# Mein Büro START - STANDARD - PLUS

Bedienbuch

Copyright © 2017

### Software und Handbuch Buhl Data Service GmbH

Alle Rechte vorbehalten. Die Reproduktion oder Modifikation, ganz oder teilweise, ist ohne schriftliche Genehmigung der Buhl Data Service GmbH untersagt.

Vertrieb:

Buhl Data Service GmbH Am Siebertsweiher 3/5 57290 Neunkirchen

Redaktionsschluss: 31.12.2017

Wichtige Hinweise:

Die im Buch genannten Software- und Hardwarebezeichnungen sowie die Markennamen der jeweiligen Firmen unterliegen im Allgemeinen warenzeichen-, marken- oder patentrechtlichem Schutz.

Die im Handbuch und im Programm veröffentlichten Informationen, Daten und Prognosen wurden von Fachleuten mit größter Sorgfalt recherchiert. Dennoch könnten weder die Buhl Data Service GmbH noch deren Lieferanten für den Inhalt der CD-Programme und des Handbuchs eine Gewährleistung, Haftung oder eine sonstige juristische Verantwortung übernehmen. Steuertipps im Programm oder im Handbuch ersetzen nicht die fachliche Beratung im Einzelfall durch einen Steuerberater.

# Inhalt

| Die WISO-Mein-Büro-Linie               |
|----------------------------------------|
| Leistungsumfang WISO Mein Büro Plus15  |
| Business ohne Bilanzbuchhalter18       |
| Mehrfachstart20                        |
| Leistungsumfang der Zusatzmodule21     |
| Einfach testen und erweitern23         |
| Technik, Installation und Support25    |
| Systemvoraussetzungen25                |
| Blitzstart: Von Null auf Hundert26     |
| Die erste Rechnung                     |
| Laufend aktualisierte Jahreslizenz     |
| Telefonische Aktivierung35             |
| Hilfe und Support                      |
| Komfortable Fernsteuerung              |
| Individuelle Premium-Dienstleistungen  |
| WISO Mein Büro für Einsteiger41        |
| So finden Sie sich im Programm zurecht |
| Büro-Eröffnung: So richten Sie         |
| Inte Arbeitsungebung ein               |

| Angebote erstellen125                            |
|--------------------------------------------------|
| Rechnungen, Lieferscheine und                    |
| Mahnungen schreiben148                           |
| 皆 Buchen und zahlen180                           |
| 皆 Steueranmeldungen und Steuererklärungen210     |
| Büroalltag bewältigen227                         |
| Überblick behalten243                            |
| 皆 Kasse / Registrierkasse251                     |
| 📑 Marketing, Kunden- und Interessentenpflege 262 |
| 皆 Erweiterte Auftragsverwaltung                  |
| 📑 Projektverwaltung und Aufwandserfassung 300    |
| 📑 Erweiterte Einkaufs- und Lagerverwaltung 314   |
| 📑 Webselling: Amazon-, Ebay- und                 |
| Webshop-Schnittstellen                           |
| 皆 Produktion planen und überwachen               |
| MeinBüro-App für Tablets und Smartphones         |
| Onlinezugriff aktivieren                         |
| MeinBüro-Cloud: Noch mehr Mobilität              |

| WISO-Mein-Büro-Lexikon:            |     |
|------------------------------------|-----|
| Von A wie "Abo-Rechnung" bis       |     |
| Z wie "Zusammenfassende Meldung"   | 377 |
| 🖆 Abo-Rechnung                     | 377 |
| 皆 Abschlags- und Schlussrechnungen | 378 |
| Abschluss                          | 378 |
| 🖆 Abschreibungen                   | 378 |
| 🖆 Absetzung für Abnutzung          | 380 |
| 🖆 Adresscontainer                  | 380 |
| Adressetiketten-Druck              | 380 |
| Änderungsprotokoll-Export          | 380 |
| 📑 AfA, AfA-Tabelle                 | 381 |
| Aktualitäts-Garantie               | 381 |
| Allgemeine Geschäftsentwicklung    | 381 |
| Als Kunde kopieren /               |     |
| Als Lieferant kopieren             | 382 |
| Alternativposition                 | 383 |
| 🖆 Amazon-Verkäufe                  | 384 |
| Angebot                            | 384 |
| Anlagenverzeichnis                 | 384 |
| Anmerkungen                        | 385 |
| Ansicht                            | 386 |
| 📑 Arbeitsplatz+ (Zusatzmodul)      | 389 |

| Archivieren / Archivierung | 389 |
|----------------------------|-----|
| Artikel                    | 391 |
| Artikeletiketten           | 392 |
| Artikelkategorien          | 394 |
| Artikelsets                | 395 |
| Artikelstammblatt          | 396 |
| Aufgaben                   | 396 |
| 🖆 Auftrag+ (Zusatzmodul)   | 396 |
| 🖆 Auftrag / Aufträge       | 396 |
| 🖆 Aufwand / Aufwände       | 397 |
| Auftragsarten              | 397 |
| Ausdruckdetails            | 397 |
| Ausgabeoptionen            | 398 |
| Ausländische Kunden        | 398 |
| Auswertungen               | 398 |
| 皆 Bankkonto                | 400 |
| 🖆 Barverkauf               | 402 |
| 🖆 Belegnummer              | 402 |
| Benutzer (wechseln)        | 402 |
| Benutzergruppen verwalten  | 403 |
| 📑 Bestände erfassen /      |     |
| Bestände aktualisieren     | 403 |
| Bestellungen               | 404 |

| 📑 Bestellvorschläge                 | . 405 |
|-------------------------------------|-------|
| Bewertung                           | .405  |
| Bewirtschaftungsart                 | . 405 |
| Bezug (Preisbezug)                  | .405  |
| Brief                               | .407  |
| Briefpapier                         | .407  |
| Brutto-/Netto-Umstellung            | .407  |
| Buchung                             | . 408 |
| Buchungsjournal                     | .409  |
| Buchungskategorien                  | .410  |
| Community: Kunden helfen Kunden     | .411  |
| CRM (Zusatzmodul)                   | .411  |
| Interessenten-Importassistent       | . 412 |
| Dateiimport-Assistent               | .413  |
| Daten sichern, Datensicherung       | .414  |
| Daten wiederherstellen              | .419  |
| Datenbank reorganisieren            | .421  |
| Datenfilter                         | .421  |
| Datenimport                         | .422  |
| Datenimport-Assistenten             | .422  |
| 🔮 DATEV-Schnittstelle (Zusatzmodul) | .423  |
| 🔮 Dauerfristverlängerung            | . 425 |
|                                     |       |

| 📑 Debitorenkonto                    |  |
|-------------------------------------|--|
| Demodaten                           |  |
| 📑 Designer (Zusatzmodul)            |  |
| Details                             |  |
| 📑 Differenzbesteuerung              |  |
| Dokumente                           |  |
| Drucken                             |  |
| Dynamische Filterung                |  |
| EAN-Codes (European Article Number) |  |
| 📑 Ebay-Verkäufe                     |  |
| 📑 E-Commerce-Bestellungen           |  |
| 📑 Eingangsrechnungen                |  |
| Einheiten definieren                |  |
| Einkauf                             |  |
| Einkaufspreis                       |  |
| 📑 Einkaufspreise zu Artikeln        |  |
| Einnahmenüberschussrechnung (EÜR)   |  |
| Einstellungen                       |  |
| Elster                              |  |
| E-Mail                              |  |
| E-Mail-Anhänge festlegen            |  |
| E-Mail-Newsletter                   |  |
|                                     |  |

| E-Porto                          | 439 |
|----------------------------------|-----|
| Ereignisse                       | 439 |
| Ereignistyp                      | 440 |
| 🔮 Erlöskonten                    | 440 |
| Ersteinrichtungs-Assistent       | 441 |
| 📑 Etikettendruck                 | 442 |
| EÜR                              | 442 |
| Export                           | 442 |
| Fahrtenbuch                      |     |
| Favoriten                        |     |
| Fax                              | 444 |
| Fernsteuerung Support            | 444 |
| 📑 Fibu-Export                    | 444 |
| Filtern                          | 446 |
| Finanzen (Basismodul)            | 446 |
| 皆 Finanzen+ (Zusatzmodul)        | 447 |
| 皆 Firma+ (Zusatzmodul)           | 447 |
| Flex-Diagramm                    | 447 |
| Freitext                         | 447 |
| 皆 GoBD-Ausgabedateien            | 448 |
| 🖆 Geburtstagsliste               | 449 |
| Gesamtrabatt                     | 449 |
| Gruppieren / Gruppierungsbereich | 450 |

| 皆 Gutschrift                          | 451 |
|---------------------------------------|-----|
| 🖆 GWG-Sofortabschreibung              | 452 |
| 皆 GWG-Sammelposten (Pool)             | 453 |
| 皆 Handwerk (Zusatzmodul)              | 453 |
| Hilfe                                 | 456 |
| Historie                              | 457 |
| Historien-Einstellungen               | 458 |
| Hotline                               | 458 |
| Import                                | 458 |
| Individuelle Felder                   | 458 |
| Interessenten                         | 459 |
| 皆 Interessentenstatistik              | 459 |
| Internetmarke                         | 460 |
| Inventur                              | 462 |
| Inventurliste                         | 462 |
| 皆 Ist-Versteuerung                    | 463 |
| Kalender                              | 463 |
| Karteikarten                          | 464 |
| 皆 Kasse / Kassenbuch                  | 464 |
| 皆 Kasse/Registrierkasse (Zusatzmodul) | 466 |
| 皆 Kassenabschluss                     | 467 |
| 🔮 Kassenbericht                       | 471 |

| Kategorien                                  | 71 |
|---------------------------------------------|----|
| Kaufartikel                                 | 71 |
| Kennwort (ändern)                           | 71 |
| Kleinstammdaten                             | 72 |
| Komplettrechnung 47                         | 73 |
| 📑 Kontenliste, Kontenplan, Kontenrahmen     | 74 |
| 📑 Kontenübersicht                           | 74 |
| Kontoauszug drucken                         | 74 |
| Kopieren und Bearbeiten 47                  | 75 |
| 📑 Kosten- / Erlösart                        | 75 |
| 📑 Kreditkarte                               | 77 |
| Kunden                                      | 77 |
| 📑 Kundenauftrags-Steuerung                  | 77 |
| Kundenauswahl über Kundennummer             | 77 |
| Kundenkategorie                             | 78 |
| Kundenkonditionen                           | 78 |
| Kundenlimit (Limit offener Rechnungsbetrag) | 79 |
| Kundenrabatt                                | 30 |
| Kundenstammblatt                            | 30 |
| 📑 Lager (Zusatzmodul) 48                    | 31 |
| 📑 Lagerbestände                             | 31 |
| 📑 Lagerbestandsführung                      | 32 |
| 📑 Lagerbewegungen                           | 32 |

| 🚹 Lagerort                               |     |
|------------------------------------------|-----|
| 皆 Lagerplatz                             |     |
| 皆 Lagerübersicht                         | 483 |
| Landkartenanzeige                        |     |
| 皆 Lastschriften                          | 485 |
| Lieferanten                              |     |
| Lieferantenkonditionen                   |     |
| 皆 Lieferantenpreise                      |     |
| Lieferantenstammblatt                    |     |
| Lieferbedingungen                        |     |
| Liefer- und Leistungsdatum               |     |
| 皆 Lieferfähigkeit von Auftragspositionen |     |
| Lieferschein                             |     |
| Mahngebühren                             |     |
| Mahnung                                  |     |
| Mahnstufen                               |     |
| 📑 Mandanten / Mandantenverwaltung        |     |
| 皆 Manuelle Buchungen                     |     |
| 皆 Marketing (Zusatzmodul)                | 498 |
| Massenänderungen durchführen             | 498 |
| Mehrwertsteuer                           |     |
| Meine Firma                              |     |
|                                          |     |

| Mitarbeiter                  |     |
|------------------------------|-----|
| MS Excel                     |     |
| MS Outlook                   |     |
| 📑 MS Outlook-Synchronisation |     |
| Navigationsleiste anpassen   |     |
| Netto-Brutto-Umstellung      |     |
| Netto-Rechnung               |     |
| Newsletter                   |     |
| Notizen                      |     |
| Nummernkreise                |     |
| Offene Posten                |     |
| Office                       |     |
| Office-Übersicht             |     |
| 📑 Offline-Konto              |     |
| 🔮 Online-Banking             |     |
| Online-Hilfe (FAQ)           | 510 |
| 📑 Online-Konten              | 510 |
| Online-Poststelle            | 511 |
| 📑 Online-Shop                | 514 |
| Online-Update                | 514 |
| Online-Vorlagen              | 514 |
| 📑 Paypal                     | 515 |
| PDF-Dokumente erzeugen       |     |

| 📩 Pendelordner                    | 517 |
|-----------------------------------|-----|
| 🕈 Plan-Ist-Vergleich              | 519 |
| Positionen bearbeiten             |     |
| Positionsart                      |     |
| Positionsübernahme                |     |
| 🕈 Preisanfrage                    |     |
| Preis                             |     |
| 皆 Preisänderungs-Automatik        |     |
| ⁺ Preise bearbeiten               |     |
| Preislisten                       |     |
| 🕈 Produktion                      |     |
| 🕈 Proforma-Rechnung               |     |
| 皆 Projekte (Zusatzmodul)          |     |
| Rabatt                            |     |
| Rabatt auf Artikelkategorien      |     |
| 皆 Rabattsperre                    | 531 |
| Rechnung                          | 531 |
| Rechnungsarchiv                   |     |
| Rechnungs- und Buchhaltungslisten |     |
| Rechnungsstellung / Umsatz        | 535 |
| Register / Reiter                 | 535 |
| Rohgewinn                         |     |
|                                   |     |

| Routenplaner                           | 535 |
|----------------------------------------|-----|
| Sachbearbeiter                         | 537 |
| Sachkonto                              | 537 |
| Sammel-Lieferschein                    | 537 |
| 📑 Sammelposten (GWG-Pool)              | 538 |
| 皆 Sammel-Rechnung                      | 538 |
| Scannen                                | 538 |
| Schnellfilter                          | 539 |
| Seitenumbruch                          | 540 |
| SEPA-Einstellungen                     | 540 |
| SEPA-Lastschriften                     | 541 |
| SEPA-Lastschriftmandate                | 543 |
| 🔮 Serienbriefe und Etikettendruck      | 546 |
| Seriendruck an Kunden                  | 546 |
| Geriennummern                          | 547 |
| SMS-Versand                            | 548 |
| 📑 Soll-Versteuerung / Ist-Versteuerung | 548 |
| Sortieren                              | 549 |
| Spalten definieren                     | 550 |
| Spalten einblenden                     | 550 |
| Spaltenbreite                          | 550 |
| 📑 Splittbuchung                        | 550 |
| Stammdaten                             | 551 |

| Stammdaten-Listen                       | 552 |
|-----------------------------------------|-----|
| 📑 Standard-Lieferant                    | 552 |
| Statistik                               | 553 |
| Statusanzeige                           | 553 |
| Steuer (Basismodul)                     | 554 |
| Steuernummer                            | 554 |
| 📑 Steuerformulare                       | 555 |
| 📑 Steuer-Auswertungen                   | 555 |
| 皆 Stücklistenauflösung                  | 555 |
| Suchen                                  | 555 |
| Tabellenansichten                       | 555 |
| Tabellen-Auswertungen                   | 555 |
| 📑 Tabellenbearbeitung der Artikelpreise | 556 |
| Tabellen-Kategorien                     | 557 |
| 📑 Teil-Lieferschein                     | 558 |
| 📑 Teil-Rechnung                         | 558 |
| 📑 Teil- / Sammellieferschein            | 558 |
| 📑 Teil- / Sammelrechnungen              | 558 |
| Termin                                  | 559 |
| Textbausteine                           | 559 |
| Texte für Emailversand                  | 560 |
| Trennlinie                              | 563 |
| Überschrift                             | 563 |
|                                         |     |

| Übertrag                          |
|-----------------------------------|
| 🔮 Überweisung 563                 |
| Umsatz                            |
| Umsätze abrufen                   |
| Umsatzsteuer                      |
| 皆 Umsatzsteuererklärung 565       |
| Umsatzsteueridentifikationsnummer |
| tmsatzsteuervoranmeldung 566      |
| Verkauf                           |
| Verkaufspreise                    |
| 📑 Verrechnungskonto 568           |
| Versanddaten-Export               |
| 🖶 Verwendung 571                  |
| Volltextsuche                     |
| Vorgaben                          |
| Vorgabewert Rechnung              |
| Vorgangsbearbeitung               |
| Vorgangsbezogene Textpassagen     |
| Vorlagen                          |
| 🔮 Vorlagen-Designer 577           |
| Vorsteuer                         |
| 📑 Webselling                      |
| <b>Webshop</b>                    |

# Liebe Leserin, lieber Leser,

schön, dass Sie sich für WISO Mein Büro entschieden haben! Das Programm genügt aus unserer Sicht höchsten qualitativen Ansprüchen. Das dazugehörige Handbuch ist ebenfalls sorgfältig und gewissenhaft erstellt. Druck- und Übertragungsfehler sind trotzdem nicht ganz auszuschließen. Eine Gewähr für die Richtigkeit und Vollständigkeit der Inhalte übernehmen wir daher nicht.

Dieses Handbuch und die darin beschriebene Software werden nur in Lizenz vergeben und dürfen nur in Übereinstimmung mit den Bedingungen des Lizenzvertrages verwendet werden. Außerdem ist dieses Handbuch urheberrechtlich geschützt. Jede Verwendung außerhalb des bestimmungsgemäßen Gebrauchs mit der zugehörigen Software ist ohne Zustimmung der Rechteinhaber unzulässig. Das gilt insbesondere für die Vervielfältigung, Übersetzung, Veröffentlichung (auch auszugsweise) und die Einspeicherung in elektronische Systeme.

Alle Softwarebezeichnungen, die in diesem Buch erwähnt werden, sind geschützte Warenzeichen der Hersteller.

Lizenz durch ZDF Enterprises

Software-Entwicklung, Produktion und Vertrieb: Buhl Data Service GmbH

# Die WISO-Mein-Büro-Linie

Damit Sie WISO Mein Büro ganz gezielt an die Anforderungen Ihres Betriebes anpassen können, gibt es die Software in drei Ausbaustufen:

- WISO Mein Büro Start,
- WISO Mein Büro Standard und
- WISO Mein Büro Plus.

Der Funktionsumfang der drei Ausbaustufen unterscheidet sich wie folgt:

- WISO Mein Büro Start + Basismodul "Finanzen"
   WISO Mein Büro Standard
- WISO Mein Büro Standard + Basismodul "Steuer"
   WISO Mein Büro Plus.

Bitte beachten Sie: Im Mittelpunkt dieses Bedienbuches steht die Beschreibung der Ausbaustufe WISO Mein Büro Plus. Funktionen der Basis- und Zusatzmodule sind mit dem Symbol 📑 gekennzeichnet.

Damit Sie den Funktionsumfang der Software gezielt an Ihren betrieblichen Bedarf anpassen können, stehen Ihnen zahlreiche Zusatzmodule zur Verfügung. Sämtliche Module können jederzeit innerhalb der Software getestet und aus jeder Ausbaustufe von WISO Mein Büro heraus freigeschaltet werden!

### Info: Zusatzmodul-Abrechnung

Bitte beachten Sie: Beim Freischalten eines Zusatzmoduls fällt zunächst der volle Kaufpreis für 365 Tage an. Bei der nächsten Verlängerung Ihres Grundvertrages erhalten Sie eine anteilige Gutschrift für den Zeitraum, in dem Sie das Modul im Jahr der Freischaltung nicht genutzt haben.

Weitere Informationen über das WISO Mein Büro Baukastensystem finden Sie im Abschnitt "Leistungsumfang der Zusatzmodule". Einen Überblick über alle derzeit verfügbaren Zusatzmodule rufen Sie außerdem direkt im Programm über den Menüpunkt "Hilfe" - "Module: Test, Kauf, Übersicht" auf.

# Leistungsumfang WISO Mein Büro Plus

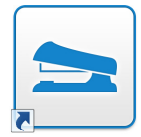

Herzlichen Glückwunsch: Mit WISO Mein Büro Plus verfügen Sie über eine Software, mit der Sie sämtliche kaufmännischen Aufgaben einfach und bequem unter einem Dach erledigen. Das ewige Hin und Her

zwischen Steuer- und Buchführungssoftware, Textprogramm, Tabellenkalkulation, Terminkalender, Adressverwaltung, Aufgabenplaner und anderen Datenbanken bleibt Ihnen künftig erspart.

WISO Mein Büro Plus stellt Ihnen alle wichtigen Funktionen zur Verfügung:

- Sie schreiben aus dem Stand professionelle, finanzamtssichere Rechnungen - und zwar wesentlich einfacher und bequemer als mit Word & Co!
- Sie haben jederzeit den Überblick über Ihre Umsätze, Kosten und offenen Posten, über Ihre Zahlungsfähigkeit und Gewinnentwicklung.
- Bei Bedarf erstellen Sie optisch ansprechende Bestellschreiben, Angebote, Auftragsbestätigungen, Lieferscheine, Gutschriften, Mahnungen und alle anderen Arten von Geschäftskorrespondenz. Dabei können Sie auf eine ganze Reihe fertiger Textvorlagen zugreifen!

- Mit der integrierten "Internetmarke" der Deutschen Post frankieren Sie Ihre Ausgangspost im Handumdrehen.
- Oft benötigte Artikel-, Kunden- und Lieferanten-Daten verwalten Sie mithilfe einer eingebauten Datenbank, die sich ohne separaten Erfassungsaufwand nach und nach wie von selbst füllt.
- Per Online-Banking holen Sie sich mühelos den tagesaktuellen Kontoauszug von Ihrem Bank-, Kreditkarten- oder Paypalkonto ab. Die einzelnen Geschäftsvorgänge ordnen Sie im Handumdrehen den steuerlichen Einnahme- und Ausgabekategorien zu. Alles andere übernimmt WISO Mein Büro für Sie: Freuen Sie sich auf die kinderleichte Buchführung per Mausklick!
- Umsatz- und Einkommensteuer-Formulare werden vom Programm automatisch mit den Zahlen Ihrer laufenden Geschäftsaktivitäten gefüttert. Sie können direkt über die eingebaute ELSTER-Schnittstelle ans Finanzamt übermittelt werden - soweit erforderlich selbstverständlich inklusive elektronischer Signatur!
- Der Terminkalender und die Aufgabenverwaltung sorgen dafür, dass Sie nichts Wichtiges vergessen.

- Über eine Schnittstelle zu Online-Kartendiensten wie GoogleMaps, KlickTel oder Via Michelin lassen Sie sich die Standorte Ihrer Kunden und Lieferanten und die dazugehörigen Wegbeschreibungen anzeigen.
- Die innovative Online-Poststelle bietet Ihnen die Möglichkeit, Ihre Briefe, Bestellungen, Angebote und Rechnungen via Internet zu versenden: Um das Drucken, Falzen, Kuvertieren und die Auslieferung Ihrer Papierkorrespondenz brauchen Sie sich künftig nicht mehr zu kümmern. Auch der bequeme SMS- und Fax-Versand ist direkt aus dem Programm heraus möglich. Falls Sie Ihre Rechnungen elektronisch versenden, können Sie sie in der Online-Poststelle sogar digital signieren lassen!
- Über die eingebaute Scanner-Schnittstelle digitalisieren Sie Papierbelege aller Art und speichern sie im PDF-Format ganz bequem in der passenden Dokumenten-Ablage: Für jeden Geschäftspartner, jeden einzelnen Artikel und beliebige betrieblichen Vorgänge und Projekte können Sie Sammelmappen anlegen, auf die Sie blitzschnell Zugriff haben.

- In der Bürozentrale ("Office" "Übersicht") behalten Sie alle aktuellen Geschäftsaktivitäten im Blick. Über das allgegenwärtige Volltext-Suchfeld und smarte Filterfunktionen greifen Sie gezielt auf betriebliche Informationen aller Art zu.
- WISO Mein Büro ist GoBD-konform: Abgeschlossene Kassenbuchungen und ausgedruckte Rechnungen sind gegen versehentliche nachträgliche Änderungen gesichert. Komfortable Bearbeitungs- und Stornofunktionen sorgen aber dafür, dass erforderliche Korrekturen trotzdem weiterhin im Handumdrehen erledigt sind.

|                       |      |         | avel Anside 1     | itammdaten C                      |                 | Enkaul Finanzen Marketing           |                           | Bend Sch            | te - Demodaten     | wiso           |
|-----------------------|------|---------|-------------------|-----------------------------------|-----------------|-------------------------------------|---------------------------|---------------------|--------------------|----------------|
| FAVORITEN             | ×    | Rechnu  | ngen (Gesamt: 56) |                                   |                 |                                     |                           | Piter puridostar    | Mer (-) sup        | (114101)   (   |
| STAMMDATEN            | v    | Status  | Rechnungs-Nr.     | Datum ~                           | Fällig am       | NachnameyFirma                      | Sachbearbeiter/-in        | Zahkungsstatus      | Summe brutto       | Offener Betra  |
| OFFICE                | ~    |         | 2017011736        | 17.01.2017                        | 27.01.2017      | Feiter 0H0                          | Schulte, Bernd            | offen               | 4.681,46 €         | 4,681,46       |
| VERGAUF               | ~    |         | 2017011635        | 16.01.2017                        | 26.01.2017      | TEMPO AG                            | Schulte, Bernd            | otten               | 2.975.00 €         | 2.975.00       |
|                       |      | •       | 2017011334        | 13.01.2017                        | 23.01.2017      | Das Letzte GbR                      | Schulbe, Bernd            | offen               | 952,00 €           | 952,00         |
| ê                     |      | •       | 2017011233        | 12.01.2017                        | 22.01.2017      | father & son GmbH                   | Schulte, Bernd            | offen               | 952,00 €           | 952,00         |
| Abo-Rechnungen        |      | •       | 2016122732        | 27.12.2016                        | 06.01.2017      | father & son OmbH                   | Schulte, Bernd            | offen               | 952,00 €           | 952,00         |
|                       |      | •       | 2016121531        | 15.12.2016                        | 25.12.2016      | Das Letzte GBR                      | Schulte, Bernd            | volistandig bezahlt | 952,00 €           | 0,00           |
| Autospe               |      | 1       | 2016121530        | 15.12.2016                        | 25.12.2016      | Hausmeistersenice Freuen            | Schulte, Bernd            | offen               | 952,00 €           | 952,00         |
| 20                    |      | 1       | 2016113029        | 30.11.2016                        | 10.12.2016      | TEMPO AG                            | Schulte, Bernd            | offen               | 2.975,00 €         | 2.975,00       |
| Lieferscheine         |      | •       | 2016113028        | 30.11.2016                        | 10.12.2016      | Das Letzte ObR                      | Schulte, Bernd            | volistandig bezahlt | 952,00 €           | 0,00           |
| 17                    |      | •       | 2016111427        | 14.11.2016                        | 24.11.2016      | father & son timbH                  | Schulte, Bernd            | volistandig bezahlt | 952,00 €           | 0.00           |
| Projekte              |      | •       | 2016110926        | 09.11.2015                        | 19.11.2016      | TEMPO AG                            | Schulte, Bernd            | vollständig bezahlt | 2.975,00 €         | 0,00           |
| 2                     |      | •       | 2016110925        | 09.11.2016                        | 19.11.2016      | Hausmeisterservice Freuen           | Schulte, Bernd            | volistandig bezahlt | 952,00 €           | 0,00           |
| Aufwände              |      | 1.1     | 2016102024        | 20.10.2016                        | 30.10.2016      | Ludwig CHS                          | Schulte, Bernd            | teilweise bezahlt   | 2.856,00 €         | 1.356,00       |
| E                     |      | •       | 2016101223        | 12.10.2016                        | 22.10.2016      | Regenbogen GelbH                    | Schulte, Bernd            | volistandig bezahlt | 2.472,23 €         | 0,00           |
| E-Commerce-Bestellung | , en | •       | 2016100422        | 04.10.2015                        | 14.10.2016      | Hausmeistersenrice Freuen           | Schulte, Bernd            | volistandig bezahlt | 952,00 €           | 0,00           |
|                       |      | •       | 2016090921        | 09.09.2016                        | 19.09.2016      | Hausmeistersenice Freuen            | Schulte, Bernd            | volktandig bezahlt  | 952,00 €           | 0,00           |
|                       |      | •       | 2016082920        | 29.08.2016                        | 08.09.2016      | Ewald GmbH                          | Schulte, Bernd            | volistandig bezahlt | 6.099,00 €         | 0,00           |
| FINANCEN              | ×    |         | Arcan - 56        |                                   |                 |                                     |                           |                     | Summe = 1/6.566,50 | Summe = 15.795 |
| MARKETING             | ~    | Symbole | känng: 2 Entwurf  | <ul> <li>Zahlung überf</li> </ul> | illig 🧧 Zahlung | envartet • Zahlung erfolgt • uneint | bringbar   Mahnung fällig |                     |                    |                |
| AUSWERTUNGEN          | v    | Detail  | s F2 Weitere f    | unktionen FJ                      |                 |                                     |                           | + Nea 112           | Bearbeiten F11     | Löschen FI     |

Und das Beste: Sämtliche Programmbereiche sind ganz eng miteinander verzahnt! Das erspart Ihnen umständliche und fehleranfällige Mehrfacheingaben.

So haben selbst Nicht-Kaufleute schnell Erfolgserlebnisse. Die von vielen Unternehmern und Selbstständigen gefürchtete Buchhaltung läuft künftig weitgehend unsichtbar im Hintergrund ab. So kommen Sie problemlos zu einer ordentlichen Buchführung. Eine drohende Betriebsprüfung verliert dadurch viel von ihrem Schrecken.

Ob Sie WISO Mein Büro Plus zunächst einmal nur zum Schreiben von Rechnungen einsetzen oder gleich den kompletten Funktionsumfang nutzen, bleibt Ihnen überlassen. Wer klein anfängt, nimmt die übrigen Funktionen später einfach nach und nach hinzu. So oder so: Sie können sofort loslegen, ohne dass langwierige Datenerfassungen oder gar Software-Schulungen erforderlich sind: Das Programm lässt sich ebenso einfach bedienen wie ein normales Office-Produkt.

### Info: Unterstützung externer Office-Software

Zahlreiche Programmfunktionen sind eng mit MS-Office-Anwendungen wie Word und Excel verzahnt. In vielen Fällen unterstützt WISO Mein Büro aber auch OpenOffice, LibreOffice und andere freie Office-Programme. Sofern die gängigen Microsoft-Dokumentenformate (insbesondere \*.doc[x] und \*.xls[x]) mit Ihrer Office-Suite verknüpft sind, können Sie die mit WISO Mein Büro erstellten Dokumente, Auswertungen und Tabellenansichten dort in der Regel nahtlos weiterbearbeiten. Ihr Text- oder Tabellenprogramm (z. B. "Writer" oder "Calc") wird dabei direkt aus WISO Mein Büro heraus gestartet: Probieren Sie's aus!

Bislang noch nicht unterstützt werden lediglich automatisierte Programmfunktionen - insbesondere solche, die auf der Serienbrief-Schnittstelle von MS Office basieren (z. B. Serienbriefe, Etikettendruck und Geburtstagslisten).

# Business ohne Bilanzbuchhalter

WISO Mein Büro Plus wurde ausdrücklich auf die Bedürfnisse kaufmännisch weniger erfahrene Praktiker zugeschnitten: Beim Alltagseinsatz benötigen Sie daher weder spezielle Buchführungskenntnisse noch jahrelange Erfahrungen mit der Selbstständigkeit!

Und noch etwas können wir Ihnen versprechen: Die Bedienung des Programms erklärt sich in den allermeisten Fällen ganz von selbst. Aus diesem Grund haben wir bewusst darauf verzichtet, Sie mit einer kompletten Programmdokumentation zu behelligen, in der Tabelle für Tabelle, Dialog für Dialog, die einzelnen Eingabe- und Ausgabefelder erklärt werden. Stattdessen möchten wir mit Ihnen die wichtigsten betrieblichen Einsatzmöglichkeiten anhand vieler Beispiele durchgehen.

### Info: "Demodaten: Experimentieren ohne Reue"

Apropos Beispiel: In allen Ausbaustufen von WISO Mein Büro stellen wir Ihnen umfangreiche "Demodaten" zur Verfügung. Beim Programmstart können Sie entscheiden, ob Sie gleich mit der Eingabe eigener Daten beginnen oder erst einmal ein wenig mit den Geschäftsvorgängen eines fiktiven Unternehmens experimentieren möchten:

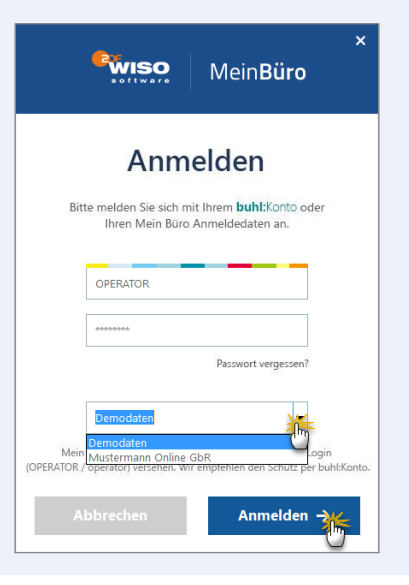

Bevor Sie WISO Mein Büro mit Ihren eigenen Daten füttern, können Sie anhand der Beispieldaten sämtliche Funktionen ausprobieren und sich mit der Handhabung vertraut machen. Keine Sorge: Sie müssen die Beispieldaten nicht löschen: Den Echtbetrieb starten Sie über den Menüpunkt "Datei" - "Mandant" -"Meine Firma".

Auf diese Weise bleiben die Demodaten auch dann erhalten, nachdem Sie Ihre eigenen Firmendaten eingegeben haben: Wenn Sie also beim Aktivieren von Zusatzmodulen einmal nicht ganz sicher sind, welche Wirkungen eine bestimmte Funktion hat und wie sie mit anderen Programmbestandteilen verzahnt ist, können Sie über den Menüpunkt "Datei" - "Mandant" - "Demodaten" jederzeit die Test-Datenbank aufrufen und nach Herzenslust damit experimentieren. Die Anmeldedaten lauten standardmäßig:

### Name: operator Kennwort: operator

Und gleich noch ein Tipp hinterher: Standardmäßig wird WISO Mein Büro mit den Demodaten des Übersetzungsbüros "ABC Translations" ausgeliefert. Falls die dort enthaltenen Geschäftsvorfälle nicht zu Ihrer betrieblichen Praxis passen, können Sie unter "Datei" – "Mandant" – "Mandantenverwaltung" einen anderen "Demomandanten nachladen"

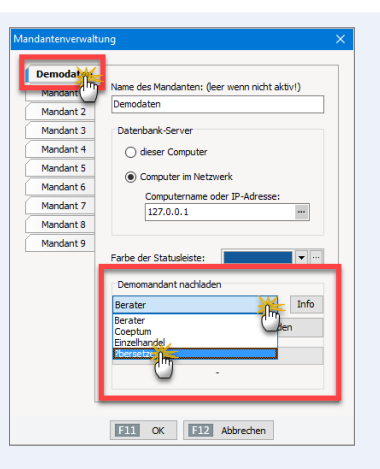

Zurzeit stehen dort Beispieldaten für folgende Branchen zur Verfügung

- Unternehmensberatung,
- Handwerk (Tischlerei Coeptum),
- Einzelhandel (Fahrrad-Händler) und
- Übersetzer.

**Bitte beachten Sie:** Da die Demodaten aus dem Internet nachgeladen werden, dauert es je nach Qualität der Onlineverbindung einige Sekunden bis Minuten, bis der neue Demomandant zur Verfügung steht.

# Mehrfachstart

Und gleich noch ein Tipp hinterher: WISO Mein Büro kann auch in der Einzelplatz-Version mehrfach aufgerufen werden. Durch den parallelen **Start mehrerer Programminstanzen** können Sie bei Bedarf gleichzeitig in verschiedenen Programmbereichen Informationen abrufen und Eingaben machen.

Datensicherheit oder Datenintegrität sind durch den Mehrfachstart nicht gefährdet: Gleichzeitige Zugriffe auf denselben Stamm- oder Vorgangs-Datensatz sind ausgeschlossen. Sobald Sie auf einen bestimmten Datensatz zugreifen, ist er für andere Programminstanzen automatisch gesperrt. Falls Sie versuchen, auf einen gesperrten Datensatz zuzugreifen, werden Sie vom Programm darauf hingewiesen:

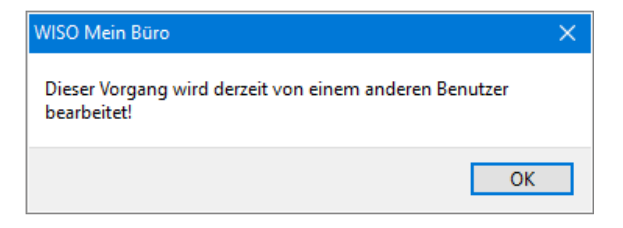

# Leistungsumfang der Zusatzmodule

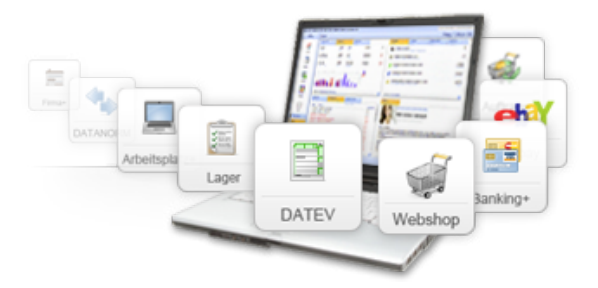

WISO Mein Büro enthält bereits in der Ausbaustufe WISO Mein Büro Start die meisten wichtigen Funktionen. Je nach Anforderungen Ihres Betriebes lässt sich der Funktionsumfang bei Bedarf aber noch deutlich erweitern:

 Das Basismodul Finanzen ermöglicht die Überwachung von Zahlungen in Bargeldkassen und auf Bankkonten, das Erstellen von Überweisungen sowie Online-Banking mit bis zu zwei Girokonten.

(Bitte beachten Sie: Durch Freischalten des Basismoduls "Finanzen" wird aus WISO Mein Büro Start die Ausbaustufe WISO Mein Büro Standard.) Das Basismodul Steuer enthält alle wichtigen Steuerformulare. Mit deren Hilfe ermitteln Sie Ihren Einnahmenüberschuss (EÜR), erstellen Umsatzsteuer-Voranmeldungen und Steuererklärungen. Die elektronische Datenübermittlung erledigen Sie über die amtliche ELSTER-Schnittstelle. Außerdem lassen sich alle Steuerauswertungen im PDF-Format exportieren. Eine Schnittstelle zum WISO Steuer Sparbuch erleichtert zudem die private Steuererklärung.

(Bitte beachten Sie: Durch Freischalten des Basismoduls "Steuer" wird aus WISO Mein Büro Standard die Ausbaustufe WISO Mein Büro Plus.)

Neben den beiden Basismodulen "Finanzen" und "Steuer" stehen Ihnen die folgenden Zusatzmodule zur Verfügung:

- Das neue Zusatzmodul "Kasse" macht WISO Mein Büro zur vollwertigen virtuellen Registrierkasse. Neue Hardware brauchen Sie nicht: Die Kassenoberfläche lässt sich wahlweise per Tastatur, Maus oder Touchscreen bedienen.
- Ein Marketing-Modul ermöglicht den komfortablen Newsletter- und Serienbriefversand.

- Im CRM-Modul erfassen Sie sämtliche Adress- und Kommunikationsdaten Ihrer Interessenten. Mithilfe einer smarten Wiedervorlage-Funktion erledigen Sie Ihre Vertriebsaktivitäten schnell und konsequent. Die integrierte Outlook-Synchronisation hält Kontakte, Termine und Aufgaben in WISO Mein Büro und MS Outlook immer auf demselben Stand.
- Mit dem Modul Auftrag+ vereinfachen Sie Ihre Arbeitsabläufe, indem Sie aus Ihren Angeboten mit einem Klick Auftragsbestätigungen und Rechnungen erstellen und Lieferscheine drucken. Selbst Großaufträge stellen dank der integrierten Abschlags-, Teil- und Schlussrechnungen kein Problem mehr dar.
- Ein leistungsstarkes Lager-Modul unterstützt größere Unternehmen in der Materialwirtschaft. Dazu gehört neuerdings auch eine komfortable Seriennummernverwaltung.
- Mit dem Produktions-Modul überwachen produzierende Betriebe die Fertigungs- und Liefertermine laufender Aufträge. Mithilfe der erweiterten Artikel-Datenbank lassen sich zudem der Materialbedarf und Produktionsvorgänge planen sowie die dazugehörenden Zeichnungen und Laufzettel erstellen.
- Das Webselling-Modul ermöglicht die Anbindung von Webshops, Ebay- und Amazon-Konten.

- Mit dem Zusatzmodul Projekte behalten Sie Ihre Projekte im Blick. So haben Sie die Möglichkeit, Angebote, Bestellungen, Rechnungen, Geschäftsbriefe und andere Dokumente an einer Stelle zusammenzufassen. Außerdem überwachen Sie projektbezogene Zeitaufwände und Aufgaben, die Sie an Ihre Mitarbeiter verteilt haben. Mit dem integrierten Zeitplaner steht Ihnen zudem ein leistungsstarkes Planungswerkzeug zur Verfügung: Mit dem erstellen Sie zum Beispiel Einsatzoder Urlaubspläne, überwachen Raumbelegungen oder behalten den Verleih von Fahrzeugen, Werkzeugen und anderen Arbeitsmitteln im Auge.
- Das Zusatzmodul Finanzen+ unterstützt eine unbegrenzte Anzahl von Online-Konten, ermöglicht Lastschriften und verwaltet Eingangsrechnungen.
   Wichtig: Um das Zusatzmodul "Finanzen+" nutzen zu können, ist das Basismodul "Finanzen" erforderlich.
- Die separate DATEV-Schnittstelle ermöglicht die optionale Kommunikation mit dem Steuerberater.
- Ein mächtiges Designer-Modul gibt Ihnen völlige Freiheit bei der optischen und funktionalen Gestaltung der Dokumentvorlagen für sämtliche Vorgangsarten.
- Das Zusatzmodul Handwerk unterstützt die praktische DATANORM-Schnittstelle.

 Die Zusatzmodule Arbeitsplatz+ und Firma+ machen WISO Mein Büro bei Bedarf netzwerk- und/oder mandantenfähig. Auf diese Weise sind Mehrplatz-Installationen und der Einsatz in Filialbetrieben möglich.

#### Achtung

**Bitte beachten Sie:** Zusatzmodule lassen sich neuerdings aus jeder Ausbaustufe von WISO Mein Büro heraus aktivieren.

Einen Überblick über alle derzeit verfügbaren Zusatzmodule rufen Sie über den Menüpunkt "Hilfe" - "Module: Test, Kauf, Übersicht" auf. Ausführliche Informationen über den Leistungsumfang der einzelnen Zusatzmodule finden Sie auf der Produkt-Website meinbuero.de.

# Einfach testen und erweitern

Zu Ihrem Betrieb passende Module von WISO Mein Büro können Sie jederzeit zu Testzwecken direkt aus dem Programm heraus per Mausklick aktivieren und 30 Tage lang kostenlos und unverbindlich ausprobieren. Falls Sie ein bestimmtes Modul im Anschluss an die Testphase dauerhaft nutzen möchten, schalten Sie es in unserem Onlineshop einfach frei. Bei Bedarf lassen sich auch gleich mehrere Module auf einmal aktivieren.

Anschließend können Sie die gewünschten Zusatzfunktionen sofort nutzen: Zusätzliche Downloads und Installationen sind nicht erforderlich. Selbstverständlich haben Sie Zugriff auf alle Einstellungen und Geschäftsvorgänge, die Sie während der Testphase angelegt haben.

# Technik, Installation und Support

Auf den folgenden Seiten finden Sie die wichtigsten technischen und organisatorischen Voraussetzungen für den Einsatz von WISO Mein Büro. Außerdem erfahren Sie, welche Hilfs- und Unterstützungsangebote Sie nutzen können.

# Systemvoraussetzungen

Für einen reibungslosen Betrieb von WISO Mein Büro empfehlen wir die folgende Hard- und Software-Ausstattung:

- Prozessor: mindestens 1 GHz,
- Hauptspeicher: mindestens 1 GB,
- freier Festplattenspeicher: mindestens 1 GB,
- Grafikkarte: mindestens 1280 x 768 Bildpunkte,
- Betriebssystem: Windows 7, 8 und 10 (Administratorenrechte erforderlich),

- Microsoft .NET ab Version 2
- Für die Nutzung der Serienbrief-Funktion: MS Word 2003 / 2007 / 2010 / 2013 / 2016,
- Für die Nutzung der Online-Poststelle: kostenloses Konto beim Versandservice iofactory / myebilling.de),
- Internet-Zugang f
  ür Softwareaktivierung, Online-Banking und ELSTER-Versand.

**Bitte beachten Sie:** Die Software lässt sich auch auf Rechnern ohne CD-Laufwerk installieren. Den Download-Link zur aktuellen Programmversion finden Sie in der Verpackung.

# Blitzstart: Von Null auf Hundert

Der Installations- und Einrichtungsprozess besteht bei WISO Mein Büro aus vier einfachen Schritten:

- Installation,
- Anmeldung,
- Einrichtung und
- Aktivierung.

Ein komfortabler Assistent unterstützt Sie Schritt für Schritt bei den Eingaben. Falls Sie wider Erwarten vor technischen Problemen stehen, wenden Sie sich vertrauensvoll an unsere Hotline unter der Rufnummer:

02735 - 90 96 20.

Sie erreichen unseren technischen Support während folgender Zeiten:

- Mo. bis Fr. 9:00 bis 21 Uhr
- Sa. 9:00 bis 13 Uhr

### (1) Installation

Die Installation lässt sich auf zweierlei Wegen starten:

- Sie legen die Installations-CD in das CD-Laufwerk Ihres Computers ein.
- Falls Ihr Computer kein CD-/DVD-Laufwerk mehr hat, laden Sie die Installationsdatei von unserer Website. Der Download-Link zur aktuellen Programmversion lautet www.buhl.de/go/393. Die Installationsdatei wird automatisch im Download-Ordner Ihres Computers gespeichert. Von dort aus starten Sie den Installations-Assistenten per Doppelklick auf "MBLauncher.exe".

In beiden Fällen sehen Sie sich dann folgendem Startfenster gegenüber:

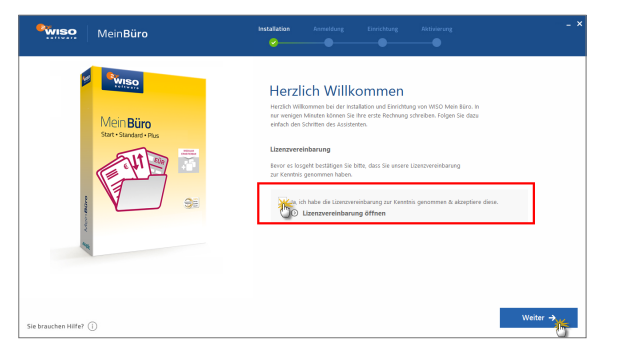

Dort nehmen Sie zunächst die Lizenzvereinbarung zur Kenntnis und klicken anschließend auf "Weiter".

Falls seit dem Kauf eine neue Programmversion erschienen ist, empfehlen wir Ihnen, sie im nächsten Schritt herunterzuladen:

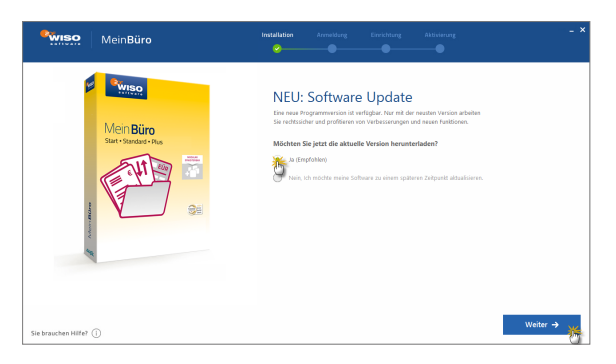

Je nach Internetverbindung kann dieser Download einige Minuten dauern. Anschließend verzweigen Sie bei Bedarf ...

- zur benutzerdefinierten Installation oder
- zur Netzwerkinstallation.

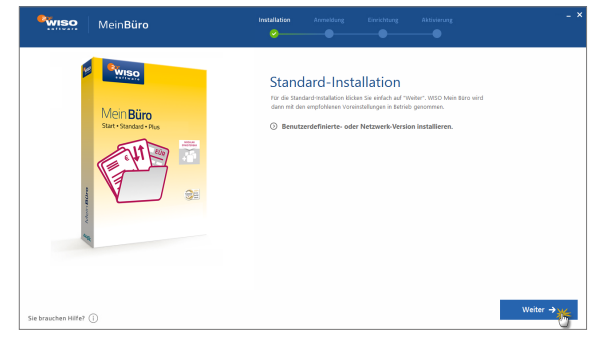

Für die Standardinstallation genügt wieder ein Mausklick auf "Weiter". Nun wird WISO Mein Büro auf Ihrem Computer installiert. Dieser Vorgang nimmt einige Minuten in Anspruch.

### (2) Anmeldung

Im nächsten Schritt tragen Sie die Zugangsdaten Ihres "buhl:Konto" ein. Sie können hier auch die Konto-Zugangsdaten einer anderen WISO- oder Buhl-Software verwenden. Falls Sie noch kein Buhl-Konto haben, klicken Sie auf "buhl:Konto erstellen" und registrieren sich einmalig mit Ihrer E-Mailadresse und einem selbst gewählten Passwort.

Hinweis: Um Missbrauch zu verhindern, ist die Eingabe geschützt: Daher übernehmen Sie bitte die Buchstabenund Ziffernkombination der "Sicherheitsabfrage" in das "Captcha"-Feld und klicken Sie dann auf die Schaltfläche "buhl:Konto erstellen":

| MeinBüro                                                                                                    | Installation Annaldung Einrichtung Aktivitrung – X<br>Ø                                                                                                    |
|----------------------------------------------------------------------------------------------------|----------------------------------------------------------------------------------------------------|
| Men Bino<br>Sear-Infrastar Far<br>Infrastar Far<br>In | bbib:Konto erstellen  Anstanter gestellen besite und ar utelenklimen dit Ansenden tell  Anstanter gestellen besite und ar utelenklimen dit Ansenden tell  Anstanter gestellen besite und anstanter besite besides Anstanter  Besite herstellen besite und anstanter besite besides Anstanter  Besite herstellen besite und anstanter besite besides Anstanter  Besite herstellen besite und anstanter besite herstellen besite besides Anstanter  Besite herstellen besite und anstanter besite herstellen besite herstellen besite |
| Sie brauchen Hilfe? ①                                                                                                    | buhłKonto erstellen →                                                                                                    |

Sie bekommen daraufhin eine E-Mail mit einem Bestätigungslink zugeschickt: Nachdem Sie diesen Link angeklickt haben, landen Sie wieder im Anmelde-Dialog. Hier geben Sie Ihre E-Mailadresse und Ihr Passwort ein und klicken auf "Anmelden":

| MeinBüro                                                                                                    | Installation Annedung Einrichtung Aktivierung – X                                                                                                    |
|----------------------------------------------------------------------------------------------------|----------------------------------------------------------------------------------------------------|
| Mein Büre<br>Seat - Standard + Res<br>Exact - Standard + Res<br>Exact - Stand | <section-header><section-header><section-header><section-header><section-header><text><text><text></text></text></text></section-header></section-header></section-header></section-header></section-header> |
| Sie brauchen Hilfe? ()                                                                                                    | <u> </u>                                                                                                    |

Zum Abschluss tragen Sie Ihre "Garantie-Nummer" ein, die Sie im Inneren der CD-Hülle finden.

### (3) Einrichtung

Nach Abschluss der Anmeldung landen Sie im Einrichtungs-Dialog. Nun können Sie in drei einfachen Teilschritten ein "Neues Unternehmen anlegen":

**Schritt 1:** Hier tragen Sie Adresse und Kontaktdaten Ihres Unternehmens ein:

- Firma, Anschrift und Branche,
- Anrede und Name,
- Telefonnummer und E-Mailadresse.

| wiso                | Mein <b>Büro</b> | Installation Anneldung Einrichtun                                                                                                    | g Aldisiang - ×                                                                                                    |
|---------------------|------------------|----------------------------------------------------------------------------------------------------|----------------------------------------------------------------------------------------------------|
|                     |                  | Neues Unternehmene<br>Work her scrupt another to the use<br>or expanding of the scrupt another<br>between the scrupt another<br>Materian to the scrupt another<br>(a)<br>(a)<br>(b)<br>(b)<br>(b)<br>(c)<br>(c)<br>(c)<br>(c)<br>(c)<br>(c)<br>(c)<br>(c | An analogoen<br>an obstander bintelegewonder,<br>several et al. State bindelege<br>Marineter<br>Marineter<br>Marinetter<br>Marineter |
| Sie brauchen Hilfe? |                  | An mödfe eine Datensicherung einspielen                                                                                                    | und eine firmeneinrichtung überspringen<br>Weiter 🔿 🎢                                                                                                    |

Bei den Angaben zu einem neuen Unternehmen handelt es sich durchweg um Pflichtfelder: Die Daten bilden die Grundlage Ihrer individuellen "Briefpapier"-Vorlage. Die Vorlage wird für Briefe, Angebote, Rechnungen und andere Vorgänge verwendet.

Mit der Branchen-Angabe sorgen Sie dafür, dass bei der Installation passende Demodaten installiert werden. Mit deren Hilfe können Sie sich einen Eindruck von der Funktionsweise des Programms machen, noch bevor Sie eigene Vorgänge erfasst haben. Ausführliche Informationen zu den Demodaten finden Sie im Abschnitt "Experimentieren ohne Reue".

**Hinweis:** Falls Sie in der Vergangenheit schon einmal mit WISO Mein Büro gearbeitet haben, können Sie die Firmeneinrichtung an dieser Stelle auch überspringen und eine Datensicherung einspielen:

Per Mausklick auf "Weiter" schließen Sie die Eingabe der Adress- und Kontaktdaten ab.

In **Schritt 2** der Einrichtung machen Sie weiter "Angaben für das Briefpapier". Dazu gehören:

- Bundesland, Finanzamt, Steuernummer und Umsatzsteueridentifikationsnummer (USt-IdNr.) sowie
- Ihre Bankverbindung (IBAN, BIC, Name der Bank und des Kontoinhabers.

| *wiso    | Mein <b>Büro</b>                                                                                                    | Installution Annedous Einrichtung Ablastrung – X                                                                                                    | MeinBüro | installation Annakturg Directbarg Aktorierung – X                                                                                                    |
|----------|----------------------------------------------------------------------------------------------------|----------------------------------------------------------------------------------------------------|----------|----------------------------------------------------------------------------------------------------|
|          |                                                                                                    | Angaben für das Briefpapier       WID ten ter verse automänist för som en ekolade forbigeverslige, utomäniste för som ekolade forbigeverslige, utomäniste att das bestägen ett ogsår gelages att för att att das bestägen ett ogsår gelages att för att att das bestägen ett ogsår gelages att das bestäret.       Extender för     Statisteritet att das bestäret att das bestägen ett ogsår gelages att das bestäret.       Glassisteritet att das bestäretnammer uto das bestäret.     Statisteritet. |          | Angaben für das Briefpapier<br>Weiter brief, rugder, schweide ich beiter<br>se zus aufgeler, schweide ich beiter<br>weiter beiter ich der schweide ich beiter<br>weiter beiter ich der schweide ich beiter<br>weiter ich beiter ich beiter<br>weiter ich beiter ich beiter<br>weiter ich beiter ich beiter<br>weiter ich beiter<br>weiter ich beiter<br>weiter ich beiter<br>weiter ich beiter<br>weiter ich beiter<br>weiter<br>w |
|          | National Annual Annual An | Bankvestkindung           C6771155555012456/18           Sperkasse Motoestadt           Masinikas Musterman                                                                                                    |          | Logo ändern                                                                                                    |
| ← Zurück |                                                                                                    | Weiter -                                                                                                    | ← Zuruck | Weiter → 🎸                                                                                                    |

**Praxistipp:** Falls Sie Ihre IBAN / BIC noch nicht kennen oder nicht zur Hand haben, tragen Sie einfach Ihre Kontonummer und die Bankleitzahl ein. Die Software wandelt Ihre Angaben automatisch in das IBAN-/BIC-Format um. Mit "Weiter" schließen Sie auch hier Ihre Eingabe ab.

Schritt 3: Zum Abschluss der Einrichtung fügen Sie Ihr Unternehmens-Logo ein, das auf dem Briefpapier verwendet werden soll. Nach einem Mausklick auf "Logo ändern" können Sie die passende Grafikdatei auf Ihrem Computer auswählen. Geeignet sind Dateien im "PNG"-, "JPG"und "BMP"-Format mit einer Auflösung von mindestens 300 DPI. Falls die Grafik am Bildschirm im Einzelfall nicht optimal dargestellt wird, ist das kein Beinbruch: Die Qualität des Ausdrucks ist in der Regel trotzdem einwandfrei.

**Bitte beachten Sie:** Die Angaben in Schritt 2 und 3 lassen sich später im Bereich "Stammdaten" – "Meine Firma" – "Firmendaten" jederzeit nachholen oder ergänzen. Falls Sie die Datensicherung einer vorherigen Mein Büro Version wiederherstellen möchten, können Sie auch die "Firmeneinrichtung" auch ganz überspringen: In dem Fall übernimmt das Programm die Adress- und Kontaktdaten aus Ihrem buhl:Konto.

#### Tipp: Persönlicher Einrichtungsservice

Sie können WISO Mein Büro ganz gezielt an die Besonderheiten Ihres Betriebs anpassen. Falls Ihnen die Zeit oder das Know-how fehlen, die Einrichtung eigenhändig vorzunehmen, bietet Ihnen unser Serviceteam preiswerte Zusatz-Dienstleistungen an:

- Einrichtung und Layout: Unsere Experten richten die Software Schritt für Schritt ganz individuell nach Ihren Wünschen ein. Außerdem gestalten sie bei Bedarf Rechnungsvordrucke oder andere Dokumentvorlagen nach Ihren Angaben und helfen Ihnen bei der Lösung spezieller betrieblicher Aufgabenstellungen.
- Datenimport und Datenexport: WISO Mein Büro bietet im "Datei"-Menü zahlreiche Im- und Export-Schnittstellen. Damit lassen sich bereits vorhandene Kunden- oder Artikelinformationen ganz bequem in das Programm übernehmen. Umgekehrt können Sie Daten aus WISO Mein Büro auslagern, um sie mit anderen Programmen weiterzuverarbeiten.

Auswertungs-Service: Im Arbeitsbereich "Auswertungen" finden Sie viele aussagekräftige und leicht lesbare Berichte, Datenanalysen und Tabellenauswertungen. Falls Sie für Ihr Unternehmen ganz besondere Auswertungen benötigen, erstellt unser Serviceteam auf Grundlage Ihrer Vorgaben gern "Spezielle Excel-Auswertungen" für Sie.

Informationen über Umfang und Konditionen der individuellen Premium-Dienstleistungen finden Sie im Menü "Hilfe" - "Einrichtungsservice" sowie auf unserer Website unter

http://www.meinbuero.de/service/. Sie können sich aber auch direkt an einrichtungsservice@buhl.de oder unsere Service-Hotline wenden: 02735 - 77 66 50 01.

### (4) Aktivierung

Per Mausklick auf "Weiter" schließen Sie die Einrichtung ab und landen im abschließenden Aktivierungs-Dialog. Hier zeigt das Programm eine Zusammenfassung der zuvor eingegebenen Daten an:

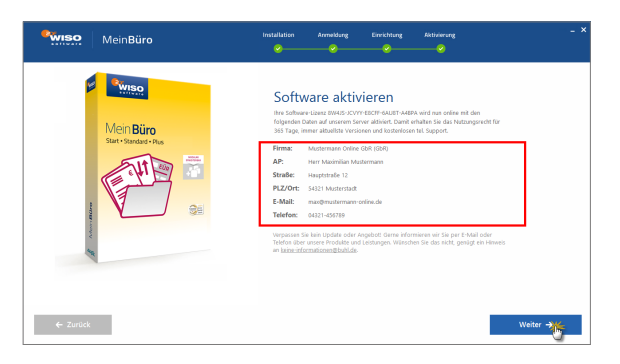

Falls sich ein Fehler eingeschlichen hat, rufen Sie per Mausklick auf die Schaltfläche "Zurück" die vorherigen Eingabedialoge auf und nehmen die erforderlichen Änderungen vor. Wenn alle Angaben komplett sind, klicken Sie auf "Weiter". Damit sind Sie "Fertig und startklar" und schließen den Installationsprozess per Mausklick auf "Jetzt aktivieren" ab:

| MeinBüro                                                                                                    | installation AnnelGung Elirricthung Aktivirrung – X                                                                                                    |
|----------------------------------------------------------------------------------------------------|----------------------------------------------------------------------------------------------------|
| Manage Control of the second second s | Energing und startklar!<br>Warden: Sie heter die Schware derechten werdenschware<br>wird in die Schware werdenschware<br>werdenschware werdenschware<br>werdenschware werdenschware werdenschware werdenschware<br>werdenschware werdenschware werdenschwar |
| are transment miller. (1)                                                                                                    |                                                                                                    |

Die Software ist damit binnen weniger Minuten fertig installiert und eingerichtet. Mehr noch:

Wenn Sie alle Angaben gemacht haben und die Option "Ja, jetzt erste Rechnung schreiben" aktiviert lassen, können Sie gleich Ihre **erste Rechnung schreiben:** 

# Die erste Rechnung

Beim anschließenden Programmstart landen Sie nämlich gleich in der Rechnungs-Druckansicht von WISO Mein Büro! Dort wird Ihre Rechnung am Bildschirm genauso dargestellt, wie sie später gedruckt aussieht:

| 🖻 Rechnungen erfassen / bearbeiten                                                                                                    |                                                                            |
|----------------------------------------------------------------------------------------------------|----------------------------------------------------------------------------|
| Druckensida/ingabemaske Erweitert                                                                                                    |                                                                            |
| 😕 💭 👘 👘 🖌 1 🕨 🔌 Vorlage: Standardvorlage Rechnung 🗸 mit Briefpapier Vorlagengestaltung 🔹 Internetma                                                                                                    | rke • 👝                                                                    |
|                                                                                                    | Drudee                                                                     |
| Mateman Online GMF - Houpstands 12 - 5127 Mateman<br>Fer riscen un Englance ancoder<br>1                                                                                                    | Versand<br>Onlee Post<br>E Hau<br>RPF-Export<br>Versanddaten<br>exporteren |
| wir erfauben uns, wie folgt in Rechnung zu stellen<br>Pes. Anzahl Enheit Antheire. Bezeichnung<br>Her Süden um Artikel einzugeben<br>2000 - 2000 - 2 |                                                                            |
| 2 annine U(00 e                                                                                                    | v                                                                          |
| 12 guden                                                                                                    | 512 Abbrechen                                                              |

Wenn Sie den Mauszeiger über das Dokument bewegen, erhalten änderbare Bereiche einen blauen Rahmen:

- Um Daten einzugeben oder zu ändern, klicken Sie auf das hervorgehobene Seitenelement (z. B. Empfängeradresse, Datum, Rechnungsnummer oder Artikel) und passen die betreffenden Daten an.
- 2. Die Kontakt- und Adressdaten des Rechnungsempfängers übernimmt das Programm automatisch in Ihre Kundendatei: Sie brauchen nur die Option "in den Stammdaten speichern" zu aktivieren.
- 3. Sobald Sie alle Angaben gemacht haben, bringen Sie Ihre erste Rechnung per Mausklick auf das Druckersymbol am rechten Fensterrand zu Papier. Alternativ können Sie Ihre Rechnung aber auch per Fax, E-Mail oder über die "Online-Poststelle" an den Empfänger schicken.
- 4. Mit "F11 OK" schließen Sie den Rechnungsdialog.

**Tipp:** Über die Registerkarte "Eingabemaske" (am oberen linken Seitenrand) wechseln Sie bei Bedarf zur "Eingabemaske": Dort haben Sie die Möglichkeit, Ihre Eingaben in tabellarischer Form zu machen:

| Sie kör                                                                                                    |                                                             | souten engeben                                        | over marchingsan                      | nonun warter                         | Weitere Rechnungsdate |                                                   |                                            |                           |                                |                |
|----------------------------------------------------------------------------------------------------|-------------------------------------------------------------|-------------------------------------------------------|---------------------------------------|--------------------------------------|-----------------------|---------------------------------------------------|--------------------------------------------|---------------------------|--------------------------------|----------------|
| Kunde                                                                                                    | nnummer:                                                    |                                                       | () Pima                               | O Privatkunde                        | Rechnungs-Nr.: 0010   | 11701                                             |                                            |                           | Datum: 17.11.                  | 2017 ~         |
| Frmerr                                                                                                    | ione:                                                       |                                                       |                                       |                                      | Zahlungsstatus:       |                                                   |                                            |                           | Lieferd                        | sturre         |
|                                                                                                    |                                                             |                                                       |                                       |                                      | offen                 |                                                   |                                            | Mel                       | nhistory 17.11.                | 2017 🥾         |
|                                                                                                    | seusiditei                                                  |                                                       |                                       |                                      | Zahlungsbedingung:    |                                                   |                                            |                           | Verwendung:                    |                |
| traße:                                                                                                    |                                                             |                                                       |                                       |                                      | 14 Tage rein netto    |                                                   |                                            | ×                         | (keine Angabe)                 | · · · ·        |
| and / R                                                                                                    | PLZ / Ort:                                                  | D v                                                   |                                       |                                      | Auftragsart:          |                                                   |                                            |                           | RefNr. d. Kunden:              |                |
| ontakt                                                                                                    | tperson:<br>Nor-Nachna                                      |                                                       |                                       |                                      | (keine Angabe)        |                                                   |                                            | ×                         |                                |                |
|                                                                                                    | the mound                                                   |                                                       |                                       | Felder leeren                        | Projekt:              |                                                   |                                            |                           | Sachbearbeiter/-in :           |                |
|                                                                                                    |                                                             |                                                       |                                       |                                      |                       |                                                   |                                            |                           |                                |                |
| in d<br>stione<br>S                                                                                                    | len Stammdati<br>n<br>D D D                                 | en speichem                                           | krtikel hinzufügen<br>Einheit         | Spalten definieren.<br>Bezeichnung   | (keine Angabe)        | en 🌉 Sprache wä                                   | hlen • weitere Fur<br>Rabatt (%)           | ktionen •<br>Einzelprei   | Mustermann, Maxim              | neis           |
| in d<br>sitione<br>k                                                                                                    | len Stammdati<br>n<br>D D D D<br>Anzahl                     | en speichem                                           | Einheit                               | Spalten definieren.<br>Bezeichnung   | (keine Angabe)        | en Sprache wä                                     | hlen • weitere Fur<br>Rebatt (%)           | ktionen •<br>Einzelprei   | Mustermann, Maxim              | reis           |
| in d<br>stone<br>stone                                                                                                    | ien Stammdab<br>n<br>Mazahi<br>1                            | en speichem<br>T I IIIIIIIIIIIIIIIIIIIIIIIIIIIIIIIIII | Enheit<br>St.                         | Spalten definieren.<br>Bezeichnung   | (keine Angabe)        | en Sprache mä                                     | Nen • weitere Fur<br>Rabatt (%)<br>0 %     | ktionen •<br>Einzelprei   | Mustermann, Maxim<br>s Gesamtp | reis<br>0,00 ( |
| in d<br>sitioner                                                                                                    | en Stammdab<br>n<br>Di Di Di<br>Anzahl<br>1                 | en speichem                                           | krtikel hinzufügen<br>Einheit<br>Stic | Spalten definieren.<br>Bezeichnung   | (Jaine Angabe)        | en Korache wa<br>Listenpreis<br>0,001             | hlen × weitere Fur<br>Rabatt (%)<br>c 0 %  | ktionen •<br>Einzelprei   | Mustermann, Maxim              | reis<br>0,00 ( |
| in d<br>sitione<br>8.                                                                                                    | en Stammdati<br>n<br>1<br>Anzahl<br>1                       | en speichem                                           | krtikel hinzufügen<br>Einheit<br>Stic | Spalten definieren.<br>Bezeichnung   | (orine Angabe)        | en Korache wa<br>Listenpreis<br>0,00              | Nen + weitere Fur<br>Rabatt (%)<br>c 0.55  | ktionen •<br>Einzelprei   | Mustermann, Maxie              | neis<br>0,00 0 |
| in d<br>sitione<br>%.<br>2<br>3<br>4                                                                                                    | en Stammdati<br>n<br>1<br>Anzahl<br>1                       | en speichem                                           | kriskel hinzufügen<br>Einheit<br>Stic | Spalten definieren.<br>Bezeichnung   | (paine Angabe)        | en Sprache wä<br>Listenpreis<br>0,00 f            | Nen × weitere Fur<br>Rabatt (%)<br>c 075   | ktionen •<br>Einzelprei   | Mustermann, Maxie              | reis<br>0,00 ( |
| in d<br>sitioner<br>00.<br>01<br>02<br>03<br>04<br>05                                                                                                    | len Stammdati<br>n<br>1<br>Anzahl<br>1                      | en speichem                                           | krikel hinzufügen<br>Einheit<br>Stü   | R Spalten definieren.<br>Bezeichnung | (seine Angabe)        | en Sprache mä<br>Listenpreis<br>0,007             | hlen - weitere Fur<br>Rabatt (%)<br>c 0 %  | ktionen •<br>Einzelprei   | Mustermann, Maxie              | reis           |
| in d<br>sitone<br>08.<br>02<br>13<br>14<br>15                                                                                                    | ien Stammdats<br>n<br>C C C C C C C C C C C C C C C C C C C | en speichem                                           | Vtkel hinzufügen<br>Einheit<br>515.   | Spalten definieren.                  | (seine Angabe)        | en Sprache wai<br>Listenpreis<br>0,001            | hlen × weitere Fur<br>Rabatt (%)<br>C 0.75 | iktionen •<br>Einzelprei  | Pustermann, Haoim              | reis<br>0,00 ¢ |
| in d<br>sittone<br>sittone<br>sitton | ien Stammdati<br>n<br>Maraahi<br>1                          | en speichem                                           | Vitkel hinzufügen<br>Einheit<br>Stb.  | Spelten definieren.<br>Bezeichnung   | (seine Angabe)        | en Sprache mä<br>Listenpreis<br>0,00 <sup>3</sup> | Nen - weitere Fur<br>Rabatt (%)<br>2 0.7%  | ✓ ktionen… ▼<br>Enzelprei | Pustermann, Havier             | reis<br>0,02 € |
| in d<br>sittone<br>sittone<br>sitton | n<br>Anaahi<br>1                                            | en speichem                                           | ktkel Hinzufügen<br>Einheit<br>SB:    | Spakten definieren.     Bezeichnung  | (some Angabe)         | en Sprache mä<br>Listenpreis<br>0,00              | hin • weitere Fu<br>Rabatt (%)<br>• 0 %    | ✓ ktionen ▼<br>Enzelprei  | Puatermann, Haoim              | reis           |
| in d<br>sistone<br>06.<br>07.<br>08.<br>04.<br>05.<br>06.<br>07.<br>06.<br>07.<br>08.<br>07.<br>08.                                                                                                    | ien Stammdati<br>n<br>Anzahi<br>1                           | Artikelm                                              | vitkel hinzufügen<br>Ernheit<br>Stö   | Spalten definieren.     Bezeichnung  | (zene Argabe)         | en Sprache Hai<br>Listenpreis<br>0,007            | hien • weitere Fun<br>Rebatt (%)<br>c 0.75 | ✓ ktionen ▼<br>Enzelprei  | Gesamp     Gesamp              | reis           |

Zwischen der "Druckansicht" und der "Eingabemaske" können Sie jederzeit hin und herwechseln. Die erfassten Daten bleiben dabei erhalten.

Sie sehen: Binnen weniger Minuten bringen Sie mit WISO Mein Büro Ihre erste optisch und rechtlich einwandfreie Rechnung auf den Weg: Hätten Sie das gedacht?

Bevor wir mit dem Feinschliff beschäftigen, noch ein wichtiger Hinweis:

## Laufend aktualisierte Jahreslizenz

In unserer schnelllebigen Zeit unterliegen Hard- und Software, aber auch Steuer- und andere Rechtsgrundlagen einem ständigen Wandel. Damit Sie stets auf Basis der aktuellen Gesetze und Rechtsprechung arbeiten und von den technischen Weiterentwicklungen profitieren, ist WISO Mein Büro als laufend aktualisierte Jahreslizenz angelegt.

Sobald Ihre Mein Büro Version aktiviert ist, können Sie das Programm 365 Tage lang einsetzen. Anschließend haben Sie die Wahl zwischen ...

- einer weiteren Einzel-Jahreslizenz und
- dem besonders günstigen Aktualitäts-Garantie Vertrag.

Auf jeden Fall weist das Programm Sie rechtzeitig vor Ablauf der Nutzungsdauer darauf hin, dass Ihre Lizenz zur Verlängerung ansteht.

#### Hinweis

**Bitte beachten Sie:** Während der Laufzeit Ihrer Jahreslizenz prüft die Software bei jedem Programmstart, ob Updates zur Verfügung stehen. Alternativ lassen sich die Online-Updates eigenhändig über den Menüpunkt "Hilfe" anstoßen. So kommen Sie stets kurzfristig in den Genuss sämtlicher neuer Funktionen und sind technisch und rechtlich immer auf dem aktuellen Stand.

### Software-Aktivierungsassistent Telefonische Software-Aktivierung Zur Offline-Aktivierung Ihrer Software führen Sie bitte folgende Schritte durch: Geben Sie Ihre Garantie-Nummer ein und erstellen einen Anfrage-Schlüssel per Klick auf "Anfrage erstellen". Garantie-Nummer: R5GHG - 87UNH - GTFD4 09OPO - 5TRES Anfrage-Schlüssel: Anfrage erstel 2. Wenden Sie sich mit oben steriendem zum der 02735 / 90 96 20 Wenden Sie sich mit oben stehendem Anfrage-Schlüssel an unseren 3. Geben Sie den Aktivierungs-ochnussen com erhalten haben und klicken auf "Fertigstellen". Geben Sie den Aktivierungs-Schlüssel ein, den Sie von unserem Support Aktivierungs-Schlüssel: Abbrechen

# Hilfe und Support

Das gedruckte Handbuch von WISO Mein Büro basiert auf dem Software-Stand zum Zeitpunkt der Drucklegung. Das komplette und laufend aktualisierte Bedienbuch können Sie jederzeit als PDF-Dokument im Menü "Hilfe" - "Bedienanleitung" aufrufen.

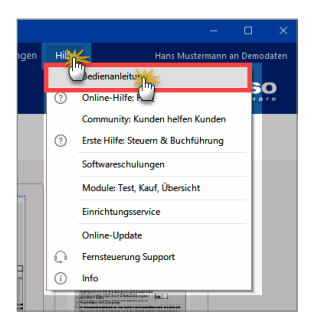
An vielen Stellen des Programms finden Sie darüber hinaus blaue "Hinweis…"-Links: Wenn Sie darauf klicken, öffnet sich eine interaktive Kontexthilfe zu den Themen Steuern und Buchführung. Sie können die Startseite der Buchführungs-Kontexthilfe außerdem jederzeit über den Menüpunkt "Hilfe" - "Erste Hilfe: Steuern & Buchführung" öffnen.

Sollte einmal eine Frage durch die Bedienanleitungen und die Hilfeseiten nicht beantwortet werden, können Sie Kontakt zu uns aufnehmen. Wir beantworten Ihre Anfragen gern, möchten Sie aber bitten, zuvor zwei weitere Informationsquellen zurate zu ziehen:

- Sollte Ihre Frage bereits von anderen Anwendern gestellt worden sein, wird sie in den "Online-FAQ" beantwortet. Sie erreichen die Frage- und Antwortsammlung über den Menüpunkt "Hilfe" - "Online-Hilfe (FAQ)".
- Zahlreiche Tipps und Lösungsvorschläge finden Sie darüber hinaus in unserem Online-Forum: Dort können Sie Ihre Anliegen, Kritik oder Anregungen zum Programm mit unseren Experten und anderen erfahrenen Benutzern diskutieren. Aus WISO Mein Büro heraus rufen Sie die Informationsplattform über den Menüpunkt "Hilfe" - "Online-Forum" auf. Die Internetadresse lautet http://www.wiso-software.de/forum/

Außerdem können Sie auf den folgenden Wegen mit uns Kontakt aufnehmen:

- Kunden mit Aktualitäts-Garantie erreichen unseren telefonischen Kundendienst unter der Festnetz-Rufnummer 02735 / 90 96 20. Die Hotline ist in folgenden Zeiten besetzt: Montag bis Freitag von 9 bis 21 Uhr und Samstag von 9 bis 13 Uhr.
- Anfragen per Fax schicken Sie bitte an: 02735 / 90 96 520
- Die Postanschrift lautet: Buhl Data Service Gmbh Support Center Carl-Benz-Str. 2 57299 Burbach

# Komfortable Fernsteuerung

Sollte sich ein Anwendungsproblem einmal nicht auf Anhieb telefonisch lösen lassen, kann ein Mitarbeiter unserer Hotline den Fernsupport aktivieren: Er fordert Sie dann auf, das Teilnehmerprogramm "TeamViewer" zu starten. Dabei handelt es sich um ein externes Hilfsprogramm, das Sie in WISO Mein Büro über den Menüpunkt "Hilfe" -"Fernsteuerung Supportteam …" aufrufen:

| Fernsteuerung Durch die integerierte Fernsteuerung ist es möglich, Sie schnell und i                                                                                                    | <u> 1ehr Informatior</u>                                                 | ien                        |
|----------------------------------------------------------------------------------------------------|--------------------------------------------------------------------------|----------------------------|
| Durch die integerierte Fernsteuerung ist es möglich, Sie schnell und                                                                                                    |                                                                          |                            |
| Fragen zu Mein Büro zu unterstützen. Auf Wunsch können Sie Ihren I<br>Berater zeigen oder sogar Zugriff auf die von Ihnen freigegebene An<br>Um die Fernsteuerung nutzen zu können, benötigen Sie eine Verbind<br>Sobald Sie unser Berater darum bittet, klicken Sie auf "Starten". | komfortabel bei<br>Bildschirm unser<br>wendung gewäh<br>lung zum Interne | allen<br>em<br>ren.<br>et. |
| F11 Starter                                                                                                    | F12 Abbr                                                                 | echen                      |

Sollte nach Starten der Fernsteuerung eine auf Ihrem PC installierte Firewall-Software Sie nach der Zulässigkeit einer Internetverbindung fragen, wählen Sie bitte "zulassen". Das Programm zeigt daraufhin einen Sicherheitshinweis, den Sie per Mausklick auf "Annehmen" zur Kenntnis nehmen. Anschließend zeigt das Programm eine "ID" und ein "Kennwort" an:

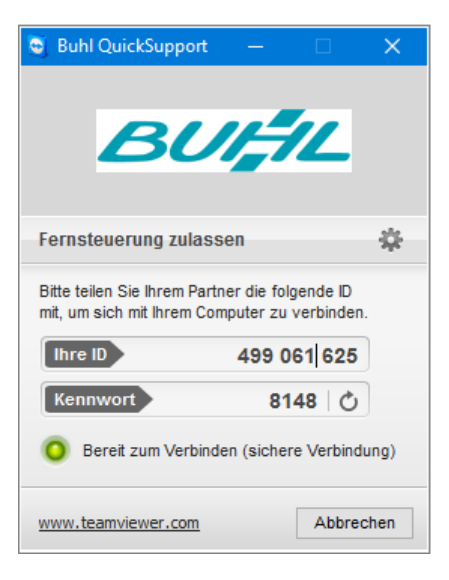

ID und Kennwort teilen Sie dem Berater mit, der auf dieser Basis im Handumdrehen eine gesicherte und verschlüsselte Internetverbindung zwischen seinem und Ihrem Computer herstellt. Der Berater hat nun die Möglichkeit, Ihnen den Inhalt seines Bildschirms zu zeigen: Auf diese Weise können Sie verfolgen, welche Arbeitsschritte der Experte gerade ausführt: Er zeigt Ihnen zum Beispiel Schritt für Schritt, wie eine bestimmte Programmfunktion zu bedienen ist.

Bei Bedarf können Sie umgekehrt aber auch Ihren eigenen Bildschirminhalt übermitteln: Ohne dass umständliche Beschreibungen erforderlich sind, erkennt der Berater auf Anhieb, an welcher Stelle des Programms Sie sich gerade befinden, um welches Anwendungsproblem es sich handelt und welche Lösungsschritte erforderlich sind.

Besonders praktisch: Falls nötig, kann der Mitarbeiter Ihren Computer sogar von Ferne bedienen oder benötigte Dateien übertragen! Das geht aber nur, wenn Sie zuvor Ihr ausdrückliches Einverständnis gegeben haben. Selbstverständlich können Sie die Fernsteuerung auch jederzeit wieder deaktivieren.

# Individuelle Premium-Dienstleistungen

WISO Mein Büro lässt sich gezielt an die Besonderheiten Ihres Betriebs anpassen. Dafür sorgen flexible Installations- und Einstellungsdialoge, zahlreiche Im- und Export-Schnittstellen sowie leistungsfähige Layout- und Auswertungswerkzeuge.

Ihnen fehlt die Zeit oder das Knowhow, solche Anpassungen eigenhändig vorzunehmen? Dann bietet Ihnen das WISO Mein Büro Serviceteam preiswerte Zusatz-Dienstleistungen an:

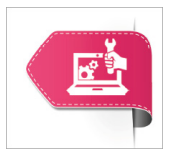

- Einrichtungs- und Layout-Service: Unsere Experten richten die Software Schritt für Schritt ganz individuell nach Ihren Wünschen ein. Das kann telefonisch und auf Wunsch auch per Fernsteuerung geschehen. Außerdem gestalten sie bei Bedarf Rechnungsvordrucke und sonstige Dokumentvorlagen nach Ihren Angaben oder helfen bei der Lösung spezieller betrieblicher Problemstellungen.
- Auswertungs-Service: Im Arbeitsbereich "Auswertungen" stehen viele aussagekräftige und gut lesbare Berichte, Datenanalysen und Tabellenauswertungen zur Verfügung. Falls Sie für Ihr Unternehmen ganz besondere Auswertungen brauchen, erstellt unser Service-Team auf Grundlage Ihrer Vorgaben gern "spezielle Excel-Auswertungen" für Sie.

Datenimport/Datenexport: WISO Mein Büro bietet im Menü "Datei" - "Daten-Export" zahlreiche Export-Schnittstellen. Mit deren Hilfe können Sie Ihre Datenbestände in Dateiformaten Ihrer Wahl speichern, um sie anschließend mit anderen Anwendungen weiterzubearbeiten. Falls Sie dabei Unterstützung brauchen, nutzen Sie unseren bewährten Datenexport-Service. Informationen über Umfang und Konditionen der individuellen Premium-Dienstleistungen finden Sie im Menü "Hilfe" - "Einrichtungsservice" sowie auf unserer Website unter http://www.meinbuero.de/service/. Sie können sich aber auch direkt an unsere Service-Hotline wenden: 02735 - 77 66 50 01.

# WISO Mein Büro für Einsteiger

Im ersten Teil des Handbuchs können Sie sich mit dem grundlegenden Bedienkonzept von WISO Mein Büro vertraut machen. Außerdem erfahren Sie, wie Sie die Software an die Besonderheiten Ihres Betriebs anpassen. Zahlreiche Schritt-für-Schritt-Beschreibungen helfen Ihnen darüber hinaus beim Einstieg in die WISO Mein Büro Welt.

#### Info: Sie vermissen eine Funktion?

Bereits die Basis-Ausbaustufen von WISO Mein Büro enthalten alle wichtigen Funktionen. Wenn Ihr Unternehmen richtig Fahrt aufnimmt, wächst das Programm bei Bedarf durch **Zusatzmodule** mit. Auf den folgenden Seiten wird der Funktionsumfang von WISO Mein Büro Plus und aller Zusatzmodule beschrieben. Sollten Sie bei Ihrer eigenen Programminstallation einmal eine der beschriebenen Funktionen vermissen, empfehlen wir einen Blick auf das Kapitel "Leistungsumfang der Zusatzmodule".

# So finden Sie sich im Programm zurecht

So viel Zeit muss sein: Um Ihnen die Orientierung in WISO Mein Büro zu erleichtern und damit wir uns in den folgenden Kapiteln richtig verstehen, geben wir Ihnen zunächst einen Überblick über die wichtigsten Programmelemente.

# Die Programmbereiche

#### Menüleiste

Ganz oben im Programmfenster befindet sich die Menüleiste, über die Sie Zugriff auf sämtliche Bereiche von WISO Mein Büro haben:

|       |       |   |   | Date     | i Aktuell   | Ansicht | Stamm | date |   |   |   |   |   |   |   |   |   |   |   |   |   |      |   |   |   | fe |   |
|-------|-------|---|---|----------|-------------|---------|-------|------|---|---|---|---|---|---|---|---|---|---|---|---|---|------|---|---|---|----|---|
| FAVOR | ITEN  |   | ~ | 0        | Mandant     |         | •     |      |   |   |   |   |   |   |   |   |   |   |   |   |   |      |   |   |   |    |   |
|       |       |   |   | <u>ا</u> | Benutzer we | chseln  |       |      |   |   |   |   |   |   |   |   |   |   |   |   |   |      |   |   |   |    |   |
| STAM  | NDATE | ŧ | ^ | P        | Kenmwort 8n | idem    |       | -    | F | G | н | 1 | J | к | L | м | N | 0 | P | Q | R | S    | т | U | ۷ | w  | х |
|       |       |   |   | 0        | Sucke       |         |       |      |   |   |   |   |   |   |   |   |   |   |   |   |   | 1.00 |   |   |   |    | - |

**Bitte beachten Sie:** Der Inhalt des zweiten Menüpunkts ("Aktuell") ändert sich je nach Arbeitsumgebung: Wenn Sie zum Beispiel den Bereich "Stammdaten" – "Kunden" öffnen, finden Sie unter "Aktuell" ein Kunden-Kontextmenü. Wenn Sie in den Bereich "Verkauf" – "Rechnungen" wechseln, wird das "Aktuell"-Menü zum Rechnungs-Kontextmenü.

#### Funktionsleiste

Direkt unter der Menüleiste befindet sich eine Funktionsleiste. Sie besteht aus drei Funktionsbereichen:

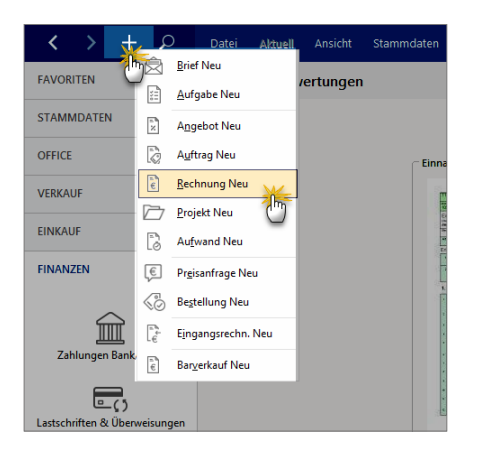

- Über die beiden Pfeilsymbole wechseln Sie ganz bequem zwischen den zuletzt aufgerufenen Programmbereichen hin und her.
- Über die (+)-Schaltfläche legen Sie blitzschnell neue Vorgänge an – ganz gleich, an welcher Stelle des Programms Sie sich gerade befinden!
- Mithilfe des zentralen Suchfelds schließlich greifen Sie im Handumdrehen auf alle wichtigen Datenbank-Inhalte zu.

Ausführliche Informationen zur mächtigen Volltextsuche finden Sie weiter unten in den "Tabellen-Tipps&Tricks".

#### Navigationsleiste

Statt über die Menüleiste können Sie die wichtigsten Handlungsfelder Ihres Betriebs aber auch über die Navigationsleiste aufrufen. Die befindet sich am linken Fensterrand und besteht aus drei Teilen:

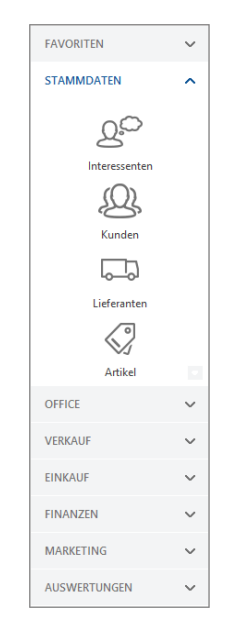

- der Überschrift des gerade aktiven Handlungsfelds ("Favoriten", "Stammdaten", "Office", "Verkauf", "Einkauf", "Finanzen", "Marketing" oder "Auswertungen"),
- mehreren Symbolen, über die Sie die wichtigsten Arbeitsbereiche der jeweiligen Rubrik aufrufen (unter Stammdaten sind das zum Beispiel "Kunden", die "Lieferanten", "Artikel", "Anlagenverzeichnis" und "Meine Firma") sowie
- acht Auswahl-Buttons, mit deren Hilfe Sie zwischen Ihren Arbeitsumgebungen umschalten.

Und das verbirgt sich hinter den einzelnen Tätigkeitsbereichen:

- Favoriten: Hier legen Sie bei Bedarf Verknüpfungen zu den von Ihnen am häufigsten genutzten Programmfunktionen an.
- Stammdaten: In diesem Bereich geben Sie Ihre grundlegenden Firmendaten ein und verwalten die immer wieder genutzten Artikel-, Kunden- und Lieferanten-Informationen sowie Ihr Betriebsvermögen.
- Office: Im Office-Bereich überwachen Sie Ihre Termine und Aufgaben, schreiben und verschicken Ihre Ausgangspost, versenden SMS und Fax-Mitteilungen und signieren elektronische Rechnungen.

- Verkauf: Im Verkaufsbereich erstellen und überwachen Sie Ihre Ausgangsrechnungen.
- Einkauf: In diesem Arbeitsbereich geben Sie bei Bedarf Ihre Bestellungen auf.
- Finanzen: Hier kontrollieren Sie Ihre Kontoauszüge und Kassenbestände, erledigen Überweisungen, Mahnungen oder Steuer-Angelegenheiten und kontrollieren Rechnungs- und Buchhaltungslisten.
- Marketing: Aus diesem Arbeitsbereich heraus versenden Sie E-Mail-Newsletter, Serienbriefe und Geburtstagsglückwünsche an Ihre Geschäftspartner.
- Auswertungen: In Ihrer "Controlling"-Abteilung lassen Sie sich differenzierte Berichte zur Umsatz, Kosten- und Gewinnentwicklung Ihres Unternehmens zeigen.

#### Praxistipp: Navigationsleiste anpassen

Inhalt und Darstellungsweise der Navigationsleiste lassen sich nicht nur über die "Favoriten" an die betrieblichen Besonderheiten und persönlichen Bedürfnisse anpassen: Über den Menüpunkt "Ansicht" - "Navigationsbereich" - "Anpassen" können Sie die Anzeige aller für Sie entbehrlichen Funktionssymbole per Mausklick deaktivieren und bei Bedarf auf die Anzeige kleiner Symbole umschalten. Die grundlegende Bedienung von WISO Mein Büro folgt zunächst stets demselben Muster: Sie wählen zuerst einen der Haupt-Arbeitsbereiche und dann den gewünschten Funktionsbereich aus, in dem Sie gerade arbeiten wollen. Wenn Sie zum Beispiel einen Brief schreiben möchten, klicken Sie auf "Office" und dann auf das Symbol "Briefe". Zusätzlich zu dieser Hauptverkehrsstraße gibt es viele pfiffige Abkürzungen und Schleichwege, um zum gleichen Ergebnis zu kommen. Einige davon möchten wir Ihnen kurz vorstellen.

# Design-Freiheit

Unter "Datei" – "Einstellungen" – "Allgemein" stehen Ihnen im Register "Design" drei Design-Alternativen zur Verfügung:

- "Standard",
- "Grün" und
- "Hellblau".

| rundeinstellur   | ngen | Weit   | ere Einstellung | en PDF-Opt | ionen Sonst | ige: Design online | -Banking Protokolle |
|------------------|------|--------|-----------------|------------|-------------|--------------------|---------------------|
| arbschema        |      |        |                 |            |             |                    |                     |
| Standard         |      |        |                 |            |             | Klein Stand        | dard Groß           |
| Standard         |      |        |                 |            | (           |                    |                     |
| Frun<br>Heliblau |      |        |                 |            |             | gen Hife           |                     |
| ICIDIDIO         |      |        |                 |            |             |                    |                     |
|                  |      |        |                 |            |             |                    |                     |
| FAVORITEN        | ~    | Pach   | nungen "c       |            |             |                    |                     |
| STAMMDATEN       | ~    | neur   | indingen (dean  | nc 30)     |             |                    |                     |
| OFFICE           | ~    | Status | Rechnungs-Nr.   | Datum      | Fällig am   | Nachname/Firma     | Sachbe              |
|                  |      | a.     | 2016031436      | 14.03.2016 | 24.03.2016  | Feiter OHG         | Schulte,            |
| VERGAUF          | ^    | ą.     | 2016031335      | 13.03.2016 | 23.03.2016  | TEMPO AG           | Schulte             |
|                  |      | •      | 2016031034      | 10.03.2016 | 20.03.2016  | Das Letzte GbR     | Schulte,            |
| Angebote         |      | •      | 2016030933      | 09.03.2016 | 19.03.2016  | father & son GmbH  | Schulte             |
| Ē                | 1    | •      | 2016022232      | 22.02.2016 | 03.03.2016  | father & son GmbH  | Schulte,            |

Außerdem können Sie an dieser Stelle den standardmäßigen Mein Büro Systemzeichensatz vergrößern oder verkleinern. Auf diese Weise passen Sie die Bildschirmschriften der Software bei Bedarf an Ihre Arbeitsumgebung und / oder Sehstärke an.

Bitte achten Sie darauf, dass die Änderungen erst nach dem Neustart der Software in Kraft treten.

**Praxistipp:** Die Design-Auswahl ist mehr als nur ein optisch-ästhetisches Angebot. Falls Sie die Software-**Mehr-fachstarts** nutzen, können Sie verschiedene Arbeitsumgebungen auch farblich unterscheiden. In dem Fall ...

- starten Sie das Programm,
- wählen unter "Datei" "Einstellungen" "Allgemein" im Register "Design" ein anderes Farbschema und
- rufen eine zweite Mein-Büro-Instanz auf, die dann in der geänderten Optik gestartet wird.

So nutzen Sie zum Beispiel die dunkelblaue Standard-Umgebung für die Vorgangs- und Stammdatenbearbeitung. Falls mitten in einem Vorgang stecken und eine bestimmte Information aus einem anderen – gerade nicht erreichbaren – Programmbereich benötigen, wechseln Sie einfach zur andersfarbigen Programminstanz und schauen dort nach.

Den nächsten Arbeitstag ...

- beginnen Sie mit der jetzt voreingestellten Programminstanz,
- ändern das Design unter "Datei" "Einstellungen" "Allgemein" – "Design" und
- starten erneut eine zweite Programminstanz.

Auf diese Weise stehen Ihnen dann wieder zwei optisch leicht unterscheidbare Arbeitsumgebungen zur Verfügung. Einen funktionalen Unterschied zwischen den verschiedenen Instanzen gibt es übrigens nicht. Sie können in jeder Programminstanz Änderungen oder Ergänzungen vornehmen, statt sie als reine Informationsbasis zu nutzen.

**Bitte beachten Sie:** Die beschriebene farbliche Unterscheidung ist optional. Sie können also auch ohne Weiteres mit zwei oder mehr optisch **identischen Programminstanzen** arbeiten. Das birgt auf Dauer allerdings die Gefahr, den Überblick über die eigene Arbeit zu verlieren.

Ganz gleich, ob optisch unterschieden oder nicht: Eine Gefährdung der Datensicherheit oder Datenintegrität durch parallele Datenbankzugriffe besteht nicht! Datensätze, die Sie in einer der beiden Instanzen öffnen, sind in allen anderen Umgebungen automatisch gesperrt. Falls Sie versuchen, auf einen gesperrten Datensatz zuzugreifen, werden Sie vom Programm darauf hingewiesen.

# Die Office-"Übersicht"

Im Bereich "Office" – "Übersicht" finden Sie auf einer einzigen Seite die wichtigsten Umsatz- und Finanzkennziffern Ihres Unternehmens, alle fälligen Aufgaben, Termine und offenen Vorgänge sowie eine Zusammenfassung zentraler Stammdaten-Informationen:

| $\leftrightarrow$ +                                    | ρ      | Datei Albault Ansicht Stammdaten Office ve | rkaul Einkaul Finanzen | Marketing Auswert                 | lungen Hilfe             | Bernd Schulte - Demodaten                   |
|--------------------------------------------------------|--------|--------------------------------------------|------------------------|-----------------------------------|--------------------------|---------------------------------------------|
| FAVORITEN<br>STAMMDATEN                                | ~      | UMSATZ FINANZEN AKTUELLES KUNDE            | N & INTERESSENTEN ARTI | OL & USPONANTON                   | HLFE                     |                                             |
| Untersicht<br>Derseicht<br>Känder<br>Adgeben<br>Zobjan | •      | Umsatzstatistik                            | . <u>.</u>             | ļ                                 | Im Vergleich zu          | Nogale Pilat<br>Altuatios tabr + Vergilar + |
| Wedenorlage<br>Bride                                   | -      | Umsatz aktuell                             | Umsatz na              | ch Auftrags<br>2017<br>8.034.00 € | (keine Angabe)           | Monat Mar<br>2016<br>70.361.80 €            |
| EINKAUF<br>FINANZEN                                    | > >    | Aktueller Monat 4.734,00 €                 | - Rest -               | 0.00 €                            | Eigenakquise<br>- Rest - | 3.192.50 €<br>0.00 €                        |
| MARKETING<br>AUSWERTUNGEN                              | *<br>* | Aktuelles Jahr 4.734,00 €                  |                        |                                   |                          |                                             |

Die Seite ist in insgesamt sechs Abschnitte aufgeteilt, die Sie über die Überschrifts-Links direkt anspringen. Mithilfe des Scrollbalkens können Sie die Übersichtsseite aber auch von oben nach unten durchblättern:

- Im Bereich "Umsatz" finden Sie die Jahres-Umsatzstatistik im Vergleich zum Vorjahr oder zu den Planwerten, die laufenden Tages-, Monats- und Jahresumsätze sowie die monatlichen und jährlichen Umsätze nach Auftrags- und Produktarten.
- Unter "Finanzen" erkennen Sie Ihren aktuellen Liquiditäts-Status. Sie sehen auf einen Blick Ihre aktuellen Konto- und Kassenstände sowie die Summe Ihrer Forderungen und Verbindlichkeiten.

- Im Abschnitt "Aktuelles" sind alle offenen Aufgaben, Termine und Vorgänge aufgelistet.
- Im Bereich "Kunden & Interessenten" erkennen Sie Ihre kundenbezogenen Tages-, Monats- und Jahresumsätze sowie Ihre aktuellen Interessenten-Vorgänge.
- Unter "Artikel&Lieferanten" finden Sie eine Übersicht über den Artikelstamm, über Ihre "Top-Artikel" sowie eine Zusammenfassung Ihrer Lagerbestände.
- Im Abschnitt "Hilfe" schließlich sind alle wichtigen Informations- und Supportressourcen rund um WISO Mein Büro aufgelistet und verlinkt.

# Allgegenwärtige Kontextmenüs

Ausgesprochen praktisch sind auch die zahlreichen Arbeitserleichterungen, die WISO Mein Büro seinen Anwendern bietet. Fangen wir mit dem sogenannten **Kontextmenü** an: Darin sind je nach Arbeitsumgebung die passenden und am häufigsten genutzten weiterführenden Funktionen zusammengefasst. Sie rufen das Kontextmenü auf, indem Sie mit der rechten Maustaste auf einen beliebigen Listeneintrag klicken:

| < > + .            | ρ      | Datei Aktuell Ansicht Stammdaten Office Verkauf | Einkauf | Finan |
|--------------------|--------|-------------------------------------------------|---------|-------|
| FAVORITEN          | ~      | Kunden (Gesamt: 23)                             |         |       |
| STAMMDATEN         | ^      | Alle 123 A B C D E F G H I J                    | K L     | M N   |
| ~                  |        | Kur Rechter Klick Nachname/Firma Vorname        |         | Na    |
| Q                  |        | 10087                                           | F10     |       |
| Interessenten      |        | 10086 Fill Bearbeiten                           | F11     |       |
|                    |        | 10085 E12 Löschen                               | F12     |       |
| Kunden             |        | 10084 F7 Kopieren u. bearbeiten                 | F7      |       |
|                    |        | 10083 Drucken                                   | •       |       |
|                    |        | 10082 Sommunikation mit Das Letzte GbR          | ,       | Inh   |
| $\langle \rangle$  |        | 10081 Erstellen für Das Letzte GbR              |         | Pet   |
|                    |        | 10080 Kundeninformationen anzeigen              | igen    | Da    |
| £                  |        | 10079<br>Anmerkungen anzeigen                   |         | Far   |
| Anlagenverzeichnis |        | 10078 In den MS-Outlook-Kontakten speichern     |         |       |
| ۲J                 |        | 10077 MS-Word Seriendruck                       |         | Co    |
| Meine Firma        |        | 10076 Tabellen-Kategorie zuweisen               | •       |       |
| OFFICE             | $\sim$ | 10075 Magkierten Datensatz archivieren          |         |       |
| VERKAUF            | $\sim$ | 10074 Archivierungsfunktionen                   | •       |       |
| EINKAUF            | ~      | 10064 In Interessenten umwandeln                |         |       |
| FINANZEN           | ~      | 10061 Als Liegerant kopieren                    |         |       |
|                    | -      | 10060 Aktuelle Fabellenangicht                  |         |       |

Wenn Sie Mausliebhaber sind und nach dem schnellsten Weg zu einer bestimmten Funktion suchen, ist ein Rechtsklick auf ein Programmelement also fast immer eine gute Idee. **Bitte beachten Sie:** In den meisten Arbeitsbereichen können Sie die Kontextmenü-Befehle auch per Mausklick auf die Schaltfläche "Weitere Funktionen F3" aufrufen.

#### Praxistipp: Kontextmenü per Tastatur

Wer den Umweg über die Maus vermeiden will, kann zum Öffnen von Kontextmenüs auch die selten genutzte Kontextmenü-Taste verwenden: Die befindet sich auf der PC-Tastatur rechts neben der <Leer-> und <Alt Gr>-Taste. Voraussetzung ist aber, dass das gewünschte Programmelement zuvor markiert worden ist.

# Karteikarten, Tastatur und Funktions-"Buttons"

In WISO Mein Büro werden an vielen Stellen sogenannte **Karteikarten** (= Register oder auch Reiter) eingesetzt, um Ihnen weitere Funktionen zur Verfügung zu stellen. Per Klick auf den "Reiter" einer solchen Kartei- oder Register-karte holen Sie die betreffende Eingabemaske in den Vordergrund und füllen sie anschließend aus.

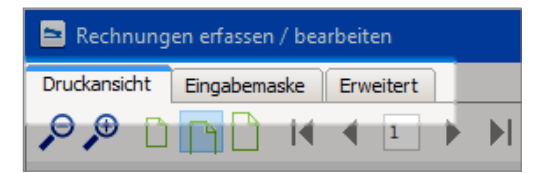

Besonders praktisch: Bisherige Eingaben gehen durch einen Klick auf einen anderen Reiter nicht verloren. Das Programm merkt sich die Änderungen automatisch!

Wenn Sie zur großen Mehrheit der Windows-Anwender gehören, benutzen Sie Ihre Tastatur überwiegend für die Text- oder Zifferneingabe und drücken ab und zu die <Return>- oder <Enter>-Taste zum Abschließen von Dialogen. Das Bedienen von Programmelementen hingegen erledigen die meisten Menschen per Maus. Leider ist das in vielen Fällen ein unproduktiver Umweg: Achten Sie bei nächster Gelegenheit einmal darauf, wie störend der wiederholte Griff zur Maus ist und wie lang die Mauswege sind, die Sie immer wieder zurücklegen. Vor allem bei Routinetätigkeiten kostet das unnötig viel Zeit.

In den meisten Fällen geht die Bedienung sehr viel leichter von der Hand, wenn man die Aufgaben per Tastatur erledigt. Denken Sie nur an das Aufrufen von Eingabeformularen, das Speichern oder das Drucken.

#### Tolle Turbo-Tasten

Die **Funktionstasten** am oberen Rand der Tastatur ("F1" bis "F12") fristen bei Windows-Anwendern völlig zu Unrecht ein Schattendasein. Ein Grund dafür ist, dass niemand Lust hat, die Belegung dieser "Turbo-Tasten" auswendig zu lernen. Um Ihnen diese Mühe zu ersparen, finden Sie in den Programmfenstern von WISO Mein Büro viele Schaltflächen, die zusätzlich zur eigentlichen Beschriftung mit einem Funktionstasten-Symbol versehen sind:

|                      |     |         |                   |                |                   |                                   |                           |                     |                | wiso           |
|----------------------|-----|---------|-------------------|----------------|-------------------|-----------------------------------|---------------------------|---------------------|----------------|----------------|
| EAVORITEN            | ~   | Rechnu  | ngen (Gesamt: 56) |                |                   |                                   |                           | Pilter euridoctam   | No Camp        | 644950E   🧿    |
| STAMMOATEN           | ~   | Status  | Rechnungs-Nr.     | Datum          | Fällig am         | NachnameyFirma                    | Sachbearbeiter/-in        | Zahkungostatus      | Summe brutto   | Offener Betrag |
| OFFICE               | ~   |         | 2017011736        |                |                   |                                   |                           |                     |                | 4,681,45 €     |
| VERKAUF              | ^   | *       | 2017011635        | 16.01.2017     | 26.01.2017        | TEMPO AG                          | Schulte, Bernd            | offen               | 2.975,00 €     | 2.975,00 €     |
|                      |     |         | 2017011334        | 13.01.2017     | 23.01.2017        | Das Letate GbR                    | Schulte, Bernd            | offen               | 952,00 €       | 952,00 €       |
| ê                    |     | •       | 2017011233        | 12.01.2017     | 22.01.2017        | father & son OmbH                 | Schulte, Bernd            | offen               | 952,00 €       | 992,00 €       |
| Abo-Tachnungen       |     | •       | 2016122732        | 27.12.2016     | 06.01.2017        | father & son OmbH                 | Schulte, Bernd            | offen               | 952,00 €       | 952,00 €       |
| la la                |     | •       | 2016121531        | 15.12.2016     | 25.12.2016        | Das Letzte GBR                    | Schulte, Bernd            | volistandig bezahlt | 952,00 €       | 0,00 €         |
| Aufträge             |     | 1       | 2016121530        | 15.12.2016     | 25.12.2016        | Hausmeistersenice Freuen          | Schulte, Bernd            | offen               | 952,00 €       | 952,00 E       |
| Ē.                   |     | 1       | 2016113029        | 30.11.2016     | 10.12.2016        | TEMPO AG                          | Schulte, Bernd            | offen               | 2.975,00 €     | 2.975,00 €     |
| Lieferscheine        |     | •       | 2016113028        | 30.11.2016     | 10.12.2016        | Das Letzte ObR                    | Schulte, Bernd            | volhžandig bezahlt  | 952,00 €       | 0,00 E         |
| 5                    |     | •       | 2016111427        | 14.11.2016     | 24.11.2016        | father & son timbH                | Schulte, Bernd            | volistandig bezahlt | 952,00 €       | 0,00 €         |
| Projekte             |     | •       | 8560119105        | 09.11.2016     | 19.11.2016        | TEMPO AG                          | Schulte, Bernd            | volktandig bezahlt  | 2.975,00 €     | 0,00 €         |
| 6                    |     | •       | 2016110925        | 09.11.2016     | 19.11.2016        | Hausmeistersenice Freuen          | Schulte, Bernd            | vollstandig bezahlt | 952,00 €       | 0,00 €         |
| Aufwände             |     | 1       | 2016102024        | 20.10.2016     | 30.10.2016        | Ludwig CHIS                       | Schulte, Bernd            | teilweise bezahlt   | 2.856,00 €     | 1.356,00 €     |
| F                    |     | •       | 2016101223        | 12.10.2016     | 22.10.2016        | Regenbogen OnbH                   | Schulte, Bernd            | vollstandig bezahlt | 2.472,23 €     | 0,00 E         |
| E-Commerce-Bestellun | 9m_ | •       | 2016100422        | 04.10.2016     | 14.10.2016        | Hausmeistersenice Freuen          | Schulte, Bernd            | volistandig bezahlt | 952,00 €       | 0,00 €         |
|                      |     | •       | 2016090921        | 09.09.2016     | 19.09.2016        | Hausmeistersenice Freuen          | Schulte, Bernd            | volistandig bezahlt | 952,00 €       | 0,00 €         |
| UNIAD                | Ň   | •       | 2016082920        | 29.08.2096     | 08.09.2016        | Ewald GmbH                        | Schulte, Bernd            | volhländig bezahlt  | 6.099,00 €     | 0,00 K         |
| FINANZEN             | ~   |         | Arcane - 56       |                |                   |                                   |                           |                     | 178.186,92.6   | 15.795,46.6    |
| MARKETING            | ~   | Symbole | Kinng 2 Entworf   | · Zahlung über | atlig 😐 Zahlung e | nværtet 🗢 Zahlung erfolgt 🗢 unein | bringbar   Mahnung fällig |                     |                |                |
| AUSWERTUNGEN         | ~   | Detail  | s F2 Weitere F    | unktionen F3   |                   |                                   |                           | + Neu 111           | Bearbeiten F11 | Löschen F12    |

Statt mit der Maus auf die Schaltfläche zu klicken, drücken Sie einfach die angezeigte Funktionstaste auf der Tastatur. Dadurch, dass Ihnen die Tastaturabkürzungen in WISO Mein Büro immer wieder vor Augen geführt werden, gehen sie Ihnen nach und nach in Fleisch und Blut über: So können Sie zum Beispiel ...

- mit <F10> einen neuen Vorgang anlegen,
- mit <F11> vorhandene Belege bearbeiten oder
- mit <F12> löschen.

Je nach Aufgabenbereich kann sich die konkrete Funktion einer einzelnen Sondertaste zwar ändern - die sinngemäße Wirkung bleibt aber auf jeden Fall erhalten. Sie müssen also nicht befürchten, durch Drücken von <F10> ungewollt einen Geschäftsvorgang zu löschen.

#### Noch mehr praktische Tastenkürzel

Die am häufigsten genutzten Arbeitsbereiche erreichen Sie mit folgenden Tastenkombinationen:

- <Strg+1>: "Office" "Heute"
- <Strg+2>: "Office" "Kalender"
- Strg+3>: "Stammdaten" "Kunden"
- <Strg+4>: "Verkauf" "Angebote"
- <Strg+5>: "Verkauf" "Rechnungen"
- <Strg+6>: "Finanzen" "Zahlungen Bank/Kasse"
- <Strg+7>: "Auswertungen" "Allgemeine Geschäftsentwicklung"
- <Strg+D>: Mit dieser Tastenkombination öffnen Sie in den Stammdaten- und Vorgangsansichten die "Dokumente" des ausgewählten Eintrags.
- <Strg+F>: Mit dieser Tastenkombination öffnen Sie an jeder Stelle des Programms ein Suchfeld, über das Sie auf Kunden-, Lieferanten- und Interessenten-Datensätze zugreifen.

Außerdem können Sie sich mit "ALT+Linkspfeil" sowie "ALT+Rechtspfeil" zwischen den seit dem Programmstart aufgerufenen Arbeitsbereichen hin- und herbewegen. Die Vor- und Zurück-Navigation ist auch per Mausklick auf "Zurück" oder "Vorwärts" im Menü "Ansicht" möglich.

Nicht zu vergessen die aus Office-Programmen bekannten Tastenkombinationen: Immer dort, wo Sie in WISO Mein Büro Texte eintippen, können Sie mit <Strg-C>, <Strg-V> oder <Strg-X> Texte kopieren, einfügen oder ausschneiden.

**Ein Beispiel:** Sie markieren einen Textabschnitt in Ihrem Textprogramm mit der Maus und drücken <Strg-C> (das heißt: Sie halten die <Strg>-Taste gedrückt und tippen dann zusätzlich das <C> auf der Tastatur). Anschließend wechseln Sie zu WISO Mein Büro - zum Beispiel zur Rubrik "Office" - "Briefe". Dort können Sie den Text in einen vorhandenen oder noch leeren neuen Brief einfügen. Das erledigen Sie mithilfe der Tastenkombination <Strg-V>.

#### Praxistipp: Mehrfachauswahl in Listen

In vielen Tabellenansichten von WISO Mein Büro lassen sich mehrere oder gleich alle Zeilen markieren. Mithilfe der Mehrfachauswahl können erforderliche Änderungen auf einen Schlag ausgeführt werden.

- Mehrere einzelne Listenelemente auswählen: <STRG>-Taste festhalten und dann nach und nach die gewünschten Eintragungen mit der linken Maustaste markieren. Ein erneuter Mausklick auf eine bereits markierte Zeile hebt die Markierung wieder auf. In langen Listen können Sie mithilfe der Auf- und Abwärts-Pfeile (oder des Scrollbalkens) ohne Weiteres nach oben und unten navi gieren - müssen dabei aber die <STRG>-Taste festhalten oder vor jedem neuen Markierungsvorgang erneut drücken!
- Viele untereinanderstehende Listenelemente auswählen: Oberste auszuwählende Eintragung mit der linken Maustaste markieren, Umschalt-Taste (= "Shift-Taste") festhalten und dann die unterste Eintragung anklicken (oder umgekehrt). Auf diese Weise wird auf einen Schlag ein zusammenhängender Listenblock markiert. Die Umschalt-Taste können Sie anschließend wieder loslassen: Die Markierung bleibt erhalten.

Alle Listenelemente auswählen: Linksklick auf ein beliebiges Listenelement und dann die Tastenkombination <Strg+A> eingeben (<Strg>-Taste festhalten und kurz "A" tippen): Auf diese Weise werden alle Listeneinträge markiert.

Ganz gleich, auf welche Weise Sie einzelne Listenelemente zu einer Sammelmarkierung zusammengefasst haben: Bei festgehaltener Strg-Taste können Sie entbehrliche Elemente jederzeit wieder einzeln deaktivieren. Falls Ihnen die beschriebenen "Multiselect"-Tastenkombinationen bislang noch nicht bekannt sind, machen Sie sich am besten kurz damit vertraut.

# Normalfall: Druckansicht

Im Mittelpunkt der täglichen Büroarbeit steht bei den meisten Selbstständigen und Unternehmern der Schriftverkehr mit Kunden, Lieferanten und anderen Geschäftspartnern. Deshalb haben wir uns bemüht, das Erstellen und Verwalten von Geschäftskorrespondenz mit WISO Mein Büro ganz besonders komfortabel und zeitsparend zu gestalten.

In den meisten Fällen machen Sie Ihre Eingaben in einer interaktiven "Druckansicht": So erkennen Sie sofort, wie Ihre Schreiben später aussehen. Dabei ist die Bedienung der Arbeitsbereiche "Briefe", "Angebote", "Rechnungen" sowie "Bestellungen" weitgehend identisch.

#### Tipp

In den Abschnitten "So erstellen Sie erfolgreiche Angebote" und "Professionelle Rechnungen schreiben leicht gemacht" wird das Verfahren ausführlich vorgestellt.

# Spezialfall: Eingabemaske

So praktisch die multifunktionale und bequeme "Druckansicht" ist: Wenn Sie viele verschiedene Angebots- oder Rechnungselemente eingeben oder ändern müssen, kann das Aufrufen mehrerer Einzeldialoge zeitraubend sein. Daher stellt Ihnen WISO Mein Büro zusätzlich zur "Druckansicht" die Registerkarten "Eingabemaske" und "Erweitert" zur Verfügung.

|                                                                            | Innen die Adress | sati ngeben oder                                                         | aus den Stamm        | daten #Shlen                                                                                                    | Wester                   | e Neur Fungsuaten                                                                                                    |                                                                                                    |                                                                                                    |            |                |               |       |
|----------------------------------------------------------------------------|------------------|--------------------------------------------------------------------------|----------------------|----------------------------------------------------------------------------------------------------|--------------------------|----------------------------------------------------------------------------------------------------|----------------------------------------------------------------------------------------------------|----------------------------------------------------------------------------------------------------|------------|----------------|---------------|-------|
| Kune                                                                       | lennummer:       | 10005                                                                    | O Firma (e           | Privatkunde                                                                                                    | Rechn                    | ungs-Nr.: 2017053001                                                                                                    |                                                                                                    |                                                                                                    |            | Deturc         | 30.06.2017    |       |
| Arre                                                                       | ie / Titel:      | Frau v                                                                   |                      | ~                                                                                                    | Zahlung                  | pstatus:                                                                                                    |                                                                                                    |                                                                                                    |            |                | Ueferdatum    |       |
| Nach                                                                       | ame / Vornamer   | Zacheri                                                                  | Rea                  | te.                                                                                                    | offen                    |                                                                                                    |                                                                                                    |                                                                                                    | ~ <u>8</u> | abribistory    | 30.06.2017    |       |
| -                                                                          |                  | 24. 21                                                                   |                      |                                                                                                    | Zahlung                  | pibedingung:                                                                                                    |                                                                                                    |                                                                                                    |            | Verviendung:   |               |       |
| Strate                                                                     | e:               | Par or                                                                   |                      |                                                                                                    | 14 Tag                   | e / 2% Skonto                                                                                                    |                                                                                                    |                                                                                                    | ×          | (keine Angal   | xe)           |       |
|                                                                            |                  |                                                                          |                      |                                                                                                    | Auftrag                  | part:                                                                                                    |                                                                                                    |                                                                                                    |            | Ref. Nr. d. K  | unden:        |       |
| Land                                                                       | /PLZ / Ort:      | A ~ 9900                                                                 | Lienz                |                                                                                                    | Mobelt                   | Nau                                                                                                    |                                                                                                    |                                                                                                    | ×          |                |               |       |
|                                                                            |                  |                                                                          |                      | Eelder leeren                                                                                                    | Окрека                   | :<br>Annaha)                                                                                                    |                                                                                                    |                                                                                                    |            | Sachbearbeit   | er/en:        | -     |
|                                                                            |                  |                                                                          |                      | WELE COLUMN                                                                                                    | (Marke                   |                                                                                                    |                                                                                                    |                                                                                                    |            | porterinority  |               |       |
| ositor                                                                     | en.              |                                                                          |                      |                                                                                                    |                          |                                                                                                    |                                                                                                    |                                                                                                    | Lager =    | Aktuel: -55 Re | serviert: 0 E | Beste |
| ¥ (                                                                        | 3 🖻 🖻 1          | 🕈 🖡 🦈 Artike                                                             | hinzufügen           | Spalten definieren.                                                                                                    |                          | rtikeliste einblenden 🛛 📕 S                                                                                                    | orache wäh                                                                                                    | len - weitere Funkti                                                                                                    | inen       |                |               |       |
| -<br>144                                                                   | teachi           | Autholics                                                                | Enhait               | Reseicher me                                                                                                    |                          |                                                                                                    |                                                                                                    |                                                                                                    |            |                |               |       |
| <b>UB</b> -                                                                | A1481            | A GALLET.                                                                | Preser.              | December                                                                                                    |                          |                                                                                                    |                                                                                                    |                                                                                                    |            |                | ~             |       |
|                                                                            |                  | BL-0002                                                                  | 9k.                  | Bende, Eichenho                                                                                                    | dz.                      | Artikeliste Kategori                                                                                                    | r: - ale -                                                                                                    |                                                                                                    |            |                |               |       |
| 01                                                                         | 1                | Tracelinia sinfach                                                       | 58.                  | Blende, Eichenho                                                                                                    | ł                        | Artikeliste Kategori<br>Suche in Nr. u. Tex                                                                                                    | ti - ale -                                                                                                    |                                                                                                    |            |                |               |       |
| 01                                                                         | 1                | Trennlinie einfach                                                       | 58.                  | Blende, Eichenho                                                                                                    | ste                      | Artikeliste Kategori<br>Suche in Nr. u. Tex<br>Artikel-Nr.                                                                                                    | ti -ale -<br>ti -                                                                                                | rtikelbezeichnung                                                                                                    |            |                |               | 1     |
| 01<br>02<br>03                                                             | 12               | Trennlinie einfach     RM-VE001                                          | 536.<br>586.         | Bende, Eichenho<br>Withine aus Eichen                                                                                                    | str<br>nholz             | Artikeliste Kategori<br>Suche in Nr. u. Tex<br>Artikel-Nr.<br>- Zwischensumme                                                                                   | ti v Ale -                                                                                                    | rtikelbezeichnung                                                                                                    |            |                |               | •     |
| 01<br>02<br>03<br>04                                                       | 1                | - Trennlinie einfach<br>FM-VE001<br>FM-VE001                             | 58.<br>58.<br>58.    | Bende, Eichenho<br>Vitrine aus Eichen<br>Vitrine aus Buche                                                                                                    | kz<br>nholz<br>enholz    | Artikelliste Kategori<br>Suche in Nr. u. Tex<br>Artikel-Nr.<br>- Zwischensumme                                                                                  | ti<br>A                                                                                                    | rtikelbezeichnung<br>wischensumme                                                                                                    |            |                |               | • •   |
| 01<br>02<br>03<br>04<br>05                                                 | 1                | - Trennlinie einfach<br>FM-VE001<br>FM-VE001                             | 586.<br>586.         | Stends, Eichenho<br>Vitrine aus Eichen<br>Vitrine aus Buche                                                                                                    | ska<br>nholiz<br>enholiz | Artikelliste Kategori<br>Suche in Nr. u. Tex<br>Artikel-Nr.<br>- Zwischensumme<br>- Überschrift                                                                 | ti<br>ti<br>Z                                                                                                    | rtikelbezeichnung<br>wischensumme<br>Iberschrift                                                                                         |            |                | •             |       |
| 01<br>02<br>03<br>04<br>05<br>05                                           | 1                | Trennlinie einfach     FM-VE001     FM-VE001                             | 58k.<br>58k.<br>58k. | Bende, Eichenho<br>Warine aus Eichen<br>Warine aus Buche                                                                                                    | sta<br>nholz<br>enholz   | Artikeliste Kategori<br>Suche in Nr. u. Tex<br>Artikel-Nr.<br>- Zwischensumme<br>- Überschrift<br>00-Dummy                                                      | t: -ale -<br>t:<br>▼ A<br>Z<br>U<br>E                                                                            | rtikelbezeichnung<br>wischensumme<br>berschrift<br>bay-Artikeldummy                                                                      |            |                | ,             |       |
| 01<br>02<br>03<br>04<br>05<br>05<br>05<br>05                               | 1                | - Trennlinie einfach<br>FM-VE001<br>FM-VE001                             | 586.<br>586.<br>586. | Bende, Eichenho<br>Wärine aus Eichen<br>Wärine aus Buche                                                                                                    | da<br>nhalz<br>enholz    | Artikeliste Kategori<br>Suche in Nr. u. Tex<br>Artikel-Nr.<br>- Zwischensumme<br>- Überschrift<br>00-Dummy<br>A-0001                                            | r: -ale -<br>t:<br>Z<br>U<br>E<br>K                                                                              | rtikelbezeichnung<br>wischensumme<br>berschrift<br>bay-Artikeldummy<br>undendierstmonteu                                                 | r          |                |               |       |
| 01<br>02<br>03<br>04<br>05<br>05<br>05<br>05<br>05<br>07<br>08             | 12               | - Trennlinie einfach<br>FM-VE001<br>FM-VE001                             | 596.<br>596.<br>596. | Bende, Eichenho<br>Wähne aus Eichen<br>Wähne aus Buche                                                                                                    | skr<br>nholz<br>enholz   | Artikeliste Kategori<br>Suche in Nr. u. Tex<br>Artikel-Nr.<br>- Zwischensumme<br>- Überschrift<br>00-Dummy<br>A-0001<br>A-0002                                  | t −ale −<br>t Z<br>Ū<br>E<br>K                                                                                   | rtikelbezeichnung<br>wischensumme<br>berschrift<br>bay-Artikeldummy<br>undendienstmonteu<br>iifskraft                                    | r          |                | •             |       |
| 01<br>02<br>03<br>04<br>05<br>05<br>05<br>05<br>05<br>07<br>08<br>09       | 1                | Trennlinie einfach     FM-VE001     FM-VE001                             | 586.<br>586.         | Bando, Eichanho<br>Witrine aus Eicher<br>Witrine aus Buche                                                                                                    | nhaiz<br>enhaiz          | Artikeliste Kategori<br>Suche in Nr. u. Tex<br>Artikel-Nr.<br>- Zwischensumme<br>- Überschnft<br>00-Dummy<br>A-0001<br>A-0002<br>BE-0001                        | tiA<br>Z<br>U<br>E<br>K<br>H<br>T                                                                                | rtikelbezeichnung<br>wischensumme<br>berschrift<br>bay-Artikeldummy<br>undendienstmonteu<br>ilfskraft<br>rapezverbinder                  | r          |                | •             |       |
| 01<br>02<br>03<br>04<br>05<br>05<br>05<br>05<br>05<br>05<br>07<br>08<br>09 | 1                | -Tremline einfach<br>PM-VEDD1<br>PM-VEDD1                                | 586.<br>586.         | Stende, Eidennin<br>Witne aus Bicher<br>Witne aus Buche                                                                                                    | ok<br>nholz<br>enholz    | Artikeliste Kategori<br>Suche in Nr. u. Tex<br>Artikel-Nr.<br>- Zwischensumme<br>- Überschrift<br>00-Dummy<br>A-0001<br>A-0002<br>BE-0001<br>BE-0002            | t -ale -<br>t A<br>Z<br>G<br>E<br>K<br>H<br>T                                                                    | rtikelbezeichnung<br>wischensumme<br>berschrift<br>bay-Artikeldummy<br>undendierstmonteu<br>ilfskraft<br>rapezzverbinder<br>opfscharnier | r          |                |               | •     |
| 01<br>02<br>03<br>04<br>05<br>05<br>05<br>07<br>08<br>09<br>10             | 1                | <ul> <li>Tremine einfach</li> <li>PM-VED01</li> <li>PM-VED01</li> </ul>  | 58.<br>584.<br>584.  | Benda, Eichenho<br>Wärine aus Bicher<br>Wärine aus Buche                                                                                                    | nholz<br>enholz          | Artikeliste Kategori<br>Suche in Nr. u. Tex<br>Artikel-Nr.<br>- Zwischensumme<br>- Überschrift<br>00-Dummy<br>A-0001<br>A-0002<br>BE-0001<br>BE-0002<br>BE-0002 | ti<br>→ Ale -<br>ti<br>Z<br>G<br>E<br>K<br>H<br>T<br>T                                                           | ntikelbezeichnung<br>wischensumme<br>berschrift<br>bay-Artikeldummy<br>undendienstmonteu<br>lifskraft<br>rapezverbinder<br>opfscharnier  | r          |                |               |       |
| 01<br>02<br>03<br>04<br>05<br>05<br>05<br>05<br>07<br>08<br>09<br>10<br>11 | 1                | -Treminie einfach<br>PM-VE001<br>PM-VE001                                | 58L<br>58L<br>58L    | Manual Biology Biology | nholz<br>enholz          | Artikeliste Kategori<br>Suche in Nr<br>- Zwischensumme<br>- Überschrift<br>00-Dummy<br>A-0001<br>A-0002<br>BE-0001<br>BE-0001<br>BE-0002                        | ti<br>▼ Ale ·<br>Ti<br>Z<br>U<br>E<br>K<br>H<br>Ti<br>Ti                                                         | rtikelbezeichnung<br>wischensumme<br>berschrift<br>bay-Artikeldummy<br>undendienstmonteu<br>Wiskraft<br>rapezverbinder<br>opfscharnier   | r          |                | Obernehme     |       |
| 01<br>02<br>03<br>04<br>05<br>05<br>05<br>05<br>07<br>08<br>09<br>10<br>11 | 1                | <ul> <li>Treminie einfach</li> <li>PM-VED01</li> <li>PM-VED01</li> </ul> | 58.<br>58.<br>58.    | Minine aus Eichen                                                                                                    | skr<br>nholz<br>enholz   | Artikeliste Kategori<br>Suche in Nr. Nr.<br>- Zwischensumme<br>- Überschrift<br>00-Dummy<br>A-0001<br>A-0002<br>BE-0001<br>BE-0002<br>E-0002                    | r - ale -<br>tt A<br>Z<br>C<br>C<br>C<br>C<br>C<br>C<br>C<br>C<br>C<br>C<br>C<br>C<br>C<br>C<br>C<br>C<br>C<br>C | rtikelbezeichnung<br>wischensumme<br>berschrift<br>bay-Artikeldummy<br>undendienstmonteu<br>ilfskraft<br>rapezverbinder<br>opfscharnier  | r          |                | Übernehme     |       |

Dort sehen Sie alle editierbaren Auftragsfelder auf einen Blick und können Ihre Eingaben in einer zusammenhängenden Tabelle machen:

- In der "Eingabemaske" machen Sie die Kunden-, Artikelangaben, wählen die Zahlungs- und Lieferbedingungen und ändern bei Bedarf das Datum oder die Angebotsnummer.
- In der Karteikarte "Erweitert" können Sie eine alternative Textvorlage auswählen, den Einleitungs- oder Schlusstext ändern, Anmerkungen und Zusatzangaben zum betreffenden Vorgang hinterlegen oder auch einen Mehrwertsteuersatz einstellen, der von den Artikel-Stammdaten abweicht.

Das Erfassen und Bearbeiten der Informationen in den Sammel-Eingabemasken unterscheidet sich nicht von der zuvor beschriebenen Bedienung der einzelnen Dialogfenster in der Druckansicht.

Sind schließlich alle erforderlichen Angaben gemacht, steht Ihnen wieder die bereits erwähnte Ausgabe-Vielfalt von WISO Mein Büro zur Verfügung: Sie können Ihre Schreiben wahlweise ...

- drucken und frankieren,
- per PC oder via Internet faxen,
- über die Online-Poststelle drucken und versenden lassen,
- als E-Mail-Anhang verschicken oder auch
- im PDF-Format exportieren.

Um die Fax-Funktion nutzen zu können, müssen Sie bei der Online-Poststelle angemeldet sein oder ein Faxmodem an Ihren Computer anschließen. Der nahtlose E-Mail-Versand funktioniert nur, wenn Sie mit MS Outlook, Outlook Express oder Windows Mail arbeiten.

#### **Praxistipp:** PDF-Dokument im E-Mailanhang

Falls Sie ein anderes E-Mail Programm verwenden, erzeugen Sie ein PDF-Dokument und versenden anschließend manuell per E-Mail. Sieht man einmal von dem zusätzlichen Zwischenschritt ab, führt das zum selben Ergebnis wie die direkte E-Mail-Übergabe.

#### Die Statusanzeige: Alles im Blick

Mit dem Schreiben von Angeboten, Rechnungen, Bestellungen oder auch Mahnungen ist es bekanntlich nicht getan. Sie wollen ja auch den Überblick behalten, was aus Ihren schwebenden Vorgängen geworden ist und wo es Handlungsbedarf gibt.

Wenn Sie in der Navigationsleiste z. B. auf "Verkauf" klicken und dort "Angebote" wählen, erscheinen im Arbeitsbereich sämtliche Angebote, die Sie erstellt haben bzw. die in der Demodatenbank abgelegt sind. Jede Zeile steht für ein Angebot. Vor den einzelnen Zeilen finden Sie farbige Symbole, die auf Basis des bekannten Ampelschemas den aktuellen "Status" des betreffenden Vorgangs zusammenfassen:

- **grün** = Auftrag / Rechnung generiert,
- gelb = Angebot offen (in der Schwebe) und
- rot = Auftrag / Rechnung unwahrscheinlich.

Um die Umschaltung der Angebots-Ampel von "gelb" auf "grün" sorgt das Programm automatisch: Sobald Sie eine Rechnung auf Grundlage des Angebots anlegen, bekommt der Angebotsvorgang den Status "Rechnung erzeugt". Ob ein Angebot noch offen oder ein Auftrag unwahrscheinlich ist, entscheiden Sie hingegen selbst: Um die Ampel auf rot zu schalten, klicken Sie auf "Weitere Funktionen F3" und dort auf "<F6> Status auf ,Rechnung unwahrscheinlich' setzen". Sie finden die Funktion wie üblich auch im Kontextmenü, das Sie mit einem rechten Mausklick auf das betreffende Angebot öffnen.

| < > +               | ρ    | Datei | Aktuell      |            | Stammdaten     | Office  | Verkauf      | Einkauf       |               |
|---------------------|------|-------|--------------|------------|----------------|---------|--------------|---------------|---------------|
| FAVORITEN           | ~    | Ange  | ebote (G     | esamt: 15) |                |         |              |               |               |
| STAMMDATEN          | ~    | Statı | Angebot      | s-Nr.      | Datum          |         | Nachname/    | Firma         |               |
| OFFICE              | ~    | •     | 20161229     | 10         | 29.12.2016     |         | Fliesenleger | Dieter Oell   | ers           |
| VERKAUF             | ^    | •     | 20161227     | 09         | 27.12.2016     |         | Carla Monta  | ina           |               |
| _                   |      | •     | 20161128     | 80         | 28.11.2016     |         | Feiter OHG   |               |               |
| Ē                   |      | •     | 20161004     | 107        | 04.10.2016     |         | TEMPO AG     |               |               |
| Abo-Rechnunger      | ı    | •     | 20160917     | '06        | 17.09.2016     |         | Palz & Grünl | baum          |               |
|                     |      | •     | 20160809     | 105        | 09.08.2016     |         | Ewald GmbH   | 4             |               |
| Aufträge            |      | •     | 20160629     | 104        | 29.06.2016     |         | Feiter OHG   |               |               |
| <u>لا</u> م         |      | •     | 20160325     | i03        | 25.03.2016     |         | Feiter OHG   |               |               |
| Lieferscheine       |      | •     | 20151009     | 102        | 09.10.2015     |         | HOFFMANN     | WILLY & PA    | ARTNER        |
| 77                  |      | •     | 20150413     | 01         | 13.04.2015     |         | Palz & Grün  | baum          |               |
| Projekte            |      | •     | 20140827     | '04        | 27.08.2014     |         | Ortmann We   | erke AG       |               |
| [=]<br>(3)          |      | •     | 20140818     | 105        | 18.08.2014     |         | Hummer Ho    | lding Beteil  | igungs GmbH 8 |
| Aufwände            |      | •     | 20140818     | 103        | 18.08.2014     |         | TEMPO AG     |               |               |
| F                   |      | •     | 20140818     | 102        | 18.08.2014     |         | HAUSMANN     | I MASCHINI    | EN FÜR DEN AB |
| E-Commerce-Bestellu | ngen | •     | 20140718     | 101        | 18.07.2014     |         | TEMPO AG     |               |               |
| [= b <sub>A</sub>   |      |       |              |            |                |         |              |               |               |
| EINKAUF             | ~    |       |              |            |                |         |              |               |               |
| FINANZEN            | ~    |       | Anzahl =     | 15         |                |         |              |               |               |
| MARKETING           | ~    | Symb  | olerklärung: | 😑 offen    | Rechnung ge    | neriert | Rechnung unw | vahrscheinlic | n             |
| AUSWERTUNGEN        | ~    | De    | tails F2     | Weiter     | e Funktionen F | -3      |              |               |               |

#### Info: Wertewandel

Wichtig: Je nach Vorgangsart unterscheidet sich die Bedeutung der Farbwerte: Bei Rechnungen gibt es sogar sechs verschiedene Statuswerte. Eine Klartext-Legende der Symbolbedeutung finden Sie in jedem Fall unterhalb der Vorgangsliste.

Wenn Sie auf die Schaltfläche "Details" klicken, wird die Tabelle zudem in zwei Hälften zerlegt: In der oberen Hälfte erscheint eine verkürzte Angebotsliste, in der unteren finden Sie dafür Detailinformationen zum gerade markierten Angebot. (Ein erneuter Klick auf "Details" lässt den unteren Bereich bei Bedarf wieder verschwinden.)

Per Mausklick auf den Spaltenkopf der Statusanzeige sortieren Sie die Tabelle nach dem Stand der Dinge: Auf diese Weise erkennen Sie auf Anhieb, wo Sie als Nächstes nachfassen müssen. Bei der anschließenden Kontaktaufnahme stellt Ihnen WISO Mein Büro jeden nur erdenklichen Komfort zur Verfügung: Über das Kontextmenü (Rechtsklick auf einen Eintrag in der Angebotsliste und dann auf "Kommunikation mit [Name/Firma]") ...

- erzeugen Sie eine E-Mail,
- schreiben einen Blitzbrief,
- verschicken eine SMS-Kurzmitteilung,

- lassen sich die Telefonnummer des Geschäftspartners oder auch
- dessen Standort auf einem Stadtplan oder einem Routenplaner anzeigen.

Falls Ihr Computer ans Telefonnetz angeschlossen und die Windows-"Wählhilfe" eingerichtet ist, stellen Sie bei Bedarf sogar direkt eine Telefonverbindung her!

Via Kontextmenü können Sie das betreffende Angebot übrigens auch ohne den Umweg über die "Druckansicht" ausdrucken, seinen Status ändern, eine Auftragsbestätigung anzeigen lassen oder es ganz bequem ohne weiteren Erfassungsaufwand in eine Rechnung umwandeln. Außerdem lassen sich auf Basis vorhandener Angebote inhaltsgleiche neue Angebote erstellen und weiterverarbeiten.

#### Tipp: Alternative zum Kontextmenü

Wenn Sie nicht so gerne mit Rechtsklick-Kontextmenüs arbeiten, drücken Sie stattdessen die Taste <F3> oder klicken auf die Schaltfläche "Weitere Funktionen F3" unterhalb der (Angebots-)Liste.

# Interaktive Listen

Eine eher unscheinbare, dafür aber umso nützlichere Funktion schließlich verbirgt sich hinter einigen wichtigen Listen und Formularen von WISO Mein Büro: Per Mausklick auf simple Berichtszeilen öffnen sich bei Bedarf Übersichten der zugrunde liegenden Geschäftsvorgänge.

Am Beispiel der "Einnahme-Überschuss-Rechnung" (unter "Finanzen" - "Rechnungs- und Buchhaltungslisten") soll das kurz illustriert werden: Angenommen, Sie möchten wissen, welche einzelnen Buchungen sich hinter den Portokosten von insgesamt 675,43 Euro verbergen ...

| Ausgabe      |                                                                          |           |
|--------------|--------------------------------------------------------------------------|-----------|
| Konto-Nr.    | Bezeichnung                                                              | Saldo     |
| 1571         | Anrechenbare Vorsteuer 7 %                                               | 25,57     |
| 1576         | Anrechenbare Vorsteuer 19 %                                              | 283,21    |
| 2300         | Sonstige Aufwendungen                                                    | 365,33    |
| 4200         | Raumkosten                                                               | 50,61     |
| 4500         | Fahrzeugkosten (Reparaturen, Steuern, Versicherungen, Benzin, Bus, Taxi) | 581,61    |
| 4600         | Werbe- und Reisekosten                                                   | 231,10    |
| 4650         | Bewirtungskosten                                                         | 117,65    |
| 4830         | Abschreibungen auf Sachanlagen (ohne AfA auf Kfz und Gebäude)            | 929,16    |
| 4831         | Abschreibungen auf Gebäude                                               | 7.142,86  |
| 4900         | Sonstige betriebliche Aufwendungen (Werkzeuge, Wartungskosten)           | 5.420,00  |
| 4910         | Porto                                                                    | 675,43    |
| Summe der Be | triebsausgaben                                                           | 15.822,53 |

... dann genügt ein Mausklick auf die Bezeichnung oder den Euro-Betrag, um eine Liste der Buchungen "aufzuklappen", die zu dem Gesamtbetrag geführt haben:

| Konto-Nr | •     | Bezeichnung                           |             | Sald   |
|----------|-------|---------------------------------------|-------------|--------|
| 1571     |       | Anrechenbare Vorsteuer 7 %            |             | 25,5   |
| 1576     |       | Anrechenbare Vorsteuer 19 %           |             | 283,2  |
| 2300     |       | Sonstige Aufwendungen                 |             | 365,3  |
| 4200     |       | Raumkosten                            |             | 50,0   |
| 4500     |       | Fahrzeugkosten (Reparaturen, Steuern, | 581,6       |        |
| 4600     |       | Werbe- und Reisekosten                | 231,        |        |
| 4650     |       | Bewirtungskosten                      | 117,6       |        |
| 4830     |       | Abschreibungen auf Sachanlagen (ohne  | 929,        |        |
| 4831     |       | Abschreibungen auf Gebäude            | 7.142,8     |        |
| 4900     |       | Sonstige betriebliche Aufwendungen (V | 5.420,0     |        |
| 4910     |       | Porto                                 |             | 675,4  |
| Datum    | Konto | Text                                  | Belegnummer | Betrag |
| 03.01.17 | 1000  | Porto                                 | 13          | 20,45  |
| 11.01.17 | 1000  | Porto                                 | 15          | 10.69  |
| 24.01.17 | 1000  | Papier Beleg-Nr. 45680                | 19          | 143,61 |
| 27.01.17 | 1000  | Porto                                 | 21          | 20,45  |
| 31.01.17 | 1000  | Büromaterial                          | 22          | 84,50  |
| 02.02.17 | 1000  | Porto                                 | 23          | 10,50  |
| 11.02.17 | 1000  | Porto                                 | 24          | 21,50  |
| 27.02.17 | 1000  | Suromatrial                           | 21          | 84,03  |
| 20.03.17 | 1000  | Porto                                 | 20          | 19,50  |
| 20.05.17 | 1000  | Porto                                 | 34          | 20,10  |
| 06.04.17 | 1000  | Dente                                 | 34          | 16.20  |
| 00.04.17 | 1000  | Design                                | 30          | 10.50  |
| 20.04.17 | 1000  | Paper                                 | 39          | 20,05  |
| 24.04.17 | 1000  | Porto                                 | 47          | 10.44  |
| 29.04.17 | 1000  | Porto                                 | 49          | 30.60  |
| 17.06.17 | 1000  | Papier und Stifte                     | 64          | 21,01  |
|          |       |                                       |             |        |

Das vereinfacht und beschleunigt den sonst oft mühsamen Abgleich von Auswertungen und Einzelbuchungen erheblich. Interaktive Berichte und Formulare finden Sie nicht nur bei den Rechnungs- und Buchhaltungslisten, sondern auch in ...

- den Steuerformularen (Umsatzsteuer-Voranmeldungen, Umsatzsteuererklärungen, Einnahmenüberschussrechnung),
- im Bereich "Einnahmen / Ausgaben" der "Allg. Geschäftsentwicklung" sowie
- den detaillierten Auswertungen über Kosten-, Erlös- und Verwendungsarten.

Probieren Sie's aus: Wenn Sie in einer Berichtsansicht wissen wollen, wie sich eine bestimmte Position zusammensetzt, klicken Sie versuchsweise einfach auf die betreffende Zeile. So sorgen Sie mit minimalem Aufwand für ein Höchstmaß an Transparenz.

# Tabellen-Tipps&Tricks: Suchen – sortieren – filtern – gruppieren – auswerten

Je mehr Aufgaben Sie mit WISO Mein Büro erledigen, je mehr Kunden, Lieferanten, Rechnungen oder auch Kontobewegungen Sie im Blick behalten müssen, desto häufiger sind Sie erfahrungsgemäß auf der Suche. Das Programm erleichtert Ihnen deshalb den zielgerichteten Zugriff auf die benötigten Informationen und Vorgänge auf vielerlei Arten. Fangen wir mit der wichtigsten an – dem Suchen: Allgegenwärtige Volltext-Suchmaschine In der Funktionsleiste am oberen Rand des Programmfensters steht Ihnen jederzeit eine geniale Volltext-Suchmaschine zur Verfügung:

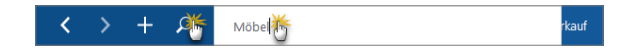

Mit deren Hilfe durchforsten Sie im Handumdrehen Ihre gesamten Datenbestände. Die vorherige Auswahl von Datenquellen oder Feldern können Sie sich sparen. Sie brauchen noch nicht einmal auf "Enter" oder "Return" zu drücken: Sobald Sie die ersten Buchstaben oder Ziffern eintippen, liefert WISO Mein Büro unverzüglich Ergebnisse. Einfach finden, statt lange Suchen: Probieren Sie das Echtzeit-Feeling einfach mal aus! Ganz gleich, ob Sie ...

- Informationen über Artikel, Kunden, Interessenten oder Lieferanten,
- Details aus Angeboten, Aufträgen und Rechnungen,
- bestimmte Texte aus Vorgangspositionen oder auch
- Zahlungsvorgänge

... benötigen: Mit der Mein Büro Findmaschine greifen Sie blitzschnell und direkt auf die jeweils benötigten Daten zu. Mehr noch: Die Fundstellen werden gleich während des Suchvorgangs übersichtlich nach Art der Ergebnisse in folgenden Kategorien zusammengefasst:

- Kunden und Interessenten,
- Artikel,
- Rechnung,
- Angebot & Auftrag sowie
- Zahlungen / Buchungen.

Oft taucht das gesuchte Element bereits in der eingeblendeten Turbo-Ergebnisliste auf:

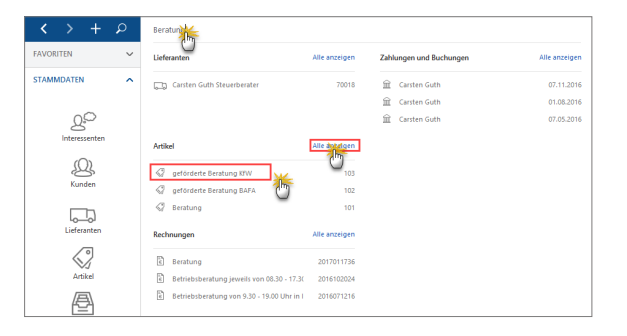

- Per Mausklick auf den gesuchten Eintrag rufen Sie dann direkt die dazugehörigen Details auf.
- Per Mausklick auf "Anzeigen" bzw. "Alle anzeigen" können Sie aber auch die komplette Ergebnisseite aufrufen:

| $\langle \rangle$ | + | ρ | Outei Alguell | Ansidit 1  | Zarvendaten Office    | Verkauf Einkauf         | Finanzen Marketing | Azzertungen Hilfe Bend                        | Schulte - C | <b>Nerrodates</b> | wiso          |
|-------------------|---|---|---------------|------------|-----------------------|-------------------------|--------------------|-----------------------------------------------|-------------|-------------------|---------------|
| FAVORITIN         |   | ~ | Sucherge      | bnisse     |                       |                         |                    |                                               |             |                   |               |
| STAMMOATER        | N | ^ |               | UEFERANT   | EN (1) ARTIKEL (3)    | RECHNUNGEN (77)         | ANGEBOTE (I)       | UEFERSCHEINE (17) DESTELLUNGEN (1) Z/         | VHLUNSE     | N / BUCHU         | NGEN (70)     |
| 0                 | 0 |   | NV.           | Datum      | Name                  |                         | A/L-NC             | Artikelbelenthrung                            | Law         | W.2               | CHT I         |
| یے                | 5 |   | 2017011736    | 17.01.2017 | Feiter OHS Farbenfal  | brik                    | 101                | Beratung                                      | D           | 89002             | Ulm           |
|                   | 0 |   | 2016102024    | 20.10.2016 | Ludwig OHS            |                         | 102                | Betrieboberatung jeweils von 08.30 - 17.30 UF | D           | 60002             | Frankfurt     |
| 8                 | 4 |   | 2016071216    | 12.07.2016 | Hundeschule Baumrai   | in GER                  | 102 ¥              | Betriebsberatung von 9.30 - 19.00 Ubr in Ibre | D           | 65440             | Kelsterbach   |
|                   |   |   | 201604/412    | P4.05.2016 | Elistro Spinees Grabi | H. Inholour Prank Wiese | , 0                | S-Miebsharshung immeile von 08.30 - 17 36 H   | D           | 6779              | Meet solution |

Von der Ergebnisseite aus rufen Sie die gewünschte Information per Doppelklick auf die Fundstelle auf. Über die Register am oberen Seitenrand können Sie zwischen den verschiedenen Fundstellen-Kategorien hin- und her wechseln.

#### Sortieren statt suchen

Statt eine Liste zu durchsuchen, können Sie sie auch ganz einfach sortieren: Ein Mausklick auf eine beliebige Spaltenüberschrift ordnet die Liste nach dem jeweiligen Datenfeld. Ein weiterer Mausklick dreht die Sortierreihenfolge um. Auf diese Weise identifizieren Sie zum Beispiel im Handumdrehen sämtliche Geschäftspartner aus einer bestimmten Stadt. Oder Sie erkennen auf Kontoauszügen, wann ein bestimmter Kunde seine Rechnungen bezahlt hat. In größeren Stamm- und Vorgangsdatenbeständen erledigen Sie solche Recherchen mithilfe der Gruppier- und Filterfunktionen:

#### Filigrane Filter-Vielfalt

Die smarten Filterfunktionen von WISO Mein Büro sind die perfekte Ergänzung zur gezielten Volltextsuche. Das Pro-

gramm stellt Ihnen gleich vier verschiedene Filterverfahren zur Verfügung:

- intelligente Schnellfilter (oberhalb der Tabellen),
- spaltenorientierte Dropdown-Filter (in den Dropdown-Menüs der Spaltenköpfe),
- spaltenorientierte Filterzeile (unter den Spaltenköpfen der Tabellen) sowie
- manuell erzeugte, benutzerdefinierte
   Kombinationsfilter.

#### Intelligente Schnellfilter

Oberhalb der Mein Büro Tabellenbereiche finden Sie neuerdings praktische Schnellfilter-Felder, mit denen Sie blitzschnell auf benötigte Datensätze zugreifen. Indem Sie mehrere Schnellfilter miteinander kombinieren, finden Sie selbst in sehr großen Datenbeständen in kürzester Zeit die Stecknadel im Heuhaufen. Mit den Filterfunktionen werden Sie oft sogar schneller fündig als mit der mächtigen Volltextsuche: Probieren Sie's einfach einmal aus!

Falls der Filterbereich bei Ihnen nicht angezeigt wird, blenden Sie ihn per Mausklick auf die Schaltfläche "Filter (ausgeblendet)" am oberen rechten Fensterrand ein:

| Kunde      | N (Gesamt: 40)   |            |             |              |          |              |     | Filter zurücksetzen     | Filter eing Co  | ••••••••••••••••••••••••••••••••••••••• |
|------------|------------------|------------|-------------|--------------|----------|--------------|-----|-------------------------|-----------------|-----------------------------------------|
| Kategorie  |                  | v          | Land        |              |          |              | v   | Suche nach              |                 |                                         |
| Quelle     | (keine Angabe)   |            |             |              |          |              |     | In Spalte               |                 |                                         |
| Kunden-Nr. | Holzverarbeitend | e Betriebe |             |              |          | ris 🗌        |     | Nächste<br>Wiedervorlag | bis             |                                         |
| E-Mail v   | vorha            |            |             | 0 M          | obil vo  | orhanden     |     |                         |                 |                                         |
| Alle 123   | . А              |            |             | и в о        | Р        | Q R          | S T | u v w x                 | Y Z             |                                         |
| Kunden-Nr. | Nachname/Firma   | Vorname    | Name        | nszusatz     | La       | PLZ          | c   | ert                     | Telefon 1       | Saldo 🔿                                 |
|            |                  |            | Hier anklic | cen um einen | Filter : | tu definiere | in  |                         |                 |                                         |
| 10026      | Hotel Prauner    |            |             |              | C        | 42011        | v   | Auppertal               |                 | -5.600,1                                |
| 10005      | Zacherl          | Beate      |             |              | A        | 9900         | ü   | enz                     | 0043-5231-98754 | -2.765,5                                |
| 10037      | Parcival GmbH    |            |             |              | D        | 22564        | н   | amburg                  |                 | -2.734,0                                |
| 10032      | Ludwig OHG       |            |             |              | A        | 1100         | v   | /ien 10                 |                 | -1.217,3                                |
|            |                  |            |             |              |          |              |     |                         |                 |                                         |

Besonders vielseitige Schnellfilter stehen Ihnen zurzeit in folgenden Arbeitsbereichen zur Verfügung:

- Kunden und Interessenten,
- Angebote, Rechnungen und Aufträge sowie
- Zahlungen Bank / Kasse.

Bitte beachten Sie: Welche Schnellfilter-Felder dort jeweils angezeigt werden, hängt von der Art der Tabelle ab. Eine durchdachte Vorauswahl sorgt dafür, dass alle oft genutzten Datenfelder einbezogen werden können. Bei den Kundenstammdaten können Sie zum Beispiel nach Kundenkategorien, Ländern, Orten, Postleitzahlbereichen, Wiedervorlage-Terminen und Kommunikationskanälen filtern. Am rechten Rand des Schnellfilter-Bereichs steht Ihnen zudem ein Suchfeld zur Verfügung. Mit dessen Hilfe lassen sich die Inhalte bestimmter Datenfelder eingrenzen und so noch gezielter Teilmengen bilden.

#### Spaltenorientierte Dropdown-Filter

Die bewährten Dropdown-Menüs der Spaltenköpfe können Sie weiterhin zum Filtern Ihrer Datenbestände nutzen:

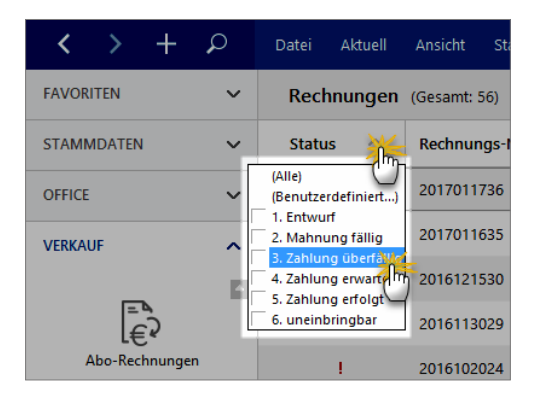

Wie bisher gewohnt, können Sie hier für bestimmte Spalten einzelne oder mehrere Kriterien festlegen sowie mehrere Einzelfilter miteinander verknüpfen. Außerdem lassen sich die Dropdown-Filter der Tabellenspalten ganz einfach mit den vordefinierten Schnellfiltern kombinieren.

#### Spaltenorientierte Filterzeile

Unterhalb der Spaltenköpfe stellt Ihnen WISO Mein Büro nach wie vor eine separate Filterzeile zur Verfügung:

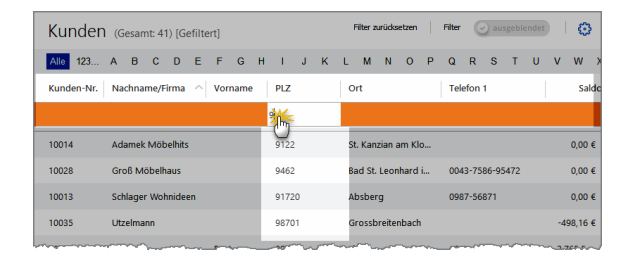

Hier können Sie Filterkriterien für die einzelnen Spalten direkt eintippen: Angenommen Sie suchen alle Kunden eines bestimmten PLZ-Bereichs. Dann filtern Sie Ihre Datenbestände ganz einfach durch Eintippen der PLZ-Ziffern in der PLZ-Spalte. Diese Variante führt manchmal noch schneller zum Ziel als der Weg über die Schnellfilter.

**Hinweis:** Falls die Filterzeile bei Ihnen nicht erscheint, lässt sie sich über den Menüpunkt "Ansicht" – "Filterzeile anzeigen" (wieder) einblenden.

**Bitte beachten Sie:** Die Filterkriterien der Schnellfilter, Dropdown-Filter und der Filterzeile sind per "UND"-Operator miteinander verknüpft. Je mehr Kriterien Sie festlegen, desto kleiner wird die gefundene Teilmenge.

#### Manuelle Kombinationsfilter

Die größte Filter-Flexibilität bieten Ihnen die benutzerdefinierten Kombinationsfilter: Das Dialogfenster "Filter erzeugen" öffnen Sie per Mausklick auf das Zahnradsymbol am oberen rechten Fensterrand:

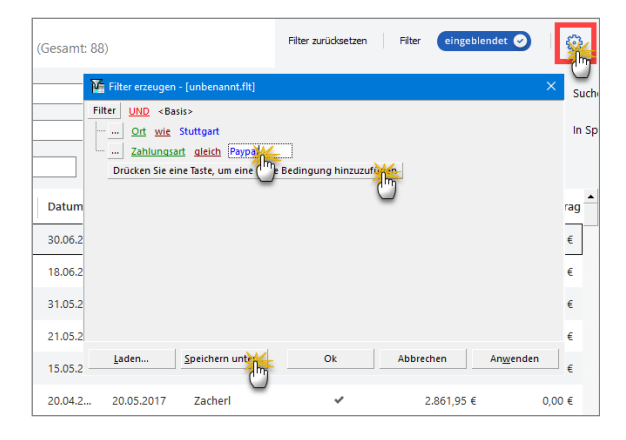

Wenn Sie zuvor schon Schnell- und Dropdown-Filter aktiviert und / oder Eingaben in der Filterzeile gemacht haben, finden Sie diese Vorgaben im manuellen Filterdialog bereits wieder. Sie können darüber hinaus direkt auf sämtliche Datenfelder der betreffenden Mein Büro Tabelle zugreifen, beliebige Auswahlkriterien vorgeben und sie mit verschiedenen Bool'schen-Logikoperatoren verknüpfen. **Tipp:** Falls Sie öfter mit komplexen Filter-Einstellungen arbeiten, bietet Ihnen das Programm die Möglichkeit, Ihre Abfragen per Mausklick auf die Schaltfläche "Speichern unter" als Filter-Vorlage zu speichern. Gespeicherte Vorlagen können Sie später bei Bedarf über die Schaltfläche "Laden" wieder öffnen.

Mit "Anwenden" aktivieren Sie Ihre Filtereinstellungen. Per Mausklick auf "Filter zurücksetzen" kehren Sie schließlich zur ungefilterten Anzeige Ihres gesamten Datenbestandes zurück.

Bitte beachten Sie: Auf Wunsch vieler Anwender merkt WISO Mein Büro sich seit der Version 17 die Filtereinstellungen beim Wechsel des Arbeitsbereichs. Das erspart die wiederholte Eingabe oft genutzter Filtereinstellungen bei der Rückkehr zum vorherigen Arbeitsbereich. Die Bereichsüberschrift enthält dann den Hinweis "[Gefiltert]":

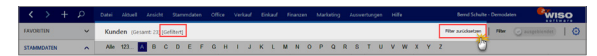

Falls Sie beim Aufruf eines Arbeitsbereichs den Hinweis "[Gefiltert]" sehen (oder Stammdaten und Vorgänge vermissen), kehren Sie per Mausklick auf den Textlink "Filter zurücksetzen" zur Darstellung aller Datensätze zurück. Tabellen-Kategorien: Finden auf den ersten Blick Statt zu suchen und zu filtern, können Sie ausgewählte Tabelleneinträge auch mithilfe farbiger Kategorien aussagekräftiger machen. Welche Tabellen-Kategorien für Ihre Zwecke geeignet sind und wie sie in den Tabellenansichten dargestellt sein sollen, bestimmen Sie selbst. Definiert werden die "Tabellen-Kategorien" im Bereich "Stammdaten"- "Meine Firma" - "Einstellungen". Dort legen Sie nicht nur die Bezeichnung und die Farbe fest: Bei Bedarf können Sie kategorisierte Zeilen auch durch Fett- und Kursivdruck und / oder Unterstreichungen hervorheben:

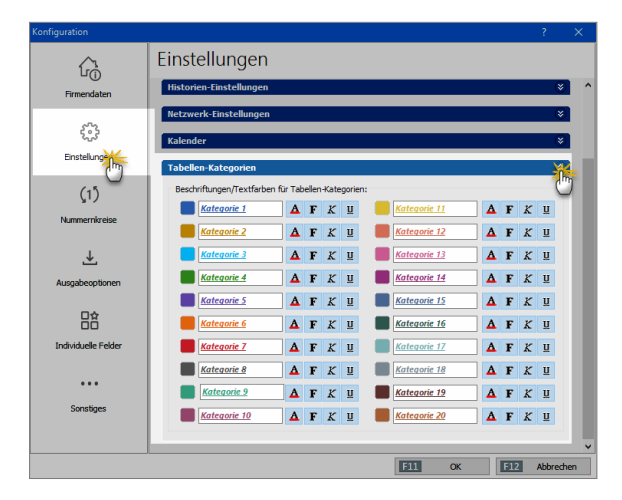

Die Zuordnung einer Tabellenzeile zu einer bestimmten Kategorie erledigen Sie über das Kontextmenü. Dazu ...

- markieren Sie eine oder mehrere Tabellenzeilen,
- klicken mit der rechten Maustaste in den farbigen Auswahlbereich,
- wählen den Kontextmenü-Befehl "Tabellen-Kategorie zuweisen" und
- klicken dann auf die gewünschte Kategorie:

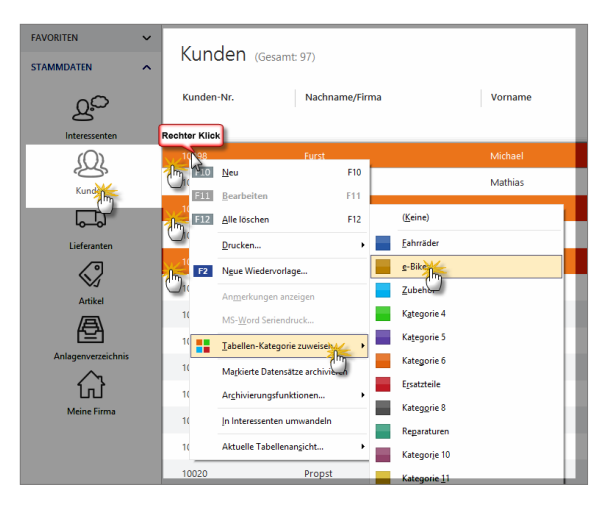

#### Praxistipp: Details-Vorschau

In den meisten Tabellenansichten von WISO Mein Büro lässt sich über die Schaltfläche "Details F2" am unteren Rand ein zusätzlicher Fensterausschnitt aktivieren. Darin sehen Sie auf einen Blick die wichtigsten Informationen zu dem in der Liste darüber markierten Kunden, Lieferanten, Artikel, Angebot, Rechnung, Bestellung oder Zahlungsvorgang. Das erspart Ihnen in vielen Fällen den umständlichen Wechsel in andere Programmbereiche und zusätzliche Suchvorgänge. Der Weg zu den gesuchten "Details" ist vor allem dann viel kürzer und bequemer, wenn Sie nach bestimmten Informationen suchen, aber keine Eingaben machen möchten.

In der Kundenliste erscheint in der Details-Ansicht zunächst eine Übersichts-Registerkarte ("Info") mit allen wichtigen Kontakt-, Umsatz- und Kontostands-Daten des betreffenden Kunden.

Außerdem finden Sie in der "Details"-Ansicht sämtliche Briefe, Angebote, Rechnungen und sonstigen Dokumente, ohne dass Sie die Eingabemaske des betreffenden Geschäftspartners öffnen müssen:

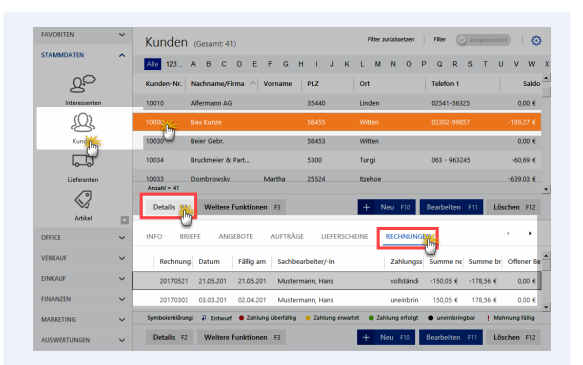

In vielen Fällen können Sie sich sogar direkt die "Details der Details" anzeigen lassen (z. B. die Details einer offenen Rechnung an einen bestimmten Kunden). Sie klicken dazu nur auf die zweite "Details"-Schaltfläche:

| FAVORITEN                                                                              | ~              | Kunden (Gesamt: 41)                                                                                                    | Filter zurücksetzen                                                                                                    | Filter 🕑 ausgeb)                                                                                                    | endot 🕴 🧯                                                                                                    |
|----------------------------------------------------------------------------------------|----------------|----------------------------------------------------------------------------------------------------|----------------------------------------------------------------------------------------------------|----------------------------------------------------------------------------------------------------|----------------------------------------------------------------------------------------------------|
| STAMMDATEN                                                                             | ^              | Ale 123 A B C D E F G H I                                                                                                    | JKLMNO                                                                                                    | PQRST                                                                                                    | u v w                                                                                                    |
| 20                                                                                     |                | Kunden-Nr. Nachname/Firma 🔿 Vorname PLZ                                                                                                    | Ort                                                                                                    | Telefon 1                                                                                                    | Sald                                                                                                    |
| Interessenten                                                                          |                | 10010 Alfermann AG 354-                                                                                                    | 40 Linden                                                                                                    | 02541-56325                                                                                                    | 0,00 €                                                                                                    |
| Q                                                                                      | - 1            | 10007 Bau Kunze 584                                                                                                    | 55 Witten                                                                                                    | 02302-99857                                                                                                    | -189,27 €                                                                                                    |
| Kunder                                                                                 | - 1            | 10030 Beier Gebr. 584                                                                                                    | 53 Witten                                                                                                    |                                                                                                    | 0,00 €                                                                                                    |
| E,                                                                                     |                | 10034 Bruckmeier & Part 530<br>Anzahl = 41                                                                                                    | D Turgi                                                                                                    | 063 - 963245                                                                                                    | -60,69 €                                                                                                    |
| Lieferanten                                                                            |                | Details 23 Weiture Eurobicson 23                                                                                                    | A New 725                                                                                                    | Residualities 733                                                                                                    | Lineber 111                                                                                                    |
|                                                                                        |                | Venere ruikuonen 75                                                                                                    | T Ned Fib                                                                                                    | bearbeiteit Pff                                                                                                    | coscileit Piz                                                                                                    |
|                                                                                        |                |                                                                                                    |                                                                                                    |                                                                                                    |                                                                                                    |
| Artikel                                                                                |                | INFO BRIEFE ANGEBOTE AUFTRÄGE                                                                                                    | LIEFERSCHEINE RECHNUT                                                                                                    | NGEN                                                                                                    | · · ·                                                                                                    |
| Artikel                                                                                |                | INFO BRIEFE ANGEBOTE AUFTRÄGE<br>Re-mung Datum Fällig am Sachbearbeits                                                                                                    | LIEFERSCHEINE RECHNUI                                                                                                    | NGEN<br>Jss Summe ne Summe                                                                                                    | e br Offener I                                                                                                    |
| Artikel<br>Anlagenverzeichni                                                           | is             | INFO BRIEFE ANGEBOTE AUFTRÄGE<br>Refnung Datum Fällig am Sachbearbeitu<br>20170521 21.05.201 21.05.201 Mustermann,                                                                                                    | LIEFERSCHEINE RECHNUT<br>er/-in Zahlung<br>Hans vollstäm                                                                                                    | NGEN<br>355 Summe ne Summe<br>di -150,05 € -178,56                                                                                                    | € 0,00 €                                                                                                    |
| Artikel<br>Anlagerwerzeichni                                                           | is             | INFO         BRIEFE         ANGEBOTE         AUFTRÄGE           Re         rung         Datum         Fällig am         Sachbearbeit           20170521         21,05,201         21,05,201         Mustermann,           20170500         08,03,201         02,04,201         Mustermann,                                                                                                    | LIEFERSCHEINE RECHNUT<br>er/-in Zahlung<br>Hans vollstän                                                                                                    | NGEN<br>gss Summe ne Summe<br>di -150,05 € -178,56<br>in 150,05 € 178,56                                                                                                    | <ul> <li>← Offener I</li> <li>← 0,00 €</li> <li>← 0,00 €</li> </ul>                                                                             |
| Artikel<br>Anlagervezzeichni<br>Meine Firma                                            | is             | INFO         BROFFE         ANGEBOTE         AUFTRÄGE           Rr.         mung         Datum         Fällig am         Subbeshellt           2017/0521         21.05.201         21.05.201         Mustermann,           2017/0521         21.05.201         20.63.201         Mustermann,           2017/0521         21.05.201         02.04.201         Mustermann,           2017/0521         21.02.201         02.04.201         Mustermann,           2017/0521         20.02.201         02.04.201         Mustermann,           2017/0521         20.201         02.04.201         Mustermann,           2017/0521         20.201         02.04.201         Mustermann,           2017/0521         20.201         02.04.201         Mustermann,           2017/0521         20.201         02.0401         Mustermann,                                                                                                    | LIEFERSCHEINE RECHNUN<br>er/-in Zahlung<br>Hans vollstäm<br>Hans uneinbri<br>arisa vollstäm<br>hung erwotet 2 Jahlung erfög                                                                                                    | NGEN<br>355 Summe ne Summe<br>dl −150,05 € −178,56<br>in 150,05 € 178,56<br>dl 51,00 € 60,69<br>dl € uneitoringbor I                                                                                                    | <ul> <li>← →</li> <li>← Offener I</li> <li>← 0,00 €</li> <li>← 0,00 €</li> <li>← 0,00 €</li> <li>← 0,00 €</li> </ul>                            |
| Artikel<br>Anlagenverzeichni<br>Meine Firma                                            | is<br>V        | INFO         BREFE         ANGEBOTE         AUFTRÄGE           101         Datum         Fällig am         Sochberehelt           20170201         216.5201         216.3201         Mustermann,           20170201         206.5201         216.3201         Mustermann,           20170201         202.021         202.021         Mustermann,           20170201         202.021         120.201         Socharmann,           Symbolicitikup         2         Example         Socharmann,           Understrand         Winter Funktionen Fill         Example         Socharmann,                                                                                                    | LIEFERSCHEINE RECHNUR<br>er/in Zahlung<br>Hans vollstan<br>Hans uneinbri<br>arisa vollstan<br>hung erwortet Zahlung erfol<br>+ Neur EIO                                                                                                    | NGEN           gss         Summe ne         Summe           di         -150,05 €         -178,56           in         150,05 €         178,56           di         51,00 €         60,69           gt         51,00 €         60,69           gt         €         unrinbringbor           Bearbeiten         FI                                                                                                    | br Offener I                                                                                                    |
| Artikel<br>Anlagerverzeichni<br>Meine Firma<br>OFFICE<br>VERCAUF                       | is<br>V        | AVG         BEEFE         AMSERDIT         AUSTRÄGE           A         Imma         Ditum         FBB pm         Sachbeerbeit           2019201         1.00.201         1.00.201         Mathembeit           2019201         1.00.201         1.00.201         Mathembeit           2019201         2.00.201         0.00.201         Mathembeit           2019201         2.00.201         0.00.201         Mathembeit           2019201         2.00.201         0.00.201         Mathembeit           2019201         2.00.201         0.00.201         Mathembeit           2019201         2.00.201         2.00.201         Mathembeit           2019201         2.00.201         2.00.201         0.00.201           2019201         2.00.201         2.00.201         0.00.201           2019201         2.00.201         0.00.201         0.00.201           2019201         2.00.201         0.00.201         0.00.201           2019201         2.00.201         0.00.201         0.00.201           2019201         2.00.201         0.00.201         0.00.201           2019201         2.00.201         0.00.201         0.00.201                                                                                                    | LIFERSCHEINE RECHHUI<br>w/in Zahlung<br>Hans vollstan<br>Hans uneihbri<br>arisa vollstan<br>hung evoitet Sahlung erfolg<br>+ Neu FIO                                                                                                    | NGEN<br>Jas Summe ne Summe<br>di -150,05 € -178,56<br>in 150,05 € 178,56<br>di 51,00 € 60,69<br>pt • uncirbringtor  <br>Bearbeiten FII                                                                                                    | br Offener I                                                                                                    |
| Artikel                                                                                | is             | NCO DEFE ANGESTI AUTOACE AUTOACE AUTOA   | ULFERSCHEINE RECHTUN<br>re/in Zahlung<br>Hans vollstän<br>Hans uneihbri<br>reisa vollstän<br>hung enwatet 2 Zahlung Größ<br>+ Neu FIO<br>Kahlnungen<br>Mahnungen                                                                                                    | NGEN           355         Summe nel Summe           di         -150,05 €         -178,56           ni         150,05 €         178,56           di         51,00 €         60,69           ±         unreinformger         1           Ecorbeiten         F1            DOKUMENTE                                                                                                    | <ul> <li>c Offener I</li> <li>c 0,00 €</li> <li>c 0,00 €</li> <li>c 0,00 €</li> <li>Mahnung fällig</li> <li>Löschen F12</li> <li>c +</li> </ul> |
| Artikel<br>Artisgeneezischni<br>Meine Firma<br>OFFICE<br>VERCAUF<br>EINKAUF<br>EINKAUF | is             | NIC BEET ARCENT AUTENCE<br>Discover and the second and the second an | ULFERSCHEINE         RCHHU           w/rin         Zahlung           Hans         vollstän           Hans         uneinbri           urlia         vollstän           Hans         vollstän           Hans         vollstän           Viria         vollstän           Viria         vollstän           Scheline         Mahnungen           Kr.         Artikeberichnung | NGEN           395         Summe nr. Summe           d         -150,05 €         -178,56           in         150,05 €         -178,56           d         51,00 €         178,56           d         -100,05 €         178,56           d         -100,05 €         178,56           d         -100,05 €         178,56           d         -100,05 €         178,56           d         -100,05 €         178,56           d         -000,05 €         178,56           DOKUMENTE         DOKUMENTE |                                                                                                    |
| Artikel<br>Artisgervezeichni<br>Coffice<br>ORFICE<br>INROUF<br>FINAUZEN<br>MARKETING   | is > > > > > > | NICO         BEEFE         ARGENCI         AUTTAGE           2         Margo         Dahm         Billig an         Schwarkeld           201002         21.05.01         21.05.01         Auttage           201002         21.05.01         21.05.01         Auttage           201002         21.05.01         21.05.01         Auttage           201002         21.05.01         23.03.01         Auttage           201002         21.05.01         23.03.01         Auttage           201002         21.05.01         23.03.01         23.03.01           201002         21.05.01         23.03.01         23.03.01           201002         21.05.01         23.03.01         23.03.01           201002         21.05.01         23.03.01         23.03.01           201002         21.05.01         23.01         23.01           201002         21.05.01         23.01         23.01                                                                                                    | ULEFERSCHEINE ECCHNU<br>w/rin Zahlung<br>Hans volltän<br>hang unsetzt<br>blung erusetz<br>Cheline Mahnunkein<br>kr. Artkeibeerichnung<br>Elende, zebranoholo                                                                                                    | NGEN           35:         Summe ne' Summe           d:         -150.05 4         -178.56           iii:         150.05 4         -178.56           d:         51.00 4         60.69           d:         University 1         Exervisition 11           DOKUMENTE         DOKUMENTE         Einzelpe           2.0         2.00         2.00                                                                                                    |                                                                                                    |

Die Größe der "Details"-Fensterausschnitte passen Sie per Maus über den "Anfasser" an den Bereichs-Trennlinien an Ihre Bedürfnisse an. Wenn Sie die "Details"-Anzeige nicht benötigen, blenden Sie sie über "<F2>" einfach wieder aus.

#### Gruppieren, anpassen und weiterverarbeiten

Auf die standardmäßig angezeigten Tabelleninhalte von WISO Mein Büro nehmen Sie bei Bedarf ganz gezielt Einfluss. Hinter dem Menüpunkt "Ansicht" verbergen sich einige ebenso unscheinbare wie praktische Funktionen, mit denen Sie die Inhalte und Darstellung der angezeigten Tabelle an Ihren Informationsbedarf anpassen:

| < > +           | ρ   | Datei | Aktuell  | Ansio                               | ht    | Stammdaten          | Office   | Verkauf |
|-----------------|-----|-------|----------|-------------------------------------|-------|---------------------|----------|---------|
| FAVORITEN       | ~   | Kun   | lan (Ca  | <                                   | JZun  | ück                 | Alt+     | Links   |
| Involutely      |     | Kulic | Jen (Ges | >                                   | Vor   | wärts               | Alt+R    | echts   |
| STAMMDATEN      | ^   | Alle  | 123      |                                     | Akt   | ualisieren          | Str      | g+F5 J  |
|                 |     | Kund  | en-Nr.   |                                     | Dok   | umente zeigen       | St       | rg+D    |
| Q               |     | 1008  | 7        |                                     | Nav   | rigationsbereich    |          | •       |
| Interessenten   |     | 10001 |          | •                                   | Nur   | aktive Daten zeige  | en       |         |
| -               |     | 10086 | 5        | _                                   | Nur   | archivierte Daten : | zeigen   |         |
| <u>Q</u>        |     | 1008  |          | Aktive und archivierte Daten zeigen |       |                     | en       |         |
| Kunden          |     | 10084 | 1        |                                     | Gru   | ppierungsbereich    | anzeigen |         |
|                 |     | 10083 | 3        | ~                                   | Aut   | omatische Spalten   | breite   |         |
| Lieferanten     |     | 1000  | ,        | -                                   | Filte | rzeile anzeigen     |          |         |
|                 |     | 10002 |          | ~                                   | Sun   | nmenbereich anzei   | igen     |         |
| $\leq$          |     | 1008  |          |                                     | Spa   | lten definieren     |          |         |
| Artikel         |     | 10080 | )        |                                     | Ans   | icht drucken        |          |         |
| ∕₽∖             |     |       | _        |                                     | Tab   | elle in MS-Excel be | arbeiten |         |
|                 |     | Anzal | hl = 23  |                                     | Tab   | elle exportieren    |          |         |
| Anlagenverzeich | nis | De    | tails F2 | We                                  | eiter | e Funktionen F      | 3        |         |

Auf diese Weise wählen Sie andere als die in der jeweiligen Tabelle standardmäßig angezeigten Datenfelder, aktivieren zusätzliche Gruppierungs- und Filtermöglichkeiten und drucken oder exportieren die aktuelle Tabellenansicht. Die wichtigsten Funktionen im Überblick:

- Sie haben die Wahl, ob nur "aktive Daten", nur "archivierte Daten" angezeigt werden sollen oder aber sowohl aktive als auch archivierte Daten. Was es mit dem Archivieren von Kunden-, Lieferanten- und Artikel-Stammdaten auf sich hat, ist im unter dem Stichwort Archivierung im Abschnitt "WISO Mein Büro von A bis Z" ausführlich beschrieben.
- Ist die Option "Gruppierungsbereich anzeigen" aktiviert, erscheint oberhalb der Tabelle die Zeile: "Ziehen Sie eine Spalte hierher, um nach dieser Spalte zu gruppieren":

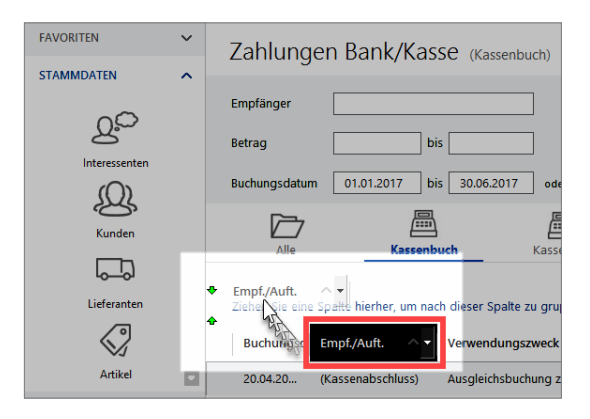

Wenn Sie dieser Aufforderung folgen und beispielsweise im Kassenbuch oder auf einem Kontoauszug die Spaltenüberschrift "Empfänger" auf diesen Link ziehen (mit der Maus auf die Spaltenüberschrift zeigen, linke Maustaste drücken und festhalten und den markierten Block auf dem Gruppierungsbereich "fallen lassen"), dann fasst das Programm alle Zahlungsvorgänge mit dem gleichen Empfänger zusammen:

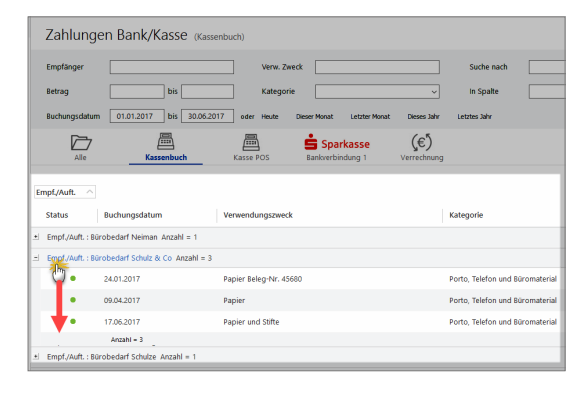

Sie können die Liste der zusammengehörenden Transaktionen anschließend per Mausklick auf das "Plus"bzw. "Minussymbol" am linken Tabellenrand ein- und ausblenden. Anders als beim schlichten Sortieren überblicken Sie auf diese Weise selbst sehr lange Listen. Und im Unterschied zum "Filtern" verlieren Sie die übrigen Tabelleninhalte nicht aus den Augen. In den Tabellenansichten von WISO Mein Büro wird der Übersichtlichkeit halber immer nur ein Teil der verfügbaren Datenbankfelder angezeigt. Über die Ansichts-Option **"Spalten definieren"** öffnen Sie das Dialogfenster "Anpassung": Darin sind alle zurzeit ausgeblendeten Datenbankfelder aufgelistet. Sie brauchen die benötigte Zusatzspalte nur noch per Maus an die gewünschte Position im Spaltenkopf zu ziehen und abzulegen. Angenommen, Sie möchten in der Kunden-Tabelle die Spalte "Mobiltelefon" einblenden, dann sieht das zum Beispiel so aus:

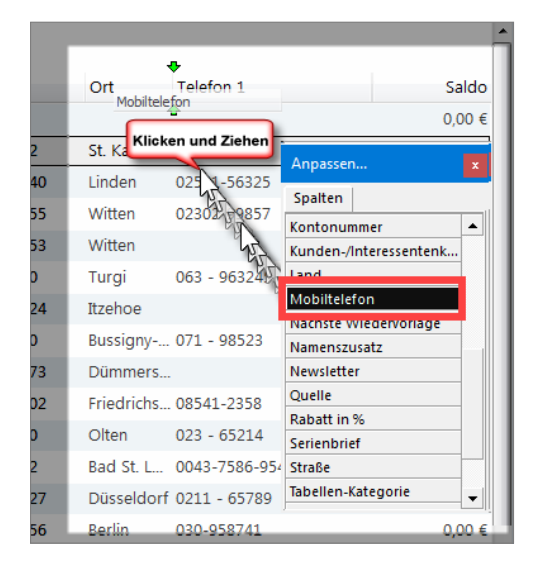

Entbehrliche Spalten entfernen Sie, indem Sie auf die Spaltenüberschrift zeigen, die linke Maustaste festhalten und das Symbol an einer beliebigen Stelle des Bildschirms einfach fallen lassen. Tipp: Falls Sie schon länger mit WISO Mein Büro arbeiten, sollten Sie bei Gelegenheit einen Blick auf die Feldauswahl werfen. Auf Wunsch vieler Anwender lassen sich jetzt mehr Feldinhalte in den Tabellenansichten anzeigen.

Weitere Tipps: Durch Hinzufügen zusätzlicher Gruppierungskriterien lassen sich bereits gruppierte Listen sogar noch weiter untergliedern. Das ist allerdings nur bei sehr großen Datenbeständen sinnvoll. Wenn Sie zur normalen Tabellendarstellung zurückkehren wollen, ziehen Sie das Gruppierungssymbol per Maus an eine beliebige Stelle des Bildschirms und lassen es dort wieder los.

Falls Ihnen die standardmäßigen Datenanalysen nicht ausreichen oder Sie Ihre Tabelleninhalte lieber mit MS Excel einem anderen Kalkulations- oder Datenbankprogramm weiterverarbeiten möchten, speichern Sie Ihre Tabellenansichten im ".xls", ".txt" oder "xml"-Format ab (Menüpunkt "Ansicht" - **"Tabelle exportieren"**) oder übergeben sie sogar ganz ohne Umwege direkt an Excel (Menüpunkt "Ansicht" - **"Tabelle in MS Excel bearbeiten"**):

| 6   | ∃ <b>5</b> •∂-                | Q + +                                            | Export                                | als [Korr                                                   | npatibilitä                  | itsmodus] - Excel                                             |                                                         | œ                                                   | -                               | ο×        |
|-----|-------------------------------|--------------------------------------------------|---------------------------------------|-------------------------------------------------------------|------------------------------|---------------------------------------------------------------|---------------------------------------------------------|-----------------------------------------------------|---------------------------------|-----------|
|     | stei Start                    | Einfügen Zeichnen                                | Seitenlayout                          |                                                             |                              | Daten Überp                                                   |                                                         |                                                     |                                 |           |
| Eir | fügen 💰                       | Segoe UI Sem * 10 *<br>F K U * A* A<br>* 2 * A * | = =<br>= =<br>→<br>→<br>Ausrichtung 5 | Standar<br>Standar<br>Standar<br>Standar<br>Standar<br>Zahl | rd +  <br>36 000  <br>1<br>1 | E Bedingte For<br>Als Tabelle fo<br>Zellenformat<br>Formatvor | matierung * 📓<br>rmatieren * 📓<br>vorlagen * 📕<br>lagen | ≕ Einfügen ×<br>× Löschen ×<br>)) Format×<br>Zellen | ∑ v Žvv<br>↓ v P v<br>earbeiten | ^         |
| A1  | A1 $\cdot$ Kunden-Nr. $\cdot$ |                                                  |                                       |                                                             |                              |                                                               |                                                         |                                                     |                                 |           |
| 4   | А                             | В                                                |                                       | С                                                           | D                            |                                                               | E                                                       | F                                                   |                                 | G 🔺       |
| 1   | Kunden-Nr.                    | Nachname/Fin                                     | ma Vo                                 | orname                                                      | PLZ                          | Ort                                                           |                                                         | Telefon 1                                           |                                 | Saldo     |
| 2   | 10014                         | Adamek Mobe                                      | inits                                 |                                                             | 9122                         | St. Kanzian a                                                 | im Kiopeiner Se                                         | e                                                   |                                 | 0,00 €    |
| 3   | 10010                         | Alfermann AG                                     |                                       |                                                             | 35440                        | Linden                                                        |                                                         | 02541-5633                                          | 25                              | 0,00 €    |
| 4   | 10000                         | Bau Kunze                                        |                                       |                                                             | 58455                        | Witten                                                        |                                                         | 02302-998                                           | 57                              | -189,27 € |
| 5   | 10030                         | Beier Gebr.                                      |                                       |                                                             | 58453                        | Witten                                                        |                                                         |                                                     |                                 | 0,00 €    |
| 6   | 10034                         | Bruckmeier & F                                   | Partner                               |                                                             | 5300                         | Turgi                                                         |                                                         | 063 - 9632                                          | 45                              | -60,69 €  |
| 7   | 10033                         | Dombrowsky                                       | м                                     | artha                                                       | 25524                        | Itzehoe                                                       |                                                         |                                                     | ,                               | -639,03 € |
| 8   | 10007                         | Ducrocq                                          | Ch                                    | nantale                                                     | 1030                         | Bussigny-pre                                                  | s-Lausanne                                              | 071 - 9852                                          | 3                               | 0,00 €    |
| 9   | 10011                         | Ewald GmbH                                       |                                       |                                                             | 19073                        | Dümmerstüc                                                    | k                                                       |                                                     |                                 | 0,00 €    |
|     | 10003                         | Friedrich & Sol                                  |                                       |                                                             | 88902                        |                                                               | fen.                                                    |                                                     | · · ·                           | -199.92 £ |

Probieren Sie es aus: Einfacher, schneller und flexibler geht der Datenaustausch nicht. Übrigens: Außer im Menü "Ansicht" finden Sie die Exportmöglichkeiten für die aktuelle Tabellenansicht auch im Kontextmenü der meisten WISO Mein Büro Tabellenansichten (rechter Mausklick auf einen beliebigen Eintrag):

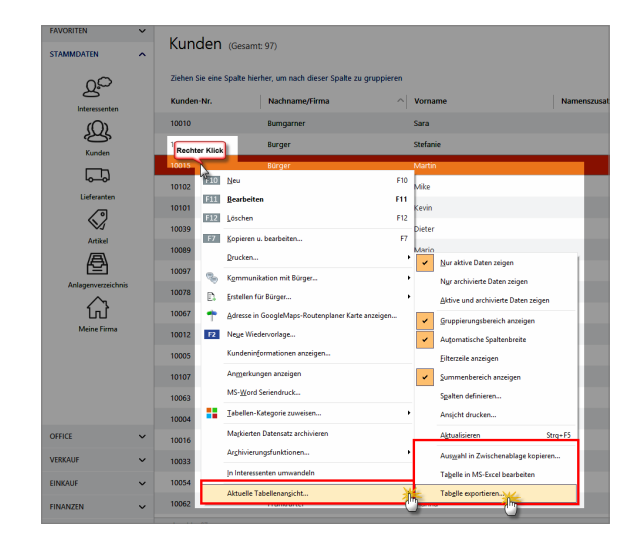

Apropos Kontextmenü: Wenn Sie in den Tabellenansichten von WISO Mein Büro mit der rechten Maustaste in die Spaltenüberschriften bzw. Summenzeilen klicken, öffnen Sie ganz spezielle Kontextmenüs:

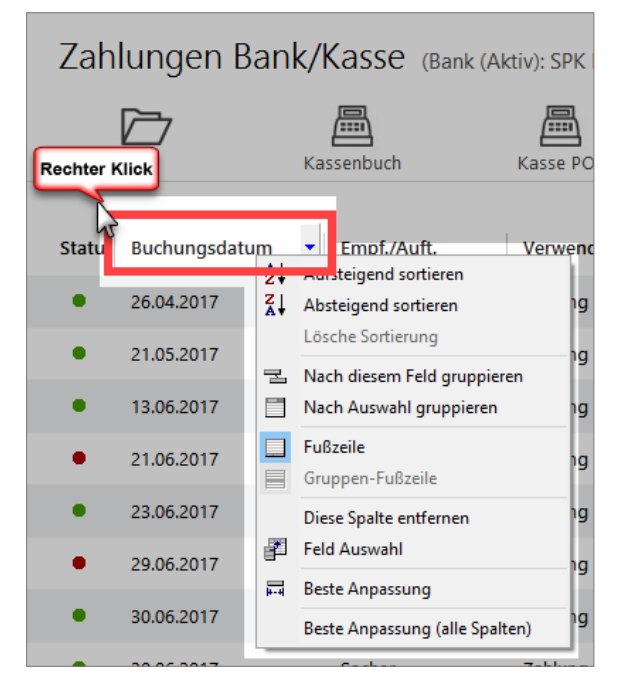

- Über das Kontextmenü der Spaltenüberschrift sortieren und gruppieren Sie die aktuelle Tabellenansicht, blenden die Fußzeile (=Summenzeile) ein oder aus, entfernen entbehrliche Spalten und aktivieren die Feldauswahl. Mithilfe der Funktionen "Beste Anpassung" sowie "Beste Anpassung (alle Spalten)" optimieren Sie außerdem die Breite einzelner oder sämtlicher Spalten.
- Ist die Fußzeile (= Summenzeile) am unteren Tabellenrand eingeblendet, greifen Sie mit einem Rechtsklick auf das Kontextmenü der Fußzeile zu:

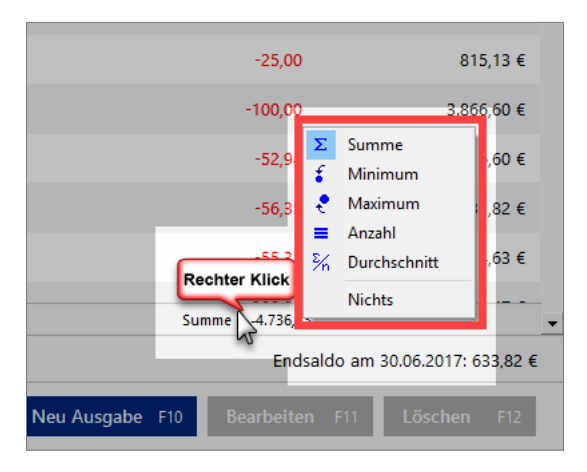

Das Kontextmenü steht auch dann zur Verfügung, wenn unterhalb einzelner Spalten noch kein berechneter Wert auftaucht: Sie klicken mit der rechten Maustaste einfach an die gewünschte Stelle und wählen den passenden Kontextmenü-Befehl. Dabei haben Sie bei jeder einzelnen Spalte die Wahl, ob Sie sich die Summe, den niedrigsten oder höchsten Wert ("Minimum", "Maximum"), die Anzahl oder den Mittelwert ("Durchschnitt") anzeigen lassen.

**Bitte beachten Sie:** Je nach Feldart sind bestimmte Funktionen deaktiviert. Schließlich ergibt es ja zum Beispiel keinen Sinn, Namens- und andere Texteingaben zu addieren oder ihren Durchschnittswert zu ermitteln.

Auswerten und dauerhaft speichern

Nachteil punktueller Datenanalysen: Die sortierten, gruppierten oder gefilterten Ansichten gehen nach der Rückkehr zur normalen Tabellenansicht wieder verloren. Das ist bei den multifunktionalen "Tabellen-Auswertungen" anders: Dort können Sie Ihre Abfrage-Definitionen unter einer Bezeichnung Ihrer Wahl abspeichern und so bei Bedarf später jederzeit wieder neu aufrufen. Und so gehen Sie vor:

- Klicken Sie im Arbeitsbereich "Auswertungen" "Tabellen-Auswertungen" auf die Schaltfläche "Neu F10".
- Geben Sie Ihrer neuen Tabellen-Auswertung eine aussagekräftige Bezeichnung, damit Sie sich später an deren Inhalt und Einsatzzweck erinnern.
- Wählen Sie die zugrunde liegende Datenquelle: Zur Verfügung stehen unter anderem die Datenbestände "Kunden", "Lieferanten", "Artikel", "Briefe", "Angebote", "Rechnungen", "Bestellungen", "Zahlungszuordnungen", "Kunden Preise", "Artikelverwendungen" und "Buchungssätze".
- Daraufhin öffnet sich ein multifunktionales Dialogfenster, in dem Sie Ihre Abfragekriterien auf ganz unterschiedlichen Wegen festlegen können:

| Tabellen-Auswertung                                                                                                    |                               |                                                               | – 🗆 X                                                                        |
|----------------------------------------------------------------------------------------------------|-------------------------------|---------------------------------------------------------------|------------------------------------------------------------------------------|
| Kunden nach Ländern                                                                                                    | Name u. Anmerkungen           |                                                               |                                                                              |
| Soften<br>American State State of the Softensite orbitation<br>Schedunger All Softensite Softensite of the Softensite<br>Schedunger All Softensite Softensite Softensite<br>Schedunger All Softensite Softensite<br>Softensite Softensite Softensite<br>Softensite Softensite Softensite Softensite<br>Softensite Softensite Softensite Softensite<br>Softensite Softensite Softensite Softensite<br>Softensite Softensite Softensite Softensite Softensite<br>Softensite Softensite Softensite Softensite Softensite<br>Softensite Softensite Softensite Softensite<br>Softensite Softensite | tenfiter anzeigen<br>salfiter | Gruppierung<br>Gruppierungsbereich<br>Schneligruppieren nach: | arzeigen<br>Ekenes<br>Kunden Ve.<br>Nachmane/Firma<br>Vorname<br>Namensusatz |
| K.   Nachnam                                                                                                    | enszusatz 🔹 👻                 | R 🕶 Ort                                                       | Land<br>PLZ                                                                  |
| 10 Adamek N Namenszusatz                                                                                                    | А                             | 9122 St. Kanzian am Klope                                     | Ort                                                                          |
| 10 Alfermann Straße                                                                                                    | D                             | 35 Linden                                                     | 02541-56325                                                                  |
| 10 B A R V E R K A U F -                                                                                                    | D                             |                                                               |                                                                              |
| 10 Bau Kunze                                                                                                    | D                             | 58 Witten                                                     | 02302-99857                                                                  |
| 10 Beier Gebr.                                                                                                    | D                             | 58 Witten                                                     |                                                                              |
| 10 Bruckmeier & Partner                                                                                                    | C                             | . 5300 Turgi                                                  | 063 - 963245                                                                 |
| 10 Dombrowsky Martha                                                                                                    | D                             | 25 Itzehoe                                                    |                                                                              |
| 10 Ducrocq Chantale                                                                                                    | C                             | 1030 Bussigny-près-Lausar                                     | nne 071 - 98523                                                              |
| F2 Seitenvorschau F3 Tabele in MS-Excel bearbeiten                                                                                                    | Tabelle exportieren           | F10 Speichern unter                                           | F11 OK F12 Abbrechen                                                         |

- Die "Spaltenliste", den "Auto-Datenfilter" (das sind die Abwärtspfeile neben den Spaltenüberschriften), den "Gruppierungsbereich" sowie die Plus- und Minussymbole vor den einzelnen Gliederungsebenen sind Ihnen ja schon von den normalen Tabellenansichten vertraut. Mit diesen Instrumenten sorgen Sie dafür, dass die gewünschten Inhalte aus den zugrunde liegenden Datenquellen herausgesucht, zusammengefasst und in der gewünschten Form am Bildschirm angezeigt werden. In unserem Beispiel sind sämtliche Datensätze zunächst einmal nach Kundenkategorien gegliedert.
- Das Drop-down-Menü "Schnellauswahl" erleichtert Ihnen das Ein- und Ausblenden bestimmter Tabellenspalten: Setzen bzw. entfernen Sie die Häkchen einfach vor den gewünschten oder entbehrlichen Inhalten. Damit sparen Sie sich den Umweg über das "Ziehen und Ablegen" aus der Spalten-Auswahlliste.
- Das gilt auch für die Auswahl von Filterkriterien über den "Gliederungsbereich" (= "Ziehen Sie eine Spalte hierher, um nach dieser Spalte zu gruppieren"): Statt die Spaltenüberschrift per Maus in den Gliederungsbereich zu befördern, nutzen Sie alternativ das Dropdown-Menü "Schnellgruppieren".

- Die Breite der einzelnen Spalten können Sie ganz nach Belieben verändern, indem Sie auf die Trennlinie zwischen den Spaltenköpfen klicken, die Maustaste festhalten und die Begrenzung nach links oder rechts ziehen. Auch auf die Spaltenreihenfolge haben Sie Einfluss: Sie zeigen mit der Maus auf die Überschrift der Spalte, die Sie verschieben möchten, halten die Maustaste gedrückt, ziehen die Spalte an die gewünschte Stelle und lassen sie dort fallen.
- Mithilfe des "Spezialfilters" schließlich definieren Sie bei Bedarf komplexe Abfragen der verschiedenen Datenbanken mit frei kombinierbaren Bedingungen.
- Sobald Sie die gewünschte Auswahl getroffen haben, lassen Sie sich eine "Seitenvorschau" (= Druckvorschau) anzeigen.

#### Praxistipp: Mächtiger Reportgenerator

Auf die äußere Form Ihrer Auswertungen können Sie auf den ersten Blick nur in begrenztem Maß Einfluss nehmen (z. B. Seitenränder, Überschrift, Seitennummerierung). Per Maustaste auf die Schaltfläche "Design" starten Sie bei Bedarf den Dialog "Vorlage formatieren": Mithilfe des flexiblen "Reportgenerators" verpassen Sie Ihren Berichten haargenau das gewünschte Erscheinungsbild:

#### • × 10 🖬 🖬 🚽 📆 🖛 Tabellen-Auswertung - Druck Vorschau Vorsch Laden @ Design. Ganze Seite Ø 🔶 Hintergrund - 🛄 Zwei Seiten PDF-Export Speichen R Seite anpassen 🔛 Seiten 🔹 Oben: 12.7mm Rechts: 12.7mm Unten: 12.7mm Kapf 6.4mm Fuß: Ansicht Verhalten Formatierung Stile Vorschau Karten Charts Bereichen no Vorlage Kun. Nachname/Firma E Land : D ✓Koofzelen Fullzelen 10., Anwelts- und Notariatska Eufizelen gruppieren 10 AOK in Hessen Kosten expanderer 10., Bärwirtz Fiter Leiste 10 Basler Investment GmbH Auf leder Seite Bezeichnung Vorlag 10., Buhl Bank Deutsche Giro. Anti 10... Cegolu Koofzeler 10 Deutsche Bundesbank R finelen and Revea 10., Englisch-Hilfe-Zirkel Schr., Filter Leiste United Kingd 10... Europäische Zentralbank Aezabl = 4 10 Ewald Gmbbi 10. Generali 10... HAUSMANN MASCHINE. Titel Eigenschaften.... Footrote Properties... OK Abbrechen (berneh 10. Helaba Landesbank Hes 1 von 2 Seiten Papier Größe: 230 mm x 297 mm Status: Berei

Anschließend ...

- lassen Sie sich Ihre Kundenliste in der Seitenvorschau anzeigen,
- nehmen falls erforderlich Anpassungen und Korrekturen vor und
- bringen Ihre Tabellen-Auswertung schließlich zu Papier oder speichern Sie in elektronischer Form.

**Bitte beachten Sie:** Beim Reportgenerator handelt es sich um ein Profiwerkzeug. Am besten lassen Sie sich von einem Experten bei der Formatierung eigener Druckvorlagen für Ihre Tabellen-Auswertungen unterstützen! Falls Sie Ihre Auswertungen ohne Reportgenerator optisch weiter verfeinern wollen, exportieren Sie die Ergebnistabelle stattdessen nach MS Excel oder in ein anderes Datenformat (XML oder TXT).

#### Tabellen-Auswertungen klonen

Statt sie von Grund auf neu zu definieren, werden Sie neue Berichte in bestimmten Fällen auf Basis bereits vorhandener Tabellen-Auswertungen erstellen wollen. Damit die Einstellungen der eigenhändig erstellten Ursprungsversion erhalten bleiben, können Sie die überarbeitete Version unter einer eigenen Bezeichnung sichern. Sobald Sie eine vorhandene Tabellen-Auswertung öffnen, legen Sie mithilfe der Schaltfläche "<F10 Speichern unter …" sicherheitshalber gleich einen Auswertungs-Klon an. So sorgen Sie dafür, dass Sie eine vorhandene Auswertung nicht versehentlich überschreiben. Stellt sich eine der beiden Versionen später als entbehrlich heraus, können Sie die überflüssige Auswertung mit "Löschen F12" problemlos aus der Übersichtsliste entfernen.

# Büro-Eröffnung: So richten Sie Ihre Arbeitsumgebung ein

Nachdem Sie sich einen ersten Eindruck von WISO Mein Büro verschafft haben, möchten wir Ihnen zeigen, wie Sie die Arbeitsumgebung an die Besonderheiten Ihres eigenen Betriebes anpassen. In vielen Fällen ist das eine Sache von ein paar Minuten.

In den Einrichtungsdialogen der Mein Büro-Installation haben Sie schon alle wichtigen Angaben zu Ihrem Unternehmen gemacht. Falls Sie während der Installation auf die Einrichtung verzichtet haben, finden Sie unter "Datei" - "Mandant" - "Mandant 1" eine noch fast leere Firmen-Datenbank. Beim Aufruf öffnet sich der "Ersteinrichtungs-Assistent", mit dessen Hilfe Sie Schritt für Schritt die wichtigsten Grundeinstellungen vornehmen.

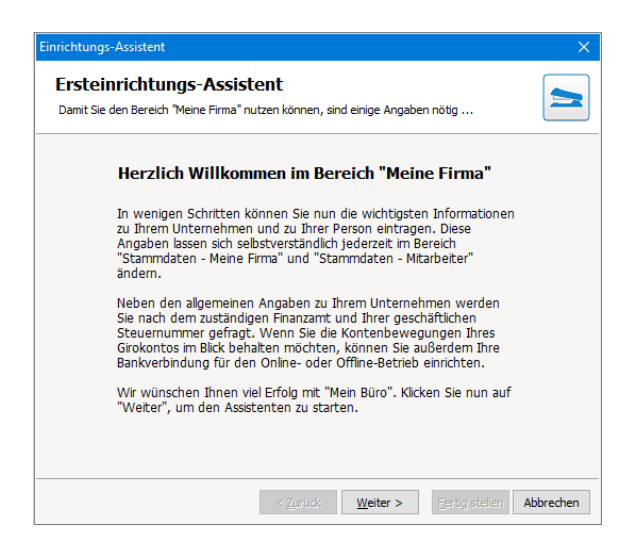

#### Info: Viele Wege führen zur Dateneingabe!

Keine Sorge: Sofern Sie bei der "Ersteinrichtung" die eine oder andere Eingabe (noch) nicht machen können oder wollen, ist das überhaupt kein Problem: Sie holen das später jederzeit über den Menüpunkt "Stammdaten" - "Meine Firma" nach.

### Stammdaten: Meine Firma

Neben Ihrem Firmennamen, der Rechtsform Ihres Unternehmens, der Anschrift und den Telekommunikationsdaten geben Sie im ersten Schritt Ihre Steuernummern und das zuständige Finanzamt ein:

| inrichtungs-Assistent X                                                                            |              |                                     |         |  |  |  |
|----------------------------------------------------------------------------------------------------|--------------|-------------------------------------|---------|--|--|--|
| Ihre Firma<br>Bitte Geben Sie hier nun Ihre Daten ein. Die markierten Felder sind Pflichteingaben. |              |                                     |         |  |  |  |
| Firmenname:                                                                                        |              | ggf. abweichende Firmenbezeichnung: |         |  |  |  |
| Mustermann Online GbR                                                                              |              |                                     |         |  |  |  |
| Straße:                                                                                            |              | Art des Unternehmens:               |         |  |  |  |
| Hauptstraße 12                                                                                     |              | GbR                                 |         |  |  |  |
| Land: PLZ:                                                                                         | Ort:         |                                     |         |  |  |  |
| D ~ 54321                                                                                          | Musterstadt  |                                     |         |  |  |  |
| Bundesland:                                                                                        |              | Finanzamt:                          |         |  |  |  |
| Rheinland-Pfalz                                                                                    | ~            | Musterstadt ~                       |         |  |  |  |
| Steuernummer:                                                                                      |              | Umsatzsteuer Identrummer:           |         |  |  |  |
| 123/45678901                                                                                       |              | DE123456789                         |         |  |  |  |
| Telefon:                                                                                           | Fax:         |                                     | E-Mail: |  |  |  |
| 04321-987654                                                                                       | 04321-987655 | info@mustermann-online.de           |         |  |  |  |
| Ihr Vorname:                                                                                       |              | Ihr Nachnam                         | e:      |  |  |  |
| Maximilian                                                                                         |              | Mustermann                          |         |  |  |  |
| Rechnungen ohne MwSt Firma unterliegt der Kleinunternehmer-Regelung (§19 Abs 1 UStG)               |              |                                     |         |  |  |  |
| < Zurück Weiter > Eerlig stellen Abbrechen                                                         |              |                                     |         |  |  |  |

Die fett hervorgehobenen Feldbezeichnungen kennzeichnen die Pflichteingaben. Die Steuerangaben sind nur dann erforderlich, wenn Sie umsatzsteuerpflichtig sind oder Ihre Steuererklärungen mithilfe von WISO Mein Büro direkt ans Finanzamt übertragen wollen.
## 📑 Stammdaten: Bankverbindungen

Im nächsten Schritt tragen Sie die Daten Ihres Bankkontos ein. Das hat den Vorteil, dass Sie die Eingaben in WISO Mein Büro mit den Bewegungen auf Ihrem Giro-, Kreditkarten- oder Paypal-Konto abgleichen können. Dabei haben Sie genau genommen drei Möglichkeiten:

- Entweder Sie führen ein Offline-Konto (das heißt, dass Sie die einzelnen Positionen Ihrer Kontoauszüge von Hand eingeben).
- Oder aber Sie nutzen das Online-Banking von WISO Mein Büro. Dafür benötigen Sie lediglich eine Internetverbindung sowie ein Konto, das für den HBCI-/PIN-TAN-/Chipkarten-Betrieb freigeschaltet ist. In dem Fall holt das Programm auf Knopfdruck Ihre elektronischen Kontoauszüge ab. So können Sie Ihre Einnahmen und Ausgaben im Handumdrehen mit Ihren offenen Rechnungen, Mahnungen oder Bestellungen abgleichen und sie gleich in die passenden Steuerkategorien einsortieren. Dadurch reduziert sich der nervige Buchhaltungsaufwand auf ein Minimum.
- Sie haben aber auch die Möglichkeit, auf den Kontenabgleich ganz zu verzichten: Kleinunternehmen und Freiberufler, die unter die vereinfachten Buchführungsvorschriften fallen ("Einnahmenüberschussrechnung"), müssen ihre Einnahmen und Ausgaben grundsätzlich nicht mit den dazugehörigen Bewegungen auf den Finanzkonten abstimmen.

#### Info: Kein Muss!

Wenn Sie auf Ihre Kontoangaben und das Führen eines Kassenbuchs verzichten, können Sie mit WISO Mein Büro trotzdem gut arbeiten: Sämtliche Zahlungsvorgänge werden dann im Hintergrund über ein automatisch eingerichtetes "Verrechnungskonto" abgewickelt, über das Sie dem Finanzamt keine Rechenschaft schuldig sind.

Möchten Sie hingegen die Vorteile des manuellen oder automatischen Kontoabgleichs nutzen, klicken Sie im zweiten Schritt des "Einrichtungs-Assistenten" auf die Schaltfläche "Eigenes Bankkonto einrichten" und geben anschließend Ihre Bankdaten ein. Keine Sorge: Falls Sie bei der "Ersteinrichtung" die eine oder andere Eingabe noch nicht gemacht haben, holen Sie das später einfach über den Menüpunkt "Stammdaten" - "Meine Firma" nach.

**Bitte beachten Sie:** Ausführlichere Informationen über das Online-Banking und das Einrichten von Bankund Kreditkartenkonten sowie Paypal-Zugängen finden Sie im Kapitel "Buchen und zahlen".

## Weitere Firmendaten

Den Stammdaten-Bereich "Meine Firma" wollen wir uns auch gleich etwas näher anschauen. Denn dort befinden sich weitere Konfigurationsmöglichkeiten, die Ihnen früher oder später gute Dienste leisten werden:

- Unter "Firmendaten" ändern oder ergänzen Sie die Firmen-, Konto- und Finanzamtsangaben, die Sie bei der Ersteinrichtung gemacht haben.
- Unter "Einstellungen" finden Sie gleich sieben Eingabebereiche. Per Mausklick auf die Abwärtspfeile am rechten Fensterrand blenden Sie deren Eingabefelder ein:
  - In den "Grundeinstellungen" wählen Sie die wichtigsten Einheiten, Zahlungsbedingungen und Rechenverfahren aus, die WISO Mein Büro in Ihrem Fall standardmäßig nutzen soll.
  - > Unter "weitere Grundeinstellungen" bestimmen Sie die Standardart der Positionsabrechnung und der Artikelbeschaffung.
  - In den "Steuer-Einstellungen" legen Sie die "Art der steuerlichen Verbuchung" fest (= Buchführungskontenrahmen). Außerdem können Sie auswählen, ob Ihre Produkte oder Dienstleistungen dem normalen Umsatzsteuersatz von 19 % oder dem ermäßigten Steuersatz von 7 % unterliegen - oder aber gar keine Umsatzsteuer anfällt (0 %).

- > Unter "Historien-Einstellungen" entscheiden Sie bei Bedarf, ob das Programm bei ausgehenden Telefonaten und beim Versand von E-Mails und SMS-Nachrichten Historien-Einträge beim jeweiligen Adressaten anlegt.
- In den "Netzwerkeinstellungen" können Anwender netzwerkfähiger Ausbaustufen von WISO Mein Büro den Zugriff auf Serverdaten optimieren.
- > Unter "Kalender" passen Sie Farben und Beschriftungen für Kalendereinträge an Ihren betrieblichen Bedarf an.
- Im untersten Bereich schließlich legen Sie die Beschriftungen und Textfarben für Ihre "Tabellen-Kategorien" fest.

**Wichtig:** Die in den Steuer-Einstellungen" festgelegten Steuersätze stellen immer nur einen Vorschlag des Programms dar: Wer üblicherweise 19 % in Rechnung stellt, kann im Einzelfall trotzdem ohne Weiteres 7 % auswählen oder Leistungen für ausgewählte Kunden auf 0 % setzen (zum Beispiel bei Auslandskunden). Die weiteren Haupt-Eingabebereiche der "Meine Firma"-Stammdaten:

- Unter "Nummernkreise" nehmen Sie Einfluss auf die Startwerte Ihrer Kunden-, Lieferanten- und Artikelnummern sowie auf das Zahlenformat Ihrer Rechnungs-, Angebots- und Bestellnummern.
- Bei den "Ausgabeoptionen" wählen Sie aus, welche der programmeigenen oder selbst erstellten Dokumentvorlagen Sie standardmäßig verwenden wollen. Außerdem können Sie her festlegen, ob und wenn ja, welche Dateianhänge Sie standardmäßig mit ausgehenden E-Mails verschicken. Dabei können Sie nach Vorgangsart unterschiedliche Dateianhänge festlegen (z. B. virtuelle Visitenkarten im VCF-Format bei allgemeinen E-Mails oder Ihre AGB im PDF-Format bei Angeboten und Bestellungen). Im Abschnitt "PDF-Exporte" können Sie außerdem Vorgaben für die vom Programm erzeugten Dateibezeichnungen beim Anlegen von PDF-Dokumenten machen. Für jede Vorgangsund Korrespondenzart lassen sich dabei eigene Dateinamens-Vorgaben machen.
- Ausgesprochen praktisch sind die "Individuellen Felder". Mit deren Hilfe ergänzen Sie ausgewählte Stammdaten-Tabellen um jeweils bis zu zwanzig Felder Ihrer Wahl. Angenommen, Sie wünschen sich die zusätzliche Spalte "Hobbys" in Ihrer Kundenverwaltung, dann erweitern Sie die Rechnungs-Datenbank an dieser Stelle einfach um das gewünschte Feld. Setzen Sie unter "Individuelle Felder (Kunden)" ein Häkchen vor "Feld Kunden 1" und geben Sie dem neuen Feld den gewünschten Namen (hier: "Gründungsdatum"):

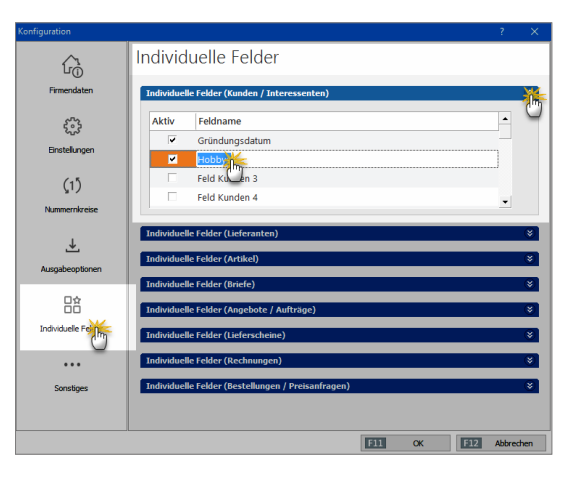

Unter "Sonstiges" legen Sie fest, ob und wenn ja, welcher Text zum Liefer- und Leistungsdatum standardmäßig auf Ihren Ausgangsrechnungen ausgegeben wird. Außerdem tragen Sie hier bei Bedarf Ihren Hauptkunden ein, der bei Anlegen neuer Rechnungen automatisch eingetragen werden soll ("Vorgabewert Rechnung"). Schließlich können Sie hier die "Kundenauswahl über Kundennummer" aktivieren: Wenn Sie ein gutes Zahlengedächtnis haben, können Sie auf diese Weise das Anlegen neuer Vorgänge etwas beschleunigen.

Machen Sie sich an dieser Stelle aber noch nicht zu viel Mühe: Solche Feinheiten können Sie später jederzeit problemlos nachholen. Sie wissen ja jetzt, wo Sie die Basis-Einstellungen finden.

# 📑 Stammdaten: Buchhaltung

Sofern Sie als umsatzsteuerlicher Kleinunternehmer ganz von der Umsatzsteuer befreit sind und das bei der Ersteinrichtung noch nicht eingetragen haben, können Sie das unter "Stammdaten" - "Meine Firma" - "Einstellungen" -"Steuer-Einstellungen" festlegen. Im Abschnitt "Mehrwertsteuereinstellungen ab 2007" aktivieren Sie die Option "Umsatzsteuer befreit" und wählen aus der Auswahlliste den Punkt "Erlöse als Kleinunternehmer i. S. d. § 19 Abs. 1 UStG offen":

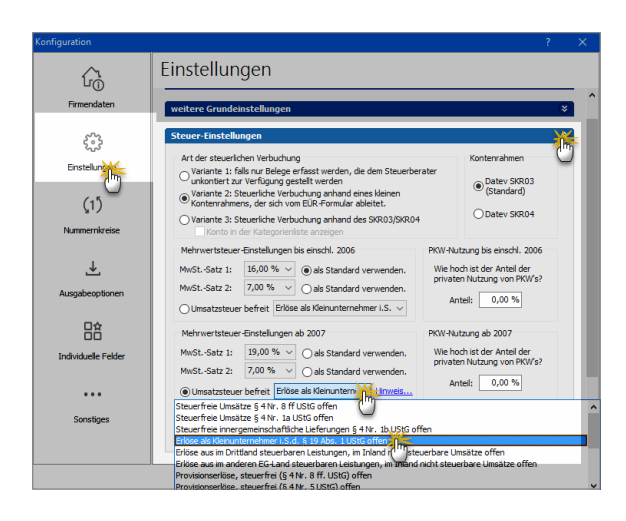

Falls Sie Fahrzeuge aus dem Betriebsvermögen privat nutzen, legen Sie in den "Steuer-Einstellungen" außerdem fest, wie hoch der private Nutzungsanteil ist.

Vor allem aber entscheiden Sie an dieser Stelle, welche "Art der steuerlichen Verbuchung" (= Kontenrahmen) Sie nutzen wollen:

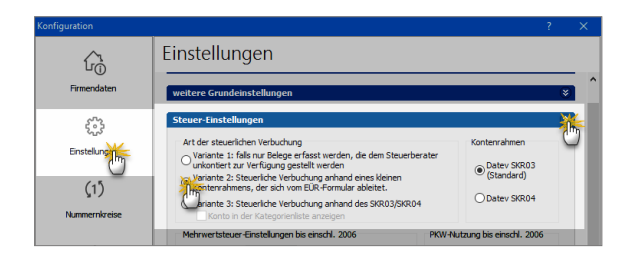

#### Praxistipp: 3 Buchführungs-Varianten

Mit WISO Mein Büro Plus können nicht-bilanzierungspflichtige Betriebe ihren Gewinn ("Einnahmenüberschussrechnung", "EÜR") ermitteln und die dazugehörigen Aufzeichnungspflichten erfüllen. Je nach buchhalterischen Vorkenntnissen und Art der Zusammenarbeit mit Ihrem Steuerberater stellt Ihnen die Software dabei drei unterschiedlich differenzierte Buchungsverfahren zur Verfügung:

Bei "Variante 1" verzichten Sie ganz auf eine Kategorisierung Ihrer Geschäftsvorgänge: Sie übergeben Ihre Buchungen in chronologischer Reihenfolge, aber ohne sachliche Ordnung an Ihren Steuerberater. Der sorgt für die "Kontierung" der Belege, stellt Ihnen Auswertungen zur Verfügung und erledigt die Steuererklärungen und Voranmeldungen für Sie.

- "Variante 2" orientiert sich am amtlichen Formular für die Einnahmen-Überschussrechnung (= "Anlage EÜR"). Sie kommen mit rund 30 Buchungs-Kategorien aus und Sie sparen sich den Umweg über einen komplizierten "Standardkontenrahmen": Dieses Verfahren eignet sich besonders für Freiberufler und Unternehmer, die Buchführung und Steuererklärungen ganz alleine oder nur mit punktueller Unterstützung eines Beraters erledigen wollen.
- "Variante 3" schließlich basiert auf einem umfangreichen DATEV-"Kontenrahmen": Bei annähernd 500 Konten schöpfen Sie damit buchhalterisch aus dem Vollen. Wenn Sie sich für diese Variante entscheiden, sollten Sie über Buchführungs-Grundkenntnisse verfügen und notfalls auf die Unterstützung eines Steuerberaters zurückgreifen können.

Darüber hinaus können Sie statt des voreingestellten Standardkontenrahmens SKR03 jetzt auch den Alternativkontenrahmen SKR04 nutzen.

**Bitte beachten Sie:** Falls Sie unsicher sind, welcher Kontenrahmen und welche Buchungsvariante am besten zu Ihrem Betrieb passt, sprechen Sie mit Ihrem Steuerberater, fragen bei Ihrem Berufsverband nach oder lassen Sie sich von einem kaufmännisch erfahrenen Kollegen unterstützen.

## 📑 Exkurs: Elster-Schnittstelle

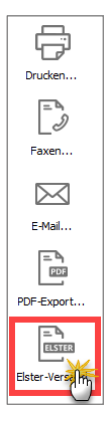

WISO Mein Büro verfügt über die amtliche Elster-Schnittstelle. Mit deren Hilfe übermitteln Sie zum Beispiel Ihre Umsatzsteuervoranmeldungen, Einnahmenüberschussrechnungen ("Anlage EÜR"), Anträge auf Dauerfristverlängerung und Zusammenfassenden Meldungen im Handumdrehen ans Finanzamt.

Eine funktionierende Internetverbindung vorausgesetzt, genügt ein Mausklick auf das Symbol "Elster-Versand" am rechten Seitenrand der Druckansicht Ihrer "Steuer-Auswertungen" (unterhalb der Drucker-, Fax- und E-Mailsymbole), um den Antrag, die Voran-

meldung oder die Steuererklärung via Internet an den Finanzamtsserver zu senden. Bevor die Daten übertragen werden, können Sie sich in jedem Fall eine Vorschau anzeigen lassen und zu Papier bringen:

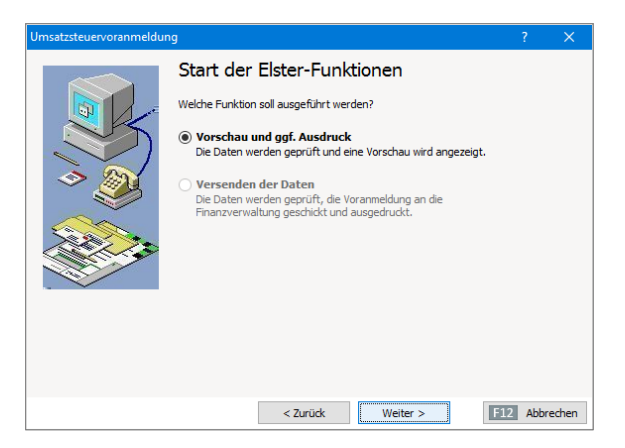

Komplizierte Einstellungen sind vor der Nutzung der Elster-Schnittstelle nicht erforderlich. Wenn Sie sicherheitshalber einen Probelauf machen wollen, klicken Sie vor dem Aufruf Ihrer "Steuer-Auswertung" im "Datei"-Menü auf "Elsterversand" - "Testversand". Solange diese Option mit einem Häkchen versehen ist, werden keine persönlichen oder betrieblichen Daten über die Elster-Schnittstelle übermittelt:

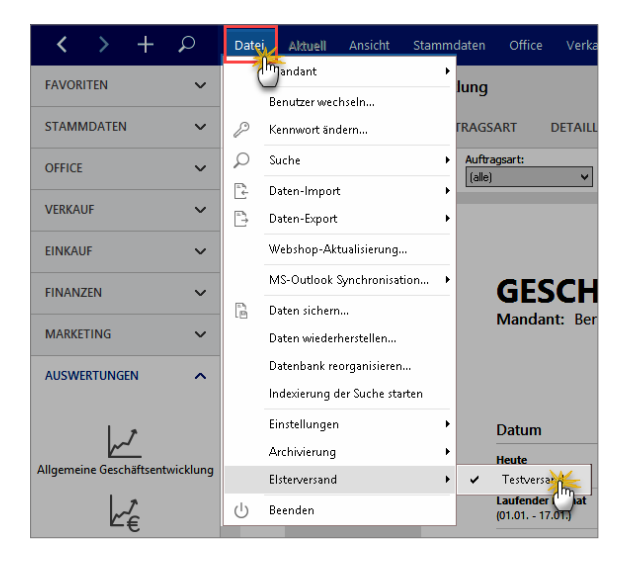

#### Praxistipp: Elster-Protokolle finden

PDF-Protokolle sämtlicher Elster-Übertragungen finden Sie im Programmverzeichnis von WISO Mein Büro. Die Dateibezeichnungen beginnen immer mit "ElsterPrint". Außerdem lassen sie erkennen, um welche Steuererklärung es sich handelt und an welchem Datum die Übermittlung stattgefunden hat: Die Umsatzsteuervoranmeldung für das 2. Quartal 2017, die am 7.7.2017 um 11:55 Uhr übermittelt worden ist, heißt zum Beispiel "ElsterPrint USTVA Q2 2017 (20170707115500).PDF".

Bitte beachten Sie: Der Fiskus verlangt bei folgenden Steuerdaten-Übermittlungen eine elektronische Signatur:

- Umsatzsteuervoranmeldung,
- Antrag auf Dauerfristverlängerung,
- Anmeldung einer Sondervorauszahlung,
- Zusammenfassende Meldung und
- Lohnsteueranmeldung.

Mit WISO Mein Büro Plus können Sie sämtliche Steuerformulare in authentifizierter Form elektronisch signiert übermitteln. Im Abschnitt "Steueranmeldungen und Steuererklärungen" zeigen wir am Beispiel einer Umsatzsteuervoranmeldung Schritt für Schritt, wie Sie Datenübertragungen an den Finanzamtsserver elektronisch signieren.

## Stammdaten: Nummernkreise

Die Nummernkreise sind dann für Sie interessant, wenn Sie für Ihre Kundennummern, Lieferantennummern und / oder Artikelnummern andere Startwerte als die Zahl ",1" festlegen wollen. Ganz besonders praktisch sind die flexiblen Nummernkreise, wenn Sie Format und Startwerte Ihrer ...

- Rechnungsnummern,
- Angebotsnummern und
- Bestellnummern

... an die Belange Ihres Betriebes anpassen wollen. Auf diese Weise können Sie zum Beispiel ganz bequem fortlaufende Nummerierungen innerhalb des aktuellen Jahres, Monats oder sogar Tages erzeugen:

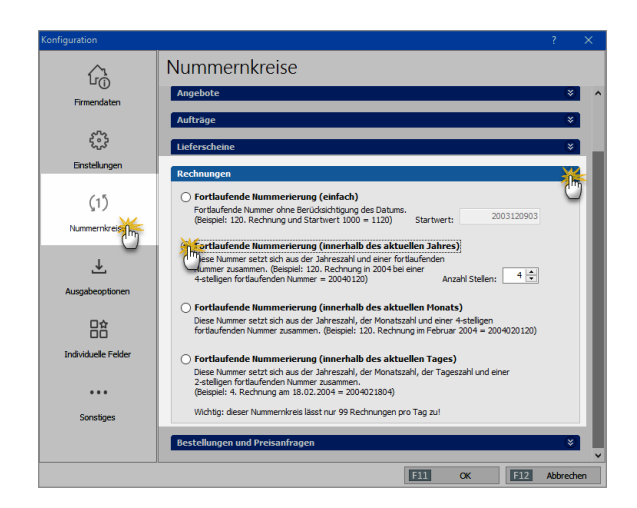

## Stammdaten: Kunden

Die Kundendatenbank ist das Herzstück von WISO Mein Büro: Deshalb taucht das Symbol "Kunden" auch ganz oben in der Stammdaten-Navigationsleiste auf. Auf die vorhandenen Kunden-Informationen haben Sie außerdem in vielen anderen Programmbereichen Zugriff ...

- angefangen bei Geschäftsbriefen und Vorgängen aller Art, in die Sie wiederkehrende Adress- und Kontaktdaten blitzschnell einfügen,
- über Termine und Aufgaben, die mit bestimmten Kunden verknüpft sind,
- bis hin zu Telefonaten oder SMS, die Sie ganz bequem per Mausklick starten, und
- den Auswertungen, die sich nach Kunden, Kundenkategorien und Kundenkategorien filtern lassen.

Ob Sie Ihre vorhandenen Kundendaten auf einen Schlag von Hand erfassen, nach und nach beim Anlegen von Angeboten, Rechnungen und Briefen in die Datenbank eintragen (*"Hier klicken, um Empfänger einzugeben"*) oder ganz bequem aus einer anderen Software übernehmen (*"Datei"* - *"Datenimport"* - *"Kunden"*), bleibt Ihnen überlassen.

#### Kundendaten von Hand eingeben

Die Kundenkartei von WISO Mein Büro besteht aus insgesamt acht verschiedenen Registerkarten, mit denen es Folgendes auf sich hat:

|                       |                  |                       |                  | 10000          |             |              |               |                 |   |  |
|-----------------------|------------------|-----------------------|------------------|----------------|-------------|--------------|---------------|-----------------|---|--|
| Adresse               | Ansprechp        | artner                | Anschriften      | Konditionen    | Vorgaben    | Statistik    | Indiv. Felder | Dokumente       | ] |  |
| Kund                  | len-Nr. 1000     | 0                     |                  | Firma          | C Privat    |              |               |                 |   |  |
| Anschrif              | ft               |                       |                  |                | Kommuni     | kation       |               |                 |   |  |
| Firmenna              | ime              |                       |                  |                | Telefon 1   |              | Telefon       | 2               |   |  |
| Bau Kunz              | e                |                       |                  |                | 02302-998   | 57           |               |                 |   |  |
| Namensz               | usatz            |                       |                  |                | Fax         |              | Mobilte       | Mobiltelefon    |   |  |
|                       |                  |                       |                  |                | 02302-998   | 60           |               |                 |   |  |
| Straße                |                  |                       |                  |                | E-Mail      |              |               |                 |   |  |
| Friedenss             | trasse 7         |                       |                  |                | info@bau-l  | cunze.de     |               |                 | @ |  |
| Land                  | PLZ              | 0                     | t                |                | Homepage    |              |               |                 |   |  |
| D 👻                   | 58455            | W                     | itten            |                |             |              |               |                 |   |  |
|                       |                  |                       |                  |                | Hauptansp   | rechpartner  |               |                 |   |  |
| Anmerk                | ungen            |                       |                  |                | Frau Sandra | a Lindenberg |               |                 | • |  |
| Achtung:              | Aktuelle Liefera | nschrift (            | erfragen!        | *              | Marketing   | 9            |               |                 | • |  |
|                       | humana kai Easta |                       | Martin francis   |                | Diesen Kur  | den einbezie | hen bei:      |                 |   |  |
| 🗷 Arimeri<br>💌 Anmeri | kungen bei Erste | niung ne<br>aliung ne | uer verkautssvor | gange anzeigen | 🗷 Serienbri | efen         | ₩ E-N         | Aail Newsletter |   |  |
| * Armen               | kungen bei cisu  | along he              | der Onicevorgan  | ye anzeigen    |             |              |               |                 |   |  |
|                       |                  |                       |                  |                |             |              |               |                 | _ |  |

Im Hauptfenster "Adresse" tragen Sie die Kundennummer, die Firma bzw. den Namen des Privatkunden, die Anschrift, die zentralen Telekommunikationsdaten sowie Internetadressen ein. Außerdem können Sie im Feld "Anmerkungen" Notizen aller Art hinterlegen. Der Inhalt des Felds "Anmerkungen" dient nicht nur als statischer Merkposten: WISO Mein Büro kann die Informationen bei Bedarf in Form eines Hinweisfensters ausgeben:

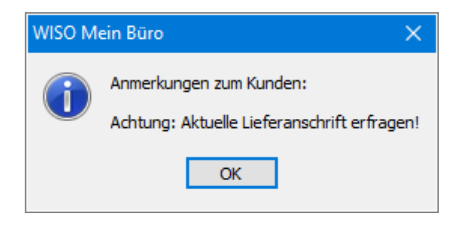

Auf diese Weise werden Sie und Ihre Mitarbeiter bei passender Gelegenheit an Klärungsbedarf, Probleme oder Risiken erinnert. Sie können zudem festlegen, in welcher Situation das Hinweisfenster erscheinen soll. Das kann wahlweise beim Erstellen von "Verkaufsvorgängen" (z. B. neuen Briefen, Angeboten und Rechnungen) und / oder "Officevorgängen" (z. B. neuen Terminen, Aufgaben oder Wiedervorlagen zum jeweiligen Kunden) geschehen.

- Unter "Ansprechpartner" speichern Sie die individuellen Kontaktdaten von Personen, mit denen Sie in diesem Unternehmen zu tun haben.
- "Anschriften" verwalten Sie Anschriften von Kunden mit mehreren Standorten oder Filialen. Voraussetzung für die Verwaltung mehrerer Anschriften ist das Zusatzmodul "Auftrag+".
- Unter "Konditionen" wählen Sie die für diesen Kunden geltende Preisliste aus, tragen einen eventuellen Kundenrabatt, die Liefer- und Zahlungskonditionen sowie seine Bankverbindung ein. Außerdem können Sie an dieser Stelle eine wertmäßige Obergrenze offener Posten des betreffenden Kunden festlegen ("Limit offener Rechnungsbetrag") und vermerken, ob es sich um einen Auslandskunden handelt, der eine umsatzsteuerfreie Rechnung bekommt. Sofern vorhanden, tragen Sie zudem die Umsatzsteuer-Identifikationsummer ein.

**Tipp:** Ausführlichere Informationen zum Thema Umsatzsteuerbefreiung und UStldNr.-Prüfung finden Sie in der Kontexthilfe "Steuern & Buchführung". Wenn Sie im Konditionen-Register auf das Info-Symbol (i) klicken, öffnet sich gleich die passende Info-Seite. Auf der Registerkarte "Vorgaben" bestimmen Sie, welche Vorlagen und / oder Textbausteine in Angeboten, Rechnungen und anderen Vorgangsarten dieses Kunden verwendet werden sollen. Außerdem können Sie hier die Kostenpflicht der Aufwandserfassung, die E-Mail Adresse für Aufwandsabrechnungen sowie "Spezielle Fibu-Erlöskonten" voreinstellen. Schließlich haben Sie die Möglichkeit, die Standard-Sprache und die bevorzugte Preisart (Brutto-/Nettopreise) für diesen Kunden festzulegen.

**Hinweis:** Die Auswahl "(Standard)" entspricht den Vorgaben, die Sie im Menü "Stammdaten" – "Meine Firma" unter "Ausgabeoptionen" getroffen haben.

Im Register "Statistik" ordnen Sie dem jeweiligen Kunden bei Bedarf eine "Kundenkategorie" zu. Außerdem können Sie die vom Programm automatisch erzeugten Auswertungen über die Zahl von Aufträgen sowie die Höhe der Umsätze im laufenden Jahr und im Vorjahr abrufen. Per Mausklick auf die Schaltfläche "Kontoauszug drucken" rufen Sie die Druckvorschau einer Liste mit allen bisherigen Vorgängen des betreffenden Kunden auf. Im Feld (Akquisitions-)"Quelle" schließlich halten Sie bei Bedarf fest, wie der Kontakt zum betreffenden Kunden zustande gekommen ist. Die bis zu zwanzig "individuellen Felder" nutzen Sie, wenn auf den übrigen Karteikarten bestimmte, für Sie wichtige Eingabemöglichkeiten fehlen. Angenommen, Sie möchten bestimmte Zertifizierungen oder auch nur die Geburtstage Ihrer Geschäftspartner erfassen, so können Sie dafür spezielle Felder einrichten. Die Feldnamen der besonderen Kunden-Felder definieren Sie unter "Stammdaten" - "Meine Firma" - "Individuelle Felder".

#### Hinweis

Die individuellen Felder haben in WISO Mein Büro normalerweise ausschließlich Informations-Charakter für interne Zwecke: Sie können die Feldinhalte also nicht in die Geschäftsbriefe und Auswertungen einbinden. Mithilfe des "Vorlagen-Designers" im Zusatzmodul "Designer" ist aber auch das möglich.

Im Bereich "Dokumente" schließlich legen Sie bereits bestehende externe Dateien und Dokumente aller Art und Formate ab (z. B. Verträge oder Besprechungsprotokolle). Selbst E-Mails und E-Mailanhänge können Sie per Maus dorthin ziehen. Außerdem haben Sie die Möglichkeit, Texte, Tabellen und Multimediadateien neu anzulegen. Wer will, kann sogar Papierbelege scannen und im PDF-Format speichern. Mit Unterverzeichnissen sorgen Sie bei Bedarf dafür, dass Sie den Überblick behalten.

#### Praxistipp

Über die Tastenkombination "STRG+D" rufen Sie die Dokumentenmappe bestimmter Kunden direkt aus der Kundenliste heraus auf! Auf diese Weise sparen Sie sich den Umweg über die Kunden-Karteikarte oder die "Details"-Ansicht. Tipp: Eine ausführliche Vorstellung der vielseitig nutzbaren "Dokumentenmappen" finden Sie im Kapitel "Büroalltag bewältigen".

#### Kundendetails einsehen

Im "Details"-Bereich am unteren Rand der Kundentabelle gibt es auf der "Info"-Registerkarte eine Kunden-Schnellansicht. Dort finden Sie alle wichtigen Kontakt-, Umsatz- und Kontostands-Daten des markierten Kunden wieder:

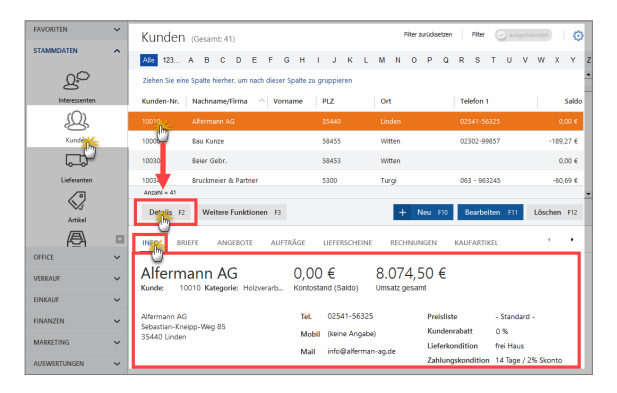

Außerdem stehen Ihnen in der Details-Ansicht bis zu zehn weitere Registerkarten zur Verfügung, über die Sie direkten Zugriff auf sämtliche Briefe, Angebote, Aufträge, Lieferscheine, Rechnungen, Dokumente, Notizen und Aufwände zum betreffenden Kunden haben. Auf der Registerkarte "Kaufartikel" werden zudem alle von diesem Kunden in Auftrag gegebenen Leistungen und gekauften Artikel mit der entsprechenden Anzahl angezeigt. In der Registerkarte "Historie" schließlich sind sämtliche Vorgänge und Ereignisse noch einmal chronologisch zusammengefasst.

Und gleich noch ein Tipp hinterher: Die nützliche Kunden-Schnellansicht steht Ihnen nicht nur im "Details"-Bereich der Kundenliste zur Verfügung. Sie lässt sich auch aus vielen anderen Arbeitsbereichen heraus aufrufen: Angenommen, Sie schreiben gerade ein Angebot oder einen Auftrag und benötigen Zusatz-Informationen zum betreffenden Kunden. Dann blenden Sie die Kunden-Schnellansicht zum Beispiel im Adress-Eingabedialog über den unscheinbaren Link "Weitere Daten" ein:

| Adresse ändern ? X                                                              |                  |
|---------------------------------------------------------------------------------|------------------|
| CoEnfum GmbH Sie können die Adressdaten eingeben oder aus den Stammdaten wählen |                  |
| Kundennummer: 10012  Prima Privatkunde                                          |                  |
| Firmenname: Mobel Boumann                                                       |                  |
| Namenszusatz:                                                                   | m                |
| Straße: Ostenhellweg 12                                                         | GmbH             |
| Land / PLZ / Ort: D v 441.35 Dortmund                                           |                  |
| Kontaktperson:<br>Anrede/Vor-/Nachname                                          |                  |
| CoEptum GmbH - Rosenholzweg 138b - 327/                                         |                  |
| Nöbel Baumann<br>Ostenbelkveg 12                                                |                  |
| 44135 Dortmund E11 OK E12 Abbrech                                               |                  |
|                                                                                 |                  |
| E Kundeninformationen anzeigen                                                  | ×                |
| Möbel Baumann 0.00 € 4.692.85 €                                                 |                  |
| Kunder 10012 Kategorier, Möhelhäurer, Kontostand (Saldo) Ilmeatz gesamt         |                  |
| Kunus, Toona Kangona, Mobernadaen Kontoatana (dalko) ontalaa godunii            |                  |
| Mithel Research Tel 0221 006225 Restellate Chandrad                             |                  |
| Ostenhellweg 12                                                                 |                  |
| Mobil (keine Angabe) Kundenrabatt 0 %                                           |                  |
| 1551 Kunde bearbeiten                                                           |                  |
| BRIEFE ANGEBOTE AUFTRÄGE LIEFERSCHEINE RECHNUNGEN KAUFARTIKEL DOKUMENTE         | < •              |
| Datum Betreff Vorlage Nachname/Firma Straße La PL Ort Ans; Ansp. Nachname       | Sachbearbeiter/- |
| 20.12.20 Ihre Katalogan Möbel Baumann Osten D 4. Dortmund                       | Obert, Jens      |

Sie finden den Link "weitere Daten" übrigens auch im Reiter "Eingabemaske" aller Vorgangsarten. Außerdem können Sie sich die Kundeninformationen jederzeit über das Kontextmenü der Kundenliste (und / oder die Schaltfläche "Weitere Funktionen F3") anzeigen lassen:

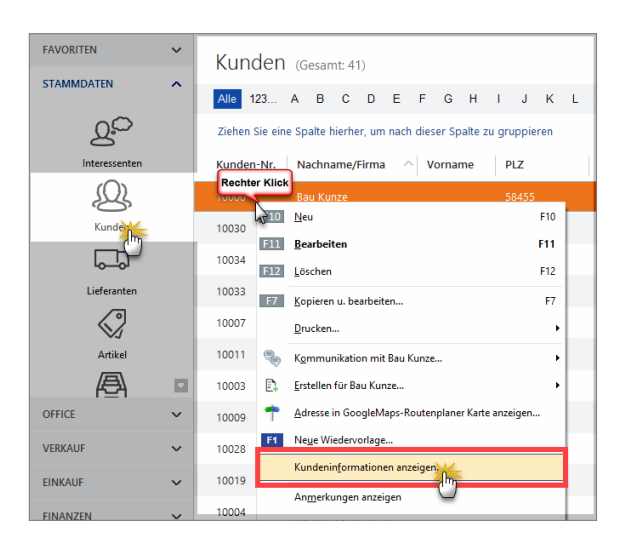

# **Praxistipp:** Kunden-Schnellansicht in der Personensuche

Wenn Sie über "STRG+F" an einer beliebigen Stelle des Programms nach "Interessent/Kunde/Lieferant suchen", können Sie direkt aus der Ergebnisliste auf die Kunden-Schnellansicht zugreifen. Ein Rechtsklick auf das Ergebnis öffnet ein Kontextmenü, aus dem heraus Sie sich die "Kundeninformationen anzeigen" lassen:

| Suchbeariff: | Mobel  |            |                 |                          | Suche st       | arten | Neue Su   | che             |     |
|--------------|--------|------------|-----------------|--------------------------|----------------|-------|-----------|-----------------|-----|
| Art          | NumRec | hter Klick | ent/Kunde/Li    | i Namenszusatz           | Vorname        | Nach  | iname     | Straße          | Lan |
| Kunde        | 10014  | damek      | Möbelhits       |                          |                |       |           | Nr. 19          | A   |
| Lieferant    | 70005  | AN RO      | Kommunikat      | tion mit Adamek Möbelhit | s              | •     |           | Blumenweg 27    | D   |
| Kunde        | 10028  | G 🗈        | Erstellen für A | Adamek Möbelhits         |                | •     | Möbelhaus | Lange Strasse 7 | A   |
| Kunde        | 10004  | н 🔶        | Adresse in G    | oogleMaps-Routenplaner   | Karte anzeiger | h     |           | Bundesstrasse   | D   |
| Kunde        | 10012  | N          | Kundeninfor     | mationen anzeigen.       |                |       |           | Ostenhellweg    | D   |
| lieferant    | 70005  | Alles für  | den Tischler    | Möbel und meh            | Walter         | Strau | be        | Blumenweg 27    | D   |

Übrigens: Wenn Sie das Suchergebnisfenster anschließend einfach geöffnet lassen, haben Sie auf diesem Weg jederzeit Zugriff auf Kundeninformationen, die Sie in anderen Arbeitsbereichen gerade benötigen.

**Bitte beachten Sie:** Bei Interessenten und Lieferanten gibt es die Schnellansicht nicht.

#### Flexible und vielseitige Kundenliste

Standardmäßig werden in der Kundenliste im Bereich "Stammdaten" – "Kunden" nur die wichtigsten Spalten angezeigt. Falls Sie zum Beispiel die Spalte "Kundenkategorie" oder auch "individuelle Felder" in die Ansicht übernehmen wollen, klicken Sie im Menü "Ansicht" auf den Menüpunkt "Spalten definieren" und ziehen die betreffende Zusatz-Spalte bei festgehaltener linker Maustaste an die gewünschte Stelle im Spaltenkopf.

Angenommen, Sie haben ein "individuelles Feld" angelegt, in dem Sie Informationen über bestimmte Vertragsarten und andere Besonderheiten hinterlegen, die Sie gern jederzeit im Blick haben wollen (ohne dafür eigens die Kundenkartei öffnen zu müssen), können Sie das Zusatzfeld ohne Weiteres in der Kundenliste einblenden. Selbstverständlich lässt sich die Tabellenansicht auch nach solchen individuellen Feldern sortieren, gruppieren und filtern.

Und gleich noch ein Tipp hinterher: Über "Details F2" greifen Sie blitzschnell auf die wichtigsten Begleitinformationen zum ausgewählten Kunden zu.

Auf der Übersichts-Registerkarte ("Info") finden Sie alle wichtigen Adress-, Kontakt-, Umsatz- und Kontostands-Informationen des betreffenden Kunden.

Ganz besonders praktisch ist die Karteikarte "Historie": Dort erkennen Sie nicht nur sämtliche Termine eines bestimmten Kunden, ihm zugeordnete Aufgaben sowie die zeitliche Abfolge des Briefwechsels, sondern können auch neue "Ereignisse", "Aufgaben" und "Termine" anlegen.

Solche Termine müssen übrigens nicht unbedingt in der Zukunft liegen: Wenn Sie einem Eintrag zum Beispiel den Typ "Telefonanruf" zuordnen, dann nutzen Sie die Funktion im Handumdrehen als bequemes Kontakt-Journal:

| FAVORITEN      | ~ | Kunden (Geamt 41)                 |                     |                      |                 |                            | Piter aurücksetzen Piter | () angeblendet)   () |
|----------------|---|-----------------------------------|---------------------|----------------------|-----------------|----------------------------|--------------------------|----------------------|
| STAMMDATEN     | ^ | 123 A B C D                       | EFG                 | HIJKL                | MNOP            | 9 R S T U V                | W X Y Z                  |                      |
| 20             |   | Ziehen Sie eine Spalte hierher, i | an nach dieser Spal | te zu gruppieren     |                 |                            |                          |                      |
| Interessenten  |   | Kunden-Nr. Nachnar                | ne/Firma            | Voname               | PLZ             | Ort                        | Telefon 1                | Saldo                |
| Q              |   | 10000 Ros Kurs                    | *                   |                      | 55455           | Willen                     | 02302-99057              | -189,27 €            |
| Kunding        |   | 100 Beier Ge                      | br.                 |                      | 58453           | witten                     |                          | 0,00 €               |
| L)             |   | 1003 Bruckme                      | ier & Partner       |                      | 5300            | Turgi                      | 063 - 963245             | -60,69 €             |
| Lieferanten    |   | 100 Dombro                        | wsky                | Martha               | 25524           | tzehoe                     |                          | -639,03 6            |
| (C)<br>Artikel |   | Details of Weitere Fu             | nktionen F3         |                      |                 |                            | + Neu FII Bearbeit       | en F11 Löschen F12   |
| æ              |   | INFO BRIEFE ANGER                 | OTE AUFTRÃO         | E UEFERSCHEINE       | RECHNUNGEN      | KAUFARTIKEL DOKUR          |                          | N AUFWÄNDE           |
| OFFICE         | ~ | Vorgänge                          | Art                 | Bezeichnung          |                 | Zeitpunkt V Mit            | tarbeiter                |                      |
| VERKAUF        | ~ | ☑ Liefertermine                   | Auftrag             | Liefertermin zum Auf | trag 2017062949 | Do 29.06.2017 00:00 - AB   | pennin -                 |                      |
| ENKAUF         | ~ | ⊠ Briefe                          | Brief               | Brief an Bou Kunze   |                 | Di 30.05.2017 18:29 - AB   | gemein -                 |                      |
| FINANZEN       | ~ | 2 Angebote                        | - Autrag            | Liefertermin zum Auf | trag 2017030314 | Fr 03.03.2017 00:00 - Ally | gemein -                 |                      |
| MARKETINS      | ~ | Hiteland gruppieren               | luftrag             | Liefertermin zum Auf | trag 2017041412 | 50 12.02.2017 00:00 . AB   | pemein -                 |                      |
| AUSWERTUNGEN   | ~ |                                   |                     |                      |                 |                            | + Neu Transie            | and the Hoston Die   |
|                |   |                                   |                     |                      |                 | 59                         | eves Delignic            |                      |
|                |   |                                   |                     |                      |                 | N                          | eyer Termin              |                      |
|                |   |                                   |                     |                      |                 | N                          | eue Wiedervorlage_       |                      |

Wenn Sie die "Details"-Anzeige vorübergehend nicht benötigen, blenden Sie sie über <F2> wieder aus.

#### Praxistipp: Kunden-"Ereignisse" dokumentieren

Im Reiter "Historie" der Kunden-Stammdaten zeichnet das Programm neben Vorgängen wie Briefen und Angeboten sowie Aufgaben und Terminen auch informelle "Ereignisse" auf. Dabei handelt es sich um Kommunikationsanlässe, wie zum Beispiel einund ausgehende E-Mails, Anrufe, Rückrufe, Mailings oder Newsletter – aber auch interne Vorgänge wie Gesprächsnotizen, Recherchen oder Bonitäts-Checks. Auf diese Weise entsteht im Handumdrehen eine lückenlose Kontaktdokumentation.

Eine Liste der für Ihren Betrieb passenden "Ereignistypen" legen Sie bei Bedarf unter "Stammdaten" – "Kleinstammdaten" an. Besonders praktisch: Neue Ereignisse, Aufgaben und Termine können Sie Ihren Geschäftspartnern direkt aus der "Details"-Ansicht heraus zuweisen. Das erspart Ihnen das umständliche Öffnen der Kunden-Eingabemaske.

Und gleich noch ein Tipp hinterher: Unter "Stammdaten" - "Meine Firma" - "Einstellungen" sorgen Sie in den "Historien-Einstellungen" bei Bedarf dafür, dass auch Ereignisse - wie E-Mails, SMS-Nachrichten und sogar Telefonanrufe - automatisch in der Historie aufgezeichnet werden. Und gleich noch zwei Tipps hinterher:

- Sie können Ihre Kunden-Stammdaten ganz einfach durchsuchen, filtern, gruppieren und sortieren. Ausführliche Informationen zu den Vorteilen der verschiedenen Recherche-Techniken bieten unsere "Tabellen-Tipps&Tricks".
- Wenn bestimmte Geschäftspartner sowohl Kunde als auch Lieferant Ihres Betriebes sind, können Sie den Datensatz im Kontextmenü der Kundenliste "Als Lieferant kopieren":

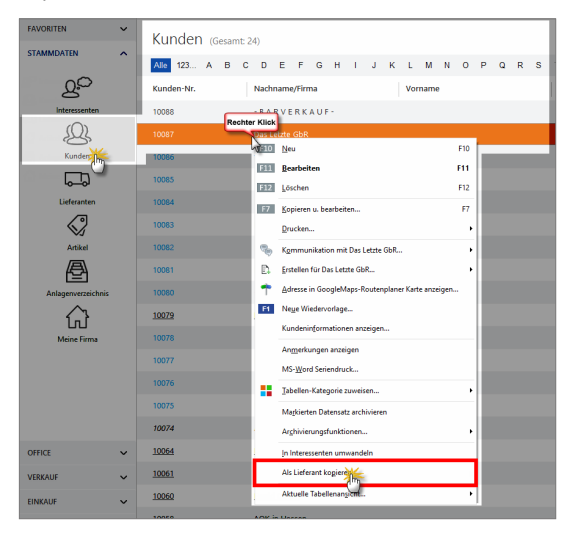

Umgekehrt finden Sie im Kontextmenü der Lieferantenliste den Menüpunkt "Als Kunde kopieren":

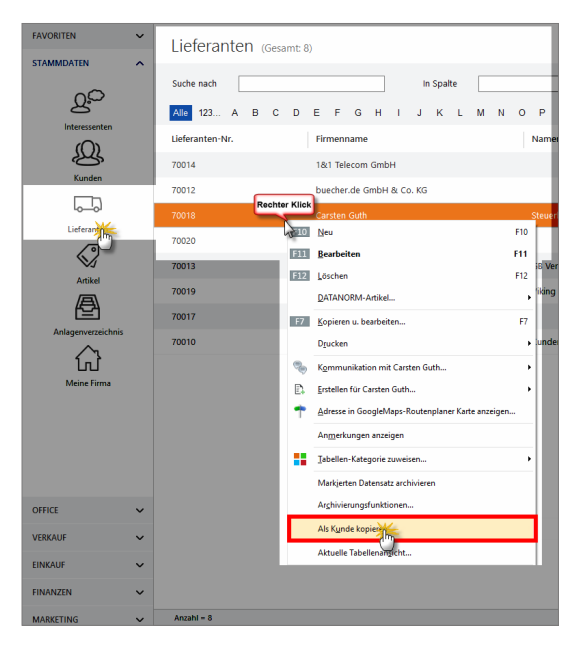

Bitte achten Sie darauf, dass die beiden Datensätze anschließend unabhängig voneinander existieren. Spätere Änderungen müssen sowohl in den Kunden-Stammdaten als auch den Lieferanten-Stammdaten vorgenommen werden.

#### Import-Assistent: Komfortable Kundendaten-Übernahme

Das manuelle Einpflegen Ihrer Kundendaten können Sie sich in vielen Fällen ersparen. WISO Mein Büro stellt Ihnen verschiedene Möglichkeiten der Übernahme vorhandener Daten zur Verfügung. Die Datenübernahme aus anderen Programmen ist grundsätzlich kein Problem - vorausgesetzt, Ihre bisherige Software ermöglicht den Export in gängigen Formaten wie zum Beispiel MS Excel, MS Word, MS Access, ODS, ODT, DBF, XML, XMLDoc, TXT, HTML oder CSV. Nachdem Sie die erforderliche Exportdatei erzeugt haben, ...

- rufen Sie in WISO Mein Büro den Menüpunkt "Datei" -"Daten-Import" - "Kunden-Importassistent" auf,
- wählen das Dateiformat sowie Pfad und Dateinamen Ihrer Exportdatei und
- ordnen schließlich die alten Datenbank-Bezeichnungen den passenden Feldern in WISO Mein Büro zu.

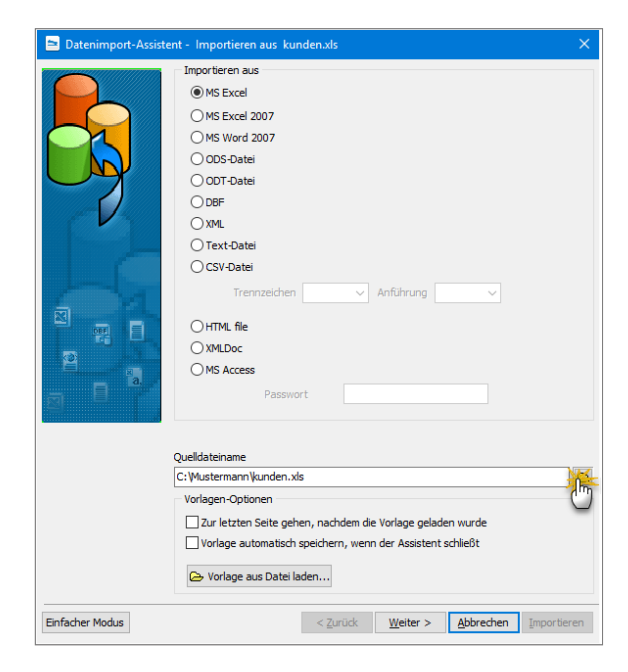

#### Praxistipp: Einfacher Modus

Falls die Vielzahl der Importformate und Optionen Sie eher abschreckt als erfreut, klicken Sie auf die Schaltfläche "Einfacher Modus": Das Programm stellt Ihnen dann nur eine Auswahl der wichtigsten Importformate zur Verfügung:

| 🖻 D             | atenimport-Assistent - Importieren aus kunden <i>u</i> ds 🛛 🗙 🗙                                                                                                    |
|-----------------|----------------------------------------------------------------------------------------------------|
|                 |                                                                                                    |
| IMPORTIEREN AUS | Daten importieren aus<br>Ms Excel<br>OSS-Datei<br>OCSV-Datei<br>Trennzeichen Anführung V<br>Der Excertermodus unterstützt weitere Formate                             |
| DATEN AUSWÄHLEN | Import-Datei auswählen<br>Datei auswählen<br>C: Vustermann Vunden. xla<br>oder bereits vorhandene Import-Vorlage aus Datei laden:<br>Datei auswählen<br>Compositionen |
|                 | Marei > Poolegueu Tuboureieu                                                                                                    |

Ganz gleich, ob "Einfacher Modus" oder "Expertenmodus": Am grundlegenden Vorgehen ändert sich nichts:

Angenommen, Sie haben Ihre Kunden bislang in Form einer Excel-Tabelle (z. B. "kunden.xls[x]") geführt, in der die wichtigsten Kontaktdaten spaltenweise erfasst sind (z. B. "Nachname", "Firma", "Straße", "PLZ", "Ort" etc.):

|     | <b>H</b> 5- |       | <b>8</b>  |             |                | kundenads    | Kompatibilitätsmo | odus] - Excel |                                 |             |                       |                |   |           |
|-----|-------------|-------|-----------|-------------|----------------|--------------|-------------------|---------------|---------------------------------|-------------|-----------------------|----------------|---|-----------|
| E   | latei       | Start | Einfügen  |             |                |              |                   | Überprüfen    |                                 |             |                       |                |   | Freigeben |
|     |             |       | Arial     | ~ 10        | A A =          |              | Standard *        | E Bedingte    | Formatierung<br>Ile formatieren | , ∰=6<br>≫L | infügen +<br>öschen + | Σ - Δ<br>Ψ - Ω |   |           |
|     | v 👌         | t     | FKU       | *   🖽 *   🎽 | 2 · 🗛 · 📑      | 🚈 🗞 -        | 10 - CS           | 🕎 Zellenfo    | rmatvorlagen *                  | E F         | ormat -               | 1 - C          |   |           |
| Zwi | schenabla   | je G  |           | Schriftart  | 5 A            | usrichtung   | G Zahl G          | Form          | atvorlagen                      |             | Zellen                | Bearbeite      | n | ^         |
| E   | 19          | ×     | 1 ×       | √ fx        |                |              |                   |               |                                 |             |                       |                |   | ~         |
|     | A           | в     | с         | D           | E              |              | F                 | G             | н                               |             | 1.1                   | J              |   | K         |
| 1   | Anrede      | Titel | Vorname   | Nachname    | Firma          |              | Straße            | PLZ           | Ort                             |             |                       |                | _ |           |
| 2   | Frau        | Dr.   | Maria     | Anders      | Alfreds Futter | kiste        | Obere Str. 57     | 13            | 209 Berlin                      |             |                       |                |   |           |
| 3   |             |       | Hanna     | Moos        | Blauer See D   | elikatessen  | Forsterstr. 57    | 6             | 3306 Mannheir                   | n           |                       |                |   |           |
| 4   | Herr        |       | Sven      | Ottlieb     | Drachenblut E  | lelikatessen | Walserweg 21      | 53            | 2066 Aachen                     |             |                       |                |   |           |
| 5   | Herr        |       | Roland    | Mendel      | Ernst Handel   |              | Kirchgasse 6      | 41            | 1230 Musterst                   | ədt         |                       |                |   |           |
| 6   | Herr        | Dr.   | Peter     | Franken     | Frankenversa   | nd           | Berliner Platz 43 | 80            | 0805 München                    |             |                       |                |   |           |
| 7   | Herr        |       | Philip    | Cramer      | Königlich Ess  | en           | Maubelstr. 90     | 14            | 776 Brandent                    | urg         |                       |                |   |           |
| 8   | Frau        |       | Renate    | Messner     | Lehmanns Ma    | irktstand    | Magazinweg 7      | 60            | 528 Frankfurt                   | a.M.        |                       |                |   |           |
| 9   | Herr        | Dr.   | Alexander | Feuer       | Morgenstern    | Gesundkost   | Heerstr. 22       | 04            | 179 Leipzig                     |             |                       |                |   |           |
| 10  | Frau        |       | Henriette | Pfalzheim   | Ottilies Käsel | aden         | Mehrheimerstr. 3  | 69 50         | 0739 Köln                       |             |                       |                |   |           |
| 11  | Herr        |       | Georg     | Pipps       | Piccolo und n  | nehr         | Geislweg 14       | 4             | 1230 Musterst                   | adt         |                       |                |   |           |
| 12  | Herr        |       | Horst     | Kloss       | QUICK-Stop     |              | Taucherstraße 1   | 0 0           | 1307 Cunewale                   | le          |                       |                |   |           |
| .12 | Eroun       |       | Maria .   | Josephs .   | Toms Spezial   | itäteen      | liconst 18        | -44           | 087 Minstee                     | m           |                       |                |   |           |

 Sie klicken im Menü "Datei" auf "Daten-Import" -"Kunden-Importassistent",

| $\langle \rangle + \rangle$   | Date | Aktuell Ansicht           | Stammdaten    | Office      | Verkauf       | Einkauf     | Fir | nanzen  | Marke   | ting    | Ausw     | ertungen | Hife |
|-------------------------------|------|---------------------------|---------------|-------------|---------------|-------------|-----|---------|---------|---------|----------|----------|------|
| FAVORITEN 🗸                   | 1    | Benutzer werchselo        | •             |             |               |             |     |         |         |         |          |          |      |
| STAMMDATEN                    | P    | Kennwort ändern           | E F           | G H         | I J           | K L         | м   | N O     | P       | Q F     | s        | T U      | V N  |
|                               | ρ    | Suche                     | + a           | Vor         | name          |             |     | Namer   | szusatz |         | Lan      | PLZ      |      |
| QC                            | 1    | Daten-Import              | *             | Artikel-Im  | portassister  | ıt          |     |         |         |         | D        | 67550    |      |
| Interessenten                 | Ð    | Daten-Export              | C.            | Einkaufspr  | reise zu Arti | keln        |     |         |         |         |          |          |      |
| $\bigcirc$                    |      | Webshop-Aktualisierung    |               | Preise-Imp  | sortassisten  | t.,         |     |         |         |         | 0        | 00002    |      |
| <u>N</u>                      |      | MS-Outlook Synchronisa    | rtion 🕨       | Interessen  | ten-Import:   | assistent   |     |         |         |         | D        | 65558    |      |
| Kunden                        | B    | Daten sichern             |               | Lieferantei | n-Importas:   | istent      |     |         |         |         | D        | 65440    | _    |
| <b>E D</b>                    |      | Daten wiederherstellen    |               | Kunden      | 1             | 'n          |     | •       | Kunde   | n-Impo  | etassist | ent      | -    |
| Lieferanten                   |      | Datenbank reorganisieren  | n             | Artikel aus | i dem We      | Jop         |     |         | Kunde   | n aus C | utlook-  | Kontak   | ι    |
|                               |      | Indexierung der Suche sta | arten         | DATANOF     | 8M-Artikel-I  | mportassist | ent | abe     | Frank W | esen    | D        | 68759    |      |
| $\langle \mathcal{Q} \rangle$ |      | Einstellungen             | •             |             |               |             |     | Peter H | einz    |         | D        | 64225    |      |
| Artikel                       |      | Archivierung              |               |             |               |             |     | Das Go  | ldstück |         | D        | 63222    |      |
| A                             |      | Elsterversand             | •             |             |               |             |     |         |         |         |          |          |      |
| Anlagenverzeichnis            | U    | Beenden                   |               |             |               |             |     |         |         |         |          |          |      |
|                               |      | Details F2 Weiter         | re Funktionen | F3          |               |             |     |         |         |         |          |          |      |

- entscheiden sich im nächsten Auswahldialog für das Datenformat "MS Excel" (oder "MS Excel 2007"),
- geben den Speicherort und den "Quelldateinamen" (das ist Ihre Excel-Tabelle "kunden.xls[x]") vor und
- klicken dann auf "Weiter".

| <b>-</b>        | Datenimport-Assistent - Importieren aus kunden.xls X                                                                                                 |
|-----------------|----------------------------------------------------------------------------------------------------|
|                 |                                                                                                    |
| IMPORTIEREN AUS | Daten importieren aus<br>S Excel<br>S Excel 2007<br>O OS-Datei<br>O CSV-Datei<br>Der Expertenmodus unterstützt weitere Formate                       |
| DATEN AUSWÄHLEN | Import-Datei auswählen<br>Datei auswählen<br>C: Mustermann kunden. xks<br>oder bereits vorhandene Import-Vorlage aus Datei laden:<br>Datei auswählen |
|                 | Weiter > Abbrechen Importieren                                                                                                    |

Im "Einfachen Modus" läuft der weitere Datenimport dann so ab:

#### Einfacher Import-Modus

Im nächsten Schritt des Datenimport-Assistenten sehen Sie am linken Fensterausschnitt die Feldliste der Kundentabelle von WISO Mein Büro. auf der rechten Seite erscheint der Inhalt Ihrer bisherigen Excel-Tabelle.

Damit die Spaltenüberschriften nicht als eigenständiger Datensatz importiert werden, setzen Sie zunächst einmal ein Häkchen vor die Option "Erste Zeile überspringen". Nun brauchen Sie den WISO-Mein-Büro-Feldern nur noch die passenden Spalten Ihrer Excel-Tabelle zuzuordnen. Dazu ...

- klicken Sie zuerst auf das betreffende Feld in der Liste der "Felder in Mein Büro" am linken Rand des Dialogfensters und
- dann auf die dazugehörige Spalte in der Excel-Tabelle ("Tabelle 1").

Die Spalte wird daraufhin grün unterlegt dargestellt. Damit ist die Feld-Zuordnung auch schon abgeschlossen.

| Datenimport-Assistent -                                                              | Impor                        | tierer                   | aus kund                               | en.xls                                     |                                                 |                                              |                     | ×  |
|--------------------------------------------------------------------------------------|------------------------------|--------------------------|----------------------------------------|--------------------------------------------|-------------------------------------------------|----------------------------------------------|---------------------|----|
| Ordnen Sie die Felder in I<br>Wählen Sie dafür das gev<br>Spalte Ihrer Tabelle an. Z | 4ein Bü<br>vünsch<br>Zum Enf | ro de<br>te Fe<br>tferno | n entspre<br>d in Mein I<br>en der Zuo | chenden Sp<br>Büro aus. Da<br>ordnung klic | alten Ihrer T<br>anach klicker<br>ken Sie ernei | abelle zu.<br>1 Sie die ent<br>11 auf die Sp | sprechendo<br>alte. | e  |
| Felder in Mein Büro                                                                  |                              | Та                       | belle1                                 |                                            |                                                 |                                              |                     |    |
| Kundennummer (Tabelle 1-D)                                                           | ^                            |                          | Α                                      | В                                          | l c                                             |                                              | 1                   | ,  |
| Anrede                                                                               |                              | 1                        | Anrede                                 | Titel                                      | Vorname                                         | Nac( he                                      | Firma               | T  |
| Vachname (Tabelle 1-0                                                                |                              | 2                        | Frau                                   | Dr.                                        | Maria                                           | Anders                                       | Alfreds Fut         | tb |
| /orname                                                                              |                              | 3                        |                                        |                                            | Hanna                                           | Moos                                         | Blauer See          | C  |
| vamenszusatz                                                                         |                              | 4                        | Herr                                   |                                            | Sven                                            | Ottlieb                                      | Drachenblu          | ıt |
| n asse                                                                               |                              | 5                        | Herr                                   |                                            | Roland                                          | Mendel                                       | Ernst Hand          | le |
| L2<br>>+                                                                             |                              | 6                        | Herr                                   | Dr.                                        | Peter                                           | Franken                                      | Frankenve           | rs |
| aenderKuerzel                                                                        |                              | 7                        | Herr                                   |                                            | Philip                                          | Cramer                                       | Königlich E         | 55 |
| elefon 1                                                                             |                              | 8                        | Frau                                   |                                            | Renate                                          | Messner                                      | Lehmanns            | М  |
| elefon?                                                                              |                              | 9                        | Herr                                   | Dr.                                        | Alexander                                       | Feuer                                        | Morgenster          | m  |
| Aphiltelefon                                                                         |                              | 10                       | Frau                                   |                                            | Henriette                                       | Pfalzheim                                    | Ottilies Käs        | æ  |
| ax                                                                                   | 1                            | 11                       | Herr                                   |                                            | Georg                                           | Pipps                                        | Piccolo und         | r  |
| eMail                                                                                |                              | 12                       | Herr                                   |                                            | Horst                                           | Kloss                                        | QUICK-Sto           | p  |

Auf die gleiche Weise ordnen Sie nach und nach auch allen anderen Mein-Büro-Felder den passenden Spalten Ihrer bisherigen Kundentabelle zu. Sobald alle Feldzuordnungen abgeschlossen sind, starten Sie per Mausklick auf "Weiter" den eigentlichen Datenimport.

| Kunden werden geschrieben |  |
|---------------------------|--|
| 72%                       |  |
| Bitte einen Moment Geduld |  |
|                           |  |

Je nach Datensatz-Anzahl und Komplexität der bisherigen Kundendatenbank kann der Importvorgang einige Minuten dauern. Zum Abschluss zeigt das Programm die Anzahl der importierten Datensätze an:

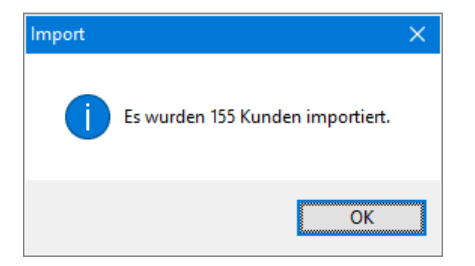

Per Mausklick auf "OK" schließen Sie den Datenimport ab.

#### Expertenmodus

Im Expertenmodus stehen Ihnen deutlich mehr Datenformate zur Verfügung. Außerdem können Sie zahlreiche Import-Optionen manuell einstellen. Um diese Möglichkeiten zu nutzen, klicken Sie im ersten Schritt des Importassistenten auf den blau hinterlegten Link "Der Expertenmodus unterstützt weitere Formate".

Nachdem Sie die Importdatei ausgewählt und auf "Weiter" geklickt haben, sehen Sie am linken Fensterausschnitt wieder die Feldliste der Kundentabelle von WISO Mein Büro und auf der rechten Seite den Inhalt Ihrer bisherigen Kunden-Datenbank. Die anschließende Feldzuordnung geht im Expertenmodus aber etwas anders vonstatten: Damit die Spaltenüberschriften nicht als eigenständiger Datensatz importiert werden, setzen Sie zunächst einmal die Vorgabe "Zeilen überspringen" auf den Wert "1". Nun brauchen Sie den WISO Mein Büro Feldern nur noch die passende Spaltennummer Ihrer Excel-Tabelle zuzuordnen:

| 🖻 Datenimport-Assistent -                                | Importieren aus kunde                                                          | n.xls                                              |                            | ×                                                                                                    |
|----------------------------------------------------------|--------------------------------------------------------------------------------|----------------------------------------------------|----------------------------|----------------------------------------------------------------------------------------------------|
|                                                          |                                                                                |                                                    |                            | Schritt 1 von                                                                                                    |
| Verwenden Sie den Bereich<br>gedrückter Shift/Strg-Taste | nseditor, um Bereiche hinzu<br>e an. Enter übernimmt die A                     | zufügen/zu löschen, od<br>Auswahl, Escape bricht a | er klicken Sie ei<br>ab.   | nzelne Zellen mit                                                                                                    |
| Felder                                                   | ↑ → X №<br>Tabelle 1 Kontakte                                                  | Spalten überpringen                                | 0 eilen übe                | erspringen                                                                                                    |
| Nachna<br>Vornam<br>Namenszusatz                         | A Anrede T<br>2 Frau E<br>3                                                    | B C<br>itel Vorname<br>Dr. Maria<br>Hanna          | Nachname<br>Anders<br>Moos | Firma<br>Alfreds Futterkis<br>Blauer See Delika                                                                                      |
|                                                          | V 5 Herr                                                                       | Roland                                             | Mendel                     | Ernst Handel                                                                                                    |
| Trabelle 1]D-COLFINISH;                                  | Bereichstyp<br>Spalte<br>Beginn<br>Wo beginnen Daten<br>Startreihe<br>Richtung | Spalt     Ende     Wo enden D     D     Endzeile   | aten                       | Königlich Essen<br>Lehmanns Markt<br>Morgenstern Ge:<br>Ottilies Käselade<br>Piccolo und mehr<br>QUICK-Stop<br>Toms Spezialität<br>> |
|                                                          | <ul> <li>Abwärts</li> <li>Blatt</li> </ul>                                     | <ul> <li>Aufwärts</li> </ul>                       |                            |                                                                                                    |
|                                                          | Standardblatt     Spezialblatt                                                 | 4                                                  |                            |                                                                                                    |
|                                                          | <ul> <li>Blattname</li> </ul>                                                  | Tabelle1                                           | ~                          |                                                                                                    |
|                                                          | ок Ж                                                                           | Abbrecher                                          | n                          |                                                                                                    |
|                                                          | Ų                                                                              | < <u>Z</u> urück <u>W</u> eiter :                  | > <u>A</u> bbrech          | en <u>I</u> mportieren                                                                                                    |

Um zum Beispiel die in Spalte "D" Ihrer Kundentabelle gespeicherten Nachnamen mit dem WISO Mein Büro Feld "Nachname" zu verknüpfen …

- markieren Sie in der Feldliste am linken Fensterrand das Feld "Nachname",
- klicken auf das grüne Plus-Symbol,
- tragen die Spaltenbezeichnung "D" ein und
- bestätigen Ihre Auswahl mit "OK".

Auf diese Weise ordnen Sie nach und nach auch allen anderen WISO Mein Büro Feldern die passenden Spalten Ihrer bisherigen Kundentabelle zu. Sobald die Feldzuordnung abgeschlossen ist, rufen Sie per Mausklick auf "Weiter" den nächsten Import-Schritt auf: Dort können Sie bei Bedarf die Datums-, Zeit- und Zahlenformate anpassen. Bei typischen Adressimporten können Sie die Voreinstellungen jedoch unbesehen übernehmen.

#### Praxistipp: Import-Vorlage speichern

Bevor Sie die Datenübernahme mit einem Klick auf "Importieren" starten, sollten Sie noch einmal auf "Weiter" klicken. Denn im dritten Schritt des Import-Assistenten finden Sie die Schaltfläche "Vorlage in Datei speichern":

| ommit Optionen Fortgeschritten                                                                                                    |                                                                                                |
|----------------------------------------------------------------------------------------------------|------------------------------------------------------------------------------------------------|
| Commit<br>Commit nach 1000 Datensätze(n)                                                                                                    | Anzahl der Datensätze<br>Alle Datensätze importieren<br>nportieren der ersten<br>Datensätze(n) |
| Feherprotokoll ein Dateinname für Feherprotokoll error.log Feherprotokolldatei überschreiben, falls vorh Feherprotokolldatei überschreiben, falls vorh | anden                                                                                          |
| Assistent nach Import schließen                                                                                                    | Datel speicheth 1                                                                              |

Mit deren Hilfe sichern Sie Ihre bisherigen Feldzuordnungen und sonstigen Importeinstellungen. Vorteil: Falls die Datenübernahme im ersten Anlauf nicht hundertprozentig klappt, können Sie Ihre Einstellungen über die Schaltfläche "Vorlage aus Datei laden" wiederherstellen. Vorteil: Sie brauchen die Feldzuordnungen nicht von Grund auf neu vorzunehmen, sondern können sich auf die erforderlichen Korrekturen konzentrieren. Bei komplizierteren Datenimporten lassen Sie sich am besten von einem erfahrenen Mitarbeiter, Kollegen oder Dienstleister unterstützen, der Erfahrung mit dem Im- und Export von Datenbeständen hat.

#### Exkurs: Outlook-Anbindung

Falls Sie Ihre Kunden-Kontaktdaten mit MS Outlook verwalten, können Sie sich die Sache sogar noch etwas einfacher machen: Denn neben dem allgemeinen Import-Assistenten finden Sie unter "Datei" – "Daten-Import" – "Kunden" die Import-Alternative "Kunden aus Outlook-Kontakten": Mit dessen Hilfe übernehmen Sie Ihre Outlook-Kontakte mit einem einzigen Mausklick in die Kunden-Datenbank von WISO Mein Büro:

| < > + >            | Date: Aktuell Ansicht Stammdaten Office Verkauf     | Einkauf Finan | izen Marketing    | Auswertungen Hilf |
|--------------------|-----------------------------------------------------|---------------|-------------------|-------------------|
| FAVORITEN 🗸        | Mandant •                                           |               |                   |                   |
|                    | Benutzer wechseln                                   |               |                   |                   |
| STAMMDATEN         | C Kennwort ändern E F G H I J                       | KLMN          | ΙΟΡΟΙ             | R S T U V         |
|                    |                                                     | Na            | imenszusatz       | Lan PLZ           |
| Q. <sup>C</sup>    | Daten-Import Artikel-Importassistent.               |               |                   | D 67550           |
| Interessenten      | 🕒 Daten-Export 👘 🕨 Einkaufspreise zu Artikel        | in            |                   |                   |
|                    | Webshop-Aktualisierung Preise-Importassistent       |               |                   | D 65552           |
| <u>s</u>           | MS-Outlook Synchronisation  Interessenten Importass | istent        |                   | D 65558           |
| Kunden             | Daten sichern                                       | ent           |                   | D 65440           |
|                    | Datap wiederberstellen Kunden                       | • 💥           | Kunden-Imp        | ortassistent      |
| لمما               | Datenbark reorganisieren                            | 1p 🖑          | Kunden aus        | Outlook-Kontakte  |
| Cleieranten        | Indexierung der Suche starten DATANORM-Artikel-Im   | portassistent | aber Frank Wiesen | D 68759           |
| $\langle \rangle$  | Einstellungen                                       | Pe            | ter Heinz         | D 64225           |
| Artikel            | Archivierung >                                      | De            | is Goldstück      | D 63222           |
| A                  | Elsterversand >                                     |               |                   |                   |
| Anlagenverzeichnis | () Beenden                                          |               |                   |                   |

## Info

Der Outlook-Import ist bequemer, dafür aber weniger flexibel. Auf diese Weise lassen sich nur die Daten aus den Standard-Kontakten von MS Outlook übernehmen. Nachdem Sie die Funktion "Kunden aus Outlook-Kontakten" aufgerufen und eine Sicherheitsabfrage bestätigt haben, werden die Angaben in die Kundendatenbank übernommen.

Für den Fall, dass Sie Informationen aus einem anderen als dem Standard-Kontaktordner von Outlook übernehmen oder nur ausgewählte Geschäftspartner importieren wollen, empfiehlt sich der Umweg über die Outlook-Exportfunktion ("Datei" - "Importieren / Exportieren"). Anschließend wechseln Sie zu WISO Mein Büro und rufen über "Datei" - "Daten-Import" "Kunden" den weiter oben vorgestellten allgemeinen "Kunden-Importassistenten" auf.

#### Weitere Outlook-Connections

Neben dem komfortablen Import von Kunden-Kontaktdaten stellt Ihnen WISO Mein Büro noch eine ganze Reihe anderer Anbindungen an MS Outlook zur Verfügung:

Sofern in den Kontaktdaten eines Geschäftspartners eine E-Mailadresse hinterlegt ist, können Sie direkt aus der Kunden-, Lieferanten- und Interessententabelle heraus eine neue E-Mail anlegen. Die Funktion "E-Mail senden an [Kundenname]" rufen Sie wahlweise über das Kontextmenü (rechter Mausklick auf den jeweiligen Kontakt) oder über die Schaltfläche "Weitere Funktionen F3" auf:

| K    | unden (Gesamt: 33)                          |             |                             |        |                  | Filter zurücksetzen | Fiter 🕑 surgeblendet          | 0             |
|------|---------------------------------------------|-------------|-----------------------------|--------|------------------|---------------------|-------------------------------|---------------|
| К    | nden-Nr. Nachname/Firma 🔿                   | Vorname     | Namenszusatz                | La     | PLZ              | Ort                 | Telefon 1                     | Saldo         |
| Rech | Anwalts- und Notariatskar                   |             |                             |        |                  |                     |                               |               |
| F10  | and ev                                      | F10         |                             | Q      | 60311            | Frankfurt           | 069/13630                     | <u>0.00 €</u> |
| 131  | Bearbeiten                                  | F11         | Nochhilfeinstitut           | D      | 65719            | Hofheim a.Ts.       | 06192/901275                  | 0,00 E        |
| 512  | Löschen                                     | F12         |                             | D      | 60311            | Frankfurt           | 069/21040                     | -1.457,75 6   |
| F7   | Kopieren u. bearbeiten                      | FT          |                             | D      | 60325            | Frankfurt           | 069/71470                     | -1.523,20 €   |
| 3    | Kommunikation mit Anwalts- und Notaria      | tskanzlei   | Anuten                      |        | ,                | Luxembourg          | 00352 46 00 11 1              | 0,00 E        |
| E.   | Erstellen für Anwelts- und Notarietskanzlei | , Ç         | SMS nicht möglich (keine Mi | binumr | nem gespeichert) | Niederkassel        | 02208 258574                  | 0,00 €        |
| 1    | Adresse in GoogleMaps-Routenplaner Karl     | te arzeigen | 🐚 E-Mail senden             |        | **               | E-Mail Adresse: W   | lolke®enwelt-noter-Frenkfurt. |               |
| L.   | Nege Wiedervorlage                          |             |                             | D      | 60431            | Berr Norbert Wol    | ke (Wolke@anwalt-notar-Frank  | fut.de        |
|      | Kundeninformationen arzeigen                |             |                             | ι      | 2097             | Lucembourg          | 90352 97 56 12                | - U.          |

Auch in den Druckansichten der Korrespondenz-Vorgänge (Briefe, Angebote, Rechnungen, Bestellungen) und Auswertungen gibt eine E-Mail-Verknüpfung: Ein einfacher Mausklick auf das E-Mail-Symbol am rechten Fensterrand genügt, um das angezeigte Dokument ins PDF-Format umzuwandeln und automatisch als Dateianhang in eine neue Outlook-E-Mail einzufügen:

| 🛛 গ                                            | e & •                                                                          | 🔀 • 🔶 🔺 =                                                                                                  | Rechnung Nr. 20170 | 63001 - Nachricht (M                | lur-Text)                       |                               |                                                                                                    |                                               |    |
|------------------------------------------------|--------------------------------------------------------------------------------|----------------------------------------------------------------------------------------------------|--------------------|-------------------------------------|---------------------------------|-------------------------------|----------------------------------------------------------------------------------------------------|-----------------------------------------------|----|
| Datei                                          | Nachricht                                                                      | Einfügen Optionen                                                                                          | Text formatieren   | Überprüfen                          | DUDEN C                         | Was möchten Sie               | tun?                                                                                                    |                                               |    |
| Einfügen<br>Zwischena.                         | K F K<br>↓ F K<br>↓ Ts<br>↓ Don ▼<br>A <u>n</u><br>⊆c-                         |                                                                                                    | → ÌΞ → I & Adre    | ssbuch Namen<br>überprüfen<br>Namen | Datei El<br>anfügen * an<br>Eir | Jernent Signatur<br>fügen * * | <ul> <li>Nachverf</li> <li>Wichtigke</li> <li>Wichtigke</li> <li>Wichtigke</li> <li>Markierur</li> </ul> | olgung *<br>sit: hoch<br>sit: niedrig<br>ngen | 12 |
|                                                | Bgtreff                                                                        | Rechnung Nr. 2017063001                                                                                    | 7063               |                                     |                                 |                               |                                                                                                    |                                               |    |
| Sehr g<br>im Anh<br>Sollte<br>Mit fr<br>Larisa | Angefügt<br>geehrte Fr<br>mang übers<br>en Sie wei<br>reundliche<br>a Schuhman | Rechnung WW. 20<br>57 KB<br>rau <u>Zacherl</u> ,<br>renden wir Ihnen die<br>tere Fragen haben,<br>m Grüßen | : Rechnung im Di   | F-Format.<br>en gerne telej         | 'onisch zus                     | r Verfügung.                  |                                                                                                    |                                               |    |

#### Praxistipp:

Den standardmäßig ausgegebenen E-Mail-Text können Sie an die Gepflogenheiten und den Tonfall Ihres Unternehmens anpassen. Die dazugehörigen Einstellungen nehmen Sie unter "Stammdaten" – "Kleinstammdaten" – "Textbausteine" vor. Bei allen Korrespondenz-Vorlagen finden Sie am unteren Fensterrand die Schaltfläche "Bearbeiten". Wenn Sie darauf klicken, öffnet sich der "Textbaustein"-Dialog. Dort wiederum öffnen Sie per Mausklick auf die Schaltfläche "Text für E-Mailversand" den Dialog "Emailtext für Rechnungen":

| 🖻 Keinstammdaten                       | - 0                                                                                                    | × |
|----------------------------------------|----------------------------------------------------------------------------------------------------|---|
| Adresscontainer                        | ANGEDOTE LIEFERSCHEINE AUFTRÄGE BRIEFE RECHNUNGSN MAHNUNGEN BESTELLUNGEN                                                                                       |   |
| Anschriftenformate                     | Textbaustein – O X<br>Gutschrift                                                                                                    |   |
| Artikelkategorien                      | Rechtrang. Besichrung: Zettnung 0                                                                                                    | 1 |
| Artikolmerkmale<br>Auftregsarten       | Einkilungsteel Imaileet te Rechnagen                                                                                                    |   |
| Ereignistypen<br>Gesprächsergebnisse   | <internet in="" sec<="" second="" th="" the=""><th></th></internet>                                                                                            |   |
| Kosten-/Erlösarten<br>Kundenkategorien | Interface         Designing entrym                                                                                                    |   |
| Länder<br>Lieferbedingungen            |                                                                                                    |   |
| Maschinen<br>Positionsarten            | «M_VATIBITIX im Annalig übersensen wir inten die rekomung im rek-format.<br>Sollten Sie weitere Fragen haben, stehen wir ihnen geme telefonisch zur Verlägung. |   |
| Preislisten<br>Produktionsvoralinge    | Mit Nuundichen Grüßen Diesen Tentieu Am_EMPLOYEE_NAME2>                                                                                                    |   |
| Quellen                                | Tert Gr E-                                                                                                    |   |
| Textbaustei                            |                                                                                                    | Ì |
| Titel Verwendungen 🔲                   | + Neu £2 Bearbeiter 1 Löschan £4 Abbrechan £12 OK £11                                                                                                    |   |

Dort können Sie nicht nur beliebige Texte eintragen, sondern auch Variablen und Bedingungen einfügen.

Auf diese Weise kann das Programm personalisierte Anschreiben erzeugen, ohne dass Sie Namen und ständig wiederkehrende Floskeln immer wieder von Hand einzutragen brauchen.

Und gleich noch ein Tipp hinterher: Unter "Stammdaten" - "Meine Firma" - "Ausgabeoptionen" können Sie "E-Mail-Anhänge" festlegen, die bei jedem E-Mailversand automatisch mitverschickt werden (z. B. AGB oder elektronische Visitenkarten). Je nach Vorgangsart können Sie unterschiedliche Dateianhänge definieren.

Auch die vorbereiteten E-Mail-Textbausteine lassen sich optisch an das Erscheinungsbild der übrigen betrieblichen Korrespondenz anpassen. Die aus anderen Text-Eingabebereichen bekannten Formatierungsfunktionen stehen Ihnen nun auch im Editor der E-Mailtexte zur Verfügung.

**Bitte beachten Sie:** Um die erweiterten Gestaltungsmöglichkeiten in E-Mailtexten nutzen zu können, ist die Auswahl von E-Mail-"Versandverfahren A Html (2)" erforderlich. Die entsprechenden Einstellungen nehmen Sie unter "Datei" – "Einstellungen" – "Allgemein" im Register "Sonstiges" vor.

## Perfekte Outlook-Synchronisation

Neben den einfachen Im- und Exportfunktionen für Outlook-Datenbestände steht Ihnen im "Datei"-Menü bei Bedarf eine eigenständige "MS Outlook-Synchronisation" zur Verfügung. Die praktische Outlook-Schnittstelle ist Teil des CRM-Moduls.

Die Synchronisation von Outlook und WISO Mein Büro sorgt dafür, dass "Kontakte", "Kalender" und "Aufgaben" in beiden Programmen immer auf dem gleichen Stand sind – ganz gleich, an welcher Stelle Änderungen vorgenommen werden. Welche Daten genau synchronisiert werden und welche Änderungen im Zweifelsfall Vorrang haben, bestimmen Sie dabei selbst:

| <del>Q</del>                                                                                  |                                             | ? ×                            |
|-----------------------------------------------------------------------------------------------|---------------------------------------------|--------------------------------|
| Einstellungen                                                                                 |                                             |                                |
| Kontakte synchronisieren                                                                      |                                             |                                |
| Mein Büro                                                                                     | Outlook                                     |                                |
| Kunden                                                                                        | in Ordner                                   | Kontakte -                     |
| Lieferanten                                                                                   | in Ordner                                   | Kontakte -                     |
| Firmen nicht als zusätzlichen Kontakt anlegen,<br>wenn Ansprechpartner synchronisiert werden. |                                             |                                |
| Kalender synchronisieren                                                                      |                                             |                                |
| Mein Büro                                                                                     | Outlook                                     |                                |
| 3 Persönliche Kalender                                                                        | in Ordner                                   | Kalender                       |
| 30 Allgemeine Kalender                                                                        | in Ordner                                   | Kalender                       |
| Synchronisation der letzten 60 Tage                                                           |                                             |                                |
| Aufgaben synchronisieren                                                                      |                                             |                                |
| Mein Büro                                                                                     | Outlook                                     |                                |
| Persönliche Aufgaben                                                                          | in Ordner                                   | Aufgaben                       |
| Allgemeine Aufgaben                                                                           | in Ordner                                   | Aufgaben                       |
| Synchronisation der letzten 60 Tage                                                           |                                             |                                |
| Konflikte                                                                                     |                                             |                                |
| Folgende Daten verwenden, wenn ein Konflikt auftritt:                                         | M                                           | ein Büro Daten 🔿 Outlook Daten |
| Hinweis: Sie können diese Voreinstellung nach der Analyse jed                                 | lerzeit abändern.<br>Rim UND Outlook goöndi | art wurde                      |
| En romme enaten oan, will ell Datensatz zuittet in went                                       | uno onto conton geanne                      | F11 OK F12 Abbrechen           |

#### Praxistipps zur Outlook-Synchronisation

Im "Hilfe"-Menü des Synchronisations-Tools finden Sie ein PDF-Handbuch, in dem die Bedienung ausführlich erklärt wird. Sie öffnen das PDF-Handbuch per Mausklick auf das Fragezeichensymbol am oberen Fensterrand des "Einstellungen"-Dialogs:

#### Einstellungen

#### Kontakte synchronisieren

- Am besten machen Sie sich mit der Funktionsweise der Outlook-Synchronisation anhand der Demodaten vertraut. Sie rufen die Testumgebung über den Menüpunkt "Datei" - "Mandant" auf.
- Wenn Sie sich entschließen, dauerhaft mit der Outlook-Synchronisation zu arbeiten, sollten Sie die übrigen Im- und Exportfunktionen für MS Outlook nicht mehr verwenden. Der Kundenimport im "Datei"-Menü ("Kunden aus Outlook-Kontakten") ist bei freigeschaltetem "CRM"-Zusatzmodul automatisch deaktiviert.

## Stammdaten: Lieferanten

Zurück zur Kontakte-Verwaltung: Neben der Kunden-Datenbank stellt Ihnen WISO Mein Büro im Arbeitsbereich "Stammdaten" eine Lieferanten-Datenbank zur Verfügung. Sie bietet grundsätzlich die gleichen Möglichkeiten wie die Kundenverwaltung. Was für Kunden die Angebote, Rechnungen und Mahnungen sind, stellen für Lieferanten die Preisanfragen, Bestellungen und Eingangsrechnungen dar. In der Lieferanten-Datenbank können Sie selbstverständlich auch die Kontaktdaten von Dienstleistern und allen anderen Kooperationspartnern speichern. Die Bedienung unterscheidet sich grundsätzlich nicht von der Handhabung der Kundenverwaltung.

## Stammdaten: Artikel

Damit Sie jederzeit einen Überblick über Ihr Waren- und Dienstleistungsspektrum haben und die einzelnen Positionen Ihrer Angebote und Rechnungen ganz bequem per Mausklick eingeben können, gibt Ihnen WISO Mein Büro im Arbeitsbereich "Stammdaten" eine "Artikel"-Datenbank an die Hand.

| FAVORITEN     | ~ | Artikel (Gesa       | mt: 73)             |                               | Filter zurücksetzen Filte | r eingebier | idet 🥑 🛛 💮  |
|---------------|---|---------------------|---------------------|-------------------------------|---------------------------|-------------|-------------|
|               | ^ | Suche nach          |                     | In Spal                       | te                        | v           |             |
| Interessenten |   | Ziehen Sie eine Spa | ite hierher, um nac | h dieser Spalte zu gruppieren |                           |             |             |
| (O)           |   | Artikelnummer       | Artikelkategori     | Artikelbezeichnung            | Nettopre                  | is/Einhei   | t EK-Preis  |
| Kunden        |   | A-0001              | Arbeit              | Kundendienstmonteur           | 38,                       | .50 € Std.  | 0,00 €      |
|               |   | A-0002              | Arbeit              | Hilfskraft                    | 28,                       | .50 € Std.  | 0,00 €      |
| Lieferanten   |   | BE-0001             | Beschläge           | Trapezverbinder               | 2,                        | 14 € Stk.   | 1,28 €      |
| 0             |   | BE-0002             | Beschläge           | Topfscharnier                 | 1,                        | ,33 € Stk.  | 0,80 €      |
| Artiken       |   | BE-0003             | Beschläge           | Stangenscharnier              | 1,                        | .56 € Stk.  | 0,94 €      |
| OFFICE        |   | 8E-0004             | Beschläge           | Möbelschloss                  | 4,                        | ,25 € Stk.  | 2,55 €      |
| VERKAUE       | ~ | 8E-0005             | Beschläge           | Riegel                        | 5,                        | ,65 € Stk.  | 3,39 €      |
|               |   | 8L-0001             | Blenden             | Blende, Buchenholz            | 17,                       | ,00 € Stk.  | 8,50 €      |
| EINKAUF       | ~ | BL-0002             | Blenden             | Blende, Eichenholz            | 17,                       | .00 € Stk.  | 8,50 €      |
| FINANZEN      | ~ | BL-0003             | Blenden             | Blende, Ahornholz             | 17,                       | ,00 € Stit. | 8,50 €      |
| MARKETING     | ~ | Anzahl = 73         |                     |                               |                           |             | -           |
| AUSWERTUNGEN  | ~ | Details F2          | Weitere Funktion    | en F3                         | + Neu 🌟 Bearb             | eiten F11   | Löschen F12 |

Auf Ihre Artikel-Informationen haben Sie auch in vielen anderen Programmbereichen Zugriff: Angefangen bei Angeboten und Rechnungen, in die Sie wiederkehrende Artikeldaten blitzschnell einfügen, bis hin zu Berichten und Auswertungen, mit denen Sie den Absatz und Umsatz Ihres Unternehmens unter anderem nach besonders gefragten Artikeln, differenzierten Artikelumsätzen sowie Artikelkategorien durchforsten.

**Bitte beachten Sie:** Sie haben die freie Wahl, ob Sie die Details Ihrer Produkte und Dienstleistungen ...

- beim Anlegen von Angeboten und Rechnungen nach und nach in die Datenbank eintragen ("Hier klicken, um Artikel einzugeben"),
- Ihr Gesamtsortiment im Arbeitsbereich "Stammdaten" - "Artikel" per Mausklick auf "Neu F10" auf einen Schlag von Hand erfassen,
- die Daten ganz bequem aus einer anderen Software übernehmen ("Datei" - "Datenimport" - "Artikel-Importassistent") oder
- die drei Techniken miteinander kombinieren.

#### Artikeldatenbank für Dienstleister?

Mit "Artikeln" werden im Geschäftsleben nicht nur (materielle) Produkte, Sachleistungen und Handelswaren bezeichnet, sondern auch (immaterielle) Dienstleistungen. Die Artikelverwaltung von WISO Mein Büro eignet sich also nicht nur für Produzenten, Handwerker und Händler, sondern auch als Leistungsverzeichnis für Freiberufler, Selbstständige und Freelancer aller Art.

Zwar möchten viele Dienstleister ihren Leistungen gern "Artikelnummern", "Artikelbeschreibungen" und / oder "Einheiten" zuordnen - auf Angeboten und Rechnungen sollen diese Angaben dann aber nach Möglichkeit unter anderen Bezeichnungen auftauchen (z. B. "Leistungsnummer" oder "Katalogziffer").

WISO Mein Büro lässt Ihnen auch in dieser Hinsicht freie Hand: Mithilfe der Funktion "Stammdaten" - "Briefpapier gestalten" - "Inhalte" können Sie den Feldern Ihrer Artikeldatenbank im Handumdrehen Spaltenbeschriftungen Ihrer Wahl zuweisen:

| er können Sie die einzelnen<br>Berdem können Sie Schrifta | Bereiche des Briefpapiers bearbeiten.<br>Irt u. Größe für den Namen festlegen. |
|-----------------------------------------------------------|--------------------------------------------------------------------------------|
| Fußtexte                                                  |                                                                                |
| inhalte                                                   | ۲                                                                              |
| Soll der Sachbearbeiter im K                              | opfbereich ausgedruckt werden?                                                 |
| Hauptschriftart: 🛱 Arial                                  | ~                                                                              |
| Spaltenauswahl                                            | Spaltenbeschriftung                                                            |
| Positionsnummer                                           | Pos.                                                                           |
| Anzahl                                                    | Anzahl                                                                         |
| 🗹 Artikeleinheit                                          | Einheit                                                                        |
| Artikelnummer                                             | Katalogziffer                                                                  |
| Artikelbeschreibung                                       | Bezeichnung                                                                    |
| Einzelpreis                                               | Einzelpreis                                                                    |
| Gesamtpreis                                               | Gesamtpreis                                                                    |

#### Praxistipp: Unnötige Arbeit vermeiden!

So praktisch die vielseitigen Möglichkeiten der Artikeldatenbank sind: Machen Sie sich bloß keine unnötige Arbeit! Tragen Sie nur die Angaben ein, die in Ihrem Betrieb und für Ihre Zwecke auch wirklich sinnvoll sind! Wenn Sie zum Beispiel als Dienstleister angesichts einer überschaubaren Anzahl unterschiedlicher Leistungen ganz auf eine "Artikelnummer" verzichten, ist das überhaupt kein Problem.

#### Artikel von Hand eingeben

Zurück zur Datenerfassung: Die Artikelverwaltung von WISO Mein Büro besteht aus zahlreichen Registerkarten. Keine Sorge: Viele Eingabemöglichkeiten sind nur für größere Unternehmen oder bestimmte Branchen von Bedeutung. Die wichtigsten Funktionen im Überblick:

"Artikel": Hier hinterlegen Sie neben der Artikelnummer, der Einheit (Stück, Stunde) und dem Mehrwertsteuersatz bei Bedarf eine ausführliche Artikelbeschreibung sowie interne Anmerkungen. Bei Waren können Sie außerdem eine Abbildung des betreffenden Produkts einfügen. Über die "vorgangsbezogenen Textpassagen" sorgen Sie dafür, dass in Ihren Angeboten eine ausführliche, werbewirksame Artikelbeschreibung auftaucht und in Ihren Rechnungen ein ganz schlichter Positionstext.

- "Preis": Die Verkaufspreise lassen sich mit WISO Mein Büro bequem nach Kunden und / oder Abnahmemengen differenzieren. Wenn Sie das nicht von Fall zu Fall beim Anlegen von Angeboten oder Rechnungen per Hand erledigen wollen, legen Sie Ihre Verkaufspreise auf Artikelebene fest: Vorbereitet ist immer ein Stückpreis für alle Kunden. Über die Schaltfläche "Neue Zeile einfügen" ergänzen Sie zusätzliche Kriterien. Neben dem Verkaufspreis können Sie den Einkaufspreis jedes Artikels eintragen: Auf dieser Grundlage kann WISO Mein Büro die Rohgewinn-Auswertungen vornehmen.
- Im Register "Bezug" schaffen Sie die Voraussetzung, um in den einzelnen Positionen Ihrer Aufträge, Angebote und Rechnungen mit flexiblen Preiseinheiten rechnen zu können. Das ist immer dann sinnvoll, wenn Artikel nicht stückweise oder in anderen festen Einheiten (z. B. Stunden, Paletten oder Kilometer) abgerechnet werden, sondern in Flächen- oder Hohlmaßen (z. B. bei Zuschnitten), die in jedem Einzelfall auf Grundlage der jeweiligen Abmessungen errechnet werden müssen (z. B. Länge x Breite).
- Im Register "Statistik" ordnen Sie einzelnen Artikeln bei Bedarf eine "Artikelkategorie" zu. Außerdem können Sie die vom Programm automatisch erzeugten Auswertungen über den (mengenmäßigen) Absatz, die Höhe der (wertmäßigen) Umsätze sowie des Rohertrags abrufen - jeweils unterschieden nach Geschäftsjahren.

Die bis zu zwanzig "individuellen Felder" nutzen Sie, wenn Sie ein für Sie wichtiges Eingabefeld vermissen. Angenommen, Sie möchten Ihren Artikeln ganz bestimmte Qualitäten oder Anforderungsmerkmale zuordnen, dann richten Sie dafür spezielle Felder ein. Die Feldbezeichnungen der besonderen Artikel-Felder definieren Sie unter "Stammdaten" - "Meine Firma" -"Individuelle Felder".

Bitte beachten Sie: Die individuellen Felder haben in WISO Mein Büro normalerweise ausschließlich Informations-Charakter für interne Zwecke: Sie können die Feldinhalte also nicht in die Geschäftsbriefe und Auswertungen einbinden. Das ist nur mithilfe des "Vorlagen-Designers" aus dem Zusatzmodul "Designer" möglich.

Im Bereich "Dokumente" schließlich legen Sie bereits bestehende externe Dateien und Dokumente aller Art und Formate ab, die zu dem jeweiligen Artikel gehören (z. B. Lieferanten-Preislisten, Bedienungsanleitungen etc.). Selbst E-Mails und E-Mailanhänge können Sie per Maus dorthin ziehen. Außerdem haben Sie die Möglichkeit, Texte, Tabellen und Multimediadateien neu anzulegen. Wer will, kann sogar Papierbelege scannen. Mit Unterverzeichnissen sorgen Sie bei Bedarf dafür, dass Sie den Überblick behalten. ...Sonstiges": An dieser Stelle der Artikeldatenbank machen Sie bei Bedarf Angaben über die Rabattfähigkeit und die physikalische Beschaffenheit von Produkten und Waren (Volumen und Gewicht) und ordnen dem Artikel bestimmte Buchhaltungsinformationen zu (Kosten- und Erlösart und Fibu-Erlöskonten). Falls Sie mit den Webselling-Modulen arbeiten, können Sie an dieser Stelle außerdem Webshop-Artikelnummern und Amazon- Händlerartikelnummern und Ebay-Auktionstitel hinterlegen. Außerdem haben Sie in diesem Register die Möglichkeit, die Seriennummernverwaltung für den betreffenden Artikel zu aktivieren. Im "EAN"-Feld können Sie außerdem "EAN-Codes" (European Article Number) eintragen. Über die EAN-Nummer greifen Sie in der Artikelübersicht und der Vorgangsbearbeitung gezielt auf den dazugehörigen Artikel zu. EAN bilden außerdem die numerische Grundlage scanbarer Strich-/Barcodes. Falls Sie beispielsweise das Zusatzmodul "Kasse" einsetzen, können Sie beim Kassieren einen Handscanner einsetzen.

Bitte beachten Sie: Wenn die Zusatzmodule "Lager" und "Produktion" freigeschaltet sind, enthält der Artikelstamm außerdem die Register "Material", "Produktion" und "Lager". Ausführliche Informationen zu deren Funktion finden Sie in der Beschreibung der einzelnen Zusatzmodule.

#### Praxistipp: Mehrsprachige Artikeltexte

Zusätzlich zur deutschsprachigen Artikelbeschreibung können Sie eine oder mehrere fremdsprachige Artikeltexte erfassen. Zur Auswahl stehen englische, französische, spanische und italienische Varianten. Per Mausklick auf die Schaltfläche "Sprachen" und eine der gewünschten Sprachen fügt das Programm öffnende und schließende Sprach-Tags ein (z. B. "[SPRACHE:ENG]Text[/SPRACHE:ENG]"). Anstelle des "Text"-Platzhalters tragen Sie anschließend die passende Übersetzung der deutschen Artikelbeschreibung ein. Das sieht dann zum Beispiel so aus:

| Artikel Preis Bezug          | Material Produ       | ktion Statistik Inc | liv. Felder Dokumente Lager   | Sonstiges   |
|------------------------------|----------------------|---------------------|-------------------------------|-------------|
| Artikelnummer                | MwStSatz             | Einheit             | Artikelart                    |             |
| MK-0004                      | 19,00 %              | ▪ Stk.              | Verkaufs- und Einkaufsartikel |             |
| Artikeltext                  | Feld-Variablen       | Datums-Variablen    | Sprachen Vorgangsbezogene     | Textpassage |
| 🗠 🖂   B 🗶 🗓   🚣   Sec        | poe UE 🗸 🗸 🖗         | - 主 🗰 🗎 🛤           | Reutsch 🖉                     |             |
| [SPRACHE:DEU]Schublade[/SPRA | CHEDEL (SPRACHEENG)D | awer[/SPRACHE:ENG]  | Englis                        |             |
|                              | -                    |                     | Eranzösmeh                    |             |
|                              |                      |                     | Spanisch                      |             |
|                              |                      |                     |                               |             |

Falls Sie mit "Vorgangsbezogenen Textpassagen" arbeiten, kennen Sie die kontextabhängige Auswahl alternativer Positionstexte ja bereits.

**Bitte beachten Sie:** Wenn Sie sich für mehrsprachige Artikelbeschreibungen entscheiden, müssen Sie auch den deutschen Artikeltext in Sprach-Tags einschließen!

Die mehrsprachigen Artikelbeschreibungen können Sie anschließend ganz einfach in die Vorgänge übernehmen. Dazu klicken Sie z. B. beim Erstellen von Angeboten, Aufträgen oder Rechnungen im Dialogfeld "Positionen bearbeiten" auf die Schaltfläche "Sprache wählen" und entscheiden sich im folgenden Auswahlmenü für die gewünschte Sprachversion:

| E   | Pos   | itionen bearbi | sten        |                  |                                             |                                    |                   |                    |                        |         |
|-----|-------|----------------|-------------|------------------|---------------------------------------------|------------------------------------|-------------------|--------------------|------------------------|---------|
| Pos | itone | n              |             |                  |                                             |                                    |                   | Lager = Aktuelt -: | 171 Reserviert 0 Beste | elite O |
|     | 0     | ۰ 🗈 🗅          | 🕇 🖡 🦈 Artke | I hinaufügen 🛛 😨 | Spalten definieren 🔒 Artikeliste einblenden | 📑 Sprache wählen 🔹                 | weitere Funktione | s +                |                        |         |
| Pe  | 6.    | Anashi         | Artheiry.   | Enheit           | Bezeichnung                                 | <ul> <li>(keine Angabe)</li> </ul> | abatt (%)         | Enzelpreis         | Gesawtpreis            | 1       |
| 0   |       |                | MK-0004     | Sik.             |                                             | Deutsch                            | 0.%               |                    |                        | •       |
| 0   | 2     |                |             |                  |                                             | Englisch                           |                   |                    |                        |         |
| 0   | 3     |                |             |                  |                                             | Französisch                        |                   |                    |                        |         |
| 0   | 4     |                |             |                  |                                             | Spanisch                           |                   |                    |                        |         |
|     |       |                |             |                  |                                             | Italienisch                        |                   |                    |                        |         |
| H   |       |                |             |                  |                                             |                                    | _                 |                    |                        |         |
| 1   | 0     |                |             |                  |                                             |                                    |                   |                    |                        |         |

**Wichtig:** Die Sprachauswahl gilt für sämtliche Positionen eines Vorgangs. Sie kann im Nachhinein jederzeit wieder geändert werden. **Zusatztipp:** Falls Sie eine bestimmte Sprachversion vermissen oder andere entbehrlich sind, können Sie die Liste der Sprachen unter "Stammdaten > Kleinstammdaten > Sprachen" an Ihre betrieblichen Erfordernisse anpassen:

| 🖪 Kleirstammdaten   |                                                 |    | ×        |
|---------------------|-------------------------------------------------|----|----------|
| Adresscontainer     | Sprache                                         |    |          |
| Arreset             | Deutsch                                         |    | <b>B</b> |
| Articleicheiten     | Englisch                                        |    | 0        |
| Artikelkategorien   | Französisch                                     |    |          |
| Artikelmerkmale     | Spanisch 🖉                                      |    |          |
| Auftragsanten       | Raferrisc                                       | -  |          |
| Ereignistypen       |                                                 |    |          |
| Gesprächsergebnisse |                                                 |    |          |
| Kosten-/Erlösarten  |                                                 |    |          |
| Kundenkategorien    |                                                 |    |          |
| Länder              |                                                 |    |          |
| Lieferbedingungen   |                                                 |    |          |
|                     |                                                 |    |          |
| Positionsarten      |                                                 |    |          |
| Preislisten         |                                                 |    |          |
|                     |                                                 |    |          |
| Quelen              |                                                 |    |          |
| Spracher            |                                                 |    |          |
| Teel                |                                                 |    |          |
| Verwendungen        | + Neu f2 Bearbeiten 11 Löschen f4 Abbrechen f12 | ок | F11      |

Über die Pfeiltasten am oberen rechten Rand des Dialogfensters lässt sich außerdem die Reihenfolge der Listeneinträge ändern.

## Import-Assistent: Komfortable Artikeldaten-Übernahme

Die Datenübernahme aus anderen Programmen ist grundsätzlich kein Problem - vorausgesetzt, Ihre bisherige Software ermöglicht den Export der Artikeldaten in gängigen Formaten wie zum Beispiel MS Excel, MS Word, MS Access, ODS, ODT, DBF, XML, XMLDoc, TXT, HTML oder CSV. Nachdem Sie die erforderliche Exportdatei erzeugt haben, ...

- rufen Sie in WISO Mein Büro den Menüpunkt "Datei" -"Daten-Import" - "Artikel-Importassistent" auf,
- wählen das Dateiformat sowie Pfad und Dateinamen Ihrer Exportdatei und
- ordnen schließlich die alten Datenbank-Bezeichnungen den passenden Feldern in WISO Mein Büro zu.

## Praxistipp: Einkaufspreise zuordnen

Mit dem separaten Importassistenten "Einkaufspreise zu Artikeln" haben Sie die Möglichkeit, vorhandenen Artikeln bestimmte Lieferanten und deren Einkaufspreise zuzuordnen:

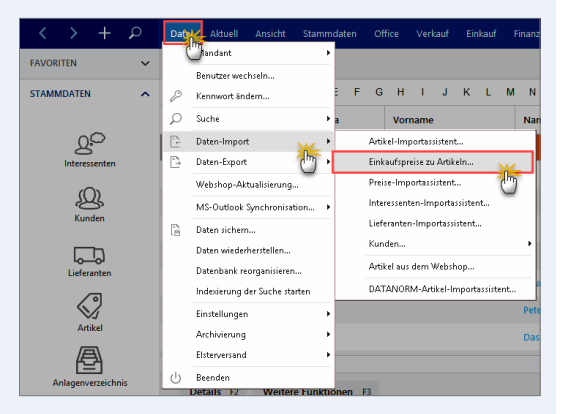

Die jeweilige Artikelnummer von WISO Mein Büro kann dabei mit folgenden Informationen verknüpft werden:

- Lieferantennummer (Pflichtfeld),
- Preis ab Menge 1 (Pflichtfeld),
- Artikelnummer des Lieferanten (optional: wenn leer und noch keine Zuordnung im Artikelstamm vorhanden ist, wird die Artikelnummer aus WISO Mein Büro übernommen),
- Artikelbezeichnung des Lieferanten (optional: wenn leer und noch keine Zuordnung im Artikelstamm vorhanden ist, wird die Artikelbezeichnung aus WISO Mein Büro übernommen) und
- Losgröße (optional: wenn leer und noch keine Zuordnung im Artikelstamm vorhanden ist, wird Losgröße 1 eingesetzt).

Ausführlichere Informationen zu den einzelnen Schritten des Import-Assistenten finden Sie im Abschnitt "Import-Assistent: Komfortable Kundendaten-Übernahme".

## Stammdaten: Mitarbeiter

Einzelkämpfer oder Team? WISO Mein Büro eignet sich für selbstständige Einzelkämpfer ebenso gut wie für kleine Unternehmen mit einigen Mitarbeitern. Das Programm kann abwechselnd von verschiedenen Anwendern genutzt werden: Die eingebaute Benutzerverwaltung sorgt dafür, dass nur autorisierte Anwender Zugriff auf die Firmendaten haben. Außerdem verhindern Sie, dass nach innen oder außen Missverständnisse darüber entstehen, wer welchen Vorgang bearbeitet und zu verantworten hat.

Außerdem können Sie die Zugriffsrechte einzelner Mitarbeiter oder bestimmter Benutzergruppen gezielt einschränken: So verhindern Sie zum Beispiel, dass der neugierige Praktikant sich Ihre Steuererklärungen und die Auswertungen zur Ertrags- und Kostenlage zu Gemüte führt oder versehentlich weitreichende Änderungen an den Artikelstammdaten und Grundeinstellungen vornimmt.

#### Achtung: Datenschutz-Vorschriften beachten!

Mit der erweiterten Mitarbeiter-Datenbank erfassen Sie sensible persönliche Daten. Als Arbeitgeber sind Sie verpflichtet, zahlreiche Rechte und Pflichten in Bezug auf die Datenerhebung, -verarbeitung und -nutzung beachten. Die aktuelle Datenschutz-Rechtslage entnehmen Sie dem Bundesdatenschutzgesetz. Mithilfe der Benutzerrechteverwaltung sorgen Sie dafür, dass nur befugte Personen Einsicht in die mit WISO Mein Büro erfassten Daten haben.

Nicht durch die Rechteverwaltung des Programms geschützt sind die "Dokumente", die Sie einzelnen Mitarbeitern frei zuordnen können: Diese Dokumente sind im Dateisystem des Betriebssystems gespeichert und können nur über die Rechteverwaltung des Computers geschützt werden. Am besten sprechen Sie mit Ihrem Systemadministrator. Zurück zur Datenerfassung: Über den Menüpunkt "Stammdaten" - "Mitarbeiter" rufen Sie die Mitarbeiterverwaltung auf:

| Mitarbeiter (Gesamt: 3)                                             |         |
|---------------------------------------------------------------------|---------|
| Ziehen Sie eine Spalte hierher, um nach dieser Spalte zu gruppieren |         |
| Pas Persor Nachname Vorname Straße PL Ort Telefon Fax E-Mail        | Geburts |
| Mustermann 🖉 Hans                                                   |         |
| Schuhmann 🙄 Larisa                                                  |         |
| Obert Jens                                                          |         |
|                                                                     |         |
|                                                                     |         |
| Mitarbeiterstammblatt drucken F4 + Neu FIL                          | F12     |

Dort klicken Sie auf "Bearbeiten F11" und überschreiben unseren "Hans Mustermann"-Platzhalter zunächst einmal mit Ihrem eigenen Namen und den von Ihnen gewünschten Zugangsdaten. Sie können den Muster-Mitarbeiter vorläufig aber auch beibehalten und über "Neu F10" für sich selbst ein zusätzliches Administratoren-Konto einrichten:

| periorico y denoteerkon         | Private Kontaktdaten Pers | onaldaten Dokumente                                                                                                    |                                                                                         |
|---------------------------------|---------------------------|----------------------------------------------------------------------------------------------------|-----------------------------------------------------------------------------------------|
| Aitarbeiterdaten<br>predez Tite |                           | Personalnummer:                                                                                                    |                                                                                         |
|                                 | ~                         | Benutzerkonto zur Verfi                                                                                                    | ügung stellen                                                                           |
| achname:                        | Vorname:                  |                                                                                                    |                                                                                         |
| vustermann                      | Hans                      | Anmeldename: OPERATO                                                                                                    | ĸ                                                                                       |
| alefon:                         | Abtellung:                | Kennwort:                                                                                                    |                                                                                         |
|                                 |                           | Gruppe: Administra                                                                                                    | itor 👻                                                                                  |
|                                 |                           |                                                                                                    |                                                                                         |
| Mail:                           | Sonstige Angaben:         | Benutzer für mobile Nu<br>Benutzerkonto mit bur<br>Benutzergrup                                                                | utzung per App freigeben<br>Il:Konto verknüpfen<br>penrechte anzeigen                   |
| Mail:<br>Interschrift           | Sonstige Angaben:         | Benutzer für mobile N  Benutzerkonto mit buh  Benutzergrup  Benutzergrup  Anmerikangen                                         | utzung per App freigeben<br>I:Konto verkrüpfen<br>penrechte anzeigen<br>uppen verwalten |
| mal:<br>Interschrift<br>H.M.    | sortige Angaben:          | Benutzer für mobie N Benutzerkonto mit bu <sup>i</sup> Benutzerkonto mit bu <sup>i</sup> Benutzergrup Benutzergrup Anmerkungen | Idadi per App freigeben<br>Idadi verhrüpfen<br>perrechte anzeigen                       |

Bitte beachten Sie: Jeder Mitarbeiter kann einer "Benutzergruppe" zugeordnet werden, die bestimmte Zugriffsrechte hat. Neben dem "Administrator", der von Hause aus uneingeschränkte Rechte hat, lassen sich mehrere andere Benutzergruppen einrichten (z. B. Geschäftsführung, Sachbearbeiter, Auszubildende, Praktikanten). Deren Benutzerrechte lassen sich sehr genau festlegen: So bestimmen Sie nicht nur, ob und wenn ja, auf welche Arbeitsbereiche die betreffenden Mitarbeiter Zugriff haben, sondern können innerhalb bestimmter Bereiche sogar einzelne Ansichten und Funktionen gezielt aktivieren oder deaktivieren. Per Mausklick auf die Schaltfläche "Benutzergruppen verwalten" öffnen Sie ein Dialogfenster, in dem Sie ...

- neue Benutzergruppen anlegen und
- die dazugehörigen Zugriffsrechte festlegen

... können. Die Zugriffsrechte der verschiedenen Benutzergruppen lassen sich von einem Benutzer mit Administratorenrechten nachträglich problemlos erweitern oder beschränken. Die geänderten Rechte gelten dann automatisch für alle Mitarbeiter der betreffenden Gruppe:

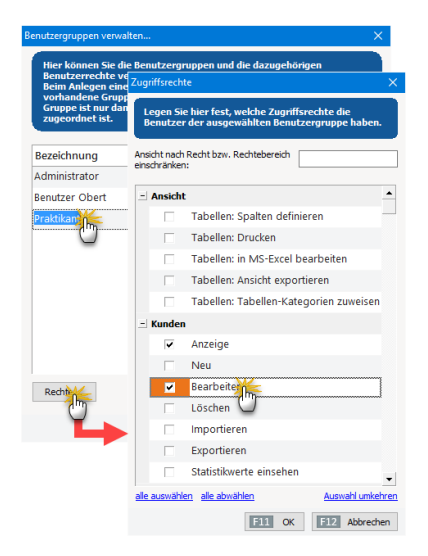
Neue Benutzergruppen basieren auf bereits vorhandenen Benutzergruppen. Bevor Sie individuelle Rechte einzelner Mitarbeiter definieren, legen Sie am besten einige für Ihren Betrieb typische Benutzergruppen fest.

Zurück zur Datenerfassung: Eine Mitarbeiter-Karteikarte besteht aus vier Reitern:

"Allgemeines / Benutzerkonto": Hier tragen Sie die geschäftlichen Kontaktdaten, Personalnummer, Zugangsdaten zu einem "Benutzerkonto" für WISO Mein Büro sowie Anmerkungen aller Art ein. Auch legen Sie hier die Zugehörigkeit zu einer bestimmten Benutzergruppe und entscheiden, ob der betreffende Mitarbeiter in der Kalender- und Aufgabenansicht berücksichtigt wird und für die mobile Nutzung per App freigegeben ist. Außerdem können Sie das Mitarbeiterkonto mit einem "buhl:Konto" verknüpfen. Über die Schaltfläche "Benutzergruppenrechte anzeigen" können Sie zudem bestimmte Rechte gezielt zusätzlich vergeben oder entziehen.

# Info: Unterschrift: Ja oder nein?

Ob Sie eine "Unterschrift"-Grafik in Ihre Geschäftsdokumente einbinden oder nicht, ist Geschmackssache und hängt nicht zuletzt von der Zahl ausgehender Schreiben ab. Im Allgemeinen ist die handschriftliche Unterschrift vorzuziehen. Die Unterschriftsgrafik ist nicht mehr als ein Zusatzangebot von WISO Mein Büro. Sie können an dieser Stelle also problemlos darauf verzichten, eine Grafik einzubinden.

- "Private Kontaktdaten": Hier tragen Sie die Postanschrift, die privaten Kommunikationsdaten, die Bankverbindung Ihres Mitarbeiters und das Geburtsdatum ein. Sie können sogar ein Bild einfügen.
- "Personaldaten": In diesem ganz besonders sensiblen -Eingabebereich tragen Sie alle wichtigen Informationen für die Lohn- und Gehaltsabrechnung zusammen - angefangen beim Beschäftigungsbeginn über Sozialversicherungsnummer, Gehaltshöhe und Religionszugehörigkeit bis hin zur Krankenkasse und Lohnsteuerklasse.
- "Dokumente": Sie können Ihren Mitarbeitern Dokumente aller Art zuordnen, die auf Ihrer Festplatte gespeichert sind.

Über "Mitarbeiterstammblatt drucken F4" bringen Sie bei Bedarf eine Übersicht über die zum jeweiligen Mitarbeiter erfassten Daten zu Papier:

| 🖻 Druckvorschau            |                                                                                                    |                                                                             | – 🗉 X        |
|----------------------------|----------------------------------------------------------------------------------------------------|-----------------------------------------------------------------------------|--------------|
| 0<br>0<br>1<br>1<br>1<br>1 | MITARBEITERSTAMN<br>Mandant: CoEptum GmbH<br>Herr Hans Mustermann                                           | NBLATT<br>Stard 23: November 2316 1641 Um<br>Prisonitumene:                 | A Druden     |
|                            | Anschrift<br>Hern<br>Hans Muttemann<br>Weitere Mitarbeiterdaten                                             | Kommunikation<br>Teaton 1:<br>Fas<br>£ alast:                               | PDP-Export   |
|                            | Materiang<br>Pendera<br>Bendrangspergen<br>Generating<br>Anzah Austrage<br>Wages<br>Vages<br>Hamer Met<br>4 | Umsatz<br>Antenta Jan: 17.565,58<br>Vogah: 17.959,58<br>Ingenant: 55.056,31 |              |
|                            |                                                                                                    | Seite 1 von 1                                                               |              |
|                            |                                                                                                    |                                                                             | F12 Schleßen |

Aus der Druckvorschau heraus können Sie die Übersicht wie üblich bei Bedarf auch im Excel-Format exportieren, im PDF-Format speichern oder gleich per E-Mail verschicken.

# Software-Tipp

Die eigentliche Lohn- und Gehaltsabrechnung ist mit WISO Mein Büro nicht möglich. Falls Sie Ihre Personalbuchführung eigenhändig erstellen wollen, empfehlen wir die PC-Software WISO Lohn & Gehalt. Ausführliche Informationen finden Sie auf der Produktwebseite von WISO Lohn & Gehalt.

# Wechsel des Benutzerkontos

Nachdem Sie Ihre Eingaben mit "OK" gespeichert, das Programm beendet und wieder neu gestartet haben, können Sie über den Menüpunkt "Datei" - "Benutzer wechseln" jederzeit einen Schichtwechsel. Dort haben Sie die Wahl, sich mit Ihren Buhl-Kontodaten oder den Mitarbeiter-Zugangsdaten aus WISO Mein Büro anzumelden:

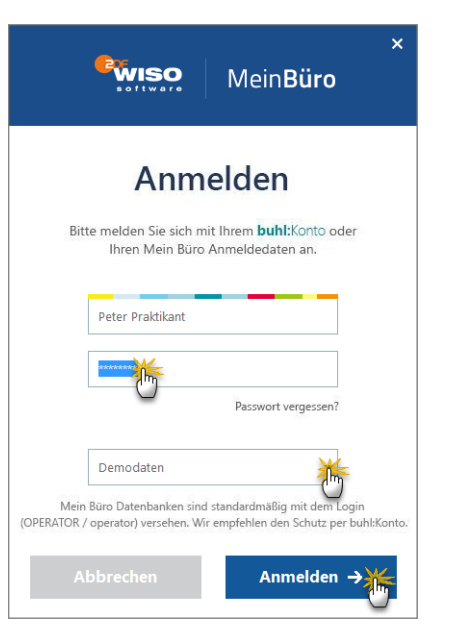

Sobald sich ein Benutzer angemeldet hat, kann er oder sie eigenhändig ein anderes Passwort festlegen. Das geschieht über den Menüpunkt "Datei" - "Kennwort ändern":

| Kennwort änder | m               |       | ?     | ×    |  |
|----------------|-----------------|-------|-------|------|--|
| Angemeldeter   | Benutzer        |       |       |      |  |
| Name:          | Hans Mustermann |       |       |      |  |
| Login-Name:    | OPERATOR        |       |       |      |  |
| Kennwort       |                 |       |       |      |  |
| Altes Kennwor  | t:              | ***** | ***   |      |  |
| Neues Kennwo   | rt:             | ***** | ****  |      |  |
| Kennwort best  | ätigen:         | ***** | ****  |      |  |
| F11 OK         | :               | F12   | Abbre | then |  |

Scheidet ein Benutzer (z. B. ein Praktikant) aus dem Betrieb aus, haben Sie als Chef selbstverständlich trotzdem die Möglichkeit, das Mitarbeiterkonto unter "Stammdaten" -"Mitarbeiter" zu ändern oder zu löschen.

# Stammdaten: Einstellungen

Im Menü "Stammdaten" – "Einstellungen" finden Sie seit der Version 16 von WISO Mein Büro einige Einstellungen-Dialoge, die zuvor im Menü "Datei" "Einstellungen" untergebracht waren:

- "Aufwände"
- "DATANORM-Artikel"
- "E-Commerce"
- "Interessentenimport"
- "Kasse" (= Zusatzmodul Registrierkasse)
- "Online-Poststelle"
- "SEPA-Lastschriften":

| viture.                                                                                                    |                                                                                                    |
|----------------------------------------------------------------------------------------------------|----------------------------------------------------------------------------------------------------|
|                                                                                                    |                                                                                                    |
| Histis Aufonetedetassang H Mal erdelen     Hinnen Ste Relatede E Mal a Kostenytistet      during     Erdeat har Tetereforg     Montake and | 30n •                                                                                                    |
|                                                                                                    | Nath Advandset for song 1 Mod existin<br>  Henres ker forbender 1 Mol in Kosterytholt<br>echang<br>  Gehets he Tellanfreg<br>  Yanabit en for<br>Abbenchen 702 000 |

Die geänderte Aufteilung dient der Trennung von Software-Konfiguration und Stammdaten-Einstellungen. Die

Einstellungsdialoge selbst sind weitgehend unverändert geblieben. Ausführlichere Informationen finden Sie unter den jeweiligen Stichworten im Abschnitt "WISO Mein Büro von A bis Z".

# Stammdaten: Kleinstammdaten

Im Menü "Stammdaten" – "Kleinstammdaten" sind seit der Mein Büro-Version 16 zahlreiche Einstellungen-Dialoge zusammengefasst, die früher auf die Menüpunkte "Stammdaten" sowie "Stammdaten" – "Weitere" verteilt waren:

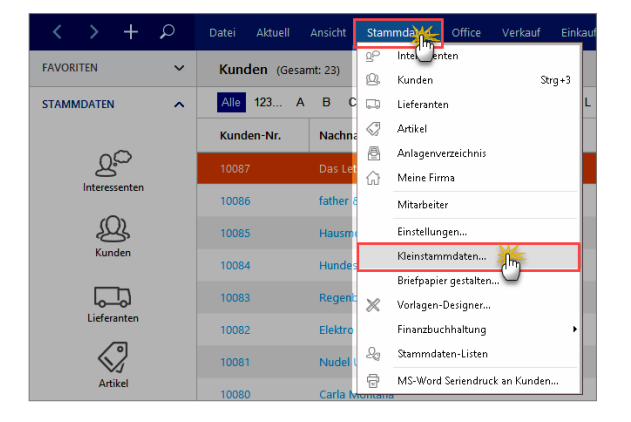

Dort können Sie die folgenden Kleinstammdaten anlegen

und bearbeiten:

- "Adresscontainer",
- "Anreden",
- "Anschriftenformate",
- "Artikeleinheiten",
- "Artikelkategorien",
- "Artikelmerkmale",
- "Auftragsarten",
- "Einheiten",
- "Ereignistypen",
- "Gesprächsergebnisse",
- "Kosten-/Erlösarten",
- "Kunden-/Interessentenkategorien",
- "Lieferbedingungen",
- "Länder",
- "Maschinen",
- "Positionsarten",
- "Preislisten",
- "Produktionsschritte",
- "Quellen" (= Akquisitionsquellen von Kunden und

Interessenten),

- "Textbausteine",
- "Titel",
- "Verwendungen" und
- "Zahlungsbedingungen".

Die geänderte Menüstruktur dient der Übersichtlichkeit und Vereinfachung. Die Inhalte der Einstellungsdialoge selbst sind weitgehend unverändert geblieben. Ausführlichere Informationen finden Sie unter den jeweiligen Stichworten im Abschnitt "WISO Mein Büro von A bis Z".

Die Handhabung der Kleinstammdaten-Dialoge ist in den meisten Fällen selbsterklärend:

| Kleinstammdaten     |                                                                                                    |                  |          |               | -             |    | ×   |
|---------------------|----------------------------------------------------------------------------------------------------|------------------|----------|---------------|---------------|----|-----|
| Anschriftenformate  | Artikelkategorie                                                                                                |                  |          |               |               |    |     |
| Artikeleinheiten    | a de la della della della della della della della della della della della della della della della della della d |                  |          |               |               |    |     |
| Artikelkategorien   | NUCK                                                                                                    |                  |          |               |               |    |     |
| Artikelmerkmale     | Beschläge                                                                                                    |                  |          |               |               |    |     |
| Auftragsarten       | Blenden 💛                                                                                                    |                  |          |               |               |    |     |
| Ereignistypen       | Bretter                                                                                                    | Artikelkategorie |          | -             | 0 X           |    |     |
| Gesprächsergebnisse | Farben, Lacke                                                                                                   |                  |          |               |               |    |     |
| Kosten-/Erlösarten  | Fenster, Türen, Zargen                                                                                          | Bezeichnung:     | Beschläs |               |               |    |     |
| Kundenkategorien    | Fastingathal                                                                                                    |                  | 0        |               |               |    |     |
| Länder              | Peroginobe                                                                                                    |                  |          | Abbrechen F12 | OK FI1        |    |     |
| Lieferbedingungen   | Freitexte                                                                                                    |                  |          |               | _             |    |     |
|                     | Kleb- und Dichtoffe                                                                                             |                  |          |               |               |    |     |
| Positionsarten      | Lagerung                                                                                                    |                  |          |               |               |    |     |
| Preislisten         | Möbelkomponenten                                                                                                |                  |          |               |               |    |     |
|                     |                                                                                                    |                  |          |               |               |    |     |
| Quellen             | Schrauben                                                                                                    |                  |          |               |               |    |     |
| Sprachen            | Zukaufartikel                                                                                                   |                  |          |               |               |    |     |
| Textbausteine       | Zusätzliches                                                                                                    |                  |          |               |               |    |     |
| Titel               |                                                                                                    |                  |          |               |               |    |     |
| Verwendungen        |                                                                                                    |                  |          |               |               |    |     |
| Zahlungsbedingungen | + Neu F2 Bear                                                                                                   | beiten Löscher   | - F4     |               | Abbrechen F12 | ОК | FI1 |

- Sie wählen den gewünschten Stammdaten-Dialog in der Navigationsleiste am linken Fensterrand aus,
- legen per Mausklick auf "Neu F2" einen neuen Eintrag an oder
- öffnen den in der Liste markierten Eintrag per Doppelklick (oder mit "Bearbeiten F3") oder
- duplizieren den in der Liste markierten Eintrag mit "Kopieren F5" (das Duplizieren vorhandener Einträge ist nur in einigen Kleinstammdaten-Dialogen möglich) oder
- entfernen den in der Liste markierten Eintrag mit "Löschen F4".
- Mit "OK F11" schließen Sie Ihre Eingaben ab.

# Praxistipp: Reihenfolge anpassen

Standardmäßig ist die Kleinstammdaten-Liste alphabetisch sortiert - von "A" wie "Adresscontainer" bis "Z" wie "Zahlungsbedingungen. Bei Bedarf können Sie die Reihenfolge manuell ändern: Dazu …

- zeigen Sie auf den betreffenden Eintrag,
- halten die linke Maustaste gedrückt,
- ziehen den Eintrag an die gewünschte Position und
- lassen die Maustaste wieder los.

Auf diese Weise können Sie zum Beispiel besonders wichtige und oft genutzte Einträge ganz nach oben in der Liste befördern.

# Stammdaten: Briefpapier gestalten

Damit Sie möglichst schnell mit den Basisfunktionen von WISO Mein Büro arbeiten können, passen Sie im nächsten Schritt am besten das "Briefpapier" an die Besonderheiten Ihres Betriebes an. Zwei Wege führen zur Design-Funktion:

- aus der "Druckansicht" jedes beliebigen Dokuments auf (indem Sie auf den Link "Briefpapier gestalten" klicken) oder aber
- direkt über den Menüpunkt "Stammdaten" -"Briefpapier gestalten":

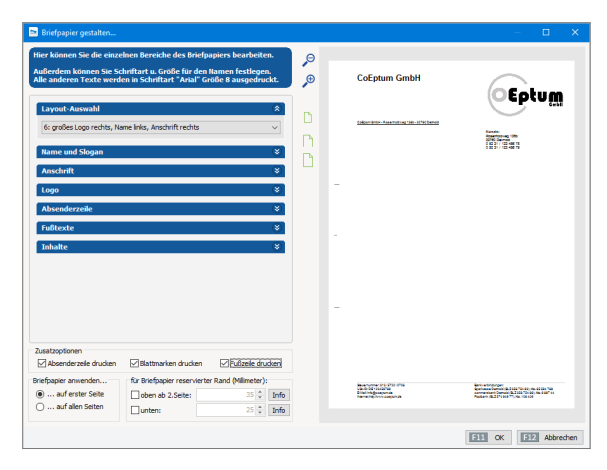

Die Hauptfunktion dieses Gestaltungsbereichs besteht darin, mit wenigen Mausklicks professionelle und optisch ansprechende Geschäftsdokumente zu erzeugen.

# Druck auf fertige Briefbögen

Sofern Sie mit vorbereiteten "Kopfbögen" arbeiten, auf denen bereits Ihr Logo, Ihre Namens- und Adressangaben, Bankverbindungen und vielleicht sogar die Absenderzeile eingedruckt sind, stellen Sie in der "Layout-Auswahl" einfach das "Layout 1: ohne Briefkopf" ein. Das Programm druckt oder exportiert dann nur die benötigten Texte und Daten des einzelnen Vorgangs und lässt die übrigen Teile des Blattes ganz leer oder füllt nur einzelne Elemente ein (z. B. einen zusätzlichen Fußtext).

# Layout festlegen

Neben dem "Layout 1" stellt WISO Mein Büro Ihnen weitere sieben vorbereitete Seitenaufteilungen bereit, bei denen Sie jeweils entscheiden können, welche Seitenelemente wo positioniert werden:

- Layout 2 und 3 arbeiten ohne separates Firmenlogo: Hier werden Ihre Firmenbezeichnung und Ihre Anschrift im Briefkopf zentriert oder rechts als Text ausgegeben.
- Die Layouts 4 bis 8 unterscheiden sich in der Größe und Anordnung des Logos und Textes.
- Für besonders anspruchsvolle Anwender, die Wert auf millimetergenaue Positionierung zusätzlicher Seitenelemente legen, gibt es das Extra-"Layout für erweiterte Bearbeitung".

Fangen wir mit den Standard-Layouts an: Je nach Vorauswahl haben Sie auf die Inhalte folgender Seitenelemente Einfluss:

- "Name und Slogan": Diese Angaben machen Sie dann, wenn Sie auf den Einsatz eines Logos verzichten.
- "Anschrift": Hier definieren Sie Ihren Firmen-Adressblock oben rechts auf der Seite, zu dem auch Telefon-, Faxnummer etc. gehören. Hier können Sie aber auch andere Eingaben machen, beispielsweise E-Mail- oder Internetadressen.
- "Logo": Sie fügen Ihr Geschäfts-Signet als Grafik wahlweise im "PNG"-, "JPG"- oder "BMP"-Format ein. Um eine ordentliche Druckqualität zu erzielen, sollte die Grafik keinesfalls kleiner als der gewünschte Ausdruck sein und eine Auflösung von mindestens 300 DPI haben. Falls die Grafik in der Bildschirmansicht im Einzelfall nicht optimal dargestellt wird, ist das kein Beinbruch: Die Qualität des Ausdrucks ist in der Regel trotzdem einwandfrei.

- "Absenderzeile" und "Fußtexte": Die Inhalte dieser Seitenbereiche werden standardmäßig aus den "Firmendaten" in "Meine Firma" übernommen. Sie können die Texte aber ganz nach Belieben an Ihre Vorstellungen anpassen. Brauchen Sie diese Elemente im Ausdruck nicht, entfernen Sie die Häkchen vor den "Zusatzoptionen" am unteren Fensterrand. Dort können Sie auch die obligatorischen "Falzmarken" abschalten.
- Im Bereich "Inhalte" schließlich wählen Sie den von Ihnen bevorzugten Zeichensatz und legen fest, welche Spalten Ihrer Vorgangsarten (z. B. aus Angeboten und Rechnungen) mit welchen Beschriftungen ausgegeben werden. Außerdem können Sie die Hintergrund-Darstellung formatierter Textelemente festlegen.

# Info: Geschützte Felder

WISO Mein Büro übernimmt die Inhalte einiger Seitenelemente ursprünglich aus den unter "Meine Firma" vorgenommenen Grundeinstellungen. Wenn Sie an Ihren Stammdaten nachträglich etwas ändern, hat das aber keine Auswirkungen auf den Briefvordruck! Dadurch ist Ihre gestalterische Feinarbeit gegen unfreiwilliges Überschreiben geschützt.

Umgekehrt müssen Sie Adress-Änderungen - zum Beispiel nach einem Umzug - nicht nur unter "Meine Firma" vornehmen, sondern zusätzlich noch einmal unter "Stammdaten" - "Briefpapier gestalten"!

# Übergeordneter Zeichensatz ("Hauptschriftart")

Die "Hauptschriftart" Ihrer Geschäftskorrespondenz legen Sie im Bereich "Inhalte" fest. Das ist der übergeordnete Zeichensatz, der sowohl für Ihre Briefe als auch für alle anderen Schreiben gilt (z. B. Angebote, Rechnungen, Bestellungen, Mahnungen). Selbstverständlich können Sie die Hauptschriftart bei Bedarf im Einzelfall durch einen anderen Zeichensatz ersetzen.

Bitte beachten Sie: Auf die Zeichensätze, die in den vorbereiteten "Textvorlagen" für Ihre Korrespondenz eingestellt worden sind, hat die Änderung der Hauptschriftart keinen Einfluss. Damit soll verhindert werden, dass fertig formatierte Textvorlagen versehentlich mit einem Mausklick überschrieben werden. Falls Sie also eine neue Hauptschriftart einstellen (z. B. "Verdana" statt "Arial") und mit Textvorlagen arbeiten, sollten Sie auch die dort voreingestellten Zeichensätze an Ihre Vorstellungen anpassen. Das erledigen Sie unter "Stammdaten" – "Kleinstammdaten" – "Textbausteine". Im Register "Briefe" sieht das zum Beispiel so aus:

| 🖻 Kleinstammdaten   |                                | - 🗆 🗙                                                                                                |
|---------------------|--------------------------------|----------------------------------------------------------------------------------------------------|
| Adresscontainer     | ANGEBOTE LIEFERSCHEINE AUFTRÄ  | GE BRIEFE RECHNUNGEN MAHNUNGEN BESTELLUNGEN                                                          |
| Anreden             | Textbaustein                   | Testbaut                                                                                             |
| Artikeleinheiten    | <leer> teleare</leer>          | Textbaustein für Briefe                                                                              |
| Artikelkategorien   | Bewerbungsabsage V             | Bezeichnung: Bewerbungsabsage                                                                        |
| Artikelmerkmale     | Bewerbungsabsage               | Betreffzeile Variable einfügen • Bedingung einfügen                                                  |
| Auftragsarten       | Eingangsbestätigung            | Ihre Bewerbung                                                                                       |
| Ereignistypen       | Einladung Vorstellungsgespräch | Brieftext                                                                                            |
| Gesprächsergebnisse | Kataloganforderung             | Variable einfügen • Bedingung einfügen                                                               |
| Kosten-/Edősarten   | Kataloginfo                    | ▲ 4. 4. 4. 16. 16. 10. 10. 10. 10. 10. 10. 10. 10. 10. 10                                            |
| K                   | Preisanfrage                   |                                                                                                    |
| Kundenkategorien    | Terminbestätigung              | M LETTERADORESS> Times New Roman                                                                     |
| Länder              |                                | leider konnten wir Ihre Bertru Cen MT<br>Tur Cen MT Condense<br>uswahl nicht berücksichtigen, da wir |
| Lieferbedingungen   |                                | uns für einen andern Bever Tw Cen NT Condense                                                        |
| Maschinen           |                                | Wir wünschen Ihnen für Ih Vner Han Imc en Werdegang alles Gute.                                      |
| Positionsarten      |                                | Vadewir Szert<br>Webdings                                                                            |
| Preidisten          |                                | Mit freundlichen Grüßen Wide Latin<br>Wingdings                                                      |
| FILMULT             |                                | Wingdings 2<br>Wingdings 3                                                                           |
| Produktionsvorgänge |                                | Yu Gothic<br>Yu Gothic Upht                                                                          |
| Quellen             |                                | Yu Gathic Medum                                                                                      |
| Sprachen            |                                | Vu Gothic UE Light V                                                                                 |
| Textbausteine       |                                |                                                                                                    |
| The U               |                                | Text für E-Mail-Versand F4 Abbrechen F12 OK                                                          |
| Verenteere          | + Neu F2 Bearbeiten            |                                                                                                    |
| remenualgen 🔛       |                                |                                                                                                    |

Auswahl und Beschriftung von Spalten

Mit dem Briefpapier-Gestalter nehmen Sie im Bereich "Inhalte" auch Einfluss auf die Anzeige und die Beschriftung einzelner Spalten, die auf Ihren Angeboten, Rechnungen etc. auftauchen sollen:

| ier können Sie die ein:                       | elnen Bereiche des Brie                                 | fpapiers bearbeite                   | en.        | Θ   |                                                                                                    |                                                                                                    |
|-----------------------------------------------|---------------------------------------------------------|--------------------------------------|------------|-----|----------------------------------------------------------------------------------------------------|----------------------------------------------------------------------------------------------------|
| ußerdem können Sie S<br>lle anderen Texte wer | ichriftart u. Größe für de<br>den in Schriftart "Arial" | n Namen festlege<br>Größe 8 ausgedru | n.<br>ckt. | ⊕   | CoEptum GmbH                                                                                                   |                                                                                                    |
| Fußtexte                                      |                                                         |                                      | <b>1</b> ^ |     |                                                                                                    | OEbrow                                                                                                    |
| Inhalte                                       |                                                         | à                                    | <u>.</u>   |     | falgendenti dasendenag bis. 10% kemis                                                                          |                                                                                                    |
| Soll der Sachbearbe                           | iter im Kopfbereich ausgedn                             | uckt werden?                         | 2          | n l |                                                                                                    | Receiving Glin<br>2710 Decemi                                                                                                    |
| Hauptschriftart: T                            | Arial                                                   | ~                                    |            |     |                                                                                                    | 0 10 17 / 10 40 19                                                                                                    |
| Spaltenauswahl                                |                                                         |                                      |            |     |                                                                                                    |                                                                                                    |
|                                               | Spaltenbeschrift                                        | ing                                  |            | -   |                                                                                                    |                                                                                                    |
| Positionsnumm                                 | er Pos.                                                 |                                      |            |     |                                                                                                    |                                                                                                    |
| Anzahl                                        | Anzahi                                                  |                                      |            |     |                                                                                                    |                                                                                                    |
| Artkeleinheit                                 | Einheit                                                 |                                      |            |     |                                                                                                    |                                                                                                    |
| Artkelnummer                                  | Artikelnr.                                              |                                      |            |     |                                                                                                    |                                                                                                    |
| Artikelbeschreit                              | bung Bezeichnung                                        |                                      |            |     |                                                                                                    |                                                                                                    |
| Einzelpreis                                   | Einzelpreis                                             |                                      |            |     |                                                                                                    |                                                                                                    |
| Gesamtpreis                                   | Gesamtpreis                                             |                                      |            |     |                                                                                                    |                                                                                                    |
| 15-based from Konta                           |                                                         |                                      |            |     |                                                                                                    |                                                                                                    |
| Lind scheichtig (Standa                       | er rextelemente:                                        |                                      |            | -   |                                                                                                    |                                                                                                    |
| Charles Charles (Jose Ke                      | ioner - nonere Quantary                                 |                                      |            |     |                                                                                                    |                                                                                                    |
|                                               |                                                         |                                      | ~          |     |                                                                                                    |                                                                                                    |
| usatzoptionen<br>🗹 Absenderzeile drucken      | Blattmarken drucken                                     | Fußzeile dr.                         | idian      |     |                                                                                                    |                                                                                                    |
| riefpapier anwenden                           | für Briefpapier reservie                                | rter Rand (Millimeter)               |            |     | An and a second a second a second a second a second a second a second a second a second a second a second a se | had addresses                                                                                                    |
| auf erster Seite                              | oben ab 2.Seite:                                        | 35 🗘                                 | Info       |     | VI-0 DE12548/W                                                                                                 | Restance Desired IN 2008 "34 80.000 and 364 "68<br>contemption france in 2008 for Section and "co<br>frantaire (S. 2019 doi: 17). No. 104 cm |
| 🔾 auf alen Seiten                             | unten:                                                  | 25 🗘                                 | Info       |     |                                                                                                    |                                                                                                    |

Manche Standardangaben auf Angeboten oder Rechnungen sind in bestimmten Betrieben oder Branchen nicht erforderlich. Die Angabe einer "Artikelnummer" würde bei Klienten eines Management-Coachs oder bei Kunden eines Designers wohl für Verwunderung sorgen. Ebenfalls entbehrlich, manchmal sogar missverständlich ist in vielen Kleinbetrieben die Erwähnung eines "Sachbearbeiters": Auch dieses Feld können Sie daher bei Bedarf ausblenden.

Darüber hinaus haben Sie Einfluss auf die Spaltenbeschriftung: So sorgen Sie zum Beispiel dafür, dass die Spalte "Artikelbeschreibung" auf Ihren Ausdrucken die Bezeichnung "Leistung" bekommt oder der "Gesamtpreis" als Überschrift "Honorar" erscheint.

Bitte beachten Sie: Die Auswahl und Beschriftung der Spalten auf Ihren ausgehenden Angeboten und Rechnungen legen Sie grundsätzlich im Briefpapier-Gestalter fest. Sie können diese Vorgaben aber in Ihren Angeboten und Rechnungen verändern: Dazu ...

- klicken Sie in der Druckansicht des betreffenden Vorgangs auf die grau hinterlegte Spaltenüberschrift am oberen Tabellenrand.
- Daraufhin öffnet sich der Eingabedialog mit den "Ausdrucksdetails".
- Wenn Sie dort die Option "Spezielle Werte verwenden" aktivieren, lassen sich die angezeigten Spalten und deren Beschriftungen ändern:

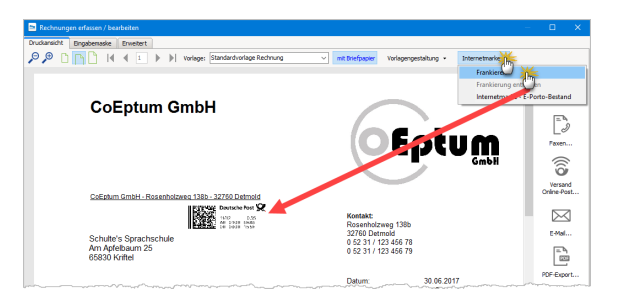

Indem Sie ein Häkchen vor die Option "Als Standard für diese Vorgangsart speichern" setzen, legen Sie Ihre aktuelle Spaltenauswahl zudem als Voreinstellung für künftige Angebote oder Rechnungen fest. Ihre individuelle Spaltenauswahl für die einzelnen Vorgangsarten können Sie auf dem beschriebenen Weg bei Bedarf aber auch jederzeit wieder ändern oder ganz deaktivieren.

Nachdem Sie das auf Ihren Betrieb hin angepasste Briefpapier mit "OK" gespeichert haben, wird es automatisch zur Grundlage all Ihrer Geschäftsbriefe.

#### Praxistipp: Flexibilität auf Knopfdruck

Falls Sie in bestimmten Fällen auf vorbereitete Geschäftspapiere zurückgreifen, in anderen hingegen lieber auf leeres Papier drucken wollen, stellt das überhaupt kein Problem dar: In der Druckansicht sorgen Sie über den Button "mit/ohne Briefpapier" dafür, dass mal die eine, mal die andere Ausgabeart eingestellt wird. Auf diese Weise sind Sie für die allermeisten Einsatzzwecke bestens gerüstet.

# Erweitertes Layout-Design

Sofern Sie mit den ebenso komfortablen wie eleganten und flexiblen "Baukastenlösungen" von WISO Mein Büro nicht 100-prozentig zufrieden sind, haben Sie zwei Möglichkeiten:

Variante 1: Sie gestalten mit einem externen Grafikprogramm einen kompletten Seitenkopf mit Logo und Adressblock in der von Ihnen gewünschten Form und speichern ihn im BMP- oder JPG-Format. Diese Grafik binden Sie dann mithilfe des Briefpapier-Designers über die Layout-Auswahl 8 ("Firmenlogo ohne Dehnung über gesamte Briefkopfbreite") in Ihre Druckvorlage ein. Variante 2: Sie wählen den etwas schwierigeren Weg über das manuelle "Layout für erweiterte Bearbeitung". Nachdem Sie diese Gestaltungs-Option aktiviert haben, erscheint am unteren Rand des Briefgestalter-Dialogs die Schaltfläche "Erweiterte Bearbeitung": Damit öffnen Sie eine vielseitige Design-Funktion, in der Sie (fast) alle gestalterischen Freiheiten haben:

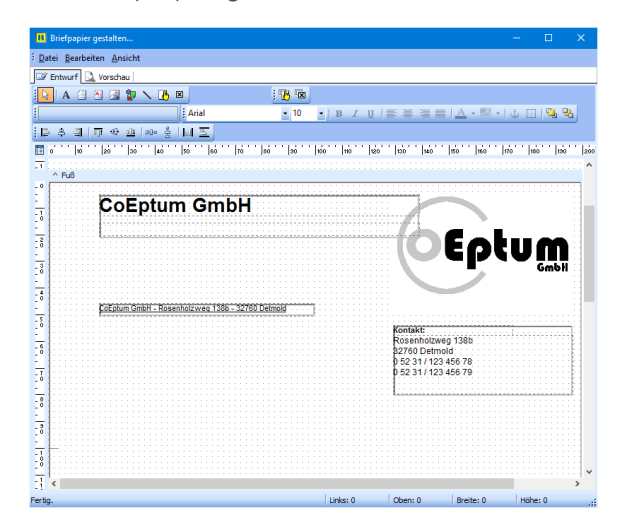

Mit deren Hilfe nehmen Sie zum Beispiel auf die Größe und Lage der einzelnen Elemente millimetergenau Einfluss. Zwei Lineale und die standardmäßig eingeblendeten Rasterpunkte erleichtern die Ausrichtung. Dem Raster können Sie über "Ansicht" - "Rastereigenschaften" - "Am Raster ausrichten" sogar magnetische Kräfte verleihen. So sorgen Sie dafür, dass verschiedene Elemente automatisch gleich ausgerichtet sind.

Zum Einfügen neuer Elemente klicken Sie in der Symbolleiste auf den gewünschten Typ (z. B. Text, Grafik oder Linien) und fügen das gewünschte Element mit einem Doppelklick an der passenden Stelle ein. Anschließend bestimmen Sie dessen Inhalt, Lage und das genaue Erscheinungsbild (wie Zeichensatz, Farbe oder Ausrichtung). Sie können sogar fertig formatierte Rich-Text-Dokumente in Ihr Layout einbinden.

Jedes einzelne Element lässt sich nachträglich in Größe und Lage verändern, indem Sie es per Mausklick markieren und dann per "Ziehen & Ablegen" an der gewünschten Stelle platzieren oder seine Abmessungen über die "Anfass"-Punkte an der Umrandung beeinflussen. Auch den Transparenz-Modus passen Sie bei Bedarf an Ihre Vorstellungen an. Unterschiedliche Elemente können Sie "zusammenhalten" und gemeinsam ausrichten. Die meisten Design-Funktionen erreichen Sie über das umfangreiche Kontextmenü.

## Make or buy?

Die äußere Form von Geschäftsbriefen ist zweifellos eine der wichtigsten Visitenkarten jedes Unternehmens. Wenn Sie Wert auf ein professionelles Erscheinungsbild legen, sich aber mit den bewährten Standard-Vorlagen aus WISO Mein Büro nicht anfreunden können, sollten Sie nicht allzu viel Zeit auf eine "Heimwerker"-Lösung verwenden: Lassen Sie sich lieber von einem Profi unterstützen. Fachmännisch gestaltete und gedruckte Briefbögen kosten längst nicht mehr die Welt!

### Praxistipp

Wenn Sie bei Ihren Vordrucken auf nachträglich leicht ergänzbare Seitenelemente verzichten (wie etwa die Absenderzeile im Adressfenster), können Sie mit einem fertigen "Kopfbogen" auch andere Einsatzbereiche abdecken als nur den einseitigen Standard-Geschäftsbrief.

# Fertige Online-Vorlagen

Auf Wunsch vieler Anwender stehen in unserem Onlineshop seit einiger Zeit zusätzliche Vorlagen-Sets bestehend aus Angebot, Auftrag und Rechnung zum Download bereit. Auf diese Weise sparen Sie sich das manuelle Bearbeiten der mitgelieferten Standard-Vorlagen. Die alternativen "Online-Vorlagen" enthalten oft nachgefragte Gestaltungs-Elemente und sind kostenlos. Einzelheiten des komfortablen Zusatzangebots entnehmen Sie dem Abschnitt "WISO Mein Büro von A bis Z" unter dem Stichwort "Online-Vorlagen".

# Die Online-Poststelle

WISO Mein Büro macht Ihrer Geschäftskorrespondenz Beine: Im "Office"-Bereich finden Sie die innovative "Online-Poststelle", mit deren Hilfe Sie Ihre Geschäftspost ganz bequem via Internet zu versenden:

- Das Programm enthält eine Schnittstelle zum Online-Service iofactory / myebilling.de, der Ihnen auf Wunsch das Drucken, Falzen, Kuvertieren, Frankieren und die Einlieferung Ihrer Papierkorrespondenz bei der Post abnimmt! Ob Sie Ihre Schreiben dabei als normale Briefe oder mit speziellen Einschreibe-Optionen verschicken, bleibt dabei Ihnen überlassen. Neben dem ein oder beidseitigen Schwarz-Weiß-Druck sind auch farbige Ausdrucke möglich.
- Zusätzlich zu den üblichen Portokosten fallen dafür nur vergleichsweise geringe Gebühren an: Einen einseitigen Standard-Geschäftsbrief bringen Sie zum Beispiel schon ab 0,18 Euro (plus 0,70 Euro Porto) auf den Weg zum Kunden!
- Günstige SMS- und Fax-Sendungen sind ebenfalls möglich.

Weiteres Highlight: Bei Bedarf lassen Sie Ihre elektronischen Rechnungen in der Online-Poststelle digital signieren. Vorteil: Bei Geschäftskunden ist dadurch der Vorsteuerabzug gesichert und es kann später keine Probleme mit dem Finanzamt geben. Zwar wurde die obligatorische Signaturpflicht bereits vor Jahren abgeschafft - mit elektronisch signierten Rechnungen räumen Sie eventuelle Zweifel an der Echtheit und Unversehrtheit elektronischer Rechnungen aber nach wie vor am besten aus.

Um Ihre virtuelle Poststelle nutzen zu können, klicken Sie unter "Office" - "Online-Poststelle" auf die Schaltfläche "Einstellungen Online-Poststelle". Dort klicken Sie auf den blau hinterlegten Link "registrieren Sie sich jetzt" und melden sich beim Versand-Dienstleister "IO Factory" an. Nachdem Sie Ihre Registrierung per E-Mail bestätigt haben, tragen Sie Ihren Benutzernamen und das Passwort in den "Einstellungen Online-Poststelle" ein:

| Online-Poststelle ko                         | onfigurieren                                                                                          | × |
|----------------------------------------------|----------------------------------------------------------------------------------------------------|---|
| Geben Sie die Zu                             | ugangsdaten an:                                                                                       |   |
|                                              |                                                                                                    |   |
| Zugangsdaten                                 | n der Online-Poststelle                                                                               | ٦ |
| Benutzername                                 | mustermaxe                                                                                            | I |
| Passwort                                     | ••••••                                                                                                |   |
| Sie haben noch l<br>Dann <u>registrierer</u> | keine Zugangsdaten für die Online-Poststelle?<br><u>n Sie sich jetzt</u> kostenlos und unverbindlich. | I |
| Einstellungen                                |                                                                                                    | I |
| Als Faxdrucke                                | er verwenden                                                                                          | I |
| 🗹 Wenn nötig F                               | Faxnummer um Ländervorwahl erweitern.                                                                 | I |
| Per E-Mail ver                               | rsendete Rechnungen                                                                                   | I |
| ) immer signier                              | ren                                                                                                   | I |
| immer fragen                                 | n vor Signieren                                                                                       | L |
| 🔿 nie signieren                              |                                                                                                    | L |
| Beim Signiere                                | en von Rechnungen zusätzliches Prüfprotokoll erzeugen                                                 | I |
| Hinweis: Durch o                             | die Nutzung dieses Dienstes fallen ggf. Kosten an. Bitte beachten Sie unsere <u>Preisliste</u> .      | I |
| Internetma                                   | arke verwenden (Wichtige Hinweise)                                                                    |   |
| E-Mail                                       |                                                                                                    |   |
| Passwort                                     |                                                                                                    |   |
|                                              | Abbrechen F12 OK F11                                                                                  |   |

Sie legen dort außerdem fest, ob Sie den Dienst auch zum Versenden von Fax-Nachrichten verwenden wollen. Anschließend lassen sich die vielseitigen Funktionen des innovativen Nachrichtenversands auf ganz verschiedenen Wegen nutzen:

- Direkt aus Ihrer Online-Poststelle im "Office"-Bereich heraus,
- über die Symbole "Versand Online-Post …" und "Faxen", die Sie in den Druckansichten sämtlicher Korrespondenz-Vorgänge (Briefe, Bestellungen, Angebote, Rechnungen etc.) sowie der meisten Auswertungen finden,
- über das Kontextmenü Ihrer Kunden- und Lieferanten-Datenbanken sowie Brief-, Rechnungs-, Angebotsund Bestellübersichten: Auf diesem Weg verschicken Sie SMS-Kurznachrichten.

| Brief verfassen                                                                                              |                                                                                                    | – 🗆 🗙         |
|----------------------------------------------------------------------------------------------------|----------------------------------------------------------------------------------------------------|---------------|
| Druckansicht Eingebenaske Erweitert                                                                          |                                                                                                    |               |
| P P I I I I I I I Vorlage: Standardvorlage Brief                                                             | v Internetmarke •                                                                                                    |               |
| CoEptum GmbH                                                                                                 | Brief versenden X Bitte legen Sie fest, wie der Bief gedruckt und verschickt werden soll.                                                                                                    | Drucken       |
| Cullishim Ombit - Basenbalares 1385 - 32750 Detmoid<br>Holzveirinnchen<br>Leitogatrasse 22<br>44 39 Dortmand | Dudaptanen  Budaptanen  Didoptaneta, schwarzine  Didoptaneta, schwarzineb  Didoptaneta, farle  Didoptaneta, farle  Didoptaneta, farle  Didoptaneta, farle  Didoptaneta, farle                                                                                                    | Parcen        |
| Neuer Produktivatalog                                                                                        | Verundigstom<br>Regions : Diversifierdender<br>Diversifiert<br>Art Banadister<br>Diversifierten<br>Diversifierten<br>Divers | PDF-Deport    |
| Sehr geehrte Damen und Herren,                                                                               | Berdelahar                                                                                                    |               |
| Weder ist baid ein Jahr vorüber und somit zielt für einen n                                                  | euen Produktikatalog.                                                                                                    |               |
| vvir konnten unser sortiment gegenuber dem vorjahr noch                                                      | n ausweiten und sind somit in der Lage, eine noch                                                                                                    | ×             |
| F8 Drucken                                                                                                   | E11 QK                                                                                                    | B12 Abbrechen |

#### Integrierte "Internetmarke"

Wenn Sie Ihre Korrespondenz doch lieber auf klassischem Weg per Post verschicken, können Sie im Arbeitsbereich Online-Poststelle jetzt auch Ihr E-Porto-Guthaben ("Internetmarke") verwalten. Falls Sie noch keine elektronische Portokasse bei der Deutschen Post haben, genügt die einmalige Registrierung beim Prepaid-Service portokasse.deutschepost.de. Mit den dort vereinbarten Zugangsdaten (E-Mailadresse und Passwort) haben Sie aus der Online-Poststelle von WISO Mein Büro Zugriff auf das E-Porto der Post. Sie bekommen Ihr Guthaben angezeigt, können Ihre Ausgangspost frankieren und bei Bedarf E-Porto direkt aus dem Programm heraus nachkaufen.

Bitte beachten Sie: Online-Poststelle und Internetmarke sind zwei verschiedene Dienstleistungen. Trotzdem brauchen Sie für die Nutzung der Internetmarke einen (kostenlosen) Zugang zur Online-Poststelle - ein Guthaben bei der Online-Poststelle ist aber nicht erforderlich. Sobald Sie die beiden Zugänge über die Schaltfläche "<F2> Einstellungen Online-Poststelle" (oder über das Menü "Stammdaten" - "Einstellungen" - "Online-Poststelle") eingerichtet haben, können Sie die Dienste völlig unabhängig voneinander nutzen:

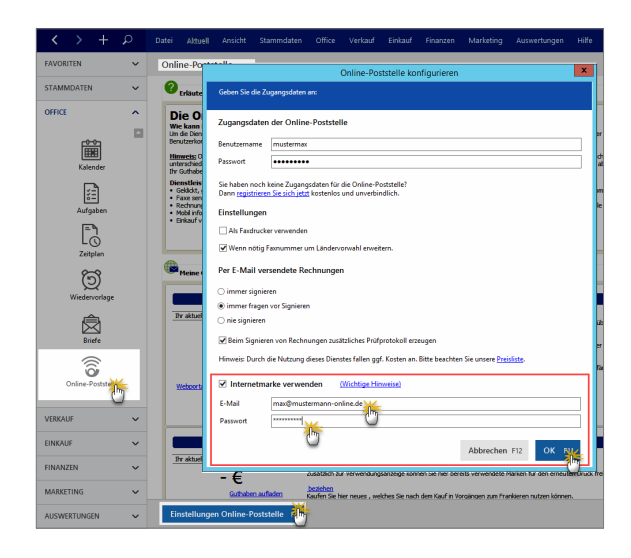

Das eigentliche Frankieren erledigen Sie dann vor dem Ausdrucken Ihrer Schreiben: In der Druckansicht aller Vorgangsarten finden Sie die Schaltfläche "Internetmarke", über die Sie die Funktion "Frankieren" aufrufen. Sofern passendes E-Porto vorhanden ist, fügt das Programm den Portowert in Form eines Barcodes in das Adressfeld ein:

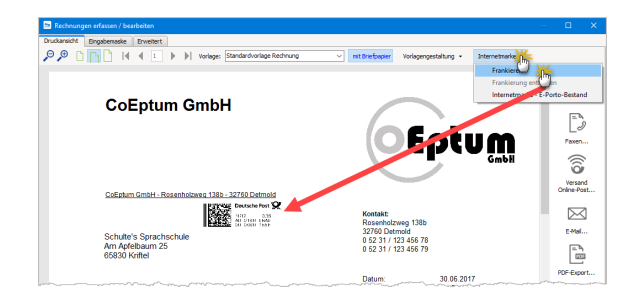

Sollte Ihre Portokasse leer sein oder ein bestimmter Portowert fehlen, öffnen Sie über die Schaltfläche "Internetmarke" - "E-Porto-Bestand" ein Dialogfenster, über das Sie zusätzliches "E-Porto beziehen" können:

| E-Porto-Portobestand                                                                                  |                                                          | ×                   |
|----------------------------------------------------------------------------------------------------|----------------------------------------------------------|---------------------|
| Hier können Sie den aktuellen Internetmarke - E-P<br>beziehen. Außerdem können Sie im Journal die E-P | orto-Bestand einsehen und r<br>orto-Verwendung einsehen. | ieues E-Porto       |
| Ihr aktuelles Internetmarke-Guthaben: -€                                                              |                                                          |                     |
| Bestand Journal                                                                                       |                                                          |                     |
| Produkt                                                                                               | Einzelpreis                                              | Menge               |
| Keine Daten anz                                                                                       | uzeigen                                                  |                     |
| F2 Einstellungen F3 E-Porto beziehen                                                                  | FI                                                       | 2 <u>S</u> chließen |

# Praxistipp: E-Porto einkaufen

Auch im Arbeitsbereich "Office" - "Online-Poststelle" können Sie unter "Guthaben Internetmarke" neues "E-Porto beziehen":

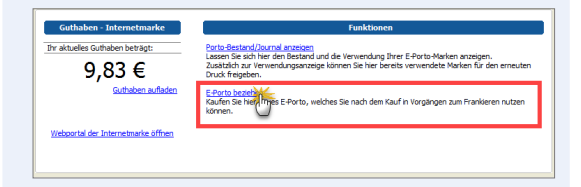

# Angebote erstellen

Ein Angebot stellt juristisch gesehen Ihre "Willenserklärung" dar, einem Kunden Waren und / oder Dienstleistungen zu bestimmten Konditionen verkaufen zu wollen. Es ist der zentrale Verhandlungsbeitrag zum Zustandekommen des angestrebten Kauf-, Dienst- oder Werkvertrags. Ein Angebot muss zwar nicht unbedingt schriftlich erfolgen, die Schriftform hat aber große Vorteile: Wer ein durchdachtes, gut kalkuliertes und formal einwandfreies Angebot auf den Tisch legt, ist seinem Geschäftspartner oft einen Schritt voraus. WISO Mein Büro sorgt dafür, dass Sie mit geringem Aufwand solche professionellen Angebote erstellen.

# Neues Angebot anlegen

Viele Wege führen zum neuen Angebot: Anfangs bietet sich der Standardweg über "Verkauf" - "Angebote" an. Dort erzeugen Sie mit einem Mausklick auf "Neu F10" ein leeres Angebot. Sind in Ihrer Arbeitsumgebung erst einmal ein paar Vorgänge angelegt, erreichen Sie das gleiche Ziel oftmals schneller und bequemer, indem Sie ein bereits vorhandenes Angebot "Kopieren und bearbeiten". Diese Funktion rufen Sie in der Angebotstabelle über die Funktionstaste "<F5>" auf - oder über das Kontextmenü bzw. den Button "Weitere Funktionen":

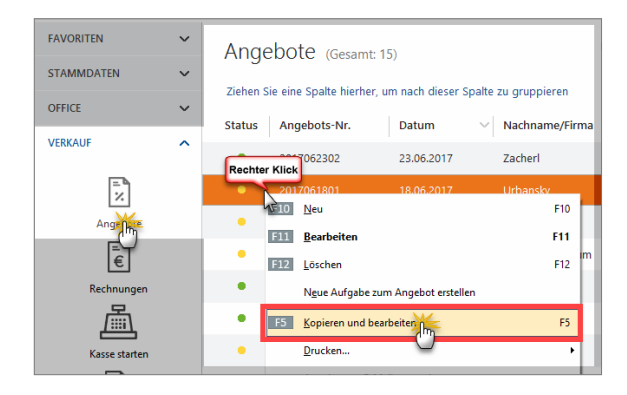

Auf diese Weise erstellt das Programm ein inhaltsgleiches Angebot - nur eben versehen mit dem aktuellen Datum und einer neuen Angebotsnummer. Falls Sie das Angebot an einen anderen als den ursprünglichen Kunden richten oder einzelne Angebotspositionen ändern, hinzufügen oder löschen wollen, können Sie das im neu angelegten Vorgang problemlos tun.

# Praxistipp: Zusätzliche "Anlage"-Möglichkeit

Sollten Sie sich gerade im Bereich "Stammdaten" -"Kunden" aufhalten, können Sie ein neues Angebot auch noch über folgende Abkürzung anlegen: Markieren Sie in der Liste den gewünschten Kunden und klicken Sie dann auf "Weitere Funktionen" - "Erstellen für [Kundenname]" - "Neuer Vorgang" - "Angebot". Wie üblich finden Sie diesen Befehl auch im Kontextmenü, das Sie per Rechtsklick auf den betreffenden Kunden einblenden.

Ganz gleich, auf welchem Weg Sie ein neues Angebot erzeugen: WISO Mein Büro lässt Ihnen in jedem Fall die Wahl, ob Sie Ihre Eingaben gleich in der intelligenten "Druckansicht" machen oder zur tabellarischen Eingabemaske wechseln. In einer dritten Karteikarte stehen Ihnen darüber hinaus "erweiterte" Eingabemöglichkeiten zur Verfügung: Hier können Sie zum Beispiel im Einzelfall einen abweichenden Einleitungs- und Schlusstext einfügen Anmerkungen und andere Angaben zum Projekt machen, "individuelle Felder" ausfüllen sowie abweichende Mehrwertsteuersätze und Erlöskonten festlegen. Interaktiv: Die komfortable "Druckansicht" In der "Druckansicht" wird das Angebot - fast - genauso angezeigt, wie es später ausgedruckt aussehen wird:

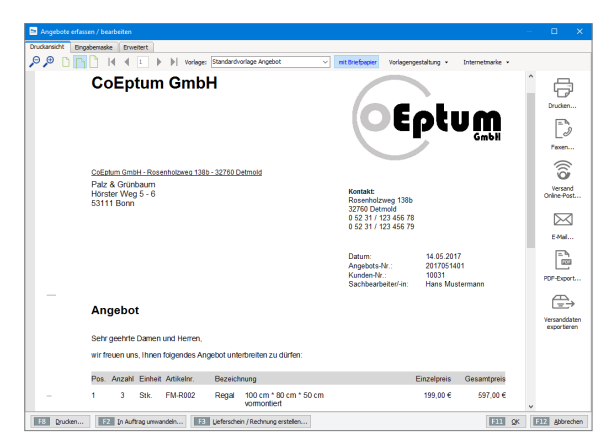

Am oberen Fensterrand haben Sie die Möglichkeit, unterschiedliche Gestaltungsvorlagen für das Angebot auszuwählen. Außerdem können Sie entscheiden, ob es mit oder ohne "Briefpapier" ausgedruckt werden soll oder ob Sie das Briefpapier vor dem Druck noch über die Vorlagengestaltung umgestalten möchten. In der Druckansicht stellt das Programm Ihr Angebot am Bildschirm genauso dar, wie es später gedruckt aussieht. Wenn Sie den Mauszeiger über das Dokument bewegen, erhalten änderbare Bereiche einen blauen Rahmen. Um Daten (Adressen, Positionen, Lieferkonditionen etc.) zu ändern, klicken Sie auf das hervorgehobene Seitenelement und passen die gewünschten Daten an.

Bitte beachten Sie: Die Auswahl und Beschriftung der Spalten auf Ihren ausgehenden Angeboten und Rechnungen legen Sie grundsätzlich im Briefpapier-Gestalter fest. Sie können diese Vorgaben aber in Ihren Angeboten und Rechnungen verändern: Dazu ...

- klicken Sie in der Druckansicht des betreffenden Vorgangs auf die grau hinterlegte Spaltenüberschrift am oberen Fensterrand.
- Daraufhin öffnet sich der Eingabedialog mit den "Ausdruckdetails".
- Wenn Sie dort die Option "Spezielle Werte verwenden" aktivieren, lassen sich die angezeigten Spalten und deren Beschriftungen ändern:

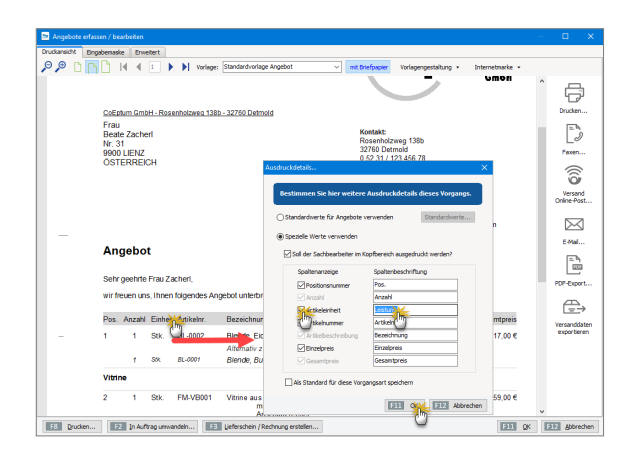

Indem Sie ein Häkchen vor die Option "Als Standard für diese Vorgangsart speichern" setzen, legen Sie Ihre individuelle Spaltenauswahl zudem als Voreinstellung für künftige Angebote oder Rechnungen fest. Ihre individuelle Spaltenauswahl für die einzelnen Vorgangsarten können Sie auf dem beschriebenen Weg bei Bedarf aber auch jederzeit wieder ändern oder ganz deaktivieren. Tabellarisch: die schnelle "Eingabemaske" Wenn Sie anstelle der Druckansicht eine klassische Tabellendarstellung bevorzugen, können Sie die per Mausklick auf die Registerkarte "Eingabemaske" aufrufen:

|                                     |                                                                |                                                          |                                                                                                    | menter e regenere               |                                                       |                                                                   |                                                      |                                         |                                                         |                      |
|-------------------------------------|----------------------------------------------------------------|----------------------------------------------------------|----------------------------------------------------------------------------------------------------|---------------------------------|-------------------------------------------------------|-------------------------------------------------------------------|------------------------------------------------------|-----------------------------------------|---------------------------------------------------------|----------------------|
| Kundennummer:                       | : 10031                                                        | <ul> <li>Fima</li> </ul>                                 | Privatiunde                                                                                                    | Angebots-Nr.:                   | 2017051401                                            |                                                                   |                                                      |                                         | Datume 14.05.2017                                       |                      |
| imemane:                            | Palz & Gr                                                      | inbaum                                                   |                                                                                                    | Lieferbedingung:                |                                                       |                                                                   |                                                      |                                         |                                                         |                      |
| amenen satz-                        |                                                                |                                                          |                                                                                                    | frei Haus                       |                                                       |                                                                   |                                                      |                                         | · · · · · · · · · · · · · · · · · · ·                   |                      |
|                                     |                                                                |                                                          |                                                                                                    | Zahlungsbedingur                | g:                                                    |                                                                   |                                                      | P                                       | rojekt:                                                 |                      |
| rate:                               | Horster V                                                      | /eg 5 - 6                                                |                                                                                                    | 14 Tage / 2% Sk                 | onto                                                  |                                                                   |                                                      | ~ (                                     | keine Angabe)                                           |                      |
| and / PLZ / Ort:                    | 0                                                              | / 53111 Bonn                                             |                                                                                                    | Auftragsart:                    |                                                       |                                                                   |                                                      | R                                       | ef. Nr. d. Kunden:                                      |                      |
| antaktperson: *                     | (neu)                                                          |                                                          | ~                                                                                                    | (keine Angabe)                  |                                                       |                                                                   |                                                      | ×                                       |                                                         |                      |
|                                     |                                                                |                                                          |                                                                                                    |                                 |                                                       |                                                                   |                                                      |                                         | achbearbeiter/-in :                                     |                      |
|                                     |                                                                |                                                          | HERDER REPORT                                                                                                    |                                 |                                                       |                                                                   |                                                      |                                         |                                                         |                      |
| tonen                               | n <b>t i</b> t                                                 | Artikel hinzufügen                                       | veitere Daten                                                                                                    | Articeliste                     | inblenden 📕 Sor                                       | rache wählen • w                                                  | eitere Funktionen                                    |                                         | lustermann, Hans                                        |                      |
| tonen                               | 2 <b>† †</b> †                                                 | Artikel hinzufügen                                       | Esser seren<br>weitere Daten                                                                                                    | 🔒 Artikeliste (                 | inblenden E Spi                                       | rache wählen = w                                                  | eitere Funktionen.                                   |                                         | fustermann, Hans                                        |                      |
| tonen<br>C ()<br>Anzahl<br>3        | Artikeler.                                                     | Artikel hinzufügen<br>Einheit<br>Sik.                    | EBSELISERTON<br>weitere Daten                                                                                                    | 🙀 Artikeliste e                 | Positonsart                                           | rache wählen • w<br>Listenpreis<br>199,03 €                       | eitere Funktionen<br>Rabatt (%)                      | Enzelpreis                              | Gesambreis                                              |                      |
| tonen<br>Arızahl                    | Artikelor.                                                     | Artikel hinzufügen<br>Einheit<br>Stk.<br>Std.            | Edder Jacken<br>weitere Daten                                                                                                    | 🔒 Artikeliste i<br>I cm * 50 cm | inblenden E Spi<br>Positionsart<br>Artikel            | rache wählen - w<br>Listerpreis<br>199,00 €<br>38,50 €            | sitere Funktionen<br>Rabatt (%)<br>0 %               | Enzelpreis<br>199,00<br>38,50           | Gesantpreis                                             | .50                  |
| tonen<br>Anzahl<br>3<br>1<br>1      | Artikelin.<br>14-0001<br>A-0001<br>A-0002                      | Artikel hinzufügen<br>Einheit<br>Stk.<br>Std.<br>Std.    | Haddriebern<br>weitere Daten<br>Propiet Spalten definieren<br>Bezeichnung<br>Regal 100 cm * 80<br>Kundenderstmonteur<br>Hilfskraft | 🔒 Artikeliste e                 | Inblenden E Spi<br>Positionsert<br>Artikel<br>Artikel | rache wählen - w<br>Listenpreis<br>197,03 6<br>38,50 6<br>28,50 6 | eltere Funktionen<br>Rabatt (%)<br>0 %<br>0 %<br>0 % | Enzelpreis<br>200,0<br>38,50<br>28,50   | Austermann, Hans<br>Gesambreis<br>C 38<br>C 38<br>C 28  | ,50<br>,50           |
| tonen<br>Anzahl<br>Anzahl<br>1<br>1 | Artikelir.     Artikelir.     Artikelir.     A-0001     A-0002 | Artikel hinzufügen<br>Einheit<br>Stit.<br>Stid.<br>Stid. | Esser letter<br>webere Esten<br># Spalen definieren<br>Bezeichnung<br>Ragel 100 en * 60<br>Kundendenstmonteur<br>Hilfstraft        | 🔒 Artikeliste e                 | Inblenden Espi<br>Positionsart<br>Artikel<br>Artikel  | rache wählen - w<br>Listerpreis<br>199,00 €<br>38,50 €<br>28,50 € | obere Funktionen<br>Rabatt (%)<br>0 %<br>0 %         | Enzelpreis<br>209,00<br>38,50<br>28,50  | Austermann, Hans<br>Gesamtpreis<br>C 32<br>C 23<br>C 24 | ,00<br>3,50<br>(50   |
| tonen<br>Arzahl<br>Arzahl<br>1<br>1 | Artikelin.<br>Artikelin.<br>A-0011<br>A-0012                   | Artikel hinaufügen<br>Einheit<br>Stö.<br>Std.<br>Std.    | Esser letter<br>webere Esten<br>Bezeichnung<br>Regel 100 en * 60<br>Kundendenstmonteur<br>Hilfskraft                               | 🔒 Ardiceliste e                 | nblenden ESpr<br>Positionsart<br>Artikel<br>Artikel   | rache wählen - w<br>Listerpreis<br>199,03 €<br>38,50 €<br>28,50 € | etere Funktionen<br>Rabatt (%)<br>0 %<br>0 %<br>0 %  | Einzelpreis<br>299,00<br>38,50<br>28,50 | Gesampreis<br>Gesampreis<br>C 33<br>C 28                | 1,00<br>8,50<br>4,50 |

Vorteil: In dieser Ansicht sind alle wichtigen Eingabefelder auf einen Schlag eingeblendet. Während der Datenerfassung sparen Sie sich so den einen oder andern Mausklick. Über die am unteren linken Fensterrand eingeblendete Schaltfläche "Drucken" können Sie Ihre Angebote direkt aus der Eingabemaske zu Papier. Es empfiehlt sich aber, vor dem Ausdrucken noch kurz in die "Druckansicht" zu wechseln, und das fertige Angebot auf Vollständigkeit und Fehlerlosigkeit zu überprüfen. Kunde aus der Kundendatenbank auswählen Zur Eingabe der Kundendaten klicken Sie in der Druckansicht des neuen Angebots auf den Link "Hier klicken, um Empfänger einzugeben". Haben Sie den Adressaten bereits in Ihren Kunden-"Stammdaten" erfasst, rufen Sie mit einem Klick auf den Link "aus den Stammdaten wählen …"

| Adresse ändern          |                  |                     |           | ?         | Х           |
|-------------------------|------------------|---------------------|-----------|-----------|-------------|
| Sie können die Adressda | aten eingeben od | r <u>aus den St</u> | ammdaten  | wähi      | 1           |
| Kundennummer:           |                  | Firma               | ) 🔿 Priva | atkun     | )           |
| Firmenname:             |                  |                     |           |           |             |
| Namenszusatz:           |                  |                     |           |           |             |
| Straße:                 |                  |                     |           |           |             |
| Land / PLZ / Ort:       | D ~              |                     |           |           |             |
| Anrede/Vor-/Nachname    | ~                |                     |           |           |             |
| in den Stammdaten s     | peichern         |                     | t         | -elder le | <u>eren</u> |
|                         |                  |                     |           |           |             |
|                         |                  | F11 OK              | F12       | Abbred    | then        |

... das Dialogfenster "Kunde suchen ..." auf:

| Alle 123   |                   | G H Norman<br>Namen<br>Straße | Nr.        | O P Q   | R S  | τU    | V W X Y ;             |
|------------|-------------------|-------------------------------|------------|---------|------|-------|-----------------------|
| Kunden-Nr. | Nachname/Firma Vo | orname NPLZ                   |            |         | Land | PLZ   | Ort                   |
| 10014      | Adamek Möbelhits  | Ort                           | Nr. 19     |         | A    | 9122  | St. Kanzian am Klope  |
| 10028      | Groß Möbelhaus    |                               | Lange Stra | sse 7   | Α    | 9462  | Bad St. Leonhard im I |
| 10004      | Hellmann Möbel    |                               | Bundesstra | isse 25 | D    | 12456 | Berlin                |
| 10012      | Möbel Baumann     |                               | Ostenhellw | reg 12  | D    | 44135 | Dortmund              |
|            |                   |                               |            |         |      |       |                       |

Die Kontaktdaten des gefundenen Kunden übernehmen Sie dann per Doppelklick, mit <F11> oder einem Klick auf "Übernehmen" in das Angebot. Mit <F12> brechen Sie den Auswahlvorgang ab, die Kundendaten werden dann nicht übernommen.

#### Neukunde von Hand eintragen

Richtet sich Ihr Angebot an einen Neukunden, können Sie die erforderlichen Angaben an dieser Stelle selbstverständlich auch manuell vornehmen. Dazu drücken Sie in der Druckansicht auf den Link "Hier klicken, um Empfänger einzugeben" und tragen die erforderlichen Adress- und Kontaktdaten im folgenden Eingabedialog ein:

| Adresse ändern                         |               |                     |       |           | ?        | ×            |
|----------------------------------------|---------------|---------------------|-------|-----------|----------|--------------|
| Sie können die Adressda                | aten eingebei | n oder <u>aus c</u> | len S | tammdater | n wählei | <u>n</u>     |
| Kundennummer:                          |               | ۲                   | Firm  | a 🔿 Priv  | atkund   | e            |
| Firmenname:                            | Mustermann    | Online GbR          |       |           |          |              |
| Namenszusatz:                          |               |                     |       |           |          |              |
| Straße:                                | Hauptstraß    | e 12                |       |           |          |              |
| Land / PLZ / Ort:                      | D ~           | 54321               | Mus   | terstadt  |          |              |
| Kontaktperson:<br>Anrede/Vor-/Nachname | Herr 🗸        | Maximilian          |       | Musterma  | ann      |              |
| Marin dan Stammalatan                  | naidhean      |                     |       |           | Felder I | <u>eeren</u> |
| The den stammater s                    | peichern      |                     |       |           |          |              |
|                                        |               | F11                 | ОК    | F12       | Abbre    | echen        |

Wenn Sie die Kontaktdaten des Adressaten am Ende Ihrer Eingaben in Ihre Kundendatenbank übernehmen wollen, aktivieren Sie die Option "in den Stammdaten speichern". Die gerade erfassten Informationen stehen Ihnen dann künftig jederzeit per Knopfdruck bereit.

# Weitere Angebots-Elemente

Zu den übrigen Angebots-Bestandteilen: Sofern Ihnen die vorbereiteten **Einleitungs- oder Schlusstexte** im Einzelfall nicht behagen, ändern Sie auch die einfach per Mausklick auf den betreffenden Textbereich. Daraufhin erscheint zum Beispiel das Dialogfenster "Einleitungstext": Dort geben Sie Ihre eigene Formulierung ein, die Sie mit Platzhaltern aus dem Menü "Variable einfügen …" kombinieren können. Auf diese Weise lässt sich zum Beispiel der Name des Geschäftspartners oder das aktuelle Datum einsetzen. Die Variablen werden in spitzen Klammern (< >) dargestellt und erst bei Rückkehr in die Druckvorschau in lesbaren Text übersetzt.

Falls Sie eine eingefügte Variable löschen wollen, entfernen Sie den Text inklusive der spitzen Klammern mit der <Rückschritt>- oder <Entf>-Taste. Um die Eingabe abzubrechen, ohne die Änderungen zu übernehmen, drücken Sie <F12> oder klicken Sie auf "Abbrechen". Wenn Sie das Dialogfenster "Einleitungstext" mit <F11> (oder Mausklick auf den "OK"-Button) schließen, wird Ihr Text mitsamt den Änderungen in das Angebot übernommen.

**Tipp:** Per Mausklick auf den blauen Link "Weitere Daten" öffnen Sie die praktische "Kunden-Schnellansicht". Dort finden Sie alle wichtigen Kontakt-, Umsatz- und Kontostands-Daten des betreffenden Kunden wieder. Außerdem können Sie bei Bedarf alle Vorgänge, Dokumente, Notizen und die Historie Ihres Geschäftspartners einsehen.

# Im Mittelpunkt: Positionen erfassen

Im Mittelpunkt eines Angebots stehen die Informationen zu den angebotenen Waren und Dienstleistungen. Per Mausklick auf den blau hinterlegten Link "Hier klicken, um Artikel einzugeben", haben Sie wiederum die Wahl, ob Sie die einzelnen Positionen ...

- aus dem Artikel-Stammdaten übernehmen,
- neu angelegen und dauerhaft in den Artikel-Stammdaten speichern oder
- einmalig manuell eintragen.

# Bereits vorhandene Artikel übernehmen

Sämtliche Artikel, die Sie im Arbeitsbereich "Stammdaten" - "Artikel" bereits in Ihren Artikelstamm erfasst haben, können Sie im Handumdrehen in Ihre Angebote übernehmen. Dazu klicken Sie in das Feld "Artikel-Nr." und wählen die gewünschte Position per Doppelklick aus der "Artikelliste". Sofern erforderlich fügen Sie auf diese Weise bei Bedarf nach und nach alle Einzelpositionen in Ihr Angebot ein.

Um gleich mehrere Artikel auf einen Schlag aus dem Artikelstamm zu übernehmen, klicken Sie auf die Schaltfläche "Artikel hinzufügen". Daraufhin erscheint das erweiterte Dialogfenster "Artikel in Vorgang hinzufügen":

|                      | Artikel in Vorgang hinzufügen      |                                         |                                                   |                                                                           |             |  |  |  |  |  |
|----------------------|------------------------------------|-----------------------------------------|---------------------------------------------------|---------------------------------------------------------------------------|-------------|--|--|--|--|--|
| Stapel a<br>Wählen S | us Artikelstan<br>ie hier die Arti | Artikelsets F<br>Gaus, die Sie Im Vorga | vositionen aus vorhander<br>ng übernehmen möchter | iem Vorgang übernehmen<br>1. Sie können auch direkt die Anzahl festlegen. |             |  |  |  |  |  |
|                      | Anzahl                             | Artikelnr.                              | Kategorie                                         | Bezeichnung                                                               | Listenpreis |  |  |  |  |  |
|                      |                                    |                                         | Hier anklicken um einen F                         | ilter zu definieren                                                       | _           |  |  |  |  |  |
| *                    | <b>•</b>                           | BL-0002                                 | Blenden                                           | Blende aus Eichenholz                                                     | 17,00 €     |  |  |  |  |  |
|                      | 1                                  | BL-0003                                 | Blenden                                           | Blende aus Ahornholz                                                      | 17,00 €     |  |  |  |  |  |
|                      | 1                                  | BL-0004                                 | Blenden                                           | Blende aus Zebranoholz                                                    | 20,00 €     |  |  |  |  |  |
| 1                    | 1                                  | BR-4000                                 | Bretter                                           | Brett                                                                     | 20,00 €     |  |  |  |  |  |
| 8                    | 1                                  | BR-5000                                 | Bretter                                           | Brett                                                                     | 26,00 €     |  |  |  |  |  |
|                      | 1                                  | F-0001                                  | Farben, Lacke                                     | Holzlasur (blau) - RAL 4712 - 0,75 Liter                                  | 9,55 €      |  |  |  |  |  |
|                      | 1                                  | F-0002                                  | Farben, Lacke                                     | Holzlasur (blau) - RAL 4713 - 1,00 Liter                                  | 13,30 €     |  |  |  |  |  |

Im Register "Stapel aus Artikelstamm" wählen Sie die gewünschten Waren oder Dienstleistungen aus, indem Sie ein Häkchen in die Auswahlbox am Zeilenanfang setzen. Außerdem können Sie gleich die Anzahl der einzelnen Artikel pro Position festlegen. Mit "Übernehmen F11" schließen Sie die Artikelauswahl ab.

# Praxistipp: Gut sortiert ist halb gefunden!

Um Artikel leichter zu finden, können Sie die Spalten des Dialogfensters "Artikelauswahl" sortieren: Dazu klicken Sie auf die Spaltenbezeichnung. Auf diese Weise wird die Tabelle alphabetisch nach der von Ihnen ausgewählten Spalte geordnet. Ein zweiter Mausklick auf die Spaltenbezeichnung kehrt die Sortierreihenfolge um. Falls Ihr Artikelbestand im Laufe der Zeit immer umfangreicher wird, lohnt es sich, Artikel-"Kategorien" zu bilden: Durch den "Kategorien"-Filter beschleunigen Sie die Artikelauswahl zusätzlich.

#### Artikel neu anlegen und speichern

Falls Sie ein neues Produkt künftig häufiger verkaufen oder eine bestimmte Leistung in Zukunft regelmäßig erbringen wollen, können Sie den Artikel aber auch gleich vor Ort in Ihrer Artikel-Datenbank anlegen: Dazu ...

- klicken Sie im Eingabedialog "Positionen bearbeiten" zunächst auf die Schaltfläche "Artikel hinzufügen",
- dann auf "Neuen Artikel anlegen",
- machen in den Artikel-Stammdaten die Angaben zum neuen Produkt bzw. zur Dienstleistung und
- schließen Ihre Eingaben mit "OK F11" ab:

|             | 📑 Positionen bea     | subeten.                                                                                                    | ×                  |
|-------------|----------------------|----------------------------------------------------------------------------------------------------|--------------------|
|             | Positionen           |                                                                                                    |                    |
|             | # © D D              | ) 🕇 🖡 🦘 Artikel hinzufizier y Spalten definieren 🙀 Artikelizite einblenden 🗮 Sprache wählen 🔹 weitere Punktionen 🔹 |                    |
|             | Pos. Anzahi          | Artikelin. Einet Bezeichnung Artikelinte Veterzier die                                                             |                    |
|             | 02                   | Artikel in Vorgang hinzufügen                                                                                      |                    |
|             | 03                   |                                                                                                    |                    |
|             | 04                   | Staper aus Artikesstamm artikelsets Positionen aus vornandenem vorgang übernenmen                                  |                    |
|             | 05                   | Wählen Sie hier die Artikel aus, die Sie Vorgang übernehmen möchten. Sie können auch direkt die Anzahl festlegen.  |                    |
|             |                      | Articul X                                                                                                    |                    |
|             |                      |                                                                                                    | Listenpreis        |
|             |                      |                                                                                                    |                    |
| Artikel     | Preis Bezug          | Material Produktion Statistik Indiv. Felder Dokmente Lager Sonstiges                                               | _                  |
|             |                      | Sie die An                                                                                                    | 0,00 €             |
| Artikenumn  | Her .                | Anticeart e in deser                                                                                               | 0,00 €             |
|             |                      |                                                                                                    | 38.50 €            |
| Artikeltext |                      | Feld-Variablen Datums-Variablen Sprachen Vorgangsbezogene Terrassage                                               |                    |
| \u03cm      | 🗸 🛛 🔼                |                                                                                                    | 17,00 €            |
|             |                      |                                                                                                    | 17,00 €            |
|             |                      |                                                                                                    | 17,00 €            |
|             |                      |                                                                                                    | v                  |
| Anmerkunge  | in .                 | Bild des Artikels Neu                                                                                              | en Artikel anlegen |
|             |                      |                                                                                                    | 1                  |
|             |                      | ken 6/d gespechert                                                                                                 | 2                  |
|             |                      |                                                                                                    | <u> </u>           |
| Anmerkun    | jen bei Erstellung n | neuer Vorgänge anzeigen Einflügen Löschen                                                                          |                    |
|             |                      |                                                                                                    |                    |
| Zeichnun    | gen Arti             | tikelstammblatt drucken F12 Ok F11                                                                                 |                    |

Anschließend können Sie den neuen Artikel sowohl in das aktuelle als auch alle künftigen Angebote übernehmen ein Mausklick genügt.

# Einmalige Position manuell eintragen

Um einen noch nicht gespeicherte Artikel von Hand zu erfassen, klicken Sie in der "Druckansicht" auf den Text "Hier klicken, um Artikel einzugeben". Es erscheint das Dialogfenster "Positionen bearbeiten …", in dem Sie die Positionen des Angebotes eingeben und bearbeiten können. Wenn Sie eine bereits erfasste Position nachträglich ändern wollen, klicken Sie sie in der Liste an. Artikelstapel, Artikelsets und Positionsübernahme Per Mausklick auf die Schaltfläche "Artikel hinzufügen" rufen Sie den erweiterten Artikel-Eingabedialog auf ("Artikel in Vorgang hinzufügen"):

|                                                   | Artikel in Vorgang hinzufügen           | ×                            |
|---------------------------------------------------|-----------------------------------------|------------------------------|
| Stapel aus Artikelstamm Artikelsets               | Positionen aus vorhandenem Vorgang über | nehmen                       |
| Wählen Sie hier die Artikel aus, die Sie im Vorga | ang übernehmen möchten. Sie können auch | direkt die Anzahl festlegen. |
| Anzahl Artikelnr.                                 | Kategorie Bezeichnung                   | Listenpreis <sup>^</sup>     |

Dort stehen Ihnen die folgenden Stapel-Eingaben zur Verfügung:

 "Stapel aus Artikelstamm": Hier suchen Sie die gewünschten Artikel per Mausklick aus der Artikelliste aus, legen bei Bedarf die passende Anzahl fest und befördern sie mit einem weiteren Mausklick auf "Übernehmen F11" in den Vorgang:

|     |          |                |                        | Artikel in Vorgang hi      | nzufügen                     |               | ×                     |
|-----|----------|----------------|------------------------|----------------------------|------------------------------|---------------|-----------------------|
| Sta | apel au  | ıs Artikelstar | nm Artikelsets         | Positionen aus vorhanden   | em Vorgang übernehmen        |               |                       |
| Wäh | nlen Sie | hier die Art   | ikel aus, die Sie im 1 | /organg übernehmen möchten | . Sie können auch direkt die | Anzahl festle | gen.                  |
|     |          | Anzahl         | Artikelnr.             | Kategorie                  | Bezeichnung                  |               | Listenpreis ^         |
|     |          |                |                        | Hier anklicken um einen F  | ilter zu definieren          |               |                       |
|     |          | 1              | FM-R001                | Fertigmöbel                | Regal                        |               | 89,00 €               |
|     | ₩        | : ا            | FM-R002                | Fertigmöbel                | Regal                        |               | 199,00 €              |
|     | P        | 10             | FM-TB-120              | Fertigmöbel                | Tisch                        |               | 755,00 €              |
|     | 1        | 1              | FM-TB-80               | Fertigmöbel                | Tisch                        |               | 329,00 €              |
|     | Ч        | 1              | FM-TE                  | Fertigmöbel                | Tisch                        |               | 455,00 €              |
|     | 浙        | 1              | FM-VB001               | Fertigmöbel                | Vitrine                      |               | 159,00 €              |
|     | Ч        | 1              | FM-VB002               | Fertigmöbel                | Vitrine                      |               | 159,00 €              |
|     |          |                |                        |                            |                              |               | Neuen Artikel anlegen |
|     |          |                |                        |                            | Schlie                       | eßen F12      | Übernehmen            |

"Artikelsets": Bei den praktischen Artikelsets handelt es sich um Zusammenstellung häufig zusammen gekaufter Artikel. Um eine neue Artikelkombination festzulegen, fügen Sie zunächst einmal die dazugehörigen Positionen in den Vorgang ein. Dann rufen Sie den erweiterten Artikel-Eingabedialog erneut auf, klicken auf die Schaltfläche "Neu", wählen die gewünschte Zusammenstellung von Artikeln und passender Anzahl aus, geben dem Artikelset eine aussagekräftige Bezeichnung und fügen es per Mausklick auf "Übernehmen F11" in den aktuellen Vorgang ein:

|                           |                         |                                                      |                                 | Artikel in Vorgang                                  | hinzufügen                                             |                              |                      |                                              |    |
|---------------------------|-------------------------|------------------------------------------------------|---------------------------------|-----------------------------------------------------|--------------------------------------------------------|------------------------------|----------------------|----------------------------------------------|----|
| stapel a                  | ius Artikel             | stamm A                                              | rtikelsets                      | Positionen aus vorhand                              | enem Vorgang überneh                                   | imen                         |                      |                                              |    |
| er steh<br>diesem         | en Ihnen<br>n oder aud  | fertige Artikels<br>:h später einer                  | sets, sprich 2<br>m anderen V   | Zusammenstellungen meh<br>forgang einfügen. Legen S | rerer Artikel zur Verfügu<br>e Ihre Artikelset zuvor ú | ung. Diese k<br>über "Neu" : | önnen Sie mit<br>an. | t nur wenigen Klicl                          | ks |
| Artik                     | elset                   |                                                      |                                 |                                                     |                                                        |                              |                      |                                              | _  |
| Baue                      | rnkate Eicl             | he rustikal (Tisc                                    | th / Regal / V                  | /itrine                                             |                                                        |                              |                      |                                              |    |
|                           |                         |                                                      |                                 |                                                     |                                                        |                              |                      |                                              |    |
|                           |                         |                                                      |                                 |                                                     |                                                        |                              |                      |                                              |    |
|                           |                         |                                                      |                                 |                                                     |                                                        |                              | Löschen              | Neu                                          | ć  |
| rtikels                   | et-Vorso                | :hau                                                 |                                 |                                                     |                                                        |                              | Löschen              | Neu                                          | ŋ  |
| rtikels<br>Pos.           | et-Vorso                | :hau<br>Artikelnr.                                   | Einheit                         | Bezeichnung                                         |                                                        |                              | Löschen              | Listenp                                      | ŋ  |
| rtikels<br>Pos.<br>1      | et-Vorso<br>Anzahl<br>3 | hau<br>Artikelnr.<br>FM-R002                         | Einheit<br>Stk.                 | Bezelchnung<br>Regal                                |                                                        |                              | Löschen              | Listenp<br>199,00                            |    |
| rtikels<br>Pos.<br>1<br>2 | Anzahl                  | hau<br>Artikelnr.<br>FM-R002<br>FM-TB-80             | Einheit<br>Stk.                 | Bezeichnung<br>Regal<br>Tisch                       |                                                        |                              | Löschen              | Listenp<br>199,00<br>329,00                  |    |
| Pos.<br>1<br>2<br>3       | Anzahl<br>3<br>1        | hau<br>Artikelnr.<br>FM-R002<br>FM-TB-80<br>FM-VB001 | Einheit<br>Stk.<br>Stk.<br>Stk. | Bezeichnung<br>Regal<br>Tisch<br>Vitrine            |                                                        |                              | Löschen              | Listenp<br>199,00<br>329,00<br>159,00        |    |
| Pos.<br>1<br>2<br>3       | Anzahl<br>3<br>1        | hau<br>Artikelnr.<br>FM-R002<br>FM-TB-80<br>FM-VB001 | Einheit<br>Stk.<br>Stk.<br>Stk. | Bezeichnung<br>Regal<br>Tisch<br>Vitrine            |                                                        |                              | Löschen              | Neu<br>Listenp<br>199.00<br>329.00<br>159.00 |    |

Noch einfacher gestaltet sich die Übernahme typischer Artikelkombination in neue Vorgänge mithilfe der dritten Eingabeoption:

"Positionen aus vorhandenem Vorgang übernehmen": Anstatt bestimmte Artikelsets fest zu definieren, können Sie zuvor bereits angebotene oder verkaufte Artikelkombinationen auch direkt aus vorhandenen Vorgängen übernehmen. Dazu wählen Sie die betreffende Vorgangsart aus (Angebote, Aufträge, Rechnungen, Bestellungen oder Preisanfragen), suchen das passende Vorgangs-"Vorbild" heraus:

|                                                      |                                                            |                                                      | Artikel in Vorgan                                 | g hinzufügen                                |                                       |                        |                                                  |
|------------------------------------------------------|------------------------------------------------------------|------------------------------------------------------|---------------------------------------------------|---------------------------------------------|---------------------------------------|------------------------|--------------------------------------------------|
| tapel aus Arti                                       | kelstamm Ai                                                | tikelsets                                            | ositionen aus vorhan                              | idenem Vorgang übe                          | ernehm                                |                        |                                                  |
| itzen Sie diese<br>sitionsauswał<br>öglichkeit, dies | Funktion, um al<br>al die Haken bei d<br>se Positionen ein | le oder nur be<br>len Positionen,<br>zeln zu bearbei | timmte Positionen a<br>die nicht übernomm<br>ten. | us einem anderen Vo<br>en werden sollen. Si | ergang zu überne<br>e haben später in | hmen. Ent<br>der Einga | fernen Sie unten in der<br>bemaske weiterhin die |
| Vorgangsart                                          | Rechnungen                                                 | 1                                                    | Suche nach                                        |                                             | In Spalte                             |                        | •                                                |
| Art Vo                                               | rgangsnummer                                               | Datum                                                | Nachname / Firma                                  | 3                                           |                                       | Sachbea                | rbeiter                                          |
| 20                                                   | 17063002                                                   | 30.06.2017                                           | Hellmann Möbel                                    |                                             |                                       | Musterm                | ann, Hans                                        |
| 20                                                   | 17063026                                                   | 30.06.2017                                           | Hellmann Möbel                                    |                                             |                                       | Musterm                | iann, Hans                                       |
| 20                                                   | 170630                                                     | 30.06.2017                                           | Dombrowsky                                        |                                             |                                       | Musterm                | iann, Hans                                       |
| 20                                                   | 17102601                                                   | 30.06.2017                                           | Dombrowsky                                        |                                             |                                       | Musterm                | iann, Hans                                       |
| D                                                    |                                                            |                                                      |                                                   |                                             |                                       |                        |                                                  |
| sitionsausw                                          | rahl                                                       |                                                      |                                                   |                                             |                                       |                        |                                                  |
| Po                                                   | s. Anzi                                                    | ahl Arti                                             | kelnr.                                            | Bezeichnung                                 |                                       |                        | Listenprei                                       |
| 2 1                                                  | 3                                                          | FM-                                                  | R002                                              | Regal                                       |                                       |                        | 199,00 €                                         |
| 2                                                    | 1                                                          | FM-                                                  | TB-80                                             | Tisch                                       |                                       |                        | 329,00 €                                         |
| 3                                                    | 1                                                          | FM                                                   | VB001                                             | Vitrine                                     |                                       |                        | 159,00 €                                         |
| lle abwählen                                         | Alle auswäl                                                | hlen                                                 |                                                   |                                             |                                       |                        |                                                  |
|                                                      |                                                            |                                                      |                                                   |                                             |                                       | _                      |                                                  |

Die Positionsübernahme ist im Prinzip dasselbe Verfahren wie das "Kopieren und bearbeiten" vorhandener Vorgänge. Unterschied: Sie können noch vor der Übernahme gezielt einzelne Positionen ausschließen und Mengen anpassen.

**Praxistipp:** Über das Suchfeld am oberen Rand des Dialogfensters können Sie passende Vorgänge aus der Vergangenheit ganz gezielt auswählen. Falls einzelne Positionen entbehrlich sich, können sie in der Positionsauswahl-Liste deaktiviert werden. Mit "Übernehmen" kehren Sie zur Vorgangs-Erfassung zurück. Dort kann jede einzelne Position gezielt nachbearbeitet werden – ganz gleich, ob sie Teil einer Stapelübernahme aus dem Artikelstamm, Teil eines Artikelsets oder einer Positionsübernahme ist.

# Feintuning: Positionen bearbeiten

Alle Felder im Dialogfenster "Positionen bearbeiten" lassen sich problemlos ändern. So können Sie zum Beispiel Mengen und Preise korrigieren. Sobald Sie Menge oder Anzahl eines Artikels oder auch den Listenpreis geändert haben, passt WISO Mein Büro eventuelle Rabatte und den resultierenden Einzel- und Gesamtpreis automatisch an.

Mithilfe der farbigen Symbol-Schaltflächen oberhalb der Positionsliste ...

- fügen Sie zusätzliche leere Positionszeilen ein (Plus-Symbol),
- löschen entbehrliche ("X"-Symbol),
- kopieren vorhandene Zeilen (Dokument-Symbol),
- fügen sie an beliebiger Stelle wieder ein (Zwischenablage-Symbol) und
- ändern die Reihenfolge der einzelnen Positionen über die blauen Auf- und Abwärtspfeile.

| rudkansi             | icht Enga                              | Denaska Z I                                                                                        | weitert                                                    |                                                                                                    |                  |                                              |                                                                                                    |             |                                             |                                                            |                                                   |                           |                                              |
|----------------------|----------------------------------------|----------------------------------------------------------------------------------------------------|------------------------------------------------------------|----------------------------------------------------------------------------------------------------|------------------|----------------------------------------------|----------------------------------------------------------------------------------------------------|-------------|---------------------------------------------|------------------------------------------------------------|---------------------------------------------------|---------------------------|----------------------------------------------|
| Sie könn             | nen die Adres                          | sdaten Jeb                                                                                         | en oder aus                                                | ien Stammdaten wählen                                                                                              | Weitere Angebots | tsdaten                                      |                                                                                                    |             |                                             |                                                            |                                                   |                           |                                              |
| Kunden               | nummer:                                | 10006                                                                                              |                                                            | Firma O Privatkunde                                                                                                | Angebots-Nr.:    | 20170                                        | 043001                                                                                                    |             |                                             |                                                            | Datu                                              | m: 30.04.20               | 017                                          |
| Freena               | ane-                                   | history                                                                                            | dv                                                         |                                                                                                    | Lieferbedingung: |                                              |                                                                                                    |             |                                             |                                                            |                                                   |                           |                                              |
|                      |                                        |                                                                                                    | ~                                                          |                                                                                                    | frei Haus        |                                              |                                                                                                    |             |                                             |                                                            |                                                   |                           | V .                                          |
| Nameridzusatz:       |                                        |                                                                                                    |                                                            |                                                                                                    | Zahlungsbedingur | ng:                                          |                                                                                                    |             |                                             |                                                            | Projekt:                                          |                           |                                              |
| alle: Arisbergalee 7 |                                        |                                                                                                    |                                                            |                                                                                                    | (keine Angabe)   |                                              |                                                                                                    |             |                                             | ×                                                          | (keine Ar                                         | ngabe)                    |                                              |
| nd / PL              | PLZ / Ort: D v 64342 Seeheim-Jugenheim |                                                                                                    |                                                            |                                                                                                    | Auftragsart:     |                                              |                                                                                                    |             |                                             |                                                            | RefNr.                                            | d. Kunden:                |                                              |
| ntakto               | erson: (neu                            |                                                                                                    |                                                            |                                                                                                    | Mobel-Komponen   | nten                                         |                                                                                                    |             |                                             | ×                                                          |                                                   |                           |                                              |
|                      |                                        |                                                                                                    |                                                            | Felder leere                                                                                                    |                  |                                              |                                                                                                    |             |                                             |                                                            | Sachbear                                          | rbeiter/-in :             |                                              |
|                      |                                        |                                                                                                    |                                                            |                                                                                                    |                  |                                              |                                                                                                    |             |                                             |                                                            | Ohned 3                                           | ane.                      |                                              |
| 0                    | nzahi                                  | 1 I S                                                                                              | Artikel hinz.                                              | fugen Spalten defnin<br>Bezeichnung                                                                                | Artkeliste o     | einblen:                                     | ien 📕 Sorache wählen -<br>Anpassen                                                                                                    | v meitere f | Funktione                                   | Lager – Ak<br>in •<br>Einzelpre                            | ktuell: -2                                        | Reserviert:<br>Gesambr    | 5 Ber                                        |
| 0                    | Anzahi                                 | Artikelyr.                                                                                         | Artikel hinz.<br>Einheit                                   | fugen 📝 Spalten definie<br>Bezeichnung                                                                             | Artikeliste o    | enblen:<br>Posit                             | en Scrache wählen -<br>Anpassen                                                                                                    | Rabat       | Funktione<br>t (%)                          | Lager – Ak<br>m •<br>Einzelpre                             | ktuelt -2                                         | Reserviert:<br>Gesamtpr   | 5 Ber                                        |
| 8                    | Anzahi<br>1                            | Artikelry.                                                                                         | Artikel hinz.<br>Einheit<br>SS.                            | Spatien Daten.                                                                                                    | a Artkeliste e   | einblend<br>Posit<br>Artik                   | en Sorache wählen -<br>Anpossen<br>Spalten<br>Art. ek. d. Kd.                                                                                                    | Rabat       | Funktions<br>t (%)<br>0 %                   | Lager = Ak<br>In •<br>Einzelpre                            | ttuel: -2                                         | Reserviert:<br>Gesamtpr   | 5 Ber<br>reis<br>55,0                        |
| 0                    | Anzahl<br>1                            | Artikelir.<br>195-0002                                                                             | Einheit<br>Stk.                                            | Rigen Reselven Daten.                                                                                              | A Artkeliste o   | Posit<br>Artika<br>Artika                    | ien Scrache suiblen<br>Anpossen<br>Spolten<br>ArtNr. d. Kd.<br>Fab                                                                                                    | Rabat       | iunktione<br>t (%)<br>0 %<br>0 %            | Lager = Ak<br>In •<br>Einzelpre<br>96,<br>75,              | ituel: -2                                         | Reserviert:<br>Gesamtpr   | 5 Ber<br>reis<br>55,0<br>75,0                |
| 0                    | Anzahi<br>1<br>1<br>1                  | Artikelire.<br>MK-0002<br>MK-0003                                                                  | Artikel hirux<br>Einheit<br>5%<br>5%<br>5%                 | Eigen 😰 Spalten de fre<br>Bezeichnung<br>Rahnen Font<br>Riegelfront<br>Schwebe türenprofi                          | A Artkeliste o   | Posit<br>Artik<br>Artika<br>Artika           | en Scrache wilden -<br>Anpessen<br>Spolten<br>ArtNr. d. Kd.<br>EAN<br>Erikeufignetis je Stok.                                                                                                    | Rabat       | Funktions<br>t (%)<br>0 %<br>0 %<br>0 %     | Lager = Ak<br>m *<br>Einzelpre<br>55,<br>75,<br>84,        | (0061; )<br>ktuell: -2<br>(00 €<br>(00 €<br>(00 € | Reserviert:<br>Gesamtpr   | 5 Ber<br>reis<br>55,0<br>75,0<br>84,0        |
| 0                    | Anzahi<br>1<br>1<br>1<br>1             | Artikelin,<br>196-0003<br>MK-0003<br>MK-0004                                                       | F Artikel hinz.<br>Einheit<br>Stk.<br>Stk.<br>Stk.<br>Stk. | Rupen De Spalten de fini-<br>Bezeichnung<br>Rahnsent ont<br>Riegelfront<br>Schwebe türenprofi<br>Schubkastenvorden | A Artikeliste e  | einbient<br>Posit<br>Artio<br>Artio<br>Artio | Im Society within a<br>Anpassen<br>Spaten<br>Art. Nr. d. Kd.<br>ENN<br>Enkaufapreis je Stok.<br>freise Feld 1                                                                                                    | Rabat       | Funktions<br>(%)<br>0 %<br>0 %<br>0 %       | Lager = Ak<br>n *<br>Einzelpre<br>56,<br>75,<br>84,<br>9,  | thell: -2<br>55<br>,00 C<br>,00 C<br>,00 C        | Reserviert:<br>Gesamtpr   | 5 Ben<br>reis<br>55,0<br>75,0<br>84,0<br>9,0 |
| 0                    | Anzahi<br>1<br>1<br>1<br>1             | Artikeline.<br>195-0002<br>MK-0002<br>MK-0003<br>MK-0004                                           | Artikel hinz.<br>Einheit<br>Stk.<br>Stk.<br>Stk.<br>Stk.   | sebern Daten.                                                                                                    | A Artikeliste e  | einblen:<br>Posit<br>Artik<br>Artik<br>Artik | In Society address and the address and the address and the address address addre                                                                                                    | Rabat       | Funktions<br>t (%)<br>0 %<br>0 %<br>0 %     | Lager = Ak<br>n *<br>Einzelpre<br>56,<br>75,<br>84,<br>9,  | ktuelt -2<br>sis<br>,00 €<br>,00 €<br>,00 €       | Reserviert: .<br>Gesamtpr | 5 Bes<br>reis<br>55,0<br>75,0<br>84,0<br>9,0 |
|                      | Anzahi<br>1<br>1<br>1<br>1             | Artikelne,           MK-0002           MK-0003           MK-0004                                   | Artikel hinz.<br>Einheit<br>Stk.<br>Stk.<br>Stk.<br>Stk.   | Rigen Die Spalten definit<br>Bezeichnung<br>Ratieenfont<br>Regelfront<br>Schwebetirenprofi<br>Schubkastervorden    | A Artikeliste o  | Posit<br>Artio<br>Artio<br>Artio             | Anpassen<br>Solten<br>ArtNr. d. Kd.<br>Enkaufigneis je Stok.<br>freise Feld 1<br>freise Feld 2<br>Gebrunntel                                                                                                    | Rabat       | Funktions<br>t (%)<br>0 %<br>0 %<br>0 %     | Lager = Ak<br>In •<br>Einzelpre<br>56,<br>75,<br>84,<br>9, | 10081, 5 2<br>ktuelt -2<br>sis<br>,00 6<br>,00 6  | Reserviert:<br>Gesamtpr   | 5 Ber<br>reis<br>55,0<br>75,0<br>84,0<br>9,0 |
| •                    | Anzahl     1     1     1     1         | Artikeire.<br>195-0032<br>MK-0003<br>MK-0004                                                       | Artikel hina.<br>Einheit<br>Stk.<br>Stk.<br>Stk.<br>Stk.   | sebbre Daten.                                                                                                    | A Statistics     | Posit<br>Artis<br>Artis<br>Artis             | Anpassen<br>Spaten<br>Ant-Nr. d. Kd.<br>ENA<br>Enkaufapreis je Stok.<br>freise Feld 1<br>freise Feld 2<br>cohrantel<br>Cohrantel                                                                                                    | x seitere f | Funktions<br>t (%)<br>0 %<br>0 %<br>0 %     | Lager = Ak<br>In •<br>Einzelpre<br>56)<br>75,<br>84,<br>9, | ktuelt -2<br>sis<br>,00 6<br>,00 6                | Reserviert: :<br>Gesamtpr | 5 Ben<br>reis<br>55,0<br>75,0<br>84,0<br>9,0 |
|                      | Anazhi     1     1     1     1     1   | Artikelar.           MC-0002           MK-0003           MK-0004                                   | Artikel hinz.<br>Einheit<br>Sik.<br>Sik.<br>Sik.<br>Sik.   | sebben Daten.                                                                                                    | A Artikeliste o  | einbien:<br>Posit<br>Artik<br>Artik<br>Artik | Solten Srache subler -<br>Solten ArtV. d. Kd.<br>EAN Ernkaufgreis je Stol.<br>freise Feld 1<br>freise Feld 2<br>Cohantel gesant<br>MoSt. Star                                                                                                    | Rabat       | Funktions<br>t (%)<br>0 %<br>0 %<br>0 %     | Lager = Ak<br>In *<br>Einzelpre<br>56)<br>75,<br>84,<br>9, | 50 C C C C C C C C C C C C C C C C C C C          | Reserviert:<br>Gesamlpr   | 5 Ben<br>reis<br>55,0<br>75,0<br>84,0<br>9,0 |
|                      | Anazhi<br>1<br>1<br>1<br>1             | Artikelm:<br>Artikelm:<br>MK-0002<br>MK-0004                                                       | Artikel hinax<br>Einheit<br>SSc.<br>SSc.<br>SSc.<br>SSc.   | Rigen Eff Spatten derfen<br>Beseichnung<br>Rainenfont<br>Räsgelfrant<br>Schubkasterworder                          | A Artikeliste e  | einblen:<br>Posit<br>Artika<br>Artika        | Im Scrache solition -<br>Scolten Arpossen<br>Scolten Art. Nr. d. Kd.<br>EAN<br>Eriksufspreis je Stok.<br>freies Feld 1<br>Cohrantel gesant<br>Lohrantel gesant<br>MoSt. SSZ<br>Rabatt netto                                                                                                    | x axitare f | Funktions<br>1 (56)<br>0 56<br>0 56<br>0 56 | Lager = Ak<br>In ×<br>Einzelpre<br>56,<br>75,<br>84,<br>9, | is                                                | Reserviert:               | 5 Ber<br>55,0<br>75,0<br>84,0<br>9,0         |
|                      | Anzahi<br>1<br>1<br>1                  | 1         1           Artikelin:         1           MK-0002         1           MK-0004         1 | Artikel hinax<br>Einheit<br>Stk.<br>Stk.<br>Stk.           | sectore Daton.                                                                                                    | A Artikeliste i  | Posit<br>Artika<br>Artika<br>Artika          | Concepts within a<br>Appassen      Souten     Art. W. A. M.G.  EN  Environment parts      Control      Control | x anitare f | iunktions<br>t (%)<br>0 %<br>0 %<br>0 %     | Lager = Ak<br>m ×<br>Einzelpre<br>S6,<br>75,<br>84,<br>9,  | ktuell: -2                                        | Reserviert:               | 5 Ber<br>55,0<br>75,0<br>9,0                 |

Per Mausklick auf die Schaltfläche "Spalten definieren …" schließlich fügen Sie der Übersicht bei Bedarf **weitere Datenbank-Felder** hinzu (zum Beispiel den Mehrwertsteuersatz). Ziehen Sie dazu die gewünschte Spaltenbezeichnung aus dem Dialogfenster "Anpassung" in die Übersichtstabelle. Um Spalten zu entfernen, ziehen Sie diese aus dem Hauptfenster hinaus, indem Sie mit der Maus auf den Spaltenkopf zeigen, die linke Maustaste festhalten und das Spaltensymbol außerhalb der Tabelle "fallen lassen". Nachdem Sie die Tabelle entsprechend Ihren Vorstellungen geändert haben, schließen Sie das Dialogfenster "Anpassung" mit einem Klick auf den Schließ-Button ("x").

Differenzierte Angebote durch flexible Positionsarten WISO Mein Büro lässt Ihnen beim Inhalt und der Gestaltung Ihrer Angebote viel Spielraum: Denn neben der Standard-Positionsart "Artikel" können Sie den einzelnen Angebotszeilen auch spezielle Positionsarten zuordnen. Auf diese Weise …

- legen Sie beliebige Text-Zeilen an,
- sorgen in umfangreichen Angeboten durch Überschriften sowie einfache oder doppelte Trennlinien für mehr Übersicht,
- erzeugen Zwischensummen und
- fügen bei Bedarf an passender Stelle Seitenumbrüche ein.

Das gewünschte Gestaltungs- und Funktions-Element wählen Sie ganz bequem über das Auswahlfeld "Positionsart":

#### Bedienanleitung

| 06.2017 V<br>Mar:<br>4n :<br>ans V       |
|------------------------------------------|
| 106.2017 v<br>v<br>Jen:<br>Vn :<br>ans v |
| V m<br>den:<br>Un:<br>ans •              |
| den:<br>4in :<br>ans •                   |
| den:<br>Vin :<br>ans •                   |
| den:<br>Yin :<br>ans •                   |
| den:<br>Ain :<br>ans •                   |
| /-in :<br>ans •                          |
| /-in:<br>lans =                          |
| lans +                                   |
|                                          |
|                                          |
| ambreis                                  |
| 17,00 €                                  |
| 0,00 €                                   |
|                                          |
| 159,00 €                                 |
| 0,00 €                                   |
|                                          |
| 176,00                                   |
|                                          |

**Bitte beachten Sie:** Falls Sie in Ihren Angeboten regelmäßig ganz bestimmte Textzeilen und Überschriften einsetzen, können Sie die im Bereich "Stammdaten" - "Kleinstammdaten" - "Positionsarten" eintragen:

| Adresscontainer                                                                                                    | In Vorgäng<br>Artikeliste                                                                               | en können neben Artikeln a<br>der Vorgänge erscheinen so                                                                                                  | uch andere Elemente als Positio<br>Ilen.                                                                                                    | nen eingefügt werde                                                                                                | n. Hier können Sie die Elemi                                                                                                    | ente definieren, die ebenfalls in der                                                                                                    |  |
|----------------------------------------------------------------------------------------------------|----------------------------------------------------------------------------------------------------|----------------------------------------------------------------------------------------------------|----------------------------------------------------------------------------------------------------|----------------------------------------------------------------------------------------------------|----------------------------------------------------------------------------------------------------|----------------------------------------------------------------------------------------------------|--|
| Anreden                                                                                                    | Zusatzele                                                                                               | nente der Artikelliste                                                                                                    |                                                                                                    |                                                                                                    |                                                                                                    |                                                                                                    |  |
| Anschriftenformate                                                                                                    | Bestimmen                                                                                               | Sie hier, welche Zusatzeintz                                                                                                    | äge in der Artikelliste der Vorgär                                                                                                    | nge erscheinen sollen                                                                                              | . Zusätzlich können Sie die A                                                                                                    | Artikel-Nr. festlegen, unter der der Eint                                                                                                    |  |
| Artikeleinheiten                                                                                                    | gefunden w                                                                                              | erden soll. Vorgabewerte, d                                                                                                    | ie bei Ubernahme in die Positio                                                                                                    | nen verwendet werde                                                                                                | in sollen, geben Sie in der Sp                                                                                                    | alte Text ein.                                                                                                    |  |
| otikelkategorien                                                                                                    | Anzeige                                                                                                 | Positionsart                                                                                                    | Artikel-Nr.                                                                                                    | Vorgabetext                                                                                                    |                                                                                                    |                                                                                                    |  |
| utikelmerkmale                                                                                                    |                                                                                                    | Text                                                                                                    | - Freitext                                                                                                    |                                                                                                    |                                                                                                    |                                                                                                    |  |
| uftragsarten                                                                                                    |                                                                                                    | Überschrift                                                                                                    | - Überschrift                                                                                                    | Überschrift                                                                                                    |                                                                                                    |                                                                                                    |  |
| reignistygen                                                                                                    |                                                                                                    | Seitenumbruch                                                                                                    | - Seitenumbruch                                                                                                    |                                                                                                    |                                                                                                    |                                                                                                    |  |
|                                                                                                    |                                                                                                    | Trennlinie einfach                                                                                                    | - Trennlinie einfach                                                                                                    |                                                                                                    |                                                                                                    |                                                                                                    |  |
| Kosten-/Erlösarten<br>Jundenkategorien<br>änder                                                                                                    | Vorlagen 1<br>Hier könner<br>bei einer be<br>Text entsteh                                               | lür Texte und Überschri<br>1 Sie Vorlagen für Texte und<br>stimmten Vorgangsart nicht<br>1.                                                               | ften<br>Überschriften definieren, die eb<br>t auszugeben, definieren Sie der                                                                                                    | enfalls in der Artikeli<br>1 Teit mittels vorgang                                                                  | iste der Vorgänge erscheiner<br>gsbezogener Teitpassagen si                                                                                                    | n sollen. Um Diese<br>o, dass ein leerer                                                                                                    |  |
| iosten-/Erlösarten<br>Jundenkategorien<br>änder<br>jeferbedingungen                                                                                                    | Vorlagen 1<br>Hier könner<br>bei einer be<br>Text entsteh<br>Artikel-Nr                                 | lür Texte und Überschri<br>n Sie Vorlagen für Texte und<br>stimmten Vorgangsart nicht<br>t.                                                               | ften<br>Überschriften definieren, die eb<br>auszugeben, definieren Sie der<br>Artikel-Nrz - Text: Nice1                                                                                                    | enfalls in der Artikeli<br>• Text mittels vorgang<br>• OHave -                                                     | iste der Vorgänge erscheiner<br>Jebezögener Textpassagen so<br>Art: Text                                                                                                    | n sollen. Um Diese<br>o, dass ein leerer                                                                                                    |  |
| iosten-/Erlösarten<br>Jundenkotegorien<br>änder<br>iaferbedingungen<br>Asschieren                                                                                                    | Vorlagen 1<br>Hier könner<br>bei einer be<br>Text entsteh<br>Artlikel-Nr<br>- Text: Nic                 | Tür Texte und Überschri<br>Sie Vorlagen für Texte und<br>stimmten Vorgangsart nicht<br>t.<br>-<br>eTOHave -                                               | ften<br>Überschriften definieren, die eb<br>auzugeben, definieren Sie der<br>Artikel-Nirz - Text: Nice1<br>Text:                                                                                                    | enfalls in der Artikeli<br>1 Test mittels vorgang<br>OHave -                                                       | iste der Vorgänge erscheinen<br>gsbezogener Testpassagen si<br>Art: Test<br>Datums-Variablen 👻                                                                                             | sollen. Um Diese<br>o, dass ein leerer<br>Vorgangsbezogene Testpassoge                                                                                                |  |
| osten-/Erlöserten<br>underkotegorien<br>änder<br>ieferbedingungen<br>teschinen<br>ostionsartet                                                                                                    | Vorlagen 1<br>Hier könner<br>bei einer be<br>Text entsteh<br>Artikel-Nr<br>- Text: Nic<br>- Text: Wic   | lür Texte und Überschri<br>- Sie Vorlagen für Texte und<br>stimmten Vorgangsart nicht<br>-<br>-<br>-<br>-<br>-<br>-<br>-<br>-<br>-<br>-<br>-<br>-<br>-    | ften<br>Uberschriften definieren, die eb<br>tauzzugeben, definieren Sie der<br>Artikel-Niz: - Test Nicel<br>Test:<br>Test:                                                                                                    | enfalls in der Artikeli<br>Text mittels vorgang<br>oHave -                                                         | iste der Vorgänge erscheiner<br>gebezogener Textpassagen so<br>Art: Text<br>Datums-Variablen                                                                                               | sollen. Um Diese<br>o, dass ein leerer<br>Vorgangsbezogene Testpassoge<br>E III   E 15   🕫                                                                            |  |
| osten-/Erlösarten<br>undenkategorien<br>inder<br>ieferbedingungen<br>technen<br>ostionsarter                                                                                                    | Vorlagen 1<br>Hier könner<br>bei einer be<br>Text entstell<br>Artikel-Nr<br>- Text: Nic<br>- Text: Wis  | für Texte und Überschri<br>Sie Vorlagen für Texte und<br>stimmten Vorgangsat nicht<br>t.<br>=<br>=<br>=<br>=<br>=<br>=<br>=<br>=<br>=<br>=<br>=<br>=<br>= | ften<br>Deenschriften definieren, die eb<br>zuszugeben, definieren Sie der<br>Antikel-Nrz: - Test: Niccel<br>Test:<br>Sie on B Z U<br>[Angebot]im Folgender                                                                                                    | enfalls in der Artikeli<br>Test mittels vorgang<br>oHave -<br>A                                                    | iste der Vorgänge erscheiner<br>gebezogener Tertpassagen si<br>Art: Teet<br>Dotums-Variablen •<br>• • • • • • • • • • • • • •                                                              | sollen. Um Disse<br>o, dass ein leerer<br>Vorgangsbezogene Testpassoge<br>E                                                                                           |  |
| osten-/Erlösarten<br>underkætegorien<br>änder<br>eferbedingungen<br>terschann<br>ostionsarter<br>reisksten                                                                                                    | Vorlagen 1<br>Hier könner<br>bei einer be<br>Text entsteh<br>Artlikel-Nir<br>- Text: Nic<br>- Text: Wis | Tür Texte und Überschri<br>Sie Vorlagen für Teste und<br>stimmten Vergangsart nicht<br>6<br>artoHave -<br>artoHave -                                      | Iten<br>Überschriften definieren, die eb<br>zuzzugeben, definieren Sie der<br>Artikel-Nr.:<br>Test:                                                                                                    | enfalls in der Artikeli<br>Text mittels vorgang<br>oHave -<br>OHave -                                              | iste der Vorgänge erscheiner<br>gebezogener Testpassagen so<br>Art: Teet<br>Dotums-Variablen v<br>v v E 1<br>et, der aus Ihrer Sicht eher als<br>bil bei einer Auftragsvergabe             | sollen. Um Disse<br>o, dass ein lerer<br>Vorgangsbezogene Testpassoge.<br>R = ■ ■   Ξ   Ξ   ♥<br>"Tilice to have" angeschen wurden.<br>mit vorgeschen wurden          |  |
| osten-/Erlösarten<br>underkætegorien<br>inder<br>eferbedingungen<br>technen<br>ostionsarten<br>reisksten<br>ostionsarten<br>reisksten<br>batten                                                                                                    | Vorlagen 1<br>Hier könner<br>bei einer be<br>Text entsteh<br>Artikel-Nir<br>- Text: Nic<br>- Text: Wic  | Tür Texte und Überschri<br>Sie Vorlagen für Texte und<br>stimmten Vergangsart nicht<br>6<br>-<br>artoHave -<br>-<br>chtiges -                             | Tten<br>Describetten definieren die et<br>zuszugeben, definieren Sie den<br>Artikel-Niz: - Tent NiceT<br>Ten:<br>□ Describetten Zeigebetten<br>Bagebetten Zeigebetten<br>geben Sie und Rechteit<br>soften //Angebet]                                                                                        | enfalls in der Artikells<br>Text mittels vorgang<br>OHave -<br>A<br>Inden Sie die Artike<br>. ob auch diese Artike | iste der Vorgänge erscheiner<br>gebezogener Tertpassagen so<br>Art: Teet<br>Dotums-Variablen v<br>v v k gebezogene<br>d, der aus Ihrer Sicht eher als<br>b bei einer Auftragsvergabe i     | n sallen. Um Disse<br>o, dass ein lerrer<br>Vorgangsbezogene Tertpassage.<br>E = ■ ■   = 1 =   \$<br>"Thice to have" angesehen wurden.<br>mit vorgesehen werden       |  |
| osten-/fidesarten<br>underkotegorien<br>ander<br>inferbedingungen<br>Asschinen<br>ostionensten<br>westseen<br>wedidationensepange<br>pauleen<br>spachen                                                                                                    | Vorlagen 1<br>Hier könner<br>bei einer be<br>Test entsteh<br>Artikel-Nir<br>- Test: Nic<br>- Test: Wic  | für Texte und Überschri<br>Sie Vorlagen für Texte und<br>stimmten Vorgengset nicht<br>t<br>=<br>=<br>TOHave -<br>-<br>zhöges -                            | Ten       Description, definieren, die in       auszugeben, definieren Sie der       Artikel-Niz:       Ten:       © ○ <b>B</b> ✓ 11       [Angebot]im Folgende       Bitte:       gengebot       Bitte:       gengebot       Bitte:       gengebot       Bitte:       genteen Bitte:       genteen/Angebot | enfalls in der Artikells<br>Text mittels vorgang<br>oHave -                                                        | iste der Vorgänge erscheine<br>gebezogener Tertpassagen so<br>Arti: Teet<br>Datums-Variabilen V<br>ei, der aus Ihrer Sicht eher als<br>als bei einer Auftragsvergabe                       | n sollen. Um Diese<br>gass ein kerer<br>Vorgangsbezogene Tespassoge<br>t                                                                                              |  |
| Katen-Eritsurten<br>Linder<br>Linder<br>Linder<br>Linder<br>Linder<br>Linder<br>Softwarste<br>Verätzen<br>Mellon<br>Softwarste<br>Linder<br>Softwarste<br>Linder<br>Softwarste<br>Linder<br>Linder<br>Li | Vorlagen 1<br>Hierkönner<br>bei einer bei<br>Text entsteh<br>Artikel-Nir<br>- Text: Nic<br>- Text: Wis  | Gr Texte und Überschrift<br>Sie Volgen für Texte und<br>sie volgen geart nicht<br>k<br>storter<br>storter<br>afortare -<br>httpss -<br>2<br>Löschen fö    | Ten<br>Deschriften definieren, die de<br>auszugeben, diefeinen Sie de<br>Antikel-Nez. [-Test Nicc]<br>Test:<br>☐ Constantiation (Internet<br>geben Sie uns Bescheit<br>soften (/Angebet)                                                                                                    | enfalls in der Artikell<br>Test mittels vorgang<br>oHave -<br>finden Sie die Artike<br>ob auch diese Artike        | iste de Vorgelinge enschuinen<br>gebetongener Tentpassagen so<br>Art: Tent<br>Dotums-Volkölten •<br>•<br>•<br>•<br>•<br>•<br>•<br>•<br>•<br>•<br>•<br>•<br>•<br>•<br>•<br>•<br>•<br>•<br>• | soffen. Um Diese<br>g dass ein ikerer<br>Vorgängsbezogene Testpässige.<br>k = ■ = = : i= : i <sup>*</sup><br>Tilse to have* angesehen wurden.<br>mt vorgesehen werden |  |

An dieser Stelle können Sie auch die Inhalte der Standard-Positionsarten an Ihre Vorstellungen anpassen - oder sie deaktivieren, falls Sie in der Praxis keine Verwendung dafür haben.

Ihre eigenhändig definierten Positionsarten stehen Ihnen anschließend in der Spalte "Positionsart" jederzeit per Knopfdruck zur Verfügung.

#### Praktische Alternativpositionen

Während Ihnen die bisher vorgestellten Positionsarten auch bei Rechnungen zur Verfügung stehen, gibt es die Positionsart "Alternativ" nur bei Angeboten: Mit deren Hilfe lassen Sie Ihren Kunden und Interessenten die Wahl zwischen verschiedenen Artikeln. Die Preise für Alternativ-Positionen gehen dabei nicht in den Angebots-Gesamtpreis ein.

Um einen Artikel als Alternativ-Position anzubieten, klicken Sie in der Spalte "Positionsart" auf den Abwärtspfeil und wählen aus dem folgenden Drop-down-Menü die Positionsart "Alternativ":

|                                                | gebote erfassen                              | / bearbeiter                                             | •                                                    |               |                                                                                                    |                    |                                                                                                    |                                                                              |                                                                              |                                                                                    |                                                                                           |  |
|------------------------------------------------|----------------------------------------------|----------------------------------------------------------|------------------------------------------------------|---------------|----------------------------------------------------------------------------------------------------|--------------------|----------------------------------------------------------------------------------------------------|------------------------------------------------------------------------------|------------------------------------------------------------------------------|------------------------------------------------------------------------------------|-------------------------------------------------------------------------------------------|--|
| Drucka                                         | rsicht Engabe                                | ernaske En                                               | neitert                                              |               |                                                                                                    |                    |                                                                                                    |                                                                              |                                                                              |                                                                                    |                                                                                           |  |
| Siek                                           | innen die Adresso                            | isten Debe                                               | n oder 🔐                                             | s den Star    | andaten wählen                                                                                                    | Weitere Angebotsda | ten                                                                                                    |                                                                              |                                                                              |                                                                                    |                                                                                           |  |
| Kund                                           | ennummer:                                    | 10012                                                    |                                                      | ) Firma       | O Privatiunde                                                                                                    | Angebots-Nr.: 2    | 017112901                                                                                                    |                                                                              |                                                                              | Datun                                                                              | n: 23.06.2017 V                                                                           |  |
| Firmer                                         | mername: Mibbel Baumann annam                |                                                          |                                                      |               |                                                                                                    | Ueferbedingung:    |                                                                                                    |                                                                              |                                                                              |                                                                                    |                                                                                           |  |
| Name                                           | menszusatz:                                  |                                                          |                                                      |               |                                                                                                    | Zahlangshading may |                                                                                                    |                                                                              |                                                                              | Oreights                                                                           |                                                                                           |  |
| Strate                                         | : Ostenhelweg 12                             |                                                          |                                                      |               |                                                                                                    | 14 Tage / 2% Skont | 0                                                                                                    |                                                                              |                                                                              | Geine An                                                                           | v (edace                                                                                  |  |
| Land                                           | PLZ / Ort:                                   | 0 ~                                                      | 44135                                                | Dortm         | and                                                                                                    | Auftragent:        |                                                                                                    |                                                                              |                                                                              | RefNr. c                                                                           | 1. Kunderc                                                                                |  |
| Konta                                          | ktperson:                                    |                                                          |                                                      |               |                                                                                                    | (keine Angabe)     |                                                                                                    |                                                                              |                                                                              |                                                                                    |                                                                                           |  |
| Anred                                          | e/vor-/nacinarie                             | •                                                        |                                                      |               | Eekder leeren                                                                                                    |                    |                                                                                                    |                                                                              |                                                                              | Sachbearl                                                                          | beiter/-in :                                                                              |  |
|                                                |                                              |                                                          |                                                      |               | Handbarg Dates                                                                                                    |                    |                                                                                                    |                                                                              |                                                                              | Musterna                                                                           | am, Hans 👻                                                                                |  |
|                                                |                                              |                                                          |                                                      |               | The fact a second state                                                                                                    |                    |                                                                                                    |                                                                              |                                                                              |                                                                                    | 0                                                                                         |  |
| Position                                       |                                              | • • •                                                    | Artikel hin                                          | zufügen       | Spalten definieren.                                                                                                    | 🔒 Artikeliste ent  | ilenden 🕂 Sprache                                                                                                    | wählen - weite                                                               | Lag                                                                          | er – Aktueli: -26                                                                  | Reserviert: 0 Bestellt: 0                                                                 |  |
| Position<br>Position                           | on<br>3 D D 1<br>Anzahl                      | Artikalar.                                               | Artikel hin<br>Einhe                                 | zufügen<br>it | Spalten definieren.     Bezeichnung                                                                                          | 🔒 Artikeliste eini | Positionsart                                                                                                    | wählen - weite<br>Listerpreis                                                | Lag<br>re Funktionen •<br>Rabatt (%)                                         | er = Aktuel: -26<br>Einzelpreis                                                    | Reserviert: 0 Bestellt: 0<br>Gesambreis                                                   |  |
| Position<br>Pos.<br>01                         | on<br>9 🗊 🖹 1<br>Anzahi<br>1 1               | Artikular.<br>BL-0002                                    | Artikel hin<br>Einhe<br>Stik.                        | zufügen<br>it | Bezeichnung<br>Biende, Eichenholz                                                                                            | 🔒 Artikeliste eint | Nenden Korache<br>Poetionsart<br>Artikal                                                                                                    | wählen - weite<br>Listerpreis<br>17,00€                                      | Lag<br>re Funktionen •<br>Rabatt (%)<br>0 %                                  | er = Aktuell: -26<br>Einzelpreis<br>17,00 €                                        | Reserviert: 0 Bestellt: 0<br>Gesambreis<br>17,00 6                                        |  |
| Position<br>Pos.<br>01<br>02                   | on<br>3 1 1<br>Anzahl<br>1 1                 | Artikalar.<br>BL-0002                                    | Artikel him<br>Einhe<br>Stic.                        | zufügen<br>it | Bezeichnung<br>Bezeichnung<br>Biende, Eichenholz<br>Biende, Buchenholz                                                       | 🔓 Artikeliste ent  | Positionsart<br>Artikal<br>Alternative                                                                                                    | wählen - weite<br>Listerpreis<br>17,00 €                                     | Lag<br>re Funktionen •<br>Rabatt (%)<br>0 %                                  | er – Aktuell: -26<br>Einzelpreis<br>17,00 6<br>17,00 6                             | Reserviert: 0 Bestellt: 0<br>Gesambreis<br>17,00 6<br>0,00 6                              |  |
| Position<br>Post<br>Post<br>01<br>02<br>03     | en<br>3 D D 1<br>Anzahl<br>1 1               | Artikalar.<br>BL-0002<br>BL-0001                         | Artikel hin<br>Einhe<br>Stic.                        | zufügen<br>it | Bezeichnung<br>Bezeichnung<br>Biende, Eichenholz<br>Biende, Buchenholz<br>Vitrine                                            | 🔒 Artikeliste en   | Renden Korsart<br>Positionsart<br>Artikal<br>Artikal                                                                                                    | wählen - weite<br>Listerpreis<br>27,03 €<br>27,03 €                          | Lag<br>re Funktionen •<br>Rabatt (%)<br>0 %                                  | er = Aktuell: -26<br>Einzelpreis<br>17,00 €<br>17,00 €                             | Reserviert: 0 Bestellt: 0<br>Gesambreis<br>17,00 0<br>0,00 0                              |  |
| Position<br>Pos.<br>01<br>02<br>03<br>04       | on<br>Anzahl<br>1                            | Artikalar.<br>81-0002<br>81-0001                         | Artikel hin<br>Einhe<br>Sik.<br>Sik.                 | zufügen<br>it | Paster definieren     Bezeichnung     Bende, Eichenholz     Biende, Buchenholz     Vitrine     Vitrine aus Buchenholz        | R Artikeliste einb | Artikal<br>Artikal<br>Artikal<br>Artikal<br>Artikal<br>Artikal<br>Artikal<br>Text                                                                                                    | wählen - weite<br>Listerpreis<br>27,00 €<br>27,00 €<br>159,00 €              | Lag<br>re Funktionen •<br>Rabatt (%)<br>0 %<br>0 %                           | er = Aktuell: -26<br>Einzelpreis<br>17,00 €<br>17,00 €                             | Reservient: 0 Bestellt: (<br>Gesampreis<br>17,00 (<br>0,00 (<br>159,00 (                  |  |
| Position<br>Pos.<br>01<br>02<br>03<br>04<br>05 | on<br>Anzahl<br>1<br>1<br>1<br>1<br>1        | Artikeler.<br>BL-0002<br>BL-001<br>FM-VE001<br>FM-VE001  | Artikel him<br>Einhe<br>Stk.<br>Stk.<br>Stk.<br>Stk. | zufügen<br>it | Spalten definieren.     Bezeichnung Biende, Eichenholz Biende, Buchenholz Witrie Witrie aus Buchenholz Witrie aus Buchenholz | 🔒 Artikeliste ent  | Positionsant<br>Artikel<br>Attensive<br>Artikel<br>Itemstve<br>Text<br>Desischrift<br>Seitemstruch                                                                                                    | wahlen - weite<br>Listerpreis<br>17,00 €<br>159,00 €<br>159,00 €             | Lag<br>re Funktionen •<br>Rabatt (%)<br>0 %<br>0 %<br>0 %                    | er = Aktuell: -25<br>Enzelpreis<br>17,00 €<br>159,00 €<br>179,00 €                 | Reservient: 0 Bestellt: 0<br>Gesampreis<br>17,00 0<br>0,00 0<br>159,00 0<br>0,00 0        |  |
| Position<br>Pos.<br>01<br>02<br>03<br>04<br>05 | 87<br>9 1 1 1<br>Anzahl<br>1 1<br>1 1<br>1 1 | Artikeler.<br>BL-0002<br>BL-0001<br>FM-VE001<br>FM-VE001 | Artikel him<br>Sik.<br>Sik.<br>Sik.<br>Sik.<br>Sik.  | zufügen<br>it | Besiden definieren     Besidenung     Bende, Eichenholz     Witne     Witne aus Bichenholz                                   | Artikeliste ent    | Renden Sprache<br>Positionsart<br>Artikal<br>Attanative<br>Artikal<br>Attanative<br>Artikal<br>Text<br>Überschvift<br>Serschvift<br>Texnilice doppet<br>Texnilice einfach<br>Texnilice einfach<br>Texnilice official | wahien - weite<br>Listerpreis<br>17,00 €<br>159,00 €<br>159,00 €<br>175,00 € | Lag<br>re Funktionen<br>Rabatt (%)<br>0 %<br>0 %<br>0 %<br>0 %<br>0 %<br>0 % | er = Aktueli: -26<br>Einzelpreis<br>17,00 0<br>159,00 0<br>179,00 0<br>8 Bruttobet | Reservient: 0 Bestell: 0<br>Gesamtprets<br>17,00 0<br>159,00 0<br>0,00 0<br>rog: 176,00 0 |  |

**Beispiel:** Ein Angebot mit eigener Überschrift, Zwischensumme, Trennlinien und Alternativpositionen sieht dann zum Beispiel so aus:

#### Angebot

Sehr geehrte Frau Zacherl,

wir freuen uns, Ihnen folgendes Angebot unterbreiten zu dürfen:

| Pos.   | Anzahl | Einheit | Artikelnr. | Bezeichnung                                                                               | Einzelpreis | Gesamtpreis |
|--------|--------|---------|------------|-------------------------------------------------------------------------------------------|-------------|-------------|
| 1      | 1      | Stk.    | BL-0002    | Blende, Eichenholz<br>Alternativ zu vorherstehender Position:                             | 17,00€      | 17,00€      |
|        | 1      | Stk.    | BL-0001    | Blende, Buchenholz                                                                        | 17,00€      |             |
| Vitrin | e      |         |            |                                                                                           |             |             |
| 2      | 1      | Stk.    | FM-VB001   | Vitrine aus Buchenholz<br>mit Glastüren<br>Anschlag rechts<br>lackiert und aufstellbereit | 159,00 €    | 159,00€     |
|        |        |         |            | Alternativ zu vorherstehender Position:                                                   |             |             |
|        | 1      | Stk.    | FM-VE001   | Vitrine aus Eichenholz<br>mit Glastüren                                                   | 179,00€     | ~           |

# Praxistipp

Wenn Sie für ein und denselben Artikel von vornherein unterschiedliche Angebots-, Rechnungs- und Bestelltexte verwenden möchten, können Sie unter "Stammdaten" - "Artikel" im Feld "Artikelbeschreibung" außerdem "Vorgangsbezogene Textpassagen" definieren. Ausführliche Informationen zu diesem Thema finden Sie im Abschnitt "WISO Mein Büro von A bis Z" unter dem Stichwort "Vorgangsbezogene Textpassagen".

# Tipps & Tricks für Einsteiger und Fortgeschrittene

Sie haben Fragen zum Anlegen von Angeboten, die durch die bisherigen Erläuterungen nicht beantwortet sind? Hier noch einige exemplarische Lösungen für spezielle Anwendungsfälle:

### Lohnanteile ausweisen

Damit Privatkunden die attraktiven Steuerermäßigungen in Anspruch nehmen können, legen viele Handwerker und haushaltsnahe Dienstleister Wert darauf, den Anteil der Arbeitskosten an der Angebotssumme von den Materialkosten zu trennen. Mithilfe der flexiblen "Positionsarten" von WISO Mein Büro ist das kein Problem. Eine mögliche Lösung sieht zum Beispiel so aus:

- Sie legen ein neues Angebot an,
- erzeugen in der ersten Zeile eine Position mit der Positionsart "Überschrift" und dem Inhalt "Lohnkosten-Anteil",
- tragen in den folgenden Zeilen sämtliche Lohnkosten-Positionen ein,
- legen anschließend eine Position mit der Positionsart "Zwischensumme" an,

- erzeugen dann wieder eine Position mit der Positionsart "Überschrift" (diesmal mit dem Inhalt "Materialkosten-Anteil") und
- geben in den folgenden Zeilen sämtliche Materialkosten-Positionen ein.

In der "Eingabemaske" sieht das dann zum Beispiel so aus:

| ositione   | n      |               |                 |                                        |                                   |                 |                  |               |                  |
|------------|--------|---------------|-----------------|----------------------------------------|-----------------------------------|-----------------|------------------|---------------|------------------|
| <b>#</b> 0 | D 🗈    | 1 🖡 🦻 A       | tkel hinzufügen | 🕼 Spolten definieren 📓 Artikeliste ein | blenden 🕂 Spra                    | che wählen 🔹 we | itere Punktionen | •             |                  |
| Pos.       | Anzahi | Artikelnr.    | Enheit          | Bezeichnung                            | Positionsart                      | Listenpreis     | Rabatt (%)       | Enzelpreis    | Gesantpreis      |
| 01         |        |               |                 | Lohnkosten:                            | Überschrift                       |                 |                  |               |                  |
| 02         | 6      | A-0001        | Std.            | Kundendienstmonteur                    | Artikel                           | 45,82 €         | 0 %              | 45,82€        | 274,92 €         |
| 03         | 6      | A-0002        | Std.            | Hifskraft                              | Artikel                           | 33,92 €         | 0 %              | 33,92 €       | 203,52 €         |
| 04         |        | - Zwischensum |                 | Zwischensumme                          | Zwischensumme                     |                 |                  |               |                  |
| 05         |        |               |                 | Materiakosten:                         | Oberschrift                       | -               |                  |               |                  |
| 66         | 1      | PM-TB-80      | Stk.            | Tisch aus Buchenholz                   | Artikel                           | 391,51€         | 0.%              | 391,51€       | 391,51 €         |
| 07         | 1      | FM-V8001      | Stk.            | Vitrine aus Buchenholz                 | Text                              | 189,21€         | 0 %              | 189,21€       | 189,214          |
| 68         | 1      | FM-R002       | Stk.            | Regal 200 cm * 80 cm * 50 cm           | Uberschrift<br>Ceiterenber        | 236,81€         | 0 %              | 236,81€       | 236,81           |
| 09         |        |               |                 |                                        | Trenninie et                      | 1               |                  |               |                  |
| 10         |        |               |                 |                                        | Trenninie doppel<br>Zwischensumme | t               |                  |               |                  |
|            |        |               |                 |                                        | -                                 | -               |                  |               |                  |
|            |        |               |                 | brutto Roh                             | pewinn:                           | 734,05 € Nettob | etrag: 1.08      | 19,05 € Bruth | obetrag: 1.295,9 |

#### **Praxistipp:** Lohnanteil separat ausweisen

Statt Lohnleistungen auf Positionsebene zu trennen, kann WISO Mein Büro den absoluten Lohnanteil auch automatisch in Euro und Cent separat auf dem Angebot ausweisen. Mehr dazu weiter unten im Rechnungskapitel unter der Überschrift "Lohnanteile ausweisen (Variante 2)". Bitte beachten Sie: Standardmäßig weist WISO Mein Büro die Einzel- und Gesamtpreise der einzelnen Positionen und Zwischensummen als Nettowerte aus. Da Sie es bei Handwerks- und haushaltsnahen Dienstleistungen jedoch mit Privatleuten zu tun haben, die den Bruttobetrag der Lohnkosten als Steuerermäßigung geltend machen dürfen, können Sie die Darstellung des betreffenden Vorgangs von "netto" auf "brutto" umstellen.

# Netto- / Brutto-Umstellung

Der mögliche Wechsel von der Netto- zur Brutto-Darstellung ist nicht nur für Handwerker und haushaltsnahe Dienstleister hilfreich. Immer dann, wenn Ihre Kunden nicht zum Abzug der Vorsteuer berechtigt sind, ist der Ausweis von Bruttobeträgen auf Positionsebene für den Empfänger von Angeboten (und Rechnungen) aussagekräftiger:

- Zur Umstellung öffnen Sie das betreffende Angebot, wechseln zur Registerkarte "Eingabemaske",
- klicken am unteren Fensterrand auf den Abwärtspfeil links neben dem Feld "Nettobetrag" und
- wählen in der folgenden Auswahlliste die Einstellung "brutto":

| Nadrianen :<br>Nadrianen :<br>Nadr                                                                                                    | Statebarsweit         1903 * Pro         Pro         Pagesteil         Pagesteil <th< th=""><th>Notified Control Processing         Processing Processing         Processing Processing         Processing Processing         Processing Processing         Processing Processing         Processing Processing         Processing Processing         Processing Processing         Processing Processing         Processing Processing         Processing         Processing</th><th>Inderterment         1993         Thes         Number         Pagesterie:         Pagesterie:         Pagesterie</th><th>Kunde</th><th></th><th></th><th></th><th></th><th></th><th></th><th></th><th></th><th></th><th></th></th<> | Notified Control Processing         Processing Processing         Processing Processing         Processing Processing         Processing Processing         Processing Processing         Processing Processing         Processing Processing         Processing Processing         Processing Processing         Processing Processing         Processing                                                                                                    | Inderterment         1993         Thes         Number         Pagesterie:         Pagesterie:         Pagesterie                                                                                                    | Kunde                         |                 |                                                              |                                                    |                                                                                                    |                                                                           |                                                                                                    |                                                                                                   |                 |                         |     |
|----------------------------------------------------------------------------------------------------|----------------------------------------------------------------------------------------------------|----------------------------------------------------------------------------------------------------|----------------------------------------------------------------------------------------------------|-------------------------------|-----------------|--------------------------------------------------------------|----------------------------------------------------|----------------------------------------------------------------------------------------------------|---------------------------------------------------------------------------|----------------------------------------------------------------------------------------------------|---------------------------------------------------------------------------------------------------|-----------------|-------------------------|-----|
| Array / Table<br>Strate / Table / Table                                                                                                    | And A field A subject of the answer of the answer of the a                                                                                                    | reade / Halls<br>hadie:<br>ref /Pt2 / Ort:<br>balle:<br>ref /Pt2 / Ort:<br>balle:<br>ref / Pt2 / Ort:<br>balle:<br>ref / Pt2 / Ort:<br>balle:<br>ref / Pt2 / Ort:<br>ref / Pt2 / Ort:<br>ref / Pt2 /                                                                                                    | verse / Table<br>Analog / Vorano / Sectors / Sectors / Se                                                                                                    |                               | ennummer:       | 10033                                                        | ) Firma                                            | O Privatiunde                                                                                                    | Angebots-Nr.:                                                             | 2016112901                                                                                                    |                                                                                                   |                 | Datum: 29.11.201        | 5   |
| abanar / yanan<br>hadia:<br>hadia:<br>hadi                                                                                                    | bachane / Foreira                                                                                                    | Andream y     Andream y                                                                                                    | bahara / Yang and Angel and Angel a                                                                                                    | ered                          | e / Titel:      | Frau                                                         | <b>V</b>                                           | ~                                                                                                    | Lieferbedingung:                                                          |                                                                                                    |                                                                                                   |                 |                         |     |
| Market         Dataset         Dataset <thdataset< th=""> <thdataset< th=""> <thd< td=""><td>terrer i de la construir de la construire de la construir de la construir de la construir de</td><td>andari Jania<br/>Harris Vietari<br/>Harris Vietari</td><td>naher in der Ander in der Ander</td><td colspan="2">Nadarana Diseasana Dasherarka</td><td>frei Haus</td><td></td><td></td><td></td><td></td><td></td></thd<></thdataset<></thdataset<> | terrer i de la construir de la construire de la construir de la construir de la construir de                                                                                                    | andari Jania<br>Harris Vietari<br>Harris Vietari                                                                                                    | naher in der Ander in der Ander                                                                                                    | Nadarana Diseasana Dasherarka |                 | frei Haus                                                    |                                                    |                                                                                                    |                                                                           |                                                                                                    |                                                                                                   |                 |                         |     |
| able::                                                                                                    | <ul> <li>         Topology met 97</li></ul>                                                                                                    | Statis:                                                                                                    | table:                                                                                                    |                               | and providence. | Controllary                                                  | -                                                  |                                                                                                    | Zahlungsbedingur                                                          | ng:                                                                                                    |                                                                                                   |                 | Projekt:                |     |
| ed /Hz / 2010 D                                                                                                    | and /RZ /offs<br>Catalogenetic<br>catalogenetic<br>catal                                                                                                    | eed /R2/01*                                                                                                    | ee / N2 / OH                                                                                                    | trabe                         |                 | Cichengasse 9                                                | ,                                                  |                                                                                                    | 14 Tage / 2% Sk                                                           | onto                                                                                                    |                                                                                                   | ×               | (keine Angabe)          |     |
| mel //R/CH   2 v) SSS   There   4 merupa   4 merupa                                                                                                    | mer // AZ/On v 2025 between set of AZ/On v 2025 between set of AZ/On v 2025 between set of a set of a                                                                                                    | def /R2 / Ort:<br>edificit 2001<br>total<br>total | Meri Angleine<br>Meri Angleine<br>Meri Angleine<br>Meri Angleine<br>Meri Angleine<br>Meri Angleine<br>Meri Angleine<br>Meri Angleine<br>Meri Angleine<br>Meri Angleine<br>Meri Angleine<br>Meri Angleine<br>Meri Angleine<br>Meri Angleine<br>Meri Angleine<br>Meri Meri Angleine<br>Meri Meri Angleine<br>Meri Meri Angleine<br>Meri Meri Angleine<br>Meri Meri Angleine<br>Meri Meri Angleine<br>Meri Meri Angleine<br>Meri Meri Angleine<br>Meri Meri Meri Meri Meri Meri Meri Meri                                                                                                    |                               |                 |                                                              |                                                    |                                                                                                    | Auftragaart:                                                              |                                                                                                    |                                                                                                   |                 | RefNr. d. Kunden:       |     |
| State brand         State brand                                                                                                    | Catholic and      Catholic and      Catholi                                                                                                    | California      California      Californi                                                                                                    | Catal cases         Catal cases         Description           Attender of the category in the category in the category in the category in the category in the category intervent the category intervent the cat                                                                                                    | and /                         | PLZ / Ort:      | 0 ~ 2                                                        | 5524 Itzeh                                         | oe                                                                                                    | (keine Angabe)                                                            |                                                                                                    |                                                                                                   | ×               |                         |     |
| terizz zálobani<br>◆ O D ► ► ♦ Arstelszadjem 10° padro delement Szerze eselén - weders furbáloren, - e<br>terizz zálobani 10° mellekezetekezetekeze                                                                                                    | deter 2005      deter 2005      deter 20                                                                                                    |                                                                                                    | Attempt         Attempt         <                                                                                                    | Edda                          |                 | Eekter leeren                                                |                                                    |                                                                                                    |                                                                           |                                                                                                    | Sachbearbeiter/-in :                                                                              |                 |                         |     |
| dener<br>S D D t d d % zicklinestung P zuderschieren ≩ zrächte erdenen Espanie erden + setzer funktionet +<br>Austir Kräuter. Einet Insatrung<br>Antaritete Ratyone (det<br>Schein Hr.u. treet<br>Schein Hr.u. treet<br>- Zuderbertung V Artikuberschinung =<br>- Zuderbertung V Artikuberschinung =<br>- Zuderbertung V Artikuberschinung =<br>- Zuderbertung V Artikuberschinung =<br>- Zuderbertung V -<br>- Zuderbertung V -                                                                                                    | Anne                                                                                                    | Altern Berner (1997)                                                                                                    | dener<br>■                                                                                                    |                               |                 |                                                              |                                                    | weitere Daten                                                                                                    |                                                                           |                                                                                                    |                                                                                                   |                 | Husternam, Hans         |     |
| 2         6         A.001         BdL         Ruderdechnotext         Solide Nr. U. Totil         Aritan Nr.         Aritan Nr.         Aritan Nr.         Aritan Nr.         Aritan Nr.         Aritan Nr.         Aritan Nr.         Aritan Nr.         Freizet                                                                                                    | 2         6         A.001         Adv         Adverdendination         Software V. (Note)           3         6         A.002         Rd         adverdendination         Adverdendination           -         -         Adverdendination         Adverdendination         Adverdendination           -         -         Adverdendination         Filtering         M           -         Adverdendination         -         Software V. (Note)         M                                                                                                    | 2         6         A001         Suit         Nutrodiscipation         Subcle Nr. u. Totti         Subcle Nr. u. Totti         Artikel Nr. v.         Artikel Nr. u. v.         Artikel Nr. u. v                                                                                                    | 2         6         Ax001         Stat.         Kurdendestoretaur         Schee Nir v. tenti         Schee Nir v. tenti         Atlikabezeichnung         >           3         6         Ax002         Std.         Weiser         Atlikabezeichnung         >         Atlikabezeichnung         >           4         - Znachman.         Andersemere         Fereint         -         Seiteruntruttrutt         -         Seiteruntruttrutt         -         Seiteruntruttrutt         -         Seiteruntruttruttruttruttruttruttruttruttrutt                                                                                                    | 0                             | 001             | t \$ %∦                                                      | tkel hinzufügen                                    | Spalten definieren.                                                                                                    | 🔒 Artikeliste (                                                           | einblenden 🕌 Spr                                                                                                    | iche wählen • weitere Funktionen.                                                                 | •               |                         |     |
| 2         6         A 0011         Std.         Nutrodeschonteur           3         6         A 0002         Std.         Velfkogft         Artikel-Nr.         Artikelbezeichnung         V           4         -Zostorsam.         Stederanne         Freitext         Velfkogft         Velfkogft                                                                                                    | 2         6         Arout         Sale         Individues interview           4         -         Artiket He.         •         Artiket He.         •           4         -         Destinance         -         Freiset         -           -         -         Destinance         -         -         -                                                                                                    | 2 G A001 P.L. Ruderkerstowner Arkänike v Artikelsenschnung v<br>4 - Penbersam. Rendersame Seiner<br>5 - Mandersame Seinersch                                                                                                    | 2 6 A001 04L Rudodesberder Anthel V Anthel V Anthelesektrung v<br>6 A004 04 Anthelesektrung v<br>6 Anthelesektrung v<br>7 Anthelesektrung v<br>7 Anthelesektrung v | • ©                           | Araahi ja       | Artikeine.                                                   | tkel hinzufügen<br>Einheit                         | Bezeichnung                                                                                                    | Artikeliste (                                                             | enblenden 📲 Spra                                                                                                    | iche wählen + weitere Funktionen.<br>- olle -                                                     |                 |                         | ~   |
| 3 6 A-0002 Std. Hildkardt - Freitest - Freitest                                                                                                    | 3         6         A 2002         Std.         Hildraft         Annual Year         Present           4         - Znischensm         Znischensme         - Seitenumbruch                                                                                                    | 3         6         A-002         5d.         /#Biddet         Process res                                                                                                    | 3         6         Acore:         Mission for the second second                                                                                                    | + ©                           | Anzahi I        | t III III Ar<br>Artikeirr.                                   | tkel hinzufügen<br>Einheit                         | Spalten definieren.<br>Bezeichnung<br>Löhnkosten:                                                                                                    | Artikeliste                                                               | einblenden 📲 Spr-<br>liste Kategorie:<br>Suche in Nr. u. Texti                                                            | sche wählen • weitere Funktionen.<br>- alle -                                                     |                 |                         | -   |
| 4 - Zwischensum Zwischensumme                                                                                                    | 4 - Zwischensum Zwischensumme - Seitenumbruch                                                                                                    | 4 - Zvischensum Zvischensumme - Pretext<br>5 Materializatore: - Seitenumbruch                                                                                                    | 4 - Zeitsbersum. Zeitsbersume Printest<br>5 - Materialisater: - Seitenumbruch<br>- Test: NiceTokker - Ganeboltim Folsenden finden Sie die artikel der aus Bre-                                                                                                    | H. 1<br>2                     | Anzahi A        | Artikelir.                                                   | tikel hinzufügen<br>Einheit<br>Std.                | Spalten definieren     Bezeichnung     Lohnkosten:     Kundendenstmonteur                                                                                | Artikeliste e                                                             | einblenden<br>Este Kategorie:<br>Suche in Nr. u. Texti                                                                    | che wählen + weitere Funktionen.<br>-ale -                                                        |                 |                         |     |
|                                                                                                    | - Seitenumbruch                                                                                                    | S Heteriakosten: - Seitenumbruch                                                                                                    | 5 Materiakzeten: - Seitenumbruch<br>- Text: NierZoHave - (Annebotiim Folgenden finden Sie die Artike) der aus Bre-                                                                                                    | n.<br>1<br>2<br>3             | 6 4             | Artikeiny.                                                   | tkel hinzufügen<br>Einheit<br>Std.<br>Std.         | Spalten definieren.<br>Bezeichnung<br>Löhnkosten:<br>Kundendenstnonteur<br>Hilfskraft                                                                    | Artikeliste o<br>Artikeli<br>Artikel                                      | einblenden ESpr<br>liste Kategorie:<br>Juche in Nr. u. Text:<br>I-Nr.                                                     | she wähen • wetere Funktionen.<br>- ale -                                                         | • •             |                         | -   |
| 15 Materialkosten: - Sertenumbruch                                                                                                    | Patenakoten:                                                                                                    |                                                                                                    | Text: NiceToHave - [Angebot]Im Folgenden finden Sie die Artikel, der aus Bre-                                                                                                    | H C<br>28.<br>12<br>13<br>14  | 6 /             | Artikelty.                                                   | tkel hinzufügen<br>Einheit<br>Std.<br>Std.         | Bezeichnung<br>Lohnkosten:<br>Kundendenstnonteur<br>Hilfskraft<br>Zwischensumme                                                                          | Artikeliste -<br>Artikel<br>S<br>Artikel                                  | einblenden Kategorie:<br>Biste Kategorie:<br>Suche in Nr. u. Text:<br>I-Nr.                                               | ade wählen + weitere Funktionen.<br>- alle -<br>Artikelbezeichnung                                |                 |                         | •   |
|                                                                                                    | . Taxt: NireTollava . [Annahotitm Enhandan Endan Sie die Artikal der aus Pra                                                                                                    | 6 1 FM-TB-80 Stk. Tech aus Buchenholz - Text: NiceToHave - [Angebot]/m Folgenden finden Sie die Artikel, der aus Ihre                                                                                                    | 6 1 FM-TB-80 Stk. Tisch aus Buchenholz                                                                                                    | 12<br>13<br>14                | 6 A             | Artikalır.<br>Artikalır.<br>A-0001<br>A-0002<br>Zələcherisum | tikel hinzufügen<br>Einheit<br>Std.<br>Std.        | Spaten definieren.<br>Bezeichnung<br>Echnicosten:<br>Kundenderstmonteur<br>Hilfskraft<br>Zwischersumme<br>Hateriakosten:                                 | Artikeliste -<br>Artikel<br>S<br>Artikel<br>- Freite<br>- Seiter          | einblenden ESpr<br>liste Kategorie:<br>Suche in Nr. u. Text:<br>I-Nr.<br>ext<br>numbruch                                  | iche wählen + weitere Funktionen.<br>-alle -<br>-<br>- Artikelbezeichnung                         | •               |                         | •   |
| 6 1 FM-TB-80 SB. Tisch aus Bucherholz - Text: NiceToHave - [Angebot]m Folgenden finden Sie die Artikel, der aus Ihre                                                                                                    | 6 1 PM-TB-80 Stk. Tisch aus Buchenholz                                                                                                    |                                                                                                    | Anzeige einzellig Übernehmen                                                                                                    | 1<br>2<br>3<br>4<br>5<br>6    | 6 4             | A-0001<br>A-0002<br>Zatschensum                              | tikel hinzufügen<br>Einheit<br>Std.<br>Std.        | EP Spaten definieren.     Bezeichnung     Echnicsten:     Kundendenstmonteur     Hifskraft     Zwischersumme     Materialisaten:     Tach aus Bucherholz | Artikeliste -<br>Artikel<br>S<br>Artikel<br>Freite<br>- Seiter<br>- Text: | einblenden Kategorie:<br>Biste Kategorie:<br>Suche in Nr. u. Text:<br>I-Nr.<br>ext<br>numbruch<br>NiceToHare -            | iche wählen - weitere Funktionen.<br>- ale -<br>v Artikelbezeichnung<br>(Angebotijm Folgenden fin | •<br>nden Sie d | ie Artikel, der aus fhr | •   |
| 04 - Zvischensum Zvischensumme                                                                                                    | 14 - Zwischensum Zwischensumme - Freitext<br>Seitenumbruch                                                                                                    | 4 - Zeitschersum Zwischersumme - Freitext<br>5 - Materialisater: - Seitenumbruch                                                                                                    | 4 - Zeitschernum. Zeitschernume<br>5                                                                                                    | + 0                           | 001             | t \$ %∦                                                      | tkel hinzufügen                                    | Spalten definieren.                                                                                                    | 🔒 Artikeliste (                                                           | einblenden 🕌 Spr                                                                                                    | iche wählen • weitere Funktionen.                                                                 | •               |                         |     |
| S 1 FM-TB-80 SR. Tach aus Buchenholz - Text: NiccTOHave - (Angebot)/m Folgenden finden Sie die Artikel, der aus Bine                                                                                                    | 5 1 FM-TB-80 Str. Tach aus Buchenholz                                                                                                    | Anzeige einzelig Übernehmen                                                                                                    |                                                                                                    | a.<br>2<br>3<br>4<br>5        | 6 4<br>6 4      | Artikeltr.<br>A-0001<br>A-0002<br>Zatischensum               | tkel hinzufügen<br>Einheit<br>Std.<br>Std.<br>Stk. | Spatten definieren.     Bezeidmung     Cehnikosten:     Kundendenstmonteur     Hifskraft     Zwischersumme     Materiakusten:     Tisch aus Bucherholz   | Artikel<br>S<br>Artikel<br>S<br>Artikel<br>S<br>Freite<br>Seiter<br>Text  | enblenden ESprie<br>Eiste Kategorie:<br>Suche in Nr. u. Texti<br>I-Nr.<br>ext<br>numbruch<br>NiceToHave -<br>sige einelig | nde wählen - webere Funktionen.<br>-ale -<br>Artikelbezeichnung<br>(Angebot)im Folgenden fi       | nden Sie d      | ie Artikel, der aus An  | · · |

Wichtig: Sollte die Netto-/Brutto-Auswahlliste in Ihren Angeboten nicht auftauchen, ist unter "Stammdaten" -"Meine Firma" - "Einstellungen" - "Grundeinstellungen" im Abschnitt "Preisart" die standardmäßig aktivierte Option "Umschaltung im Vorgang" ausgeschaltet worden. Mit einem Häkchen vor dieser Option sorgen Sie dafür, dass Sie in Ihren Angeboten (und Rechnungen) wieder in jedem Einzelfall per Mausklick zwischen der Netto- und Brutto-Optik hin- und herschalten können:

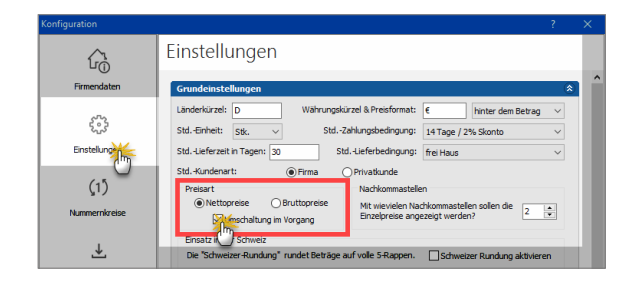

Sofern Sie ausschließlich oder überwiegend mit Privatkunden zu tun haben, können Sie diese Grundeinstellung auch dazu nutzen, statt der im Geschäftsleben ansonsten vorherrschenden Netto-Darstellung standardmäßig auf die Brutto-Darstellung umzustellen. Wenn Sie dabei die Option "Umschaltung im Vorgang" aktiviert lassen, schicken Sie Ihren Geschäftskunden bei Bedarf Angebote und Rechnungen mit Netto-Positionspreisen.

#### Praxistipp: Preisart auf Kundenebene

Zusätzlich zur globalen Voreinstellung und der Einzelfallumschaltung können Sie die Preisart auch auf Kundenebene vorgeben. Diese Voreinstellung nehmen Sie im Register "Vorgaben" der Kundenkarteikarte vor:

| Adresse A       | Ansprechpartner Anschriften | Konditionen | Vorgabette                      | Statistik Indiv. Felder Dokument | e          |  |  |
|-----------------|-----------------------------|-------------|---------------------------------|----------------------------------|------------|--|--|
| Standard-Vo     | rlagen                      |             | Standard-Textbausteine          |                                  |            |  |  |
| Angebote        | (Standard)                  | •           | Angebote                        | (Standard)                       |            |  |  |
| Aufträge        | (Standard)                  | •           | Aufträge                        | (Standard)                       |            |  |  |
| Lieferscheine   | (Standard)                  | -           | Lieferscheine                   | (Standard)                       |            |  |  |
| Rechnungen      | (Standard)                  | -           | Rechnungen                      | (Standard)                       | -          |  |  |
| Briefe          | (Standard)                  | •           | Briefe                          | (Standard)                       | •          |  |  |
| Aufwandserf     | assung                      |             | Weitere Vor                     | gaben                            |            |  |  |
| Kostenpflichtig | g (Standard)                | -           | Standard-Sprache (keine Angabe) |                                  |            |  |  |
| E-Mail          |                             |             | Standard-Preis                  | sart (Standard)                  | 1          |  |  |
|                 |                             |             | Abrechnungsa                    | rt (Standard)                    |            |  |  |
| Spezielle Fib   | u-Erlöskonten bei           |             |                                 | brutto                           |            |  |  |
| MwSt. 0,00% S   | itandard ··· MwSt. 19,00    | 95 Standard | MwSt. 7,00                      | 1% Standard Konten auf Standa    | ırd setzer |  |  |
|                 | _                           |             |                                 |                                  |            |  |  |

# Rabatte / Nachlässe

Mit WISO Mein Büro können Sie Ihren Kunden problemlos Rabatte auf die Verkaufspreise bestimmter Artikel. Dabei haben Sie folgende Möglichkeiten: Sie können ...

- nach Kunden differenzierte Verkaufpreise von vornherein in der Artikel-Datenbank hinterlegen (das erledigen Sie bei den jeweiligen Artikel-Stammdaten auf der Registerkarte "Preis"),
- bei einzelnen Angeboten (oder Rechnungen) prozentuale Nachlässe auf Positionsebene eintragen (dafür dient die Spalte "Rabatt %" in der Eingabemaske "Positionen bearbeiten"),
- Rabatte auf Artikelgruppen oder aber
- im Einzelfall einen Gesamtrabatt manuell gewähren.

Die Funktion "Gesamtrabatt" rufen Sie per Mausklick auf die Schaltfläche "Weitere Funktionen" in der Eingabemaske von Angeboten, Aufträgen und Rechnungen auf:

|                       |                                                                                                    | source pece                                               | n oder <u>aus den S</u>                                      | itarımdaten wählen                                                                                                    | Weitere A | Angebotsdaten                                                                                                    |                                                       |                                                      |                      |                                                                    |                                |                                      |
|-----------------------|----------------------------------------------------------------------------------------------------|-----------------------------------------------------------|--------------------------------------------------------------|----------------------------------------------------------------------------------------------------|-----------|----------------------------------------------------------------------------------------------------|-------------------------------------------------------|------------------------------------------------------|----------------------|--------------------------------------------------------------------|--------------------------------|--------------------------------------|
| Kund                  | ennummer:                                                                                                    | 10012                                                     | () Fim                                                       | ia O Privatkunde                                                                                                    | Angebote  | s-Nr.: 2017112901                                                                                                    |                                                       |                                                      |                      | Datum                                                              | 23.05.2017                     |                                      |
| Firmer                | TOWNE:                                                                                                    | Wibel Baun                                                | 200                                                          |                                                                                                    | Ueferbed  | ingung:                                                                                                    |                                                       |                                                      |                      |                                                                    |                                |                                      |
|                       | or a second second second second second second second second second second second second second second second s |                                                           |                                                              |                                                                                                    | frei Haus |                                                                                                    |                                                       |                                                      |                      |                                                                    |                                |                                      |
|                       | and and a                                                                                                    |                                                           |                                                              |                                                                                                    | Zahlungst | bedingung:                                                                                                    |                                                       |                                                      |                      | Projekt:                                                           |                                |                                      |
| straße                | 21                                                                                                    | Ostenhelw                                                 | eg 12                                                        |                                                                                                    | 14 Tage   | / 2% Skonto                                                                                                    |                                                       |                                                      |                      | (keine An                                                          | gabe)                          | ~                                    |
| and ,                 | PLZ / Ort:                                                                                                    | 0 ~                                                       | 44135 Dor                                                    | trund                                                                                                    | Auftragsa | art:                                                                                                    |                                                       |                                                      |                      | RefNr. d                                                           | L Kunden:                      |                                      |
| inred                 | e//or-/Nachnar                                                                                                  | ne 🛛 🗡                                                    |                                                              |                                                                                                    | Quene An  | igabe)                                                                                                    |                                                       |                                                      | ×                    |                                                                    |                                |                                      |
|                       |                                                                                                    |                                                           |                                                              | Eelder leeren                                                                                                    |           |                                                                                                    |                                                       |                                                      |                      | Musham                                                             | anter/en:                      | -                                    |
|                       | -                                                                                                    |                                                           |                                                              |                                                                                                    |           |                                                                                                    |                                                       |                                                      |                      | Almust                                                             | Decemient: 0                   |                                      |
| F C                   | •<br>•                                                                                                    | t ¥ %                                                     | Artikel hinzufüge                                            | n 🕼 Spalten definieren.                                                                                                    | 💽 Arti    | skelliste einblenden 📲 Spra                                                                                                    | sche wählen                                           | weitere Fun                                          | ktoren 🕌             | Aktueli: -55                                                       | Reserviert: 0                  | Bestel                               |
| - C                   | en<br>3 🗇 🖻<br>Anzahl                                                                                           | 1 I 🤧                                                     | Artikel hinzufüge<br>Einheit                                 | n 🕼 Spalten definieren.<br>Bezeichnung                                                                                                    | . 🔒 Ad    | keliste einblenden 🛛 🗮 Spra<br>Gesamtrabatt einfüg                                                                                                    | sche wählen                                           | weitere Fun                                          | ktonen tingen        | Aktuell: -55  <br>preis                                            | Gesamtpreis                    | lestel                               |
| 230n<br>6 C<br>11.    | en<br>Anzahl<br>1                                                                                               | Artikeliy.<br>BL-0102                                     | Artkel hinzufüge<br>Einheit<br>Stit.                         | n 🕼 Spalten definieren.<br>Bezeichnung<br>Blende, Eichenholz                                                                                                    | 🔒 Acti    | keliste einblenden 🛛 👫 Spra<br>Gesamtrabatt einfüg<br>Differenzbesteuerung                                                                                           | sche wählen                                           | weitere Fun                                          | ktonen United        | Aktuel: -55  <br>preis<br>17,00 C                                  | Reserviert: 0  <br>Gesamtpreis | 3estel<br>7,00 C                     |
| 1<br>2                | en<br>Anzahl<br>1<br>1                                                                                          | Artikeliry.<br>BL-0001                                    | Artikel hinzufüge<br>Einheit<br>Stk.                         | n 🕼 Spalten definieren.<br>Bezeichnung<br>Biende, Eichenholz<br>Biende, Buchenholz                                                                                                    | 🖻 Arti    | Reliste einblenden Spra<br>Gesamtrabatt einfüg<br>Differenzbesteuerung<br>Artikelset erstellen                                                                       | sche wählen                                           | wetere Fun                                           | ktonen Unael         | Aktuel: -55  <br>preis<br>17,00 €                                  | Gesamtpreis                    | 7,00 €<br>0,00 €                     |
| 12<br>13<br>13        | en<br>Anzahl<br>1<br>1                                                                                          | ↑ ↓ %<br>Artkely.<br>EL-0302<br>EL-0301                   | Artikel hinzufüge<br>Einheit<br>Stk.<br>Stk.                 | Bezeichnung     Bezeichnung     Biende, Bichenholz     Biende, Buchenholz                                                                                                    | 🔒 Arti    | keliste einblenden Spre<br>Gesamtrabatt einfüge<br>Differenzbesteuerung<br>Artikelset erstellen                                                                      | sche wählen                                           | weitere Fun                                          | ktomen Unast         | Aktuel: -55  <br>preis<br>17,00 €                                  | Gesamtpreis                    | 7,00 (<br>0,00 (                     |
| 2<br>4                | en<br>Anzahl<br>1<br>1<br>1<br>1                                                                                | Artikelyr.<br>51-0002<br>EL-0001<br>FM-VD001              | Artikel hinzufüge<br>Einheit<br>Stk.<br>Stk.<br>Stk.         | Spalten definieren.     Bezeichnung     Bende, Bichenholz     Blende, Buchenholz     Wtrine     Wtrine aus Buchenholz                                                                                    | 🔒 Arti    | keliste einblenden Kasse<br>Gesamtrabatt einfügt<br>Differenzbesteuerung<br>Artikelset esztellen<br>DATANORM-Artikel e<br>DATANORM-Artikel e                         | sche wählen<br>Un Artike<br>infügen<br>Details anze   | einfügen                                             | Stra+i               | Aktuelt -55  <br>preis<br>17,00 €<br>17,00 €                       | Gesandpreis<br>1<br>1<br>15    | 7,00 C<br>0,00 C                     |
| 2<br>3<br>4<br>5      | en<br>Anzahl<br>1<br>1<br>1<br>1<br>1<br>1<br>1<br>1                                                            | Artikelir.<br>81-0002<br>81-0001<br>714-40001<br>FH-40001 | Artikel hinzufüge<br>Einheit<br>Stk.<br>Stk.<br>Stk.<br>Stk. | Bezeichnung<br>Bezeichnung<br>Bende, Bichenholz<br>Blende, Buchenholz<br>Witrine<br>Witrine aus Buchenholz<br>Witrine aus Buchenholz                                                                     | 🔒 Acti    | Seliste einblenden Spra<br>Gesamtrabatt einfüget<br>Differendesteuerung<br>Artikelset erstellen<br>DATANORM-Artikel I<br>DATANORM-Artikel I<br>Artikel in Stommatter | infügen<br>Details anze                               | vetere Fun                                           | Strg+l 1             | Aktuelt -55  <br>preis<br>17,00 €<br>17,00 €<br>39,00 €<br>79,00 € | Gesambreis<br>1<br>19<br>19    | 7,00 C<br>0,00 C<br>9,00 C           |
| 2<br>3<br>4<br>5<br>6 | en<br>Anaahi<br>1<br>1<br>1<br>1                                                                                | Artikelir.<br>8-0002<br>8-0001<br>FM-VD001<br>FM-VD001    | Artikel hinzufüge<br>Einheit<br>Stk.<br>Stk.<br>Stk.<br>Stk. | <ul> <li>Braken definieren.</li> <li>Braken, Bichenholz</li> <li>Blende, Buchenholz</li> <li>Blende, Buchenholz</li> <li>Witrie</li> <li>Witrie aus Buchenholz</li> <li>Witrie aus Buchenholz</li> </ul> | 🔒 Arti    | kellste enblenden Es Spra<br>Gesamtrabatt einfügi<br>Differenzbesteuerung<br>Antikelset estellen<br>DATANORM-Artikele<br>DATANORM-Artikele<br>Lictengrie des Attikel | infügen<br>Details anze<br>n übernehm<br>is aus Stamu | einfügen                                             | Strg+  1<br>Strg+  1 | Aktuelt -55  <br>preis<br>57,00 €<br>17,00 €<br>59,00 €<br>79,00 € | Gesambreis<br>1<br>1<br>152    | 7,00 C<br>0,00 C<br>9,00 C           |
| station               | en<br>Anzahl<br>1<br>1<br>1<br>1                                                                                | Artikelar.<br>BL-0002<br>BL-0001<br>FM-VE001<br>FM-VE001  | Artikel hinzufüge<br>Einheit<br>Stk.<br>Stk.<br>Stk.<br>Stk. | Spalten defnieren.     Besedmung     Bende, Bichenholz     Bende, Buchenholz     Wtrine     Wtrine aus Buchenholz     Wtrine aus Buchenholz                                                              | 🔒 Arti    | Kelkte enblenden Espre<br>Gesamtrabatt einfug<br>Artikelset estellen<br>DATANORM-Artikel<br>Artikel in Stammakte<br>Licterpreis des Artike<br>Kalifualden anzeisen.  | infügen<br>Details anze<br>n übernehm<br>Is aus Stami | vetere Pun<br>leinfügen<br>gen<br>en<br>ndaten holen | Strg+  1<br>Strg+P   | Aktuelt -55  <br>preis<br>27,00 €<br>17,00 €<br>39,00 €<br>79,00 € | Gesambreis<br>1<br>19<br>19    | 7,00 €<br>0,00 €<br>9,00 €<br>0,00 € |

Beim "Gesamtrabatt" lässt Ihnen das Programm die Wahl, ob der Preisnachlass den einzelnen Vorgangspositionen zugeordnet oder am Ende des Vorgangs zusammenfassend als zusätzliche Position dargestellt werden soll:

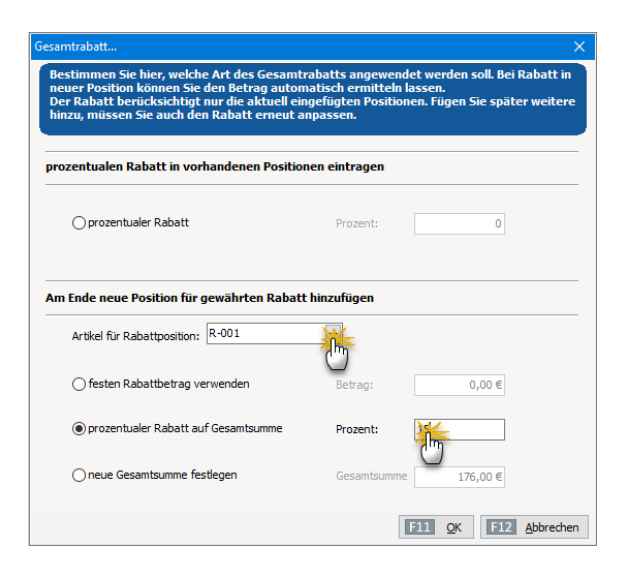

Wenn Sie sich für eine zusammenfassende Rabattposition am Ende Ihres Angebotes oder Ihrer Rechnung entscheiden, stehen Ihnen drei verschiedene Optionen zur Verfügung:

- fester Rabattbetrag (z. B. 25 Euro),
- prozentualer Rabatt auf Gesamtsumme (z. B. 15 % Neukundenrabatt) und
- neue (z. B. abgerundete) Gesamtsumme das Programm errechnet dann automatisch die Differenz zur bisherigen Gesamtsumme.

Außerdem haben Sie die Möglichkeit, einen "Artikel für Rabattposition" anzugeben. So stellen Sie bei Bedarf den Bezug zu einem vorher definierten Stammdaten-Rabattartikel her (z. B. "AC001: Anzeigen-Coupon", "R001: Neukunden-Rabatt" oder "R002: Stammkunden-Gutschein"). Auf diese Weise haben Sie später die Möglichkeit, die Wirkung einzelner Rabatt-Instrumente auszuwerten. Falls Sie keine gesonderten Artikel für Rabattpositionen anlegen, arbeitet WISO Mein Büro im Hintergrund mit einem Platzhalter.

Ein 15-prozentiger Neukunden-Rabatt auf die Gesamt-Angebotssumme, der am Ende eines Angebots als Sammelposition dargestellt wird, sieht zum Beispiel so aus:

| Ang     | gebo     | t        |               |                                                                                           |             |            |
|---------|----------|----------|---------------|-------------------------------------------------------------------------------------------|-------------|------------|
|         |          |          |               |                                                                                           |             |            |
| Sehr    | geehrte  | Damen    | und Herren,   |                                                                                           |             |            |
| wir fre | euen uns | s, Ihnen | folgendes An  | gebot unterbreiten zu dürfen:                                                             |             |            |
| Pos.    | Anzahl   | Einheit  | Artikelnr.    | Bezeichnung                                                                               | Einzelpreis | Gesamtprei |
| 1       | 1        | Stk.     | BL-0002       | Blende, Eichenholz                                                                        | 17,00€      | 17,00      |
|         |          |          |               | Alternativ zu vorherstehender Position:                                                   |             |            |
|         | 1        | Stk.     | BL-0001       | Blende, Buchenholz                                                                        | 17,00 €     |            |
| Vitrin  | e        |          |               |                                                                                           |             |            |
| 2       | 1        | Stk.     | FM-VB001      | Vitrine aus Buchenholz<br>mit Glastüren<br>Anschlag rechts<br>lackiert und aufstellbereit | 159,00 €    | 159,00     |
|         |          |          |               | Alternativ zu vorherstehender Position:                                                   |             |            |
|         | 1        | Stk.     | FM-VE001      | Vitrine aus Eichenholz<br>mit Glastüren<br>Anschlag rechts<br>lacklert und aufstellbereit | 179,00€     |            |
| 3       | 1        | Stk.     | R-001         | Rabatt                                                                                    | -26,40 €    | -26,40     |
| Sumr    | ne       |          |               |                                                                                           |             | 149,60     |
| Mehry   | wertsteu | er 19% a | uf 149,60 € n | etto                                                                                      |             | -5,02      |
| Zu za   | hlende   | r Betrao |               |                                                                                           |             | 144.58     |

# Informative "Details"-Ansicht

Wenn Sie in der Tabellenansicht unter "Verkauf" - "Angebote" die Funktionstaste "F2" drücken oder auf die Schaltfläche "Details F2" klicken, öffnen sich unterhalb der Angebotsliste die Detailinformationen zum aktuell markierten Vorgang. Dort sehen Sie aber nicht nur auf Anhieb sämtliche Positionen des Angebots: Im Register "Dokumente" ordnen Sie Ihren Angeboten bei Bedarf beliebige externe Dateien und Dokumente aller Art und Formate zu! Selbst E-Mails und E-Mailanhänge können Sie per Maus dorthin ziehen. Außerdem haben Sie die Möglichkeit, Texte, Tabellen und Multimediadateien neu anzulegen. Wer will, kann sogar Papierbelege scannen. Bei sehr vielen Dokumenten sorgen Sie mithilfe von Unterverzeichnissen dafür, dass Sie den Überblick behalten.

#### Praxistipp: Dokumenten-Shortcut

Mit der Tastenkombination "STRG+D" können Sie die Dokumente eines bestimmten Angebots bei Bedarf direkt aus der Angebotsliste heraus aufrufen.

- Unter "Aufgaben" haben Sie die Möglichkeit, zu diesem Angebot gehörende Arbeiten einzutragen und sich zu einem Zeitpunkt Ihrer Wahl daran erinnern zu lassen.
- Im Bereich "Notizen" halten Sie Anmerkungen und Hinweise zum betreffenden Angebot fest.

In der praktischen Detailansicht behalten Sie alle diese Zusatzinformationen ganz einfach im Blick. Noch mehr Durchblick haben Sie mit den "Details der Details". Mehr zu diesem Thema entnehmen Sie dem Praxistipp zur Details-Ansicht.

# Fertige Angebote verschicken

Beim Versand lässt Ihnen WISO Mein Büro völlig freie Hand. Direkt aus der interaktiven Druckansicht bringen Sie Ihre fertigen Angebote auf den Weg zu Ihren Kunden und Interessenten:

- per Post als klassischen Ausdruck auf Papier bei Bedarf gleich fertig frankiert mithilfe der praktischen "Internetmarke" (E-Porto der Deutschen Post). Dabei lässt Ihnen das Programm die Wahl, ob Sie auf eigenen Briefbögen drucken oder mit einem gestalteten Brieflayout arbeiten (die Einstellungen nehmen Sie mithilfe der Funktion "Stammdaten" - "Briefpapier gestalten" vor). Das Drucken von Angeboten ist auch über "Weitere Funktionen F3" oder aber über das Kontextmenü der Angebotstabelle möglich (rechter Mausklick auf das betreffende Angebot und dann auf "Drucken" – "Drucken F8" genügt).
- per Fax (dafür muss Ihr Computer aber über ein Faxmodem, einen virtuellen Fax-Druckertreiber, den Anschluss an ein Fax-Gateway oder eine vergleichbare Lösung verfügen). Die erforderlichen Anpassungen nehmen Sie unter "Datei"- "Einstellungen" - "Allgemein" auf der Registerkarte "Grundeinstellungen" vor.

- über die innovative Online-Poststelle: Mithilfe dieser Versandplattform übermitteln Sie Ihre Korrespondenz via Internet an einen Dienstleister, der Ihre Schreiben ausdruckt, kuvertiert und bei der Post einliefert. Auf diese Weise kombinieren Sie den Komfort des PC- und Internet-Zeitalters mit dem klassischen Postversand. Sendungen der Online-Poststelle können bei Bedarf auch als Fax übertragen oder sogar elektronisch signiert werden.
- direkt als E-Mail-Anhang verschicken oder auch
- im PDF-Format exportieren und manuell in eine E-Mail einfügen oder auf einem Datenträger speichern, den Sie Ihrem Kunden zukommen lassen.

**Bitte beachten Sie:** Der nahtlose E-Mailversand funktioniert nur, wenn Sie mit MS Outlook oder Windows Mail arbeiten. Wenn Sie ein anderes E-Mailprogramm einsetzen, erzeugen Sie eine PDF-Datei und fügen die eigenhändig in die E-Mail ein.
#### Praxistipp: Sammeldruck und E-Mail-Versand

Falls Sie Ihr Angebot nicht gleich im Anschluss an die Erstellung gedruckt haben, können Sie den Druckvorgang eines oder mehrerer Angebote auch über die Angebotsübersicht im Arbeitsbereich "Verkauf" -"Angebote" anstoßen. Auf diese Weise sparen Sie sich das zeitraubende Öffnen einzelner Angebote. Dazu ...

- markieren Sie ein oder gleich mehrere Angebot(e),
- rufen mit einem Rechtsklick in die farbige Markierung das Kontextmenü auf und
- starten dort die Druckfunktion ("Drucken" und "Drucken" oder "Alle drucken"):

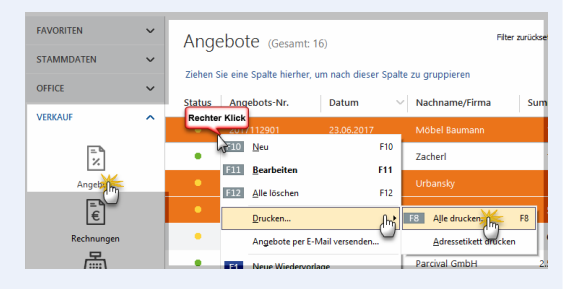

Falls Sie nur ein Angebot gewählt haben, können Sie sich vor dem Druckvorgang auch noch die interaktive Seitenansicht anzeigen lassen.

Und gleich noch ein Tipp hinterher: Sie können einzelne oder mehrere Angebote auch ganz bequem über das Kontextmenü der Angebotsübersicht per E-Mail verschicken:

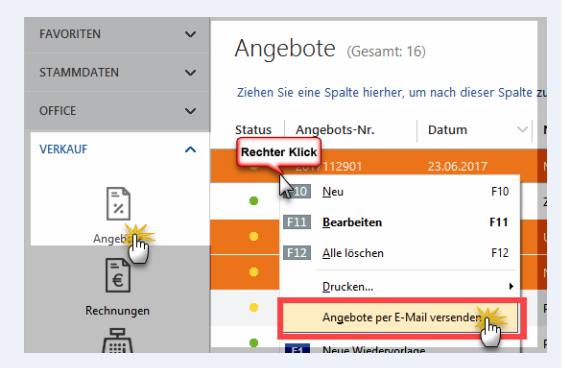

#### Sicher ist sicher: die Auftragsbestätigung

Nachdem Sie ihr Angebot auf einem dieser Wege an ihren Kunden verschickt und daraufhin den Auftrag bekommen haben, können Sie aus dem bereits erfassten Vorgang im Handumdrehen eine Auftragsbestätigung machen. Dazu klicken Sie im Arbeitsbereich "Verkauf"- "Angebote" mit der rechten Maustaste auf das Angebot und wählen im Kontextmenü den Befehl "Auftragsbestätigung anzeigen":

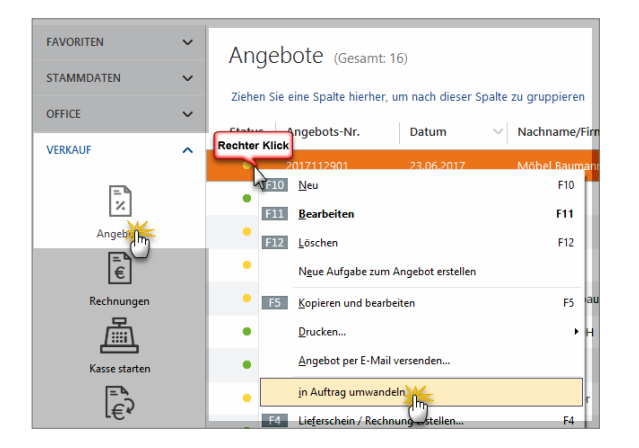

**Bitte beachten Sie:** Das daraufhin automatisch erzeugte Bestätigungsschreiben ist bis auf die geänderte Überschrift ("Auftragsbestätigung") identisch mit der letzten Fassung Ihres Angebots.

Hat sich im Zuge der Verhandlungen mit Ihrem Kunden etwas an den Angebotsdetails verändert, öffnen Sie das ursprüngliche Angebot *vor* dem Umwandeln in eine Auftragsbestätigung noch einmal und nehmen die erforderlichen Änderungen vor. Das ist insbesondere bei Angeboten mit Alternativpositionen erforderlich.

#### Praxistipp: Text der Auftragsbestätigung anpassen

Bei der Gelegenheit passen Sie am besten auch den Einleitungs- und Schlusstext inhaltlich an (z. B. "… wir danken Ihnen für Ihren Auftrag, den wir hiermit gern bestätigen: …"). Sie können für diesen Zweck unter "Stammdaten" – "Kleinstammdaten" – "Textbausteine" sogar einen separaten Textbaustein anlegen.

Eine fertige Auftragsbestätigung sieht dann zum Beispiel so aus:

| Au                                             | ftrag                                                                   | sbest                                                                                 | tätigung               |                                                          |             |             |
|------------------------------------------------|-------------------------------------------------------------------------|---------------------------------------------------------------------------------------|------------------------|----------------------------------------------------------|-------------|-------------|
| Sehi                                           | geehrte                                                                 | r Herr N                                                                              | olte,                  |                                                          |             |             |
| wir d                                          | lanken II                                                               | nnen für l                                                                            | Ihren Auftrag, d       | en wir hiermit gern bestätigen:                          |             |             |
| Pos.                                           | Anzahl                                                                  | Einheit                                                                               | t Artikelnr.           | Bezeichnung                                              | Einzelpreis | Gesamtpreis |
| 1                                              | 1                                                                       | Stk.                                                                                  | T-B0001                | Tür aus Buchenholz<br>100 cm * 200 cm<br>Anschlag rechts | 259,00€     | 259,00€     |
| Sum                                            | ime                                                                     |                                                                                       |                        |                                                          |             | 259,00€     |
| Meh                                            | rwertstei                                                               | uer 19%                                                                               | auf 259,00 € n         | etto                                                     |             | 49,21€      |
| Zu z                                           | ahlende                                                                 | r Betrag                                                                              |                        |                                                          |             | 308,21€     |
| Die L<br>Zahl<br>14 T<br>30 T<br>Mit fr<br>Han | ieferung e<br>ungsbec<br>age J. 29<br>age netti<br>eundliche<br>s Muste | erfolgt frei<br>dingunge<br>% Skonto<br>o Kasse<br>in Grüßen<br><b>s Atu</b><br>rmann | Haus.<br>en:<br>o oder |                                                          |             |             |

#### Stapelverarbeitung

In vielen Übersichten ermöglicht WISO Mein Büro das gleichzeitige Drucken, Löschen und den E-Mailversand von Vorgängen. Dazu markieren Sie entweder verschiedene einzelne Einträge per Mausklick (bei gehaltener STRG-Taste) oder Sie wählen mehrere aufeinander folgende Einträge (bei gehaltener UMSCHALT-Taste).

Nachdem Sie Ihre Auswahl getroffen haben, rufen Sie per Rechtsklick in den farblich hervorgehobenen Bereich (oder über die Schaltfläche "Weitere Funktionen F3") ein Kontextmenü auf, in dem Sie auf "Alle drucken…" bzw. "Alle löschen" klicken.

Im Bereich "Verkauf" – "Angebote" sieht das zum Beispiel so aus:

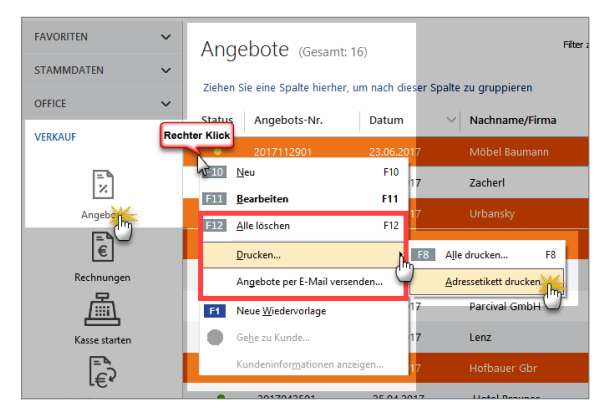

Falls einige der ausgewählten Vorgänge nicht gelöscht werden können (etwa, weil dazu Folgevorgänge existieren), bleiben sie erhalten. Das Programm weist Sie mit einer Warnmeldung ausdrücklich darauf hin.

**Bitte beachten Sie:** Je nach Anwendungskontext stehen Ihnen in einigen Bereichen nicht immer alle Stapelverarbeitungen zur Verfügung. Hier einige Beispiele:

- Briefe können stapelweise gelöscht, nicht aber stapelweise gedruckt werden.
- Rechnungen können stapelweise gedruckt, aber nur dann gelöscht werden, wenn sie noch nicht abgeschlossen sind.
- Mehrere Zahlungsvorgänge können gedruckt werden. Nur auf Offline-Konten ist jedoch auch das stapelweise Löschen möglich – vorausgesetzt, es handelt sich nicht um Umbuchungen vom / auf das Kassenbuch.
- Bei Abo-Rechnungen ist gar keine Stapelverarbeitung möglich.

# Rechnungen, Lieferscheine und Mahnungen schreiben

Mit WISO Mein Büro schreiben Sie aus dem Stand professionelle, finanzamtssichere Rechnungen, Mahnungen und Lieferscheine - und zwar viel einfacher, schneller und bequemer als mit Word & Co.! Was dabei im Einzelnen zu beachten ist, erfahren Sie auf den nächsten Seiten.

#### Hinweis:

Die Handhabung von Rechnungen entspricht weitgehend der von Angeboten: Weitere nützliche Tipps zur Bedienung finden Sie daher im Kapitel "Angebote erstellen".

# Angebot in Rechnung umwandeln

Basiert eine Rechnung auf einem schriftlichen Angebot, das Sie mit WISO Mein Büro erstellt haben, erzeugen Sie die dazugehörige Ausgangsrechnung mit wenigen Mausklicks:

- Sie wechseln in den Arbeitsbereich "Verkauf" -"Angebote",
- markieren den in der Angebotsliste als "offen" gekennzeichneten Vorgang und
- rufen über das Kontextmenü oder die Schaltfläche "Weitere Funktionen" den Befehl "<F4> Rechnung erstellen" auf:

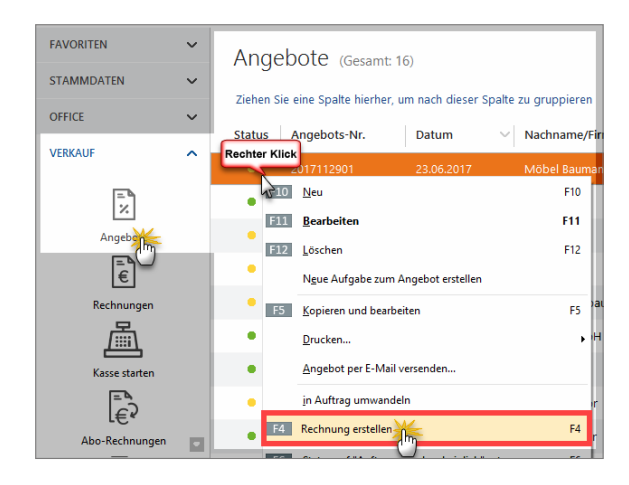

Falls Sie mit dem Zusatzmodul "Auftrag+" arbeiten, finden Sie an dieser Stelle den Kontextmenübefehl "in Auftrag umwandeln".

#### Praxistipp

Sie können die Rechnung auch aus einem geöffneten Angebot heraus erzeugen. In dem Fall klicken Sie am unteren Fensterrand auf die Schaltfläche "Rechnung erstellen". Daraufhin wird das zugrunde liegende Angebot automatisch mit der Kennzeichnung "Auftrag generiert" versehen, eine neue Rechnung erzeugt, in der Übersichtsliste unter "Verkauf" - "Rechnungen" gespeichert und am Bildschirm angezeigt:

| 📑 Rechnunger | n erfassen / b          | earbeit                 | m                     |                              |                                                                                      |                                                                  |                                                                  |                      | -  |                   | ×                |
|--------------|-------------------------|-------------------------|-----------------------|------------------------------|--------------------------------------------------------------------------------------|------------------------------------------------------------------|------------------------------------------------------------------|----------------------|----|-------------------|------------------|
| Druckansidht | Engabernaske            | Erw                     | eitert                |                              |                                                                                      |                                                                  |                                                                  |                      |    |                   |                  |
| .e e n       | nn I                    | • •                     | 1                     | Interview Norlage            | : Standardvorlage Rechnung                                                           | <ul> <li>mit Briefpapier</li> </ul>                              | Vorlagengestaltung +                                             | Internetmarke +      |    |                   |                  |
|              |                         |                         |                       |                              |                                                                                      |                                                                  | -                                                                | GmbH                 | ^  | ę                 | þ                |
|              | CoEptu                  | im Gml                  | H - Ros               | enholzweg 138                | ib - 32760 Detmold                                                                   |                                                                  |                                                                  |                      |    | Drucka            | m                |
|              | Möbel<br>Osten<br>44135 | Baum<br>hellwe<br>Dortr | iann<br>ig 12<br>nund |                              |                                                                                      | Kontakt:<br>Rosenholz<br>32760 Det<br>0 52 31 / 1<br>0 52 31 / 1 | tweg 138b<br>mold<br>123 456 78<br>123 456 79                    |                      | l  |                   |                  |
|              |                         |                         |                       |                              |                                                                                      | Datum:<br>Rechnung<br>Kunden-N<br>Sachbeart                      | 30.06.201<br>s-Nr.: 20171125<br>r.: 10012<br>xeiter/-in: Hans Mu | 17<br>01<br>stermann |    | Versi<br>Online F | r<br>snd<br>vist |
|              |                         |                         |                       |                              |                                                                                      |                                                                  |                                                                  |                      |    | E-Ma              | i                |
|              | Rec                     | hnu                     | ng                    |                              |                                                                                      |                                                                  |                                                                  |                      |    |                   | ь.               |
|              | Sehrg<br>wirerla        | eehrte<br>auben         | Damen<br>uns, wie     | und Herren,<br>folgt in Rech | nung zu stellen:                                                                     |                                                                  |                                                                  |                      |    | POF-Exe           | Sort<br>A→       |
|              | Pos. J                  | Anzahl                  | Einheit               | Artikelnr.                   | Bezeichnung                                                                          |                                                                  | Einzelpreis                                                      | Gesamtpreis          |    | Versaut           | idateo           |
| -            | 1                       | 1                       | Stk.                  | BL-0002                      | Blende, Eichenholz                                                                   |                                                                  | 17,00 €                                                          | 17,00 €              |    | export            | ieren            |
|              | Vitrine                 | ,                       |                       |                              |                                                                                      |                                                                  |                                                                  |                      |    |                   |                  |
|              | 2                       | 1                       | SIK.                  | FM-VB001                     | Vitrine aus Buchenholz<br>mit Glastüren<br>Anschlag rechts<br>lackiert und aufstellb | ereit                                                            | 159,00€                                                          | 159,00 €             |    |                   |                  |
|              | 3                       | 1                       | 58k.                  | R-001                        | Rabatt                                                                               |                                                                  | -26,40 €                                                         | -26,40 €             |    |                   |                  |
|              | Summ                    | e                       |                       |                              |                                                                                      |                                                                  |                                                                  | 149,60 €             |    |                   |                  |
|              | Mehrw                   | edsteu                  | er 19% :              | uif 149 60 € n               | etto                                                                                 |                                                                  |                                                                  | 28.42 €              |    |                   |                  |
|              | Gesan                   | ntbetra                 | a                     |                              |                                                                                      |                                                                  |                                                                  | 178.02 €             |    |                   |                  |
| Die Rechnun  | g wurde n               | och nie                 | ht aus                | gegeben                      |                                                                                      |                                                                  |                                                                  |                      |    |                   |                  |
| F8 Drucker   | <b>.</b>                |                         |                       |                              |                                                                                      |                                                                  |                                                                  | F11                  | QK | F312 800          | rechen           |
|              |                         | _                       |                       |                              |                                                                                      |                                                                  |                                                                  |                      |    |                   |                  |

individuellen Angebots-Felder automatisch an die Rechnung zu übergeben, die aus einem Angebot umgewandelt wird. Dazu aktivieren Sie unter "Stammdaten" - "Meine Firma" im Abschnitt "Individuelle Felder" unter "Individuelle Felder (Angebote)" die Option "Werte an Rechnungen übergeben":

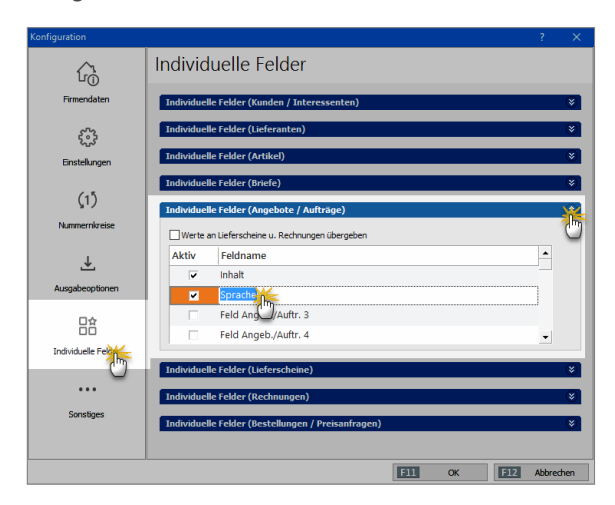

#### Individuelle Angebots-Felder übergeben

Sie können in Ihren Angeboten mit "individuellen Feldern" arbeiten, um dort zum Beispiel für interne Zwecke Informationen über bestimmte Absprachen zu hinterlegen. In dem Fall besteht die Möglichkeit, den Inhalt Ihrer Ganz gleich, ob mit oder ohne individuelle Felder: Inhaltlich ist die Rechnung grundsätzlich identisch mit dem Angebot und der Auftragsbestätigung. Sofern sich an Umfang und Konditionen des betreffenden Vorgangs zwischenzeitlich Änderungen ergeben haben, korrigieren oder erweitern Sie die Rechnungsdetails entsprechend. Anschließend brauchen Sie das Rechnungsdokument nur noch auszudrucken und per Post, E-Mail oder Fax zu verschicken. Ausführlichere Informationen zu den verschiedenen Versandwegen finden Sie weiter unten unter der Überschrift "Fertige Rechnungen verschicken".

#### Info: Umgehen mit Alternativpositionen

Falls Sie ein Angebot mit Alternativ-Positionen in eine Rechnung umwandeln, fragt das Programm Sie, ob die Alternativ-Positionen in die Rechnung übernommen werden sollen. Verneinen Sie das, entfernt das Programm die Alternativpositionen. Wenn Sie Alternativpositionen in die Rechnung übernehmen, dürfen Sie anschließend nicht vergessen, entbehrliche Rechnungspositionen von Hand löschen.

## Neue Rechnung anlegen

Basiert ein Vorgang nicht auf einem mit WISO Mein Büro erstellten schriftlichen Angebot, erzeugen Sie die dazugehörige Rechnung auf ganz unterschiedlichen Wegen: Anfangs bietet sich der Standardweg über "Verkauf" -"Rechnungen" an. Dort erzeugen Sie mit einem Mausklick auf "Neu F10" eine leere Rechnung. Sind in Ihrer Arbeitsumgebung erst einmal ein paar Vorgänge angelegt, erreichen Sie das gleiche Ziel oftmals schneller und bequemer, indem Sie eine bereits vorhandene Rechnung "Kopieren und bearbeiten". Sie rufen die Kopier-Funktion in der Rechnungstabelle über die Funktionstaste "<F9>" auf - oder über das Kontextmenü bzw. den Button "Weitere Funktionen":

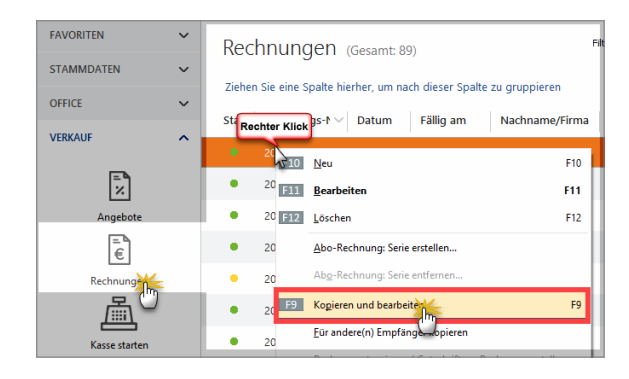

Auf diese Weise erstellt das Programm eine inhaltsgleiche Rechnung - nur eben versehen mit dem aktuellen Datum und einer neuen Rechnungsnummer. Falls Sie die Rechnung an einen anderen als den ursprünglichen Kunden richten oder einzelne Positionen ändern, hinzufügen oder löschen wollen, können Sie das im neu angelegten Vorgang problemlos tun.

#### Praxistipp: Zusätzliche "Anlage"-Möglichkeit

Sollten Sie sich gerade im Bereich "Stammdaten" -"Kunden" aufhalten, können Sie eine neue Rechnung auch noch über folgende Abkürzung anlegen: Markieren Sie in der Liste den gewünschten Kunden und klicken Sie dann auf "Weitere Funktionen" - "Erstellen für …" - "Neuer Vorgang" - "Rechnung". Wie üblich finden Sie diesen Befehl auch im Kontextmenü.

Ganz gleich, auf welchem Weg Sie eine neue Rechnung erzeugen: WISO Mein Büro lässt Ihnen in jedem Fall die Wahl, ob Sie Ihre Eingaben direkt in der intelligenten "Druckansicht" machen oder zur tabellarischen Eingabemaske wechseln. Ausführliche Informationen zu den grundlegenden Eingabetechniken finden Sie im Einführungskapitel "So finden Sie sich im Programm zurecht".

In einer dritten Karteikarte stehen Ihnen darüber hinaus "erweiterte" Eingabemöglichkeiten zur Verfügung: Hier fügen Sie zum Beispiel im Einzelfall einen abweichenden Einleitungs- und Schlusstext ein, machen Anmerkungen und andere Angaben zum Rechnungsvorgang, füllen "individuelle Felder" aus und legen abweichende Mehrwertsteuersätze und Erlöskonten fest. Kunde aus der Kundendatenbank auswählen

Zur Eingabe der Kundendaten klicken Sie in der Druckansicht der neuen Rechnung auf den Link "Hier klicken, um Empfänger einzugeben". Haben Sie den Adressaten bereits in Ihren Kunden-"Stammdaten" erfasst, rufen Sie mit einem Klick auf den Link "aus den Stammdaten wählen …"

| Adresse ändern                                         |                        | ? ×                           |
|--------------------------------------------------------|------------------------|-------------------------------|
| Sie können die A                                       | dressdaten eingeben oo | d r aus den Stammdaten währen |
| Kundennummer:                                          |                        | Firma O Privatkun             |
| Firmenname:                                            |                        |                               |
| Namenszusatz:                                          |                        |                               |
| Straße:                                                |                        |                               |
| Land / PLZ / Ort:<br>Kontaktperson:<br>Anrede/Vor-/Nad | hname                  | Felder leeren                 |
| in den Stamm                                           | daten speichern        |                               |
|                                                        |                        | F11 OK F12 Abbrechen          |

... das Dialogfenster "Kunde suchen …" auf. Die Kontaktdaten des gefundenen Kunden übernehmen Sie dann per Doppelklick, mit <F11> oder einem Klick auf "Übernehmen" in Ihre Rechnung. Mit <F12> brechen Sie den Auswahlvorgang ab, die Kundendaten werden dann nicht übernommen.

#### Neukunde von Hand eintragen

Richtet sich Ihre Rechnung an einen Neukunden, können Sie die erforderlichen Angaben an dieser Stelle selbstverständlich auch manuell vornehmen: Dazu drücken Sie in der Druckansicht auf den Link "Hier klicken, um Empfänger einzugeben" und tragen die erforderlichen Adress- und Kontaktdaten im folgenden Eingabedialog ein:

| A | dresse ändern                          |              |                     |        |           | ?          | ×           |
|---|----------------------------------------|--------------|---------------------|--------|-----------|------------|-------------|
|   | Sie können die Adressda                | aten eingebe | n oder <u>aus (</u> | den S  | tammdaten | wählen.    |             |
|   | Kundennummer:                          |              | ۲                   | ) Firm | a 🔵 Priva | atkunde    |             |
|   | Firmenname:                            | Musterman    | n Online GbR        | ٤      |           |            |             |
|   | Namenszusatz:                          |              |                     |        |           |            |             |
|   | Straße:                                | Hauptstraß   | e 12                |        |           |            |             |
|   | Land / PLZ / Ort:                      | D ~          | 54321               | Mus    | terstadt  |            |             |
|   | Kontaktperson:<br>Anrede/Vor-/Nachname | Herr 🗸       | Maximilian          |        | Musterma  | nn         |             |
| 1 | in den Stammdaten s                    | peichern     |                     |        | Ē         | Felder lee | <u>eren</u> |
| Ľ | (15)                                   |              |                     |        |           |            |             |
|   | 9                                      |              | F11                 | OK     | F12       | Abbred     | hen         |

Wenn Sie die Kontaktdaten des Kunden am Ende Ihrer Eingaben in Ihre Kundendatenbank übernehmen wollen, aktivieren Sie die Option "in den Stammdaten speichern". Die im Kundenstamm gespeicherten Informationen stehen Ihnen dann künftig jederzeit per Knopfdruck bereit.

#### Weitere Rechnungs-Elemente

Zu den übrigen Rechnungs-Bestandteilen: Sofern Ihnen die vorbereiteten Einleitungs- oder Schlusstexte im Einzelfall nicht behagen, ändern sie auch die einfach, indem Sie auf den betreffenden Textbereich klicken. Daraufhin erscheint zum Beispiel das Dialogfenster "Einleitungstext": Dort geben Sie Ihre eigene Formulierung ein, die Sie mit Platzhaltern aus dem Menü "Variable einfügen …" kombinieren können. Auf diese Weise lässt sich zum Beispiel der Name des Geschäftspartners oder das aktuelle Datum einsetzen. Die Variablen werden in spitzen Klammern (< >) dargestellt und erst bei Rückkehr in die Druckvorschau in lesbaren Text übersetzt.

Falls Sie eine eingefügte Variable löschen wollen, entfernen Sie den Text inklusive der spitzen Klammern mit der <Rückschritt>- oder <Entf>-Taste. Um die Eingabe abzubrechen, ohne die Änderungen zu übernehmen, drücken Sie <F12> oder klicken Sie auf "Abbrechen". Wenn Sie das Dialogfenster "Einleitungstext" mit <F11> (oder Mausklick auf den "OK"-Button) schließen, wird Ihr Text mitsamt den Änderungen in die Rechnung übernommen.

**Tipp:** Per Mausklick auf den blauen Link "Weitere Daten" öffnen Sie die praktische "Kunden-Schnellansicht". Dort finden Sie alle wichtigen Kontakt-, Umsatz- und Kontostands-Daten des betreffenden Kunden wieder. Außerdem können Sie bei Bedarf alle Vorgänge, Dokumente, Notizen und die Historie Ihres Geschäftspartners einsehen.

# Im Mittelpunkt: Positionen erfassen

Per Mausklick auf den blau hinterlegten Link "Hier klicken, um Artikel einzugeben", haben Sie wiederum die Wahl, ob Sie die einzelnen Rechnungs-Positionen ...

- aus dem Artikel-Stammdaten übernehmen,
- neu angelegen und dauerhaft in den Artikel-Stammdaten speichern oder
- einmalig manuell eintragen.

#### Bereits vorhandene Artikel übernehmen

Sämtliche Artikel, die Sie im Arbeitsbereich "Stammdaten" - "Artikel" bereits in Ihren Artikelstamm erfasst haben, übernehmen Sie im Handumdrehen in Ihre Rechnungen: Dazu klicken Sie in das Feld "Artikel-Nr." und wählen die gewünschte Position per Doppelklick aus der "Artikelliste". Sofern erforderlich fügen Sie auf diese Weise bei Bedarf nach und nach alle Einzelpositionen in Ihre Rechnung ein.

Um gleich mehrere Artikel auf einen Schlag aus dem Artikelstamm zu übernehmen, klicken Sie auf die Schaltfläche "Artikel hinzufügen". Daraufhin erscheint das erweiterte Dialogfenster "Artikelauswahl":

|          |                   |                          | Artikel in Vorgang hi     | nzufügen                                        |             | × |
|----------|-------------------|--------------------------|---------------------------|-------------------------------------------------|-------------|---|
| Stapel a | us Artikelstam    | Artikelsets F            | ositionen aus vorhander   | em Vorgang übernehmen                           |             |   |
| Wählen S | ie hier die Artik | el aus, die Sie im Vorga | ng übernehmen möchter     | ). Sie können auch direkt die Anzahl festlegen. |             |   |
|          | Anzahl            | Artikelnr.               | Kategorie                 | Bezeichnung                                     | Listenpreis | 1 |
|          |                   |                          | Hier anklicken um einen F | ilter zu definieren                             |             |   |
| *        | ·                 | BL-0002                  | Blenden                   | Blende aus Eichenholz                           | 17,00 €     | l |
| 0        | 1                 | BL-0003                  | Blenden                   | Blende aus Ahornholz                            | 17,00 €     | l |
|          | 1                 | BL-0004                  | Blenden                   | Blende aus Zebranoholz                          | 20,00 €     | 1 |
| <b>%</b> | 1                 | BR-4000                  | Bretter                   | Brett                                           | 20,00 €     |   |
|          | 1                 | BR-5000                  | Bretter                   | Brett                                           | 26,00 €     |   |
|          | 1                 | F-0001                   | Farben, Lacke             | Holzlasur (blau) - RAL 4712 - 0,75 Liter        | 9,55 €      |   |
|          | 1                 | F-0002                   | Farben, Lacke             | Holzlasur (blau) - RAL 4713 - 1,00 Liter        | 13,30 €     | 1 |

Im Register "Stapel aus Artikelstamm" wählen Sie die gewünschten Waren oder Dienstleistungen aus, indem Sie ein Häkchen in die Auswahlbox am Zeilenanfang setzen. Die Anzahl der einzelnen Artikel pro Position können Sie dabei nachträglich ändern.

#### Artikel neu anlegen und speichern

Falls Sie ein neues Produkt künftig häufiger verkaufen oder eine bestimmte Leistung in Zukunft regelmäßig erbringen wollen, können Sie den Artikel aber auch gleich in Ihrer Artikel-Datenbank anlegen: Dazu ...

- klicken Sie im Eingabedialog "Positionen bearbeiten" zunächst auf die Schaltfläche "Artikel hinzufügen",
- dann auf "Neuen Artikel anlegen",
- machen in den Artikel-Stammdaten die Angaben zum neuen Produkt bzw. zur Dienstleistung und
- schließen Ihre Eingaben mit "OK F11" ab:

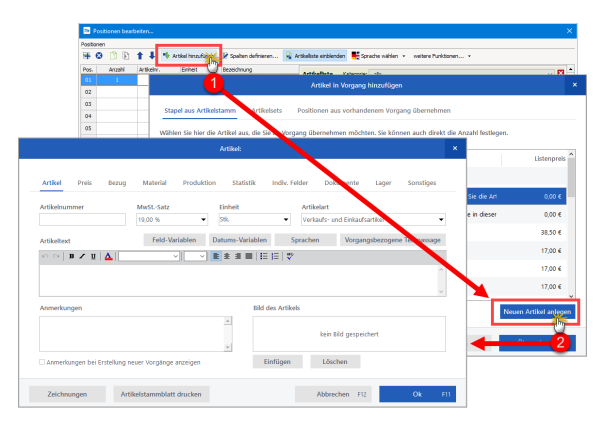

Anschließend können Sie den neuen Artikel sowohl in die aktuelle als auch in alle künftigen Rechnungen (und Angebote) übernehmen - ein Mausklick genügt.

#### Einmalige Position manuell eintragen

Um einen noch nicht gespeicherte Artikel von Hand zu erfassen, klicken Sie in der "Druckansicht" auf den Text "Hier klicken, um Artikel einzugeben". Es erscheint das Dialogfenster "Positionen bearbeiten …", in dem Sie die Rechnungs-Positionen eingeben und bearbeiten können. Wenn Sie eine bereits erfasste Position nachträglich ändern wollen, klicken Sie sie in der Liste an.

Artikelstapel, Artikelsets und Positionsübernahme Per Mausklick auf die Schaltfläche "Artikel hinzufügen" rufen Sie den erweiterten Artikel-Eingabedialog auf ("Artikel in Vorgang hinzufügen"):

|   | Artikel in Vorgang hinzufügen                                                                                        | ×     |
|---|----------------------------------------------------------------------------------------------------|-------|
| I | Stapel aus Artikelstamm Artikelsets Positionen aus vorhandenem Vorgang übernehmen                                    |       |
|   | Wählen Sie hier die Artikel aus, die Sie im Vorgang übernehmen möchten. Sie können auch direkt die Anzahl festlegen. |       |
|   | Anzahl Artikelnr. Kategorie Bezeichnung Listenp                                                                      | eis ^ |

Dort stehen Ihnen die folgenden Stapel-Eingaben zur Verfügung:

 "Stapel aus Artikelstamm": Hier suchen Sie die gewünschten Artikel per Mausklick aus der Artikelliste aus, legen bei Bedarf die passende Anzahl fest und befördern sie mit einem weiteren Mausklick auf "Übernehmen F11" in den Vorgang:

|     |          |                |                        | Artikel in Vorgang hi      | nzufügen                     |               | ×                     |
|-----|----------|----------------|------------------------|----------------------------|------------------------------|---------------|-----------------------|
| Sta | apel au  | ıs Artikelstar | nm Artikelsets         | Positionen aus vorhanden   | em Vorgang übernehmen        |               |                       |
| Wäh | nlen Sie | hier die Art   | ikel aus, die Sie im 1 | /organg übernehmen möchten | . Sie können auch direkt die | Anzahl festle | gen.                  |
|     |          | Anzahl         | Artikelnr.             | Kategorie                  | Bezeichnung                  |               | Listenpreis ^         |
|     |          |                |                        | Hier anklicken um einen F  | ilter zu definieren          |               |                       |
|     |          | 1              | FM-R001                | Fertigmöbel                | Regal                        |               | 89,00 €               |
|     | ₩        | : ا            | FM-R002                | Fertigmöbel                | Regal                        |               | 199,00 €              |
|     | P        | 10             | FM-TB-120              | Fertigmöbel                | Tisch                        |               | 755,00 €              |
|     | 1        | 1              | FM-TB-80               | Fertigmöbel                | Tisch                        |               | 329,00 €              |
|     | Ч        | 1              | FM-TE                  | Fertigmöbel                | Tisch                        |               | 455,00 €              |
|     | 浙        | 1              | FM-VB001               | Fertigmöbel                | Vitrine                      |               | 159,00 €              |
|     | Ч        | 1              | FM-VB002               | Fertigmöbel                | Vitrine                      |               | 159,00 €              |
|     |          |                |                        |                            |                              |               | Neuen Artikel anlegen |
|     |          |                |                        |                            | Schlie                       | eßen F12      | Übernehmen            |

"Artikelsets": Bei den praktischen Artikelsets handelt es sich um Zusammenstellung häufig zusammen gekaufter Artikel. Um eine neue Artikelkombination festzulegen, fügen Sie zunächst einmal die dazugehörigen Positionen in den Vorgang ein. Dann rufen Sie den erweiterten Artikel-Eingabedialog erneut auf, klicken auf die Schaltfläche "Neu", wählen die gewünschte Zusammenstellung von Artikeln und passender Anzahl aus, geben dem Artikelset eine aussagekräftige Bezeichnung und fügen es per Mausklick auf "Übernehmen F11" in den aktuellen Vorgang ein:

|                     |                         |                                                       |                                 | Artikel in Vorgang hinzufügen                                                                                                 |                        |                                               |
|---------------------|-------------------------|-------------------------------------------------------|---------------------------------|----------------------------------------------------------------------------------------------------|------------------------|-----------------------------------------------|
| itapel a            | ius Artikel             | lstamm A                                              | rtikelsets                      | Positionen aus vorhandenem Vorgang übernehmen                                                                                 |                        |                                               |
| er steh<br>diesem   | en Ihnen<br>n oder aud  | fertige Artikels<br>ch später einer                   | iets, sprich 2<br>n anderen V   | Zusammenstellungen mehrerer Artikel zur Verfügung. Diese ki<br>forgang einfügen. Legen Sie Ihre Artikelset zuvor über "Neu" a | önnen Sie mit n<br>an. | ur wenigen Klicks                             |
| Artik               | elset                   |                                                       |                                 |                                                                                                    |                        |                                               |
| Baue                | rnkate Eicl             | he rustikal (Tisc                                     | h / Regal / V                   | /itrine                                                                                                    |                        |                                               |
|                     |                         |                                                       |                                 |                                                                                                    |                        |                                               |
|                     |                         |                                                       |                                 |                                                                                                    |                        |                                               |
|                     |                         |                                                       |                                 |                                                                                                    | Löschen                | Net                                           |
|                     |                         |                                                       |                                 |                                                                                                    | Löschen                | Neu                                           |
| rtikels             | et-Vorso                | chau                                                  |                                 |                                                                                                    | Löschen                | Neo                                           |
| rtikels<br>Pos.     | et-Vorso<br>Anzahl      | chau<br>Artikelnr.                                    | Einheit                         | Bezeichnung                                                                                                    | Löschen                | Listenpro                                     |
| Pos.                | et-Vorso<br>Anzahl<br>3 | chau<br>Artikelnr.<br>FM-R002                         | Einheit<br>Stk.                 | Bezeichnung<br>Regal                                                                                                    | Löschen                | Listenpro<br>199,00                           |
| Pos.<br>1           | et-Vorso<br>Anzahl<br>3 | chau<br>Artikelnr.<br>FM-R002<br>FM-TB-80             | Einheit<br>Stk.                 | Bezeichnung<br>Regol<br>Tisch                                                                                                 | Löschen                | Listenpre<br>199,00 (<br>329,00 (             |
| Pos.                | Anzahl<br>3<br>1        | Thau<br>Artikelnr.<br>FM-R002<br>FM-TB-80<br>FM-VB001 | Einheit<br>Stk.<br>Stk.<br>Stk. | Bezeichnung<br>Regal<br>Tisch<br>Vitrine                                                                                      | Löschen                | Listenpre<br>199,00 6<br>329,00 6             |
| Pos.<br>1<br>2<br>3 | Anzahl<br>3<br>1        | Artikelnr.<br>FM-R002<br>FM-TB-80<br>FM-V8001         | Einheit<br>Stk.<br>Stk.<br>Stk. | Bezeichnung<br>Regal<br>Tisch<br>Vitrine                                                                                      | Löschen                | Listenpri<br>199,00 0<br>329,00 0<br>159,00 0 |

Noch einfacher gestaltet sich die Übernahme typischer Artikelkombination in neue Vorgänge mithilfe der dritten Eingabeoption:

"Positionen aus vorhandenem Vorgang übernehmen": Anstatt bestimmte Artikelsets fest zu definieren, können Sie zuvor bereits angebotene oder verkaufte Artikelkombinationen auch direkt aus vorhandenen Vorgängen übernehmen. Dazu wählen Sie die betreffende Vorgangsart aus (Angebote, Aufträge, Rechnungen, Bestellungen oder Preisanfragen), suchen das passende Vorgangs-"Vorbild" heraus:

|                                                   |                                                              |                                                   | Artikel in Vorgan                                           | g hinzufügen                                 |                                    |                          |                                                | >          |
|---------------------------------------------------|--------------------------------------------------------------|---------------------------------------------------|-------------------------------------------------------------|----------------------------------------------|------------------------------------|--------------------------|------------------------------------------------|------------|
| tapel aus Ar                                      | tikelstamm A                                                 | rtikelsets                                        | Positionen aus vorhan                                       | denem Vorgang übe                            | rnehm                              |                          |                                                |            |
| utzen Sie die:<br>isitionsauswa<br>öglichkeit, di | se Funktion, um a<br>ahl die Haken bei<br>ese Positionen ein | lle oder nur b<br>den Positione<br>izeln zu bearb | estimmte Positionen au<br>en, die nicht übernomm<br>peiten. | us einem anderen Vo<br>en werden sollen. Sie | rgang zu überne<br>haben später ir | ahmen. En<br>h der Einga | tfernen Sie unten in o<br>Ibemaske weiterhin o | der<br>lie |
| Vorgangsa                                         | rt Rechnungen                                                | ¥                                                 | Suche nach                                                  |                                              | In Spalte                          |                          | •                                              |            |
| Art V                                             | /organgsnummer                                               | Datum                                             | Nachname / Firma                                            | 1                                            |                                    | Sachbea                  | irbeiter                                       | ^          |
| 2                                                 | 017063002                                                    | 30.06.2017                                        | Hellmann Möbel                                              |                                              |                                    | Mustern                  | nann, Hans                                     |            |
| 2 2                                               | 017063026                                                    | 30.06.2017                                        | Hellmann Möbel                                              |                                              |                                    | Mustern                  | nann, Hans                                     |            |
| 2                                                 | 0170630                                                      | 30.06.2017                                        | Dombrowsky                                                  |                                              |                                    | Mustern                  | nann, Hans                                     |            |
| 2 Z                                               | 1017102601                                                   | 30.06.2017                                        | Dombrowsky                                                  |                                              |                                    | Mustern                  | nann, Hans                                     |            |
|                                                   |                                                              |                                                   |                                                             |                                              |                                    |                          |                                                | ~          |
| sitionsaus                                        | wahl                                                         |                                                   |                                                             |                                              |                                    |                          |                                                |            |
| P                                                 | os. Anz                                                      | ahl A                                             | rtikelnr.                                                   | Bezeichnung                                  |                                    |                          | Listen                                         | oreis      |
| ✓ 1                                               | 3                                                            | FP                                                | M-R002                                                      | Regal                                        |                                    |                          | 199,0                                          | 0€         |
| 2                                                 | 1                                                            | Đ                                                 | M-TB-80                                                     | Tisch                                        |                                    |                          | 329,0                                          | 0€         |
| Ø 3                                               | 1                                                            | FP                                                | M-V8001                                                     | Vitrine                                      |                                    |                          | 159,0                                          | 0€         |
| Alle abwähle                                      | n Alle auswä                                                 | hlen                                              |                                                             |                                              |                                    |                          |                                                |            |
|                                                   |                                                              |                                                   |                                                             |                                              | Schließen                          | F12                      | Übernehmen                                     | li.        |

Die Positionsübernahme ist im Prinzip dasselbe Verfahren wie das "Kopieren und bearbeiten" vorhandener Vorgänge. Unterschied: Sie können noch vor der Übernahme gezielt einzelne Positionen ausschließen und Mengen anpassen.

**Praxistipp:** Über das Suchfeld am oberen Rand des Dialogfensters können Sie passende Vorgänge aus der Vergangenheit ganz gezielt auswählen. Falls einzelne Positionen entbehrlich sich, können sie in der Positionsauswahl-Liste deaktiviert werden. Mit "Übernehmen" kehren Sie zur Vorgangs-Erfassung zurück. Dort kann jede einzelne Position gezielt nachbearbeitet werden – ganz gleich, ob sie Teil einer Stapelübernahme aus dem Artikelstamm, Teil eines Artikelsets oder einer Positionsübernahme ist.

#### Feintuning: Positionen bearbeiten

Alle Felder im Dialogfenster "Positionen bearbeiten" lassen sich ändern. So können Sie zum Beispiel Mengen und Preise korrigieren. Sobald Sie Menge oder Anzahl eines Artikels oder auch den Listenpreis geändert haben, passt WISO Mein Büro eventuelle Rabatte und den resultierenden Einzel- und Gesamtpreis automatisch an.

Mithilfe der farbigen Symbol-Schaltflächen oberhalb der Positionsliste ...

- fügen Sie zusätzliche leere Positionszeilen ein (grünes Plus-Symbol),
- löschen entbehrliche (rotes "X"),
- kopieren vorhandene Zeilen (gelbes Dokument-Symbol),
- fügen sie an beliebiger Stelle wieder ein (Zwischenablage-Symbol) und
- ändern die Reihenfolge der einzelnen Positionen über die blauen Auf- und Abwärtspfeile.

| Kunde                                               |                       | -                                           | Ne es versue                    |                                                                        | menere Recirculgicater                                                |                                                                                                    |     |                                                                                                    |                                          |               |                                                                                                    |                  |
|-----------------------------------------------------|-----------------------|---------------------------------------------|---------------------------------|------------------------------------------------------------------------|-----------------------------------------------------------------------|----------------------------------------------------------------------------------------------------|-----|----------------------------------------------------------------------------------------------------|------------------------------------------|---------------|----------------------------------------------------------------------------------------------------|------------------|
|                                                     | nnummer:              | 10037                                       | <ul> <li>Firma</li> </ul>       | O Privatkunde                                                          | Rednungs-Nr.: 2017061                                                 | 801                                                                                                    |     |                                                                                                    |                                          | Datum:        | 18.06.2017                                                                                                    |                  |
| men                                                 | name:                 | Parcinal Gribt                              |                                 |                                                                        | Zahlungsstatus:                                                       |                                                                                                    |     |                                                                                                    |                                          |               | Lieferdatum:                                                                                                    |                  |
|                                                     |                       |                                             |                                 |                                                                        | offen                                                                 |                                                                                                    |     |                                                                                                    | Mahrit                                   | istory        | 18.06.2017                                                                                                    | `                |
| arren                                               | szusatz:              |                                             |                                 |                                                                        | Zahlungsbedingung:                                                    |                                                                                                    |     |                                                                                                    | . v                                      | erwendung     |                                                                                                    |                  |
| traße.                                              |                       | Hörster Weg                                 | 99 b                            |                                                                        | 14 Tage / 2% Skonto                                                   |                                                                                                    |     |                                                                                                    |                                          | (keine Anga   | be)                                                                                                    | `                |
| and /                                               | PLZ / Ort:            | D ~ 1                                       | 22564 Hambu                     | rg                                                                     | Auftragsart:                                                          |                                                                                                    |     |                                                                                                    | 8                                        | tef. Nr. d. H | Sunden:                                                                                                    |                  |
| iontak<br>Ionada                                    | tperson:              | • [                                         |                                 |                                                                        | Penster/Türen                                                         |                                                                                                    |     |                                                                                                    |                                          |               |                                                                                                    |                  |
|                                                     | grou gradenan         | ~                                           |                                 | Eelder leeren                                                          | Projekt:                                                              |                                                                                                    |     |                                                                                                    | 5                                        | iachbearbei   | ter/-in :                                                                                                    |                  |
|                                                     |                       |                                             |                                 | weitere Daten                                                          | (keine Angabe)                                                        |                                                                                                    |     |                                                                                                    |                                          | Mustermann    | n, Hans                                                                                                    |                  |
| 6                                                   | 00                    | <b>t I</b> %*                               | tkel hinzufügen                 | 📝 Spalten definieren                                                   | 🔒 Artikeliste einblenden                                              | Spalten                                                                                                    |     | ktionen •                                                                                                    |                                          |               |                                                                                                    |                  |
|                                                     | Annahi                | Autologia                                   | Status .                        | Read along and                                                         | m                                                                     | ArtNr. d. Kd.                                                                                                    | -   | - Dece                                                                                                    | den sta                                  |               | and the second second s |                  |
| e.                                                  | Anzahl                | Artikelnr.<br>SC-0003                       | Enhet                           | Bezeichnung<br>25 Stuck Johns 5                                        |                                                                       | ArtNr. d. Kd.<br>EAN                                                                                                    | - î | Ener                                                                                                    | ipreis                                   | G             | esantpreis                                                                                                    | 1.50 6           |
| ж.<br>11                                            | Anzəhl<br>S           | Artikelnr.<br>SC-0003                       | Einheit<br>Sik.                 | Bezeichnung<br>25 Stuck Inbur S                                        | ichrauben, M 10 45 Ge. c33m                                           | ArtNr. d. Kd.<br>EAN<br>Einkaufspreis je Stok.                                                                                                    | -   | Direction of the second second | ipreis<br>1,50 (                         | G             | esantpreis                                                                                                    | ,50              |
| а.<br>1<br>2                                        | Anzahl<br>S           | Artikelnr.<br>SC-0003<br>T-80001            | Enhet<br>Sk.<br>Sk.             | Bezeichnung<br>25 Stuck Inburs 5<br>Tür, Buche, 100                    | chruchen, M 10 45 Ge. c33m<br>cm * 200 cm, Ar chiag rechts            | ArtNr. d. Kd.<br>EAN<br>Einkaufspreis je Stok.<br>freies Feld 1                                                                                                    |     | 0.56<br>0.56                                                                                                    | ipreis<br>1,50 (<br>259,00 (             | G             | esamtpreis<br>7<br>1.295                                                                                                    | , 50<br>1,00 (   |
| e.<br>1<br>2<br>3                                   | Anzəhl<br>S<br>S      | Artikelnr.<br>5C-0003<br>T-80001<br>T-60001 | Einheit<br>Sik.<br>Sik.<br>Sik. | Bezeichnung<br>25 Stock Inbus 5<br>Tür, Buche, 100<br>Tür aus Eichenhe | chrauben, M 10 45 Ge. c33m<br>cm * 200 cm, Ar chiag rechts<br>olz     | ArtNr. d. Kd.<br>EAN<br>Einkaufspreis je Stok.<br>finies Feld 1<br>finies Feld 2<br>Lohanstel                                                                                                    | -   | 0.55<br>0.55<br>0.55                                                                                                    | ipreis<br>1,50<br>259,00 (<br>199,00 (   | 6<br>6        | esamtpreis<br>7<br>1.295<br>995                                                                                                    | , 20 6<br>, 00 6 |
| 05.<br>01<br>02<br>03<br>H                          | Anzəhl<br>S<br>S<br>S | Artikelnr.<br>SC-0003<br>T-80001<br>T-60001 | Einheit<br>Sik.<br>Sik.<br>Sik. | Bezeichnung<br>25 Stuck Inbur 5<br>Tür, Buche, 100<br>Tür aus Eichenhe | chrauben, M 10 r 45 Ge. c33m<br>cm * 200 cm, Ar chiag rechta<br>olz   | ArtNr. d. Kd.<br>EAN<br>Einkaufspreis je Stok.<br>freies Feld 1<br>freies Feld 2<br>Lohnantel<br>Lohnantel                                                                                                    | -   | 0 %                                                                                                    | lpreis<br>1,50 (<br>259,00 (<br>199,00 ( | G<br>e<br>e   | esamtpreis<br>7<br>1.295<br>995                                                                                                    | , 50 G           |
| 05.<br>01<br>02<br>03<br>04                         | Anzəhl<br>S<br>S      | Artikeler.<br>SC-0003<br>T-80001<br>T-60001 | Einheit<br>S&.<br>S&.<br>S&.    | Bezeichnung<br>25 Stuck Inbus 5<br>Tür, Buche, 100<br>Tür aus Eichenhe | chrauben, M 10 – 43 Gel. c33m<br>on * 200 on, Andriag rechta<br>olz   | ArtNr. d. Kd.<br>EAN<br>Enkarfspreis je Stok.<br>Freisa Feld 1<br>freies Feld 2<br>Lohnantel gesamt<br>MvSL Satz                                                                                                    | -   | 0 %                                                                                                    | ipreis<br>1,50 (<br>259,00 (<br>199,00 ( | G<br>E<br>E   | esamtpreis<br>7<br>1.295<br>995                                                                                                    | ,00 e            |
| 06.<br>01<br>02<br>03<br>H1<br>05                   | Anzahl<br>5<br>5<br>5 | Artikeler.<br>SC-0003<br>T-80001<br>T-60001 | Einheit<br>Sik.<br>Sik.<br>Sik. | Bezeichnung<br>25 Stuck Steurs<br>Tür, Buche, 100<br>Tür aus Eichenhe  | chraubur, M 10 45 Ge, citim<br>cm * 200 cm, Au chiag rechta<br>olz    | ArtNr. d. Kd.<br>EAN<br>Einkaufspreis je Stdt.<br>freies Feld 1<br>freies Feld 2<br>Lohnantel<br>Lohnantel gesant<br>MisSt. Satz<br>Registroset                                                                                                    | -   | 0 %                                                                                                    | ipreis<br>1.50 (<br>259,00 (<br>199,00 ( | 6<br>6<br>6   | esamtpreis<br>7<br>1.295<br>995                                                                                                    | , 50 G           |
| 95.<br>11<br>12<br>13<br>14<br>15<br>15             | Anzehl<br>5<br>5<br>5 | Artikeler.<br>SC-0003<br>T-80001<br>T-60001 | Einheit<br>Sik.<br>Sik.<br>Sik. | Bezeichnung<br>25 Stuck Jober 5<br>Tür, Buche, 100<br>Tür aus Eichenhe | chreuben, M 107 45 Ge , C35m<br>cm * 200 cm, Ar chlag rechts<br>olz   | ArtNr. d. Kd.<br>EAN<br>Einkaufspreis je Stok.<br>Freies Feld 1<br>freies Feld 2<br>Lohnantel<br>Lohnantel<br>Lohnantel<br>Rabatt netto                                                                                                    | -   | 0 %                                                                                                    | ipreis<br>1,50 (<br>259,00 (<br>199,00 ( | 6<br>6<br>6   | esamtpreis<br>7<br>1.295<br>995                                                                                                    | ,00 6<br>,00 6   |
| 05.<br>01<br>02<br>03<br>14<br>15<br>16<br>17       | Anzeh<br>5<br>5<br>5  | Artikelnr.<br>SC-0003<br>T-80001<br>T-60001 | Einheit<br>Sik.<br>Sik.         | Bezeichnung<br>25 Stuck Inbur 5<br>Tür, Buche, 100<br>Tür aus Eichenhe | chrachur, M 10 + 43 Ge, cathr<br>cm * 200 cm, Ai chiag rechta<br>olz  | ArtNr. d. Kd.<br>EAN<br>Einkaufspreis je Stok.<br>Freies Feld 1<br>freies Feld 2<br>Lohnantel<br>Lohnantel gesant<br>MuSt. Satz<br>Rabatt netto<br>Robgevinn gesant                                                                                  |     | 0 %                                                                                                    | Ipreis<br>1,50 (<br>259,00 (<br>199,00 ( | 6<br>6<br>6   | esamtpreis<br>7<br>1.295<br>995                                                                                                    | ,00 e            |
| 98-<br>11<br>12<br>13<br>14<br>15<br>15<br>16<br>17 | Anzehl<br>5<br>5<br>5 | Artikelnr.<br>SC-0003<br>T-80001<br>T-60001 | Einheit<br>Sik.<br>Sik.<br>Sik. | Bezeichnung<br>25 Stack Intern<br>Tür, Buche, 100<br>Tür aus Eichenhe  | chrauben, 51 10 - 43 Ger, et 3hm<br>on * 200 on, Al dhagrechta<br>diz | Art. Nr. d. Kd.<br>EAN<br>Brikaufspreis je Stol.<br>Breikaufspreis je Stol.<br>Breikaufspreis je Stol.<br>Breikaufspreis je Stol.<br>Lahnantel<br>Lahnantel<br>Bestausst<br>Rabett netko<br>Rabett netko<br>Skidigewinn gesamt<br>Skidigewinn gesamt |     | 0 %                                                                                                    | Ipreis<br>1,50 (<br>259,00 (<br>199,00 ( | 6<br>6<br>6   | esentpreis<br>7<br>1.205<br>995                                                                                                    | ,00 6            |

Per Mausklick auf die Schaltfläche "Spalten definieren …" schließlich fügen Sie der Übersicht bei Bedarf **weitere Datenbank-Felder** hinzu (zum Beispiel den Mehrwertsteuersatz): Ziehen Sie dazu die gewünschte Spaltenbezeichnung aus dem Dialogfenster "Anpassung" in die Übersichtstabelle. Um Spalten zu entfernen, ziehen Sie diese aus dem Hauptfenster hinaus, indem Sie mit der Maus auf den Spaltenkopf zeigen, die linke Maustaste festhalten und das Spaltensymbol außerhalb der Tabelle "fallen lassen". Nachdem Sie die Tabelle entsprechend Ihren Vorstellungen geändert haben, schließen Sie das Dialogfenster "Anpassung" mit einem Klick auf den Schließ-Button ("x").

#### Differenzierte Rechnungen durch flexible Positionsarten

WISO Mein Büro lässt Ihnen beim Inhalt und der Gestaltung Ihrer Rechnungen viel Spielraum: Denn neben der Standard-Positionsart "Artikel" können Sie den einzelnen Rechnungszeilen auch spezielle Positionsarten zuordnen. Auf diese Weise ...

- legen Sie beliebige Text-Zeilen an,
- sorgen in umfangreichen Rechnungen durch Überschriften sowie einfache oder doppelte Trennlinien für mehr Übersicht,
- erzeugen Zwischensummen und
- fügen bei Bedarf an passender Stelle Seitenumbrüche ein.

#### Hinweis:

Die Spalte "Positionsart" dient nur Eingabezwecken. Auf den fertigen Rechnungen wird sie nicht angezeigt. Fehlt die Spalte "Positionsart" in Ihrer Rechnungs-Eingabemaske, klicken Sie oberhalb der Positionszeilen auf den Link "Spalten definieren" und ziehen die Spaltenüberschrift "Positionsart" an eine Stelle Ihrer Wahl (z. B. neben der Artikel-"Bezeichnung"). Falls Ihnen das Ziehen und Ablegen nicht vertraut ist, finden Sie bei den "Tipps & Tricks" unter der Überschrift "Spalten sichtbar machen" eine etwas ausführlichere Beschreibung. Das gewünschte Gestaltungs- und Funktionselement wählen Sie anschließend ganz bequem über das Auswahlfeld "Positionsart":

|                                       | annen die Adrei                                                                                                    | scasen Oo                                              | en oder <u>aus den S</u>                                              | tammdaten wählen                                                                                                    | Weitere Rechnung                         | gsdaten                                                                                                    |                                                                         |                                                     |                                                              |                                                  |                      |
|---------------------------------------|----------------------------------------------------------------------------------------------------|--------------------------------------------------------|-----------------------------------------------------------------------|----------------------------------------------------------------------------------------------------|------------------------------------------|----------------------------------------------------------------------------------------------------|-------------------------------------------------------------------------|-----------------------------------------------------|--------------------------------------------------------------|--------------------------------------------------|----------------------|
| Kund                                  | ernummer:                                                                                                    | 10028                                                  | <ul> <li>Firma</li> </ul>                                             | a 💿 Privatkunde                                                                                                    | Rechnungs-Nr.:                           | 2016113001                                                                                                    |                                                                         |                                                     | 0                                                            | latum: 30.11.2016                                |                      |
| Arred                                 | le / Titel:                                                                                                    |                                                        | ~                                                                     | Y                                                                                                    | Zahlungsstatus:                          |                                                                                                    |                                                                         |                                                     |                                                              | Lieferdatum                                      |                      |
| Nacher                                | ame (Vomame                                                                                                    | Croft Möhe                                             | (han                                                                  |                                                                                                    | offen                                    |                                                                                                    |                                                                         |                                                     | <ul> <li>Mehnhista</li> </ul>                                | cy 30.11.2016                                    |                      |
|                                       |                                                                                                    |                                                        |                                                                       |                                                                                                    | Zahlungsbedingun                         | ngc                                                                                                    |                                                                         |                                                     | Verw                                                         | endung:                                          |                      |
| traße                                 | e:                                                                                                    | Lange Stra                                             | isse 7                                                                |                                                                                                    | 14 Tage / 2% Sko                         | onto                                                                                                    |                                                                         |                                                     | (kein                                                        | e Angabe)                                        |                      |
|                                       |                                                                                                    |                                                        |                                                                       |                                                                                                    | Auftragsart:                             |                                                                                                    |                                                                         |                                                     | Ref                                                          | Nr. d. Kunden:                                   |                      |
| and )                                 | PLZ / Ort:                                                                                                    | A ~                                                    | 9462 Bad S                                                            | it. Leonhard im Lavantt                                                                                                    | (keine Angabe)                           |                                                                                                    |                                                                         |                                                     | ×                                                            |                                                  |                      |
|                                       |                                                                                                    |                                                        |                                                                       | Felder leeren                                                                                                    | Projekt:                                 |                                                                                                    |                                                                         |                                                     | Sach                                                         | bearbeiter/-in :                                 |                      |
|                                       |                                                                                                    |                                                        |                                                                       | weitere Daten                                                                                                    | (keine Angabe)                           |                                                                                                    |                                                                         |                                                     | <ul> <li>Must</li> </ul>                                     | termann, Hans                                    |                      |
| • 6<br>s.                             | Anzahl                                                                                                    | 1 🖡 🧐<br>Artikelnr.                                    | Artikel hinaufügen<br>Einheit                                         | Spalten definieren.<br>Bezeichnung                                                                                                    | 🔒 Artkeliste e                           | Positionsart                                                                                                    | ushlen • we                                                             | Rabatt (%)                                          | •<br>Enzelpreis                                              | Gesamtpreis                                      |                      |
| 6.<br>1                               | Anzahl<br>3                                                                                                    | Artikelnr.                                             | Artikel hinzufügen<br>Einheit<br>Stk.                                 | Bezeichnung<br>Biende, Buchenholz                                                                                                    | 🔒 Artkeliste e                           | Positionsart<br>Artikel                                                                                                    | ushlen • we<br>Listenpreis<br>17,00 €                                   | itere Punktionen<br>Rabatt (%)<br>0 %               | •<br>Enzelpreis<br>17,00 €                                   | Gesamtpreis<br>51                                | 1,0                  |
| 6.<br>1<br>2                          | Anzahl<br>3<br>3                                                                                                    | Artikelnr.<br>BL-0001<br>BL-0002                       | Artikel hinzufügen<br>Binheit<br>Sik.<br>Sik.                         | Spalten definieren      Bezeichnung      Biende, Buchenholz      Biende, Dichenholz                                                                                                    | 🔒 Artikeliste e                          | Positionsart<br>Artikel                                                                                                    | u wählen × we<br>Listenpreis<br>17,00 €<br>17,00 €                      | Itere Punktionen<br>Rabatt (%)<br>0 %<br>0 %        | •<br>Einzelpreis<br>17,00 €<br>17,00 €                       | Gesamtpreis<br>51<br>51                          | 1,0<br>1,0           |
| 6.<br>1<br>2<br>3                     | Anzahl<br>3<br>3                                                                                                    | Artikelnr.<br>BL-0001<br>BL-0002                       | Artikel hinzufügen<br>Einheit<br>Stk.<br>Stk.                         | Bezeichnung<br>Bezeichnung<br>Blende, Buchenholz<br>Blende, Dichenholz<br>Zwischerszerme Bered                                                                                                    | 🗟 Artikeliste e                          | Positionsart<br>Artikel<br>Zvischensurs                                                                                                    | wählen × we<br>Listenpreis<br>17,00 €<br>17,00 €                        | Itere Punktionen<br>Rabatt (%)<br>0 %<br>0 %        | •<br>Binzelpreis<br>17,00 €<br>17,00 €                       | Gesamtpreis<br>51<br>51                          | 1,0<br>1,0           |
| 6.<br>1<br>2                          |                                                                                                    | Artikelnr.<br>BL-0001<br>BL-0002<br>MK-0001            | Artikel hinaufügen<br>Binheit<br>Stk.<br>Stk.<br>Stk.                 | Bezeichnung<br>Bezeichnung<br>Blende, Buchenholz<br>Blende, Dichenholz<br>Zwischersserne Erich<br>Rahmenfront                                                                                                    | 🔒 Artikeliste e                          | Positionsart<br>Artikel<br>Zvischensum<br>Artikel                                                                                                    | wählen • we<br>Listenpreis<br>17,00 €<br>17,00 €<br>56,00 €             | Itere Punktionen<br>Rabatt (%)<br>0 %<br>0 %<br>0 % | Enzelpreis     17,00 €     17,00 €     56,00 €               | Gesamtpreis<br>51<br>51                          | 1,01<br>1,01         |
| 4<br>5                                | Anzahl     Anzahl     Anzahl | Artikelny,<br>BL-0001<br>BL-0002<br>MK-0001<br>MK-0002 | Artikel hinaufügen<br>Stk.<br>Stk.<br>Stk.<br>Stk.<br>Stk.            | Bezeichnung     Bezeichnung     Blende, Buchenholz     Blende, Dichenholz     Zeitschumzumme Dend     Rahmenfront     Riegelfront                                                                                                    | 🔒 Artkeliste e                           | Postonsart<br>Artikel<br>Zvischensum<br>Artikel<br>Zvischensum<br>Text<br>Überschrift                                                                           | e withlen                                                               | Itere Punktionen<br>Rabatt (%)<br>0 %<br>0 %<br>0 % | •<br>Binzelpreis<br>17,00 €<br>17,00 €<br>56,00 €<br>75,00 € | Gesamtpreis<br>51<br>51<br>168<br>225            | 1,01<br>1,01<br>3,01 |
| 4<br>6                                | Anzahl     Anzahl     Anzahl | Artikelw.<br>BL-0001<br>BL-0002<br>MK-0001<br>MK-0002  | Artikel hinzufügen<br>Einheit<br>Stk.<br>Stk.<br>Stk.<br>Stk.<br>Stk. | Browner of the second second sec | 🔛 Artikeliste e<br>km:                   | Positionsart<br>Artikel<br>Artikel<br>Zvischensum<br>Artikel<br>Text<br>Überschrift<br>Seitsmunbruch<br>Trenning einfach                                        | ushlen • we<br>Listenpreis<br>17,00 €<br>56,00 €<br>75,00 €             | Itere Punktionen<br>Rabatt (%)<br>0 %<br>0 %<br>0 % | •<br>Bnzelpreis<br>17,00 €<br>17,00 €<br>56,00 €<br>75,00 €  | Gesantpreis<br>51<br>51<br>166<br>225            | 1,0<br>1,0<br>3,0    |
| 6.<br>1<br>2<br>3<br>4<br>5<br>6<br>7 | Anzahl     Anzahl     Anzahl | Artikeliw.<br>BL-0001<br>BL-0002<br>MK-0001<br>MK-0002 | Artikel hinaufügen<br>Sik.<br>Sik.<br>Sik.<br>Sik.<br>Sik.            | Browiten definieren.     Bezeichnung     Biende, Buchenholz     Biende, Buchenholz     Biende, Bichenholz     Biende, Bichenholz     Zeitschemsumme Stend     Rahmenfront     Riegelfront     Zwischensumme Front                                                                                                    | 强 Artikeliste e                          | Positionsart<br>Artikel<br>Artikel<br>Zvischensum<br>Artikel<br>Zvischensum<br>Method<br>Text<br>Uberschrift<br>Seistmumbruch<br>Treminie doppelt               | wikilen • we<br>Listenpreis<br>17,00 €<br>17,00 €<br>56,00 €<br>75,00 € | Rabatt (%)<br>0 %<br>0 %<br>0 %<br>0 %              | -<br>Binzelpreis<br>17,00 €<br>17,00 €<br>56,00 €<br>75,00 € | Gesamtpreis<br>51<br>51<br>51<br>51<br>56<br>225 | 1,0<br>1,0<br>5,0    |
| 6.<br>1<br>2<br>3<br>4<br>5<br>6<br>7 | Anzahl<br>3<br>3<br>3<br>3<br>3                                                                                                    | Artikelne,<br>BL-0001<br>BL-0002<br>MK-0001<br>MK-0002 | Artikel Hinaufügen<br>Silk.<br>Silk.<br>Silk.<br>Silk.<br>Silk.       | Broken definieren.     Bezeichnung     Biende, Buchenholz     Biende, Buchenholz     Biende, Buchenholz     Zeichnenswere Glend     Rahmenfront     Riegelfront     Zinischensumme Front                                                                                                    | nn Ren Ren Ren Ren Ren Ren Ren Ren Ren R | Positionsart<br>Artikel<br>Artikel<br>Zwischensum<br>Artikel<br>Zwischensum<br>Text<br>Diesrschrift<br>Seiternumbruch<br>Tremlinie einfach<br>Tremlinie einfach | wahlen • we<br>Listenpreis<br>17,00 €<br>17,00 €<br>56,00 €<br>75,00 €  | Rabatt (%)<br>0 %<br>0 %<br>0 %<br>0 %              | -<br>Binzelpreis<br>17,00 €<br>17,00 €<br>56,00 €<br>75,00 € | Gesantpreis<br>51<br>56<br>225                   | 1,0<br>1,0<br>3,0    |

Falls Sie in Ihren Rechnungen regelmäßig ganz bestimmte Textzeilen und Überschriften einsetzen, können Sie die im Bereich "Stammdaten" - "Kleinstammdaten" - "Positionsarten" eintragen:

| 🔤 Kleinstammdaten                                       |                                               |                                                                                        |                                                                         |                                              |                                                             |                                                          | ×   |
|---------------------------------------------------------|-----------------------------------------------|----------------------------------------------------------------------------------------|-------------------------------------------------------------------------|----------------------------------------------|-------------------------------------------------------------|----------------------------------------------------------|-----|
| Adresscontainer                                         | n Vorgänge<br>Artikelliste d                  | n können neben Artikeln aus<br>er Vorgänge erscheinen solle                            | ch andere Elemente als Positionen<br>m                                  | eingefügt werder                             | . Hier können Sie die Eleme                                 | nte definieren, die ebenfalls in der                     |     |
| Anreden 2<br>Anschriftenformate E<br>Artikeleinheiten 5 | lusatzelen<br>lestimmen S<br>Jefunden we      | ente der Artikelliste<br>ie hier, welche Zusatzeinträg<br>rden soll. Vorgabewerte, die | je in der Artikelfiste der Vorgänge<br>bei Übernahme in die Positionen  | erscheinen sollen.<br>verwendet werder       | Zusätzlich können Sie die A<br>sollen, geben Sie in der Spa | tikel-Nr. festlegen, unter der der Eintr<br>Ne Text ein. | 9   |
| Artikelkategorien                                       | Anzeige                                       | Positionsart                                                                           | Artikel-Nr.                                                             | Vorgabetext                                  |                                                             |                                                          | •   |
| Artikelmerkmale                                         |                                               | Text                                                                                   | - Freitext                                                              |                                              |                                                             |                                                          |     |
| Auftragsarten                                           |                                               | Überschrift                                                                            | - Überschrift                                                           | Überschrift                                  |                                                             |                                                          |     |
| Ereignistypen                                           |                                               | Seitenumbruch                                                                          | - Seitenumbruch                                                         |                                              |                                                             |                                                          | -   |
| Gesprächsergebnisse                                     |                                               | Trennlinie einfach                                                                     | - Trennlinie einfach                                                    |                                              |                                                             |                                                          |     |
| Kosten-/Erlösarten                                      | /orlagen fi                                   | ir Texte und Überschrift                                                               | en                                                                      |                                              |                                                             |                                                          |     |
| Kundenkategorien                                        | lier können<br>iei einer best<br>ext entsteht | Sie Vorlagen für Texte und Ü<br>simmten Vorgangsart nicht a                            | berschriften definieren, die ebenfi<br>uszugeben, definieren Sie den Te | ills in der Artikellis<br>t mittels vorgang: | te der Vorgänge erscheinen<br>ibezogener Textpassagen so,   | sollen. Um Diese<br>dass ein leerer                      |     |
| Lieferbedingungen                                       | Artikel-Nr.                                   |                                                                                        | Artikel-Nr: - Text: NiceToHi                                            | ve -                                         | Art: Text                                                   |                                                          | ~   |
| Maschinen                                               | Text: Nice                                    | ToHave -                                                                               | Text                                                                    |                                              | Datums-Variablen *                                          | Vorgangsbezogene Textpassage                             | *   |
| Positionsarten                                          | Text: Wich                                    | itiges -                                                                               | ∾ ≃   B Z ∐   <mark>∆</mark>                                            |                                              |                                                             | ■ ■   != !=   \$                                         |     |
| Preislisten 💟                                           |                                               |                                                                                        | [Angebot] m Folgenden fin                                               | den Sie die Artikel,                         | der aus Ihrer Sicht eher als                                | 'Nice to have' angesehen wurden.                         | ^   |
| Produktionsvorgänge                                     |                                               |                                                                                        | geben Sie uns Bescheid, ob                                              | auch diese Artikel                           | bei einer Auftragsvergabe n                                 | nit vorgesehen werden                                    |     |
| Quellen                                                 |                                               |                                                                                        | somerchangeroot                                                         |                                              |                                                             |                                                          |     |
| Sprachen                                                |                                               |                                                                                        |                                                                         |                                              |                                                             |                                                          |     |
| Textbausteine                                           | Neu F2                                        | Löschen F3                                                                             |                                                                         |                                              |                                                             |                                                          | ~   |
| Titel                                                   |                                               |                                                                                        |                                                                         |                                              |                                                             | Abbrachen 512 OK                                         | 511 |
| Verwendungen                                            |                                               |                                                                                        |                                                                         |                                              |                                                             | Provincial FI2                                           |     |

An dieser Stelle können Sie auch die Inhalte der Standard-Positionsarten an Ihre Vorstellungen anpassen - oder sie deaktivieren, falls Sie in der Praxis keine Verwendung dafür haben. Ihre eigenhändig definierten Positionsarten stehen Ihnen anschließend in der Spalte "Positionsart" jederzeit per Knopfdruck zur Verfügung.

#### Praxistipp: Vorgangsbezogene Textpassagen

Wenn Sie für ein und denselben Artikel von vornherein unterschiedliche Angebots-, Rechnungs- und Bestelltexte verwenden möchten, haben Sie unter "Stammdaten" - "Artikel" im Feld "Artikelbeschreibung" außerdem die Möglichkeit, "Vorgangsbezogene Textpassagen" zu definieren. Ausführliche Informationen zu diesem Thema finden Sie im Abschnitt "WISO Mein Büro von A bis Z" unter dem Stichwort "Vorgangsbezogene Textpassagen".

#### Fertige Rechnungen verschicken

Beim Versand lässt Ihnen WISO Mein Büro völlig freie Hand: Direkt aus der interaktiven Druckansicht bringen Sie Ihre fertigen Rechnungen auf den Weg zu Ihren Kunden und Interessenten.

#### GoBD und die Folgen

Die Betriebsprüfer des Finanzamts kontrollieren die Einhaltung der GoBD-Vorschriften inzwischen auch bei Selbstständigen und kleinen Unternehmen. Da WISO Mein Büro GoBD-konform ist, sind bereits gedruckte und abgeschlossene Rechnungen grundsätzlich vor versehentlichem Löschen und nachträglichen Änderungen geschützt.

Die Software unterscheidet zu diesem Zweck zwischen Rechnungs-Entwürfen und abgeschlossenen Rechnungen. Beim Rechnungsdruck haben Sie die Wahl zwischen den Alternativen "Entwurf drucken" und "Rechnung drucken und abschließen":

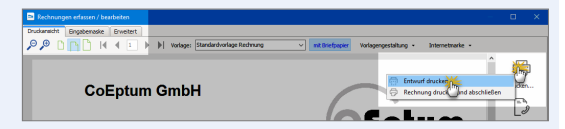

- Rechnungsentwürfe lassen sich jederzeit nachträglich noch ändern oder komplett löschen.

**Bitte beachten Sie:** Solange Sie eine abgeschlossene Rechnung noch nicht verschickt (= "im Zugriff") haben, dürfen Sie sie trotzdem löschen oder per Mausklick auf die Schaltfläche "Bearbeitung freigeben" nachträglich ändern.

Das Programm weist Sie in diesen Fällen allerdings darauf hin, dass Sie nur mit einer Storno-Buchung auf der sicheren Seite sind:

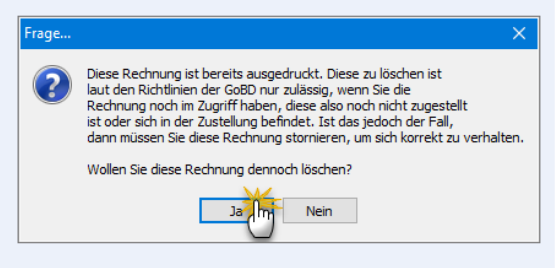

**Tipp:** Sie finden die Funktion "Rechnung stornieren" im Kontextmenü der Rechnungsliste (und unter "Weitere Funktionen F3"):

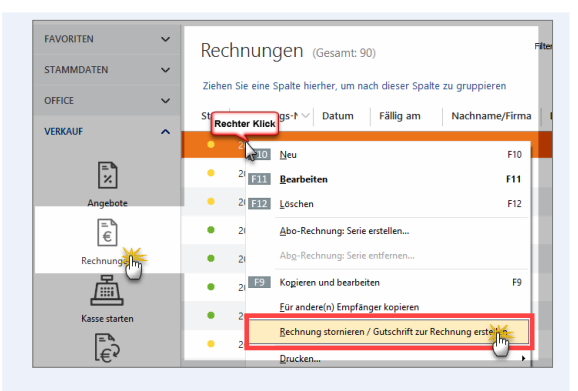

Wenn Sie eine Rechnung stornieren, erzeugt WISO Mein Büro automatisch eine Gutschrift mit identischen Positionen und umgekehrten Betragsvorzeichen. Weitere Informationen zu diesem Thema finden Sie im WISO-Mein-Büro-Lexikon unter dem Stichwort "Gutschrift". Beim Rechnungsversand bevorzugen die meisten Unternehmen die folgenden Versandwege:

- per Post als klassischen Ausdruck auf Papier bei Bedarf fertig frankiert über die eingebaute Internetmarke.
- als Brief über die innovative Online-Poststelle und
- als PDF-Dokument (mit und ohne elektronische Signatur) oder per E-Mail über die Online-Poststelle.

# **Praxistipp:** PDF-Exporte mit "sprechenden" Dateinamen

Standardmäßig setzt sich der Dateiname exportierter PDF-Dokumente aus der Vorgangsart (z. B. "Rechnung") und der Vorgangsnummer (z. B. "4711-2017") zusammen. Ein Dateiname wie "Rechnung Nr. 4711-2017" ist für die Empfänger aber nur bedingt aussagekräftig. Unter "Stammdaten" – "Meine Firma" – "Ausgabeoptionen" bietet Ihnen das Programm im Abschnitt "PDF-Exporte" daher die Möglichkeit, aussagekräftigere Standard-Dateinamen zu erzeugen.

Sie können die Voreinstellungen editieren, um eigene Texte ergänzen (z. B. Ihre Firma) und sogar Variablen einfügen (z. B. Vorgangsdatum): Auf diese Weise ist der Inhalt Ihrer Dokumente anhand des Dateinamens für deren Empfänger besser zu erkennen (z. B. "Fa. Mustermann – RgNr. 4711-2017 vom 07.12.2017.pdf").

**Bitte beachten Sie:** Grundsätzlich dürfen Sie Rechnungen auch als einfache E-Mail an Ihre Kunden schicken. Solange es sich um Privatkunden handelt, ist das ohnehin kein Problem. Wegen des Vorsteuerabzugs gelten für Rechnungen an Geschäftskunden aber besondere Anforderungen.

#### Steuervereinfachung

Rechnungen an Geschäftskunden, die per E-Mail verschickt oder zum Download im Internet bereitgestellt werden, müssen nicht mehr unbedingt eine "qualifizierte elektronische Signatur" tragen. In der Vergangenheit war bei Fehlen einer Signatur der Vorsteuerabzug in Gefahr. Mittlerweile genügt ein "innerbetriebliches Kontrollverfahren", das einen "verlässlichen Prüfpfad zwischen Rechnung und Leistung" schafft, um "die Echtheit der Herkunft, die Unversehrtheit des Inhalts und die Lesbarkeit der Rechnung" sicherzustellen.

Mit elektronisch signierten Rechnungen sind Sie und Ihre Geschäftspartner weiterhin auf der sicheren Seite. Im Zweifel fragen Sie bei Ihrem Steuerberater oder direkt beim zuständigen Finanzamt nach.

WISO Mein Büro unterstützt weiterhin die elektronische Signatur von Ausgangsrechnungen: Sofern Sie die "Online-Poststelle" eingerichtet haben und in der Rechnungs-Druckansicht auf das E-Mailsymbol klicken, fragt das Programm nach, ob diese Rechnung elektronisch signiert werden soll. Wenn Sie diese Frage mit "Ja" beantworten, baut das Programm eine Verbindung zum Signaturdienst auf, lässt das PDF-Dokument dort signieren und öffnet anschließend eine E-Mail, in der sowohl die Rechnung als auch der Signaturnachweis als Dateianhänge im PDF-Format enthalten sind:

| ≌ <b>_</b> *<br><u>S</u> enden                                                       | <u>V</u> on <del>▼</del><br>A <u>p</u><br><u>C</u> c<br>B <u>c</u> c<br>Bgtreff<br>Angefügt                       | Maximilian Mustemann Jinu Zmustemann anline des           Rechnung Nr. 2017112601           Rechnung Nr. 2017112           75.88                           |
|--------------------------------------------------------------------------------------|----------------------------------------------------------------------------------------------------|----------------------------------------------------------------------------------------------------|
| Sehr Q<br>im Anh<br>Sollte<br>Mit fz<br>Lariss<br>Coepty<br>Rosenh<br>32760<br>Tel.: | eehrte Dar<br>ang überse<br>n Sie weit<br>eundlicher<br>Schumann<br>m GmbH<br>olzweg 309<br>Detmold<br>05231 - 1: | en und Berren,<br>enden wir Ihnen die Rechnung im FOF-Format.<br>ere Fragen haben, stehen wir Ihnen gerne telefonisch zur Verfögung.<br>-<br>o<br>13 56 75 |

Im Arbeitsbereich "Office" - "Online-Poststelle" können Sie über die Schaltfläche "<F2> Einstellungen Online-Poststelle" die Option "Per E-Mail versendete Rechnungen immer signieren" aktivieren:

| Geben Sie die Z                                                                                                    | Zugangsdaten an:                                                                                                    |  |
|----------------------------------------------------------------------------------------------------|----------------------------------------------------------------------------------------------------|--|
| Zugangsdater                                                                                                    | n der Online-Poststelle                                                                                                    |  |
| Benutzername                                                                                                    | mustermaxe                                                                                                    |  |
| asswort                                                                                                    | •••••                                                                                                    |  |
| Sie haben noch<br>Dann <u>registriere</u>                                                                                                    | keine Zugangsdaten für die Online-Poststelle?<br><u>an Sie sich jetzt</u> kostenlos und unverbindlich.                                                                                                    |  |
| Einstellungen                                                                                                    | 1                                                                                                    |  |
| Als Faxdruck                                                                                                    | ker verwenden                                                                                                    |  |
|                                                                                                    |                                                                                                    |  |
| Wenn nötig                                                                                                    | Faxnummer um Ländervorwahl erweitern.                                                                                                    |  |
| Wenn nötig<br>Per E-Mail ve<br>Immer signie<br>mnmer frager                                                                                                    | Føxnummer um Låndervorwøhl erweitern.<br>ørsendete Rechnungen<br>eren<br>u or Signieren                                                                                                    |  |
| Wenn nötig<br>Per E-Mail ve<br>Ummer signie<br>Dimer frager<br>Die signieren                                                                                                    | Faxnummer um Ländervorwahl erweitern.<br>ersendete Rechnungen<br>eren<br>un vo Signieren<br>ren von Bechnungen zusätzliches Prüfprotokoll erzeugerj                                                                                                    |  |
| Wenn nötig<br>Per E-Mail ve<br>Inmer signie<br>Inmer frager<br>Inie signieren<br>Eeim Signier<br>Wweis: Durch                                                                                                    | Føxnummer um Låndervorwøhl erweitern.<br>rsendete Rechnungen<br>sren<br>n vor Signieren<br>-<br>ren von Rechnungen zusätzliches Prüfprotokoll erzeuger <mark>i</mark><br>die Nutzung dieses Dienstes fallen ggf. Kosten an. Bitte beachten Sie unsere <u>Preisliste</u> .                           |  |
| Wenn nötig<br>Per E-Mail ve<br>Immer signie<br>Immer frager<br>nie signieren<br><u>Beim Signier</u><br>Imweis: Durch                                                                                                    | Faxnummer um Ländervorwahl erweitern. ersendete Rechnungen eren n vor Signieren ren von Rechnungen zusätzliches Prüfprotokoll erzeuger die Nutzung dieses Dienstes fallen ggf. Kosten an. Bitte beachten Sie unsere <u>Preisliste</u> . arke verwenden ( <u>Wichtige Hinweise</u> )                 |  |
| Wenn nötig Per E-Mail ve  former signie mer frager nie signieren E-Mail                                                                                                    | Faxnummer um Ländervorwahl erweitern.<br>ersendete Rechnungen<br>zren<br>n vor Signieren<br>een von Rechnungen zusätzliches Prüfprotokoll erzeuger<br>die Nutzung dieses Dienstes fallen ggf. Kosten an. Bitte beachten Sie unsere <u>Preisliste</u> .<br>arke verwenden <u>(Wichtige Hinweise)</u> |  |
| Wenn nötig Per E-Mail ve mmer signie mmer frager mis signieren Meim Signier mmer signie mmer signieren mmer signieren mmer si | Faxnummer um Ländervorwahl erweitern. ersendete Rechnungen eren vor Signieren  ren von Bechnungen zusätzliches Prüfprotokoll erzeuger] die Nutzung dieses Dienstes fallen ggf. Kosten an. Bitte beachten Sie unsere <u>Preiziliste</u> . arke verwenden (Wichtige Hinweise)                         |  |

**Bitte beachten Sie:** Der elektronisch signierte Versand von Rechnungen und Gutschriften über die Online-Poststelle ist kostenpflichtig. Die aktuelle Preisliste finden Sie auf der Website der Online-Poststelle.

#### Praxistipp

Den bei Rechnungen standardmäßigen vom Programm erzeugten E-Mailtext können Sie über den Menübefehl "Stammdaten" – "Kleinstammdaten" – "Textbausteine" im Register "Rechnungen" mit "Bearbeiten" über die Schaltfläche "Text für Emailversand" an die Gepflogenheiten Ihres Unternehmens anpassen. Einzelheiten zu den übrigen Versandarten finden Sie im Kapitel "Angebote erstellen".

## Rechnungen überwachen

Sobald Sie eine neue Rechnung mit "OK" gespeichert haben, erscheint sie in der Liste der "Rechnungen" im Arbeitsbereich "Verkauf". Neue Rechnungen werden in der Überwachungsliste zunächst mit einem blauen Pfeilsymbol als "Entwurf" gekennzeichnet.

- Sobald die Rechnung gedruckt, auf elektronischem Weg verschickt oder ihr Druckstatus über das Kontextmenü manuell "auf ausgedruckt gesetzt" worden ist, bekommt sie ein gelbes Symbol ("Zahlung erwartet").
- Bezahlt ein Kunde seine Rechnung, springt das Ampelsymbol in der Rechnungstabelle auf grün ("Zahlung erfolgt").

#### Praxistipp

Sofern Sie kein Online-Banking nutzen, ordnen Sie den Forderungseingang entweder im Zahlungsdialog der richtigen Rechnung zu (Kategorie "Zahlung vom Kunden" und dann "Rechnung / Kundenkonto suchen") oder über die Rechnungsliste (Rechtsklick auf die betreffende Rechnung und dann auf "Zahlungseingang zur Rechnung hinterlegen").

- Ist die Zahlungsfrist überschritten, wechselt die Überwachungsampel auf rot ("Zahlung überfällig").
- Sobald es Zeit f
  ür eine Mahnung ist, wird die betreffende Rechnung mit einem roten Ausrufungszeichen versehen ("Mahnung f
  ällig").
- Falls ein Kunde dauerhaft zahlungsunfähig wird oder sich mit Erfolg gegen eine Rechnung wehrt, kann der Vorgang über das Kontextmenü der Rechnungsliste als "uneinbringbar" (schwarzer Punkt) gekennzeichnet werden.

Symbolerklärung: ⋥ Entwurf 🔎 Zahlung überfällig 😑 Zahlung erwartet 🌘 Zahlung erfolgt 🛛 🖲 uneinbringbar ! Mahnung fällig

Damit Sie auf einen Blick zwischen bereits ausgedruckten (= abgeschlossenen) Rechnungen und noch nicht ausgedruckten (= nicht abgeschlossenen) Rechnungen unterscheiden können, steht Ihnen in der Feldauswahl der Rechnungsliste die Spalte "Druckstatus" zur Verfügung:

| FAVORITEN     | ~       | Rechn  | ungen (Ges    | amt: 56) |            | Fite           | r zurücksetzen | Fiter 🕑 ausgeblendet) 🛛 🚱                       |
|---------------|---------|--------|---------------|----------|------------|----------------|----------------|-------------------------------------------------|
| STAMMDATEN    | ~       | Status | Rechnungs-Nr. | Datum    | Fällig am  | Nachname/Firma | Druckstatus    | Summe brutto Offener Betrag                     |
| OFFICE        | Ň       | Ŧ      | 2017063036    | 30.06    | 10.07.2017 | Feiter OHG     | ×              | 2 Augeigend sortieren<br>2 Absteigend sortieren |
| VERKAUF       | <u></u> | ę      | 2017062935    | 29.06    | 09.07.2017 | TEMPO AG       | ×              | Lösche Sortierung                               |
| <b></b>       |         | •      | 2017062634    | 26.06    | 06.07.2017 | Das Letzte GbR | ~              | Nach Auswahl gruppieren                         |
| Angebote      |         | •      | 2017062533    | 25.06    | 05.07.2017 | father & son G | ~              | Fußzeile<br>Gruppen-Fußzeile                    |
| Ē             |         | •      | 2017060932    | 09.06    | 19.06.2017 | father & son G | ~              | Diese Spalte entfernen                          |
| Rechnungen    |         | •      | 2017052831    | 28.05    | 07.06.2017 | Das Letzte GbR | ~              | Feld Auswahl                                    |
| 颪             |         | •      | 2017052830    | 28.05    | 07.06.2017 | Hausmeisterser | ~              | Beste Anpassung (alle Spalten)                  |
| Kasse starten |         | •      | 2017051329    | 13.05    | 23.05.2017 | TEMPO AG       | ~              | 2.975,00 € 2.975,00 €                           |
| =0            |         | •      | 2017051328    | 13.05    | 23.05.2017 | Das Letzte GbR | 4              | 952.00 € 0.00 €                                 |

**Tipp:** Falls das Feld "Druckstatus" bei Ihnen nicht angezeigt wird, können Sie es über die Funktion "Feld Auswahl" in die Rechnungstabelle übernehmen. Sie öffnen die Auswahlliste per Rechtsklick auf den Spaltenkopf einer beliebigen Spalte und dann auf Feld Auswahl". Anschließend ziehen Sie die Spaltenüberschrift "Druckstatus" an eine beliebige Stelle Ihrer Rechnungsliste.

# Tipps & Tricks für Einsteiger und Fortgeschrittene

Sie haben Fragen zum Anlegen von Rechnungen, die durch die bisherigen Erläuterungen nicht beantwortet sind? Hier noch einige exemplarische Lösungen für spezielle Anwendungsfälle:

#### Mehrfachdruck und Massenmails

Falls Sie Ihre Rechnung nicht gleich im Anschluss an die Erstellung gedruckt haben, können Sie den Druckvorgang einer oder mehrerer Rechnungen auch über die Rechnungsübersicht anstoßen. Auf diese Weise sparen Sie sich das zeitraubende Öffnen der Rechnung(en). Dazu ...

- markieren Sie eine oder gleich mehrere Rechnungen,
- rufen mit einem Rechtsklick in die farbige Markierung das Kontextmenü auf und
- starten dort die Druckfunktion ("Drucken" oder "Alle drucken"):

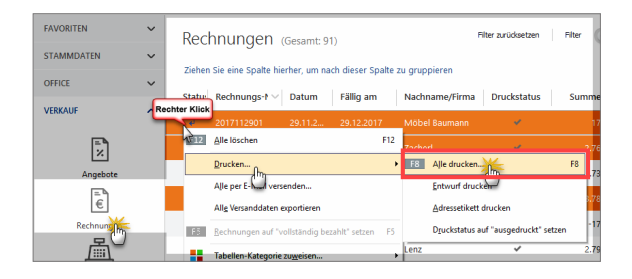

Falls Sie nur eine Rechnung gewählt haben, können Sie vor dem Druckvorgang auch noch die interaktive Seitenansicht aufrufen.

Statt zu drucken, lassen sich Rechnungen auch über das Kontextmenü der Rechnungsübersicht per E-Mail verschicken. Wenn Sie dort mehrere Rechnungen markieren, ist sogar ein Massenversand möglich! Das Programm lässt Ihnen dabei die Wahl, ob die Rechnungen sofort an Ihr E-Mail-Programm übergeben werden oder Sie die einzelnen E-Mails erst noch einmal in Augenschein nehmen und sie einzeln verschicken. In beiden Fällen landen die fertigen E-Mails anschließend im Postausgang Ihres E-Mail-Programms:

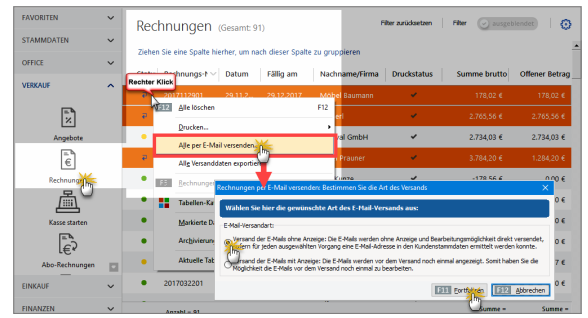

**Bitte beachten Sie:** Neben der Mehrfachdruck- und -Mailfunktion stehen Ihnen im Kontextmenü der Rechnungstabelle eine Reihe weiterer Sammelfunktionen zur Verfügung. Sie können per STRG- oder UMSCHALT-Taste markierte Datensätze bei Bedarf auf einen Schlag ...

- löschen,
- Versanddaten exportieren,
- auf "vollständig bezahlt" setzen,
- ihnen Tabellenkategorien zuweisen oder auch
- archivieren:

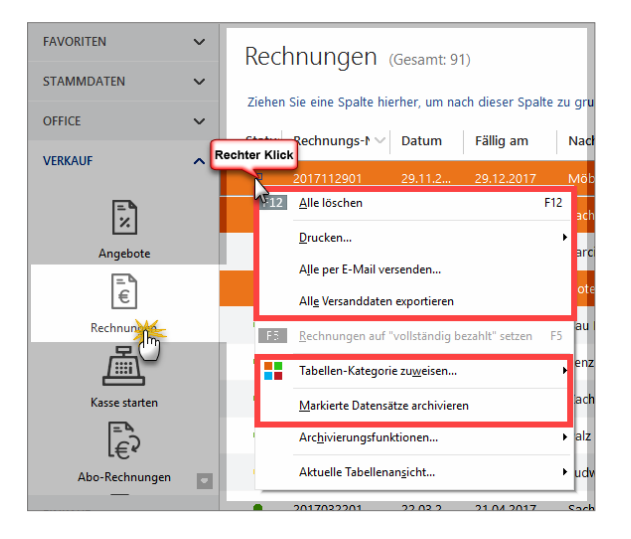

Einige der Funktionen können Sie auch über das "Aktuell"-Menü der Menüleiste oder per Mausklick auf die Schaltfläche "Weitere Funktionen F3" aufrufen.

#### Spalten sichtbar machen

Standardmäßig werden in der Rechnungs-Eingabemaske nur die wichtigsten Spalten angezeigt. Falls Sie zum Beispiel die Spalte "Kundennummer", die "Nettosumme", den positionsbezogenen "MwSt-Satz" oder auch die "Positionsart" vermissen …

- klicken Sie oberhalb der Positionszeilen auf den Link "Spalten definieren",
- zeigen in der daraufhin geöffneten Spalten-Auswahlliste auf die gewünschte Spaltenüberschrift,
- drücken die linke Maustaste und halten sie gedrückt,
- ziehen die Spaltenüberschrift an eine Stelle Ihrer Wahl im Spaltenkopf und
- lassen die zusätzliche Spaltenüberschrift zwischen den grünen Pfeilen fallen:

|                                                |                               | sclater)beben o                                | ider jaus den Star                                  | midaten wählen                                                                              | Weitere Rechrs.                                                     | ngsdaten                                  |                                                                                                    |   |                                 |                                  |                   |                             |                     |
|------------------------------------------------|-------------------------------|------------------------------------------------|-----------------------------------------------------|---------------------------------------------------------------------------------------------|---------------------------------------------------------------------|-------------------------------------------|----------------------------------------------------------------------------------------------------|---|---------------------------------|----------------------------------|-------------------|-----------------------------|---------------------|
| Rund                                           | emumner:                      | 10037                                          | <ul> <li>Firma</li> </ul>                           | O Privatkunde                                                                               | Rechnungs-Nr.                                                       | : 2017061801                              |                                                                                                    |   |                                 |                                  | Datum:            | 18.06.2017                  |                     |
| Dimer                                          | name:                         | Parrival Geb                                   |                                                     |                                                                                             | Zahlungsstatus                                                      |                                           |                                                                                                    |   |                                 |                                  |                   | Lieferdatum                 |                     |
|                                                |                               |                                                |                                                     |                                                                                             | offen                                                               |                                           |                                                                                                    |   |                                 | - Mat                            | ysteida           | 18.06.2017                  |                     |
| same                                           | tizusatz:                     |                                                |                                                     |                                                                                             | Zehlungsbeding                                                      | ung:                                      |                                                                                                    |   |                                 |                                  | Verwendung        | 2                           |                     |
| Straße                                         | 8                             | Hörster Weg                                    | 99 b                                                |                                                                                             | 14 Tage / 2%                                                        | konto                                     |                                                                                                    |   |                                 |                                  | (keine Ang        | sbe)                        |                     |
| and )                                          | PLZ / Ort:                    | D ~ :                                          | 22564 Hambu                                         | rg                                                                                          | Auftragsart:                                                        |                                           |                                                                                                    |   |                                 |                                  | RefNr. d.         | Kunden:                     |                     |
| Conta                                          | ktperson:                     |                                                |                                                     |                                                                                             | Fenster/Türen                                                       |                                           |                                                                                                    |   |                                 |                                  |                   |                             |                     |
| Arreo                                          | e/vor-/wacrinan               | 9e 💷 🖂 (                                       |                                                     | Felder learen                                                                               | Projekt:                                                            |                                           |                                                                                                    |   |                                 |                                  | Sachbearbe        | iter/-in :                  |                     |
|                                                |                               |                                                |                                                     | weitere Daten                                                                               | (keine Angabe)                                                      |                                           |                                                                                                    |   |                                 |                                  | Musterman         | n, Hans                     |                     |
| F€                                             | 00                            | 1 + 5 /                                        | tkel hinzufügen                                     | 📝 Spalten definieren                                                                        | 🔒 Artikalish                                                        | einblenden 🕂                              | spatten                                                                                                    |   | ktionen •                       |                                  |                   |                             |                     |
| F 6                                            | Anzzhi                        | Artikelnr.                                     | Einheit                                             | Spalten definieren<br>Bezeichnung<br>25 Stück Inbus                                         | Articles                                                            | s einblenden                              | Spalten<br>ArtNr. d. Kd.<br>EAN<br>Enkauforreis in Strik                                                                                                    | • | ktionen •<br>Einz               | elpreis<br>1,5                   | 06                | iesantpreis                 | 7,5                 |
| F 6                                            | Anzahl                        | Artikelnr.                                     | tkel hinzufügen<br>Einheit<br>Stk.                  | Spalten definieren<br>Bezeichnung<br>25 Stück Inkus 1<br>Tür, Buche, 100                    | Schrouben, M LU                                                     | einblenden                                | Spatten<br>ArtNr. d. Kd.<br>EAN<br>Einkaufspreis je Stok.<br>Freies Feld 1                                                                                                    | ſ | ktionen +<br>Binz               | elpreis<br>L.S<br>259.0          | 00                | iesantpreis                 | 7,5                 |
| 66.<br>01                                      | Anzahl                        | Artikelnr.<br>SC-0003<br>T-00001               | tkel hinzufügen<br>Einheit<br>Stk.<br>Stk.          | Spaken definieren Bezeichnung 25 Stück Inbus Tür, Buche, 100 Vie aus Bieberb                | Schrauben, M 10                                                     | einblenden                                | Spalten<br>ArtNr. d. Kd.<br>EAN<br>Einkaufspreis je Stdk.<br>freies Peld 1<br>freies Feld 2                                                                                                  | • | Enz                             | elpreis<br>1,5<br>259,0          | 0 e<br>0 e        | iesamtpreis<br>1.291        | 7,50<br>5,00        |
| 06.<br>01<br>02<br>03                          | Anzahl<br>5<br>5<br>5         | Artikeler.<br>SC-0003<br>T-80001<br>T-80001    | tkel hinzufügen<br>Einheit<br>S%.<br>S%.<br>S%.     | Spaken definieren Bezeichnung SS Stück Inbus Tür, Buche, 100 Tür aus Eichenh                | L Retice to<br>The<br>schrouben, M 10<br>I on * 200 on, Al o<br>olz | einblenden<br>15 Gel c33mm<br>Høg rechts  | Spatten<br>ArtNr. d. Kd.<br>EAN<br>Einkaufspreis je Stok.<br>freies Feld 1<br>freies Feld 2<br>Lohnantel                                                                                     | - | ktionen •<br>Enz<br>0.%<br>0.%  | elpreis<br>1,5<br>259,0<br>299,0 | 0 e<br>0 e        | iesamtpreis<br>L.295<br>905 | 7,5<br>5,00<br>5,00 |
| 01 03 04                                       | Anzah<br>Anzah<br>5<br>5<br>5 | Artikelnr.<br>SC-0003<br>T-80001<br>T-60001    | tkel hinzufügen<br>Einheit<br>Sik.<br>Sik.<br>Sik.  | Spalten definieren Bezeichnung SS Stück Inbus Tür, Buche, 100 Tür aus Eichenh               | Consultant, M ID<br>Consultant, M ID<br>I am * 200 am, A i a<br>olz | e einblenden                              | spatten<br>ArtNr. d. Kd.<br>EAN<br>Einkaufspreis je Stok.<br>freies Feld 1<br>freies Feld 2<br>Lohnantel<br>Lohnantel                                                                        | • | ktionen •<br>Enz<br>0.%<br>0.%  | elpreis<br>1,5<br>259,0<br>299,0 | 06<br>06<br>06    | iesantpreis<br>1.295<br>995 | 7,50<br>5,00        |
| 01<br>02<br>03<br>04<br>05                     | Anzahl<br>S<br>S<br>S         | Artikelnr.<br>SC-0003<br>T-80001<br>T-60001    | tikel hinzufügen<br>Einheit<br>Stk.<br>Stk.<br>Stk. | Spalten definieren<br>Bezeichnung<br>25 Stück Inbus<br>Tür, Buche, 100<br>Tür aus Eichenh   | Connection, Al Connection                                           | e einblenden                              | Spatten<br>ArtNr. d. Kd.<br>EAN<br>Einkaufspreis je Stok.<br>freies Feld 1<br>freies Feld 2<br>Lohnantel<br>Lohnantel<br>Lohnantel<br>MnSt. Satz                                             | - | ktionen •<br>Einz<br>0.%<br>0.% | elpreis<br>1.5<br>259,0<br>199,0 | 0 C<br>0 C<br>0 C | iesamtpreis<br>1-291<br>995 | 7,50<br>5,00        |
| 05.<br>02<br>03<br>04<br>05<br>05              | Anzahl<br>5<br>5<br>5         | Artikelnr.<br>SC-0003<br>T-80001<br>T-80001    | tikel hinaufügen<br>Einheit<br>Stk.<br>Stk.<br>Stk. | Spalten definieren Bezeichnung 25 Stack Indus 5 Tür, Buche, 100 Tür aus Eichenh             | Schrouben, M 10<br>I an * 200 an, A co<br>elz                       | einblenden                                | Spatten<br>ArtNr. d. Kd.<br>EAN<br>Enkaufspreis je Stok.<br>freies Feld 1<br>freies Feld 2<br>Lohnantel<br>Lohnantel gesamt<br>Mrcit. Satz<br>Postonsak                                      |   | ktionen •<br>Einz<br>0 %<br>0 % | elpreis<br>1,5<br>259,0<br>299,0 | 00                | iesamtpreis<br>1.290<br>900 | 7,50<br>5,00        |
| 005<br>005<br>004<br>005<br>005                | Anzahl<br>S<br>S<br>S         | Artikelin.<br>SC-0003<br>T-80001<br>T-80001    | Einheit<br>Sik.<br>Sik.<br>Sik.                     | Spalten definieren<br>Bezeichnung<br>25 Stock Indus 5<br>Tür, Buche, 100<br>Tür aus Eichenh | Schrouben, M 10<br>I cm * 200 cm, A c<br>elz                        | einblenden<br>15 Ge. c33mm<br>Hag rechts  | Spallen<br>ArtNr. d. Kd.<br>Enkaufspreis je Stok.<br>Freise Feld 1<br>freise Feld 2<br>Lohnantel gesamt<br>Nr.dt. Satz<br>Robotnostt<br>Robotnostt<br>Robotnost                              | - | ktionen •<br>Einz<br>2 %<br>2 % | elpreis<br>1,5<br>259,0<br>199,0 | 000               | iesamtpreis<br>1-290<br>990 | 7,50<br>5,00        |
| 06.<br>01<br>02<br>03<br>04<br>05<br>06<br>07  | Anzahl<br>S<br>S<br>S         | Artikelin.<br>Sc:0003<br>T-80001<br>T-80001    | Einheit<br>Sisk<br>Sisk<br>Sisk                     | Spalten definieren Bezeichnung 25 Stück Inbus Tür, Buche, 100 Tür aus Eichenh               | Arskalan<br>Im<br>Schrauben, M. W<br>I on * 200 cm, A. d<br>elz     | einblenden<br>15 Ge. C33mm<br>Hiag rechts | spaten<br>Art-Nr. d. Kd.<br>EnN<br>Einkaufspreis je Stok.<br>freies Peld 1<br>freies Feld 2<br>Lohnantel gesamt<br>Noch. Satz<br>Postkonsort<br>Rabatt netto<br>Rohgewinn gesamt             | - | ktionen •<br>Einz<br>2 %<br>2 % | elpreis<br>1,5<br>259,0<br>299,0 | 000               | iesamtpreis<br>1-291<br>995 | 7,50<br>5,00        |
| 005.<br>01<br>02<br>03<br>04<br>05<br>06<br>07 | Ancahl<br>5<br>5<br>5         | Artikelin,     Sc-0003     T-80001     T-80001 | Einheit<br>Sik.<br>Sik.<br>Sik.                     | Spaken definieren Bezeichnung 25 Stuck Indus Tür, Buche, 100 Tür aus Eichenh                | Artisetter<br>Sofra Jos Million<br>I on * 200 on, Al o<br>ekz       | ekibikaden<br>IS Ge. (23)me<br>Nag rechts | spatien<br>ArtNr. d. Kd.<br>Enkl.<br>Enklaufspreis je Stok.<br>freies Piel 1<br>freies Piel 2<br>Lohnantel<br>Lohnantel gesant<br>Nrc5L satz<br>Postonssit<br>Rabatt netto<br>Stückgewich kg |   | ktonen •<br>Binz<br>0 %<br>0 %  | elpreis<br>1.5<br>259,0<br>199,0 | 000               | iesamtpreis<br>1-290<br>990 | 7,50<br>5,00        |

#### Praxistipp

Auf diese Weise blenden Sie bei Bedarf auch "individuelle Felder" ein, in die Sie Zusatzinformationen zu Ihren Rechnungen eintragen, für die an anderer Stelle kein Platz ist. Selbstverständlich lässt sich die Tabellenansicht auch nach individuellen Feldern sortieren, gruppieren und filtern.

Verschiedene Steuersätze in einer Rechnung

Falls Ihre Rechnungen Positionen enthalten, die unterschiedlichen Mehrwertsteuersätzen unterliegen, können Sie das bereits auf Positionsebene deutlich machen: In dem Fall fügen Sie Ihrer Rechnungstabelle die Spalte "MwSt-Satz" hinzu.

Auf diese Weise können Sie den standardmäßig in der Artikeldatenbank hinterlegten Mehrwertsteuersatz bei Bedarf nicht nur nachträglich ändern: Ihre Kunden erkennen dann auch auf Anhieb, welche Waren und Dienstleistungen welchen Steuersatz haben. Wie Sie die standardmäßig verborgenen Spalten einblenden, können Sie im vorhergehenden Absatz unter "Spalten sichtbar machen" nachlesen.

#### Praxistipp

Falls Sie die Reihenfolge Ihrer Rechnungspositionen nachträglich verändern wollen, um die Positionsliste zum Beispiel nach Steuersätzen oder Lohn- und Materialkosten zu sortieren, markieren Sie die zu verschiebende Position und bewegen sie mithilfe des blauen Auf- oder Abwärtspfeils nach oben oder unten:

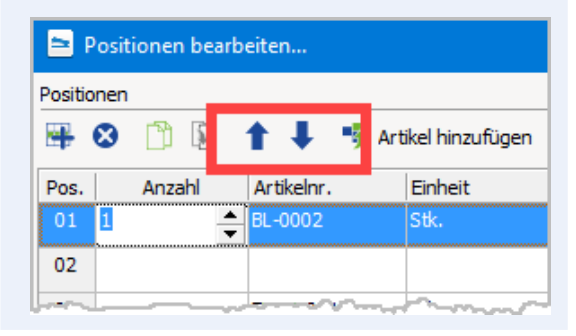

#### Rechnungsspalten: Bezeichnung ändern

Mithilfe der Funktion "Stammdaten" - "Briefpapier gestalten" beeinflussen Sie das äußere Erscheinungsbild Ihrer Geschäftskorrespondenz: Im Abschnitt "Inhalte" - "Spaltenauswahl" legen Sie dort auch fest, welche Spalten unter welcher Bezeichnung auf Ihren Ausgangsrechnungen auftauchen:

#### 😑 Briefpapier gestalten...

Hier können Sie die einzelnen Bereiche des Briefpapiers bearbeiten.

Außerdem können Sie Schriftart u. Größe für den Namen festlegen. Alle anderen Texte werden in Schriftart "Arial" Größe 8 ausgedruckt.

| Soll der Sachbearbeiter  | im Kopfbereich ausgedruckt werden? |
|--------------------------|------------------------------------|
| Hauptschriftart: 🕆 🕆 Ari | al ~                               |
| Spaltenauswahl           | Spaltenbeschriftung                |
| Positionsnummer          | Pos.                               |
| 🗹 Anzahl                 | Anzahl                             |
| 🗹 Artikeleinheit         | Einheit                            |
| 🗹 Artikelnummer          | Katalogziffer                      |
| 🗹 Artikelbeschreibun     | g Bezeichnung                      |
| 🗹 Einzelpreis            | Einzelpreis                        |
| Gesamtpreis              | Gesamtpreis                        |
|                          |                                    |

Auf diese Weise blenden zum Beispiel Dienstleister die standardmäßige "Artikelnummer" aus - oder ersetzen sie durch eine Bezeichnung eigener Wahl (z. B. "Leistungsnummer", "Katalogziffer" oder ähnliches). Ausführliche Informationen zum komfortablen Briefpapier-Gestalter finden Sie im Kapitel "Arbeitsumgebung einrichten" unter der Überschrift "Stammdaten: Briefpapier gestalten".

#### Praxistipp

Wenn Sie in der Rechnungs-"Druckansicht" auf die grau hinterlegten Spaltenüberschriften klicken, können Sie ebenfalls auf die "Ausdruckdetails" Einfluss nehmen. Dabei haben Sie die Wahl, ob das Programm die Einstellungen nur auf die aktuelle Rechnung anwenden oder als Standardeinstellung für die Vorgangsart "Rechnung" übernehmen soll. Die Bearbeitung der Ausdruckdetails ist auch in allen anderen Vorgangsarten möglich.

#### Fertige Online-Vorlagen

Falls das äußere Erscheinungsbild der Standard-Rechnungsvorlage (und anderer Vordrucke) trotzdem nicht genau Ihren Vorstellungen entspricht, stellt Ihnen WISO Mein Büro weitere Gestaltungs-Alternativen zur Verfügung:

Per Mausklick auf die Schaltfläche "Vorlagengestaltung" und dann auf "Weitere Vorlagen online suchen" können Sie direkt aus der Druckvorschau einer Rechnung heraus zusätzliche Rechnungsvorlagen abrufen, die oft nachgefragte Gestaltungs- und Funktionselemente enthalten:

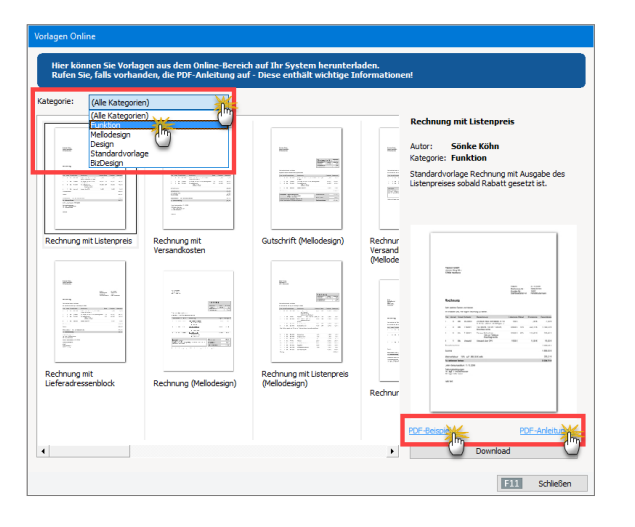

Anhand eines "PDF-Beispiels" können Sie Inhalt und äußere Form der Vorlagen in Augenschein nehmen. In einer "PDF-Anleitung" wird erklärt, wie Sie die Vordrucke installieren.

#### Hinweis:

Online-Vorlagen sind grundsätzlich kostenlos. In Zukunft wird der Service möglicherweise um gebührenpflichtige Vorlagen erweitert, die auf die Anforderungen bestimmter Branchen oder spezielle Anwenderwünsche zugeschnitten sind. Sie brauchen die Katze aber nicht im Sack zu kaufen: Sämtliche Online-Vorlagen stehen als Testversionen zum kostenlosen Download bereit.

#### Lohnanteile ausweisen (Variante 1)

Damit ihre Kunden die attraktiven Steuerermäßigungen in Anspruch nehmen können, legen vor allem Handwerker und haushaltsnahe Dienstleister Wert darauf, den Anteil der Arbeitskosten an der Rechnungssumme von den Materialkosten zu trennen. Mithilfe der flexiblen "Positionsarten" von WISO Mein Büro ist das kein Problem. Eine mögliche Lösung sieht zum Beispiel so aus:

- Sie legen eine neue Rechnung an,
- erzeugen in der ersten Zeile eine Position mit der Positionsart "Überschrift" und der Bezeichnung "Lohnkosten-Anteil",
- geben in den folgenden Zeilen sämtliche Lohnkosten-Positionen ein,

- legen anschließend eine Position mit der Positionsart "Zwischensumme" an,
- erzeugen dann wieder eine Position mit der Positionsart "Überschrift" (diesmal mit der Bezeichnung "Materialkosten-Anteil") und
- geben in den folgenden Zeilen sämtliche Materialkosten-Positionen ein.

| 🖿 Po    |        |            |                    |                        |                   |                   |                 |                  |               |                 |      |
|---------|--------|------------|--------------------|------------------------|-------------------|-------------------|-----------------|------------------|---------------|-----------------|------|
| osition | en     |            |                    |                        |                   |                   |                 |                  |               |                 |      |
| ₩ ¢     | 9 🖱 🖻  | 11.5       | Artikel hinzufügen | 📝 Spalten definieren   | 🔒 Artkeliste eint | olenden 🛛 🕂 Spra  | che wählen 🔹 we | itere Punktionen | -             |                 |      |
| Pos.    | Anzahi | Artikelnr. | Enheit             | Bezeichnung            |                   | Positionsant      | Listenpreis     | Rabatt (%)       | Enzelpreis    | Gesamtpreis     |      |
| 01      |        |            |                    | Meine überschrift      |                   | Überschrift       |                 |                  |               |                 |      |
| 02      | 3      | BL-0002    | Stk.               | Blende, Eichenholz     |                   | Artikel           | 17,00 €         | 0 %              | 17,00 €       | 51,0            | o€   |
| 03      | 5      | 8L-0002    | Stk.               | Blende, Eichenholz     |                   | Artikel           | 17,00 €         | 0 %              | 17,00 €       | 85,0            | оe   |
| 04      |        |            |                    | Zwischensumme          |                   | Zwischensum       |                 |                  |               |                 |      |
| 05      | 12     | FM-VE001   | Sfk.               | Wtrine aus Eichenholz  |                   | Artikel           | 179,00 €        | 0.%              | 179,00 €      | 2.148,0         | 0 E  |
| 06      | 1      | FM-V8001   | SR.                | Vitrine aus Buchenholz |                   | Uberschrift       | 159,00 €        | 0.%              | 159,00 €      | 159,00          | 06   |
| 07      |        |            |                    |                        |                   | Seitenumbruch     |                 |                  |               |                 | - 2  |
|         |        |            |                    |                        | netto 🗸 Rohg      | Trenninie doppelt | 0,00 C Nettob   | etrag: 2.44      | 13,00 € Brutt | obetrag: 2.907, | 17 E |
|         |        |            |                    |                        |                   | 2WISCHEI SCHILLE  | •               |                  |               | BT2 Schle       | ßen  |

In der "Eingabemaske" sieht das dann zum Beispiel so aus:

#### Praxistipp: Lohnanteil separat ausweisen

Statt Lohnleistungen auf Positionsebene zu trennen, kann WISO Mein Büro den absoluten Lohnanteil auch automatisch in Euro und Cent separat auf der Rechnung ausweisen. Mehr dazu weiter unten unter der Überschrift "Lohnanteile ausweisen (Variante 2)". Bitte beachten Sie: Standardmäßig weist WISO Mein Büro die Einzel- und Gesamtpreise der einzelnen Positionen und Zwischensummen als Nettowerte aus. Da Sie es bei Handwerks- und haushaltsnahen Dienstleistungen jedoch mit Privatleuten zu tun haben, die den Bruttobetrag der Lohnkosten als Steuerermäßigung geltend machen dürfen, können Sie die Darstellung des betreffenden Vorgangs von "netto" auf "brutto" umstellen.

#### Netto- / Brutto-Umstellung

Der mögliche Wechsel von der Netto- zur Brutto-Darstellung ist nicht nur für Handwerker und haushaltsnahe Dienstleister hilfreich. Immer dann, wenn Ihre Kunden nicht zum Abzug der Vorsteuer berechtigt sind, ist der Ausweis von Bruttobeträgen auf Positionsebene für den Empfänger von Rechnungen (und Angeboten) aussagekräftiger:

- Zur Umstellung öffnen Sie die betreffende Rechnung, wechseln zur Registerkarte "Eingabemaske",
- klicken am unteren Fensterrand auf den Abwärtspfeil links neben dem Feld "Nettobetrag" und
- wählen in der folgenden Auswahlliste die Einstellung "brutto":

| 🖻 Po       |        | beiten     |                    |                                  |                        |                 |                  |                |                   |
|------------|--------|------------|--------------------|----------------------------------|------------------------|-----------------|------------------|----------------|-------------------|
| Position   | ien    |            |                    |                                  |                        |                 |                  |                |                   |
| <b>#</b> ( | 3 🖱 🖻  | 1 + 3      | Artikel hinzufügen | 🕼 Spalten definieren 📓 Artikelle | te einblenden 🛛 👫 Spra | che wählen 🔹 we | itere Punktionen | •              |                   |
| Pos.       | Anzahi | Artikelnr. | Enheit             | Bezeichnung                      | Positionsant           | Listenpreis     | Rabatt (%)       | Enzelpreis     | Gesamtpreis 🔺     |
| 01         |        |            |                    | Meine überschrift                | Überschrift            |                 |                  |                |                   |
| 02         | 3      | BL-0002    | Stk.               | Blende, Eichenholz               | Artikel                | 17,00 €         | 0 %              | 17,00 €        | 51,00 C           |
| 03         | 5      | BL-0002    | Stk.               | Blende, Eichenholz               | Artikel                | 17,00 €         | 0 %              | 17,00 €        | 85,00 E           |
| 04         |        |            |                    | Zwischensumme                    | Zwischensumme          |                 |                  |                |                   |
| 05         | 12     | FM-VE001   | Stk.               | Wtrine aus Eichenholz            | Articel                | 179,00 €        | 0.%              | 179,00 €       | 2.148,00 €        |
| 06         | 1      | FM-V8001   | SR.                | Wtrine aus Buchenholz            | Artikel                | 159,00 €        | 0 %              | 159,00 €       | 159,00 €          |
| 67         |        |            |                    |                                  |                        |                 |                  |                |                   |
|            |        |            |                    |                                  | Rohgewinn: 1.1         | 10,00 € Nettob  | etrag: 2.44      | 3,00 € Bruttob | etrag: 2.907,17 € |
|            |        |            |                    | brutto                           | ,                      |                 |                  |                | F12 Schleßen      |

Wichtig: Falls die Netto-/Brutto-Auswahlliste in Ihren Rechnungen nicht auftaucht, ist unter "Stammdaten" -"Meine Firma" - "Einstellungen" - "Grundeinstellungen" im Abschnitt "Preisart" die standardmäßig aktivierte Option "Umschaltung im Vorgang" ausgeschaltet worden. Mit einem Häkchen vor dieser Option sorgen Sie dafür, dass Sie in Ihren Rechnungen (und Angeboten) wieder in jedem Einzelfall per Mausklick zwischen der Netto- und Brutto-Optik hin- und herschalten können:

| Konfiguration |                                                                                                    | ?      | × |
|---------------|----------------------------------------------------------------------------------------------------|--------|---|
| <u>ن</u>      | Einstellungen                                                                                              |        |   |
| Firmendaten   | Grundeinstellungen                                                                                         | ۲      |   |
| 502           | Länderkürzel: D Währungskürzel & Preisformat: E hinter dem Betrag                                          | ~      |   |
| 2.03          | StdEinheit: Stk. v StdZahlungsbedingung: 14 Tage / 2% Skonto                                               | $\sim$ |   |
| Einstellung   | StdLieferzeit in Tagen: 30 StdLieferbedingung: frei Haus                                                   | $\sim$ |   |
| 0             | StdKundenart:   Firma  Privatkunde                                                                         |        |   |
| (1)           | Preisart Nachkommastellen                                                                                  |        |   |
| Nummernkreise | Nettopreise     Nettopreise     Mit wervielen Nachkommastelen sollen die     Enzelpreise angezeigt werden? | ÷      |   |
|               | Die "Schweizer-Rundung" rundet Beträge auf volle 5-Rappen. Schweizer Rundung aktivier                      | an     |   |

Sofern Sie ausschließlich oder überwiegend mit Privatkunden zu tun haben, können Sie diese Grundeinstellung auch dazu nutzen, statt der im Geschäftsleben ansonsten vorherrschenden Netto-Darstellung standardmäßig auf die Brutto-Darstellung umzustellen. Wenn Sie dabei die Option "Umschaltung im Vorgang" aktiviert lassen, schicken Sie Ihren Geschäftskunden bei Bedarf Angebote und Rechnungen mit Netto-Positionspreisen.

#### Praxistipp

Zusätzlich zur globalen Voreinstellung und der Einzelfallumschaltung können Sie die Preisart auch auf Kundenebene vorgeben. Diese Voreinstellung nehmen Sie im Register "Vorgaben" der Kundenkarteikarte vor:

|                 | ĸ                          | unde: 10010 - Alf | ermann AG      |                                       |
|-----------------|----------------------------|-------------------|----------------|---------------------------------------|
| Adresse A       | nsprechpartner Anschriften | Konditionen       | Vorgabe        | Statistik Indiv. Felder Dokumente     |
| Standard-Vor    | lagen                      |                   | Standard-Te:   | xtbausteine                           |
| Angebote        | (Standard)                 | •                 | Angebote       | (Standard)                            |
| Aufträge        | (Standard)                 | •                 | Aufträge       | (Standard) -                          |
| Lieferscheine   | (Standard)                 | -                 | Lieferscheine  | (Standard)                            |
| Rechnungen      | (Standard)                 | -                 | Rechnungen     | (Standard)                            |
| Briefe          | (Standard)                 | -                 | Briefe         | (Standard)                            |
| Aufwandserfa    | assung                     |                   | Weitere Vor    | gaben                                 |
| Kostenpflichtig | (Standard)                 | -                 | Standard-Spra  | che (keine Angabe)                    |
| E-Mail          |                            |                   | Standard-Preis | sart (Standard)                       |
|                 |                            |                   | Abrechnungsa   | Int (Standard)                        |
| Spezielle Fibu  | ı-Erlöskonten bei          |                   |                | brutto                                |
| MwSt. 0,00% S   | tandard ··· MwSt. 19,009   | Standard          | MwSt. 7,00     | % Standard Konten auf Standard setzer |
|                 |                            |                   |                |                                       |
| Weitere Funktik | onen                       |                   |                | Abbrechen F12 Ok F11                  |

Lohnanteile ausweisen (Variante 2)

Statt Lohnleistungen auf Positionsebene zu trennen, kann WISO Mein Büro den absoluten Lohnanteil auch automatisch in Euro und Cent auf der Rechnung ausweisen. Dazu gehen Sie wie folgt vor:

- Öffnen Sie die Stammdaten eines Artikels mit Lohnanteil und
- wechseln Sie zur Registerkarte "Preis".
- Dort finden Sie in sämtlichen "Preislisten" die Spalten "Lohnanteil netto" und "Lohnanteil brutto":

|                                                                         | Artikel: /                                            | A-0002                                 |                  |                            |
|-------------------------------------------------------------------------|-------------------------------------------------------|----------------------------------------|------------------|----------------------------|
| Artikel Preize Bezug<br>My<br>Verkaufspreis für diesen                  | Material Produktion S                                 | Statistik Indiv. Felder                | Dokumente Lage   | r Sonstiges                |
| Preisliste, für die die Preise g<br>Preisliste gilt für Kunde<br>(alle) | ezeigt werden sollen - Standard -<br>Ort ab Stk.<br>1 | Preis netto Preis brut =<br>28,50 33,9 | Lohnanteil netto | Lohnanteil brutto<br>33,91 |
| Vallocation                                                             |                                                       |                                        | tärskon          | Meu                        |
| Kaikulation                                                             |                                                       | A                                      | bbrechen F12     | Ok F11                     |

Bei reinen Arbeitslöhnen ist der Lohnanteil identisch mit dem Preis. Bei Komplettpaketen (z. B. Gerätelieferung inklusive Montage) können Sie aber auch einen niedrigeren Lohnanteil festlegen.

#### Anteiliger Personalaufwand

Falls Sie Ihren Personalaufwand nicht in Form von Arbeitsstunden, sondern projekt-, leistungs- oder stückbezogen abrechnen, können Sie dem dazugehörigen Artikel selbstverständlich auch einen niedrigeren (Brutto-)Lohnanteil zuordnen:

Angenommen, Sie verkaufen die *"Lieferung, Installation, Einrichtung und Überprüfung Erdwärmepumpe Sumsang 1147-X13"* zum Komplettpaket-Bruttopreis von 17.850 Euro (15.000 Euro plus 19 % MWSt.). Der kalkulierte Lohnanteil beträgt im Beispiel 25 % (25% von 15.000 Euro = netto 3.750 Euro = brutto 4.462,50 Euro). Dann sähe die Preisangabe im Artikelstamm so aus:

|                                                                             | Artikel: WP-Komplett 0723 |                                   | ×              |
|-----------------------------------------------------------------------------|---------------------------|-----------------------------------|----------------|
| Artikel Preis Bezug Material<br>Verkaufspreis für diesen Artikel            | Produktion Statistik Ind  | liv. Felder Dokumente Lager       | Sonstiges      |
| Preisliste, für die die Preise gezeigt werden Preisliste gilt für Kunde Ort | sollen - Standard -       | Preis bru to Lohnanteil netto Loh | nanteil brutto |
| (alle)                                                                      | 1 15.000,00               | 17.850,( ) <b>3.750,00</b>        | 4.462,50       |
|                                                                             |                           |                                   |                |
| Kalkulation                                                                 |                           | Löschen                           | Neu            |
|                                                                             |                           | Abbrechen F12                     | Ok F11         |

Beim Verkauf eines solchen Komplettpakets erscheint der Lohnanteil dann folgendermaßen auf der Rechnung:

|                                                                                                    |                                                                             |                                                                            |                                                                                                    | Datum:<br>Rechnungs-Nr.:<br>Kunden-Nr.:<br>Sachbearbeiter/-in: | 09.12.201<br>20171209<br>10033<br>Hans Mus | 7<br>01<br>itermann                                    |
|----------------------------------------------------------------------------------------------------|-----------------------------------------------------------------------------|----------------------------------------------------------------------------|----------------------------------------------------------------------------------------------------|----------------------------------------------------------------|--------------------------------------------|--------------------------------------------------------|
| Rechnu                                                                                                    | ing                                                                         |                                                                            |                                                                                                    |                                                                |                                            |                                                        |
| Sehr geehrti<br>vielen Dank                                                                                      | e Frau Do<br>für Ihren                                                      | ombrowsky,<br>Auftrag. Wire                                                | rlauben uns, wie folgt in Rechnung zu ste                                                                                                    | əllen:                                                         |                                            |                                                        |
| Pos. Anzah                                                                                                    | I Einheit                                                                   | Artikelnr.                                                                 | Bezeichnung                                                                                                    |                                                                | Einzelpreis                                | Gesamtpre                                              |
|                                                                                                    |                                                                             |                                                                            |                                                                                                    |                                                                |                                            |                                                        |
| 1 1                                                                                                    | Stk.                                                                        | WP-0815                                                                    | Lieferung, Einbau, Einrichtung und Üb<br>Erdwärmepumpe Sumsang 1147-X13                                                                                          | erprüfung                                                      | 15.000,00€                                 | 15.000,00                                              |
| 1 1<br>Summe                                                                                                    | Stk.                                                                        | WP-0815                                                                    | Lieferung, Einbau, Einrichtung und Üb<br>Erdwärmepumpe Sumsang 1147-X13                                                                                          | erprüfung                                                      | 15.000,00€                                 | 15.000,00                                              |
| 1 1<br>Summe<br>Mehrwertstei                                                                                     | Stk.<br>uer 19% a                                                           | WP-0815<br>auf 15.000,00 €                                                 | Lieferung, Einbau, Einrichtung und Üb<br>Erdwärmepumpe Sumsang 1147-X13<br>netto                                                                                 | verprüfung                                                     | 15.000,00€                                 | 15.000,00<br>15.000,00<br>2.850,00                     |
| 1 1<br>Summe<br>Mehrwertster<br>Gesamtbetr                                                                       | Stk.<br>uer 19% a<br>ag                                                     | WP-0815<br>auf 15.000,00 €                                                 | Lieferung, Einbau, Einrichtung und Üb<br>Erdwärmepumpe Sumsang 1147-X13<br>netto                                                                                 | verprüfung                                                     | 15.000,00€                                 | 15.000,00<br>15.000,00<br>2.850,00<br><b>17.850,00</b> |
| 1 1<br>Summe<br>Mehrwertster<br>Gesamtbetr<br>Sofern nicht                                                       | Stk.<br>uer 19% a<br>ag<br>anders ar                                        | WP-0815<br>auf 15.000,00 €<br>ngegeben, ents                               | Lieferung, Einbau, Einnchtung und Üb<br>Erdwärmepumpe Sumsang 1147-X13<br>netto<br>pricht das Liefer-/Leistungsdatum dem Re-                                     | chnungsdatum.                                                  | 15.000,00 €                                | 15.000,00<br>15.000,00<br>2.850,00<br><b>17.850,00</b> |
| 1 1<br>Summe<br>Mehnwertsten<br>Gesamtbetr<br>Sofern nicht<br>Zahlungsbed<br>14 Tage <i>J.</i> 2<br>oder 30 Tage | Stk.<br>uer 19% a<br>ag<br>anders ar<br>ingungen:<br>% Skonto<br>e netto Ka | WP-0815<br>auf 15.000,00 €<br>ngegeben, ents<br>:<br>Zahlungsbetra<br>isse | Lieferung, Einbau, Eininchtung und Üb<br>Erdwärmepumpe Sumsang 1147-X13<br>netto<br>pricht das Liefer-Leistungsdatum dem Re<br>Ig 17.493.00 € bis zum 23.12.2017 | chnungsdatum.                                                  | 15.000,00 €                                | 15.000,00<br>15.000,00<br>2.850,00<br>17.850,00        |

# **Praxistipp:** Fahrtkosten und Maschinenmieten nicht vergessen

Als Lohnanteil werden Arbeitslöhne und Fahrtkosten von Meistern, Gesellen, Auszubildenden und Hilfskräften anerkannt – aber auch Maschinenmieten (nicht jedoch reine Materialkosten). Sie wollen auf Ihren Rechnungen künftig automatisch ermittelte Lohnanteilen ausweisen? Dann sollten Sie daran denken, nicht nur den Arbeitslohn- und Fahrkosten-Artikeln Lohnanteile zuzuordnen, sondern auch den Maschinenmieten und ähnlichen Positionsarten.

Welche Rechnungspositionen aus Sicht des Gesetzgebers Lohnanteile enthalten (dürfen) und was Sie sonst noch tun können, um Ihren Kunden die Steuerermäßigungen zu sichern, erfahren Sie beim Steuerberater, der IHK bzw. Handwerkskammer oder bei Ihrem Berufs- oder Branchenverband.

#### Rabatte / Nachlässe

Mit WISO Mein Büro können Sie Ihren Kunden problemlos Rabatte auf die Verkaufspreise bestimmter Artikel. Dabei haben Sie folgende Möglichkeiten: Sie können ...

 nach Kunden differenzierte Verkaufpreise von vornherein in der Artikel-Datenbank hinterlegen (das erledigen Sie bei den jeweiligen Artikel-Stammdaten auf der Registerkarte "Preis"),

- bei einzelnen Rechnungen (oder Angeboten) prozentuale Nachlässe auf Positionsebene eintragen (dazu dient die Spalte "Rabatt %" in der Eingabemaske "Positionen bearbeiten"),
- Rabatte auf Artikelgruppen oder aber
- im Einzelfall einen Gesamtrabatt manuell gewähren.

Die Funktion "Gesamtrabatt einfügen" rufen Sie per Mausklick auf die Schaltfläche "Weitere Funktionen" in der "Eingabemaske" von Angeboten, Aufträgen und Rechnungen auf:

| E Ang            | gebote erfas           | sen / bearbeiter | n in the second second s |                                  |           |          |                                  |                      |          | -               |               | ×        |
|------------------|------------------------|------------------|----------------------------------------------------------------------------------------------------|----------------------------------|-----------|----------|----------------------------------|----------------------|----------|-----------------|---------------|----------|
| Seko             | men die Adre           | sodaten bete     | moder aus den Sta                                                                                                    | rundaten wählen                  | Weitere   | Angebo   | sdaten                           |                      |          |                 |               |          |
| Kunde            | nnummer:               | 10012            | () Firma                                                                                                    | O Privatkunde                    | Angebo    | e-Nr.:   | 2017112901                       |                      |          | Datum:          | 23.06.2017    | J        |
| -                |                        | and a local      |                                                                                                    |                                  | Lieferber | docupe   |                                  |                      |          |                 |               | _        |
|                  |                        | PLOCIDAU         | ham                                                                                                    |                                  | frei Hau  | 6        |                                  |                      |          |                 |               |          |
| Namen            | 62058021               |                  |                                                                                                    |                                  | Zahlungs  | bedings  | ng:                              |                      |          | Projekt:        |               |          |
| Straße           |                        | Ostenhelw        | reg 12                                                                                                    |                                  | 14 Tage   | /2% 5    | onto                             |                      |          | (keine Angab    | e)            |          |
| Land /           | PLZ / Ort:             | 0 V              | 44135 Dortm                                                                                                    | und                              | Auftrags  | lart:    |                                  |                      |          | RefNr. d. Ki    | anden:        |          |
| Kontak<br>Anrede | tperson:<br>Mor-Mechne | me ~             |                                                                                                    |                                  | Øxine A   | ingabe)  |                                  |                      | ×        |                 |               |          |
|                  |                        |                  |                                                                                                    | Felder leeren                    |           |          |                                  |                      |          | Sachbearbeit    | er/-in:       |          |
|                  |                        |                  |                                                                                                    | weitere Daten                    |           |          |                                  |                      |          | mustermann      | Hans          |          |
| Positione        | 'n                     |                  |                                                                                                    |                                  |           |          |                                  |                      | 1000 - A | ktuelt: -55 Res | erviert: 0 Be | stelt: 0 |
| <b>#</b> 0       |                        | 115              | Artikel hinzufügen                                                                                                    | 🕼 Spalten definieren.            | - 🔒 Ad    | tkeliste | enblenden 🛛 👫 Sprache wählen     | weitere Funktionen   | i.       |                 |               |          |
| Pos.             | Anzahi                 | Artikelar.       | Enheit                                                                                                    | Bezeichnung                      |           | G        | esamtrabatt einfüg               |                      | Enzelp   | reis G          | esan/preis    |          |
| 01               | 1                      | BL-0102          |                                                                                                    |                                  |           | C        | fferenzbesteuerund h Artik       | el einfügen          | 1        |                 |               | to e     |
| 02               | 1                      | BL-0001          | Stk.                                                                                                    | Blende, Buchenholz               |           |          | rtikelset erstellen              | -                    | 1        | 7,00 €          | 0,            | 90 C     |
| 03               |                        |                  |                                                                                                    | Vitrine                          |           |          | ATANORM-Artikel einfügen         |                      |          |                 |               |          |
| 04               | 1                      | PM-V0001         | Stk.                                                                                                    | Withine aus Buchenholz           |           | C        | ATANORM-Artikel: Details anz     | eigen Strg+l         | 15       | 9,00 E          | 159/          | 9 O E    |
| 05               | 1                      | FM-VE001         | Stk.                                                                                                    | Vitrine aus Eichenholz           |           | 4        | rtikel in Stammdaten übernehr    | nen                  | 17       | 9,00 €          | 0,            | 30 E     |
| 06               |                        |                  |                                                                                                    |                                  |           | L        | stenpreis des Artikels aus Starr | imdaten holen Stro+P |          |                 |               |          |
| 07               |                        |                  |                                                                                                    |                                  |           |          | alkulation anzeigen              | · · · · ·            |          |                 |               | •        |
|                  |                        |                  |                                                                                                    |                                  | -         | 1110     |                                  | Nethelization 1      | 20.00.0  | Prostation and  | 1.70          | 00.0     |
|                  |                        |                  |                                                                                                    |                                  | neus      | ×        | argewine 30,00 c                 | Netwoevage 1         | 70,00 €  | Brotttoeolage   | 176           | .00 6    |
| 58               | Daudien                | EZ In A          | fran unwandeln                                                                                                    | E Lieferschein /                 | Rectours  | ersteles | No. 1                            |                      |          | an ox           | TER ANY       | ethen    |
|                  |                        |                  |                                                                                                    | Contraction of the second second |           |          |                                  |                      |          | and Mr.         | manual Group  |          |

Weitere Informationen zu den verschiedenen Rabattverfahren finden Sie im Abschnitt "WISO Mein Büro von A bis Z" unter den Stichworten "Rabatt", "Rabatt auf Artikelkategorien" und "Gesamtrabatt".

#### Informative "Details"-Ansicht

Wenn Sie in der Tabellenansicht unter "Verkauf" - "Rechnungen" die Funktionstaste "F2" drücken oder auf die Schaltfläche "Details F2" klicken, öffnen sich unterhalb der Rechnungsliste die Detailinformationen zum aktuell markierten Vorgang. Dort sehen Sie auf Anhieb sämtliche Positionen der markierten Rechnung. Neben dem Register "Positionen" gibt es weitere Infobereiche:

- In den Registern "Geleistete Zahlungen", "Lieferscheine" und "Mahnungen" finden Sie die zur betreffenden Rechnung gehörenden Zahlungsvorgänge, Lieferscheine und Mahnungen.
- Im Register "Dokumente" ordnen Sie Ihren Rechnungen bei Bedarf beliebige externe Dateien und Dokumente aller Art und Formate zu! Selbst E-Mails und E-Mailanhänge können Sie per Maus dorthin ziehen. Außerdem haben Sie die Möglichkeit, Texte, Tabellen und Multimediadateien neu anzulegen. Wer will, kann sogar Papierbelege scannen. Bei sehr vielen Dokumenten sorgen Sie mithilfe von Unterverzeichnissen dafür, dass Sie den Überblick behalten.
- Im Register "Notizen" halten Sie Anmerkungen und Hinweise zur betreffenden Rechnung fest. Dabei setzt das Programm automatisch einen Zeitstempel aus Datum und Uhrzeit.

In der praktischen Detailansicht behalten Sie alle diese Zusatzinformationen ganz einfach im Blick.

"Verwendung" bei Rechnungsstellung vorgeben Mit den "Kosten- und Erlösarten" sowie den "Verwendungen" stellt Ihnen WISO Mein Büro zusätzlich zu den steuerlichen Einnahme- und Ausgabe-"Kategorien" eine weitere Gliederungsebene für die interne Kosten- und Leistungsrechnung zur Verfügung.

Die Zuordnung zur passenden Verwendungsart können Sie bei Bedarf schon bei Rechnungsstellung in der "Eingabemaske" vornehmen:

| 🖻 Rechnungen erfass     | n / bearbeiten                              |                           | - 🗆 X                                           |
|-------------------------|---------------------------------------------|---------------------------|-------------------------------------------------|
| Druckansicht Eingaber   | saske Erweitert                             |                           |                                                 |
| Sie können die Adressda | ten eingeben oder aus den Stammdaten wählen | Weitere Rechnungsdaten    |                                                 |
| Kundennummer:           | 10026       Firma       Privadande          | Rechnungs-Nr.: 2017053101 | Datum: 31.05.2017 ~                             |
| Firmenname:             | Hotel Prauner                               | Zahlungsstatus:           | (Geleistete Zahlungen) Ueferdatum               |
| Namanananan             |                                             | telweise bezahlt          | ✓ Mahrhistory 31.05.2017 ✓                      |
| Harris and and a        |                                             | Zahlungsbedingung:        | Verwendung:                                     |
| Strate:                 | Hardelweg 8                                 | 14 Tage / 2% Skonto       | <ul> <li>Produkteinführung "Office?</li> </ul>  |
| Land / PL2 / Ort:       | D v 42011 Wuppertal                         | Auftragsart:              | (keine Angabe)                                  |
| Kontaktperson:          |                                             | Móbelbau                  | <ul> <li>Produktenführung 10fficePro</li> </ul> |
| An everyour ynau mane   | Feider leeren                               | Projekt:                  | Projekt Monchaheide                             |
|                         | weitere Daten                               | (veine Angabe)            | <ul> <li>Mustemann, Hans</li> </ul>             |
| Positionen              |                                             |                           |                                                 |

Falls Sie einen bestimmten Artikel generell einer bestimmten Erlösart zuordnen möchten, erledigen Sie das in der Artikelverwaltung im Register "Sonstiges". Weitere Informationen zu diesem Thema finden Sie im Kapitel "WISO Mein Büro von A bis Z" unter den Stichworten "Kosten-/ Erlösart" und "Verwendung".

#### Rechnungen archivieren

Falls die Liste Ihrer Rechnungen im Laufe der Zeit immer länger und dadurch zu unübersichtlich wird, können Sie abgeschlossene Vorgänge ganz einfach ausblenden (= "archivieren"). Die Rechnungen werden dabei nicht gelöscht. Sie bleiben im Hintergrund erhalten und lassen sich bei Bedarf jederzeit wieder reaktivieren. Sie finden die praktischen "Archivierungsfunktionen" im Kontextmenü des Arbeitsbereichs "Rechnungen" sowie unter "Weitere Funktionen F3".

Ausführlichere Informationen zur Archivfunktion finden Sie unter dem Stichwort "Archivierung" im Abschnitt "WISO Mein Büro von A bis Z".

#### Lieferscheine schreiben

In vielen Fällen, insbesondere in der Dienstleistungsbranche, ist der Versand von Lieferscheinen entbehrlich. Wer jedoch Waren verschickt oder zum Kunden mitbringt, wird die Lieferschein-Funktion zu schätzen wissen. Zu jeder Rechnung erstellt WISO Mein Büro automatisch einen Lieferschein, der unter "Verkauf" - "Lieferscheine" abgelegt wird.

Unter "Verkauf" - "Lieferscheine" können Sie Ihre Warenbegleitpapiere anzeigen und ausdrucken lassen - ein Doppelklick auf den betreffenden Vorgang genügt:

| FAVORITEN  | ~ | Lieferschein          | e (Ger      | ant 97    |                   |                                                        | Fiber ausüdaetaen   Fibe              | e eingebie             | · · · · · · · · · · · · · · · · · · · |
|------------|---|-----------------------|-------------|-----------|-------------------|--------------------------------------------------------|---------------------------------------|------------------------|---------------------------------------|
| STAMMDATEN | ~ |                       |             |           |                   |                                                        |                                       |                        |                                       |
| OFFICE     | ~ | Suche nach            |             |           |                   | w spalte 🔍 🗸                                           |                                       |                        |                                       |
| VERKAUF    | ^ | Zieben Sie eine Spath | e hierher,  | um nach   | dieser Spalte zu  | uppieren                                               |                                       |                        |                                       |
| E.         |   | : Ueferschein-Nr.     |             | Dat       | um                | Nachname/Firma                                         |                                       | Sachbeart              | eiter/-in                             |
| l€*        |   | 2017063025            | à           | < 20.     | 1.2017            | Möbel Baumann                                          |                                       | Musterma               | nn, Hans                              |
| E.         |   | D Listensberghe       | and and and |           |                   |                                                        |                                       |                        | . Hans                                |
| 142        |   | Chuckaneicht Em       | gabenask    | Ervet     | e1.               |                                                        |                                       |                        | Larisa                                |
| (D)        | _ | - PP D 🛛              | 0           | 4         | I ⊨ ⊨  voi        | istandardvorlage seferschein v int Brichopier Vorlag   | engeslallung • Internetmarke •        |                        | Hard                                  |
| l 📩        |   | 4                     |             | ŀ         |                   | Lieferschein-Nr.:<br>Kunden Nr.<br>Stebbesteutententen | 2017063026<br>10028<br>Have Masterman | ø                      | Hero                                  |
| 0          |   | 1 - 1                 |             |           |                   |                                                        |                                       | Drudian                | . Hans                                |
|            |   | 3                     | Lief        | ersch     | ein               |                                                        |                                       | 3                      | Hans                                  |
| - Interest | _ | 4                     | Setr g      | eehste Da | men und Herren    |                                                        |                                       | Faxer                  | Larisa                                |
| UNCALI     | ~ | 2                     | entspr      | echend Ih | rem Auftrag liefe | wir wie folgt aus:                                     |                                       | ())                    |                                       |
|            |   | 3                     | Pes. J      | Anzah E   | inheit Artikelnr. | Bezeichnung                                            |                                       | Nersand<br>Onlose-Exet | Hans                                  |
| PROVIDENT  | ~ |                       | 1           | 3 3       | tk. DL-0001       | Biende, Buchenholz                                     |                                       |                        |                                       |
| MARKETING  | v | Sym                   | 2           | 3 9       | s. BL-0002        | Blende, Eichenholz                                     |                                       | $\bowtie$              |                                       |
| AUTOMOTIV  |   |                       | 3           | 3 9       | s. MC-0001        | Rahmenfront                                            |                                       | E-Mal                  | Löschen F12                           |
|            |   | 1000                  | 4           | 3 2       | x. MK-0002        | Ricolfred                                              |                                       |                        |                                       |

Inhaltlich ist der Lieferschein mit der Rechnung weitgehend identisch, sogar die Nummerierung ist gleich. Lediglich die entbehrlichen kaufmännischen Angaben wie Preise, Mehrwertsteuer sowie die Zahlungs- und Lieferbedingungen fehlen.

**Praxistipp:** Im Kontextmenü der Lieferscheinübersicht finden Sie unter "Drucken" – "Auswertungen" den Menüpunkt "Packliste zu Lieferschein":

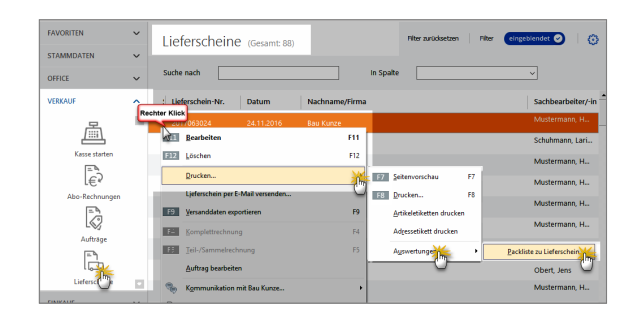

Mit dessen Hilfe erzeugen Sie im Handumdrehen einen übersichtlichen internen Laufzettel mit allen wichtigen Informationen für Ihre Versandmitarbeiter – darunter:

- Artikelnummer,
- Bezeichnung,
- Lagerort,
- Lagerplatz und
- Anzahl der zu verpackenden Artikel.

#### Info: Mehr Liefer-Komfort

Das Zusatzmodul "Auftrag+" ermöglicht darüber hinaus die Bearbeitung von Lieferscheinen. Außerdem bietet das Zusatzmodul Unterstützung beim Zusammenstellen und Abrechnen von Lieferungen mithilfe der komfortablen Teil- und Sammellieferungen und den dazugehörigen Komplettrechnungen sowie Teilund Sammelrechnungen.

#### Mahnungen schreiben

Wird eine Rechnung innerhalb der vereinbarten Zahlungsfrist nicht bezahlt, bekommt der Vorgang den Status "Zahlung überfällig". Nach einer Frist von weiteren sieben Tagen legt WISO Mein Büro automatisch eine Zahlungserinnerung an. Der Vorgang wird dann mit einem roten Ausrufezeichen versehen und taucht außer in der Rechnungsliste in einer gesonderten Überwachungsliste unter "Finanzen" - "Mahnungen" auf:

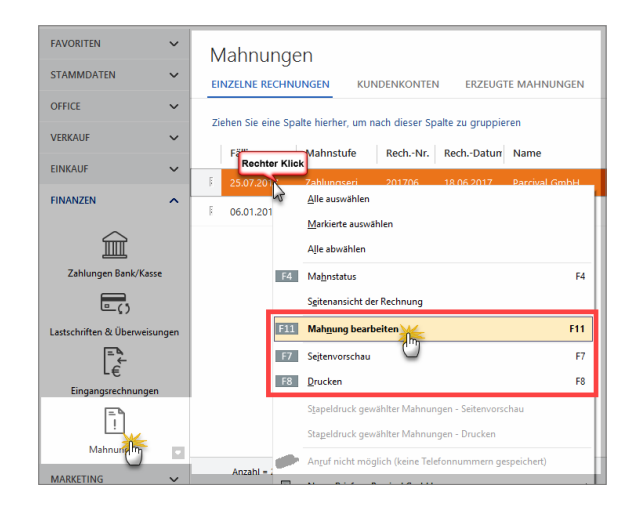

Sie haben an dieser Stelle die Wahl, sich die aktuelle fälligen Mahnungen in Form einzelner Rechnungen oder zusammengefasst nach Kundenkonten anzeigen zu lassen.

Mithilfe des Kontextmenüs oder der Schaltfläche "Weitere Funktionen" können Sie …

- die "Mahnung bearbeiten,"
- am Bildschirm anzeigen lassen ("Seitenvorschau") oder
- gleich "Drucken".

In die "Offene-Posten-Liste" im Menü "Finanzen" wird der Vorgang ebenfalls automatisch eingetragen.

#### Info: Vielseitiges und flexibles Mahnwesen

Ob Sie die von WISO Mein Büro automatisch angelegten Mahnschreiben drucken, per Fax oder E-Mail verschicken oder aber die automatisch erzeugte Mahnung nur zum Anlass nehmen, Ihren Kunden telefonisch, mit einer informellen E-Mail oder einem persönlichen Brief an die Zahlung zu erinnern, bleibt ganz Ihnen überlassen:

Über das Kontextmenü und die Schaltfläche "Weitere Funktionen F2" stehen Ihnen in der Mahnliste jedenfalls sämtliche Kommunikationskanäle auf Mausklick zur Verfügung. Welches im Einzelfall der beste Weg ist, können nur Sie selbst entscheiden: Das hängt von der Branche, dem Auftragsvolumen, den bisherigen Erfahrungen mit dem jeweiligen Kunden und eventuellen Folgeaufträgen sowie dem eigenen "Stil" ab. Die vom Programm vorgegebenen Zahlungsbedingungen, Mahnfristen und Textbausteine können Sie bei jedem einzelnen Rechnungs- bzw. Mahn-Vorgang manuell beeinflussen. Falls Sie die Voreinstellungen dauerhaft verändern wollen, erledigen Sie das im Menü "Stammdaten" – "Kleinstammdaten" – "Zahlungsbedingungen": Dort können Sie die Mahnoptionen jeder einzelnen Zahlungsbedingung gezielt beeinflussen:

| 🖻 Kleinstammdaten                    |                               |                                                            | – 🗆 X                          |
|--------------------------------------|-------------------------------|------------------------------------------------------------|--------------------------------|
| Anschriftenformate                   | ALLE DEBITORISCH ("AUF        | ECHNUNG") DIREKTER AUSGLEICH (BAR, SCHECK)                 | < + 🚹                          |
| Artikeleinheiten                     | Zahlungsart 🔄 Zahlur          | gubedingung                                                | – 🗆 🗙                          |
| Artikelkategorien<br>Artikelmerkmale | Debitor in ("auf Rect Zahlung | sart Debitorisch ("auf Rechnung") ~                        |                                |
| Auftragsarten                        | Debitorich Caul Incl          | t4 Tage / 2% Skonto                                        | Aktiv Aktiv                    |
| Ereignistypen                        | Kreditkarten Zahlung          | miet: 30 Tage                                              |                                |
| Gesprächsergebnisse                  | Kreditkarten Skontos          | 2,00 % bei Zahlung innerhalb von 14 Tagen                  |                                |
| Kosten-/Erlösarten                   | Kreditkarten                  |                                                            |                                |
| Kundenkategorien                     | Direkter Ausgleich (Ba        |                                                            |                                |
| Länder                               | Debitorisch ("auf Rech        |                                                            |                                |
| Lieferbedingungen                    | Sonstiges Mahnste             | fe 1 nach 7 Tagen mit Textbaustein Zahlungserinnerun       | g Vitahnwesen deaktivieren     |
| Maschinen                            | Mahnsti                       | fe 2 nach 14 Tagen mit Textbaustein 1. Mahnung             |                                |
| Positionsarten                       | Mahnsti                       | fe 3 nach 21 Tagen mit Textbaustein 2. Mahnung             | ~                              |
| Preislisten                          | Mahnsti                       | fe 4 nach 28 Tagen mit Textbaustein Letzte Mehnung         | V Textbausteine der Mahnsteine |
| Produktionsvorglinge                 |                               |                                                            | Variable einfügen •            |
| Quellen                              | Text a                        | f Angeboten Text auf Auftragsbestätigungen Text auf Rechno | ingen                          |
| Sprachen                             | Zahlun<br>14 Tape             | sbedingungen:<br>/, 2% Skonto oder                         |                                |
| Textbausteine                        | 30 Tage                       | netto Kasse                                                |                                |
| Titel                                |                               |                                                            |                                |
| Verwendungen                         |                               |                                                            | Abbrechen F12 OK F11           |
| Zahlungsbedingung                    | + Neu F2 Bearbeite            | Löschen F4                                                 | Abbrechen F12 OK F11           |

Es geht aber auch ohne: Falls Sie keine Erinnerungen an fällige Mahnungen benötigen, setzen Sie einfach ein Häkchen vor die Option "Mahnwesen deaktivieren".

#### Praxistipp: Kurzer Dienstweg

Sie können die Voreinstellungen Ihrer Zahlungs- und Lieferkonditionen direkt aus den "Eingabemasken" Ihrer Angebote, Rechnungen und Bestellungen heraus aufrufen. Dafür genügt ein Mausklick auf die Schaltfläche mit den drei Punkten rechts neben dem betreffenden Auswahlfeld: "Lieferbedingung" (nur Angebote), "Zahlungsbedingung" bzw. "Auftragsart":

| 🖻 Angebote erfasse                  | n / bearbeiten                                | – 🗆 X                                        |  |  |  |  |  |
|-------------------------------------|-----------------------------------------------|----------------------------------------------|--|--|--|--|--|
| Druckansicht                        | daten Auf ben oder aus den Stammdaten wählen. |                                              |  |  |  |  |  |
| Kundennummer:                       | 10024   Firma  Privatkunde                    | Angebots-Nr.: 2017061801 Datum: 18.06.2017 V |  |  |  |  |  |
| Firmenname:                         | Urbansky                                      | Lieferbedingung:                             |  |  |  |  |  |
| Namenszusatz:                       | Holzarbeiten                                  | 7ahi nosharing no:                           |  |  |  |  |  |
| Straße:                             | Pohlmanngasse 35                              | 14 Tage / 2% Skonto                          |  |  |  |  |  |
| Land / PLZ / Ort:<br>Kontaktperson: | D v 48455 Bad Bentheim                        | Auftragsart:                                 |  |  |  |  |  |
| Anrece/vor-/Nachnam                 | e Eiderlei                                    | sachbearbeiter/-in :                         |  |  |  |  |  |

# 📑 Buchen und zahlen

Damit Sie Ihren Einkommen- und Umsatzsteuerpflichten gegenüber dem Finanzamt nachkommen können, ordnen Sie die laufenden Einnahmen und Ausgaben Ihres Betriebes den passenden Einnahmen- und Ausgabenkategorien zu. Dadurch sind Ihre Buchführungsaufgaben auch schon weitgehend erledigt.

WISO Mein Büro richtet sich an Betriebe, die die vereinfachten Buchführungsvorschriften beachten müssen (= "Einnahmenüberschuss-Rechner"):

### Buchführungs-Varianten für Einnahmenüberschussrechner

Je nach buchhalterischen Vorkenntnissen und Art der Zusammenarbeit mit Ihrem Steuerberater stellt Ihnen die Software dabei drei unterschiedlich differenzierte Buchungsverfahren zur Verfügung:

Bei "Variante 1" verzichten Sie ganz auf eine Kategorisierung Ihrer Geschäftsvorgänge: Sie übergeben Ihre Buchungen in chronologischer Reihenfolge, aber ohne sachliche Ordnung an Ihren Steuerberater. Der sorgt für die "Kontierung" der Belege, stellt Ihnen Auswertungen zur Verfügung und erledigt die Steuererklärungen und Voranmeldungen für Sie.
- "Variante 2" orientiert sich am amtlichen Formular für die Einnahmen-Überschussrechnung (= "Anlage EÜR"). Sie kommen mit rund 30 Buchungs-Kategorien aus und Sie sparen sich den Umweg über einen komplizierten "Standardkontenrahmen": Dieses Verfahren eignet sich besonders für Freiberufler und Unternehmer, die Buchführung und Steuererklärungen ganz alleine oder nur mit punktueller Unterstützung eines Beraters erledigen wollen.
- "Variante 3" schließlich basiert auf einem umfangreichen DATEV-"Kontenrahmen" (wahlweise SKR03 oder SKR04): Bei annähernd 500 Konten schöpfen Sie damit buchhalterisch aus dem Vollen. Wenn Sie sich für diese Variante entscheiden, sollten Sie über Buchführungs-Grundkenntnisse verfügen und notfalls auf die Unterstützung eines Steuerberaters zurückgreifen können.

Welche "Art der steuerlichen Verbuchung" Sie nutzen möchten, legen Sie unter "Stammdaten" - "Meine Firma" -"Einstellungen" - "Steuer-Einstellungen" fest:

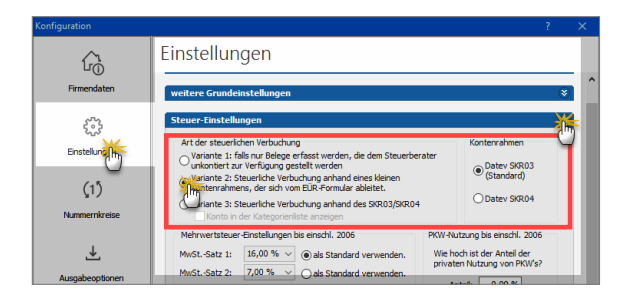

Darüber hinaus können Sie statt des voreingestellten DATEV-Standardkontenrahmen SKR03 jetzt auch den Alternativ-Kontenrahmen SKR04 nutzen. Falls Sie unsicher sind, welcher Kontenrahmen und welche Buchungsvariante für Sie optimal ist, sprechen Sie mit Ihrem Steuerberater oder lassen Sie sich von einem kaufmännisch erfahrenen Kollegen unterstützen.

Mit WISO Mein Büro läuft die Buchführung weitgehend im Hintergrund ab. Die meisten Eingaben lassen sich im Vorbeigehen erledigen. In manchen Fällen erzeugt das Programm die Buchungen sogar weitgehend automatisch.

Bitte beachten Sie: Ob Sie zwischen baren und bargeldlosen Geschäftsvorgängen differenzieren, entscheiden Sie selbst: Solange Sie nicht zur doppelten kaufmännischen Buchführung und Bilanzierung verpflichtet sind, brauchen Sie Ihre Finanzkonten nicht in Ihre Aufzeichnungen einzubeziehen. Falls Sie sauber trennen wollen, zeichnen Sie Ihre Bargeld-Einnahmen und -Ausgaben in der "Kasse" (= Kassenbuch) auf und legen für die bargeldlosen Zahlungsflüsse ein oder mehrere Bankkonten an. Sie können die Zuordnung Ihrer Ein- und Auszahlungen zu den steuerlichen Buchungskategorien aber ebenso gut auf dem virtuellen "Verrechnungskonto" vornehmen.

#### Achtung: Vermeiden Sie "Wechsel-Jahre"!

Den Wechsel zwischen den drei Buchungs-Varianten nehmen Sie unter "Stammdaten" - "Meine Firma" - "Einstellungen" - "Steuerereinstellungen" vor. Wichtig: Änderungen an der "Art der steuerlichen Verbuchung" wirken sich nicht rückwirkend auf die Zuordnung laufender Zahlungsvorgänge aus. Um Fehler bei Auswertungen und vor allem auf Steuerformularen zu vermeiden, sollten Sie Ihre Buchungs-Variante also nicht innerhalb eines laufenden Jahres umstellen! Bei den Varianten 2 und 3 gibt es jeweils vier verschiedene Typen von Buchungskategorien: die laufenden "Einnahmen" und "Ausgaben" sowie die Kategorien "Geld" und "Vermögen". Geld-Kategorien sind - sofern von Ihnen eingerichtet - Ihre Girokonten und die Kasse. Auf den Vermögens-Kategorien finden sich all die Güter wieder, die ins Anlagenverzeichnis aufgenommen werden müssen, weil sie dauerhaft in Ihrem Betrieb genutzt werden.

Wenn Sie sich für die umfangreiche "Variante 3" entscheiden, werden in den Buchungsmasken aus Gründen der Übersichtlichkeit nicht immer alle verfügbaren Buchungskategorien auf einmal eingeblendet. Per Mausklick auf "Weitere (F2)" (am unteren Ende der Kategorienliste oder direkt über die Funktionstaste "F2") lassen sich die fehlenden Kategorien aus einer Tabelle abrufen. Sollte die gesuchte Kategorie dort ebenfalls nicht zu finden sein, können Sie alle verfügbaren Buchungskategorien über "Stammdaten" - "Finanzbuchhaltung" - "Kontenplan bearbeiten" aufrufen und an die Besonderheiten Ihres Betriebes anpassen.

Angenommen Sie haben sich eine neue "Ladeneinrichtung" gekauft. Dann öffnen Sie die normalerweise "unsichtbare" Kategorie "430 Ladeneinrichtung" per Doppelklick und verändern die Darstellungsart über das Dropdown-Menü "Anzeige bei Verbuchungsart 3" in "Kontenliste erweitert":

| E Kontenplan b      | earbeiten     |                                   |                   |                      |                       |             |        | ~                |
|---------------------|---------------|-----------------------------------|-------------------|----------------------|-----------------------|-------------|--------|------------------|
| Gultigkeitszeitraum | ab 2015       | <ul> <li>Gene zu Konto</li> </ul> |                   | Suche in Text:       |                       |             |        | inwes            |
| Konto (Skr03)       | Konto (Skr04) | Bezeichnung                       |                   |                      | Art                   | Steu        | ers    | Anzei            |
| 420                 | 650           | Büroeinrichtung                   |                   |                      | Vermögen              |             | 0      | Konte            |
| ¥30                 | 640           | Ladeneinrichtung                  |                   |                      | Vermögen              |             |        | Unsich           |
| U                   | 620           | Werkzeuge                         |                   |                      | Vermögen              |             | 0      | Kontei           |
| 40                  | 655           | Kategorie-Einstellun              | gen               |                      |                       | ?           | >      | < <sub>iei</sub> |
| 460                 | 660           | Stellen Sie hier                  | die Parameter f   | ür die Kategorie ei  | n.                    |             |        | ei               |
| 470                 | 666           | Kategorie-Einstellun              | gen               |                      |                       |             |        | ch               |
| 480                 | 670           |                                   |                   |                      |                       |             |        | er               |
| 485                 | 675           | Kontonummer:                      | 430               | Anzeige bei Verbuchu | ingsart 3: Unsichtbar | Enumitant   | -lhi   | e                |
| 490                 | 690           | Bezeichnung:                      | Ladeneinrichtung  | 9                    | Unsichtbar            | ci weiter t |        | er               |
| 550                 | 940           |                                   |                   |                      | Kontonummer SKR04:    | 640         |        | ei               |
| 940                 | 2990          |                                   |                   |                      |                       |             |        | ch               |
| 943                 | 2993          |                                   |                   |                      | F11 OK                | F12 At      | breche | en ch            |
| 947                 | 2997          | Sonderposten mit                  | Rücklageanteil r  | ach §7g Abs. 5 E.    | Vermöge               |             | 0      | Unsich           |
| 948                 | 2998          | Sonderposten mit                  | Rücklacıeanteil r | ach § 7α Abs. 3      | Vermögen              |             | 0      | Unsich           |
| F6 Konto            | •             |                                   |                   |                      | F11 OK                | E F1        | Abt    | rechen           |

Mit "OK" speichern Sie die neue Einstellung. Falls sich eine benötigte Buchungskategorie auch nicht auf diesem Weg verfügbar machen lässt, haben Sie die Möglichkeit, auf Grundlage einer vergleichbaren Buchungskategorie über "<F8> Konto kopieren" ein neues Konto zu erstellen. Damit die Zuweisungslogik des Programms nicht durcheinandergerät, haben Sie dabei auf die zugrunde liegenden Verknüpfungen mit den Steuererklärungen nicht ohne Weiteres Einfluss. Neue Buchungskategorien sollten Sie in jedem Fall nur dann einrichten, wenn Sie über ausreichende buchhalterische Kenntnisse verfügen. Wenden Sie sich im Zweifel an Ihren Steuerberater oder unsere Hotline.

# **Info:** Erweiterte Bearbeitung der Buchungskategorien

WISO Mein Büro bietet darüber hinaus die Möglichkeit, sämtliche Parameter des mitgelieferten Kontenrahmens und die Verknüpfung mit den Steuerformularen manuell zu ändern und sogar völlig neue Kategorien einzurichten. Sie können ...

- die Einstellungen aller Aktiv- und Passivkonten, Aufwands- und Ertragskonten sowie Eröffnungsund Abschlusskonten bearbeiten und zusätzliche anlegen,
- auf die Standard-Finanzbuchhaltungskonten Einfluss nehmen,
- beliebige Steuerschlüssel festlegen und deren Anwendung definieren,
- die standardmäßige Zuordnung ausgewählter Zahlungsvorgänge beeinflussen (z. B. Kundenüberweisungen, Skontoabzug, An- und Verkauf von Anlagenvermögen, Zahlungen von / an ausländische(n) Kunden und Lieferanten und nicht zuletzt
- gezielte Verknüpfungen mit bestimmten Zeilen der Steuerformulare vornehmen.

Damit weniger erfahrene Anwender nicht versehentlich folgenschwere Änderungen an der internen Buchungsautomatik von WISO Mein Büro vornehmen, muss die erweiterte Bearbeitung der Buchungskategorien ausdrücklich freigeschaltet werden. Die Freischaltung erfolgt unter "Stammdaten"- "Finanzbuchhaltung" -"Kontenplan bearbeiten", indem Sie mit der rechten Maustaste auf das betreffende Konto und dann auf den Menüpunkt "Kontendetails bearbeiten" klicken.

Bitte aktivieren Sie die erweiterte Bearbeitung der Buchungskategorien nur mit Unterstützung eines Steuerberaters oder Buchführungsprofis. Die Kasse: So buchen Sie Bargeld-Zahlungen Für Ihre Bargeld-Geschäfte gibt es im Arbeitsbereich "Finanzen" - "Zahlungen Bank / Kasse" das "Kassenbuch":

| FAVORITEN<br>STAMMDATEN<br>OFFICE<br>VERKAUF | ~ ~ ~ ~ | Zahlungen Bank               | Kassen Kassenbuch)             | Spark     Spark     Se POS     Bankverbind | Nher auröcksetze<br>casse (€)<br>lung 1 Verrechnung | n   Piter (  | ) ausgebiere<br>am 01.01.20 | 17: 5.369,05 6 |
|----------------------------------------------|---------|------------------------------|--------------------------------|--------------------------------------------|-----------------------------------------------------|--------------|-----------------------------|----------------|
| EINKAUF                                      | ~       | S Buchungsdatum              | Empf,/Auft.                    | Verwendungszweck                           | Kategorie                                           | opt. Beleg N | Betrag                      | Salido         |
|                                              |         | 04.05.2017                   | Lebensmittel Kluge             | Reinigungsmittel                           | sonstige Raumkosten                                 | 51           | -60,23                      | 1,265,13 €     |
| <u></u>                                      |         | 04.05.2017                   | Shell Tarkstelle               | 8erzin                                     | KFZ-Kosten (VSt 19%)                                | 61           | -75,00                      | 1.190,13 €     |
| Zahlungen Bank/                              | 7       | 11.06.2017                   | Opel Waller                    | Reparatur des Firmenwa                     | KFZ-Kosten (VSt 19%)                                | 62           | -350,00                     | 840,13 €       |
|                                              | 1       | 17.06.2017                   | Birobedarf Schulz &            | Papier und Stifte                          | Porto, Telefon und Büromater                        | 64           | -25,00                      | 815,13 C       |
| Lastschriften & Überweise                    | ingen   | 17.06.2017                   | Getränke Bolt                  | Getränke                                   | Sonstige Betriebsausgaben                           | 65           | -50,00                      | 765,13 €       |
| te<br>€                                      |         | 29.06.2017                   | Druck & Gestaltungs            | Visitinkarten                              | Werbe- und Reisekosten                              |              | -75,00                      | 690,13 €       |
| Eingangsrechnunger                           | •       | 30.06.2017                   | Dea Lutzweg 31                 | Benzin Ford Transit                        | KFZ-Kosten (VSt 19%)                                |              | -56,31                      | 633,82 €       |
| E I                                          |         |                              |                                |                                            |                                                     |              |                             |                |
| Mahnungen                                    |         | Anzahi = 40                  |                                |                                            |                                                     |              | 4.736,13                    |                |
| MARKETING                                    | ~       | Symbolerklärung: • nicht zug | eordnet 🤒 tellweise zugeordnet | komplett zugeordnet   nich                 | t betriebsreievent                                  | Endsald      | o am 30.06.2                | 017: 633,82 €  |
| AUSWERTUNGEN                                 | ~       | Details F2 Weitere F         | unktionen F3 Neu Bar           | verkauf F8 Neu Einnah                      | ime 👬 Neu Ausgabe 🎢                                 | Bearbeiten   | FII Lõs                     | shen F12       |

Bitte beachten Sie: Bevor Sie sich entschließen, eine Bargeld-Kasse und ein Kassenbuch zu führen, fragen Sie am besten Ihren Steuerberater, ob Sie dazu überhaupt verpflichtet sind. Wenn es nur darum geht, Ihre eigenen betrieblichen Bargeld-Einkäufe zu erfassen, ist ein Kassenbuch entbehrlich. Sie ersparen sich dann die täglichen Kassenabschlüsse, -berichte und -prüfungen. Die Zuordnung zu den steuerlichen Buchungs-Kategorien erledigen Sie in dem Fall über das interne "Verrechnungskonto" von WISO Mein Büro. Sie finden das Konto im Bereich "Finanzen" unter "Zahlungen Bank / Kasse" am rechten Rand der Kontenliste. Die Zuordnung von Buchungskategorien funktioniert genauso wie beim Kassenbuch oder einem Offline-Konto.

Per Mausklick auf die Schaltfläche "Neu Einnahme F9" oder "Neu Ausgabe F10" tragen Sie neue Zahlungsvorgänge ein. Die übersichtliche Zahlungsmaske macht Ihnen das Erfassen von Ein- und Auszahlungen leicht. Folgende Eintragungen können Sie vornehmen:

- Name des Empfängers / Auftraggebers,
- Belegnummer,
- Buchungsdatum,
- Buchungstext ("Verwendung"),
- Betrag,
- Steuer-"Kategorie" und
- Umsatzsteuersatz ("Steuerschlüssel"):

| lame (Kto.): | Kasse                                                          | Buchungs-Nr. 51             | opt. Beleg-Nr:    | 365            |           |     |
|--------------|----------------------------------------------------------------|-----------------------------|-------------------|----------------|-----------|-----|
| mpf./Auft.:  | Getränke Bolt                                                  |                             | Buchungsdatum:    |                | 30.11.20  | 17  |
| erwendung:   | KdNr. 8154711 v. 20.11.2017<br>Getränke für Veranstaltung 18.1 | 1.2017 (Produktvorstellung) |                   | ○Einnahme      | Auso      | gal |
|              |                                                                | v.                          | Betrag:           |                | -312      | ,7  |
| ategorie:    | Mieten für bewegliche Wirt                                     | schaftsgüter (ohne Kfz) 🔺   | Steuerschlüssel:  | Vorsteuer 19 % | 6         |     |
| linweis      | Übrige voll abziehbare Aus                                     | gaben                       | Kosten-/Erlösart: | (keine Angabe) | )         |     |
|              | Bewirtung                                                      |                             | Verwendung:       | (keine Angabe) | )         | 1   |
|              | Geschenke                                                      |                             |                   | (keine Angabe) |           | 1   |
|              | Zinsen zur Finanzierung de                                     | s Anlagevermögens           |                   | Projekt Mönchs | n In      | -   |
|              | Übrige Schuldzinsen                                            |                             |                   | Weihnachts-So  | nà_áktion | 1   |
|              | Waren, Roh- u. Hilfsstoffe                                     | einschl. Nebenkosten        |                   |                |           |     |
|              | innergemeinschaftlicher En                                     | werb 19 % Ust und Vo        |                   |                |           |     |
|              | innergemeinschaftlicher En                                     | werb 7 % Ust und VorSt      |                   |                |           |     |
|              | Bauleist. § 13b, Leistungser                                   | npf. schuldet die Ust       |                   |                |           |     |
|              | Wareneinkauf 10,7 % VorSt                                      |                             |                   |                |           |     |

Zusätzlich zu den steuerlichen Kategorien können Sie Ihren Zahlungsvorgängen "Kosten- und Erlösarten" und / oder "Verwendungen". Informationen zu diesem Thema finden Sie im Abschnitt "WISO Mein Büro von A bis Z" unter den Stichworten "Kosten- und Erlösarten" und "Verwendungen".

# Praxistipp

Die praktische Funktion "<F7> Kopieren und Bearbeiten" finden Sie auch im Kontextmenü des Kassenbuchs (und im Menü "Aktuell"):

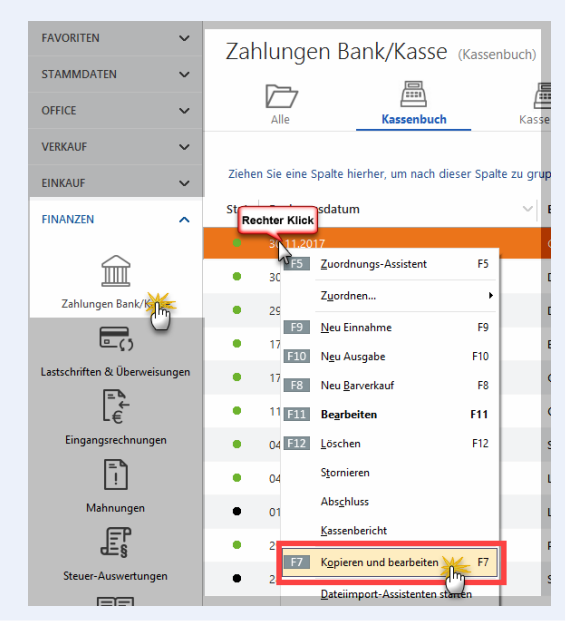

Mit deren Hilfe erzeugen Sie bei wiederkehrenden Ein- und Auszahlungen einen identischen "Klon" des markierten Ursprungsvorgangs. Im neu angelegten Zahlungsvorgang sind dann bereits sämtliche Felder ausgefüllt – inklusive des aktuellen Buchungsdatums. Sie brauchen nur noch eventuelle Ergänzungen und Änderungen vorzunehmen (z. B. Belegnummer eingeben und Buchungstext oder Betrag anpassen) – und schon ist die komplette Zahlungszuordnung abgeschlossen. Das praktische "Kopieren und bearbeiten" von Zahlungsvorgängen reduziert den Erfassungsaufwand bei Bargeldkassen und Offline-Girokonten beträchtlich.

# GoBD und die Folgen

WISO Mein Büro ist GoBD-konform. Deshalb darf die Bargeldkasse nicht ins Minus laufen. Auch ein negativer Anfangsbestand des Kassenbuchs ist unzulässig.

Führt eine Kassenbuchung zu einem negativen Saldo, gibt das Programm einen Warnhinweis aus. Falls Sie die Buchung trotzdem ausführen, müssen Sie bei einer späteren Betriebsprüfung mit Beanstandungen rechnen.

Der Kassenbuch-Saldo kann zum Beispiel auch durch andere Vorgänge negativ werden:

- Umbuchung von Bankkonto auf Kasse,
- Stornieren einer Einnahmen-Buchung,
- Eingangsrechnung oder Gutschrift auf "bezahlt" setzen,
- Zahlungsart einer Rechnung auf ,Barzahlung' setzen oder auch
- durch den Import von Zahlungsvorgängen ins Kassenbuch (mithilfe des Dateiimport-Assistenten).

In solchen Fällen erscheint folgender Hinweis:

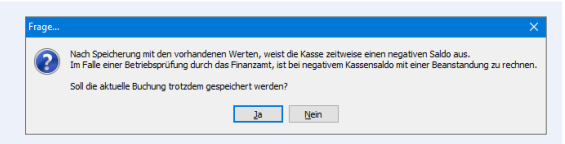

Ist der Kassensaldo in Ausnahmefällen bereits negativ (z. B. durch Wiederherstellen einer älteren Mein-Büro-Datenbank), darf das Minus nicht höher werden. Einnahme-Buchungen sind dagegen zulässig, auch wenn der Kassensaldo anschließend immer noch negativ ist.

Weitere Folge der GoBD-Konformität: Kasseneinnahmen und -ausgaben sollen täglich festgehalten und festgeschrieben werden. Anschließend dürfen Bargeld-Zahlungen nicht mehr geändert oder gelöscht werden. Jede Änderung ist dann in Form einer Stornobuchung zu dokumentieren.

In WISO Mein Büro lassen sich einzelne Kassenbuchungen noch bis zum Abschluss des Kassenbuchs ändern und löschen. Um Beanstandungen gelöschter oder nachträglich geänderter Kassenbuchungen anlässlich einer Betriebsprüfung zu vermeiden, empfiehlt es sich, das Kassenbuch am Ende jedes Tages abzuschließen. Sie finden die Abschluss-Funktion im Arbeitsbereich "Finanzen" – "Zahlungen Bank / Kasse" unter "Weitere Funktionen F3" – "Abschluss":

|                        |         | Zahlunge        | en B | ank/Kasse (Kasse            | inbuch |             |            |                   | Prior Error         | sector i mor   | Omterno         |               |
|------------------------|---------|-----------------|------|-----------------------------|--------|-------------|------------|-------------------|---------------------|----------------|-----------------|---------------|
| STAMMDATEN             | ~       | <b>F</b> =-,    |      | <b>A</b>                    |        |             | 200        | Freedom and a     | (6)                 |                |                 |               |
| OFFICE                 | ~       | Alle            | _    | Easterbach                  | .,     | TBank       | K          | reditiarte        | Verrechnung         |                |                 |               |
| /SRXAUF                | ~       |                 | 121  | Zuondnungo-Assistent        | F5     |             |            |                   |                     | Arlangss       | ido am 01.01.2  | 016: 284,83 4 |
| INKAUF                 | ~       | S Buchungsda    |      | Zgordnen                    | •      | dungurweck  |            | Kategorie         |                     | opt. Beleg Nr. | Betrag          | Salds         |
| FINANZEN               | ~       |                 | F9   | Neu Einnahme                | F9     | erial       |            |                   |                     |                |                 |               |
|                        | _       | 26.07.2016      | 1223 | Ngu Ausgabe                 | F10    | terial      |            | Birobedarf        |                     |                | -16,87          | 331,65 €      |
| 宜                      | - 1     | 25.07.2016      | 18   | Neu Berverkauf              | 15     |             |            | Porto (USt-frei   | 90                  |                | -11,70          | 397,72 €      |
| Zehlungen Bank/K       | 155e    | 25.07.2016      | 1331 | Begrbeiten                  | F11    |             |            | Reisekosten U     | nternehmer (VSt 1   |                | -49,20          | 348,52 €      |
| E.;                    |         | 27.06.2016      | 1223 | Loschen                     | F12    | terial      |            | Barobedarf (V     | St 19%)             |                | -9,38           | 409,42 6      |
| Lastschriften & Oberwa | isungen | 26.05.2016      |      | Bucher                      |        |             |            | Porto (USt-frei   | 00                  |                | -7.80           | 434.10 6      |
| 1                      |         | 26.06.2016      | -    | Smerkeide                   | _      | 4           |            | Reisekosten U     | ternehmer (V2 1     |                | -13.30          | 410.00 €      |
| Engangunchman;         | en -    | 29,05,2016      | 122  | Kgpieren und bearbeiten     | FT     |             |            | fahrzeuckoste     | n (Reperaturen, SL. |                | -114.70         | 441,90 €      |
| 5                      |         | 26.05.2016      |      | Deteimport-Assistenten star | ten    | erial.      |            | Michaeled or      | G 1090              |                | -1523           | 556.60.6      |
| Mahnungen              |         | 25.052016       |      | Sejterworschau              |        |             |            | Porto IUST-frei   | 90                  |                | -6.40           | 83.03.6       |
| F                      |         | 15.05.2016      |      | Opacken                     |        |             |            | Pairshorten II    | terahow 051         |                | -10.30          | 7222.6        |
| Stever-Asswertung      |         | 100000          |      | Einstellungen Bankverbindu  | *2     | an Ish Para |            | and hereits       | alarant.            |                | 100.00          | (72)2) (      |
|                        |         |                 | ~    | Aroicht einzeilig           |        | any tenes   |            |                   | eesas.              |                |                 |               |
|                        |         | Arcali - 29     |      | Tabellen-Kategorie zugeisen |        |             |            |                   |                     |                | 55,05           |               |
| AARDETING              | ~       | Symbolerkärungs |      | Aktuelle Tabellenangicht.   |        | • komplett  | rugeordnet | · nicht betrieber | fevent              | Ends           | aldo am 31.12.2 | 016: 339.93   |

**Bitte beachten Sie:** Eine ausführliche Beschreibung der Abschlussfunktion finden Sie im "WISO-Mein-Büro-Lexikon" unter dem Stichwort "Kassenabschluss".

Tipp: Falls Änderungen an Buchungen in bereits abgeschlossenen Kassenbuch-Zeiträumen erforderlich sind, nutzen Sie die Storno-Funktion. Wenn Sie am unteren rechten Rand des Kassenbuchs auf die Schaltfläche "Weitere Funktionen" und dann auf "Stornieren" klicken, öffnet sich eine Sicherheitsabfrage:

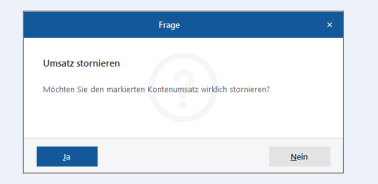

Sofern Sie diese Frage mit "Ja" beantworten, legt das Programm automatisch eine Kassenbuchung mit umgekehrtem Vorzeichen an:

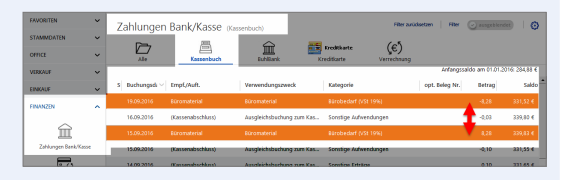

Bitte beachten Sie: Bei noch nicht abgeschlossenen Kassenbuch-Zeiträumen werden Sie vom Programm gefragt, ob die Stornobuchung unter dem Datum der Ursprungsbuchung oder unter dem Datum des Stornovorgangs gespeichert werden soll.

**Praxistipp:** Um eine stornierte Kassenbuchung zu korrigieren, brauchen Sie nicht alle Angaben neu zu erfassen. Am besten ...

- markieren Sie die Ursprungsbuchung,
- klicken im Kontextmenü auf "Kopieren und bearbeiten" und
- nehmen die gewünschte Änderung im neuen Buchungsdialog vor.

Auf diese Weise sind Sie mit ein paar Mausklicks auf der sicheren GoBD-Seite!

# Kategorien und Steuerschlüssel

Durch die Zuordnung von "Kategorien" und "Steuerschlüsseln" erkennt das Programm, wie es den betreffenden Vorgang bei der Gewinnermittlung (Einkommensteuer) und bei der Umsatzsteuer (Voranmeldung und Jahreserklärung) behandeln muss. Deshalb sollten Sie insbesondere darauf achten, dass der voreingestellte Umsatzsteuersatz ("Steuerschlüssel") im Einzelfall auch genauso auf der Eingangs- oder Ausgangsrechnung ausgewiesen ist.

Durch einen einzigen Buchungsvorgang teilen Sie WISO Mein Büro mit, welcher Teil einer Zahlung für die (1) Einkommensteuer wichtig ist und welcher für die (2) Umsatzsteuer:

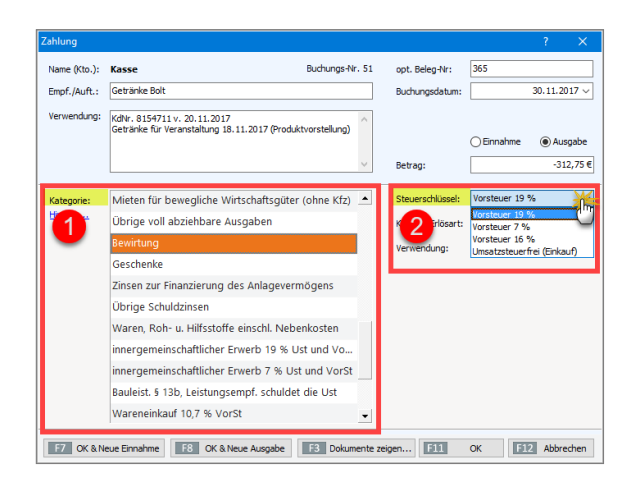

Falls Sie Kleinunternehmer im Sinne des Umsatzsteuergesetzes sind, brauchen Sie sich um die Umsatzsteueranteile Ihrer Einnahmen und Ausgaben selbstverständlich keine Gedanken zu machen.

# Praxistipp: Interaktive Buchführungs-Kontexthilfe

Neben der "Kategorien"-Liste im Zahlungsdialog, aber auch an vielen anderen Stellen des Programms finden Sie blaue "Hinweis..."-Links. Damit greifen Sie auf eine interaktive Kontexthilfe zu den Themen Steuern und Buchführung zu: Angenommen, Sie bearbeiten gerade den Zahlungsbeleg eines Geschäftsessens und fragen sich, wie Sie mit dem Trinkgeld umgehen sollen. Dann wählen Sie in der Kategorien-Auswahlliste den Punkt "Bewirtung" aus, klicken auf den "Hinweis"-Link und landen so direkt auf einer ausführlichen Informationsseite zum Thema Bewirtungen:

| A Vannist: Stattante Ducken Optionen                                                                                                    |                                                                                                    |
|----------------------------------------------------------------------------------------------------|----------------------------------------------------------------------------------------------------|
| Success     Success     S | Bewirtungen<br>Ausgaben för de Bewinge von Kunden und anderen Guschäftspatteren sind Betreibningepärben<br>vorangesetzte, handelt sich um eine guschäftlichen Arbas (ein am Beispiel Polyatteseperchungen<br>oder Vertrageberchlosse), Aufledem mössen die Arb de Bewinking und die Inde der Kasten dem Anlass<br>gewannten kunn.<br>Einer einebeigen Malatab für die Angenessenheit von Bewingerechnungen gibt ein nicht, All<br>einfehrt Vorsielt, Lei Auftragestellung, gewährer Vertrageberchone, Informationerkunffung)<br>einfehrter Vorsielt, Lei Auftragestellung, gewährer Vertrageberchone, Informationerkunffung)<br>einer die Bewinger Bewingerechnungen von tein zu 100 Euro pro Ausen und Arbau,<br>kann ein de Amalgebert der Scharzerfort worden von tein zu 100 Euro pro Ausen und Arbau,<br>kann ein de Amalgebert der Scharzerfort nichteren |
| Operation of the second second s | Provistigne<br>Erfactionen sind noch keine Bewintung<br>Erfactungen sind noch keine Bewintung<br>Erfactungen sind noch keine Bewintung<br>Erfactungen sind noch keine Bewintung<br>Erfactungen sind sind sind sind sind sind sind sin                                                                                                    |
|                                                                                                    | <ul> <li>bei Buchungsvariante 3: "4653 / 6643 - Aufmerksamkeiten":</li> </ul>                                                                                                    |

Falls einmal kein "Hinweis"Link angezeigt wird, können Sie die Startseite der Buchführungs-Kontexthilfe übrigens jederzeit über den Menüpunkt "Hilfe" -"Erste Hilfe: Steuern & Buchführung" öffnen. Oberhalb des Inhaltsverzeichnisses wechseln Sie dort übrigens bei Bedarf zu einer Suchseite, mit deren Hilfe Sie gezielt Informationen über wichtige Steuer und Buchführungsfragen abrufen.

Mit "<F11> OK" schließen Sie Ihre Eingabe ab, mit "<F7> OK & Neue Einnahme" bzw. "<F8> OK & Neue Ausgabe" setzen Sie Ihre Eingabe mit dem nächsten Zahlungsvorgang fort.

#### Info: Kontextsensitives Buchungsdatum

Bei Zahlungszuordnungen trägt WISO Mein Büro im Feld "Buchungsdatum" standardmäßig das aktuelle Datum ein. Wenn Sie jedoch bei Sammelbuchungen (z. B. am Monatsende) ein abweichendes Buchungsdatum wählen und direkt zum nächsten Zahlungsvorgang wechseln (z. B. mit "<F7> OK & Neue Einnahme" oder "<F8> OK & Neue Ausgabe" oder im Zuordnungs-Assistent mit "<F10> Nächster"), übernimmt das Programm das manuell eingegebene Datum automatisch in die folgende Buchung. Das nachträgliche Erfassen von Buchungen unter einem selbst festgelegten Datum wird so spürbar erleichtert.

# Barverkauf auf Knopfdruck

Wenn Sie im Büro, im Laden oder in der Werkstatt gelegentlich Artikel und Leistungen direkt gegen Bares verkaufen, werden Sie das praktische Point-of-Sale-Tool zu schätzen wissen. Wenn Sie im Kassenbuch auf die Schaltfläche "Neu Barverkauf F8" klicken, legt das Programm (mit Ihrer Zustimmung) im Hintergrund einmalig einen namenlosen "B A R V E R K A U F"-Kunden an und öffnet gleich einen "anonymen" Rechnungsvordruck:

| $\langle \rangle +$    | ρ       | Datei Altuel Ansich      | t Stanindates Office         | verkauf Einkauf Finans            | en Marketing Auswertungen        | Hille                               | Bernd Schulte - Demodates                                                       | <sup>e</sup> wiso        |
|------------------------|---------|--------------------------|------------------------------|-----------------------------------|----------------------------------|-------------------------------------|---------------------------------------------------------------------------------|--------------------------|
| EAVORITEN              | ~       | Zahlungen Barik/Ka       | sse (Kassenbuch)             |                                   |                                  |                                     | Mer arücksetzen   Mer 🥑                                                         | geblesdet 🥥   🧿          |
| STAMMDATEN             | ~       | Emplänger                |                              | Verw Zweck                        |                                  | Suche nach                          |                                                                                 |                          |
| OFFICE                 | ~       | Betrag                   | bis                          | Kategorie                         |                                  | Rechnungen erfe                     | sen / bearbeiten                                                                | - 0 4                    |
| VERKAUF                | ~       | Buchungsdatum 10.1       | 12.2016 bis 17.01.2017       | oder Heste Dieser.Mc              | Putarett Ergdenate   Svetet      | h hl voice Stantart                 |                                                                                 |                          |
| ENKAUF                 | ~       | 🖿 Ale 🛛 Kassenbu         | an <u>m</u> hallack 🚍        | Kreditkarte 👩 Verrechnung         | Andream and the and the and the  | Dieneinale -                        |                                                                                 | 288,62                   |
| FINANZEN               | ^       | Stz Bachungsdatum        | Empl./hult.                  | Verwendungszweck                  |                                  |                                     | Rot O                                                                           | 8                        |
| ~                      |         | 4 06.01.2017             | Deutsche Post                | Porto                             |                                  |                                     | Tat                                                                             | 1 Da 15.92 6             |
| Zatharpen Lar          | 2.0     |                          | frage                        | ×                                 |                                  |                                     | Bernd Schulte                                                                   | Page 13,72 6             |
| -                      | -       |                          |                              |                                   | -BANYERRATE-                     | a-2-1-1121-1w                       | Kurdall                                                                         | <u> </u> 3,05 4          |
| Lastochriften & Oberve | loungen | Barverkauf zu erfassen.  | wird dafor non ein Standard  | peper, on eren<br>Runde angelegt. |                                  |                                     | An Applebum 21<br>0882 Colui<br>Tor + 08 1010 / 88010<br>Pari + 08 1010 / 98010 | owner and 13,76 €        |
|                        |         | Möchten Sie fortfahren   |                              |                                   |                                  |                                     | Celum 17 01 2017<br>Redroxed 1 2017                                             |                          |
| Eingangsrechnung       | pen .   |                          |                              | _                                 | -                                |                                     | Salfbesteterin, Bend Soute                                                      | E.                       |
| 6                      |         | <u>***</u>               | _                            | Nein                              | Vesite-ppret textre              | uit für unsens (uninunger wie folge |                                                                                 | NFCON.                   |
| Mahnungen              |         | 0                        |                              |                                   | Die Rechnung wurde noch sicht au | ngegeben                            | Antifatta Anti-Anti-Anti-                                                       | *                        |
| F                      |         |                          |                              |                                   | ETT graten                       |                                     | []]] ø                                                                          | gtratur.                 |
| Stever-Ausweitun       | pen .   |                          |                              |                                   |                                  |                                     |                                                                                 |                          |
| E₽€                    |         |                          |                              |                                   |                                  |                                     |                                                                                 |                          |
| Rechn u. Buchhaltun    | gulaten | Accept a d               |                              |                                   |                                  |                                     |                                                                                 | -                        |
| MARGETING              | ~       | Symbolio tilinung: • nic | M augeordnet 😐 teilweise aug | rondriet @ kompilett zugeordnet.  | nicht bebieburdevant             |                                     | Enduid                                                                          | o am 17.01.2017: 83,76 € |
| AUSWERTUNGEN           | ~       | Details 12 Wei           | tere funktionen FJ           |                                   | Neu Barverkauf                   | innahme 15 No                       | u Ausgabe (10) Bearbeiten (1                                                    | Löschen F12              |

Nun brauchen Sie nur noch den oder die verkauften Artikel einzufügen und den Beleg zu drucken – und schon hält Ihr Kunde eine formvollendete Quittung in Hand. Und Ihre eigene Buchhaltung stimmt auch: Um die Verbuchung kümmert sich WISO Mein Büro wie üblich im Hintergrund. Falls Sie die Auswahl des "Standardkunden für Barverkauf" nachträglich ändern möchten, erledigen Sie das über "Stammdaten" – "Meine Firma" – "Sonstiges" im Abschnitt "Vorgangsbearbeitung":

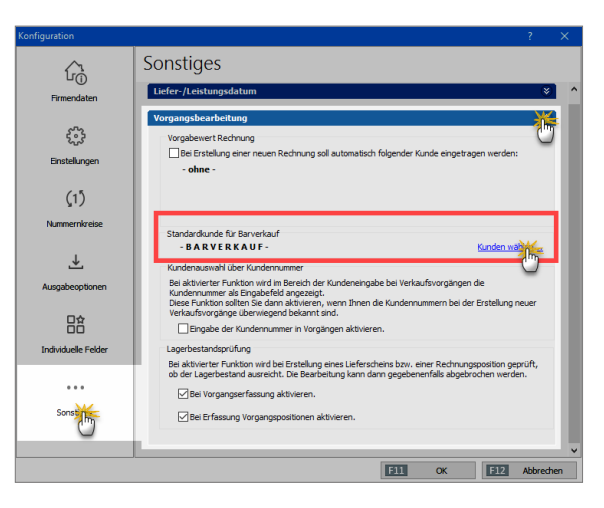

Per Mausklick auf "Kunden wählen" öffnen Sie von dort aus den Auswahldialog "Kunde suchen". Dort können Sie dann jeden beliebigen Kunden-Datensatz zum Barverkauf-Kunden befördern.

# Praxistipp: Barverkauf-Voreinstellungen

Wenn Sie etwas an den Preis-Konditionen und Vorgabewerten des Barverkauf-Standardkunden ändern möchten (z. B. Auswahl einer bestimmten POS-Preisliste, Festlegen einer besonderen Rechnungs-Vorlage oder eines speziellen Textbausteins), erledigen Sie das unter "Stammdaten" – "Kunden" beim "B A R V E R K A U F"-Kunden in den Registern "Konditionen" und / oder "Vorgaben":

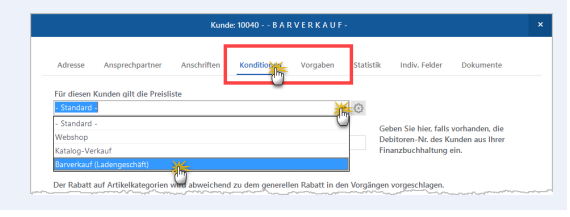

# Kosten- und Erlösarten festlegen

Zurück zur Zahlungszuordnung: Zusätzlich zu den Steuer-Kategorien bietet Ihnen WISO Mein Büro beim Buchen von Zahlungen die Möglichkeit, Ihre Einnahmen und Ausgaben nach frei gewählten "Kosten- und Erlösarten" sowie "Verwendungen" einzuteilen: Auf diese Weise haben Sie zum Beispiel die Möglichkeit, den Erfolg bestimmter Produkte, Dienstleistungen oder einzelner Projekte zu analysieren. Nach welchen Kriterien Sie diese zweite Gliederungsebene einteilen, entscheiden Sie selbst. Die Voreinstellung nehmen Sie unter "Stammdaten" - "Kleinstammdaten" - "Kosten- und Erlösarten" bzw. "Verwendungen" vor.

Damit ein bestimmter Artikel vom Programm generell einer bestimmten Erlösart zugeordnet werden kann, können Sie in der Artikelverwaltung im Register "Sonstiges" die passende Erlösart festlegen. Die Zuordnung zur Verwendungsart nehmen Sie am besten schon bei Rechnungsstellung in der "Eingabemaske" vor. Weitere Informationen zu diesem Thema finden Sie im Kapitel "WISO Mein Büro von A bis Z" unter den Stichworten "Kosten-/Erlösart" und "Verwendung".

# Bankkonten einrichten

Ihre Bankverbindungen richten Sie im Bereich "Stammdaten" - "Meine Firma" in der Rubrik "Firmendaten" ein: Unterhalb der standardmäßig eingeblendeten Adressdaten finden Sie den Bereich "Bankverbindungen", den Sie über den doppelten Abwärtspfeil einblenden.

**Bitte beachten Sie:** Über die Auf- und Abwärtspfeile neben der Spalte "Bezeichnung" können Sie die Reihenfolge der Konten-Symbole im Arbeitsbereich "Zahlungen Bank/Kasse" ändern. Je weiter unten ein Konto im Einstellungen-Dialog "Meine Firma" – "Firmendaten" – "Bankverbindungen" erscheint, desto weiter rechts befindet es sich in der Symbolleiste des Arbeitsbereichs "Zahlungen Bank / Kasse". Die Einstellungen vorhandener Konten ändern Sie über die Schaltfläche "Bearbeiten". Per Mausklick auf die Schaltfläche "Neu" fügen Sie ein zusätzliches Bank-, Kreditkartenoder Paypal-Konto hinzu:

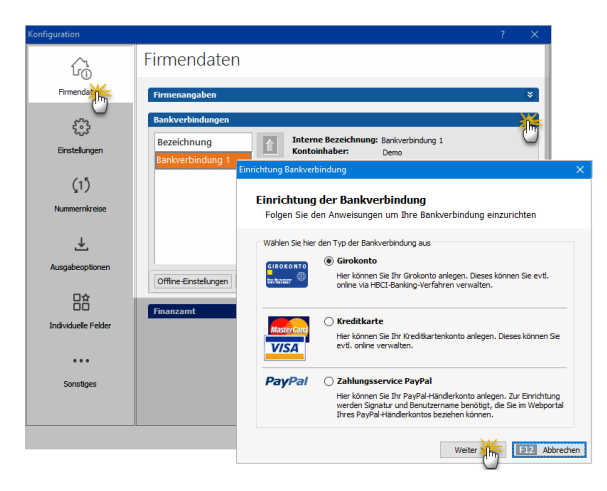

Mit "Weiter" rufen Sie den zweiten Schritt des Einrichtungs-Assistenten für Bankenkonten auf. Bei der Auswahl von Bankname, Bankleitzahl und Zugangsdaten werden Sie vom Programm unterstützt. Über die Auswahlliste "Verarbeitung" legen Sie fest, ob es sich um ein Online- oder ein Offline-Konto handelt. Zwischen den beiden Kontotypen können Sie, falls erforderlich, jederzeit umschalten. Sie brauchen lediglich den "Bearbeiten"-Dialog in den "Bankverbindungen" aufzurufen und die Option umzustellen:

| Einrichtung Bankverbindur                                                        | ng                                                                                                    | ×      |
|----------------------------------------------------------------------------------|----------------------------------------------------------------------------------------------------|--------|
| <b>Einrichtung der</b><br>Folgen Sie den An                                      | Bankverbindung<br>weisungen um Ihre Bankverbindung einzurichten                                                                                                    |        |
| Kontostatus:                                                                     | 🗹 Aktiv                                                                                                    |        |
| Bankleitzahl (BLZ):                                                              | 20010020                                                                                                    |        |
| BIC:                                                                             | PBNKDEFFXXX                                                                                                    |        |
| Bankname:                                                                        | Postbank -Giro- Hamburg                                                                                                    |        |
| Verarbeitung:                                                                    | Offline (manuell bebuchtes Konto) Offline (manuell bebuchtes Konto) Online, Serverabitrage                                                                                       |        |
| Geben Sie hier die Bankl<br>Verarbeitungsart,ob das<br>Online-Einrichtung wird e | eitzahl Thres Kontos ein Ans ( <sup>IIT</sup> Bend bestimmen Sie mit der<br>Konto online-fähig oder mah_ debuchbar ist.Für die<br>ein funktionsfähigerInternetanschluß benötigt. |        |
|                                                                                  | Weiter                                                                                                    | rechen |

Weitere Informationen zum Einrichten eines Online-Bankkontos finden Sie im Lexikonteil unter dem Stichwort "Online-Banking".

# Info: Alles zu seiner Zeit!

Wenn Sie mit dem Online-Banking noch nicht vertraut sind, können Sie Ihr Bankkonto zunächst problemlos im Offline-Betrieb führen und es erst bei passender Gelegenheit umstellen.

# Bankkonto ohne Online-Banking

Falls Ihr Bankkonto noch nicht für das Online-Banking freigeschaltet ist, geben Sie die auf Ihren Bank-Kontoauszügen ausgewiesenen Zahlungsbewegungen wie im Kassenbuch per Hand ein. Bei Kundenzahlungen, die auf einer Ausgangsrechnung basieren, nimmt Ihnen WISO Mein Büro dabei viel Arbeit ab: Wenn eine Kundenüberweisung eintrifft, genügt es ...

- den Vorgang in der Rechnungsliste zu markieren,
- über das Kontextmenü den "Zahlungseingang zur Rechnung (zu) hinterlegen"

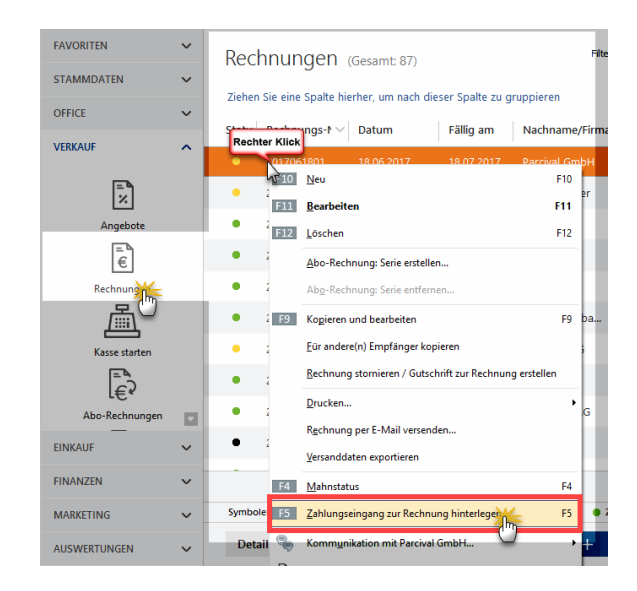

 und anschließend Datum, Höhe des Zahlungseingangs und einen Buchungstext (= "Anmerkungen") einzutragen sowie das Bankkonto oder die Bargeldkasse auszuwählen, auf dem die Zahlung eingegangen ist:

| Zahlungseingänge     |                                                                 | ×      |
|----------------------|-----------------------------------------------------------------|--------|
| Datum des Zahlungsei | ngangs: 30.11.2017 v Sachbearbeiter: Mustermann, Han            | s v    |
| Höhe des Zahlungsein | gangs: 2.734,03 €                                               |        |
| Rechnungsnummer:     | 2017061801 Herkunft: (Verrechnungskonto)<br>(Verrechnungskonto) | 1      |
| Kunde:               | Parcival GmbH Bankverbindung 1<br>Kasse                         |        |
| Anmerkungen:         | Zahlung zur Rechnung-Nr.: 2017061801                            | ~      |
|                      |                                                                 | ~      |
|                      | F11 OK F12 Abb                                                  | rechen |

Anschließend erscheint der Zahlungsvorgang mit allen erforderlichen Angaben automatisch auf dem betreffenden Geldkonto. Falls erforderlich können Sie an diesen Automatik-Buchungen nachträgliche Änderungen vornehmen.

#### Hinweis

Die halb automatischen und manuellen Buchungen sind nur auf Offline-Konten und im Kassenbuch möglich. Nachträglich bearbeiten lassen sich nur die Zahlungs- und Buchungsvorgänge nur auf Offline-Bankkonten: Kassenbuchungen dürfen wegen der strengen GoBD-Vorschriften nach dem Kassenabschluss nicht korrigiert werden. Um die Kassenbuchung eines abgeschlossenen Kassenbuch-Zeitraums zu korrigieren, stornieren Sie den betreffenden Eintrag. Das Programm erstellt daraufhin eine identische Buchung mit umgekehrtem Betragsvorzeichen. Anschließend markieren Sie die Ursprungsbuchung, klicken im Kontextmenü auf "Kopieren und bearbeiten" und nehmen die gewünschte Änderung vor.

# Bankkonto mit Online-Banking

Mit WISO Mein Büro können Sie bis zu zwei Online-Bankkonten verwalten. Das komfortable Online-Banking nimmt Ihnen den allergrößten Teil des klassischen Buchungsaufwands ab: Schließlich werden die Namen der Empfänger bzw. Auftraggeber, das Buchungsdatum, der Geldbetrag und oft sogar der Verwendungszweck mit dem elektronischen Kontoauszug frei Haus geliefert. Im günstigsten Fall ordnen Sie nur noch die steuerliche Einnahme- bzw. Ausgabekategorie zu und stellen ggf. die Verbindung zu einem offenen Rechnungsvorgang her. Beide Schritte erledigen Sie im Dialogfenster "Zahlung", das Sie per Doppelklick auf einen Zahlungsvorgang öffnen.

#### Umsätze abrufen und Kategorien zuordnen

Um den aktuellen elektronischen Kontoauszug Ihres Online-Bankkontos abzuholen, klicken Sie unter "Finanzen" beim betreffenden Konto auf die Schaltfläche "<F4> Umsätze abrufen". Nachdem Sie Ihre "PIN" bzw. das "Passwort" eingegeben haben, stellt das Programm automatisch eine Verbindung zum Bankserver her, holt die Daten der neuesten Zahlungsvorgänge ab und zeigt sie in Form eines elektronischen Kontoauszugs in WISO Mein Büro an:

| FAVORITEN                 | ~     | Zahlungen Ba              | ank/Kasse (Bank                | (Aktiv): SPK DETMOLD, Kto: 1111       | 11111, BLZ: 4765 Filter zurücken | etzen   Filter 🕑 | ausgeblere        | 9 I O        |
|---------------------------|-------|---------------------------|--------------------------------|---------------------------------------|----------------------------------|------------------|-------------------|--------------|
| STAMMDATEN                | ~     | -                         | <b></b>                        | <u> </u>                              | (65                              |                  |                   |              |
| OFFICE                    | ~     | Alle                      | Kassenbuch                     | Kasse POS Bankverbing                 | Verrechnung                      |                  |                   |              |
| VERKAUF                   | ~     |                           |                                |                                       | 0                                | Anfangssaldo am  | 01.01.2017:       | 146.228,05 € |
| EINKAUF                   | ~     | Ziehen Sie eine Spalte hi | erher, um nach dieser Spa      | te zu gruppieren                      |                                  |                  |                   | -            |
| FINANZEN                  | ^     | S Buchungsdatum           | <ul> <li>Empt/Auft.</li> </ul> | Verwendungszweck                      | Kategorie                        | opt. Beleg N     | Betrag            | Saldo        |
|                           |       | 39.06.2017                | Hotel Prauner                  | Zahlung zur Rechnung-N                | Zahlung vom Kunden               |                  | 2.500,00          | 174.548,3    |
|                           |       | 6.2017                    | Sacher                         | Zahlung zur Rechnung-N                | Zahlung vom Kunden               |                  | 1.112,55          | 175.660,9    |
| Zahlungen Bani            | *     | 25 36.2017                | Peccoud                        | Zahlung zur Rechnung-N                | Keine                            |                  | 1.553,38          | 172.048,3    |
| E., U                     |       | 2: 36.2017                | Peccoud                        | Zahlung zur Rechnung-N                | Zahlung vom Kunden               |                  | 71,00             | 170.494,9    |
| Lastschriften & Überweise | ingen | A johl - 18               |                                |                                       |                                  |                  | Summe = 29.432.86 |              |
| -¢-                       |       | Symb eridänung: • nich    | nt zugeordnet 😑 teilweise zu   | geordnet 😑 komplett zugeordnet 🖲 nich | t betriebsreievant               | Endsaldo am      | 31.12.2017        | 175.660,91 € |
| Eingangsrechnunger        | •     | Details 62 Well           | ere Funktionen FB              | Imsätze abrufen 64 Nov Einselt        | me Fi Neu Ausnahe Fil            | Rearbeiten F     | 11 1.05           | then F12     |
| !                         |       |                           |                                |                                       |                                  |                  |                   |              |
| Mahnungen                 |       | ZUORDNUNGEN D             | OKUMENTE                       |                                       |                                  |                  |                   |              |
| E.                        |       | Art Zuordni               | ing                            | Kosten-/Erlösart                      | Verwendung                       | Steuerschlüsse   | Steueran          | tel Betra    |
| Steuer-Auswertunge        | . 🗆   | Zahlung Re. Zahlung       | Re: 2017053101                 | (keine Angabe)                        | (keine Angabe)                   |                  |                   | 2.500.00     |
| MARKETING                 | ~     |                           |                                |                                       |                                  |                  |                   | _            |
| AUSWERTUNGEN              | ~     |                           |                                |                                       |                                  |                  |                   | 2.500,00     |

# **Tipp:** Elektronisches Belegarchiv für Kontobuchungen

Mit "F2" oder per Mausklick auf die Schaltfläche "Details F2" blenden Sie bei Bedarf Detailinformationen zum jeweils markierten Zahlungsvorgang ein. Auf diese Weise erkennen Sie zum Beispiel den Steuersatz oder auch "Kosten-/Erlösarten" oder "Verwendungen" - ohne den Vorgang dafür eigens öffnen zu müssen.

Besonders praktisch: In den "Details"-Ansichten der Bankkontoauszüge und des Kassenbuchs finden Sie das Register "Dokumente". Dabei handelt es sich um eine Art digitales Belegarchiv für Kontobuchungen. Sie legen dort bei Bedarf die zum jeweiligen Zahlungsvorgang gehörenden elektronischen Unterlagen ab, z. B. Kalkulationen, Abrechnungen, E-Mails oder auch Eingangsrechnungen ab.

Das Dateiformat spielt dabei keine Rolle: Sie können jede auf Ihrem Computer gespeicherte Datei in die elektronische Dokumentenablage von WISO Mein Büro importieren. Außerdem haben Sie die Möglichkeit, Texte, Tabellen und Multimediadateien neu anzulegen. Wer will, kann sogar Papierbelege scannen. Mit Unterverzeichnissen sorgen Sie bei Bedarf dafür, dass Sie den Überblick behalten. Über die Tastenkombination "STRG+D" rufen Sie die zugeordneten Dokumente einzelner Zahlungen direkt aus dem Kontoauszug heraus auf! Auf diese Weise sparen Sie sich den Umweg über die "Details"-Ansicht.

**Bitte beachten Sie:** Im Kapitel "Der Büroalltag" werden die elektronischen Belegarchive von WISO Mein Büro unter der Überschrift "Dokumentenmappen anlegen" ausführlicher vorgestellt.

Durch die Ampelsymbole am linken Rand des elektronischen Kontoauszugs unterscheidet das Programm, ob eine Zahlung ...

- noch "nicht zugeordnet" (rot),
- "teilweise zugeordnet" (gelb),
- "komplett zugeordnet" (grün) oder
- als "nicht betriebsrelevant" (schwarz) gekennzeichnet worden ist.

Symbolerklärung: 🔹 nicht zugeordnet 😑 teilweise zugeordnet 🌒 komplett zugeordnet 🌑 nicht betriebsrelevant

Sobald die Funktion "Umsätze abrufen" abgeschlossen ist, öffnet sich automatisch das Dialogfenster "Zahlung". Dort ist bereits der erste noch nicht zugeordnete Zahlungsvorgang geöffnet. Erkennt das Programm den Empfänger oder Auftraggeber aus einer vorhergehenden Zahlung wieder, so macht es automatisch ein Vorschlag für eine passende Buchungskategorie. In folgendem Zahlungsbeispiel hat das Programm aus dem Zahlungsempfänger, dem Online-Buchhändler "Amazon", gefolgert, dass es sich um den Kauf von Zeitschriften oder Büchern gehandelt hat:

| Zahlung       |                         |                           |                |                              | ? ×          |
|---------------|-------------------------|---------------------------|----------------|------------------------------|--------------|
| Name (Kto.):  | Bankverbindung 1 (Kto.: | 111111111, BLZ: 47650130) | opt. Beleg Nr: |                              |              |
| Empf./Auft.:  | AMAZON EU SARL          |                           | Buchungsdatum: | :                            | 30.11.2017 ~ |
| Kontonr./BLZ: | DE51300308801938072016  | TUBDDEDD                  | Wertstellung:  |                              | 30.11.2017 ∨ |
| Verwendung:   | 7557352518410571 AMAZO  | I EU ^                    | Buchungsart:   | SEPA Lastschrift             | t            |
|               | 080814P3TX6129MN        |                           |                | <ul> <li>Einnahme</li> </ul> | Ausgabe      |
|               |                         | ~                         | Betrag:        |                              | -22,95 €     |
| Vorschlag:    | Zeitschriften, Bücher   |                           |                | Vorschlag                    | g verwerfen  |
| F7 OK & Ne    | eue Einnahme F8 OK 8    | Neue Ausgabe F3 Dokument  | e zeigen F11   | OK F12                       | Abbrechen    |

Wenn Sie den Vorschlag übernehmen wollen, klicken Sie auf "<F10> Nächster" und schon können Sie den folgenden Vorgang zuordnen: Einfacher und schneller geht Buchführung wirklich nicht!

Fehlt ein Zuordnungs-Vorschlag oder passt er im Einzelfall einmal nicht auf den Vorgang, klicken Sie auf die Schaltfläche "Vorschlag verwerfen" und wählen die richtige Buchungskategorie aus der üblichen Kategorien-Liste. Auch diese Prozedur ist im Handumdrehen erledigt. Sie können den Zuordnungs-Assistenten jederzeit abbrechen und ihn bei nächster Gelegenheit über das Kontextmenü, die Schaltfläche "Weitere Funktionen" oder <F5> wieder aufrufen und Ihre Buchungen fortsetzen.

#### Kundenzahlungen zuordnen

Im Hintergrund hat das Programm Ihre offenen Kundenrechnungen ständig im Blick: Stimmt der Auftraggeber einer Einzahlung mit dem Empfänger einer Ausgangsrechnung überein, macht WISO Mein Büro von sich aus einen Zuordnungsvorschlag. Dort sind bereits alle erforderlichen Angaben enthalten sind. Per Mausklick auf "<F11> OK" übernehmen Sie den Vorschlag:

| Zahlung      |                                                          |                 |          | ? ×          |
|--------------|----------------------------------------------------------|-----------------|----------|--------------|
| Name (Kto.): | Bankverbindung 1 (Kto.: 111111111, BLZ: 47650130)        | opt. Beleg-Nr:  | 4714     |              |
| Empf./Auft.: | Hotel Prauner                                            | Buchungsdatum:  |          | 30.11.2017 ~ |
| Verwendung:  | Zahlung zur Rechnung-Nr.: 2017080301                     |                 |          |              |
|              |                                                          |                 | Einnahme | O Ausgabe    |
|              | ~                                                        | Betrag:         |          | 1.112,55€    |
| Vorschlag:   | Zahlung von Kunde Hotel Prauner (Nr.: 10026), ggf. Rechn | ungen ausbuchen | Vorsch   | ag verwerfen |
| F7 OK & N    | eue Einnahme F8 OK & Neue Ausgabe F3 Dokumente           | e zeigen F11    | ок       | 2 Abbrechen  |

An den Zuordnungsvorschlag des Programms sind Sie selbstverständlich nicht gebunden. Sollte es sich wider Erwarten gar nicht um eine Kundenzahlung handeln, klicken Sie auf die Schaltfläche "Zuordnung verwerfen".

Handelt es sich zwar um eine Kundenzahlung, die von WISO Mein Büro aber noch nicht dem richtigen Kunden oder der richtigen Rechnung zugeordnet wurde, klicken Sie auf die Schaltfläche "Rechnung / Kundenkonto suchen".

Im anschließenden Dialogfenster werden die offenen Rechnungen bzw. Kunden angezeigt, an die Sie noch For-

derungen haben. Besonders praktisch ist dabei die standardmäßige Eingrenzung auf Rechnungen, deren Betrag in etwa mit der eingegangenen Zahlung übereinstimmt (+/-10 Prozent). So werden Sie meistens auf Anhieb fündig. Wenn nicht, heben Sie diese Eingrenzung einfach auf.

## Kreditkarten- und Paypal-Konten

Sofern Ihr Kreditkarten-Unternehmen das Online-Banking ermöglicht, können Sie mit WISO Mein Büro auch die Umsätze auf Kreditkartenkonten abfragen. Die einzelnen Zahlungsbewegungen lassen sich anschließend wie bei einem Online-Bankkonto den Steuer-Kategorien, Steuerschlüsseln sowie Kosten-/Erlösarten und Verwendungsarten zuordnen.

Bei Paypal-Konten gibt es eine ganze Reihe von Besonderheiten zu beachten. Die Einzelheiten sind in der ausführlichen Paypal-Kontexthilfe beschrieben. Wenn Sie ...

- unter "Stammdaten" "Meine Firma" "Firmendaten"
   "Bankverbindungen"
- per Mausklick auf die Schaltfläche "Neu" ein neues Konto anlegen,
- dort den "Zahlungsservice Paypal" auswählen und auf "Weiter" klicken,

... rufen Sie über den blauen Link am unteren Fensterrand bei Bedarf die Paypal-Anleitung auf:

| Zahlungsservice PayPal                                                    |                                                                                                    | ×        |
|---------------------------------------------------------------------------|----------------------------------------------------------------------------------------------------|----------|
| <b>Einrichtung de</b><br>Folgen Sie den                                   | <b>25 PayPal-Kontos</b><br>Anweisungen um Ihr PayPal-Konto einzurichten                                                                                                    |          |
| Kontostatus:                                                              | Aktiv                                                                                                    |          |
| Kontoname:                                                                | Zahlungsservice PayPal                                                                                                    | ]        |
| Kontoinhaber:                                                             | CoEptum GmbH                                                                                                    | ]        |
| Verarbeitung:                                                             | Online, Serverabfrage                                                                                                    | ]        |
| Geben Sie hier einen K<br>Anschließend bestimme<br>bebuchbar ist. Für die | ontonamen und den Kontoinhaber Ihres PayPal-Kontos ein.<br>en Sie mit der Verarbeitungsart, ob das Konto online-fähig oder manue<br>Online-Einrichtung wird ein funktionsfähiger Internetanschluß benötig | #I<br>t. |
| Für nähere Information                                                    | nen über den Online-Zugang Ihres PayPal-Kontos klicken Sie                                                                                                    |          |
|                                                                           | Weiter >> F12 Abbred                                                                                                    | hen      |

Dort erfahren Sie, wie Sie in WISO Mein Büro Schritt für Schritt ein Paypal-Konto einrichten.

**Praxistipp:** Falls Sie mit mehreren Bankkonten arbeiten, können Sie die Reihenfolge der Konten-Symbole im Arbeitsbereich "Zahlungen Bank / Kasse" ändern. Angenommen, ein aktuell ungenutztes Termingeld-Konto erscheint dort in der Symbolleiste an allzu prominenter Stelle ...

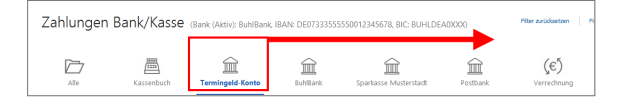

... dann können Sie es über den Einstellungen-Dialog "Meine Firma" – "Firmendaten" – "Bankverbindungen" weiter nach rechts befördern:

| Konfiguration   |                                                                       | ?       | × |
|-----------------|-----------------------------------------------------------------------|---------|---|
| <u>ن</u>        | Firmendaten                                                           |         |   |
| Firmendat       | Firmenangaben                                                         |         | ۲ |
| 63              | Bankverbindungen                                                      |         | ۲ |
| Einstellungen   | Termingeld-Konto                                                      |         |   |
| (1)             | BuhlBank Bankleitzahl (BLZ): 33355555<br>BANk: DE07333555550012345678 |         |   |
| Nummernkreise   | Postbank FIBU-Konto: 1220                                             |         |   |
| ₹               | Art: Offinekonto<br>Status: aktiv                                     |         |   |
| Ausgabeoptionen | Kontoinformationen anzeigen                                           | Lösche  |   |
|                 | Connectional Convergence                                              | coscile |   |

Je weiter unten ein Konto im Einstellungen-Dialog "Meine Firma" – "Firmendaten" – "Bankverbindungen" erscheint, desto weiter rechts befindet es sich in der Symbolleiste des Arbeitsbereichs "Zahlungen Bank / Kasse".

# Eigene Überweisungen

Falls Sie ein Online-Banking-Konto eingerichtet haben, können Sie auch Ihre bargeldlosen Bezahlvorgänge mit WISO Mein Büro abwickeln. Dafür steht unter "Finanzen" der Programmbereich "Lastschriften & Überweisung" zur Verfügung. Dort wechseln Sie zum Register "Offene Überweisungen". Per Mausklick auf "Neu F5" legen Sie anschließend eine neue Überweisung an:

| PA-Überweisung erfassen / bearbeiten                                                                                                    |                                        | ? X                                       |
|----------------------------------------------------------------------------------------------------|----------------------------------------|-------------------------------------------|
| SEPA-Überweisung<br>Geben Sie hier die Daten der Überweisung ein. Das Konto, v<br>überwiesen werden soll, wird bei der Verarbeitung abgefrag | on dem der Betrag<br>t. fällig am:     | 01.12.2017 ∨                              |
| Begünstigter: Name, Vorname/Firma (max. 27 Stellen)<br>Druckerei Hallmackenreuther                                                           | <u>aus</u>                             | Vorlage übernehmen                        |
| IBAN des Begünstigten<br>DE98700009971000735140                                                                                              | BIC des Begünstigten<br>DDBADEMM002    | Aus Konto-<br>nummer und<br>BLZ ermitteln |
| Kreditinstitut des Begünstigten<br>Sparkasse Musterstadt                                                                                     |                                        |                                           |
| EUR                                                                                                    | Betrag: Euro, Cent                     | 123,45                                    |
| Kunden-Referenznummer - Verwendungszweck, ggf. Name um<br>RgNr. 2017-47081115                                                                | d Anschrift des Überweisenden - (nur f | ir Begünstigten)                          |
| noch Verwendungszweck (insgesamt max. 2 Zeilen à 35 Stellen<br>Rg. v. 25.11.2017 Druck Plakate                                               |                                        |                                           |
| Kategorie:                                                                                                    | Steuerschlü                            | ssel:                                     |
| Personal                                                                                                    | ▲ Vorsteuer                            | 19 % ~                                    |
| Werbekosten                                                                                                    |                                        |                                           |
| Telekommunika ((z.B. Telefon, Internet)                                                                                                    | -                                      |                                           |
| Caten als Vorlage speichern                                                                                                    |                                        |                                           |
| - U                                                                                                    |                                        |                                           |
| -                                                                                                    | F11 OK                                 | F12 Abbreche                              |

Die Handhabung ist wesentlich einfacher und schneller als das Ausfüllen eines Papierbelegs - und bietet darüber hinaus nützliche Zusatzfunktionen:

Über das Datums-Auswahlfeld "fällig am" legen Sie fest, an welchem Tag das Programm die Überweisung verarbeiten soll.

Im Feld "Kategorien" ordnen Sie eine Buchungskategorie zu und passen, falls erforderlich, den Vorsteuersatz ("Steuerschlüssel") an. Auf diese Weise erledigen Sie mit ein, zwei Mausklicks alle erforderlichen Buchführungsaufgaben, die mit diesem Vorgang verbunden sind: Sobald der Vorgang auf dem elektronischen Kontoauszug auftaucht, weiß das Programm, wie er steuerlich zu behandeln ist.

Handelt es sich um eine Überweisung, die so oder so ähnlich häufiger vorkommt, setzen Sie ein Häkchen vor die Option "Daten als Vorlage speichern" (am unteren linken Rand des Dialogfensters). Wenn Sie die nächste Überweisung an denselben "Begünstigten" ausfüllen, rufen Sie die gespeicherten Angaben über den Link "aus Vorlage übernehmen" ab. Sie brauchen dann nur noch den Betrag einzugeben und ggf. den Buchungstext zu aktualisieren.

Neben den Überweisungsvorlagen haben Sie hier aber auch Zugriff auf die "Bankverbindungen Kunden / Lieferanten".

# Tipps & Tricks für Einsteiger und Fortgeschrittene

# Anfangsbestand von Kasse und Offline-Konto buchen

Damit Sie Ihre laufenden Kontoauszüge mit dem Kontostand in WISO Mein Büro vergleichen können, reicht es nicht, nur die laufenden Ein- und Auszahlungen zu verbuchen. Wenn Sie nicht bei Null beginnen, müssen Sie Ihrem Offline-Konto und der Kasse einmalig den richtigen Anfangsbestand zuweisen.

Das gelingt zum Glück ganz ohne komplizierte "Saldenvorträge": Bei einem positiven Kontostand legen Sie einfach eine neue Einnahme-Buchung in dieser Höhe an. Ist das Konto im Minus, buchen Sie eine neue Ausgabe. Als Auftraggeber geben Sie dabei sich selbst an und als Verwendungszweck zum Beispiel "Anfangsbestand Girokonto":

| Zahlung      |                                                   |        |                |          | ?        | ×           |
|--------------|---------------------------------------------------|--------|----------------|----------|----------|-------------|
| Name (Kto.): | Bankverbindung 1 (Kto.: 111111111, BLZ: 47650130) |        | opt. Beleg-Nr: | 1        |          |             |
| Empf./Auft.: | Hans Mustermann                                   |        | Buchungsdatum: |          | 01.01.20 | 17 ~        |
| Verwendung:  | Anfanfssaldo Girokonto 1.1.2017                   | ~      |                |          |          |             |
|              |                                                   |        |                | Einnahme | () Aus   | qabe        |
|              |                                                   | -      | Betrag:        |          | 54       | -<br>3,68 € |
|              | L                                                 | _      | · · ·          | L        |          |             |
| Kategorie:   | Keine                                             | •      |                |          |          |             |
|              | nicht bebsrelevant                                |        |                |          |          |             |
|              | Zahlung vom Kunden                                |        |                |          |          |             |
|              | Bezahlung Eingangsrechnung                        |        |                |          |          |             |
|              | Splittbuchung                                     |        |                |          |          |             |
|              | Umbuchung Kasse                                   |        |                |          |          |             |
|              | Betriebseinnahmen als Kleinunternehmer            |        |                |          |          |             |
|              | Privatnutzung des Geschäftswagens (19% Ust.)      | -      |                |          |          |             |
|              | Privatnutzung des Geschäftswagens (ohne Ust.)     |        |                |          |          |             |
|              | Sonstige Sach-, Nutzungs- und Leistungsentnahm    |        |                |          |          |             |
|              | Umsatzsteuerfreie Betriebseinnahmen               | •      |                |          |          |             |
| F7 OK & N    | eue Einnahme F8 OK & Neue Ausgabe F3 Dokumer      | nte ze | eigen F11      | ок       | 2 Abbre  | chen        |

Schließlich wählen Sie als Buchungskategorie "Keine" - und schon hat Ihr Offline-Bankkonto den richtigen Anfangssaldo. Mit steuerlich neutralen Buchungen können Sie übrigens auch private Ein- und Auszahlungen mitlaufen lassen (Kategorie: "nicht betriebsrelevant" oder "Privatentnahme"/ "Privateinlage"). Der Kontostand in WISO Mein Büro stimmt auf diese Weise immer mit Ihren Kontoauszügen überein. Bitte beachten Sie: WISO Mein Büro ist GoBD-konform. Deshalb darf die Bargeldkasse nicht ins Minus laufen. Auch ein negativer Anfangsbestand des Kassenbuchs ist unzulässig.Führt eine Kassenbuchung zu einem negativen Saldo, gibt das Programm einen Warnhinweis aus. Falls Sie die Buchung trotzdem ausführen, müssen Sie bei einer späteren Betriebsprüfung mit einer Beanstandung rechnen.

Ausführlichere Informationen zu den Auswirkungen der GoBD-Richtlinien finden Sie am Ende des Abschnitts "Buchen und Zahlen" unter der Überschrift "Die Kasse: So buchen Sie Bargeld-Zahlungen".

# Buchung aufteilen ("Splittbuchung")

Die meisten Zahlungsvorgänge lassen sich im Handumdrehen der passenden Buchungskategorie zuordnen. In manchen Fällen setzt sich eine Einnahme oder Ausgabe aber auch aus mehreren verschiedenen Positionen zusammen. Denken Sie nur an die monatliche Darlehensrate (die aus Zins und Tilgungsanteil besteht) oder den per EC-Karte bezahlten Tankstellenbeleg, auf dem neben dem Benzin noch ein Schokoriegel auftaucht (der nun einmal keine Betriebsausgabe darstellt).

Für derartige Fälle stellt das Dialogfenster "Zahlungen" in der Kategorien-Liste den Auswahlpunkt "Splittbuchungen" bereit: Angenommen von den 57 Euro des Tankstellenbelegs entfallen 56 Euro auf Benzin und 1 Euro auf den Schokoriegel, dann legen Sie im Splittbereich über die Schaltfläche "Neu" zwei verschiedene neue (Teil-)Ausgaben an: Den Bruttobetrag von 56 Euro ordnen Sie den Fahrzeugkosten zu, den einen privaten Euro dem Konto "Privatentnahmen" (oder der neutralen Kategorie "nicht betriebsrelevant"):

| Zahlung               |                                                                                     |                |           | ? ×          |
|-----------------------|-------------------------------------------------------------------------------------|----------------|-----------|--------------|
| Name (Kto.):          | Bankverbindung 1 (Kto.: 111111111, BLZ: 47650130)                                   | opt. Beleg-Nr: | 4712      |              |
| Empf./Auft.:          | Freie Tankstelle Musterstadt                                                        | Buchungsdatum: |           | 01.12.2017 ~ |
| Verwendung:           | POS-Payment FTM-MSTRSTD578965218924-2017<br>Tankbeleg Freie Tankstelle Musterstadt  |                | OEinnahme | Ausgabe      |
|                       | ~ ·                                                                                 | Betrag:        |           | -57,00€      |
| Kategorie:<br>Hinweis | Bezahlung Eingangsrechnung  Splittbuchung Umbuchung Ku- Kfz-Leasingkosten           |                |           |              |
| Art                   | Info                                                                                | MwSt.          |           | Betrag 🔺     |
| 😁 Einnahn             | e/Ausgabe Fahrzeugkosten (Reparaturen, Steuern,                                     | 19,00 %        |           | -56,00 €     |
| Benzin<br>POS-Pa      | VW-Golf MU-MM 815 per EC-Karte<br>iyment FTM-MSTRSTD578965218924-2017               |                |           | -            |
| 🐸 Einnahn             | e/Ausgabe Privatentnahmen                                                           | 0,00 %         |           | -1,00 €      |
|                       |                                                                                     |                |           | -57,00 🚽     |
| F5 Neu<br>Neu<br>Neu  | The Loschen Heue Ausgabe Dokumente zeige Zu Eingangsrechnung Einnahme / Ausgabe Ing | n F11          | ок 🖪      | 2 Abbrechen  |

Ausgaben müssen im Splittbereich grundsätzlich mit negativem Vorzeichen kenntlich gemacht werden. Achten Sie außerdem bitte darauf, dass die vorgeschlagenen Steuersätze auf den jeweiligen Einzelfall zutreffen.

#### Hinweis

Eine ausführliche Schritt-für-Schritt-Beschreibung einer Splittbuchung finden Sie in der interaktiven Kontexthilfe "Steuern & Buchführung". Um sie aufzurufen, klicken Sie auf den blauen "Hinweis …"-Link, der bei Auswahl der Kategorie "Splittbuchung" links neben der Auswahlliste eingeblendet wird.

#### Skonto- und Teilzahlungen

Wenn Sie Ihren Kunden bei zeitnaher Zahlung Skonto gewähren, weicht der Zahlungsbetrag von der Gesamtsumme Ihrer Ausgangsrechnung ab. Auch dann erkennt WISO Mein Büro in den meisten Fällen den zugrunde liegenden Rechnungsvorgang und macht einen passenden Zuordnungsvorschlag. Sollte die Zuordnung einmal nicht zutreffen, klicken Sie auf die Schaltfläche "Zuordnung verwerfen" und anschließend auf "Rechnung / Kundenkonto suchen". Nachdem Sie den richtigen Vorgang ausgewählt haben, vergleicht das Programm die tatsächliche Zahlung mit dem Rechnungsbetrag und fragt Sie, wie Sie mit der Differenz umgehen wollen. Im Fall eines "Minderbetrages" haben Sie zum Beispiel die Wahl ...

- die Zahlung als "Teilzahlung" zu behandeln, die Rechnung als "teilweise bezahlt" zu markieren und den verbliebenden Rechnungsbetrag als offene Forderung zu behandeln,
- die Differenz ("Minderbetrag") als Skonto zu behandeln und die Rechnung auf "vollständig bezahlt" zu setzen oder
- die Differenz als Bankgebühr zu behandeln und die Rechnung ebenfalls auf "vollständig bezahlt" zu setzen:

| Rechnungsbetrag:                                       | 2.765,56 €                |
|--------------------------------------------------------|---------------------------|
| Bereits angezahlt:                                     | 0,00 E                    |
| Zahlungseingangsbetrag:                                | 2.682,59 €                |
| Es ergibt sich ein Minderbetrag von:                   | -82,97 €                  |
| Wie möchten Sie weiter vorgehen?                       |                           |
| Wählen Sie bitte eine der folgenden Optionen aus:      |                           |
| O Als Teilzahlung behandeln (Rechnungsstatus : teilwei | se bezahlt)               |
| inderbetrag als Skontoabzug behandeln (Rechnung:       | sstatus : vollständig bez |
| Minderbetrag als Bankgebühr behandeln (Rechnungs       | status : vollständig beza |

Im Fall des korrekten Skontoabzugs ist der Vorgang nach dem Mausklick auf "<F11> OK" für alle Beteiligten abgeschlossen: Auf Ihrer Seite berücksichtigt das Programm den Skontoabzug als Erlösminderung und korrigiert zugleich sowohl die Betriebseinnahme als auch den Umsatzsteueranteil. Da die Rechnung als vollständig bezahlt gilt, ist die Sache auch für den Kunden erledigt - Mahnvorschläge werden vom Programm also nicht erstellt.

Das ist im Fall von Teilzahlungen anders: Wenn Ihr Kunde zu viel oder zu spät Skonto abgezogen hat oder aus anderen Gründen einen zu geringen Betrag überwiesen hat, erstellt WISO Mein Büro am Fälligkeitstermin eine Mahnung über den Differenzbetrag. Ob Sie die letztlich verschicken oder sich mit dem Kunden lieber telefonisch oder per E-Mail über den Grund der Differenz verständigen, bleibt Ihnen überlassen.

# Überzahlungen

Etwas anders verhält es sich, wenn der Kunde einen zu hohen Betrag überweist. Im Fall eines "Mehrbetrages" wird die Rechnung grundsätzlich als vollständig bezahlt behandelt. Dabei haben Sie die Wahl …

- die Differenz ("Mehrbetrag") als Guthaben des Kunden zu behandeln,
- die Differenz schlicht als Zuschlag zu betrachten und nicht weiter zu verbuchen (empfiehlt sich vor allem bei Cent-Beträgen, bei denen die Zuordnung der Rechnung ansonsten eindeutig ist und es sich nicht lohnt, nach der Ursache zu fahnden) oder
- die Differenz mit anderen offenen Rechnungen dieses Kunden zu verrechnen und einen dann noch verbliebenen Mehrbetrag als Guthaben des Kunden zu behandeln:

| Rechnungsbetrag:                                                                                                    | 2.765,56 €            |
|----------------------------------------------------------------------------------------------------|-----------------------|
| Bereits angezahlt:<br>Offener Betrag:                                                                                                    | 0,00 €<br>2,765,56 €  |
| Zahlungseingangsbetrag:                                                                                                    | 2.800,00 €            |
| Es ergibt sich ein Mehrbetrag von:                                                                                                    | 34,44 €               |
| Wie möchten Sie weiter vorgehen?                                                                                                    |                       |
| Wählen Sie bitte eine der folgenden Optionen aus:                                                                                                    |                       |
| Content of the second second s |                       |
| hrbetrag als Zuschlag behandeln und nicht weiter                                                                                                    | verbuchen             |
| OMehrbetrag mit offenen Rechnungen verrechnen (f.<br>als Guthaben des Kunden verbuchen                                                                                                    | alls vorhanden) und o |

# An- und Verkauf von Betriebsvermögen

WISO Mein Büro hilft Ihnen nicht nur bei der Buchung laufende Einnahmen und Ausgaben: Für Anschaffungen im Nettowert von mehr als 410 Euro netto, die im Jahr der Anschaffung nur teilweise als Aufwand geltend gemacht werden dürfen, stellt das Programm eine komfortable Abschreibungsfunktion sowie das dazugehörige Anlagenverzeichnis bereit.

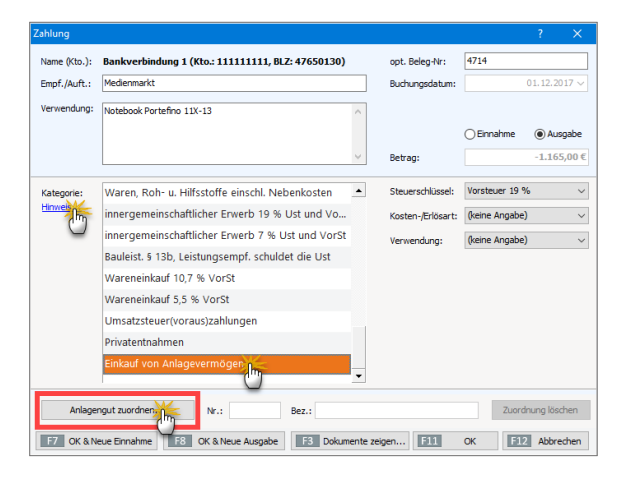

Indem Sie beim Einkauf des betreffenden Wirtschaftsguts die Verbindung zum Anlagenverzeichnis herstellen ("Anlagengut zuordnen") und die dazugehörigen Angaben machen, …

- ermittelt das Programm am Ende des Anschaffungsjahres und in allen folgenden Jahren automatisch den buchhalterischen Wertverlust,
- verringert den Restwert des Anlagengutes im Anlagenverzeichnis,
- trägt die Abschreibungen an der passenden Stelle der Einnahmenüberschussrechnung ein und
- erzeugt das vom Finanzamt geforderte "Anlageverzeichnis".

Ergeben sich bei einem späteren "Abgang" eines Anlagengutes aus dem Betriebsvermögen umgekehrt Verkaufserlöse, werden die als Betriebseinnahmen berücksichtigt.

# Praxistipp: Buchführungs-Kontexthilfe

Was es mit den sogenannten Abschreibungen im Einzelnen auf sich hat, und wie Sie den Einkauf und Verkauf von Anlagevermögen Schritt für Schritt mit WISO Mein Büro verbuchen, können Sie in der interaktiven Kontexthilfe "Steuern und Buchführung" nachlesen. Um sich die Kontexthilfe zu lassen, genügt ein Mausklick auf den blauen "Hinweis"-Link: Der taucht neben der "Kategorien"-Liste eines Zahlungsvorgangs unter anderem dann auf, wenn Sie die Kategorien "Einkauf von Anlagenvermögen" oder "Verkauf von Anlagenvermögen" auswählen.

Und gleich noch ein Tipp hinterher: Über den Menüpunkt "Hilfe" - "Erste Hilfe: Steuern & Buchführung …" können Sie jederzeit die Startseite der speziellen Buchführungs-Kontexthilfe aufrufen. Dort finden Sie die Stichworte "Abschreibungen" sowie "Einkauf von Anlagenvermögen" (unter "Ausgaben-Kategorien") sowie "Verkauf von Anlagenvermögen" (unter "Einnahmen-Kategorien"). Oberhalb des Inhaltsverzeichnisses wechseln Sie darüber hinaus zu einer Suchseite, mit deren Hilfe Sie gezielt Informationen über alle wichtigen Steuer- und Buchführungsfragen abrufen können.

# Abschreibungen buchen

Anschaffungskosten von Wirtschaftsgütern, die teurer als netto 410 Euro sind, dürfen Sie im Jahr des Kaufs nicht in voller Höhe als Betriebsausgabe von Ihren Einnahmen abziehen. Sofern Sie umsatzsteuerpflichtig sind, können Sie immerhin die im Kaufpreis enthaltene Mehrwertsteuer komplett als "Vorsteuer" abziehen. Nur den Wertverlust Ihrer Anschaffungen dürfen Sie nach und nach "von der Steuer absetzen". Diesen Vorgang nennt man "Abschreibung oder "Absetzung für Abnutzung" (AfA).

#### Info: Drei Abschreibungs-Varianten

Zurzeit gibt es grundsätzlich drei verschiedene Abschreibungskategorien:

- Geringwertige Wirtschaftsgüter (GWG) / Verbrauchs-güter: Alle selbstständig nutzbaren Anschaffungen mit einem Nettokaufpreis von bis zu 410 Euro dürfen Sie sofort und in voller Höhe als Betriebsausgabe buchen.
- Klassische Abschreibung: Wirtschaftsgüter des Anlagevermögens mit einem Netto-Anschaffungspreis von mehr als 410 Euro (bei Anwendung des GWG-Sammelpostens: mehr als 1.000 Euro) müssen über die Nutzungsdauer hinweg in gleich bleibenden Jahresbeträgen (= linear) abgeschrie

ben werden. Bei der in den Jahren 2009 und 2010 vorübergehend wieder zulässigen degressiven Abschreibung waren die Abschreibungsbeträge in den ersten Jahren höher. Da der Verbleib im Betrieb je nach Branche und Art der Anlage unterschiedlich ist, haben die Finanzämter die "betriebsgewöhnliche Nutzungsdauer" in detaillierten AfA-Tabellen festgeschrieben: Demnach wird zum Beispiel ein Computer normalerweise über drei Jahre abgeschrieben, ein Pkw über sechs Jahre.

GWG-Sammelposten: Alle Anschaffungen mit einem Netto-Kaufpreis zwischen 150 Euro und 1.000 Euro mussten in den Jahren 2008 und 2009 jahresweise zu einem einheitlichen Sammelposten zusammengefasst werden. Unabhängig von der Nutzungsdauer der einzelnen Pool-Bestandteile wird der Gesamtwert des Sammelpostens pauschal über fünf Jahre abgeschrieben werden - pro Jahr also mit 20 Prozent der Anschaffungskosten. Seit 2010 ist der GWG-Sammelposten zulässig, aber nicht mehr Pflicht.

Ausführlichere Informationen zu den verschiedenen Abschreibungskategorien finden Sie in der Buchführungs-Kontexthilfe, die Sie über den Menüpunkt "Hilfe" - "Erste Hilfe: Steuern & Buchführung" aufrufen. Und so erledigen Sie mithilfe von WISO Mein Büro die konventionellen Abschreibungen (Nettokaufpreis über 410 bzw. 1.000 Euro):

 Im ersten Schritt ordnen Sie Ihre Anschaffung im Bereich "Zahlungen Bank/Kasse" im geöffneten Zahlungsdialog der richtigen Buchungskategorie zu ("Einkauf von Anlagevermögen"):

| Zahlung      |                                                   |                   | ? ×                  |
|--------------|---------------------------------------------------|-------------------|----------------------|
| Name (Kto.): | Bankverbindung 1 (Kto.: 111111111, BLZ: 47650130) | opt. Beleg-Nr:    | 4714                 |
| Empf./Auft.: | Medienmarkt                                       | Buchungsdatum:    | 01.12.2017 ~         |
| Verwendung:  | Notebook Portefino 11X-13                         |                   |                      |
|              |                                                   |                   | Finnahme     Ausnahe |
|              |                                                   | -1.165.00 €       |                      |
|              |                                                   |                   |                      |
| Kategorie:   | Waren, Roh- u. Hilfsstoffe einschl. Nebenkosten   | Steuerschlüssel:  | Vorsteuer 19 % ~     |
| Hinweis      | innergemeinschaftlicher Erwerb 19 % Ust und Vo    | Kosten-/Erlösart: | (keine Angabe) v     |
|              | innergemeinschaftlicher Erwerb 7 % Ust und VorSt  | Verwendung:       | (keine Angabe) v     |
|              | Bauleist. § 13b, Leistungsempf. schuldet die Ust  |                   |                      |
|              | Wareneinkauf 10,7 % VorSt                         |                   |                      |
|              | Wareneinkauf 5,5 % VorSt                          |                   |                      |
|              | Umsatzsteuer(voraus)zahlungen                     |                   |                      |
|              | Privatentnahmen                                   |                   |                      |
|              | Einkauf von Anlagevermögen                        |                   |                      |
| Anlage       | Nr.: Bez.:                                        |                   | Zuordnung löschen    |
| F7 OK & N    | eue Einnahme F8 OK & Neue Ausgabe F3 Dokumente ze | igen F11          | OK F12 Abbrechen     |

In zweiten Schritt tragen Sie Ihre Neuanschaffung ins "Anlagenverzeichnis" ein: Per Mausklick auf die Schaltfläche "Anlagengut zuordnen" öffnen Sie das Verzeichnis Ihres Betriebsvermögens und ergänzen dort nach einem weiteren Mausklick auf "Neues Anlagengut definieren" die noch fehlenden Angaben:

| Mex          | Paraichaun    |                    |                  |               |               | Historia           |
|--------------|---------------|--------------------|------------------|---------------|---------------|--------------------|
|              | 9 Notebook P  | a.<br>ortefino 11X | -13              |               |               | <u>i iii iweis</u> |
| Anschaffun   | nsdatum:      | Anschaffu          | ingskosten (net  | to):          | Nutzun        | osdauer (Jahre)    |
| 01.12.2017   |               |                    | 978,             | 99€           |               | 3 Jahr(e)          |
|              |               |                    |                  |               |               | (                  |
| Art des Anla | genguts:      | 2                  |                  |               |               | `                  |
| 470          |               | Computer           | anlagen          |               |               |                    |
| Kategorie de | er Abschreibu |                    |                  |               |               |                    |
| 4822         |               |                    |                  |               |               |                    |
| 4822         | Abschreibur   | aufimma            | terielle Vermöge | ensgegenstä   | inde          |                    |
| 4826         | Außerplanmäl  | 3ige Abschre       | ibungen auf imr  | naterielle Ve | rmögensgeg    | genstände          |
| 4830         | Abschreibung  | en auf Sacha       | anlagen (oh      | 🗛 auf Kfz i   | und Gebäude   | =)                 |
| 4831         | Abschreibung  | en auf Gebä        | ude ("           | )             |               |                    |
| 4832         | Abschreibung  | en auf Kfz         | _                |               |               |                    |
| 4833         | Abschreibung  | en auf Gebä        | udeteil des häu  | slichen Arbe  | itszimmers    |                    |
| 4840         | Außerplanmäl  | Bige Abschre       | ibungen auf Sa   | chanlagen     |               |                    |
| 4841         | Absetzung fü  | r außergewö        | hnliche techniso | the und wirt  | schaftliche A | Abnutzung der G    |
|              |               |                    |                  |               |               |                    |
|              |               |                    |                  |               |               |                    |
|              |               |                    |                  |               |               |                    |

Das Anschaffungsdatum und den Nettopreis übernimmt das Programm automatisch aus Ihrer Einkaufsbuchung. Bitte achten Sie daher darauf, dass der richtige Steuerschlüssel eingestellt ist. Anderenfalls rechnet WISO Mein Büro mit einem falschen Nettowert! Sie brauchen darüber hinaus nur noch die Nutzungsdauer, die Art des Anlagengutes und die Abschreibungskategorie auszuwählen. Falls Sie die "betriebsgewöhnliche Nutzungsdauer" im Einzelfall nicht kennen, öffnen Sie per Mausklick auf die Drei-Punkte-Schaltfläche hinter der Jahresangabe die AfA-Tabelle für allgemeine Wirtschaftsgüter". Mithilfe der Suchfunktion werden Sie den vom Finanzamt üblicherweise akzeptierten Zeitraum dort schnell finden.

#### Achtung: Vorsicht bei nachträglichen Änderungen

Sie können neue Wirtschaftsgüter auch unabhängig vom Zahlungsvorgang in das Anlagenverzeichnis aufnehmen: Dazu rufen Sie das Anlagenverzeichnis über den Menüpunkt "Stammdaten" auf. Bitte beachten Sie, dass nachträgliche Buchungs-Korrekturen am zugrunde liegenden Zahlungsvorgang nicht zu einer automatischen Änderung im Anlagenverzeichnis führen: Falls Korrekturen erforderlich sind, müssen sie an beiden Stellen vorgenommen werden!

Das war's auch schon: Auf Grundlage Ihrer Eingaben nimmt WISO Mein Büro die erforderlichen Abschreibungs-Buchungen am Jahresende automatisch vor. Und nicht nur das: Die Werte werden auch in der Zukunft Jahr für Jahr in die Einnahmenüberschussrechnung übernommen, ohne dass Sie eine einzige manuelle Buchung vornehmen müssen! Übrigens: Falls gewünscht oder erforderlich, können Sie die Buchungen über die Schaltfläche "<F2> Abschreibungsdetails" noch bis ins Detail beeinflussen: Auf diese Weise lassen sich zum Beispiel Sonderabschreibungen mit WISO Mein Büro erfassen. Abschreibungs-Experten können die automatisch erzeugte Abschreibungstabelle sogar manuell nachbearbeiten:

| 🖻 Abschreil | bungsdetails             |                        |                            |                        |
|-------------|--------------------------|------------------------|----------------------------|------------------------|
| Legen Sie   | e hier die Details der A | bschreibung fest.      |                            | Hinweis                |
| Abschreibu  | ngsart                   |                        |                            |                        |
| ● Linear (  | (gleiche Jahresbeträge)  | ODegressiv             | (fallende Jahresbeträge) t | ois ins Jahr: 0 丈      |
| Kürzung     | der Anschaffungs- und F  | Herstellungskosten     |                            |                        |
| Kategorie   | der Sonder-Abschreibun   | g: 🗸 🗸                 |                            |                        |
| Kürzungsl   | betrag:                  | 0,00                   |                            |                        |
| Sonder-     | Abschreibung             |                        |                            |                        |
| Kategorie   | der Sonder-Abschreibun   | g: 🗸 🗸                 |                            |                        |
|             |                          |                        |                            |                        |
| Gegen       | stand auf 1,-Euro Restw  | ert buchen 🗌 Auf volle | Euro-Beträge runden (Cer   | ntbeträge im Erstjahr) |
|             |                          |                        |                            |                        |
|             | manuell anpassen         |                        |                            |                        |
| Jahr        | Abschreibung             | Sonder-Abschreibun     | kumulierte                 | Restwert               |
| 2017        | 27,19 €                  | 0,00 €                 | 27,19 €                    | 951,80 €               |
| 2018        | 326,33 €                 | 0,00 €                 | 353,52 €                   | 625,47 €               |
| 2019        | 326,33 €                 | 0,00 €                 | 679,85 €                   | 299,14 €               |
| 2020        | 299,14 €                 | 0,00 €                 | 978,99 €                   | 0,00 €                 |
|             |                          |                        |                            |                        |
|             |                          |                        |                            | F11 Schließen          |

# Info: (Un)gleiche Jahresbeträge?

Wenn trotz "Abschreibung in gleichen Jahresbeträgen" in den einzelnen Jahren unterschiedliche Werte auftauchen, so liegt das daran, dass Abschreibungen grundsätzlich monatsgenau vorgenommen werden müssen: Ein Computer im Nettowert von 1.200 Euro, der im Mai gekauft wird und über drei Jahre linear abgeschrieben werden soll, befindet sich im ersten Jahr nur 8 von 12 Monaten im Einsatz. Daher erkennt das Finanzamt statt 400 Euro auch nur 267 Euro (= 8/12 von 400) als Betriebsausgabe an. WISO Mein Büro nimmt Ihnen diese Erbsenzählerei zum Glück ab.

Weitere Informationen zum Thema Abschreibung finden Sie in der **Kontexthilfe "Steuern & Buchführung"**, die Sie wahlweise über die blauen "Hinweis …"-Links im Programm oder über das "Hilfe"-Menü aufrufen ("Erste Hilfe: Steuern & Buchführung").

# Elektronisches Belegarchiv

In den "Details"-Ansichten der Bankkontoauszüge und des Kassenbuchs finden Sie das Register "Dokumente". Dort legen Sie bei Bedarf die zum jeweiligen Zahlungsvorgang gehörenden elektronischen Unterlagen ab, z. B. Kalkulationen, Abrechnungen, E-Mails oder auch Eingangsrechnungen. Das Dateiformat spielt dabei keine Rolle: Sie können jede auf Ihrem Computer gespeicherte Datei in die elektronische Dokumentenablage von WISO Mein Büro importieren.

Bei Bedarf befüllen Sie Ihr Dokumentenarchiv sogar per "Ziehen & Ablegen". Und das geht so:

- Sie markieren ein an anderer Stelle vorhandenes Dokument (zum Beispiel auf dem Windows Arbeitsplatz oder in Ihrem E-Mailprogramm),
- halten die linke Maustaste gedrückt,
- ziehen das Symbol in das WISO-Mein-Büro-Fenster und

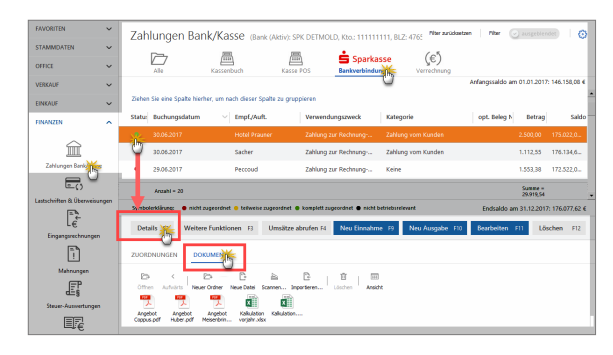

Iassen es im Fenster "Dokumente" fallen:

Falls ein Scanner an Ihren Computer angeschlossen ist, können Sie über die eingebaute Scanner-Schnittstelle sogar Papierbelege einlesen. Ganz gleich, auf welchem Weg Sie Dokumente in die Ablage befördern: Die praktische Dokumentenmappe kann Ihnen viel Sucherei in Aktenordnern und in den Dateiverzeichnissen Ihrer Festplatte ersparen.

# Steueranmeldungen und Steuererklärungen

Die im Kapitel "Buchen und zahlen" beschriebene einfache Zuordnung von Einnahmen und Ausgaben zu "Kategorien" und "Steuerschlüsseln" sorgt dafür, dass die …

- Umsatzsteuervoranmeldungen am Monats- oder Quartalsende und die
- Einkommen- und Umsatzsteuererklärungen am Jahresende

... schnell erledigt sind. Oft sind tatsächlich nur einige wenige Mausklicks erforderlich. Erledigt werden die Finanzamtspflichten im Arbeitsbereich "Finanzen" - "Steuer-Auswertungen". Praxistipp: Interaktive Buchführungs-Kontexthilfe

Neben den einzelnen "Steuer-Auswertungen", aber auch an vielen anderen Stellen des Programms finden Sie blaue "Hinweis…"-Links. Mit deren Hilfe greifen Sie auf die praxisnahe und interaktive Kontexthilfe zu den Themen Steuern und Buchführung zu:

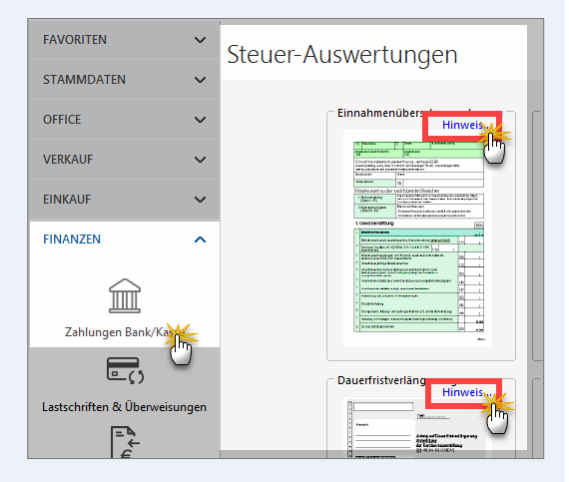

Wenn Sie eine Frage zu einer der Steuererklärungen oder Voranmeldungen haben, klicken Sie im Bereich "Finanzen" - Steuer-Auswertungen" auf den betreffenden "Hinweis"-Link und landen so direkt auf einer ausführlichen Informationsseite zu diesem Thema:

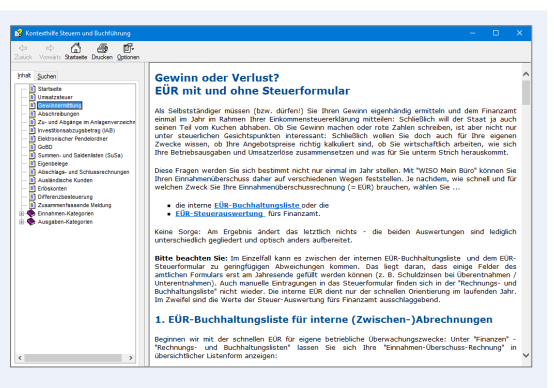

Dort finden Sie dann auch ausführliche Informationen zu Einzelfragen der Gewinnermittlung, insbesondere auch zum Thema "Abschreibungen" und Anlagenverzeichnis.

Und gleich noch ein Tipp hinterher: Sie können die Startseite der Buchführungs-Kontexthilfe auch jederzeit über den Menüpunkt "Hilfe" - "Erste Hilfe: Steuern & Buchführung" öffnen.

# So erfüllen Sie Ihre Umsatzsteuer-Pflichten

## Die Umsatzsteuervoranmeldung

Im Zuge Ihrer Umsatzsteuervoranmeldungen teilen Sie dem Finanzamt mit, ...

- wie hoch Ihre Umsatzsteuereinnahmen im vorangegangenen Monat bzw. Vierteljahr waren und
- wie viel Vorsteuern Sie bezahlt haben.

Die ermittelte Differenz stellt die Umsatzsteuer-Zahllast dar, die Sie unaufgefordert ans Finanzamt überweisen müssen. Ergibt sich eine Differenz zu Ihren Gunsten ("Vorsteuer-Überhang"), bekommen Sie die anstandslos erstattet.

Da die eingenommene Umsatzsteuer in Ihren Umsatzerlösen und die bezahlte Vorsteuer in Ihren Betriebsausgaben enthalten sind, hängen die Buchungen für die Umsatzsteuermeldung ganz eng mit der Einnahmenüberschussrechnung (EÜR) zusammen, die Sie im Rahmen der Einkommensteuererklärung vorlegen müssen. Obwohl die EÜR erst am Jahresende fällig ist, muss sie von umsatzsteuerpflichtigen Selbstständigen also ständig auf dem Laufenden gehalten werden.

Zum Glück erledigen Sie mit WISO Mein Büro all das in einem Aufwasch: Während Sie eine Einnahme oder Ausgabe auf Ihrem Bankkonto, im Kassenbuch oder auch in der Rechnungs-Übersicht einer Buchungskategorie zuordnen, legen Sie nämlich gleichzeitig den Steuersatz fest. Das geschieht normalerweise sogar automatisch. Sie sollten beim Zuordnen Ihrer Zahlungen aber genau darauf achten, ob der voreingestellte Steuersatz im Einzelfall auch genauso auf der Rechnung ausgewiesen ist.

Durch einen einzigen Buchungsvorgang teilen Sie WISO Mein Büro mit, welcher Teil einer Zahlung für die Einkommensteuer wichtig ist und welcher für die Umsatzsteuer:

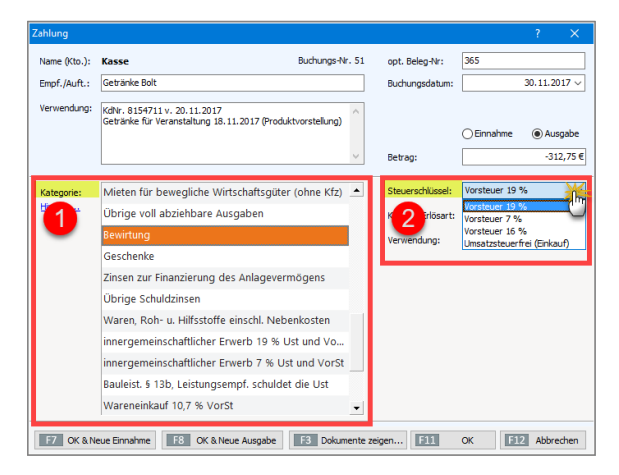

Wenn die nächste Umsatzsteuervoranmeldung fällig ist, rufen Sie das Formular über den Menüpunkt "Finanzen" - "Steuer-Auswertungen" - "Umsatzsteuer-Voranmeldung" auf.

# Info: Signaturpflicht beachten

Der Fiskus verlangt unter anderem bei folgenden Steuerdaten-Übermittlungen eine elektronische Signatur:

- Umsatzsteuervoranmeldung,
- Antrag auf Dauerfristverlängerung,
- Anmeldung einer Sondervorauszahlung und
- Lohnsteueranmeldung.

Mit WISO Mein Büro können mittlerweile alle vorhandenen Steuerformulare in authentifizierter Form elektronisch signiert übermittel werden. Das gilt auch für die Einnahmenüberschussrechnung (EÜR-Formular).

# Schritt für Schritt zur Voranmeldung

Keine Sorge: Auch in signierter Form ist die Meldeprozedur in wenigen Minuten vom Tisch. Sofern Sie mit dem Zuordnen Ihrer Zahlungsvorgänge auf dem aktuellen Stand sind, lässt sich eine Umsatzsteuervoranmeldung mit ein paar einfachen Mausklicks elektronisch signieren und über die eingebaute Elster-Schnittstelle ans Finanzamt übermitteln. Hier die einzelnen Schritte:

- Klick 1 auf den Menüpunkt "Finanzen",
- Klick 2 auf "Steuer-Auswertungen",
- Klick 3 auf den Vordruck-Symbol "Umsatzsteuer-Voranmeldung",

- Klick 4 auf die Schaltfläche "Neue Voranmeldung",
- Klick 5 auf den betreffenden Monat bzw. das Quartal,
- Klick 6 auf "OK",
- Klick 7 auf die Schaltfläche "Ausführen",

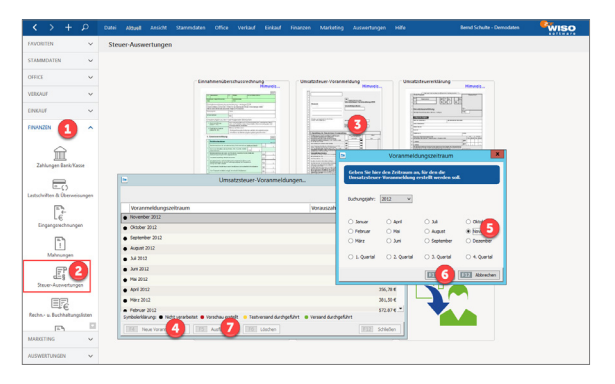

- Klick 8 auf "Weiter" (damit bestätigen Sie die Standard-Auswahl "Aus Buchungen ermitteln"),
- Klick 9 auf das Symbol "Elster-Versand",
- Klick 10: Bestätigung des "Datenschutzhinweises" der Finanzverwaltung mit "OK".
- Klick 11 auf "Versenden der Daten",
- Klick 12 auf "Weiter",

- Klick 13 Auswahl des Sicherheitsverfahrens "Software-Zertifikat",
- Klick 14 auf das Auswahlmenü "Pfad zur Zertifikat-Datei" (und anschließende Auswahl des Dateipfads),
- Klick 15 in das Feld "Pin" (und anschließende Eingabe Ihrer Signatur-PIN) und schließlich
- Klick 16 auf die Schaltfläche "Weiter":

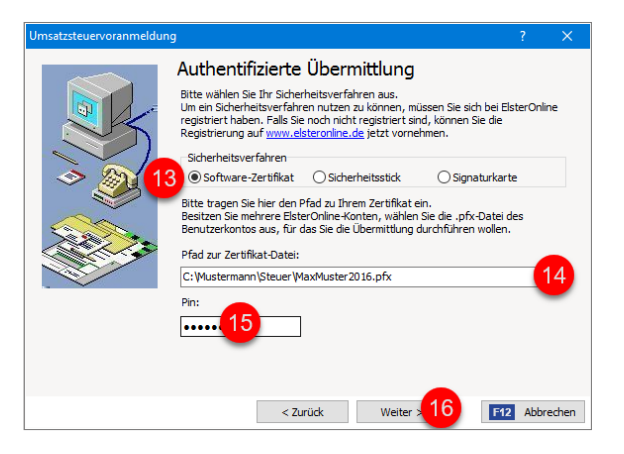

Und das war's dann auch schon: Das Programm blendet kurz einen Verlaufsbalken ein und meldet schließlich "Vollzug":

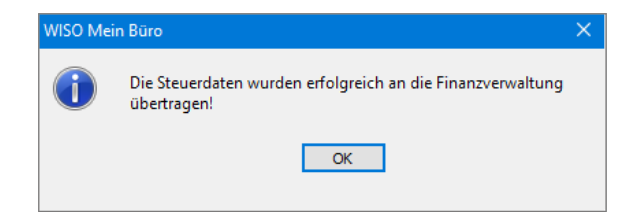

Bevor Sie Ihre Umsatzsteuervoranmeldung per Mausklick auf die Schaltfläche "OK" und dann auf "Fertigstellen" endgültig abschließen, können Sie sich bei Bedarf noch das Protokoll der Datenübertragung anschauen und / oder sich den Inhalt der Elster-Formulare anzeigen lassen:

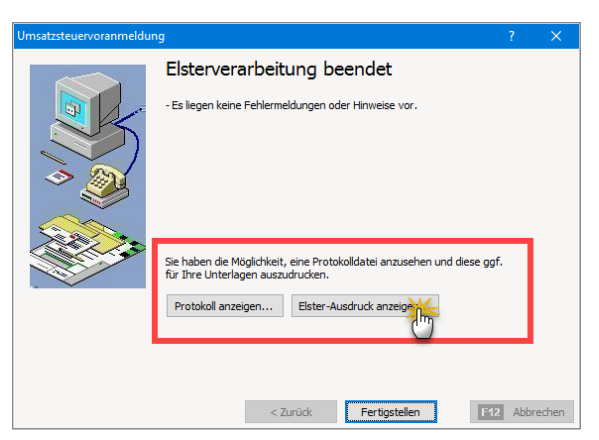

# Info: Elster-Übertragungsprotokoll

Falls Sie während der Übermittlung versäumen, das Elster-"Übertragungsprotokoll" auszudrucken, können Sie das jederzeit nachholen: Im Programmverzeichnis von WISO Mein Büro finden Sie sämtliche Elster-Übertragungsprotokolle im PDF-Format. Die Dateibezeichnungen beginnen immer mit "ElsterPrint". Außerdem lassen sie erkennen, um welche Steuererklärung es sich handelt, und an welchem Datum die Übermittlung stattgefunden hat: Die Umsatzsteuervoranmeldung für das 2. Quartal 2017, die am 7.7.2017 um 11:55 Uhr übermittelt worden ist, heißt zum Beispiel "ElsterPrint USTVA Q2 2017 (20170707115500).PDF".

## Interaktive Listen

Bei den Steuer-Auswertungen von WISO Mein Büro handelt es sich übrigens nicht nur um schlichte Formulare: Per Mausklick auf die automatisch gefüllten Felder öffnen Sie bei Bedarf Übersichten der zugrunde liegenden Geschäftsvorgänge. Das vereinfacht und beschleunigt den ansonsten mühsamen Abgleich von Formularinhalten und Einzelbuchungen beträchtlich.

Wenn Sie zum Beispiel wissen wollen, wie sich die "Steuerpflichtigen Umsätze zum Steuersatz von 19 %" einer Umsatzsteuervoranmeldung zusammensetzen, dann ...

- klicken Sie in das betreffende Feld (in diesem Fall ist das die Ziffer 81),
- klicken noch einmal auf die daraufhin eingeblendete Schaltfläche "Details" und
- sorgen in der folgenden Buchungsliste mit einem dritten Mausklick auf das Pluszeichen neben den Buchungskonten dafür, dass die dazugehörigen Vorgänge angezeigt werden:

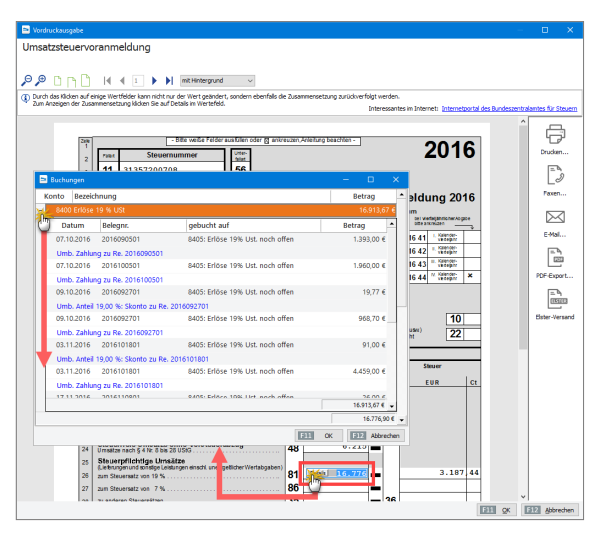

# Elster-Testversand

Falls Sie noch keine Erfahrungen mit elektronischen Voranmeldungen haben oder wenn Sie aus technischen Gründen lieber erst einmal einen Probelauf durchführen möchten, setzen Sie vor Aufruf des Umsatzsteuervoranmelde-Formulars ein Häkchen vor die Option "Datei" - "Elsterversand" - "Testversand":

| < > +                   | ρ        | Datei  | Aktuell       | Ansicht      | Stamm | daten | Office                 | Verka   |
|-------------------------|----------|--------|---------------|--------------|-------|-------|------------------------|---------|
| FAVORITEN               | ~        | - Ch   | Jandant       |              | •     | lung  |                        |         |
|                         |          | E      | Benutzer wecl | hseln        |       |       |                        |         |
| STAMMDATEN              | ~        | P      | Kennwort änd  | lern         |       | FRAGS | ART                    | DETAILL |
| OFFICE                  | ~        | р s    | Suche         |              | •     | Auftr | agsart:                | ~       |
|                         |          |        | Daten-Import  |              | •     | ()    |                        |         |
| VERKAUF                 | ~        | Ē (    | Daten-Export  |              | •     |       |                        |         |
| EINKAUF                 | ~        | N      | Nebshop-Akt   | ualisierung. |       |       |                        |         |
| FINANZEN                | ~        | ١      | MS-Outlook S  | Synchronisat | ion 🕨 |       | GES                    | СН      |
|                         |          | 6      | Daten sichern |              |       |       | Manda                  |         |
| MARKETING               | ~        | C      | Daten wiederł | nerstellen   |       |       | wanda                  | nt: Ber |
|                         |          |        | Datenbank re  | organisieren |       |       |                        |         |
| AUSWERTUNGEN            | ^        | 1      | ndexierung d  | er Suche sta | rten  |       |                        |         |
| 1 7                     |          | E      | instellungen  |              | •     |       | Datum                  |         |
| ~                       |          | 4      | Archivierung  |              | •     |       | Heute                  |         |
| Allgemeine Geschäftsent | wicklung | E      | Isterversand  |              | ŀ     | ~     | Testversa              | *       |
| L.E                     |          | с<br>U | Beenden       |              |       |       | Laufender<br>(01.01 17 | .01.)   |
| -6                      |          |        |               |              |       |       |                        |         |

Auf diese Weise absolvieren Sie den Meldevorgang im Testmodus. Dabei werden keine Daten übermittelt. Sie bekommen aber ein Gefühl für die einzelnen Schritte und gleichzeitig prüft WISO Mein Büro, ob es eine Verbindung zum Finanzamtsserver herstellen kann. Während des Testlaufs werden Sie vom Programm wiederholt darauf hingewiesen, dass keine Daten ans Finanzamt übertragen werden. Sobald Sie bereit sind, Ihre tatsächliche Umsatzsteuer-Voranmeldung zu versenden, entfernen Sie das Test-Häkchen einfach wieder.

## Dauerfristverlängerung

Umsatzsteuerpflichtige Selbstständige und Unternehmer müssen ihre Umsatzsteuervoranmeldung normalerweise bis zum 10. Tag des Folgemonats an das Finanzamt gemeldet haben. Diese Frist lässt sich auf Antrag um einen Monat verlängern. Den förmlichen "Antrag auf Dauerfristverlängerung" gemäß § 46 Umsatzsteuerdurchführungsverordnung (UStDV) können Sie direkt aus WISO Mein Büro heraus stellen. Sie finden den bereits fertig vorbereiteten Vordruck im Bereich "Finanzen" - "Steuer-Auswertungen": Per Mausklick auf das Vordrucksymbol öffnen Sie
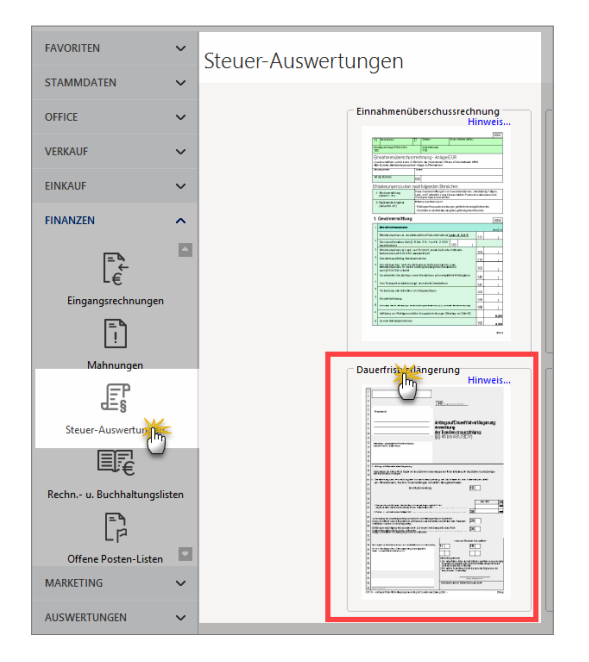

einen neuen "Antrag auf Dauerfristverlängerung":

**Bitte beachten Sie:** Anträge auf Dauerfristverlängerung müssen ebenfalls in elektronisch signierter Form ans Finanzamt übermittelt werden. Das Signaturverfahren entspricht dem der Umsatzsteuervoranmeldung.

## **Praxistipp:** Interaktive Kontexthilfe "Steuern & Buchführung"

Wenn Sie auf den blauen "Hinweis"-Link klicken, öffnet sich die interaktive Kontexthilfe "Steuern & Buchführung". Dort finden Sie weiterführende Informationen zum Thema "Dauerfristverlängerung und Sondervorauszahlung".

## Die jährliche Umsatzsteuererklärung

Am Ende des Jahres erstellen Sie auf Basis der Umsatzsteuervoranmeldungen des laufenden Jahres eine abschließende Jahres-Umsatzsteuererklärung. Die reichen Sie im Rahmen Ihrer Einkommensteuererklärung zusammen mit Ihrer Einnahmenüberschussrechnung und dem Anlageverzeichnis beim Finanzamt ein.

Mit WISO Mein Büro übermitteln Sie Ihre jährliche Umsatzsteuererklärung ganz bequem ans Finanzamt. Sie finden das elektronische Formular im Bereich "Finanzen" unter den "Steuer-Auswertungen": Dort wählen Sie das Buchungsjahr und lassen dann die erforderlichen Daten "aus Buchungen ermitteln". Falls Sie die Formularfelder ausnahmsweise manuell ausfüllen möchten, steht Ihnen alternativ die Option "Nicht aus Buchungen ermitteln" zur Verfügung. Das ist zum Beispiel dann sinnvoll, wenn Sie bereits eine Umsatzsteuererklärung erstellt und darin von Hand Änderungen oder Ergänzungen vorgenommen haben. Bei einem erneuten Aufruf der Umsatzsteuererklärung bleiben manuelle Anpassungen nur dann erhalten, wenn Sie die Option "Nicht aus Buchungen ermitteln" nutzen.

#### Hinweis

Das Programm sorgt mit dafür, dass Sie bereits ausgefüllte Steuerformulare nicht versehentlich überschreiben. Wenn Sie eine Umsatzsteuererklärung für einen bestimmten Zeitraum erstellt haben und das Formular später noch einmal aufrufen, ist standardmäßig die Option "Nicht aus Buchungen ermitteln" aktiviert.

Nachdem Sie den ausgefüllten Vordruck am Bildschirm überprüft haben, können Sie Ihre Steuererklärung drucken und ans Finanzamt schicken. Außerdem besteht die Möglichkeit, die Umsatzsteuererklärung über die eingebaute Elster-Schnittstelle online an den Finanzamtsserver zu übermitteln. Die dafür erforderlichen Schritte kennen Sie bereits von Ihren Umsatzsteuervoranmeldungen.

## So erfüllen Sie Ihre betrieblichen Einkommensteuer-Pflichten

## Einnahmenüberschussrechnung (EÜR)

Als Selbstständiger müssen (bzw. dürfen!) Sie Ihren Gewinn eigenhändig ermitteln und dem Finanzamt einmal im Jahr im Rahmen Ihrer Einkommensteuererklärung mitteilen: Ob Sie Gewinn machen oder rote Zahlen schreiben, ist aber nicht nur unter steuerlichen Gesichtspunkten interessant: Schließlich wollen Sie doch auch für Ihre eigenen Zwecke wissen, ob Ihre Angebotspreise richtig kalkuliert sind, ob Sie wirtschaftlich arbeiten, wie sich Ihre Betriebsausgaben und Umsatzerlöse zusammensetzen und was für Sie unterm Strich herauskommt.

Diese Fragen werden Sie sich bestimmt nicht nur einmal im Jahr stellen. Mit WISO Mein Büro können Sie Ihren Einnahmenüberschuss daher auf verschiedenen Wegen feststellen. Je nachdem, wie schnell und für welchen Zweck Sie Ihre Einnahmenüberschussrechnung (= EÜR) brauchen, wählen Sie ...

- die interne EÜR-Buchhaltungsliste oder die
- EÜR-Steuerauswertung fürs Finanzamt.

Das Ergebnis ist grundsätzlich gleich - die beiden Auswertungen sind lediglich unterschiedlich gegliedert und optisch anders aufbereitet.

## Die EÜR-Buchhaltungsliste

Beginnen wir mit der schnellen EÜR für eigene betriebliche Überwachungszwecke: Unter "Finanzen" - "Rechnungsund Buchhaltungslisten" lassen Sie sich Ihre aktuelle EÜR im Register "Einnahmen-Überschuss-Rechnung" in übersichtlicher Listenform anzeigen. Standardmäßig erstellt WISO Mein Büro die EÜR-Liste für das aktuelle Geschäftsjahr: Über die Auswahlliste "Jahr" rufen Sie bei Bedarf aber auch einen anderen Zeitraum auf. Sie können Ihre Gewinnermittlung außerdem ganz gezielt auf bestimmte Monate eingrenzen.

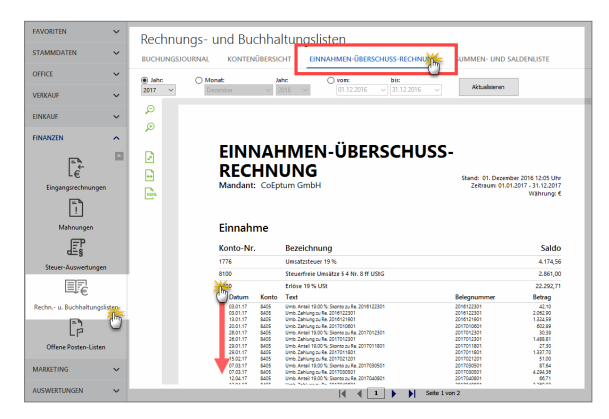

## Praxistipp: Interaktive Listenanzeige

Die unscheinbare EÜR-Listenanzeige hat es in sich! Wie Sie an der vorhergehenden Abbildung erkennen, öffnen Sie per Mausklick auf die interaktiven Zeilen eine Übersicht sämtlicher Einzelvorgänge, die sich dahinter verbergen. Falls Sie also einmal unsicher sind, wie sich einzelnen EÜR-Positionen zusammensetzen, schauen Sie einfach nach, wie das Programm zu dem angezeigten Wert gekommen ist.

## Das EÜR-Formular fürs Finanzamt

Die EÜR für Steuerzwecke erstellen Sie in der Regel nur einmal zu Beginn eines neuen Jahres für das abgelaufene Wirtschaftsjahr. Sofern Sie Ihre einzelnen Einnahmen und Ausgaben regelmäßig mithilfe der praktischen Zuordnungs-Funktion von WISO Mein Büro den passenden Buchungskategorien zugewiesen haben, ist der eigentliche Jahresabschluss eine Sache weniger Minuten.

Über den Menüpunkt "Finanzen" - "Steuer-Auswertungen" rufen Sie das Formular "Einnahmenüberschussrechnung" auf und lassen die Daten dann automatisch "Aus Buchungen ermitteln":

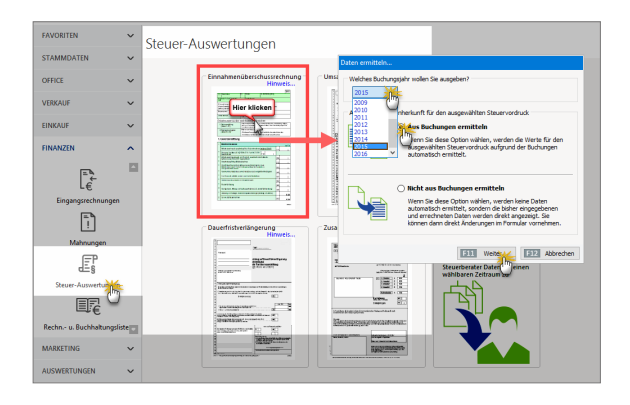

Daraufhin wird Ihre aktuelle EÜR in Form des amtlichen EÜR-Formulars angezeigt. Dieses Formular ist genauso wie die EÜR-Buchhaltungsliste interaktiv: Wenn Sie auf eine Zeile klicken, wird die Schaltfläche "Details" eingeblendet. Mit einem weiteren Mausklick öffnen Sie ein separates Fenster mit einer Liste aller Buchungen, aus denen das Programm den endgültigen Betrag errechnet hat:

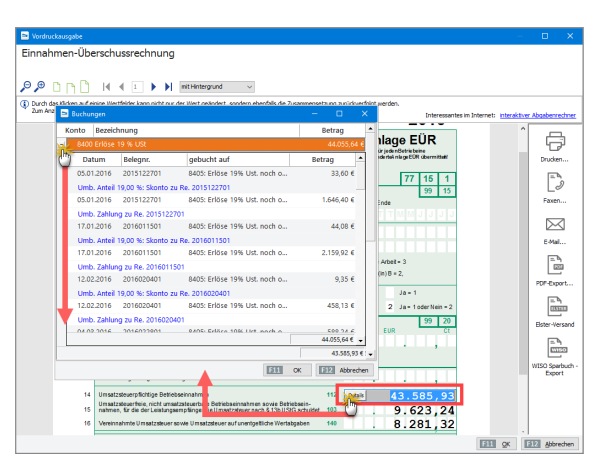

Bitte beachten Sie: Das Bundesfinanzministerium veröffentlicht die endgültigen EÜR-Formulare immer erst gegen Ende des Jahres: Sobald die amtlichen Vordrucke verfügbar sind, werden sie mit dem nächsten Online-Update automatisch in Ihre Version von WISO Mein Büro eingepflegt. Bis dahin gibt das Programm die EÜR des laufenden Jahres übergangsweise auf dem Vorjahres-Vordruck aus.

## Übermittlung ans Finanzamt

Nachdem Sie das Ergebnis Ihrer Gewinnermittlung kontrolliert haben, können Sie das EÜR-Formular direkt aus dem Programm heraus über die Elster-Schnittstelle ans Finanzamt übertragen. Dafür haben Sie bis zum 31. Mail des Folgejahres Zeit (mit Steuerberater-Unterstützung: bis 31.12. des Folgejahres):

| 🖿 Vordruckausgabe           |                                                                                                    | □ ×             |
|-----------------------------|----------------------------------------------------------------------------------------------------|-----------------|
| Einnahmen-Üb                | erschussrechnung                                                                                                    |                 |
|                             |                                                                                                    |                 |
| 90 nnh                      | 4 4 1 b mit Hintergrund v                                                                                                    |                 |
| (i) Durch das Kilcken auf e | einige Wettfelder kann nicht nur der Wett geändert, sondern ebenfalls die Zusenmensetzung zurückverfolgt werden.                                                                  |                 |
| Zum Anzeigen der Zusa       | ammensetzung kleien Sie auf Detals in Wertefeld. Interessantes im Enternet: interaktiver                                                                                          | boaberrechner   |
|                             | NamedwillReversionSprinze (and Avenual this period)                                                                                                    | _               |
| 1                           | CoBptum OnbH Anlage EUR                                                                                                    | -               |
| - 2                         | gesondertal rilageEDR übermittalt                                                                                                    | Drudsen         |
| 3                           | (Betriebs-)Steuemummer 31357200708                                                                                                    | =               |
|                             | Finnahmenüberschussrechnung 99 15                                                                                                    | Lð              |
|                             | nach § 4 Abs. 3 E StG Beginn Ende                                                                                                    | Faxen           |
| <b>1</b> 4                  | davon abweichend 131 T T M M 132 T T M M J J J J J                                                                                                    |                 |
| 5                           | At des Betriets 100 GmbH                                                                                                    |                 |
| = ,                         | Rechtsform des Betriebs                                                                                                    | E-Mail          |
| 7                           | Eintuntsatt 103 Land- und Forstwirtschaft = 1, Gewerbebetrieb = 2, Selbständige Arbeit = 3                                                                                        |                 |
| 8                           | Betriebsinhaber 104 Stp1/Ehemann/Lebenspantner(in) A = 1, EhetauLebenspantner(in) B = 2,<br>Beide Ehegatten/Lebenspantner(inner) = 3                                              | E Superi        |
| 9                           | Wurde im Kalenderjahr/Wrtschaftsjahr der Betrieb veräußert oder aufgegeben? (Den Zwin 70 beschan) 111 Ja - 1                                                                      |                 |
| 10                          | Wurden im Kalendegahr Wirtschaftsjahr Grundsblicksgleiche Rechte entrommen 120 2 Ja = 1 oder Nein = 2                                                                             | 9j              |
|                             | 1. Gewinnermittleng<br>Betriebseinnahmen Eur Ct                                                                                                    | Ester-Versall   |
| 11                          | Betriebseimahmen als umsatzsteuerlicher Kleinunternehmer (nach § 19 Abs. 1 UStG) 111                                                                                              | = 9             |
| 12                          | dowon nicht stouentere Unsidter sowie<br>Umsidter nech § 19 Alex. 3 Satz 1 Nr. 1 119 (weber ab Zeile 17)<br>und 2 USIG                                                            | VISO Sperbuch - |
| 13                          | Betriebseimahrren als Land- und Forstwirt, soweit die Durchschnittssatz-<br>besteuerung nach § 24 USIG angewenst wird                                                             | Export          |
| 14                          | Umatzateuerpfichtige Betriebseinnahmen 112 Details 43.585,93                                                                                                    |                 |
| 15                          | Umsetzsteuerheie, nicht umsetzsteuerbare Betriebseinnehmen so wie Betriebsein-<br>nahmen. für die der Leistungsempfänger die Umsetzsteuernach § 12b U 593 schuldet 183 . 9.623,24 |                 |
| 16                          | Vereinnahmte Umsatzsteuer sowie Umsatzsteuer auf unentgetil die Wertabgaben 140 8.281,32                                                                                          |                 |
|                             | EE OK EE                                                                                                    | 2 Abbrechen     |

Beim Elsterversand verlangt das Finanzamt noch ein paar Angaben zur "Einkunftsart", damit Ihre EÜR Ihrem Steuerfall an der richtigen Stelle zugeordnet werden kann:

| A | ngaben zum Bet            | rieb                                                            | ?        | ×   |
|---|---------------------------|-----------------------------------------------------------------|----------|-----|
|   | Ergänzen Sie              | hier bitte die allgemeinen Angaben zum                          | Betrieb  | ).  |
|   | Angaben zum Bet           | trieb                                                           |          |     |
|   | Einkunftsart              | Land- und Forstwirtschaft                                       |          | 1hh |
|   | Betriebsinhaber           | Land- und Forstwirtschaft<br>Gewerbehetrieb                     |          | 4   |
|   | Im Wirtscha               | Selbstständige Art                                              | egeben   |     |
|   | Im Wirtschar<br>entnommen | ftsjahr wurden Grundstücke / grundstücksgleid<br>oder veräußert | he Recht | e   |
|   |                           |                                                                 | F11      | ОК  |

Anschließend machen Sie die Angaben zur Rechtsform Ihres Gewerbes oder Ihrer selbstständigen Tätigkeit:

| Angaben zum Bet | trieb                                      | ?        | ×        |
|-----------------|--------------------------------------------|----------|----------|
| Stellen Sie bit | tte hier die Rechtsform Ihres Betriebs ei  | n.       |          |
|                 |                                            |          |          |
| Angaben zum Be  | trieb                                      |          |          |
| Rechtsform      | Aktiengesellschaft                         |          | 30-      |
|                 | Europäische wirtschaftliche Interessenvere | einigung | 2        |
|                 | Gebietskörperschaft                        |          | $\smile$ |
|                 | Gesellschaft des bürgerlichen Rechts       |          |          |
|                 | Gesellschaft mit beschränkter Haftung      | _        |          |
|                 | GmbH u. Co. KG /ከ                          | 1        | -        |
|                 | GmbH u. Co. OHG                            |          | $\sim$   |

Die folgenden Schritte kennen Sie schon von Ihren Umsatzsteuervoranmeldungen: Vor dem Versand können Sie sich eine Vorschau Ihrer Daten ansehen und sie bei Bedarf ausdrucken. Signiert werden muss die EÜR-Übermittlung jedoch nicht. Anschließend starten Sie den "Elster-Versand" erneut, markieren die Option "Versenden der Daten" und sorgen per Mausklick auf die Schaltfläche "Weiter" dafür, dass die Daten endgültig übermittelt werden:

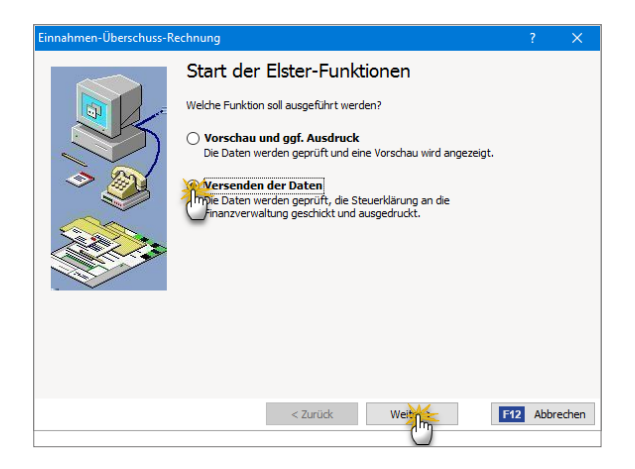

Anschließend legen Sie die "Art der Datenübermittlung" fest. Sie haben die Wahl zwischen der …

- "Datenübermittlung mit Authentifizierung" (mit elektronischer Signatur, wie zum Beispiel dem kostenlosen Elster-Basis-Zertifikat, das Sie für die Umsatzsteuervoranmeldung verwenden) und der
- "Datenübermittlung ohne Authentifizierung".

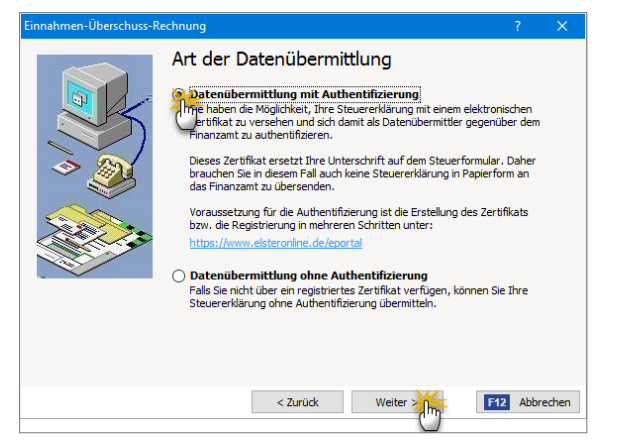

Wenn Sie sich für die elektronisch signierte Datenübermittlung entscheiden, wählen Sie im nächsten Schritt Ihre Signatur aus und tragen die dazugehörige PIN ein. Sie kennen den Vorgang von Ihren Umsatzsteuervoranmeldungen.

Die anschließende Datenübermittlung ist dann innerhalb weniger Sekunden erledigt. Nach Abschluss der Übertragung wird ein Übertragungsprotokoll angezeigt, das sie sich für Ihre eigenen Unterlagen ausdrucken.

#### Info: Elektronische Datenübermittlung

Seit einigen Jahren ist die elektronische Übertragung der "Anlage EÜR" ans Finanzamt Pflicht. Nur für Selbstständige und Kleingewerbetreibende, deren jährliche Betriebseinnahmen 17.500 Euro nicht übersteigen, gilt diese Vorschrift nicht: Ihre EÜR ist nicht an bestimmte Form- und Inhaltsvorschriften gebunden. Sie dürfen die "Anlage EÜR" (oder eine andere Form der Gewinnermittlung) wie in der Vergangenheit ausdrucken und zusammen mit der privaten Einkommensteuererklärung einreichen.

#### Passende Steuer-Software

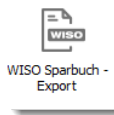

Mit WISO Mein Büro ermitteln Sie Ihren Gewinn und füllen das amtliche EÜR-Formular aus. Außerdem erledigen Sie Ihre betrieblichen Steuerpflichten, so zum Beispiel die laufenden Umsatzsteuervoranmel-

dungen und die jährlichen Umsatzsteuererklärungen. Mittlerweile können Sie sogar die Einnahmenüberschussrechnung (die sogenannte "Anlage EÜR") über die Elster-Schnittstelle direkt aus WISO Mein Büro heraus ans Finanzamt übermitteln. Ihre **private** Einkommensteuererklärung nimmt Ihnen das Programm jedoch nicht ab: Mit dem "WISO steuer:Sparbuch" gibt es aber eine bewährte Steuersoftware, die den Leistungsumfang von WISO Mein Büro optimal ergänzt. Die für die persönliche Steuererklärung erforderlichen Daten exportieren Sie bei Bedarf mit einem Mausklick auf das Symbol "WISO Sparbuch - Export". Nachdem Sie die Angaben zur "Einkunftsart" gemacht haben, speichert das Programm Ihre Daten in einer XML-Datei.

Die wiederum können Sie im "WISO steuer:Sparbuch" über den Menüpunkt "Daten importieren" - "Bürosoftware" – "WISO Mein Büro" mithilfe eines einfachen Import-Assistenten im Handumdrehen in Ihren geöffneten Steuerfall übernehmen:

|            |                                                                                                    |                      | Musterfa                  | I - WISO steuer                      | :Sparbuch 2017                |                                          |                |
|------------|----------------------------------------------------------------------------------------------------|----------------------|---------------------------|--------------------------------------|-------------------------------|------------------------------------------|----------------|
| DATE       | EINKOMMENSTEUER 2016 WERKZEUGE                                                                                                    | DATEN IMPORTIE       | ANTR                      | ÁGE RECHNE                           | R HILFE                       |                                          |                |
| (<br>Beleg | Belege ansehen<br>Belege ansehen<br>Hinweise zu abgerufenen Belegen<br>Gü <sup>®</sup> Belegabruf einrichten<br>Vorsuspefüllte Steuererklärung | WISO steuer:Sparbuch | MyRoster                  | Finanzsoftware                       | Bürosof                       |                                          | Ein            |
| ∷≣         | Meine Steuererklärung                                                                                                    | <> (5) Meine Steue   | renklänung                |                                      | WISO Borse                    | WISO Vermieter                           | MAKegro 🔝      |
| 1          | Steuererklärung vorbereiten                                                                                                    |                      |                           |                                      | WSO Hausverwalter             | Bure WISO Meio Bu                        | ro             |
| 2          | Daten erfassen                                                                                                    |                      |                           |                                      |                               | Daten aus WISC                           | D Mein Büro in |
| 3          | Steuererklärung optimieren                                                                                                    | Pi st                | obieren Sie<br>euenSparbi | alles aus und le<br>uchs spielend ke | rnen Sie mit dem Mus<br>nnen. | terfall die aktuelle Ster<br>übernehmen. | uererklärung   |

#### Praxistipp

Wenn Sie "Gewinneinkünfte" erzielen, müssen Sie auch die private Einkommensteuererklärung in signierter Form auf elektronischem Weg ans Finanzamt übermitteln. Die erforderliche Elster-Signatur benötigen Sie wegen der betrieblichen Signaturpflicht in den allermeisten Fällen ja ohnehin. Immerhin sparen Sie sich so den Ausdruck und Postversand der zahlreichen Steuerformulare.

## Zusammenarbeit mit dem Steuerberater

WISO Mein Büro unterstützt Sie bei Ihrer Kommunikation mit dem Steuerberater oder Buchführungshelfer auf vielerlei Arten. Im Folgenden stellen wir die wichtigsten Hilfsmittel kurz vor:

### Elektronischer Pendelordner

Im Pendelordner speichert das Programm die Daten ausgewählter Geschäftsvorgänge (Inhalte von Ausgangsrechnungen, laufenden Ein- und Auszahlungen und / oder Abschreibungen). Der Pendelordner wird im Excel-Format gespeichert. Auf dieser Grundlage kann Ihr Steuerberater Steuer-Voranmeldungen und -Erklärungen sowie betriebswirtschaftliche Auswertungen erstellen.

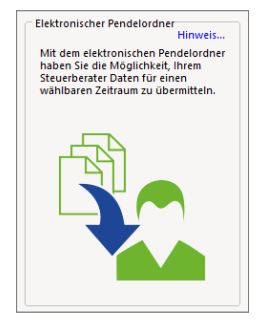

Sie finden die komfortable Exportfunktion im Bereich "Finanzen" - "Steuer-Auswertungen". Mit einem Mausklick auf das Symbol "Elektronischer Pendelordner" starten Sie die Funktion. Im ersten Schritt legen Sie den gewünschten Zeitraum und den erforderlichen Datenumfang fest. Außerdem zeigt das Programm am

linken Rand des Dialogfensters eine Liste der ausgewählten Vorgänge an: Standardmäßig sind alle "Rechnungen", "Umsätze Bank/Kasse" und "Abschreibungen" ausgewählt. Mit "<F11> OK" füllen Sie den Pendelordner mit den gewünschten Daten.

Bitte beachten Sie: Die Abschreibungen des laufenden Jahres finden sich nur dann in der Tabelle wieder, wenn das Ende des Auswertungszeitraums bis zum 31. Dezember reicht.

| 🖻 Elektronis    | cher Pendel   | ordner                                         |                  | -           |            | ×  |
|-----------------|---------------|------------------------------------------------|------------------|-------------|------------|----|
| Pende           | elordr        | ner vom 01.01.2017 bis zu                      | m 31.12.         | 2017        |            |    |
| Spalten definie |               | Ansicht einzeilig Datenfilter anzeigen         | Email-Empfänger: | mein@steuer | berater.de | K  |
| Datum           | SOonto        | Sollkonto Bezeichnung                          | Habenko          | . Habenko   | nto Beze   | 1  |
| 02.01.2017      | 4500          | Fahrzeugkosten (Reparaturen, Steuern, Versiche | ru 1000          | Kasse       |            |    |
| 02.01.2017      | 1576          | Anrechenbare Vorsteuer 19 %                    | 1000             | Kasse       |            |    |
| 03.01.2017      | 1200          | Bankkonto: Bankverbindung 1                    | 10000            | Debitorer   | konto      |    |
| 03.01.2017      | 8405          | Erlöse 19% Ust. noch offen                     | 8400             | Erlöse 19   | % USt      |    |
| 03.01.2017      | 1766          | Umsatzsteuer nicht fällig 19 %                 | 1776             | Umsatzst    | euer 19 9  | 5  |
| 03.01.2017      | 8736          | Gewährte Skonti 19% USt                        | 10000            | Debitorer   | konto      |    |
| 03.01.2017      | 1776          | Umsatzsteuer 19 %                              | 10000            | Debitorer   | ikonto     |    |
| 03.01.2017      | 8405          | Erlöse 19% Ust. noch offen                     | 8400             | Erlöse 19   | % USt      | -  |
| •               |               |                                                |                  |             |            | •  |
| F3 Weite        | re Funktioner | F4 MS-Excel-Datei per Email versende           | F11 C            | F12         | Abbrech    | en |

Über die Schaltfläche "Weitere Funktionen F3" und die "Datenfilter" in den Spaltenköpfen können Sie den endgültigen Inhalt Ihres elektronischen Pendelordners noch genauer bestimmen. Per Mausklick auf die Schaltfläche "<F4> MS-Excel-Datei per E-Mail versenden" verschicken Sie den Pendelordner anschließend an Ihren Steuerberater oder Buchführungshelfer. Ob Sie die E-Mailadresse des Empfängers dabei von Hand eintragen oder aber anschließend aus den Kontakten Ihres E-Mailprogramms übernehmen, bleibt Ihnen überlassen.

Vor dem Versand speichert das Programm die Excel-Tabelle in einem Verzeichnis Ihrer Wahl auf Ihrem Computer ab.

Wenn Sie mit Outlook oder Windows Mail arbeiten, öffnet sich anschließend automatisch eine neue E-Mail, in der die Pendelordner-Datei bereits als Dateianhang eingefügt ist. Falls Sie ein anderes E-Mailprogramm verwenden, legen Sie selbst eine neue Nachricht an und fügen das Excel-Dokument als Dateianhang ein.

#### Hinweis

Der Inhalt unverschlüsselter E-Mails kann unter Umständen von Unbefugten eingesehen werden. Falls Sie noch keine Möglichkeit haben, Ihre Nachrichten zu verschlüsseln, können Sie den Pendelordner auch auf einem Datenträger an Ihren Steuerberater schicken (zum Beispiel auf CD, DVD oder einem USB-Speichermedium). Am besten klären Sie mit Ihrem Steuerberater, welche Inhalte er benötigt und welchen Übermittlungsweg er empfiehlt.

#### EXCEL- und PDF-Auswertungen

In Ergänzung oder anstelle eines elektronischen Pendelordners können Sie Ihrem Steuerberater auch alle anderen erforderlichen Daten aus WISO Mein Büro zukommen lassen:

- Sämtliche Berichte im Arbeitsbereich "Auswertungen" können Sie per Mausklick auf die Symbole "Excel-Export" oder "PDF-Export" abspeichern und an Ihren Berater schicken. Wenn Sie auf das E-Mail-Symbol klicken, öffnet sich sogar eine vorbereitete E-Mail, bei der die betreffende Auswertung bereits im PDF-Format als Dateianhang eingefügt ist.
- Die Ergebnisse der vielseitigen "Tabellen-Auswertungen" im Arbeitsbereich "Auswertungen" können Sie ebenfalls im Excel-Format abspeichern.
- Darüber hinaus lässt sich der Inhalt jeder beliebigen Tabellenansicht aus WISO Mein Büro mithilfe der Menübefehle "Ansicht" - "Tabelle in MS Excel bearbeiten" bzw. "Tabelle exportieren" in das Tabellenkalkulationsprogramm übernehmen bzw. im XLS-Format speichern:

| < > +             | Q | Datei Aktuell | Ansice Stammdaten Office Verkauf           |
|-------------------|---|---------------|--------------------------------------------|
| FAVORITEN         | ~ | Kunden (Ges   | Crück Alt+Links                            |
|                   |   |               | Vorwärts Alt+Rechts                        |
| STAMMDATEN        | ^ | Alle 123 /    | Aktualisieren Strg+F5 J                    |
|                   |   | Kunden-Nr.    | Dokumente zeigen Strg+D                    |
| Q.C               |   | 10087         | Navigationsbereich •                       |
| Interessenten     |   |               | Nur aktive Daten zeigen                    |
| -                 |   | 10086         | Nur archivierte Daten zeigen               |
| Q                 |   | 10085         | Aktive und archivierte Daten zeigen        |
| Kunden            |   | 10084         | Gruppierungsbereich anzeigen               |
|                   |   | 40000         | ✓ Automatische Spaltenbreite               |
| لو <u>، وا</u>    |   | 10083         | Filterzeile anzeigen                       |
|                   |   | 10082         | <ul> <li>Summenbereich anzeigen</li> </ul> |
| $\langle \rangle$ |   | 10081         | Spalten definieren                         |
| Artikel           |   | 10080         | Ansicht drucken                            |
| 同                 |   |               | Tabelle in MS-Excel bearbeiten             |
| 臣                 |   | Anzahl = 23   | Tabelle exportieren 🍈                      |
| Anlagenverzeichni | s | Details F2    | Weitere Funktionen F3                      |

## Büroalltag bewältigen

## Brief-, Fax-, SMS- und E-Mailversand, Telefonieren, Termin- und Aufgabenplanung

Angefangen beim einfachen Geschäftsbrief, Serienbriefen, Telefonaten und SMS-Kurznachrichten über die Aufgabenund Terminüberwachung und das Informationsmanagement bis hin zur Reiseplanung unterstützt WISO Mein Büro Sie bei sämtlichen Routine-Tätigkeiten im Büro.

Dabei stehen Ihnen im Hintergrund jederzeit die Adressund Kontaktdaten aus den zentralen Kunden- und Lieferanten-Datenbanken zur Verfügung, die wir Ihnen im Kapitel "Arbeitsumgebung einrichten" vorgestellt haben. Dort ist auch beschrieben, wie Sie mithilfe des komfortablen Briefpapier-Gestalters von vornherein die einheitliche äußere Form Ihrer Briefe und übrigen Geschäftskorrespondenz festlegen.

## Briefe schreiben

Das Schreiben eines Geschäftsbriefes ist anschließend im Handumdrehen erledigt: Um einen neuen Brief anzulegen, klicken Sie im Arbeitsbereich "Office" zunächst auf das Symbol "Briefe" und dann auf die Schaltfläche "Neu F10". Daraufhin öffnet sich das Dialogfenster "Brief verfassen" in der interaktiven Druckansicht. Dort erkennen Sie auf den ersten Blick, wie das Schreiben später aussehen wird. Die wichtigsten Eingabebereiche sind dort blau markiert ("Hier klicken, um …"). Per Mausklick rufen Sie den dazugehörigen Eingabedialog auf. Da Sie sich um die Formatierung und Platzierung der einzelnen Seitenelemente nicht zu kümmern brauchen und das aktuelle Datum vom Programm automatisch eingetragen wird, sind normalerweise nur drei Eintragungen erforderlich:

- die Empfänger-Adresse, die Sie entweder aus der Kunden- oder Lieferanten-Datenbank übernehmen ("aus den Stammdaten wählen") oder von Hand eingeben.
   Wenn Sie eine neue Adresse erfassen, haben Sie zudem die Möglichkeit, diesen Datensatz gleich "in den Stammdaten zu speichern".
- die Betreffzeile des Anschreibens und
- der eigentliche Brieftext.

#### Komfortable Textgestaltung

Bei der Gestaltung Ihrer Korrespondenz stehen Ihnen alle wichtigen Formatierungsmöglichkeiten eines modernen Textprogramms zur Verfügung. Die Symbolleiste des eingebauten RTF-Editors ermöglicht zum Beispiel ...

- die Auswahl von Art, Größe und Farbe des Zeichensatzes,
- Hervorhebungen, Aufzählungen und Nummerierungen sowie
- flexible Einrückungen und Zeilenausrichtungen:

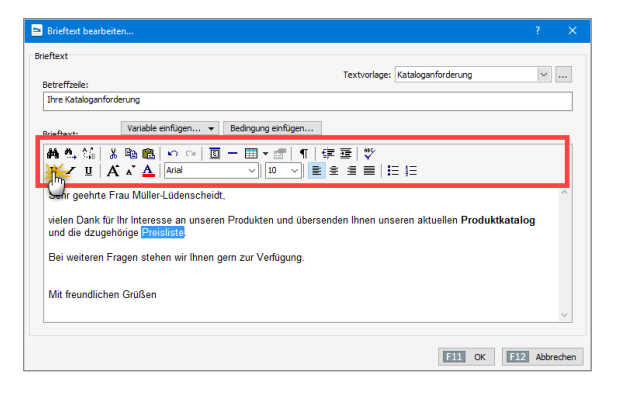

Außerdem können Sie mithilfe des Textprogramms beliebige Zeichenfolgen "Suchen" und "Ersetzen" (Mausklick auf das Fernglas-Symbol) sowie ganz bequem Sonderzeichen und Symbole einfügen. Sofern Sie mit Briefvorlagen arbeiten, haben Sie obendrein die Möglichkeit, sich durch Variablen (= Platzhalter für Datenbankfelder) sowie Bedingungen viel Eingabeaufwand zu sparen. Einzelheiten entnehmen Sie dem Stichwort "Textbausteine" unter "WISO Mein Büro von A bis Z".

#### Praxistipp: "Sprechende" Symbole

Frau Lisa Abt

Ihre Kataloganforderung

Sehr geehrte Frau Abt,

nolain Carsten Hilgers

Sofern Ihnen die Bedeutung eines einzelnen Funktionssymbols nicht aus anderen Programmen bekannt ist, zeigen Sie einfach mit dem Mauszeiger darauf (zunächst ohne zu klicken): Kurz darauf öffnet sich eine kleine "Sprechblase", in der die Funktion und die dazugehörige Tastenkombination angezeigt werden.

Mit "<F11> OK" schließen Sie Ihre Eingaben ab. Ein fertiges Schreiben sieht dann in der Druckansicht zum Beispiel so aus:

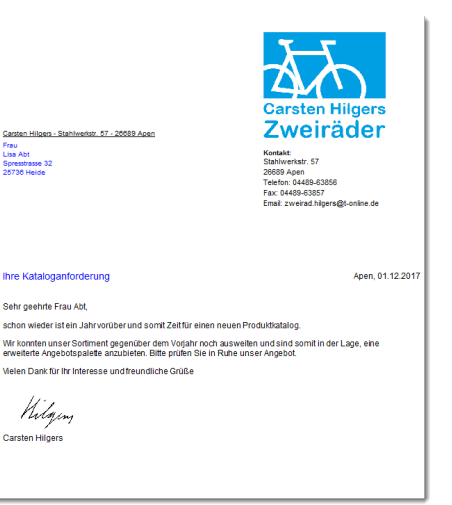

Bitte beachten Sie: Statt in der Druckansicht können Sie Ihre Briefe auch im Register "Eingabemaske" schreiben:

| 🖻 Brief verfassen                               |                        |                     |                                       |                                                  |                |           |        |
|-------------------------------------------------|------------------------|---------------------|---------------------------------------|--------------------------------------------------|----------------|-----------|--------|
| Druckansich Eingaber                            | masking                | eitert              |                                       |                                                  |                |           |        |
| Sie können die Adressda                         | aten Geber             | oder <u>aus den</u> | Stammdaten wählen                     | Weitere Einstellungen                            |                |           |        |
| Kundennummer:                                   | 10000                  | () Fin              | ma 🔿 Privatkunde                      |                                                  | Datum: 0       | 1.12.2017 | ~      |
| Firmenname:                                     | Bau Kunze              |                     |                                       |                                                  |                |           |        |
| Namenszusatz:                                   |                        |                     |                                       |                                                  |                |           |        |
| Straße:                                         | Friedensstra           | isse 7              |                                       |                                                  |                |           |        |
| Land / PLZ / Ort:                               | D ~                    | 58455 Wi            | tten                                  | Projekt:                                         |                |           |        |
| Kontaktperson: (zurück)<br>Anrede/Vor-/Nachname | Frau 🗸                 | Martina             | Müller-Lüdenscheidt                   | (keine Angabe)                                   |                |           | ~      |
|                                                 |                        |                     | Felder leeren                         |                                                  | Sachbearbeit   | er/-in    |        |
| in den Stammdaten s                             | peichern               |                     |                                       |                                                  | Hustermann     | , nans    | •      |
| Betreffzeile:<br>Ihre Kataloganforder           | ung                    |                     |                                       | Textvorlage: Kataloganford                       | derung         | ~         |        |
| Brieftext:                                      |                        |                     |                                       |                                                  |                |           |        |
| Mata, %   ∦<br>B ∠ ∐   A                        | ₽0 🛍 🗠                 | a   10 -            | - 🛄 • 📰   ¶   🛱<br>- 🔟 • 📰   10 - 🖉 📑 | : ☲   ♥╯<br>:::::::::::::::::::::::::::::::::::: |                |           |        |
| Sehr geehrte Fra                                | u Müller-Lü            | denscheidt          |                                       |                                                  |                |           | ^      |
| vielen Dank für Ih<br>dzugehörige Preis         | r Interesse<br>sliste. | an unseren F        | Produkten und übersen                 | den Ihnen unseren aktuellen Prod                 | uktkatalog ur  | nd die    |        |
| D.:                                             |                        |                     | \ / - d>                              |                                                  |                |           | ~      |
| F8 Drucken                                      |                        |                     |                                       |                                                  | F11 <u>O</u> K | F12 Abb   | rechen |

Dort stehen Ihnen alle wichtigen Eingabemöglichkeiten auf einen Blick zur Verfügung und Sie ersparen sich unter Umständen den einen oder anderen Mausklick. Vor dem Ausdruck wechseln Sie aus der Eingabemaske einfach zur Druckansicht, wo Sie das endgültige Erscheinungsbild dann noch kontrollieren können.

#### Praxistipp: Internetmarke

In der Druckansicht Ihrer Ausgangspost finden Sie das Auswahlmenü "Internetmarke" der Deutschen Post. Mit dem "E-Porto" können Sie Ihre Ausgangspost eigenhändig frankieren. Statt einer Briefmarke erscheint ein Barcode im Adressfeld:

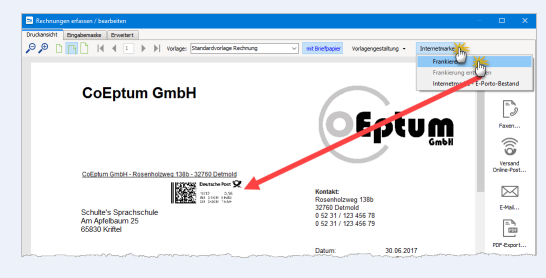

Die Einstellungen der Internetmarke erledigen Sie im Bereich "Office" - "Online-Poststelle".

## So erstellen Sie Turbo-Briefe

Und gleich noch zwei Tipps hinterher: Angenommen, Sie möchten einen weiteren Brief an einen Empfänger schicken, der noch nicht in Ihren Stammdaten verzeichnet ist oder Sie wollen Mitteilungen mit wiederkehrenden Inhalten erstellen, ohne dafür eigens eine Textvorlage anlegen zu wollen. Dann ...

- rufen Sie Ihre Briefliste unter "Office" "Briefe" auf,
- klicken mit der rechten Maustaste auf ein bereits vorhandenes Schreiben und
- wählen die Funktion "<F5> Kopieren und Bearbeiten" aus dem Kontextmenü:

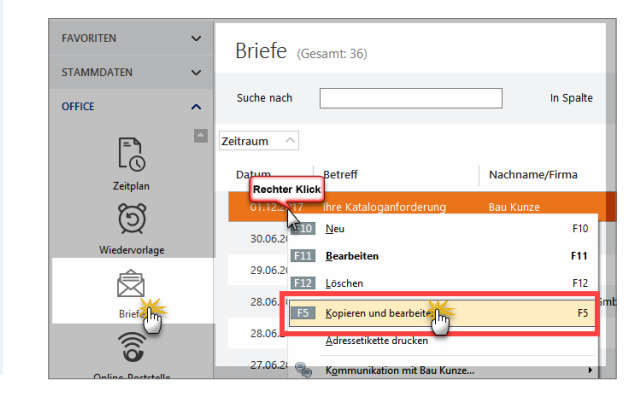

Daraufhin legt das Programm unter dem aktuellen Datum einen inhaltlich identischen Brief an. Sofern noch Änderungen erforderlich sind, nehmen Sie die vor - ansonsten können Sie das Schreiben sofort ausdrucken oder auf anderem Weg an den Empfänger übermitteln.

Um Briefe an bestimmte Kunden zu verfassen, müssen Sie übrigens nicht unbedingt in den Arbeitsbereich "Office" - "Briefe" wechseln: So steht Ihnen zum Beispiel im Kontextmenü der Kunden- und Lieferanten-Datenbanken aber auch in allen Vorgangsarten (Angebote, Rechnungen und Bestellungen) der Kontextmenü-Befehl "Neuer Brief an [Kundenname]" zur Verfügung - ein einfacher Mausklick genügt - und schon öffnet sich ein vorbereiteter Brief, in dem bereits alle Adressaten-Angaben eingetragen sind.

#### Adressetiketten-Druck

WISO Mein Büro bietet Ihnen eine besonders einfache und intuitive Möglichkeit, Adressetiketten zu drucken. Der Umweg über die Seriendruckfunktion von MS Word entfällt. Und so gehen Sie vor:

- Sie wechseln im Arbeitsbereich "Stammdaten" zur Interessenten-, Kunden- oder Lieferanten-Tabelle,
- markieren den Kontakt oder die Kontakte, für die ein Adressetikett gedruckt werden soll (Mehrfachauswahl wie üblich mit gedrückter STRG- oder UM-SCHALT-Taste),
- klicken anschließend mit der rechten Maustaste in die farblich hervorgehobene Auswahl (oder auf "<F3> Weitere Funktionen...") und dann auf
- den Kontextmenübefehl "Drucken" "Adressetikett drucken":

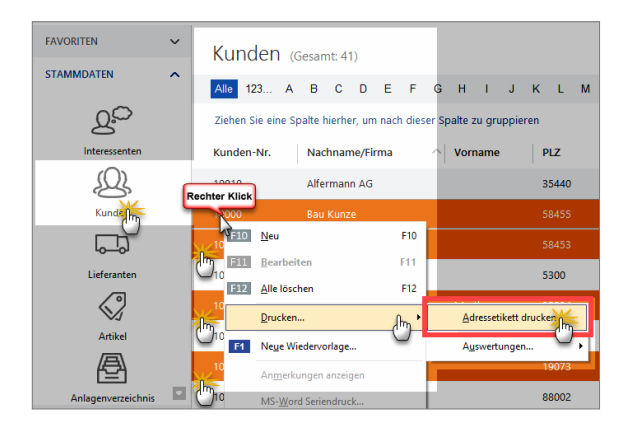

Daraufhin öffnet sich ein Druckdialog, in dem Sie ...

- die passende Zweckform- oder Dymo-Etikettenvorlage auswählen,
- bei bereits "angebrochenen" Etikettenbögen die Startposition des Ausdrucks bestimmen können ("Drucken beginnen ab Etikette Nr. …") und bei Bedarf sogar
- Porto in Form von "Internetmarken" auf die einzelnen Etiketten drucken. Dabei können Sie nicht nur Standardbriefe frankieren, sondern auch alle anderen gängigen Portowerte einbinden:

#### Bedienanleitung

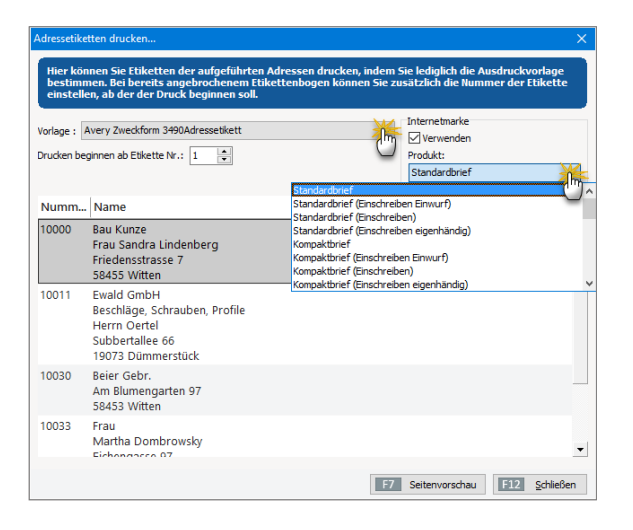

Per Mausklick auf "<F7> Seitenvorschau" lassen Sie sich das Ergebnis Ihrer Druck-Voreinstellung am Bildschirm anzeigen, bevor Sie es zu Papier bringen. Ein fertig frankierter Etikettendruck, der an Position 3 eines Zweckform-Etikettenbogens beginnt, sieht zum Beispiel so aus:

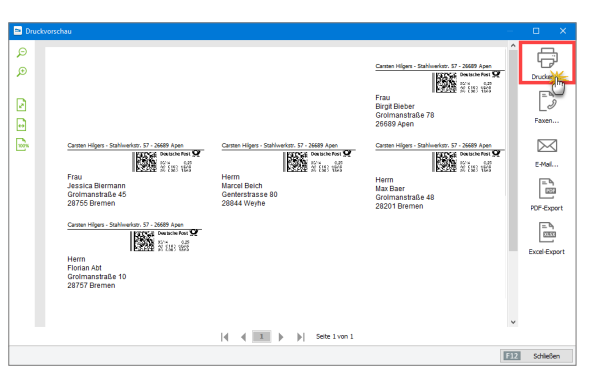

Erst mit einem Mausklick auf das Druckersymbol am oberen rechten Seitenrand drucken Sie die Etiketten schließlich kostenpflichtig aus.

#### Hinweis

Um mit WISO Mein Büro Porto auf Adressetiketten drucken zu können, aktivieren Sie zuvor im Bereich "Office" - "Online-Poststelle" - "Einstellungen Online-Poststelle" die Option "Internetmarke verwenden". Ausführliche Informationen zu diesem Thema finden Sie im Abschnitt "WISO Mein Büro von A bis Z" unter dem Stichwort "Internetmarke".

## Serienbriefe an Kunden und Interessenten Sofern auf Ihrem Computer MS Word (ab Version 2003 aufwärts) installiert ist, verschicken Sie mit WISO Mein Büro sogar im Handumdrehen Serienbriefe an Kunden und Interessenten: Im Kontextmenü der Kunden- und Interessententabelle und im Menü "Stammdaten" finden Sie die Funktion "<F8> MS Word Seriendruck (an Kunden)":

| < > +         | ρ | Datei Aktuell | Ansicht  | Starr      | mdat Office                       | Verkauf      | Einkau | ıf |
|---------------|---|---------------|----------|------------|-----------------------------------|--------------|--------|----|
| FAVORITEN     | ~ | Kunden (Gesar | mt: 23)  | 90<br>Qi   | Inter nten<br>Kunden              | Str          | g+3    |    |
| STAMMDATEN    | ^ | Alle 123 A    | вс       |            | Lieferanten                       |              | L      |    |
|               |   | Kunden-Nr.    | Nachna   | $\bigcirc$ | Artikel                           |              |        |    |
| <u>S</u>      |   | 10087         | Das Let  |            | Anlagenverzeichnis<br>Meine Firma |              |        |    |
| Interessenten |   | 10086         | father 8 |            | Mitarbeiter                       |              |        |    |
| Ð.            |   | 10085         | Hausm    |            | Einstellungen                     |              |        |    |
| Kunden        |   | 10084         | Hundes   |            | Kleinstammdaten                   |              |        |    |
|               |   | 10083         | Regent   | ×          | Vorlagen-Designer                 |              |        |    |
| Lieferanten   |   | 10082         | Elektro  |            | Finanzbuchhaltung                 |              | •      |    |
|               |   | 10081         | Nudel    | 23         | Stammdaten-Listen                 |              |        |    |
| Artikel       |   | 10080         | Carla N  | 8          | MS-Word Seriendru                 | :k an Kunden | in l   |    |
| A             |   | Anrahi = 22   |          |            |                                   |              |        |    |

Damit öffnen Sie den "Seriendruck-Assistenten": Nachdem Sie auf "Weiter" geklickt haben, wählen Sie eine Word-Serienbriefvorlage aus. Mit einem Mausklick auf "Weiter" und dann auf "Verbinden" übergeben Sie auf einen Schlag alle Datensätze an die Seriendruckverwaltung von MS Word. Falls Sie das Rundschreiben nur an einen Teil der Adressaten verschicken wollen, nehmen Sie die gewünschte Auswahl nachträglich über die Serienbrief-Funktion von MS Word vor.

### Alternative Versandwege

Beim Briefversand lässt Ihnen WISO Mein Büro völlig freie Hand. Die Versandwege auf einen Blick:

- per Post: Beim klassischen Ausdruck auf Papier haben Sie die Wahl, ob Sie auf vorhandenen eigenen Briefbögen drucken oder mit einem gestalteten Brieflayout arbeiten (die Einstellungen nehmen Sie mithilfe der Funktion "Stammdaten" - "Briefpapier gestalten" vor). Das Frankieren Ihrer Ausgangspost erledigen Sie mithilfe der "Internetmarke" in einem Aufwasch. Das Drucken von Briefen ist auch über das Kontextmenü der Briefliste möglich (rechter Mausklick auf den betreffenden Brief und dann auf "<F8> Drucken").
- per Fax: Dafür muss Ihr Computer allerdings über ein Faxmodem, einen virtuellen Fax-Druckertreiber, den Anschluss an ein Fax-Gateway oder eine vergleichbare Lösung verfügen. Die erforderlichen Anpassungen nehmen Sie unter "Datei"- "Einstellungen" - "Allgemein" auf der Registerkarte "Grundeinstellungen" vor.

- via Online-Poststelle: Mithilfe dieser Versandplattform übermitteln Sie Ihre Korrespondenz via Internet an einen Dienstleister, der Ihre Schreiben ausdruckt, kuvertiert und bei der Post einliefert. Auf diese Weise kombinieren Sie den Komfort des PC- und Internet-Zeitalters mit dem klassischen Postversand. Sendungen der Online-Poststelle können bei Bedarf auch als Fax übertragen oder sogar elektronisch signiert werden.
- als E-Mail-Anhang (wenn Sie mit MS Outlook oder Windows Mail arbeiten) oder auch
- im PDF-Format: Das gespeicherte PDF-Dokument können Sie manuell in eine E-Mail einfügen oder auf einem Datenträger speichern, den Sie Ihrem Kunden zukommen lassen.

Die alternativen Versandwege rufen Sie per Mausklick auf das dazugehörige Symbol am rechten Fensterrand aller Druckansichten auf.

## Telefonieren, SMS und E-Mails verschicken

Auf die Festnetz- und Mobilfunknummern sowie die E-Mailadressen Ihrer Geschäftspartner greifen Sie am schnellsten über die Kontextmenüs Ihrer Kontakt- und Vorgangslisten (oder die Schaltfläche "Weitere Funktionen F3") zu:

Sofern auf Ihrem PC die Windows-"Wählhilfe" installiert ist, können Sie Telefonverbindungen gleich per Mausklick

starten - ansonsten geben Sie die angezeigte Telefon- oder Handynummer manuell ein.

Wenn Sie auf den Menübefehl "E-Mail senden an [Kundenname]" klicken, öffnet sich in MS Outlook, Outlook Express und Windows Mail eine neue E-Mail, in der bereits die richtige Adresse eingetragen ist.

Auch den SMS-Versand können Sie direkt aus WISO Mein Büro heraus starten, sofern beim betreffenden Kontakt eine Mobilfunknummer hinterlegt ist.

#### Hinweis

Der Versand von SMS-Kurznachrichten setzt voraus, dass Sie einen Zugang zur Online-Poststelle eingerichtet haben. Einzelheiten entnehmen Sie dem Kapitel "Arbeitsumgebung einrichten".

## Termine überwachen

Die Terminverwaltung von WISO Mein Büro finden Sie unter "Office" - "Kalender". Hier halten Sie einmalige oder regelmäßig wiederkehrende Verabredungen fest, lassen sie sich wahlweise in Tages-, Wochen- oder Monatsansichten zusammengefasst anzeigen und sich darüber vom Programm rechtzeitig an die Fälligkeit erinnern. Der Kalender ist in Optik und Handhabung sehr eng an den Outlook-Kalender angelehnt. Darüber hinaus ist der Kalender eng mit den übrigen "Office"- Bereichen und den verschiedenen Vorgangsarten verknüpft:

- Bei Bedarf lassen Sie sich in der Kalenderansicht die erledigte Geschäftskorrespondenz anzeigen - einschließlich der für die Erstellung benötigten Zeit. Auf diese Weise rufen Sie zum Beispiel eine bestimmte Rechnung schneller auf, als sie über die Rechnungs- oder Kundenliste zu suchen.
- Sie können jedem einzelnen Vorgang den dazugehörigen Geschäftspartner zuordnen: Damit haben Sie bei Fälligkeit sofort die passenden elektronischen Kundenoder Lieferanten-Akten am Bildschirm - Knopfdruck genügt.
- Neben einem "allgemeinen" Kalender hat jeder Mitarbeiter die Möglichkeit, einen eigenen Kalender zu führen. Wer über die entsprechenden Rechte verfügt, kann sich die Termineintragungen anderer Benutzer am Bildschirm anzeigen lassen. Das erleichtert das Vereinbaren interner Termine.
- Bei Terminserien können Sie in jedem Einzelfall entscheiden, ob Sie Änderungen an einzelnen oder allen Eintragungen vornehmen wollen.

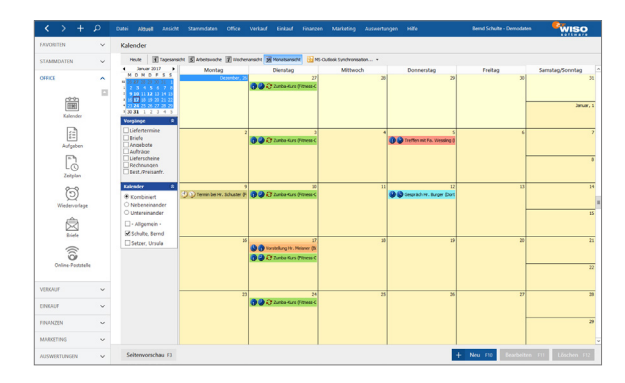

Übrigens: Die Kalenderansicht ermöglicht die Anzeige **globaler Liefertermine**. Voraussetzung:

- In der "Vorgänge"-Auswahl am linken Rand der Kalenderanzeige ist die Vorgangsart "Lieferscheine" aktiviert.
- In der "Kalender"-Auswahl am linken Rand der Kalenderanzeige ist die Option
   — Allgemein – " aktiviert.

Auf diese Weise behalten Sie sämtliche bevorstehenden Liefertermine im Auge.

#### Praxistipp: "Ereignisse" dokumentieren

Im Reiter "Historie" der Kunden- und Interessenten-Stammdaten zeichnet das Programm neben Vorgängen wie Briefen und Angeboten sämtliche Aufgaben, Termine und informellen "Ereignisse" auf: Dabei handelt es sich um Kommunikationsereignisse, wie zum Beispiel ein- und ausgehende E-Mails, Anrufe, Rückrufe, Mailings oder Newsletter – aber auch interne Vorgänge wie Gesprächsnotizen, Recherchen oder Bonitäts-Checks. Auf diese Weise entsteht im Handumdrehen eine lückenlose Kontaktdokumentation:

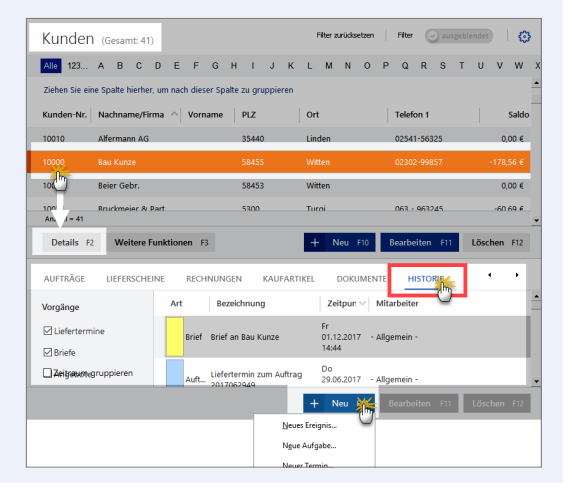

Eine Liste der für Ihren Betrieb passenden "Ereignistypen" legen Sie bei Bedarf unter "Stammdaten" – "Kleinstammdaten" an. Besonders praktisch: Neue Ereignisse, Aufgaben und Termine können Sie einzelnen Geschäftspartnern per Mausklick auf die Schaltfläche "Neu F10" direkt aus der "Details"-Ansicht heraus zuweisen. Das erspart Ihnen das umständliche Öffnen der Kunden- oder Interessenten-Eingabemaske.

Und gleich noch ein Tipp hinterher: Unter "Stammdaten" - "Meine Firma" können Sie im Abschnitt "Einstellungen" die "Historien-Einstellungen" vornehmen:

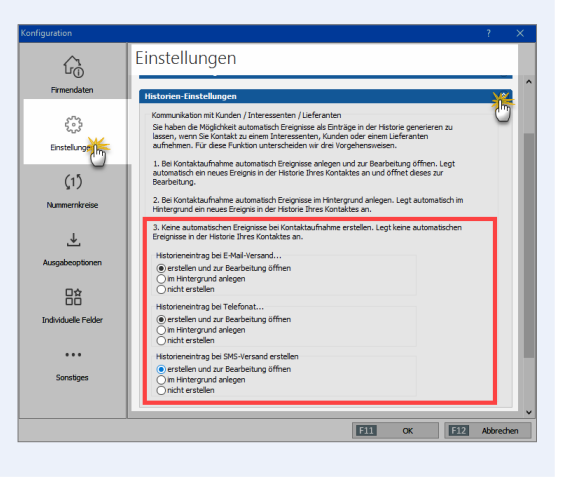

Dort legen Sie fest, ob beim Versand von E-Mails oder SMS-Nachrichten und / oder bei Ausgangstelefonaten jeweils ...

- ein Historieneintrag erstellt und zur Bearbeitung geöffnet,
- ein Historieneintrag im Hintergrund angelegt oder
- kein Historieneintrag erstellt wird.

## Aufgaben verwalten

Ihre laufende To-do-Liste führen Sie im Arbeitsbereich "Office" - "Aufgaben": Das Anlegen und Bearbeiten von Aufgaben entspricht weitgehend dem von Terminen im Arbeitsbereich "Kalender". Wenn Sie einen Erinnerungszeitpunkt festlegen, werden Sie vom Programm rechtzeitig vor dem Fälligkeitstermin auf die anstehende Aufgabe hingewiesen. Außerdem können Sie Ihre Aufgaben bestimmten "Lieferanten" und "Kunden" zuordnen und im Register "Dokumente" mit beliebigen Dateien verknüpfen. Auf diese Weise greifen Sie bei Fälligkeit einer Aufgabe direkt auf die benötigten Kontaktinformationen und Unterlagen zu.

| FAVORITEN<br>STAMMDATEN | ~<br>~ | Aufgaben (Gesamt: 37            | 7)<br>dieser Snalte zu dru | mieren     | Zuständig    | ceit: Mustermann, Ha | ins      | ~        |
|-------------------------|--------|---------------------------------|----------------------------|------------|--------------|----------------------|----------|----------|
| OFFICE                  | ^      | Betreff                         | Status                     | Fällig arr | Fortschritt  | Kundenname           | Lieferar | Interess |
| )<br>E                  |        | Angebot Parcival GmbH           | Nicht begonn               | Kein       | 0 %          | Parcival GmbH        |          |          |
| Übersicht               |        | Meeting mit Firma IPS           | Aufgeschoben               | Kein       | 0 %          |                      |          |          |
|                         |        | Geschäftsessen                  | Aufgeschoben               | 30.05      | 0 %          |                      |          |          |
| Kalender                |        | Installation bei Kunde Schmidt  | In Bearbeitung             | 18.06      | 20 %         |                      |          |          |
| 1                       |        | Verhandlung mit Schmidt         | Aufgeschoben               | 19.06      | 0 %          |                      |          |          |
| Aufgaling               |        | Personalmeeting                 | Nicht begonnen             | 20.06      | 0 %          |                      |          |          |
| E                       |        | Werkstatt                       | Nicht begonnen             | 24.06      | 0 %          |                      |          |          |
| Zeitplan                |        | Besprechung mit Müller KG       | Nicht begonnen             | 30.06      | 0%           |                      |          |          |
| VERKAUF                 | ~      | Vorbereitung für Messe Leipzig  | In Bearbeitung             | 30.06      | <b>4</b> 0 % |                      |          |          |
| EINKAUF                 | ~      | Auslieferung für Kunde BSS GmbH | Nicht begonnen             | 01.07      | 0 %          |                      |          |          |
| FINANZEN                | ~      | Angebot Müller KG               | Nicht begonnen             | 04.07      | 0 %          |                      |          |          |
| MARKETING               | ~      | Anzahl = 37                     |                            |            |              |                      |          |          |
| AUSWERTUNGEN            | ~      | Details F2 Erledigte ausblende  | n                          | +          | Neu F10      | Bearbeiten F11       | Lösche   | n F12    |

### Praxistipp

Im Arbeitsbereich "Angebote" können Sie über die Schaltfläche "Weitere Funktionen F3" oder das Kontextmenü (rechter Mausklick auf ein bestimmtes Angebot und dann auf den Menüpunkt "Neue Aufgabe zum Angebot erstellen") ganz schnell und gezielt Aufgaben zu einem bestimmten Vorgang anlegen.

## Notizen und Anmerkungen erfassen

Der Erfolg vieler Geschäfte steht und fällt mit kurzen, aber aussagekräftigen Notizen, Anmerkungen und Begleitinformationen zu einzelnen Vorgängen, Produkten, Personen oder Unternehmen. An vielen Stellen des Programms stellt Ihnen das Programm daher Eingabemöglichkeiten für Erinnerungsstützen, Kommentare sowie Verknüpfungen zu weiterführenden Informationen zur Verfügung.

Einfache Notiz- und Anmerkungsfelder finden Sie zum Beispiel ...

 in den Kunden-, Lieferanten- und Artikeldatenbanken (jeweils auf der Haupt-Registerkarte "Adresse" oder "Artikel"),

| Kunde: 10000 - 8                                                                                                    | lau Kunze                                                         | × |
|----------------------------------------------------------------------------------------------------|-------------------------------------------------------------------|---|
| Adresse Ansprechpartner Anschriften Konditionen                                                                                 | Vorgaben Statistik Indiv. Felder Dokumente                        |   |
| Kunden-Nr. 10000 © Firma                                                                                                    | C Privat                                                          |   |
| Anschrift                                                                                                    | Kommunikation                                                     |   |
| Firmenname                                                                                                    | Telefon 1 Telefon 2                                               |   |
| Namenszusatz                                                                                                    | Fax Mobiltelefon                                                  |   |
| Straße                                                                                                    | 02302-99860                                                       |   |
| Friedensstrasse 7                                                                                                    | info@bau-kunze.de @                                               |   |
| Land PLZ Ort<br>D ▼ 58455 Witten                                                                                                | Homepage                                                          |   |
| Anmerkungen                                                                                                    | Hauptansprechpartner<br>Frau Sandra Lindenberg                    |   |
| 2.9.2017: Messegesprich mit Hr. Kunde (Golf-Fan) über das ▲<br>Frühjahrs-Sortiment<br>15.9.2017: Telefonat (Urlaub bis 1.10.201 | Marketing<br>Geburtsdatum                                         |   |
| ✓ Anmerkungen bei Erstellung neuer Verkaufssvorgänge anzeig<br>Anmerkungen bei Erstellung neuer Officevorgänge anzeigen         | Diesen Kunden einbeziehen bei:<br>Serienbriefen E-Mail Newsletter |   |
| Weitere Funktionen                                                                                                    | Abbrechen F12 Ok F11                                              |   |

 in sämtlichen Vorgangsarten (z. B. Angebote, Rechnungen, Bestellungen) und im Arbeitsbereich "Briefe" (jeweils im Register "Erweitert" und in den "Details" der Listenansicht),

| FAVORITEN      | ~ | Rechnungen (Gesamt: 87) Filter avrödseta                                      | en   Filter 🕑 aunge | alendet 🛛 🗿    |
|----------------|---|-------------------------------------------------------------------------------|---------------------|----------------|
| STAMMDATEN     | ~ | Ziehen Sie eine Snalte hierber um nach dieser Snalte zu munnieren             |                     |                |
| OFFICE         | ~ |                                                                               | _                   |                |
| VERVALE        |   | Status Rechnungs-Nr. V D Netiz.                                               | × Summe brutto      | Offener Betrag |
| Venue          |   | <ul> <li>2017053101</li> <li>01.12.2016 19:14</li> </ul>                      | 3.784,20 €          | 1.284,20 €     |
| ×              |   | Kunde ist bis Ende Januar 2017 in Urlaub                                      | (178,56 €           | 0,00 €         |
| Angebote       |   | • v017051501 1:                                                               | 2.790,00 €          | 0,00 €         |
| Ē              |   | <ul> <li>2017042001</li> <li>2/</li> </ul>                                    | 2,861,95 €          | 0,00 €         |
| Rechnung       |   | • t017040801 0                                                                | 3.969,54 €          | 0,00 €         |
| ▲              |   | Abbrechen F12 OK F11                                                          | 176.823,69 €        | 9.764,67 €     |
| Kasse starten  |   | Symboler@sung: 2 Entwarf                                                      | - Mahnung fällig    |                |
| Ē              |   | Details F2 Weitere Funktionen F3 + Neu F10                                    | Bearbeiten F11      | Löschen F12    |
| Abo-Rechnungen |   | POSITIONEN GELEISTETE ZAHLUNGEN LIEFERSCHEINE MAHNUNGEN DOKUMENTE             |                     | NNUMMERN       |
| EINKAUF        | ~ |                                                                               | 0                   |                |
| FINANZEN       | ~ | 01.12.2016 19:14 Hans Mustermann<br>Kunde ist bis Ende Januar 2017 in Urlaub: |                     |                |
| MARKETING      | ~ |                                                                               | _                   |                |
| AUSWERTUNGEN   | ~ | Sortierung: O Aufsteigend   Absteigend   + Neu F                              | Bearbeiten F11      | Löschen F12    |

bei allen "Aufgaben" und "Terminen".

Per Mausklick auf "Neu F10" legen Sie neue Notizen an. Dabei setzt WISO Mein Büro automatisch einen Zeitstempel: Das erspart Ihnen die manuelle Eingabe des aktuellen Datums und der Uhrzeit: Bitte beachten Sie: Die Felder "Anmerkungen" und "Notizen" sind unabhängig voneinander. Die in der Kunden-Karteikarte eingegebenen Anmerkungen werden also nicht in der "Details"Ansicht "Notizen" angezeigt. Mithilfe der Kontextmenü-Option "Anmerkungen zeigen" können Sie Ihre Anmerkungen aber als zusätzliche Zeilen in den Stammdaten und Vorgangstabellenansichten einblenden:

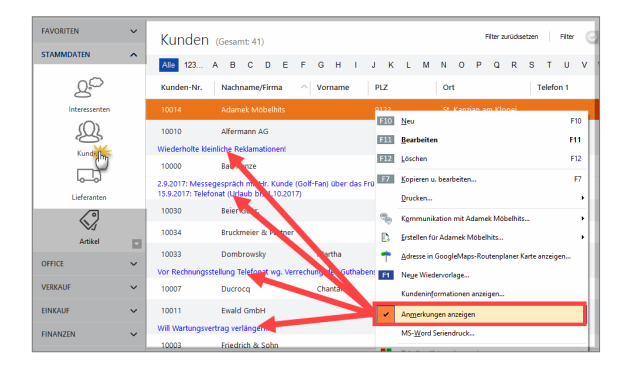

#### Praxistipp: Praktische Erinnerungsfunktion

Wenn Sie in der Kundenkarteikarte im Register "Adresse" unter dem Feld "Anmerkungen" die Option "Anmerkungen bei Erstellung neuer Verkaufsvorgänge anzeigen" oder "Anmerkungen bei Erstellung neuer Officevorgänge anzeigen" aktivieren …

|                                      |                                                   |                          | Kunde: 10000  | Bau Kunze             |               |               |                 | :   |
|--------------------------------------|---------------------------------------------------|--------------------------|---------------|-----------------------|---------------|---------------|-----------------|-----|
| Adresse                              | Ansprechp                                         | artner Anschriften       | Konditionen   | Vorgaben              | Statistik     | Indiv. Felder | Dokumente       |     |
| Kunde                                | en-Nr. 1000                                       | 0                        | Firma         | C Privat              |               |               |                 |     |
| Anschrif                             | t                                                 |                          |               | Kommun                | ikation       |               |                 |     |
| Firmennar                            | me                                                |                          |               | Telefon 1             |               | Telefon       | 2               |     |
| Bau Kunze                            |                                                   |                          |               | 02302-99              | 857           |               |                 |     |
| Namenszu                             | usatz                                             |                          |               | Fax                   |               | Mobilte       | efon            |     |
|                                      |                                                   |                          |               | 02302-99              | 860           |               |                 |     |
| Straße                               |                                                   |                          |               | E-Mail                |               |               |                 |     |
| Friedensst                           | trasse 7                                          |                          |               | info@bau-             | kunze.de      |               |                 | @   |
| Land                                 | PLZ                                               | Ort                      |               | Homepage              |               |               |                 |     |
| D 👻                                  | 58455                                             | Witten                   |               |                       |               |               |                 |     |
|                                      |                                                   |                          |               | Hauptansp             | rechpartner   |               |                 |     |
| Anmerki                              | ingen                                             |                          |               | Frau Sandi            | a Lindenberg  |               |                 | •   |
| 2.9.2017:<br>Frühjahrs-<br>15.9.2017 | Messegespräch<br>-Sortiment<br>': Telefonat (Urla | aub bis 1.10.2017)       | n) über das 🔺 | Marketin<br>Geburtsda | g<br>tum      |               |                 | •   |
| Anmerk                               | ungen bei Erste                                   | ellung neuer Verkaufssvo | rgänge anzeig | Diesen Ku             | nden einbezie | hen bei:      |                 |     |
| merk                                 | ungen bei Erste                                   | ellung neuer Officevorgä | nge anzeigen  | ✓ Serienbr            | ieten         | ¥ E-N         | fail Newsletter |     |
| Weitere F                            | unktionen                                         |                          |               |                       | Abl           | orechen F12   | Ok              | F11 |

... blendet das Programm beim Anlegen neuer Vorgänge ein Info-Fenster mit dem Inhalt des Anmerkungs-Feldes ein:

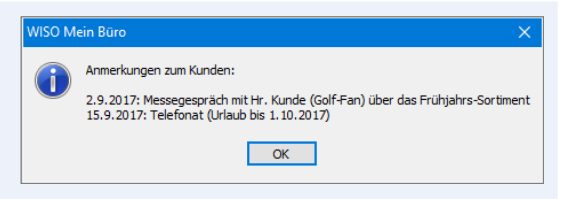

- Verkaufsvorgänge sind Angebote, Aufträge, Rechnungen, Briefe sowie Bestellungen.
- Officevorgänge sind Aufgaben, Termine, Aufwände und Wiedervorlagen.

## Dokumentenmappen anlegen

So praktisch Raum für einfache Erinnerungsstützen sein mag: Früher oder später stößt er an seine Grenzen. Wer zu seinen Geschäftspartnern, zu bestimmten Vorgängen, Aufgaben und Terminen oder auch zu Kontobewegungen viele Einzelinformationen und Unterlagen im Blick behalten muss, kann sie daher im speziellen Register **"Dokumente"** verwalten. Dabei handelt es sich um ein ebenso einfaches wie nützliches Sammelbecken für Informationen aller Art und Formate, die nicht mit WISO Mein Büro erstellt worden sind. Im Register "Dokumente" können Sie …

- Dokumente aller Art ablegen,
- Verknüpfungen zu Dokumenten erstellen, die an anderer Stelle gespeichert sind,
- beliebige Texte, Tabellen und Multimediadateien neu anlegen und sogar
- Papierbelege einscannen.

Wenn die Zahl der externen Dokumente im Laufe der Zeit wächst und die Übersicht in der Dokumentenmappe verloren geht, können Sie zudem "Ordner" anlegen und das Material auf diese Weise zusätzlich sortieren:

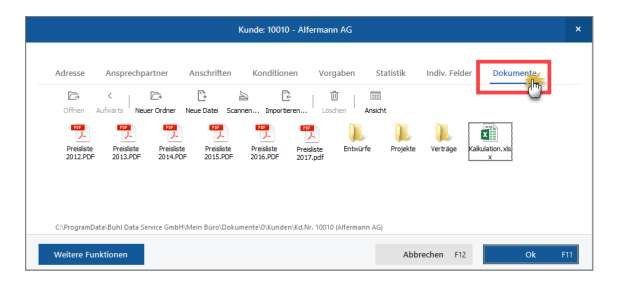

Die Handhabung des digitalen Dokumentenarchivs unterscheidet sich kaum vom Windows-Arbeitsplatz. Was kein Zufall ist: Denn die Dateien werden nicht einer separaten Datenbank verwaltet. WISO Mein Büro bietet Ihnen an dieser Stelle vielmehr einen ausgesprochen sinnvollen und bequemen Zugriff auf das ganz normale Dateisystem Ihrer Festplatte. Dadurch befüllen Sie Ihr Dokumentenarchiv bei Bedarf sogar per "Ziehen & Ablegen". Und das geht so:

- Sie markieren an anderer Stelle vorhandene Dokumente (zum Beispiel auf dem Windows-Arbeitsplatz oder in Ihrem E-Mailprogramm),
- halten die linke Maustaste gedrückt,
- ziehen die Datei(en) ins WISO-Mein-Büro-Fenster "Dokumente" und
- lassen sie dort fallen.

Wenn Sie die rechte Maustaste verwenden, haben Sie die Wahl, ob Sie die Datei(en) kopieren, verschieben oder lediglich Verknüpfung(en) zu dem oder den Ursprungsdokumenten erstellen. Weil Verknüpfungen auch mit Ordnern funktionieren, können Sie auf diese Weise ganz einfach Direkt-Links zu bereits vorhandenen Kunden-Verzeichnissen an anderen Stellen Ihrer Festplatte herstellen!

Probieren Sie's einfach aus: Durch die praktische Dokumentenablage ersetzt WISO Mein Büro nicht nur mehrere Office- und Businessprogramme: Es erspart Ihnen auch das ständige Stöbern in den Dateiverzeichnissen Ihrer Festplatte! Endlich finden sich alle Kunden- und Auftragsdaten an einer zentralen Stelle. **Praxistipp:** "Details"-Ansicht der Kundendokumente Über die "Details" Ansicht und / oder die Tastenkombination "STRG+D" rufen Sie die zugeordneten Dokumente direkt aus den Stammdaten und Vorgangslisten heraus auf! Auf diese Weise sparen Sie sich den Umweg über die Karteikarten-Register:

| PAYONI DV     | Ť   | Kunden (Gesamt 41)                                                                                                    | Piter articlaetzen 🔰 Piter 🕑 ausg | blendet) 🕴 🧿 |
|---------------|-----|----------------------------------------------------------------------------------------------------|-----------------------------------|--------------|
| STAMMDATEN    | ^   | All 123 A B C D E F G H I J K L M N                                                                                                    | O P Q R S T U V W                 | X Y Z        |
| ۵             |     | Kunden-Nr. Nachname/Firma  Vorname PLZ Ort                                                                                                    | Telefon 1                         | Sald         |
| Interessenten |     | 10014 Adamek Möbelhits 9122 St. H                                                                                                    | Kanzian am Klopei                 | 0,00 €       |
| Q             | - 1 | 10010 Alfermann AG 35440 Lind                                                                                                    | ien 02541-56325                   | 0,00 €       |
| Kund          | 1   | 100 Bau Kunze 58455 Witt                                                                                                    | ten 02302-99857                   | -178,56 €    |
|               |     | 100: Beier Gebr. 58453 Witt                                                                                                    | ten                               | 0,00 €       |
| Lieferanten   |     | 10 <sup>04</sup> Bruckmeier & Partner 5300 Turi                                                                                                    | ai 063 - 963245                   | -60.69 €     |
| Artikel       |     | Details Relitere funktionen F3                                                                                                    | + Neu FII Bearbeiten FII          | Löschen F12  |
| OFFICE        | ~   | BRIEFE ANGEBOTE AUFTRÄGE LIEFERSCHEINE RECHNUNGEN                                                                                                    | KAUFARTIKEL DOKUMEN               | • •          |
| VERKAUF       | ~   |                                                                                                    |                                   |              |
| EINKAUF       | ~   | Officen Aufmärts Neuer Ordner Neue Datel Scannen Importieren Löschen                                                                                                    | Arsidit                           |              |
| FINANZEN      | ~   | Projector Projector Projec | Puete vettor colution da          |              |
| MARKETING     | ~   | 2012/PDF 2013/PDF 2014/PDF 2015/PDF 2016/PDF 2017.pdf                                                                                                    | X                                 |              |
|               |     |                                                                                                    |                                   |              |

## Lagepläne und Routenplaner nutzen

Die Standorte Ihrer Geschäftspartner oder den Verlauf Ihrer nächsten Geschäftsreise können Sie sich direkt aus WISO Mein Büro heraus in einem Browserfenster anzeigen lassen. Das Programm nutzt dabei das Online-Kartenmaterial von GoogleMaps, KlickTel und Via Michelin. Welchen der Anbieter und welche der angebotenen Dienste Sie standardmäßig nutzen wollen (Routenplaner oder Landkartenanzeige), bestimmen Sie selbst.

Eine Standort- oder Routenabfrage starten Sie über das Kontextmenü Ihrer Kunden- und Lieferanten-Listen oder über die Schaltfläche "Weitere Funktionen F3". Dort finden Sie den Eintrag "Adresse in [...] anzeigen":

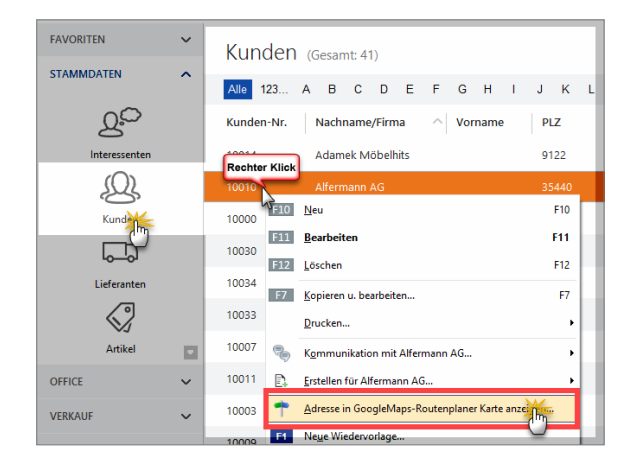

Die weitere Handhabung der Landkartenanzeige und des Routenplaners ist in der Regel selbsterklärend: Die erforderlichen Schritte hängen davon ab, für welchen Provider Sie sich entschieden haben. Die Einrichtung des von Ihnen bevorzugten Dienstes nehmen Sie Unter "Datei" - "Einstellungen" - "Landkartenanzeige / Routenplaner..." vor. Dort markieren Sie den gewünschten Dienstleister in der Liste der "Beispiel-Einstellungen" und klicken anschließend auf "Beispiel übernehmen":

| Einstellungen Land                                       | karten / Routenplaner                                                                                                    |                                                                                                    |                                                                                                    |                                                                                |                                                                                                    |     |
|----------------------------------------------------------|----------------------------------------------------------------------------------------------------|----------------------------------------------------------------------------------------------------|----------------------------------------------------------------------------------------------------|--------------------------------------------------------------------------------|----------------------------------------------------------------------------------------------------|-----|
| Legen Sie hie                                            | r die Einstellungen für die Anze                                                                                                    | ige von                                                                                                    | Adressen in Landkarl                                                                                                    | ten bzw. R                                                                     | Routenplaner fest.                                                                                                    |     |
| Wichtiger Hinv<br>Der Einsatz der V<br>Informieren Sie s | <b>veis:</b><br>Weblinks auf diesem System kann ev<br>ich vor dem Einsatz über die Nutzun                                                                                      | tl. gege<br>gsbestin                                                                                                    | n die Nutzungsbestimmun<br>nmungen des entsprecher                                                                                                    | gen des jev<br>nden Anbiet                                                     | weiligen Anbieters verstoßen.<br>ters.                                                                                                    |     |
| Bezeichnung :                                            | GoogleMaps-Routenplaner Karte                                                                                                    |                                                                                                    |                                                                                                    |                                                                                |                                                                                                    |     |
| Basis URL :                                              | https://www.google.de/maps/di                                                                                                    | ۲/                                                                                                    |                                                                                                    |                                                                                |                                                                                                    | ]   |
| Parameter :                                              | <start_strasse>, <start_ort></start_ort></start_strasse>                                                                                                    | , <stap< th=""><th>t_LAND&gt;/<ziel_strass< th=""><th>E&gt;, <ziel_< th=""><th>ORT&gt;, <ziel_land></ziel_land></th><th>]</th></ziel_<></th></ziel_strass<></th></stap<> | t_LAND>/ <ziel_strass< th=""><th>E&gt;, <ziel_< th=""><th>ORT&gt;, <ziel_land></ziel_land></th><th>]</th></ziel_<></th></ziel_strass<>                                                                              | E>, <ziel_< th=""><th>ORT&gt;, <ziel_land></ziel_land></th><th>]</th></ziel_<> | ORT>, <ziel_land></ziel_land>                                                                                                    | ]   |
|                                                          | Mgglafte Wraitellen im Parameter:<br>Gjøne Adress av 20<br>«Trikt T_MD>F<br>«Trikt T_MD><br>«Trikt T_PL><br>«Trikt T_PL><br>«Trikt T_PL><br>«Trikt T_PL><br>«Trikt T_STR-ASSE> | Ausger<br>oder:                                                                                                    | wählte Adresse: <ztel_land> <zte_nz> <zte_ort> <zte_jrasse> <ztel_strässe> <land> <plz> <ort> <plz_ort> <strässe></strässe></plz_ort></ort></plz></land></ztel_strässe></zte_jrasse></zte_ort></zte_nz></ztel_land> |                                                                                | Beispiel-Enstellungen :<br>Eing Routerplaner<br>Beispiel Wass-Landkarte<br>GoogleMaps-Landkarte<br>GoogleMaps-Hylend<br>Beispiel Wehrlungen |     |
|                                                          |                                                                                                    |                                                                                                    |                                                                                                    |                                                                                | F11 OK F12 Abbred                                                                                                    | nen |

Sie können nicht nur zwischen unterschiedlichen Diensten wählen, sondern bei Bedarf auch deren Internetadresse und die jeweiligen Abfrage-Parameter beeinflussen.

# Überblick behalten

WISO Mein Büro gibt Ihnen ein auf die Bedürfnisse von Selbstständigen und kleineren Betrieben ausgerichtetes, leicht verständliches und einfach zu bedienendes Management-Informationssystem an die Hand.

# Auswertungen, Analysen, Listen, Statistiken und Berichte

Im Arbeitsbereich "Auswertungen" finden Sie zahlreiche ebenso aussagekräftige wie einfach zu handhabende Berichts-Werkzeuge:

- Auf Knopfdruck stehen Ihnen optisch ansprechend aufbereitete Berichte zur aktuellen Umsatz-, Kostenund Gewinnentwicklung und zu finanziellen Lage zur Verfügung.
- Gleichzeitig wertet das Programm automatisch den Erfolg Ihrer unterschiedlichen Produkte und Dienstleistungen aus, zeigt Ihnen Ihre umsatzstärksten Kunden an und gibt bei Bedarf Buchführungslisten und Steuer-Auswertungen aus.
- Berichtszeiträume und andere Parameter können Sie gezielt an Ihren Informationsbedarf anpassen.
- Je nach Informationsbedarf werden die Berichte als Tabellenliste oder als Balken- und Tortengrafik dargestellt.

Für die wichtigsten tagesaktuellen Informationen müssen Sie noch nicht einmal in den Arbeitsbereich "Auswertungen" wechseln:

## Die Office-"Übersicht"

Im Bereich "Office" – "Übersicht" finden Sie auf einer einzigen Seite die wichtigsten Umsatz- und Finanzkennziffern Ihres Unternehmens, alle fälligen Aufgaben, Termine und offenen Vorgänge sowie eine Zusammenfassung zentraler Stammdaten-Informationen:

| $\leftrightarrow$ +     | ρ      | Datei Alduell Ansicht Stammdaten Office ve | naut Einkaut Finanzen Ma    | keting Auswertungen Hilfe         | Bernd Schulte - Demodates  | wiso |
|-------------------------|--------|--------------------------------------------|-----------------------------|-----------------------------------|----------------------------|------|
| FAVORITEN<br>STAMMDATDN | ~      | UMSATZ FINANZIN ARTUELLES KUNDO            | N & INTERESSENTEN ARTIKEL & | IEFERANTEN HELFE                  |                            | Č.   |
| ornice                  | ^      | Umsatzstatistik                            |                             | Im. Vergleich zu                  | Vorjahr Plan               |      |
| 0hericht                |        |                                            |                             |                                   | Aktuelles Jahr • Vorjahr • |      |
| Kalender                |        |                                            | _                           |                                   |                            |      |
| E Aufgeben              |        | 10000<br>7500<br>5000                      |                             |                                   | _                          |      |
| Zedgian                 |        | 2500<br>0 J F M J                          | M 1                         | J A S O                           | N D                        |      |
| )<br>Wedenorlage        |        |                                            |                             |                                   |                            |      |
| (C)<br>Diele            |        | Umsatz aktuell                             | Umsatz nach                 | Auftragsart                       | Monat Jahr                 |      |
| VERKAUF                 | ~      | Heute 3.934,00 €<br>17.01.16 0.00 € ↑      | (keine Angabe)              | 2017<br>8.034.00 € (keine Angabe) | 2016<br>70.361.80 €        |      |
| EINKAUF                 | ~      | Altueller Monst 4734.03.6                  | - Rest -                    | 0.00 € Eigenakquise               | 3.192,50 €                 |      |
| FINANZEN                | ~      | Januar 2016 3.192,00 €                     |                             | · Rest ·                          | 0.00 6                     |      |
| MARKETING               | ~<br>~ | Aktuelles Jahr 4.734,00 €                  |                             |                                   |                            |      |

Die Seite ist in insgesamt sechs Abschnitte aufgeteilt, die Sie über die Überschrifts-Links direkt anspringen. Mithilfe des Scrollbalkens können Sie die Übersichtsseite aber auch von oben nach unten durchblättern:

- Im Bereich "Umsatz" finden Sie die Jahres-Umsatzstatistik im Vergleich zum Vorjahr oder zu den Planwerten, die laufenden Tages-, Monats- und Jahresumsätze sowie die monatlichen und jährlichen Umsätze nach Auftrags- und Produktarten.
- Unter "Finanzen" erkennen Sie Ihren aktuellen Liquiditäts-Status. Sie sehen auf einen Blick Ihre aktuellen Konto- und Kassenstände sowie die Summe Ihrer Forderungen und Verbindlichkeiten.
- Im Abschnitt "Aktuelles" sind alle offenen Aufgaben, Termine und Vorgänge aufgelistet.
- Im Bereich "Kunden & Interessenten" erkennen Sie Ihre kundenbezogenen Tages-, Monats- und Jahresumsätze sowie Ihre aktuellen Interessenten-Vorgänge.
- Unter "Artikel&Lieferanten" finden Sie eine Übersicht über den Artikelstamm, über Ihre "Top-Artikel" sowie eine Zusammenfassung Ihrer Lagerbestände.
- Im Abschnitt "Hilfe" schließlich sind alle wichtigen Informations- und Supportressourcen rund um WISO Mein Büro aufgelistet und verlinkt.

## Allgemeine Geschäftsentwicklung

Damit Sie jederzeit über Ihre Auftrags- und Ertragslage im Bilde sind, gibt es im Arbeitsbereich "Auswertungen" die Übersicht "Allgemeine Geschäftsentwicklung": Dort erkennen Sie auf den Tag, den Monat und das Jahr gesehen, …

- in welchem Umfang Sie Rechnungen geschrieben haben (Register "Verkauf") und
- wie sich Ihre Gewinnsituation entwickelt hat (Register "Einnahmen / Ausgaben").

Farbige Pfeile zeigen an, in welchen Zeiträumen ein Aufwärtstrend zu erkennen ist, wo es abwärtsging und wo das Niveau gehalten werden konnte. Über Drop-down-Menüs am oberen Seitenrand filtern Sie den Bericht bei Bedarf nach Auftragsart, Kundenkategorie, Artikelkategorie und Ländern. Die Vergleichszahlen für den Vorjahreszeitraum werden dabei immer mit angezeigt:

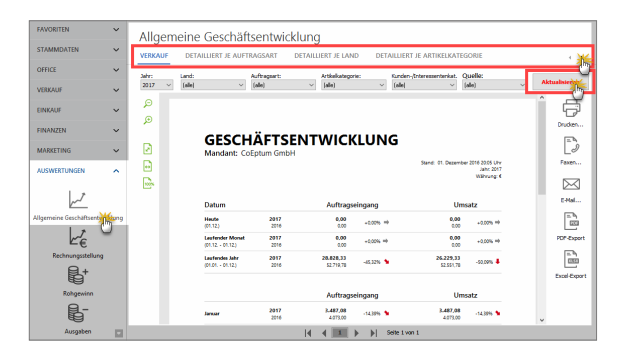

Bitte beachten Sie: Wenn Sie einen Parameter der Auswertungs-Anzeige ändern (z. B. ein anderes Jahr oder eine Kundenkategorie auswählen), sorgen Sie durch einen Mausklick auf die Schaltfläche "Aktualisieren" dafür, dass die geänderte Auswertung angezeigt.

#### Info: Plan-Ist-Vergleich

Im Register "Plan-Ist-Vergleich" können Sie sogar Ihren künftigen Auftragseingang und den zu erwartenden Umsatz prognostizieren. Mithilfe des intelligenten Vorbelegungsassistenten tragen Sie im Handumdrehen die erwarteten Tages- und Monatswerte ("Planzahlen") ein. In der Rückschau vergleicht das Programm Ihre Prognosen später per Mausklick mit dem tatsächlichen Geschäftsverlauf.

## Spezielle Umsatz-, Gewinn- und Kostenauswertungen

Wenn Sie es genauer wissen wollen, stehen Ihnen im Arbeitsbereich "Auswertungen" noch zahlreiche andere vorbereitete Berichte zur Verfügung:

- Unter "Rechnungsstellung" behalten Sie Ihre im Blick, die Sie nach Kunden, Artikeln und Auftragsarten zusammenfassen lassen können. Mithilfe der Flex-Diagramme können Sie die verschiedenen Parameter beliebig miteinander kombinieren.
- Die "Rohgewinn"-Auswertungen sind vor allem für Händler interessant: Das Programm ermittelt den Rohgewinn, indem die Einkaufspreise von den erzielten Verkaufserlösen abgezogen werden. Das ist aber nur dann möglich, wenn der Einkaufspreis und die zugehörigen Verkaufspreise in der Artikel-Datenbank hinterlegt sind. Mithilfe der Flex-Diagramme können Sie auch hier verschiedene Auswertungs-Parameter beliebig miteinander kombinieren.
- Der Bereich "Ausgaben" liefert Analysen der Kostenstruktur: Besonders nützlich für kleine Unternehmen und Freiberufler ist hier die "Ausgaben-Hitliste", aus der Sie nicht nur auf Anhieb die Reihenfolge und absoluten Zahlen der wichtigsten Kostenpositionen erkennen können: Zugleich wird das Verhältnis der Größenordnungen offensichtlich. Eine tabellarische, nach

Steuerkategorien geordnete "Liste (der) Ausgaben" rundet diese Auswertungs-Rubrik ab.

- Unter "Kosten / Verwendungen" stehen Ihnen neben grafischen Monats- und Jahresvergleichen und "Hitlisten" detaillierte tabellarische Berichte über den Erfolg bestimmter Produkte, Dienstleistungen oder einzelner Projekte gesondert zu analysieren. Diese Auswertungen sind aber nur möglich, wenn Sie Ihren Einnahmen und Ausgaben zusätzlich zu den Steuer-"Kategorien" separate "Kosten- und Erlösarten" und / oder "Verwendungen" zuordnen.
- Mithilfe der vielseitigen und flexiblen "Tabellen-Auswertungen" erstellen Sie Analysen und Berichte auf Basis eigener Vorgaben. Ausführliche Informationen zu den Spezialauswertungen finden Sie weiter oben im Kapitel "Tabellen-Tipps&Tricks" unter der Überschrift "Auswerten und dauerhaft speichern".
- Mit den "Speziellen Excel-Auswertungen" stehen Ihnen im Menü "Auswertungen" schließlich noch rund zwanzig vorbereitete Spezialauswertungen zu unterschiedlichen betrieblichen Bereichen zur Verfügung.

Falls Sie die Zusatzmodule "CRM" und "Produktion" aktiviert haben, stehen Ihnen im Bereich "Auswertungen außerdem "Interessentenstatistiken" und spezielle "Produktions"-Reports zur Verfügung.

## Steuerauswertungen und Buchführungslisten

Über die Menüpunkte "Stammdaten" und "Finanzen" rufen Sie bei Bedarf eine ganze Reihe weiterer interessanter Auswertungen auf:

- Die "Stammdaten-Listen" enthalten neben einem optisch ansprechend aufbereiteten Anlagenverzeichnis die Artikel-, Kunden-, Interessenten- und Lieferanten-Übersichten: Die können Sie nicht nur nach Namen und Nummern, sondern zum Beispiel auch nach Postleitzahlen oder Ländern sortieren lassen.
- Die "Offene Posten-Listen" im Menü "Finanzen" helfen Ihnen dabei, die ganz oder teilweise unbezahlten Rechnungen im Blick zu behalten. Mein Büro ermöglicht auch eine Stichtagsbetrachtung von Offenen Posten. Sie können angeben, zu welchem Termin die Auswertung unbezahlter Ausgangsrechnungen, noch nicht beglichener Eingangsrechnungen und offener Kundenkonten erfolgen soll. Dafür stehen Ihnen am oberen Rand der OP-Listen unter dem Options-Feld "an folgendem Tag" ein Datums-Auswahlfeld zur Verfügung:

Im Menü "Finanzen" finden Sie darüber hinaus differenzierte "Rechnungs- und Buchhaltungslisten". Dazu gehören:

- eine Liste der "Ausgangsrechnungen" auf Monatsbasis,
- ein "Buchungsjournal", das Sie auf Tage, Monate und beliebige Zeiträume eingrenzen können,
- eine "Kontenübersicht", in der Sie sich bei Bedarf den aktuellen Stand sämtlicher oder einzelner steuerlichen Kategorien anzeigen lassen, sowie
- eine "Einnahmen-Überschuss-Rechnung" in Listenform, aus der Sie den erzielten Gewinn entnehmen können. Die interne Gewinnermittlung können Sie sich für beliebige Zeiträume erstellen lassen.
- die "Summen- und Saldenlisten": Die "SuSa" liefern einen schnellen, komprimierten und aussagefähigen Kurzüberblick über die Kontobewegungen eines Jahres.

## Eigene Analysen und Berichte erstellen und weiterverarbeiten

Die vorbereiteten Standardauswertungen von WISO Mein Büro basieren auf festen Abfragedefinitionen und haben eine bestimmte äußere Form. Darüber hinaus können Sie aber auch eigenhändige Analysen und Berichte auf Basis Ihrer Datenbestände erstellen. Das Programm lässt Ihnen weitgehend freie Hand.

#### Hinweis

Eine ausführliche Beschreibung der individuellen Auswertungen bietet das Einführungskapitel "So finden Sie sich im Programm zurecht" unter der Überschrift "Tabellen auswerten und dauerhaft speichern".

Die wichtigsten Auswertungs-Werkzeuge im Überblick:

 Der aktuelle Inhalt der meisten Tabellenansichten lässt sich über den Menübefehl "Ansicht" - "Tabelle in MS Excel bearbeiten" (oder "Tabelle exportieren") im Excel-Format weiterverarbeiten.

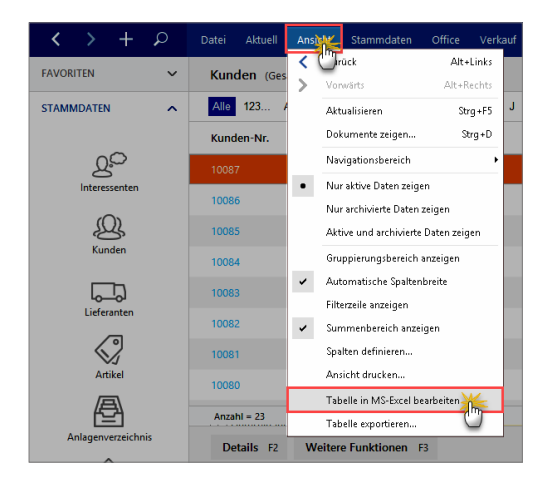

Auf diese Weise können Sie z. B. die Stammdaten-Tabellen "Kunden" und "Lieferanten", die Vorgangsarten "Angebote", "Rechnungen" und "Bestellungen" oder auch die Kontoauszüge unter "Finanzen" nach Belieben analysieren und aufbereiten. Besonders praktisch ist diese Möglichkeit in Verbindung mit den vielseitigen Such-, Sortier-, Gruppier- und Filterfunktionen, die Ihnen in den Tabellenansichten zur Verfügung stehen. Die im Auswertungen-Menü untergebrachten flexiblen "Tabellen-Auswertungen" basieren unter anderem auf den Datenbanken "Kunden", "Lieferanten", "Artikel", "Briefe", "Angebote", "Rechnungen", "Bestellungen", "Zahlungszuordnungen", "Kunden Preise" und "Artikelverwendungen". Bei der Definition dieser Tabellen-Auswertungen haben Sie freie Hand. Die Ergebnisse können Sie abspeichern und später jederzeit wieder aufrufen und / oder verfeinern.

| Tabellen-Auswertung                                                                                             |                             |                                             |                  |        |                                                               |                                                                 | • ×       |
|----------------------------------------------------------------------------------------------------|-----------------------------|---------------------------------------------|------------------|--------|---------------------------------------------------------------|-----------------------------------------------------------------|-----------|
| Kunden nach Län                                                                                                 | dern                        |                                             |                  |        |                                                               | Name u. Ann                                                     | nerkungen |
| Spalten Automatische Spaltenbreite Spa Armerkung Anzeigen Schnelauswahl: Kunden-Nr.,Nachnar                     | iteniste einblenden         | Filter<br>Auto-Datenfilter<br>Spezialfilter | r anzeigen       |        | Gruppierung<br>Gruppierungsbereich<br>Schnellgruppieren nach: | anzeigen<br>deenes<br>deenes                                    | U         |
| Ziehen Sie Kunden Nr.<br>Ziehen Sie Arrede<br>Niel<br>K. V Nachname Nachname/Firma<br>10 Adamek N. Namena, sakz | Spi                         | alte zu gruppiere                           | en<br>satz ▼     | • R •  | Ort<br>2 St. Kanzian am Klope                                 | Nachname/Firma<br>Vorname<br>Namenszusatz<br>Land<br>PLZ<br>Ort |           |
| 10 Alfermann Straße                                                                                             | ~                           |                                             |                  | D 35.  | Linden                                                        | 02541-563                                                       | 125       |
| 10 B A R V E R K A U F -                                                                                        |                             |                                             |                  | D      |                                                               |                                                                 |           |
| 10 Bau Kunze                                                                                                    |                             |                                             |                  | D 58.  | Witten                                                        | 02302-998                                                       | 157       |
| 10 Beier Gebr.                                                                                                  |                             |                                             |                  | D 58.  | Witten                                                        |                                                                 |           |
| 10 Bruckmeier & Partner                                                                                         |                             |                                             |                  | C 530  | 0 Turgi                                                       | 063 - 9633                                                      | 245       |
| 10 Dombrowsky                                                                                                   | Martha                      |                                             |                  | D 25.  | Itzehoe                                                       |                                                                 |           |
| 10 Ducrocq d                                                                                                    | Chantale                    |                                             |                  | C 103  | 0 Bussigny-près-Lausa                                         | nne 071 - 985.                                                  | 23        |
| F2 Seitenvorschau F3 Te                                                                                         | abelle in MS-Excel bearbeit | ten F4 Tab                                  | elle exportieren | . [F]( | Speichern unter                                               | EII OK EI                                                       | Abbrechen |

Im "Datei"-Menü finden Sie einen speziellen "Daten-Export", mit dessen Hilfe Sie die Inhalte Ihrer Artikel-, Kunden-, Lieferanten-Datenbanken sowie der Rechnungs-Vorgänge in rund zwanzig (!) verschiedenen Datenformaten exportieren können. Welche Felder und Feldtypen dabei berücksichtigt werden sollen, bestimmen Sie selbst:

| Export-Dialog -           | - Export nach       | n [Export.xls]     |                        | ×                 |
|---------------------------|---------------------|--------------------|------------------------|-------------------|
| Zieldatei                 |                     |                    |                        |                   |
| C:\Musterman              | n\Kunden\Exp        | iort.xls           |                        | Auswählen         |
| 🗹 Datei nach              | dem Export öff      | nen 🔄 Datein       | ach dem Export drucker | 1                 |
| Exporttyp Fel             | der <u>F</u> ormate | Kopf- und Fußzeile | Beschriftung & Breite  | Excel-Optionen    |
| <u>F</u> ormate <u>Op</u> | otionen             |                    |                        |                   |
| Export na                 | ch                  |                    |                        |                   |
| ● MS Ex                   | cel                 | ◯ Text-Datei       | 🔿 ODS Date             | ei                |
| ⊖ MS Wa                   | ord                 | ◯ CSV-Datei        | 🔿 ODT Date             | ei                |
| ORTF                      |                     | ◯ DIF-Datei        | O MS Excel             | 2007              |
| OHTML                     |                     | ⊖ SYLK-Datei       | O MS Word              | 2007              |
| OXML                      |                     | ⊖LaTeX             | ◯ MS Acce              | \$\$              |
| ⊖ DBF                     |                     | ⊖ SQL              |                        |                   |
| ⊖ PDF                     |                     | ○ Zwischenabla;    | ge                     |                   |
|                           |                     |                    |                        |                   |
| Tools                     |                     |                    | Export starten         | <u>S</u> chließen |

### Praxistipp: Noch mehr Daten-Exporte

WISO Mein Büro ist keine Insellösung: Gespeicherte Daten und Auswertungen lassen sich über unterschiedliche Schnittstellen an andere Computerprogramme weitergeben. Einen Überblick über die verschiedenen Möglichkeiten finden Sie im "WISO-Mein-Büro-Lexikon" unter dem Stichwort "Export".

# WISO Mein Büro für Fortgeschrittene

Der zweite Teil des Handbuchs richtet sich an anspruchsvolle kaufmännische Experten und erfahrenere Software-Anwender: Hier können Sie sich mit den komfortablen Marketing- und CRM-Modulen sowie den erweiterten Auftrags-, Projekt-, Produktions-, Einkaufs- und Lagerverwaltungs-Modulen vertraut machen. Außerdem erfahren Sie, wie Sie WISO Mein Büro mithilfe von Amazon-, Ebayund Webshop-Schnittstellen fit fürs "Webselling" machen. Zahlreiche Schritt-für-Schritt-Beschreibungen helfen Ihnen beim Erkunden der WISO-Mein-Büro-Welt.

#### Info: Sie vermissen eine Funktion?

WISO Mein Büro ist keine Insellösung: Gespeicherte Daten und Auswertungen lassen sich über unterschiedliche Schnittstellen an andere Computerprogramme weitergeben. Einen Überblick über die verschiedenen Möglichkeiten finden Sie im "WISO-Mein-Büro-Lexikon" unter dem Stichwort "Export".

## 📑 Kasse / Registrierkasse

Das Zusatzmodul "Kasse" macht aus WISO Mein Büro im Handumdrehen eine virtuelle Registrierkasse: Neue Hardware brauchen Sie nicht!

Sie starten das Zusatzmodul über den Menüpunkt "Verkauf" - "Kasse starten" Beim ersten Aufruf verzweigt das Programm zu folgendem Einstellungen-Dialog:

| SCHNELLWAHLTAST             | ZAHLUNGSBEDINGUNG | EN DRUCK      | EINSTELLUNGEN     | SONSTIGES         |                 |
|-----------------------------|-------------------|---------------|-------------------|-------------------|-----------------|
| Schnellwahltasten der Kasse |                   | Alle Artikel  |                   |                   |                 |
| - 🗁 KASSE                   |                   | Suche in Text | u. Nr.            |                   |                 |
|                             |                   | Artikelnumm   | Artikelbeschreil  | oung              | Preis / Einheit |
|                             |                   | FM-R002       | Regal 100 cm      | n * 80 cm * 50 cm | 236,81          |
|                             |                   | ZT-8001       | Zukaufartikel:    | Regalboden        | 0,00            |
|                             |                   | ZT-W001       | Zukaufartikel:    | Sprossenwangen    | 0,00            |
|                             |                   | ZT-B002       | Zukaufartikel:    | Regalboden        | 0,00            |
|                             |                   | ZT-W002       | Zukaufartikel:    | Sprossenwangen    | 0,00            |
|                             |                   | FM-20-120     |                   |                   |                 |
|                             |                   | FM80          | Tisch aus Buche   | holz              | 391,51          |
|                             |                   | FM-TE         | Tisch aus Eichen  | holz              | 541,45          |
|                             |                   | FM-VB001      | Vitrine aus Buch  | enholz            | 189,21          |
|                             |                   | FM-VB002      | Vitrine aus Buch  | enholz            | 189,21          |
|                             |                   | FM-VE001      | Vitrine aus Eiche | nholz             | 213,01          |
|                             |                   | FM-VE002      | Vitrine aus Fiche | nholz             | 236.81          |

**Praxistipp:** Falls Sie die Kassen-Einstellungen zu einem späteren Zeitpunkt ändern oder ergänzen wollen, öffnen Sie das dazugehörige Dialogfenster über den Menüpunkt "Stammdaten" – "Einstellungen" – "Kasse".

Im Einstellungen-Dialog stehen Ihnen die folgenden vier Register zur Verfügung:

- Schnellwahltasten,
- Zahlungsbedingungen,
- Druckeinstellungen und
- Sonstiges.

## Register "Schnellwahltasten"

Im Register "Schnellwahltasten" legen Sie fest, welche Ihrer Artikel und Artikelgruppen Sie über den Kassen-Bildschirm ganz bequem per Maus oder Touchscreen in den Zahlungsvorgang übernehmen wollen. Um einen Artikel einer Schnellwahltaste zuzuweisen, markieren Sie ihn in der Liste "Alle Artikel" im rechten Fensterausschnitt und klicken anschließend auf den Button "Artikel übernehmen".

Daraufhin landet der betreffende Artikel auf der obersten Eingabeebene des (Haupt)-Ordners "Kasse". Je nach Größes Ihres Displays können Sie auf der obersten Ebene 12 bis 16 Schnellwahltasten mit Artikeln belegen. Darüber hinaus haben Sie die Möglichkeit, Schnellwahl-Ordner einzurichten und der zweiten Eingabeebene weitere Artikel abzulegen. Schnellwahl-Ordner Ihrer Wahl richten Sie am linken Fensterrand im Bereich "Schnellwahltasten der Kasse" über die Schaltfläche "Neuer Ordner" an.

Fahrradhändler Carsten Hilgers hat seine Schnelltasten zum Beispiel mit sechs (besonders oft verkauften) Einzelartikeln sowie mehreren Artikelgruppen (Fahrräder, E-Bikes, Zubehör etc.) belegt:

| Cassen Einstellungen                                                                                                    |             |                   |                                   |                   | ×   |
|----------------------------------------------------------------------------------------------------|-------------|-------------------|-----------------------------------|-------------------|-----|
| wollen. Auch Gruppen, in denen sich dann weitere A                                                                                                    | rtikel befi | nden sind möglicl | e angezeigt bekommen<br>h.        |                   |     |
| SCHNELLWAHLTASTEN ZAHLUNGSBEDI                                                                                                    | NGUNG       | N DRUCK           | EINSTELLUNGEN SONSTIGES           |                   |     |
| Schnellwahltasten der Kasse                                                                                                    |             | Alle Artikel      |                                   |                   |     |
| E C KASSE<br>S Hercules Robert 14 Pro 2.940,34 €                                                                                                    | î           | Suche in Text     | u. Nr.                            |                   |     |
| Olamant Achat (Cityrad 335,29 €     State Constant Constant |             | Artikelnumm       | Artikelbeschreibung               | Preis / Einheit   | •   |
| -                                                                                                    |             | ZB0001            | Fahrradschloss Kabel CodeLock     | 17,99 €           |     |
| -                                                                                                    |             | FR0001            | Kettler Trekking Damen darkred    | 949,00 €          |     |
| Contractory Contractory 255,25 (                                                                                                    |             | ZB0002            | Fahrradschloss Kabel CodeLock     | 22,99 €           |     |
| 🕀 🗁 E-Bikes                                                                                                    |             | FR0002            | Kettler Trekking Herren graphite  | 890,00 €          |     |
| Roller     Oreiräder                                                                                                    |             | ZB0003            | Fahrradschloss Bügel KrypoLock    | 49,95 €           |     |
| 🗉 🗁 Zubehör                                                                                                    |             | ET0001 - DV       | RCP Fahrradschlauch 26 Zoll       | 4,95 €            |     |
| 🕀 🗁 Reparaturen                                                                                                    |             | ZB0004            | Fahrradschloss Falt Cops Compact  | 64,95 €           |     |
|                                                                                                    |             | FR0003            | Kettler Trekking Herren darkred   | 949,00 €          |     |
|                                                                                                    |             | ET0003 - SV       | Fahrradschlauch 28 Zoll Cross -   | 5,95 €            |     |
|                                                                                                    |             | ET0004 - 26       | Tourenreifen TourRide 47-559      | 8,90 €            |     |
|                                                                                                    |             | ZB0005            | Fahrradschloss Kabelschloss Treso | 34,95 €           |     |
|                                                                                                    |             | FT0001 - AV       | RCP Fahrradschlauch 26 Zoll       | 4 95 €            | ٠   |
| Neuer Ordner Entfernen                                                                                                    |             | < Artikel         | übernehmen                        |                   |     |
|                                                                                                    |             |                   |                                   |                   |     |
|                                                                                                    |             |                   |                                   |                   |     |
|                                                                                                    |             |                   |                                   | F11 QK F12 Abbred | nen |
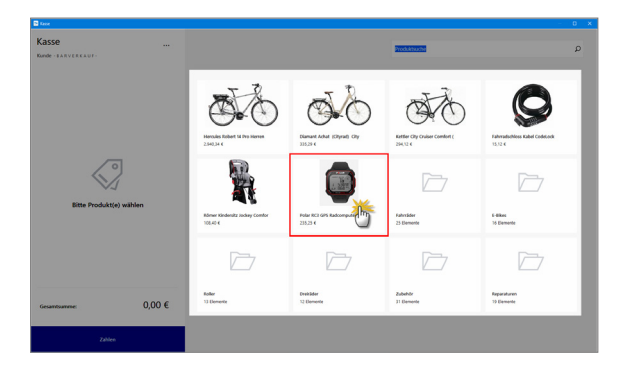

In seinem Kassendisplay sieht das später so aus:

Per Mausklick oder Fingertipp auf die Ordnersymbole öffnet er bei Bedarf die zweite Eingabeebene seiner Registrierkasse und wählt dort den gewünschten Artikel aus.

**Praxistipp:** Durch Artikel-Abbildungen auf den Schnellwahltasten wird die Bedienung der der Registrierkasse noch einfacher und intuitiver. WISO Mein Büro nutzt dafür die Bilder aus dem Artikelstamm. Um dort Bilder zu hinterlegen, öffnen Sie unter "Stammdaten" – "Artikel" das Register "Artikel" und fügen im Abschnitt "Bild des Artikels" eine passende Grafik ein (Format: JPG/JPEG, max. Größe: 500 x 400 Pixel):

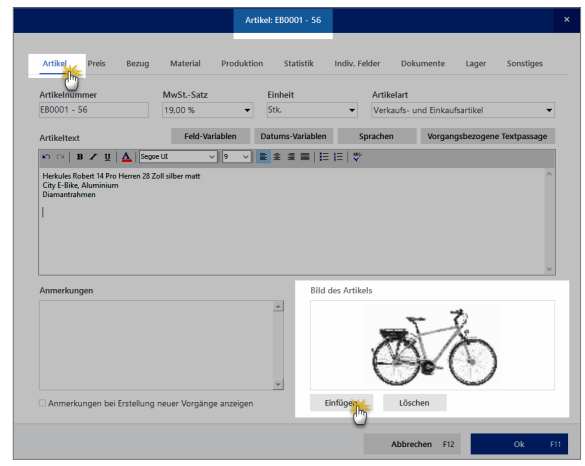

Zurück zu den Kassen-Einstellungen:

# Register "Zahlungsbedingungen"

Standardmäßig ist im Zusatzmodul "Kasse" die Barzahlung als "1. Zahlungsart" eingerichtet. Im Register "Zahlungsbedingungen" können Sie aber auch andere Zahlungsbedingungen und Zahlungsarten aktivieren (z. B. EC- oder Kreditkartenzahlung). Außerdem haben Sie an dieser Stelle die Möglichkeit, die Bezeichnungen Ihrer Kassen-Buttons an Ihre Vorstellungen anzupassen:

#### Bedienanleitung

| assen Einstellungen                                | x                                                                                                    |
|----------------------------------------------------|----------------------------------------------------------------------------------------------------|
| Hier können Sie ein<br>der Kasse benutzen          | stellen, welche der in Mein Büro eingestellten Zahlungsbedingungen Sie als Zahler in<br>wollen und die entsprechenden Buttons damit belegen.                                                                      |
| SCHNELLWAHLT                                       | TASTEN ZAHLUNGSBEDINGUNGEN DRUCKEINSTELLUNGEN SONSTIGES                                                                                                    |
| Belegung der Zahla                                 | rt-Buttons in der Kasse                                                                                                    |
| Die Zahlungsbedin<br>Zahlungsbedingur              | igungen selbst legen Sie unter 'Einstellungen - Zahlungsbedingungen' fest. Hier entscheiden Sie nur welche Ihrer<br>Igen Sie in der Kasse benutzen wollen und wie Sie die entsprechenden Auswahlbuttons benennen. |
|                                                    |                                                                                                    |
| 1. Zahlart:<br>Text auf Button:                    | Zahlunoshadionung / .art-                                                                                                    |
| Bar                                                | Barzahlung                                                                                                    |
| C-Cash<br>3. Zahlart:<br>aktiv<br>Text auf Button: | Zahlungsbedingung / -art:<br>EC-card<br>Trape / 29 Santo<br>Trape / 29 Santo<br>Ves<br>Annes<br>Annes<br>Colorit Nith Kase<br>Cubdort Nith Kase                                                                   |
|                                                    | STIL or STAtorton                                                                                                    |

**Bitte beachten Sie**: Im "Einstellungen"-Dialog der Registrierkasse können Sie nur solche Bezahlverfahren auswählen, die Sie zuvor unter "Stammdaten" – "Kleinstammdaten" "Zahlungsbedingungen" eingerichtet haben.

# Register "Druckeinstellungen"

Das Mein-Büro-Kassenmodul druckt wahlweise Rechnungen und / oder Kassenbons. Auf diese Weise erzeugen Sie für namentlich bekannte Kunden klassische Rechnungen auf Ihrem DIN-A4-Briefpapier. Besonders Geschäftskunden werden das zu schätzen wissen. Laufkundschaft hingegen bevorzugt erfahrungsgemäß Kassenbons. Sofern Sie neben einem A4-Drucker auch einen Bon-Drucker angeschlossen haben, legen Sie im Register "Druckeinstellungen" fest, welcher Drucker und welche Ausgabeart standardmäßig verwendet werden sollen:

| ssen Einstellungen                                                                                                    | ×                                                                                |
|----------------------------------------------------------------------------------------------------|----------------------------------------------------------------------------------|
| Hier können Sie einstellen, wie Ihre über die Kasse erfassten Rechr<br>auf einem Bondrucker möglich. Hier erfahren Sie mehr                                                                                                    | nungen gedruckt werden sollen. Mit entsprechender Hardware ist auch eine Ausgabe |
| SCHNELLWAHLTASTEN ZAHLUNGSBEDINGUNGEN                                                                                                    | DRUCKEINSTELLUNGEN SONSTIGES                                                     |
| Standard Ausgabeart                                                                                                    | Inhalte auf dem Bon                                                              |
| Alternativ zum Druck einer DIN A4 Rechnung auf Ihrem Mein                                                                                                    | Hier können Sie einzelne Bereiche des Bons bearbeiten.                           |
| wenn Sie über die entsprechende Hardware verfügen.                                                                                                    | Logo auf dem Bon:                                                                |
| Im Standard als DIN A4 Rechnung drukken     Standard als BDN drukken     Im     Im     Im     Im     Im     Im     In     Im     In     In     I | Carristen Hilgers<br>Zweirzächer<br>Logo laten. Logo entternen                   |
| Druckereinstellungen                                                                                                    | Name:                                                                            |
| Wählen Sie aus, auf welchem Drucker für die                                                                                                    | Zweiräder Carsten Hilgers                                                        |
| ensprechende Ausgabeant gebruckt werden son.                                                                                                    | Anschrift & Kontaktdaten:                                                        |
| DIN A4 Rechnungsdruck                                                                                                    | Stahlwerkstr. 57 - 26689 Apen                                                    |
| DIN A4 Rechnungen erst in der Seitenansicht öffnen                                                                                                    | Fax: 054321-789455                                                               |
| DIN A4 Rechnungen direkt drucken auf:                                                                                                    | E-Mail: info@zweirad-hilgers.de                                                  |
| PrintoPress Bondrucker 🗸 🗸                                                                                                    | Fußzeile:                                                                        |
| Bondruck:                                                                                                    | Steuernummer: 69/121/47012<br>UstID: DE717432998<br>Unsere Offungszeiten:        |
| PrintoPress Bondrucker 🗸 🗸                                                                                                    | Mo. bis Fr. 10:00 Uhr bis 19:00 Uhr                                              |
| Send To OneNote 2016                                                                                                    |                                                                                  |
| Online Poststelle - Faxversand                                                                                                    |                                                                                  |
| Online Poststelle - Elektronische Rechnung                                                                                                    |                                                                                  |
| Online Poststelle - Briefversand                                                                                                    | E11 QK E12 Abbrechen                                                             |
| Microsoft XPS Document Writer                                                                                                    |                                                                                  |
| HD03A13E AID Official Pro 8630)                                                                                                    |                                                                                  |

Im Abschnitt "Inhalte auf dem Bon" können Sie außerdem ganz einfach das äußere Erscheinungsbild Ihrer Kassenbons bestimmen: Angefangen beim ...

- Logo über
- Name, Anschrift und Kontaktdaten bis hin zur
- Fußzeile, in der Sie zum Beispiel Ihre Steuernummer, Umsatzsteueridentifikationsnummer und / oder Öffnungszeiten eintragen.

Auf diese Weise erstellen Sie im Handumdrehen professionelle und optisch ansprechende Kassenbons. Beim Zweirad-Händler Carsten Hilgers sehen Kassenbons zum Beispiel so aus:

| Carsten Hilgers<br>Zweiräder                                                                                             |                                                 |
|----------------------------------------------------------------------------------------------------|-------------------------------------------------|
| Zweiräder Carsten H<br>Stahlwerkstr. 57 - 26688<br>Telefon: 054321-789<br>Fax: 054321-78945<br>E-Mail: info@zweirad-hilg | <b>lilgers</b><br>) Apen<br>456<br>7<br>gers.de |
| ReNr. 2017120475 vom (                                                                                                   | 07.12.2017                                      |
| 1 x 15,11 €<br>Fahrradschloss Kabel CodeLock                                                                             | 15,11€ A                                        |
| Total<br>Umsatz 19% netto<br>MwSt 19%                                                                                    | 15,11 €<br>12,70 € A<br>2,41 € A                |
| Barzahlung                                                                                                    | 15,11 €                                         |
| Steuernummer: 69/121/<br>UstID: DE7174329<br>Unsere Öffungszeite<br>Mo. bis Fr. 10:00 Uhr bis 1                          | 47012<br>88<br>en:<br>9:00 Uhr                  |

# Register "Sonstiges"

Falls Sie einen bestimmten Mein-Büro-Arbeitsplatz hauptsächlich als Registrierkasse verwenden (z. B. an einem "Point-of-Sale" im Ladengeschäft oder in der Werkstatt), können Sie das Zusatzmodul "Kasse" beim Programmstart automatisch ausführen lassen. Dazu aktivieren Sie im Register "Sonstiges" die Option "Diesen Arbeitsplatz als Kasse starten".

**Praxistipp:** Wenn Sie am Kassen-Arbeitsplatz zwischendurch einmal eine andere Mein-Büro-Funktion nutzen möchten, schließen Sie die automatisch gestartete Kassen-Ansicht einfach. Dafür genügt ein Mausklick auf das (Windows-)Schließsymbol am oberen rechten Fensterrand. Um die Kasse erneut aufzurufen, klicken Sie wieder auf den Menüpunkt "Verkauf" – "Kasse starten".

Im Register "Sonstiges" können Sie außerdem festlegen, ob Sie im Bereich "Finanzen" – "Zahlungen Bank / Kasse" neben Ihrem bisherigen "Kassenbuch" eine separates Kassenbuch für Ihre Registrierkasse führen wollen ("Kasse POS"):

| Kassen Einstellungen X                                                                              |  |  |  |  |  |  |  |  |  |
|----------------------------------------------------------------------------------------------------|--|--|--|--|--|--|--|--|--|
| Weitere Einstellungen                                                                               |  |  |  |  |  |  |  |  |  |
|                                                                                                    |  |  |  |  |  |  |  |  |  |
| SCHNELLWAHLTASTEN ZAHLUNGSBEDINGUNGEN DRUCKEINSTELLUNGEN SONSTIGES                                  |  |  |  |  |  |  |  |  |  |
| Bestimmen Sie hier, ob die Registerkasse beim Laden von Mein Büro automatisch gestantet werden sol. |  |  |  |  |  |  |  |  |  |
| Diesen Arbeitsplatz als Kasse starten                                                               |  |  |  |  |  |  |  |  |  |
| Bestmmen Sie hier, welches Kassenbuch für die Registrierkasse verwendet werden soll.                |  |  |  |  |  |  |  |  |  |
| O Kassenbuch                                                                                        |  |  |  |  |  |  |  |  |  |
| Bestimmen Sie hier, welches Lager für die Kassenverkäufe genutzt werden soll.                       |  |  |  |  |  |  |  |  |  |
| (Denotoque) V<br>Encodege V                                                                         |  |  |  |  |  |  |  |  |  |
| 511 QK 512 Abbrechen                                                                                |  |  |  |  |  |  |  |  |  |

Falls Sie mit mehreren Lagerorten arbeiten, können Sie im Registrierkassen-Register "Sonstiges" festlegen, auf welche Lagerbestände sich Ihre Kassenverkäufe auswirken sollen.

## Praxistipp: Getrennte Kassen

Grundsätzlich empfehlt es sich, die Zahlungsvorgänge der Registrierkasse sauber von anderen betrieblichen Bargeldbeständen zu trennen. Ob Sie ein oder zwei Kassenbücher führen und welche Anforderungen für GoBD-konforme Kassenbücher gelten, klären Sie am besten mit Ihrem Steuerberater.

Ausführlichere Informationen zu den GoBD-Vorschriften für Kassenbücher finden Sie im Kapitel "WISO Mein Büro für Einsteiger" im Abschnitt "Die Kasse: So buchen Sie Bargeld-Zahlungen" unter der Überschrift "GoBD und die Folgen".

Nachdem Sie Ihre Kasse eingerichtet haben, ist die eigentliche Bedienung ein Kinderspiel. Hier die wichtigsten Funktionsbereiche im Überblick:

| 2<br>KaSSE<br>Kunde - BARVERKAUF-                                                                                                    | 6                                                                                                    |                                                                                        |                                                                                                    | Artikelsuche                                                         |                                                                  | × ۵                                    |
|----------------------------------------------------------------------------------------------------|----------------------------------------------------------------------------------------------------|----------------------------------------------------------------------------------------|----------------------------------------------------------------------------------------------------|----------------------------------------------------------------------|------------------------------------------------------------------|----------------------------------------|
| 5       Herkules Robert 14 Pro         Art.Nr.: EB0001 - 56         Herkules Robert 14 Pro Herren 28 zoll silber matt         Cory Ellike, Auminium Damantabinen         Artikelpreis       2.940,34 €         Anzahl       -       2         Image: Position aux Bond       Image: Position aux Bond | Herren 2 0,00 €           7         8         9           4         5         6           1         2         3           0         000         . | Herales Robert 14 Pro Herren<br>2-90:34 C<br>Merer Kindersitz Jocker Comfor<br>10:40 C | binant Achat (Klyrad) City<br>33.39 C<br>C<br>Diamant Achat (Klyrad) City<br>33.39 C<br>C<br>Diamant Achat (Klyrad) City<br>33.30 C<br>C<br>Diamant Achat (Klyrad) City<br>33.30 C<br>C<br>Diamant Achat (Klyrad) City<br>33.30 C<br>C<br>Diamant Achat (Klyrad) City<br>33.30 C<br>C<br>Diamant Achat (Klyrad) City<br>33.30 C<br>C<br>Diamant Achat (Klyrad) City<br>33.30 C<br>C<br>Diamant Achat (Klyrad) City<br>33.30 C<br>C<br>Diamant Achat (Klyrad) City<br>33.30 C<br>C<br>Diamant Achat (Klyrad) City<br>33.30 C<br>C<br>Diamant Achat (Klyrad) City<br>33.30 C<br>C<br>Diamant Achat (Klyrad) City<br>33.30 C<br>C<br>C<br>Diamant Achat (Klyrad) City<br>33.30 C<br>C<br>Diamant Achat (Klyrad) City<br>33.30 C<br>C<br>C<br>C<br>C<br>C<br>C<br>C<br>C<br>C<br>C<br>C<br>C<br>C<br>C<br>C<br>C<br>C<br>C | Ketter City Cruiser Comfort (<br>294.72 *<br>Fahrider<br>25 Elemente | Fahradachlos Kabel CodeLock<br>15.12 f<br>E-Eikes<br>16 Eiennete |                                        |
| Gesamtsumme:                                                                                                    | 2.940,34 €                                                                                                    | Roller<br>13 Elemente                                                                  | Dreiräder<br>12 Elemente                                                                                                    | Zubehör<br>31 Elemente                                               | Reparaturen<br>19 Elemente                                       |                                        |
| 7 Zahlen                                                                                                    |                                                                                                    | Helm                                                                                   |                                                                                                    | Artikelliste                                                         |                                                                  | ×<br>Übernehmen                        |
|                                                                                                    |                                                                                                    | Artikelnummer                                                                          | Artikelbezeichnung                                                                                                    |                                                                      | EAN                                                              | Nettopreis/Einheit                     |
|                                                                                                    |                                                                                                    | ZB0015 - M                                                                             | Mavic Plasma SLR Helm v                                                                                                    | vhite/black M (54-59 cm)                                             |                                                                  | 108,40 €                               |
|                                                                                                    |                                                                                                    | ZB0015 - S                                                                             | Mavic Plasma SLR Helm v                                                                                                    | white/black S (51-56 cm)                                             |                                                                  | 108,40 €                               |
|                                                                                                    |                                                                                                    | Z80016 - L                                                                             | Mavic Plasma SLR Helm v                                                                                                    | vhite/black L (57-63 cm)                                             |                                                                  | 108,40 €                               |
|                                                                                                    |                                                                                                    | ZB0017 - L                                                                             | Mavic Syncro Helm dark                                                                                                    | silver metallic L (57-63 cm)                                         |                                                                  | 57,98 €                                |
|                                                                                                    |                                                                                                    | ZB0017 - M                                                                             | Mavic Syncro Helm dark                                                                                                    | silver metallic M (54-59 cm)                                         |                                                                  | 57,98 €                                |
|                                                                                                    |                                                                                                    | ZB0017 - S                                                                             | Mavic Syncro Helm dark                                                                                                    | silver metallic S (51-56 cm)                                         |                                                                  | 57,98 €                                |
|                                                                                                    |                                                                                                    |                                                                                        |                                                                                                    |                                                                      | man the second                                                   | ~~~~~~~~~~~~~~~~~~~~~~~~~~~~~~~~~~~~~~ |

- Per Mausklick oder Fingertipp auf eine der (1) Artikel-Schnellwahltasten befördern Sie die verkauften Positionen in den virtuellen (2) Kassenstreifen am linken Fensterrand. Wiederholtes Anklicken oder Antippen erhöht die Anzahl.
- Alternativ zu den Schnelltasten können Sie Ihre Produktauswahl auch über das (3) Suchfeld ("Produktsuche") am oberen rechten Fensterrand treffen: Wenn Sie dort eine Artikelbezeichnung, eine Artikelnummer oder EAN (ganz oder teilweise) eintippen und auf Enter/Return drücken, öffnet sich die (4) Artikelliste mit den zur Sucheingabe passenden Produkten. Den verkauften Artikel befördern Sie per Mausklick oder Fingertipp auf "Übernehmen" (oder direkt per Doppelklick) aus der Tabelle in den (2) Kassenstreifen am linken Fensterrand.
- Falls einmal Änderungen an Zahlungspositionen erforderlich sind, steht Ihnen dort ein (5) Kontextmenü zur Verfügung: Wenn Sie auf eine Position klicken oder tippen, können Sie die Produktbezeichnung, den Preis und die Anzahl ändern. Über den Button "Position aus Bon löschen" entfernen Sie entbehrliche Artikel wieder aus dem virtuellen Kassenstreifen.

 Besonders praktisch ist das unscheinbare (6) "Drei-Punkte-Menü" am oberen Rand des Kassenstreifens:

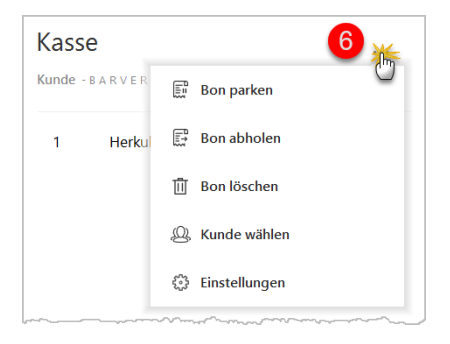

Mit dessen Hilfe können Sie den aktuellen "Bon parken": Auf diese Weise speichern Sie einen Kassiervorgang bei Unterbrechungen vorübergehend (z. B. weil ein Kunde seinen Einkauf doch noch fortsetzen oder seine Geldbörse aus dem Auto holen will). Damit ersparen sie sich die Mühe, den kompletten Kassiervorgang später noch einmal von vorn zu beginnen. Sie können sogar mehrere Bons gleichzeitig parken.

Um einen geparkten Bezahlvorgang abzuschließend, klicken oder tippen Sie im "Drei-Punkte"-Kontextmenü auf "Bon abholen". Daraufhin öffnet sich eine "Bon Liste", aus der Sie den gewünschten Vorgang per Doppelklick wieder in den virtuellen Kassenstreifen übernehmen.

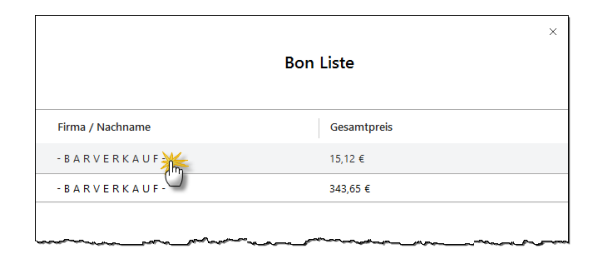

Über den Menüpunkt "Bon löschen" können Sie einen begonnenen Inkassovorgang aber auch vollständig abbrechen.

Mit "Kunde wählen" haben Sie schließlich die Möglichkeit, aus einem anonymen Laufkundschafts-Vorgang einen Stammkunden-Verkauf zu machen. Nachdem Sie auf "Kunde wählen" geklickt oder getippt haben, landen Sie im Dialog "Kunde wählen":

| Kundensuche          | Q        | Kunde wählen | Abbrechen                     | Barverkauf | Übernehmen |
|----------------------|----------|--------------|-------------------------------|------------|------------|
| Firma / Nachname     | Vorname  | 82           | Ort                           | Land       | Kd-Nr.     |
| -BARVERKAUF-         |          |              |                               | D          | 10040      |
| Adamek Möbelhits     |          | 9122         | St. Kanzian am Klopeiner See  | A          | 10014      |
| Alfermann AG         |          | 35440        | Linden                        | D          | 10010      |
| Bau Kunze            |          | 58455        | Witten                        | D          | 10000      |
| Beier Gebr.          |          | 55453        | Witten                        | D          | 10030      |
| Gruckmeier & Partner |          | \$300        | Turgi                         | СН         | 10034      |
| Dombrowsky           | Martha   | 25524        | tzehoe                        | D          | 10033      |
| Ducrocq              | Chantale | 1050         | Bussigny-près-Lausanne        | СН         | 10007      |
| Ewald GmbH           |          | 19073        | Dümmerstück                   | D          | 10011      |
| Friedrich & Sohn     |          | 88002        | Friedrichshafen               | D          | 10003      |
| Gepetio              |          | 4600         | Olten                         | СН         | 10009      |
| Groß Möbelhaus       |          | 9462         | Rad St. Leonhard im Lavanttal | Δ          | 10028      |
| Frankness Made       |          | 412277       |                               |            | mana       |

Sobald Sie dort die ersten Buchstaben in das Feld Kundensuche eintippen, durchforstet das Programm die Felder "Firma/Nachname" und "Vorname" unverzüglich nach Ihren Eingaben. Auf diese Weise finden Sie den passenden Datensatz im Handumdrehen! Per Doppelklick übernehmen Sie den passenden Kundeneintrag in den Kassiervorgang.

 Abgeschlossen wird der Bezahlvorgang per Mausklick oder Fingertipp auf die Schaltfläche (7) "Zahlen" am unteren Rand des Kassenstreifens. Daraufhin blendet das Programm die von Ihnen voreingestellten Zahlungsarten ein:

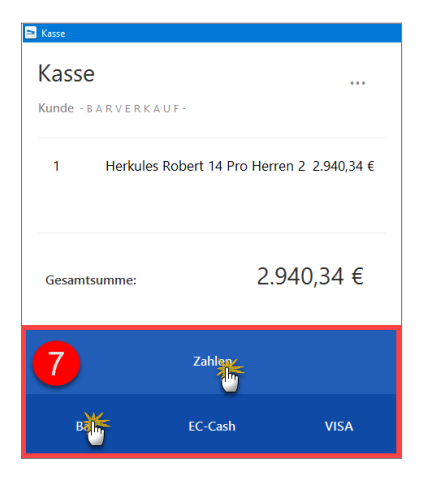

 Nachdem Sie die passende Zahlungsart gewählt haben, wechselt das Programm ist den Kassiermodus: Die "Zahlen"-Buttons rutschen nach oben und am unteren Rand des Kassenstreifens erscheint ein (8) nummerisches Tastenfeld, über das Sie den "Erhalten"-Betrag eingeben:

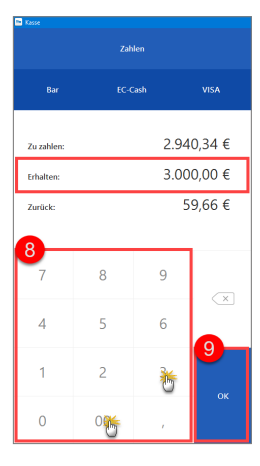

Sobald Sie auf den (9) "OK"-Button klicken oder tippen, schließt WISO Mein Büro den Bezahlvorgang ab. Dabei berücksichtigt das Programm die Vorgaben, die Sie im Register "Druckeinstellungen" festgelegt haben: Entweder es druckt eine Rechnung im DIN-A4-Format auf Ihr Briefpapier (mit oder ohne vorherige Druckvorschau in der Seitenansicht) oder es gibt einen Kassen-Bon über Ihren Drucker bzw. Bondrucker aus. Und gleich noch drei Hinweise hinterher:

- Um Warenrückgaben zu verbuchen, wählen Sie den betreffenden Artikel und tragen eine negative "Anzahl" ein.
- Falls Sie einen Kunden aus Ihrem Kundenstamm ausgewählt haben, erzeugt und druckt das Programm obligatorisch eine Rechnung im DIN-A4-Format!
- Ganz gleich, ob Sie anonyme Laufkundschaft oder Bestandskunden abkassieren und ob Sie Kassenbons oder Rechnungen drucken: WISO Mein Büro legt im Hintergrund in jedem Fall eine Rechnung an, die Sie im Arbeitsbereich "Verkauf" – "Rechnungen" jederzeit einsehen können. Bareinnahmen werden unter "Finanzen" "Zahlungen Bank/Kasse" außerdem automatisch im "Kassenbuch" oder unter "Kasse POS" eingetragen. Ob Sie die Aufzeichnungen Ihrer Registrierkasse im "Kassenbuch" oder getrennt von den anderen Bargeld-Transaktionen unter "Kasse POS" aufzeichnen, besprechen Sie am besten mit Ihrem Steuerberater.

In den "Einstellungen" des Zusatzmoduls "Kasse" legen Sie im Register "Sonstiges" fest, ob die Software das separate Kassenbuch "Kasse POS" für Ihre Registrierkasse anlegen und verwenden soll.

# Praxistipp: EAN und Handscanner

Wenn Sie an Ihren PC-Arbeitsplatz einen (Hand-)Scanner anschließen und Ihren Waren im Artikelstamm (unter "Stammdaten" – "Artikel" im Register "Sonstiges") die "European Article Number" (EAN) zugeordnet haben …

|                | eis Bezug           | Material Produktion       | ı Statistik | Indiv. Felder    | Dokumente       | Lager   | Sonstiger |
|----------------|---------------------|---------------------------|-------------|------------------|-----------------|---------|-----------|
| Sonstiges      |                     |                           |             |                  |                 |         | -         |
| Gewicht (kg)   | 0 🗘                 | Volumen (m <sup>3</sup> ) | 0 💲         | Kostenart (kein  | ne Angabe)      |         | • 💿       |
| Artikel ist ni | tht rabattfähig     |                           |             |                  |                 |         |           |
| Seriennumm     | ernverwaltung für d | iesen Artikel aktivieren  | Serienn     | ummern verwalter |                 |         |           |
| Artikelmerk    | nale definieren     |                           |             |                  |                 |         |           |
| EAN            |                     |                           |             | E-Commerce       | Artikelidentif  | ikation |           |
| 471108159      |                     |                           |             | Artikelnummer    | im Webshop      |         |           |
|                | 5                   |                           |             |                  |                 |         |           |
|                |                     |                           |             | ebay Auktionst   | itei            |         |           |
|                |                     |                           |             | Amazon Händle    | erartikelnummer | r (SKU) |           |
|                |                     |                           |             |                  |                 |         |           |
|                |                     |                           |             |                  |                 |         |           |
|                |                     | Löschen                   | Neu         |                  |                 |         |           |
|                | w.Erlöckonten hu    | 4                         | 0           |                  |                 |         |           |
| Spezielle Fit  |                     |                           | _           |                  |                 |         |           |

... lässt sich der Bezahlvorgang noch weiter beschleunigen: Zusätzlich zu den Schnellwahltasten und der Artikeleingabe über das Suchfeld können Sie dann die EAN-/Scanner-Schnittstelle nutzen.

- Dazu richten Sie den Scanner auf den Strichcode des Artikels.
- Daraufhin erscheint die Artikelliste mit dem zur EAN passenden Artikel.

Per Mausklick auf die Schaltfläche "Übernehmen" (oder per doppeltem Mausklick oder Fingertipp) übernehmen Sie den Artikel blitzschnell in den Kassenstreifen.

# Marketing, Kunden- und Interessentenpflege

WISO Mein Büro verfügt über viele praktische Verwaltungs- und Kommunikations-Tools für die Betreuung von Bestandskunden und die Neukunden-Akquise:

- In den Kunden-Stammdaten speichern Sie sämtliche Adress- und Kommunikationsdaten Ihrer Geschäftspartner. Außerdem sehen Sie im Register "Statistik" auf einen Blick alle Absatz- und Umsatzdaten sowie die aktuell offenen Forderungen.
- Im mächtigen Kontextmenü der Kundenliste stehen Ihnen alle Kommunikationskanäle zur Verfügung: Sie schreiben Briefe, SMS, Fax-Nachrichten und E-Mails. Sogar der Versand einfacher Serienbriefe und der Ausdruck von Adressetiketten sind dort möglich. Außerdem legen Sie bei Bedarf gleich neue Vorgänge an (z. B. Angebote oder Rechnungen).
- Über die "Details"-Ansicht der Kundenliste greifen Sie direkt auf einzelne Angebote, Rechnungen und sonstige Vorgänge des betreffenden Kunden zu. Das Register "Dokumente" dient als elektronische Kundenakte, in der Sie bei Bedarf Dateien aller Art und Formate ablegen. Papierbelege können Sie über die eingebaute Scanner-Schnittstelle digitalisieren und im PDF-Format speichern.

- Der Terminkalender und die Aufgabenverwaltung sorgen dafür, dass Sie keine wichtigen Kundentermine und Verpflichtungen vergessen.
- In der Textbaustein-Verwaltung speichern Sie wiederkehrende Anschreiben und einzelne Formulierungen für Anschreiben an Kunden und Interessenten.

Wenn Sie Ihre Marketing-Aktivitäten ausweiten wollen, stehen Ihnen mit den Zusatzmodulen "Marketing" und "CRM" leistungsfähige Erweiterungen der Grundfunktionen von WISO Mein Büro zur Verfügung. Das CRM-Modul enthält unter anderem eine vielseitig nutzbare "Wiedervorlage-Funktion", die auch in anderen Programmbereichen genutzt werden kann (z. B. in der Kunden- und Vorgangsverwaltung). Mehr dazu weiter unten im Text.

# 📑 Zusatzmodul "Marketing"

Das Zusatzmodul "Marketing" erleichtert die Kontaktaufnahme mit Kunden, Interessenten und anderen Geschäftspartnern zusätzlich:

- Gestaltung und Versenden professioneller E-Mail-Newsletter,
- Versand selektiver, personalisierter Massenmailings mithilfe der Serienbrief-Schnittstelle zu MS Word,
- selektiver Ausdruck von Adressetiketten und
- Ausdruck von Geburtstagslisten und Versand von Geburtstagsgrüßen.

Bei der gezielten Auswahl passender Adressaten werden Sie durch vielfältige und komfortable Filterfunktionen ("Adresscontainer") unterstützt.

## Wichtig

**Bitte beachten Sie:** Um die Serienbrief-Funktion und den Etikettendruck nutzen zu können, muss MS Word auf Ihrem Computer installiert sein. Andere Office-Produkte wie z. B. Open-Office werden nicht unterstützt!

# E-Mail-Newsletter

Während WISO Mein Büro den Versand einzelner E-Mails in Zusammenarbeit mit Ihrem E-Mailprogramm erledigt, erzeugen Sie E-Mail-Newsletter an Ihre Geschäftspartner direkt aus dem Zusatzmodul "Marketing" heraus: Dafür steht Ihnen unter "Marketing" - "E-Mail-Newsletter" ein eigener Newsletter-Assistent zur Verfügung:

 Im ersten Schritt wählen Sie eine zuvor definierte Verteilerliste ("Adresscontainer") aus oder legen mithilfe der "dynamischen Filterung" ganz gezielt Auswahlkriterien fest:

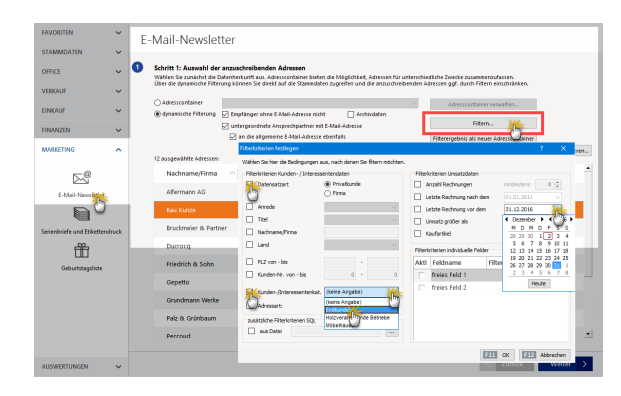

# Hinweis

Die Ergebnisse einer dynamischen Filterung lassen sich bei Bedarf als dauerhafte Verteilerliste speichern. Dazu genügt ein Mausklick auf die Schaltfläche "Filterergebnis als neuer Adresscontainer". Mehr dazu weiter unten unter der Überschrift "Adresscontainer: Flexible Filterfunktionen". Nach der Adressatenauswahl klicken Sie auf "Weiter": Im zweiten Schritt geben Sie die Betreffzeile Ihres Rundschreibens ein und öffnen per Mausklick auf den Button "eMail-Text bearbeiten" ein separates Eingabefenster für Ihre Nachricht. Den Text können Sie bei Bedarf sogar mit Seriendruckfeldern, Formatierungen und Illustrationen versehen. Bitte beachten Sie aber, dass HTML-formatierte E-Mails nicht bei jedem Empfänger korrekt angezeigt werden!

Sie übernehmen Ihren fertigen Text, indem Sie auf "Datei" - "Beenden" klicken oder das Editor-Fenster mit einem Mausklick auf das rot-weiße Schließsymbol ("X") schließen. Ihre Eingaben werden dabei ohne vorheriges Speichern in den Newsletter eingefügt.

 Im dritten Schritt geben Sie die Zugangsdaten Ihres Mailservers ein (Servername, Benutzername, Kennwort und Absenderadresse). Diese Angaben brauchen Sie nur beim ersten Mal zu machen.

Tipp: Falls Probleme beim Versand auftauchen, können Sie an dieser Stelle später auch noch "Erweiterte Einstellungen" des Authentifizierungsverfahrens machen und die "Verbindung testen".

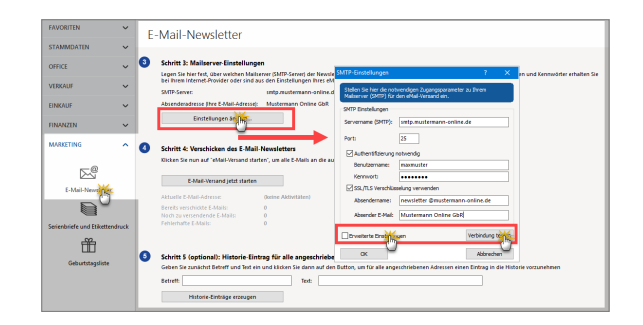

 Mit dem vierten Schritt sorgen Sie für den eigentlichen Versand des Newsletters: Ein Mausklick auf die Schaltfläche "eMail-Versand jetzt starten" genügt.

**Bitte beachten Sie:** Um den Datenschutz und die Vertraulichkeit Ihrer Nachrichten sicherzustellen, verwendet WISO Mein Büro beim Versand die besonders sichere TLS-Verschlüsselung (weiterentwickelter Nachfolger des bekannten SSL-Protokolls). Die Verschlüsselung läuft automatisch im Hintergrund ab: Sie brauchen nicht einzugreifen. Im fünften und letzten Schritt haben Sie schließlich die Möglichkeit, bei allen angeschriebenen Adressen im Historie-Bereich einen Eintrag über den Newsletter-Versand vorzunehmen. Auf diese Weise behalten Sie ganz leicht den Überblick, wann Sie welchem Kunden welche Mitteilungen geschickt haben.

## Info: Lieferanten-Newsletter

Standardmäßig nutzt die Newsletter-Funktion des Zusatzmoduls "Marketing" die Datenbestände der Kunden- und Interessentendatenbank von WISO Mein Büro. Über die flexiblen Adresscontainer können Sie aber auch Kontakte aus der Lieferanten-Datenbank in Ihre Mailings übernehmen.

## Wichtig: E-Mailadresse vorhanden und aktiviert?

Bevor ein Empfänger in den Genuss Ihrer elektronischen Rundschreiben kommen kann, muss im betreffenden Datensatz Kunden-Datenbank eine E-Mailadresse hinterlegt und außerdem die Option "Adresse einbeziehen bei ... E-Mail-Newslettern" aktiviert sein:

|                                                |                                                   |                                                     | Kunde: 10000 - 1                | Bau Kunze                               |                       |                  |              |     |
|------------------------------------------------|---------------------------------------------------|-----------------------------------------------------|---------------------------------|-----------------------------------------|-----------------------|------------------|--------------|-----|
| Adress                                         | Ansprechp                                         | artner Anschriften                                  | Konditionen                     | Vorgaben                                | Statistik             | Indiv. Felder    | Dokumente    |     |
| Kund                                           | en-Nr. 1000                                       | 0                                                   | € Firma                         | C Privat                                |                       |                  |              |     |
| Anschrif                                       | ft                                                |                                                     |                                 | Kommunil                                | cation                |                  |              |     |
| Firmenna                                       | me                                                |                                                     |                                 | Telefon 1 Telefon 2                     |                       |                  |              |     |
| Namensz                                        | usatz                                             |                                                     |                                 | Fax Mobiltelefor                        |                       |                  | efon         |     |
| Straße                                         |                                                   |                                                     |                                 | E-Mail                                  | 50                    |                  |              |     |
| Friedenss                                      | trasse 7                                          |                                                     |                                 | info@bau-kunze.de                       |                       |                  |              |     |
| Land                                           | PLZ                                               | Ort                                                 |                                 | Нотераде                                |                       |                  |              |     |
| D 🔻                                            | 58455                                             | Witten                                              |                                 |                                         |                       |                  |              |     |
| Anmerk                                         | ungen                                             |                                                     |                                 | Hauptanspr                              | echpartner            |                  |              |     |
| 2.9.2017:<br>Frühjahrs<br>15.9.2013            | Messegespräch<br>-Sortiment<br>7: Telefonat (Urla | mit Hr. Kunde (Golf-Fa<br>aub bis 1.10.2017)        | n) über das 🔺                   | Frau Sandra<br>Marketing<br>Geburtsdate | Lindenberg<br>I<br>Im |                  |              | •   |
| <ul> <li>✓ Anmeri</li> <li>✓ Anmeri</li> </ul> | kungen bei Erste<br>kungen bei Erste              | ellung neuer Verkaufssv<br>ellung neuer Officevorgi | orgänge anzeig<br>inge anzeigen | Diesen Kun<br>✓ Serienbrie              | den einbezie<br>fen   | hen bei:<br>₹E-M | lail Newslet |     |
| Weitere F                                      | Funktionen                                        |                                                     |                                 |                                         | Abl                   | orechen F12      | Ok           | F11 |

# Komfort-Serienbriefe mit MS Word

So praktisch und kostengünstig E-Mails sein mögen: Auch im elektronischen Zeitalter verschicken Freiberufler und Unternehmer ihre Kunden-Mailings und Rundschreiben an Geschäftspartner häufig noch per Post. Auch dabei unterstützt Sie das Programm nach Kräften: Mit dem Zusatzmodul "Marketing" erzeugen Sie ganz bequem Serienbriefe oder nutzen die Adressen aus der Kunden-Datenbank, um im Handumdrehen Adressaufkleber (Etiketten) zu drucken.

## Praxistipp: Adresscontainer nutzen

Standardmäßig nutzt die Serienbrief-Funktion des Marketing-Zusatzmoduls die Datenbestände der Kunden- und Interessentendatenbank von WISO Mein Büro. Über die flexiblen Adresscontainer können Sie aber auch Kontakte aus Ihrer Lieferanten-Datenbank in Ihre Mailings übernehmen.

# Info: Integration in MS Word (Versionen 2003/2007/2010/2013/2016)

Voraussetzung für das nahtlose Funktionieren des Serienbrief-Versands ist allerdings, dass auf Ihrem Computer das Textprogramm "MS Word" aus dem MS-Office-Paket (ab Version 2003 aufwärts) installiert ist. Fehlt auf Ihrem Rechner das Microsoft-Officepaket, ermöglicht Ihnen WISO Mein Büro alternativ den "Massenversand über die Online-Poststelle". Sie finden die Funktionen "Serienbriefe und Etikettendruck" im Arbeitsbereich "Marketing". Auch hier erhalten Sie Unterstützung durch einen komfortablen Assistenten:

- Im ersten Schritt wählen Sie die Adressaten aus. Sie haben die Wahl zwischen einer fertigen Verteilerliste ("Adresscontainer") und einer punktuellen "dynamischen Filterung".
- Im zweiten Schritt entscheiden Sie, mit welcher bereits vorhandenen Serienbrief- oder Etiketten Vorlage aus MS Word Sie Ihre Namens und Adressdaten verbinden ("mischen") wollen. Sollten Sie bislang noch nicht mit der Serienbrieffunktion von Word gearbeitet haben, aktivieren Sie einfach die Option "leere Seite":

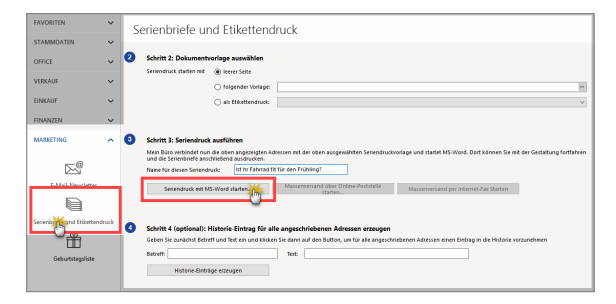

Nachdem Sie Ihrem Seriendruck im dritten Schritt einen aussagekräftigen Namen gegeben haben, klicken Sie auf die Schaltfläche "Seriendruck mit MS Word starten...". Daraufhin öffnet WISO Mein Büro ein neues Word-Dokument, in dem bereits die wichtigsten Platzhalter eingefügt sind:

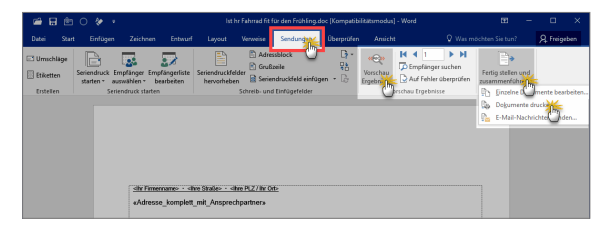

Die in doppelten Kleiner-/Größerzeichen eingeschlossenen Platzhalter befinden sich an der richtigen Position und werden automatisch durch die passenden Absender- und Adressangaben sowie die Empfängeranrede ersetzt.

 Alle Angaben, die in einfache Kleiner-/Größerzeichen eingeschlossen sind (also zum Beispiel den Betreff und den Text Ihres Rundschreibens), überschreiben Sie nach Belieben.

- Indem Sie abschließend auf das Symbol "Vorschau Ergebnisse" in der Seriendruck-Symbolleiste am oberen Rand des Word-Fensters klicken, überprüfen Sie vor dem Ausdruck die korrekte Übernahme der Empfängerdaten. Mithilfe der blauen Pfeilsymbole lassen Sie sich nach und nach alle personalisierten Schreiben am Bildschirm anzeigen.
- Über "Fertig stellen und zusammenführen" sorgen Sie dafür, dass die einzelnen Briefe erzeugt und am Bildschirm angezeigt werden. Dort lässt sich jedes einzelne Schreiben kontrollieren und falls erforderlich ändern oder ergänzen. Über die Funktion "Dokumente drucken" können Sie die vorbereiteten Serienbriefe aber auch gleich auf einen Schlag unbesehen zu Papier bringen.

# Serienbriefe für Fortgeschrittene

Das vorbereitete Serienbrief-Dokument ist nur ein Vorschlag: Sie haben selbstverständlich die Möglichkeit, die vorhandenen Platzhalter an anderen Stellen zu platzieren und / oder weitere Datenbankfelder einzufügen. Auf diese Weise geben Sie Ihren Rundschreiben bei Bedarf einen noch persönlicheren Anstrich. Sofern Sie die Serienbrief-Funktion von MS Word bereits kennen, dürfte das keine Hürde für Sie sein. Einsteiger bekommen weiterführende Informationen nach Eingabe des Stichworts "Serienbrief" in der Word-Hilfe ("F1"). Und gleich noch ein Tipp hinterher: Statt Ihre Serienbriefe zu drucken, einzutüten, zu frankieren und anschließend zum Briefkasten zu bringen, können Sie sie auch direkt über die "Online-Poststelle" von WISO Mein Büro verschicken. Dazu wählen Sie im zweiten Schritt des Serienbrief-Assistenten wieder die passende Serienbrief-Vorlage und klicken im dritten Schritt auf die Schaltfläche "Massenversand über die Online-Poststelle":

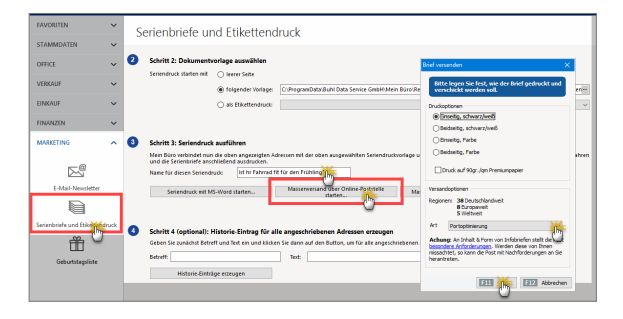

Daraufhin öffnet sich der Versand-Dialog der Online-Poststelle ("Brief versenden"): Mit der Versandoption "Portooptimierung" kommen Sie in den Genuss des günstigsten Portotarifs. Mit "<F11> OK" übermitteln Sie Ihre Serienbriefe an die Online-Poststelle, bestätigen die Porto-Informationen mit einem Mausklick auf "OK" und starten so den Massenversand. Das ist Papierpost mit E-Mail-Feeling: Schneller und bequemer geht's kaum. Falls es viele Fax-Fans unter Ihren Kunden gibt, können Sie Ihre Rundschreiben außerdem als "Massenversand per Internet-Fax" übermitteln.

#### Achtung

Fehler bei Massensendungen via Online-Poststelle können teuer werden! Falls Sie bislang erst wenig Erfahrung mit dem Erstellen von Serienbriefen und Serienfax-Sendungen haben, sollten Sie Ihre ersten Gehversuche unbedingt mit einer kleinen Verteilerliste starten!

## Etikettendruck mit MS Word

Zurück zu den klassischen Rundschreiben in Papierform: Der Etikettendruck funktioniert genauso wie ein Serienbrief - in dem Fall entscheiden Sie sich im zweiten Schritt für die Option "als Etikettendruck". Mitgeliefert werden einige Zweckform-Vorlagen, Sie können aber auch die in Word bereitgestellten Etikettenmuster verwenden:

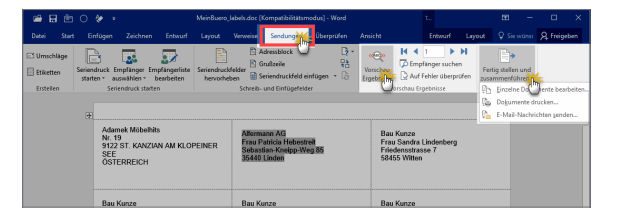

# Adresscontainer: Flexible Filterfunktionen

Bei den pfiffigen Adresscontainern handelt es sich um fertige Verteilerlisten für Ihre Serienbriefe und E-Mail-Newsletter. Auf diese Weise können Sie Ihre Rundschreiben mit wenigen Mausklicks beispielsweise nach bestimmten Kundenkategorien, Regionen, Umsatz oder nach Auftragsverlauf differenzieren. Das Marketing-Zusatzmodul von WISO Mein Büro stellt Ihnen dafür eine unbegrenzte Anzahl von Adressverteilern zur Verfügung.

Die Auswahl der Adressaten erledigen Sie im Handumdrehen unter "Stammdaten" - "Kleinstammdaten" - "Adresscontainer":

- Dort klicken Sie auf die Schaltfläche "Neu",
- geben dem neuen Adresscontainer einen aussagekräftigen "Namen" (z. B. "Privatkunden", "Großkunden", "Region Süd" oder "PR-Verteiler"),
- fügen bei Bedarf eine erläuternde "Anmerkung" hinzu und
- befördern die passenden Datensätze mithilfe der Abwärtspfeile aus der oberen "Stammdaten"-Tabelle in den unteren Fensterausschnitt.

Ob Sie dabei einzelne, mehrere (<Strg>-Taste festhalten) oder (über das Doppelpfeilsymbol) gleich alle Adressen nach unten befördern oder die aus den Tabellenansichten bekannte Filterfunktion in den Spaltenüberschriften nutzen, bleibt Ihnen überlassen. In jedem Fall können Sie per Mausklick auf die Aufwärtspfeile umgekehrt bestimmte Datensätze auch wieder aus der Auswahl entfernen. Mit "<F11> OK" schließen Sie Ihre Eingabe ab:

|                             |                | An                 | merkung:              |       |       |                 |      |           |             |        |
|-----------------------------|----------------|--------------------|-----------------------|-------|-------|-----------------|------|-----------|-------------|--------|
| kaur Größkunde              | n              | Ba                 | sis: Umsatz QIII/2017 |       |       |                 |      |           |             |        |
| untergeordnete.<br>Immdaten | Ansprechpartne | er mit einbeziehen |                       |       |       |                 |      |           |             |        |
| Adres Kd/                   | Lief Nachna    | ime/Firma V        | orname Namenszu       | isatz | St    | raße            | Lar  | PLZ       | Ort         |        |
| Cunc 1002                   | 0 McClus       | ky F               | enwick                |       | 10    | 1 Knightsbridge | G    | SW1 7RI   | London      |        |
| un 1002                     | 1 Nolte        |                    | runo                  |       | Ar    | n Bärenkamp 19  |      |           | Schönheide  |        |
| Kun 1002                    | 2 Wendla       | nd Bau             |                       |       | St    | eigerweg 9 - 15 | D    | 47269     | Duisburg    |        |
| Kunc 1002                   |                |                    |                       |       |       |                 |      |           |             |        |
| Kun 1002                    | 2 Carhar       |                    |                       |       | 76    | nnalinetr 6     | ٨    | 4920      | Rad techl   |        |
| kauf Großkun                | den            |                    | <u>*</u>              |       |       | 1               | 11   | 1         |             |        |
| Nachname/F                  | irm Vornar     | Namenszusatz       | Straße                | La    | PLZ   | Ort             | Ans  | p. Nachna | ime Ansp. \ | /ornam |
| Ewald GmbH                  |                | Beschläge, Schra   | Subbertallee 66       | t     | 19073 | Dümmerstück     |      |           |             |        |
| Schlager Woh                | nni            |                    | Stadtstrasse 12       | E     | 91720 | Absberg         |      |           |             |        |
| Möbel Bauma                 | an             |                    | Ostenhellweg 1:       | E     | 44135 | Dortmund        |      |           |             |        |
|                             | 0              |                    | Siebertpfad 7         | ſ     | 81925 | München         | Holl | lmann     | Maja        |        |
| Hollmann OH                 | 6              |                    |                       |       |       |                 |      |           |             |        |

# Info: Zugriff auf die Lieferanten-Kontakte

Über die Adresscontainer-Verwaltung von WISO Mein Büro greifen Sie auf die Kontaktdaten sämtlicher Geschäftspartner zu - inklusive aller Adressaten, die Sie in Ihrer Lieferanten-Datenbank gespeichert haben! Auf diese Weise können Sie in Ihre Newsletter und Serienbriefe also nicht nur Kunden, sondern auch Lieferanten und andere Kontakte einbeziehen. Standardmäßig finden Sie die Lieferanten-Datensätze am unteren Ende der Stammdaten-Auswahl der Adresscontainer. Über die Filterfunktion im Spaltenkopf der Spalte "Adressart" können Sie aber auch gleich sämtliche Lieferanten auswählen:

| ame:                                                           |                         | Anmerkur                                                                       | 195     |              |                                                                     |               |                                |                                        |
|----------------------------------------------------------------|-------------------------|--------------------------------------------------------------------------------|---------|--------------|---------------------------------------------------------------------|---------------|--------------------------------|----------------------------------------|
|                                                                |                         |                                                                                |         |              |                                                                     |               |                                |                                        |
| untergeordnete An                                              | sprechpartner           | mit einbeziehen                                                                |         |              |                                                                     |               |                                |                                        |
| -                                                              |                         |                                                                                |         |              |                                                                     |               |                                |                                        |
| cammuaten                                                      |                         |                                                                                |         |              |                                                                     |               |                                |                                        |
|                                                                |                         |                                                                                |         |              |                                                                     |               |                                |                                        |
| Adressart                                                      | Kd/Lief                 | Nachname/Firma                                                                 | Vorname | Namenszusatz | Straße                                                              | Lai           | PLZ                            | Ort                                    |
| Adressart<br>(Ale)                                             | Kd/Lief                 | Nachname/Firma<br>Glaserei Schmidt                                             | Vorname | Namenszusatz | Straße<br>Hauptstrasse 35A                                          | Lai<br>D      | PLZ<br>32694                   | Ort<br>Dörentrup                       |
| Adressart<br>(Alle)<br>(Benutzerdefiniert<br>Kunde             | 70001                   | Nachname/Firma<br>Glaserei Schmidt<br>Beschläge Baumann                        | Vornam  | Namenszusatz | Straße<br>Hauptstrasse 35A<br>An den Birken 27                      | Lai<br>D<br>D | PLZ<br>32694<br>37018          | Ort<br>Dörentrup<br>Göttingen          |
| Adressart<br>(Alle)<br>(Benutzerdefiniert<br>Kunde<br>Ueferant | 70001<br>70002<br>70003 | Nachname/Firma<br>Glaserei Schmidt<br>Beschläge Baumann<br>Holzgroßhandel Bran | Vornam  | Namenszusatz | Straße<br>Hauptstrasse 35A<br>An den Birken 27<br>Am Bahnhof 7 - 12 | Lai<br>D<br>D | PLZ<br>32694<br>37018<br>29205 | Ort<br>Dörentrup<br>Göttingen<br>Celle |

Auf die Inhalte einmal erstellter Verteilerlisten greifen Sie anschließend im Arbeitsbereich "Marketing" unter "E-Mail-Newsletter" sowie "Serienbriefe und Etikettendruck" zu. Dort können Sie jeweils im ersten Schritt anstelle der punktuellen "dynamischen Filterung" einen fertigen Adresscontainer auswählen:

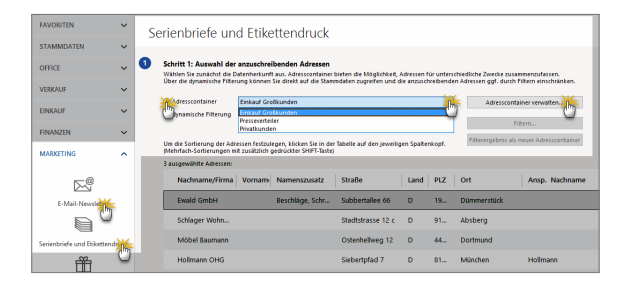

Bei Bedarf wechseln Sie von dort aus auch direkt in die Adresscontainer-Verwaltung, in der Sie bereits vorhandene Verteilerlisten bearbeiten oder zusätzliche anlegen.

#### Praxistipp

Falls Sie beim Newsletter-Versand die "dynamische Filterung" verwenden, können Sie das Filterergebnis bei Bedarf als dauerhafte Verteilerliste speichern. Dazu genügt ein Mausklick auf die Schaltfläche "Filterergebnis als neuer Adresscontainer". Außerdem haben Sie dort die Möglichkeit, die ausgewählten Datensätze über die Schaltfläche "Adressen exportieren" in einem Datenformat Ihrer Wahl zu speichern.

# Geburtstagsliste

Im Zusatzmodul "Marketing" steht Ihnen ein praktisches Gratulations-Werkzeug zur Verfügung, mit dessen Hilfe Sie auf einfache Weise bewährte Kontaktanlässe mit Kunden schaffen. Das gilt vor allem im Privatkundengeschäft. In den Geburtstagslisten von WISO Mein Büro tauchen alle Kunden auf, in deren Kundenkartei unter "Adresse" (bei Privatkunden und Einzelunternehmern) oder unter "Ansprechpartner" (bei größeren Unternehmen) ein Geburtsdatum eingetragen ist:

| Adresse   | Ansprechpartr      | ner Anschriften       | Konditionen  | Vorgaben                       | Statistik     | Indiv. Felder | Dokumente       |    |  |
|-----------|--------------------|-----------------------|--------------|--------------------------------|---------------|---------------|-----------------|----|--|
| Kunde     | en-Nr. 10001       |                       | C Firma      | Privat                         |               |               |                 |    |  |
| Anschrift | t                  |                       |              | Kommuni                        | kation        |               |                 |    |  |
| Anrede    |                    | Titel                 |              | Telefon 1                      |               | Telefon       | 2               |    |  |
| Herr      |                    | •                     |              | 0043-2253                      | -257895       |               |                 |    |  |
| Nachname  |                    | Vorname               | Vorname      |                                |               | Mobilte       | Mobiltelefon    |    |  |
| Lenz      |                    | Ingo                  |              |                                |               |               |                 |    |  |
| Straße    |                    |                       |              | E-Mail                         |               |               |                 |    |  |
| Ullmannw  | eg 5               |                       |              |                                |               |               |                 | @  |  |
| Land      | PLZ                | Ort                   |              | Homepage                       |               |               |                 |    |  |
| A 👻       | 6351               | Scheffau am Wilder    | n Kaiser     |                                |               |               |                 |    |  |
| Anmerku   | ingen              |                       |              | Hauptansp                      | rechpartner   |               |                 |    |  |
| Möchte E  | press Lieferung    |                       | *            |                                |               |               |                 |    |  |
|           |                    |                       |              | Marketing                      | 9             |               |                 |    |  |
|           |                    |                       |              | Geburtsdat                     | um            |               | 12.12.19        | 75 |  |
|           |                    |                       | v            |                                |               |               |                 | C  |  |
| Anmerk    | ungen bei Erstellu | ng neuer Verkaufssvor | gänge anzeig | Diesen Kun                     | iden einbezie | hen bei:      | Anil Nourlattor |    |  |
| Anmerk    | ungen bei Erstellu | ng neuer Officevorgän | ge anzeigen  | <ul> <li>Serienorio</li> </ul> | 0.011         | [m]           | nan reewsletter |    |  |

Sie können sich Ihre Glückwunsch-Liste nicht nur als Tabelle auf dem Bildschirm anzeigen lassen und ausdrucken: Nachdem Sie festgelegt haben, für welchen Zeitraum WISO Mein Büro alle Geburtstagskinder unter Ihren Kunden heraussuchen soll, haben Sie die Wahl, ob Ihre Glückwünsche (und vor allem die damit verbundene Marketing-Botschaft) per E-Mail oder Serienbrief verschickt werden sollen. Selbstverständlich können Sie die Liste aber auch nutzen, um Ihre Glückwünsche telefonisch zu überbringen - die Telefonnummern der Geburtstagskinder sehen Sie auf einen Blick:

| FAVORITEN                 | ~       | G   | oburtetac          | elie      | to                  |                   |                  |                    |                        |            |
|---------------------------|---------|-----|--------------------|-----------|---------------------|-------------------|------------------|--------------------|------------------------|------------|
| STAMMDATEN                | ~       |     | eburistag          | 13113     | le                  |                   |                  |                    |                        |            |
| OFFICE                    | ~       | 0   | Schritt 1: Zeitrau | ım des    | Geburtstags fee     | tlegen            |                  |                    |                        |            |
| VERKAUF                   | ~       | l I | Legen Sie zunächst | den Zeit  | naum fest, in den d | ie Geburtstage de | zu gratulierende | en Personen fallt. | eksinana 🛞 Surinaksi   |            |
| EINKAUF                   | ~       | 1   | 4 Personen mit Geb | urtstag i | m ausgewählten Z    | - un incen        | <u> </u>         | Gildeninen uber    | ender Carrier          | 0.000      |
| FINANZEN                  | ~       |     | Datum              | Jahre     | Anschrift           |                   |                  | Telefon 1          | E-Mail-Adresse         |            |
| MARKETING                 | ^       |     | 01. Februar        | 75        | Jan Weiss           |                   |                  | 04491/1 27 46      | JanWeiss@arcor.de      |            |
|                           |         |     | 03. Februar        | 80        | Stephan Abt         |                   |                  | 04491/7 10 44      | StephanAbt@rhyta.      | de         |
| E.                        |         |     | 04. Februar        | 80        | Kerstin Huber       |                   |                  | 04491/02 08        | KerstinHuber@jour      | rapide.de  |
| E-Mail-Newslette          |         |     | 12. Februar        | 75        | David Fleischer     |                   |                  | 04491/ 54 36       | DavidFleischer@jou     | rrapide.de |
|                           |         |     |                    |           |                     |                   |                  |                    |                        |            |
| Serienbriefe und Etikette | endruck |     |                    |           |                     |                   |                  |                    |                        |            |
| Ĥ                         |         |     |                    |           |                     |                   |                  |                    |                        |            |
| Geburtstag                |         |     | Anzahi = 4         |           |                     |                   |                  |                    |                        |            |
|                           |         |     | Adressen ohne      | Straße n  | icht                | Archivdaten       |                  |                    |                        |            |
|                           |         |     | Adressen ohne      | Ortnich   | l anzeigen          | V Nur runde C     | eburtstap        | Druckers           | Aus Geburtstagsliste e | ntfernen   |
| AUSWERTUNGEN              | ~       |     |                    |           |                     |                   | 9                |                    | < Zurück               | Wetter >   |

## Info: Nur "runde" Geburtstage?

Am unteren Rand der Geburtstagsliste können Sie festlegen, ob alle oder nur "runde" Geburtstage angezeigt werden sollen. Nachdem Sie die automatisch erzeugte Liste durchgesehen und, falls erforderlich, unzutreffende oder entbehrliche Einträge entfernt haben, läuft der Glückwunschversand genauso ab, wie Sie das schon von normalen Serienbriefen und den E-Mail-Newslettern kennen: Vorlage aussuchen, Betreff und Text eingeben, Vorschau kontrollieren, ausdrucken, abschicken - fertig.

# 哇 Zusatzmodul "CRM"

Im Zusatzmodul CRM ("Customer Relationship Management" = Kundenbeziehungsmanagement / Kundenpflege) speichern Sie Stammdaten, Kontaktaufnahmen, Korrespondenz und Dokumente aller Art zu Ihren Interessenten. Die saubere Trennung zwischen Interessenten und Kunden sorgt für mehr Transparenz und Klarheit:

- In der interaktiven "Interessentenübersicht" erfassen Sie die Kontaktdaten künftiger Kunden und Geschäftspartner – inklusive Anschrift(en), Kommunikationsdaten, individuellen Feldern und aktuellem "Interesse-Status".
- Sie haben die Wahl, ob Sie Ihre Interessenten von Hand eingeben oder bereits vorhandene Datensätze importieren.

- Jedem Interessenten lassen sich Vorgänge aller Art zuordnen – von Briefen, Angeboten oder Rechnungen über Notizen, Aufgaben und Terminen bis hin zur flexiblen Dokumenten-Sammlung.
- Das Programm führt eine lückenlose Historie informeller "Ereignisse" wie E-Mails, Anrufe, Rückrufe, Mailings oder Newsletter, interne Gesprächsnotizen, Recherchen oder Bonitäts-Checks.
- Die Umwandlung vom Interessenten zum Kunden erfolgt per Mausklick: Im Erfolgsfall übernehmen Sie den kompletten Interessenten-Datensatz in Ihren Kundenstamm – inklusive aller Stamm- und Bewegungsdaten sowie der kompletten Interessenten-Historie.
- Aussagekräftige Statistiken geben Aufschluss über das aktuelle Vertriebspotenzial, die historische Entwicklung der Anfrage-Intensität und weitere Vertriebsfaktoren.
- Vielseitige Wiedervorlage: Mithilfe der praktischen Wiedervorlage-Formulare dokumentieren und überwachen Sie Ihre Vertriebsaktivitäten noch viel komfortabler. Gesprächsinhalte und andere Notizen lassen sich strukturiert festhalten. Per Mausklick legen Sie bei Bedarf zuvor definierte und auf die betrieblichen Besonderheiten abgestimmte Folgeaktionen fest.

Interessentenübersicht

Im Arbeitsbereich "Stammdaten" finden Sie die tabellarische Interessentenübersicht. Dort ...

- sehen Sie sofort alle wichtigen Kontaktdaten,
- erkennen auf Anhieb, welchen Interessenten-"Status" die einzelnen Datensätze haben,
- wann der letzte Kontakt zu bestimmten Interessenten stattgefunden hat und
- wer auf welchem Serienbrief- und Newsletter-Verteiler steht:

| FAVORITEN          | ~ | Int  | ere    | ssen    | nten      | (Gesa    | mt: 0) |        |        |        |       |      |       |   |   |         |         |    | rib | r an | idaeta  | n   | Fiber | 6 | ) ansee | biendet  |          | o   |
|--------------------|---|------|--------|---------|-----------|----------|--------|--------|--------|--------|-------|------|-------|---|---|---------|---------|----|-----|------|---------|-----|-------|---|---------|----------|----------|-----|
| STAMMDATEN         | ^ | Alle | 123    | . A     | в         | D D      | Е      | F      | в н    | 1      | J     | к    | L M   | Ν | 0 | Ρ       | ٩       | R  | s   | т    | 0       | r v | r x   | Y | z       |          |          | 1   |
| Q                  |   | Zieh | en Sie | eine Sp | oalte hie | rher, ur | n nadh | dieser | Spalte | zu gru | ppier | en   |       |   |   |         |         |    |     |      |         |     |       |   |         |          |          | -   |
| Interessent        |   | Stat | Inte   | Nac     | hname,    | Tirma    |        | Vorn   | ame    |        |       | lanc | PLZ   |   | 0 | Drt     |         |    |     |      | relefor | 0   |       |   | Näch    | ste Wies | lervorta | 191 |
| Q                  |   | •    | 2      | And     | ers       |          |        | Mari   |        |        |       |      | 12209 |   | 8 | lerin   |         |    |     |      |         |     |       |   |         |          |          |     |
| Kunden             |   |      |        |         |           |          |        |        |        |        |       |      |       |   |   |         |         |    |     |      |         |     |       |   |         |          |          |     |
|                    |   | •    | 9      | Feur    | ar        |          |        | Alexa  | nder   |        |       |      | 04179 |   | L | eipzig  |         |    |     |      |         |     |       |   |         |          |          |     |
| Lieferanten        |   | •    | 6      | Fran    | iken      |          |        | Peter  |        |        |       |      | 80805 |   | N | tinch   | en      |    |     |      |         |     |       |   |         |          |          |     |
| $\bigcirc$         |   | ٠    | 14     | lbse    | n         |          |        | Palle  |        |        |       |      | DK-82 | 0 | A | irhus   |         |    |     |      |         |     |       |   |         |          |          |     |
| Artikal            |   | •    | 13     | Jose    | iphs      |          |        | Karin  |        |        |       |      | 44087 |   | N | Aŭristi | ar -    |    |     |      |         |     |       |   |         |          |          |     |
| æ                  |   | ٠    | 12     | Klos    | 15        |          |        | Hors   |        |        |       |      | 01307 |   | c | unew    | alde    |    |     |      |         |     |       |   |         |          |          |     |
| Anlagenverzeichnis |   | •    | 5      | Mer     | ndel      |          |        | Rolar  | hd     |        |       |      | 41230 |   | N | luster  | stadt   |    |     |      |         |     |       |   |         |          |          |     |
| OFFICE             | ~ | ٠    | 8      | Mes     | isner     |          |        | Rena   | te     |        |       |      | 60528 |   | F | ranklu  | irt a.h | A. |     |      |         |     |       |   |         |          |          |     |
| VERKALIF           | ~ | ٠    | 3      | Mod     | 98        |          |        | Hann   | a      |        |       |      | 68306 |   | N | Aarnh   | eim     |    |     |      |         |     |       |   |         |          |          | 1   |
| EINKAUF            | ~ | ٠    | 15     | Mil     | ler       |          |        | Rita   |        |        |       |      | 70563 |   | s | tuttga  | rt      |    |     |      |         |     |       |   |         |          |          |     |

# Praxistipp

Falls Sie in der Übersicht eine Spalte vermissen, können Sie über den Menüpunkt "Ansicht" – "Spalten definieren" die Spaltenauswahl-Liste ("Anpassen") aufrufen und von dort aus die Spalten (per "Ziehen & Ablegen") an der gewünschten Stelle einfügen.

Wie von anderen Stammdaten-Tabellen gewohnt, lassen sich auch die Interessenten-Daten gruppieren, sortieren und filtern. Eine ausführlichere Beschreibung der Sortier-, Such- und Filter-Möglichkeiten finden Sie im Kapitel "So finden Sie sich im Programm zurecht" in den Abschnitten "Tabellen durchsuchen, sortieren und filtern" und "Tabellen gruppieren, anpassen und weiterverarbeiten".

In der Interessentenübersicht können Sie über die Funktionstasten und den Menüpunkt "Interessenten" ...

- neue Datensätze anlegen,
- vorhandene kopieren, bearbeiten und löschen,
- ein Interessentenstammblatt oder die Kontakt-"Historie" drucken,
- ausgewählte Interessenten in Kunden umwandeln und
- Serienbriefe mit MS-Word anlegen.

Die genannten Funktionen lassen sich wie üblich auch über die Schaltfläche "Weitere Funktionen" und über das Kontextmenü aufrufen: Dort stehen Ihnen außerdem eine ganze Reihe weiterer Funktionen zur Verfügung. So können Sie ausgewählte Interessenten …

- anrufen, ihnen SMS und E-Mails schicken,
- neue Briefe, Vorgänge, Aufwände und Ereignisse anlegen,
- sich die Adresse im Routenplaner anzeigen lassen,
- Tabellen-Kategorien zuweisen,
- den markierten Datensatz archivieren und weitere Archivierungsfunktionen ausführen sowie
- die aktuelle Tabellenansicht ändern und / oder exportieren:

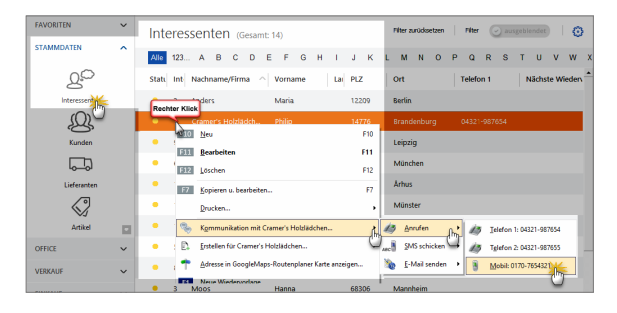

## Praxistipp

Die Handhabung der Interessenten-Datenbank entspricht grundsätzlich der des Kundenstamms. Eine ausführliche Beschreibung der übereinstimmenden Funktionen finden Sie im Kapitel "Arbeitsumgebung einrichten" unter der Überschrift "Stammdaten: Kunden".

Anhand farblicher Markierungen am linken Tabellenrand der Interessentenübersicht erkennen Sie auf Anhieb, welchen Interesse-"Status" die einzelnen Interessenten haben. Die Status-Markierungen haben folgende Bedeutung:

- gelb: neuer Interessent,
- gelb mit schwarzem Pfeilsymbol: Kontakt aufgenommen,
- grün: hat Interesse,
- rot: hat derzeit kein Interesse,
- schwarz: hat kein Interesse.

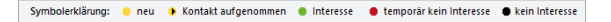

#### Hinweis

Auf Grundlage Ihrer Akquise-Aktivitäten überwacht und aktualisiert das Programm laufend den Status Ihrer Interessenten. Die manuelle Zuweisung oder Änderung des Interesse-Status erledigen Sie bei Bedarf im Register "Adresse" des Interessenten-Eingabedialogs.

Wie in allen Stammdaten-Tabellen können Sie auch in der Interessenten-Übersicht im "Details"-Bereich am unteren Seitenrand zahlreiche Informationen zum gerade ausgewählten Datensatz einblenden: Dazu klicken Sie auf die Schaltfläche "Details" – und schon erkennen Sie auf Anhieb, welche …

- Briefe,
- Angebote,
- Dokumente und
- Notizen
- ... dem betreffenden Interessenten zugeordnet sind.

# Interessenten-"Ereignisse"

Im Reiter "Historie" zeichnet das Programm neben Vorgängen wie Briefen und Angeboten sämtliche Aufgaben, Termine und informellen "Ereignisse" auf: Dabei handelt es sich um Kommunikationsereignisse, wie zum Beispiel ein- und ausgehende E-Mails, Anrufe, Rückrufe, Mailings oder Newsletter – aber auch interne Vorgänge wie Gesprächsnotizen, Recherchen oder Bonitäts-Checks. Auf diese Weise entsteht im Handumdrehen eine lückenlose Interessenten-Dokumentation:

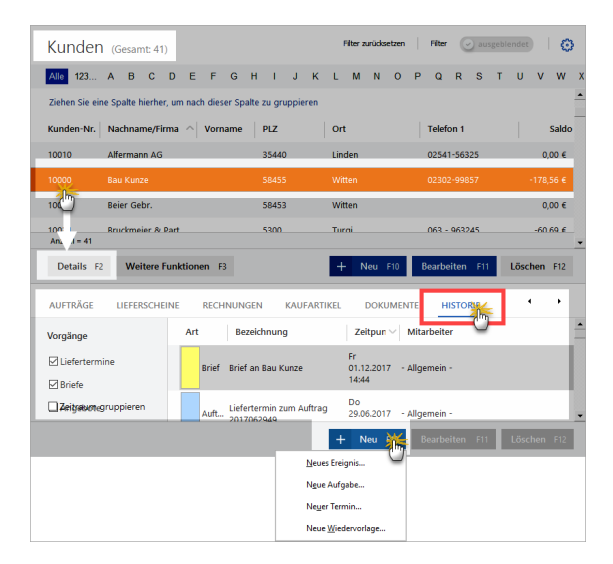

Eine Liste der für Ihren Betrieb passenden "Ereignistypen" legen Sie bei Bedarf unter "Stammdaten" – "Kleinstammdaten" an. Besonders praktisch: Neue Ereignisse, Aufgaben,Termine und Wiedervorlagen können Sie einzelnen Interessenten direkt aus der "Details"-Ansicht heraus zuweisen. Das erspart Ihnen das umständliche Öffnen der Interessenten-Eingabemaske.

## Registerkarte Interessenten

Über die Schaltflächen "Neu" und "Bearbeiten", über die gleichnamigen Menüs sowie per Doppelklick, auf einen Interessenten öffnen Sie die Registerkarte Interessenten. Der Eingabedialog verteilt sich auf fünf Registerkarten:

"Adresse": Hier halten Sie den aktuellen "Status" des Interessenten fest, unterscheiden zwischen Geschäftsund Privatkunden, geben die Adress- und Kommunikationsdaten ein, hinterlegen bei Bedarf das Geburtsdatum und legen fest, ob der Interessent Serienbriefe und / oder Newsletter bekommen soll (falls das Zusatzmodul "Marketing" freigeschaltet ist):

|                        |                   |            | Inter            | essent: 7 - Cram | er's Holzlädch      | ien                  |                   |     |
|------------------------|-------------------|------------|------------------|------------------|---------------------|----------------------|-------------------|-----|
| Adresso                | Ansprechpar       | rtner      | Konditionen      | Vorgaben         | Statistik           | Indiv. Felder        | Dokumente         |     |
| Intere                 | essenten-Nr.      | 7          |                  | Firma            | C Privat            | Status               | • Neu •           |     |
| Anschrif               | t                 |            |                  |                  | Kommu               | nikation             |                   |     |
| Firmenna               | ne                |            |                  |                  | Telefon 1           |                      | Telefon 2         |     |
| Cramer's               | Holzlädchen       |            |                  |                  | 04321-9             | 87654                | 04321-987655      |     |
| Namenszi               | usatz             |            |                  |                  | Fax                 |                      | Mobiltelefon      |     |
|                        |                   |            |                  |                  | 04321-9             | 87656                | 0170-7654321      |     |
| Straße                 |                   |            |                  |                  | E-Mail              |                      |                   |     |
| Maubelstr              | . 90              |            |                  |                  | info@cra            | mer-online.de        |                   | @   |
| Land                   | PLZ               | Ort        |                  |                  | Homepa              | e e                  |                   |     |
| -                      | 14776             | Bra        | andenburg        |                  | http://wv           | ·<br>vw.cramer-onlin | ne.de             |     |
| Anmerk                 | ungen             |            |                  |                  | Hauptan             | sprechpartner        |                   |     |
| Wird im z<br>eröffnen! | weiten Halbjahr ( | eine Filia | le in Musterstad | t-Ost            | Marketi<br>Geburtsd | ng<br>latum          |                   | v   |
| Anmerk                 | ungen bei Erstel  | lung neu   | uer Verkaufsvorg | änge anzeige     | Diesen Ir           | iteressenten eir     | nbeziehen bei:    |     |
| -<br>Im                | ungen bei Erstel  | lung neu   | uer Officevorgän | ge anzeigen      | Serient Serient     | oriefen              | E-Mail Newsletter |     |
| Weitere F              | unktionen         |            |                  |                  |                     | Ab                   | brechen F12 Ok    | F11 |

"Ansprechpartner": An dieser Stelle halten Sie die Kontaktdaten von Ansprechpartnern bei Ihren (geschäftlichen) Interessenten fest. Falls es mehrere Ansprechpartner gibt, können Sie auf der Registerkarte "Adresse" einen "Hauptansprechpartner" wählen. "Konditionen": In diesem Register wählen Sie die für diesen Interessenten geltende Preisliste aus, tragen einen eventuellen Kundenrabatt sowie die Liefer- und Zahlungskonditionen ein. Bei Interessenten, die ihren Unternehmenssitz im Ausland haben, können Sie außerdem die Befreiung von der Umsatzsteuer (= Mehrwertsteuer) eintragen. Bei Interessenten aus anderen EU-Ländern ist dafür eine Umsatzsteuer-Identifikationsnummer (UStIdNr.) erforderlich. Deren Gültigkeit können Sie per Mausklick auf die Schaltfläche "Prüfen" feststellen lassen

**Tipp:** Ausführlichere Informationen zum Thema Umsatzsteuerbefreiung und UStldNr.-Prüfung finden Sie in der Kontexthilfe "Steuern & Buchführung". Wenn Sie im Konditionen-Register auf Info-Symbol (i) klicken, öffnet sich gleich die passende Info-Seite.

- "Vorgaben": In dieser Registerkarte haben Sie die Möglichkeit, interessentenspezifische Standardwerte für Vorlagen, Textbausteine, Aufwandserfassung, Sprachen und Preisarten zu bestimmen, die in den angegebenen Vorgängen berücksichtigt werden sollen. Hinweis: Die Auswahl "Standard" entspricht den jeweiligen Einstellungen, die Sie im Menü "Stammdaten" –"Meine Firma" unter "Ausgabeoptionen" getroffen haben.
- "Statistik": In diesem Bereich können Sie Ihre Interessenten selbst definierten Interessenten-"Kategorien" zuordnen (z. B. Endkunden, Einzelhändler, Online-Händler, Dienstleister, Freiberufler, Handwerker etc.) je nachdem, welche Zielgruppen-Gliederung für Ihren Betrieb sinnvoll ist. Im Feld "Quelle" halten Sie fest, wie der Kontakt zum betreffenden Interessenten zustande gekommen ist (z. B. Anzeige, Tag der offenen Tür, Adresskauf, soziale Netzwerke wie Xing, Facebook oder Google+…). Außerdem erkennen Sie auf einen Blick, wie viele Angebote Sie einem Interessenten in vorausgegangenen Zeiträumen gemacht haben, wann der erste und bisher letzte Kontakt stattgefunden hat. Sofern Sie "Ereignisse" aufgezeichnet haben, können Sie direkt darauf zugreifen.
- "Indiv. Felder": WISO Mein Büro stellt Ihnen auch im Interessentenstamm bis zu 20 individuelle Felder zur Verfügung. Damit sorgen Sie bei Bedarf dafür, dass Sie bei Kontakten zu Interessenten wichtige Informationen auf systematische Weise erfassen. Sie können Ihre individuellen Felder sogar als eine Art Frage-Leitfaden für Telefonate oder persönliche Gespräche betrachten: So haben Sie immer vor Augen, welche Informationen für Sie besonders wichtig sind, welche Sie bereits erfragt haben und welche sie noch in Erfahrung bringen wollen. Falls Sie noch keine individuellen Felder eingerichtet haben, wechseln Sie per Mausklick auf den blauen Link "Individuelle Felder definieren" direkt in den "Einstellungen"-Dialog "Individuelle Felder Kunden / Interessenten".

"Dokumente": In diesem Bereich ordnen Sie Ihren Interessenten Dateien und Dokumente aller Art und Formate zu (z. B. Kalkulationen, Verträge, Projektskizzen, Vertragsentwürfe, Wegbeschreibungen, Besprechungsprotokolle uns so weiter). Selbst E-Mails und E-Mailanhänge können Sie hier ablegen. Tipp: Über die Tastenkombination "STRG+D" rufen Sie die Dokumentenmappe ausgewählter Interessenten direkt aus der Interessentenübersicht heraus auf! Auf diese Weise sparen Sie sich den Umweg über die Kunden-Karteikarte oder die "Details"-Ansicht.

**Bitte beachten Sie:** Interessenten-Sammlung ist natürlich kein Selbstzweck. Sobald es Ihnen gelungen ist, aus einem oder mehreren Interessenten *Kunden* zu machen (also spätestens, wenn Sie die erste Rechnung schreiben), verschieben Sie die betreffenden Interessenten-Datensätze mit zwei Mausklicks in den Kundenstamm. Dazu ...

- klicken Sie mit der rechten Maustaste auf einen oder (bei festgehaltener STRG-Taste) mehrere Interessenten,
- wählen den Befehl "(Alle) In Kunden umwandeln"

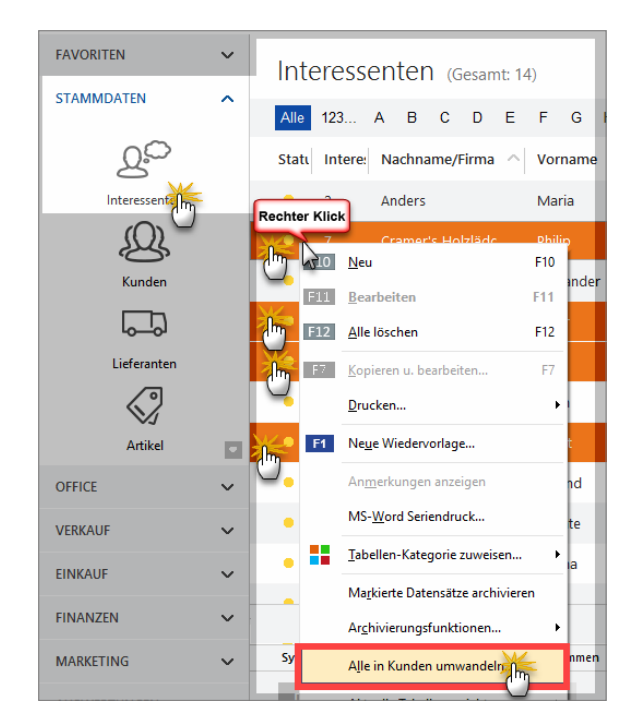

und bestätigen die anschließende Sicherheits-Abfrage mit "Ja":

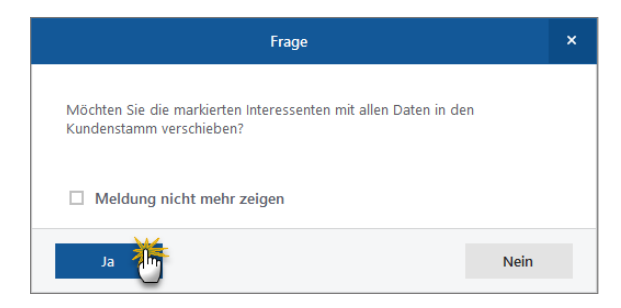

Bei der Umwandlung bleiben übrigens nicht nur alle Adressund Kontaktdaten erhalten, sondern auch sämtliche Vorgänge, Aufgaben, Termine und sonstigen "Ereignisse": Sie übernehmen also die komplette Interessenten-"Historie" mit in den Kundenbereich. So gehen keine Informationen verloren!

# Tipp: Kunden in Interessenten oder Lieferanten umwandeln

Falls Sie die Interessenten-Kontaktdaten in der Vergangenheit in Ihrer Kundendatenbank gespeichert haben, können Sie einzelne oder ausgewählte Datensätze über den Kontextmenü-Befehl "In Interessenten umwandeln" problemlos in die Interessenten-Stammdaten verschieben.

Und gleich noch zwei Tipps hinterher:

- Falls Sie Kunden haben, von denen Sie selbst auch Waren oder Dienstleistungen beziehen, steht Ihnen im Kontextmenü außerdem die Funktion "Als Lieferant kopieren" zur Verfügung. Dadurch wird für den betreffenden Kunden ein zusätzlicher separater Datensatz im Lieferantenstamm angelegt.
- Umgekehrt können Sie einen bisherigen Lieferanten über die Kontextmenü-Funktion "Als Kunde kopieren" auch als Kunden erfassen. Dadurch wird für den betreffenden Lieferanten ein zusätzlicher, separater Datensatz im Kundenstamm angelegt.

Bitte beachten Sie: Datensätze in verschiedenen Stammdaten-Bereichen müssen separat gepflegt werden. Wenn sich zum Beispiel die Rufnummer eines Geschäftspartners ändert, der sowohl Kunde als auch Lieferant ist, tragen Sie die neue Rufnummer sowohl im Kunden- als auch im Lieferanten-Stamm ein.

# Interessenten-Importassistent

Den Interessenten-Importassistent finden Sie im Menü "Datei" "Daten-Import":

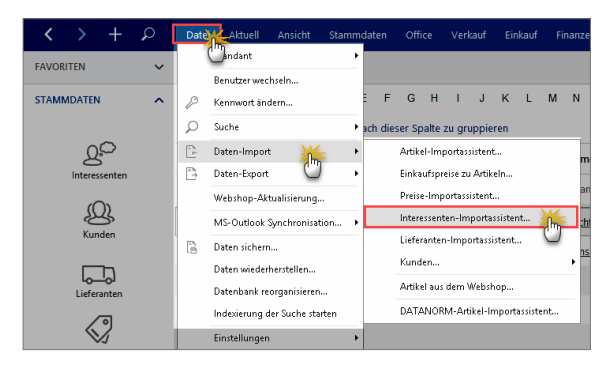

#### Hinweis

Die einzelnen Schritte des Import-Assistenten können Sie im Abschnitt "Komfortable Kundendaten-Übernahme" nachvollziehen.

Bitte beachten Sie: Beim Interessenten-Datenimport stellt Ihnen WISO Mein Büro eine Dubletten-Prüfung zur Verfügung, mit deren Hilfe Sie ungewollte Mehrfach-Erfassungen und damit einhergehende Folgefehler von vornherein ausschließen. Die Dubletten-Prüfung greift aber erst dann, wenn sich in der Interessenten-Datenbank bereits Daten befinden. Beim Interessenten-Import legen Sie selbst fest, anhand welcher Kriterien das Programm mögliche Dubletten herausfiltern soll: Am zuverlässigsten ist die - meist eindeutige - E-Mailadresse. Darüber hinaus können Sie mögliche Doppeleinträge aber auch anhand der Telefonnummer oder verschiedener Adressfelder ermitteln lassen. Den "Einstellungen"-Dialog für die Dublettenprüfung öffnet WISO Mein Büro automatisch:

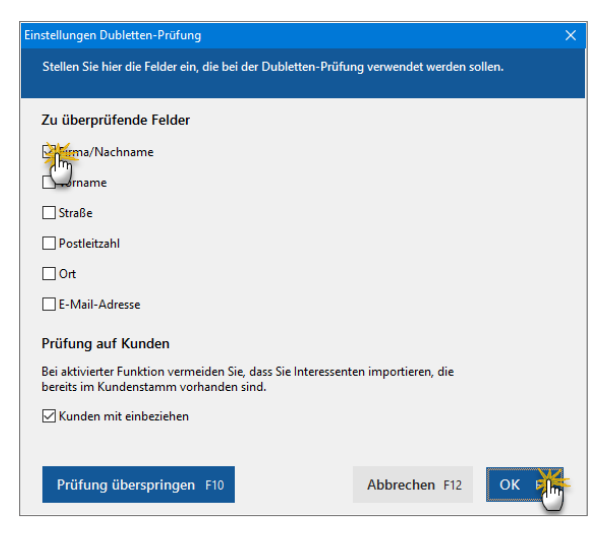

Auf dieser Grundlage analysiert der Importassistent die Datensätze und zeigt Ihnen bereits vor dem eigentlichen Import an, ob Dubletten vorhanden sind:

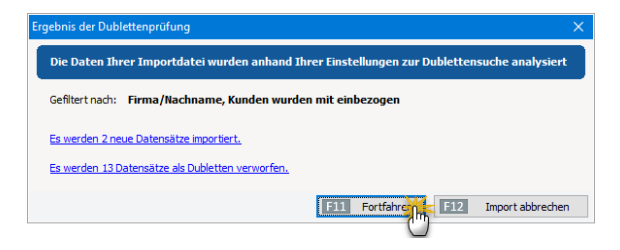

Per Mausklick auf "<F11> Fortfahren" sorgen Sie dann für die endgültige Datenübernahme.

## Interessentenstatistik

Sofern das "CRM"-Zusatzmodul freigeschaltet ist, finden Sie im Arbeitsbereich "Auswertungen" die Interessentenstatistik. Dort können Sie sich die Entwicklung Ihrer Akquise-Aktivitäten anschauen: So erkennen Sie auf Anhieb …

- mit wie vielen neue Interessenten Sie Kontakt aufgenommen haben,
- wie sich die neuen Interessenten-Kontakte im Monatsund Jahresvergleich entwickelt haben,
- auf welche "Interessentenkategorien" sich Ihre Interessenten verteilen,

- aus wie vielen Interessenten bereits Kunden geworden sind und
- welche "Ereignisse" (z. B. E-Mails, Anrufe, Rückrufe, Mailings oder Newsletter, interne Gesprächsnotizen, Recherchen oder Bonitäts-Checks) Sie zu Ihren Interessenten dokumentiert haben.

# Vielseitige Wiedervorlage

Im Arbeitsbereich "Office" – "Wiedervorlage" finden Sie eine vollständige Übersicht über alle aktuellen Wiedervorlage-Vorgänge. Mit deren Hilfe arbeiten Sie laufende Vertriebs-Vorhaben ganz bequem ab – und zwar vollständig und termingerecht. Per Mausklick auf die Schaltfläche "Neu F10" legen Sie hier außerdem bei Bedarf neue Wiedervorlagen an:

| FAVORITEN    | × | Γ  | Minute and a second second   | (Carrier D)    |           |                                      |                 |                              |                |
|--------------|---|----|------------------------------|----------------|-----------|--------------------------------------|-----------------|------------------------------|----------------|
| STAMMDATEN   | ~ |    | wiedervorlage                | (Gesamt: 5)    | )         |                                      |                 |                              |                |
| OFFICE       | ^ |    | Zuständigkeit - ungefiltet - |                |           |                                      |                 | Nuch Fälligk                 | elt gruppieren |
| <u>699</u>   |   |    | Fällg am                     | Nachname/Firma | Interesse | Betreff                              | Telefon         | E-Mail                       | fixierter Term |
|              |   | -1 | Heute fällig                 |                |           |                                      |                 |                              |                |
| Kalender     |   |    | 14.01.2017 12:00:00          | Burrgamer      | 10010     | Never Anlauf nach Umzug: Nachfrageni | 04491/19 11 57  | SaraBumgamer@arcor.de        | ۳              |
| 1            |   |    |                              |                |           | Frühjahrs-Rabattaktion               |                 | Vanessatichelberger@rhyta.de |                |
| Adgeben      |   | L  | 14.01.2017 11:59:13          | Mahler         | 10018     | Frühjahrs-Rabattaktion               | 04491/ 51 17 38 | KerstinMahler@dayrep.de      |                |
| Lo           |   | e) | Horgen fällig                |                |           |                                      |                 |                              |                |
| Zeitplan     |   |    | 15.01.2017 12:00:00          | Abt            | 10021     | Messe-Nachfassaltion                 | 0481 39 20 23   | LisaAbt@dayrep.de            | ۳              |
| Q            |   |    | Nächste Woche fällig         |                |           |                                      |                 |                              |                |
| Wiedervori   |   |    | 10.01.2017 11:59:13          | Frankfurter    | 10019     | Frühjahrs-Rabattaktion               | 0481 49 17 68   | MonikaFrankfurter@web.de     |                |
| \$           |   | L  |                              |                |           |                                      |                 |                              |                |
| Briefe       |   |    |                              |                |           |                                      |                 |                              |                |
| VERALE       | ~ |    |                              |                |           |                                      |                 |                              |                |
| EINKALF      | ~ |    |                              |                |           |                                      |                 |                              |                |
| FINANZEN     | ~ |    |                              |                |           |                                      |                 |                              |                |
| MARKETING    | ~ |    | Ancahi = S                   |                |           |                                      |                 |                              |                |
| AUSWERTUNGEN | ~ |    | Weitere Funktionen 🕫         |                |           |                                      | + Neu F         | Durchführen F11 Lö           | schen F12      |

Standardmäßig ist die Wiedervorlage-Übersicht nach Fälligkeit gruppiert - und zwar von oben nach unten in chronologisch absteigender Reihenfolge von...

- überfälligen über
- heute fälligen bis hin zu
- zukünftig fälligen

... Wiedervorlage-Anlässen. Innerhalb dieser Gruppierungen lassen sich die Wiedervorlagen dann weiter nach Zuständigkeit (zuständigen Mitarbeitern) filtern und / oder nach Nachnamen/Firmen bzw. fixierten / nicht fixierten Terminen sortieren. Außerdem erinnert Sie das Programm an fällige Wiedervorlage-Termine.

## Praxistipp: Fehlende Spalten einfügen

Aus Gründen der Übersichtlichkeit sind auch in der Interessentenliste standardmäßig nicht alle Spalten eingeblendet. Falls Sie eine Spalte vermissen (z. B. die des zuständigen Mitarbeiters), öffnen Sie über den Menüpunkt "Ansicht" – "Spalten definieren" die Spaltenauswahl ("Anpassen") und ziehen die gewünschte Spaltenbezeichnung an die passende Stelle des Spaltenkopfs. Per Doppelklick auf eine bestimmte Wiedervorlage (oder über "<F11> Durchführen") können Sie außerdem die durchdachte **Wiedervorlage-Aktionszentrale** aufrufen. Dort stehen Ihnen eine Menge praktischer Funktionen zur Verfügung:

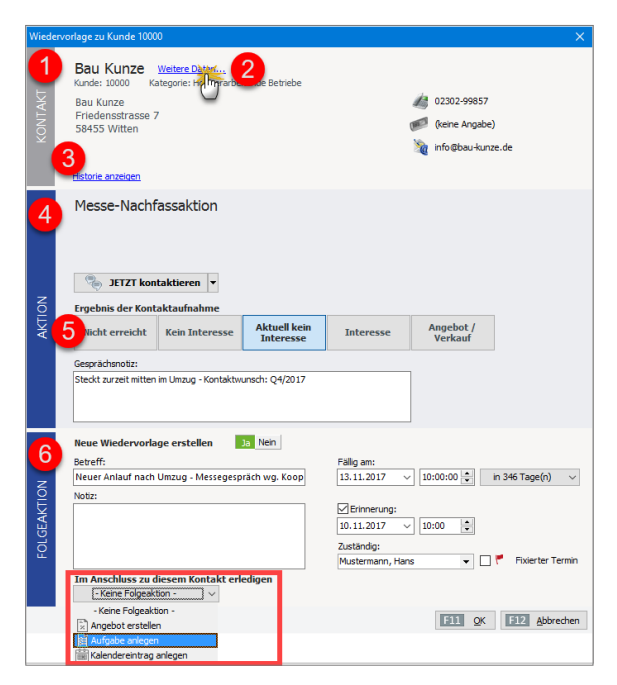

- Ganz oben im Bereich "Kontakt" finden Sie die wichtigsten Adress- und Kommunikationsdaten des Kunden oder Interessenten.
- (2) Per Mausklick auf den blauen Link "Weitere Daten" öffnen Sie die kompletten Kundendetails ("Kundeninformationen anzeigen") mit sämtlichen Briefen, Vorgängen, Dokumenten, Historie, Notizen und Aufwänden. Bei Interessenten wird der allgemeine Adress- und Kontaktdialog eingeblendet.
- (3) Über den blauen Link **"Historie zeigen"** öffnen Sie direkt die komplette Vorgangsgeschichte des betreffenden Kunden oder Interessenten.
- (4) Im mittleren "Aktion"-Teil des Formulars halten Sie das Ergebnis der aktuellen Kontaktaufnahme in Form einer manuellen Gesprächsnotiz fest. Handelt es sich um die Wiedervorlage eines Interessenten-Kontakts, können Sie außerdem gleich dessen Interessenten-Status ändern ("Neu", "Kontakt aufgenommen", "(temporär) kein Interesse" oder "Interesse").
- (5) Für zahlreiche telefonische Standardsituationen stehen zudem Aktionsschaltflächen zur Verfügung (z. B. "Nicht erreicht", "(aktuell) kein Interesse" oder "Angebot/ Verkauf"): Ein Mausklick auf eine der Schaltflächen genügt, um den betreffenden Textbaustein als "Ergebnis der Kontaktaufnahme" zu übernehmen. Dadurch eignet sich die Wiedervorlage-Aktionszentrale hervorragend für (massenhafte) Telefonkontakte.

**Praxistipp:** Im Menü "Stammdaten" – "Kleinstammdaten" – "Gesprächsergebnisse" können Sie sowohl den Inhalt als auch die Reihenfolge der Schaltflächen-Beschriftungen im Aktions-Bereich der Wiedervorlagen an Ihre betriebliche Praxis anpassen. Mehr noch: Auch die standardmäßigen Folgeaktionen lassen sich dort mit passenden Inhalten und Vorgängen belegen.

(6) Sobald Sie das "Ergebnis der Kontaktaufnahme" und bei Bedarf eine manuelle Gesprächsnotiz festgehalten haben, legen Sie im unteren Bereich des Formulars die "Folgeaktion(en)" fest. Das kann zum Beispiel das Erstellen eines Angebots, das Anlegen einer Aufgabe oder eines Kalendereintrags oder auch einer weiteren Wiedervorlage sein.

**Bitte beachten Sie:** Sobald Sie eine Wiedervorlage abgearbeitet haben, wird sie automatisch aus der Übersichtsliste im Bereich "Office" – "Wiedervorlage" entfernt. Falls Sie beim Abarbeiten eine neue Wiedervorlage erstellt haben, erscheint dafür die in der Liste.

Komplett verschwunden sind erledigte Wiedervorlagen jedoch nicht: Alle offenen und erledigten Kontaktaufnahmen werden vom Programm automatisch in der "Historie" des betreffenden Kunden oder Interessenten lückenlos dokumentiert:

| FAVORITEN     | ~ | Kunden (Gesamt: 41)        |                       |                |                  | Riter auslidisetzen   Filter 🕑 🚥 | geblerdet) 🛛 🧿 |
|---------------|---|----------------------------|-----------------------|----------------|------------------|----------------------------------|----------------|
| STAMMDATEN    | ^ | Ale 123 A B C D E          | ғ                     | LMNO           | PQRST            | UVWXYZ                           | _              |
| 2°            |   | Kunden-Nr. Nachname/Firma  | Vorname               | PLZ            | Ort              | Telefon 1                        | Saldo          |
| Interessenten |   | 10010 Alfermann AG         |                       | 35440          | Linden           | 02541-56325                      | 0,00 €         |
| Q             |   |                            |                       |                |                  |                                  |                |
| tunit         |   | 100 Beier Gebr.            |                       | 58453          | Witten           |                                  | 0,00 €         |
|               |   | 1003- Bruckmeier & Partne  | r                     | 5300           | Turgi            | 063 - 963245                     | -60,69 €       |
| Lieferanten   |   | 102* Dombrowsky            | Martha                | 25524          | tzehoe           |                                  | -639.03 €      |
| $\bigcirc$    |   | Details Weitere funktionen | в                     |                |                  | + Neu Ello Beachelten Ell        | Löschen F12    |
| Artikal       |   |                            |                       |                |                  |                                  |                |
| OFFICE        | ~ | INFO BRIEFE ANGEBOTE       | AUFTRÄGE LIEFERSCH    | IEINE RECHNUNG | EN KAUFARTIKEL   | DOKUMENTE HISTORIE               | <b>-</b> -     |
| VERKALF       | ~ | Vorgänge Art               | Bezeichnung           |                | Zeitpunkt $\sim$ | Mitarbeiter                      |                |
| EINKAUF       | ~ | El Liefertermine 🔹 🗤       |                       |                |                  |                                  |                |
| FINANZEN      | ~ | Briefe                     | of Drief an Base Korn |                | Fr 01.12.2017    | Hormin                           |                |
| MARKETING     | ~ | Zetymengruppieren          |                       |                | 14.44            |                                  |                |
| AUSWERTUNGEN  | ~ |                            |                       |                | 1                | + Neu F10 Bearbeiten F11         | Löschen 112    |

CRM-Zugabe: MS-Outlook-Synchronisation Viele Geschäftsleute pflegen ihre Kundenkontakte mit MS Outlook. Wenn in WISO Mein Büro das CRM-Zusatzmodul freigeschaltet ist, steht Ihnen im "Datei"-Menü daher bei Bedarf eine eigenständige "MS Outlook-Synchronisation" zur Verfügung. Die direkte Anbindung von Outlook und WISO Mein Büro sorgt dafür, dass "Kontakte", "Kalender" und "Aufgaben" in beiden Programmen immer auf dem gleichen Stand sind – ganz gleich, an welcher Stelle Änderungen vorgenommen werden.

Welche Daten genau synchronisiert werden und welche Änderungen im Zweifelsfall Vorrang haben, bestimmen Sie dabei selbst. Den Einstellungs-Dialog rufen Sie per Mausklick auf "Datei" – "MS Outlook-Synchronisation" – "Einstellungen" auf. Daraufhin öffnet sich ein komfortables Konfigurationsmenü:

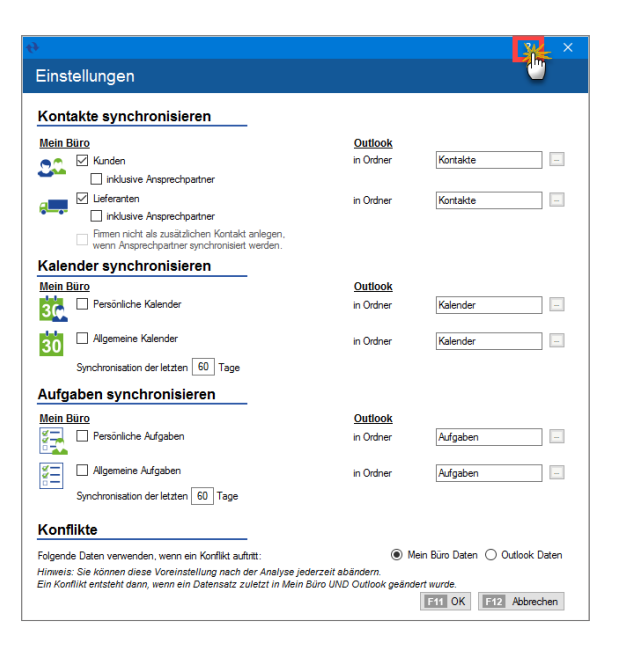

**Tipp:** Per Mausklick auf das Fragezeichen-Symbol in der Titelleiste des Dialogfensters "Outlook Sync – Einstellungen" rufen Sie ein separates PDF-Handbuch auf. Dort wird die "WISO Mein Büro Outlook-Anbindung" ausführlich erläutert. Weitere Hinweise zu den Synchronisations-Funktionen finden Sie im "Exkurs: Outlook-Anbindung" weiter oben im Kapitel "Stammdaten: Kunden".

# 📑 Erweiterte Auftragsverwaltung

WISO Mein Büro verfügt über viele praktische Verwaltungs- und Kommunikations-Tools zur Abwicklung von Kundenaufträgen. Wenn Ihre betrieblichen Prozesse im Laufe der Zeit umfangreicher und komplexer werden, können Sie den Leistungsumfang der Auftragsverwaltung noch deutlich erweitern.

Mit der erweiterten Auftragsverwaltung im Zusatzmodul "Auftrag+" vereinfachen Sie Ihre Arbeitsabläufe, indem Sie aus Ihren Angeboten mit einem Klick Auftragsbestätigungen und Rechnungen erstellen und Lieferscheine drucken. Selbst Großaufträge stellen dank der integrierten Abschlags-, Teil- und Schlussrechnungen kein Problem mehr dar. So optimieren Sie sämtliche Arbeitsabläufe vom Auftragseingang bis hin zur Rechnung:

- Sie behalten den Überblick über Ihre Auftragslage, Ihre noch zu liefernden Artikel und noch zu berechnenden Artikel,
- erfassen eingehende Bestellungen als Auftrag,
- wandeln Aufträge einfach per Mausklick in fertige Rechnungen um,
- legen Lieferbedingungen fest und verwalten Liefertermine,

- unterscheiden zwischen Liefer- und Rechnungsadressen,
- erstellen und drucken Lieferscheine,
- erzeugen bei Bedarf 1:1-Lieferscheine, Teil- und Sammellieferscheine,
- wickeln größere Aufträge mit Teil-, Sammel- und Abschlussrechnungen sicher und einfach ab,
- erzeugen Umsatzvorschauen auf Basis der vorliegenden Aufträge und Liefertermine und

behalten mit der integrierten Projektverwaltung den Überblick über größere Vorhaben.

- wickeln größere Aufträge mit Teil-, Sammel- und Abschlussrechnungen sicher und einfach ab und
- erzeugen Umsatzvorschauen auf Basis der vorliegenden Aufträge und Liefertermine.

Auf den folgenden Seiten erfahren Sie, wie Sie die erweiterte Auftragsverwaltung nutzen.

## Hinweis

Viele der im Folgenden beschriebenen Funktionen setzen voraus, dass das Zusatzmodul "Auftrag+" freigeschaltet ist.

# Neue Aufträge anlegen

WISO Mein Büro lässt Ihnen die Wahl, ob Sie Aufträge aus bereits vorliegenden Angeboten erzeugen oder Aufträge komplett neu erstellen, ohne dass zuvor ein Angebot abgegeben worden ist. Für die Umwandlung eines bestehenden Angebots ...

- wechseln Sie in den Arbeitsbereich "Verkauf" -"Angebote",
- markieren das Ausgangs-Angebot und
- rufen die Funktion "in Auftrag umwandeln" auf:

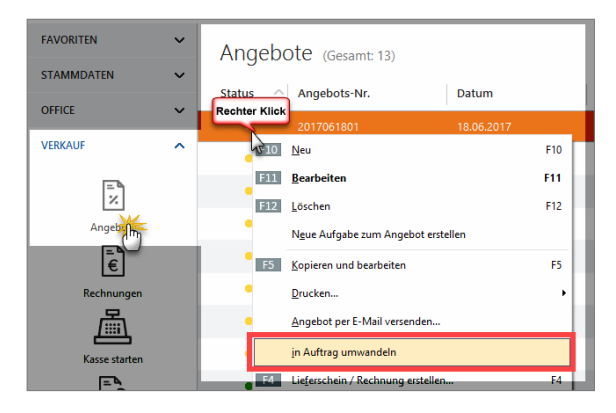

Sie finden den Befehl im Kontextmenü oder starten ihn über die Schaltfläche "Weitere Funktionen F3". Nachdem Sie die anschließende Sicherheitsabfrage bestätigt haben, wird der erzeugte Vorgang umgehend in der Druck- oder Maskenansicht "Aufträge erfassen / bearbeiten" angezeigt:

| Weitere Auftragsfatten           Auftragsfatten           Auftragsfatten           Defbedingungs:           Lefferbedingungs:           Tablugsfedingungs:           Zahlungsbedingungs:           Tablugsfedingungs:           Projekt           Projekt           Projekt           Projekt           Lefferbedingungs:           Projekt           Projekt           Lefferbedingungs:           Projekt           Lefferbedingungs:           Projekt           Lefferbedingungs:           Projekt           Lefferbedingungs:           Projekt           Lefferbedingungs:           Projekt           Lefferbedingungs:           Projekt           Lefferbedingungs:           Lefferbedingungs:           Projekt           Lefferbedingungs:           Lefferbedingungs:           Lefferbedingungs:           Lefferbedingungs:           Lefferbedingungs:           Lefferbedingungs:           Lefferbedingungs:           Lefferbedingungs:           Lefferbedingungs:           Lefferbedingungs: |
|----------------------------------------------------------------------------------------------------|
| Auftrags Nr.:         2017063027         Datum:         02.12.2016           Lieferbedingung:         Liefertermin:         01.01.2017           Zahlungsbedingung:         Projekt:         10.01.2017           Zahlungsbedingung:         Projekt:         Reine Angabe)           Iuf Taope / 2% Skonto v          Reine Angabe)                                                                                                    |
| Lieferbedingung:         Liefertermin:           frei Haus         ✓         01.01.2017           Zahlungsbedingung:         Projekt:         Projekt:           Juffrage / 2% Skonto         ✓            Auftragestri:         Ref. 4% d. Kunden:                                                                                                    |
| frei Haus         v          01.01.2017           Zahlungsbedingung:         Projekt:         Projekt:           Jage / 2% Skonto         v          (kine Angabe)           Auftrassert:         RefNr. d. Kunden:         RefNr. d. Kunden:                                                                                                    |
| Zahlungsbedingung:         Projekt:           14 Tage / 2% Skonto          (keine Angabe)           Auftraosart:         RefNr. d. Kunden:                                                                                                    |
| 14 Tage / 2% Skonto v (keine Angabe)<br>Auftragsart: RefNr. d. Kunden:                                                                                                    |
| Auftragsart: RefNr. d. Kunden:                                                                                                    |
|                                                                                                    |
| (keine Angabe) v                                                                                                    |
| Sachbearbeiter/-in :                                                                                                    |
| Mustermann, Hans                                                                                                    |
| Liefertermin Listenpreis Rabatt (%) Einzelpreis Gesamtpre                                                                                                    |
| 01.01.2017 26,00 € 2 % 25,48 € 25,                                                                                                    |
| 01.01.2017 20,00 € 2 % 19,60 € 19,                                                                                                    |
|                                                                                                    |
|                                                                                                    |
|                                                                                                    |
|                                                                                                    |
|                                                                                                    |
|                                                                                                    |
|                                                                                                    |
|                                                                                                    |

Sofern Sie mit dem Kunden Abweichungen gegenüber dem zugrunde liegenden Angebot vereinbart haben, ändern oder löschen Sie die betreffenden Positionen oder fügen neue ein. Per Mausklick auf "OK" schließen Sie das Anlegen des Vorgangs ab. Der neue Auftrag erscheint daraufhin unter einer separaten Auftragsnummer in der Vorgangsliste Ihrer "Aufträge". Dort erkennen Sie anhand der Ampelsymbole, ob der Auftrag ...

- noch "nicht geliefert" (rot),
- "teilweise geliefert" (gelb) oder
- bereits "komplett geliefert" (grün) ist.

Sobald der Auftrag abgearbeitet ist, markieren Sie den betreffenden Eintrag im Bereich "Verkauf" - "Aufträge" und erzeugen mithilfe des Kontextmenü-Befehls "<F4> Lieferschein / Rechnung erstellen…" den dazu gehörigen Lieferschein und / oder gleich die Rechnung:

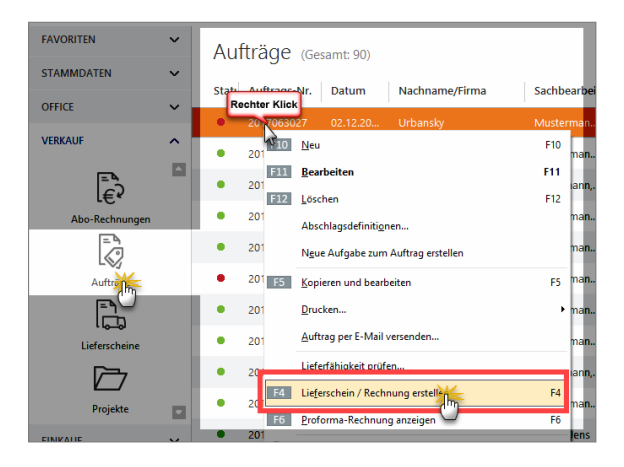

Dabei lässt Ihnen WISO Mein Büro die Wahl, ...

- ob Sie eine schlichte "1:1-Verarbeitung" wünschen (also alle Auftragspositionen auf einen Schlag liefern und / oder abrechnen) oder

# Lieferscheine erstellen

Wenn die Lieferung an einen anderen Empfänger geht oder zu einem anderen Zeitpunkt erfolgt als der Rechnungsversand, ist ein zusätzlicher Lieferschein unverzichtbar. In vielen Branchen erwarten Kunden ohnehin zusätzlich zur Rechnung einen Warenbegleitschein. Dabei handelt es sich um ein Dokument, das bis auf die Positions- und Rechnungsbeträge, die Steuerangaben und Zahlungsbedingungen mit den Rechnungsangaben übereinstimmt. Sobald Sie eine Rechnung drucken, legt WISO Mein Büro im Arbeitsbereich "Verkauf" - "Lieferscheine" automatisch die zur Rechnung gehörenden Warenbegleitpapiere an.

**Bitte beachten Sie:** Lieferscheine lassen sich in den Basis-Ausbaustufen von WISO Mein Büro zwar nicht bearbeiten. Sie können aber gedruckt oder auf elektronischem Weg an die Kunden übermittelt werden. Sie öffnen die Lieferschein-Ansicht über das Kontextmenü der Lieferscheinübersicht (Rechtsklick auf den Vorgang und dann auf "Drucken" - "<F7> Seitenvorschau") oder über die Schaltfläche "<F3> Weitere Funktionen (und dort auf "Drucken" - "<F7> Seitenvorschau"):

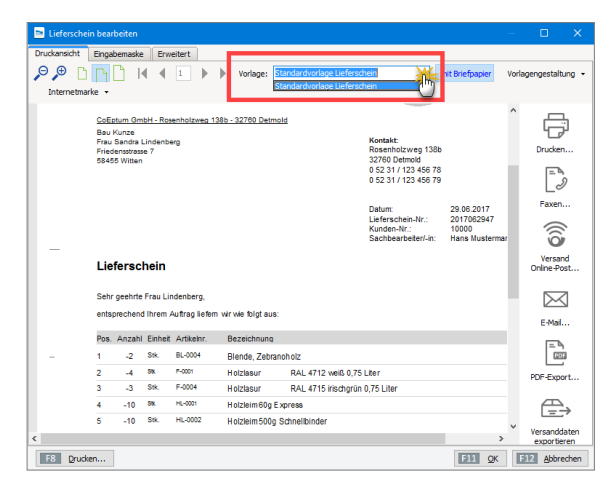

# Mehr Liefer-Komfort

Das Zusatzmodul"Auftrag+" ermöglicht darüber hinaus die Bearbeitung von Lieferscheinen. Anhand der Lieferschein-"Statusampel" erkennen Sie auf den ersten Blick, welche Vorgänge wie weit abgerechnet sind. Die farbigen Symbole haben folgende Bedeutung:

| Symbolerklärung | : |
|-----------------|---|
|-----------------|---|

- 🖲 nicht abgerechnet
- 😑 teilweise abgerechnet
- komplett abgerechnet
- Vorgang abgeschlossen
- rot: nicht abgerechnet
- gelb: teilweise abgerechnet
- grün: komplett abgerechnet
- schwarz: Vorgang abgeschlossen

Unterstützung beim Zusammenstellen von Lieferungen und bei der Ausgabe von Lieferscheinen bieten zudem die komfortablen Teil- und Sammellieferungen sowie die dazugehörigen Komplett-, Teil- und Sammelrechnungen:
### Teil- / Sammellieferscheine erstellen

Bei Aufträgen mit mehreren Positionen ergeben sich manchmal unterschiedliche Liefertermine. In solchen Fällen erstellen Sie mit WISO Mein Büro problemlos Teil-Lieferscheine (und darauf basierende Teil-Rechnungen). Der Auftrag wird daraufhin automatisch als "teilweise geliefert" gekennzeichnet.

Wenn sich in Ihrer Auftragsverwaltung umgekehrt mehrere offene Vorgänge eines bestimmten Kunden befinden, können Sie die Lieferung aller oder ausgewählter Positionen auch ganz einfach zu Sammel-Lieferungen zusammenfassen. Teil- und Sammellieferungen und -rechnungen sind bequem miteinander kombinierbar. Die Funktion beschleunigt die Auftrags-Abwicklung und erleichtert Ihnen und Ihren Kunden die Arbeit beträchtlich.

Das Vorgehen ist in jedem Fall gleich: Unter "Verkauf" -"Aufträge" markieren Sie den betreffenden Auftrag und wählen den Kontext-Menübefehl "Lieferschein / Rechnung erstellen".

Praxistipp: Angebot als alternative Startbasis

Falls Sie noch keinen Auftrag angelegt haben, können Sie die Funktion Teil- / Sammellieferscheine auch direkt von jedem Angebot aus starten. Dann legt das Programm im Hintergrund automatisch den dazugehörigen Auftrag an. Im folgenden Dialogfenster wählen Sie die Option "Teil- / Sammellieferschein" erstellen:

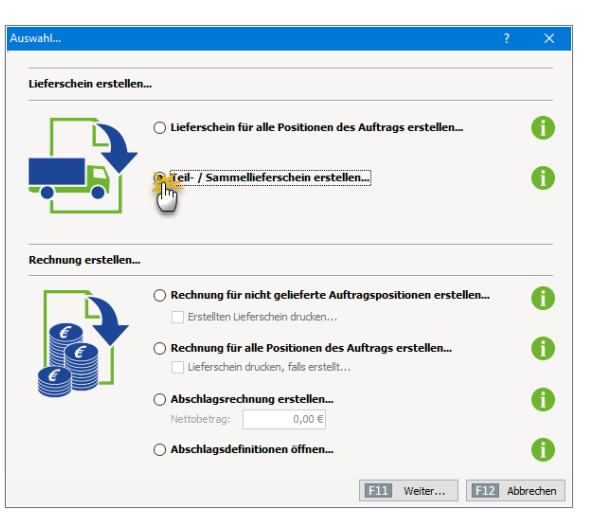

Der anschließende Dialog "Lieferscheinerstellung" ist zweigeteilt:

- Im oberen Teil wählen Sie die lieferbaren Positionen des ausgewählten Auftrags, indem Sie ein Häkchen vor die betreffenden Positionen setzen und falls erforderlich die abweichende Lieferanzahl oder -menge festlegen. Mithilfe der Abwärtspfeile übernehmen Sie die gewünschten Positionen in den Lieferschein. Das doppelte Pfeilsymbol befördert auf einen Schlag sämtliche Positionen in den Lieferschein. In dem Fall können Sie sich das vorherige Abhaken der einzelnen Positionen sparen. Über das Auswahlfeld "Auftragsnummer" wechseln Sie den angezeigten Auftrag. Zur Auswahl stehen sämtliche noch nicht vollständig abgewickelten Aufträge des betreffenden Kunden.
- Im unteren Teil der des Fensters sehen Sie die sich daraus ergebenden Positionen des Sammel-Lieferscheins. Indem Sie dort ein Häkchen vor bestimmten Positionen setzen, können Sie sie mithilfe der Aufwärts-Pfeilsymbole wieder aus der Lieferung entfernen:

| Auftragsnummer:                                                                |                        | #   | Artikelnumme | Artikelbezeichnung     | gepl.      | geliefer  | zu    |
|--------------------------------------------------------------------------------|------------------------|-----|--------------|------------------------|------------|-----------|-------|
| 2017063028 ~                                                                   |                        | 01  | BI-0002      | Blende Fichenholz      | 02.12.2017 | 0         | 1     |
| Jatum:<br>02 12 2017                                                           |                        | 02  | - Trennlinie |                        | 02.12.2017 | 0         | 1     |
| Kundenname:                                                                    |                        | 03  | FM-VE001     | Vitrine aus Eichenholz | 02.12.2017 | 0         | 12    |
| Frau<br>Beate Zacherl<br>Nr. 31                                                | C                      | J04 | FM-VB001     | Vitrine aus Buchenholz | 02.12.2017 | 0         | 1     |
|                                                                                | ]]                     |     |              |                        |            |           |       |
| Lieferscheimummer: 2017063025                                                  | 1                      | #   | Artikelnumm  | Artikelbezeichnung     | aus abge   | erech abz | urech |
| Jatum: 02.12.2016 ~                                                            |                        |     |              |                        |            |           |       |
| Jeferanschrift:<br>Frau<br>Beate Zacherl<br>Nr. 31<br>9900 LIENZ<br>ÖSTERREICH | Keine Daten anzureigen |     |              |                        |            |           |       |
|                                                                                |                        |     |              |                        |            |           |       |

Falls erforderlich, ändern Sie außerdem nachträglich die standardmäßig aus den Kunden-Stammdaten übernommene Lieferanschrift. Über die Schaltfläche "<F7> Seitenvorschau" lassen Sie sich den fertigen Lieferschein in der üblichen Druck- oder Maskenansicht anzeigen. Mit "<F8> Drucken" bringen Sie ihn gleich zu Papier.

Zu guter Letzt haben Sie dann auch noch die Wahl, eine "Komplettrechnung" über alle Positionen dieses Lieferscheins oder eine "Teil-/Sammelrechnung" zu erstellen, in der Sie die abzurechnenden Positionen manuell auswählen.

#### Praxistipp: Ausgangs-punkt Kunden-Verwaltung

Statt über offene Angebote oder Aufträge in der Vorgangsverwaltung können Sie Lieferscheine und Rechnungen aller Art auch über den Arbeitsbereich "Stammdaten" - "Kunden" anlegen: Wenn Sie dort die "Details"-Ansicht aktivieren und eine der Registerkarten "Angebote", "Aufträge" oder "Lieferscheine" auswählen, stehen Ihnen im Kontextmenü (und den "erweiterten Funktionen") die entsprechenden Befehle zur Verfügung.

## Teil- / Sammelrechnungen erstellen

Nachdem Sie einen Teil- / Sammellieferschein erstellt haben, erzeugen Sie im nächsten Schritt bei Bedarf gleich die dazugehörige Rechnung. Dabei haben Sie die Wahl zwischen einer Komplettrechnung und einer Teil- / Sammelrechnung: Analog zur "Teil- / Sammellieferung" fassen Sie hier die offenen Positionen aller noch nicht abgerechneten Aufträge eines Kunden zu einer einzigen Rechnung zusammen. Gleichzeitig behalten Sie den Überblick, welche Auftragspositionen noch nicht geliefert und / oder noch nicht abgerechnet sind.

#### GoBD-Konformität

WISO Mein Büro ist GoBD-konform. Daher sind gedruckte und abgeschlossene Rechnungen vor versehentlichem Löschen und nachträglichen Änderungen geschützt. Sofern Sie eine gedruckte oder abgeschlossene Rechnung noch im Zugriff haben, dürfen Sie sie löschen oder per Mausklick auf die Schaltfläche "Bearbeitung freigeben" nachträglich ändern. Das Programm weist Sie in diesen Fällen aber darauf hin, dass Sie mit einer Storno-Buchung auf der sicheren Seite sind.

Welche Folgen die GoBD-Richtlinien für Aufträge mit Abschlags-, Teil- und Schlussrechnungen haben, können Sie am Ende dieses Kapitels unter der Überschrift "GoBD und die Folgen" nachlesen.

Den Befehl "Teil- / Sammelrechnung" rufen Sie im Arbeitsbereich "Lieferscheine" über das Kontextmenü eines markierten Lieferscheins oder über die Schaltfläche "<F2> Weitere Funktionen" auf. Sie können die Funktion aber auch direkt über das Dialogfenster "Teil- / Sammellieferungen" starten: Dort finden Sie am unteren Fensterrand eine gleichlautende Schaltfläche. Die Handhabung des Eingabe-Dialogs "Rechnungserstellung" entspricht weitgehend der Lieferscheinerstellung: Statt zwischen verschiedenen Aufträgen wählen Sie bei der Rechnungserstellung im oberen Bereich zwischen verschiedenen Lieferscheinen. Im unteren Fensterbereich finden Sie nicht den Inhalt des Lieferscheins, sondern die Inhalte der zu erzeugenden Rechnung. Die Positionsauswahl per Markierung und Mausklick auf die Pfeilsymbole funktioniert auf die gleiche Weise:

| Rechnungserstellung                                                                |              |      |             |                        |           |          | ?     | ×    |
|------------------------------------------------------------------------------------|--------------|------|-------------|------------------------|-----------|----------|-------|------|
|                                                                                    |              |      |             |                        |           |          |       |      |
| Lieferscheinnummer:                                                                |              | #    | Artikelnumm | Artikelbezeichnung     | aus       | abgerech | abzur | echn |
| 2017063025                                                                         | ~            | 01   | BL-0002     | Blende, Eichenholz     | 201706302 | 0        | 1     |      |
| 02.12.2016                                                                         |              | (Db2 | FM-VE001    | Vitrine aus Eichenholz | 201706302 | 0        | 12    |      |
| Lieferanschrift:                                                                   |              | _    |             |                        |           |          |       |      |
| Frau<br>Beate Zacherl<br>Nr. 31<br>9900 LIENZ<br>ÖSTERREICH                        |              |      |             |                        |           |          |       |      |
| Rechnung                                                                           |              |      |             |                        | 11        |          |       |      |
| Rechnungsnummer:                                                                   | 2016120202   | #    | Artikelnumm | Artikelbezeichnung     |           | au       | s A   | nza  |
| Datum:                                                                             | 02.12.2017 ~ |      |             |                        |           |          |       |      |
| Rechnungsanschrift:<br>Frau<br>Beate Zacherl<br>Nr. 31<br>9900 LIENZ<br>ÖSTERREICH | ndem         |      |             | Keine Daten anzuzeigen |           |          |       |      |
| F7 Seitenvorscha                                                                   | u F8 Drucker | n    |             |                        | [F11]     | OK F12   | Abbre | chen |

Über die Schaltfläche "<F7> Seitenvorschau" können Sie sich Ihre fertige Teil- oder Sammelrechnung in der üblichen Druck- oder Maskenansicht anzeigen lassen. Mit "<F8> Drucken" bringen Sie Ihre neue Rechnung gleich zu Papier.

#### Praxistipp: Ausgangspunkt Kunden-Verwaltung

Statt über offene Lieferscheine können Sie Ihre Teil-, Sammel- und Komplettrechnungen auch über den Arbeitsbereich "Stammdaten" - "Kunden" anlegen: Wenn Sie "Details"-Ansicht aktivieren und dort die Registerkarte "Lieferschein" auswählen, stehen Ihnen im Kontextmenü (und über die Schaltfläche "<F2> Weitere Funktionen") die Befehle "Komplettrechnung" sowie "Teil- / Sammelrechnung" zur Verfügung.

### Komplettrechnungen erstellen

Wenn der Umfang Ihrer Lieferungen hin und wieder vom zugrunde liegenden Auftrag abweicht, und / oder wenn Sie Positionen aus unterschiedlichen Aufträgen zusammenfassen möchten, rechnen Sie mithilfe der Auftragsverwaltung von WISO Mein Büro im Handumdrehen "Teil- / Sammellieferungen" ab. Bei den im Arbeitsbereich "Verkauf" - "Aufträge" erzeugten Lieferscheinen haben Sie wiederum die Möglichkeit, unterschiedlich umfangreiche Rechnungen zu erstellen (s. o. Teil- / Sammelrechnungen erstellen).

Bei der "Lieferscheinerstellung" fasst das Programm umgekehrt alle Positionen aus unterschiedlichen Aufträgen und Lieferscheinen in einer übergreifenden "Komplettrechnung" zusammen:

| ieferscheinerstellung                                       | )                  |   |                |                          |       |                       |          | ? ×       |
|-------------------------------------------------------------|--------------------|---|----------------|--------------------------|-------|-----------------------|----------|-----------|
|                                                             |                    |   |                |                          |       |                       |          |           |
| Auftragsnummer:                                             |                    |   | # Artikelnumm  | e Artikelbezeichnung     |       | gepl.                 | gelief   | er zu     |
| 2017063029                                                  | 12,2017            | 7 | of pi oppo     | Blanda Eishanhala        |       | 07.12.201             | 7. 0     | 1         |
| 2017063028                                                  | 02.12.2017         | z | acherl         |                          |       | 07.12.201             | 7. 0     | 1         |
| Kundenname:                                                 |                    |   | 05 FM-VB002    | Vitrine aus Buchenholz   | mit   | 07.12.201             | 7. 0     | 1         |
| Frau<br>Beate Zacherl<br>Nr. 31<br>9900 LIENZ<br>ÖSTERREICH |                    |   |                |                          |       |                       |          |           |
| Lieferschein                                                |                    |   |                |                          |       |                       |          |           |
| Lieferscheinnummer:                                         | 2017063026         |   | # Artikelnumm  | Artikelbezeichnung       |       | aus at                | gerech a | bzurechn  |
| Datum:                                                      | 07.12.2017. ~      |   | 01 FM-VE002    | Vitrine aus Eichenholz   | mit 2 | 201706302             | 0        | 12        |
| Lieferanschrift:                                            |                    |   | 02 FM-VB001    | Vitrine aus Buchenholz   | mit 2 | 201706302             | 0        | 1         |
| Frau<br>Beate Zacherl<br>Nr. 31<br>9900 LIENZ<br>ÖSTERREICH | _                  |   |                |                          |       |                       |          |           |
| F7 Seitenvorscha                                            | u F8 <u>D</u> rude |   | F2 Komplettred | hrunn F3 Tei-/Sammeirech | nung  | <b>F11</b> <u>O</u> K | F12      | Abbrechen |

Sie können Komplettrechnungen auch über die Schaltfläche "Weitere Funktionen F3" oder das Kontextmenü des Arbeitsbereichs "Lieferscheine" erzeugen.

#### Abschlags- und Schlussrechnungen erstellen

Mithilfe des Zusatzmoduls "Auftrag+" verwalten Sie Abschlagszahlungen und die dazugehörigen Teil- und Schlussrechnungen, die Sie mit Ihren Kunden vereinbart haben. Vorteil vorgezogener Teilzahlungen: Sie müssen bei größeren Projekten nicht warten, bis ein Auftrag komplett abgeschlossen und der Kunde das Ergebnis abgenommen hat. Auf diese Weise wird das Auftrags- und Finanzierungsrisiko etwas gerechter zwischen Dienstleister und Auftraggeber verteilt.

#### Hinweis

WISO Mein Büro behandelt Abschlags- und Schlusszahlungen - wie gesetzlich vorgeschrieben - als Bruttoeinnahmen! Die Umsatzsteueranteile werden dabei vom Programm bei der Umsatzsteuervoranmeldung desjenigen Voranmeldezeitraums berücksichtigt, in dem der Rechnungsausgleich erfolgt.

Welche Art von Abschlagzahlungen Sie in welcher Höhe vereinbaren, hängt von den Branchengepflogenheiten und Ihrem Verhandlungsgeschick ab. Ob Sie sich auf eine oder mehrere Anzahlungen in Höhe eines bestimmten Betrags oder auf mehrere prozentuale Teilzahlungen einigen (z. B. bei Erreichen bestimmter Meilensteine eines Projekts), bleibt Ihnen und Ihrem Kunden überlassen. Häufig genutzt wird zum Beispiel die folgende Drittelung:

- ein Drittel der Auftragssumme fällig bei Auftragserteilung,
- ein Drittel der Auftragssumme fällig bei Lieferung und
- Schlussrechnung fällig nach Abnahme durch den Kunden.

#### GoBD-Konformität

WISO Mein Büro ist GoBD-konform. Daher sind gedruckte und abgeschlossene Rechnungen vor versehentlichem Löschen und nachträglichen Änderungen geschützt. Sofern Sie eine abgeschlossene Rechnung noch im Zugriff haben, dürfen Sie sie löschen oder per Mausklick auf die Schaltfläche "Bearbeitung freigeben" nachträglich ändern. Das Programm weist Sie in diesen Fällen aber darauf hin, dass Sie nur mit einer Storno-Buchung auf der sicheren Seite sind.

Welche speziellen Folgen die GoBD-Richtlinien für Aufträge mit Abschlags-, Teil-, Schluss- und 1:1-Rechnungen haben, können Sie am Ende dieses Kapitels unter der Überschrift "GoBD und die Folgen" nachlesen.

1. Abschlagsdefinition in der Auftragsbestätigung Im Arbeitsbereich "Verkauf" - "Aufträge" legen Sie einen neuen Auftrag an. (Sofern der Auftrag auf einem zuvor von Ihnen erstellten Angebot basiert, nehmen Sie der Einfachheit halber das Angebot als Ausgangspunkt.) Am unteren Rand des Auftragsfensters finden Sie in jedem Fall die Schaltfläche "Abschlagsdefinitionen":

| 🖻 Aufträge     | erfasse                   | n/bea                                   | arbeit                          | en               |                                                                                           |                            |                 |     | □ ×                         |  |  |
|----------------|---------------------------|-----------------------------------------|---------------------------------|------------------|-------------------------------------------------------------------------------------------|----------------------------|-----------------|-----|-----------------------------|--|--|
| Druckansicht   | Eng                       | abemas                                  | ke                              | Erweitert        |                                                                                           |                            |                 |     |                             |  |  |
| D D Internetin | arke •                    | C                                       | •                               | ▲ 1              | Vorlage: Standardvorlag                                                                   | e Auftragsbestätigung 🗸 🗸  | mit Briefpapier | Vor | agengestaltung 🔹            |  |  |
| -              |                           |                                         |                                 |                  |                                                                                           | Sachbearbeiter/-in: Hans M | stermann        | ^   | æ                           |  |  |
|                | Au                        |                                         |                                 |                  |                                                                                           |                            |                 |     |                             |  |  |
|                | Sehr geehrte Frau Zacherl |                                         |                                 |                  |                                                                                           |                            |                 |     |                             |  |  |
|                | hier                      | nit besti                               | tigen v                         | vir Ihnen den Ei | ngang Ihres Autrags.                                                                      |                            |                 |     | -2                          |  |  |
|                | Pos                       | Anzahi                                  | Eint                            | eir Artikelnr.   | Bezeichnung                                                                               | Einzelpreis                | Gesamtoreis     |     | Faxen                       |  |  |
|                | 1                         | 1                                       | 58.                             | BL-0002          | Blende, Eichenholz                                                                        | 17,00 €                    | 17,00 €         |     | $\sim$                      |  |  |
|                | 2                         | 12                                      | 28                              | FM-VE002         | Vitine aux Eichenholt                                                                     | 199.00 <b>F</b>            | 2 288 00 €      |     | Ő                           |  |  |
|                | -                         |                                         |                                 |                  | Arschlag links<br>lackiert und aufstellbereit                                             | 100,00 €                   | 2.000,00 €      |     | Versand<br>Online-Post      |  |  |
|                | 3                         | 1                                       | 58.                             | PM-VB001         | Vitrine aus Buchenholz<br>mit Glastüren<br>Anschlag rechts<br>lackiert und aufstellbereit | 159,00 €                   | 159,00 €        | I   | E-Mail.u                    |  |  |
| -              | 4                         | 1                                       | 598.                            | PM-V8002         | Vitrine aus Buchenholz<br>mit Glastüren<br>Anschlag links<br>lackiert und aufstellbereit  | 159,00 €                   | 159,00 €        | I   |                             |  |  |
|                | Sun                       | me                                      |                                 |                  |                                                                                           |                            | 2.723,00 €      |     | PDF-Export                  |  |  |
|                | Met                       | rwertste                                | uer 11                          | 9% auf 2.723,0   | 10 € netto                                                                                |                            | 517,37 €        |     | -                           |  |  |
|                | Zu a                      | ahlend                                  | er Bet                          | rag              |                                                                                           |                            | 3.240,37 €      |     | $  \rightarrow $            |  |  |
|                | Die L<br>Zahlu<br>Girts   | leferung er<br>ngsbeding<br>ma. 1.255.3 | tolgt fre<br>ungen:<br>Annth or | Haus.            |                                                                                           |                            |                 | ~   | Versanddaten<br>exportieren |  |  |
| F8 Dru         | dken                      | F                                       | 3 U                             | eferschein / R   | echnung erstellen Abschlags                                                               | lefinitionen.              | F11 Q4          |     | Abbrechen                   |  |  |
|                |                           |                                         |                                 |                  |                                                                                           |                            |                 |     |                             |  |  |

Wenn Sie darauf klicken, öffnet sich ein Fenster mit einer Zusammenfassung der bisherigen Auftragsdaten. Dort legen Sie per Mausklick auf "<F2> Neu" die erste Abschlagszahlung an. Zunächst tragen Sie das geplante Rechnungsdatum ein. Außerdem haben Sie die Wahl, ob Sie einen absoluten Nettobetrag vorgeben oder die Höhe der Abschlagzahlung per Mausklick auf die Schaltfläche "Betrag durch Prozentwert vom Auftrag" ermitteln. In unserem Drittelungs-Beispiel sind das 33,3 %:

| Abschlagsdefinition                                       |                                                |
|-----------------------------------------------------------|------------------------------------------------|
| Titel der Abschlagsrechnung: 1. Abschlagsrechnung         | geplantes Rechnungsdatum: 07.12.2017 V         |
| Beschreibung:                                             | Beschreibung als Standard verwenden            |
| 1. Abschlag (1/3 der Auftragssumme bei Auftragserteilung) |                                                |
|                                                           | Fingsha 2 V                                    |
|                                                           | Color Contraction (Nettobetrag: 0,00 @         |
|                                                           | Prozent vom Auftragswert: St.: 19,0 % ↓ 0,00 € |
| Betran durch Prozentwert vom Auftran ermitteln            | 3334 Gesamthetran:                             |
| din                                                       | ling ling                                      |

Mit "<F11> OK" schließen Sie die Definition der ersten Teilzahlung ab und geben danach auf demselben Weg den zweiten (und ggf. dritten, vierten) Abschlag ein.

2. Erste Abschlagsrechnung erstellen

Mit "<F11> OK" schließen Sie die Definition der Abschlagzahlungen ab und landen wieder im zugrunde liegenden Auftragsdialog. Dort ...

- klicken Sie auf den Button "<F3> Lieferschein / Rechnung erstellen",
- wählen die Option "Nächste Abschlagsrechnung erstellen" und sorgen …
- per Mausklick auf "Weiter" dafür, dass das Programm gleich die erste Abschlagsrechnung anlegt:

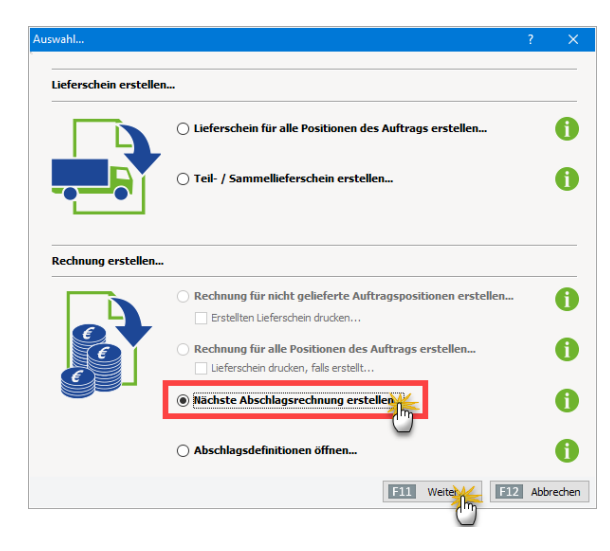

Die fertige Rechnung brauchen Sie nur noch zu Papier zu bringen oder auf elektronischem Weg an Ihren Kunden zu schicken. Anschließend wird die Abschlagsrechnung wie eine ganz normale Rechnung unter "Verkauf" - "Rechnungen" abgelegt. Wie bei jeder anderen Rechnung überwacht das Programm auch hier die Fälligkeit und bereitet automatisch Zahlungserinnerungen vor.

#### Praxistipp: Abschlagsdefinitionen ändern

Bei Bedarf können Sie fertige Abschlagsdefinitionen im Auftragsmodul jederzeit über die Schaltfläche "Bearbeiten" nachträglich ändern. Ausgenommen davon sind nur solche Abschlagszahlungen, bei denen die dazugehörige Abschlagsrechnung bereits erstellt ist.

## 3. Weitere Abschlagsrechnungen und Schlussrechnung erstellen

Sobald die nächste Abschlagsrechnung fällig ist, ...

- rufen Sie den betreffenden Vorgang unter "Verkauf" -"Aufträge" auf,
- klicken wieder auf "<F3> Lieferschein / Rechnung erstellen" und dann
- auf "Nächste Abschlagsrechnung erstellen" und
- erzeugen so die nächste Rechnung.

Sofern der vorhergehende Abschlag noch nicht bezahlt worden ist, werden Sie vom Programm gefragt, ob trotzdem schon die nächste Abschlagsrechnung erzeugt werden soll. Sind sämtliche Abschlagsrechnungen erstellt, bleibt nur noch die Schlussrechnung übrig: Die erzeugen Sie auf demselben Weg wie Abschlagsrechnungen. Im Auswahldialog "Rechnung erstellen" heißt es dann statt "Nächste Abrechnung erstellen" schlicht: "Schlussrechnung erstellen". Bitte beachten Sie: Falls Sie im Laufe einer Auftragsbearbeitung Änderungen an Positionstexten vornehmen, werden die Änderungen auch in den dazugehörigen Lieferscheinen und Rechnungen berücksichtigt. Sofern für die betreffende Auftragsposition noch keine Rechnung erstellt worden ist, sind sogar nachträgliche Preisanpassungen möglich. Auch dabei genügt es, die Änderung im zugrunde liegenden Auftrag vorzunehmen. Die dazugehörigen Vorgangsdokumente werden automatisch aktualisiert.

#### VOB-Abrechnungen

Damit Sie Ihre Waren oder Leistungen noch flexibler abrechnen können, bietet das Zusatzmodul "Auftrag+" nun auch die Möglichkeit, Teil- / Schlussrechnungen mit kumulierter Positionsauflistung nach der Vergabe- und Vertragsordnung für Bauleistungen (VOB)" zu erstellen. Dabei werden zusätzlich Positions- und Rechnungsangaben von Teilrechnungen in folgenden Teilrechnungen und der Schlussrechnung mit aufgeführt.

Bei Bedarf aktivieren Sie die Option "kumulierte Positionsauflistung (VOB) unter "Stammdaten" - "Meine Firma" -"Einstellungen" - "Weitere Grundeinstellungen":

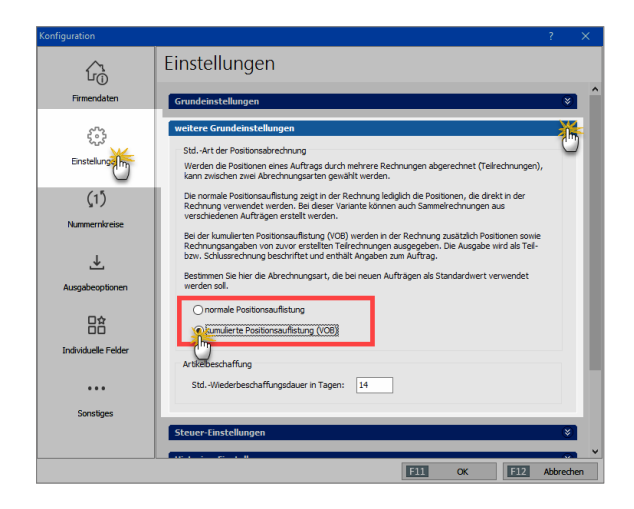

### Abo-Rechnungen erstellen

Sind Sie es leid, Rechnungen an Stammkunden Monat für Monat, Quartal für Quartal immer wieder neu anzulegen? Zwar können Sie bereits mithilfe der Standard-Funktion "Kopieren und bearbeiten" auf Basis vergangener Vorgänge ganz bequem identische Rechnungen anlegen, die dann unter neuer Rechnungsnummer und geändertem Ausstellungsdatum geführt werden. Die komfortablen "Abo-Rechnungen" des Zusatzmoduls "Auftrag+" machen das Abrechnen regelmäßig wiederkehrender Aufträge noch viel bequemer. Sie finden die Abo-Rechnungen im Arbeitsbereich "Verkauf". Mit "<F2> Neu" legen Sie eine neue Abo-Rechnung an:

Auf Basis einer bereits vorhandenen oder einer einmalig neu erzeugten Rechnung legen Sie das tag- und monatsgenaue Abo-Intervall fest und geben - falls erforderlich - den Endzeitpunkt der vereinbarten Vertragslaufzeit vor:

| Abo-Rechnung                 |                                                                                                    | X                              |
|------------------------------|----------------------------------------------------------------------------------------------------|--------------------------------|
| Basis Rechnung               | F8 Neu                                                                                                    | ue Rechnung auswähler          |
| Abo-Interval<br>Diese Rechni | ung soll jeweils am                                                                                                    | jeden 1 Nonats erzeugt werden. |
| Abo-Dauer                    | Jm                                                                                                    |                                |
| • Endet am:                  | 31.12.2017<br>▲ Dezember → ↓ ↓ ↓ ↓ ↓ ↓ ↓ ↓ ↓ ↓ ↓ ↓ ↓ ↓ ↓ ↓ ↓ ↓                                                                                                    | F11 OK F12 Abbrechen           |
|                              | 4         5         6         7         8         9         10           11         12         13         14         15         16         17           18         19         20         21         22         23         24           25         26         27         28         29         30         31           1         2         3         4         5         6         7 |                                |
|                              | Heute                                                                                                    |                                |

In der Liste der "Abo-Rechnungen" werden Ihnen daraufhin alle "fälligen Rechnungen" rot gekennzeichnet angezeigt. Von dort aus wandeln Sie die Rechnungsdokumente auf einen Schlag in Einzelrechnungen um. Dafür steht Ihnen die unter "Weitere Funktionen F3" der Befehl "Alle fälligen Rechnungen erzeugen" zur Verfügung. Alternativ können Sie mithilfe der Funktion "Nächste Rechnung erzeugen und bearbeiten" die einzelnen Vorgänge aber auch Schritt für Schritt nach vorheriger Überprüfung auslösen.

## Proforma-Rechnungen erstellen

WISO Mein Büro bietet Ihnen die Möglichkeit, aus einem Auftrag eine sogenannte Proforma-Rechnung zu generieren. Dabei handelt es sich nicht um die eigentliche Zahlungsaufforderung, sondern um eine Art Hilfsbeleg: Mit dessen Hilfe können Sie oder Ihr Kunde den Inhalt und / oder Wert einer Warensendung dokumentieren - beispielsweise bei Auslandsgeschäften gegenüber dem Zoll.

Sie finden die Funktion "<F6> Proforma-Rechnung anzeigen" im Kontextmenü des Arbeitsbereichs "Verkauf" - "Aufträge" (rechter Mausklick auf den betreffenden Auftrag):

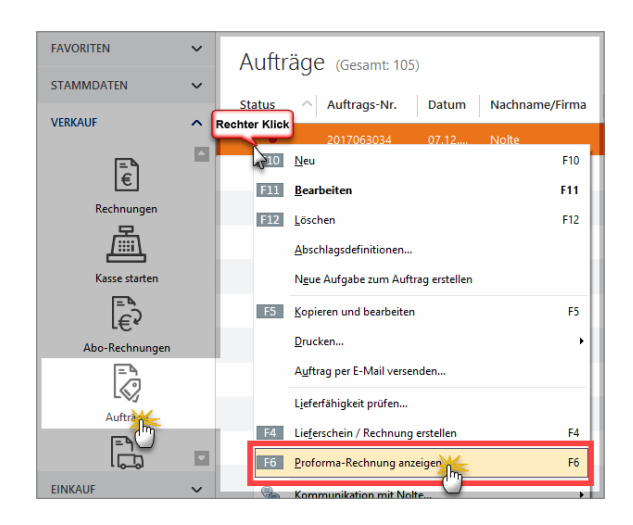

Daraufhin öffnet sich die Seitenansicht der neuen Proforma-Rechnung, die inhaltlich bis auf die Überschrift, den Einleitungs- und den Schlusstext mit der Auftragsbestätigung identisch ist. Sie können Ihre Proforma-Rechnungen drucken, speichern oder auf elektronischem Weg verschicken. Editieren lassen sie sich nicht:

| 📑 Seitenansicht i | Proform | ha-Rechnu  | ng        |                |                                                                                           |                                                                                              |                           | -   | • ×                        |
|-------------------|---------|------------|-----------|----------------|-------------------------------------------------------------------------------------------|----------------------------------------------------------------------------------------------|---------------------------|-----|----------------------------|
| 990               | D       |            | 1         | Vorlage        | Standardvorlage Proforma-Rechnung 🗸                                                       | mit Briefpapier Vorlagengestaltung                                                           | Internetmarke             | ·   |                            |
|                   |         |            |           |                |                                                                                           | Datum: 07.12.2<br>zu Auftrags-Nr.: 201700<br>Kunden-Nr.: 10005<br>Sachbearbeiter/-in: Hans M | 017<br>3029<br>Iustermann | ^   | Drucken                    |
|                   | Pre     | oform      | a-Re      | chnung         |                                                                                           |                                                                                              |                           |     |                            |
|                   | Seh     | r ge ehrte | Frau Za   | cherl.         |                                                                                           |                                                                                              |                           |     | ()<br>()                   |
|                   | wir e   | rlauben i  | uns, wie  | folgt in Rechn | ung zu stellen:                                                                           |                                                                                              |                           |     | 6                          |
|                   | Pos.    | Anzahl     | Einheit   | Artikelnr.     | Bezeichnung                                                                               | Einzelprei                                                                                   | Gesamtpreis               |     | Versand<br>Online Post     |
| -                 | 1       | 1          | Stik.     | BL-0002        | Blende, Eichenholz                                                                        | 17,00                                                                                        | 17,00 €                   |     | $\bowtie$                  |
|                   | 2       | 12         | 58k.      | FIII-VE002     | Vitrine aus Eichenholz<br>mit Glastüren<br>Anschlag links<br>lackiert und aufstellbereit  | 199,00                                                                                       | 2.388,00 €                |     | E-Mal                      |
|                   | 3       | 1          | Stk.      | FM-VB001       | Vitrine aus Buchenholz<br>mit Glastüren<br>Anschlag rechts<br>lackiert und aufstellbereit | 159,00                                                                                       | 159,00 €                  |     | Versanddaten<br>exporteren |
| _                 | 4       | 1          | Stk.      | FM-VB002       | Vitrine aus Buchenholz<br>mit Glastüren<br>Anschlag links<br>lackiert und aufstellbereit  | 159,00                                                                                       | 159,00 €                  | ł   |                            |
|                   | Sum     | me         |           |                |                                                                                           |                                                                                              | 2.723,00 €                |     |                            |
|                   | Meh     | rwertsteu  | er 1995 : | suf 2.723,00 € | netto                                                                                     |                                                                                              | 517,37 €                  |     |                            |
|                   | Zu z    | ahlende    | r Betrag  | 1              |                                                                                           |                                                                                              | 3.240,37 €                |     |                            |
|                   |         |            |           |                |                                                                                           |                                                                                              |                           | F12 | Schließen                  |

**Praxistipp:** Einleitungs- und Schlusstexte anpassen Falls Sie an den Einleitungs- und Schlusstexten der Proforma-Rechnungsvorlage etwas ändern wollen, erledigen Sie das über "Stammdaten" – "Kleinstamm-

daten" – "Textbausteine" in der Registerkarte "Proforma-Rechnungen"

## GoBD und die Folgen

WISO Mein Büro ist GoBD-konform. Deshalb ist das Löschen oder nachträgliche Ändern von Ausgangsrechnungen grundsätzlich nicht zulässig.

Für Aufträge mit Abschlags-, Teil- und Schlussrechnungen bedeutet das:

- Solange Abschlags-, Teil- und Schlussrechnungen noch nicht ausgedruckt oder auf anderem Weg abgeschlossen sind (z. B. durch PDF-Export), können sie noch gelöscht oder geändert werden.
- Die dazugehörige "Abschlagsdefinition" in der Auftragsverwaltung bleibt jedoch erhalten. Um eine neue Abschlags-, Teil- oder Schlussrechnung zu erstellen, muss daher zusätzlich die dazugehörige Abschlagsdefinition gelöscht werden.
- Nachdem eine Abschlags-, Teil- und Schlussrechnungen gedruckt oder abgeschlossen ist, darf sie laut GoBD-Richtlinien nur noch storniert werden:Die Stornierung von Abschlagsrechnungen und Teilrechnungen (inkl. VOB-Rechnungen) betrifft ausschließlich die Rechnung. Rechnung und Storno-Rechnung werden über das Verrechnungskonto auf "vollständig bezahlt" gesetzt. Der zugrunde liegende Auftrag sowie eventuelle Lieferscheine bleiben jedoch unverändert erhalten.Falls erforderlich müssen sie genauso wie die Abschlagsdefinitionen von Hand geändert werden.

Eine Stornierung von Schlussrechnungen zieht automatisch eine Gutschrift nach sich. Davon sind auch der dazugehörige Auftrag und eventuelle Lieferscheine betroffen. Der gesamte Vorgang wird rückabgewickelt: Zwischenzeitlich bereits geleistete Kundenzahlungen für Abschlags- oder Teilrechnungen werden vom Programm als Guthaben behandelt.

#### Hinweis

Die vielseitige Projekt- und Aufwandsverwaltung von WISO Mein Büro rundet die erweiterte Auftragsverwaltung ab. Die dazugehörigen Schritt-für-Schritt-Beschreibungen finden Sie auf den folgenden Seiten.

## Projektverwaltung und Aufwandserfassung

WISO Mein Büro verfügt über viele praktische Verwaltungs- und Kommunikations-Tools für die Abwicklung von Aufträgen und größeren betrieblichen Vorhaben - darunter die praktische Aufwandserfassung, die weiter unten auf dieser Seite vorgestellt wird.

**Bitte beachten Sie:** Um die im Folgenden beschriebene Projektverwaltung nutzen zu können, muss das Zusatzmodul "Projekte" freigeschaltet sein.

## Projekte anlegen und überwachen

Mithilfe der separaten Projektverwaltung von WISO Mein Büro behalten Sie größere betriebliche Vorhaben im Blick. So haben Sie die Möglichkeit, Vorgänge aller Art (z. B. Geschäftsbriefe, Angebote, Rechnungen, Bestellungen, die jeweils dazugehörigen Dokumente sowie Zeitaufwand-Erfassungen und übergeordnete Dokumente) in einen Projektbereich zusammenzuführen. Umgekehrt können Sie aus einem bestehenden Projekt heraus Aufgaben erstellen, um sie an Ihre Mitarbeiter zu verteilen.

#### Ein neues Projekt anlegen

Die Übersicht aller Projekte finden Sie im Bereich "Verkauf" - "Projekte": Mit "Neu F10" legen Sie ein neues Projekt an:

| FAVORITEN                               | ~ | Projekte (Gesamb 1) Prejekt bezebenne. X kródsæten   Plan (kriget kradet 🕗   📀                                                                                                    |
|-----------------------------------------|---|----------------------------------------------------------------------------------------------------|
| STAMMDATEN                              | ~ | Legen Sie hier die Daten des Projekts fest.                                                                                                    |
| OFFICE                                  | ~ | Suche Rach Erganzen Sie Ehr Projekt z.B. um Verkalinskritssen, Abharfplane oder<br>Soll Jah Anklysen, indere Sie diese Dateien im Bereich "Dokumente" ablegen.                                                                                                    |
| VERKAUF                                 | ^ | Projektnum Projektname Projektname                                                                                                    |
| Autorspe<br>Lidenscheine<br>Projektione |   | Webline Mound         Provide register 1         Provide register 2         Provide register 2         Provide regi |
| Aufwände                                |   |                                                                                                    |
| EINKALF                                 | ~ | EEE Ostumente asgan                                                                                                    |
| FINANZIN                                | ~ |                                                                                                    |
| MARKETING                               | ~ |                                                                                                    |
| AUSWERTUNGEN                            | ~ | Details /2 Weitere Funktionen /3 + Neu / Rearbeiten /11 Löschen /12                                                                                                    |

Hier ...

- geben Sie dem Projekt einen aussagekräftigen Namen,
- legen den geplanten Beginn und das Ende des Vorhabens fest,
- weisen ihm einen bestimmten Projektstatus zu,
- machen "Angaben zum Projekt" (die in der Druckansicht von Angeboten, Aufträgen und Rechnungen unterhalb des "Sachbearbeiter"-Feldes zur Information des Kunden angezeigt werden) und
- tragen bei Bedarf interne "Anmerkungen" ein.

#### Vorgangsarten zuordnen

Sobald Sie ein Projekt angelegt haben, können Sie es allen wichtigen Vorgangsarten zuordnen. Sie finden die Auswahlliste "Projekt" im Register "Eingabemaske" Ihrer …

- Briefe,
- Angebote, Aufträge, Rechnungen, Lieferscheine,
- Preisanfragen, Bestellungen und Eingangsrechnungen:

| Brief verfassen  Druckansich Eingabemassen  rweitert            | - O X                                                |
|-----------------------------------------------------------------|------------------------------------------------------|
| Sie können die Adressdaten Ueben oder aus den Stammdaten wählen | Weitere Einstellungen                                |
| Kundennummer:                                                   | Datum: 07.12.2017 v                                  |
| Firmenname: Namenszusatz: Straßer                               |                                                      |
| Land / PLZ / Ort: D V C C C C C C C C C C C C C C C C C C       | Projekt:<br>Website: Relounch 2018<br>(keine Angabe) |
| in den Stammdaten speichern Brieftext                           | Website-Relaunch 2018                                |

Sobald Sie einen Brief oder einen Verkaufs- oder Einkaufsvorgang einem bestimmten Projekt zugeordnet haben, taucht der betreffende Vorgang automatisch in der Projekt-Übersicht auf.

In der praktischen "Details"-Ansicht Ihrer Projektzentrale werden aber nicht nur die zugeordneten Vorgänge aufgelistet: Sie können dort außerdem ...

- projektbezogene "Notizen" anlegen,
- Projekt-"Aufgaben" definieren und zuständen Mitarbeitern zuordnen,
- "Dokumente" ablegen, die das gesamte Projekt betreffen sowie
- "Aufwände" überwachen, die Sie im Rahmen des Projekts für bestimmte Kunden erbracht haben.

#### Projekt-"Details" überwachen

In vielen Fällen haben Sie darüber hinaus auf die "Details der Details" Zugriff. In der folgenden Ansicht sind zum Beispiel …

- die "Details" des Projekts 1 aktiviert,
- dort wiederum das Register "Preisanfragen" ausgewählt und
- in der "Details"-Ansicht des Lieferanten wiederum das Register "Dokumente" (in dem sich Informationen über deren Preise, Referenzen und Arbeitsproben befinden):

| FAVORITEN                | ~ | Designation Designation Designation                                                                  |
|--------------------------|---|----------------------------------------------------------------------------------------------------|
| STAMMDATEN               | ~ |                                                                                                    |
| oma                      | ~ | Suche nach In Spaile v                                                                               |
| VERKALF                  | ^ | Projektnum Projektname Projektbeginn Projektende Angaben zum Projekt                                 |
| Autriage<br>Liefencheine |   | 1 White Places 218 2712277 3122278 White Places 218                                                  |
|                          |   | Details + Neu F13 Bearbeiten F1 Löschen F12                                                          |
| G                        |   | NOTIZEN AUFGABEN BRIJGE ANGEBOTE AUFTRÄGE LIEFERSCHEINE RECHNUNGEN PREISANFR.                        |
| Aufwände                 |   | Datum Betreff 🕂 Vorlage 🔿 Nachname/Firma Straße La PLZ Ort Ans Ansp. Nachnam Sachbearbeith           |
| EINKAUF                  | ~ | 07.12.2017 Terminbestalligung Ha., Terminbest., Noite Am Binenkamp 19 E 083., Schöntei., Mustermann. |
| FINANZEN                 | ~ |                                                                                                    |
| MARKETING                | ~ |                                                                                                    |
| AUSWERTUNGEN             | ~ | + Neu FD Bearbeiten FD Löschen FD2                                                                   |

Projekt-Aufgaben lassen sich auch direkt über das Kontextmenü der Projekte-Übersicht (und die Schaltfläche "Weitere Funktionen F3") erstellen. Dort stehen Ihnen außerdem nützliche Druck- und Auswertungsfunktionen zur Verfügung: Sie können wahlweise...

- ein "Projektstammblatt" mit den wichtigsten Eckdaten des Vorhabens,
- eine komplette Übersicht mit allen Projektdetails oder
- eine Aufwandsauswertung zu ausgewählten Projekten
   ... zu Papier bringen:

| FAVORITEN     | ~ | Projek                      | te (Gesamt: 1)                           |      |             |              |               |      |
|---------------|---|-----------------------------|------------------------------------------|------|-------------|--------------|---------------|------|
| STAMMDATEN    | ~ |                             |                                          |      |             |              |               | -    |
| OFFICE        | ~ | Suche nach                  |                                          |      |             | In Spa       | lte           | _    |
| VERKAUF       | ^ | Projektnum<br>Rechter Klick | Projektname                              |      | Projekt     | beginn       | Projekt       | ende |
| = %           |   |                             | Website-Relaunch 2018                    |      |             |              |               | 018  |
|               |   | 15 10                       | <u>N</u> eu                              | F10  |             |              |               |      |
| Aufträge      |   | F11                         | Bearbeiten                               | F11  |             |              |               |      |
| <u>لاتا</u>   |   | F12                         | Löschen                                  | F12  |             |              |               |      |
| Lieferscheine |   |                             | N <u>e</u> ue Aufgabe zum Projekt erstel | llen |             |              |               |      |
|               |   |                             | Drucken                                  | •    | F4 <u>P</u> | rojektstamm  | blatt drucker | n F4 |
|               |   | D                           | ]abellen-Kategorie zuweisen…             | •    | F5 Pg       | ojektdetails | drucken       | *    |
| Proje         |   | NO                          | Markierten Datensatz archivieren         |      | Α           | uswertunger  | n             |      |
| Lø            |   | 110                         | Aktuelle Tabellenansicht                 | •    |             | Aorn         |               |      |
| Aufwände      |   | Datum                       | Betreff                                  | Voi  | rlage       | Nachn        | name/Firma    | Stra |

Im "Details"-Bereich der Projektliste können Sie sich im Register "Aufgaben" alle Projektaufgaben anzeigen und zum Beispiel nach Fälligkeit oder Zuständigkeit sortieren lassen.

Übrigens: Sämtliche Projekt- und sonstigen Aufgaben, die Sie bestimmten Mitarbeitern zuordnen, lassen sich bei Bedarf im Bereich "Office" - "Aufgaben" nach Zuständigkeit gefiltert anzeigen:

| FAVORITEN  | ~ | Aufgaben (Gesamt: 37)            |                    |            |             | Zuständigkeit: | Austernann, Hans<br>ungefiltert | 7 |
|------------|---|----------------------------------|--------------------|------------|-------------|----------------|---------------------------------|---|
| STAMMDATEN | × | 1 Detroff                        | Status             | fällig am  | Fortschritt | Kundenname     | Automana Haro                   | 1 |
| ome        |   | Angebot Parcival GmbH            | Nicht begonnen     | Keine A    | 0 %         | Parcival GmbH  | 0                               | ٦ |
| Ê          |   | Meeting mit Firma IPS            | Aufgeschoben       | Keine A    | 0%          |                |                                 | ٦ |
| Übenicht   |   | Geschäftsessen                   | Aufgeschoben       | 30.05.2017 | 0%          |                |                                 |   |
| Ê          |   | Installation bei Kunde Schmidt   | in Bearbeitung     | 18.05.2017 | 20 %        |                |                                 |   |
| Kalender   |   | Verhandlung mit Schmidt          | Aufgeschoben       | 19.06.2017 | 0%          |                |                                 |   |
| 1          |   | Personalmeeting                  | Nicht begonnen     | 20.06.2017 | 0%          |                |                                 |   |
| Aufgebe    |   | Werkstatt                        | Nicht begonnen     | 24.05.2017 | 0%          |                |                                 |   |
| [n] ()     |   | Resprectung mit Müller KG        | Nicht begonnen     | 30.05.2017 | 0%          |                |                                 |   |
| Zeitplan   |   | Vorbereitung für Messe Leipzig   | In Bearbeitung     | 30.06.2017 | 80 %        |                |                                 |   |
|            |   | toolisteene Kelkende Mit Central | A Color Management | 01073047   |             |                |                                 |   |

# Aufwände erfassen, überwachen und abrechnen

Die Aufwandsverarbeitung von WISO Mein Büro bietet Ihnen eine komfortable Zeiterfassung. Mithilfe des elektronischen Stundenzettels ...

- erfassen Sie Anfangs- und Endzeit erbrachter Leistungen,
- dokumentieren Art und Thema Ihrer Tätigkeiten,
- ordnen Ihren Zeitaufwand bestimmten Projekten, Kunden, Interessenten, Ansprechpartnern und / oder eigenen Mitarbeitern zu,
- legen den Preis pro Abrechnungseinheit fest,
- benachrichtigen Ihre Kunden oder Interessenten automatisch per E-Mail über angefallene Aufwände,
- verwalten Zeitguthaben von Kunden und Interessenten und
- wandeln den entstandenen Aufwand schließlich per Mausklick in fertige Rechnungen um. Ob Sie dabei jeden einzelnen Vorgang sofort einzeln abrechnen oder sämtliche Vorgänge eines bestimmten Zeitraums zusammenfassen (z. B. einmal pro Tag, Woche oder Monat), bleibt Ihnen überlassen.

#### Hinweis

Die Abrechnungsfunktion ist optional. Sie können die Aufwandserfassung auch ausschließlich für interne Zwecke verwenden, beispielsweise für die (Nach-) Kalkulation von Projekten. Und auch sonst müssen Sie nicht alle Eingabemöglichkeiten und Optionen im Bereich Aufwände in Anspruch nehmen:

#### Aufwandserfassung anpassen

Sie können den Erfassungsdialog sogar ganz gezielt auf Ihre persönlichen Bedürfnisse und betrieblichen Erfordernisse zuschneiden: Bevor Sie den ersten Zeitaufwand erfassen, werden Sie aufgefordert, die Einstellungen anzupassen.

Tipp: Ihre Voreinstellungen können Sie später über den Menüpunkt "Stammdaten" – "Einstellungen" – "Aufwände" jederzeit ändern:

| 📴 Einstellungen                                                                               |                                                                                      |                 |                   | ×       |
|-----------------------------------------------------------------------------------------------|--------------------------------------------------------------------------------------|-----------------|-------------------|---------|
| Aufwand                                                                                       | Bestimmen Sie hier die Einstellungen und Standardwerte für die Aufwandsverarbeitung. |                 |                   |         |
| E-Company<br>International<br>Menustrationsport<br>Kase<br>Onlon-Postnale<br>SBR-Latitudintes |                                                                                      | Variable<br>F12 | einfügen.<br>OK F | - × - × |

Im Dialogfenster "Einstellungen Aufwandsverarbeitung" legen Sie zunächst einmal fest, ob bei der Aufwandserfassung der Bereich "Thema / Art der Leistung" und der Bereich "Artikel" angezeigt und abgefragt werden sollen.

Falls Sie Ihre Aufwände direkt mit Ihren Kunden oder Interessenten abrechnen wollen, müssen Sie zudem mindestens einen passenden Aufwands-"Artikel" definieren: Sonst kann das Programm die Zeitaufwände nicht abrechnen.

#### Hinweis

Was beim Anlegen eines neuen Artikels zu beachten ist, können Sie im Kapitel "Arbeitsumgebung einrichten" unter der Überschrift "Stammdaten: Artikel" nachlesen.

Darüber hinaus stehen Ihnen im Einstellungen-Dialog folgende zur Verfügung:

- Anzeige der Bereiche "Thema" und / oder "Artikel" im Aufwands-Erfassungsdialog,
- "Kostenpflicht aktiv als Standard" (setzt beim Anlegen eines neuen Aufwands immer ein Häkchen vor die Option "Aufwand ist kostenpflichtig"),
- "Statt Dauer Endzeitpunkt erfassen" (manuelle Alternative zur Stoppuhr),

- "Stoppuhr verfügbar" / "Stoppuhr automatisch starten" (blendet die Schaltflächen "Reset" und "Weiter" / "Stop" neben dem Feld "Dauer" ein).
- "Nach Aufwandserfassung Email erstellen" (sorgt für eine obligatorische Benachrichtigung eines Kunden oder Interessenten über eine erfasste Leistung),
- "Hinweis bei fehlender E-Mail u. Kostenpflicht" (das Programm informiert Sie, wenn Kostenpflicht besteht, beim betreffenden Geschäftspartner aber keine E-Mailadresse hinterlegt ist).

Im unteren Teil des Einstellungsdialogs finden Sie außerdem drei verschiedene Register:

"Artikel für Aufwand": Hier wählen (oder definieren) Sie den passenden Artikel aus Ihren Artikel-Stammdaten. Außerdem bestimmen Sie den Abrechnungs-"Takt in Sekunden" und legen fest, ob sofort nach Taktbeginn eine volle Abrechnungseinheit in Rechnung gestellt werden soll. Sie können sogar einen aussagekräftigen Positionstext formulieren, der standardmäßig auf Ihren Ausgangsrechnungen auftauchen soll. Dabei stehen Ihnen alle wichtigen Vorgangs-"Variablen" zur Verfügung, mit denen Sie bei Bedarf detailliert dokumentieren, wann genau für welche Leistung welche Kosten entstanden sind:

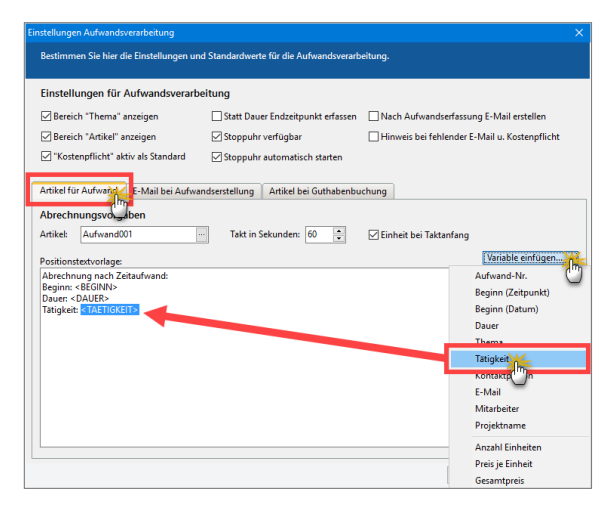

"E-Mail für Aufwandsbenachrichtigung": In diesem Register legen Sie die Inhalte der Betreffzeile und den E-Mailtext fest, die standardmäßig an Ihre Kunden oder oder Interessenten geschickt werden sollen. Mit aufwandsbezogenen Variablen informieren Sie Ihre Kunden oder Interessenten bei Bedarf über alle wichtigen Eckdaten der erbrachten Leistung.  "Artikel für Guthabenbuchung": In diesem Register wählen (oder definieren) Sie den Artikel aus Ihrem Artikel-Stammdaten, den WISO Mein Büro bei der Verwaltung von Aufwands-Guthaben verwenden soll.

Mit "OK" beenden Sie den Einstellungsdialog.

Falls Sie nachträglich Änderungen an den Aufwandseinstellungen vornehmen wollen, erledigen Sie das im Menü "Stammdaten" - "Einstellungen" im Bereich "Aufwände".

Aufwände dokumentieren und verarbeiten

Die eigentliche Aufwands-Dokumentation erledigen Sie dann mit ein paar Mausklicks: Im Bereich "Verkauf" - "Aufwände" klicken Sie auf die Schaltfläche "Neu". Im ersten Schritt fordert das Programm Sie auf, den Aufwand einem bestimmten Kunden oder Interessenten zuzuordnen:

| $\leftarrow \rightarrow +$ | £     | > | Datei          | Albuel     | Ansich     | Stanes       | tates.   | office    | vertaut   | 6Na       | đ     | Finanzen    | Marketi   | ng Auto   | eertunge | н      | •        |          |      | Bernd Schu  | ite - Demo | daten 🖣    | wiso          |
|----------------------------|-------|---|----------------|------------|------------|--------------|----------|-----------|-----------|-----------|-------|-------------|-----------|-----------|----------|--------|----------|----------|------|-------------|------------|------------|---------------|
| AVORITEN                   |       | × | Aufv           | wände      | (Oesamt C  |              |          |           |           |           |       |             |           |           |          |        |          |          | -    | r avüdsetze | m          | eingebiend | 0   0         |
| STAMMDATEN                 |       | ~ | Such           | e nach     |            |              |          |           |           | in Spalte |       |             |           |           | -        |        |          |          |      |             |            |            |               |
| DIFICE                     |       | ~ |                |            |            |              |          |           |           | Kunde     | such  | m           |           |           |          |        |          | 2        | х    |             | and be     | Back       | Officer Dates |
|                            |       |   | Such           | he nach    |            |              |          |           |           | in Spalte |       | Nachran     | w,Firma   |           |          |        |          |          |      |             | inter an   | Pier       | Cierce beur   |
|                            |       | 2 |                | ***        |            | c . n        |          |           |           |           |       |             |           |           |          |        | -        |          |      |             |            |            |               |
| -                          |       |   | -              | 123        |            | 0.0          |          | 0         |           |           |       |             |           | R D       |          | 0 V    | w .      |          | 2    |             |            |            |               |
| r€5                        |       |   | funder         | n Inter    | essentan   |              |          |           | las.      |           | 1.0   |             |           |           |          | 1.0.1  |          |          | 11   |             |            |            |               |
| Abo-Rechnung               | pen . |   | kunde<br>1005a | M-NC       | ACIC IN A  | tea/o-entra  | Vor      | name      | Namena    | anad      | 50    | tabe        | 17        | Cand D    | PL2      | Cire I | -        |          |      |             |            |            |               |
| 2                          |       |   | 10080          |            | Carla M    | 15463        |          |           | Das Geld  | inik      | He    | des tras    | se 25     | 0         | 63022    | Lano   |          |          |      |             |            |            |               |
| Auftrage                   |       |   | 10087          |            | Das Letz   | te CER       |          |           |           |           | Ve    | Ichenveg    | 25        | D         | 67550    | Worn   | 4        |          |      |             |            |            |               |
| -                          |       |   | 10082          |            | Elektro S  | pinnen Gmb   | н        |           | inhaber i | rank We   |       | mann-L0     | 16-59, 55 | D         | 68759    | Hock   | ntein    |          |      |             |            |            |               |
|                            |       |   | 10060          |            | Ewald Gr   | nbiri        |          | W.        |           |           | M     | eartstr. S  | 2         | D         | 19073    | Dame   | ser - Da | mmers    | a 11 |             |            |            |               |
| Lieferscheine              |       |   | 10086          |            | father &   | son GmbH     |          | 0         |           |           | Lin   | denplatz i  |           | D         | 65552    | Limbs  | rg       |          | -1   |             |            |            |               |
| Da                         |       |   | 10079          |            | Feiter OF  | 45           |          | -         | Farberla  | brik      | Or    | tranning    | 67        | D         | 89002    | Uim    |          |          |      |             |            |            |               |
| $\Box$                     |       |   | 10077          |            | Filigran - | Schmuckde    | 5        |           | Corinna   | Alberts   | 201   | ef-Heyes-   | tring 25  | D         | 63225    | Ling   |          |          |      |             |            |            |               |
| Projekte                   |       | _ | 10078          |            | Fliesenle  | per Dieter C | P        |           |           |           | Ku    | rzweg 12    |           | D         | 63900    | trien  | ach      |          |      |             |            |            |               |
| 5                          |       |   | 10047          |            | HAUSMA     | NN MASCH     | e        |           | Hans Ha   | ismann e  | - 40  | Berg 25     |           | D         | 15736    | Zeuth  | 80       |          |      |             |            |            |               |
| Internal                   | 2     |   | 10085          |            | Hausmei    | stersenice   |          |           |           |           | H     | Anderse     | 3 25      | D         | 65558    | 00cki  | sgen     |          |      |             |            |            |               |
|                            |       | - | 10002          |            | HOFFMA     | NN WLLY &    | -        |           | Rechtsan  | wate Wr   | L. Kn | ottin 16-40 |           | D         | 04307    | Leipz  | 9        |          |      |             |            |            |               |
| LE.                        |       |   | _              | _          |            | _            |          |           |           |           |       |             |           |           |          |        |          |          |      |             |            |            |               |
| E-Commerce-Beste           | lunge | • | Ne             | zuen Kunde | en anlegen | 100          |          |           |           |           |       |             |           | Abbre Jee | n 112    | _      | Uberra   | ereneen. | P11  |             |            |            |               |
| [1]h.                      |       |   |                |            |            |              |          |           |           |           | _     |             |           |           |          |        | -        |          |      |             |            |            |               |
| INKAUF                     |       | ~ |                |            |            |              |          |           |           |           |       |             |           |           |          |        |          |          |      |             |            |            |               |
| NANZEN                     |       | ~ | 28<br>N        |            |            |              |          |           |           |           |       |             |           |           |          |        |          | `        |      |             |            |            |               |
| MARCTING                   |       | ~ | Synt           | olekilez   | ng: • em   | es 🗢 bereit  |          | -         | nige kode | ginanty   |       |             |           |           | -        |        | -        | -        | 1    |             |            |            |               |
| AUSWERTUNGEN               |       | ~ | W              | eitere Fu  | anktionen  | 8            | na olier | ia anzeig | en        |           |       |             |           |           |          |        |          | - [      | +    | Neu 🏋       | Text       | olten Fil  | Löschen F12   |

Falls es sich um einen Neukunden handelt, können Sie dessen Kontaktdaten per Mausklick auf die Schaltfläche "Neuen Kunden / Interessenten anlegen" sofort erfassen. Mit "Übernehmen" ordnen Sie den ausgewählten Kunden oder Interessenten dem neu angelegten Aufwands-Vorgang an. Daraufhin öffnet sich die zentrale Aufwands-Datenerfassung:

| Aufwand           | ×                                                            |
|-------------------|--------------------------------------------------------------|
| Bestimmen S       | sie hier die einzelnen Informationen des Aufwands.           |
| Aufwand-Nr.:      | 1                                                            |
| Kunde:            | Kunden-Nr. 10000 - Bau Kunze , D-58455 Witten                |
| Kontaktperson:    | Frau Sandra Lindenberg 🔹 E-Mail: Info@bau-kunze.de 💌         |
| Mitarbeiter:      | Mustermann, Hans   Projekt: (tenne Angabe)  tkostenpflichtig |
| Beginn:           | 07.12.2017 • 12:11:23 Cauer: 00:01:41 Reset Stop             |
| Thema:            |                                                              |
| Fernwartung T     | eamViewer-Support                                            |
| Tätigkeit:        | 0                                                            |
| Kundendatenim     | port aus MS Exce                                             |
| Artikel:          | Aufwand001 ···· Takt in Sekunden: 60 🗘                       |
| Preis je Einheit: | 1,00 € Einheit zählen bei Taktanfang                         |
| E-Mail            | F11 QK F12 Abbrechen                                         |

Hier haben Sie folgende Auswahl- und Eingabemöglichkeiten:

- Kontaktperson beim Kunden oder Interessenten,
- E-Mail der Kontaktperson / des Kunden,
- eigener Mitarbeiter (voreingestellt ist der aktuell in WISO Mein Büro angemeldete Benutzer),
- zugeordnetes Projekt,
- Option "Aufwand ist kostenpflichtig",
- je nach Voreinstellung: Beginn / Ende / Dauer der Tätigkeit (mit / ohne Stoppuhr-Symbole),
- Thema / Art der Leistung und
- "Tätigkeit" (Beschreibung des Aufwands).

Sämtliche Voreinstellungen und die Dauer der Tätigkeit können in jedem Einzelfall bei Bedarf nachträglich von Hand angepasst werden.

Falls Sie Ihren Kunden per E-Mail über die erbrachten Leistungen informieren wollen (oder müssen), klicken Sie anschließend auf die Schaltfläche "E-Mail". Sofern Sie unter "Stammdaten" - "Einstellungen" - "Aufwände" im Register "E-Mail bei Aufwandserstellung" eine passende Textvorlage erstellt haben, sind in den automatisch erzeugten E-Mails bereits alle von Ihnen freigegebenen Informationen enthalten:

| Yon -         Yon -           An                                                                                                    |
|----------------------------------------------------------------------------------------------------|
| Retteff Wursand für Sie das<br>Guten Tag,<br>und visien Dank für Thren Auftrag! Wir mochten Sie darüber informieren, dass wir<br>folgende Leistung für Sie erbrecht haben:                                                                                                    |
| Guten Tag,<br>und vielen Dank für Ihren Auftrag! Wir möchten Sie darüber informieren, dass wir<br>fölgende Leistung für Sie erbracht haben:                                                                                                    |
| Inemai rernwartung: La <u>maviene-Support</u><br>Tatighet: Komendene-Tapport aus NS Koel<br>Oher Mitatbeite: Nuterman, Mans<br>Dames: 00:2510 Fras Perutia Anbearett<br>Dames: 00:2510 Fras Perutia Anbearet<br>Notempflicht: 3a<br>Die Gesamkonen betragen 52,00 €<br>Falls Sie Fragen haben, sprechen Sie uns gern an.<br>Freundliche Grüße aus Musterstadt<br>Massallam Mustermann<br>Geschätzeführer Mustermann GeR |

Ganz gleich, ob mit oder ohne E-Mail-Nachricht: Nachdem Sie die Zeiterfassung über die Schaltfläche "OK" abgeschlossen haben, findet sich der Vorgang anschließend in der "Aufwände"-Liste wieder. Anhand der farbigen Symbole erkennen Sie dort, welche Vorgänge …

- noch "offen" (gelbes Symbol)
- "bereits abgerechnet" (grünes Symbol) oder
- "nicht kostenpflichtig" (schwarzes Symbol) sind.

#### Aufwände abrechnen

Die Abrechnung erledigen Sie über die Schaltfläche "Weitere Funktionen" oder über das Kontextmenü: Dazu klicken Sie mit der rechten Maustaste auf den betreffenden Vorgang und wählen den Kontextmenü-Befehl "offene Aufwände abrechnen für [Kundenname (Betrag)]":

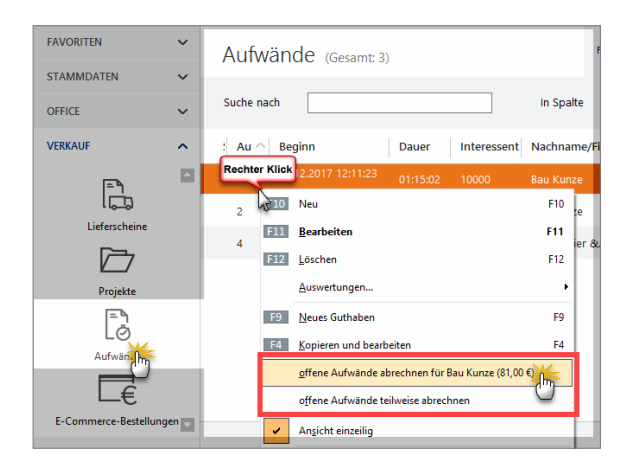

**Tipp:** Falls mehrere Aufwände eines Kunden offen sind und Sie nur ausgewählte Vorgänge in Rechnung stellen wollen, nutzen Sie anstelle der Komplettabrechnung die Funktion "offene Aufwände teilweise abrechnen". Sie können dann die abzurechnenden Positionen auswählen.

Anschließend öffnet sich eine fertige Ausgangsrechnung in der bereits sämtliche Abrechnungsdaten eingetragen sind. Sofern Sie im Einstellungsdialog einen Positionstext mit Variablen vorgegeben haben, enthält die Positionsbeschreibung Angaben über alle wichtigen Eckdaten der erbrachten Leistung:

|       |           |          |                 | Da<br>Re<br>Ku<br>Sa                                                                                                    | atum:<br>echnungs-Nr.:<br>unden-Nr.:<br>achbearbeiter/-in: | 07.12.201<br>20171207<br>10000<br>Hans Mus | 7<br>01<br>stermann |
|-------|-----------|----------|-----------------|----------------------------------------------------------------------------------------------------|------------------------------------------------------------|--------------------------------------------|---------------------|
| Red   | chnu      | ng       |                 |                                                                                                    |                                                            |                                            |                     |
| Sehr  | geehrte   | Frau Lin | idenberg,       |                                                                                                    |                                                            |                                            |                     |
| wirer | lauben u  | ıns, wie | folgt in Rechn  | ung zu stellen:                                                                                                    |                                                            |                                            |                     |
| Pos.  | Anzahl    | Einheit  | Artikelnr.      | Bezeichnung                                                                                                    |                                                            | Einzelpreis                                | Gesamtpreis         |
| 1     | 76        | Stk.     | Aufwand001      | Abrechnung nach Zeitaufwand:<br>Beginn: 05.12.2017 12:11:23<br>Dauer: 01:15:02<br>Tätigkeit: Kundendatenimport aus MS Exce | I                                                          | 1,00€                                      | 76,00€              |
| 2     | 5         | Stk.     | Aufwand001      | Abrechnung nach Zeitaufwand:<br>Beginn: 07.12.2017 12:17:35<br>Dauer: 00:04:02<br>Tätigkeit: Kundendatenimport aus MS Exce | I                                                          | 1,00€                                      | 5,00€               |
| Sumr  | ne        |          |                 |                                                                                                    |                                                            |                                            | 81,00 €             |
| Mehn  | wertsteu  | er 19% a | auf 81,00 € net | to                                                                                                    |                                                            |                                            | 15,39€              |
| Gesa  | mtbetra   | g        |                 |                                                                                                    |                                                            |                                            | 96,39               |
| Sofen | n nicht a | nders ar | igegeben, ent:  | spricht das Liefer-/Leistungsdatum dem Rech                                                                                | nungsdatum.                                                |                                            |                     |

#### Praxistipp: Aufwands-Guthaben einrichten

Über die Schaltfläche "Weitere Funktionen" und das Kontextmenü der Aufwände-Liste können Sie ausgewählten Kunden oder Interessenten ein "Neues Guthaben" einrichten.

| ufwand Guthab                 | en                                                                      | ×                 |
|-------------------------------|-------------------------------------------------------------------------|-------------------|
| Hier können S<br>dann verrech | 5ie einen festen Betrag als Guthaben buchen. Dieses wird bei A<br>Inet. | ufwandsabrechnung |
| Kunde:                        | Kunden-Nr. 10000 - Bau Kunze , D-58455 Witten                           |                   |
| Kontaktperson:                | Frau Sandra Lindenberg Sachbearbeiter: Mustermann, Ha                   | ans 🔻             |
| Zeitpunkt:                    | 07.12.2017 - 15:00:00 = Betrag: 75,00                                   | μ.                |
| Beschreibung:                 | (                                                                       |                   |
| Kulanz: Service               | -Guthaben wg. Installationsproblemen                                    |                   |
|                               |                                                                         | Ŧ                 |
|                               | F11                                                                     | OK F12 Abbrechen  |

Von diesem Aufwands-Guthaben werden dann nach und nach die Kosten für anfallenden Aufwand abgezogen. In der Praxis können Sie die unscheinbare Guthaben-Funktion auf vielfältige Weise nutzen:

- als Prepaid-Konto f
  ür kurze telefonische Einzelberatungen und individuelle Kundendienste,
- als befristete Servicepauschale im Anschluss an Lieferungen und Leistungen aller Art,
- als attraktive Zugabe oder als Kulanzinstrument zur Kundenbindung usw.

In jedem Fall bietet Ihnen WISO Mein Büro mit den Aufwandsguthaben eine interessante Möglichkeit, Ihren Kunden oder Interessenten ganz persönliche Unterstützung in Aussicht zu stellen - sie aber zugleich zeitlich und wertmäßig zu begrenzen.

## Zeitplanung

Zusätzlich zur allgemeinen Termin- und Aufgabenverwaltung steht Ihnen im Zusatzmodul "Projekte" eine vielseitig nutzbare Zeitplan-Funktion zur Verfügung: Mit deren Hilfe behalten Sie auch bei größeren Projekten den Überblick über den zeitlichen Ablauf und die wechselseitige Abhängigkeit der anfallenden Aufgaben.

Sie können das flexible Planungswerkzeug aber auch für andere Verwaltungszwecke nutzen - zum Beispiel, um Urlaubspläne zu erstellen, Raumbelegungen im Auge zu behalten oder den Verleih von Werkzeugen, Fahrzeugen, oder technischen Geräten zu überwachen. Sie finden den praktischen Zeitplan im Arbeitsbereich "Office":

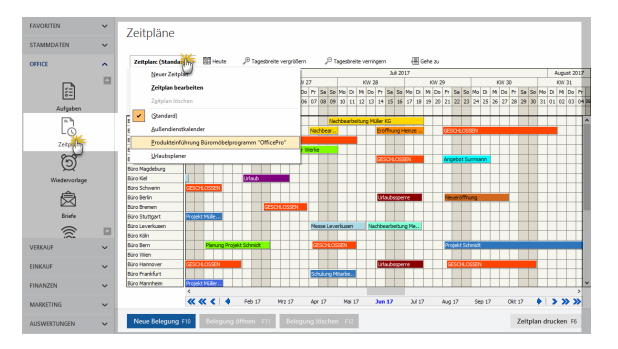

#### Zeitplan-Elemente

Die Plan-Ansicht unterscheidet zwischen:

- "Zeitplänen": (Sie können mehrere verschiedene Projekte separat planen oder auch ein Großprojekt in mehrere kleine Häppchen aufteilen),
- "Objekten" (das sind die einzelnen Zeitplan-Zeilen, in denen sachlich zusammenhängende und zeitlich aufeinander folgende Aufgaben nacheinander angezeigt werden),
- "Belegungen" (das sind die einzelnen Aufgaben, die Sie den übergeordneten Objekten bei Bedarf zuordnen) sowie
- "Sonderzeiten" (das sind zum Beispiel Messezeiten oder Betriebsferien).

Einen neuen Zeitplan legen Sie per Mausklick auf die "Zeitplan"-Schaltfläche und dann auf "Neuer Zeitplan" an, die Sie unter der Überschrift "Zeitpläne" finden. Daraufhin öffnet sich ein Kontextmenü, in dem Sie auf "Neuer Zeitplan" klicken. Auf dem gleichen Weg wechseln Sie zwischen bereits bestehenden Plänen. Neue Zeitpläne erstellen Sie über die "Zeitplan"-Auswahlliste (oder indem Sie doppelt auf bereits vorhandene Objekte klicken).

#### Neue Zeitpläne anlegen

Daraufhin öffnet sich das Dialogfenster "Zeitplan definieren": Im leeren Feld unterhalb der Spaltenüberschrift "Bezeichnung" geben Sie den Namen Ihres neuen Objekts (z. B. "Entwurf Plakate") und bei Bedarf eine Anmerkung ein. Per Mausklick auf das grüne Hakensymbol schließen Sie die zeilenweise Eingabe ab.

Auf die Reihenfolge der Zeitplan-Zeilen nehmen Sie später falls erforderlich über die Schaltflächen "aufwärts" / "abwärts" sowie "Alphabetisch sortieren" Einfluss:

| tplan definieren                                      |                              |                              |                     |           |                                 |
|-------------------------------------------------------|------------------------------|------------------------------|---------------------|-----------|---------------------------------|
| Bestimmen Sie hier die B<br>die Zeilen sowie dessen A | ezeichnung, w<br>Anmerkungen | eitere Anme<br>für diesen Ze | rkungen,<br>itplan. |           |                                 |
| zeichnung:                                            |                              |                              |                     |           | Zeitraster der Belegungen:      |
| Standard)                                             |                              |                              |                     |           | 15 Minuten                      |
| nmerkungen:                                           |                              |                              |                     |           | 15 Minuten                      |
| ag der offenen Tür                                    |                              |                              |                     |           | 1 Stunde                        |
|                                                       |                              |                              |                     |           | 2 Stunden<br>3 Stunden          |
| Zeilen des Zeitplans                                  |                              |                              |                     |           | 4 Stunden                       |
| Bezeichnung                                           | Anm                          | erkungen                     |                     |           | 1 lag<br>1 Woche                |
|                                                       | Klicken                      | Sie hier, um                 | eine neue Ze        | ile einzu | fügen                           |
| Büro München                                          |                              |                              |                     |           |                                 |
| Büro Leipzig                                          |                              |                              |                     |           |                                 |
| Büro Dortmund                                         |                              |                              |                     |           |                                 |
| Büro Hamburg                                          |                              |                              |                     |           |                                 |
| Büro Darmstadt                                        |                              |                              |                     |           |                                 |
| Büro Magdeburg                                        |                              |                              |                     |           |                                 |
| Büro Kiel                                             |                              |                              |                     |           |                                 |
| Büro Schwerin                                         | 4                            |                              |                     |           | •                               |
| Zeile löschen                                         | wärts 🕹 ab                   | wärts 🗛 A                    | lphabetisch so      | leren     | Zellen übernehmen aus Bereich   |
|                                                       |                              |                              |                     |           | Zwischenablage                  |
|                                                       |                              |                              |                     |           | Text-Datei                      |
|                                                       |                              |                              |                     |           | Anlagenverzeichnis              |
|                                                       |                              |                              |                     |           | Kunden-/Interessentenkategorien |
|                                                       |                              |                              |                     |           | Artikelkategorien               |
|                                                       |                              |                              |                     |           | Auftragsarten                   |
|                                                       |                              |                              |                     |           | Kosten-/Erlösarten              |
|                                                       |                              |                              |                     |           | Verwendungen                    |

Besonders praktisch: Je nachdem, wie zeitgenau die einzelnen Aktivitäten geplant werden sollen, legen Sie von vornherein das automatische "Zeitraster der Belegungen" fest. Der mögliche Zeithorizont reicht von 15 Minuten bis zu einer Woche. Angenommen, Sie entscheiden sich für ein Zeitintervall von "1 Tag", dann können Sie nur taggenaue Start- und Endtermine festlegen.

#### Hinweis

**Bitte beachten Sie:** Pro Zeitplan ist grundsätzlich nur ein Zeitraster möglich. Falls Sie im Rahmen eines ansonsten taggenauen Projekts (z. B. der Vorbereitung einer Hausmesse) eine bestimmte Aufgabe minutengenau planen wollen (z. B. den Ablauf der Hausmesse), legen Sie dafür einfach einen separaten Zeitplan an.

Die Anzeigegenauigkeit ist vom Zeitraster Ihrer Zeitpläne übrigens unabhängig: Per Mausklick auf die Schaltfläche "Tagesbreite vergrößern" bzw. "Tagesbreite verringern" passen Sie die Bildschirmanzeige jeweils an Ihren aktuellen Informationsbedarf an. Auch auf die Zeilenhöhe haben Sie bei Bedarf Einfluss: Dazu zeigen Sie mit der Maus auf eine der unteren Zeilenbegrenzungen in der Objektliste (am linken Rand Ihres Zeitplans) bis ein Doppelpfeil erscheint, halten die linke Maustaste fest und ziehen die Begrenzung nach oben oder unten: Entsprechend vergrößert oder verkleinert sich die Zeilenhöhe.

#### Praxistipp: Importieren statt Eintippen

Anstatt die Zeilen eines neuen Zeitplans einzeln von Hand zu erfassen, können Sie die Objekte in vielen Fällen aus bestehenden Listen importieren. Per Mausklick auf die Schaltfläche "Zeilen übernehmen aus Bereich" (vgl. Abbildung auf der vorherigen Seite) greifen Sie auf die Inhalte ...

- mehrerer WISO-Mein-Büro-Datenbanken zu (z. B. Mitarbeiter, Anlagenverzeichnis, Kunden- und Artikelkategorien, Auftrags-, Kosten- und Erlösarten),
- beliebiger Text-Dateien und sogar
- der Windows-Zwischenablage zu.

Auf diese Weise ist die grundlegende Struktur neuer Ablauf-, Belegungs- oder Verleihpläne und ähnlicher Überwachungslisten blitzschnell erstellt.

#### Aufgaben und Aktivitäten eintragen

Nachdem Sie die vorläufige Objekt-Definition mit "OK" abgeschlossen haben, landen Sie wieder in der Plan-Ansicht. Über die Schaltfläche "<F10> Neue Belegung …" tragen Sie anschließend die Details der einzelnen Aufgaben ein, insbesondere …

- die Zuordnung zum übergeordneten Objekt
- die Aufgaben-Beschreibung,
- den Anfangs- und Endzeitpunkt sowie
- die Text- und Balkenfarbe f
  ür die Anzeige in der Zeitplan-Ansicht:

|                                         |                                                                                                    |                                                                                                    |                                                                                                    | ?                                                                                                    | ×                                                                                                    |
|-----------------------------------------|----------------------------------------------------------------------------------------------------|----------------------------------------------------------------------------------------------------|----------------------------------------------------------------------------------------------------|----------------------------------------------------------------------------------------------------|----------------------------------------------------------------------------------------------------|
| Sie hier die Besch<br>und Textfarbe sov | reibung, den Start- un<br>vie weitere Anmerkun                                                            | d den Endzeitpunkt,<br>gen für die Belegung.                                                                                                    |                                                                                                    |                                                                                                    |                                                                                                    |
| Büro Leipzig                            |                                                                                                    |                                                                                                    |                                                                                                    |                                                                                                    | 1                                                                                                    |
| Tag der offenen Ti                      | <u>μ</u>                                                                                                  |                                                                                                    |                                                                                                    |                                                                                                    | 9                                                                                                    |
| 07.07.2017                              | v<br>v                                                                                                    | Balkenfarl                                                                                                    | e:                                                                                                    |                                                                                                    | ~                                                                                                    |
| 09.07.2017                              | <b>**</b>                                                                                                 | Textfarbe                                                                                                    | •                                                                                                    |                                                                                                    | ~                                                                                                    |
|                                         | 0                                                                                                    |                                                                                                    |                                                                                                    |                                                                                                    |                                                                                                    |
|                                         |                                                                                                    |                                                                                                    |                                                                                                    |                                                                                                    |                                                                                                    |
|                                         |                                                                                                    |                                                                                                    |                                                                                                    |                                                                                                    |                                                                                                    |
|                                         |                                                                                                    |                                                                                                    |                                                                                                    |                                                                                                    |                                                                                                    |
|                                         |                                                                                                    |                                                                                                    |                                                                                                    |                                                                                                    |                                                                                                    |
|                                         |                                                                                                    |                                                                                                    |                                                                                                    |                                                                                                    |                                                                                                    |
|                                         |                                                                                                    | <b>F11</b> or                                                                                                    | <b>F</b> 40                                                                                                    | Abber                                                                                                    |                                                                                                    |
|                                         | Sie hier die Besch<br>und Textfarbe sov<br>Büro Leipzig<br>Irag der offeren T<br>07.07.2017<br>09.07.2017 | Sie hier die Beschreibung, den Start- un<br>und Textfarbe sowie weitere Anmerkun<br>Biro Leipzig<br>Irag der offenen T<br>07.07.2017<br>09.07.2017 | Sie hier die Beschreibung, den Start- und den Endzeitpunkt,<br>und Textfarbe sowie weitere Anmerkungen für die Belegung.<br>Biro Leipzig<br>Ing der offenen T<br>07.07.2017<br>09.07.2017<br>Bakenfart<br>09.07.2017<br>Textfarbe | Sie hier die Beschreibung, den Start- und den Endzeitpunkt,<br>und Textfarbe sowie weltere Anmerkungen für die Belegung.<br>Bier Leipzig<br>Ing der offenen Ingener<br>07.07.2017 Balkenfarbe:<br>09.07.2017 Textfarbe: | 2<br>Sic hier die Beschreibung, den Start- und den Endzeitpunkt,<br>und Textfarbe sowie weltere Anmerkungen für die Belegung.<br>Big der offenen T<br>07.07.2017<br>09.07.2017<br>Textfarbe: |

#### Praxistipp

Sie können sich die Eingabe sogar noch einfacher machen: Indem Sie im Übersichtsplan mit gedrückter linker Maustaste den Zeitraum markieren, der für die Erledigung der Aufgabe erforderlich ist, öffnen Sie das Belegungs-Fenster gleich mit den richtigen Anfangsund Enddaten.

Ebenfalls per Maus definieren Sie bei Bedarf die "Sonderzeiten": Streichen Sie bei gedrückter linker Maustaste über den gewünschten Zeitraum in der Zeile "Sonderzeiten" und schon öffnet sich eine Eingabemaske, in der Anfangsund Endtermine bereits eingetragen sind. Sie brauchen nur noch die Bezeichnung und, sofern gewünscht, eine Beschreibung der Sonderzeit einzutragen und die Balken-Farbe im Zeitplan festzulegen:

| Zeitpläne           |      |       |       |      |       |       |            |           |         |      |      |            |      |       |       |        |       |       |      |      |            |     |     |      |      |     |      |      |    |     |
|---------------------|------|-------|-------|------|-------|-------|------------|-----------|---------|------|------|------------|------|-------|-------|--------|-------|-------|------|------|------------|-----|-----|------|------|-----|------|------|----|-----|
| Zeitplan: (Standard | d) - |       | II He | sute |       | J     | () Tagesb  | reite ver | größern |      | ,    | ρŢ         | age: | breit | te ve | erring | ern   |       |      | -{   | <b>=</b> G | ehe | zu  |      |      |     |      |      |    |     |
|                     |      |       | Juni  | 201  | 17    |       |            |           |         |      |      |            |      |       |       |        |       | X     | i 20 | 17   |            |     |     |      |      |     |      |      |    |     |
| 1                   | KW   | 25    |       |      | KW    | 26    |            |           | KW 2    | 7    |      | -          |      |       | ĸ     | N 25   |       |       |      |      |            | ĸ   | w z | 9    |      | -   |      |      | ĸ  | W 3 |
| Julii 2017          | Sa   | So I  | Mol   | X    | MiC   | •     | Klicken u  | nd Tiel   | Do      | Fr   | Sa   | So         | Мо   | Di    | Mi    | Do     | Fr    | Sa    | So   | Мо   | Di         | м   | Do  | Fr   | Sa   | So  | Мо   | Di   | Мі | Do  |
|                     | 24   | 25    | 26 2  | 7    | 28 2  | 9     |            | THE LICE  | 06      | 07   | 08   | 09         | 10   | 11    | 12    | 13     | 14    | 15    | 16   | 17   | 18         | 19  | 20  | 21   | 22   | 23  | 24   | 25   | 26 | 27  |
| Sonderzeiten:       |      |       |       |      |       | Π     |            |           |         |      |      |            |      |       |       |        |       |       |      |      |            |     |     |      |      |     |      |      |    | 1   |
| Büro München        | Proj | ekt M | tüler |      |       | П     |            | 130       | 1       | Z    |      | Nat        | hbe  | arbe  | itun  | a Mü   | ler I | ٢G    |      |      | -          |     |     |      |      |     |      |      |    | 1   |
| Büro Leipzig        | Proj | ekt H | leinz |      |       |       |            | - AF      |         | 12   | .d., | <b>b</b> 7 |      |       |       |        | rX.   | ffree | n H  | ainz | 0          |     |     | CE.  | юн   | 055 | EN.  | _    | _  |     |
| Büro Dortmund       | GES  | CHLC  | )SSE  | N    | _     | ۳ s   | ionderzeit |           |         |      |      |            |      |       |       |        |       |       |      |      |            |     |     |      |      |     |      |      |    |     |
| Büro Hamburg        |      |       |       | Т    |       |       |            |           |         |      |      |            |      |       |       |        |       |       |      |      |            |     |     |      |      |     |      |      |    | 1   |
| Büro Darmstadt      | Erő  | ffnun | g Bai | ær   | Gmbl  |       | Datum V    | on        |         | um s | 200  |            |      |       | 28.0  | nnun   | 9     |       |      |      |            |     |     |      |      |     |      |      |    | 1   |
| Büro Magdeburg      |      |       |       | T    |       |       | 03.07.2    | 017       | V 05.   | 07   | 017  |            | ~    | 2     | anec  | 1014   | 0204  | eue   | pag  |      |            |     |     |      |      |     |      |      | J. | 11  |
| Büro Kiel           |      |       |       | 1    |       | Π.    | Earba      |           |         | B    | anch | raib       |      |       |       |        |       |       |      |      |            |     |     |      |      |     |      |      |    | m   |
| Büro Schwerin       | Gas  | оньс  | 15553 | N    |       |       | - and      |           |         | Ē    |      |            |      | _     | _     |        | -     | _     | -    | -    | _          | _   | _   | -    | _    | _   | -    | _    | 1  | 11  |
| Büro Berlin         |      |       |       |      | -     | ۲.    |            |           |         |      |      |            |      |       |       |        |       |       |      |      |            |     |     |      |      |     |      |      | Ш  | 11  |
| Büro Bremen         |      |       |       | +    | -     | H.    | _          |           |         |      |      |            |      |       |       |        |       |       |      |      |            |     |     |      |      |     |      |      | Ш  | 1   |
| Büro Stuttgart      | Pro  | ekt M | tüle. | . 1  |       | -     | Farbe      | e wählen  |         |      |      |            |      |       |       |        |       |       |      |      |            |     |     |      |      |     |      |      | П  | T   |
| Büro Leverkusen     |      |       |       | 1    |       | -     |            |           |         | 1    | _    | _          | _    | _     | _     | _      | -     | _     | -    | -    | _          | _   | _   | -    | _    | _   | -    | _    | -  | 1Ē  |
| Büro Köln           |      |       |       | +    | +     | ۲.    |            |           |         |      |      |            |      |       |       |        |       |       | 131  | 1    |            | ок  |     | 1 T  | 512  | A   | bbre | cher |    | m   |
| Büro Bern           |      |       | Plan  | na   | Proje | the s | chmidt     |           |         | I IR | -500 |            | 927  |       |       | -      |       |       | _    |      |            |     |     | 1577 | 1123 | Sil |      |      |    | 1   |
| Time Miles          |      | - 1   |       |      |       |       |            |           |         | -    |      |            |      | =     |       | -      | -     | -     |      | _    |            |     |     |      |      |     |      |      |    |     |

#### Praxistipp: Per Rechtsklick zur Sonderzeiten-Zeile

Wenn Ihnen die "Ziehtechnik" mit der linken Maustaste unvertraut ist, klicken Sie mit der rechten Maustaste in die "Sonderzeiten"-Zeile und öffnen die gleiche Eingabemaske über die Schaltfläche "Neue Sonderzeit".

## Erweiterte Einkaufs- und Lagerverwaltung

WISO Mein Büro verfügt über viele praktische Verwaltungs- und Kommunikations-Tools, mit deren Hilfe Sie Einkauf und Lagerhaltung erledigen. Die Zusatzmodule "Lager" und "Auftrag+" unterstützen Sie darüber hinaus dabei, Ihre Lagerwirtschaft zu optimieren und Beschaffungsprozesse zu vereinfachen.

Produzierende Betriebe und Händler mit größeren Sortimenten und vielen einzelnen Beschaffungsvorgängen werden die erweiterten Einkaufs- und Lagerfunktionen der Zusatzmodule "Lager" und "Auftrag+" zu schätzen wissen. Die unterstützen Sie nicht nur beim Einkaufen mit automatischen Bestellvorschlägen und Preisanfragen, sondern sorgen auch dafür, dass Sie bei Angeboten an Ihre Kundschaft die Lagerbestände im Blick behalten und keine falschen Versprechungen machen.

Mit dem Zusatzmodul "Finanzen+" überwachen Sie zudem die Eingangsrechnungen Ihrer Lieferanten und Dienstleister.

**Bitte beachten Sie:** Um das Zusatzmodul "Finanzen+" nutzen zu können, ist das Basismodul "Finanzen" erforderlich.

## Ausgangspunkt Artikelverwaltung

Dreh- und Angelpunkt der Einkaufs- und Lagerfunktionen ist die Registerkarte "Lager" im Arbeitsbereich "Stammdaten" - "Artikel": Dort können Sie bei Bedarf für jeden einzelnen Artikel ...

- ... die Bewirtschaftungsart festlegen,
- ... den kalkulatorischen Einkaufswert f
  ür die Rohgewinn-Ermittlung definieren,
- ... einen oder mehrere Lieferanten zuordnen und sogar
- ... gestaffelte Lieferantenpreise hinterlegen.

## Bewirtschaftungsart festlegen

WISO Mein Büro unterscheidet in der Artikel-, Lagerund Bestellverwaltung zwischen drei verschiedenen Bewirtschaftungsarten:

- keine Disposition (diese Option ist voreingestellt),
- Kundenauftrags-Steuerung und
- Lagerbestandsführung.

Sie können die Bewirtschaftungsart unter "Stammdaten" - "Artikel" im Register "Lager" für jeden einzelnen Artikel separat einstellen. In Abhängigkeit von dieser Vorgabe erzeugt oder unterbindet das Programm Bestellvorschläge.

#### Lagerbestandsführung

Das "Lager"-Modul von WISO Mein Büro überprüft für Sie bei jedem neuen Kundenauftrag, ob der Lagerbestand der georderten Artikel am geplanten Liefertermin ausreicht. Wenn nicht, löst das Programm Bestellvorschläge aus. Dabei wird sogar die durchschnittliche Wiederbeschaffungsdauer berücksichtigt. Voraussetzung ist aber, dass Sie bei den betroffenen Artikeln zuvor die Bewirtschaftungsart Lagerbestandsführung aktiviert haben. Die Anzahl der benötigten Artikel wird dabei folgendermaßen errechnet:

- aktueller Lagerbestand
- minus Anzahl bereits f
  ür andere Aufträge / Rechnungen reservierter Artikel
- **plus** Anzahl bereits bestellter Artikel.

Darüber hinaus wird der Mindest-Lagerbestand berücksichtigt: Sobald unter Berücksichtigung aller Aufträge die Zahl der am Liefertermin benötigten Artikel den eingegebenen Mindestbestand unterschreitet, wird ein Bestellvorschlag erzeugt.

Bei der Lagerüberwachung unterstützt Sie das Programm auf vielfältige Weise: Für den genauen Überblick über vergangene und künftige Bestandsveränderungen sorgen die "Optionen bei Lagerbestandsführung", die Sie auf der Registerkarte "Lager" im Artikelstamm finden: Dort lassen Sie sich per Mausklick alle "Lagerbewegungen", "offenen Aufträge" und "offenen Bestellungen" anzeigen:

|                                    | Artikel: EB0001 - 56    |               |                           |     |
|------------------------------------|-------------------------|---------------|---------------------------|-----|
| Artikel Preis Bezug Materia        | Produktion Statistik    | Indiv. Felder | Dokumente Lager Sonstiges |     |
| Bewirtschaftungsoptionen für diese | n Artikel               |               | 0                         |     |
| Bewirtschaftungsart                | Mindestbestand gesamt   |               | Bevorzugtes Lager         | - 1 |
| Lagerbestandsführung               |                         | 5,00          | Hauptlager 🔹 💮            | 1   |
| Optionen bei lagerbestandsgeführt  | en Artikeln             |               |                           |     |
| Lagerbestand gesamt                | Reservierte Artikel     |               | Bestellte Artikel         |     |
| 11,00                              | 1,00                    |               | 0,00                      |     |
| Lagerbewegungen                    | Offene Aufträge         |               | Offene Bestellungen       |     |
|                                    |                         |               |                           |     |
| Lagerort                           | Bestand am Lagerori     |               | Lagerplatz                |     |
| Hauntlager                         | 11,00                   |               |                           |     |
| Produktionslager                   | Aktuellen Bestand erfas | ien           |                           |     |
| Auslieferungslager                 |                         |               |                           |     |
| Standardlieferant                  | Einkaufspreis           |               | Wiederbeschaffungsdauer   |     |
|                                    |                         | 0,00 €        | 14 Tage                   |     |
| Lieferanten zuordnen               |                         |               |                           |     |
|                                    |                         |               |                           |     |
|                                    |                         |               |                           |     |
|                                    |                         |               |                           |     |
|                                    |                         |               | Abbrechen F12 Ok          | F11 |

#### Kundenauftrags-Steuerung

Anders als die Bewirtschaftungsart Lagerbestandsführung kümmert sich "kundenauftragsgesteuerte" Einkaufsunterstützung nicht um vorhandene Lagerbestände: Sobald ein neuer Auftrag oder eine neue Rechnung angelegt wird, in der ein disponierter Artikel auftaucht, löst WISO Mein Büro einen Bestellvorschlag aus. Die kundenauftragsgesteuerte Disposition ist also optimal für "Just-in-Time"-Lieferungen.

## Lagerbestände überwachen

Je größer das Sortiment wird, desto schwieriger ist es, einzelne Artikel im Lager wiederzufinden. Aus diesem Grund können Sie unter "Stammdaten" - "Artikel" auf der Registerkarte "Lager" unabhängig von der Bewirtschaftungsart zu jedem einzelnen Artikel einen "Lagerort" und dort einen bestimmten "Lagerplatz" festlegen:

|                                             | Artikel: MK-0004                               | ×                                                |
|---------------------------------------------|------------------------------------------------|--------------------------------------------------|
| Artikel Preis Bezug Material                | Produktion Statistik Indiv. Felde              | r Dokumente Lagran Sonstiges                     |
| Bewirtschaftungsoptionen für diesen         | Artikel                                        | 0                                                |
| Bewirtschaftungsart                         | Mindestbestand gesamt                          | Bevorzugtes Lager                                |
| Lagerbestandsführung 👻                      | 30.00                                          | (Standardlager) 👻 🛞                              |
| Lagerbestand gesamt -171,00 Lagerbewegungen | Reservierte Artikel<br>0,00<br>Offene Aufträge | Bestellte Artikel<br>0,00<br>Offene Bestellungen |
| Lagerort<br>Hauptlager                      | Bestand am Lagerort<br>-171,00                 | Lagerplatz<br>Komponenter                        |
|                                             | Aktuellen Bestand erfassen                     |                                                  |
| Zuordnung Lieferanten                       |                                                |                                                  |
| Standardlieferant                           | Finkaufspreis                                  | Wiederheschaffungsdauer                          |

WISO Mein Büro unterstützt die Verwaltung mehrerer Lagerorte. Über die Auswahlliste "Lager" rufen Sie den Bestand des betreffenden Lagerorts ab.

## **Praxistipp:** Liste der Lagerorte ergänzen und ändern

Wenn ein bestimmter Lagerort fehlt, ergänzen Sie die Auswahlliste unter "Stammdaten- "Kleinstammdaten" – "Lagerorte": Dort können Sie neue Lagerorte anlegen, die Bezeichnung bestehender Lagerorte ändern oder nicht mehr genutzte Einträge löschen:

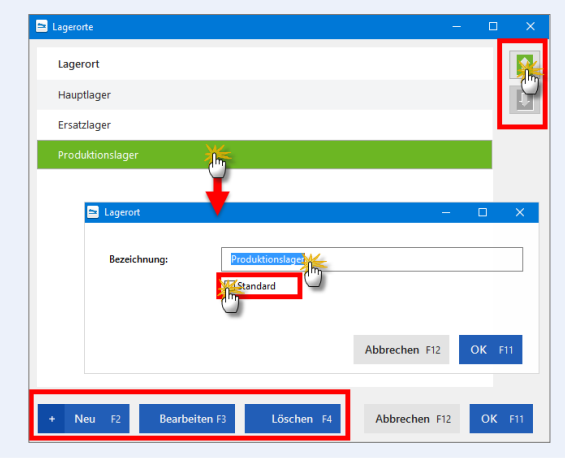

Falls Sie mehrere Lagerorte definieren, legen Sie einen davon als Standardlager fest: Dazu aktivieren Sie beim betreffenden Lagerort die Option "Standard". Über die Pfeilsymbole am oberen rechten Rand des Dialog-

fensters nehmen Sie bei Bedarf Einfluss auf die Reihenfolge der Lagerorte in der Auswahlliste. Auf diese Weise befördern Sie besonders häufig genutzte Einträge in der Liste weiter nach oben und erleichtern sich so die künftige Auswahl zusätzlich. Mit "OK" schließen Sie die Lagerort-Auswahl ab

Im Abschnitt "Optionen bei lagerbestandsgeführten Artikeln" sehen Sie auf einen Blick den aktuellen Gesamtlagerbestand sowie die bereits (für Kunden) reservierten und (von Ihnen bei Lieferanten) bestellten Artikel.

- Per Mausklick auf die Schaltflächen "Lagerbewegungen", "Offene Aufträge" und "Offene Bestellungen" rufen Sie weitere Detailinformationen zu Ihren Lagerbeständen ab.
- Über die Schaltfläche "Aktuellen Bestand erfassen" passen Sie den aktuell angezeigten Lagerbestand bei Bedarf manuell an.

- Falls Sie mit mehreren Lagerorten arbeiten, blenden Sie die Bestände einzelner Lager über die Auswahlliste "Lagerorte" ein.
- Im Feld "Lagerplatz" schließlich können Sie den Ablageort eines Artikels innerhalb einzelner Lagerorte festhalten.

Eine Übersicht sämtlicher Artikel, bei denen die Bewirtschaftungsart Lagerbestandsführung aktiviert ist, finden Sie im Bereich "Einkauf" unter "Lagerbestände". Dort erkennen Sie auf einen Blick zu jedem disponierten Artikel ...

- den derzeitigen Lagerbestand,
- den Lagerort,
- den Einkaufspreis,
- den Mindestbestand,
- die Zahl reservierter Einheiten (f
  ür bereits angelegte Vorg
  änge) sowie
- die Zahl bereits bestellter Einheiten:

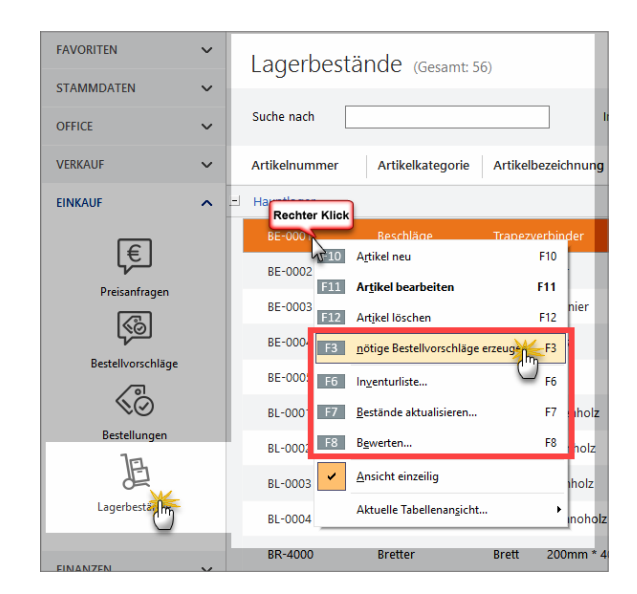

Aus dieser Übersicht heraus können Sie bei Bedarf die "nötigen Bestellvorschläge erzeugen", "Inventurlisten" ausdrucken, "Bestände aktualisieren" und Ihre Lagerbestände "Bewerten". Sie rufen diese Kontextmenü-Befehle per Rechtsklick auf den betreffenden Artikel oder über die Schaltfläche "<F2> Weitere Funktionen" auf.

#### Lagerbewegungen kontrollieren

Sowohl die Zugänge einzelner Artikel ins Lager als auch deren Entnahmen können Sie sich jederzeit über die Schaltfläche "Lagerbewegungen" im Register "Lager" des Artikelstamms anzeigen lassen.

|                   |                     |                    | Artike        | : BE-0004        |                |                 |                |               | ×        |       |
|-------------------|---------------------|--------------------|---------------|------------------|----------------|-----------------|----------------|---------------|----------|-------|
| Artikel Pro       | els Bezug           | Material           | Produktion    | Statistik        | Indiv. Felder  | Dokumente       | Lager          | Sonstiges     |          |       |
| Bewirtschaft      | ungsoptionen f      | für diesen Art     | tikel         |                  |                |                 | 2              | T             |          |       |
| Bewirtschaftun    | gsart               | м                  | indestbestand | gesamt           |                | Bevorzugtes Lag | er             |               |          |       |
| Lagerbestandsf    | ührung              | •                  |               |                  | 150,00         | (Standardlager) |                | • 💿           |          |       |
| Optionen bei      | ilagerbestands      | aeführten A        | rtikeln       |                  |                |                 |                |               |          |       |
| Lager             | bestand gesamt      | 5                  | Reser         | vierte Artikel   |                | Best            | tellte Artikel |               |          |       |
|                   | 160.00              |                    |               | 0.00             |                |                 | 0.00           |               |          |       |
| Laos              | erbewegungen        | Mr.                | Offe          | ne Aufträge      |                | Offen           | Bestellunge    | n             |          |       |
|                   |                     | <u>_</u>           |               |                  |                |                 |                |               |          |       |
| Lagerort          |                     | +                  | Bestan        | d am Lageror     | t              | Lagerplatz      |                |               |          |       |
| Hauptlager        | Lagerbewegun        | igen               |               |                  |                |                 |                |               |          | 2     |
|                   | Datum               | Anzah              | I Anmerkun    | 9                |                | aus Lie         | eferschein a   | us Bestellung | Lageror  |       |
| Zuordnung L       | 18.06.2017          | -50                | Listenkorre   | dur              |                |                 |                |               | Hauptlag | jer - |
| Standardliefera   | 18.06.2017          | 275                | Einzelkorre   | dur              |                |                 |                |               | Hauptlag | ger   |
| Alles für den Tie | 23.01.2017          | -18                | (automatise   | h erfasst) LS-f  | vr. 2009060654 | 20170           | 12354          |               | Hauptlag | ger   |
| Liefer            | 19.12.2016          | -4                 | (automatise   | h erfasst) LS-f  | vr. 2009050213 | 20161           | 21913          |               | Hauptlag | ger   |
|                   | 30.06.2016          | -10                | (automatise   | h erfasst) LS-f  | vr. 2009110443 | 20160           | 53043          |               | Hauptlag | ger   |
|                   | 08.02.2015          | -7                 | (automatis:   | h erfasst) LS-f  | Nr. 2007062244 | 20150           | 20844          |               | Hauptla  | aer   |
|                   | 21.12.2014          | -10                | (automatise   | h erfasst) I S-t | vr. 2009110445 | 20141           | 22145          |               | Hauntla  | 1er   |
|                   | 07.10.2014          | -10                | automatics    | h orfacet) I S.d | Jr 2000110421  | 20141           | 0721           |               | Haustla  |       |
|                   | 07.102014           |                    | (actornation  |                  |                | 20141           |                |               |          |       |
|                   | 22.09.2014          | -6                 | (automatis)   | n enasst) LS-f   | wr. 2009110419 | 20140           | 12219          |               | mauptiaj | lei   |
|                   |                     |                    |               |                  |                |                 |                |               |          |       |
|                   | Lager = Aktuelt 160 | D Reserviert: 0 Be | estellt: 0    |                  |                |                 |                |               |          |       |

Falls erforderlich machen Sie über den Button "Neu" Angaben über zusätzliche Bestandsveränderungen. Warenentnahmen kennzeichnen Sie dabei mit einem negativen Vorzeichen. Anders als bei der Funktion "Bestände ändern" haben Sie die Möglichkeit, Angaben über den Zeitpunkt der Lagerbewegung zu machen und Anmerkungen zur Ursache der Bestandsveränderung einzutragen.

#### Bestände kontrollieren und aktualisieren

Grundsätzlich brauchen Sie sich um die Aktualisierung Ihrer Lagerbestände keine Gedanken zu machen: Sobald Sie eine Bestellung als komplett oder teilweise geliefert kennzeichnen, erhöht WISO Mein Büro die Lagerbestände der betroffenen Artikel automatisch. Umgekehrt führen Verkäufe dazu, dass der Bestand nach unten angepasst wird. Trotzdem kommt es in der Praxis erfahrungsgemäß von Zeit zu Zeit zu Abweichungen zwischen dem tatsächlichen Lagerbestand und den in der Artikel- und Lagerverwaltung angezeigten Informationen - Stichwort: Schwund.

In solchen Fällen passen Sie die "Buchwerte" problemlos an die betriebliche Realität an. Dabei hilft Ihnen die interaktive Lagerübersicht, die Sie im Bereich "Einkauf" -"Lagerbestände" über "Weitere Funktionen F2" und dann "Bestände aktualisieren F7" aufrufen.

Nachdem Sie den Lagerort ausgewählt haben, können Sie im folgenden Dialogfenster die tatsächliche Anzahl der Artikel-Einheiten direkt in die Liste eintragen. Dazu klicken Sie in der Zeile des betreffenden Artikels in die Spalte "Neuer Bestand" und geben die Anzahl der am Lager vorhandenen Artikel ein:

| Artikelnummer | Artikelbezeichnung    | Artikelkategorie | aktueller Bestand | Neuer Bestand |
|---------------|-----------------------|------------------|-------------------|---------------|
|               | Trapezverbinder       |                  |                   | 175           |
| BE-0002       | Topfscharnier         | Beschläge        | 133               | CL33          |
| BE-0003       | Stangenscharnier      | Beschläge        | 247               | 247           |
| BE-0004       | Möbelschloss          | Beschläge        | 160               | 160           |
| BE-0005       | Riegel                | Beschläge        | 192               | 192           |
| BL-0001       | Blende, Buchenholz    | Blenden          | -26               | -26           |
| BL-0002       | Blende, Eichenholz    | Blenden          | -56               | -56           |
| BL-0003       | Blende, Ahornholz     | Blenden          | 42                | 42            |
| BL-0004       | Blende, Zebranoholz   | Blenden          | 25                | 25            |
| BR-4000       | Brett 200mm * 4000 mm | Bretter          | 285               | 285           |
| BR-5000       | Brett 200mm * 5000 mm | Bretter          | 8                 | 8 .           |

Nachdem Sie alle erforderlichen Änderungen gemacht haben, sorgen Sie per Mausklick auf den Button "<F11> Bestand aktualisieren" dafür, dass die Lagerverwaltung von WISO Mein Büro wieder mit der Wirklichkeit übereinstimmt. Die so vorgenommenen Änderungen werden in den Lagerbewegungen als "Listenkorrekturen" geführt.

#### Praxistipp: Bestellautomatik

Sofern Sie das wünschen, erzeugt das Programm im Anschluss an Änderungen der Lagerbestände gleich die sich daraus ergebenden Bestellvorschläge. Korrekturen einzelner Artikelbestände können Sie aber auch in der Registerkarte "Lager" in den Artikel-Stammdaten vornehmen: Per Mausklick auf die Schaltfläche "Aktuellen Bestand erfassen" rufen Sie die Eingabemaske "Lagerbestand" auf und geben dort die richtige Anzahl vorhandener Einheiten ein:

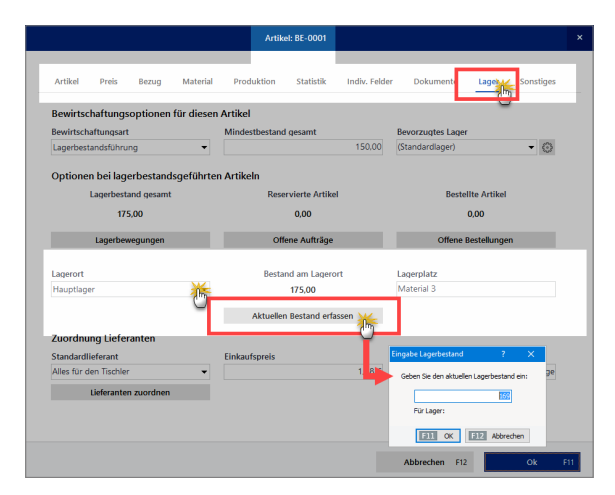

## 📑 Lieferfähigkeit von Auftragspositionen

Sofern die Bewirtschaftungsarten Lagerbestandsführung oder Kundenauftrags-Steuerung aktiviert sind, überwacht WISO Mein Büro die Lieferfähigkeit von Auftragspositionen, erstellt Lieferlisten und weist bei der Erstellung von Rechnungen und Lieferscheinen aller Art automatisch auf Lieferengpässe hin.

#### Lieferliste anzeigen

Im Menü "Einkauf" finden Sie den Menüpunkt "Lieferliste".

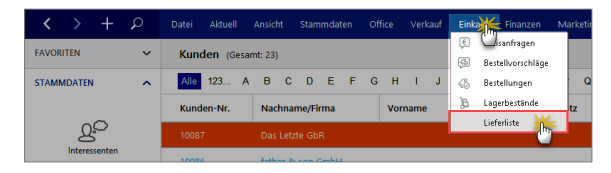

Die Lieferliste zeigt Ihnen alle nicht gelieferten Auftragspositionen. Über die beiden Spalten am rechten Seitenrand können Sie sich die Lieferfähigkeit ...

- sowohl auf Positionsebene ("Lieferfähigkeit Artikel")
- als auch auf Auftragsebene ("Lieferfähigkeit Auftrag")

... anzeigen lassen. Wenn der Gruppierungsbereich eingeblendet ist ("Ansicht" - "Gruppierungsbereich anzeigen") können Sie die Lieferliste nach "Lieferfähigkeit Artikel" oder "Lieferfähigkeit Auftrag" gruppieren. Lieferfähigkeit einzelner Aufträge prüfen

Im Bereich "Verkauf" - "Aufträge" prüfen Sie die Lieferfähigkeit einzelner Aufträge bei Bedarf mithilfe des Kontextmenüs der Auftragsübersicht (oder über die Schaltfläche "Weitere Funktionen"):

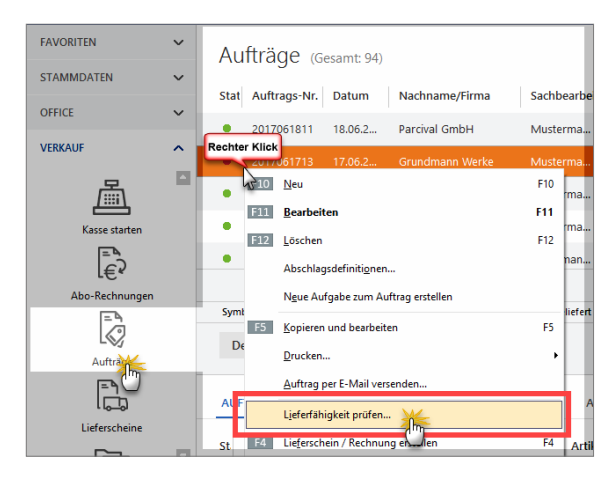

Das Programm zeigt Ihnen daraufhin eine Zusammenfassung der Lieferfähigkeit aller Positionen des betreffenden Auftrags an:

| ieferfähigkeit >                                                                                        |            |                        |             |          |           |         |                 |  |  |  |
|----------------------------------------------------------------------------------------------------|------------|------------------------|-------------|----------|-----------|---------|-----------------|--|--|--|
| Hier erhalten Sie einen Überblick zur Lieferfähigkeit aller noch zu liefernden Positionen des Auftrags. |            |                        |             |          |           |         |                 |  |  |  |
| Pos.                                                                                                    | Artikelnr. | Beschreibung           | Liefertermi | benötigt | vorhanden | fehlend | Lieferfähigkeit |  |  |  |
| 2                                                                                                    | FR0062     | Prophete NeWork 3 H    | 15.07.2017  | 1        | 0         | 1       | nicht lieferbar |  |  |  |
| 3                                                                                                    | FR0060     | Prophete City 200 (Cit | 15.07.2017  | 1        | 0         | 1       | nicht lieferbar |  |  |  |
| 6                                                                                                    | ZB0015 - S | Mavic Plasma SLR Hel   | 15.07.2017  | 1        | 1         | 0       | lieferbar       |  |  |  |
| 7                                                                                                    | ZB0017 - S | Mavic Syncro Helm da   | 15.07.2017  | 1        | -1        | 2       | nicht lieferbar |  |  |  |
| 8                                                                                                    | ZB0001     | Fahrradschloss Kabel   | 15.07.2017  | 2        | 10        | 0       | lieferbar       |  |  |  |
|                                                                                                    |            |                        |             |          |           |         |                 |  |  |  |
|                                                                                                    |            |                        |             |          |           |         | F12 Schließen   |  |  |  |

# Unterfähigkeit X Achtenging Ein oder anchorer Arbitet and nicht in ausretchender Henge im Lager verfügbar. Sie können die Aktion weiter fortsetzen oder aber die Fortsetzung abbrecken. Achtenging in oder anchorer Arbitet and nicht in ausretchender Henge im Lager verfügbar. Sie können die Aktion weiter fortsetzen Trikkohn. Beschreibung benötigt vorhanden fehlend Lieferfähigkeit Trikkohn. Beschreibung benötigt vorhanden fehlend Lieferfähigkeit Trikkohn. 3 2 1 teilweise lieferbar

#### Lieferfähigkeit automatisch prüfen

Falls Sie das wünschen, prüft das Programm auch direkt ...

- beim Anlegen eines Lieferscheins (z. B. Teillieferschein, Sammellieferschein),
- beim Kopieren von Rechnungen oder auch
- beim Verarbeiten von Webshop-Bestellungen

... automatisch die Lieferfähigkeit der enthaltenen Artikel. Gleichzeitig erzeugt das Programm im Hintergrund Bestellvorschläge.

Dasselbe geschieht beim Anlegen von Rechnungen: Hier kann die Prüfung der Lieferfähigkeit bereits beim Erfassen einzelner Positionen stattfinden. Stellt das Programm fest, dass ein benötigter Artikel nicht oder nicht in ausreichender Menge im Lager verfügbar ist, erscheint ein Warnhinweis: Der Warnhinweis des Programms hat keine funktionalen Folgen: Es bleibt also Ihnen überlassen, ob Sie die Vorgangsbearbeitung fortsetzen - oder abbrechen und erst für Nachschub sorgen.

#### Info: Benachrichtigungen deaktivieren

**Bitte beachten Sie:** Falls die Benachrichtigungen über Lieferengpässe stören und / oder Sie bereits die erforderlichen Bestellungen vorgenommen haben, können Sie die automatische Prüfung während der Vorgangsbearbeitung jederzeit abschalten. Dazu rufen Sie unter "Stammdaten" - "Meine Firma" den Bereich "Sonstiges" auf und deaktivieren im Abschnitt "Lagerbestandsprüfung" die entbehrlichen Prüfoption(en):

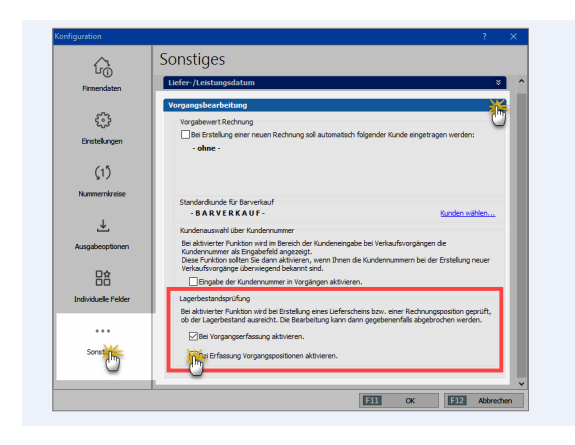

#### Bestellvorschläge erzeugen

Wenn Sie im Rahmen einer Auftrags- oder Rechnungsstellung einen Artikel verplanen, gibt Ihnen WISO Mein Büro automatische Einkaufshinweise. Voraussetzung ist, dass das Zusatzmodul "Lager" freigeschaltet ist:

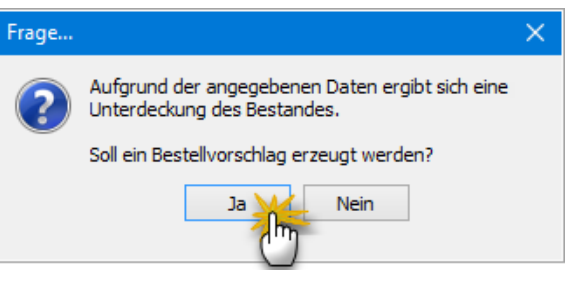

Stimmen Sie der Abfrage zu, werden "Bestellvorschläge" angelegt und im Bereich "Einkauf" gespeichert. Diese Vorschläge wandeln Sie anschließend im Handumdrehen in Preisanfragen oder Bestellungen um:

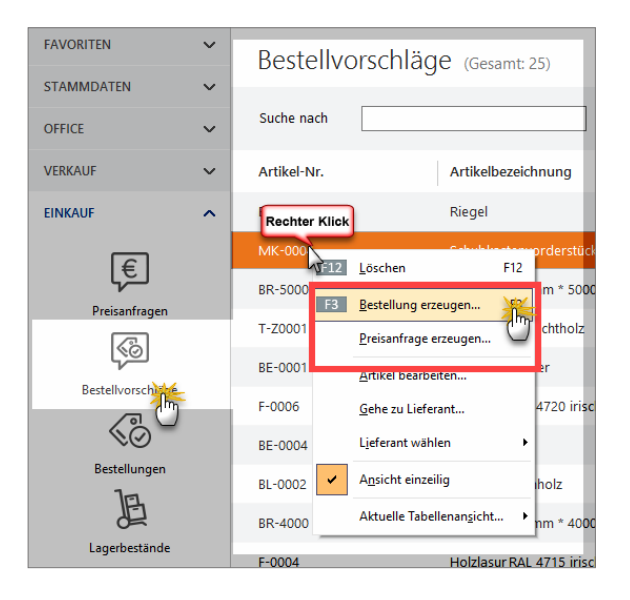

Voraussetzung für die Ausgabe von Bestellvorschlägen ist jedoch, dass es sich um einen "disponierten" Artikel handelt: Unter "Stammdaten" - "Artikel" besteht im Register "Lager" die Möglichkeit, eine "Bewirtschaftungsart" festzulegen. Je nach Art des Artikels können Sie zwischen der einfachen "Kundenauftrags-Steuerung" und der differenzierten "Lagerbestandsführung" wählen:

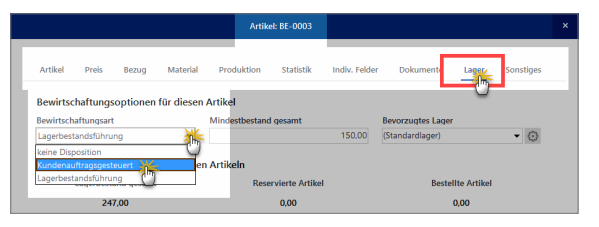

Bestellvorschläge werden auch dann erzeugt, wenn Sie Änderungen an den Lagerbeständen vornehmen oder die Artikel-Vorgaben ändern (indem Sie z. B. beim Bearbeiten eines Artikels dessen Mindestbestand erhöhen). Je nach Ausgangspunkt der Aktualisierung werden Bestellvorschläge für alle Artikel oder nur einzelne Artikel erzeugt.

#### Tipp: Bestellbündelung

Sofern Sie bei den betroffenen Artikeln einen Standard-Lieferanten angegeben haben, wird dieser automatisch bei den Bestellvorschlägen berücksichtigt. Ergeben sich aus unterschiedlichen Arbeitszusammenhängen mehrere Bestellvorschläge für denselben Lieferanten, schlägt WISO Mein Büro Ihnen beim Umwandeln in die endgültige Bestellung unaufgefordert vor, diese Positionen zusammenzufassen.
## Bestellungen überwachen

Im Bereich "Einkauf" - "Bestellung" vergeben und überwachen Sie die Aufträge an Ihre Lieferanten. Die Eingabe der Lieferanten und Artikelpositionen entspricht im Wesentlichen dem Verfahren bei Angeboten und Rechnungen. Ist in der Artikeldatenbank ein Einkaufspreis hinterlegt, wird er automatisch übernommen. Falls erforderlich kann dieser Preis aber in jedem Einzelfall verändert werden. Über die Ampelsymbole am Zeilenanfang sehen Sie auf Anhieb, welche Bestellungen noch ausstehen und welche bereits ganz oder teilweise geliefert sind. In der "Details"-Ansicht der Bestellliste können Sie sich alle Bestellpositionen der oben markierten Bestellung ansehen:

| FAVORITEN        | č | Be   | stellun     | igen (@    | iesamt: 10   | 17)             |         | Filter zurücks      | etzen       | Filter 🕑 at     | isgeblendet | 0               |
|------------------|---|------|-------------|------------|--------------|-----------------|---------|---------------------|-------------|-----------------|-------------|-----------------|
| OFFICE           | ~ | s    | Bestell-Nr. | Bestelldat | Firmenna     | ime             | s       | iachbearbeiter/-    | Nettob      | etrag Brutt     | obetra      | Reelles Liefert |
| VERKAUF          | ~ | •    | 2016062701  | 27.06.2016 | Zweirad (    | Coppus - Großt  | iandi H | ilgers, Carsten     | 2.23        | 5,45 € 2.61     | 50,19 €     |                 |
| EINKAUF          | ~ | • :  | 20 61404    | 14.06.2016 | Zweirad (    | Coppus - Großh  | iand H  | ilgers, Carsten     | 5.52        | 0,00 € 6.5      | 58,80 €     | 27.06.2016      |
|                  |   | •    | 201 060605  | 06.06.2016 | Zweirad (    | Coppus - Großł  | and H   | filgers, Carsten    | 1.21        | 7,50 € 1.4      | 18,83 €     | 14.06.2016      |
| l€]              |   |      |             | 3105 30 30 | Kettler M    | -               |         | Alaser Carrisa      | 259         | 109.00 € 300    | 1319 82 4   |                 |
| Preisanfragen    |   | Symi | a sirung:   | anicht au  | isgedruckt e | nicht geliefert | teihvei | ise geliefert 😑 kom | plett gelie | fert            |             |                 |
| Bestelkorschläge |   | De   | talls_F2    | Weitere F  | unktionen    | F3              |         | + Ne                | u F10       | Bearbeiten      | FII I       | öschen F12      |
| 5                |   | BEST | rellpositio | NEN DO     | OKUMENTE     | NOTIZEN         |         |                     |             |                 |             |                 |
| Bestellung       |   |      | Bestell-Nr. | Geplant    | er Lieferter | Artikel-Nr.     | Artike  | lbezeichnung        | Anzah       | Bereits geliefe | Einzelpre   | Gesamtp         |
| L.               |   | 01   | 2016062701  | 27.06.20   | 16           | FR0016 - D2     | Stratos | s Entdecker Trek    | 1,00        | 0               | 1.195,00    | 1.195,00        |
| Lagerbestände    |   | 02   | 2016062701  | 27.06.20   | 16           | Z80015 - S      | Mavic   | Plasma SLR Helr     | 1,00        | 0               | 73,50       | 73,50€          |
| FINANZEN         | ~ | 03   | 2016062701  | 27.06.20   | 16           | Z80017 - S      | Mavic   | Syncro Helm da      | 1,00        | 0               | 39,00 (     | 1 39,00 €       |
| MARKETING        | ~ | 04   | 2016062701  | 30.06.20   | 16           | FR0060          | Prophe  | ete City 200 (City  | 1,00        | 0               | 255,00      | 255,00 €        |
| AUSWERTUNGEN     | ~ | 05   | 2016062701  | 30.06.20   | 16           | FR0062          | Proph   | ete NeWork 3 H      | 1,00        | 0               | 105,00      | t 105,00 €      |

Über <F5> kennzeichnen Sie in der Bestellübersicht eine Komplettlieferung. Falls Sie mit mehreren Lagerorten arbeiten, haben Sie anschließend die Möglichkeit, die verschiedenen Artikel der Lieferung einem oder mehreren Lagerorten zuzuweisen.

|                          |                                       | Lage                              | rort Zuweisung          |                                |             |         |
|--------------------------|---------------------------------------|-----------------------------------|-------------------------|--------------------------------|-------------|---------|
| Ordnen Sie<br>Wareneinga | hier für die lagerb<br>ngspositionen: | estandsgeführten Artikel die Lage | r für die Abbuchung zu. | Lagerzuordnung:                |             |         |
| Positio                  | Artikelnummer                         | Artikelbeschreibung               | Menge                   | Lagerort                       | Menge       |         |
| 1                        | SC-0002                               | 200 Stück Schrauben               | 40                      | Hauptlager                     | <b>**</b>   |         |
| 2                        | T-Z0003                               | Zarge, Stahl                      | 250                     | Hauptlager<br>Produktionslager |             |         |
| 3                        | T-Z0002                               | Zarge, Massivholz                 | 250                     | Auslieferungslage              | er          |         |
|                          |                                       |                                   |                         |                                |             |         |
|                          |                                       |                                   |                         |                                |             |         |
|                          |                                       |                                   |                         | Neu                            | e Zuordnung |         |
|                          |                                       |                                   |                         | Position aurücksetzen          | Ale aris    | ksetzer |
|                          |                                       |                                   |                         |                                |             |         |
|                          |                                       |                                   |                         |                                | Ok          | E11     |

Um eine Teillieferung einzutragen, drücken Sie in Liste Ihrer Bestelllungen auf <F6> und tragen anschließend im Dialogfenster "Lagerbewegungen …" die Menge oder Anzahl der eingetroffenen Artikel ein. Um eine Bestellposition zu editieren, setzen Sie ein Häkchen in die Auswahlbox und geben anschließend den bisherigen Lieferumfang ein. Anschließend nehmen Sie auch hier die Zuweisung zum gewünschten Lagerort vor.

**Praxistipp:** Falls Sie das Zusatzmodul "Finanzen+" freigeschaltet haben und mit Eingangsrechnungen arbeiten, wandeln Sie vorhandene Bestellungen bei Bedarf im Handumdrehen in Eingangsrechnungen um. Dazu klicken Sie mit der rechten Maustaste auf die betreffende Bestellung und rufen anschließend aus dem Kontextmenü die Funktion "Eingangsrechnung erzeugen" auf:

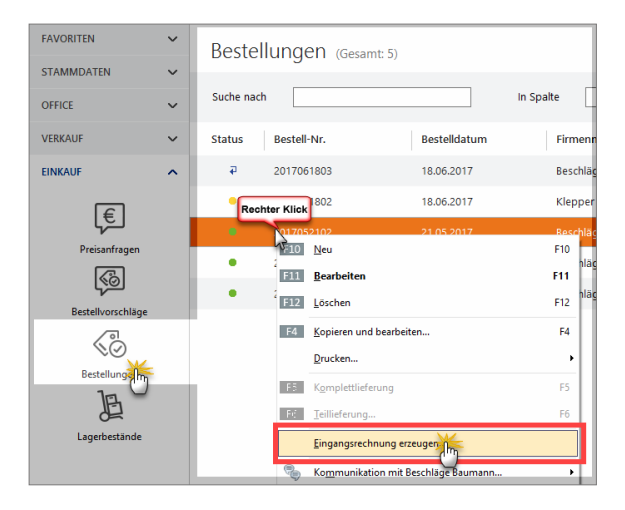

Daraufhin öffnet sich eine neue Eingangsrechnung, in der bereits alle wichtigen Felder ausgefüllt sind. Das senkt den manuellen Erfassungsaufwand spürbar. **Tipp:** Statt über das Kontextmenü können Sie die Funktion "Eingangsrechnung erzeugen" zu einer ausgewählten Bestellung auch über die Mein-Büro-Menüleiste (Mausklick auf "Bestellungen" und dann auf "Eingangsrechnung erzeugen") sowie per Mausklick auf die Schaltfläche "Weitere Funktionen F3" aufrufen.

## Eingangsrechnungen

Sie bekommen sehr viele Rechnungen von Lieferanten und Dienstleistern, deren Fälligkeit Sie genau überwachen wollen, um Ihre Zahlungsfähigkeit zu sichern und Skontoabzüge zu optimieren? Dann steht Ihnen im Zusatzmodul "Finanzen+" das passende Werkzeug zur Verfügung: Bei Eintreffen einer Lieferantenrechnung ...

- wechseln Sie in den Arbeitsbereich "Finanzen" "Eingangsrechnungen",
- klicken Sie auf "Neu F10" ,
- wählen den Lieferanten aus Ihren Stammdaten oder geben die Kontaktdaten von Hand ein, tragen den (Brutto-)Rechnungsbetrag sowie die übrigen Rechnungs-, Fälligkeits- und Skontodaten ein, wählen die passende Buchungs- Kategorie (falls erforderlich sind auch Splittbuchungen möglich) und
- kontrollieren, ob der dazugehörige Steuerschlüssel richtig eingestellt ist.

Falls Sie mit Kosten-/Erlösarten und / oder Verwendungen arbeiten, können Sie auch die bereits auswählen:

| Eingangsrechnung Neu/                  | Bearbeiten                                       |                      | ×                         |
|----------------------------------------|--------------------------------------------------|----------------------|---------------------------|
| Sie können die Lieferan                | tendaten eingeben oder aus den Stammdaten wählen | Interne Daten        |                           |
| Lieferantennummer:                     | 70002                                            | interne Beleg-Nr.:   | 3                         |
| Firmenname:                            | Beschläge Bauman                                 | Eingangsdatum:       | 07.12.2017 ~              |
| Namenszusatz:                          |                                                  | Sachbearbeiter/-in : | Mustermann, Hans 💌        |
| Straße:                                | An den Birken 27                                 | Anmerkungen:         | Bestellung 2017052102     |
| Land / PLZ / Ort:                      | D V 37018 Göttingen                              |                      | × .                       |
| Kontaktperson:<br>Anrede/Vor-/Nachname | ~                                                | Projekt:             | (keine Angabe) ~          |
|                                        | Felder leeren<br>weitere Lieferantendaten        | Zahlungsstatus:      | offen 🗸 🗸                 |
| Daten der Eingangsrech                 | inung                                            |                      |                           |
| Rechnungs-Nr.:                         | 23/498/20120                                     | Monto möglich        | Zahlung bis: 14.12.2017 V |
| Rechnungsdatum:                        | 07.12.2017                                       | 2 10-%: 2            | Betran: 11.70 €           |
| Rechnungsbetrag                        | 584.77 ¢                                         | Mahostufe: 0         | Mahopehühren: 0.00 €      |
| Fäligkeitsdatum:                       | 20.12.2017                                       |                      |                           |
|                                        |                                                  |                      |                           |
| Kategorie:                             | Übrige Schuldzinsen                              |                      |                           |
|                                        | Waren, Roh- u. Hilfsstoffe einschl. Nebenkost    |                      |                           |
|                                        | innergemeinschaftlicher Erwerb 19 % Ust und      | I Urst               | •                         |
| Beschreibung:                          | (keine Angabe)                                   | Steuerschlüssel:     | Vorsteuer 19 %            |
|                                        |                                                  | Kosten-/Erlösart     | (keine Annahe)            |
|                                        |                                                  | Verwendung:          | (keine Angabe)            |
|                                        |                                                  | ~                    | (tenter ingube)           |
|                                        |                                                  |                      |                           |
|                                        |                                                  |                      |                           |
| F3 Dokumente zeige                     | en                                               |                      | F11 OK F12 Abbrechen      |

## Praxistipp: Eingangsrechnungen klonen

Regelmäßig in ähnlicher Form wiederkehrende Eingangsrechnungen duplizieren Sie - wie von anderen Vorgangsarten gewohnt - über den Kontextmenü-Befehl "Kopieren und bearbeiten": Sie brauchen dann nur die veränderten Teile der neuen Eingangsrechnung anzupassen. Sie finden den praktischen Kopierbefehl auch im Bereich "Weitere Funktionen F3".

Bitte beachten Sie: Wenn Sie einer Eingangsrechnung die Kategorie "Einkauf von Anlagevermögen" zuweisen, können Sie das betreffende Wirtschaftsgut über die Schaltfläche "Anlagengut zuordnen" sofort im Anlagevermögen eintragen. Vorteil: Das Anlagenverzeichnis wird bereits während des Erfassens einer Eingangsrechnung fortgeschrieben. Der zusätzliche Arbeitsschritt beim Bezahlen der Rechnung entfällt.

Ganz gleich, ob von Hand neu eingegeben oder kopiert: Der zusätzliche Erfassungsaufwand für Eingangsrechnungen hält sich in Grenzen. Denn durch Ihre Vorarbeiten haben Sie den Vorgang fertig vorbereitet und können ihn später bei erfolgter Zahlung mit einem Mausklick komplett mit allen Angaben in Ihre Buchführung übernehmen.

Zusätzlich haben Sie aber den Vorteil, dass Sie im Bereich "Finanzen" - "Eingangsrechnungen" die Fälligkeit Ihrer Rechnungsverbindlichkeiten ganz bequem und zuverlässig im Blick behalten. Sie sehen dort jederzeit, welche Rechnungen noch offen, wann sie fällig sind und wie hoch die Gesamtsumme der Lieferantenverbindlichkeiten ist:

| FAVORITEN                  | ~   | Fingange          | rachaungan                  |                    |                           | Elha                  | a sidestas     | Dw. Colonautonauto      |                          |
|----------------------------|-----|-------------------|-----------------------------|--------------------|---------------------------|-----------------------|----------------|-------------------------|--------------------------|
| STAMMDATEN                 | ~   | Eingangs          | rechnungen                  | (Gesamt: 95)       |                           |                       | Circles C      |                         |                          |
| OFFICE                     | ~   | St int. Beleg-Nr. | Rechnungs-Nr.               | tingangsdatum      | Firmenname                | Zahlungsstats         | fällig am      | Rechnungsbetra          | Offener Det:             |
| VERKAUF                    | ~   | • • •             | 23/349/27                   | 04.05.2017         | Zweirad Coppus - Großhand | lel – voliständig bei | 03.06.2017     | 2,051,09 €              | 0,00 €                   |
| EINKAUF                    | ~   | • 84              | 15098                       | 04.05.2017         | Zweirad Günter            | voliständig be:       | 03.06.2017     | 2,977,98 €              | 0,00 €                   |
| FINANZEN                   | ~   | • 83              | 15076                       | 30.04.2017         | Zweirad Günter            | voliständig be:       | 30.05.2017     | 1.335,80 €              | 0,00 €                   |
| ~                          |     | • 82              | OM13015_1312                | 30.04.2017         | red GmbH                  | voliständig be:       | 30.05.2017     | 74,85 €                 | 0,00 €                   |
| Í                          |     | • 81              | 23/407/19                   | 05.04.2017         | Zweirad Coppus - Großhand | ki voliständig bei    | 06.05.2017     | 5.067,02 €              | 0,00 €                   |
| Zahlungen Bank/Kasse       |     | • 00              | RTW225_1712                 | 07.10.2017         | Ortler GmbH               | volistandig bei       | 07.10.2017     | 2,495,43 €              | 0,00 €                   |
| <b>E</b> 0                 |     | Anz H = 95        |                             |                    |                           |                       |                | Summe = 284.564,64<br>€ | Summe =<br>12.484,30 € • |
| Lastschriften & Überweisun | 900 | Symbol arung:     | • fällig • Skonto möglich ( | • watend • bezahit |                           |                       |                |                         |                          |
| [€                         |     | Details           | Weitere Funktionen F3       | 1                  |                           |                       | Neu FID        | Bearbeiten FII          | Löschen F12              |
| Engangunchrun 🖑            | 1   | GELEISTETE ZAHLI  | DOKUMENTE                   | NOTIZEN            | POSITIONEN                |                       |                |                         |                          |
| Mahnungen                  |     | Datum Herku       | nft                         | Verwendung         | szweck                    | Anmerkungen           |                | Sachbearbeiter          | Betrag                   |
| E.                         |     | 14.06.20 BuhlBar  | nk                          | Bezahlung Ein      | gangsrechnung-Nr.: 85     | Bezahlung Eingangsre  | edmang-Nr.: 85 | Hilgers                 | 2.851,89 €               |
| Stever-Ausweitungen        |     |                   |                             |                    |                           |                       |                |                         |                          |

Die Zahlungsstatus-Symbole haben bei Eingangsrechnungen folgende Bedeutung:

- rot: Zahlung fällig,
- gelb: Skonto möglich,
- grün: wartend,
- schwarz: bezahlt.

Sie finden die Symbolerklärungen wie üblich auch unterhalb der Tabellenansicht.

#### Praxistipp

Wie aus anderen Tabellenansichten von WISO Mein Büro gewohnt, blenden Sie per Mausklick auf die Schaltfläche "Details" die Detailinformationen der gerade markierten Eingangsrechnung ein. Ohne den Vorgang eigens per Doppelklick öffnen zu müssen, erkennen Sie so bereits geleistete (Teil-)Zahlungen, die einzelnen Rechnungspositionen (bei Splittbuchungen) sowie zugeordnete Dokumente und Notizen.

Bei Fälligkeit einer Eingangsrechnung genügt ein Rechtsklick auf den betreffenden Vorgang und dann auf "SEPA Überweisung erzeugen", um den Bezahlvorgang anzustoßen:

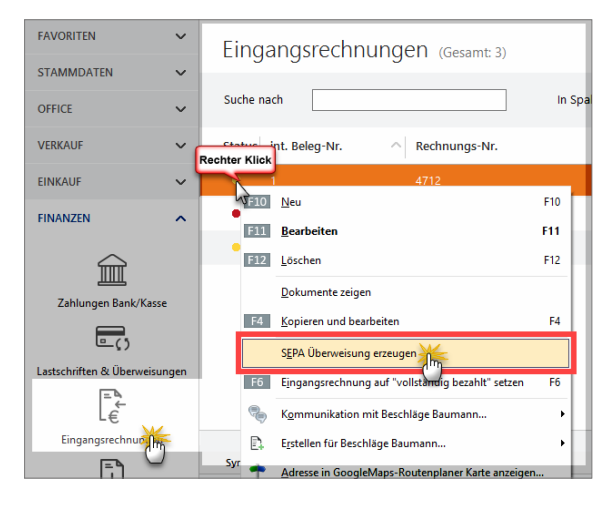

Zuvor eingetragene Skonto-Angaben werden vom Programm bei rechtzeitiger Zahlung automatisch berücksichtigt - das Programm fragt aber sicherheitshalber nach, ob Sie das auch wirklich wünschen:

| Frage | ×                                                                                                    |
|-------|----------------------------------------------------------------------------------------------------|
| ?     | Bei Zahlung bis zum 21.06.17 werden 162,60 € Skonto gewährt.<br>Wollen Sie die Eingangsrechnung mit Skontoabzug bezahlen? |
|       | Ja Nein                                                                                                    |

Daraufhin landen Sie im Dialogfenster "Überweisung erfassen / bearbeiten", ergänzen die noch fehlenden Kontodaten (oder übernehmen Sie aus einer zuvor angelegten Vorlage) und stellen die Überweisung mit "OK" fertig. Sobald der Zahlungsvorgang erfolgt ist, erkennt der Zuordnungsassistent bei Online-Konten automatisch, um welchen Vorgang es sich handelt und macht einen entsprechenden Buchungs-Vorschlag - so wie Sie es bei Kundenzahlungen von Ausgangsrechnungen bereits gewohnt sind.

## Info: Bezahlung manuell vermerken

Sofern Sie noch nicht mit Online-Bankkonten arbeiten, können Sie offene Lieferantenrechnungen nach der Bezahlung im Bereich "Finanzen" - "Eingangsrechnungen" über das Kontextmenü oder über die Schaltfläche "Weitere Funktionen F3" auf "vollständig bezahlt" setzen:

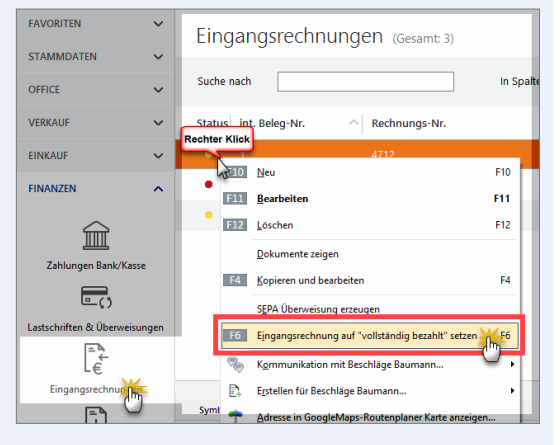

Sie brauchen dem Programm dann nur noch die "Herkunft des Zahlungsvorgangs" (also das Bankkonto oder bei Barzahlung die Kasse) mitzuteilen und schon taucht der Vorgang mit allen dazugehörigen Angaben im Kontoauszug des betreffenden Offline-Kontos auf.

## Inventur durchführen

Die Inventur-Funktion des Zusatzmoduls "Lager" unterstützt Sie bei der jährlichen Überprüfung und Korrektur Ihrer Lagerbestände. Im Bereich "Einkauf" - "Lagerbestände" rufen Sie per Mausklick auf die Schaltfläche "Weitere Funktionen" den Befehl "Inventurliste" auf. Darin sind sämtliche Artikel aufgeführt, bei denen die Option Lagerbestandsführung aktiviert ist - einschließlich …

- Artikelbeschreibung
- Lagerort und
- Soll-Beständen.

Nachdem Sie den Inventur-Stichtag sowie einen (oder alle) Lagerort(e) festgelegt haben, können Sie die praktische Inventur-Checkliste ausdrucken. Während der anschließenden "körperlichen" Überprüfung brauchen Sie nur noch die Ist-Bestände einzutragen. Festgestellte Abweichungen geben Sie anschließend mithilfe der Funktion "Bestände aktualisieren" in Ihrer Lagerübersicht ein.

## Lagerbestände bewerten

WISO Mein Büro hilft Ihnen dabei, die Werte Ihrer Lagerbestände zu erfassen: Im Bereich "Einkauf" - "Lagerbestände" steht Ihnen im Kontextmenü und über die Schaltfläche "<F2> Weitere Funktionen" der Befehl "<F8> Bewerten" zur Verfügung. Der öffnet das Dialogfenster "Lagerbestand bewerten":

| Lagerbestand bewerten                | ? ×                                                                                                    |
|--------------------------------------|----------------------------------------------------------------------------------------------------|
| Angaben zu dem Vorgeng<br>Annerkung: | Artiselvert ergöt sich aus dem<br>(aufrühschnittlichen EK-Preis der Bestellungen)<br>(aufett verwendeten DK-Preis<br>(nedrügsten EK-Preis des Artislestamms<br>(durchschnittlichen EK-Preis des Artikelstamms                                                                                                    |
| × ×                                  | Concerning and any setting of the Attractional of the Attractional of the Attract |

Dort hinterlegen Sie Anmerkungen zum Bewertungsvorgang und legen fest, welchen Preis das Programm bei der Bewertung zugrunde legen soll. Sie können zwischen fünf verschiedenen Bewertungsverfahren unterscheiden:

- den durchschnittlichen Einkaufspreis Ihrer laufenden Bestellungen,
- den Einkaufspreis Ihrer letzten Bestellungen,
- den niedrigsten Einkaufspreis,
- den durchschnittlichen Einkaufspreis des Artikelstamms oder
- den im Artikelstamm manuell eingetragenen Einkaufspreis für die Rohgewinnermittlung.

Kann das Programm einem bestimmten Artikel mangels Bestellvorgängen keine Bewertungsgrundlage zuordnen, wird ersatzweise der manuell eingetragene Einkaufspreis aus dem Artikelstamm zugrunde gelegt. Indem Sie auf "Bewertung anzeigen" klicken, lassen Sie sich die zusammenfassende "Bestandsauswertung" anzeigen:

| 🖻 Druc      | kvorschau                                                                                                    |                      |               |                 |                            | – 🗆 X         |
|-------------|----------------------------------------------------------------------------------------------------|----------------------|---------------|-----------------|----------------------------|---------------|
| م<br>م<br>1 | BESTAND:<br>Mandant: CoEptum C                                                                                                    |                      | NG<br>Standi  | 07. Dezember 20 | 17 16:14 Uhr<br>Währung: € | A Drucken     |
|             | Artikel                                                                                                    | Wert ergibt sich aus | lst-Bestand   | Preis           | Wert                       | [=N           |
|             | BE-0001<br>Trapezverbinder                                                                                                    | Manueller EK-Preis   | 175,00        | 1,28            | 224,00                     | EE BOE Evoret |
|             | BE-0002<br>Topfscharnier                                                                                                    | Manueller EK-Preis   | 133,00        | 0,80            | 106,40                     | =9            |
|             | BE-0003<br>Stangenschamier                                                                                                    | Manueller EK-Preis   | 247,00        | 0,94            | 232,18                     | Excel-Export  |
|             | BE-0004<br>Milbelschloss                                                                                                    | Manueller EK-Preis   | 160,00        | 2,55            | 408,00                     |               |
|             | BE-0005<br>Regel                                                                                                    | Manueller EK-Preis   | 192,00        | 3,39            | 650,88                     |               |
|             | BL-0001<br>Biende Buchenholz                                                                                                    | Manueller EK-Preis   | 0,00          | 8,50            | 0,00                       |               |
|             | BL-0002<br>Biende, Eichenholz                                                                                                    | Manueller EK-Preis   | 0,00          | 8,50            | 0,00                       |               |
|             | BL-0003<br>Biende, Ahomhoiz                                                                                                    | Manueller EK-Preis   | 42,00         | 8,50            | 357,00                     |               |
|             | BL-0004<br>Biende Zebranoholz                                                                                                    | Manueller EK-Preis   | 25,00         | 10,00           | 250,00                     |               |
|             | 5R-4000                                                                                                    | Manueller EK-Preis   | 285,00        | 10,00           | 2.850,00                   | ~             |
| Vorlage:    | Bewertungslote Lagerbestand<br>Executions State Root Sector State Reverse<br>Bewertungslote Lagerbestand detaillert<br>Bewertungslote Lagerbestand einzelig<br>Bewertungslote Lagerbestand |                      | Seite 1 von 4 |                 |                            | 512 Schließen |

Über eine "Vorlagen"Auswahl lassen sich unterschiedlich detaillierte Auswertungen abrufen. Die fertigen Berichte können Sie wie üblich drucken oder im Excel bzw. PDF-Format speichern und verschicken.

# Seriennummern-Verwaltung

Die Seriennummern-Verwaltung gehört zum Funktionsumfang des Zusatzmoduls "Lager". Sie eignet sich für unterschiedliche Einsatzszenarien. Hier die drei wichtigsten auf einen Blick:

- Überwachen von Garantieansprüchen mit Verfolgung von Wareneingängen und Warenausgängen (z. B. in Handelsunternehmen). In diesen Anwendungsfall werden die Seriennummern bei der Lieferung einer Bestellung erfasst und später eigenen Lieferscheinen und / oder Rechnungen zugeordnet.
- Vergabe eigener Seriennummern bei selbst hergestellten Waren (z. B. Softwarehersteller): Mangels Wareneingang werden die Seriennummern den fertigen Artikeln erst beim Warenausgang zugeordnet (meistens bei der Lieferschein- oder Rechnungserstellung).
- Überwachen von Materialverwendungen: Wenn Sie Artikel aus mehreren Komponenten zusammenstellen (Beispiel Computer), können Sie die eingesetzten Teile protokollieren und anschließend überwachen (bspw. für eine nach Komponenten differenzierte Garantieverfolgung). In diesem Fall werden die Seriennummern der verbauten Teile bei Lieferung einer Bestellung erfasst und später den eigenen Waren auf Lieferscheinen und / oder Rechnungen zugeordnet.

Damit Sie die unterschiedlichen Anwendungsfälle abbilden können, bietet Ihnen WISO Mein Büro die Möglichkeit, Ihren Einstiegspunkt flexibel zu wählen: Sie können Seriennummern ...

- sowohl bei Wareneingangsbuchungen (also bei der Lieferung einer Bestellung oder bei einem manuellen Lagerzugang)
- als auch bei den Warenausgangsbuchungen (also bei der Lieferschein- oder Rechnungserstellung oder bei einem manuellen Lagerabgang) buchen.
- Außerdem haben Sie die Möglichkeit, Ihren Artikeln nachträglich Seriennummern zuzuordnen oder bereits vorhandene Seriennummern zu bearbeiten.

Seriennummern-Verwaltung für Artikel aktivieren Um die Seriennummernverwaltung zu aktivieren, öffnen Sie im Arbeitsbereich "Stammdaten" – "Artikel" den betreffenden Artikel und wechseln zur Registerkarte "Sonstiges". Dort setzen Sie im Bereich "Sonstiges" einen Haken vor der Option "Seriennummernverwaltung für diesen Artikel aktivieren":

|   |                       |                        |                             |              | Artikel:      | EB0001 - 56 |                  |            |       | ×         |
|---|-----------------------|------------------------|-----------------------------|--------------|---------------|-------------|------------------|------------|-------|-----------|
| [ | Artikel               | Preis                  | Bezug                       | Material     | Produktion    | Statistik   | Indiv. Felder    | Dokumente  | Lager | Sonstiges |
|   | Sonstige<br>Gewicht ( | es<br>(kg)             | 0 🗘                         | Volume       | n (m²)        | 0 🛟         | Kostenart (kei   | ne Angabe) |       | • ©       |
|   | Artikeln              | ummernve<br>nerkmale o | erwaltung für<br>Iefinieren | diesen Artik | el aktivieren | Serienn     | ummern verwalter | 1          |       |           |

## Artikeltext-Variablen

Um Seriennummern automatisch auf Lieferscheinen oder Rechnungen anzuzeigen, können Sie in der Artikelbezeichnung Textvariablen für die Seriennummernausgabe einfügen.

Hierzu ...

- wechseln Sie im Artikelstamm zum Register (1) "Artikel",
- stellen den Cursor im Feld "Artikelbezeichnung" an die (2) Stelle, an der die Textausgabe erfolgen soll,
- klicken auf die Schaltfläche (3) "Feld-Variablen",
- öffnen das Drop-down-Menü (4) "Variable",
- scrollen in der Variablen-Liste nach unten und und wählen den passenden (5) Seriennummern-Platzhalter:

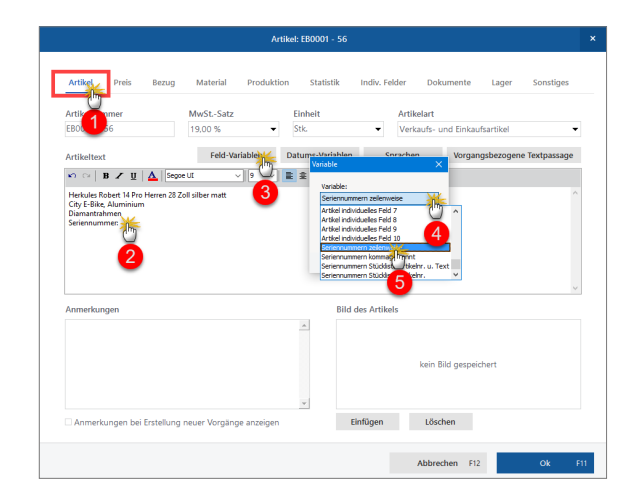

Nacherfassen einzelner Seriennummern Um die Seriennummern bereits vorhandener Artikel zu erfassen, wechseln Sie in den Artikelstammdaten des betreffenden Artikels zum Register "Sonstiges" und klicken dort auf die Schaltfläche "Seriennummern verwalten":

|                       |                          |                           |                | Artikel:      | EB0001 - 56 |                 |             |       |           |
|-----------------------|--------------------------|---------------------------|----------------|---------------|-------------|-----------------|-------------|-------|-----------|
| Artikel               | Preis                    | Bezug                     | Material       | Produktion    | Statistik   | Indiv. Felder   | Dokumente   | Lager | Sonstiges |
| Sonstige<br>Gewicht ( | 25<br>(kg)               | 0 ‡                       | Volume         | n (m³)        | 0 🗘         | Kostenart (ke   | ine Angabe) |       | - 0       |
| C Artikel i           | st nicht rai<br>ummernve | battfähig<br>mwaltung für | r diesen Artik | el aktivieren | Seriennu    | ımmern verwalte | *           |       |           |
| Artikeln              | nerkmale d               | lefinieren                |                |               |             |                 | 0           |       |           |

Per Mausklick auf "Neu" öffnen Sie den Erfassungsdialog für die Eingabe einer neuen Seriennummer:

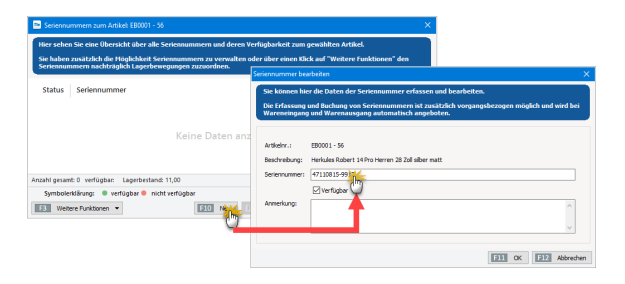

Mit "OK" schließen Sie Ihre Eingaben ab.

# Schnellerfassung mehrerer Seriennummern zu einem Artikel

Wenn Sie mehrere Seriennummern gleichzeitig erfassen möchten, klicken Sie am linken unteren Rand der Seriennummernverwaltung auf die Schaltfläche "Weitere Funktionen F3" und dann auf "Schnellerfassung":

| Seriennummern zum Artikel: EB0001 - 56                                                                                                    |  |  |  |  |  |
|----------------------------------------------------------------------------------------------------|--|--|--|--|--|
| Hier sehen Sie eine Übersicht über alle Seriennummern und deren Verfügbarkeit zum gewählten Artikel.<br>Sie haben zusätzlich die Higglichkeit Seriennummern zu verwahten oder über einen Klick auf "Wettere Funktionen" den<br>Seriennummern auchträgkeit Lagerekergungen zuzurorden. |  |  |  |  |  |
| Status Seriennummer                                                                                                    |  |  |  |  |  |
| 47110815-9912                                                                                                    |  |  |  |  |  |
|                                                                                                    |  |  |  |  |  |
|                                                                                                    |  |  |  |  |  |
| Anzahl gesamt: 1 verfügbar: 1 Lagerbestand: 11,00                                                                                                    |  |  |  |  |  |
| Symbolerklärung: 🌒 verfügbar 😑 nicht verfügbar                                                                                                    |  |  |  |  |  |
| F3 Weitere Funktionen                                                                                                    |  |  |  |  |  |
| Schnellerigsung                                                                                                    |  |  |  |  |  |
| Historie                                                                                                    |  |  |  |  |  |
| Drucken                                                                                                    |  |  |  |  |  |
| Lagerbewegung zuordnen                                                                                                    |  |  |  |  |  |
| Import                                                                                                    |  |  |  |  |  |

Dort geben Sie im Feld (1) "Seriennummer" nacheinander alle Seriennummern der betreffenden Artikelexemplare ein. Außerdem können Sie hier bereits vorhandene (2) Seriennummer-Einträge direkt bearbeiten:

| Sie haben hier (<br>Die Erfassung u | die Möglichkeit einer Sch<br>nd Buchung von Serienr | nnellerfassung und -<br>nummern ist zusätzli | bearbeitung von Serienn<br>ich vorgangsbezogen mä | iummern.<br>iglich und wird bei |
|-------------------------------------|-----------------------------------------------------|----------------------------------------------|---------------------------------------------------|---------------------------------|
| Wareneingang                        | und Warenausgang auto                               | omatisch angeboten                           |                                                   |                                 |
| Artikelnr.:                         | EB0001 - 56                                         | rran 29 Zell albar matt                      |                                                   |                                 |
| beschreibung:                       | City E-Bike. Aluminium.                             | rren 28 20i siber matt                       |                                                   |                                 |
| eriennummer                         |                                                     |                                              |                                                   | vorhande                        |
|                                     | Klinen Sie hier u                                   | m eine weitere Seri                          | ennummer hinzuzufüger                             | 1.                              |
| 7110815-9915                        | <u> </u>                                            |                                              |                                                   | ~                               |
| 7110815-9914                        | 1                                                   |                                              |                                                   | ~                               |
| 7110815- <mark>9913</mark>          | <u>{</u>                                            |                                              |                                                   | <b>_</b>                        |
| 7110815-991                         | 2                                                   |                                              |                                                   | ~                               |
| 2                                   | 2                                                   |                                              |                                                   |                                 |
|                                     |                                                     |                                              | 12778                                             |                                 |

Komplettlieferung zuordnen, öffnet das Programm automatisch den Dialog "Wareneingang" – "Seriennummern bearbeiten":

| Wareneingang: Ser | iennummern bearbeiten X                                                     |
|-------------------|-----------------------------------------------------------------------------|
| Erfassen Sie hie  | er die Seriennummern, die im Wareneingang enthalten sind.                   |
| Artikelnr.:       | EB0001 - 56                                                                 |
| Beschreibung:     | Herkules Robert 14 Pro Herren 28 Zoll silber matt<br>City E-Bike, Aluminium |
| Menge:            | 2                                                                           |
| Seriennummer      |                                                                             |
| 47110815-9919     |                                                                             |
| 47110815-9924     | <u> </u>                                                                    |
|                   | F11 OK F12 Abbrechen                                                        |

## Seriennummern in Vorgängen

Sind alle bereits vorhandene Seriennummern eingetragen, kommt das (Nach-)Erfassen im Artikelstamm eher selten vor. Üblicherweise werden Seriennummern direkt beim Wareneingang erfasst oder während des Warenausgangs beim Ausstellen von Lieferscheinen und Rechnungen zugeordnet.

## Erfassen von Seriennummern beim Wareneingang (Lieferschein und Rechnung)

Sobald die Warenlieferung eines Artikels mit aktivierter Seriennummern-Verwaltung eintrifft und Sie der Bestellung unter "Einkauf" – "Bestellungen" eine Teil- oder Besteht eine Lieferung aus nur einer Position, tragen Sie direkt die dazugehörige(n) Seriennummer(n) ein. Falls eine Lieferung mehrere verschiedene Positionen umfasst, wählen Sie am linken Fensterrand zunächst den Artikel aus und tragen auf der rechten Seite die dazugehörige(n) Seriennummer(n) ein. Mit "OK" schließen Sie Ihre Eingaben ab.

#### Zuordnen von Seriennummern beim Warenausgang

Sobald Sie einen Auftrag ganz oder teilweise ausliefern, in dem Artikel mit Seriennummern enthalten sind, öffnet das Programm automatisch ein Dialogfenster. Darin können Sie die passenden Seriennummern ganz bequem zuordnen. Am linken Fensterrand wählen Sie die einzelnen Positionen aus und auf der rechten Seite die dazugehörige(n) Seriennummer(n).

| Rechnung Seriennu                                                                                                    | immern bearbeiten                                                                                                    | ×  |
|----------------------------------------------------------------------------------------------------|----------------------------------------------------------------------------------------------------|----|
| Bestimmen Sie<br>Sollten im Syst<br>Möglichkeit ner<br>den jeweiligen                                                                                                   | hier, welche Seriennummern in der Rechnung enthalten sind.<br>em nicht genügend Seriennummern vorhanden sein, haben Sie in dieser Haske zusätzlich die<br>se Seriennummer zu erfassen. Sie können die Wareneingangsbuchungen dann im Nachlinein über<br>Artikel zuordnen. |    |
| Artikelnr.:                                                                                                    | EB0001 - 56                                                                                                    |    |
| Beschreibung:                                                                                                    | Herkules Robert 14 Pro Herren 28 Zoll silber matt<br>City E-Bike, Aluminium                                                                                                    |    |
| Menge:                                                                                                    | 1                                                                                                    |    |
| Seriennummer<br>Seriennummer of<br>47110815-9913<br>47110815-9916<br>47110815-9916<br>47110815-9916<br>47110815-9918<br>47110815-9918<br>47110815-9918<br>47110815-9918 | ingeben                                                                                                    | •  |
|                                                                                                    | E11 OK E12 Abbrech                                                                                                    | en |

Dabei haben Sie die Wahl, ob Sie ...

- die "Seriennummer" per Mausklick aus der Auswahlliste wählen,
- neue Seriennummer von Hand eintragen oder
- die Seriennummer per Mausklick auf die Schaltfläche "automatisch aus Bestand füllen (First in – first out)" übernehmen: In dem Fall erfolgt die Zuordnung in der Reihenfolge des Seriennummern-Erfassungsdatums (vom älteren zum jüngeren).

Die Vollständigkeit der Zuordnung wird Ihnen über die farbigen Symbole angezeigt. Mit "<F11> OK" schließen Sie Ihre Eingaben ab.

#### Nachbearbeitung von Seriennummernzuordnungen

Nach Abschluss der automatisch angebotenen Zuordnungen können Sie Seriennummern zu Lieferscheinen, Rechnungen und Bestellungen jederzeit manuell nachbearbeiten.

#### Rechnungen und Lieferscheine

Bei Rechnungen und Lieferscheinen ist das Verfahren identisch:

- Sie wechseln in den Arbeitsbereich "Verkauf"-"Rechnungen" bzw. "Lieferscheine",
- wählen in der Liste den betreffenden Vorgang,
- öffnen per Mausklick auf "Details <F2>" die dazugehörige Detailsansicht am unteren Fensterrand,
- klicken auf das Register "Seriennummern" und
- wählen die passende Position und
- klicken auf die Schaltfläche "Bearbeiten" (ein Doppelklick auf die Position hat dieselbe Wirkung):

Daraufhin öffnet sich das Dialogfenster "Rechnung/Lieferschein Seriennummern bearbeiten", in dem Sie die erforderlichen Änderungen vornehmen. Das Verfahren kennen Sie schon von der ursprünglichen Seriennummern-Zuordnung:

| Rech      | nungen (Ges               | amt: 91)                                            |                                                           |                                                    | Filter zurücksetzen                        | Filter 🕑 ausge                                   | blendet 🛛 🙆                     |
|-----------|---------------------------|-----------------------------------------------------|-----------------------------------------------------------|----------------------------------------------------|--------------------------------------------|--------------------------------------------------|---------------------------------|
| Status    | Rechnungs-Nr. $\vee$      | Datum                                               | Fällig am                                                 | Nachname/Firma                                     | Druckstatus                                | Summe brutto                                     | Offener Betrag                  |
| 1         | 2017120702                | 07.12.201                                           | 06.01.202                                                 | Nolte                                              | ×                                          | 518,95 €                                         | 518,95 €                        |
| 0         | 2017063001                | 30.06.2017                                          | 30.07.2017                                                | Zacherl                                            | *                                          | 2.765,56 €                                       | 2.765,56 €                      |
| •         | 2017061801                | 18.06.2017                                          | 18.07.2017                                                | Parcival GmbH                                      | *                                          | 2.734,03 €                                       | 0,00 €                          |
| 4         | 2017053101<br>Anzahi = 91 | 31.05.2017                                          | 30.06.2017                                                | Hotel Prauner                                      | *                                          | 3.784,20 €<br>Summe = 180.599,60                 | 1.284,20 €<br>Summe = 10.400,24 |
| Sym. oler | rklärung: 🖓 Entwurf       | Zahlung überfällig                                  | Zahlung erwä                                              | ertet 🛛 🖨 Zahlung erfolgt                          | uneinbringbar                              | Mahnung fällig                                   |                                 |
| Detail    | is F2 Weitere F           | unktionen F3                                        |                                                           |                                                    | + Neu F10                                  | Bearbeiten F11                                   | Löschen F12                     |
| POSITIO   | NEN GELEISTET             | E ZAHLUNGEN                                         | LIEFERSCHEINE                                             | MAHNUNGEN                                          | DOKUMENTE                                  | NOTIZEN                                          |                                 |
| Pos.      | Artikelnr.                | Rechnung Serienn                                    | ummern bearbeite                                          | n                                                  |                                            |                                                  | ×                               |
| Ċ         | Ĵ                         | Sollten im Syst<br>Möglichkeit ne<br>den jeweiligen | tem nicht genüger<br>ue Seriennummer<br>Artikel zuordnen. | nd Seriennummern vorh:<br>m zu erfassen. Sie könne | anden sein, haben Si<br>n die Wareneingang | ie in dieser Maske zusä<br>įsbuchungen dann im N | tzlich die<br>achhinein über    |
|           |                           | Beschreibung:                                       | Herkules Robert 1                                         | 4 Pro Herren 28 Zoll siber ma                      | att                                        |                                                  |                                 |
| Histori   | e                         | Menge:                                              | 1                                                         | ium                                                |                                            |                                                  |                                 |
|           |                           | Serlennummer                                        |                                                           |                                                    |                                            |                                                  |                                 |
|           |                           | Seriennummer<br>47110815-9912                       | eingeben<br>2                                             |                                                    |                                            |                                                  | <u>.</u>                        |
|           |                           | 47110815-9913<br>47110815-9914                      | $\odot$                                                   |                                                    |                                            |                                                  |                                 |
|           |                           | 47110815-9915<br>47110815-9916                      | 5                                                         |                                                    |                                            |                                                  |                                 |
|           |                           | 47110815-9918<br>47110815-9918                      | 7                                                         |                                                    |                                            |                                                  | _                               |
|           |                           | 47110815-9919                                       | )                                                         |                                                    |                                            |                                                  | -                               |
|           |                           | automatisch aus                                     | Bestand füllen (Pirst                                     | In - First Out)                                    |                                            |                                                  |                                 |
|           |                           |                                                     |                                                           |                                                    |                                            | EII OK                                           | EIZ Abbrechen                   |

## Bestellungen

Um die Seriennummern einer Bestellung nachträglich zu bearbeiten,

- wechseln Sie zur Bestellübersicht ("Einkauf" "Bestellungen"),
- wählen in der Liste den betreffenden Vorgang,
- öffnen per Mausklick auf "Details <F2>" die dazugehörige Detailsansicht am unteren Fensterrand und
- klicken auf das Register "Lagerbewegungen".
- In der Übersicht der Lagerbewegungen markieren Sie die gewünschte Lagerbewegung und klicken auf die Schaltfläche "Bearbeiten".
- Daraufhin öffnet sich das Dialogfenster "Serinnummern bearbeiten", in dem Sie die gewünschten Änderungen vornehmen. Das Verfahren kennen Sie schon von der ursprünglichen Seriennummern-Zuordnung.

#### Seriennummern in der Lagerverwaltung

**Bitte beachten Sie**: Die folgenden Informationen betrifft Artikel, für die die Dispositionsart "Lagerbestandsführung» oder "Kundenauftragsgesteuert" sowie die Seriennummern-Verwaltung aktiviert wurden.

In diesen Fällen führen Zu- und Abgänge beim Lagerbestand auch zu Änderungen im Seriennummern-Bestand. Wenn Sie einen Lagerzugang buchen oder sich durch eine Lagerbestandsänderung ein höherer oder niedrigerer Lagerbestand als zuvor ergibt, bietet Ihnen WISO Mein Büro automatisch das Erfassen oder Löschen von Seriennummern an.

Das Verändern des Seriennummern-Bestandes ist dabei immer gleich:

- Zugänge (= zusätzliche Seriennummer(n)): Beim Erfassen von Seriennummern tragen Sie im Feld "Seriennummer" von Hand eine oder mehrere zusätzliche Seriennummer(n) ein.
- Abgänge (= Entfernen von Seriennummer(n)): Um vorhandene Seriennummern zu löschen, klicken Sie am rechten Rand des Feldes "Seriennummer" auf den Abwärtspfeil. Daraufhin öffnet sich die Liste der vorhandenen Seriennummern, aus der Sie eine oder mehrere entbehrliche Seriennummern auswählen.

Falls erforderlich können Sie vorhandene Seriennummern auch durch andere ersetzen. In dem Fall wird die Seriennummer vom Programm in allen Vorgängen ausgetauscht, in denen sie bereits verwendet wurde.

#### Seriennummern-Erfassung bei Lagerbewegungen

Sie können die Seriennummer-Bearbeitung auch direkt aufrufen.

- Dazu klicken Sie im Artikelstamm im Register "Lager" auf "Lagerbewegungen",
- markieren im folgenden Dialogfenster "Lagerbewegungen" die zu ändernde Lagerbewegung und
- klicken auf die Schaltfläche "Seriennummern".
- Daraufhin öffnet sich das Ihnen bereits bekannte Dialogfenster "Seriennummern bearbeiten": Dort ergänzen Sie zusätzliche Seriennummern oder entfernen entbehrliche Seriennummer von Hand (wie oben beschrieben):

|                            |                        |                       |             |            | Artikel:                                                                                                    | EB0001 - 56                         |                            |                                 |             |           | ×   |
|----------------------------|------------------------|-----------------------|-------------|------------|----------------------------------------------------------------------------------------------------|-------------------------------------|----------------------------|---------------------------------|-------------|-----------|-----|
|                            | Artikel                | Preis                 | Bezug       | Material   | Produktion                                                                                                    | Statistik                           | Indiv. Felder              | Dokumente                       | Lager       | Sonstiges | 1   |
|                            | Bewirtsc               | haftung               | soptionen   | für diesen | Artikel                                                                                                    |                                     |                            |                                 | 0           |           |     |
|                            | Bewirtsch<br>Lagerbest | aftungsar<br>andsführ | rt<br>ung   | •          | Mindestbestand                                                                                                    | gesamt                              | 5.00                       | Bevorzugtes Lager<br>Hauptlager |             | • ③       |     |
| 17                         | Optione                | n bei lag             | gerbestand  | sgeführter | Artikeln                                                                                                    |                                     |                            |                                 |             |           | ٦.  |
|                            |                        | Lagerbes              | tand gesamt |            | Reser                                                                                                    | vierte Artikel                      |                            | Bestell                         | te Artikel  |           |     |
| 1                          |                        | 1                     | 2.00        |            |                                                                                                    | 1.00                                |                            | ž                               | .00         |           |     |
| 10                         |                        | Lagerbe               | wegungen    | 1          | Offe                                                                                                    | ne Aufträge                         |                            | Offene B                        | estellungen |           |     |
| 11                         | Lagerort               |                       |             | <u> </u>   | Seriennummern be                                                                                                    | arbeiten                            |                            |                                 |             |           |     |
| Lagerbeweg                 | ungen                  |                       |             |            | Bestimmen Sie                                                                                                    | hier, welche Se                     | riennummern v              | rom Lager abgehen.              |             |           |     |
| Datum                      |                        | Anzahl                | Anmerkun    | 9          | Artikeinr.:                                                                                                    | EB0001 - 56                         |                            |                                 |             |           |     |
|                            |                        |                       |             |            | Beschreibung:                                                                                                    | Herkules Robert<br>Oty E-Bike, Alur | 14 Pro Herren 28<br>ninium | Zol siber matt                  |             |           |     |
| 07.12.2016                 |                        | 2                     | Wareneinga  | ing        | Menge:                                                                                                    | -4                                  |                            |                                 |             |           |     |
| 07.12.2016                 |                        | 12                    |             |            | Seriennummer                                                                                                    |                                     |                            |                                 |             |           |     |
| 02.12.2016                 |                        | 4                     | (automatisc | h erfar    | 47110815-9912                                                                                                    |                                     |                            |                                 |             |           |     |
| er = Aktuelk 1<br>Seriennu | 12 Reservier           | b1 at                 | lit: 2      |            | 47110815-9913<br>47110815-9913<br>47110815-9915<br>47110815-9915<br>47110815-9915<br>47110815-9917<br>47110815-9918<br>47110815-9918 | ð                                   |                            |                                 |             |           |     |
|                            | U                      |                       |             |            |                                                                                                    |                                     |                            |                                 |             | [511] OK  | F12 |

Statt auf die Schaltfläche "Lagerbewegungen" können Sie auch auf "Aktuellen Bestand erfassen" klicken: Je nachdem, ob der korrigierte Lagerbestand höher oder niedriger als der bisherige Lagerbestand ist, passen Sie den Seriennummern-Bestand an:

- Entweder Sie tragen fehlende Seriennummern von Hand nach oder
- entfernen überzählige Seriennummern im Drop-down-Menü aus der Auswahlliste.

Das manuelle Austragen von Seriennummern bei Lagerabgängen sieht zum Beispiel so aus:

|                                                                        | Artikel: EB0001 - 56                                                                                                |                                      |                               |              |                | ×       |
|------------------------------------------------------------------------|----------------------------------------------------------------------------------------------------|--------------------------------------|-------------------------------|--------------|----------------|---------|
| Artikel Prels Bezug Material                                           | Produktion Statistik                                                                                                | Indiv. Felder                        | Dokument                      | Lagen / S    | ionstiges      |         |
| Bewirtschaftungsoptionen für diesen                                    | Artikel                                                                                                    |                                      |                               | 0            |                |         |
| Bewirtschaftungsart                                                    | Mindestbestand gesamt                                                                                               |                                      | Bevorzugtes Lager             |              |                |         |
| Lagerbestandsführung 🔻                                                 |                                                                                                    | 5.00                                 | Hauptlager                    |              | - 😳            |         |
| Optionen bei lagerbestandsgeführten                                    | Artikeln                                                                                                    |                                      |                               |              |                |         |
| Lagerbestand gesamt                                                    | Reservierte Artikel                                                                                                 |                                      | Bestell                       | te Artikel   |                |         |
| 9,00                                                                   | 1,00                                                                                                    |                                      | ;                             | .00          |                |         |
|                                                                        |                                                                                                    |                                      |                               |              |                |         |
| Lagerbewegungen                                                        | Offene Aufträge                                                                                                    |                                      | Offene B                      | estellungen  |                |         |
| lageort                                                                | Bestand am Lageror                                                                                                  |                                      | Lanerplatz                    |              |                |         |
| Hauptlager 🗸                                                           | 12.00                                                                                                    |                                      |                               |              |                |         |
| Zuordnung Lieferanten<br>Standardlieferant<br>Eingobe Logerbestand 7 × | Einka<br>Sie haben den Bestand a                                                                                    | ammern bearbei<br>aktualisiert. Erfa | ten<br>assen Sie hier, welche | Seriennammer | n nicht mehr v | verfügl |
| Geben Sie den aktuellen Lagerbestand ein:                              | Activity : FR0001                                                                                                   | - 56                                 |                               |              |                |         |
| 9                                                                      | Beschreibung: Herkules                                                                                              | Robert 14 Pro He                     | erren 28 Zol siber matt       |              |                |         |
| Pür Lager:                                                             | City E-B<br>Nenge: -3                                                                                               | ke, Aluminium                        |                               |              |                |         |
| Abbrechen                                                              |                                                                                                    |                                      |                               |              |                |         |
|                                                                        | Seriennummer                                                                                                    |                                      |                               |              |                |         |
|                                                                        | 47110815-9913                                                                                                    |                                      |                               |              |                |         |
|                                                                        | Seriennummer eingeber                                                                                               |                                      |                               |              |                |         |
|                                                                        | 47110815-9914<br>47110815-9915<br>47110815-9916<br>47110815-9917<br>47110815-9918<br>47110815-9919<br>47110815-9919 |                                      |                               |              |                |         |
|                                                                        |                                                                                                    |                                      |                               |              | 153            | ) ok    |

## Recherchemöglichkeiten

## Seriennummern-Historie

Über die Seriennummern-Historie stellen Sie bei Bedarf fest, welchen Vorgängen die Seriennummer eines bestimmten Artikels zugeordnet wurde. Sie erreichen die Historie über die Seriennummernverwaltung eines Artikels. Dazu ...

- wechseln Sie in den Arbeitsbereich "Stammdaten" "Artikel",
- wählen dort den gewünschten Artikel aus und aktivieren mit einem Klick auf "Details" die Detailsansicht des betreffenden Artikels..
- Anschließend wechseln Sie zum Register "Seriennummern",
- wählen die Seriennummer aus,
- öffnen über einen Klick auf "Weitere Funktionen" das Kontextmenü zur Seriennummer und
- wählen Sie dort den Punkt "Historie" aus:

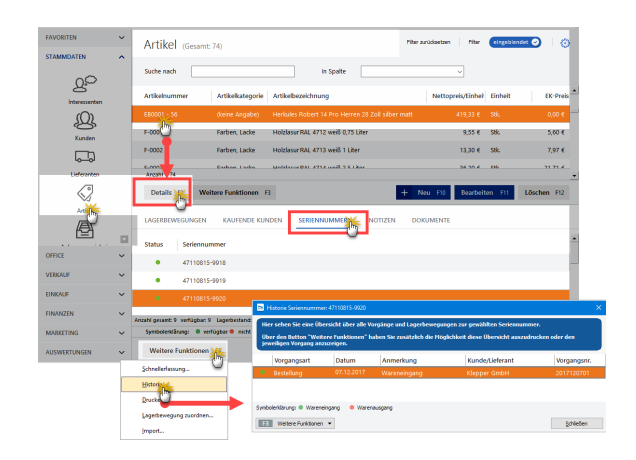

Daraufhin öffnet sich eine Übersicht mit allen Vorgängen und Lagerbewegungen zur gewählten Seriennummer.

## Seriennummern-Suche

Die Seriennummern-Suche erreichen Sie über den Menüpunkt "Datei" – "Suche" – "Seriennummer suchen…":

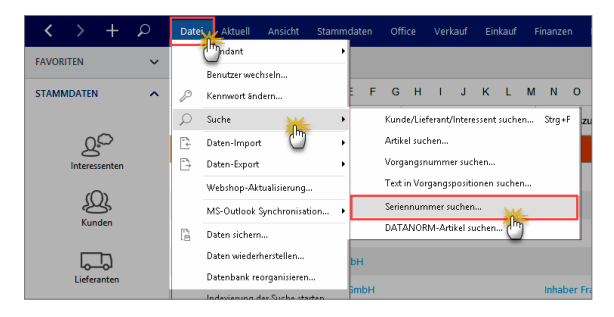

Im folgenden Dialogfenster geben Sie die gesuchte Seriennummer (oder den Ihnen bekannten Teil einer Seriennummer) ein und klicken auf "Suche starten". Daraufhin erscheint eine Ergebnisliste mit allen Treffern – inklusive zugeordneter Artikelnummer und dessen Bezeichnung.

Wenn Sie einen Treffer auswählen, erscheint im Abschnitt "Historie" am unteren Rand des Fensters eine Liste mit allen Vorgängen, in denen die Seriennummer verwendet wurde. Die Historie unterscheidet nach Wareneingang (grünes Symbol) und Warenausgang (rotes Symbol):

| eriennummer:        | 471 m                |              |                              | Suche start    |
|---------------------|----------------------|--------------|------------------------------|----------------|
| hre Suchanfrage erg | ab folgende Treffer: |              |                              | $\bigcirc$     |
| eriennummer         |                      | ∇ Artikelnr. | Bezeichnung                  |                |
| 7110815-9920        | 4                    | EB0001 I     | Herkules Robert 14 Pro Herre | n 28 Zoll silb |
| 7110815-9919        | 2                    | EB0001 I     | Herkules Robert 14 Pro Herre | n 28 Zoll silb |
| 7110815-9918        |                      | EB0001 I     | Herkules Robert 14 Pro Herre | n 28 Zoll silb |
| 7110815-9917        |                      | EB0001 I     | Herkules Robert 14 Pro Herre | n 28 Zoll silb |
| listorie:           |                      |              |                              |                |
| Vorgangsa           | t Datum              | Anmerkung    | Kunde/Lieferant              | Vorgangsn      |
| Bestellung          | 07.12.2017           | Wareneingang | Klepper GmbH                 | 2017120701     |

Wenn Sie einen Treffer auswählen und auf die Schaltfläche "Bestellung anzeigen" oder "Lieferschein anzeigen" klicken, öffnet sich die Druckansicht des betreffenden Vorgangs. Ein Doppelklick auf einen Treffer führt zum selben Ergebnis. Mit ""<F12> Schließen" beenden Sie Ihre Seriennummer-Recherche.

# Webselling: Amazon-, Ebay- und Webshop-Schnittstellen

Im Arbeitsbereich "Verkauf" - "E-Commerce-Bestellungen" verwalten Sie eingehende Bestellungen aus eigenen Webshops sowie über Amazon- und Ebay-Konten. Voraussetzung für die Nutzung ist das Zusatzmodul "Webselling". Sie können gleichzeitig mehrere verschiedene E-Commerce-Plattformen nebeneinander betreiben.

**Bitte beachten Sie:** Für jede Verkaufs-Platttform benötigen Sie eine eigene Webselling-Lizenz.

Um Amazon-Konten, Ebay-Konten oder eigene Webshops einzurichten, klicken Sie auf "Stammdaten" -"Einstellungen" - "E-Commerce..."

#### Info: Einstellungen im Kontextmenü

Sie finden den Einstellungen-Dialog auch im Kontextmenü der E-Commerce-Übersicht. Per Rechtsklick in den anfangs leeren E-Commerce-Tabellenbereich öffnen Sie das Kontextmenü: Dort finden Sie den Menüpunkt "Einstellungen". Im Dialogfenster "E-Commerce-Einstellungen" wählen Sie die gewünschte Kontenart aus und klicken dann auf die Schaltfläche "Neu". Die weiteren Einrichtungsschritte hängen von der gewählten Kontoart ab. Weitere Informationen finden Sie in den Abschnitten Amazon-Verkäufe, Ebay-Verkäufe und Webshops.

Sobald Ihre E-Commerce-Konten eingerichtet sind, können Sie über die Schaltfläche "<F10> Bestellungen einlesen" wahlweise ...

- sämtliche Bestellungen aller Art abholen,
- alle Bestellungen einer bestimmten E-Commerce-Plattform oder
- alle Bestellungen eines bestimmten Kontos
- ... abrufen:

| FAVORITEN                        | č   | E-Commerce-Bestellungen                                                             |       |
|----------------------------------|-----|-------------------------------------------------------------------------------------|-------|
| OFFICE                           | ~   |                                                                                     |       |
| VERKAUF                          | ^   | Externe Vorgangsnu Vorgangsdat Kundenstati Nachname/Firma Straße Lar PLZ Ort E-Mail |       |
| Projekte                         |     |                                                                                     |       |
| Aufwande                         | ų   |                                                                                     |       |
| E                                | - 1 | Kalas Batas assuration                                                              |       |
| E-Commerce-Bestellur<br>Entwirfe | *   | Keine Daten anzuzeigen                                                              |       |
| EINKAUF                          | ~   |                                                                                     |       |
| FINANZEN                         | ~   |                                                                                     |       |
| MARKETING                        | ~   | Anzahi = 0                                                                          |       |
| AUSWERTUNGEN                     | ~   | Details #2 Bestellung verarbeiten zuF3 Bestellungen einlesen F12 Löschen F12        |       |
|                                  |     |                                                                                     |       |
|                                  |     | Webshop Mein mustergübiger Webs                                                     | h pro |
|                                  |     |                                                                                     | 0     |

Über "<F3> Bestellung(en) verarbeiten zu …" haben Sie anschließend die Möglichkeit, einzelne, mehrere oder gleich alle eingegangenen Bestellungen zu Aufträgen, Rechnungen und Lieferscheinen weiterzuverarbeiten.

Bitte beachten Sie: Am unteren rechten Rand des Dialogfensters "E-Commerce-Einstellungen" finden Sie die Schaltfläche "E-Mail Anhänge verwalten". Wenn Sie darauf klicken, öffnet sich ein "Dokumente"-Fenster. Dort können Sie Dokumente ablegen, die das Programm automatisch bei jeder E-Mail als Anhang an Ihre Besteller mitschicken soll:

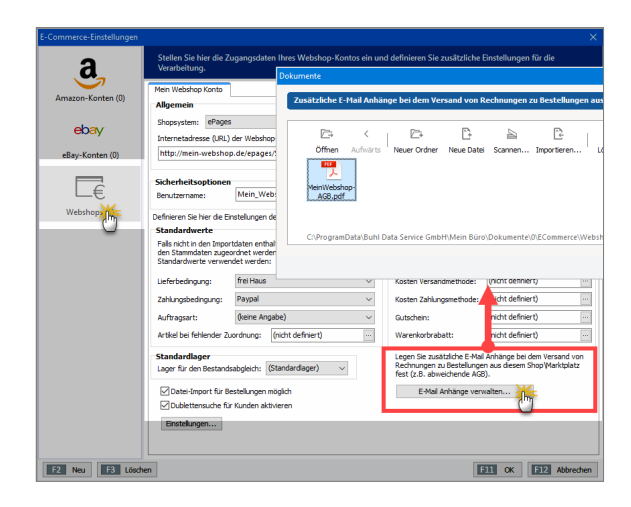

Wichtig: Falls Sie mehrere Ebay-Shops, Webshops, oder Amazon-Marktplätze betreiben, können Sie für jede einzelne Plattform spezielle E-Mailanhänge festlegen und versenden. Auf diese Weise stellen Sie sicher, dass Ihre Kunden immer mit den passenden AGB, Widerrufsbelehrungen, Zusatzangeboten und allen anderen wichtigen Informationen versorgt werden.

# Amazon-Schnittstelle

## amazon services

## Amazon Marketplace Web Service (Amazon MWS)

Wenn Sie bei Amazon als "Power-Anbieter" registriert sind, steht Ihnen der "Amazon Marketplace Webservice" (MWS) zur Verfügung. Über die MWS-Schnittstelle (https://developer.amazonservices.de/) kann das Webselling-Zusatzmodul von WISO Mein Büro eingehende Marketplace-Bestellungen abrufen und weiterverarbeiten.

## Amazon-Konto vorbereiten

Bitte beachten Sie: Damit die Daten korrekt verarbeitet werden können, müssen die Bestellberichte von Amazon im XML-Format ausgegeben werden. Diese Voreinstellung beantragen Sie direkt bei Amazon. Dazu ...

- rufen Sie das Kontaktformular "Amazon Seller Central" (https://sellercentral.amazon.de/gp/contact-us/ contact-amazon-form.html)" auf,
- geben Ihre Zugangsdaten ein,
- wählen aus dem Auswahlmenü "Ihr Konto" die Option "Andere Probleme mit dem Konto",

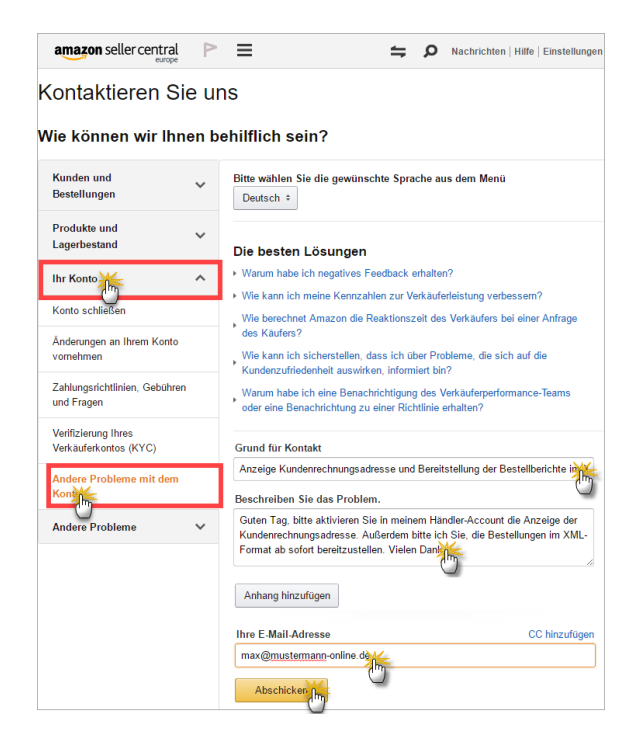

tragen einen aussagekräftigen Betreff ein (z. B. "Anzeige Kundenrechnungsadresse und Bereitstellung der Bestellberichte im XML-Format") und geben folgenden E-Mailtext ein: "Guten Tag, bitte aktivieren Sie in meinem Händler-Account die Anzeige der Kundenrechnungsadresse. Außerdem bitte ich Sie, die Bestellungen im XML-Format ab sofort bereitzustellen. Vielen Dank."

Anschließend klicken Sie auf die Schaltfläche "Abschicken". Sobald der Kundendienst die Umstellungen für Sie vorgenommen hat, ist Ihr Amazon-Konto bereit für die Kommunikation mit WISO Mein Büro.

Amazon-Konto mit WISO Mein Büro verknüpfen Im ersten Schritt nehmen Sie im Bereich "Stammdaten" -"Einstellungen" - "E-Commerce" - "<F2> Neu" die Verknüpfung der Software mit Ihrem Amazon-Marketplace-Konto für "Power-Anbieter" vor. Dazu …

 geben Sie die Zugangsdaten zu Ihrem Amazon-Konto ein,

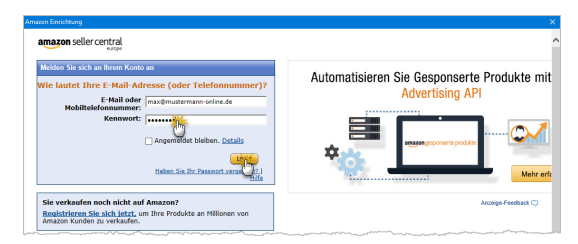

- akzeptieren die Lizenzvereinbarung des "Amazon Marketplace Web Service (Amazon MWS)" und
- erklären sich mit der automatischen Verarbeitung der Bestelldaten durch WISO Mein Büro einverstanden.

Mit "Weiter" schließen Sie den ersten Teil Einrichtungsprozess ab. Ihre Amazon-Händlerkennung und alle anderen Zugangsdaten speichert das Programm automatisch ab.

Sie landen nun wieder im Einstellungs-Dialog Ihres Amazon-Kontos: Hier geben Sie an, ab welchem Zeitpunkt WISO Mein Büro Ihre Amazon-Bestellungen abholen soll. Auf diese Weise sorgen Sie dafür, dass keine abgeschlossenen Vorgänge aus der Vergangenheit berücksichtigt werden:

| -Commerce-Einstellungen |                                       |                                           |                              |                                   |    |
|-------------------------|---------------------------------------|-------------------------------------------|------------------------------|-----------------------------------|----|
| а                       | Amazon-Konte                          | en                                        |                              |                                   |    |
| Amazon-Konten (0)       | Stellen Sie hier die<br>Verarbeitung. | e Zugangsdaten Ihres Amazon-Kont          | os ein und definieren Sie zu | sätzliche Einstellungen für die   | e  |
| ebay                    | Mein Amazon Konto                     |                                           |                              |                                   |    |
|                         | Shop-Bezeichnung:                     | Mein Amazon Konto                         |                              |                                   |    |
| eBay-Konten (1)         | Amazon-Account (Mt.                   | anderem Amazon-Konto verknüpfen)          |                              |                                   |    |
|                         | Händlerkennung:                       | PX7473A47110815                           | Amazon-Webseite:             | amazon.de 👻                       | 1  |
| ∟€                      | Keine Verkäufe vor die                | sem Datum abrufen (Es werden maximal di   | e letzten 60 Tage abgerufen) | 11.04.2015                        | ł  |
| Webshops (1)            | Definieren Sie hier die I             | Einstellungen des Imports von Amazon-Ver  | käufen.                      | ▲ April ▶ ◀ 2013<br>M D M D E S S | η  |
|                         | Standardwerte                         |                                           | Frachtkosten / weitere Zusc  | 25 26 27 28 29 30 31              | 1  |
|                         | Falls nicht in den Impor              | tdaten enthalten, oder die Importdaten    | Sollten die Importdaten Ve   | 1234567                           |    |
|                         | nicht den Stammdaten                  | zugeordnet werden konnten, sollen         | positionen angelegt werder   | 8 9 10 11 12 13 14                |    |
|                         | Torgende daar daar omen               |                                           | chapted charter water eas    | 22 23 24 25 26 27 28              |    |
|                         | Lieferbedingung:                      | (keine Angabe) -                          | Artikel für Frachtkosten:    | 29 30 1 2 3 4 5                   |    |
|                         | Zahlungsbedingung:                    | (keine Angabe) -                          | Geschenkverpackung:          | Heute Löschen                     |    |
|                         |                                       | (Aning Appartur)                          | Manharakan and Shar          | (criste definition)               | ĩ  |
|                         | Autoragisart:                         | (veire Argabe)                            | Nachhanmegeburn:             | (nont denner t)                   |    |
|                         |                                       |                                           | Aktionsrabatte:              | (nicht definiert)                 | l  |
|                         | Dublettensuche für K                  | unden bei Verarbeitung importierter Verkä | ufe aktivieren Einstellu     | ngen                              |    |
| F2 Neu F3 Lösch         | ien .                                 |                                           |                              | F11 OK F12 Abbr                   | ec |

Darüber hinaus können Sie eine Reihe von Standardwerten festlegen, mit deren Hilfe Sie die Verarbeitung von Amazon-Verkäufen beschleunigen lassen:

- Liefer und Zahlungsbedingungen sowie Auftragsart (zur speziellen Amazon-Zahlungsbedingung weiter unten mehr),
- definieren Zuschlags- und / oder Rabattartikel f
  ür Ihre Amazon-Lieferungen (Frachtkosten, Geschenkverpackung, Nachnahmegeb
  ühr und Aktionsrabatte),
- aktivieren bei Bedarf die Dublettenpr
  üfung bei der Kunden-Zuordnung aus Amazon-Bestellungen und
- legen per Mausklick auf die Schaltfläche "Einstellungen" die Kriterien für die Dublettenprüfung fest:

Mit "OK" schließen Sie den Einrichtungsdialog vorläufig ab.

#### Abschluss der Vorarbeiten

Damit das Programm die von Amazon eingehenden Zahlungen auch richtig verbuchen kann, sind jetzt noch ein paar Einstellungen erforderlich:

- Über den Menüpunkt "Stammdaten" "Kleinstammdaten" – "Zahlungsbedingungen" legen Sie im Register "Kreditkarten" eine neue Zahlungsbedingung mit der Bezeichnung "Amazon" an.
- Bitte achten Sie unbedingt darauf, dass das Mahnwesen deaktiviert ist.

- Als Text auf Angeboten, Auftragsbestätigung und Rechnungen tragen Sie den Hinweis "Verkauf über Amazon-Marketplace" ein,
- mit "OK" schließen Sie den Vorgang ab:

| 🖻 Kleinstammääten   |                      |                                           | - 0                                                                           | x a   |
|---------------------|----------------------|-------------------------------------------|-------------------------------------------------------------------------------|-------|
| Anschriftenformate  | ALLE DEBITORISCH (77 | UF RECHNUNG")                             | DIREKTER AUSGLEICH (BAR, SCHECK) LASTSCHRIFTVERFAHREN KREDITKARTER, SONSTIGES |       |
| Autoerricten        | Zahlungsbedingung    |                                           |                                                                               |       |
| Artaxeastegonen     | Eurocard             | 🗈 Zahlungsbeding.                         | ngang — 🗆 🗙                                                                   |       |
| Activelmetomale     | Visa                 |                                           | N 10 1                                                                        |       |
| Auftragsation       | Amex                 | Zandagsan                                 | Nidsanin V                                                                    |       |
| Eneignistypen       |                      | in an an an an an an an an an an an an an | Auton Maja                                                                    |       |
| Gesprächsergebnisse |                      | Zahlungsziek                              | 7 Tage                                                                        |       |
| Kosten-/Erkisarten  |                      |                                           |                                                                               |       |
| Kundenkategorien    |                      |                                           |                                                                               |       |
| Linder              |                      | Matinistale 1 nach                        | ch 14 Tagen mit Textbaustein Zahlungserinnerung v Mahnwasan daaktiviaran      |       |
| Underhandlingsson   |                      | Matrotate 2 nach                          | ch 21 Tagen mit Tedzauzlein 1. Mahnung v                                      |       |
| Leenverngangen      |                      | Matrotale 3 nach                          | ch 28 Tagen mit Tedbaustein 2. Mahnung v                                      |       |
| Matchinen           |                      | Matristate 4 nach                         | ch 35 Tagen mit Textbaustein Letzle Mahnung v Textbausteine der Mahnstuden    |       |
| Positionarten       |                      |                                           | 11.210.200-0-0                                                                |       |
| Preisfisten         |                      | Test and feasible                         | Value erriger. •                                                              |       |
| Produktionsvorgänge |                      | Verkauf über Amat                         | nacon Marketplack                                                             |       |
| Quellen             |                      |                                           | 2                                                                             |       |
| Sprochen            |                      |                                           |                                                                               |       |
| Textbausteine       |                      |                                           |                                                                               |       |
| Titel               |                      |                                           | Abbrechen F12 OK F11                                                          |       |
| Verwendungen        |                      |                                           |                                                                               |       |
| Tell method and add |                      |                                           |                                                                               |       |
| University          | + Neu In Boor        | belten F3 Ld                              | Löschen F4 Abbrechen F12 O                                                    | ( F11 |

Ihre neue Amazon-Zahlungsbedingung befördern Sie unter "Stammdaten" - "Einstellungen" - "E-Commerce" -"Amazon-Konto" im Abschnitt "Standardwerte" zur voreingestellten "Zahlungsbedingung":

| Mein Amazon Konto                                                        |                                                                                                    |                                                                                       |                                                                          |
|--------------------------------------------------------------------------|----------------------------------------------------------------------------------------------------|---------------------------------------------------------------------------------------|--------------------------------------------------------------------------|
| Allgemein<br>Shop-Bezeichnung:                                           | Mein Amazon Konto                                                                                   |                                                                                       |                                                                          |
| Amazon-Account (Mit)                                                     | anderem Amazon-Konto verknüpfen)                                                                    |                                                                                       |                                                                          |
| Händlerkennung:                                                          | PX747JA47110815                                                                                     | Amazon-Webseite:                                                                      | amazon.de 👻                                                              |
| Keine Verkäufe vor die                                                   | sem Datum abrufen (Es werden maximal di                                                             | e letzten 60 Tage abgerufen):                                                         | 11.04.2015 👻                                                             |
| Definieren Sie hier die                                                  | Einstellungen des Imports von Amazon-Ver                                                            | käufen.                                                                               |                                                                          |
| Standardwerte                                                            |                                                                                                    | Frachtkosten / weitere Zuso                                                           | hläge                                                                    |
| Falls nicht in den Impor<br>nicht den Stammdaten<br>folgende Standardwer | tdaten enthalten, oder die Importdaten<br>zugeordnet werden konnten, sollen<br>te verwendet werden: | Soliten die Importdaten We<br>positionen angelegt werde<br>entsprechenden Artikel aus | erte enthalten, die als Vorgangs-<br>n sollen, wählen Sie hier die<br>S. |
| Lieferbedingung:                                                         | (keine Angabe) 🔹                                                                                    | Artikel für Frachtkosten:                                                             | (nicht definiert)                                                        |
| Zahlungsbedingung:                                                       | (keine Angabe)                                                                                      | Geschenkverpackung:                                                                   | (nicht definiert)                                                        |
| Auftragsart:                                                             | (keine Angabe)<br>14 Tage / 2% Skonto                                                               | Nachnahmegebühr:                                                                      | (nicht definiert)                                                        |
|                                                                          | 7 Tage / 3% Skonto                                                                                  | Aktionsrabatte:                                                                       | (nicht definiert)                                                        |
| ☑ Dublettensuche für H                                                   | Amex<br>Su Barzahlung<br>Eurocard                                                                   | ufe aktivieren Einstellu                                                              | ngen                                                                     |
|                                                                          | Gutschrift                                                                                          |                                                                                       |                                                                          |

#### Hinweis

Falls Sie mit zwei oder mehr verschiedenen Amazon-Verkäuferkonten arbeiten, benötigen Sie auch mehrere unterschiedliche "Amazon-Zahlungsbedingungen". Sonst kann WISO Mein Büro die Amazon-Zahlungseingänge später nicht eindeutig zuordnen.

Zurück zum einzelnen Amazon-Konto: Damit Sie die von Amazon einbehaltenen Verkaufsprovisionen beim Zahlungseingang schnell und bequem als Betriebsausgabe verbuchen können, machen Sie nun noch die standardmäßig ausgeblendete Buchungskategorie "Verkaufsprovisionen" in der Kategorienliste sichtbar: Voraussetzung dafür ist, dass Sie unter "Stammdaten" - "Meine Firma" - "Einstellungen" im Bereich "Steuerliche Einstellungen" die Buchungs-"Variante 3" eingestellt haben:

| Configuration |                                                                                                    |                              | ?          | × |
|---------------|----------------------------------------------------------------------------------------------------|------------------------------|------------|---|
| £₀            | Einstellungen                                                                                                    |                              |            |   |
| Firmendaten   | Grundeinstellungen                                                                                                    |                              | ۲          | î |
| 55            | weitere Grundeinstellungen                                                                                                    |                              | ۲          |   |
| Einstellung   | Steuer-Einstellungen                                                                                                    |                              | - <b>X</b> |   |
| (m)           | Art der steuerlichen Verbuchung                                                                                                    | Kontenrahmen                 | 0          |   |
| (1)           | Variante 1: falls nur Belege erfasst werden, die dem Steuerbera<br>unkontiert zur Verfügung gestellt werden<br>Variante 2: Steuerliche Verbuchung anhand eines kleinen<br>Konterunghmens, die sich vom FIR-Formular ableitet. | er<br>(Standard)             |            |   |
| I             | Anto in der Kategorieniste anzeigen                                                                                                    | O Datev SKR04                |            |   |
| <u>*</u>      | Mehrwertsteuer-Einstellungen bis einschl. 2006                                                                                                    | PKW-Nutzung bis einschl. 200 | 6          |   |

Anschließend ...

- wechseln Sie in den Bereich "Stammdaten" "Finanzbuchhaltung" - "Kontenplan bearbeiten",
- geben im Feld "Suchen im Text das Wort "Verkaufsprovision" ein,
- rufen mit einem Rechtsklick das Kontextmenü auf,
- wählen "Konto bearbeiten",
- ändern in den folgenden "Kategorie-Einstellungen" die "Anzeige bei Verbuchungsart 3" von "Unsichtbar" in "Kontenliste Standard":

| 🖻 Kontenplan bearbeiten       |                       |                |                 |                |             | —         | □ ×        |
|-------------------------------|-----------------------|----------------|-----------------|----------------|-------------|-----------|------------|
| Gültigkeitszeitraum: ab 2015  | ✓ Gehe zu Konto:      |                | Suche im Text:  | Verkaufsprovi  | sion        |           | Hinweis    |
| KeRechter Klick Konto (Skr04) | Bezeichnung           |                |                 | Art            | $\cup$      | Steuer    | s Anzeige  |
| 4760 6770                     | Verkaufsprovisionen   |                |                 | Ausgab         | e           |           | 0 Unsichtb |
| Konto kopieren                | . F7                  |                |                 |                |             |           |            |
| F8 Konto probeiter            | F8                    |                |                 |                |             |           |            |
| F: Konto then                 |                       |                |                 |                |             |           |            |
| F10 Kontendetails be          | Kategorie-Einstellung | gen            |                 |                |             | ?         | ×          |
| Tabelle in MS-Ex              | Stellen Sie bier      | dia Parameter  | the line Kataon | oria ain       |             |           |            |
|                               | Kategorie-Einstellun  | gen            |                 |                |             |           |            |
|                               | Kontonummer:          | 4760           | Anzeige bei Ve  | rbuchungsart 3 | Kontenliste | Standard  | 1          |
|                               | Bezeichnung:          | Verkaufsprovis | ionen           |                | Kontenliste | Erweitert |            |
|                               | Privatantell:         | 0,00 %         |                 | Kontonur       | mmer SKR04: | 6770      |            |
|                               |                       |                |                 | F11            | ° (h        | F12 Ab    | brechen    |
|                               |                       |                |                 |                |             | _         | •          |
| F6 Konto                      |                       |                |                 |                | F11 OK      | F12       | Abbrechen  |

Mit zweimal "OK" schließen Sie auch diese Prozedur ab.

Bestellungen einlesen und verarbeiten

Damit sind die Vorarbeiten aber auch erledigt: Im Bereich "Verkauf" - "E-Commerce" - "Amazon" können Sie nun Ihre "Bestellungen einlesen". Ob Sie nur die Bestellungen Ihres Amazon-Kontos oder gleichzeitig die Bestellungen weiterer E-Commerce-Plattformen (Ebay-Konten oder Webshops) abrufen, bleibt Ihnen überlassen: Über "<F3> Bestellung(en) verarbeiten zu …" haben Sie anschließend jedenfalls die Möglichkeit, einzelne, mehrere oder gleich alle eingegangenen Bestellungen zu Aufträgen, Rechnungen und Lieferscheinen weiterzuverarbeiten. **Bitte beachten Sie:** Während der Verarbeitung von Amazon-Bestellungen pflegt WISO Mein Büro gleichzeitig die Stammdaten:

- Kunden: Trifft die Bestellung eines Neukunden ein, erhält der Datensatz in der Liste der Amazon-Verkäufe in der Spalte "Kundenstatus" die Kennzeichnung "Neu". Wird der betreffende Vorgang in einen Auftrag, Lieferschein oder eine Rechnung umgewandelt, legt das Programm unter "Stammdaten" - "Kunden" automatisch einen neuen Datensatz an. Sofern die Dublettenprüfung aktiviert ist, bekommen Sie vom Programm zuvor einen Hinweis auf eventuelle Gemeinsamkeiten mit einem bereits vorhandenen Kunden-Datensatz. Sie können dann selbst entscheiden, ob der vorhandene Datensatz verwendet oder ein neuer angelegt wird.
- Artikel: Enthält eine Amazon-Bestellung einen Artikel, der noch nicht in den Artikel-Stammdaten von WISO Mein Büro vorhanden ist, bekommen Sie einen Warnhinweis. Auf diese Weise haben Sie vor dem Umwandeln in einen Auftrag, Lieferschein oder eine Rechnung die Möglichkeit, dem Vorgang einen passenden Artikel aus Ihren Artikel-Stammdaten zuzuweisen oder einen neuen anzulegen. Dazu ...

- > wählen Sie den betreffenden Vorgang in der Liste Ihrer Amazon-Bestellungen aus,
- > blenden mit einem Mausklick auf die Schaltfläche "Details F2" die Detailansicht ein und
- rufen mit einem Rechtsklick auf den noch nicht zugeordneten Amazon-Artikel den Kontextmenü-Befehl "Artikelzuordnung aktualisieren" auf.

Daraufhin öffnet sich das Dialogfenster "Artikelauswahl", mit dessen Hilfe Sie den passenden Artikel zuordnen oder einen neuen Artikel anlegen. In beiden Fällen haben Sie die Möglichkeit, die von Amazon übermittelte Händlerartikelnummer dauerhaft im Artikelstamm zu speichern. Das dazugehörige Feld "Amazon Artikel-Identifikation" finden Sie in den Artikel-Stammdaten im Register "Sonstiges":

| Artikel Preis Bezug Material             | Produktion Statistik | Indiv. Felder Dokumente Lager So       | nstiges    |
|------------------------------------------|----------------------|----------------------------------------|------------|
| Sonstiges                                |                      |                                        |            |
| Gewicht (kg) 0 🗘 Volume                  | n (m³) 0 🗘           | Kostenart (keine Angabe)               | - 💮        |
| Artikel ist nicht rabattfähig            |                      |                                        |            |
| Seriennummernverwaltung für diesen Artik | el aktivieren Serlen | nummern verwalten                      |            |
| Artikelmerkmale definieren               |                      |                                        |            |
| EAN                                      |                      | E-Commerce Artikelidentifikation       |            |
|                                          |                      | Artikelnummer im Webshop               |            |
|                                          |                      |                                        |            |
| Kaina Datan annun                        |                      | eBay Auktionstitel                     |            |
| Keine Daten anzuze                       |                      | Amazon Händlerartikelnummer (SKU)      |            |
|                                          |                      | AM-BL-000                              |            |
|                                          |                      | <u> </u>                               |            |
| Lösd                                     | ten Neu              |                                        |            |
| Spezielle Eibu-Erlöskonten hei           |                      |                                        |            |
| MuSt 0.00% Standard av                   | 9.006 Standard       | Must 7.00% Standard up Kantan auf Stan | land cotae |
| WWSt. 0,00% Standard WWSt. 1             | 9,00t Standard       | WWSL 7,00% Standard Konten auf Stand   | lard setze |

Wenn Sie in Zukunft einen Artikel mit dieser Händlerartikelnummer bei Amazon verkaufen und anschließend in WISO Mein Büro einlesen, stellt das Programm automatisch die richtige Verknüpfung her. Ist keine Amazon-Händlerartikelnummer in den Artikel-Stammdaten hinterlegt, kann das Programm die Zuordnung nicht automatisch vornehmen.

## Amazon-Gutschriften zuordnen

Von den erzielten Verkaufserlösen zieht Amazon eine Verkaufsprovision ab. Das wird vom Programm automatisch berücksichtigt: Angenommen Sie haben einem Kunden ein Netbook für 350 Euro verkauft, wovon Amazon eine Verkaufsprovision von 25 Euro einbehalten hat. Auf Ihrem Konto gehen also 325 Euro ein:

- Dann wählen Sie die Kategorie "Zahlung vom Kunden",
- klicken auf die Schaltfläche "Rechnung / Kundenkonto suchen"
- wählen den Reiter "Offene Kreditkartenkonten" und
- klicken dort auf die passende Rechnung (in diesem Fall "Amazon" - "350 Euro"):

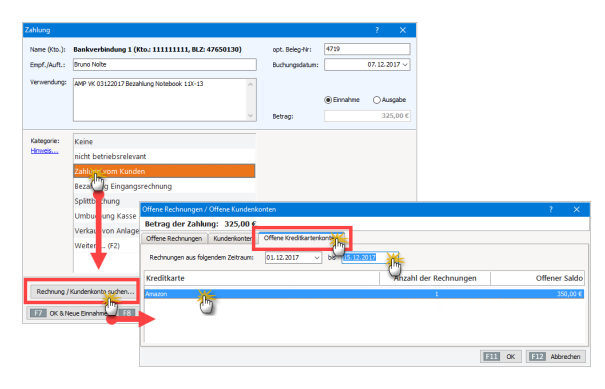

Das Programm ordnet die Rechnung daraufhin dem Zahlungseingang zu und weist Sie gleichzeitig darauf hin, dass Sie die negative Differenz von 25 Euro noch als Ausgabe berücksichtigen müssen:

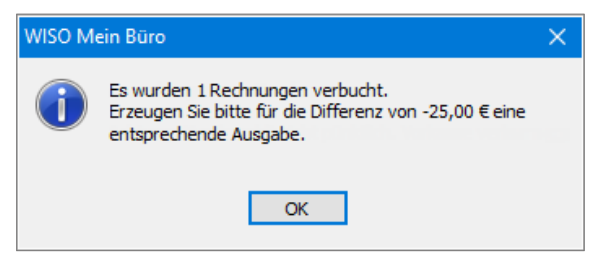

Da Sie sich ja noch im ursprünglichen Zahlungsdialog befinden, ist das schnell erledigt:

| hlung                |                                  |                  |                                                              |                                               |                                 | ? ×                                  |                         |
|----------------------|----------------------------------|------------------|--------------------------------------------------------------|-----------------------------------------------|---------------------------------|--------------------------------------|-------------------------|
| lame (Kto.):         | Bankverbindung                   | l (Kto.: 1111111 | 11, BLZ: 47650130)                                           | opt. Beleg-Nr:                                | 1419                            |                                      |                         |
| impf./Auft.:         | Bruno Nolte                      |                  |                                                              | Buchungsdatum:                                |                                 | 07.12.2017 ~                         |                         |
| /erwendung:          | AMP VK 03122017 E                | ezahlung Noteboo | k 11X-13                                                     |                                               | <ul> <li>Einnahme</li> </ul>    | ○ Ausgabe                            |                         |
|                      |                                  |                  | Buchung zu Rechnung / I                                      | Kunde                                         |                                 |                                      |                         |
| (ategorie:<br>Inweis | Bezahlung Einga<br>Splittbuchung | ngsrechnung      | Geben Sie hier den Te<br>Betrag einer<br>Rechnung zuzuordnei | ilbetrag inkl. MwSt.<br>n ist oder als Guthab | ein. Wählen Si<br>en eines Kund | ie anschließend a<br>Ien gebucht wen | nus, ob de<br>den soll. |
|                      | Umbuchung                        | se               | Bruttobetrag:                                                | -25,00 € 📷                                    |                                 |                                      |                         |
|                      | Verkauf von Anla                 | igevermögen      | Der Betrag soll                                              |                                               |                                 |                                      |                         |
|                      |                                  |                  | einer Rechnung :                                             | tugeordnet werden                             | O als Kund                      | lenguthaben gebuc                    | ht werden               |
| Art<br>🛃 Zahlung     | g Rechnung                       | Zahlung Re.: 2   | Rechnung suchen,                                             | 2016120702                                    | No                              | olte, Bruno                          |                         |
| Zahlun               | ig zur Rechnung-N                | Ir.: 201612070   | Rei dem Betran hande                                         | Cing                                          |                                 |                                      |                         |
|                      |                                  |                  | OZahlung zur au                                              | sgewählten Rechnung                           |                                 |                                      |                         |
|                      |                                  |                  | O Skonto zur aus                                             | gewählten Rechnung                            |                                 |                                      |                         |
| -                    |                                  |                  | 🔾Zuschlag zur a                                              | usgewählten Rechnung                          |                                 |                                      |                         |
| F5 Neu<br>Nei        | u zu wehnung / Ku                | then             | Bankgebühr                                                   | usgewählten Rechnung                          |                                 |                                      |                         |
|                      | u zu Fingangsrechn               | C)               | 0                                                            |                                               |                                 |                                      |                         |
| Ne                   |                                  |                  |                                                              |                                               |                                 |                                      |                         |

- Sie wählen die Kategorie "Splittbuchung" "<F5> Neu"
   "Neu zu Rechnung / Kunde",
- wählen im folgenden Dialogfenster die Option "Der Betrag soll … einer Rechnung zugeordnet werden",
- wählen die erst teilweise bezahlte Rechnung,
- wählen die Option "Provision zur ausgewählten Rechnung" und
- schließen die Buchung mit zweimal "OK" ab.

Bitte beachten Sie: Bei Sammelgutschriften von Amazon sorgt WISO Mein Büro automatisch dafür, dass die dazugehörigen offenen Rechnungen als "vollständig bezahlt" gekennzeichnet und sämtliche Verkaufsprovisionen berücksichtigt werden!

## Wichtig: "Offene Kreditkartenkonten" nutzen!

Bitte nehmen Sie die Zuordnung von Amazon-Gutschriften **unbedingt über die "Offenen Kreditkartenkonten"** vor. Der Weg über die "Offenen Kundenkonten" oder die manuelle Zuordnung zu einzelnen Kundenzahlungen führt zu einer fehlerhaften Ermittlung und Zuordnung der Verkaufsprovisionen!

# Ebay-Schnittstelle

Mit dem Webselling-Zusatzmodul von WISO Mein Büro lassen sich auch Ebay-Bestellungen verwalten. Mithilfe der praktischen Schnittstelle zu Ihrem Ebay-Verkäuferkonto lesen Sie Ihre erfolgreichen Ebay-Transaktionen blitzschnell in WISO Mein Büro ein. Anschließend wandeln Sie die Vorgänge per Mausklick in Aufträge, Lieferscheine oder Rechnungen um. Neukunden übernehmen Sie dabei im Handumdrehen in die Kunden-Stammdaten. Eine automatische Dublettenprüfung verhindert beim Importvorgang fehleranfällige Doppeleinträge.

## Ebay-Schnittstelle konfigurieren

Die Konfiguration der Ebay-Schnittstelle nehmen Sie im Bereich "Stammdaten" - "Einstellungen" - "E-Commerce" vor. Dort ...

- klicken Sie auf das "Ebay"-Symbol und dann auf "<F2> Neu",
- tragen Ihre Shop-Bezeichnung und Ihren Ihren Ebay-Benutzernamen ein,
- wählen die passende Ebay-Website aus (z. B. Ebay-Germany, -Austria oder -Switzerland),
- legen das Datum fest, ab dem Ihre Ebay-Transaktionen berücksichtigt werden sollen (so sorgen Sie dafür, dass bereits abgeschlossene Verkäufe aus der Vergangenheit ignoriert werden),
- bestimmen, welche Lieferbedingung und Zahlungsbedingung sowie Auftragsart Ihren Ebay-Importen standardmäßig zugeordnet werden sollen,
- ordnen den einzelnen Transaktionen bei Bedarf einen bereits vorhandenen Frachtkosten-"Artikel" zu,
- setzen, sofern Sie die Dublettenpr
  üfung w
  ünschen, ein H
  äkchen vor die Option "Beim Verarbeiten Kunden-Dublettensuche aktivieren",

- bestimmen, welchen Status die zu importierenden Bestellungen haben sollen (z. B. "nicht bezahlt", "noch nicht abgeschlossen", "Paypal-Zahlung"),
- stellen ein, wie die importierten Kundenadressen in den Kunden-Stammdaten von WISO Mein Büro gespeichert werden sollen, und
- legen nach einem Mausklick auf die Schaltfläche "Einstellungen" die Kriterien für die Dublettenprüfung fest:

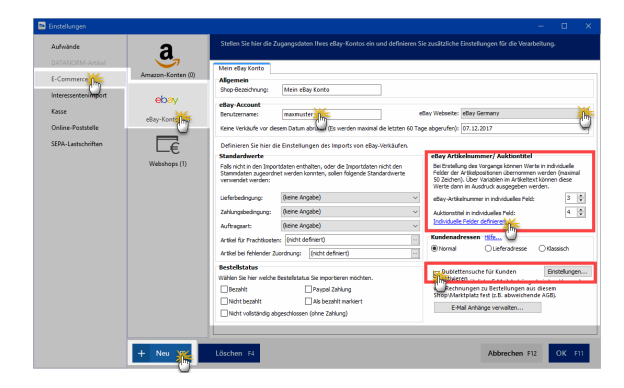

Mit "<F11> OK" schließen Sie die Ebay-Einstellungen ab.

#### Praxistipp: Individuelle Ebay-Felder

Der Ebay-Einstellungsdialog bietet Ihnen zusätzlich die Möglichkeit, die jeweilige Ebay-Artikelnummer und den Ebay-Auktionstitel frei gewählten "Individuellen Feldern" zuzuordnen. Mit einem Mausklick auf den blauen Link "Individuelle Felder definieren" landen Sie im Konfigurations-Dialog "Meine Firma" - "Individuelle Felder". Dort legen Sie im Abschnitt "Individuelle Felder (Rechnungen)" die neuen Felder "Ebay-Artikelnummer" und "Ebay-Auktionstitel" an:

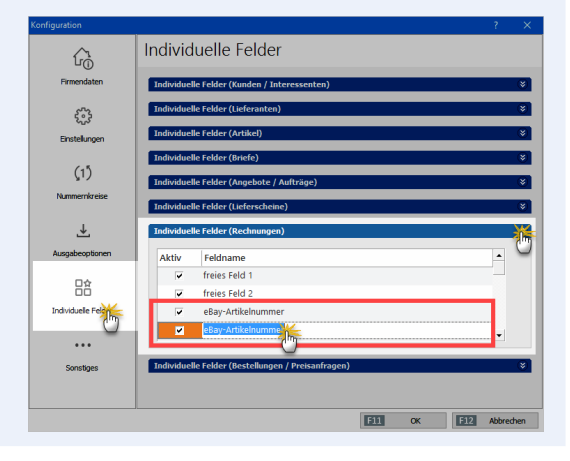

Mit "<F11> OK" schließen Sie die Felddefinitionen ab und tragen zu guter Letzt die betreffenden Feldnummern im Abschnitt "eBay Artikelnummer / Auktionstitel" im Ebay-Einstellungsdialog ein und beenden auch diese Eingabe mit "<F11> OK".

## Ebay-Verkäufe abrufen

Die Übernahme Ihrer Ebay-Transaktionen durch WISO Mein Büro erledigen Sie anschließend im Arbeitsbereich "Verkauf" - "E-Commerce-Bestellungen" - "eBay-Verkäufe" mit einem Mausklick auf "<F10> ebay-Verkäufe einlesen":

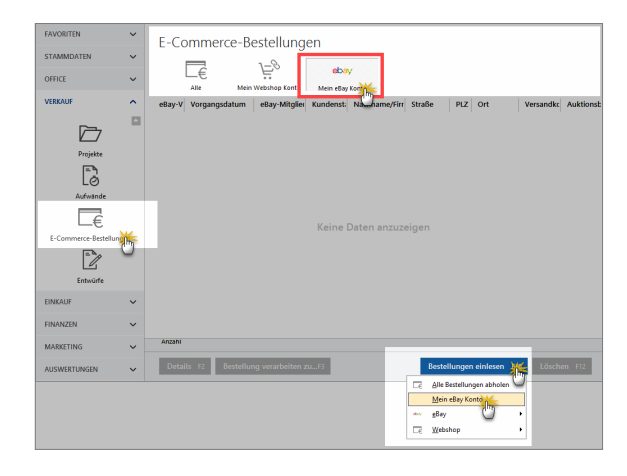

**Bitte beachten Sie:** Beim ersten Abruf Ihrer Ebay-Verkäufe landen Sie auf einer Ebay-Kontrollseite, auf der Sie aufgefordert werden, sich durch Angabe Ihres Benutzernamens und des Passworts zu legitimieren:

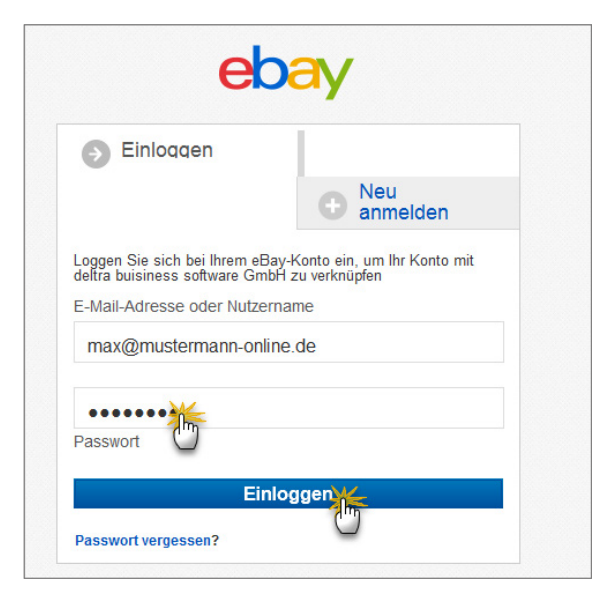

Dabei handelt es sich um einen einmaligen Vorgang. In Zukunft verläuft das Einloggen und Abrufen von Transaktionen ohne Abfrage der Zugangsdaten.

## Ebay-Verkäufe weiterverarbeiten

Ihre importierten Ebay-Verkäufe werden anschließend wie üblich in Listenform dargestellt. Über das Kontextmenü oder die Schaltfläche "<F3>" haben Sie die Möglichkeit, die einzelnen Vorgänge zu Aufträgen, Lieferscheinen und Rechnungen weiterzuverarbeiten:

| FAVORITEN             | ~  | F C         |        | norce Destellungen                       |              |          |                 |       |              |               |          |
|-----------------------|----|-------------|--------|------------------------------------------|--------------|----------|-----------------|-------|--------------|---------------|----------|
| STAMMDATEN            | ~  | E-CC        | ווחכ   | nerce-bestellungen                       |              |          |                 |       |              |               |          |
| OFFICE                | ~  |             | .€     | ebay                                     |              |          |                 |       |              |               |          |
| VERKAUF               | ~  | A           | lle    | Mein schicker eBay Skop                  |              |          |                 |       |              |               |          |
|                       |    | eBa Rechter | Klick  | sdatum eBay-Mitgliedsname                | Nachnar      | ne,Firma | Straße          | PLZ   | Ort          | Versandkosten | Auktions |
| C=_                   |    | 198504444   | 0407.0 | 11 Viels out Anders                      | na Vinisiaar |          |                 |       |              |               |          |
|                       |    | 198532497   | 6      | Neue eBay-Verkäufe abholen               |              | łG.      | Palastviertel 9 | 1100  | Wien 10      | 6,50 €        | 5        |
|                       |    | 198532497   |        |                                          |              |          | 101 Knights     | SW1   | London       | 5,50 €        | 3        |
| Projekte              |    | 198532497   | F12    | Löschen                                  | F12          |          | Pohlmannga      | 48455 | Bad Bentheim | 3,50 €        | 5        |
| = 2                   |    | 198532497   |        | Verkauf im Webbrowser aufrufen           |              | stehm    | Dresdener S     | 81510 | Nuenchen     | 5,50 €        | 17       |
| LÖ                    |    |             | _      |                                          |              |          |                 |       |              |               |          |
|                       |    |             | F4     | eBay-Verkauf verarbeiten zu Auftrag      | F4           |          |                 |       |              |               |          |
| Aurwande              |    |             | ES     | eBay-Verkauf verarbeiten zu Lieferschein | F5           |          |                 |       |              |               |          |
|                       |    |             |        |                                          |              |          |                 |       |              |               |          |
| ∟€                    |    |             | F6     | eBay-Verkauf verarbeiten zu Rechnung     | HO           |          |                 |       |              |               |          |
| E-Commerce-Bestellung | é. |             | 4      | Adresse in GoogleMaps-Routenplaner       | igen         | 1        |                 |       |              |               |          |
|                       |    |             | F9     | Einstellungen                            | F9           |          |                 |       |              |               |          |
|                       | 1  |             |        | Aktuelle Tabellenansicht                 | •            |          |                 |       |              |               |          |
| Entwürfe              |    |             |        |                                          |              | -        |                 |       |              |               |          |

Angenommen, Sie entscheiden Sie für die Weiterverarbeitung zu einer Rechnung, öffnet das Programm den Vorgang anschließend wie gewohnt in der Rechnungs-Druckansicht:

| 🖻 Rechnunger     | n erfassen / bearbeiten  |                                                                                                    | – 🗆 X                       |
|------------------|--------------------------|----------------------------------------------------------------------------------------------------|-----------------------------|
| Druckansicht     | Eingabemaske Erweitert   |                                                                                                    |                             |
| D D Internetmark | P   4 4 1 ∞ *            | Vorlage: Standardvorlage Rechnung      mit Briefpaper                                                                                                    | • Vorlagengestaltung •      |
| -                | Rechnung                 | Deturn:<br>Restnungst⊮t: 2017653075<br>Kunden K∷: 10015<br>Sachbearbeiter⊡n: Casten Miges                                                                                                    | Drucken                     |
|                  | Anzahl Einhei Artikelnr. | Bezeichnung Einzelpreis Gesamtpreis                                                                                                    | -                           |
|                  | Zweiräder                |                                                                                                    | Faxen                       |
| -                | 1 S8. PR0047-28          | Performance Bac Domen-Ab Traihing Timihingkal 849,00 € 849,00 €<br>Traihing thera Eduari Usawar Alexan Perlangbian<br>Zoli Remonsmete tal Aurina Usawar Alexan traihing terrang<br>Ketamar Sathary, Argan Gang, 24, 35 abatwar: Shimano<br>terra Socharbarta (Gang), 24, 35 abatwar: Shimano<br>met Socharbarta (Gang), 24, 35 abatwar, 36 mano<br>met Socharbarta (Gang), 24, 35 abatwar, 36 mano<br>met Socharbarta (Gang), 24, 35 abatwar, 36 mano<br>met Socharbarta (Gang), 24, 35 abatwar, 36 mano<br>met Socharbarta (Gang), 24, 35 abatwar, 36 mano<br>met Socharbarta (Gang), 24 abatwar, 36 mano<br>met Socharbarta (Gang), 25 abatwar, 36 mano<br>met Socharbarta (Gang), 25 abatwar, 36 mano<br>Met Socharbarta (Gang), 25 abatwar, 36 mano<br>Met Socharbarta (Gang), 25 abatwar, 36 mano<br>Met Socharbarta (Gang), 25 abatwar, 36 mano<br>Met Socharbarta (Gang), 25 abatwar, 36 mano<br>Met Socharbarta (Gang), 25 abatwar, 36 mano<br>Met Socharbarta (Gang), 25 abatwar, 36 mano<br>Met Socharbarta (Gang), 25 abatwar, 36 mano<br>Met Socharbarta (Gang), 25 abatwar, 36 mano<br>Met Socharbarta (Gang), 26 mano<br>Met Socharbarta (Gang), 26 mano<br>Met S | Versand<br>Online-Post      |
|                  | Zwischensumme            | 849,00 €                                                                                                    | 5-7                         |
|                  | Zubehör                  |                                                                                                    |                             |
|                  | 1 SR. 280010-8           | Römer Kinden iz Jockey Comfort Nick Biau 129.00 € 129.00 €<br>Montage am Fahrand in Fahrin tricturg, am Satekitohr<br>Eigenry für Towneides Goontage 271:271<br>Rohnskundmasse 62 28:40 mm: Gepädistagetrivelle bis<br>1950 mm: Rundes Satekindhr                                                                                                    | E-Mai                       |
| -                | 1 SR. ZB0010 H           | Kindersitzhaiter für Römer Jocka y (neue Version) - 42,00 € 42,00 € 42,00 € 80 mm - Adapter 38 - 40 mm - Adapter 1 = 30 mm - Adapter 38 - 20 mm - Adapter 3 = 20 mm                                                                                                    | PDF-Export                  |
|                  | 1 59K ZB0014             | Pule RCI DPS Retrompter HI sinvez<br>the trappostant PCD - sing 56 (PD- sinver PDe an<br>Running Inder - Iompteller RP Pole Lask Ind<br>Running Inder - Iompteller RP Pole Lask Ind<br>Running Inder - Iompteller RP ROJ INDER Inder Inder<br>Running Inder Roll INDER INDER INDER INDER INDER<br>Net Roll Frankruhens-Senzu (ISB Arbeit RCI OPS<br>Deter liberingum) - Iompteller Richt Friehler Richt<br>Deter liberingum - Iompteller Richt Friehler Richt<br>Bis Rate I rompteller RP Clare USB Kadel                                                                                                    | Versanddaten<br>exportieren |
| Die Rechnur      | ng wurde noch nicht :    | ausgegeben                                                                                                    | 1.2                         |
| F8 Drucker       | n                        | F11                                                                                                    | QK F12 Abbrechen            |

Falls erforderlich, können Sie die neue Rechnung problemlos ändern oder um zusätzliche Angaben ergänzen. Sobald Sie die Rechnung mit "<F11> OK" gespeichert haben, taucht sie in der normalen Rechnungsübersicht im Arbeitsbereich "Rechnungen" auf. Gleichzeitig verschwindet der Vorgang automatisch aus der Übersicht der Ebay-Verkäufe. Diese Vorgangsliste dient also der Überwachung: Sie erkennen jederzeit auf Anhieb, welche Ebay-Transaktionen noch nicht weiterverarbeitet sind.

#### Stammdaten-Pflege

Während der Verarbeitung von Ebay-Verkäufen pflegt WISO Mein Büro gleichzeitig die Stammdaten:

Kunden: Trifft die Bestellung eines Neukunden ein, erhält der Datensatz in der Liste der Ebay-Verkäufe in der Spalte "Kundenstatus" die Kennzeichnung "Neu". Wird der betreffende Vorgang in einen Auftrag, Lieferschein oder eine Rechnung umgewandelt, legt das Programm unter "Stammdaten" - "Kunden" automatisch einen neuen Datensatz an. Sofern die Dublettenprüfung aktiviert ist, bekommen Sie vom Programm zuvor einen Hinweis auf eventuelle Gemeinsamkeiten mit einem bereits vorhandenen Kunden-Datensatz. Sie können dann selbst entscheiden, ob der vorhandene Datensatz verwendet oder ein neuer angelegt wird.

- Artikel: Enthält ein Ebay-Verkauf einen Artikel, der noch nicht in den Artikel-Stammdaten von WISO Mein Büro vorhanden ist, bekommen Sie einen Warnhinweis. Auf diese Weise haben Sie vor dem Umwandeln in einen Auftrag, Lieferschein oder eine Rechnung die Möglichkeit, dem Ebay-Verkauf einen passenden Artikel aus den Artikel-Stammdaten zuzuweisen oder einen neuen anzulegen. Dazu ...
  - > wählen Sie den betreffenden Vorgang in der Liste Ihrer Ebay-Verkäufe aus,
  - > blenden mit einem Mausklick auf die Schaltfläche "Details F2" die Detailansicht ein und
  - rufen mit einem Rechtsklick auf den noch nicht zugeordneten Ebay-Artikel den Kontextmenü-Befehl "zugehörigen Artikel wählen" auf.

Daraufhin öffnet sich das Dialogfenster "Artikelauswahl", mit dessen Hilfe Sie den passenden Artikel zuordnen oder einen neuen Artikel anlegen. In beiden Fällen haben Sie die Möglichkeit, den Auktionstitel dauerhaft im Artikelstamm zu speichern. Das dazugehörige Feld "eBay Auktionstitel" finden Sie in den Artikel-Stammdaten im Register "Sonstiges":

| Artikel: EB0001 - 56                                                                                                    | ×                                                                                                    |
|----------------------------------------------------------------------------------------------------|----------------------------------------------------------------------------------------------------|
| Artikel Preis Bezug Material Produktion Statistik                                                                                    | Indiv. Felder Dokumente Lager                                                                                                    |
| Sonstiges Gewicht (kg) 0 \$ Volumen (m <sup>3</sup> ) 0 \$ Artikel ist nicht rabattfähig frameworktung för förung Anklind i kin komp | Kostenart (Keine Angabe) • @                                                                                                    |
| Artikelmerkmale definieren                                                                                                    | E-Commerce Artikelidentifikation                                                                                                    |
| Keine Daten anzuzeigen                                                                                                    | Artikelnummer im Webshop<br>elbay Auktionstitel<br>Circlano Responsers Hin Julys 14 Drip Horren 20 201 (1996)<br>Amezion Handlerartikelnummer (SKU)<br>AM-8L-00095 |

Wenn Sie in Zukunft einen Artikel mit diesem Auktionstitel bei Ebay verkaufen und anschließend in WISO Mein Büro einlesen, stellt das Programm automatisch die richtige Verknüpfung her. Ist kein Ebay-Auktionstitel in den Artikel-Stammdaten hinterlegt, kann das Programm die Zuordnung nicht automatisch vornehmen: Sie können die Artikelzuordnung aber jederzeit in den "Details" des betreffenden Ebay-Verkaufs nachholen.

## Praxistipp: Artikel-Platzhalter als Notlösung

Sollte es trotz der nahtlosen Verzahnung Ihres Ebay-Sortiments mit den Artikel-Stammdaten von WISO Mein Büro im Einzelfall zur Bestellung von Artikeln kommen, bei denen der Ebay-Artikelnummer keine Stammdaten-Artikelnummer zugeordnet werden kann, hilft Ihnen das Programm bei Bedarf mit einem Artikel-Platzhalter.

Dessen genaue Bezeichnung legen Sie unter "Stammdaten" - "Einstellungen" - "E-Commerce" - "Ebay-Konten" fest: Dort klicken Sie hinter der Option "Artikel bei fehlender Zuordnung" in das Feld "nicht definiert", legen einen neuen Artikel mit einer aussagekräftigen Bezeichnung an (z. B. "Artikel-Platzhalter" oder "Artikel-Dummy") und wählen ihn per Mausklick auf "<F11> Übernehmen" als Voreinstellung aus:

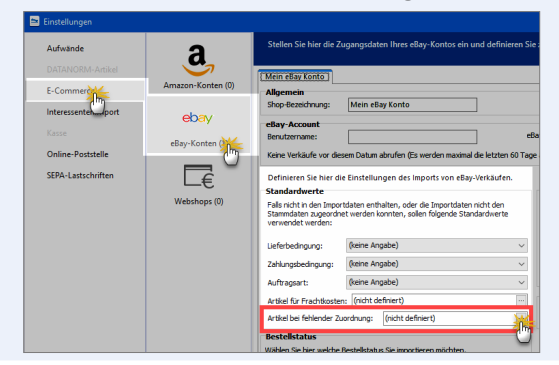

Besondere Merkmale brauchen Sie dem Platzhalter nicht zuzuweisen: Fehlt die Verknüpfung zwischen Ebay-Artikelnummer und Stammdaten-Artikelnummer verwendet das Programm Ihren Artikel-Dummy. Bei der anschließenden Erstellung von Aufträgen, Lieferscheinen und Rechnungen übernimmt das Programm die Artikelbeschreibung und den Preis aus der Ebay-Bestellung. Selbstverständlich können Sie diese Angaben auf Positionsebene neuer Vorgänge von Hand nachbearbeiten.

Bitte beachten Sie: Am besten betrachten Sie den Einsatz von Dummyartikeln als punktuelle Notlösung. Denn WISO Mein Büro kann Vorgänge mit Artikel-Platzhaltern in den Auswertungen nicht berücksichtigen. Je mehr Vorgänge mit Dummy-Artikeln Sie anlegen, desto ungenauer werden die statistischen Grundlagen Ihrer Zukunftsentscheidungen.

# Webshop-Schnittstelle

Im "Webselling"-Zusatzmodul stellt Ihnen WISO Mein Büro eine interaktive Kommunikations-Schnittstelle zu Ihrem Onlineshop zur Verfügung. Derzeit werden die folgenden Shop-Systeme unterstützt:

- osCommerce,
- xtCommerce,
- modified eCommerce,
- Gambio,
- Koobi,
- Magento,
- PrestaShop,
- VirtueMart,
- Shopware,
- ePages (via SOAP-Schnittstelle),
- Strato (ab Strato Webshop Plus),
- xaranshop

Die Voreinstellungen Ihrer Webshop-Anbindung nehmen Sie unter "Stammdaten" - "Einstellungen" - "E-Commerce" - "Webshop" vor.

## Info

Falls Sie neben Ihrem eigenen Webshop noch über Amazon- und Ebay-Konten handeln und die dazugehörigen Zusatzmodule von WISO Mein Büro freigeschaltet haben, verwalten Sie im Bereich "E-Commerce" auch diese Handelsplattformen.

## Webshop konfigurieren

Mit "<F2" Neu" legen Sie einen neuen Webshop an:

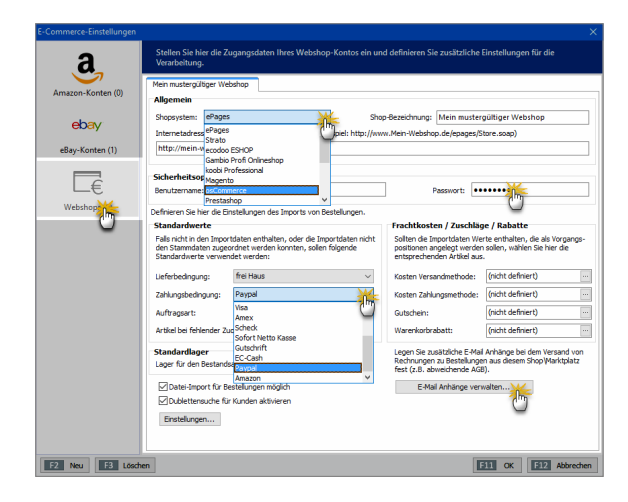

Über die Auswahlliste "Webshop" legen Sie hier fest, welches Shop-System Sie verwenden. Anschließend geben Sie die Internetadresse des Verzeichnisses für die Shopanbindung (= Speicherpfad), die Identifikationskennung und das Passwort ein. Außerdem können Sie Standardwerte für Liefer- und Zahlungsbedingungen vorgeben, sofern diese Informationen nicht bereits in Ihrem Webshop hinterlegt sind. Falls Sie mit mehreren Lagerorten arbeiten, legen Sie an dieser Stelle außerdem fest, auf welche Lagerbestände Ihre Webshop-Bestellungen angerechnet werden.

#### Info

Je nach eingesetztem Shop-System unterscheiden sich die erforderlichen Voreinstellungen. Ausführliche Einrichtungs-Anleitungen für die verschiedenen Webshops finden Sie auf unserer Website. Mit Fragen wenden Sie sich am besten direkt an unsere Hotline.

Ist die technische Verbindung zwischen Ihrem Online-Shop und WISO Mein Büro erst einmal hergestellt, gestaltet sich die weitere Handhabung denkbar einfach:

#### Webshop-Sortiment übernehmen

Über "Datei" - "Datenimport" - "Artikel aus dem Webshop" übernehmen Sie Ihr Online-Sortiment im Handumdrehen in die Artikel-Datenbank von WISO Mein Büro:

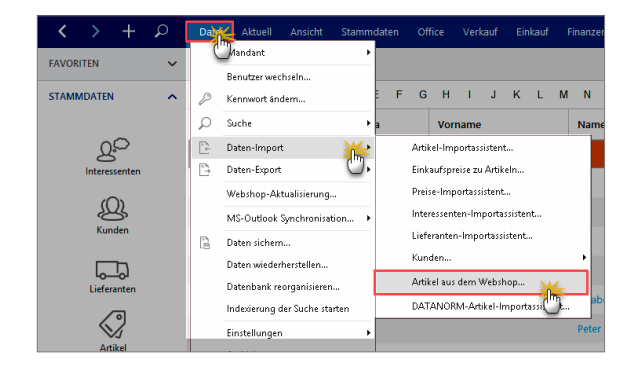

Im ersten Schritt holt WISO Mein Büro eine Liste aller Webshop-Artikel ab. Je nach Geschwindigkeit Ihres Internetzugangs und Anzahl der Datensätze kann dieser Vorgang längere Zeit in Anspruch nehmen.

Welche Webshop-Artikel Sie letztlich in Ihre Stammdaten übernehmen möchten, legen Sie im zweiten Schritt fest. Komplizierte Feldzuordnungen bleiben Ihnen beim Artikelimport aus Ihrem Webshop aber erspart: WISO Mein Büro stellt Ihnen eine komfortable Auswahlliste zur Verfügung, in der Sie vor die gewünschten Artikel bloß ein Häkchen setzen - oder es entfernen. Über die Schaltflächen ...

- "<F10> Alle auswählen",
- "<F11> Markierte auswählen" sowie
- "<F12> Alle abwählen"

... treffen Sie bei Bedarf ganz bequem Mehrfach-Auswahlen. Mit "<F2> Gewählte Artikel importieren" schließen Sie die Datenübernahme ab. Die aus dem Webshop übernommenen Artikel finden Sie anschließend unter "Stammdaten" - "Artikel" wieder.

Bitte beachten Sie: Wenn Sie in WISO Mein Büro Änderungen an Ihren Artikel-Stammdaten, Artikelpreisen und Lagerbeständen vorgenommen haben, können Sie die entsprechenden Daten Ihres Webshops über den Menüpunkt "Datei" - "Webshop Aktualisierung" auf den gleichen Stand bringen. Synchronisierungen der Lagerbestände sind dabei nur möglich, wenn ...

- den betreffenden Artikeln eine "Artikelnummer im Webshop" zugeordnet ist und
- zuvor sämtliche offenen Bestellungen aus dem Webshop importiert worden sind.

#### Achtung: 1 Artikel - 2 Artikelnummern!

WISO Mein Büro unterscheidet zwischen der programmeigenen "Artikelnummer" (zu finden im Arbeitsbereich "Stammdaten" - "Artikel" in der Registerkarte "Artikel") und der "Artikelnummer im Webshop" (zu finden in der Artikel-Registerkarte "Sonstiges"):

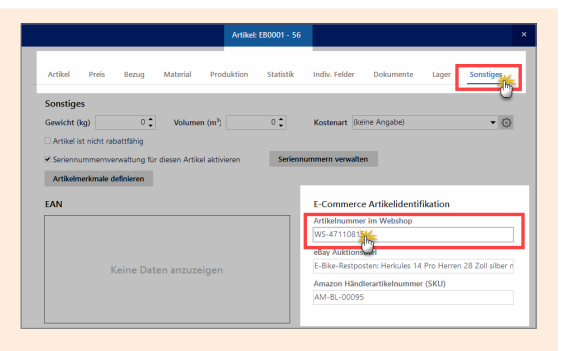

Falls später beim Weiterverarbeiten von Bestellungen einmal Zuordnungsprobleme auftreten, sollten Sie immer als Erstes überprüfen, ob bei den bestellten Artikeln auch wirklich die "Artikelnummer im Webshop" eingetragen ist.

Und gleich noch ein Praxistipp zur Artikel-Synchronisation: Standardmäßig bekommen Webshop-Artikel beim Import den Artikelstatus "Neu". Falls sich Teile Ihres Online-Sortiments bereits im Artikelstamm von WISO Mein Büro befinden, erhalten die betreffenden Artikel den Artikelstatus "Vorhanden, ggf. Änderung". Über die Spalte "Artikel Status" können Sie die Importliste ganz bequem sortieren und filtern.
# Webshop-Bestellungen abrufen und weiterverarbeiten

Nachdem Sie Ihre Webshop-Artikel in die Artikel-Stammdaten von WISO Mein Büro übernommen haben, können Sie eingehende Bestellungen aus Ihrem Webshop ganz bequem abrufen und weiterverarbeiten. Dazu klicken Sie im Arbeitsbereich "Verkauf" - "E-Commerce" - "Webshop-Bestellungen" auf die Schaltfläche "Bestellungen einlesen F10" und dann auf "Webshop":

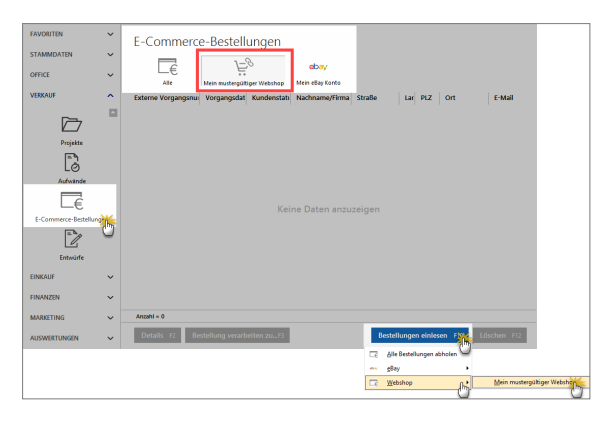

Falls Sie neben Ihrem Webshop noch Amazon- und / oder Ebay-Konten verwalten, können Sie auch gleich auf einen Schlag "Alle Bestellungen abholen". Die Daten werden daraufhin verschlüsselt von Ihrem Webserver zu WISO Mein Büro übertragen und mit bereits vorhandenen Datensätzen abgeglichen. Den Status der Bestellungen im Webshop-System setzt das Programm automatisch auf "abgeholt". Anschließend finden Sie sämtliche Bestellungen im Arbeitsbereich "Verkauf" -"E-Commerce"- "Mein Webshop" aufgelistet.

#### Praxistipp: Artikel-Platzhalter als Notlösung

Sollte es trotz der nahtlosen Verzahnung des Webshop-Sortiments mit den Artikel-Stammdaten von WISO Mein Büro im Einzelfall zur Bestellung von Artikeln kommen, bei denen der Webshop-Artikelnummer keine Stammdaten-Artikelnummer zugeordnet werden kann, hilft Ihnen das Programm bei Bedarf mit einem Artikel-Platzhalter.

Dessen genaue Bezeichnung legen Sie unter "Stammdaten" - "Einstellungen" - "E-Commerce" - "Webshop" fest: Dort klicken Sie hinter der Option "Artikel bei fehlender Zuordnung" in das Feld "nicht definiert", legen einen neuen Artikel mit einer aussagekräftigen Bezeichnung an (z. B. "Artikel-Platzhalter" oder "Artikel-Dummy") und wählen ihn per Mausklick auf "<F11> Übernehmen" als Voreinstellung aus:

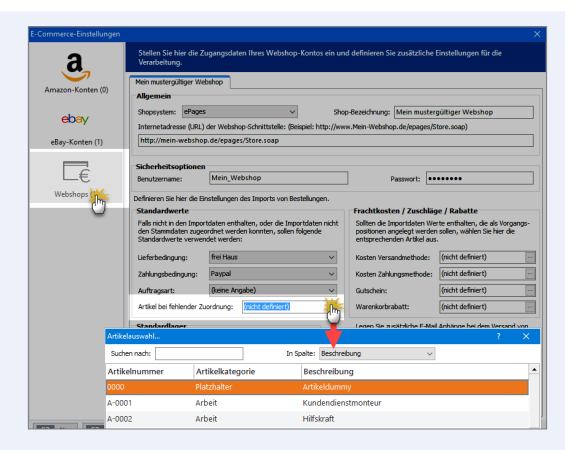

Besondere Merkmale brauchen Sie dem Platzhalter nicht zuzuweisen: Fehlt die Verknüpfung zwischen Webshop-Artikelnummer und Stammdaten-Artikelnummer verwendet das Programm Ihren Artikel-Dummy. Bei der anschließenden Erstellung von Aufträgen, Lieferscheinen und Rechnungen übernimmt das Programm die Artikelbeschreibung und den Preis aus der Webshop-Bestellung. Selbstverständlich können Sie diese Angaben auf Positionsebene neuer Vorgänge von Hand nachbearbeiten.

**Bitte beachten Sie:** Nicht nur wegen der manuellen Mehrarbeit sollten Sie nur ausnahmsweise auf diese Notlösung zurückgreifen. Denn WISO Mein Büro kann Vorgänge mit Artikel-Platzhaltern in den Auswertungen nicht berücksichtigen. Je mehr Vorgänge mit Artikel-Dummys Sie anlegen, desto ungenauer werden die statistischen Grundlagen Ihrer Zukunftsentscheidungen.

Zurück zur Weiterverarbeitung von Webshop-Bestellungen: Über das Kontextmenü oder die Schaltfläche "<F3>" haben Sie die Möglichkeit, einzelne, mehrere oder gleich alle neuen Bestellungen zu Aufträgen, Lieferscheinen und Rechnungen weiterzuverarbeiten:

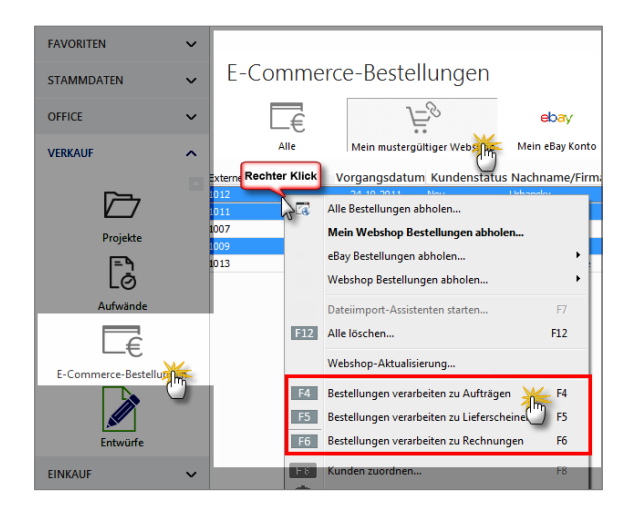

Angenommen, Sie entscheiden sich für die Weiterverarbeitung zu einer Rechnung (Kontextmenü-Befehl: "Bestellung verarbeiten zu Rechnung"). Dann öffnet das Programm den Vorgang anschließend wie gewohnt in der Rechnungs-Druckansicht:

| Rechnunge       | en erfas | ssen / b | earbeiten    |                                                                                                    |                                                                                     |                                                                                                    |                                                                                              |                                                 |                        | _     |                      | ×           |
|-----------------|----------|----------|--------------|----------------------------------------------------------------------------------------------------|-------------------------------------------------------------------------------------|----------------------------------------------------------------------------------------------------|----------------------------------------------------------------------------------------------|-------------------------------------------------|------------------------|-------|----------------------|-------------|
| Druckansicht    | Eingab   | emaske   | Erweitert    |                                                                                                    |                                                                                     |                                                                                                    |                                                                                              |                                                 |                        |       |                      |             |
| D D Internetman | Re -     | <u>}</u> | 1            | ► ► •                                                                                                    | orlage:                                                                             | Standardvorlage                                                                                                    | Rechnung                                                                                     | ~                                               | mit Briefpapier        | Vorla | gengestalt.          | ing •       |
| -               | Reci     | hnung    | I            |                                                                                                    |                                                                                     |                                                                                                    | Datum:<br>Redhnungs-Nr.:<br>Kunden-Nr.:<br>Sadhbearbeiter/                                   | 14.01.20<br>2017063<br>10015<br>/-in: Carsten I | 017<br>3078<br>Hilgers | ^     | Drucken              | 3           |
|                 | Anzah    | n Einhe  | i Artikelnr. | Bezeichnung                                                                                                    |                                                                                     |                                                                                                    |                                                                                              | Einzelpreis                                     | Gesamtpreis            |       | LJ                   | 7           |
|                 | Zweiri   | äder     |              |                                                                                                    |                                                                                     |                                                                                                    |                                                                                              |                                                 |                        |       | Faxen.               |             |
| -               | 1        | 89.      | FR0047 - 28  | Performance Bi<br>Trekkingfahrao<br>Zoll / Rahmenn<br>Kettenschaltunj<br>Acera / mt Fed<br>mt Schelbenbr<br>mt verstallbare                                   | k e Dame<br>d / Bauart<br>nateriat: A<br>g / Anzahi<br>lengabel /<br>emse / Ge<br>m | n-Alu-Trekking (Tre<br>: Damen-Fahmad /<br>Juminium / Schalts<br>I Gänge: 24 / Schalt<br>Bremssysteme: mi<br>ewicht: 20 kg / mit 1                      | ikkingrad)<br>Radgrößen: 28<br>stem: mit<br>twerk: Shimano<br>Felgenbrense,<br>labendynamo / | 849.00 €                                        | 849,00 €               | l     | Versan<br>Online-Po  | d<br>st     |
|                 | Zwisch   | ensumm   |              |                                                                                                    |                                                                                     |                                                                                                    |                                                                                              |                                                 | 849,00 €               |       |                      | 1           |
|                 | Zubeh    | iör      |              |                                                                                                    |                                                                                     |                                                                                                    |                                                                                              |                                                 |                        |       |                      | 1           |
|                 | 1        | 88.      | 280010 - 8   | Römer Kindersi<br>Montage am Fa<br>hinten; hinter d<br>Eignung für To<br>Rohrdurchmess<br>150 mm; Runde                                                       | itz Jockey<br>shrrad: in<br>iem Fahre<br>urenräder<br>ser Ø28-<br>es Sateln         | / Comfort Nick<br>I Fahrtrichtung: am<br>tr<br>. Sporträder, 28°,<br>40 mm; Gepäcktri<br>chr                                                            | Blau<br>Sattekrohr<br>28°.<br>gerbreite bis                                                  | 129.00 €                                        | 129.00 €               | ľ     | E-Mail.              |             |
| -               | 1        | 59.      | 280010 H     | Kindersitzhalter<br>gepäckträgerun<br>Rohrdurchmess<br>38 mm - Adapte                                                                                         | für Röme<br>nabhängig<br>ser:-ohn<br>r 2 = 32 m                                     | er Jock e y(n eue Ve<br>e Adapter 38 - 40 n<br>nm - Adapter 3 = 28                                                                                      | rsion) -<br>im - Adapter 1 =<br>mm                                                           | 42,00 €                                         | 42,00 €                |       | POF-Expo             | rt<br>→     |
|                 | 1        | 8%.      | 280014       | Polar RC3 GPS<br>mit eingebauter<br>Running Index<br>Radsens or en<br>Verpackungs int<br>Polar H3 Herzh<br>Kurzanleitung<br>Daten übertragu<br>USB Kabel, kor | Radcom<br>m GPS -<br>-kompati<br>halt Pola<br>requenz-S<br>ung:komp<br>mpatibel n   | puter HR schwarz<br>seigt die GPS-basie<br>bei mit Polar Lauf<br>r RC3 GPS Trainin;<br>Sensor, USB-Kabel<br>satibel mit Mac (Inte<br>mit PC über USB Ki | nte Höhe an<br>und<br>accomputer,<br>RC3 GPS<br>4-basiert) über<br>abel                      | 279,95 €                                        | 279,95 €               | ~     | Versandd<br>exportie | aten<br>ren |
| Die Rechnu      | ng wu    | ırde n   | och nicht a  | ausgegeben                                                                                                    |                                                                                     |                                                                                                    |                                                                                              |                                                 |                        |       |                      |             |
| F8 Druck        | en       |          |              |                                                                                                    |                                                                                     |                                                                                                    |                                                                                              |                                                 | F11 QK                 |       | 12 Abbre             | chen        |

Falls erforderlich, können Sie die neue Rechnung problemlos ändern oder um zusätzliche Angaben ergänzen. Sobald Sie die Rechnung mit "<F11> OK" gespeichert haben, taucht sie in der normalen Rechnungsübersicht im Arbeitsbereich "Rechnungen" auf. Gleichzeitig verschwindet der Vorgang automatisch aus der Übersicht der Webshop-Bestellungen. Diese Vorgangsliste dient also gleichzeitig der Überwachung: Sie erkennen jederzeit auf Anhieb, welche Webshop-Bestellungen noch nicht weiterverarbeitet sind.

#### Stammdaten-Pflege

Während der Verarbeitung von Webshop-Bestellungen pflegt WISO Mein Büro gleichzeitig die Kunden-Stammdaten: Trifft die Bestellung eines Neukunden ein, erhält der Datensatz in der Liste Webshop-Bestellungen in der Spalte "Kundenstatus" die Kennzeichnung "Neu". Wird der betreffende Vorgang in einen Auftrag, Lieferschein oder eine Rechnung umgewandelt, legt das Programm unter "Stammdaten" - "Kunden" automatisch einen neuen Datensatz an.

Sofern die Dublettenprüfung aktiviert ist, bekommen Sie vom Programm zuvor einen Hinweis auf eventuelle Gemeinsamkeiten mit einem bereits vorhandenen Kunden-Datensatz. Sie können dann selbst entscheiden, ob der bereits vorhandene Datensatz verwendet oder ein neuer angelegt werden soll.

# 📑 Produktion planen und überwachen

Mithilfe des Zusatzmoduls "Produktion" überwachen produzierende Betriebe die Fertigungs- und Liefertermine laufender Aufträge. Auf Grundlage der erweiterten Artikel-Datenbank lassen sich zudem Materialbedarf und Produktionsvorgänge planen sowie die dazugehörenden Zeichnungen und Laufzettel erstellen.

#### Praxistipp: Dienstleistungs-"Produktion"

Sie können das Produktionsmodul grundsätzlich auch zur Planung, Kalkulation und Überwachung von Dienstleistungs-"Artikeln" nutzen.

Hier die wichtigsten Funktionen des Arbeitsbereichs "Produktion" im Überblick:

# 1. Produktionsvorgänge und Maschinen erfassen

Erst einmal legen Sie unter "Stammdaten" – "Kleinstammdaten" die "Produktionsvorgänge" und "Maschinen" fest, die vom Produktionsmodul berücksichtigt werden sollen. Mit "Neu F2" legen Sie neue Produktionsvorgänge und Maschinen an:

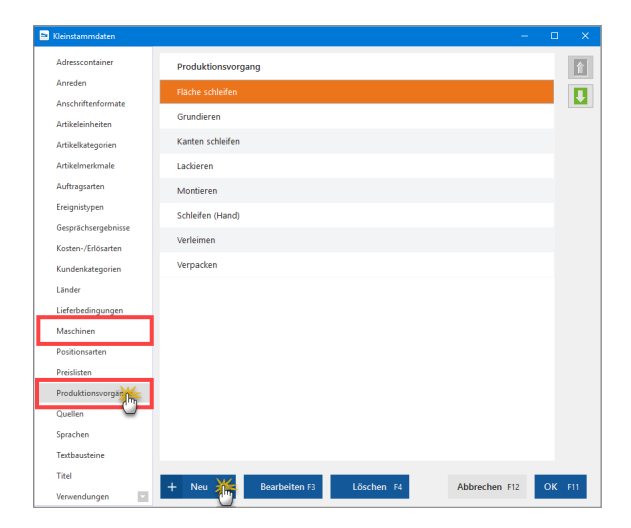

Bei den Maschinen ist außerdem die Angabe eines "Kostensatzes pro Stunde" erforderlich:

| 🖻 Kleinstammdaten   |                 | - 8                   | × |
|---------------------|-----------------|-----------------------|---|
| Adresscontainer     | Maschinen       | Kostensatz pro Stunde | 1 |
| Anreden             | Kantenschleifer | 55,00 €               |   |
| Artikeleinheiten    | Montageplatz    | 35,00 €               |   |
| Artikelkategorien   | Oberfläche      | 65,00 €               |   |
| Artikelmerkmale     | Schleifautomat  | 70,00 <del>(</del>    |   |
| Auftragsarten       | Schleifplatz    | 38,00 €               |   |
| Ereignistypen       | Versand         | 32,00 <b>6</b>        |   |
| Gesprächsergebnisse |                 |                       |   |
| Kosten-/Erlösarten  |                 |                       |   |
| Kundenkategorien    |                 |                       |   |
| Länder              |                 |                       |   |
| Lieferbedingungen   |                 |                       |   |
| Maschinen           |                 |                       |   |
| Positionsarten      |                 |                       |   |

Um bereits angelegte Produktionsvorgänge, Maschinen und Kostensätze zu bearbeiten, klicken Sie doppelt auf den betreffenden Eintrag (oder auf "Bearbeiten F3" und nehmen die gewünschte Änderung vor. Neue Listen-Einträge erzeugen Sie per Mausklick auf die Schaltfläche "Neu F2". Entbehrliche Einträge entfernen Sie mit "Löschen F4"

#### 2. Artikel vorbereiten

Grundlage der Produktionsplanung und –überwachung ist die Artikel-Datenbank, die Sie über "Stammdaten" – "Artikel" aufrufen. Bei freigeschaltetem Produktionsmodul stehen Ihnen in der Eingabemaske einzelner Artikel die beiden zusätzlichen Register "Material" und "Produktion" zur Verfügung. Dort legen Sie den Materialbedarf und die einzelnen Produktionsschritte fest.

Nehmen wir das Fertigmöbel "FM-TB-80" aus dem Demodaten-Artikelbestand: Der Tisch besteht aus einer Tischplatte und einer Tischunterkonstruktion:

#### 3. Materialbedarf

Der Reiter "Material" sieht bei diesem Tisch so aus:

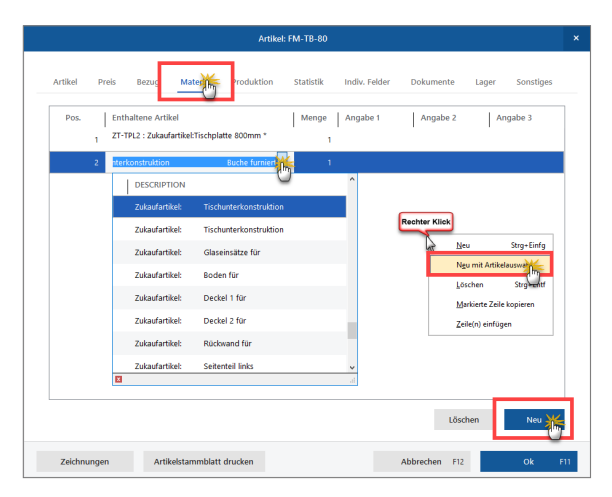

Mit "Neu" legen Sie zusätzliche Positionszeilen an. Per Mausklick auf den Abwärtspfeil in den Zellen der Spalte "Enthaltene Artikel" öffnen Sie das Artikel-Auswahlmenü und wählen den für den Produktionsprozess benötigten Artikel aus Ihrem Artikelstamm hinzu.

Über das Kontextmenü (Rechtsklick auf eine vorhandene Materialzeile oder auf die weiße Fläche darunter) können Sie auch gleich eine "Neue Zeile mit Artikelauswahl" anlegen und den gewünschten Artikel direkt aus der Artikelstamm-Tabelle auswählen.

Bitte achten Sie dabei darauf, die standardmäßig vorgegebene Menge ("1") durch die tatsächlich benötigte Menge zu ersetzen. Die Felder "Angabe1" bis "Angabe 3" nutzen Sie bei Bedarf, um interne Zusatzinformation zu hinterlegen – sie können aber ebenso gut leer bleiben.

#### Praxistipp: Zusätzliche Positionen einfügen

Am einfachsten und schnellsten fügen Sie im "Material"-Register zusätzliche Positionen mit der Tastenkombinat "STRG+A" ein: Daraufhin öffnet sich sofort das Dialogfenster "Artikelauswahl", aus dem Sie den benötigten Artikel ganz bequem per Mausklick übernehmen.

#### 4. Produktionsvorgänge

Im Register "Produktion" legen Sie ...

- die einzelnen "Produktionsvorgänge",
- die verwendete Maschine sowie
- die Produktionsdauer der verschiedenen Produktionsschritte fest:

|          |                    | Artikel:           | FM-TB-80                  |                 |           |
|----------|--------------------|--------------------|---------------------------|-----------------|-----------|
| Artikel  | Preis Bezug M      | aterial Produktion | Statistik Indiv. Felder   | Dokumente Lager | Sonstiges |
| Pos.     | Produktionsvorgang | Maschine           | Dauer in Mint Zusatzangal | e Anmerkungen   |           |
| 1        | Grundieren         | Oberfläche         | 51                        |                 |           |
| 2        | Lackieren          | Oberfläche         | 30                        |                 |           |
| 3        | Montieren          | Montageplatz       | 10                        |                 |           |
| 4        | Verpacken          | Versand            | 5                         |                 |           |
|          |                    |                    |                           |                 |           |
|          |                    |                    |                           |                 |           |
|          |                    |                    |                           | Löschen         | Neu       |
| Zeichnun | igen Artikelsta    | mmblatt drucken    | Al                        | obrechen F12    | Ok F11    |

Auf Basis der unter "Stammdaten" – "Kleinstammdaten" – "Maschinen" festgelegten Maschinen-Kostensätze und der im Produktionsvorgang eingetragenen Maschinenlaufzeiten kann das Programm die anteiligen Herstellungskosten kalkulieren.

#### 5. Lager-Bewirtschaftungsart

Falls Sie mit dem Zusatzmodul "Lager" arbeiten, nehmen Sie im Register "Lager" am besten gleich die folgenden Einstellungen vor:

Für übergeordnete Artikel (in unserem Beispiel ist das der komplette Tisch) wählen Sie die Bewirtschaftungsart "Stücklistenauflösung", Bei Artikeln, die als "Material"-Positionen in übergeordneten Artikeln Verwendung finden (z. B. die Tischplatte und die Tischunterkonstruktion), wählen Sie die Bewirtschaftungsart "Lagerbestandsführung"":

|                                                            | Artikel: FM-TB-80                |                     |
|------------------------------------------------------------|----------------------------------|---------------------|
| Artikel Preis Bezug Material                               | Produktion Statistik Indiv. Feld | er Dokumente        |
| Bewirtschaftungsoptionen für dieser<br>Bewirtschaftungsart | Mindestbestand gesamt            | Bevorzugtes Lager   |
| Stücklistenauflösung                                       | 0,00                             | (Standardlager) 👻 💮 |
| keine Disposition V<br>Kundenauftragsgesteuert e           | Artikeln                         |                     |
| Lagerbestandsführung<br>Stücklistenauflösung               | Reservierte Artikel              | Bestellte Artikel   |
| stockisteriadiosofig                                       | 0.00                             | 0.00                |

Auf diese Weise sorgen Sie dafür, dass beim Verkauf übergeordneter Artikel auch die Lagerbestände der verwendeten Materialpositionen angepasst (= vermindert) werden.

#### 6. Kalkulation der Verkaufspreise

Die Details der Verkaufspreis-Kalkulation legen Sie im Artikel-Register "Preis" fest. Wenn Sie dort auf die Schaltfläche "Kalkulation" klicken, öffnet sich folgender "Herstellkosten"-Dialog:

| 🖻 Herstellkosten Artikel: FM-TB-80                                                                                                    | ? ×           |
|----------------------------------------------------------------------------------------------------|---------------|
| Bestandteile<br>> $\clubsuit$ 2T-TPL2: (1,00 X 50,00 € = 50,00 €)<br>> $\clubsuit$ 2T-TU01: (1,00 X 90,00 € = 90,00 €)<br>Grundieren: (51,00 Min a 65,00 €/Std. = 55,25 €)<br>Laderen: (30,00 Min a 65,00 €/Std. = 5,33 €)<br>Montieren: (10,00 Min a 32,00 €/Std. = 5,83 €)<br>Verpacken: (5,00 Min a 32,00 €/Std. = 2,67 €) |               |
| Material<br>Einzelkosten (MEK):                                                                                                    | 140.00 €      |
| Gemeinkostenzuschlag (MGKZ): 0,00                                                                                                    | 0,00€         |
| Materialkosten (MK):                                                                                                    | 140,00€       |
| Fertigung                                                                                                    |               |
| Einzelkosten (FEK):                                                                                                    | 96,25€        |
| Gemeinkostenzuschlag (FGKZ): 0,00 뜭 🖨                                                                                                    | 0,00€         |
| Fertigungskosten (FK):                                                                                                    | 96,25€        |
| Herstellkosten:                                                                                                    | 236,25 €      |
| F7 Seitenvorschau                                                                                                    | F11 Schließen |

#### Praxistipp: Kalkulationsfenster beim Verkauf öffnen

Sie können das Kalkulationsfenster auch direkt aus Verkaufs-Vorgängen (z. B. Angeboten, Aufträgen oder Rechnungen) heraus öffnen. Dazu klicken Sie auf die Schaltfläche "Weitere Funktionen" und dann auf "Kalkulation anzeigen":

|                                                                | ricces de Adr | are dated  | teben orier au   | r den Stemmdaten wählen  | Weitere And  | abotedatao                                                                                                    |                                                |                         |           |                 |  |  |
|----------------------------------------------------------------|---------------|------------|------------------|--------------------------|--------------|----------------------------------------------------------------------------------------------------|------------------------------------------------|-------------------------|-----------|-----------------|--|--|
|                                                                |               | essuare C  |                  | s den stammaster marte t | wotoewig     | eooladaten                                                                                                    |                                                |                         |           | . 1             |  |  |
| Kun                                                            | dennummer:    | 1002       |                  | Pirma () Privatkunde     | Angebots-P   | ∦r.: 2016120801                                                                                                    |                                                | Datum:                  | 08.12.201 | 16 V            |  |  |
| Anre                                                           | de / Titel:   | Herr       | ~                | ~                        | Lieferbeding | ung:                                                                                                    |                                                |                         |           | _               |  |  |
| Nach                                                           | name / Vornar | ne: Nolte  |                  | Bruno                    | frei Haus    |                                                                                                    |                                                |                         |           | ×               |  |  |
| Stral                                                          | Je:           | Am Ba      | renkamp 19       |                          | 14 Tage / 2  | ingung:<br>% Skonto                                                                                                    | ×                                              | (keine Angabe)          |           |                 |  |  |
|                                                                |               |            |                  |                          | Auftracsart  |                                                                                                    |                                                | RefNr. d. Kunden:       |           |                 |  |  |
| land                                                           | /PLZ / Orth   | D          | V 08304          | Schönheide               | (keine Ange  | be)                                                                                                    | ~                                              |                         |           |                 |  |  |
|                                                                | // cz / or c  | <u> </u>   |                  | Felder leeren            |              |                                                                                                    |                                                | Sachbearbeit            | ter/-in : |                 |  |  |
|                                                                |               |            |                  | weitere Daten            |              |                                                                                                    |                                                | Mustermann              | , Hans    |                 |  |  |
| os.                                                            | Anzahl        | Artikelnr. | Enheit           | Bezeichnung              | Posi         | Gesamtrabatt einfüger                                                                                                    | h                                              |                         |           |                 |  |  |
| 00120                                                          | nen           |            |                  |                          |              |                                                                                                    | - F                                            | _                       |           |                 |  |  |
| 21                                                             | 1             | FM-TB-120  | Stk.             | Tisch aus Buchenholz     | Artik        |                                                                                                    |                                                |                         |           | 00 e            |  |  |
|                                                                |               |            |                  |                          |              |                                                                                                    |                                                |                         |           |                 |  |  |
| 02                                                             | 1             | FM-TB-80   | Stk.             |                          | Artik        | Artikelret errtellen                                                                                                    | com wroker er                                  | mogonii                 |           | .00 €           |  |  |
| 02                                                             | 1             | PM-TB-80   | 5 <del>8</del> . | Tisch aus Buchenholz     | Artik        | Artikelset erstellen                                                                                                    | turri Artikerer                                | moyonn                  |           | .00 E           |  |  |
| 02<br>03                                                       | 1             | FM-TB-80   | Stk.             | Tisch aus Buchenholz     | Artik        | Artikelset erstellen<br>DATANORM-Artikel ein                                                                                                    | nfügen                                         | in ogen in              |           | .00 C           |  |  |
| 02<br>03<br>04                                                 | 1             | FM-TB-60   | Stk.             | Tisch aus Buchenholz     | Artik        | Artikelset erstellen<br>DATANORM-Artikel ein<br>DATANORM-Artikel: D                                                                                                    | nfügen<br>etails anzeige                       | :n                      | Strg+1    | 9 00.           |  |  |
| 02<br>03<br>04<br>05                                           | 1             | FM-TB-80   | Sik.             | Tech aus Buchenhol       | Artk         | Artikelset erstellen<br>DATANORM-Artikel ein<br>DATANORM-Artikel: D<br>Artikel in Stammdaten                                                                               | i <b>fügen</b><br>etails anzeige<br>übernehmen | n                       | Strg+I    | 9 00,           |  |  |
| 02<br>03<br>04<br>05<br>06                                     | 1             | FM-TB-80   | SR.              | Tech aus Buchenholz      | Artik        | Artikelset erstellen<br>DATANORM-Artikel ein<br>DATANORM-Artikel: D<br>Artikel in Stammdaten<br>Listenseis des Artikel                                                     | ifügen<br>etails anzeige<br>übernehmen         | ningenin<br>nin.<br>hin | Strg+l    | <b>&gt; 00,</b> |  |  |
| 02<br>03<br>04<br>05<br>06<br>07                               | 1             | PM-TB-80   | Stk.             | Ticch aus Buchenholt     | Artik        | Artikelset erstellen<br>DATANORM-Artikel ei<br>DATANORM-Artikel: D<br>Artikel in Stammdaten<br>Usteren: den Artikel<br>Kalkulation anzeigen                                | ifügen<br>etails anzeige<br>übernehmen         | nogenii<br>n            | Strg+l    | > 00, €         |  |  |
| 02<br>03<br>04<br>05<br>06<br>07<br>08                         | 1             | PM-TB-80   | Str.             | Tech aus Buchenholt      |              | Artikelset estellen<br>DATANORM-Artikel ein<br>DATANORM-Artikel o<br>DATANORM-Artikel D<br>Artikel in Stammdaten<br>Unsersis der Adabte                                    | ifügen<br>etails anzeige<br>übernehmen         | Res .                   | Strg+l    |                 |  |  |
| 02<br>03<br>04<br>05<br>06<br>07<br>08<br>09                   | 1             | PM-TB-80   | 5%.              | Tech aus Bucherholt      |              | Artikelset erstellen<br>DATANORM-Artikel ein<br>DATANORM-Artikel ein<br>DATANORM-Artikel: D<br>Artikel in Stammatten<br>Unterseit, der Artikel<br>Kalkulation anzeigen     | ifügen<br>etails anzeige<br>übernehmen         | Ren<br>Arr              | Strg+l    | ,00 e           |  |  |
| 02<br>03<br>04<br>05<br>05<br>05<br>07<br>08<br>09<br>10       | 1             | PM-TB-80   | 5%.              | Tech sus Bucherholz      |              | Artikelse erstellen<br>DATANORM-Artikel ei<br>DATANORM-Artikel in<br>DATANORM-Artikel: D<br>Artikel in Stammdaten<br>Heteuseis die Artikel<br>Kelkulation anzeigen         | ifügen<br>etails anzeige<br>übernehmen         | Ren<br>Inter below      | Strg+l    |                 |  |  |
| 02<br>03<br>04<br>05<br>06<br>07<br>08<br>09<br>10<br>11       | 1             | PM-TB-80   | 5%.              | Tisch aus Buchenholz     |              | Artikelse erstellen<br>DATANORM-Artikel ei<br>DATANORM-Artikel DATANORM-Artikel<br>DATANORM-Artikel<br>Artikel in Stammdaten<br>Ustenens de Asta b<br>Kalkulation anzeigen | ifügen<br>etails anzeige<br>übernehmen         | Ren<br>Lee              | Strg+I    |                 |  |  |
| 02<br>03<br>04<br>05<br>06<br>07<br>08<br>09<br>10<br>11<br>12 | 1             | PM-TB-80   |                  | Toch aus Buckerink       |              | Artikelse terstellen<br>DATANORM-Artikel ei<br>DATANORM-Artikel in<br>DATANORM-Artikel D<br>Artikel in Stammdaten<br>Lietenseis die Astike<br>Kalkulation anzeigen         | ifügen<br>etails anzeige<br>übernehmen         | nogenii<br>noo          | Strg+l    | ,00 e           |  |  |
| 02<br>03<br>04<br>05<br>06<br>06<br>09<br>10<br>11<br>12       | 1             | PM-TB-80   | 5%.              |                          |              | Artikelse testellen<br>DATANORM-Artikel ei<br>DATANORM-Artikel in<br>DATANORM-Artikel D<br>Artikel in Stammedaten<br>Ustersoch de Statu<br>Kalkulation anzeige             | ifügen<br>etails anzeige<br>übernehmen         |                         | Strg+I    |                 |  |  |

Auf diese Weise finden Sie beispielsweise beim Telefonat mit einem Kunden ganz schnell die Preisuntergrenze heraus und können so abschätzen, ob ein Angebot zu den gewünschten Konditionen überhaupt infrage kommt. Zurück zum eigentlichen "Herstellkosten"-Dialog: Die Preiskalkulation beruht auf einer Vollkostenrechnung und bezieht sich grundsätzlich auf die Losgröße 1 Stück. Das Programm berücksichtigt folgende Kalkulations-Größen:

- Die Material-"Einzelkosten (MEK)" ergeben sich aus den Einkaufspreisen der einzelnen Materialpositionen (s. o. unter "3. Materialbedarf").
- Die Fertigungs-"Einzelkosten (FEK)" ergeben sich aus der Produktionsdauer und den dazugehörigen Maschinen-Kostensätzen (s. o. unter "4. Produktionsvorgänge")

Sowohl beim eingesetzten "Material" als auch bei der "Fertigung" können Sie zudem einen prozentualen "Gemeinkostenzuschlag" vornehmen: Durch derartige Zuschläge berücksichtigen Sie bei Ihren Kalkulationen auch solche Kosten, die sich den einzelnen Artikeln nicht (ohne Weiteres) verursachungsgerecht zuordnen lassen.

#### Praxistipp: Gemeinkostenzuschläge ermitteln

Um Ihre Gemeinkostenzuschläge zu ermitteln, setzen Sie Ihre anteiligen Gemeinkosten ins Verhältnis zu den gesamten Material- bzw. Fertigungseinzelkosten:

- "Materialgemeinkosten" (MGMZ) sind dabei alle Kleinmaterialien, Roh-, Hilfs- und Betriebsstoffe, die bei zusammengesetzten Artikeln nicht ausdrücklich als Materialposition aufgeführt werden (im Fall unseres Tisches z. B. die Schrauben und der Leim).
- Als "Fertigungsgemeinkosten" (FGKZ) gelten zum Beispiel Kosten, die durch das Einrichten von Maschinen oder das Reinigen von Produktionshallen verursacht werden.

**Bitte beachten Sie:** Das Produktions-Modul von WISO Mein Büro stellt kein umfassendes Produktionsplanungsund Steuerungssystem (PPS) dar. Einige spezielle Aspekte der Kalkulation und Nachkalkulation von Herstellungskosten finden sich im Programm nicht wieder. So fließen zum Beispiel weder ...

- "Sondereinzelkosten der Fertigung" (z. B. externe Produktionskosten) noch
- "Sondereinzelkosten des Vertriebs" (z. B. Verkaufsprovisionen)

... in die Kalkulation ein. Auch Rüstzeiten werden nicht automatisch berücksichtigt. Sie können solche Kostenbestandteile bei Bedarf aber manuell durch prozentuale Zuschläge oder fiktive Materialpositionen einfließen lassen.

#### 7. Produktions-Laufzettel

Sofern die erforderlichen Material- und Fertigungsangaben hinterlegt sind, können Sie Ihren Mitarbeitern aussagekräftige Auftrags-Laufzettel an die Hand geben. Dazu klicken Sie in der Auftragsübersicht mit der rechten Maustaste auf den betreffenden Vorgang, und wählen aus dem folgenden Kontextmenü die Funktion "Drucken" – "Laufzettel drucken":

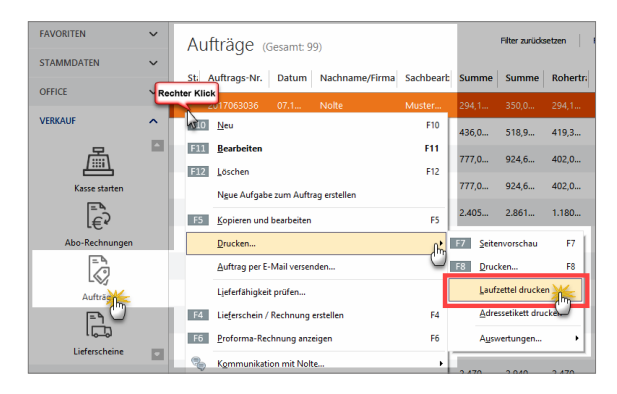

Daraufhin erscheint ein Auswahldialog, in dem Sie festlegen, welche Position(en) beim Druck des Laufzettels berücksichtigt werden sollen. Außerdem entscheiden Sie hier, ob auch Zeichnungen gedruckt werden, sofern bei den betreffenden Artikeln Zeichnungen hinterlegt sind:

| Auso         | lruck             | Laufzet              | tel / Zeichnung                         | jen                                                                                       | ×                                                 |
|--------------|-------------------|----------------------|-----------------------------------------|-------------------------------------------------------------------------------------------|---------------------------------------------------|
| Wäł<br>solle | hlen S<br>en. Sie | ie bitte d<br>könner | lie Auftragspositii<br>I sowohl den Lau | onen aus, für die ein Laufzettel bzw. die A<br>Ifzettel als auch die Zeichnung einzeln na | itikelzeichnung ausgedruckt werden<br>ichdrucken. |
| Auf          | trag              | Nr.: 20              | 17063034                                | Kunde: Nolte                                                                              |                                                   |
|              | Po                | Anza                 | Artikel-Nr.                             | Artikelbezeichnung                                                                        | Alle auswählen                                    |
|              | 01                | 3                    | T-B0001                                 | Tür aus Buchenholz                                                                        | Alle abwählen                                     |
| ~            | 02                | 1                    | FM-TB-80                                | Tisch aus Buchenholz                                                                      |                                                   |
| 5            | 03                | 1                    | FM-VB002                                | Vitrine aus Buchenho                                                                      | Nur Laufzettel drucken                            |
| C            | 2                 |                      |                                         |                                                                                           | Nur Zeichnung drucken                             |
|              |                   |                      |                                         |                                                                                           | Beides drucken                                    |
|              |                   |                      |                                         |                                                                                           |                                                   |
|              |                   |                      |                                         |                                                                                           | Zeichnung scannen                                 |
|              |                   |                      |                                         |                                                                                           | F12 Schließen                                     |

Falls bei einem der gewählten Artikel Angaben zum verwendeten Material und / oder zum Produktionsvorgang fehlen, erscheint ein Warnhinweis. Damit das Programm den betreffenden Artikel auf dem Laufzettel berücksichtigen kann, ergänzen Sie die fehlenden Angaben und starten den Laufzettel-Druck erneut.

#### Praxistipp: Artikel-Zeichnungen hinterlegen

Falls Zeichnungen im geplanten Fertigungsprozess hilfreich wären, aber bislang noch nicht hinterlegt sind, können Sie den betreffenden Artikeln direkt von dieser Stelle aus Zeichnungen hinzufügen: Per Mausklick auf die Schaltfläche "Zeichnung scannen" landen Sie direkt im Scan-Dialog.

**Bitte beachten Sie:** Auf dem Produktions-Laufzettel wird nur die erste Artikelebene abgebildet, nicht jedoch deren Bestandteile. Als Alternative bietet sich ein Rechtsklick auf einen übergeordneten Artikel an: Daraufhin öffnet sich ein Kontextmenü, in dem Sie über "Drucken" ein "Artikelstammblatt drucken". Dort sind sämtliche Artikel-Ebenen sichtbar.

#### 8. Produktions-Planungsliste

Im Arbeitsbereich "Auswertungen" – "Produktion" finden Sie die "Produktions-Planungsliste". Die Liste gibt Ihnen Auskunft über alle noch zu produzierenden und zu liefernden Waren:

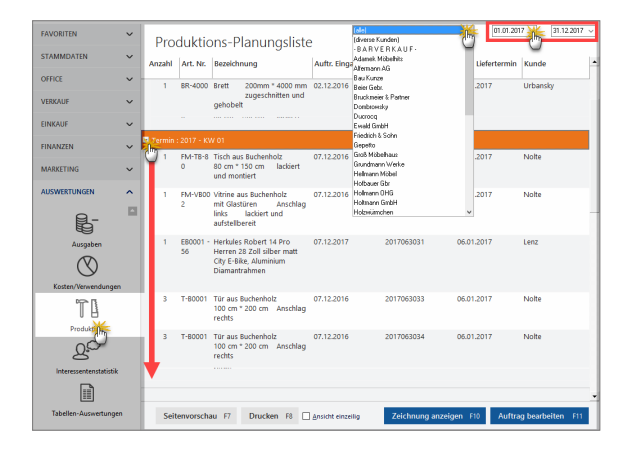

Das Programm zeigt an dieser Stelle alle noch offenen Auftrags-Positionen an - gruppiert nach dem Fertigungs- bzw. Liefertermin. Den Liefertermin können Sie in Ihren Aufträgen auf Positionsebene festlegen. Über die Auswahllisten am oberen rechten Fensterrand lässt sich die Anzeige bequem nach Kunden und Zeiträumen filtern.

Per Mausklick auf die Schaltfläche "Zeichnung anzeigen" rufen Sie die Zeichnung zum betreffenden Vorgang auf. Mit "Bearbeiten F11" können Sie erforderliche Änderungen vornehmen. Über die Schaltfläche "Seitenvorschau F7" schließlich öffnen Sie eine Druckansicht, mit deren Hilfe Sie Ihre Planungsliste zu Papier bringen. Mit "Drucken F8" überspringen Sie die Vorschau und landen direkt im Druck-Dialog.

# MeinBüro-App für Tablets und Smartphones

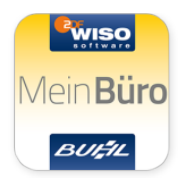

Als perfekte Ergänzung zur PC-Software WISO Mein Büro gibt es die Mein-Büro-App für iPhones, iPads sowie Android-Tablets und -Smartphones. Damit sorgen Sie im Handumdrehen für noch mehr Mobilität im Geschäftsalltag:

Als perfekte Ergänzung zur PC-Software WISO Mein Büro gibt es die MeinBüro-App für iPhones, iPads sowie Android-Tablets und -Smartphones. Damit sorgen Sie im Handumdrehen für noch mehr Mobilität im Geschäftsalltag:

Sie benötigen unterwegs auf die Schnelle Kontaktdaten eines Geschäftspartners oder auch Artikeldetails? Sie möchten während eines vielversprechenden Kundengesprächs gleich ein Angebot erstellen oder einen Auftrag erfassen?

Dann zücken Sie Ihr Tablet oder Ihr Smartphone, starten die MeinBüro-App und haben sofort Zugriff auf die folgenden Mein-Büro-Funktionen:

- Suchen und Einsehen sämtlicher Kunden-, Interessenten- und Artikeldaten,
- Überblick über alle wichtigen Kennzahlen Ihres Unternehmens sowie
- Erfassen von Angebots-, Auftrags- und Rechnungs-Entwürfen
- Anschließende Übertragung in die Mein-Büro-Datenbank auf Ihrem Computer: Im Mein-Büro-Arbeitsbereich "Verkauf" – "Entwürfe" wandeln Sie die erfassten Daten später ganz einfach per Mausklick in fertige Vorgänge um.

Besonders praktisch: Falls unterwegs einmal keine Internet-Verbindung zur Verfügung steht, sorgt die intelligente Pack&Go-Technologie dafür, dass Sie Daten auch offline einsehen und erfassen können. Die MeinBüro-App steht im iTunes App Store und im Google Play Store kostenlos zum Download bereit.

# Onlinezugriff aktivieren

Damit die MeinBüro-App vom Tablet aus auf die PC-Software zugreifen kann, sind einige Einstellungen auf Ihrem Computer und in WISO Mein Büro erforderlich:

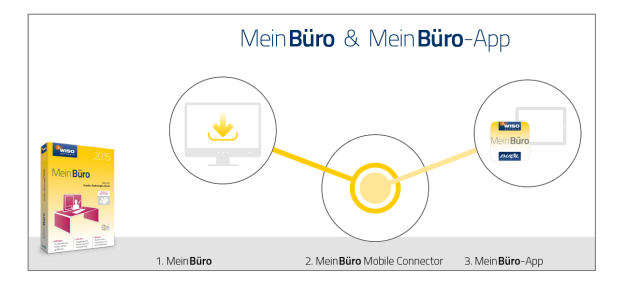

Eine ausführliche illustrierte Schritt-für-Schritt-Beschreibung der Einrichtung und Aktivierung finden Sie in der PDF-Dokumentation (907 KB) der MeinBüro-App.

# MeinBüro-Cloud: Noch mehr Mobilität

Zwar haben die meisten Menschen bislang noch einen eigenen Büro-Arbeitsplatz mit Schreibtisch, Regalen und Schränken – immer öfter jedoch werden zumindest Teile der klassischen Büroarbeit unterwegs in Bahn, Bus oder Flugzeug, beim Kunden, im Café oder auch daheim erledigt.

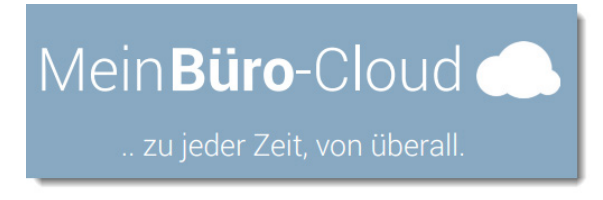

Deshalb ist auch WISO Mein Büro bei Bedarf überall dort, wo Sie gerade sind:

- In der MeinBüro-Cloud steht Ihnen Ihre komplette Büro-Umgebung jederzeit und an jedem Ort zur Verfügung. Inklusive Office-Dokumente aller Art und sogar Software von Drittanbietern!
- Ganz gleich, wo Sie gerade sind: Sie brauchen sich nur mit Ihren Zugangsdaten in Ihrem virtuellen Büro anzumelden und können sofort loslegen – ob Sie am Büro-PC sitzen oder Sie gerade ein Windows-Notebook, ein Mac-Book, Tablet oder Smartphone zur Hand haben, spielt keine Rolle!
- Um Software-Updates und Datensicherungen brauchen Sie sich in Zukunft auch keine Gedanken mehr zu machen: Darum kümmern sich die Experten in unserem Rechenzentrum. So haben Hacker keine Chance!

Bei der täglichen Arbeit werden Sie den Unterschied zwischen einer lokalen Software-Installation und der Cloud-Version übrigens kaum spüren. Auf dem virtuellen Windows-Rechner in der Cloud ist Ihre persönliche Mein-Büro-Version installiert. Selbstverständlich inklusive aller Zusatzmodule, die Sie bisher schon nutzen. Und zwar zu haargenau denselben finanziellen Konditionen wie bisher!

Für den **zusätzlichen Mobilitätsvorteil** in der Mein-Büro-Cloud ist nur eine erschwingliche Zusatzgebühr fällig. Die monatlichen Kosten für den Cloud-Zugriff betragen:

- 30 Euro für einen Benutzer,
- 40 Euro für zwei Benutzer,
- 50 Euro für drei Benutzer
- plus 10 Euro f
  ür jeden weiteren Benutzer (max. 10 Benutzer).

Interessiert? Dann sprechen Sie uns an: Tel.: 02735 / 776 - 650 01. Weitere Information auf der Infoseite zur MeinBüro-Cloud!

# WISO-Mein-Büro-Lexikon: Von A wie "Abo-Rechnung" bis Z wie "Zusammenfassende Meldung"

Auf den folgenden Seiten finden Sie stichwortartig Informationen zu allen wichtigen Arbeitsbereichen und Funktionen von WISO Mein Büro.

Bitte beachten Sie: Einzelne Funktionen, die nur in Basisund Zusatzmodulen zur Verfügung stehen, sind mit dem Symbol 📑 gekennzeichnet.

### 📑 Abo-Rechnung

Die komfortablen Abo-Rechnungen im Zusatzmodul "Auftrag+" machen das Abrechnen regelmäßig wiederkehrender Aufträge noch viel bequemer: Auf Basis einer bereits vorhandenen oder einer einmalig neu erzeugten Rechnung legen Sie das tag- und monatsgenaue Abo-Intervall fest und geben - falls erforderlich - den Endzeitpunkt der vereinbarten Vertragslaufzeit vor:

| Basis Rechnung |                                                                                                    |
|----------------|----------------------------------------------------------------------------------------------------|
|                | F8 Neue Rechnung F9 Rechnung auswähle                                                                                                    |
| Abo-Interval   | L                                                                                                    |
| Diese Rechn    | ung soll jeweils am 1500 Tag jeden 100 Monats erzeugt werden.                                                                                             |
| Abo-Dauer      | 0                                                                                                    |
| ⊖Kein Enddati  | um                                                                                                    |
| Endet am:      | 31.12.2017                                                                                                    |
| Endet am:      | 31.12.2017 ↓                                                                                                    |
| Endet am:      | 31.12.2017<br>Dezember ><br>M D M D F S S                                                                                                    |
| ● Endet am:    | 31.12.2017<br>Dezember      Dezember      Dr      S<br>27 28 29 30 1 2 3     F11 OK     F12 Abbrev                                                        |
| • Endet am:    | 31.12.2017                                                                                                    |
| Endet am:      | 31.12.2017                                                                                                    |
| Endet am:      | 31.12.2017<br>• Dezember • • • • • • • • • • • • • • • • • • •                                                                                            |
| Endet am:      | 31.12.2017<br>M D K D F S<br>27 28 29 30 1 2 3<br>4 5 6 7 8 9 10<br>11 12 13 14 15 16 17<br>18 19 20 21 22 23 24<br>25 26 27 28 29 30 31<br>1 2 3 4 5 6 7 |

In der Liste der "Abo-Rechnungen" werden Ihnen daraufhin alle "fälligen Rechnungen" rot gekennzeichnet angezeigt. Von dort aus wandeln Sie die Rechnungsdokumente auf einen Schlag in Einzelrechnungen um. Dafür steht Ihnen die unter "Weitere Funktionen F3" der Befehl "Alle fälligen Rechnungen erzeugen" zur Verfügung. Alternativ können Sie mithilfe der Funktion "Nächste Rechnung erzeugen und bearbeiten" die einzelnen Vorgänge aber auch Schritt für Schritt nach vorheriger Überprüfung auslösen.

# 📑 Abschlags- und Schlussrechnungen

Mithilfe des Zusatzmoduls "Auftrag+" verwalten Sie Abschlagszahlungen und die dazugehörigen Schlussrechnungen, die Sie mit Ihren Kunden vereinbart haben. Vorteil vorgezogener Teilzahlungen: Sie müssen bei größeren Projekten nicht warten, bis ein Auftrag komplett abgeschlossen und der Kunde das Ergebnis abgenommen hat. Auf diese Weise wird das Auftrags- und Finanzierungsrisiko etwas gerechter zwischen Dienstleister und Auftraggeber verteilt. Ausführliche Informationen finden Sie im Kapitel "Erweiterte Auftragsverwaltung" unter der Überschrift "Abschlags- und Schlussrechnungen erstellen".

### Abschluss

 $\rightarrow$  Kassenabschluss

# 📑 Abschreibungen

Anschaffungskosten von Wirtschaftsgütern, die teurer sind als netto 410 Euro, dürfen Sie im Jahr des Kaufs nicht in voller Höhe als Betriebsausgabe von Ihren Einnahmen abziehen. Sofern Sie umsatzsteuerpflichtig sind, können Sie immerhin die im Kaufpreis enthaltene Mehrwertsteuer komplett als "Vorsteuer" abziehen. Nur den Wertverlust Ihrer Anschaffungen dürfen Sie nach und nach "von der Steuer absetzen". Diesen Vorgang nennt man "Abschreibung oder "Absetzung für Abnutzung" (AfA).

#### Info: Drei Abschreibungskategorien

Zurzeit gibt es grundsätzlich drei verschiedene Abschreibungskategorien:

- Geringwertige Wirtschaftsgüter (GWG) / Verbrauchsgüter: Alle selbstständig nutzbaren Anschaffungen mit einem Nettokaufpreis von bis zu 410 Euro dürfen Sie sofort und in voller Höhe als Betriebsausgabe buchen.
- Klassische Abschreibung: Wirtschaftsgüter des Anlagevermögens mit einem Netto-Anschaffungspreis von mehr als 410 Euro (bei Anwendung des GWG-Sammelpostens: mehr als 1.000 Euro) müssen über die Nutzungsdauer hinweg in gleich bleibenden Jahresbeträgen (= linear) abgeschrieben werden. Bei der in den Jahren 2009 und 2010 vorübergehend wieder zulässigen degressiven Abschreibung waren die Abschreibungsbeträge in den ersten Jahren höher. Da der Verbleib im Betrieb ie nach Branche und Art der Anlage unterschiedlich ist, haben die Finanzämter die "betriebsgewöhnliche Nutzungsdauer" in detaillierten AfA-Tabellen festgeschrieben: Demnach wird zum Beispiel ein Computer normalerweise über drei Jahre abgeschrieben, ein Pkw über sechs Jahre.
- GWG-Sammelposten: Alle Anschaffungen mit einem Netto-Kaufpreis zwischen 150 Euro und 1.000 Euro mussten in den Jahren 2008 und 2009 jahresweise zu einem einheitlichen Sammelposten zusammengefasst werden. Unabhängig von der Nutzungsdauer der einzelnen Pool-Bestandteile wird der Gesamtwert des Sammelpostens pauschal über fünf Jahre abgeschrieben werden pro Jahr also mit 20 Prozent der Anschaffungskosten. Seit 2010 ist der GWG-Sammelposten zulässig, aber nicht mehr Pflicht.

Ausführlichere Informationen zu den verschiedenen Abschreibungskategorien finden Sie in der Kontexthilfe Steuern & Buchführung, die Sie über den Menüpunkt "Hilfe" - "Erste Hilfe: Steuern & Buchführung" aufrufen.

Wie Sie mithilfe von WISO Mein Büro Abschreibungen vornehmen, können Sie im Einsteiger-Kapitel "Buchen und zahlen" unter der Überschrift "Abschreibungen buchen" nachlesen.

# 📑 Absetzung für Abnutzung

 $\rightarrow$  Abschreibung,  $\rightarrow$  GWG-Sofortabschreibung,  $\rightarrow$  Sammelposten (GWG-Pool)

## 📑 Adresscontainer

Bei den pfiffigen Adresscontainern handelt es sich um fertige Verteilerlisten für Ihre Serienbriefe und E-Mail-Newsletter. Auf diese Weise können Sie Ihre Rundschreiben mit wenigen Mausklicks beispielsweise nach bestimmten Kundenkategorien, Regionen, Umsatz oder nach Auftragsverlauf differenzieren. Das Marketing-Zusatzmodul von WISO Mein Büro stellt Ihnen dafür eine unbegrenzte Anzahl von Adressverteilern zur Verfügung.

Wie Sie die Adresscontainer im Alltag einsetzen, können Sie im Kapitel "Marketing und Kundenpflege" unter der Überschrift "Adresscontainer: Flexible Filterfunktionen" nachlesen.

### Adressetiketten-Druck

WISO Mein Büro bietet eine besonders einfache und intuitive Möglichkeit, Adressetiketten zu drucken. Die Etiketten können sogar mit  $\rightarrow$  Internetmarken-Porto frankiert werden. Die Seriendruckfunktion von MS Word ist dafür nicht erforderlich. Und so gehen Sie vor:

- Sie wechseln im Arbeitsbereich "Stammdaten" zur Interessenten-, Kunden- oder Lieferanten-Tabelle,
- markieren den Kontakt oder die Kontakte, f
  ür die ein Adressetikett gedruckt werden soll (Mehrfachauswahl wie 
  üblich mit gedr
  ückter STRG- oder UMSCHALT-Taste),
- klicken anschließend mit der rechten Maustaste in die farblich hervorgehobene Auswahl (oder auf "Weitere Funktionen F3") und dann auf
- den Kontextmenübefehl "Drucken" "Adressetikett drucken".

Eine ausführlichere Beschreibung des praktischen Adressetiketten-Drucks finden Sie im Kapitel "Büroalltag bewältigen".

# Änderungsprotokoll-Export

WISO Mein Büro ist GoBD-konform. Deshalb zeichnet das Programm im Hintergrund laufend alle Änderungen an Vorgangsdaten auf. Falls im Rahmen einer Betriebsprüfung Zweifel an der Richtigkeit oder Vollständigkeit Ihrer Aufzeichnungen aufkommen, können Sie das Änderungsprotokoll des betreffenden Tages in Absprache mit Ihrem Steuerberater ganz oder teilweise dem Betriebsprüfer zur Verfügung stellen. Sie finden den "Änderungsprotokoll-Export" im "Finanzen"-Menü:

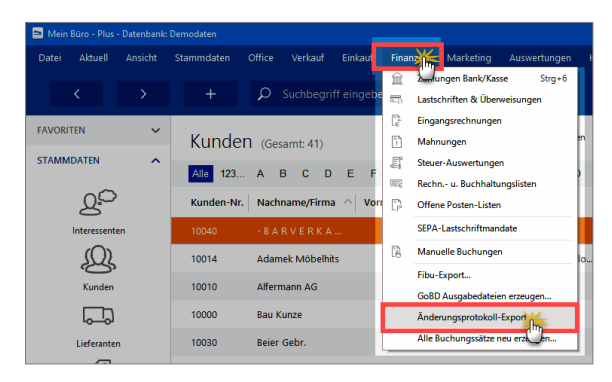

Nachdem Sie den gewünschten Protokoll-Zeitraum festgelegt haben ...

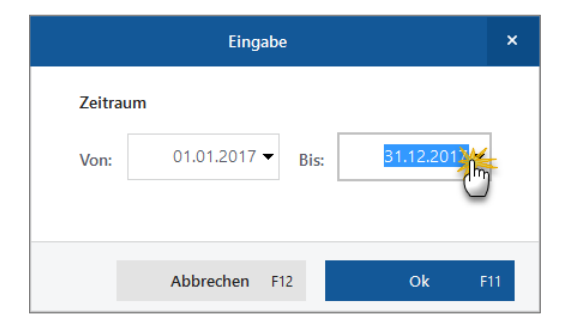

... speichert das Programm die Daten tageweise im CSV-Format ab. Sie finden die einzelnen Dateien standardmäßig im Verzeichnis C:\Users\IhrName\Dokumente\Buhl Data Service GmbH\Mein Büro\FibuExport\Protokoll\.

# 📑 AfA, AfA-Tabelle

ightarrow Abschreibung

# Aktualitäts-Garantie

Die Aktualitäts-Garantie von WISO Mein Büro ist ein exklusives Vorteilspaket: Damit haben Sie zum Beispiel Anspruch auf telefonischen Hotline-Support. Falls wirklich einmal ein Störungsfall vorliegt, haben Sie sogar die Möglichkeit, mit Unterstützung eines Support-Mitarbeiters eine  $\rightarrow$  Fernwartung durchführen zu lassen.

# Allgemeine Geschäftsentwicklung

Damit Sie jederzeit über Ihre Umsatzentwicklung im Bilde sind, gibt es im Arbeitsbereich "Auswertungen" die Übersicht "Allgemeine Geschäftsentwicklung": Dort erkennen Sie auf den Tag, den Monat und das Jahr gesehen, in welchem Umfang Sie  $\rightarrow$  Rechnungen geschrieben haben und wie sich Ihre Gewinnsituation entwickelt hat (Register "Einnahmen / Ausgaben"). Farbige Pfeile zeigen an, in welchen Zeiträumen ein Aufwärtstrend zu erkennen ist, wo es abwärtsging und wo das Niveau gehalten werden konnte. Über Drop-down-Menüs am oberen Seitenrand filtern Sie den Bericht bei Bedarf nach  $\rightarrow$  Auftragsart,  $\rightarrow$  Kundenkategorie,  $\rightarrow$  Artikelkategorie und Ländern. Die Vergleichszahlen für den Vorjahreszeitraum werden dabei immer mit angezeigt.

#### Info: Plan-Ist-Vergleich

Im Register "Plan-Ist-Vergleich" können Sie sogar Ihren künftigen Auftragseingang und Ihren Umsatz prognostizieren. Mithilfe des intelligenten Vorbelegungsassistenten tragen Sie im Handumdrehen die erwarteten Tages- und Monatswerte ("Planzahlen") ein. In der Rückschau vergleicht das Programm Ihre Prognosen später per Mausklick mit dem tatsächlichen Geschäftsverlauf.

# Als Kunde kopieren / Als Lieferant kopieren

Wenn bestimmte Geschäftspartner sowohl Kunde als auch Lieferant Ihres Betriebes sind, können Sie den Datensatz im Kontextmenü der Kundenliste "Als Lieferant kopieren":

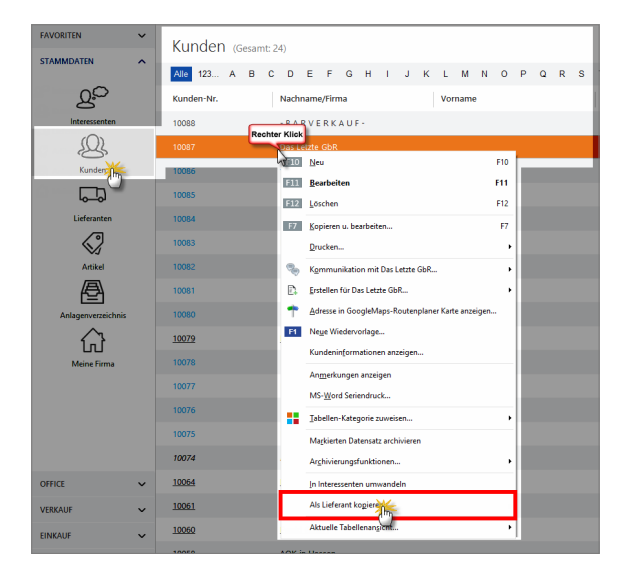

Umgekehrt finden Sie im Kontextmenü der Lieferantenliste den Menüpunkt "Als Kunde kopieren":

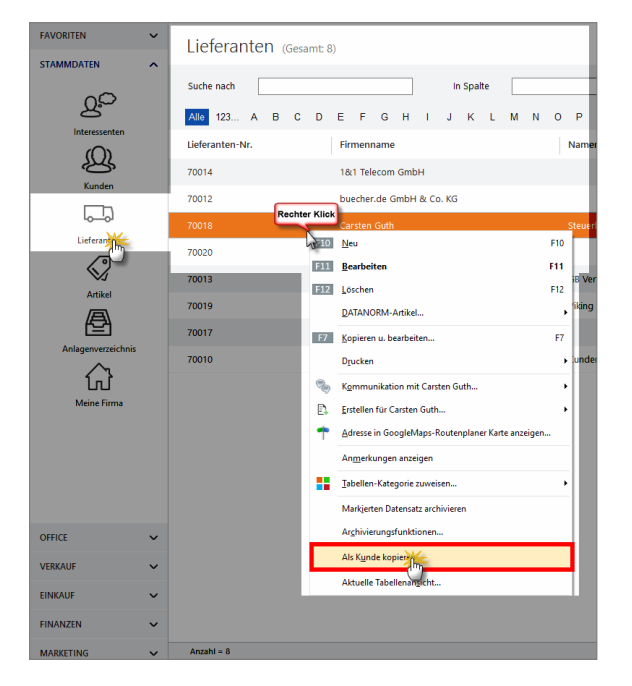

Bitte achten Sie darauf, dass die beiden Datensätze anschließend unabhängig voneinander existieren. Spätere Änderungen müssen Sie sowohl in den Kunden-Stammdaten als auch den Lieferanten-Stammdaten ändern.

### Alternativposition

Damit Sie den Empfängern Ihrer Angebote bei Bedarf die Wahl zwischen verschiedenen Artikeln ermöglichen können, gibt es in WISO Mein Büro neben der Standard- $\rightarrow$  Positionsart "Artikel" die Positionsart "Alternativ". Die Preise für Alternativ-Positionen gehen dabei nicht in den Gesamtpreis des Angebots ein. Um einen Artikel als Alternativ-Position anzubieten, klicken Sie in der Spalte "Positionsart" auf den Abwärtspfeil und wählen aus dem folgenden Drop-down-Menü die Positionsart "Alternativ":

|                                                | innen die Adress                     | daten Jebe                                               | n oder <u>aus den S</u>                                       | tarımdaten wählen                                                                                                 | Weitere Angebotsda                | ten                                                                                                    |                                                                             |                                                         |                                                                                                |                                                                                      |                                                |
|------------------------------------------------|--------------------------------------|----------------------------------------------------------|---------------------------------------------------------------|----------------------------------------------------------------------------------------------------|-----------------------------------|----------------------------------------------------------------------------------------------------|-----------------------------------------------------------------------------|---------------------------------------------------------|------------------------------------------------------------------------------------------------|--------------------------------------------------------------------------------------|------------------------------------------------|
| Kundi                                          | lennummer:                           | 10012                                                    | () Firm                                                       | a 🔿 Privatkunde                                                                                                   | Angebots-Nr.: 2                   | 117112901                                                                                                    |                                                                             |                                                         | Datum                                                                                          | 23.06.2017                                                                           |                                                |
| Firmer                                         | mane:                                | Mobel Baun                                               | w00                                                           |                                                                                                    | Lieferbedingung:                  |                                                                                                    |                                                                             |                                                         |                                                                                                |                                                                                      |                                                |
| No.                                            |                                      | _                                                        |                                                               |                                                                                                    | frei Haus                         |                                                                                                    |                                                                             |                                                         |                                                                                                | ~                                                                                    |                                                |
| Name                                           | 16205021                             |                                                          |                                                               |                                                                                                    | Zahlungsbedingung:                |                                                                                                    |                                                                             |                                                         | Projekt:                                                                                       |                                                                                      |                                                |
| Straße                                         | e:                                   | Ostenhelw                                                | eg 12                                                         |                                                                                                    | 14 Tage / 2% Skont                | 0                                                                                                    |                                                                             |                                                         | (keine An                                                                                      | gabe)                                                                                | ~                                              |
| Land /                                         | /PLZ / Ort:                          | 0 V                                                      | 44135 Dort                                                    | tmund                                                                                                    | Auftragsart:                      |                                                                                                    |                                                                             |                                                         | Ref. Nr. d                                                                                     | I. Kunden:                                                                           | _                                              |
| Konta                                          | ktperson:                            |                                                          |                                                               |                                                                                                    | (keine Angabe)                    |                                                                                                    |                                                                             |                                                         | ~                                                                                              |                                                                                      |                                                |
| W160                                           | seyvor-prescrimente                  | -                                                        |                                                               |                                                                                                    |                                   |                                                                                                    |                                                                             |                                                         |                                                                                                |                                                                                      |                                                |
|                                                |                                      |                                                          |                                                               | Felder learen                                                                                                    |                                   |                                                                                                    |                                                                             |                                                         | Sachbeart                                                                                      | peter/-in :                                                                          |                                                |
| osition                                        | en                                   |                                                          |                                                               | Eekker keeren<br>weitere Daten                                                                                    |                                   | -                                                                                                    |                                                                             | la                                                      | Sachbeart<br>Musterna<br>per = Aktuel: -25                                                     | xeiter/-in :<br>inn, Hans<br>Reserviert: 0 Be                                        | v<br>stellt: (                                 |
| osition<br>∓ 🖸                                 | en<br>3 🗇 🗈 1                        | 113                                                      | Artikel hinzufüger                                            | Telder læren<br>wettere Daten                                                                                     | s 🙀 Artikeliste eini              | lenden 🗮 Sprad                                                                                                    | he wählen + we                                                              | La<br>tere Funktionen                                   | Sachbeart<br>Musterna<br>per = Aktuel: -26 1                                                   | xeter/in :<br>ann, Hans<br>Reserviert: 0 Be                                          | stellt: (                                      |
| osition<br>🖶 🖸<br>Pos.                         | ion<br>3 🗋 🖹 1<br>Anzahl             | t 🖡 🦘<br>Artikelar.                                      | Artikel hinzufüger<br>Einheit                                 | Telder leeren<br>wettere Daten<br>1) IP Spalten definieren<br>Bezeichnung                                         | s 🔒 Articeliste ein               | ienden 📑 Sprad                                                                                                    | he wählen + we                                                              | La<br>tere Funktionen •<br>Rabatt (%)                   | Sachbeart<br>Musterna<br>per = Aktuel: -26 1<br>Einzelpreis                                    | seter/-in :<br>inn, Hans<br>Reservient: 0 Be<br>Gesambreis                           | stellt: (                                      |
| Pos.<br>01                                     | en<br>3 🗊 🖻 1<br>Anzahl<br>1         | Artikelnr.<br>BL-0002                                    | Artikel hinzufüger<br>Einheit<br>Sik.                         | Felder leeren<br>weitere Daten                                                                                    | s 🙀 Artikoliste ein               | <mark>lenden                                  Sprad</mark><br>Positionsart<br>Artikel                                                        | te wählen + we<br>Listenpreis<br>17,00 (                                    | La<br>tere Funktionen •<br>Rabatt (%)<br>0 %            | Sachbeart<br>Musterna<br>per = Aktuell: -26 1                                                  | oeter/-in :<br>inn, Hans<br>Reservient: 0 Be<br>Gesamtpreis                          | ¥<br>stelk: 0                                  |
| vsition<br><b>1</b> C<br>Pos.<br>01<br>02      | en<br>3 🗊 🖻 1<br>Anzahl<br>1         | 1 1 1<br>Artikeinr.<br>81-0002<br>81-2001                | Artikel hinzufüger<br>Einheit<br>Sik.<br>Sik.                 | Eelder leeren<br>weitere Daten<br>D Spalten definieren<br>Bezeichnung<br>Diende, Eichenholz<br>Biende, Euchenholz | 📓 Artikeliste ein                 | Arnden Sprad<br>Positionsart<br>Artikel<br>Alternative                                                                                       | te wählen + we<br>Listenpreis<br>17,00 (<br>37,00 (                         | La<br>tere Funktionen •<br>Rabatt (%)<br>0 %            | Sachbeart<br>Musterma<br>per = Aktuell: -26 1<br>                                              | seter/-in :<br>inn, Hans<br>Reserviert: 0 De<br>Gesamtpreis<br>:                     | ▼<br>stelt: 0<br>:<br>17,00 €                  |
| Pos.<br>01<br>03                               | en<br>3 D D 1<br>Anzahl<br>1<br>1    | Artikziw.<br>BL-0002<br>BL-0001                          | Artikel hinzufüger<br>Einheit<br>Sik.<br>Sik.                 | Edder Jeeren<br>weitere Daten                                                                                     | 🖗 Articolate eid                  | Arnden Sprad<br>Positionsart<br>Artikel<br>Alternative<br>Artikel                                                                            | he wählen + we<br>Listenpreis<br>17,00 (<br>37,00 (                         | La<br>tere Funktionen •<br>Rabatt (%)<br>0 %            | Sachbeart<br>Musterma<br>per = Aktuell: -26 1<br>                                              | setor/-in :<br>inn, Hans<br>Reservient: 0 Be<br>Gesamtpreis                          | ¥<br>stellt: 0<br>17,00 €                      |
| vsition<br>Pos.<br>01<br>02<br>03<br>04        | en<br>3 D 1 1<br>Anzehl<br>1<br>1    | Artikelm.<br>BL-0002<br>BL-0001                          | Artiel hnuufuger<br>Binheit<br>Sik.<br>Sik.                   | Edder Jeeren<br>weitere Daten                                                                                     | Articellate eid                   | Inden Sprace<br>Positionsart<br>Artikel<br>Alternative<br>Artikel<br>Vitenative<br>Text                                                      | te vählen - we<br>Listenpreis<br>17,00 (<br>17,00 (<br>159,00 (             | La<br>tere Funktionen<br>Rabatt (%)<br>0 %<br>0 %       | Sachbeart<br>Musterna<br>per = Aktueli: -26 1<br>Einzelpreis<br>17,00 €<br>17,00 €<br>159,00 € | selter/-in :<br>irm, Hans<br>Reservient: 0 Be<br>Gesamtpreis<br>:<br>:<br>:<br>:     | ¥<br>stellt: 0<br>17,00 €<br>0,000 €           |
| Position<br>Pos.<br>01<br>02<br>03<br>04<br>05 | en<br>3 1 1<br>1<br>1<br>1<br>1<br>1 | Artikelar.<br>BL-0002<br>BL-0001<br>PM-VE001<br>PM-VE001 | Artikel hinaufuger<br>Einheit<br>Sik.<br>Sik.<br>Sik.<br>Sik. | Peder leven<br>wehren Daten                                                                                       | n 🚱 Articellate eint<br>otz<br>dz | Anden Sprach<br>Positionsart<br>Artikel<br>Alternative<br>Artikel<br>Histonstve<br>Deschift<br>Costanschift                                  | te vählen - ve<br>Listenpreis<br>17,00 (<br>17,00 (<br>159,00 (<br>179,00 ( | La<br>tere Funktoren                                    | Sachbeart<br>Musterna<br>ger = Aktuel: -25 1<br>Einzelpreis<br>17/00 €<br>159/00 €<br>179/00 € | veltor/-in :<br>irm, Hans<br>Reservients 0 Be<br>Gesambreis<br>:<br>:<br>:<br>:<br>: | stellt: 0<br>5<br>17,00 (<br>0,00 (<br>59,00 ( |
| Position<br>Pos. 01<br>02<br>03<br>04<br>05    | en<br>Anzehl<br>1<br>1<br>1<br>1     | Artikelnr.<br>BL-0002<br>BL-0011<br>PM-VE001<br>PM-VE001 | Artikel hinaufüger<br>Einheit<br>Sik.<br>Sik.<br>Sik.<br>Sik. | Edder leveren<br>weitere Daten                                                                                    | n 🙀 Artikoliste erd<br>olz<br>tz  | Innden Sprad<br>Postionsart<br>Artikel<br>Alternative<br>Artikel<br>Mitemative<br>Text<br>Gibernathrift<br>Seitenunikruch<br>Treminie einfad | he wilhlen + we<br>Listenpreis<br>17,00 (<br>179,00 (<br>159,00 (           | La<br>tere Furktoren<br>Rabatt (%)<br>0 %<br>0 %<br>0 % | Sachbeart<br>Musterma<br>per = Aktuelt: - 26 1                                                 | ektor/-in :<br>inn, Hans<br>Reservient: 0 Be<br>Gesampreis<br>:<br>:<br>:<br>:       | ▼<br>stellt: 0<br>17,00 €<br>0,00 €<br>0,00 €  |

Falls erforderlich, erläutern Sie die Vorzüge und Unterschiede von Alternativ-Positionen mithilfe einer separaten "Text"-Position. Weitere  $\rightarrow$  Positionsarten sind "Überschrift", "Seitenumbruch", "Zwischensumme" und "Trennlinie".

### 📑 Amazon-Verkäufe

Wenn Sie bei Amazon als "Power-Anbieter" registriert sind, steht Ihnen der "Amazon Marketplace Webservice" zur Verfügung. Über diese Schnittstelle kann das Webselling-Zusatzmodul von WISO Mein Büro eingehende Bestellungen abrufen und weiterverarbeiten. Ausführliche Informationen zur Amazon-Schnittstelle finden Sie unter der Überschrift "Webselling: Amazon-, Ebay- und Webshop-Schnittstellen" im Kapitel "WISO Mein Büro für Fortgeschrittene"

### Angebot

Ein Angebot stellt juristisch gesehen Ihre "Willenserklärung" dar, einem Kunden Waren und / oder Dienstleistungen zu bestimmten Bedingungen verkaufen zu wollen. Es ist Ihr Verhandlungsanteil am Zustandekommen des angestrebten Kauf-, Dienst- oder Werkvertrags. Ein Angebot muss zwar nicht unbedingt schriftlich erfolgen, die Schriftform hat aber große Vorteile: Wer ein durchdachtes, gut kalkuliertes und formal einwandfreies Angebot auf den Tisch legt, ist seinem Geschäftspartner oft einen Schritt voraus. WISO Mein Büro sorgt dafür, dass Sie mit geringem Aufwand solche professionellen Angebote erstellen. Im Kapitel "So erstellen Sie erfolgreiche Angebote" können Sie sich Schritt für Schritt mit dem Erstellen, Bearbeiten und Verwalten von Angeboten vertraut machen.

### Anlagenverzeichnis

Angefangen bei der Büro-, Werkstatt- oder Ladeneinrichtung über den Geschäftswagen bis hin zur kompletten Produktionsanlage finden sich im Anlagenverzeichnis all die Vermögenswerte wieder, die Sie dauerhaft in Ihrem Betrieb nutzen und die Sie im Jahr der Anschaffung nicht komplett von der Steuer absetzen konnten. Sie finden das Anlagenverzeichnis im Arbeitsbereich "Stammdaten":

| FAVORITEN          | ~ | Anlag | genverzeio   | :hnis (Gesamt: 8)         |               |
|--------------------|---|-------|--------------|---------------------------|---------------|
| STAMMDATEN         |   | Nr.   | Ansch. Datum | Bezeichnung               | Ansch. Kosten |
| <u>Q</u>           |   | 1     | 01.08.2007   | Firmerwagen               | 25.000,00 €   |
| Kunden             |   | 2     | 27.11.2008   | Büro-PC                   | 1.800,00 €    |
|                    |   | 3     | 02.01.2007   | Werkstatt/Büro            | 100.000,00 €  |
| Lieferanten        |   | 4     | 03.11.2007   | Hebebühne                 | 8.000,00 €    |
| $\bigcirc$         |   | 5     | 04.05.2008   | Reifenfüllanlage          | 2.500,00 €    |
| Artikel            |   | 6     | 23.06.2007   | Lackieranlage             | 4.500,00 €    |
| æ                  |   | 7     | 28.02.2007   | Lichtanlagen Montage Satz | 390,00 €      |
| Anlagenverzeichnis |   | 8     | 07.03.2007   | Kasse für Barzahler       | 600,00 €      |
| ŵ                  |   |       |              |                           |               |

Die "Stammdaten"-Funktion "Anlag\_en\_verzeichnis" von WISO Mein Büro berechnet auch die korrekten Abschreibungs-Beträge. Die einzelnen Eingabeschritte sind unter dem Stichwort  $\rightarrow$  Abschreibungen beschrieben.

Als "Anlag\_e\_verzeichnis" bezeichnet man darüber hinaus die Liste, die Sie dem Finanzamt zusammen mit Ihrer Einkommensteuererklärung schicken. Das amtliche Anlageverzeichnis erzeugt WISO Mein Büro ebenfalls automatisch: Sie finden die Liste im Arbeitsbereich "Finanzen" – "Steuerauswertungen" auf der vierten Seite der  $\rightarrow$  "Einnahmenüberschussrechnung" wieder:

| 1  | CoBptum GmbH<br>(Betriebs) Recenturemer 31357200       | 708  | ut                                                        |              |                                                       |        | Anlage AV<br>Inlageverzeich<br>ur Anlage EUF | EÜR<br>nis/Ausw                      | els des U                   | nlaufver           | mögens          | η                    |                                                              | 7    | 7 15 1<br>99 40                                      |
|----|--------------------------------------------------------|------|-----------------------------------------------------------|--------------|-------------------------------------------------------|--------|----------------------------------------------|--------------------------------------|-----------------------------|--------------------|-----------------|----------------------|--------------------------------------------------------------|------|------------------------------------------------------|
|    | Gruppe'<br>Bezeichnung des Wirtschaftsguts             | Her  | nsohalfungs-/<br>stellungskosten/<br>Ehlagevert<br>EUR Ct | Ban<br>des C | Avertzu Begin<br>Sevimernitiun<br>zebrauns<br>EUR   C | -<br>- | Zupinge<br>EUR   Ct                          | Sonderato<br>nach5 7g A<br>ES<br>EUR | drebing<br>bs.5 und 6<br>10 | Auffaun            | obeteg<br>cilci | (hopen<br>Zale 35 de | bgånge<br>milüberhøg in<br>ur Anløge EURe <sup>1</sup><br>UR | de G | hvet an Ende<br>eximemitiung<br>zeitauns<br>EUR   Ct |
| ١, | Orun distacke and grand stacksgleiche Rechte           | 100  |                                                           | 101          |                                                       | 100    |                                              |                                      |                             |                    |                 | 105                  |                                                              | 106  |                                                      |
| 1  | Gebäude                                                | 110  | 100 000 00                                                | 111          | 35 714 3                                              | 112    |                                              |                                      |                             | 114 7              | 142.00          | 115                  |                                                              | 116  | 28.521.4                                             |
| 1  | Andere (r. B. on orbit/stanleiche Berthel              | 1200 | 1001000,00                                                | 121          |                                                       | 122    |                                              |                                      |                             | 124                | A state of      | 125                  |                                                              | 126  |                                                      |
| •  | Summe                                                  |      |                                                           |              |                                                       |        |                                              |                                      |                             | 190 7              | 142,6           |                      |                                                              |      |                                                      |
|    | Hausliches Arbeitszimmer                               | 200  |                                                           | 201          |                                                       | 20     |                                              |                                      |                             |                    |                 | 205                  |                                                              | 206  |                                                      |
| 1  | Artell Grund und Boden                                 | 210  | ,                                                         | 211          |                                                       | 212    |                                              |                                      |                             | 214                |                 | 215                  |                                                              | 216  |                                                      |
| 1  | Geoscole                                               |      |                                                           |              | ,                                                     |        | ,                                            |                                      |                             | br erfetten b      | andwr           | riage COID           |                                                              |      |                                                      |
|    | Immaterialia Webschaftsnider                           | 3200 |                                                           | 321          |                                                       | 322    |                                              |                                      |                             | 124                |                 | 325                  |                                                              | 228  |                                                      |
|    |                                                        | _    | ,                                                         | -            |                                                       |        | ,                                            | _                                    |                             | (064/93g) N 28     | AL 22 AN ALL    | 0435.40              | ,                                                            | -    |                                                      |
| 10 | Revegliche Wirtschaftsgüter (ohne GWG)<br>Kattehrzeuge | 400  |                                                           | 401          |                                                       | 400    |                                              | 402                                  |                             | 604                |                 | 405                  |                                                              | 406  |                                                      |
| 11 | Sirosussistung                                         | 410  |                                                           | 411          |                                                       | 49     |                                              | 413                                  |                             | 616                |                 | 415                  |                                                              | 616  |                                                      |
| 12 | Actime                                                 | 420  | 15,000,00                                                 | 421          | 5.184.5                                               | 17 42  |                                              | 423                                  |                             | 424 1              | 191.6           | 425                  |                                                              | 428  | 3,993,1                                              |
| 18 | Summe                                                  |      |                                                           |              |                                                       |        |                                              | 490                                  |                             | 1                  | 191,61          | 5                    |                                                              |      |                                                      |
|    | Emperature 2014                                        |      |                                                           |              |                                                       | 43     |                                              |                                      |                             | 434                |                 |                      |                                                              | 458  |                                                      |
| 2  |                                                        | 40   |                                                           |              |                                                       |        | ,                                            |                                      |                             |                    | ,               |                      |                                                              | 116  | ,                                                    |
| 10 | Sammelposter 2014                                      | _    |                                                           | _            |                                                       | _      |                                              |                                      |                             |                    |                 | _                    |                                                              | -    |                                                      |
| 10 | Sammelposter 2013                                      | -    |                                                           | 401          |                                                       |        |                                              |                                      |                             | 404                |                 |                      |                                                              | -    |                                                      |
| 17 | Sammelposter 2012                                      | 400  |                                                           | 461          |                                                       |        |                                              |                                      |                             | 464                |                 |                      |                                                              | 406  |                                                      |
| 18 | Sammelposter 2011                                      | 470  |                                                           | 471          |                                                       |        |                                              |                                      |                             | 474                |                 |                      |                                                              |      |                                                      |
| 19 | Summe                                                  | -    | ,                                                         |              |                                                       | -      |                                              |                                      |                             | 459<br>Gawaay n 20 | nukan           | e atire              |                                                              |      |                                                      |
|    | Finanzanlagen                                          | 500  |                                                           | 501          |                                                       | 500    |                                              |                                      |                             |                    |                 | 505                  |                                                              | 506  |                                                      |
| 20 | Artele on Unternehmen etc.**                           | 510  |                                                           | 511          |                                                       | 612    |                                              |                                      |                             |                    |                 | 615                  |                                                              | 616  |                                                      |
| 21 |                                                        |      |                                                           | _            | ,                                                     | -      |                                              | _                                    |                             |                    |                 |                      |                                                              | 1    |                                                      |
| 22 | Unlaufvermögen "                                       |      |                                                           |              |                                                       | 62     |                                              |                                      |                             |                    |                 | 0.0                  |                                                              | P.8  |                                                      |

#### Tipp: Komplettes Anlagenverzeichnis

Eine komplette Übersicht über das betriebliche Inventar schließlich liefert das gestaltete "Anlagenverzeichnis", das Sie sich über den Menüpunkt "Stammdaten" - $\rightarrow$  "Stammdaten-Listen" anzeigen lassen und ausdrucken können.

#### Anmerkungen

In den Haupt-Eingabemasken der Kunden-, Lieferantenund Artikel-Stammdaten steht Ihnen das Feld "Anmerkungen" bzw. "Interne Anmerkungen" zur Verfügung. Dort sammeln Sie wichtige Hinweise, flüchtige Erinnerungsstützen oder Kommentare:

|                                  |                                                      |                     |               | Kunde: 10000 -  | 3au Kunze             |               |               |                 |   |
|----------------------------------|------------------------------------------------------|---------------------|---------------|-----------------|-----------------------|---------------|---------------|-----------------|---|
| Adresso                          | Ansprechp                                            | artner              | Anschrifte    | n Konditionen   | Vorgaben              | Statistik     | Indiv. Felder | Dokumente       |   |
| Kund                             | len-Nr. 1000                                         | 0                   |               | Firma           | C Privat              |               |               |                 |   |
| Anschri                          | ft                                                   |                     |               |                 | Kommun                | ikation       |               |                 |   |
| Firmenna                         | ame                                                  |                     |               |                 | Telefon 1             |               | Telefon       | 2               |   |
| Bau Kun:                         | ze                                                   |                     |               |                 | 02302-99              | 357           |               |                 |   |
| Namensa                          | rusatz                                               |                     |               |                 | Fax                   |               | Mobilte       | lefon           |   |
|                                  |                                                      |                     |               |                 | 02302-99              | 360           |               |                 |   |
| Straße                           |                                                      |                     |               |                 | E-Mail                |               |               |                 |   |
| Friedense                        | strasse 7                                            |                     |               |                 | info@bau-             | kunze.de      |               |                 | 0 |
| Land                             | PLZ                                                  | Or                  | t             |                 | Homepage              |               |               |                 |   |
| D .                              | 58455                                                | Wi                  | tten          |                 |                       |               |               |                 |   |
|                                  |                                                      |                     |               |                 | Hauptansp             | rechpartner   |               |                 |   |
| Anmerk                           | ungen                                                |                     |               |                 | Frau Sandr            | a Lindenberg  |               |                 |   |
| 2.9.2017<br>Frühjahr<br>15.9.201 | : Messegespräch<br>s-Sortiment<br>7: Telefonat (Urli | mit Hr.<br>ub bis 1 | Kunde (Golf-  | Fan) über das 🔺 | Marketin<br>Geburtsda | g             |               |                 |   |
| Anmer                            | kungen bei Erste                                     | ilung ne            | uer Verkaufs  | worgänge anzeig | Diesen Kur            | nden einbezie | hen bei:      |                 |   |
| Momer                            | kungen bei Erste                                     | llung ne            | uer Officevor | gänge anzeigen  | Serienbri             | iefen         | ¥ E-1         | Mail Newsletter |   |
| 0                                |                                                      |                     |               | -               |                       |               |               |                 |   |
| Weitere                          | Funktionen                                           |                     |               |                 |                       | Ab            | brachan E12   | Ok              |   |

Wenn Sie die Option "Anmerkungen beim Einfügen in Vorgänge anzeigen" aktivieren, wird der Inhalt des Feldes "Anmerkungen" beim Anlegen eines Vorgangs in Form einer Informations-Meldung angezeigt. Das kann zum Beispiel beim Erstellen von Angeboten für bestimmte Kunden, beim Einfügen bestimmter Artikel oder beim Anlegen von Bestellungen bei bestimmten Lieferanten sinnvoll sein:

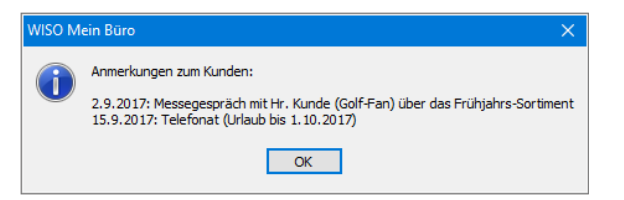

Bei Briefen, Angeboten, Rechnungen und Bestellungen findet sich das Anmerkungsfeld in der Karteikarte "Erweitert" im Bereich "Sonstiges". Sofern vorhanden blenden Sie Ihre Anmerkungen in der Kunden- bzw. Lieferanten-Tabelle über das Kontextmenü oder über "Weitere Funktionen F3" ein ("Anmerkungen anzeigen"):

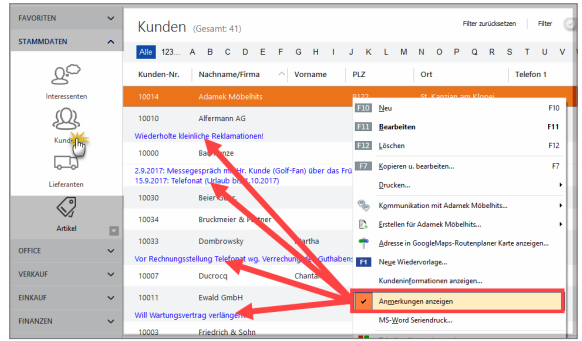

Zusätzlich zu den Anmerkungen können Sie an vielen Stellen des Programms  $\rightarrow$  Notizen anlegen. Für umfangreichere Informationssammlungen empfiehlt sich Karteikarte  $\rightarrow$  Dokumente.

### Ansicht

Im Menü "Ansicht" finden Sie eine ganze Reihe nützlicher Werkzeuge, mit denen Sie die Tabellenansichten der Bereiche "Stammdaten", "Office", "Einkauf", "Verkauf" und "Finanzen" auf vielfältige Weise auswerten, verdichten und weiterverarbeiten:

|                     |   |                 | Ansicht Stammdaten Office Ver               | tauf Einlauf |                           |                |                                                                                                    |                  | wiso          |
|---------------------|---|-----------------|---------------------------------------------|--------------|---------------------------|----------------|----------------------------------------------------------------------------------------------------|------------------|---------------|
| AVORITEN            | ~ | Kunden (Dis     | Zuráck Att-Lieks     Vorwásu Att-Fechra     |              |                           |                | Piter avido                                                                                                    | ntern   Mirr 🕞 🗉 | apatrante   C |
| TAMMDATEN           | ^ | Alle 123        | Autualoieren Strg+F5                        | JKL          | MNOPQF                    | RSTUV          | W X Y Z                                                                                                    |                  |               |
|                     |   | Ziehen Sie eine | Ookumente zeigen Sorg=D                     | ppieren      |                           |                |                                                                                                    |                  |               |
| 2P                  |   | Kunden-Nr.      | Nwigition/beneich                           | 1            | Namensousatz              | Land PLZ       | • Ort                                                                                                    | Telefon 1        | Sald          |
| Interessenten.      |   |                 | <ul> <li>Nur aktive Dates zeigen</li> </ul> |              | Mar and trips and sizes 5 | 14.64          |                                                                                                    |                  |               |
| (0)                 |   |                 | Nur anthoserte Duten zeigen                 |              |                           | 04327          |                                                                                                    |                  |               |
| Kunden              |   | 10002           | Active and archiverts pattin zogen          |              | Prostanualite Write.      | 15726          | Leipzig                                                                                                    | 0241/14509       | 0.00.6        |
|                     |   | 10047           | Automaticity Scaleshools                    |              | Hans Hausthann e.K.       | 22151<br>53113 | Zeuthen                                                                                                    | 033762 5436      | 0.00.6        |
|                     |   | 10060           | ✓ Fitarzelle anzeigen                       |              |                           | 60002          | Dimmer - Dimmerst                                                                                                    | 03869.66361      | 0.00.6        |
| Liebeancon          |   | 10061           | <ul> <li>Summenbereich anzeigen</li> </ul>  |              |                           | 60311          | Bushess                                                                                                    | 9564212          | 0.00.6        |
| $\langle \rangle$   |   | 10003           | Spaltzn definieren                          |              |                           | 63222          | Anpassen                                                                                                    | 672525           | -5.950.00.0   |
| Artikol             |   | 10064           | Ansicht drucken                             |              | -                         | D 60002        | ADCIDATE                                                                                                    |                  | -1.356.00 €   |
| Æ                   |   | 10082           | Tabelle in MS-Excel bearberry               |              |                           | 0 60220        | Earkleitsahl                                                                                                    | _                |               |
| Anlagenietoeichnis  |   |                 | Tana sporter.                               |              |                           |                | BIC<br>Debitoren./W                                                                                                    |                  |               |
| $\sim$              |   | 10928           | AGK_ID_HESSES                               |              |                           | 11108          | ellay Mtgledoname                                                                                                    | 1930             | 0.00.8        |
| LT_J<br>Meine Forma |   | 10074           | Industrie- and Many Eks                     |              |                           | D 60313        | Tax Tax                                                                                                    | 559632           | 0,00 €        |
|                     |   | 10080           | Carla Montary                               |              | Das Goldstack             | D 65222        | L Celdinatikut<br>IDAN                                                                                                    |                  | 0.00€         |
| ma                  | ~ | 10077           | Rigran - y muchdesign                       |              | Corinna Alberts           | D 68225        | L Kontonummer                                                                                                    |                  | 0,00 6        |
| The suit            |   | 10078           | Reservoor Dieter Oelers                     |              |                           | D 63900        | Competition of the local division of the local division of the loc |                  | 0,00 €        |
|                     |   | 10081           | N A Up                                      |              | Peter Heinz               | D 64225        | Danvistadt                                                                                                    |                  | -476,00 €     |
| NGAUF               | ~ | 10076           | and Annala                                  |              |                           | 0 64225        | Dermited                                                                                                    |                  | 0004          |
| NANZEN              | ~ |                 |                                             |              |                           |                |                                                                                                    |                  |               |
| ARKETING            | ~ | Anzahi - 23     | FILLER PRO                                  |              |                           | U VALL         | (Bernander)                                                                                                    |                  |               |
|                     |   | Datasta 12      | Weiters fueldings. 71                       |              |                           |                | di Mari                                                                                                    | Taxabalan T      | Literbury III |

■ Der Menüpunkt "Nur aktive Daten" bzw. "Aktive und archivierte Daten zeigen" steht dabei lediglich in Kunden-, Lieferanten- und Artikellisten zur Verfügung: Mit deren Hilfe reduzieren oder erweitern Sie den angezeigten Datenbestand erheblich. Welche Kunden, Lieferanten und / oder Artikel den Archivstatus bekommen sollen, legen Sie im Menü "Datei" - → "Archivierung" fest.

Wichtig: Archivierte Artikel sind grundsätzlich nur ausgeblendet und können jederzeit wieder reaktiviert werden.

- Ist der → "Gruppierungsbereich" am oberen Tabellenrand eingeblendet, können Sie die Listen nach Spalten Ihrer Wahl zusammenfassen. Dazu bewegen Sie die gewünschte Spaltenüberschrift per Maus auf den Gruppier-Link "Ziehen Sie eine Spalte hierher".
- Indem Sie mit der Maus auf eine Spaltenüberschrift zeigen, aktivieren Sie die Drop-down-Menüs neben den Spaltenköpfen: Mithilfe des Daten-Filters sieben Sie Ihre Listen blitzschnell nach beliebigen Kriterien (z. B. alle Kunden in einem bestimmten PLZ-Bereich).
- Wenn Sie den Menüpunkt "Ansicht" "Filterzeile anzeigen" aktivieren, können Sie die erste Zeile der Tabellenansichten von WISO Mein Büro dazu nutzen, um einzelne Spalten nach bestimmten Inhalten zu filtern.
- Über "Spalten definieren" rufen Sie die Auswahlbox "Anpassung" auf: Mit deren Hilfe holen Sie Datenfelder in den Vordergrund, die in der Listenansicht standardmäßig ausgeblendet sind. Ziehen Sie das benötigte Zusatzfeld bei gedrückter linker Maustaste einfach an die gewünschte Position in der Tabellenüberschrift. Umgekehrt entfernen Sie entbehrliche Spalten aus der Tabelle, indem Sie deren Überschrift (= "Spaltenkopf") mit der Maus aus der Tabelle ziehen und an einer beliebigen Stelle "fallen lassen".

- Falls in einer Vorgangs-Tabelle keine "Fußzeile / Summenzeile" angezeigt wird, blenden Sie sie über das Kontextmenü der Spaltenüberschriften ein (auf eine beliebige Stelle der Tabellenüberschrift und dann auf "Fußzeile" klicken). Den Inhalt der Fußzeile wiederum legen Sie bei Bedarf im Kontextmenü der Fußzeile selbst fest: Dort haben Sie zum Beispiel die Wahl, ob Sie sich die Summe der betreffenden Spalte, die Anzahl der Eintragungen, den höchsten oder niedrigsten Betrag oder auch den Durchschnittswert anzeigen lassen.
- Den Inhalt Ihrer zuvor gefilterten, sortierten oder gruppierten Korrespondenz- oder Stammdatenliste übernehmen Sie über den Menübefehl "Ansicht" - "Ansicht drucken" in eine besondere Druckvorschau. Die können Sie per Mausklick auf die Schaltfläche "Design" bei Bedarf mit zusätzlichen Überschriften, Seitennummern und Formatierungen versehen und anschließend zu Papier bringen:

| 824                          | 9 <b>1</b> 1 F                                                                                                    |                                       |                                     |                   | Ansicht - Dru                                                 | ckvorschau                                     |           |                                             |                                                     |                        |
|------------------------------|----------------------------------------------------------------------------------------------------|---------------------------------------|-------------------------------------|-------------------|---------------------------------------------------------------|------------------------------------------------|-----------|---------------------------------------------|-----------------------------------------------------|------------------------|
| 25 miles                     |                                                                                                    |                                       |                                     |                   |                                                               |                                                |           |                                             |                                                     |                        |
| n j<br>sde<br>chen D<br>Repo | Constant of the second second | Qrucken C                             | Crucker PDF-<br>nrichten<br>Ausoabe | Export Seite      | → Format •<br>→ Hintergrund •<br>m ⊡ Seite anpasser<br>Format | Gence Seite<br>Zwei Seiten<br>Seiten -<br>Zoom | Zeom      | Machate Seite     Mavigation     Navigation | Kleinansicht     Kopf und Fuß     Ansicht -     Ver | Druckversch<br>beenden |
| Linksi                       | 12,7 nm 0                                                                                                    | teni 12,7 mm                          | Reditsi 12                          | 7 mm Unten        | 12,7 mm Kopfi                                                 | 6,4mm Fu8:                                     | 6,41      | w.                                          |                                                     |                        |
| -                            |                                                                                                    |                                       |                                     |                   |                                                               |                                                |           |                                             |                                                     |                        |
|                              |                                                                                                    |                                       |                                     |                   |                                                               |                                                |           |                                             |                                                     |                        |
|                              |                                                                                                    |                                       |                                     |                   |                                                               |                                                |           |                                             |                                                     |                        |
| Kund                         | ien-Nr.                                                                                                    | Nachname/                             | Firma                               | • Vorname         | PLZ                                                           | Ort                                            |           | Telefon 1                                   |                                                     |                        |
| 1004                         | ,                                                                                                    | BARVE                                 | R K A U F -                         |                   |                                                               |                                                |           |                                             |                                                     |                        |
| 1001                         |                                                                                                    | Adamek Md                             | belhits                             |                   | 9122                                                          | St. Kanzi                                      | an am Kle | opeiner See                                 |                                                     |                        |
| 1001                         |                                                                                                    | Alfermann A                           | ιG                                  |                   | 35440                                                         | Linden                                         |           | 02541-56325                                 |                                                     |                        |
| w                            | iederholte kli                                                                                                    | inliche Reklamati                     | ionent                              |                   |                                                               |                                                |           |                                             |                                                     |                        |
| 1000                         | 6                                                                                                    | Bau Kunze                             |                                     |                   | 58455                                                         | Witten                                         |           | 02302-99857                                 |                                                     |                        |
| 2                            | 9.2017: Mess<br>I.9.2017: Telef                                                                                                    | egespräch mit Hr<br>'onat (Urlaub bis | Kunde (Golf-I<br>1.10.2017)         | an) über das Früh | ijahrs-Sortiment                                              |                                                |           |                                             |                                                     |                        |
| 1003                         | ,                                                                                                    | Beier Gebr.                           |                                     |                   | 58453                                                         | Witten                                         |           |                                             |                                                     |                        |
| 1003                         |                                                                                                    | Bruckmeier                            | & Partner                           |                   | 5300                                                          | Turgi                                          |           | 063 - 963245                                |                                                     |                        |
| 1003                         | 1                                                                                                    | Dombrowsk                             | y                                   | Martha            | 25524                                                         | tzehoe                                         |           |                                             |                                                     |                        |
| w                            | or Rechnungs                                                                                                    | stellung Telefonat                    | t wg. Verrechui                     | ng des Guthabens  |                                                               |                                                |           |                                             |                                                     |                        |
| 1000                         | 7                                                                                                    | Ducrocq                               |                                     | Chantale          | 1030                                                          | Bussigny                                       | près-La   | isanne 071 - 98523                          |                                                     |                        |
| 1001                         |                                                                                                    | Ewald Gmbi                            | н                                   |                   | 19073                                                         | Dümmer                                         | stück     |                                             |                                                     |                        |
|                              | Northease                                                                                                    | ertran verlännern                     |                                     |                   |                                                               |                                                |           |                                             |                                                     |                        |

Auf diese Weise erzeugen Sie im Handumdrehen schlichte, aber informative Sofort-Berichte. Die sind im Alltag oftmals hilfreicher als die optisch ansprechenden, aber weniger flexiblen  $\rightarrow$  Auswertungen. Die praktischen  $\rightarrow$  Tabellen-Auswertungen kombinieren die Vorteile selbst definierter Datenbank-Abfragen mit denen der fertig vorbereiteten Auswertungen von WISO Mein Büro

Bei so viel Berichtskomfort muss man die ebenfalls im Menü "Ansicht" untergebrachten Übergabe- und Export-Funktionen ("Tabelle in Excel bearbeiten" / "Tabelle exportieren" in XLS-, TXT- und XML-Dateien) nur in Ausnahmefällen in Anspruch nehmen. **Bitte beachten Sie:** Zusätzlich zu den klassischen Such-, Sortier-, Gruppier- und Filterfunktionen der klassischen Tabellensansichten stehen Ihnen oberhalb der meisten Tabellen neuerdings intelligente  $\rightarrow$  Schnellfilter zur Verfügung.

| FAVORITEN 🗸 | Kunden (Gesamt: 41)                                                                                                 | Filter zurücksetzen   Filter eingebrienster | 0    |
|-------------|----------------------------------------------------------------------------------------------------|---------------------------------------------|------|
|             | Kargore         Item registry         Lind           Oarte         Item registry                                    | Suthe nach                                  | ÿ    |
| Lieferanten | Ziehen Sie eine Spalte Nierher, um nach dieser Spalte zu gruppieren<br>Kunden-Nir. Nachname/Firma A Vorname PLZ Ort | Telefon 1 Sa                                | aldo |

**Tipp:** Falls die Schnellfilter bei Ihnen nicht angezeigt werden, klicken Sie auf die Schaltfläche "Filter – ausgeblendet" am oberen rechten Fensterrand.

### 📫 Arbeitsplatz+ (Zusatzmodul)

WISO Mein Büro eignet sich für selbstständige Einzelkämpfer ebenso gut wie für kleine Unternehmen mit mehreren Mitarbeitern. Und: Das Programm wächst mit: Wenn Sie neue Mitarbeiter einstellen oder mehrere Netzwerkarbeitsplätze benötigen, können Sie WISO Mein Büro beliebig oft mit dem Modul Arbeitsplatz+ erweitern. Je lizenziertem Modul Arbeitsplatz+ steht Ihnen ein weiterer Netzwerkarbeitsplatz zur Verfügung.

Weitere Informationen zum Arbeitsplatz-Zusatzmodul finden Sie auf unserer Website. (PDF, 291 KB)

## Archivieren / Archivierung

Sowohl die Zahl der Kunden und Lieferanten, der angebotenen Produkte und Dienstleistungen als auch die der Geschäftsvorgänge wächst im Laufe der Zeit fast zwangsläufig. Entsprechend unübersichtlich können die Stammdaten- und Vorgangstabellen nach und nach werden. WISO Mein Büro bietet Ihnen daher die Möglichkeit, die Datensätze inaktiver Geschäftspartner, selten verkaufter Artikel oder erledigter Geschäftsvorgänge zu archivieren.

Auf diese Weise kann das Programm zwischen regelmäßig genutzten und historischen Daten unterscheiden, ohne dass die alten Eintragungen gelöscht werden. Im "Ansicht"-Menü der Stammdaten-Tabellen können Sie jederzeit wählen, ob nur aktive, nur archivierte oder sowohl aktive als auch archivierte Daten angezeigt werden. Durch die Archivierung gehen also keine Informationen verloren.

Sie finden die Funktion im Menü "Datei" - "Archivierung" - "Vorgänge archivieren" bzw. "Stammdaten archivieren": Hier legen Sie fest, welche Daten bis zu welchem Zeitpunkt archiviert werden sollen. Bei Kunden und Lieferanten entscheidet der Zeitpunkt, an dem Sie zum letzten Mal ein Angebot, eine Rechnung oder eine Bestellung an sie geschickt haben. Bei Artikeln kommt es darauf an, wann Sie dafür zum letzten Mal ein Angebot oder eine Rechnung geschrieben haben. Bei den Vorgangsarten (Briefen, Angeboten, Rechnungen und Bestellungen) entscheidet das Datum. Zusätzlich können Sie die Vorgangs-Archivierung vom Bearbeitungs- oder Zahlungsstatus abhängig machen:

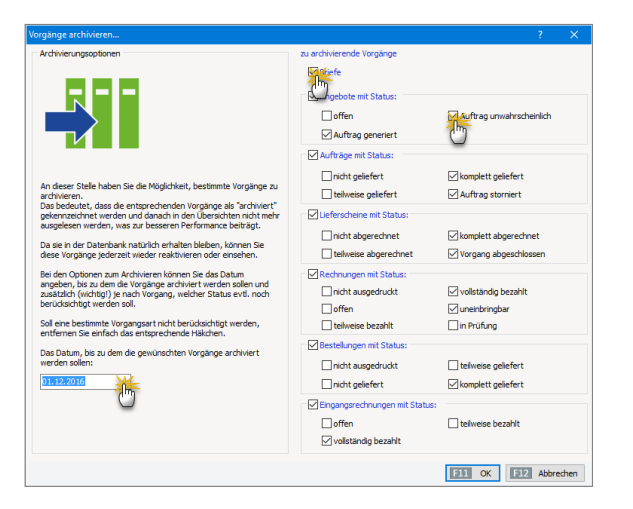

Über das Kontextmenü der Vorgangs- und Stammdatentabellen können Sie bei Bedarf auch einzelne Datensätze ganz gezielt archivieren ("Markierten Datensatz archivieren") Reaktiviert werden zuvor archivierte Datensätze entweder ...  in einem Rutsch über "Datei" - "Archivierung" -"Archivierte Vorgänge/Stammdaten reaktivieren" (dabei können Sie die Reaktivierung auf bestimmte Stammdaten- oder Vorgangsarten beschränken) oder

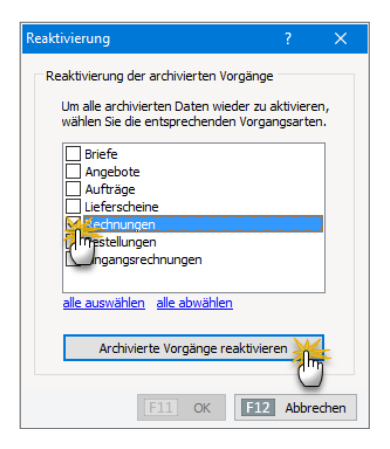

einzeln (über den Kontextmenübefehl "Markierten Datensatz reaktivieren" in der betreffenden Vorgangsoder Stammdaten-Tabelle). Voraussetzung für die Einzelaktivierung ist aber, dass Sie Ihre archivierten Datensätze zuvor über das "Ansicht"-Menü eingeblendet haben.

### Artikel

Unter Artikel versteht WISO Mein Büro sämtliche Produkte und Dienstleistungen, die Sie Ihren Kunden anbieten. Damit Sie immer wiederkehrende Artikeldetails auf  $\rightarrow$  Angeboten oder  $\rightarrow$  Rechnungen nicht ständig neu von Hand eingeben müssen, finden Sie im Stammdaten-Bereich eine eigene Artikel-Datenbank. Neue Artikel legen Sie unter "Stammdaten" - "Artikel" mithilfe von <F10> an. Wenn Sie viele ähnliche Artikel in Ihrem Sortiment haben, minimieren Sie den Erfassungsaufwand über den Kontextmenü-Befehl "Artikel kopieren u. bearbeiten":

Auf diese Weise erstellen Sie einen identischen "Klon" des ursprünglichen Artikels. In dem Fall brauchen Sie nur noch die neue Artikelnummer und die abweichenden Merkmale einzugeben. So wächst Ihr Artikelstamm in kurzer Zeit und ohne große Mühe. Neben der Artikelnummer, der Artikelbeschreibung, dem Steuersatz und der (Mengen-)Einheit hinterlegen Sie in der Hauptmaske bei Bedarf ein Bild sowie interne → Anmerkungen. Auf weiteren Karteikarten …

- ... geben Sie Ihren Listen-"Preis" vor, den Sie je nach → Kunde und Bestellmenge genau differenzieren können,
- … tragen Sie den Einkaufspreis des Artikels ein, auf dessen Grundlage das Programm später Ihren → Rohgewinn berechnen kann.

- ... lassen Sie sich die Artikel-"Statistik" zeigen und ordnen den betreffenden Artikel bestehenden → Artikelkategorien zu. Falls erforderlich, legen Sie gleich neue Kategorien an.
- ... erweitern Sie Ihre Artikeldatenbank um "Individuelle Felder".
- ... verwalten Sie externe "Dokumente", die zum jeweiligen Artikel gehören (zum Beispiel Datenblätter, Produktbeschreibungen oder Informationen über Bezugsquellen) und
- erfassen Sie schließlich zusätzliche "Merkmale" sowie "Sonstige" Informationen (zum Beispiel Gewicht und Volumen).

Um alle Angaben zu einem Artikel inklusive der statistischen Daten auf einen Blick zu haben, können Sie sich ein  $\rightarrow$  "Artikelstammblatt" am Bildschirm anzeigen lassen und zu Papier bringen. Eine zusammenfassende Übersicht über alle Artikel finden Sie in den  $\rightarrow$  Stammdaten-Listen.

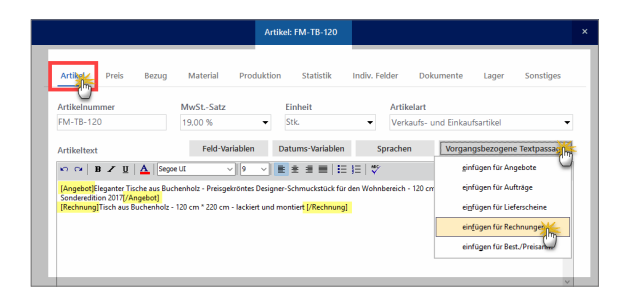

#### Praxistipp: Vorgangsbezogene Textpassagen

Per Mausklick auf die Schaltfläche "Vorgangsbezogene Textpassage …" hinterlegen Sie bei Bedarf differenzierte Artikelbeschreibungen. Auf diese Weise lassen sich ein und demselben Artikel zum Beispiel ein ausführlicher werbewirksamer Angebotstext und gleichzeitig ein nüchterner Rechnungstext zuordnen. Beginn und Ende der vorgangsbezogenen Artikelbeschreibungen sind mit Start- und Stopp-Marken ("Tags") gekennzeichnet, die in eckige Klammern gesetzt sind, z. B. "[Angebot] Angebotstext [/Angebot]" oder "[Rechnung] Rechnungstext [/Rechnung]".

Sofern Sie bestimmte Artikel sehr häufig einsetzen, lohnt sich der einmalige Erfassungsaufwand unbedingt. Sie können Ihre Artikeldatenbank aber auch quasi "im Vorbeigehen" erweitern: Wenn Sie beim Anlegen eines Angebots oder einer Rechnung feststellen, dass ein bestimmter Artikel noch fehlt, wechseln Sie über die Schaltfläche "Artikel hinzufügen" in den erweiterte Artikel-Auswahldialog, von wo aus Sie einen "Neuen Artikel anlegen".

Artikel, die Sie aus Ihrem Sortiment genommen haben, entfernen Sie mit "Löschen F12" aus Ihrer Artikelliste. Falls Sie mit den Gedanken spielen, einen derzeit entbehrlichen Artikel später wieder ins Angebot zu nehmen, nutzen Sie die  $\rightarrow$  Archivierung.

### Artikeletiketten

Mit WISO Mein Büro drucken Sie im Handumdrehen aussagekräftige Artikeletiketten, mit denen Sie Kunden und Mitarbeiter über Produktbeschreibungen, Artikelnummern, Preise und andere Details informieren:

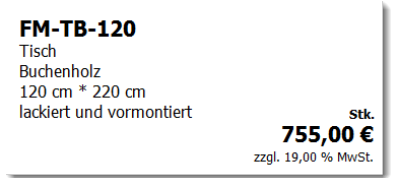

Die Funktion steht Ihnen in folgenden Bereichen zur Verfügung:

unter "Stammdaten" - "Artikel" wählen Sie einen oder mehrere Artikel aus, rufen mit einem Rechtsklick in die farbige Markierung das Kontextmenü auf und wählen "Drucken" - "Etiketten drucken":

| FAVORITEN           | ~ | Artikel (Gesamt: 75)          | [Gefiltert]           |                               |
|---------------------|---|-------------------------------|-----------------------|-------------------------------|
|                     |   | Suche nach                    |                       | In Spalte Artike              |
| Lieferanten         |   | Ziehen Sie eine Spalte hierh  | er, um nach dieser Sp | oalte zu gruppieren           |
|                     |   | Artikelnummer                 | Artikelkategorie      | Artikelbezeichnung            |
| Artik               | , | Artikelnummer                 |                       |                               |
| (A)                 |   | FM-R002                       | Fertigmöbel           | Regal 100 cm * 80 cm * 50 c   |
| Anlagenverzeichnis  |   | FM-TB-120                     | Fertigmöbel           | [Angebot]Eleganter Tische aus |
|                     |   | FM-TB-80                      | Fertigmöbel           | Tisch aus Buchenholz 80       |
| LTLI<br>Meine Firma |   | F10 Neu                       | F10                   | Tisch aus Eichenholz          |
| OFFICE              | ~ | F12 Alle löschen              | F12                   | Vitrine aus Buchenholz        |
| VERKAUF             | ~ | Drucken                       | Dr.                   | Etiketten drucken             |
| EINKAUF             | ~ | Positionsarten                | 0                     | Auswertungen                  |
| FINANZEN            | ~ | <u>I</u> abellenbearbeitung o | der Artikelpreise     | Vitrine aus Eichenholz        |
|                     |   | S <u>e</u> riennummer sucher  | n                     |                               |

- unter "Verkauf" "Lieferschein" wählen Sie einen (einzelnen!) Lieferschein aus, rufen mit einem Rechtsklick in die farbige Markierung das Kontextmenü auf und wählen "Drucken" - Etiketten drucken",
- unter "Einkauf" "Bestellung" wählen Sie eine (einzelne!) Bestellung aus, rufen mit einem Rechtsklick in die farbige Markierung das Kontextmenü auf und wählen "Drucken" - Etiketten drucken".

In allen drei Fällen öffnet das Programm anschließend ein Dialogfenster, in dem Sie ...

- die gewünschte Etiketten-Vorlage (z. B. von Avery Zweckform oder Dymo) auswählen,
- die Startposition des Etikettendrucks auf "angebrochenen" Etikettbögen vorgeben,
- und die Anzahl der Etiketten pro Artikel eintragen.

Über die Schaltfläche "<F7> Seitenvorschau" nehmen Sie Inhalt und die Position Ihrer Artikeletiketten in Augenschein, bevor Sie den Druckvorgang starten:

| /orlage : Avery Zwe | ckform 4781 Beschreibung, ArtNo, Preis        | - |       |
|---------------------|-----------------------------------------------|---|-------|
| Drucken beginnen ab | Etikette Nr.: 1 🗘                             |   |       |
| Artikelnummer       | Beschreibung                                  |   | Menge |
| FM-TB-80            | Tisch aus Buchenholz80 cm * 150 cmlackiert ur |   |       |
| FM-VB001            | Vitrine aus Buchenholz                        |   | 3     |
| FM-VE001            | Vitrine aus Eichenholz                        |   | 5     |
| FM-VE002            | Vitrine aus Eichenholz                        |   | 5     |

#### Bedienanleitung

Der Textinhalt der einzelnen Etiketten (Produktbeschreibungen, Preise, Maße) basiert dabei auf den Angaben, die Sie für die einzelnen Artikel in den Artikelstammdaten gemacht haben. Die Druckvorschau eines "gemischten" Etiketten-Bogens sieht dann zum Beispiel so aus:

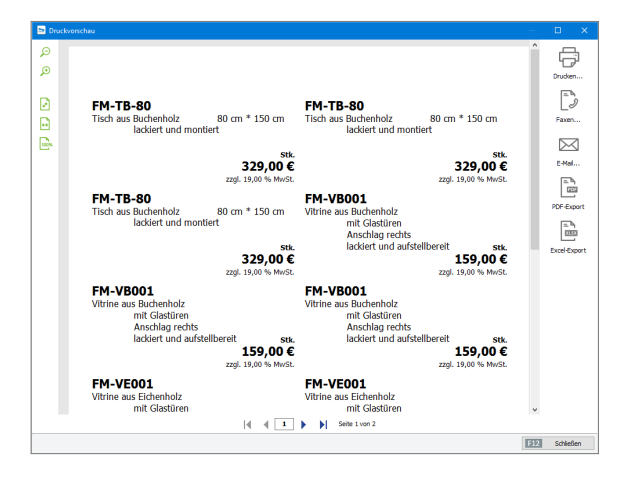

#### Praxistipp

Über den Menüpunkt "Stammdaten" - "Meine Firma" - "Einstellungen" - "Grundeinstellungen" - "Preisart" können Sie zwischen der Darstellung von Bruttound Nettopreisen auf den Etiketten auswählen. Bitte beachten Sie dabei aber, dass sich diese Option auch auf die Preisanzeige in den Positionen der Verkaufsvorgänge auswirkt (z. B. auf Angeboten und Rechnungen). Bei Bedarf schalten Sie die gewünschte Preisart für den Etikettendruck vorübergehend um (z. B. auf Bruttopreis-Anzeige für Verbraucher) und wechseln anschließend wieder zur üblichen Nettopreis-Darstellung in den Positionen der Vorgänge.

### Artikelkategorien

Damit das Eingeben von Artikeln in Angebots- oder Rechnungspositionen bei größeren Sortimenten beschleunigt wird, bietet WISO Mein Büro die Möglichkeit, einzelne Waren und Dienstleistungen in bestimmten "Artikelkategorien" zusammenzufassen. Angelegt und bearbeitet werden sie unter "Stammdaten" - "Kleinstammdaten" - "Artikelkategorien" oder in der Artikel-Eingabemaske (Mausklick auf die Schaltfläche "Neue Kategorie" im Register "Statistik"). In beiden Fällen öffnet sich der Eingabe-Dialog "Stammdaten Artikelkategorien":

| 📑 Kleinstammdaten                                | - 0                                                | ×   |
|--------------------------------------------------|----------------------------------------------------|-----|
| Adresscontainer<br>Anreden<br>Anschriftenformate | Artikekategorie<br>Arbeit                          |     |
| Artikeleinheiten                                 | Beschläge                                          |     |
| Artikelkategorien                                | Blender                                            |     |
| Artikelmerkmale                                  | Bretter - X                                        |     |
| Auftragsarten                                    | Farben, Lacke                                      |     |
| Ereignistypen                                    | Penster, Türen, Zargen                             |     |
| Gesprächsergebnisse                              | Fertigmöbel Abkenden Ta OKATA                      |     |
| Kosten-/triosarten                               | Freiteste                                          |     |
| Länder                                           | Kleb- und Dichtoffe                                |     |
| Lieferbedingungen                                | Lananno                                            |     |
| Maschinen                                        | t til helesen sessten                              |     |
| Positionsarten                                   | Hoodina policitei                                  |     |
| Preislisten                                      | schrauben                                          |     |
| Produktionsvorgänge                              | Zukaufartiloel                                     |     |
| Quellen                                          | Zusätzliches                                       |     |
| Sprachen                                         | Platzhaber                                         |     |
| Textbausteine                                    |                                                    |     |
| Titel<br>Verwendungen 🔛                          | + Neu F2 Bearbeiten F3 Löschen F4 Abbrechen F12 OK | FIL |

Zum Bearbeiten genügt es, in das entsprechende Bezeichnungsfeld zu klicken: Das lässt sich dann sofort editieren. Neue Artikelkategorien legen Sie mit "Neu F2" an, entbehrliche entfernen Sie mit "Löschen F4" wieder aus der Liste.

#### Praxistipp: Reihenfolge beeinflussen

Über die Auf- und Abwärtspfeile am rechten oberen Fensterrand nehmen Sie bei Bedarf Einfluss auf die Reihenfolge der Kategorienliste. Auf diese Weise befördern Sie besonders oft benötigte Einträge ganz einfach nach oben.

#### Artikelsets

Bei den praktischen Artikelsets handelt es sich um Zusammenstellung häufig zusammen gekaufter Artikel. Um eine neue Artikelkombination festzulegen, fügen Sie zunächst einmal die dazugehörigen Positionen in den Vorgang ein. Dann rufen Sie den erweiterten Artikel-Eingabedialog erneut auf, klicken auf die Schaltfläche "Neu", wählen die gewünschte Zusammenstellung von Artikeln und passender Anzahl aus, geben dem Artikelset eine aussagekräftige Bezeichnung und fügen es per Mausklick auf "Übernehmen F11" in den aktuellen Vorgang ein:

|                    |            |                                     |                              | Artikel in Vorgang hinzufügen                                                      |                                             |                      |                    |
|--------------------|------------|-------------------------------------|------------------------------|------------------------------------------------------------------------------------|---------------------------------------------|----------------------|--------------------|
| itapel a           | us Artikel | Istamm A                            | tikelsets                    | Positionen aus vorhandenem Vorgang                                                 | übernehmen                                  |                      |                    |
| er stehe<br>diesem | oder aud   | fertige Artikels<br>:h später einen | ets, sprich 2<br>n anderen V | usammenstellungen mehrerer Artikel zu<br>organg einfügen. Legen Sie Ihre Artikelse | r Verfügung. Diese k<br>et zuvor über "Neu" | önnen Sie mit<br>an. | nur wenigen Klicks |
| Artike             | elset      |                                     |                              |                                                                                    |                                             |                      |                    |
| Bauer              | nkate Eicl | he rustikal (Tisc                   | h / Regal / V                | itrine                                                                             |                                             |                      |                    |
|                    |            |                                     |                              |                                                                                    |                                             |                      |                    |
|                    |            |                                     |                              |                                                                                    |                                             | Löschen              | Neu                |
| rtikels            | et-Vorso   | chau                                |                              |                                                                                    |                                             |                      | Q                  |
| Pos.               | Anzahl     | Artikelnr.                          | Einheit                      | Bezeichnung                                                                        |                                             |                      | Listenprei         |
| 1                  | 3          | FM-R002                             | Stk.                         | Regal                                                                              |                                             |                      | 199,00 €           |
| 2                  | 1          | FM-TB-80                            | Stk.                         | Tisch                                                                              |                                             |                      | 329,00 €           |
| 3                  | 1          | FM-V8001                            | Stk.                         | Vitrine                                                                            |                                             |                      | 159,00 €           |
|                    |            |                                     |                              |                                                                                    |                                             |                      |                    |
|                    |            |                                     |                              |                                                                                    | Cabiladara                                  |                      |                    |

## Artikelstammblatt

Wenn Sie die wichtigsten Preise, Absatzentwicklungen und Beschreibungen eines  $\rightarrow$  Artikels zu Papier bringen wollen (um sie zum Beispiel unterwegs zur Hand zu haben), nutzen Sie das "Artikelstammblatt": Darauf finden sich auch Ihre  $\rightarrow$  Anmerkungen wieder. Im Dialogfenster "Artikel erfassen / bearbeiten" rufen Sie die Druckvorschau des Stammblatts über "<F3> Artikelstammblatt drucken" auf. In der Tabellenansicht der Artikel-Stammdaten führt der Kontextmenü-Befehl "Drucken" - "<F4> Artikelstammblatt drucken" blatt drucken" zum gleichen Ergebnis. Sie erreichen diesen Befehl auch über die Schaltfläche "Weitere Funktionen".

# Aufgaben

Im Arbeitsbereich "Office" finden Sie eine ebenso leistungsfähige wie einfach zu bedienende Aufgaben-Verwaltung: Das Anlegen und Bearbeiten von Aufgaben entspricht weitgehend dem von Terminen im Mein-Büro- $\rightarrow$ "Kalender". Wenn Sie einen Erinnerungszeitpunkt festlegen, werden Sie vom Programm rechtzeitig vor dem Fälligkeitstermin auf die anstehende Aufgabe hingewiesen. Ihre Aufgaben können Sie zudem bestimmten "Lieferanten" und "Kunden" zuordnen und mit dazugehörigen  $\rightarrow$  Dokumenten verknüpfen. Auf diese Weise greifen Sie bei Fälligkeit einer Aufgabe direkt auf die benötigten Kontaktinformationen und Unterlagen zu.

#### Praxistipp

Im Arbeitsbereich "Angebote" können Sie über die Schaltfläche "Weitere Funktionen" oder das Kontextmenü (rechter Mausklick auf ein bestimmtes Angebot und dann auf den Menüpunkt "Neue Aufgabe zum Angebot erstellen") ganz schnell und gezielt Aufgaben zu einem bestimmten Vorgang anlegen.

### 📑 Auftrag+ (Zusatzmodul)

→ Auftrag / Aufträge 📑

# 📑 Auftrag / Aufträge

Das Zusatzmodul "Auftrag+" von WISO Mein Büro stellt Ihnen eine erweiterte Auftragsverwaltung zur Verfügung. Damit vereinfachen Sie Ihre Arbeitsabläufe, indem Sie aus Ihren Angeboten mit einem Klick Auftragsbestätigungen und Rechnungen erstellen und Lieferscheine drucken. Selbst Großaufträge stellen dank der integrierten Abschlags-, Teil- und Schlussrechnungen kein Problem mehr dar. So optimieren Sie sämtliche Arbeitsabläufe vom Auftragseingang bis hin zur Rechnung. Ausführliche Informationen finden Sie im Kapitel "Erweiterte Auftragsverwaltung (M)".
# 📑 Aufwand / Aufwände

Die Aufwandsverarbeitung von WISO Mein Büro bietet Ihnen eine komfortable Zeiterfassung. Mithilfe des elektronischen Stundenzettels ...

- erfassen Sie Anfangs- und Endzeit erbrachter Leistungen,
- dokumentieren Art und Thema Ihrer T\u00e4tigkeiten,
- ordnen Ihren Zeitaufwand bestimmten Projekten, Kunden, Ansprechpartnern und / oder eigenen Mitarbeitern zu,
- legen den Preis pro Abrechnungseinheit fest,
- benachrichtigen Ihre Kunden automatisch per E-Mail über angefallene Aufwände,
- verwalten Zeitguthaben von Kunden und
- wandeln den entstandenen Aufwand schließlich per Mausklick in fertige Rechnungen um. Ob Sie dabei jeden einzelnen Vorgang sofort einzeln abrechnen oder sämtliche Vorgänge eines bestimmten Zeitraums zusammenfassen (z. B. einmal pro Tag, Woche oder Monat), bleibt Ihnen überlassen.

Wie Sie Ihre betrieblichen Aufwände erfassen, überwachen und abrechnen, erfahren Sie im Kapitel "Projektverwaltung und Aufwandserfassung".

# Auftragsarten

Wenn Sie verfolgen wollen, auf welchen Wegen Kunden zu Ihnen gefunden haben, legen Sie unter "Stammdaten" - "Kleinstammdaten" sogenannte "Auftragsarten" fest (z. B. Auftrag von Kollegen, Internet-Bestellung, Messekontakt). Beim Anlegen von Angeboten oder Rechnungen können Sie diese Zusatzinformation eintragen und dadurch im Laufe der Zeit Rückschlüsse auf mehr oder weniger Erfolg versprechende Vermarktungskanäle ziehen.

# Ausdruckdetails

Die Auswahl und Beschriftung der Spalten auf Ihren ausgehenden Angeboten und Rechnungen legen Sie grundsätzlich im Briefpapier-Gestalter fest. Sie können diese Vorgaben aber in Ihren Angeboten und Rechnungen verändern: Dazu ...

- klicken Sie in der Druckansicht des betreffenden Vorgangs auf die grau hinterlegte Spaltenüberschrift (oder auf den blauen Link "Ausdruckdetails") am oberen Fensterrand.
- Daraufhin öffnet sich der Eingabedialog mit den "Ausdruckdetails".
- Wenn Sie dort die Option "Spezielle Werte verwenden" aktivieren, lassen sich die angezeigten Spalten und deren Beschriftungen ändern:

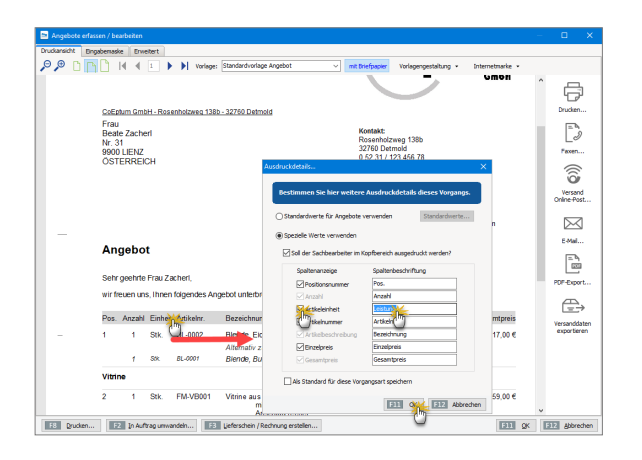

Indem Sie ein Häkchen vor die Option "Als Standard für diese Vorgangsart speichern" setzen, legen Sie Ihre individuelle Spaltenauswahl zudem als Voreinstellung für künftige Angebote oder Rechnungen fest. Ihre individuelle Spaltenauswahl für die einzelnen Vorgangsarten können Sie auf dem beschriebenen Weg bei Bedarf aber auch jederzeit wieder ändern oder ganz deaktivieren.

# Ausgabeoptionen

Die Ausgabeoptionen wählen Sie im Bereich "Stammdaten" - "Meine Firma" aus: Dort wählen Sie die standardmäßig verwendeten "Druckvorlagen" für die verschiedenen Vorgangsarten (z. B. Angebote, Rechnungen und Bestellungen) sowie die E-Mail-Anhänge für die einzelnen Vorgangsarten aus.

Der Begriff "Ausgabeoptionen" hat aber noch eine andere Bedeutung: Mit WISO Mein Büro können Sie Ihre Geschäftskorrespondenz auf vielen unterschiedlichen Wegen ausgeben. Zusätzlich zum Drucker stehen Ihnen die  $\rightarrow$  E-Mail- und die  $\rightarrow$  Fax-Übertragung zur Verfügung. Außerdem gibt es die praktische Möglichkeit, Dokumente ins universelle  $\rightarrow$  PDF-Format umzuwandeln oder per  $\rightarrow$ Online-Poststelle zu verschicken.

## Ausländische Kunden

Falls Sie Kunden im Ausland haben, denen Sie keine Umsatzsteuer in Rechnung stellen müssen, öffnen Sie deren Datensätze unter "Stammdaten" - "Kunden", wechseln zum Register "Konditionen" und aktivieren dort die Option "Dieser Kunde bekommt eine  $\rightarrow$  "Netto-Rechnung".

# Auswertungen

WISO Mein Büro stellt Ihnen im Bereich "Auswertungen" differenzierte Berichte zur Auftrags-, Umsatz-, Kosten- und Gewinnentwicklung zur Verfügung. Die Reports werden auf Basis der tagesaktuellen Zahlen Ihres Betriebs wahlweise als Tabellenliste oder als Balken- und Tortengrafik dargestellt:

- Mit den Auswertungen "Allg. Geschäftsentwicklung" und "Rechnungsstellung" behalten Sie Ihre Einnahmen und Ausgaben im Blick, die Sie nach Kunden. Artikeln und Auftragsarten zusammenfassen lassen können.
- Im Bereich "Rechnungsstellung" können Sie Ihre Ausgangsrechnungen unter anderem zeitlich, nach Kunden, Artikeln und Akquisitionskanälen auswerten.
- Die "Rohgewinn"-Auswertungen sind vor allem für Händler interessant: Das Programm ermittelt den Rohgewinn, indem die Einkaufspreise von den erzielten Verkaufserlösen abgezogen werden. Das ist aber nur dann möglich, wenn der → Einkaufspreis und → Verkaufspreise in den Artikel-Stammdaten hinterlegt sind.

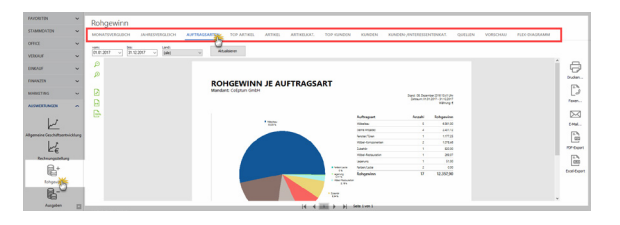

Der Bereich "Ausgaben" liefert Analysen der Kostenstruktur: Besonders nützlich für kleine Unternehmen und Freiberufler ist hier die "Ausgaben-Hitliste", aus der Sie nicht nur auf Anhieb die Reihenfolge und absoluten Zahlen der wichtigsten Kostenpositionen erkennen können: Zugleich wird das Verhältnis der Größenordnungen offensichtlich. Eine tabellarische, nach Steuerkategorien geordnete "Liste (der) Ausgaben" rundet diese Auswertungs-Rubrik ab.

- Mit WISO Mein Büro können Sie Ihre Einnahmen und Ausgaben nicht nur nach steuerlichen Gesichtspunkten ordnen, sondern sie auch nach frei gewählten "Kosten- und Erlösarten" sowie "Verwendungen" einteilen. Dadurch haben Sie zum Beispiel die Möglichkeit, den Erfolg bestimmter Produkte, Dienstleistungen oder einzelner Projekte gesondert zu analysieren. Dafür stehen Ihnen im Arbeitsbereich "Auswertungen" unter "Kosten/Verwendungen" neben grafischen Monatsund Jahresvergleichen und "Hitlisten" detaillierte tabellarische Berichte über Ihre → "Kosten-/ Erlösarten" sowie → "Verwendungen" zur Verfügung.
- Die flexiblen → "Tabellen-Auswertungen" von WISO Mein Büro schließlich kombinieren die Vorteile flüchtiger Suchaufträge, Datenfilter und Gruppierungen aus den normalen Tabellenansichten mit dem Komfort und den optischen Gestaltungsmöglichkeiten der programmeigenen Berichte: Sie basieren auf den Datenbanken "Kunden", "Lieferanten", "Artikel", "Briefe", "Angebote", "Rechnungen", "Bestellungen", "Zahlungszuordnungen", "Kunden Preise" sowie "Artikelverwendungen". Ihre fertigen Tabellen-Auswertungen können Sie abspeichern und später jederzeit wieder aufrufen und / oder verfeinern.

Zusätzlich zu den üblichen Ausgabe-Möglichkeiten  $\rightarrow$  Drucken,  $\rightarrow$  Fax,  $\rightarrow$  E-Mail und  $\rightarrow$  PDF-Konvertierung lassen sich die Auswertungen zur Weiterverarbeitung nach  $\rightarrow$  MS Excel exportieren.

## Info: Noch mehr Auswertungen

Über die Menüpunkte "Stammdaten" und "Finanzen" rufen Sie bei Bedarf eine ganze Reihe weiterer interessanter Auswertungen auf: Die "Stammdaten-Listen" enthalten neben einem optisch ansprechend aufbereiteten → Anlagenverzeichnis die Artikel-, Kundenund Lieferanten-Übersichten: Die können Sie nicht nur nach Namen und Nummern, sondern zum Beispiel auch nach Postleitzahlen oder Ländern sortieren lassen. Die → "Offene Posten"-Listen im Menü "Finanzen" helfen Ihnen dabei, die ganz oder teilweise unbezahlten Rechnungen im Blick zu behalten.

# 📑 Bankkonto

Als EÜR-Unternehmer oder Freiberufler sind Sie nicht verpflichtet, die Bewegungen auf dem Bankkonto mit ihren übrigen Geschäftsaktivitäten abzustimmen. Sie benötigen noch nicht einmal ein separates Geschäftskonto. Falls Sie ein gemischtes Girokonto haben, auf dem private und geschäftliche Vorgänge bunt durcheinandergehen, müssen Sie schon gar nicht alle privaten Kontobewegungen in WISO Mein Büro eingeben!

Im einfachsten Fall verzichten Sie sogar ganz auf das Einrichten eines Bankkontos und / oder  $\rightarrow$  Kassenbuchs und lassen alle Buchungen über das  $\rightarrow$  Verrechnungskonto laufen. Andererseits gibt es auch gute Gründe, die Umsätze eines oder mehrere Giro-, Kreditkarten- oder Paypal-Konten freiwillig mit WISO Mein Büro zu überwachen: Erstens behalten Sie so besser den Überblick. Und zweitens erspart Ihnen das eingebaute Online-Banking viel nervige Tipparbeit.

Grundsätzlich haben Sie die Wahl zwischen Online- und → Offline-Konten. Beide Kontoarten werden im Bereich "Stammdaten" → "Meine Firma" in der Rubrik "Firmendaten" eingerichtet: Unterhalb der standardmäßig eingeblendeten Adressdaten finden Sie den Bereich "Bankverbindungen", den Sie über den doppelten Abwärtspfeil einblenden. Die Einstellungen vorhandener Konten ändern Sie über die Schaltfläche "Bearbeiten". Per Mausklick auf die Schaltfläche "Neu" fügen Sie ein zusätzliches Bank-, Kreditkarten- oder Paypal-Konto hinzu:

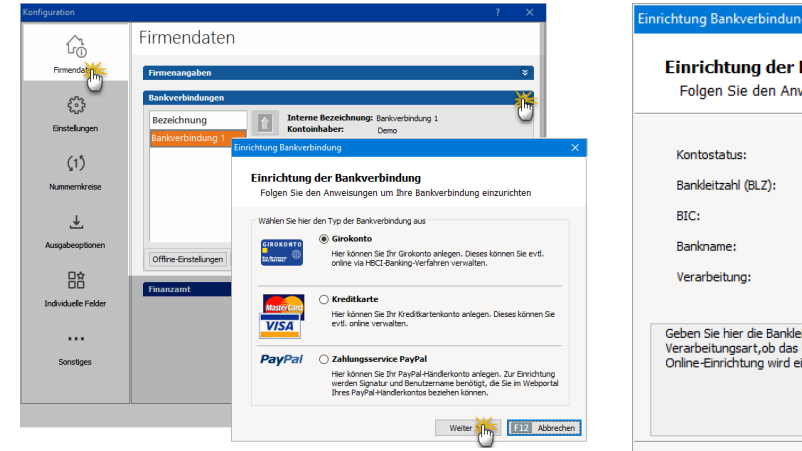

Bei der Auswahl von Bankname, Bankleitzahl und Zugangsdaten werden Sie vom Programm unterstützt. Über die Auswahlliste "Verarbeitung" legen Sie fest, ob es sich um ein Online- oder ein Offline-Konto handelt. Zwischen den beiden Kontotypen können Sie, falls erforderlich, jederzeit wechseln. Sie müssen lediglich den "Bearbeiten"-Dialog in den "Bankverbindungen" aufrufen und die Option umstellen.

# Einrichtung Bankverbindung Folgen Sie den Anweisungen um Ihre Bankverbindung einzurichten Kontostatus: Aktiv Bankieitzahl (BLZ): 20010020 BIC: PBNKDEFFXXX Bankname: Postbank -Giro- Hamburg Verarbeitung: Offline (manuell bebuchtes Konto) Offline (manuell bebuchtes Konto) Offline (manuell bebuchtes Konto) Offline, Serverabfnage Geben Sie hier die Bankleitzahl Ures Kontos ein. Ans Geben Sie hier die Bankleitzahl Ures Kontos ein. Ans Geben Sie hier die Bankleitzahleitzahleitzahleitzahleitzahleitzahleitzahleitzahleitzahleitzahleitzahleitzahleitzahleitzahleitzahleitzahleitzahleitzahleitzahleitzahleitzahleitzahleitzahleitzahleitzahleitzahleitzahleitzahleitzahleitzahl

#### Info: Alles zu seiner Zeit!

Wenn Sie mit dem  $\rightarrow$  Online-Banking noch nicht vertraut sind, können Sie Ihr Bankkonto also zunächst problemlos im Offline-Betrieb führen und es erst bei passender Gelegenheit umstellen.

# 📑 Barverkauf

WISO Mein Büro ermöglicht das Anlegen von No-Name-Rechnungen: Wenn Sie im Büro, im Laden oder in der Werkstatt gelegentlich Artikel und Leistungen direkt gegen Bares verkaufen und dafür nicht eigens einen neuen Kunden anlegen wollen ...

- wechseln Sie in den Bereich "Finanzen" "Zahlungen Bank / Kasse" zum "Kassenbuch",
- klicken auf die Schaltfläche "Neu Barverkauf F8" und
- bestätigen (einmalig) die Anlage eines namenlosen "B A R V E R K A U F"-Kunden.

Daraufhin öffnet sich sofort der namenlose Barverkaufs-Rechnungsvordruck:

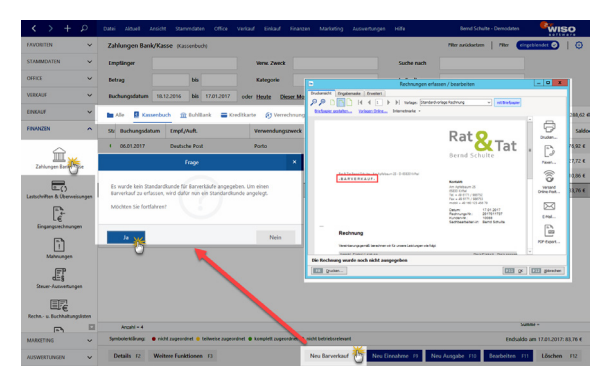

Nun brauchen Sie nur noch den oder die verkauften Artikel einzufügen und den Beleg zu drucken – und schon hält Ihr Kunde eine formvollendete Quittung in Hand. Und Ihre eigene Buchhaltung stimmt auch: Um die Verbuchung kümmert sich WISO Mein Büro wie üblich im Hintergrund. Weitere Informationen zum Barverkauf finden Sie im Kapitel "Buchen und zahlen".

## 📑 Belegnummer

Die Angabe von Belegnummern auf Buchführungsunterlagen ist nicht Pflicht - erst recht keine gesonderten  $\rightarrow$  Nummernkreise für Barzahlungen und Bank-Transaktionen. Andererseits beschleunigt eine durchnummerierte Belegablage den gezielten Zugriff auf benötigte Unterlagen ungemein. Spätestens, wenn Sie einen drei oder vier Jahre zurückliegenden Vorgang dringend benötigen, werden Sie die optionalen Belegnummern zu schätzen wissen.

# Benutzer (wechseln)

Damit die Eingaben in WISO Mein Büro verschiedenen Sachbearbeitern zugeordnet werden können, gibt es unter "Stammdaten" - "Mitarbeiter" eine Benutzer-Datenbank mit differenzierter Rechteverwaltung. Über den Menüpunkt "Datei" - "Benutzer wechseln" melden sich die verschiedenen Mitarbeiter an. Unter "Datei" - "Kennwort ändern" kann jeder Benutzer ein neues Passwort vereinbaren. Ausführliche Informationen zur Mitarbeiter-Verwaltung finden Sie im Kapitel "Arbeitsumgebung einrichten".

## Benutzergruppen verwalten

Sie können die Zugriffsrechte Ihrer Mitarbeiter auf bestimmte Ansichten und Funktionen des Programms ganz genau festlegen. Damit Sie diese Einstellungen nicht für jeden Mitarbeiter einzeln vornehmen müssen, bietet Ihnen WISO Mein Büro die Möglichkeit, Benutzergruppen einzurichten (z. B. Geschäftsführung, Sachbearbeiter, Auszubildende, Praktikanten).

#### Info

Im Kapitel "Arbeitsumgebung einrichten" finden Sie unter der Überschrift "Stammdaten: Mitarbeiter" eine etwas ausführlichere Beschreibung der Benutzerverwaltung.

# Bestände erfassen / Bestände aktualisieren

Geht bei Bestellungen und dem anschließenden Wareneingang alles glatt, brauchen Sie sich um die Aktualisierung Ihrer  $\rightarrow$  "Lagerbestände" keine Gedanken zu machen: Sobald Sie eine Bestellung als komplett oder teilweise geliefert kennzeichnen, erhöht WISO Mein Büro die Lagerbestände der betroffenen Artikel automatisch. Umgekehrt führen Verkäufe dazu, dass der Bestand nach unten angepasst wird. Trotzdem kommt es in der Praxis erfahrungsgemäß von Zeit zu Zeit zu Abweichungen zwischen dem tatsächlichen Lagerbestand und den in der Artikel- und Lagerverwaltung angezeigten Informationen - Stichwort: Schwund.

In solchen Fällen passen Sie die "Buchwerte" problemlos an die betriebliche Realität an. Dabei hilft Ihnen die interaktive  $\rightarrow$  Lagerübersicht, die Sie über den Befehl "<F7> Bestände aktualisieren" im Bereich "Einkauf" - "Lagerbestände" aufrufen. Änderungen in der Lagerübersicht werden als "Listenkorrektur" in den  $\rightarrow$  "Lagerbewegungen" registriert.

Korrekturen einzelner Artikelbestände können Sie aber auch in der Registerkarte "Lager" in den Artikel-Stammdaten vornehmen: Per Mausklick auf die Schaltfläche "Aktuellen Bestand erfassen" rufen Sie die Eingabemaske "Lagerbestand" auf und geben dort die richtige Anzahl vorhandener Einheiten ein:

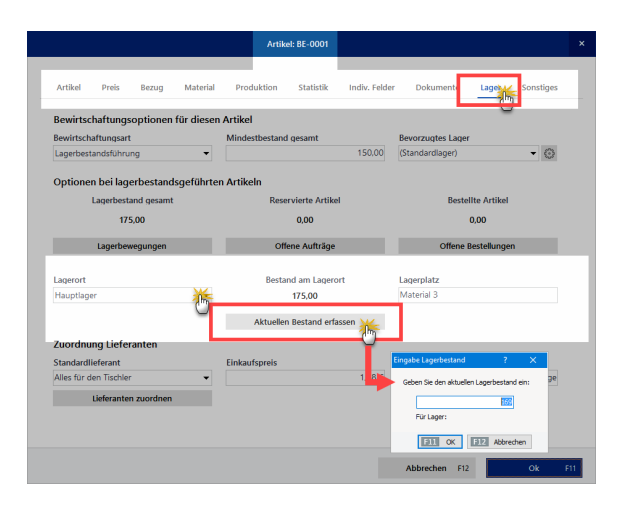

Derartige Änderungen werden vom Programm in den  $\rightarrow$  "Lagerbewegungen" als "Einzelkorrektur" registriert.

# Bestellungen

Im Bereich "Einkauf" - "Bestellung" vergeben und überwachen Sie die Aufträge an Ihre Lieferanten. Die Eingabe der Lieferanten und Artikelpositionen entspricht im Wesentlichen dem Verfahren bei  $\rightarrow$  Angeboten und  $\rightarrow$  Rechnungen. Ist in der Artikeldatenbank ein Einkaufspreis hinterlegt, wird er automatisch übernommen. Falls erforderlich kann dieser Preis aber in jedem Einzelfall verändert werden. Über die Ampelsymbole am Zeilenanfang sehen Sie auf Anhieb, welche Bestellungen noch ausstehen und welche bereits ganz oder teilweise geliefert sind.

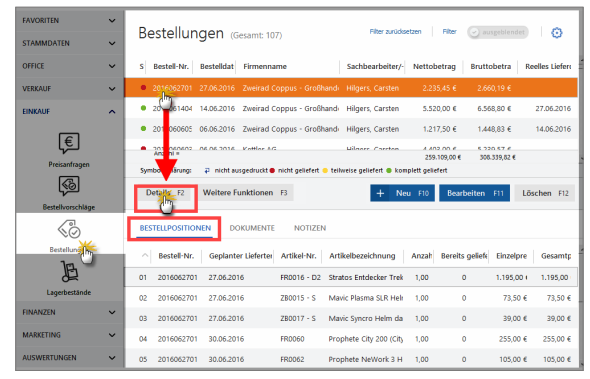

Über <F5> kennzeichnen Sie in der Bestellübersicht eine Komplettlieferung. Um eine Teillieferung einzutragen, drücken Sie <F6> und tragen anschließend im Dialogfenster "Lagerbewegungen …" die Menge oder Anzahl der eingetroffenen Artikel ein. Um eine Bestellposition zu editieren, setzen Sie ein Häkchen in die Auswahlbox und geben anschließend den bisherigen Lieferumfang ein.

# 📑 Bestellvorschläge

Wenn Sie im Rahmen einer Auftrags- oder Rechnungsstellung einen Artikel verplanen, gibt Ihnen WISO Mein Büro automatische Einkaufshinweise. Voraussetzung ist, dass das Zusatzmodul "Lager" freigeschaltet ist. Informationen zum Thema Bestellvorschläge finden Sie im Kapitel "Erweiterte Einkaufs- und Lagerverwaltung".

# Bewertung

WISO Mein Büro hilft Ihnen dabei, die Werte Ihrer → Lagerbestände zu erfassen: Im Bereich "Einkauf" - "Lagerbestände" steht Ihnen im Kontextmenü und über die Schaltfläche "Weitere Funktionen F3" der Befehl "<F8> Bewerten" zur Verfügung. Informationen zum Thema Bewertung finden Sie im Kapitel "Erweiterte Einkaufs- und Lagerverwaltung".

# 📑 Bewirtschaftungsart

WISO Mein Büro unterscheidet in der Artikel-, Lager- und Bestellverwaltung bei Bedarf zwischen drei verschiedenen Bewirtschaftungsarten:

- keine Disposition (diese Option ist voreingestellt),
- → Kundenauftrags-Steuerung und
- → Lagerbestandsführung.

## Hinweis

Falls Sie das Zusatzmodul "Produktion" freigeschaltet haben, steht Ihnen an dieser Stelle auch noch die Bewirtschaftungsart "Stücklistenauflösung" zur Verfügung.

Sie können die Bewirtschaftungsart unter "Stammdaten" - "Artikel" im Register "Lager" für jeden einzelnen Artikel separat einstellen. In Abhängigkeit von dieser Vorgabe erzeugt oder unterbindet das Programm  $\rightarrow$  Bestellvorschläge. Ausführliche Informationen zu den verschiedenen Bewirtschaftungsarten finden Sie im Kapitel "Erweiterte Einkaufs- und Lagerverwaltung".

# Bezug (Preisbezug)

Im Register "Bezug" des Artikelstamms schaffen Sie die Voraussetzung, um in den einzelnen Positionen Ihrer  $\rightarrow$  Aufträge,  $\rightarrow$  Angebote und  $\rightarrow$  Rechnungen mit flexiblen Preiseinheiten rechnen zu können. Das ist immer dann sinnvoll, wenn Artikel nicht stückweise oder in anderen festen  $\rightarrow$  Einheiten (z. B. Stunden, Paletten oder Kilometer) abgerechnet werden, sondern in Flächen- oder Hohlmaßen (z. B. bei Zuschnitten), die in jedem Einzelfall auf Grundlage der jeweiligen Abmessungen errechnet werden müssen (z. B. Länge x Breite).

Das Rechenverfahren und die auf Positionsebene abgefragten Eingaben legen Sie bei Bedarf im Arbeitsbereich "Stammdaten" -  $\rightarrow$  "Artikel" in der Registerkarte "Bezug" fest:

| Artikel: BR-4000                                                                                                    |                                                                    |                                              |                                  |                                          |                              |       |           |    |  |  |  |  |  |
|----------------------------------------------------------------------------------------------------|--------------------------------------------------------------------|----------------------------------------------|----------------------------------|------------------------------------------|------------------------------|-------|-----------|----|--|--|--|--|--|
| Artikel Preis                                                                                                    | Bezugy Mate                                                        | rial Produktion                              | Statistik                        | Indiv. Felder                            | Dokumente                    | Lager | Sonstiges |    |  |  |  |  |  |
| Werden für die Preisermituung ausser der Auzah weitere Angaben zur Berechnung benötigt, können<br>diese hier definiert werden. Bestimmen Sie die Art des Wertes und geben Sie an. ob der Wert bei der<br>Bezeichtung der Vorgenz abgeräuft werden solt. |                                                                    |                                              |                                  |                                          |                              |       |           |    |  |  |  |  |  |
| Felder für die Mengenangaben                                                                                                    |                                                                    |                                              |                                  |                                          |                              |       |           |    |  |  |  |  |  |
| A: Bezeichnung                                                                                                    | Länge in mm                                                        |                                              | <b>x</b>                         | ingabe im Vorgang                        | Wert                         |       | 0 🗘       |    |  |  |  |  |  |
| B: Bezeichnung                                                                                                    | Breite in mm 🌟                                                     |                                              | *                                | ingabe im Vorgang                        | Wert                         |       | 0 🗘       |    |  |  |  |  |  |
| C: Bezeichnung                                                                                                    |                                                                    |                                              |                                  | ingabe im Vorgang                        | Wert                         |       | 0 \$      |    |  |  |  |  |  |
| D: Bezeichnung                                                                                                    |                                                                    |                                              |                                  | ingabe im Vorgang                        | Wert                         |       | 0 🗘       |    |  |  |  |  |  |
| E: Bezeichnung                                                                                                    |                                                                    |                                              |                                  | ingabe im Vorganç                        | Wert                         |       | 0 🗘       |    |  |  |  |  |  |
| Berechnung de<br>Geben Sie hier eir<br>Variablen A - E. (B<br>(A/1000)*(B/1000                                                                                                    | r Preiseinheit<br>1e Formel ein, die als<br>1eispiel: A=Länge in n | Ergebnis die Menge j<br>m, B=Breite in mm, l | e Preiseinheit<br>Preiseinheit=n | darstellt. Verwende<br>2 -> Formel= "(A/ | n Sie die<br>1000) * (B/1000 | ))" ) |           |    |  |  |  |  |  |
| Zeichnungen                                                                                                    | Artikelstam                                                        | nblatt drucken                               |                                  | A                                        | bbrechen F12                 |       | Ok F      | 11 |  |  |  |  |  |

WISO Mein Büro stellt Ihnen dort fünf Felder für Mengenangaben zur Verfügung, die Sie beliebig benennen können. Mit einem Häkchen vor der Option "Eingabe in Vorgang" sorgen Sie dafür, dass die Mengenangaben auf Positionsebene abgefragt werden. Alternativ lassen sich auch feste Werte vorgeben. Am unteren Rand des Fensters finden Sie das Feld "Berechnung der Preiseinheit", in dem Sie die Berechnungsformel eintragen.

## Praxistipp: Feld-Vorbelegungen nutzen

Um Ihnen die Eingabe zu erleichtern, stellt Ihnen das Programm für die wichtigsten Preiseinheiten fertige Feld-Vorbelegungen zur Verfügung. Per Mausklick auf die Schaltfläche "Vorlage laden" öffnen Sie das Dialogfenster "Artikel-Mengen-Vorlagen":

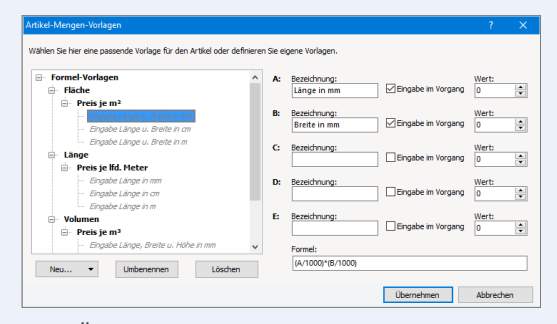

Mit "Übernehmen" tragen Sie die voreingestellten Feldinhalte und Formeln in die Preisbezugs-Felder ein. Mit "<F11> OK" schließlich ordnen Sie die gewählten Preisbezugs-Angaben dem betreffenden Artikel zu. Sofern die Option "Eingabe im Vorgang" aktiviert ist, öffnen sich bei der Vorgangsbearbeitung im Feld "Anzahl" zusätzliche Eingabefelder. Auf deren Grundlage kann das Programm anschließend die Preisberechnung gezielt vornehmen:

| N#                   | 0 n b                 | + 1 -                    | 🖗 Artikel hinzufü | iam 📝 Sa | alten definieren. | Artkel  | ate einblenden 📕 So | zache wählen • w | eitere Funktionen |               | ad Relevent 1 des |
|----------------------|-----------------------|--------------------------|-------------------|----------|-------------------|---------|---------------------|------------------|-------------------|---------------|-------------------|
| Pos                  | Anzahi                | Artkeinr.                | Enhet             | Bezek    | trung             |         | Positionsert        | Listenpreis      | Rabett (%)        | Einzelpreis   | Gesantpreis       |
|                      | 2                     | ER-4000                  |                   |          |                   |         |                     |                  |                   |               |                   |
| 02<br>03<br>04<br>05 | Länge in<br>Breite in | )):<br>nn:<br>nn: [::::: |                   |          |                   |         |                     |                  |                   |               |                   |
| 06                   |                       |                          |                   |          |                   |         |                     |                  |                   |               |                   |
| ~~                   |                       |                          |                   |          |                   | netto 🗸 | Rohgewinn:          | 77,40 € Netto    | betrag: 1         | 54,80 C Brutt | obetrag: 184,     |

**Bitte beachten Sie:** Beim Preisbezug handelt es sich um eine Spezialfunktion, mit deren Hilfe sich Anwender bestimmter Branchen regelmäßig wiederkehrende Nebenrechnungen ersparen. Sofern die resultierenden Werte von Flächen- und Hohlmaßen bei der Vorgangserfassung bereits bekannt sind (z. B. in Quadrat- oder Kubikmeter), können Sie diese Maße selbstverständlich auch gleich von vornherein als  $\rightarrow$  Einheiten festlegen.

## Brief

Trotz Fax, E-Mail, SMS und Twitter spielt der klassische Geschäftsbrief weiterhin eine wichtige Rolle im Büro-Alltag. WISO Mein Büro unterstützt Sie dabei nach Kräften: Wie Sie es bereits von Bestellungen, Angeboten oder Rechnungen gewöhnt sind, "klicken" Sie sich über "Office" - "Briefe" - "Neu" Ihre fertige Geschäftskorrespondenz in kürzester Zeit zusammen. Nachdem Sie einmal Ihr  $\rightarrow$  Briefpapier gestaltet haben, brauchen Sie sich um Layout und Formatierungen nie wieder Gedanken machen. Mehr noch: Zusammen mit WISO Mein Büro werden zahlreiche  $\rightarrow$  Textbausteine und Vorlagen ausgeliefert, mit deren Hilfe Sie Ihre optisch ansprechend gestalteten Druckvorlagen schnell mit den passenden Inhalten füllen. Ob Sie Ihre fertigen Briefe schließlich über Ihren eigenen Drucker zu Papier bringen, mit der  $\rightarrow$  Internetmarke frankieren und per Post verschicken oder über die  $\rightarrow$  Online-Poststelle auf den Weg zum Kunden bringen, bleibt Ihnen überlassen.

# Briefpapier

Die äußere Form Ihrer Korrespondenz ist ein wichtiges Aushängeschild Ihres Unternehmens. Dafür steht Ihnen unter "Stammdaten" - "Briefpapier gestalten" ein eigener Assistent zur Seite. Über den gleichnamigen Link können Sie die Design-Funktion übrigens auch über die intelligente "Druckansicht" aller Vorgangsarten aufrufen.

## Tipp: Schritt für Schritt zum fertigen Briefpapier

Die einzelnen Schritte zur persönlichen Briefvorlage werden im Kapitel "Arbeitsumgebung einrichten" unter der Überschrift "Stammdaten: Briefpapier gestalten" ausführlich erläutert.

# Brutto-/Netto-Umstellung

 $\rightarrow$  Vorgaben

# 📑 Buchung

Mit WISO Mein Büro läuft die Buchführung weitgehend im Hintergrund ab. Die Zahl separater Steuer-Buchungen ist gering - der Aufwand minimal: Die meisten Eingaben lassen sich im Vorbeigehen erledigen. Das gilt vor allem für das  $\rightarrow$  Online-Banking: Das nimmt Ihnen den allergrößten Teil des klassischen Buchungsaufwands ab: Schließlich werden die Namen der Empfänger bzw. Auftraggeber, das Buchungsdatum, der Geldbetrag und meistens sogar der Verwendungszweck mit dem elektronischen Kontoauszug frei Haus geliefert.

Im günstigsten Fall ordnen Sie nur noch die steuerliche Einnahme- bzw. Ausgabekategorie zu und stellen ggf. die Verbindung zu einem offenen Rechnungsvorgang her. Diese beiden Schritte erledigen Sie im Dialogfenster "Zahlung", das sich per Doppelklick auf einen Zahlungsvorgang öffnet. Oft lässt sich die  $\rightarrow$  Zuordnung sogar über das Kontextmenü bewerkstelligen, ohne dass Sie eine einzige Buchungsmaske zu öffnen brauchen!

Aber auch ohne Online-Banking müssen Sie keineswegs alles per Hand machen: Wenn zum Beispiel die Überweisung eines Kunden eintrifft, markieren Sie den betreffenden Vorgang in der Rechnungsliste und rufen den Kontextmenü-Befehl "Zahlungseingang zur Rechnung hinterlegen" auf. Daraufhin fragt das Programm ab, wann die Zahlung in welcher Höhe und auf welchem Konto ("Herkunft") eingegangen ist:

| Zahlungseingänge      | ?                                                               | ×                     |
|-----------------------|-----------------------------------------------------------------|-----------------------|
| Datum des Zahlungseir | ngangs: 30.11.2017 v Sachbearbeiter: Mustermann, Hans           | ~                     |
| Höhe des Zahlungseing | gangs: 2.734,03 €                                               |                       |
| Rechnungsnummer:      | 2017061801 Herkunft: (Verrechnungskonto)<br>(Verrechnungskonto) | 徜                     |
| Kunde:                | Parcival GmbH Bankverbindung 1<br>Kasse                         |                       |
| Anmerkungen:          | Zahlung zur Rechnung-Nr.: 2017061801                            | ^                     |
|                       | E11 or E12 Abbre                                                | <ul> <li>✓</li> </ul> |
|                       |                                                                 | aren                  |

Die Zuordnung zur Einnahmenkategorie erledigen Sie anschließend beim Kontoauszug im Bereich "Zahlungen Bank/Kasse".

Für alle Zuordnungen, die sich nicht automatisieren lassen, gibt es schließlich im Bereich "Finanzen" - "Zahlungen Bank / Kasse" die Schaltflächen "Neu Einnahme" und "Neu Ausgabe". Die übersichtliche Zahlungsmaske macht Ihnen das Erfassen auch in dem Fall sehr einfach:

| Imme (V to ): | Varra                                                                       | Buchungs-Nr. 51  | opt Balan-Mrs     | 365                             |         |       |  |
|---------------|-----------------------------------------------------------------------------|------------------|-------------------|---------------------------------|---------|-------|--|
| dine (rto.).  | Kasse                                                                       | buchango ren o r | opti belegnat     |                                 |         |       |  |
| impf./Auft.:  | Getränke Bolt                                                               |                  | Buchungsdatum:    | : 30.11.201                     |         |       |  |
| erwendung:    | KdNr. 8154711 v. 20.11.2017<br>Getränke für Veranstaltung 18.11.2017 (Produ | ktvorstellung)   |                   | ○Einnahme                       | Ausi    | gabe  |  |
|               |                                                                             | ~                | Betrag:           |                                 | -312    | 2,75  |  |
| (ategorie:    | Mieten für bewegliche Wirtschaftsgüte                                       | r (ohne Kfz) 🔺   | Steuerschlüssel:  | Vorsteuer 19                    | %       | `     |  |
| linweis       | Übrige voll abziehbare Ausgaben                                             |                  | Kosten-/Erlösart: | (keine Angabe                   | )       | ~     |  |
|               | Bewirtung<br>Geschenke                                                      |                  | Verwendung:       | (keine Angabe<br>(keine Angabe) | )       | ð     |  |
|               | Zinsen zur Finanzierung des Anlagever                                       | mögens           |                   | Projekt Mönchs                  | , In    | eer c |  |
|               | Übrige Schuldzinsen                                                         |                  |                   | Weihnachts-So                   | n Aktio | n     |  |
|               | Waren, Roh- u. Hilfsstoffe einschl. Neb                                     | enkosten         |                   |                                 |         |       |  |
|               | innergemeinschaftlicher Erwerb 19 % (                                       | Jst und Vo       |                   |                                 |         |       |  |
|               | innergemeinschaftlicher Erwerb 7 % U                                        | st und VorSt     |                   |                                 |         |       |  |
|               | Bauleist. § 13b, Leistungsempf. schulde                                     | t die Ust        |                   |                                 |         |       |  |
|               | Wareneinkauf 10,7 % VorSt                                                   | -                |                   |                                 |         |       |  |

Falls Sie sauber trennen wollen, verzeichnen Sie Bargeldeinnahmen und -ausgaben im  $\rightarrow$  Kassenbuch und legen für die bargeldlosen Geldflüsse ein  $\rightarrow$  Bankkonto an. Sie können beide Zahlungsarten aber genauso gut zusammen über das sogenannte  $\rightarrow$  Verrechnungskonto den steuerlichen  $\rightarrow$  Buchungskategorien zuordnen.

## Praxistipp: Zweite Gliederungsebene

Zusätzlich zu den Steuer-Kategorien bietet Ihnen WISO Mein Büro die Möglichkeit, Ihre Einnahmen und Ausgaben nach frei gewählten → "Kosten- und Erlösarten" sowie → "Verwendungen" einzuteilen. Dadurch haben Sie zum Beispiel die Möglichkeit, den Erfolg bestimmter Produkte, Dienstleistungen oder einzelner Projekte zu analysieren. Die Zuordnung zu "Kosten- und Erlösarten" bzw. "Verwendungen" erledigen Sie ebenfalls in der Buchungsmaske "Zahlungen". Die Definition Ihrer individuellen Gliederung nehmen Sie unter "Stammdaten" - "Kleinstammdaten" - "Kostenund Erlösarten" bzw. "Verwendungen" vor.

# 📑 Buchungsjournal

Wenn Sie eine Übersicht über alle manuellen und automatischen  $\rightarrow$  Buchungen benötigen, erstellen Sie im Arbeitsbereich "Finanzen" - "Rechnungs- und Buchhaltungslisten". Dort finden Sie die  $\rightarrow$  Karteikarte "Buchungsjournal". Diese Liste können Sie nach bestimmten Tagen, Monaten, Jahren und frei gewählten Zeiträumen filtern:

| FAVORITEN            | ~  | Rechn     | unas- und B          | ichhaltur          | nasliste                     | n                              |                                |                                                                                                    | _           |
|----------------------|----|-----------|----------------------|--------------------|------------------------------|--------------------------------|--------------------------------|----------------------------------------------------------------------------------------------------|-------------|
| STAMMDATEN           | ~  | AUSGANG   | RECHNUNGEN E         | INGANGSRECHN       |                              | BUCHUNGSJOUR                   | ко                             | INTENÜBERSICHT                                                                                                    |             |
| OFFICE               | ~  | O Heute   | 🔿 Für folgenden Tag: | O Menat:           |                              | Jahr: (                        | 0                              | bic                                                                                                    |             |
| VERKAUF              | ~  | O Gestern | 06.12.2016 ~         | Depender           |                              | 2005 ~                         | 01.01.2017                     | ○ 31.12.2017 ○ Annual en en                                                                                                    |             |
| EINKAUF              | ~  | Q         |                      |                    |                              |                                |                                |                                                                                                    | 6           |
| FINANZEN             | ^  | ~         |                      |                    |                              |                                |                                |                                                                                                    | Druckers    |
| Mathuangen           |    |           | BUC                  | HUNG<br>CoEptum Gr | ISJOL                        | JRNAL                          |                                | Stand: 08. Depember 2017 15:11 Uhr<br>Zeitraum 01.01.2017 - 31.12.2017                                                                                              | Faxer       |
| Steuer-Auswertung    | en |           | Datum                | Beleg-Nr.          | Konto                        | Gegenkonto                     | Betrag                         | Buchungstext                                                                                                    | E.          |
| IE                   |    |           | 02.01.               | 12                 | 4500<br>1576                 | 1000<br>1000                   | 46,49<br>0,03                  | Benzin Ford Transit Beleg-N<br>Steuer: Benzin Ford Transit Beleg-N                                                                                                  | PDF Expert  |
| Rechn u. Buchhaltung | 6  |           | 03.01.               | 2016122301         | 1200<br>8405<br>1766         | 10000<br>5400<br>1776          | 2.454,85<br>2.062,90<br>391,95 | Zahlung zu Re. 2016122301<br>Umb. Zahlung zu Re. 2016122301<br>Umb. Steuer Zahlung zu Re. 2016122301                                                                | Excel-based |
| Offene Posten-Liste  | 90 |           | 03.01.               | 2014122301         | 8736<br>1776<br>8405<br>1766 | 10000<br>10000<br>8400<br>1776 | 42,10<br>8,00<br>42,10<br>8,00 | Antel 1500 % Skonto zu Ra. 2016/22201<br>16x58, 1500 % Skonto zu Ra. 2016/22301<br>Umb Antel 1500 % Skonto zu Ra. 2016/22<br>Umb Seuer Antel 1500 % Skonto zu Ra. 2 |             |
|                      |    |           | 03.01.               | 13                 | 4910                         | 1000                           | 20,45                          | Porto                                                                                                    |             |
| MARKETING            | ~  |           | 06.01.               | 2017010601         | 10000                        | 8405<br>1766                   | 602,89<br>114,55               | Parcival GmbH<br>Parcival GmbH                                                                                                    |             |
| AUSWERTUNGEN         | ~  |           | 06.01.               | 14                 | 2300                         | 1000                           | 74.30                          | Kattee Belea Nr. 45679                                                                                                    | ~           |
|                      |    |           |                      |                    | -                            | q q 1 🕨                        | PI Sete :                      | 1 409 0                                                                                                    |             |

# 📑 Buchungskategorien

Damit WISO Mein Büro am Monats-, Quartals- und / oder Jahresende ermitteln kann ...

- wie sich Ihre Umsätze und Kosten entwickelt haben,
- wie viel Umsatzsteuer Sie ans Finanzamt abführen müssen,
- wie hoch der zu versteuernde Gewinn (oder aber auch der Verlust) ist und
- wie hoch der Wert Ihres Betriebsvermögens ist,

... wird jeder einzelne Geschäftsvorgang einer bestimmten Buchungskategorie zugeordnet. Das geschieht in vielen Fällen automatisch, manche  $\rightarrow$  Buchungen nehmen Sie aber auch von Hand vor. In klassischen Buchhaltungsprogrammen laufen solche "Buchungskategorien" vielfach unter der Bezeichnung "(Sach-)Konten". WISO Mein Büro stellt Ihnen drei unterschiedlich differenzierte Kategorie-Varianten zur Verfügung:

| Konfiguration   |                                                                                                    |                                                        |                                  |   |  |  |  |  |  |  |  |  |
|-----------------|----------------------------------------------------------------------------------------------------|--------------------------------------------------------|----------------------------------|---|--|--|--|--|--|--|--|--|
| <u>∽</u>        | Einstellungen                                                                                                    | Einstellungen                                          |                                  |   |  |  |  |  |  |  |  |  |
| Firmendaten     | weitere Grundeinstellungen                                                                                                    |                                                        | ۲                                |   |  |  |  |  |  |  |  |  |
| 5.03            | Steuer-Einstellungen                                                                                                    |                                                        | X                                | F |  |  |  |  |  |  |  |  |
| Enstelluns      | Art der steuerlichen Verbuchung<br>Variante 1: falls nur Belege erfasst werden, die dem Steuerberater<br>unkontiert zur Verfügung gestellt werden                         | Kontenrahmen<br>em Steuerberater<br>Datev SKR03        |                                  |   |  |  |  |  |  |  |  |  |
| (1)             | Veriante 2: Steueriche Verbuchung anhand eines kleinen<br>Umintenrahmens, der sich vom EUR-Formular ableitet.<br>Verlante 3: Steueriche Verbuchung anhand des SKR03/SKR04 | O Datev SKR04                                          |                                  |   |  |  |  |  |  |  |  |  |
| Humberto cae    | Mehrwertsteuer-Einstellungen bis einschl. 2006 PKV                                                                                                    | V-Nutzung bis einschl. 200                             | 6                                |   |  |  |  |  |  |  |  |  |
| .↓              | MwStSatz 1: 16,00 %                                                                                                    | ie hoch ist der Anteil der<br>ivaten Nutzung von PKW's | ier Anteil der<br>ung von PKW's? |   |  |  |  |  |  |  |  |  |
| Ausgabeoptionen | Cas standard verner den.                                                                                                    | 4-1-1 0.00 W                                           |                                  |   |  |  |  |  |  |  |  |  |

Bei Variante 1 verzichten Sie ganz auf eine Kategorisierung Ihrer Geschäftsvorgänge: Sie übergeben Ihre Buchungen in chronologischer Reihenfolge, aber ohne sachliche Ordnung an Ihren Steuerberater. Der sorgt für die "Kontierung" der Belege, stellt Ihnen Auswertungen zur Verfügung und erledigt die Steuererklärungen und Voranmeldungen für Sie.

- Variante 2 orientiert sich am amtlichen Formular für die Einnahmen-Überschussrechnung (= "Anlage EÜR"). Sie kommen mit rund 30 Buchungs-Kategorien aus und Sie sparen sich den Umweg über einen komplizierten "Standardkontenrahmen": Dieses Verfahren eignet sich besonders für Freiberufler und Unternehmer, die Buchführung und Steuererklärungen ganz alleine oder nur mit punktueller Unterstützung eines Beraters erledigen wollen.
- Variante 3 schließlich basiert auf einem umfangreichen DATEV-"Kontenrahmen": Bei annähernd 500 Konten schöpfen Sie damit buchhalterisch aus dem Vollen. Darüber hinaus können Sie statt des voreingestellten Standardkontenrahmen SKR03 jetzt auch den Alternativ-Kontenrahmen SKR04 nutzen.

Bitte beachten Sie: Wenn Sie sich für Variante 3 entscheiden, sollten Sie über Buchführungs-Grundkenntnisse verfügen und -falls erforderlich - auf die Unterstützung eines Steuerberaters zurückgreifen können. Falls Sie unsicher sind, welcher Kontenrahmen und welche Buchungsvariante für Sie optimal ist, sprechen Sie mit Ihrem Steuerberater oder lassen Sie sich von einem kaufmännisch erfahrenen Kollegen unterstützen. Weitere Informationen zu den verschiedenen Buchungsvarianten finden Sie im Kapitel "Buchen und zahlen".

# Community: Kunden helfen Kunden

Antworten auf technische und kaufmännische Fragen und viele Praxistipps rund um den Alltagseinsatz von WISO Mein Büro bekommen Sie in unserer Online-Community "Kunden helfen Kunden". Den Link zum Online-Forum finden Sie im  $\rightarrow$  "Hilfe"-Menü.

# CRM (Zusatzmodul)

Mithilfe des Zusatzmoduls "CRM" speichern Sie alle wichtigen Adress- und Kontaktdaten potenzieller Kunden und Geschäftspartner – inklusive Anschrift(en), Kommunikationsdaten, aktuellem "Interesse-Status" und individuellen Feldern.

Dabei haben Sie die Wahl, ob Sie Ihre Interessenten einzeln erfassen oder bereits vorhandene Datensätze mithilfe des  $\rightarrow$  Interessenten-Importassistenten importieren. In der tabellarischen Interessentenübersicht ...

- sehen Sie sofort alle wichtigen Kontaktdaten,
- erkennen auf Anhieb, welchen Interessenten-"Status" die einzelnen Datensätze haben,
- wann der letzte Kontakt zu bestimmten Interessenten stattgefunden hat und
- wer auf welchem Serienbrief- und Newsletter-Verteiler steht.

Ausführliche Informationen zur Interessenten- und Ereignisverwaltung finden Sie im Kapitel "Marketing und Kundenpflege".

## Interessenten-Importassistent

Den Interessenten-Importassistent finden Sie im Menü "Datei" - "Daten-Import":

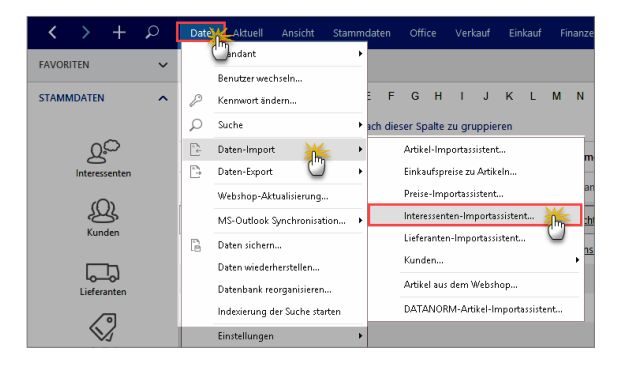

#### Hinweis

Die einzelnen Schritte des Importassistenten können Sie im Kapitel "Arbeitsumgebung einrichten" am Beispiel des Kundendaten-Imports nachvollziehen.

Bitte beachten Sie: Beim Interessenten-Datenimport bietet WISO Mein Büro eine komfortable Dubletten-Prüfung an, mit deren Hilfe Sie ungewollte Mehrfach-Erfassungen und damit einhergehende Folgefehler von vornherein ausschließen. Die Dubletten-Prüfung greift aber erst dann, wenn sich in der Interessenten-Datenbank bereits Daten befinden.

Beim Interessenten-Import legen Sie selbst fest, anhand welcher Kriterien das Programm mögliche Dubletten herausfiltern soll: Am zuverlässigsten ist die - meist eindeutige -E-Mailadresse. Darüber hinaus können Sie mögliche Doppeleinträge aber auch anhand der Telefonnummer oder verschiedener Adressfelder ermitteln lassen. Den "Einstellungen"-Dialog für die Dublettenprüfung öffnet WISO Mein Büro automatisch:

| enstellangen babletten Prarang                                                                         |                       |        |
|----------------------------------------------------------------------------------------------------|-----------------------|--------|
| Stellen Sie hier die Felder ein, die bei der Dubletten-Prüfu                                           | ng verwendet werden s | ollen. |
| Zu überprüfende Felder                                                                                 |                       |        |
| Umane Vachname                                                                                         |                       |        |
| Straße                                                                                                 |                       |        |
| Postleitzahl                                                                                           |                       |        |
| Ort                                                                                                    |                       |        |
| E-Mail-Adresse                                                                                         |                       |        |
| Prüfung auf Kunden                                                                                     |                       |        |
| Bei aktivierter Funktion vermeiden Sie, dass Sie Interessent<br>bereits im Kundenstamm vorhanden sind. | ten importieren, die  |        |
| 🗹 Kunden mit einbeziehen                                                                               |                       |        |
|                                                                                                    |                       |        |
| Prüfung überspringen F10                                                                               | Abbrechen F12         | ок 👸   |

Auf dieser Grundlage analysiert der Importassistent die Datensätze und zeigt Ihnen bereits vor dem eigentlichen Import an, ob Dubletten vorhanden sind.

# Dateiimport-Assistent

Wenn Sie mit einem  $\rightarrow$  Offline-Konto arbeiten und Kontobewegungen aus einer externen  $\rightarrow$  Online-Banking-Software in WISO Mein Büro einbinden wollen, dann hilft Ihnen dabei der "Dateiimport-Assistent" für Bankkonten. Um ihn nutzen zu können, exportieren Sie die benötigten Daten zunächst mit Ihrem bisherigen Bankprogramm. WISO Mein Büro unterstützt die Dateiformate MS Excel, MS Word, MS Access, ODS, ODT, DBF, XML, XMLDoc, HTML, Text- und CSV-Datei.

Rufen Sie anschließend Ihr Bankkonto im Bereich "Finanzen" - "Zahlungen Bank / Kasse" auf und beginnen Sie die Datenübernahme mit "Weitere Funktionen F3" - "Dateiimport-Assistenten starten":

| 🖻 Datenimport-Assiste | nt - Importieren aus Spk-Buchungen2017.csv 🛛 🗙             |
|-----------------------|------------------------------------------------------------|
|                       | Importieren aus                                            |
|                       | MS Excel                                                   |
|                       | O MS Excel 2007                                            |
|                       | O MS Word 2007                                             |
|                       | O ODS-Datei                                                |
|                       | O ODT-Datei                                                |
|                       | ODBE                                                       |
|                       | O XMI                                                      |
|                       | O Text-Datei                                               |
|                       | O CSV-Datei                                                |
|                       |                                                            |
| <u> </u>              | Annunrung                                                  |
|                       | O HTML file                                                |
|                       | ○ XMLDoc                                                   |
| e 💼                   | O MS Access                                                |
|                       | Passwort                                                   |
| <u>e</u>              |                                                            |
|                       |                                                            |
|                       | Quelldateiname                                             |
|                       | C: Wustermann \Spk-Buchungen 2017.csv                      |
|                       | Vorlagen-Optionen                                          |
|                       | Zur letzten Seite gehen, nachdem die Vorlage geladen wurde |
|                       | Vorlage automatisch speichern, wenn der Assistent schließt |
|                       | 🕒 Vorlage aus Datei laden                                  |
| _                     |                                                            |
| Einfacher Moc.        | Weiter >         Abbrechen         Importieren             |

Nachdem Sie das gewünschte Dateiformat und die Quelldatei ausgewählt haben, klicken Sie auf "Weiter" und ordnen die Feldbezeichnungen des bisherigen Bankprogramms denen von WISO Mein Büro zu. Lassen Sie sich von der langen Liste nicht abschrecken. Genau genommen sind nur sieben Datenfelder wichtig: das Buchungs- und Wertstellungsdatum, der Name, die Kontonummer und die Bankleitzahl des Absenders / Empfängers, der Überweisungs-Betrag sowie der Verwendungszweck.

Bitte beachten Sie: WISO Mein Büro stellt Ihnen auch beim Import elektronischer Kontoauszüge einen "Einfachen Modus" zur Verfügung. Dort stehen Ihnen im Vergleich zum standardmäßigen "Expertenmodus" zwar weniger Importformate zur Verfügung: Dafür ist die Zuordnung der Felder etwas einfacher. Eine ausführliche Beschreibung der Datenübernahme im "Einfachen Modus" und im "Expertenmodus" finden Sie im Kapitel "Import-Assistent: Komfortable Kundendaten-Übernahme".

# Daten sichern, Datensicherung

Je mehr Arbeitsabläufe Sie WISO Mein Büro anvertrauen, desto wertvoller werden die darin gespeicherten Informationen. Damit Ihre wertvollen betrieblichen Datenbestände nach einem folgenschweren Hard- oder Softwarefehler, dem Verlust oder Diebstahl Ihres Computers noch zur Verfügung stehen, ist eine regelmäßige Datensicherung unabdingbar. Bei intensiver Nutzung sichern Sie Ihre Daten am besten täglich.

Zusätzlich zu Ihren sonstigen Festplatten-Backups stellt Ihnen das Programm im Menü "Datei" – "Daten sichern" mehrere komfortable Backup-Alternativen zur Verfügung.

Der Datensicherungs-Dialog ist dreigeteilt:

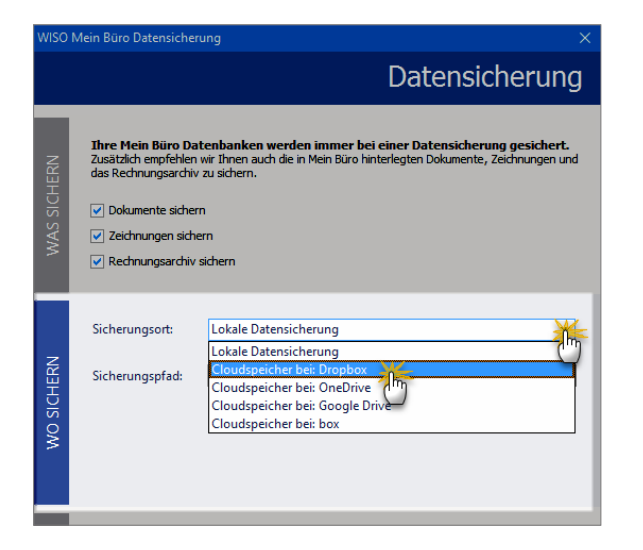

Im oberen Teil ("Was sichern") legen Sie fest, ob neben der eigentlichen Mein-Büro-Datenbank auch die dazugehörigen Dokumente, Zeichnungen sowie das separate Rechnungsarchiv gesichert werden sollen. Um diese Elemente in die Datensicherung einzubeziehen, setzen Sie ein Häkchen vor der betreffenden Auswahl.

Im mittleren Teil ("Wo sichern") wählen Sie den Sicherungsort aus:

- Wenn Sie sich dort für die "Lokale Datensicherung" entscheiden, wählen Sie als "Sicherungspfad" am besten einen externen Datenträger aus. Anderenfalls besteht die Gefahr, dass bei Beschädigung oder Verlust des Computers auch die Datensicherung verloren geht! Als externer Datenträger bietet sich beispielsweise eine USB-Festplatte an.
- Zusätzlich zur lokalen Datensicherung bietet Ihnen Mein Büro die Möglichkeit, Ihr Backup direkt in einem Cloudspeicher Ihrer Wahl abzulegen. Die Mein-Büro-Datensicherung kann sich mit der Dropbox, Microsoft OneDrive, Google Drive und der box-Cloud verbinden:

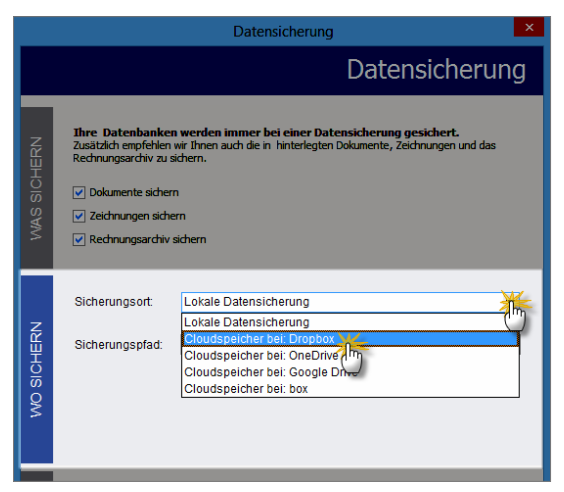

Auf diese Weise steht Ihnen jederzeit eine Kopie Ihre Daten standortunabhängig zur Verfügung. Damit haben Sie selbst dann noch Zugriff auf Ihren aktuellen Datenbestand, wenn ein Einbrecher Ihr Büro komplett ausräumt oder gar das Gebäude abbrennt.

Ganz gleich, ob lokale Datensicherung oder Cloudspeicher: Im unteren Teil des Datensicherungs-Dialogs ("Status") lösen Sie den Backup-Prozess per Mausklick auf die Schaltfläche "<F11> Datensicherung starten" aus.

## Sonderfall: Datensicherung im Cloudspeicher

Falls Sie sich für ein Backup im Cloudspeicher entscheiden, fordert Mein Büro Sie zunächst auf, Ihre Datensicherung mit einem Passwort zu schützen:

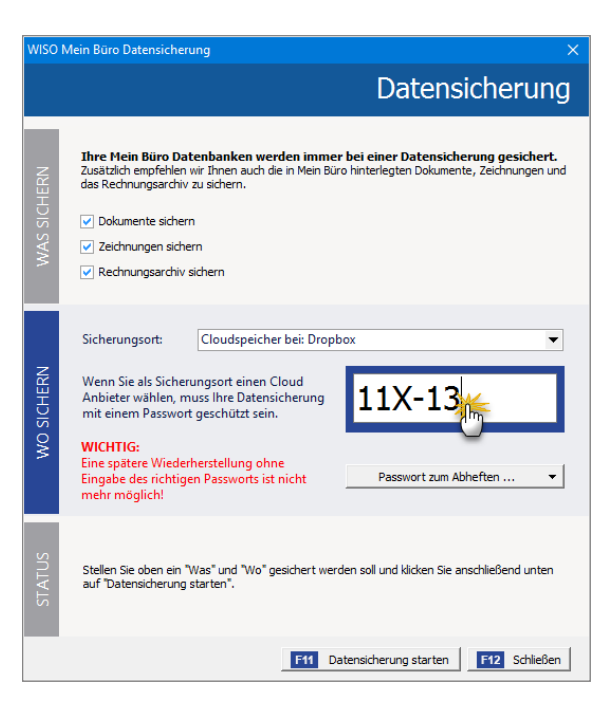

Bitte beachten Sie:

- Mit dem hier festgelegten Passwort ist nicht das Kennwort aus den Zugangsdaten des Cloudanbieters gemeint! Vielmehr handelt es sich um ein zusätzliches 6-stelliges Passwort eigener Wahl, mit dem das Programm Ihre sensiblen Daten verschlüsselt. In Ergänzung zu den Vorkehrungen des Cloudanbieters wird so verhindert, dass Kriminelle Zugriff auf Ihre Daten bekommen und zwar selbst dann, wenn es ihnen wider Erwarten gelänge, den Cloudspeicher zu knacken.
- Ungeachtet dieser zusätzlichen Sicherheitsfunktion erfolgt das Hochladen einer Datensicherung in einen Cloudspeicher auf eigene Verantwortung. Die deltra Business Software GmbH garantiert bei der Verschlüsselung und Datenübertragung die Einhaltung höchster Sicherheitsstandards. Auf die Datenschutz-Praxis der verschiedenen Cloudbetreiber hat aber keinen direkten Einfluss.

Wichtig: Eine spätere Wiederherstellung der verschlüsselten Datensicherungs-Datei ist ohne vorherige Eingabe des 6-stelligen Passworts nicht möglich! Wir empfehlen daher dringend, das Passwort an einer sicheren Stelle aufzubewahren. Mein Büro schlägt Ihnen während der Datensicherung vor, das "Passwort zum Abheften" auszudrucken oder als PDF-Datei zu speichern. Nachdem die Vorbereitungen abgeschlossen sind, klicken Sie auf "<F11> Datensicherung starten". Wie bei der lokalen Datensicherung verpackt das Programm zunächst alle ausgewählten Daten in einer "\*.mfb"-Datei (z. B. "Datensicherung Mein Büro - 20171205115350.mfb"). Nachdem diese Datei verschlüsselt worden ist, stellt das Programm die Verbindung mit Ihrem Cloudservice her und lädt die Sicherungsdatei hoch.

Beispiel Dropbox: Im ersten Schritt geben Sie Ihre Zugangsdaten ein:

| T Anmeldung          | -                                                            |   | × |
|----------------------|--------------------------------------------------------------|---|---|
| ÷                    |                                                              |   | ~ |
| In Dropbox anmelden, | um eine Verknüpfung mit Mein Büro Datensicherung herzustelle | n |   |
|                      | max@mustermann-online.de                                     |   |   |
|                      | •••••                                                        |   |   |
|                      | Kennwort vergessen? Anmelden                                 |   |   |
|                      | Neu bei Dropbox? Konto erstellen                             |   | ~ |

Per Mausklick auf "Anmelden" starten Sie den Vorgang. Nachdem Sie die Sicherheits-Rückfrage der Dropbox mit "Zulassen" bestätigt haben …

- stellt Mein Büro die Verbindung zum Dropbox-Server her,
- legt im Wurzelverzeichnis ein zusätzliches Verzeichnis an ("Datensicherung") und
- lädt Ihre verschlüsselten Daten dorthin hoch.
   Die Dateibezeichnung hat das Format *"Cloud [Datum - Uhrzeit].backup"*.

In der Dropbox sieht das Verzeichnis "Datensicherung" dann zum Beispiel so aus:

|            |                                        | 🏠 Konto-Upgrade                                                                                                 | ۵               |    |
|------------|----------------------------------------|----------------------------------------------------------------------------------------------------|-----------------|----|
| <b>\$</b>  | Dropbox > Mein Buero Datensicherung    | G 63 62 6                                                                                                    | Suche           | Q, |
| C Zuletzt  | Name 🔺                                 | Geändert                                                                                                    | Freigegeben für |    |
| Dateien    | Cloud [2017-12-08 15-41-42].backup     | vor 1 Min.                                                                                                    |                 |    |
| 2% Team    |                                        |                                                                                                    |                 |    |
| E Paper    |                                        |                                                                                                    |                 |    |
| Fotos      |                                        |                                                                                                    |                 |    |
| 🖉 Freigabe |                                        |                                                                                                    |                 |    |
| - Linke    | ~~~~~~~~~~~~~~~~~~~~~~~~~~~~~~~~~~~~~~ | man and a second and a second and a second and a second and a second and a second and a second and a second and |                 |    |

Bitte beachten Sie: Je nach Umfang Ihrer Mein-Büro-Datenbank und der dazugehörigen Dokumente kann die verschlüsselte Datensicherungsdatei eine Größe von mehreren hundert Megabyte oder gar mehrere Gigabyte haben. Datensicherungen im Cloudspeicher sind daher nur zu empfehlen, wenn Sie über eine Breitband-Internetverbindung verfügen. Anhaltspunkt: Upstream ab 1 MBit/s aufwärts.

## Klassische Backup-Software

Sie können eine Datensicherung auch dann vornehmen, wenn Mein Büro selbst nicht gestartet ist. Sie finden das Backup-Tool "mfBCK.exe" im Mein-Büro-Programmverzeichnis. Auch die Datenwiederherstellung lässt sich von dort aus starten ("mfRST.exe").

Zusätzlich (oder alternativ) zur Mein-Büro-Datensicherung können Sie Ihre Daten auch manuell oder durch ein externes Datensicherungsprogramm sichern. Um eine vollständige Datensicherung aller Mein-Büro-Daten zu gewährleisten, sollten dabei mindestens die folgenden Ordner aus dem Mein-Büro-Programmverzeichnis einbezogen werden:

- Archiv,
- DB,
- Dokumente,
- Reports,
- Settings und
- Zeichnungen.

Außerdem sichern Sie bitte die Datei "MB.ini", die sich direkt im Mein-Büro-Programmverzeichnis befindet.

# Daten wiederherstellen

Sollten Daten aufgrund von Bedien-, Hard- oder Softwarefehlern gelöscht worden oder in Unordnung geraten sein, ermöglicht das Programm Ihnen die schnelle Rekonstruktion Ihrer Daten und die Wiederherstellung Ihrer kompletten Arbeitsumgebung – vorausgesetzt natürlich, Sie haben zuvor eine Datensicherung angelegt. Sie finden den überlebenswichtigen Rettungsanker im Menü "Datei" – "Daten wiederherstellen".

Nachdem Sie den wichtigen Warnhinweis des Programms zur Kenntnis genommen und mit "<F11> Ja" bestätigt haben, dass Sie die Wiederherstellung fortsetzen wollen …

| Frage                                                                                                    | × |  |  |  |  |  |  |  |  |  |  |
|----------------------------------------------------------------------------------------------------|---|--|--|--|--|--|--|--|--|--|--|
| Die aktuellen Daten werden unwiderruflich durch die Daten<br>der Sicherungsdatei überschrieben. Es wird empfohlen,<br>zuvor eine Datensicherung durchzuführen. |   |  |  |  |  |  |  |  |  |  |  |
| Wollen Sie wirklich fortfahren?                                                                                                    |   |  |  |  |  |  |  |  |  |  |  |
| Meldung zukünftig nicht mehr anzeigen                                                                                                    |   |  |  |  |  |  |  |  |  |  |  |
| F11 Ja F12 Nein                                                                                                    |   |  |  |  |  |  |  |  |  |  |  |

... sehen Sie sich einem Wiederherstellungs-Dialog gegenüber, in dem Sie zunächst auswählen, ob eine lokale Datensicherung oder Sicherungsdatei aus einem Cloudspeicher wiederhergestellt werden soll:

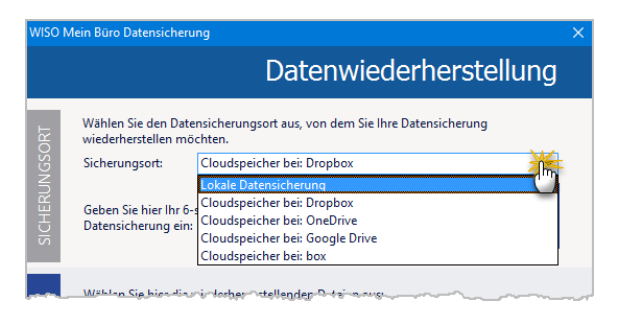

## Wiederherstellen aus einer lokalen Datensicherung

Im ersten Schritt wählen Sie die Datensicherung, von der aus Ihre Daten wiederhergestellt werden sollen. Wenn sich die Backup-Datei auf Ihrem Computer, einer externen Festplatte oder einem anderen lokalen Datenträger befindet ...

- stellen Sie als "Sicherungsort" die "Lokale Datensicherung" ein und wählen den dazugehörigen "Speicherpfad" aus.
- Sofern auf dem lokalen Datenträger bereits mehrere Datensicherungen gespeichert sind, legen Sie anschließend fest, aus welchem Backup die Daten wiederhergestellt werden sollen.
- Standardmäßig stellt Mein Büro alle gesicherten Mandanten mit den ursprünglichen Bezeichnungen, Einstellungen und Vorlagen wieder her. Wenn Sie im Abschnitt "Was wiederherstellen" den Haken vor der Option "Gesicherte Mandanteneinstellungen wiederherstellen" entfernen, können Sie gezielt auswählen, welche Mandanten und Vorlagen wiederhergestellt werden sollen.
- Ob die dazugehörigen Dokumente, Zeichnungen und Rechnungsarchive wiederhergestellt werden, legen Sie auf jeden Fall eigenhändig fest.

Per Mausklick auf die Schaltfläche "<F11> Datenwiederherstellung starten" sorgen Sie schließlich dafür, dass Mein Büro die ausgewählten Daten wiederherstellt.

## Wiederherstellen aus einem Cloudspeicher

Wenn Sie Ihre Datensicherung in der Cloud abgelegt haben, wählen Sie bei der Wiederherstellung als "Siche-

rungsort" Ihren Cloudspeicher aus. Bevor Sie die eigentliche Datenwiederherstellung starten können ...

- geben Sie im ersten Schritt Ihr 6-stelliges Datensicherungs-Passwort ein, damit das Programm Ihr Backup später entschlüsseln kann.
- Per Mausklick auf "<F11> Datensicherung herunterladen" stellt Mein Büro die Verbindung zum Cloudserver her.
- Sofern dort bereits mehrere Datensicherungen gespeichert sind, lässt Ihnen das Programm die Wahl, welches Backup als Grundlage der Wiederherstellung verwendet werden soll. Mit "OK" starten Sie den Download:

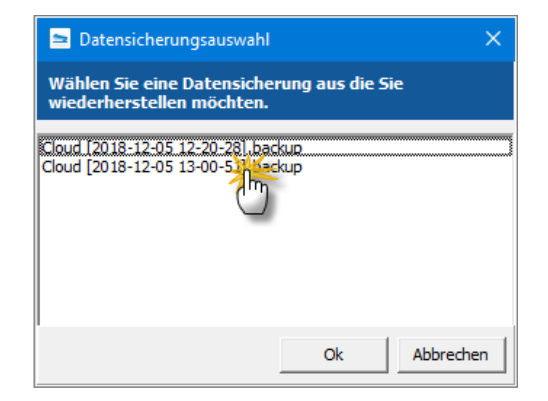

- Nachdem das Programm die Daten heruntergeladen und entschlüsselt hat, können Sie im mittleren Abschnitt ("Was wiederherstellen") die gewünschten "Mandanten" und "Vorlagen" sowie die dazugehörigen Dokumente, Zeichnungen und Rechnungsarchive auswählen. Standardmäßig stellt Mein Büro sämtliche gesicherten Mandanten mit den ursprünglichen Bezeichnungen, Einstellungen und Vorlagen wieder her. Wenn Sie im Abschnitt "Was wiederherstellen" den Haken vor der Option "Gesicherte Mandanteneinstellungen wiederherstellen" entfernen, können Sie gezielt auswählen, welche Mandanten und Vorlagen wiederhergestellt werden sollen.
- Per Mausklick auf die Schaltfläche "<F11> Datenwiederherstellung starten" sorgen Sie schließlich dafür, dass Mein Büro die ausgewählten Daten wiederherstellt.

Wichtig: Falls beim Wiederherstellen aus einer lokalen Datensicherung oder einer Cloud-Datensicherung Fehler auftreten, erscheint ein Fehlerprotokoll. Darin finden sich genaue Informationen zum aufgetretenen Problem: Bitte halten Sie dieses Protokoll bereit, wenn Sie sich an unsere Support-Mitarbeiter wenden.

# Datenbank reorganisieren

Bereits in kleinen Betrieben und Freiberufler-Büros kann die Datenmenge im Laufe der Zeit beträchtlichen Umfang annehmen. Eine Speicherplatzoptimierung ist im laufenden Betrieb nicht immer möglich. Um Geschwindigkeitsverlusten vorzubeugen, sollten Sie daher von Zeit zu Zeit Ihre "Datenbank reorganisieren". Sie finden diese Optimierungsfunktion im "Datei"-Menü. **Wichtig:** Machen Sie vor jeder Datenbank-Reorganisation unbedingt eine  $\rightarrow$ Datensicherung.

# Datenfilter

Wenn Sie in den Stammdaten- und Vorgangstabellen von WISO Mein Büro mit der Maus auf die Spaltenüberschrift zeigen, erscheint ein Abwärtspfeil neben dem betreffenden Spaltenkopf, über den Sie ein Drop-down-Menü aufklappen: Mit dessen Hilfe können Sie die jeweilige Tabelle ganz bequem filtern. Schneller als bei beim  $\rightarrow$  Suchen,  $\rightarrow$  Sortieren oder  $\rightarrow$  Gruppieren greifen Sie beim Filtern zielgerichtet auf die gerade benötigte Daten-Teilmenge zu.

Angenommen, Sie wollen auf einen Schlag alle offenen  $\rightarrow$  Rechnungen oder alle Rechnungen eines bestimmten  $\rightarrow$  Kunden sehen, dann erstellen Sie den gewünschten Bericht mit zwei Mausklicks (1x auf den Abwärtspfeil neben "Nachname/Firma" und 1x auf den Namen des Kunden). Über die Filtereinstellung "Alle" schalten Sie den Filter wieder aus. Selbstverständlich können Sie die Tabelle auch gleich nach mehreren Kriterien durchforsten, zum Beispiel nach allen offenen Rechnungen von drei verschiedenen Kunden.

Ausführliche Informationen zu den verschiedenen Filtertechniken bieten unsere "Tabellen-Tipps&Tricks".

# Datenimport

 $\rightarrow$  Dateiimport-Assistent,  $\rightarrow$  Datenimport-Assistenten

# Datenimport-Assistenten

Die vielseitigen "Daten-Import"-Assistenten stehen Ihnen im "Datei"-Menü zur Verfügung. Dort finden Sie …

- einen Artikel-Importassistent,
- einen Importassistenten für Artikel-Einkaufspreise,
- einen Lieferanten-Importassistenten,
- einen allgemeinen Kunden-Importassistenten und
- eine Kunden-Übernahmefunktion für Outlook-Kontakte.

Sofern die Zusatzmodule "CRM" und "Webselling" freigeschaltet sind, können Sie außerdem noch Interessenten-Daten und Webshop-Daten importieren. Beim Datenimport von Artikeln, Artikel-Einkaufspreisen, Kunden und Lieferanten gehen Sie folgendermaßen vor: Zunächst erzeugen Sie mit Ihrem bisherigen Verwaltungsprogramm eine Export-Datei. Anschließend wechseln Sie zu WISO Mein Büro und wählen im "Datei"-Menü den passenden Importassistenten aus:

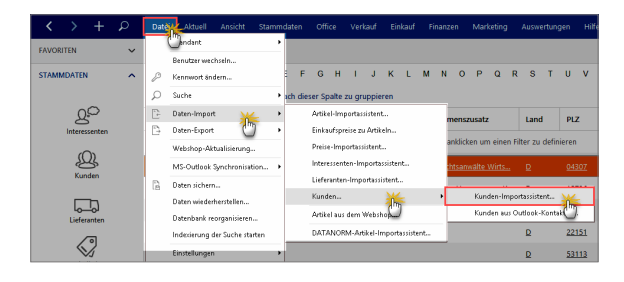

Das allgemeine Importverfahren von Artikel-, Lieferanten- und Kundendaten unterscheidet sich nicht. Im Kapitel "Arbeitsumgebung einrichten" wird das Verfahren unter der Überschrift "Import-Assistent: Komfortable Kundendaten-Übernahme" Schritt für Schritt erklärt.

Die Übernahme von "Kunden aus Outlook-Kontakten" ist demgegenüber etwas bequemer, dafür aber auch weniger flexibel: Auf diese Weise können Sie nur Daten aus den Standard-Kontakten von MS Outlook übernehmen. Nachdem Sie die Funktion "Kunden aus Outlook-Kontakten" aufgerufen und eine Sicherheitsabfrage bestätigt haben, werden die Angaben in die Kundendatenbank übernommen.

#### Hinweis

Falls Sie Informationen aus anderen als den Standard-Kontakten von Outlook übernehmen oder nur ausgewählte Geschäftspartner importieren wollen, empfiehlt sich der Umweg über die Outlook-Exportfunktion ("Datei" - "Importieren / Exportieren").

## **Info:** CRM-Modul mit Outlook-Synchronisation

Sofern das CRM-Zusatzmodul freigeschaltet ist, steht Ihnen im "Datei"-Menü eine eigenständige  $\rightarrow$  "MS Outlook-Synchronisation" zur Verfügung. Mit deren Hilfe sorgen Sie dafür, dass "Kontakte", "Kalender" und "Aufgaben" in beiden Programmen immer auf dem gleichen Stand sind – ganz gleich, an welcher Stelle Änderungen vorgenommen werden. Welche Daten genau synchronisiert werden und welche Änderungen im Zweifelsfall Vorrang haben, bestimmen Sie dabei selbst.

## DATEV-Schnittstelle (Zusatzmodul)

Bevor Sie einen → "FiBu-Export" über die "DATEV-Schnittstelle" vornehmen, müssen Sie ein paar grundlegende Parameter einstellen. Sie finden den Eingabe-Dialog unter "Stammdaten" - "Finanzbuchhaltung" - "DATEV-Einstellungen":

| <        | >         | +        | ρ  | Datei | Aktuell     | Ansicht     | Stan    | nm                                | Verkauf     | Ein   | kauf | Finar | zen     | Mar      | keting |        | Auswe    | irtunç | jen  |
|----------|-----------|----------|----|-------|-------------|-------------|---------|-----------------------------------|-------------|-------|------|-------|---------|----------|--------|--------|----------|--------|------|
| FAVORITI | EN        |          | ~  | Kun   | den (Ges    | amt: 23)    | 92<br>Q | Internation<br>Kunden             | 9           | trg+3 |      |       |         |          |        |        |          |        |      |
| STAMMD   | ATEN      |          | ^  | Alle  | 123 /       | а в с       |         | Lieferanten                       |             |       | L    | M N   | 0       | Р        | ٩      | R      | s        | т      | U    |
|          |           |          |    | Zieh  | an Sie eine | Spalte hier | 0       | Artikel                           |             |       |      |       |         |          |        |        |          |        |      |
|          | g         | 0        |    | Kunc  | len-Nr.     | Nachna      | 品       | Anlagenverzeichnis<br>Meine Firma |             |       |      | Na    | mens    | zusata   |        |        | Land     | 1      | PL   |
|          | nteres    | enten    |    |       |             |             |         | Mitarbeiter                       |             |       |      | Hier  | anklic  | ken un   | n eine | n Filt | ter zu   | defin  | iere |
|          | ی<br>Kuni | }<br>Jen |    | 1000  | 2           | HOFFN       |         | Einstellungen                     |             |       |      | Re    | chtsan  | wälte    | Wirts. |        | Ð        |        | 94   |
|          |           |          |    | 1004  | 7           | HAUSN       |         | Briefnanier gestalten             |             |       |      | Ha    | ns Hai  | usman    | n e. K |        | D        |        | 15   |
|          |           | 5        |    | 1006  | ٥           | Ewald o     | ×       | Vorlagen-Designer                 |             |       |      |       |         |          |        |        | D        |        | 19   |
|          | -         | _        |    | 1006  | 1           | Palz &      |         | Finanzbuchhaltung                 |             | *     |      | Kon   | enplar  | i bearb  | eiten  |        |          |        | 22   |
|          | 6         | 2        |    | 1000  | 3           | TEMPO       | 29      | Stammdaten-Listen                 | C           | )     |      | Meir  | ie Firm | ia: Stei | er-Ein | stellu | ungen    |        | 53   |
|          | Arti      | kel      |    |       |             |             | 8       | MS-Word Seriendrug                | k an Kunder | n     | -    | Stan  | dard-F  | ibu-Ko   | nten   | _      |          |        |      |
|          | Æ         | 4        |    | 1006  | 4           | Luawig      | OHG     |                                   |             |       | L    | DAT   | EV+Ein  | stellun  | gen (C | SV)    |          | 1      | 8    |
|          | Ē         | £        |    | 1008  | 3           | Regent      | ogen    | GmbH                              |             |       |      | DAT   | EV+Ein  | stellun  | gen (A | SCII)  | (        |        | 60   |
| Anti     | ngerw     | rzeichn  | 15 | 1005  | 8           | AOK in      | Hesse   | D                                 |             |       | _    | Diar  | 1ant/2  | Einste   | lunge  | )      | <u>v</u> | _      | 60   |

Die erforderlichen Informationen, insbesondere die Berater- und Mandantennummer, lassen Sie sich zuvor von Ihrem Steuerberater geben. Damit Unbefugte während der Übermittlung an den Steuerberater keinen Zugriff auf die sensiblen Daten haben, sollten Sie Ihre Exportdateien mit einem Passwort verschlüsseln:

#### Einstellungen DATEV-Schnittstelle × Stellen Sie hier die nötigen Parameter für den Fibu-Export im Datev-Format ein. Nähere Informationen erhalten Sie bei Ihrem Steuerberater. Beraternummer: 4712 Johannes B. Rater Beratername: Mandantennummer: 1234 \* Anzahl Stellen Sachkonten: 4 \*\*\*\*\*\*\* Passwort: \*\*\*\*\*\*\* Passwort wiederholen: F11 OK F12 Abbrechen

Über diese Grundeinstellungen hinaus legen Sie - am besten mit Unterstützung Ihres Steuerberaters - fest, welche Standardkonten beim  $\rightarrow$  "Fibu-Export" berücksichtigt werden sollen. Alternativ zum DATEV-Format können Sie das Export-Format der "Diamant/2 Finanzbuchhaltung" auswählen.

## Tipp: Standard-Fibu-Konten editieren

WISO Mein Büro basiert auf dem Standardkontenrahmen "SKRO3" oder "SKRO4". Je nach Art der Weiterverarbeitung kann es erforderlich sein, die unter "Stammdaten" - "Finanzbuchhaltung" - "Standard-Fibu-Konten" voreingestellten Debitoren-, Erlös-, Skonto, Gebühren und Privat-Konten anzupassen:

| stellungen Standardkonten<br>instellung, der Standard Fibu                                                                            | Konten                        |                                                       | )         |  |  |
|----------------------------------------------------------------------------------------------------|-------------------------------|-------------------------------------------------------|-----------|--|--|
| Einstellungen für Zeitraum Obis eins                                                                                                  | chi. Jahr 2006                | ab Jahr 2007                                          |           |  |  |
| Konten für Ausgangsrechnungen                                                                                                    |                               |                                                       | ۲         |  |  |
| Konten Rechnungen / Kunden                                                                                                    |                               | Konten für gewährte Skonti                            |           |  |  |
| Standardkonto Debitoren:                                                                                                    | 10000                         | Standardkonto Skonto (ohne MwSt):                     | 8730      |  |  |
| Standardkonto Erlöse (ohne MwSt):                                                                                                    | 8020                          | Standardkonto Skonto (7,00% MwSt.):                   | 8731      |  |  |
| Standardkonto Erlöse (7,00% MwSt.):                                                                                                   | 8305                          | Standardkonto Skonto (16,00% MwSt.):                  | 8734      |  |  |
| Standardkonto Erlöse (16,00% MwSt.):                                                                                                  | 8345                          | Standardkonto Skonto (19,00% MwSt.):                  | 8736 🔛    |  |  |
| Standardkonto Erlöse (19,00% MwSt.):                                                                                                  | 8405                          |                                                       |           |  |  |
|                                                                                                    |                               | Standard-Exportformat                                 |           |  |  |
| Zuschläge (Mahngebühren, etc.):                                                                                                    | 8200                          | 8200 . Für den Datei-Export zu einem externen Fibu-Pr |           |  |  |
| Bankgebühren:                                                                                                    | 4970                          | wählen Sie hier das Standardformat.                   |           |  |  |
| Provisionen Kreditkarten:                                                                                                    | 4760                          | DATEV ~ Einstellungen                                 |           |  |  |
| Ist-Versteuerung                                                                                                    |                               |                                                       |           |  |  |
| Falls Ihre Firma der Ist-Versteuerung unterlie                                                                                        | gt, werden                    | Standardkonto Ist-Erlöse (7,00% MwSt.):               | 8300      |  |  |
| Zahlungseingänge gebucht. Bei Rechnungsst                                                                                             | ingabe der<br>ellung wird     | Standardkonto Ist-Erlöse (16,00% MwSt.):              | 8340      |  |  |
| zunächst auf die Standard-Erlöskonten gebu<br>entsprechendem Zahlungseingang erfolgt da<br>Umbuchung auf die Standardkonten der Ist-E | ht - bei<br>nn eine<br>rlöse. | Standardkonto Ist-Erlöse (19,00% MwSt.):              | 8400      |  |  |
|                                                                                                    |                               |                                                       |           |  |  |
|                                                                                                    |                               |                                                       |           |  |  |
| Konten für Eingangsrechnungen                                                                                                    |                               |                                                       | •         |  |  |
| Konten für Privatanteile                                                                                                    |                               |                                                       | *         |  |  |
|                                                                                                    |                               |                                                       |           |  |  |
|                                                                                                    |                               | вії ок                                                | Abbrechen |  |  |

#### Hinweis

Bitte beachten Sie: Unsachgemäße Änderungen an den Standardkonten können zu gravierenden Fehlern bei Ihren Jahresabschlüssen und Steuererklärungen führen. Sprechen Sie im Zweifel mit Ihrem Steuerberater oder Buchführungshelfer.

# 📑 Dauerfristverlängerung

Umsatzsteuerpflichtige Unternehmer und Selbstständige müssen Ihre Umsatzsteuervoranmeldung normalerweise bis zum 10. Tag des Folgemonats an das Finanzamt gemeldet haben. Den förmlichen "Antrag auf Dauerfristverlängerung" gemäß § 46 Umsatzsteuerdurchführungsverordnung (UStDV) können Sie direkt aus WISO Mein Büro heraus stellen. Sie finden den bereits fertig vorbereiteten Vordruck im Bereich "Finanzen" - "Steuer-Auswertungen".

## Erste Hilfe: Steuern & Buchführung

Weitere Informationen zu diesem Thema finden Sie im Kapitel "Steueranmeldungen und Steuererklärungen" im Abschnitt "Dauerfristverlängerung". Ausführliche Informationen zu allen wichtigen Steuer- und Buchführungsthemen finden Sie darüber hinaus in der interaktiven Kontexthilfe, die Sie über die blauen "Hinweis"-Links im Arbeitsbereich "Finanzen" - "Steuerauswertungen" aufrufen. Die Startseite der Buchführungs-Hilfe lässt sich außerdem über den Menüpunkt "Hilfe" - "Erste Hilfe: Steuern & Buchführung" öffnen.

## 📑 Debitorenkonto

WISO Mein Büro verwaltet offene Posten und Kundenzahlungen im Hintergrund auf sogenannten Debitorenkonten (= "Schuldnerkonten"). Normalerweise müssen Sie sich um die buchhalterischen Feinheiten des Forderungsmanagements nicht kümmern. Falls Ihre externe Finanzbuchhaltungs-Software die Angabe ganz bestimmter Debitorenkonten erwartet oder es im Einzelfall erforderlich sein sollte, mehrere verschiedene Auftraggeber einem einzelnen Debitorenkonto zuzuordnen (etwa weil Lieferungen oder Leistungen für mehrere verschiedene Filialen mit der Unternehmenszentrale abgerechnet werden), dann können Sie das richtige Konto unter "Stammdaten" - "Kunden" auf Kundenebene im Register "Konditionen" einstellen:

|                                       | Kunde: 10000 - Bau Kunze        |                                   |
|---------------------------------------|---------------------------------|-----------------------------------|
| Adresse Ansprechpartner An            | sschriften Konditionen Vorgaber | Statistik Indiv. Felder Dokumente |
| rur diesen Kunden gilt die Preisliste |                                 | - 0                               |
| - Standard -                          |                                 | • 53                              |

Auf die von WISO Mein Büro verwaltete Kundennummer hat diese Einstellung keine Auswirkungen.

# Demodaten

Damit Sie sich sofort einen Eindruck vom Leistungsumfang und von der leichten Bedienbarkeit des Programms machen können, steht Ihnen in WISO Mein Büro ein umfangreicher Demodaten-Bestand zur Verfügung. Auf diese Weise haben Sie auf Anhieb die Möglichkeit, auch komplexere Praxisaufgaben durchzuspielen, ohne zuvor zeitraubende Eingaben machen zu müssen. Sie können die Demo-Datenbank auch dann noch nutzen, wenn Sie im Stammdaten-Bereich  $\rightarrow$ "Meine Firma" Ihre eigene Büroeinrichtung vorgenommen und mit der Eingabe echter Daten begonnen haben.

Über den Menüpunkt "Datei" - "Mandant" - "Demodaten" wechseln Sie bei Bedarf zurück in die Testumgebung und probieren dort für Sie neue Programmfunktionen aus. Die Anmeldedaten lauten standardmäßig:

- Name: operator
- Kennwort: operator

Mithilfe der Demodaten probieren Sie neue Funktionen des Programms gefahrlos aus, ohne dass Ihre "operativen" Daten Schaden nehmen können. Zurück in Ihre eigene betriebliche Arbeitsumgebung gelangen Sie über "Datei" -"Mandant" - "Mandant 1".

## Praxistipp: Passende Demomandanten nachladen

Standardmäßig wird WISO Mein Büro mit den Demodaten des Übersetzungsbüros "ABC Translations" ausgeliefert. Falls die dort enthaltenen Geschäftsvorfälle nicht zu Ihrer betrieblichen Praxis passen, können Sie unter "Datei" – "Mandant" – "Mandantenverwaltung" einen anderen "Demomandanten nachladen"

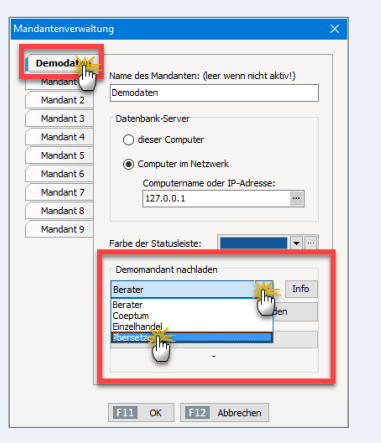

Zurzeit stehen dort Beispieldaten für folgende Branchen zur Verfügung

- Unternehmensberatung,
- Handwerk (Tischlerei Coeptum),
- Einzelhandel (Fahrrad-Händler) und
- Übersetzer.

**Bitte beachten Sie:** Da die Demodaten aus dem Internet nachgeladen werden, dauert es je nach Qualität der Onlineverbindung einige Sekunden bis Minuten, bis der neuen Demomandant zur Verfügung steht.

# 📑 Designer (Zusatzmodul)

→ Vorlagen-Designer 📑

# Details

In den meisten Tabellenansichten von WISO Mein Büro lässt sich über <F2> der Fensterausschnitt "Details" aktivieren. Über den greifen Sie blitzschnell auf die wichtigsten Begleitinformationen zum ausgewählten Kunden, Lieferanten, Artikel, Bezahl- oder Geschäftsvorgang (Bestellung, Angebot, Rechnung) zu. Die Größe des Fensterausschnitts passen Sie per Maus über den "Anfasser" an der oberen Trennlinie an Ihre Bedürfnisse an. Wenn Sie die "Details"-Anzeige vorübergehend nicht benötigen, blenden Sie sie über <F2> wieder aus.

## Praxistipp: Exklusive Details

 $Die \rightarrow Karteikarten \rightarrow Notizen und \rightarrow "Historie" fin$ den Sie sogar ausschließlich in der "Details"-Ansicht.In der praktischen "Historie" erkennen auf einen Blicksämtliche Termine mit einem bestimmten Geschäftspartner, ihm zugeordnete Aufgaben sowie die zeitliche Abfolge des Briefwechsels und aller anderenVorgänge.

Alle übrigen Einzelinformationen können Sie zwar auch in der Eingabemaske betreffenden Kundenkartei einsehen. Der konventionelle Weg zur benötigten Information ist aber viel länger und zudem entbehrlich, wenn Sie gar keine Eingaben machen wollen. Bei einem Kunden sehen Sie zum Beispiel auf einen Blick, welche  $\rightarrow$  Dokumente mit dem Geschäftspartner verknüpft sind, welche und wie viele  $\rightarrow$  Artikel in der Vergangenheit gekauft wurden oder wann welche  $\rightarrow$  Briefe,  $\rightarrow$  Angebote oder  $\rightarrow$  Rechnungen an ihn gegangen sind.

Besonders praktisch: Diese Angaben haben an dieser Stelle nicht nur rein informativen Charakter, sondern sie lassen sich falls erforderlich gleich aktiv weiterverarbeiten. So können Sie beispielsweise den Zahlstatus einer Rechnung direkt aus den Kunden-"Details" heraus verändern. Und nicht nur das: Sämtliche "weiteren Funktionen" der Einkaufs- und Verkaufs-Tabellen (Angebote, Rechnungen, Bestellungen) stehen Ihnen im Fensterausschnitt "Details" ebenfalls zur Verfügung. Das erspart Ihnen in vielen Fällen den Wechsel in andere Programmbereiche und zusätzliche Suchvorgänge.

#### Hinweis

Ausführlichere Informationen zur Nutzung der "Details"-Ansichten entnehmen Sie dem Einführungskapitel "So finden Sie sich im Programm zurecht".

# Differenzbesteuerung

Wenn Sie Ihre Waren vorwiegend bei Privatleuten oder umsatzsteuerbefreiten Unternehmern beziehen, können Sie Ihre Umsatzsteuer-Zahllast durch die Wahl der "Differenzbesteuerung" deutlich senken. In dem Fall wird die Mehrwertsteuer nicht Basis des kompletten Umsatzerlöses berechnet, sondern fällt nur auf den Unterschiedsbetrag zwischen Einkaufspreis und Verkaufspreis an!

WISO Mein Büro erlaubt Ihnen die Entscheidung für die Differenzbesteuerung sogar auf Positionsebene: Auf diese Weise können Sie Ihren Kunden Rechnungen schreiben, in denen einzelne Positionen der Differenzbesteuerung unterliegen und andere dem Regelsteuersatz. Angenommen, Sie verkaufen einen gebrauchten Pkw mit einem zusätzlichen Satz Winterreifen. Während das von einer Privatperson erworbene Fahrzeug der Differenzbesteuerung unterliegen soll, fällt auf die bei einem Großhändler erworbenen Reifen der normale Umsatzsteuersatz von 19 % an. In der "Eingabemaske" (oder im Eingabedialog "Positionen bearbeiten") von Angeboten und Rechnungen sind dafür die folgenden Eingaben erforderlich:

- Sie geben zunächst das Fahrzeug als normalen Artikel ein (z. B. "VW Golf V" - "5.000 Euro"),
- klicken dann auf die Schaltfläche "Positionen bearbeiten" und dort wiederum auf "Differenzbesteuerung zum Artikel einfügen" und
- geben im Anschluss an einen kurzen Programmhinweis den "Einkaufspreis des Artikels" ein:

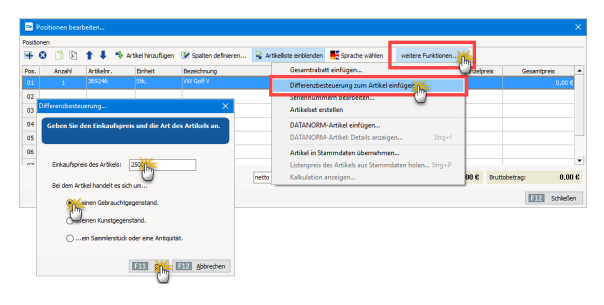

Daraufhin legt das Programm zwei (virtuelle) Hintergrund-Positionen an, die nur zu internen Informations- und Berechnungszwecken dienen und später im Ausdruck nicht angezeigt werden.

Anschließend tragen Sie noch die vier Winterreifen als normal besteuerte Artikel ein. In der Eingabemaske sehen die Angebots- oder Rechnungspositionen dann so aus:

|         | lositionen bea | beiten   |                    |                                           |                 |               |                     |                | ×                   |
|---------|----------------|----------|--------------------|-------------------------------------------|-----------------|---------------|---------------------|----------------|---------------------|
| Positio | nen            |          |                    |                                           |                 |               |                     |                |                     |
| -       | 8 🗅 🖻          | 113      | Artikel hinzufügen | 📝 Spalten definieren 🔒 Artikeliste ein    | blenden 🛛 👫 Spr | ache wählen 🔹 | weitere Funktionen. | . •            |                     |
| Pos.    | Anzahi         | Artkein. | Driheit            | Bezeichnung                               | Positionsert    | Listenpreis   | Rabatt (%)          | Enzelpreis     | Gesantpreis 🔺       |
|         |                |          |                    | VW Golf V                                 | Artikel         |               |                     |                | 5.000,00 €          |
| 02      | -1             | 369246   | Stk.               | Minderung Differenzbesteuerung (ohne      | unsichtbar: Di  | 2.500,00      | € 0%                | 2.500,00 €     | -2.500,00 €         |
| 03      | 1              | 369246   | Stk.               | Ergänzung Differenzbesteuerung (nit NvSt. | unsichtbar: Di  | 2.500,00      | e 0%                | 2.500,00 €     | 2.500,00 €          |
| 04      | 4              | 123456   | Stk.               | Winterreifen                              | Artikel         | 128,00        | e 0%                | 128,00 €       | 512,00 €            |
| 05      |                |          |                    |                                           |                 |               |                     |                |                     |
| 05      |                |          |                    |                                           |                 |               |                     |                |                     |
|         |                |          |                    |                                           |                 |               |                     |                | •                   |
|         |                |          |                    | netto<br>brutto                           | gewinn: 2       | .531,09 € Ne  | ttobetrag: 5.0      | (31,09 € Brutt | obetrag: 5.512,00 € |

Nachdem Sie Ihre Dateneingabe mit "<F12> Schließen" beendet haben, sieht der Vorgang in der Rechnungs-Druckansicht zum Beispiel so aus:

| Rechnung                                                                         |                                                                  |                                                            |                                             |                                                                                                    |             |             |             |
|----------------------------------------------------------------------------------|------------------------------------------------------------------|------------------------------------------------------------|---------------------------------------------|----------------------------------------------------------------------------------------------------|-------------|-------------|-------------|
| Sehr geehnfer Herr Notle,<br>wir erlauben uns, wie folgt in Rachnung zu stellen: |                                                                  |                                                            |                                             |                                                                                                    |             |             |             |
| Pos.                                                                             | Anzahl                                                           | Einheit                                                    | Artikelnr.                                  | Bezeichnung                                                                                          | MwSt.       | Einzelpreis | Gesamtpreis |
| 1                                                                                | 1                                                                | Stk.                                                       | 369246                                      | VW Golf V<br>Gebrauchtgegenstände/Sonderregelung                                                     | 0%          | 5.000,00€   | 5.000,00€   |
| 2                                                                                | 4                                                                | Stk.                                                       | 123456                                      | Winterreifen                                                                                         | 19%         | 128,00€     | 512,00€     |
| Gesa                                                                             | amtbetra                                                         | g                                                          |                                             |                                                                                                    |             |             | 5.512,00€   |
| enth<br>Sofe<br>Zahlu<br>14 Ta<br>oder 3                                         | altene Me<br>rn nicht a<br>ungsbeding<br>age ./. 2%<br>30 Tage n | ehrwerts<br>anders a<br>gungen:<br>Skonto Za<br>etto Kassi | teuer 19% a<br>ngegeben, i<br>shlungsbetrag | uuf 430,25 € netto<br>entspricht das Liefer-/Leistungsdatum dem Rec<br>6.401,76 € bis zum 20.12.2017 | chnungsdatu | n.          | 81,75€      |

Bei Positionen, die der Differenzbesteuerung unterliegen, weist das Programm den Rechnungsempfänger auf die Rechtsgrundlage der abweichenden Umsatzbesteuerung hin.

Bitte beachten Sie: Mehrwertsteuer darf für differenzbesteuerte Positionen nicht ausgewiesen werden!

#### **Info:** Voraussetzungen beachten!

Erlaubt ist die Differenzbesteuerung nur ...

- Wiederverkäufern oder Versteigerern, die
- im eigenen Namen mit "beweglichen körperlichen Gegenständen" (außer Edelsteinen und Edelmetallen) handeln, die
- beim Einkauf nicht mit Mehrwertsteuer belegt waren.

Voraussetzung ist außerdem, dass Sie die differenzbesteuerten Umsätze eindeutig den dazugehörigen Einkäufen zuordnen können. Am besten besprechen Sie die Anforderungen an die Differenzbesteuerung mit Ihrem Steuerberater oder wenden sich direkt ans Finanzamt..

# Dokumente

In den Stammdaten-Eingabemasken "Kunden", "Lieferanten" und "Artikel" sowie in den  $\rightarrow$  "Details"-Ansichten Ihrer  $\rightarrow$  Angebote,  $\rightarrow$  Rechnungen,  $\rightarrow$  Bestellungen und Kontoauszüge finden Sie die unscheinbare  $\rightarrow$  Karteikarte "Dokumente". Dort legen Sie bei Bedarf bereits bestehende externe Dateien und Dokumente aller Art und Formate ab. Selbst E-Mails und E-Mailanhänge können Sie per Maus dorthin ziehen. Außerdem haben Sie die Möglichkeit, Texte, Tabellen und Multimediadateien neu anzulegen. Wer will, kann sogar Papierbelege  $\rightarrow$  scannen. Bei Bedarf angelegte Unterverzeichnisse sorgen dafür, dass Sie den Überblick behalten.

| Kunde: 10010 - Alfermann AG                                                                                                    |    |
|----------------------------------------------------------------------------------------------------|----|
| Adresse Ansprechpartner Anschriften Konditionen Vorgaben Statistik Indiv, Felder                                                                                                    |    |
| Offen Auflichte Reut Order Heut Date Sammen Inporteren Landen Arabit<br>Professor Freider Freider<br>Professor Freider Professor Professor Distorter 2015/07<br>2015/07 2014/97 2015/07 2015/07 2015/07 |    |
| CiProgramDatal@url Data Senice GmbHMein Boro/Dokumente/03Linder/363Nr 10010 (Mermann AG)                                                                                                    |    |
| Weitere Funktionen FI2 Ok F                                                                                                    | 11 |

#### Hinweis

Eine ausführliche Vorstellung der vielseitig nutzbaren "Dokumentenmappen" finden Sie im Kapitel "Büroalltag bewältigen".

# Drucken

Bis zum papierlosen Büro ist es bekanntlich noch ein langer Weg. WISO Mein Büro stellt Ihnen viele elektronische Übermittlungskanäle zur Verfügung, das Drucken ist aber erfahrungsgemäß nach wie vor das wichtigste Ausgabemedium. Deshalb führen viele Wege zum fertigen Ausdruck, insbesondere ...

- über die "Druckansicht" aller Korrespondenz-Vorgänge,
- über die "Seiten-" bzw. "Druckvorschau" in den Kalender- und Tabellenansichten,
- den Kontextmenü-Befehl "Drucken", den Sie vielfach auch über die Schaltfläche "Weitere Funktionen" erreichen oder - kurz und schmerzlos:
- über <F8>.

Auch eine Stapelverarbeitung ist möglich: Wenn Sie gleich mehrere Briefe, Bestellungen, Angebote, Rechnungen, Gutschriften oder Mahnungen in einer Liste markieren und <F8> drücken, werden sie auf einen Schlag ausgedruckt.

#### Vorsicht: Blitzdruck!

**Bitte beachten Sie:** Beim Stapeldruck handelt es sich um ein echtes Turboverfahren für Vieldrucker: Das übliche Dialogfenster "Drucken" wird dabei nicht eingeblendet. Um Papier-, Tinten- bzw. Tonerverschwendung zu vermeiden, sollten Sie sich also sicher sein, dass wirklich alle markierten Dokumente bereits druckreif sind!

# Dynamische Filterung

ightarrow Serienbriefe und Etikettendruck

# EAN-Codes (European Article Number)

Unter "Stammdaten" – "Artikel" können Sie im Register "Sonstiges" eine oder mehrere EAN-Codes (European Article Number) eintragen.

Per Mausklick auf die Schaltfläche "Neue Zeile" erfassen Sie eine oder mehrere EAN. Durch die die Möglichkeit, pro Artikel mehrere EAN-Codes einzutragen, stehen Ihnen bei der Variantenabbildung Ihrer Artikel alle Möglichkeiten offen.

Über die EAN-Nummer greifen Sie in der Artikelübersicht und der Vorgangsbearbeitung gezielt auf den dazugehörigen Artikel zu.

EAN bilden außerdem die numerische Grundlage scanbarer Strich-/Barcodes. Falls Sie beispielsweise das Zusatzmodul "Kasse" einsetzen, können Sie beim Kassieren einen Handscanner einsetzen.

**Praxistipp:** Der Artikel-Importassistent ermöglicht neuerdings auch den Import von EAN-Codes! Sie rufen den Assistenten über "Datei" – "Daten-Import" – "Artikel-Importassistent" auf.

# 📑 Ebay-Verkäufe

Sofern das Zusatzmodul "Webselling" freigeschaltet ist, können Sie im Arbeitsbereich  $\rightarrow$  "Verkauf" auch E-Commerce-Bestellungen via Ebay verwalten. Mithilfe der praktischen Schnittstelle zu Ihrem Ebay-Verkäuferkonto lesen Sie erfolgreiche Transaktionen blitzschnell in WISO Mein Büro ein. Anschließend wandeln Sie die Vorgänge per Mausklick in  $\rightarrow$  Aufträge,  $\rightarrow$  Lieferscheine oder  $\rightarrow$  Rechnungen um. Neukunden übernehmen Sie dabei im Handumdrehen in die  $\rightarrow$  Kunden-Stammdaten. Eine automatische Dublettenprüfung verhindert beim Importvorgang fehleranfällige Doppeleinträge. Ausführliche Informationen zur Ebay-Schnittstelle von WISO Mein Büro finden Sie im Kapitel "Webselling: Amazon-, Ebay- und Webshop-Schnittstellen".

# E-Commerce-Bestellungen

Sofern das Zusatzmodul "Webselling" freigeschaltet ist, verwalten Sie im Arbeitsbereich "Verkauf" – "E-Commerce-Bestellungen" Online-Transaktionen aus eigenen Webshops sowie Amazon- und Ebay-Konten. Sie können gleichzeitig mehrere verschiedene E-Commerce-Plattformen nebeneinander betreiben.

Weiterführende Informationen zu diesem Thema finden Sie im Kapitel "Webselling: Amazon-, Ebay- und Webshop-Schnittstellen".

# 📑 Eingangsrechnungen

Sie bekommen sehr viele  $\rightarrow$  Rechnungen von  $\rightarrow$  Lieferanten und Dienstleistern? Sie wollen die Fälligkeit Ihrer Eingangsrechnungen genau überwachen, um Ihre Zahlungsfähigkeit zu sichern und Skontoabzüge zu optimieren?

Dann steht Ihnen im Zusatzmodul "Finanzen+" das passende Werkzeug zur Verfügung: Bei Eintreffen einer Lieferantenrechnung ...

- wechseln Sie in den Arbeitsbereich "Finanzen" -"Eingangsrechnungen",
- klicken Sie auf "Neu F10",
- wählen den Lieferanten aus Ihren → Stammdaten oder geben die Kontaktdaten von Hand ein,
- tragen den (Brutto-)Rechnungsbetrag sowie die übrigen Rechnungs-, Fälligkeits- und Skontodaten ein,
- wählen die passende Buchungs-→ Kategorie (falls erforderlich sind auch → Splittbuchungen möglich) und
- kontrollieren, ob der dazugehörige Steuerschlüssel richtig eingestellt ist.

Falls Sie mit  $\rightarrow$  Kosten-/Erlösarten und / oder  $\rightarrow$  Verwendungen arbeiten, können Sie auch die gleich auswählen. Weitere Informationen zum Thema Eingangsrechnungen finden Sie im Kapitel "Erweiterte Einkaufs- und Lagerverwaltung".

# Einheiten definieren

In den Dialogfenstern der Artikelverwaltung und in den Angebots- und Rechnungstabellen stehen Ihnen normalerweise neun gängige Maß- und Mengeneinheiten zur Verfügung. Der Standardvorschlag lautet Stück ("Stk."). Wenn Sie die für Ihre Branche oder Ihren Geschäftsbereich typischen Bezeichnungen dort nicht finden, können Sie die zugrunde
liegende Tabelle über "Stammdaten" - "Kleinstammdaten" - "Artikeleinheiten" problemlos erweitern:

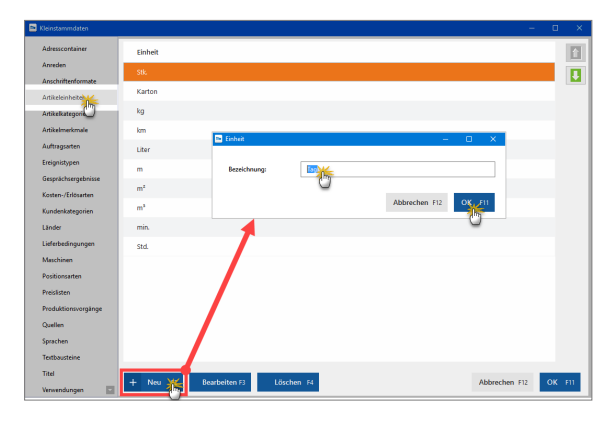

Mit "Neu F2" legen Sie eine neue Zeile an, der Sie anschließen die gewünschte Bezeichnung geben. Mit "OK F11" speichern Sie Ihre Eingabe.

Über die Auf- und Abwärtspfeile am rechten oberen Fensterrand nehmen Sie bei Bedarf Einfluss auf die Reihenfolge der Kategorienliste. Auf diese Weise befördern Sie besonders oft benötigte Einträge ganz einfach nach oben.

Entbehrliche Einträge markieren Sie per Mausklick und entfernen sie dann mit "Löschen F4". Mit "OK F11" beenden Sie den Dialog endgültig.

## Einkauf

WISO Mein Büro verfügt über viele praktische Verwaltungs- und Kommunikations-Tools, mit deren Hilfe Sie Einkauf und Lagerhaltung erledigen. Die Zusatzmodule "Lager" und "Auftrag+" unterstützen Sie darüber hinaus dabei, Ihre Lagerwirtschaft zu optimieren und Beschaffungsprozesse zu vereinfachen. Ausführliche Informationen finden Sie im Kapitel "Erweiterte Einkaufs- und Lagerverwaltung

## Einkaufspreis

Im Register "Preis" des Artikelstamms können Sie für jeden einzelnen  $\rightarrow$  Artikel Ihres Sortiments einen Einkaufpreis hinterlegen. Auf dieser Grundlage erstellt WISO Mein Büro die  $\rightarrow$  Rohgewinn-Auswertungen. Einkaufsrabatte und automatische Preis-Kalkulationen sind mit dem Einkaufspreis nicht verknüpft.

### 📑 Einkaufspreise zu Artikeln

Mit dem separaten Importassistenten "Einkaufspreise zu Artikeln" haben Sie die Möglichkeit, vorhandenen Artikeln bestimmte Lieferanten und deren Einkaufspreise zuzuordnen:

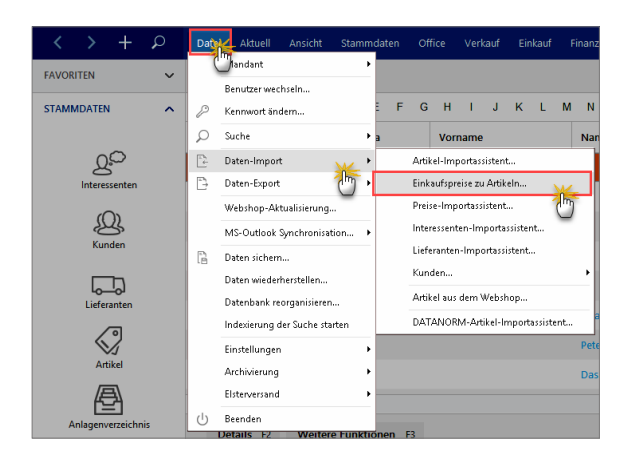

Die jeweilige Artikelnummer von WISO Mein Büro kann mit folgenden externen Informationen verknüpft werden:

- Lieferantennummer (Pflichtfeld),
- Preis ab Menge 1 (Pflichtfeld),
- Artikelnummer des Lieferanten (optional: wenn leer und noch keine Zuordnung im Artikelstamm vorhanden ist, wird die Artikelnummer aus WISO Mein Büro übernommen),

- Artikelbezeichnung des Lieferanten (optional: wenn leer und noch keine Zuordnung im Artikelstamm vorhanden ist, wird die Artikelbezeichnung aus WISO Mein Büro übernommen) und
- Losgröße (optional: wenn leer und noch keine Zuordnung im Artikelstamm vorhanden ist, wird Losgröße 1 eingesetzt).

## Einnahmenüberschussrechnung (EÜR)

Die Einnahmenüberschussrechnung (auch Einnahmen-Ausgaben-Rechnung genannt) wird in der Regel am Anfang eines neuen Jahres für das abgelaufene Wirtschaftsjahr erstellt. Sie dient hauptsächlich der Gewinnermittlung und wird im Rahmen der Einkommensteuererklärung zusammen mit der "Anlage G" (für Gewerbebetrieb) bzw. "Anlage S" (für Selbstständige Tätigkeiten) beim Finanzamt eingereicht.

Die EÜR ist die "vereinfachte" Gewinnermittlung für kleinere Unternehmen, die bestimmte Umsatz- und Gewinngrenzen nicht überschreiten - und die nicht freiwillig oder wegen der gewählten Rechtsform ins Handelsregister eingetragen sind. Freiberufler (wie Ärzte, Rechtsanwälte oder Journalisten) kommen auf jeden Fall in den Genuss der vereinfachten Buchführung. Vorteile: Es muss keine Bilanz erstellt werden, die Pflicht zur Bewertung des Anlage- und Umlaufvermögens entfällt und bei der Einkommen- und Umsatzsteuererklärung kommt es nicht auf den Zeitpunkt der Rechnungsstellung an, sondern darauf, wann das Geld tatsächlich auf Ihrem Konto landet.

#### Erste Hilfe: Steuern & Buchführung

Mehr zum Thema EÜR finden Sie im Kapitel "Steueranmeldungen und Steuererklärungen". Ausführliche Informationen zu allen wichtigen Steuer- und Buchführungsthemen bietet darüber hinaus die interaktive Kontexthilfe, die Sie über die blauen "Hinweis"-Links im Arbeitsbereich "Finanzen" - "Steuerauswertungen" aufrufen. Die Startseite der Buchführungs-Hilfe lässt sich außerdem über den Menüpunkt "Hilfe" - "Erste Hilfe: Steuern & Buchführung" öffnen.

### Einstellungen

**Bitte beachten Sie:** Seit der WISO Mein Büro Jahresversion 2016 sind die folgenden Konfigurations-Dialoge aus dem Menü "Datei" – "Einstellungen" in das Menü "Stammdaten" – "Einstellungen" umgezogen:

- "E-Commerce",
- "Online-Poststelle",
- "DATANORM-Artikel",

- "Aufwandsverarbeitung",
- "SEPA-Lastschriften" und
- "[Einstellungen für] Interessentenimport".

Unter "Datei" - "Einstellungen" finden Sie nun nur noch programmtechnische Konfigurations-Dialoge.

Über den Menüpunkt "Datei" - "Einstellungen" - "Allgemein" rufen Sie sechs Basis-Einstellungsdialoge auf:

| Einstellun | igen allgeme | ein                   |              |         |           |              | ?          | ×      |
|------------|--------------|-----------------------|--------------|---------|-----------|--------------|------------|--------|
| Grundein   | istellungen  | Weitere Einstellungen | PDF-Optionen | Sonstig | es Desig  | n Online-Bar | king Proto | kolle  |
|            | 0.11         | Standard Benutzer:    |              | v       | Passwort: | *******      |            |        |
| e la       | Onein        | Standard-Mandant:     | Mandant 1    |         |           |              |            | $\sim$ |

■ "Grundeinstellungen": Hier legen Sie fest, ob beim Start von WISO Mein Büro ein Passwort abgefragt wird und wenn nicht, wer der Standard-Benutzer ist. Außerdem entscheiden Sie dort, mit welcher Datenbank normalerweise gearbeitet wird. Sofern vorhanden, wählen Sie an dieser Stelle Ihren PC-"Faxdruckertreiber" aus: Auch die → Online-Poststelle lässt sich dort als Fax-Dienst einrichten. Außerdem können Sie hier die Pfade einstellen, in denen Druckvorlagen und Dokumente gespeichert werden und festlegen, dass bei jeder Rechnungs-Ausgabe (sei es als Druck, E-Mail oder Fax) obligatorisch eine elektronische Kopie im → Rechnungsarchiv angelegt wird.

- "Weitere Einstellungen": Auf dieser Karteikarte bestimmen Sie die Anzahl von Kopien, die bei Angeboten, Rechnungen und Bestellungen ausgedruckt werden sollen. Das erspart Ihnen in vielen Fällen den Umweg über den Druckdialog. Außerdem aktivieren oder deaktivieren Sie an dieser Stelle die Erinnerungsfunktion des Kalenders und stellen die gewünschte Auflösung und den Farbmodus des angeschlossenen Scanners ein. Schließlich haben Sie hier die Möglichkeit, das "Farbschema" der Programmoberfläche zu wechseln.
- "PDF-Optionen": Hier bestimmen Sie Auflösung und Farbtiefe der → PDF-Dokumente, die aus WISO Mein Büro heraus erzeugt werden. Und Sie legen fest, welche Zeichensätze bei der PDF-Umwandlung eingebunden werden sollen. Auflösung und Farbtiefe können dabei je nach Verwendungszweck (z. B. E-Mailversand, Rechnungsarchiv oder PDF-Export) unterschiedlich einstellen.
- Unter "Sonstiges" ändern Sie das "Email-Verfahren", falls die Standardkonfiguration von WISO Mein Büro auf Ihrem Computer nicht funktioniert. Außerdem können Sie hier die Standard-Schriftart für Artikelbezeichnungen festlegen und das Format festlegen, in dem das Programm formatierbare Texte bei Kopiervorgängen aus der Zwischenablage einfügt.
- Im Register ",Design" wählen Sie das ",Farbschema" und die Zeichensatzgröße der Programmoberfläche. Außer-

dem finden Sie hier die Schaltfläche "Alle Meldungen anzeigen": Mit deren Hilfe sorgen Sie dafür, das zuvor unterdrückte Programmeldungen wieder eingeblendet werden.

"Online-Banking Protokolle": Mithilfe dieses Dialoges legen Sie fest, ob der Datenaustausch beim Online-Banking aufgezeichnet werden soll. Falls bei der Übermittlung von Daten einmal Probleme auftreten, können Sie diese Protokolle bei Bedarf mit einem Mausklick per E-Mail an den Support schicken.

#### Praxistipp

WISO Mein Büro gibt an vielen Stellen Hinweis-Meldung aus, die Sie bei Bedarf gezielt abschalten können. Falls Sie die Hinweise zu einem späteren Zeitpunkt wieder reaktivieren möchten, erledigen Sie das per Mausklick auf die Schaltfläche "Alle Meldungen anzeigen" am unteren Rand des Einstellungen-Registers "Design".

## 📑 Elster

WISO Mein Büro enthält die amtliche "Elster"-Schnittstelle, über die Sie Ihre Umsatzsteuer-Erklärungen und -Voranmeldungen, Anträge auf Dauerfristverlängerung sowie Einnahmenüberschussrechnungen ("Anlage EÜR") direkt ans Finanzamt übermitteln können: In der Ausgabe-Leiste am rechten Seitenrand der "Druckansicht" erscheint in den betreffenden  $\rightarrow$  "Steuer-Auswertungen" zusätzlich zu den üblichen Drucker-, Fax- und E-Mailsymbolen die Schaltfläche "Elster-Versand". Vorausgesetzt, Ihr Computer ist ans Internet angeschlossen, genügt ein Mausklick und schon wird die soeben erstellte Steuererklärung oder Voranmeldung an den Finanzamtsserver übertragen.

| Image: status       Image: status         Image: status       Image: status         Image: status                                                                                                    | Vordruckausgal      | ibe         |                                                                                                    |                      |                |                        |        |        |                              | -                   |               | ×        |
|----------------------------------------------------------------------------------------------------|---------------------|-------------|----------------------------------------------------------------------------------------------------|----------------------|----------------|------------------------|--------|--------|------------------------------|---------------------|---------------|----------|
|                                                                                                    | Umsatzsteue         | ervora      | inmeldung                                                                                           |                      |                |                        |        |        |                              |                     |               |          |
| Contraction of the state of the state o               |                     |             |                                                                                                    |                      |                |                        |        |        |                              |                     |               |          |
| Image: constraint of the stand of the stand of the s                                         | PP DR               | n           | 📢 📢 1 🕨 🔰 mitHintergrund 🗸 🗸                                                                        |                      |                |                        |        |        |                              |                     |               |          |
| * De la constructiva de la constructiva de la co             | () Durch das Kicker | n auf einig | e Wertfelder kann nicht nur der Wert geändert, sondern ebenfall                                     | die Zu               | sammerset      | ung zurüc              | kverfi | olgt v | verden.                      |                     |               |          |
| 0       0       0       0       0       0       0       0       0       0       0       0       0       0       0       0       0       0       0       0       0       0       0       0       0       0       0       0       0       0       0       0       0       0       0       0       0       0       0       0       0       0       0       0       0       0       0       0       0       0       0       0       0       0       0       0       0       0       0       0       0       0       0       0       0       0       0       0       0       0       0       0       0       0       0       0       0       0       0       0       0       0       0       0       0       0       0       0       0       0       0       0       0       0       0       0       0       0       0       0       0       0       0       0       0       0       0       0       0       0       0       0       0       0       0       0       0       0       0                                                                                                          | · zum Antreigen de  | er zusamm   | ensetzung kloten sie auf Lietals im Wertereid.                                                      |                      |                |                        | Inte   | ress   | antes im Internet: Internetp | ortal des Bundeszen | tralentes für | Stevern  |
| 8         000000000000000000000000000000000000                                                                                                    |                     | 7           | Detmold                                                                                             | _                    |                | -                      | -      | ъ.,    |                              |                     | ^             | _        |
| 0       32554                                                                                                    |                     |             | Wotanstr. 8-13                                                                                      | 16 01                |                | 16 07                  | -      |        | 16 41 Vessary                |                     | 上店            | 5        |
| 1       2228_hattability       100 min       100 min <td></td> <td>9</td> <td></td> <td>16 02</td> <td>2 100</td> <td>16 08</td> <td>4</td> <td></td> <td>16 42 * Server</td> <td></td> <td>1 2</td> <td>\$</td>                                                                                                    |                     | 9           |                                                                                                    | 16 02                | 2 100          | 16 08                  | 4      |        | 16 42 * Server               |                     | 1 2           | \$       |
| 1       Herein Harden of Armanander, Herein Harden of Armanander, Herein Harmanander, Herein Harmanander, Herein Harden o                                                  |                     | 10          | 32756 Detmold                                                                                       | 16 03                | 5 Mare         | 16 09                  | lest.  |        | 16 43 " Service              |                     | Druck         | en       |
| 1       International constraints (i):       161       1       1       1       1       1       1       1       1       1       1       1       1       1       1       1       1       1       1       1       1       1       1       1       1       1       1       1       1       1       1       1       1       1       1       1       1       1       1       1       1       1       1       1       1       1       1       1       1       1       1       1       1       1       1       1       1       1       1       1       1       1       1       1       1       1       1       1       1       1       1       1       1       1       1       1       1       1       1       1       1       1       1       1       1       1       1       1       1       1       1       1       1       1       1       1       1       1       1       1       1       1       1       1       1       1       1       1       1       1       1       1       1       1       1                                                                                                           |                     | 11          |                                                                                                    | 16 04                | ~              | 16 10                  | ON     |        | 16 44 No Kaandar X           |                     | 6             | 2        |
| 10     Colptice dabit     100     100     100       10     Databal level 1300     Databal level 1300     Databal level 1300     Databal level 1300       10     100     100     Databal level 1300     Databal level 1300     Databal level 1300       10     100     100     100     Databal level 1300     Databal level 1300       10     100     100     100     Databal level 1300     Databal level 1300       10     100     100     100     Databal level 1300     Databal level 1300       10     100     100     100     100     Databal level 1300       10     100     100     100     100     Databal level 1300       10     100     100     100     100     Databal level 1300       10     100     100     100     100     Databal level 1300       10     100     100     100     100     Databal level 1300       10     100     100     100     100     Databal level 1300       10     100     100     100     100     Databal level 1300       10     100     100     100     100     Databal level 1300       10     100     100     100     100     100                                                                                                    |                     | 12          | Unsinenmer- gif sowekheide Fimerbezekhnung -<br>Ankuntt - teleton - E-AlbhAdesse                    | 16 05                | 5              | 16 11                  | Nix    |        |                              |                     |               | 2        |
| 1 Portugal particular de la construcción de la construcción de la c             | _                   | - 13        | CoEptum GmbH                                                                                        | 16 06                |                | 16 12                  | 5ee.   |        |                              |                     |               | ~        |
| 12750 → Detail di<br>1276 → Detail di<br>12766 → Detail di<br>1276 → Detail di<br>1276 → Detail                                                                                                    |                     | 14          | Rosenhol meg 139h                                                                                   | Berich               | tigte Armele   | ung                    |        |        | 10                           |                     |               |          |
| 1     0.2.3.4.10.3.46.17     The the the the the the the the the the t                                                                                                    |                     | 15          | 32760 Detaold                                                                                       | Belege               | Verbäge, R     | entragers<br>echnungen | 61iu   | ler un | pen usix) 22                 |                     |               | 2        |
| Internetiumg der Umsatzsieuer-Vorsuszahlung         mer           1. Könnetiumg der Umsatzsieuer-Vorsuszahlung         mer           1. Stenetiumg der Umsatzsieuer-Vorsuszahlung         mer           1. Stenetiumg der Umsatzsieuer-Vorsuszahlung         mer           1. Stenetiumg der Umsatzsieuer-Vorsuszahlung         mer           1. Stenetiumg der Umsatzsieuer-Vorsuszahlung         mer           1. Stenetiumg der Umsatzsieuer-Vorsuszahlung         mer           1. Stenetiumg der Umsatzsieuer-Vorsuszahlung         1                                                                                                    |                     | 10          | 0 52 31 / 123 456 78                                                                                | sind be<br>(fails in | igefligt box s | enden ges<br>eintageni | ordert | einge  | reicht ZZ                    |                     |               | 2        |
| 1     Lieferungen und contrágio Las las las las las las las las las las l                                                                                                    |                     | 17          | I. Anmeldung der Umsatzsteuer-Vorau                                                                 | szah                 | lung           |                        |        |        |                              |                     | EM            | si       |
| 10         Statuting and particular difference of the statuting of the statuting of the statu                                          |                     | 18          | Lieferungen und sonstige Leistungen                                                                 |                      | Bernessu       | gogrundla              | 20     |        | Skoer                        |                     |               | <b>N</b> |
| <ul> <li>microsponse database standard standard</li></ul> |                     | 10          | (einschlieflich unentgeblicherWertabgaben)<br>Steuerfreie Umsätze mit Vorsteuerahzum                |                      | vole           | RUR                    | -      |        | EUR C                        |                     |               | -        |
| 2         non-formage underse in the strate strate str                                          |                     | 20          | Innergemeinschaftliche Lieferungen(§4 Nr. 1 Buchst. b.US83)<br>en Abenhore mit 155.59k              | 41                   |                |                        | Ê      |        |                              |                     |               | -        |
| 2 - Sec. Frances John Start Strate Strate (Sec. Var)     2 - Sec. Sec. Sec. Sec. Sec. Sec. Sec. Sec.                                                                                                    |                     |             |                                                                                                    | 44                   |                |                        |        |        |                              |                     | N.P.C.        | port     |
| 1         The set inclusion instruction and forwards instruction and forwards instructin and forwards instruction and forwards instruction                                           |                     |             | nauer Fahrzeuge artikohamite eine Ussiere.                                                          | 49                   |                |                        |        |        |                              |                     | F             | ٦ N      |
| 1         Statewise Strategy on the Web State Strategy on Web Web State Strategy on Web Web State Strategy on Web Web State Strategy on Web State Strategy on Web State State Strategy on Web State State Strategy on Web State State Strategy on Web State State St                                          | -                   | - 1         | Weiters steuerfreie Umsätze mit Vorsteuerabrug                                                      | 12                   |                |                        |        |        |                              |                     | 12            | 51713    |
| 12                                                                                                    |                     |             | Steuerfreie Umsätze ohne Vorsteuerabzug                                                             | 40                   |                | 6 215                  |        |        |                              |                     | Elster-V      | ersa     |
| 1         Example of the statement of the statement of the                                           |                     | 24          | Characteristics ( ) end ( ) condition                                                               | **                   |                |                        |        |        |                              |                     | _             | 1        |
| 1         and Theorem on The Theorem on Theorem on Theoremon on Theoremon on Theoremon on Theorem on Theorem on Theorem on                                          |                     | 100         | (Lieferungen und sons tige Leis tungen einschl, unertgeblicher Wertabgeben)                         |                      | _              | 10 247                 |        |        | 2 656 92                     |                     |               | -        |
| 1     production of the second second s                                    |                     | 28          | zum Sieuersatz von 19 %                                                                             | 81                   |                |                        |        |        | 3.656,95                     |                     |               |          |
| 1         1         1         1         1         1         1         1         1         1         1         1         1         1         1         1         1         1         1         1         1         1         1         1         1         1         1         1         1         1         1         1         1         1         1         1         1         1         1         1         1         1         1         1         1         1         1         1         1         1         1         1         1         1         1         1         1         1         1         1         1         1         1         1         1         1         1         1         1         1         1         1         1         1         1         1         1         1         1         1         1         1         1         1         1         1         1         1         1         1         1         1         1         1         1         1         1         1         1         1         1         1         1         1         1         1         1                                                                                                            |                     | 27          | zum Sieueratz von 7%                                                                                | 86                   | _              | _                      |        |        |                              |                     |               |          |
| 23         ke/serim wa 105.958           91         Jongson (0, 5 and 10, 5 and 10, 5 and                                                                             |                     | 23          | Lieferungen land- und forstwirtscheftlicher Betriebe nach § 24 USIG                                 | 35                   | _              | _                      |        | 30     |                              |                     |               |          |
| a second second due respects to the formation of the respects to the formation of the respects to the formation of the respects to the respects to the respect to the respects to the respects to the respects to the respects to the respects to the respects to the respect to the respects to the respects to the respect to the respect to the respect to the respect to the respect to the respect to the respects to the respect to the respect to the r               |                     | - 29        | an Abrahmar mit USLIGN:<br>Linnalitza für die alles Steuer nach 5 241 (201 zu antriction b) / Steve | 17                   | -              | _                      |        |        |                              |                     |               |          |
| 21 Inforgeneinschaftliche Erweite<br>22 Seentrein informentichkeitigte Erweite<br>23 Seentrein informentichkeitigte Erweite                                                                                                    |                     | 30          | workserzeugnisse, Gehänke und all ohol. Flüssigkeiten, z.B.Wein)                                    | 16                   |                |                        |        | 80     |                              |                     |               |          |
| 22 Exemption meth 92 40 und 25te USD                                                                                                    |                     | 31          | Innergemeinschaftliche Erwerbe                                                                      |                      |                |                        |        |        |                              |                     |               |          |
| III OK III Abbrechen                                                                                                    |                     | 32          | Erwerbe rach 1 40 und 25c USIS                                                                      | 91                   |                |                        |        |        |                              |                     | ~             |          |
|                                                                                                    |                     |             |                                                                                                    |                      |                |                        |        |        |                              | EII OK              | E12 Abb       | rechen   |

Keine Sorge: Sie können die Finanzamts-"Connection" zunächst einmal üben. Erst wenn Sie das Häkchen vor der Option "Testversand" im Menü "Datei" - "Elsterversand" entfernt haben, werden die echten Daten übertragen. Bitte beachten Sie: Die Elster-Schnittstelle von WISO Mein Büro unterstützt auch die elektronische Steuersignatur. Viele Steuerdatenübermittlungen müssen inzwischen in "authentifizierter" Form übermittelt werden. Die ausführliche Beschreibung einer elektronisch signierten Umsatzsteuervoranmeldung finden Sie im Kapitel "Steueranmeldungen und Steuererklärungen".

### E-Mail

E-Mails sind aus heutigen Büros nicht mehr wegzudenken. Viele Geschäftsbriefe werden heutzutage bereits elektronisch übermittelt. Mit WISO Mein Büro verbinden Sie die Vorteile klassischer Korrespondenz mit denen der modernen Informationstechnologie, indem Sie Ihre optisch ansprechenden und mit allen Informationen versehenen Dokumente per E-Mailanhang an Ihre Geschäftspartner übermitteln. Dabei bedient sich das Programm des universellen  $\rightarrow$  PDF-Formats. PDF-Dateien können auf praktisch jedem Computer geöffnet werden, sie sehen überall gleich aus und stellen keine Sicherheitsbedrohung dar.

Sofern Sie mit  $\rightarrow$  MS Outlook oder Windows Mail arbeiten, verwandeln Sie Ihr Schreiben über das E-Mailsymbol ohne Umweg in eine neue E-Mail, in der das PDF-Dokument bereits als Dateianhang eingefügt ist. Den vom Programm vorgeschlagenen Namen der PDF-Datei im E-Mailanhang können Sie bei Bedarf ändern:

| ۲ <mark>ــــ</mark><br>Senden | <u>V</u> on ▼<br>A <u>n</u><br><u>C</u> c | Maximilian Mustemann imas@mustemann-online.det                                                                                                   |  |  |  |  |  |  |  |  |
|-------------------------------|-------------------------------------------|----------------------------------------------------------------------------------------------------|--|--|--|--|--|--|--|--|
|                               | Bgc                                       |                                                                                                    |  |  |  |  |  |  |  |  |
|                               | Betreff                                   | Rechnung Nr. 2017112901                                                                                                    |  |  |  |  |  |  |  |  |
|                               | Angefügt                                  | Rechnung Nr. 2017112<br>75 KB                                                                                                    |  |  |  |  |  |  |  |  |
| Sehr g                        | Sehr geehrte Damen und Herren,            |                                                                                                    |  |  |  |  |  |  |  |  |
|                               | centice bus                               | ien und Herren,                                                                                                    |  |  |  |  |  |  |  |  |
| im Anh                        | ang übers                                 | ien und meiren,<br>inden wir Ihnen die Rechnung im FDF-Format.                                                                                   |  |  |  |  |  |  |  |  |
| im Anh<br>Sollte              | ang übers<br>n Sie weit                   | en una nerren,<br>neem vir Innen die Rechnung im FDF-Format.<br>ere Fragen haben, stehen vir Ihnen gerne telefonisch zur Verfügung.              |  |  |  |  |  |  |  |  |
| im Anh<br>Sollte<br>Mit fr    | ang übers<br>n Sie weit<br>eundlicher     | en und nerren,<br>møden wir Ihnen die Rechnung im FöF-Format.<br>ere Fragen haben, stehen vir Ihnen gerne telefonisch zur Verfügung.<br>i Grüßen |  |  |  |  |  |  |  |  |

Den E-Mail-Text, den das Programm beim Rechnungsversand standardmäßig eintragen soll, können Sie unter "Stammdaten" – "Kleinstammdaten" – "Textbausteine" im Register "Rechnungen" – Bearbeiten" mit "Text für Emailversand" festlegen. Sollten Sie im Einzelfall eine andere Formulierung bevorzugen, ändern Sie die Vorgabe einfach von Hand.

Wenn Sie mit einem anderen E-Mailprogramm als MS Outlook, Outlook Express oder Windows Mail arbeiten, erzeugen Sie zunächst eine PDF-Datei und machen daraus anschließend mithilfe Ihres E-Mailprogramms manuell einen E-Mailanhang.

#### Hinweis

Je nach Windows-Version und eingesetztem E-Mailprogramm kann es bei der Standardkonfiguration von WISO Mein Büro Probleme mit dem E-Mailversand geben. In dem Fall gibt das Programm eine Fehlermeldung aus. Unter "Datei" - "Einstellungen" - "Allgemein" - "Sonstiges" haben Sie dann die Möglichkeit, ein anderes "Email-Verfahren" auszuwählen:

| Einstellungen allgemein                                                                                                    |                                                                                                    | -                        |                                 | _                           |                              | ?                        | ×        |
|----------------------------------------------------------------------------------------------------|----------------------------------------------------------------------------------------------------|--------------------------|---------------------------------|-----------------------------|------------------------------|--------------------------|----------|
| Grundeinstellungen Weitere Ei                                                                                                   | nstellungen PDF-O                                                                                                    | ptionen                  | Sonstige                        | Esign                       | Online-Ban                   | king Proto               | kolle    |
| E-Mail-Verfahren                                                                                                    |                                                                                                    |                          | Ċ                               | 2                           |                              |                          |          |
| Das Versenden von E-Mails aus d<br>Problemem beim Versenden von I<br>E-Mail-Versand erneut.                                     | em Programm kann ül<br>E-Mails kommen, wähl                                                                                                 | ber versch<br>en Sie ein | niedene Verfal<br>anderes Verfa | hren ausgef<br>ahren und ti | ührt werder<br>esten Sie de  | n. Sollte es<br>n        | zu       |
|                                                                                                    | Verfahren A (1)                                                                                                    |                          | - Chr                           |                             |                              |                          |          |
| Formatierbare Texte<br>In formatierbare Texte (Einleitun<br>der Zwischenablage die Formatie<br>werden, aktivieren Sie folgender | Verfahren A (1)<br>Verfahren A Html (2)<br>Verfahren B (5)<br>Verfahren C (6)<br>Verfahren D (8)<br>Verfahren E (9)<br>Verfahren MAILTO (1) | 10)                      | n)<br>1k                        | werden beir<br>eine Format  | m Einfügen v<br>ierungen mit | von Daten<br>t eingefügt | aus<br>t |
| Tip: Verwenden Sie die Tastenko                                                                                                 | mbination "Strg + Alt                                                                                                    | + v", um o               | die Einfügeart                  | individuell z               | u bestimmer                  | n.                       |          |
| Standard-Schriftart für Artikelbe                                                                                               | reichnungen: T                                                                                                    | Segoe UI                 |                                 | v 9                         | •                            |                          |          |
| Alle Meldungen anzeigen                                                                                                    |                                                                                                    |                          |                                 | F11                         | ok F1                        | 2 <u>A</u> bbre          | chen     |

## E-Mail-Anhänge festlegen

Unter "Stammdaten" - "Meine Firma" - "Ausgabeoptionen" können Sie "E-Mail-Anhänge" festlegen, die bei jedem E-Mailversand automatisch mitverschickt werden sollen (z. B. AGB oder elektronische Visitenkarten). Je nach Vorgangsart können Sie dabei unterschiedliche Dateianhänge definieren. Auf diese Weise können Sie zum Beispiel ...

- bei allen Bestellungen, Angeboten und Auftragsbestätigungen Ihre Allgemeinen Geschäftsbedingungen (AGB) versenden oder
- beim Briefversand via E-Mail automatisch Ihre elektronische Visitenkarte
- ... mitschicken. F
  ür jede Vorgangsart steht Ihnen dabei ein separater Dokumentenordner zur Verf
  ügung:

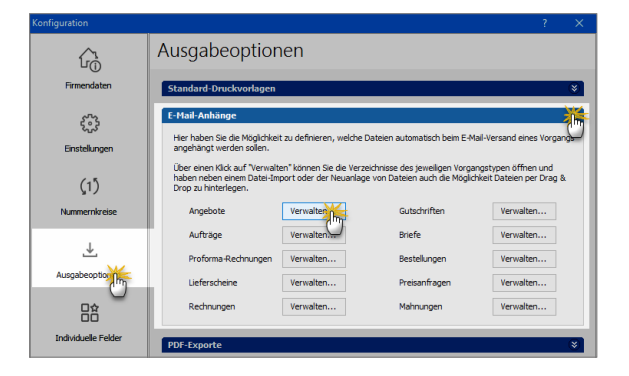

### E-Mail-Newsletter

Während WISO Mein Büro den Versand einzelner E-Mails in Zusammenarbeit mit Ihrem E-Mailprogramm erledigt, erzeugen Sie E-Mail-Newsletter an Ihre Geschäftspartner direkt aus dem Zusatzmodul "Marketing" heraus: Dafür steht Ihnen unter "Marketing" - "E-Mail-Newsletter" ein eigener Newsletter-Assistent zur Verfügung. Eine Schritt-für-Schritt-Vorstellung des Newsletter-Versands mit WISO Mein Büro finden Sie im Kapitel "Marketing und Kundenpflege".

## E-Porto

 $\rightarrow$  Internetmarke

### Ereignisse

Im Reiter "Historie" der Kunden- und Interessenten-Stammdaten zeichnet das Programm neben Vorgängen wie Briefen und Angeboten sämtliche Aufgaben, Termine und informellen "Ereignisse" auf: Dabei handelt es sich um Kommunikationsereignisse, wie zum Beispiel ein- und ausgehende E-Mails, Anrufe, Rückrufe, Mailings oder Newsletter – aber auch interne Vorgänge wie Gesprächsnotizen, Recherchen oder Bonitäts-Checks. Auf diese Weise entsteht im Handumdrehen eine lückenlose Kontaktdokumentation:

| Kunden (Gesamt: 41)               |                               | Filter                 | zurücksetzen                                   | Filter 🕑 ausg  | eblendet 🛛 🗿 |  |
|-----------------------------------|-------------------------------|------------------------|------------------------------------------------|----------------|--------------|--|
| Alle 123 A B C D                  | EFGH                          | IJKLM                  | N O F                                          | QRS            | тичж         |  |
| Ziehen Sie eine Spalte hierher, u | m nach dieser Spalte zu       | gruppieren             |                                                |                | -            |  |
| Kunden-Nr. Nachname/Firma         | Vorname PL                    | Z Ort                  |                                                | Telefon 1      | Saldo        |  |
| 10010 Alfermann AG                | 35                            | 440 Linden             |                                                | 02541-56325    | 0,00 €       |  |
| 10000 Bau Kunze                   | 58                            | 455 Witten             |                                                | 02302-99857    | -178,56 €    |  |
| 10 Beier Gebr.                    | 58                            | 453 Witten             |                                                |                | 0,00 €       |  |
| 100 Rruckmeier & Par              | 1 53                          | 00 Turai               |                                                | 063 - 963245   | -60.69.£     |  |
| Details F2 Weitere Fur            | ktionen F3                    | +                      | Neu F10                                        | Bearbeiten F11 | Löschen F12  |  |
| AUFTRÄGE LIEFERSCHEIN             | RECHNUNGEN                    | KAUFARTIKEL            | DOKUMENTE                                      | HISTORY        | ••           |  |
| Vorgänge                          | Art Bezeichn                  | ung Z                  | eitpun ~   Mit                                 | tarbeiter      |              |  |
| ☑ Liefertermine<br>☑ Briefe       | Brief Brief an Ba             | u Kunze 01.<br>14:     | .12.2017 - Allg<br>:44                         | gemein -       |              |  |
| Zeityatumegruppieren              | Auft Liefertermi<br>201706294 | n zum Auftrag Do<br>9  | 06.2017 - Allg                                 | gemein -       |              |  |
|                                   |                               | +                      | Neu 🆌                                          | Bearbeiten F11 | Löschen F12  |  |
|                                   |                               | Neues Ereignis         |                                                |                |              |  |
|                                   |                               | N <u>e</u> ue Aufgabe. | -                                              |                |              |  |
|                                   |                               | Neuer Termin           | <u>u</u> er Termin<br>ue <u>W</u> iedervorlage |                |              |  |

Eine Liste der für Ihren Betrieb passenden "Ereignistypen" legen Sie bei Bedarf unter "Stammdaten" – "Kleinstammdaten" an. Besonders praktisch: Neue Ereignisse, Aufgaben und Termine können Sie einzelnen Geschäftspartnern direkt aus der "Details"-Ansicht heraus zuweisen. Das erspart Ihnen das umständliche Öffnen der Kunden- oder Interessenten-Eingabemaske.

#### Hinweis

Unter "Stammdaten" - "Meine Firma" - "Einstellungen" können Sie in den  $\rightarrow$  "Historien-Einstellungen" festlegen, welche Ereignis-Typen im Bereich "Historie" gespeichert werden.

## Ereignistyp

→ Ereignisse sind informelle Kommunikationsanlässe, wie zum Beispiel ein- und ausgehende E-Mails, Anrufe, Rückrufe, Mailings oder Newsletter – aber auch interne Vorgänge wie Gesprächsnotizen, Recherchen oder Bonitäts-Checks. Eine Liste der für Ihren Betrieb passenden "Ereignistypen" legen Sie bei Bedarf unter "Stammdaten" – "Kleinstammdaten" an.

### 📑 Erlöskonten

Standardmäßig werden Ihre Betriebseinnahmen entsprechend dem in der Rechnung ausgewiesenen "Erlöskonto" zugeordnet. In den meisten Fällen sind das "Erlöse 19 %" und "Erlöse 7 %". Die Zuordnung zum richtigen Umsatzsteuersatz wiederum nimmt das Programm beim Erstellen von Rechnungen automatisch auf Basis der im Artikelstamm festgelegten Umsatzsteuersätze vor. Falls Sie andere Umsätze als die mit den standardmäßigen inländischen Umsatzsteuervorgaben erzielen (z. B. Lieferungen an Kunden im EU-Ausland oder Einnahmen aus internationalen Internet-Partnerprogrammen wie denen von Google, Ebay oder Amazon), legen Sie gleich bei der Rechnungsstellung ein "abweichendes Erlöskonto" fest. Dazu wechseln Sie ins Rechnungs-Register "Erweitert" und wählen dort im Abschnitt "Sonstiges" das passende Erlöskonto aus. Handelt es sich um einen ausländischen Kunden, der auf jeden Fall eine Netto-Rechnung bekommt, können Sie das auch in der Kundenkartei im Register "Konditionen" einstellen.

Dadurch sorgen Sie nicht nur dafür, dass WISO Mein Büro dem Vorgang die richtige Steuer-"Kategorie" zuweist: Gleichzeitig wird auf der Rechnung der passende Informationstext für den Empfänger ausgegeben. Das sieht dann zum Beispiel so aus:

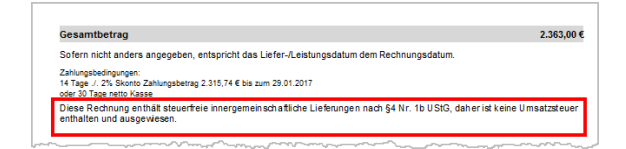

**Bitte beachten Sie:** Sofern Sie als Kleinunternehmer im Sinne des § 19 UStG keine Umsatzsteuer erheben, brauchen Sie das nicht bei jeder einzelnen Rechnung von Hand einzustellen. Die Umstellung auf den Kleinunternehmerstatus erledigen Sie unter "Stammdaten" - "Meine Firma" - "Einstellungen" im Abschnitt "Steuer-Einstellungen". Die passende Option lautet "Umsatzsteuer befreit" - "Erlöse als Kleinunternehmer i.S.d. § 19 Abs. 1 UStG"). Falls Sie aus anderen Gründen von der Umsatzsteuer befreit sind (z. B. im Bereich der medizinischen Versorgung) oder überwiegend mit ausländischen Kunden zu tun haben, können Sie an dieser Stelle auch standardmäßig "abweichende Erlöskonten" einstellen.

#### Hinweis

Ausführlichere Informationen zum Thema "abweichende Erlöskonten" und "Kleinunternehmer-Regelung" finden Sie in der Kontexthilfe "Steuern & Buchführung", die Sie über das "Hilfe"-Menü von WISO Mein Büro aufrufen.

### Ersteinrichtungs-Assistent

Wenn Sie beim Programmstart (oder später über den Menüpunkt "Datei") zum ersten Mal den Bereich "Meine Firma" aufrufen, sehen Sie sich unter Umständen dem "Ersteinrichtungs-Assistenten" gegenüber. Keine Sorge: Sie müssen hier keine lange Konfigurations-Prozedur über sich ergehen lassen. Sie können die kurze Dialogfolge sogar jederzeit abbrechen, ohne dass das nachteilige Folgen hätte. Fehlende Angaben holen Sie bei Gelegenheit im Arbeitsbereich "Stammdaten" - "Meine Firma" nach.

Die einzelnen Schritte des Ersteinrichtungs-Assistenten werden im Kapitel "Büro-Eröffnung: So richten Sie Ihre Arbeitsumgebung ein" erläutert.

## Etikettendruck

ightarrow Serienbriefe und Etikettendruck

# 📑 EÜR

 $\rightarrow$  Einnahmenüberschussrechnung

## Export

WISO Mein Büro ist keine Insellösung: Gespeicherte Daten und Auswertungen können Sie über unterschiedliche Schnittstellen an andere Computerprogramme weitergeben. Aufgrund der weiten Verbreitung steht dabei das  $\rightarrow$  MS-Excel-Format im Mittelpunkt, das inzwischen zu einer Art Quasi-Standard beim einfachen Datenaustausch geworden ist. Außerdem gibt es an mehreren Stellen eine direkte Übergabemöglichkeit an  $\rightarrow$  MS Outlook.

Und so drehen Sie an der Export-Schraube:

- Im Menü "Datei" "Daten-Export" rufen Sie den flexiblen Export-Assistenten für Ihre Artikel-, Kunden- und Lieferanten-Stammdaten sowie Preislisten und verschiedene Vorgangsarten auf. Außerdem können Sie dort den bequemen Datenexport-Service in Anspruch nehmen.
- Sämtliche "Auswertungen", die → "Stammdaten-Listen" sowie → "Rechnungs- und Buchhaltungslisten" übertragen Sie per Mausklick auf das Excel-Symbol direkt in eine neue Excel-Tabelle.
- Alle → Tabellenansichten können Sie wahlweise direkt an MS Excel übergeben und dort bearbeiten oder aber als XLS-, TXT- oder XML-Datei speichern. Diese zweite Alternative bietet sich vor allem dann an, wenn MS Excel auf dem betreffenden PC nicht installiert ist oder die Datenbestände auf einem anderen Computer weiterbearbeitet werden sollen. Sie finden die ebenso einfache wie leistungsfähige Exportfunktion im Kontextmenü aller Stammdaten- und Vorgangslisten unter "Aktuelle Tabellenansicht" "Tabelle in MS Excel bearbeiten".

Für die Zusammenarbeit mit Ihrem Steuerberater schließlich ist der elektronische  $\rightarrow$  "Pendelordner" im Bereich "Finanzen" - "Steuer-Auswertungen" gedacht: Mithilfe dieser Excel-Exportfunktion speichern Sie alle laufenden Geschäftsvorgänge (Inhalte von Ausgangsrechnungen, Einnahmen, Ausgaben und Abschreibungen) in einer einzigen Excel-Datei. Auf dieser Grundlage können die Mitarbeiter Ihres Steuerberaters ohne zusätzlichen Erfassungsaufwand Ihre Steuererklärungen, Voranmeldungen sowie betriebswirtschaftlichen Auswertungen erstellen. Das erweiterte Finanzbuchhaltungs-Modul von WISO Mein Büro verfügt zudem über eine DATEV-Schnittstelle ("Finanzen" -  $\rightarrow$  "FiBu-Export").

### Fahrtenbuch

Die Privatnutzung des Geschäftswagens stellt eine steuerpflichtige Betriebseinnahme dar. Bei der Ermittlung des Privatanteils haben Sie grundsätzlich die Wahl zwischen der Einprozent-Pauschalmethode und der Fahrtenbuchmethode.

Ausführliche Informationen zur privaten Nutzung des Firmenwagens und zum Thema Fahrtenbuch finden Sie in der Kontexthilfe "Steuern & Buchführung", die Sie über das "Hilfe"-Menü aufrufen. Dort wird auch das "WISO Fahrtenbuch" kurz vorgestellt, mit dem Sie Ihre geschäftlichen Fahrten komfortabel erfassen und auswerten. Zusammen mit der dazugehörigen iPhone-App "Fahrtenbuch" ist die automatische Aufzeichnung von Fahrten ein Kinderspiel.

### Favoriten

In der Navigationsleiste am linken Rand des Programmfensters finden Sie die Gruppe "Favoriten": Dort legen Sie bei Bedarf Verknüpfungen zu den von Ihnen am häufigsten genutzten Programmfunktionen an. Dazu klicken Sie in der Navigationsleiste auf "Favoriten" und dann auf das Symbol → "Navigationsbereich anpassen". Im folgenden Dialog …

- klicken Sie auf die f
  ür Sie wichtigen "Verf
  ügbaren Men
  üeintr
  äge" und
- befördern sie per Mausklick auf den Rechtspfeil in den Bereich "Ihre Favoriten".
- Über den Auf- und Abwärtspfeil ändern Sie dort bei Bedarf die Reihenfolge in der Favoritenliste.
- Entbehrliche Favoriten entfernen Sie mithilfe des Linkspfeils wieder:

| FAVORITEN             | ^ | Kunde    | n (Gesamt: 41)                                                                                                    | 0        |
|-----------------------|---|----------|----------------------------------------------------------------------------------------------------|----------|
| 6.4                   |   | Alle 122 | A R C D E E G H I I K I M N O P O P S T II<br>rigationsbereich und Favoriten anpassen                                                                                                    | ×w       |
| Navigationsbereich an | 5 | Ziehen   | Passen Sie hier den Navigationsbereich nach Ihren Bedürfnissen an. Sie haben die Höglichkeit einen<br>Favoritenbereich festzulegen und die Sichtbarkeit von Elementen zu bestimmen.        | Salido   |
|                       |   |          | Favoriten Ansidht                                                                                                    |          |
|                       |   | 10040    | Wählen Sie hier, widdre Mercienträge Sie zusätzlich in Bren Favoriten angezeigt bekommen möchten. Auch die Reihenfolge<br>Bren Favoriten können Sie hier nach Bren Bedürfinsten verändern. | oo €     |
|                       |   | 10014    | Aufwände                                                                                                    | )0 €     |
|                       |   | 10010    | E Commerce Bestellungen                                                                                                    | >0 €     |
|                       |   | 10000    | Entworfe     Artkel     Preisantragen                                                                                                    | 95 €     |
| FAMMDATEN             | ~ | 10030    | G Bestelvorschläge                                                                                                    | 30 €     |
| FFICE                 | ~ | 10034    | C testelungen                                                                                                    | 59.€     |
| OVALLE                |   | 10022    | E Lagerbestinde                                                                                                    |          |
| 300101                |   | 10055    | satschriften & Überweisung                                                                                                    | 75 C     |
| NKAUF                 | ~ | 10007    | C Eingengsrechnungen                                                                                                    | >0€      |
| NANZEN                | ~ | 10011    | Ti Mahnungen                                                                                                    | >0 €     |
| IARKETING             | ~ | Anzahi   |                                                                                                    |          |
| ISWERTLINGEN          | ~ | Deta     | E11 Steele E12 Abbreche                                                                                                    | n<br>F12 |

#### Hinweis

Über den Reiter "Ansicht" legen Sie darüber hinaus fest, welche Gruppen und Funktionen im Navigationsbereich sichtbar sein sollen.

### Fax

Anstatt Briefe, Bestellungen, Angebote, Rechnungen, Gutschriften oder Mahnungen auszudrucken, zu falten, einzutüten, zu frankieren und zur Post zu bringen, können Sie sie auch umstandslos per Fax verschicken. Dafür muss Ihr Computer aber über ein Faxmodem, einen virtuellen Fax-Druckertreiber, den Anschluss an ein Fax-Gateway oder eine vergleichbare Lösung verfügen. Die erforderlichen Anpassungen nehmen Sie in Ihrer  $\rightarrow$  Online-Poststelle oder auf der Karteikarte "Grundeinstellungen" unter "Datei"  $\rightarrow$  "Einstellungen" vor.

## Fernsteuerung Support

Falls beim Einsatz von WISO Mein Büro Probleme auftauchen, die mit diesem Handbuch, über die Online-Hilfe und im Online-Forum nicht zu beheben sind, können Sie sich an die Buhl Data Hotline wenden. Wenn Sie sich für die  $\rightarrow$  "Aktualitäts-Garantie" entschieden haben, bieten wir Ihnen sogar die Möglichkeit, mit Unterstützung eines Support-Mitarbeiters eine Fernwartung von WISO Mein Büro durchführen zu lassen. Die Einzelheiten werden im Einleitungskapitel unter der Überschrift "Komfortable Fernwartung" erläutert.

## Fibu-Export

Wenn Sie die mit WISO Mein Büro gebuchten Zahlungsvorgänge, Ausgangsrechnungen und sonstigen Buchungen an Ihren Steuerberater weiterleiten oder Ihre Datenbestände eigenhändig mithilfe einer externen Finanzbuchhaltungs-Software weiterverarbeiten möchten, steht Ihnen im Menü "Finanzen" die flexible Funktion "FiBu-Export" zur Verfügung. Voraussetzung ist, dass Sie das Zusatzmodul "DATEV" freigeschaltet haben" und die Einstellungen der DATEV-Schnittstelle vorgenommen haben:

| Fibu-Daten exportieren X                                                                                                |
|----------------------------------------------------------------------------------------------------|
| Format<br>Wählen Sie das Format für den Fibu-Export aus:                                                                |
| DATEV DATEV Dismant/2                                                                                                   |
| Text (Trenzeichen-getrennt) (*.txt)<br>26DBF (dBase) (*.dbf)<br>Von: 01.01.2017 Bis: 12.12.2017                         |
| Daten                                                                                                    |
| Ausgangsrechnungen (Debitoren)     Gingangsrechnungen (Kreditoren)     Anderungen der betreffenden Debitoren/Kreditoren |
| Zahlungen Bank/Kasse                                                                                                    |
| Sonstiges                                                                                                    |
| Export-Pfad: C: \Users\Mustermann\Documents\Buhl Data Service GmbH\Mein Bü                                              |
| Markhuß Email mit Exportdateien zeigen F-Mail-Emofikaneer:                                                              |
|                                                                                                    |
| F11 OK F12 Abbrechen                                                                                                    |

Standardmäßig nutzen Sie dabei das → DATEV-Format. Falls nötig können Sie sich aber auch für das Export-Format der "Diamant/2 Finanzbuchhaltung" oder ein Standard-Dateiformat (DBF oder TXT) entscheiden. Nachdem Sie den gewünschten Zeitraum und den Umfang der benötigten Daten festgelegt haben, speichert WISO Mein Büro die Exportdateien im Ordner "FiBuExport" des Programmverzeichnisses. Sie können aber auch ein beliebiges anderes Verzeichnis auf Ihrer Festplatte oder einem externen Datenträger auswählen: Dafür öffnen Sie die Dialogbox "Ordner suchen" per Mausklick auf das Ordnersymbol rechts neben dem "Export-Pfad".

Mit "<F11> OK" starten Sie den Exportvorgang. Anschließend können Sie die erzeugten Daten (z. B. "EV01" "ED00001") zur Weitergabe an Ihren Steuerberater oder Buchführungshelfer auf einen Datenträger kopieren, per E-Mail verschicken oder sie eigenhändig in Ihre Finanzbuchführung übernehmen.

#### Info: Nicht ohne (m)ein Passwort

Sofern Sie die Option "im Anschluss Email mit Exportdateien zeigen" aktivieren und im Feld "E-Mail-Empfänger" die E-Mailadresse Ihres Steuerberaters oder Buchhalters angeben, fügt das Programm die erzeugten Exportdateien sogar gleich als Dateianhang in eine neue E-Mail ein.

Falls Sie sich entscheiden, Ihre gesammelten Finanzdaten per E-Mail zu übermitteln, sollten Sie in den Grundeinstellungen der  $\rightarrow$  DATEV-Schnittstelle zuvor unbedingt ein Passwort festlegen. Teilen Sie dem Empfänger das Passwort auf keinen Fall per E-Mail mit, sondern am besten persönlich, per Post oder Telefon.

## Filtern

 $\rightarrow$  Datenfilter

## Finanzen (Basismodul)

Im Arbeitsbereich "Finanzen" verwalten Sie Ihre  $\rightarrow$  Bankkonten, stellen  $\rightarrow$  Überweisungen aus, holen per  $\rightarrow$ Online-Banking Ihre elektronischen Kontoauszüge ab, führen bei Bedarf ein  $\rightarrow$  Kassenbuch, ordnen Ihre Einnahmen und Ausgaben den  $\rightarrow$  Buchungskategorien zu, drucken und verschicken die vom Programm automatisch erstellten  $\rightarrow$ Mahnungen und lassen am Monats-, Quartals- bzw. Jahresende die  $\rightarrow$  Steuervordrucke für die Einkommen- und Umsatzsteuererklärung vom Programm erstellen. Außerdem können Sie sich hier zusammenfassende  $\rightarrow$  Rechnungs- und Buchhaltungslisten anzeigen lassen.

Bitte beachten Sie: In den Ausbaustufen WISO Mein Büro Standard und WISO Mein Büro Plus ist das Basismodul Finanzen bereits enthalten. Wenn Sie mit der Ausbaustufe WISO Mein Büro Start arbeiten, benötigen Sie zusätzlich das Basismodul "Finanzen".

Der Buchhaltungsaufwand ist mit WISO Mein Büro minimal: Viele Vorgänge werden ganz ohne besonderes Zutun korrekt verbucht, z. B. nur, indem Sie über das Kontextmenü der Rechnungsliste den Zahlungseingang einer Rechnung vermerken und den Zahlungsweg angeben. Fast alle anderen "Buchungen" erledigen Sie per  $\rightarrow$  Zuordnung: Bei Zahlungsvorgängen auf einem  $\rightarrow$  Online-Konto besteht die einzige Aufgabe darin, den noch nicht automatisch verbuchten Vorgängen die richtige Buchungskategorie zuzuweisen. Und selbst diese Arbeit nimmt Ihnen der  $\rightarrow$  Zuordnungs-Assistent vielfach ab, indem er passende Vorschläge macht.

Der Funktionsumfang der drei Ausbaustufen unterscheidet sich wie folgt:

- In der Ausbaustufe WISO Mein Büro Plus sind die Basismodule "Finanzen" und → "Steuer" bereits enthalten.
- In der Ausbaustufe WISO Mein Büro Standard ist das Basismodul "Finanzen" bereits enthalten. Das Basismodul → "Steuer" können Sie nachträglich freischalten.
- In der Ausbaustufe WISO Mein Büro Start können Sie die Basismodule "Finanzen" und → "Steuer" nachträglich freischalten.

### 📑 Finanzen+ (Zusatzmodul)

Das Zusatzmodul "Finanzen+" erweitert WISO Mein Büro um folgende Funktionen:

- Verwaltung beliebig vieler Konten beim → Online-Banking,,
- → SEPA-Lastschriften per Online-Banking und Datenträger,
- komfortable Verwaltung von → SEPA-Lastschriftmandaten,
- Sammelüberweisungen,
- Verwaltung von → Eingangsrechnungen inklusive Skonto-Optimierung sowie
- erweiterte Mahn-Funktionen (u.a. Anzeige aller offenen Rechnungen eines Kunden im Kundenkonto).

Bitte beachten Sie: Um das Zusatzmodul "Finanzen+" nutzen zu können, ist das Basismodul "Finanzen" erforderlich.

## 📑 Firma+ (Zusatzmodul)

→ Mandanten / Mandantenverwaltung 📑

## Flex-Diagramm

In den Auswertungen "Rechnungsstellung" und → "Rohgewinn" können Sie Ihre Umsätze und Gewinne mithilfe von "Flex-Diagrammen" ganz gezielt analysieren und anschaulich machen. Standardmäßig sind farbige "Kreis-Diagramme" voreingestellt. Mit einem Mausklick auf den gleichnamigen Link am rechten Fensterrand öffnen Sie ein Auswahlmenü, mit dessen Hilfe Sie die Darstellungsweise ändern. Zur Verfügung stehen Säulen-, Balken-, Linien-, Flächen- und Kreis-Diagramme.

Mithilfe der Flex-Diagramme lassen sich die zugrunde liegenden Geschäftsvorgänge nach Auftrags- und Zahlungsarten sowie Kunden- und Artikelkategorien per Mausklick analysieren: Mit einem Mausklick auf die Links "Wert auswählen" beschränken oder erweitern Sie die Auswertung auf bestimmte Teilmengen des gesamten Datenbestandes. Über die Schaltfläche "Anpassen" wählen Sie die passenden "Datenreihen" und "Datengruppierungen" aus. Darüber hinaus legen Sie an dieser Stelle bei Bedarf die "Optionen" für die Diagramm-Beschriftung ("Legende") fest.

### Freitext

#### $\rightarrow$ Positionsart

### 📑 GoBD-Ausgabedateien

Wenn Sie Ihre Buchführung mithilfe des Computers erledigen und steuerlich relevante Daten elektronisch erzeugen oder bearbeiten, müssen Sie die "Grundsätze zur ordnungsmäßigen Führung und Aufbewahrung von Büchern, Aufzeichnungen und Unterlagen in elektronischer Form sowie zum Datenzugriff " (GoBD) beachten. Die GoBD regeln den Umgang mit elektronischen Belegen aller Art. In der seit 2015 geltenden Vorschrift sind die "Grundsätze zum Datenzugriff und Prüfbarkeit digitaler Unterlagen"(GDPdU) sowie die "Grundsätze ordnungsgemäßer DV-gestützter Buchführungssysteme" (GoBS) zusammengefasst und konkretisiert worden.

Damit Sie anlässlich einer Betriebsprüfung dem Prüfer auf Knopfdruck die geforderten Informationen zur Verfügung stellen können, gibt es im Menü "Finanzen" die Funktion "GoBD-Ausgabedateien erzeugen". Mit deren Hilfe ...

- erzeugen Sie die "FiBu-Datensätze" zu Ihren Rechnungen, Zahlungsvorgängen und Abschreibungen,
- erstellen auf Anforderung Listen über Ihre Rechnungen, Zahlungsvorgänge und das Anlagenverzeichnis und
- generieren bei Bedarf sogar die Dateien f
  ür die Steuerpr
  üfer-Software "IDEA":

| GoBD Ausgabedateien erzeugen          | ×                                                                             |
|---------------------------------------|-------------------------------------------------------------------------------|
| Bestimmen Sie hier den Zeitraum so    | wie die verschiedenen Datenarten.                                             |
| Zeitraum                              |                                                                               |
| Von: 01.01.2017 🗸                     | Bis: 31.12.2017                                                               |
| Fibu-Buchungssätze                    | Dezember 2017     Mo Di Mi Do Fr Sa So                                        |
| Ausgangsrechnungen (Debitoren)        | 48 27 28 29 30 1 2 3<br>49 4 5 6 7 8 9 10 litoren)                            |
| Zahlungen Bank/Kasse                  | 50 11 12 13 14 15 16 17<br>51 18 19 20 21 22 23 24<br>52 25 26 27 28 29 30 31 |
| Abschreibungen                        | 1 1 2 3 4 5 6 7<br>Heute                                                      |
| Weitere Daten                         |                                                                               |
| Ausgangsrechnungen (Debitoren)        | Eingangsrechnungen (Kreditoren)                                               |
| Zahlungen Bank/Kasse                  |                                                                               |
| Anlageverzeichnis                     |                                                                               |
| Sonstiges                             |                                                                               |
| Export-Pfad: C:\Mein Büro\FibuExport\ |                                                                               |
| Dateien für IDEA erzeuge              | nach Fertigstellung Explorer öffnen                                           |
| F5 Ausführen                          | F12 Schließen                                                                 |

Per Mausklick auf die Schaltfläche "<F5> Ausführen" starten Sie den Daten-Export. Standardmäßig finden Sie die im CSV-Format gespeicherten Ausgabedateien im Programmverzeichnis von WISO Mein Büro im Ordner "FiBuExport".

### 📑 Geburtstagsliste

Im Zusatzmodul "Marketing" steht Ihnen ein praktisches Gratulations-Werkzeug zur Verfügung, mit dessen Hilfe Sie auf einfache Weise bewährte Kontaktanlässe mit Kunden schaffen. Weitere Informationen zu diesem Thema finden Sie im Kapitel "Marketing und Kundenpflege".

### Gesamtrabatt

In der  $\rightarrow$  Artikel-Datenbank von WISO Mein Büro können Sie im Register "Preis" kunden- bzw. mengenabhängige  $\rightarrow$  Preise festlegen. Auf diese Weise lassen sich  $\rightarrow$  Rabatte gezielt und planmäßig definieren. Bei Bedarf gewähren Sie auf Ihren  $\rightarrow$  Angeboten,  $\rightarrow$  Aufträgen und  $\rightarrow$  Rechnungen aber auch Einzelfall-Preisnachlässe in Form eines positionsbezogenen Rabatts (manuelle Eingabe in der "Rabatt"- Spalte der betreffenden Position) oder eines Gesamtrabatts. Die verschiedenen Rabattverfahren lassen sich zudem miteinander kombinieren.

Die Funktion "Gesamtrabatt" rufen Sie per Mausklick auf die Schaltfläche "Weitere Funktionen" in der "Eingabemaske" von Angeboten, Aufträgen und Rechnungen auf:

| Kun                                         |                                                 |                                                          | HODE MAN                                                             | CONTRACTOR OF THE OWNER OF THE OWNER OWNER OWNER OWNER OWNER OWNER OWNER OWNER OWNER OWNER OWNER OWNER OWNER OWNER OWNER OWNER OWNER OWNER OWNER OWNER OWNER OWNER OWNER OWNER OWNER OWNER OWNER OWNER OWNER OWNER OWNER OWNER OWNER OWNER OWNER OWNER OWNER OWNER OWNER OWNER OWNER OWNER | The second second |                                                                                                    |                                                                                                    |                                     |                                                 |                                       |                                                     |                            |
|---------------------------------------------|-------------------------------------------------|----------------------------------------------------------|----------------------------------------------------------------------|----------------------------------------------------------------------------------------------------|-------------------|----------------------------------------------------------------------------------------------------|----------------------------------------------------------------------------------------------------|-------------------------------------|-------------------------------------------------|---------------------------------------|-----------------------------------------------------|----------------------------|
|                                             | dennummer:                                      | 10012                                                    | () Firm                                                              | ia 🔿 Privatkunde                                                                                                    | Angebots-Nr       | 1 2017112901                                                                                                    |                                                                                                    |                                     |                                                 | Datum:                                | 23.05.2017                                          |                            |
| firme                                       | mane:                                           | Mobel Baun                                               | nann                                                                 |                                                                                                    | Ueferbedingu      | ng:                                                                                                    |                                                                                                    |                                     |                                                 |                                       |                                                     |                            |
| (and                                        | measurate:                                      |                                                          |                                                                      |                                                                                                    | frei Haus         |                                                                                                    |                                                                                                    |                                     |                                                 |                                       |                                                     | /                          |
| -                                           |                                                 | Catashaka                                                | 12                                                                   |                                                                                                    | Zahlungsbede      | ngung:                                                                                                    |                                                                                                    |                                     |                                                 | Projekt:                              |                                                     |                            |
| in an                                       | xe:                                             | -                                                        | l [ ] [                                                              |                                                                                                    | 14 Tage / 29      | 4 Skonto                                                                                                    | ×                                                                                                    | (keine Angabe)                      |                                                 |                                       |                                                     |                            |
| Land / PL2 / Ort: D ~ 44135 Dortmund        |                                                 |                                                          | Auftragsart:                                                         |                                                                                                    |                   |                                                                                                    |                                                                                                    | RefNr. d. Kunden:                   |                                                 |                                       |                                                     |                            |
| Anre                                        | de/vor-Nachname                                 | ·                                                        |                                                                      |                                                                                                    | Querie Heigan     | ie)                                                                                                    |                                                                                                    |                                     |                                                 | Cathleader                            | her film a                                          |                            |
|                                             |                                                 |                                                          |                                                                      | Edder learen                                                                                                    |                   |                                                                                                    |                                                                                                    |                                     |                                                 | Materia                               | histor.                                             |                            |
| F 1                                         | 8 🗅 🗈 1                                         | 1 4 5                                                    | Artikel hinzufüge                                                    | n 🕼 Spalten definieren.                                                                                                    | 🔒 Artkelk         | ste einblenden 🛛 🗮 Sprac                                                                                                    | he wählen                                                                                                    | ieitere Funktionen                  | - Akt                                           | uel:-55 Re                            | serviert: 0 E                                       | Beste                      |
| F (                                         | en<br>Cillo 1                                   | t ↓ \$                                                   | Artikel hinzufüge                                                    | n 🕼 Spalten definieren.                                                                                                    | 🔒 Artkele         | ste einblenden 📑 Sprac                                                                                                    | the wählen                                                                                                    | ietere Funktionen                   | Aka                                             | well:-SS Re                           | serviert: 0 E                                       | Bestd                      |
| - 10<br>21.                                 | Arcahi                                          | t ↓ →<br>Artikelir.<br>1.0102                            | Artkel hinzufüge<br>Einheit<br>Stk.                                  | n 🐼 Spalten definieren.<br>Bezeichnung<br>Biende, Eichenholz                                                                                                    | 🔒 Artikeli        | ste einblenden 🛛 🗮 Sprac<br>Gesamtrabatt einfügt                                                                                                    | te wählen                                                                                                    | ietere Funktionen                   | - Akt                                           | is (                                  | serviert: 0 E<br>Sesamtpreis                        | Bestel                     |
| 940<br>14<br>12                             | Anzahi<br>1                                     | Artikelar.<br>81-0002<br>81-0001                         | Artikel hinzufüge<br>Einheit<br>Stk.                                 | n 🕼 Spalten definieren.<br>Bezeichnung<br>Brende, Eicherholz<br>Brende, Bucherholz                                                                                                    | 🔒 Artikoli        | ste einblenden 📑 Sprac<br>Gesamtrabatt einfüge<br>Differenzbesteuerung                                                                                                    | he wählen                                                                                                    | ietere Funktionen<br>gen            | - Akt                                           | uel:-55 Re<br>is i<br>00€             | serviert: 0 E<br>Sesamtpreis<br>1                   | 3estel                     |
| os.<br>01<br>02<br>03                       | nen<br>3 1 1 1<br>Anzahl<br>1<br>1              | Artikelir.<br>80002<br>80001                             | Artikel hinzufüge<br>Einheit<br>Stk.<br>Stk.                         | n 🕼 Spalten definieren.<br>Bezeichnung<br>Biende, Bichenholz<br>Biende, Buchenholz<br>Witrine                                                                                                    | R Article         | ste einblenden 👫 Sprac<br>Gesamtrabatt einfüge<br>Differenzbesteuerung<br>Artikelset erstellen                                                                                                  | he wählen                                                                                                    | ietere Funktionen<br>gen            | - Akt<br>Enzekrei<br>17,<br>17,                 | uel:-55 Re<br>is (<br>00 C            | serviert: 0 E<br>Sesamtpreis<br>1<br>0              | 7,00 C                     |
| 12<br>13<br>14                              | 1 1                                             | Artikelin.<br>8.0002<br>8.0001                           | Artikel hinzufüge<br>Einiheit<br>Stk.<br>Stk.                        | Spalten definieren     Bezeidmung     Bende, Echenholz     Blende, Buchenholz     Wtrine     Wtrine aus Buchenholz                                                                                                    | Article           | ste einblenden E Sprac<br>Gesamtrabatt einfüge<br>Differenzbesteuerung<br>Artikelset erstellen<br>DATANORM-Artikel ein<br>DATANORM-Artikel ein                                                  | he wählen he wählen h | gen                                 | - Akt                                           | uelt -55 Re<br>00 €<br>00 €           | serviert: 0 E<br>Sesamtpreis<br>1<br>0              | 7,00 C<br>0,00 C           |
| 940<br>95.<br>11<br>12<br>13<br>14          | nen<br>3 1 1<br>1<br>1<br>1<br>1<br>1<br>1<br>1 | Artikelin.<br>8. 0002<br>8. 0001<br>1M-VE001             | Artikel hinaufüge<br>Einheit<br>Stk.<br>Stk.<br>Stk.<br>Stk.         | Spalten definieren     Bezeichnung     Bende, Eichenholz     Blende, Buchenholz     Wtrine     Wtrine aus Buchenholz     Wtrine aus Eichenholz                                                                                                    | Artikele          | ste chôlendon Espace<br>Gesamtrabatt einfüge<br>Differensbesteuerung<br>Artikelset erstellen<br>DATANORM-Artikel ein<br>DATANORM-Artikel: D                                                     | he wählen n<br>Artikel einfü<br>sfügen<br>etails anzeigen                                                                                                    | seitere Funktionen<br>gen<br>Strg+l | - Akt<br>Enzelpre<br>17/<br>17/<br>159/<br>129/ | tuell: -55 Re<br>00 C<br>00 C<br>00 C | serviert: 0 E<br>Sesamtpreis<br>0<br>155<br>0       | 7,00 C<br>0,00 C           |
| or 40<br>011.<br>11<br>12<br>13<br>14<br>15 | nen<br>3 1 1 1<br>1 1<br>1 1<br>1 1<br>1 1      | Artikelm.<br>8-0002<br>8-0001<br>1M-VB201<br>1M-VB201    | Artkel hinsufuge<br>Einheit<br>Stk.<br>Stk.<br>Stk.<br>Stk.          | Bensichnung     Bensichnung     Bensichnung     Bensic, Buchenholz     Biende, Buchenholz     Witrie     Witrie aus Buchenholz     Witrie aus Buchenholz                                                                                                    | Artikele          | ste einblenden Sprac<br>Gesamtrabatt einfüger<br>Differenzbesteuerung<br>Artikelset erstellen<br>DATANORM-Artikel ein<br>DATANORM-Artikel D<br>Artikel in Stammdaten                            | te wählen<br>n Artikel einfü<br>nfügen<br>etails anzeigen<br>übernehmen                                                                                                    | gen<br>Strg+l                       | - Akt<br>Enzelpre<br>17/<br>179/<br>179/        | auell: -55 Re<br>00 C<br>00 C<br>00 C | serviert: 0 E<br>Sesamtpreis<br>C<br>155            | 7,00 €<br>0,00 €<br>9,00 € |
| 9740<br>121.<br>12<br>13<br>14<br>15<br>16  | nen<br>3 1 1<br>1<br>1<br>1<br>1<br>1           | Artikelir.<br>8. 0002<br>8. 0001<br>14-40001<br>14-40001 | Artikel hinaufüge<br>Einheit<br>Stk.<br>Stk.<br>Stk.<br>Stk.<br>Stk. | n 🐼 Spalten definieren<br>Bezeichnung<br>Bende, Buchenholz<br>Biende, Buchenholz<br>Worne<br>Worne aus Buchenholz<br>Worne aus Bichenholz                                                                                                    | Artikele          | ste einklenden Sprac<br>Gesamtrabatt einfüge<br>Differenzbesteuerung<br>Artikelset erstellen<br>DATANORM-Artikel ein<br>DATANORM-Artikel D<br>Artikel in Stammdaten<br>Listenpreis des Artikels | he wählen<br>Artikel einfü<br>nfügen<br>etails anzeigen<br>übernehmen<br>aus Stammdate                                                                                                    | gen<br>Strg+l                       | - Akt<br>Enzelpre<br>17/<br>17/<br>159/<br>179/ | uelt -55 Re<br>00 €<br>00 €<br>00 €   | serviert: 0 E<br>Sesambpreis<br>17<br>0<br>155<br>0 | 7,00 C<br>0,00 C           |

Beim "Gesamtrabatt" lässt Ihnen das Programm die Wahl, ob der Preisnachlass den einzelnen Vorgangspositionen zuordnet oder am Ende des Vorgangs zusammenfassend als zusätzliche Position dargestellt werden soll:

| esamtrabatt                                                                                                    | X                                                                                                    |
|----------------------------------------------------------------------------------------------------|----------------------------------------------------------------------------------------------------|
| Bestimmen Sie hier, welche Art des Gesamtr<br>neuer Position können Sie den Betrag autom<br>Der Rabatt berücksichtigt nur die aktuell ein<br>hinzu, müssen Sie auch den Rabatt erneut a | abatts angewendet werden soll. Bei Rabatt in<br>latisch ermitteln lassen.<br>Igefügten Positionen. Fügen Sie später weitere<br>npassen. |
| prozentualen Rabatt in vorhandenen Position                                                                                                    | nen eintragen                                                                                                    |
| O prozentualer Rabatt                                                                                                    | Prozent: 0                                                                                                    |
| Am Ende neue Position für gewährten Rabatt Artikel für Rabattposition: R-001                                                                                                    | hinzufügen                                                                                                    |
| ) festen Rabattbetrag verwenden                                                                                                    | Betrag: 0,00 €                                                                                                    |
| prozentualer Rabatt auf Gesamtsumme                                                                                                    | Prozent:                                                                                                    |
| Oneue Gesamtsumme festlegen                                                                                                    | Gesamtsumme 176,00 €                                                                                                    |
|                                                                                                    | F11 QK F12 Abbrechen                                                                                                    |

Wenn Sie sich für eine zusammenfassende Rabattposition am Ende Ihres Angebotes oder Ihrer Rechnung entscheiden, stehen Ihnen drei verschiedene Optionen zur Verfügung:

- fester Rabattbetrag (z. B. 25 Euro)
- prozentualer Rabatt auf Gesamtsumme (z. B. 15 % Neukundenrabatt)
- neue (z. B. abgerundete) Gesamtsumme das Programm errechnet dann automatisch die Differenz zur bisherigen Gesamtsumme.

Außerdem haben Sie die Möglichkeit einen "Artikel für Rabattposition" anzugeben: So stellen Sie bei Bedarf den Bezug zu einem vorher definierten Stammdaten-Rabattartikel her (z. B. "AC001: Anzeigen-Coupon", "R001: Neukunden-Rabatt" oder "R002: Stammkunden-Gutschein"). Auf diese Weise haben Sie später die Möglichkeit, die Wirkung einzelner Rabatt-Instrumente auszuwerten. Falls Sie keine gesonderten Artikel für Rabattpositionen anlegen, arbeitet WISO Mein Büro im Hintergrund mit einem Platzhalter.

## Gruppieren / Gruppierungsbereich

Ist die Option "Gruppierungsbereich anzeigen" im Menü  $\rightarrow$  "Ansicht" aktiviert, erscheint am oberhalb der Tabellenansichten von WISO Mein Büro die Aufforderung "Ziehen Sie eine Spalte hierher, um nach dieser Spalte zu gruppieren". Wenn Sie das tun und zum Beispiel in der Rechnungstabelle das Gruppierkriterium "Zahlungsstatus" per Maus auf den Link ziehen, dann fasst das Programm alle Rechnungen mit dem gleichen Zahlungsstatus zusammen. Sie können die Liste der zusammengehörenden Rechnungen anschließend per Mausklick auf die Plus- und Minussymbole am linken Tabellenrand ein- und ausblenden:

| FAVORITEN      | ~ | Rechnun             | gen (Gesam    | t: 94)             |                  | Filter zurücksetzen | Filter 🕑 ausge            | blendet) 👩                |
|----------------|---|---------------------|---------------|--------------------|------------------|---------------------|---------------------------|---------------------------|
| STAMMDATEN     | ~ | Status              | 5             |                    |                  |                     |                           |                           |
| OFFICE         | ~ | Dashawara Ma        | Datum         | Cillin and         | Marchanara Marra | Development         | Current hauthe            | Offeren Datase            |
| VERKAUF        | ^ | Kechnungs-Nr        | Datum         | Falig am           | rkachmame/Firma  | definieren          | Summe brutto              | Onener Betrag             |
| _              |   | L                   |               | The bills          |                  | ochileren           |                           |                           |
| ×              |   | 🗉 Status : 1. Entwu | rf.           |                    |                  |                     | (7.002,83 €)              | (7.002,83 €)              |
| Angebote       |   | 🗉 Status : 3. Zahlu | ng überfällig |                    |                  |                     | (7.997,54 €)              | (4.497,54 €)              |
| Ē              |   | Status : 4. Zahlu   | ng erwartet   |                    |                  |                     | (5.351,57 €)              | (2.526,57 €)              |
| Rechnung       |   | 2017053101          | 31.05.2017    | 30.06.2017         | Hotel Prauner    | ~                   | 3.784,20 €                | 1.284,20 €                |
|                |   | 2017040101          | 01.04.2017    | 01.05.2017         | Ludwig OHG       | ~                   | 1.217,37 €                | 1.217,37 €                |
| Kasse starten  |   | 2016120702          | 07.12.2017    | 06.01.2018         | Nolte            | ~                   | 350,00 €                  | 25,00 €                   |
| Ē              |   | Anzahi = 3          |               |                    |                  |                     | (Summe =<br>(5.351,57 €)) | (Sunne =<br>(2.526,57 €)) |
| Abo-Rechnungen |   | 🖈 Status : 5. Zahlu | ng erfolgt    |                    |                  |                     | (166.325,75 €)            | (0,00 €)                  |
| E.             |   | Status : 6. unein   | bringbar      |                    |                  |                     | (439,17€)                 | (0,00 €)                  |
| Aufträge       | _ | 2017030301          | 03.03.2017    | 02.04.2017         | Bau Kunze        | ~                   | 178,56 €                  | 0,00 €                    |
|                |   | 2016030601          | 06.03.2016    | 05.04.2016         | Bruckmeier & Pa  | ~                   | 60,69 €                   | 0,00 €                    |
| EINKAUF        | ~ | 2015030901          | 09.03.2015    | 08.04.2015         | Friedrich & Sohn | ~                   | 199,92 €                  | 0,00 €                    |
| FINANZEN       | ~ | Anzahi = 94         |               |                    |                  |                     | Summe =<br>187.116,86 €   | Sunne =<br>14.026,94 €    |
| MARKETING      | ~ | Symbolerklärung:    | P Entwurf 😐   | Zahlung überfällig | Zahlung erwartet | Zahlung erfolgt     | uneinbringbar             | Mahnung fällig            |
| AUSWERTUNGEN   | ~ | Details F2          | Weitere Funl  | ktionen F3         | +                | Neu F10             | Bearbeiten F11            | Löschen F12               |

Anders als beim einfachen  $\rightarrow$  Sortieren überblicken Sie auf diese Weise selbst sehr lange Listen. Und im Unterschied zum  $\rightarrow$  Filtern verlieren Sie zugleich die anderen Gruppen nicht aus den Augen. Wie Sie die Tabellenansichten von WISO Mein Büro durchsuchen, sortieren, filtern, anpassen und weiterverarbeiten können Sie im Einführungskapitel nachlesen: "So finden Sie sich im Programm zurecht".

## 📑 Gutschrift

Der Begriff "Gutschrift" hat im Geschäftsleben drei sehr unterschiedliche Bedeutungen:

- Gutschrift aufs Bankkonto: Überweisungen von Kunden.
- Gutschrift als Rechnungsersatz: Der Empfänger stellt die Rechnung aus.
- Gutschrift als teilweiser oder vollständiger Nachlass auf eine zuvor gestellte Rechnung.

Wenn bei WISO Mein Büro von einer Gutschrift die Rede ist, dann ist damit ausschließlich die dritte Bedeutung gemeint. Die Gutschrift-Funktion hat den Zweck, aus einer bestehenden Rechnung ein inhaltlich identisches Erstattungsdokument mit negativem Vorzeichen zu erzeugen, das Sie ausdrucken und dem Kunden zuschicken können.

Um unerwünschte Umsatzsteuer-Fehlbuchungen zu vermeiden, empfehlen wir Ihnen folgendes Vorgehen: Wollen Sie einem Kunden einen nachträglichen Nachlass auf eine Rechnung gewähren, erstellen Sie zunächst eine Gutschrift in Höhe der Ursprungsrechnung. Den dazu gehörigen Befehl ("Rechnung stornieren / Gutschrift zur Rechnung erstellen") finden Sie im Kontextmenü der Rechnungstabelle. Die fertige Gutschrift taucht anschließend als Rechnung mit negativem Vorzeichen in der Rechnungsliste auf. Unterm Strich neutralisieren sich dadurch die im Hintergrund ablaufenden Buchungen.

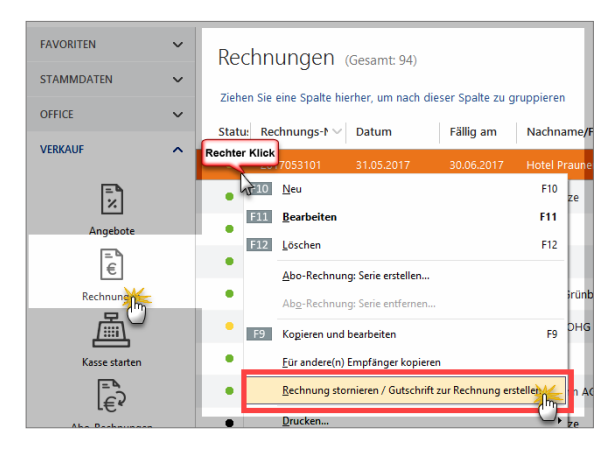

Anschließend erstellen Sie mithilfe des Kontextmenü-Befehls "Kopieren und Bearbeiten" eine identische Kopie der Ursprungsrechnung - die dann unter neuer Rechnungsnummer geführt wird: In der neuen Rechnung nehmen Sie die erforderlichen Korrekturen von, drucken sie aus und verschicken sie zusammen mit der Gutschrift an den Kunden. Das Verfahren erscheint auf den ersten Blick etwas umständlich, ist aber wasserdicht und für alle Beteiligten die "sauberste" Lösung. **Bitte beachten Sie:** Die auf Ihren Gutschriften angezeigten Einleitungs- und Schlusstexte passen Sie bei Bedarf im Handumdrehen an die Besonderheiten Ihres Betriebes an. Die Änderungen nehmen Sie im Menü "Stammdaten" – "Kleinstammdaten" – "Textbausteine" im Register "Rechnung" (!) vor:

| Kleinstammdaten               |                            |               |          |                                                                                           |                       |                    |                  | - 0         | ×     |
|-------------------------------|----------------------------|---------------|----------|-------------------------------------------------------------------------------------------|-----------------------|--------------------|------------------|-------------|-------|
| Adresscontainer               | ANGEBOTE                   | LIEFERSCHEINE | AUFTRÄGE | BRIEFE                                                                                    | RECHNUNGEN            | MAHNUNGEN          | BESTELLUNGEN     | 4           | •     |
| Anreden<br>Anschriftenformate | Textbaustein<br>Gutschrift |               |          | <ul> <li>Textbaustein</li> </ul>                                                          | 0                     |                    | -                | 0           | ×     |
| Artikeleinheiten              | Rechnung                   |               |          | Textbaustein für                                                                          | Rechnungen            |                    |                  |             |       |
| Artikelkategorien             | -                          |               |          | Bezeichnung:                                                                              | Gutschrift            |                    |                  |             |       |
| Artikelmerkmale               |                            |               |          | Einleitungstext                                                                           |                       | Variable eint      | ficen • Tednar   | na einfühen |       |
| Freinnistymen                 |                            |               |          | © ≈ B 2                                                                                   | u 🔺                   | ~                  | ·                | E )≣        |       |
| Gesprächsergebnisse           |                            |               |          | <m_letterado< th=""><th>RESS&gt;</th><th></th><th></th><th></th><th>~</th></m_letterado<> | RESS>                 |                    |                  |             | ~     |
| Kosten-/Erlösarten            |                            |               |          | folgende Positio                                                                          | inen werden ihnen gut | geschrieben:       |                  |             |       |
| Kundenkategorien              |                            |               |          | Schlusstert                                                                               |                       | 0                  |                  |             |       |
| Länder                        |                            |               |          |                                                                                           |                       | Variable einf      | fügen 👻 Bedingun | ig einfügen | 1     |
| Lieferbedingungen             |                            |               |          | ∞ ∝   B ⊿                                                                                 | · u   🛆   🦲           | ×                  |                  |             |       |
| Maschinen                     |                            |               |          | SMOVATHEETE                                                                               | AD                    |                    |                  |             |       |
| Preisästen                    |                            |               |          |                                                                                           |                       |                    |                  |             |       |
| Produktionsvorgänge           |                            |               |          | Diesen Textba                                                                             | ustein in Rechnungen  | standardmäßig verw | enden            |             |       |
| Quellen                       |                            |               |          | Text für F                                                                                | Mail-Versand F4       |                    | Abbrechen F12    | OK EL       |       |
| Sprachen                      |                            |               |          |                                                                                           |                       |                    |                  |             |       |
| Textbaustei                   |                            |               |          |                                                                                           |                       |                    |                  |             |       |
| Titel                         | + Neu F2                   | Bearbeiten F3 | Löse     | then F4                                                                                   |                       |                    | Abbrechen F      | 12 01       | E FII |
| Verwendungen                  |                            |               |          |                                                                                           |                       |                    |                  |             |       |

## 📑 GWG-Sofortabschreibung

Beim Abschreiben von geringwertigen Wirtschaftsgütern (GWG) im Nettowert von bis zu 410 Euro gehen Sie im Prinzip genauso vor wie bei der konventionellen Abschreibung:

- Sie wählen im Buchungsdialog des Zahlungsvorgangs die Buchungskategorie "Einkauf von Anlagevermögen".
- Nach dem Mausklick auf die Schaltfläche "Anlagengut zuordnen" und dann auf "Neues Anlagengut definieren"
- entscheiden Sie sich unter "Art des Anlagengutes" für "480 - Geringwertige Wirtschaftsgüter bis 410 €".
- Als "Kategorie der Abschreibung" wählen Sie "4855 -Sofortabschreibung geringwertiger Wirtschaftsgüter":

| nlagengut Neu / I | Bearbeiten                                                        |                |         |
|-------------------|-------------------------------------------------------------------|----------------|---------|
| Legen Sie hier    | die Daten des Anlagenguts fest.                                   |                |         |
| Allgemeine Anga   | ben                                                               |                |         |
| Nr:               | Bezeichnung:                                                      | <b>Hinweis</b> |         |
| 9                 | Smartphone Sumsang University                                     |                |         |
| Anschaffungsd     | atum: Anschaffungskown (netto): Nutzungsd                         | auer (Jahre)   | :       |
| 15.01.2017        | √ 323,53 €                                                        | 0 Jahr(e)      |         |
| Art des Anlager   | nguts:<br>Geringwertige Wirtschaftsgüter bis 410 €                |                |         |
| 460               |                                                                   |                |         |
| Kategorie der A   | Abschreibung:                                                     |                |         |
| 4855              | Sofortabschreibung geringwertiger Wirtschaftsgüter                |                |         |
| 4841 A            | bsetzung f                                                        | utzung der G   | ebäude  |
| 4842 Al           | bsetzung für außergewöhnliche technische und wirtschaftliche Abnu | utzung des K   | fz      |
| 4843 Al           | bsetzung für außergewöhnliche technische und wirtschaftliche Abnu | utzung sonst   | iger Wi |
| 4850 Al           | bschreibungen auf Sachanlagen auf Grund steuerlicher Sondervors   | chriften       |         |
| 4855 So           | ofortabschreibung geringwertiger Wirtschaftsgüt                   |                |         |
| 4860 Al           | bschreibungen auf aktivierte, geringwertige Wirts                 |                |         |
| 4862 Al           | bschreibungen auf den Sammelposten geringwertige Wirtschaftsgü    | ter            |         |
| 4865 AI           | ußerplanmäßige Abschreibungen auf aktivierte, geringwertige Wirts | chaftsgüter    |         |
| Abschaffu         | ng buchen Bearbeiten                                              | Löschen        | i,      |
| F2 Abschreibur    | ngsdetails                                                        | F12 Abbre      | echen   |

# 📑 GWG-Sammelposten (Pool)

 $\rightarrow$  Sammelposten (GWG-Pool)

## 📑 Handwerk (Zusatzmodul)

Grundlage des Handwerks-Moduls bildet die DATAN-ORM-Schnittstelle. DATANORM ist ein Standardverfahren für den Artikel- und Stammdatenaustausch zwischen Herstellern, Fachhändlern, Handwerkern und produzierendem Gewerbe. Damit importieren Sie Artikeldaten, die im DATANORM-Format 4.0 vorliegen, mit wenigen Mausklicks in WISO Mein Büro:

- Dazu rufen Sie unter "Datei" "Daten-Import" den "DATANORM-Artikel-Importassistent" auf,
- klicken im Begr
  ü
  ßungs-Dialog auf "Weiter",
- wählen im ersten Schritt den Lieferanten aus, der Ihnen die DATANORM-Artikeldaten zur Verfügung gestellt hat, und klicken auf "Weiter",

| DATANORM-Artikel-Importassistent X                                                         |                        |                    |                |  |  |  |  |
|--------------------------------------------------------------------------------------------|------------------------|--------------------|----------------|--|--|--|--|
| Schritt 1: Lieferanten auswählen<br>Wählen Sie einen Lieferanten aus Ihren Stammdaten aus. |                        |                    |                |  |  |  |  |
| Um einen neuen Lieferanten zu erfassen, klicken sie auf <u>erfassen</u>                    |                        |                    |                |  |  |  |  |
| Lieferanten                                                                                | Lieferant              | eigene Kd-Nr. beim | Letzter Import |  |  |  |  |
| 70005                                                                                      | Alles für den Tischler |                    |                |  |  |  |  |
| 70002                                                                                      | Beschläge Baumann      |                    |                |  |  |  |  |
| 70001                                                                                      | Glaserei Schmidt       |                    |                |  |  |  |  |
| 70003                                                                                      | Holzgroßhandel Brandes |                    |                |  |  |  |  |
| 70004                                                                                      | Klepper GmbH           |                    |                |  |  |  |  |
|                                                                                            |                        |                    |                |  |  |  |  |
|                                                                                            |                        | < Zurück Weiter    | Abbrechen      |  |  |  |  |

■ wählen im zweiten Schritt den Speicherpfad und die DATANORM-Datei(en) des betreffenden → Lieferanten aus und klicken wieder auf "Weiter",

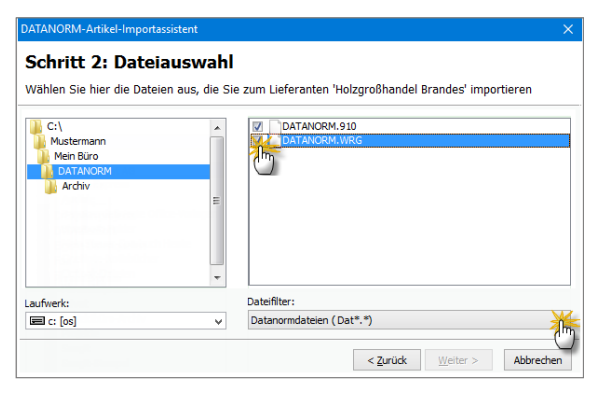

- ändern im dritten Schritt die Zeichensatz-Codierung in "Windows ANSI" (damit die Umlaute nicht richtig dargestellt werden) und bestätigen mit "Weiter" Ihre Dateiauswahl,
- beobachten im vierten Schritt, wie das Programm die Daten importiert und
- bekommen im fünften Schritt eine Zusammenfassung des Importvorgangs angezeigt. Per Mausklick auf "Fertig" schließen Sie die Artikeldaten-Übernahme ab.

Anschließend haben Sie die Möglichkeit, die DATANORM-Artikeldaten als Positionen in Ihre Angebote, Aufträge und Rechnungen einzufügen. Außerdem können Sie die DATAN-ORM-Artikel aus den Verkaufsvorgängen automatisch in Preisanfragen und Bestellungen übernehmen.

**Bitte beachten Sie:** DATANORM-Artikel finden sich nicht in Ihrem Artikelstamm wieder. Um DATANORM-Artikel auf Positionsebene in Vorgänge einzufügen, gehen Sie wie folgt vor:

- Sie öffnen das Angebot, den Auftrag, die Rechnung oder Bestellung,
- rufen die "Eingabemaske" oder das Dialogfenster → "Positionen bearbeiten" auf,
- klicken auf die Schaltfläche "weitere Funktionen" und dann auf "DATANORM-Artikel einfügen":

|          | in other i u cai | ounum    |                    |                        |                                                             |            |
|----------|------------------|----------|--------------------|------------------------|-------------------------------------------------------------|------------|
| ositione | •                |          |                    |                        |                                                             |            |
| + 0      | ී ව              | 1 + 3    | Artikel hinzufügen | 📝 Spalten definieren 🔒 | rtikeliste einblenden 🕂 Sprache wählen 🔸 weitere Funktionen |            |
| Pos.     | Anzahi           | Artkein. | Driheit            | Bezeichnung            | Gesamtrabatt einfügen Ges                                   | santpreis  |
| 01       | 12               | FM-VE001 | Stk.               | Vitrine aus Eichenholz | Differenzbesteuerung zum Artikel einfügen 179,00 €          | 2.148,00 € |
| 02       | 1                | FM-V8001 | Stk.               | Vitrine aus Buchenholz | Seriennummern bearbeiten 159,00 €                           | 159,00 €   |
| 03       | 1                |          | Stk.               | 1                      | Artikelset erstellen                                        | 0,00 E     |
| 04       |                  |          |                    |                        | DATANORM-Artikel einfügen Da                                |            |
| 05       |                  |          |                    |                        | CHEMICAGE DECIDE A                                          |            |
| 05       |                  |          |                    |                        | Artikel in Stammdaten übernehmen                            |            |
|          |                  |          |                    |                        | Listenpreis des Artikels aus Stammdaten holen Strg+P        |            |
|          |                  |          |                    | netti                  | Kalkulation anzeigen 00 C Bruttobetrag:                     | 2.745,33   |
|          |                  |          |                    |                        | ·                                                           |            |

- suchen in der folgenden "DATANORM-Artikel-Suche" den passenden Artikel über die Artikelnummer oder einen Suchbegriff (leeres Suchfeld liefert alle Datensätze),
- klicken auf "Suche starten",
- legen fest, ob die DATANORM-Bezeichnung als Artikeltext (= Positionstext) übernommen werden soll,

| DATANORM-Artikel Suc                                                            | he                                      |                                                                                                    |                                                                      |                                                  | - •           |
|---------------------------------------------------------------------------------|-----------------------------------------|----------------------------------------------------------------------------------------------------|----------------------------------------------------------------------|--------------------------------------------------|---------------|
| Wählen Sie ggf. den Liefe<br>Bei leerem Suchfeld und<br>Nach Bestätigung per En | eranten au<br>leerer Arti<br>tertaste o | s und geben Sie die Artikelnr. oder<br>kelnr. werden alle Artikel gemäß d<br>der Klick auf "Suche starten" werde | einen Suchbegriff ei<br>er Lieferanteneinsch<br>en die Ergebnisse in | n.<br>nränkung gesucht.<br>der Tabelle gelistet. |               |
| Jeferant: <alle lieferanten=""></alle>                                          | 6                                       | Artkelnummer:<br>Suchbegriff:                                                                                    |                                                                      |                                                  | Suche starten |
| Lieferant                                                                       | Artikelnr.                              | Bezeichnung 1                                                                                                    | Bezeichnung 2                                                        | Match VerpM                                      | Preis Einheit |
| Alles für den Tischler                                                          | 404003                                  | UP-Ausschalter-Einsatz                                                                                           | 503U                                                                 | 1,00                                             | 12,03 € pro 1 |
| Alles für den Tischler                                                          | 404011                                  | KontrAusschalter uP 3-pol                                                                                        | 503KOU                                                               | 1,00                                             | 16,93 € pro 1 |
| Alles für den Tischler                                                          | 41208                                   | abdeckpl. Kontr.Wippe voll                                                                                       | AS 590KO5                                                            | 1,00                                             | 2,82 € pro 1  |
| Alles für den Tischler                                                          | 412088                                  | Kombiwippe Kontrollschalt.                                                                                       | AS 591KO5                                                            | 1,00                                             | 1,81 € pro 1  |
| Alles für den Tischler                                                          | 404005                                  | UP-Serienschalter                                                                                                | 505U                                                                 | 1,00                                             | 5,05 € pro 1  |
| Alles für den Tischler                                                          | 412075                                  | Abdeckpl. Serienwippe voll                                                                                       | AS 590-5                                                             | 1,00                                             | 3,48 € pro 1  |
| Alles für den Tischler                                                          | 412085                                  | Kombiwippe Serienschalter                                                                                        | AS 591-5                                                             | 1,00                                             | 2,46 € pro 1  |
| Alles für den Tischler                                                          | 404006                                  | UP-Universalschalter 10AX                                                                                        | 506U                                                                 | 1,00                                             | 3,28 € pro 1  |
| Alles für den Tischler                                                          | 404007                                  | UP-Kreuzschalter                                                                                                 | 507U                                                                 | 1,00                                             | 6,76 € pro 1  |
| Alles für den Tischler                                                          | 404008                                  | Doppelwechselschalter uP                                                                                         | 509U                                                                 | 1,00                                             | 8,80 € pro 1  |
| Alles für den Tischler                                                          | 404012                                  | KontrAus-/Wechselsch. u.P                                                                                        | 506KOU                                                               | 1,00                                             | 8,26 € pro 1  |
| ymbolerklärung: 🔎 Artikel w                                                     | urde vom Lie                            | eferanten aus dem Sortiment genommen                                                                             |                                                                      |                                                  |               |
| E11 Übernehmen                                                                  |                                         | zeichnungen als Artikeltext übernehmen                                                                           | Fenster nach (                                                       | bernahme schließen                               | F12 Schleßen  |

- öffnen per Doppelklick auf den Artikel den dazugehörigen Datensatz,
- ändern falls erforderlich die Mengen- und Preisangaben,
- lassen sich über "weitere Infos" bei Bedarf zusätzliche Angaben anzeigen und
- sorgen mit "<F11> Übernehmen> dafür, dass die Angaben in den Vorgang übernommen werden:

| 😑 Position für DATAN                                           | IORM-Artikel bearbeiten >                                                                                                    |
|----------------------------------------------------------------|----------------------------------------------------------------------------------------------------|
| Bestimmen Sie hier,<br>Falls es Besonderhe<br>Verpackungsmenge | , welche Daten in den Vorgang übernommen werden sollen.<br>iten in Bezug auf Staffelpreise, Rohstoffpreise, Finheiten oder<br>n gibt, sollten Sie die zu übernehmenden Daten ggf. anpassen. |
| DATANORM-Artikel                                               | Daten:                                                                                                    |
| Artikelbezeichnung:                                            | Abdeckpl. Kontr.Wippe voll AS 590KO5                                                                                                    |
| Einkaufspreis:                                                 | 2,82 € pro 1 STCK                                                                                                    |
| Besonderheiten:<br>*EK-Preis ist gleich VK                     | Preis                                                                                                    |
| zu übernehmende D                                              | veitere Initiate                                                                                                    |
| Mence: Finheit:                                                | FK-Dreis VK-Dreis                                                                                                    |
| B thnung:                                                      | ∠,82 €     2,82 €     Artikel in Stammdaten übernehmen                                                                                                    |
| Abdeckpl. Kontr.Wippe<br>AS 590KO5                             | e voli                                                                                                    |
|                                                                | ~                                                                                                    |
|                                                                | E11 Übernehman E12 Abbrechen                                                                                                    |
|                                                                |                                                                                                    |

- Daraufhin landen Sie wieder in der "DATANORM-Artikel-Suche", von wo aus Sie anschließend auch gleich weitere Positionen einfügen können.
- Mit "<F12> Schließen" beenden Sie die Artikel-Eingabe und landen wieder im Dialog "Positionen bearbeiten", den Sie wiederum mit "<F12> Schließen" beenden.

## Hilfe

WISO Mein Büro ist trotz seiner Funktionsvielfalt ausgesprochen einfach zu bedienen. Erfahrungsgemäß tauchen im betrieblichen Alltag trotzdem gelegentlich Aufgabenstellungen auf, die für kaufmännisch weniger erfahrene Anwender eine Hürde darstellen. Aus diesem Grund halten wir für unsere Kunden zahlreiche Support-Angebote bereit:

- Angefangen bei dieser "Bedienanleitung",
- Einer Fragen- und Antwortensammlung im Internet (→ "Online-Hilfe FAQ") und
- dem Online-Diskussionsforum (→ "Community: Kunden helfen Kunden"),
- über die Kontexthilfe "Erste Hilfe Steuern & Buchführung" und
- die praxisnahen Softwareschulungen
- bis hin zu zahlreichen Einrichtungsservices sowie
- der Hotline mit → Fernsteuerungs-Support:

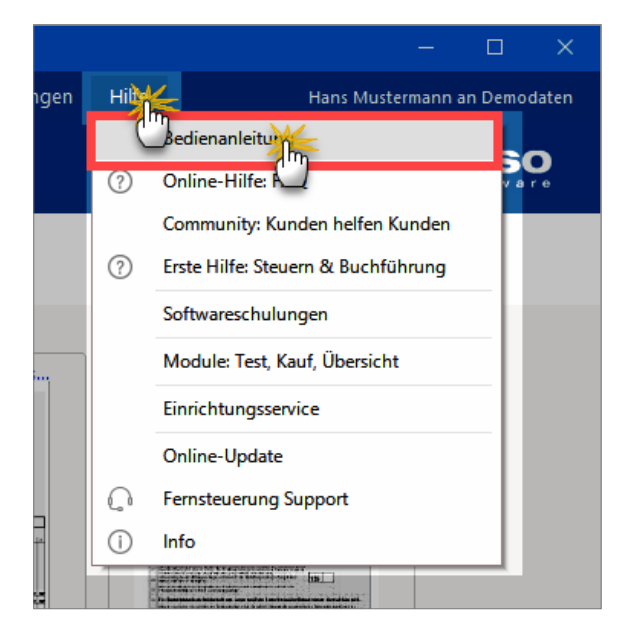

Im Einführungskapitel werden die verschiedenen Unterstützungsangebote im Abschnitt "Hilfe und Support" genauer vorgestellt.

### Historie

Im hektischen Alltagsgeschäft verliert man die kundenbezogenen Aktivitäten allzu leicht aus den Augen. Da ist das lückenlose Gedächtnis von WISO Mein Büro eine große Hilfe: In der Interessenten-, Kunden- und Lieferanten-"Historie" werden sämtliche auf einen bestimmten Geschäftspartner bezogenen  $\rightarrow$  Ereignisse und sonstigen Aktivitäten im Zeitverlauf aufgezeichnet - angefangen beim Werbebrief über den telefonischen Erstkontakt, das Angebotsschreiben, den persönlichen Besuchstermin bis hin zu den Rechnungen.

Sie finden die Karteikarte "Historie" in der  $\rightarrow$  "Details"-Ansicht der Kunden-, Interessenten und Lieferanten-Tabellen:

| FAVORITEN      | ~ | Kunden (Gesamt: 41)               |                   |                    |                   |                            | Niter zurüdseizen Nit | • 🕗 angeblendet)   🧿                                                                                           |
|----------------|---|-----------------------------------|-------------------|--------------------|-------------------|----------------------------|-----------------------|----------------------------------------------------------------------------------------------------|
| STAMMDATEN     | ^ | Ate 123 A B C D                   | EFG               | нізкі              | M N O P           | Q R S T U V Y              | V X Y Z               | _                                                                                                    |
| 20             |   | Zieben Sie eine Spalte hierher, u | m nach dieser Spa | lle zu gruppieren  |                   |                            |                       |                                                                                                    |
| Interessenten  |   | Kunden-Nr. Nachnan                | e/Firma           | Vomame             | PLZ               | Ort                        | Telefon 1             | Saldo                                                                                                    |
| jQ3            |   | 10000 Roo Kunz                    |                   |                    | 56455             | Witten                     | 02302-99857           | -110,27 ¢                                                                                                    |
| Kund           |   | 100 Beier Gel                     | ε.                |                    | 58453             | witten                     |                       | 0,00 €                                                                                                    |
| L)             |   | 100:1 Bruckmei                    | er & Partner      |                    | 5300              | Turpi                      | 063 - 963245          | -60,69 K                                                                                                    |
| Lieferanten    |   | 100 Dombrow                       | sky               | Martha             | 25524             | tzehoe                     |                       | -639,03.6                                                                                                    |
| (C)<br>Artikel |   | Details IF                        | ktionen F3        |                    |                   |                            | + Neu F10 Bear        | beiten F11 Löschen F12                                                                                         |
| Æ              |   | INFO BRIEFE ANGEB                 | DTE AUFTRÃO       | SE LIEFERSCHEIN    | E RECHNUNGEN      | KAUFARTIKEL DOKUM          | ENTE HISTONE NO       | TIZEN AUPWÄNDE                                                                                                 |
| OFFICE         | ~ | Vorgänge                          | Art               | Bezeichnung        |                   | Zeitpunkt v Mit            | arbeiter              |                                                                                                    |
| VERKALIF       | ~ | ☑ Liefertermine                   | Auftrag           | Liefertermin zum A | ultrag 2017062949 | Do 29.06.2017 00:00 - Alig | enein -               |                                                                                                    |
| DINKAUE        | ~ | 🖾 Briefe                          | Brief             | Brief an Bau Kunze |                   | Di 80.05.2017 18:29 - Alig | emein -               |                                                                                                    |
| FINANZEN       | ~ | Angebote                          | Autrag            | Liefertermin zum A | ultvag 2017030314 | Fr 03.03.2017 00:00 - Alig | emein -               |                                                                                                    |
| MARKETING      | ~ | Hitestaum gruppieren              | Auftrag           | Liefertermin zum A | uftrag 2017541412 | 56 12.02.2017 00:00 _ Allg | emein -               |                                                                                                    |
| AUSWERTUNGEN   | ~ |                                   |                   |                    |                   |                            | + Neu Date            | And a second second second second second second second second second second second second second second second |
|                |   |                                   |                   |                    |                   | Ne                         | ue Enelgenie          |                                                                                                    |
|                |   |                                   |                   |                    |                   | Ne                         | ger Termin            |                                                                                                    |
|                |   |                                   |                   |                    |                   | Ne                         | ae Wedervorlage_      |                                                                                                    |

Über die Schaltfläche "Neu F10" können Sie direkt aus der Historie heraus  $\rightarrow$  Aufgaben und  $\rightarrow$  Termine zum betreffenden Geschäftspartner erstellen.

Wenn Sie auf der Suche nach einem bestimmten Vorgang sind (z. B. einem bestimmten  $\rightarrow$  Angebot), können Sie entbehrliche Eintragungen (z. B.  $\rightarrow$  Rechnungen und / oder  $\rightarrow$  Briefe) ausblenden.

#### Info: Historien-Einstellungen

Die im Programm angelegten Vorgangsarten - wie Briefe, Angebote oder Rechnungen - werden in der Historie automatisch "aktenkundig". Unter "Stammdaten" - "Meine Firma" - "Einstellungen" sorgen Sie in den  $\rightarrow$  Historien-Einstellungen bei Bedarf darüber hinaus dafür, dass auch  $\rightarrow$  Ereignisse - wie E-Mails, SMS-Nachrichten und sogar Telefonanrufe - (halb-) automatisch in der Historie aufgezeichnet werden.

Und gleich noch ein Tipp hinterher: Im Kontextmenü der Interessenten-, Kunden- und Lieferanten-Tabelle (und über die Schaltfläche "Weitere Funktionen F3") finden Sie die Funktion "Drucken" - "Historie drucken": Mit deren Hilfe bringen Sie bei Bedarf alle registrierten Kontaktanlässe mit mit dem betreffenden Geschäftspartner zu Papier. Über die Druckvorschau können Sie den Inhalt der Historie aber auch im PDFoder Excel-Format speichern.

## Historien-Einstellungen

Unter "Stammdaten" - "Meine Firma" - "Einstellungen" legen Sie fest, ob beim Versand von  $\rightarrow$  E-Mails oder  $\rightarrow$  SMS-Nachrichten und / oder bei Ausgangstelefonaten jeweils ...

- ein Historieneintrag erstellt und zur Bearbeitung geöffnet,
- ein Historieneintrag im Hintergrund angelegt oder
- kein Historieneintrag erstellt wird:

| Einstellungen                                                                                                    | _       |   |
|----------------------------------------------------------------------------------------------------|---------|---|
| Firmendaten Historien-Einstellungen                                                                                                    |         | î |
| Kommunikaton mit Kunden / Interessenten / Leferanten<br>Sie haben die Noglichkeit automatisch Eregisses als Enhäge in der Historie genetieren zu<br>Issen, wenn Sie Kontakt under einer Unteressenten, Kunden oder einen Leferanten<br>auflehmen. Für diese Funktion unterethieden im die Vergebenerweite.<br>(1) Kontaktungkein eine unterethieden im die Vergebenerweite.<br>Issenbahrung: die Kontaktungkein eine einer Auflehermen einer die Vergebenerweite. | 5       | I |
| Nummernkreise 2. Bei Kontaktaufnahme automatisch Ereignisse im Hintergrund anlegen. Legt automatisch im<br>Hintergrund ein neues Ereignis in der Historie Ihres Kontaktes an.                                                                                                    |         |   |
| Augubeoptionen     Augubeoptionen     Augubeoptionen     Be     Individuele Feder     Sonstiges     Sonstiges     Augubeoptionen                                                                                                    |         | · |
| F11 OK F12 Ab                                                                                                    | orechen | Ť |

## Hotline

→ Hilfe

### Import

 $\rightarrow$  Datenimport-Assistenten,  $\rightarrow$  Dateiimport-Assistent

## Individuelle Felder

Wenn Ihnen die zahlreichen Standardfelder der Kunden-, Lieferanten-, Artikel- und Korrespondenz-Tabellen nicht genügen, weil Sie zusätzlichen Raum für systematisch erfasste Informationen benötigen, können Sie die insgesamt sieben Datenbanken unter "Stammdaten" - "Meine Firma" um jeweils zwanzig "individuelle Felder" erweitern:

| Konfiguration   |                                                    |        | ×    |
|-----------------|----------------------------------------------------|--------|------|
| <u>ن</u>        | Individuelle Felder                                |        |      |
| Firmendaten     | Individuelle Felder (Kunden / Interessenten)       |        | 菁    |
| ÷.              | Aktiv Feldname                                     | -      | 0    |
| Einstellungen   | Gründungsdatum                                     | -      |      |
| (15)            | Feld Kullen 3                                      | )      |      |
| Nummernkreise   | Feld Kunden 4                                      | •      |      |
|                 | Individuelle Felder (Lieferanten)                  |        | ۲    |
| Auroshanntionan | Individuelle Felder (Artikel)                      |        | ۲    |
| Auguscoportar   | Individuelle Felder (Briefe)                       |        | ۲    |
| Bâ              | Individuelle Felder (Angebote / Aufträge)          | _      | ۲    |
| Individuelle Fe | Individuelle Felder (Lieferscheine)                |        | ۲    |
|                 | Individuelle Felder (Rechnungen)                   |        | ۲    |
| Sonstiges       | Individuelle Felder (Bestellungen / Preisanfragen) |        | *    |
|                 |                                                    |        |      |
|                 | F11 OK F12                                         | Abbrea | then |

Die neu eingerichteten Eingabefelder finden sich anschließend auf der Karteikarte "Individuelle Felder" der betreffenden Tabelle wieder - in diesem Fall der Kundendatenbank:

|                             |                                                 |                                    | Kunde: 10000 -                        | Bau Kunze      |               |                    |                   | ×     |
|-----------------------------|-------------------------------------------------|------------------------------------|---------------------------------------|----------------|---------------|--------------------|-------------------|-------|
| Adresse                     | Ansprechpartner                                 | Anschriften                        | Konditionen                           | Vorgaben       | Statistik     | Indiv. Felder      | Dokumente         |       |
| In den Einst<br>die Möglich | ellungen können Sie i<br>keit, diese Felder auf | die Namen für d<br>Ihren Ausdrucke | e individuellen I<br>n zu platzieren. | elder bestimme | n. Bei freige | schaltetem Vorlage | en-Designer haber | n Sie |
| 2007                        |                                                 |                                    |                                       |                |               |                    |                   |       |
| Hobbys                      |                                                 |                                    |                                       | (inaktiv)      |               |                    |                   | - 1   |
| Angeln. Mu:<br>(inaktiv)    | 6                                               |                                    |                                       | (inaktiv)      |               |                    |                   | 1     |

Wie Sie individuelle Felder in Ihre Rechnungs- und Angebotslisten einbinden, können Sie im Kapitel "Rechnungen schreiben leicht gemacht" unter der Überschrift "Spalten sichtbar machen" nachlesen.

**Bitte beachten Sie:** Die individuellen Felder haben in WISO Mein Büro normalerweise reinen Informations-Charakter für interne Zwecke: Sie können die Feldinhalte standardmäßig also nicht in Ihre Geschäftskorrespondenz Auswertungen einbinden. Mithilfe des "Vorlagen-Designers" im Zusatzmodul  $\rightarrow$  "Designer" ist aber auch das möglich.

### Interessenten

 $\rightarrow$  CRM-Zusatzmodul

### 📑 Interessentenstatistik

Sofern das CRM-Zusatzmodul freigeschaltet ist, haben Sie im Arbeitsbereich "Auswertungen" Zugriff auf die Interessentenstatistik. Dort können Sie sich die Entwicklung Ihrer Akquise-Aktivitäten anschauen: So erkennen Sie auf Anhieb ...

- mit wie vielen neue Interessenten Sie Kontakt aufgenommen haben,
- wie sich die neuen Interessenten-Kontakte im Monatsund Jahresvergleich entwickelt haben,
- auf welche "Interessentenkategorien" sich Ihre Interessenten verteilen,
- aus wie vielen Interessenten bereits Kunden geworden sind und
- welche "Ereignisse" (z. B. E-Mails, Anrufe, Rückrufe, Mailings oder Newsletter, interne Gesprächsnotizen, Recherchen oder Bonitäts-Checks) Sie zu Ihren Interessenten dokumentiert haben.

### Internetmarke

Die Internetmarke wird auch als "E-Porto" der Deutschen Post bezeichnet. Über die Druckansicht Ihrer Briefe und sämtlicher Vorgangsarten (Angebote, Rechnungen etc.) können Sie Ihre Ausgangspost mit der Internetmarke frankieren. Die Einstellungen der Internetmarke erledigen Sie im Bereich "Office" - "Online-Poststelle".

#### Info: Online-Poststelle vs. Internetmarke

Bitte beachten Sie: Online-Poststelle und Internetmarke sind zwei verschiedene Dienstleistungen. Trotzdem brauchen Sie für die Nutzung der Internetmarke einen (kostenlosen) Zugang zur Online-Poststelle ein Guthaben bei der Online-Poststelle ist aber nicht erforderlich. Sobald Sie die beiden Zugänge über die Schaltfläche "<F2> Einstellungen Online-Poststelle" (oder über das Menü "Stammdaten" - "Einstellungen" - "Online-Poststelle") eingerichtet haben, lassen sich die Dienste völlig unabhängig voneinander nutzen:

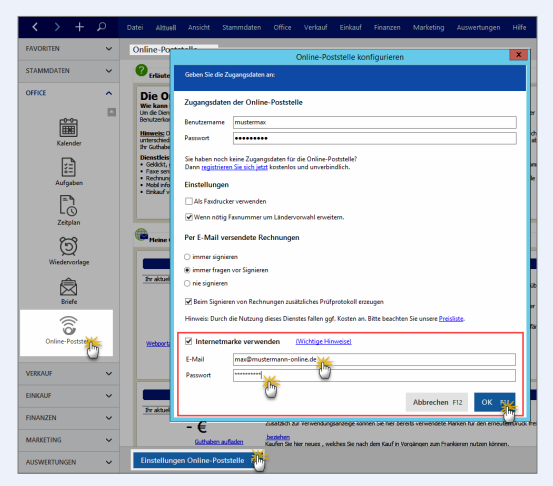

Das eigentliche Frankieren erledigen Sie dann vor dem Ausdrucken Ihrer Schreiben: In der Druckansicht finden Sie die Schaltfläche "Internetmarke", über die Sie die Funktion "Frankieren" aufrufen. Sofern passendes E-Porto vorhanden ist, fügt das Programm den Portowert in Form eines Barcodes in das Adressfeld ein:

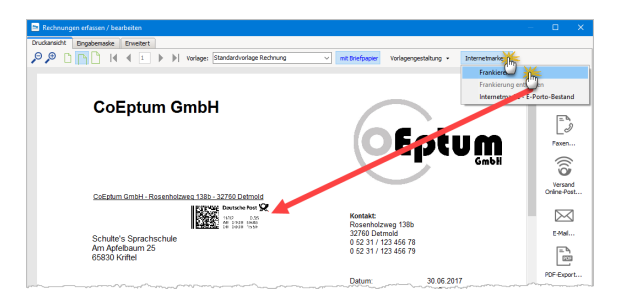

Sollte Ihre Portokasse leer sein, öffnen Sie über die Schaltfläche "Internetmarke" - "E-Porto-Bestand" ein Dialogfenster, über das Sie zusätzliches "E-Porto beziehen" können:

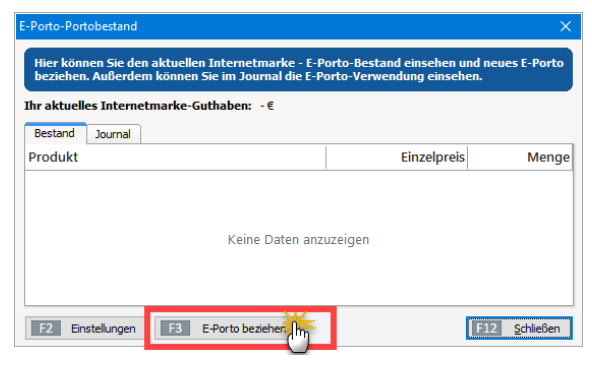

#### Praxistipp

Auch im Bereich "Office" - "Online-Poststelle" können Sie im Bereich "Guthaben Internetmarke" neues "E-Porto beziehen":

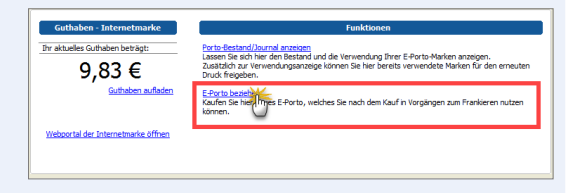

## 📑 Inventur

Die Inventur-Funktion des Zusatzmoduls "Lager" unterstützt Sie bei der jährlichen Überprüfung und Korrektur Ihrer  $\rightarrow$  Lagerbestände. Im Bereich "Einkauf" - "Lagerbestände" rufen Sie per Mausklick auf die Schaltfläche "Weitere Funktionen" den Befehl "Inventurliste" auf. Darin sind sämtliche Artikel aufgeführt, bei denen die Option  $\rightarrow$ Lagerbestandsführung aktiviert ist - einschließlich …

- Artikelbeschreibung,
- Lagerort und
- Soll-Beständen.

Nachdem Sie die Checkliste ausgedruckt haben, brauchen Sie während der "körperlichen" Überprüfung nur noch die Ist-Bestände einzutragen. Festgestellte Abweichungen geben Sie anschließend mithilfe der Funktion  $\rightarrow$  "Bestände aktualisieren" in der  $\rightarrow$  Lagerübersicht ein.

### 📑 Inventurliste

Mithilfe ausgedruckter Inventurlisten können Sie den tatsächlichen Artikelvorrat Ihres Lagers ganz bequem mit Ihren in WISO Mein Büro erfassten Lagerbeständen vergleichen. Falls Sie mehrere verschiedene Lagerorte eingerichtet haben, erzeugt das Programm zudem bei Bedarf separate Inventurlisten für die einzelnen Lagerorte. Im ersten Schritt legen Sie fest, bis zu welchem Daten (Stichtag) Lagerbewegungen berücksichtigt werden sollen. Außerdem wählen Sie aus, für welchen Lagerort eine Inventurliste erzeugt werden soll:

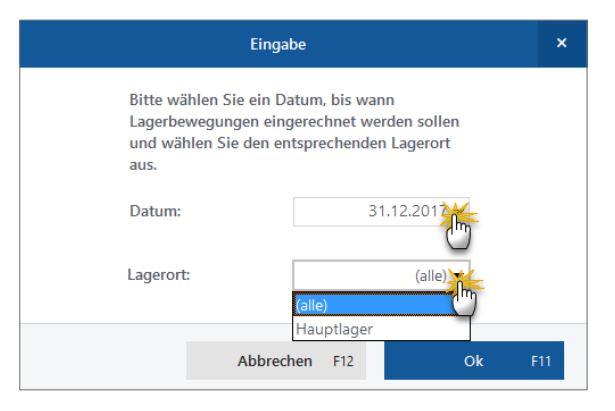

Nachdem Sie Ihre Eingabe mit "OK" abgeschlossen haben, zeigt das Programm die Inventurlisten-Druckvorschau an. Per Mausklick auf das Druckersymbol bringen Sie die Inventurliste zu Papier:

| Druckverschau    |                                                                           |                      |         |              |             | - 0            |
|------------------|---------------------------------------------------------------------------|----------------------|---------|--------------|-------------|----------------|
| ₽<br>₽<br>₽<br>₩ | INVENTU<br>Mandant: Dermodat<br>Lagerort: Hauptlag<br>Stichtag: 31.12.201 | IRLISTE<br>ten<br>IP |         | (DE          | MOVERSION)  |                |
|                  | Kennung:                                                                  | gezählt von          | :       | notiert vor  | 1:          | E-Mal          |
|                  | Artikel                                                                   | Lagerplatz           | Einheit | Soll-Bestand | lst-Bestand | IC-Epo         |
|                  | BE-0001<br>Trapezverbinder                                                | Material 3           | Stk.    | 185,00       |             | Excel-Expe     |
|                  | BE-0002<br>Topfschamler                                                   | Material 3           | 588.    | 133,00       |             | 6              |
|                  | BE-0003<br>Stangenschamier                                                | Material 3           | Stk.    | 247,00       |             | Seite einricht |
|                  | BE-0004<br>Möbelschloss                                                   | Material 3           | Stk.    | 160,00       |             |                |
|                  | BE-0005<br>Riegel                                                         | Material 3           | 98k.    | 192,00       |             |                |
|                  | BL-0001<br>Blende aus Buchenhols                                          | Komponenten          | Stk.    | -27,00       |             |                |
|                  | BL-0002<br>Biende aus Eichenholz                                          | Komponenten          | 98k.    | -6,00        |             |                |
|                  | BL-0003                                                                   | Komponenten          | Stk.    | -7,00        |             | ~              |

## t Ist-Versteuerung

 $\rightarrow$  Soll-Versteuerung (M)

## Kalender

Mit der Terminverwaltung von WISO Mein Büro halten Sie einmalige oder regelmäßig wiederkehrende Verabredungen fest, lassen sie sich wahlweise in Tages-, Wochen- oder Monatsansichten zusammengefasst anzeigen und sich darüber vom Programm rechtzeitig an die Fälligkeit erinnern. Wenn Sie den elektronischen "Weckdienst" nicht benötigen, können Sie ihn in den "Grundeinstellungen" des  $\rightarrow$  Einstellungen-Dialogs aber auch deaktivieren.

Darüber hinaus ist der Kalender eng mit den übrigen Arbeitsbereichen verknüpft:

- Bei Bedarf lassen Sie sich in der Kalenderansicht die erledigte Geschäftskorrespondenz anzeigen - einschließlich der für die Erstellung benötigten Zeit. Auf diese Weise rufen Sie zum Beispiel eine bestimmte Rechnung vielfach schneller auf, als sie über die Rechnungsoder Kundenliste zu suchen.
- Sie können jedem einzelnen Vorgang den dazugehörigen Geschäftspartner zuordnen: Damit haben Sie bei Fälligkeit sofort die passenden elektronischen Kunden- oder Lieferanten-Akten am Bildschirm - Knopfdruck genügt.
- Neben einem "allgemeinen" Kalender hat jeder → Mitarbeiter die Möglichkeit, einen eigenen Kalender zu führen. Wer über die entsprechenden Rechte verfügt, kann sich die Termineintragungen anderer Benutzer am Bildschirm anzeigen lassen. Das vereinfacht die Vereinbarung interner Termine.

Bei Terminserien können Sie in jedem Einzelfall entscheiden, ob Sie Änderungen an einzelnen oder allen Eintragungen vornehmen wollen.

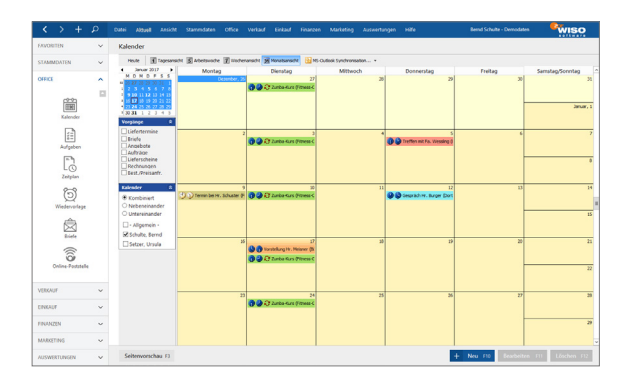

### Karteikarten

In WISO Mein Büro werden an vielen Stellen sogenannte Karteikarten eingesetzt (auch Register oder Reiter genannt), um Ihnen weitere Funktionen zur Verfügung zu stellen. Per Klick auf den "Reiter" eines Dialogfensters holen Sie die betreffende Eingabemaske in den Vordergrund und können sie anschließend ausfüllen. Bei der Vorgangsart "Rechnungen" sieht das zum Beispiel so aus:

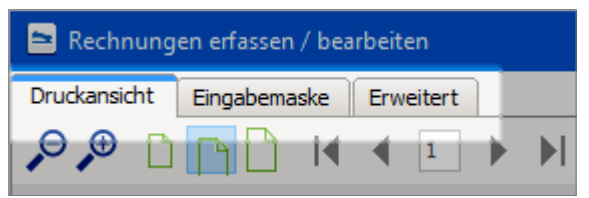

Ihre Eingaben oder Aktualisierungen gehen durch einen Klick auf einen anderen Reiter nicht verloren: Das Programm merkt sich die Änderungen automatisch.

### 📑 Kasse / Kassenbuch

Mit WISO Mein Büro können Sie ein Kassenbuch führen, in dem Sie die Ein- und Auszahlungen von Bargeld aufzeichnen.

**Wichtig:** Die meisten Freiberufler und Kleingewerbetreibenden sind nicht verpflichtet, eine Bargeldkasse mit Kassenbuch oder ein separates geschäftliches Girokonto zu führen. Bare und bargeldlose Vorgänge können Sie den  $\rightarrow$  Buchungskategorien auch über ein gemischtes internes  $\rightarrow$  "Verrechnungskonto" zuordnen. Ob Sie verpflichtet sind, ein Kassenbuch zu führen und / oder  $\rightarrow$  Kassenberichte zu erstellen, besprechen Sie am besten mit Ihrem Steuerberater.

Falls Sie eine Bargeldkasse führen, finden Sie das dazugehörige "Kassenbuch" im Menü "Finanzen" - "Zahlungen Bank / Kasse". Dort klicken Sie auf das Kassensymbol, um sich alle bisherigen Einnahmen und Ausgaben anzeigen zu lassen. Über "Neu Einnahme F9" bzw. "Neu Ausgabe F10" erfassen Sie Ihre baren Ein- und Auszahlungen:

| FAVORITEN 🗸                   | Zahlungen Bank/Kasse (Kassenbuch) Hier anideten Hier @angestender)                                                                             |
|-------------------------------|----------------------------------------------------------------------------------------------------|
| STAMMDATEN 🗸 🗸                |                                                                                                    |
| OFFICE ~                      | Alia         Kassenburge         Kasse         Buchungo 4r. 51         apt. Belog 4r.         f7                                               |
| VERKAUF 🗸                     | Engl (Jurt ) Preir Teristelle Musterstative Musterstative Budrungsdatum 12.12.2017 v                                                           |
| EINKAUF 🗸                     | Ziehen Sie eine Spalte hierher, um nach dieser Sp. Verwendung: Banan                                                                           |
| FINANZIN A                    | Stab Buchungsdatum V Emp[/Auft.                                                                                                    |
|                               | S0.11.2017 Parcival OrbH                                                                                                    |
|                               | Koteporiei Einkauf von Anlagevermögen     Steuerschlüssei Vonstuur 19 %                                                                        |
| Zahlunom Bank/Kat             | Beiträge, Abgaben und Gebühren Kosten-Erissetti (Reine Angebe) v                                                                               |
| - 0                           | 29.06.2017 Druck & Gestato Eurobedarf Verwandung: (leine Angabe) ~                                                                             |
| E()                           | 17.06.2017 Birobedarf Sch. Erhaltene Skonh 19 % Vorsteuer                                                                                      |
| Lastschriften & Überweisungen | 17.05.2017 Getranke Lok Fahrzeigkeiten (Deparaturen, Stearen, Vie) (der                                                                        |
| E.C.                          | 11.06.2017 Opel Waller Fremdfahrzeugkosten                                                                                                    |
| Eingangsrechnungen            | OL00.2017 Shell Teriotelle     Ktz-Kosten für betrieblich genutzte zum Privatver     Ktz-Stovern                                               |
| 1                             | 04.05.2017 Labansmittal Klu Miete, Aufwendungen für doppelte Haushaltsführ                                                                     |
| Mahrungen                     | O1.05.2017 La Mema Mieten für Einrichtungen und bewegliche Wirtsch.                                                                            |
| E.                            | 29.04.2017 Post AG     Post AG     Post AG     Post AG                                                                                         |
| Steuer-Auswertungen           | Anzahl = 40                                                                                                    |
| MARKETING                     | Symbolentilinung: 🌒 nicht zugeordnet 🥚 teilweise zugeordnet 🌒 komplett zugeordnet 🌒 nicht betriebrelevant 🛛 Endsaldo am 31.12.2017; 3.367,82 4 |
| AUSWERTUNGEN 🗸                | Details 52 Weite Neu Barverkauf 61 Neu Einnahme 32 Neu Ausgabe 513 Bearbeiten 511 Löschen 512                                                  |

Im Dialogfenster "Zahlungen" machen Sie die folgenden Angaben:

- Name des Empfängers / Auftraggebers,
- Verwendungszweck,
- Einzahlungs- oder Auszahlungsbetrag,
- → Buchungskategorie und
- bei Bedarf zusätzlich die → Kosten- und Erlösart und / oder → Verwendung.

Datum und Steuerschlüssel trägt das Programm normalerweise automatisch ein. Diese Vorschläge können Sie aber nachträglich manuell ändern. Die Angabe einer  $\rightarrow$  Belegnummer ist durchaus sinnvoll - aber ebenfalls nicht Pflicht.

#### Info: Buchungen "klonen"

Im Kontextmenü des Kassenbuchs (und im Menü "Zahlungen Bank / Kasse") finden Sie die Funktion "<F7> Kopieren und Bearbeiten":

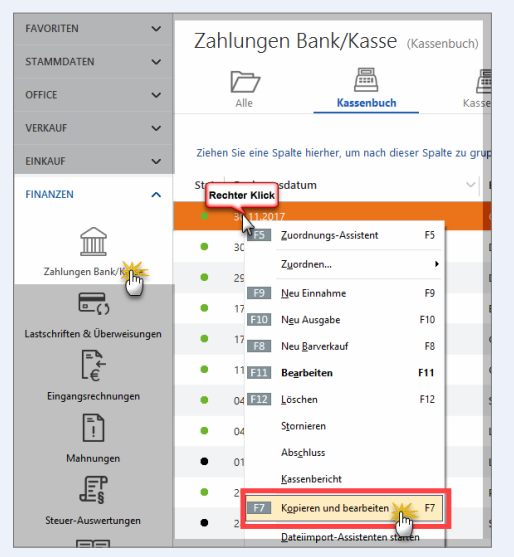

Mit deren Hilfe erzeugen Sie bei wiederkehrenden Ein- und Auszahlungen einen identischen "Klon" des markierten Ursprungsvorgangs. Im neu angelegten Zahlungsvorgang sind dann bereits sämtliche Felder ausgefüllt – inklusive des aktuellen Buchungsdatums. Sie brauchen nur noch die erforderlichen Ergänzungen vorzunehmen (z. B. Belegnummer eingeben und Buchungstext oder Betrag anpassen) – und schon ist die komplette Zahlungszuordnung abgeschlossen.

**Bitte beachten Sie:** WISO Mein Büro ist GoBD-konform. Kasseneinnahmen und -ausgaben sollen täglich festgehalten und festgeschrieben werden. Anschließend dürfen Bargeld-Zahlungen nicht mehr geändert oder gelöscht werden. Jede Änderung ist dann in Form einer Stornobuchung zu dokumentieren.

Ausführlichere Informationen zu den Auswirkungen der GoBD-Richtlinien finden Sie am Ende des Abschnitts "Buchen und Zahlen" unter der Überschrift "Die Kasse: So buchen Sie Bargeld-Zahlungen".

## Kasse/Registrierkasse (Zusatzmodul)

Das Zusatzmodul "Kasse" macht aus WISO Mein Büro im Handumdrehen eine virtuelle Registrierkasse: Neue Hardware brauchen Sie nicht:

- Die Kassenoberfläche lässt sich wahlweise per Tastatur, Maus oder Touchscreen bedienen.
- Alle Bargeldumsätze werden vom Programm automatisch aufgezeichnet und festgeschrieben. Dadurch erfüllt das Kassenmodul auch die in Österreich seit 2016 geltende Registrierkassenpflicht.
- Für Laufkundschaft und andere Kleinbetragsrechnungen lassen sich im Handumdrehen anonyme Belege erstellen. Alternativ oder zusätzlich zu einem normalen Drucker kann dafür auch ein Belegdrucker angeschlossen werden.
- Konfigurierbare Artikelschnellwahl-Buttons sowie eine intelligente Artikelsuche ermöglichen das blitzschnelle Erfassen einzelner Bezahlpositionen per Fingertipp oder Mausklick.
- Durch die eingebaute EAN-Schnittstelle können Sie dabei optional auch einen Barcode-Scanner nutzen.

Eine ausführlichere Vorstellung des Kassenmoduls finden Sie im Kapitel "Mein Büro für Fortgeschrittene" unter der Überschrift "Kasse / Registrierkasse 📬".

### 📑 Kassenabschluss

Laut Abgabenordnung und GoBD-Richtlinien sollen Kasseneinnahmen und -ausgaben täglich aufgezeichnet werden. Undokumentierte nachträgliche Änderungen von Kassenbuchungen sind demnach nicht zulässig.

In WISO Mein Büro lassen sich Kassenbuchungen daher nur bis zum Abschluss des Kassenbuchs ändern und löschen. Um Beanstandungen anlässlich einer Betriebsprüfung zu vermeiden, empfiehlt es sich, das Kassenbuch am Ende jedes Tages abzuschließen, an dem Bargeld-Transaktionen stattgefunden haben. Sie finden die Kassenabschluss-Funktion im Arbeitsbereich "Finanzen" – "Zahlungen Bank / Kasse"im "Kassenbuch" unter "Weitere Funktionen - F3" – "Abschluss":

| FAVORITEN                    | Zahlung        | gen Bank/Kasse (Kass       | senbuch)          | -                                  | er aufscheitzen   Niter 🥑 | ausgeblendet) 🛛 👩       |
|------------------------------|----------------|----------------------------|-------------------|------------------------------------|---------------------------|-------------------------|
| STAMMDATEN V                 |                | <b>—</b>                   |                   |                                    | <b>,</b>                  |                         |
| OFFICE                       | . Alle         | Kassenbuch                 | Put Bank          | Kreditkarte Verrecht               | <b>)</b><br>1010          |                         |
| VERKAUF                      |                | 53 Zuordnungs-Assistent    | F5                |                                    | Anlangssaldo              | am 01.01.2016: 284,88 € |
|                              | S Buchungs     | di Zgordnen                | + dungszweck      | Kategorie                          | opt. Beleg Nr.            | Betrag Saldo            |
| FINANZEN                     | 15.09.2016     | E Neu Ernahme              | P9 terial         |                                    |                           | 8,28 339,93.€           |
|                              | 26.07.2016     | 1910 Ngu Ausgabe           | F10 terial        | Bürobedarf                         |                           | -16,87 331,65 €         |
| Î                            | 25.07.2016     | ES Neu Barverkauf          | F8                | Porto (USt-frei EK)                |                           | -11,70 397,72 €         |
| Zahlungen Bank/Kasse         | 25.07.2016     | Bill Begrbeiten            | FIT               | Reisekosten Unternehmer (V.        | st 1                      | -49,20 348,52 €         |
|                              | 27.06.2016     | 1392 Löschen               | F12<br>terial     | Barobedarf (VSt 19%)               |                           | -9,38 409,42 €          |
| Lastschriften & Überweisunge | 26.06.2016     | Aberbla                    |                   | Porto (USt-frei FK)                |                           | -7.80 434.10 €          |
| 4                            | 26.06.2016     | Excenterion                |                   | Reisekosten Linternehmer (V        | 91                        | -1530 41880.6           |
| Engangsrechnungen            | 29.05.2016     | F7 Kgpieren und bearbeiten | FT                | Fahrzeunkosten (Benarabure         | . 9                       | 14.70 441.90.6          |
| F)                           | 26.05.2016     | Dateimport-Assistenten sta | arten tarial      | Dirrhadad (VO 195)                 |                           | 15.73 53640.6           |
| Mahaungen                    | 2000           | Setenvorschau              |                   | Dantes Sife faci (20)              |                           |                         |
| F                            | 2010/2010      | Djucken                    |                   | Police (Userier Ex)                |                           | -0,40 85,05 C           |
| d=5                          | 25.05.2016     | Einstellungen Bankverbinde | ung               | nacionalen Unternehmer (V.         | 34.1                      | 10,70 72,33 €           |
|                              | 25.05.2016     | Ansicht einzeilig          | hang BuhiBank     | Xto.: recht betriebsreievant       |                           | 100,00 572,33 €         |
|                              | Anzahi = 25    | Tabellen-Kategorie zugeise | n                 |                                    | 5                         | umme -<br>53,05         |
| MARKETING                    | Symboleritärun | Aktuelle Tabellenangicht   | , komplett zu     | geordnet.   nicht betriebsreiexant | Endsaldo                  | am 31.12.2016: 339,93 € |
| AUSWERTUNGEN 🗸               | Details F2     | Weitere Funktionen         | Neu Barverkauf F8 | Neu Einnahme (9) Neu Aus           | gabe F10 Bearbeiten F1    | Löschen F12             |

Ein komfortabler Kassenabschluss-Assistent führt Sie in vier Schritten durch den einfachen Prozess:

Im ersten Schritt geben Sie das "Abschlussdatum" ein.
 In der Regel ist das Datum des aktuellen Tages:

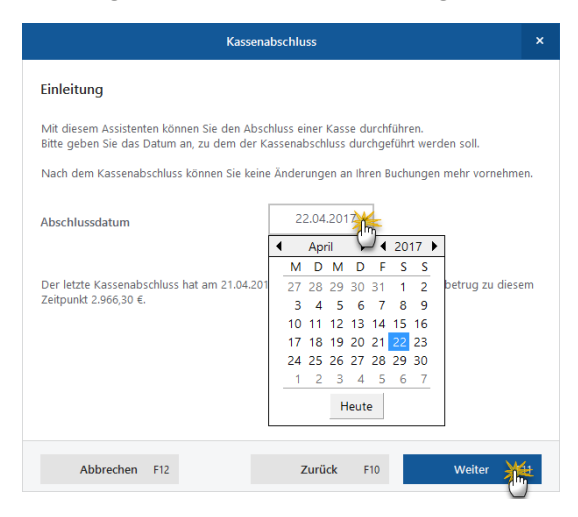

Mit "Weiter" landen Sie im zweiten Schritt: Im oberen Teil des Dialogfensters stellt Ihnen das Programm eine komfortable Zählhilfe zur Verfügung. Hier ermitteln Sie den "Kassenstand laut Zählung", indem Sie Anzahl der einzelnen Geldschein- und Münzwerte eintragen – angefangen beim 500-Euro-Schein bis hinunter zur 1-Cent-Münze. Sie können den zuvor auf andere Weise ermittelten Gesamtbetrag aber selbstverständlich auch im Feld "Kassenstand laut Zählung" von Hand eingeben:

| Kassenabschluss                                                                                   |  |    |         |     |         |    |  |  |  |
|---------------------------------------------------------------------------------------------------|--|----|---------|-----|---------|----|--|--|--|
| Geldsumme                                                                                         |  |    |         |     |         |    |  |  |  |
| Bitte zählen Sie jetzt den Geldbestand in der Kasse und geben Sie die gezählte Summe an.          |  |    |         |     |         |    |  |  |  |
| 0 500 €                                                                                           |  | 12 | 10,00 € |     | 14 0,20 | )€ |  |  |  |
| 20 200€                                                                                           |  | 2  | 5,00 €  |     | 12 0,10 | )€ |  |  |  |
| 2 100 0                                                                                           |  | 12 | 2,00 €  |     | 9 0,05  | .€ |  |  |  |
| 8 50€                                                                                             |  | 17 | 1,00 €  |     | 0,02    | !€ |  |  |  |
| 6 20€                                                                                             |  | 9  | 0,50 €  |     | 0,0     | (€ |  |  |  |
|                                                                                                   |  |    |         |     |         |    |  |  |  |
| Kassenstand laut Zählung: 4.899,                                                                  |  |    |         |     |         |    |  |  |  |
| Kassenstand laut Buchungen: 4,900,00                                                              |  |    |         |     |         |    |  |  |  |
| Differenz: -0,05 €                                                                                |  |    |         |     |         |    |  |  |  |
| Hinweis: Aufgrund der Differenz zwischen Zählung und Buchung wird eine Ausgleichsbuchung erzeugt. |  |    |         |     |         |    |  |  |  |
|                                                                                                   |  |    |         |     |         |    |  |  |  |
|                                                                                                   |  |    | Zurück  | F10 | Weiter  | 5  |  |  |  |

- Sobald Sie Ihre Eingaben gemacht haben, zeigt das Programm Ihnen automatisch die Differenz zum "Kassenstand laut Buchungen" an. Falls der tatsächliche Kassenbestand vom Buchwert abweicht, weist das Programm Sie darauf hin, dass eine Ausgleichsbuchung erforderlich ist.
- Per Mausklick auf "Weiter" wechseln Sie zum dritten Abschluss-Schritt: Hier wählen Sie das passende "Umbuchungskonto" für die Ausgleichsbuchung. Voreingestellt ist das Konto "Sonstige Aufwendungen":

|                                                                           | Umbuchungskonto auswählen |     |  |    |     |  |  |  |  |  |
|---------------------------------------------------------------------------|---------------------------|-----|--|----|-----|--|--|--|--|--|
| Wähle Sie ein Konto für die Ausgleichsbuchung:<br>2700 – Sonstige Erträge |                           |     |  |    |     |  |  |  |  |  |
|                                                                           | Abbrechen                 | F12 |  | Ok | F11 |  |  |  |  |  |

Nachdem Sie die Auswahl des Buchungskontos mit "OK" bestätigt haben, zeigt Ihnen das Programm im letzten Schritt eine Zusammenfassung Ihrer Angaben an. Außerdem legen Sie an dieser Stelle fest, ob ein Kassenbericht gedruckt werden soll:
| Kassenal                                                                   | schluss                                 | ×   |
|----------------------------------------------------------------------------|-----------------------------------------|-----|
| Abschluss durchführen                                                      |                                         |     |
| Zusammenfassung                                                            |                                         |     |
| Abschlussdatum                                                             | 22.04.2017                              |     |
| Kontostand laut Buchungen                                                  | 2.966,27 €                              |     |
| Gezählter Betrag                                                           | 2.966,30 €                              |     |
| Hinweis: Aufgrund der Differenz zwischen gez<br>Ausgleichsbuchung erzeugt. | ähltem und berechnetem Betrag wird eine |     |
| Kassenbericht drucken                                                      |                                         |     |
| Abbrechen F12                                                              | Zurück F10 Abschluss                    | F11 |

 Per Mausklick auf die Schaltfläche "Abschluss F11" beenden Sie den Kassenabschluss.

Hinweis: Solange es sich um Cent-Beträge handelt, brauchen Sie nichts weiter zu tun. Bei höheren Beträgen tragen Sie im Buchungstext der Ausgleichsbuchung am besten den (vermuteten) Grund der Kassendifferenz ein. Mithilfe der Erinnerungsstütze können Sie sich bei einer eventuellen Betriebsprüfung besser an den Vorgang erinnern.

Sofern Sie einen "Kassenbericht" angefordert haben, zeigt das Programm Ihnen automatisch die dazugehö-

rige "Druckvorschau" an. Wie bei allen Auswertungen üblich, können Sie Ihre Kassenberichte drucken, als Fax oder E-Mail verschicken, als PDF-Dokument speichern und nach Excel exportieren und weiterverarbeiten:

|     | KASSENBU             | ЮН        |                     |         |                |           |                                                                                                    |     |
|-----|----------------------|-----------|---------------------|---------|----------------|-----------|----------------------------------------------------------------------------------------------------|-----|
|     | Manualit, Benu Schu  | ie        |                     |         |                |           | Nummer 1000<br>Stanii: 22. Auri 2217 1733 Univ<br>Zeitzsum: 22.04.2017 - 22.04.2017<br>Withung: 6                                      |     |
|     | Datum BelegNr.       | Einnahmen | Ausgaben            | Bestand | Gegen-Konto    | Ust. Satz | Text                                                                                                    |     |
|     |                      | Antang    | shestand / Obertrag | -668,55 |                |           |                                                                                                    |     |
|     | 15.08.               |           | 6,10                | -862.45 | 2300           | 0.00      | Ausgleichsburchung zum Kassenalsschlum<br>Reichlusskasum (10.02216<br>Kontorsand laut Buchungen: 221,65 €<br>Geschlenz Derug: 331,55 € |     |
|     | 1509.                |           | 1.0                 | 338-90  | 2200           | 038       | Auspielchobuchung zum Kassenabschluss<br>Rochlussdetum: 16.00.2016<br>Contestand Iwn Bischungen: 138.83 4<br>Geschluss Tanug: 139.83 4 |     |
|     | 45.00                |           | 4.94                | 20142   | 400            | 41.44     | kinemit                                                                                                    | - 1 |
|     | Summe                | 1.000,30  | 961,74              |         | Unterschrift:  |           | Max Masternam                                                                                                    |     |
| - 1 | Antangs-/Endbestand: | 204,00    | 331,52              |         | gepräft        |           |                                                                                                    |     |
|     | Kontrolisumme        | 1293,26   | 1293,26             |         | gebucht        |           |                                                                                                    |     |
|     |                      |           |                     | 3 ven   |                |           |                                                                                                    | - 1 |
|     |                      |           |                     |         |                |           |                                                                                                    | •   |
|     |                      |           | I.                  | 4 3 >   | >  Seite 3 van |           |                                                                                                    |     |
|     |                      |           |                     |         |                |           |                                                                                                    |     |

Bitte vergessen Sie nicht, die Richtigkeit Ihres ausgedruckten Kassenberichts auf der letzten Seite durch Ihre Unterschrift zu bestätigen.

Und gleich noch ein Hinweis hinterher: Falls eine Ausgleichbuchung erforderlich war, finden Sie den Vorgang anschließend in Ihrem Kassenbuch unter dem Datum des Kassenabschlusses wieder. Solange es sich um Cent-Beträge handelt, brauchen Sie nichts weiter zu tun. Bei höheren Beträgen tragen Sie im Buchungstext der Ausgleichsbuchung am besten den (vermuteten) Grund der Kassendifferenz ein. Mithilfe einer solchen Erinnerungsstütze können Sie sich bei einer eventuellen Betriebsprüfung besser an den Vorgang erinnern.

#### Info: Keine nachträglichen Änderungen möglich!

Noch einmal: Nach dem Kassenabschluss können für vorangegangene Zeiträume keine neuen Buchungen erstellt werden. Auch nachträgliche Korrekturen sind nicht mehr möglich. Das schreiben die GoBD-Richtlinien vor. Falls Änderungen an vorhandenen Buchungen in bereits abgeschlossenen Kassenbuch-Zeiträumen erforderlich sind, nutzen Sie die Storno-Funktion.

Im Kontextmenü des markierten Vorgangs finden Sie die Funktion "Stornieren". Wenn Sie darauf klicken, öffnet sich eine Sicherheitsabfrage:

| Alle                                                                        | Kassenbuck                                            | h       | Kasse POS               | Sparkasse<br>Bankverbindung 1                | (€)<br>Verrechnun           | )                                                      |                                  |
|-----------------------------------------------------------------------------|-------------------------------------------------------|---------|-------------------------|----------------------------------------------|-----------------------------|--------------------------------------------------------|----------------------------------|
| المتحديقين الم                                                              | Free of the sta                                       |         |                         | . Makamata                                   | Anrangssa                   | Datasa                                                 | 1.2016: 0,0                      |
| Buchungsua                                                                  | Empl/Aut.                                             | verwend | Jungszweck              | Kategone                                     | opt. Beleg r                | Betrag                                                 | 54                               |
| 20.04.2017                                                                  | (Kassenabschluss)                                     | Ausg    |                         | Frage                                        |                             |                                                        | × .30                            |
| Rechter Klic                                                                | al Langestr. 31                                       | Ben7    |                         |                                              |                             |                                                        | 40                               |
| 100                                                                         | Zuordnungs-Assistent                                  |         | Umsatz storni           | eren                                         |                             |                                                        | - 5                              |
| 24.04.20117                                                                 | Zuordnen                                              |         | a standard of a date    |                                              | distant and a second second |                                                        | .96                              |
| 28.04.201                                                                   |                                                       |         | Mochten sie de          | n manderten Kontenumsatz wi                  | rkich stornieren/           |                                                        | .96                              |
| 29.04.2011                                                                  | Neu Einnahme                                          |         |                         |                                              |                             |                                                        | 36                               |
| 1017                                                                        | Mary Assessed a                                       |         |                         |                                              |                             |                                                        |                                  |
| Local Statements                                                            | g Ngu Ausgabe                                         |         |                         |                                              |                             |                                                        |                                  |
| 01.05.2011                                                                  | Neu Barverkauf                                        |         | N/                      |                                              |                             | Main                                                   | .36                              |
| 01.05.201                                                                   | Neu Barverkauf<br>Bearbeiten                          |         | ja 👬                    | •                                            |                             | Nein                                                   | ,36                              |
| 01.05.201: 33<br>04.05.201: 31<br>04.05.201: 31                             | Neu Barverkauf<br>Begrbeiten                          | FI      | 2 La                    | KFZ-Kosten (VSt 19%)                         | 61                          | <u>N</u> ein<br>-75,00                                 | ,36<br>,13<br>1.190,13           |
| 01.05.201:                                                                  | Neu Barverkauf<br>Begrbeiten<br>Löschen<br>Stornieren | F12     | Ja<br>2<br>Jes Firmerw. | KFZ-Kosten (VSt 19%)<br>KFZ-Kosten (VSt 19%) | 61                          | <u>N</u> ein<br>-75,00<br>-350,00                      | ,36<br>,13<br>1.190,13<br>840,13 |
| 01.05.201: 20<br>04.05.201: 20<br>04.06.201: 20<br>11.06.201:<br>Anzahl = 5 | Neu Barverkauf<br>Bearbeiten<br>Löschen<br>Stornieren | F1      | 2ª                      | KFZ-Kosten (VSt 19%)<br>KFZ-Kosten (VSt 19%) | 61<br>62                    | <u>N</u> ein<br>-75,00<br>-350,00<br>Summe =<br>633,82 | ,36<br>,13<br>1.190,13<br>840,13 |

Wenn Sie diese Frage mit "Ja" beantworten, legt das Programm automatisch eine Kassenbuchung mit umgekehrtem Vorzeichen an. Sie finden den stornierten Vorgang im Kassenbuch unter dem Datum der Stornierung.

Bitte beachten Sie: Bei noch nicht abgeschlossenen Kassenbuch-Zeiträumen werden Sie vom Programm gefragt, ob die Stornobuchung unter dem Datum der Ursprungsbuchung oder unter dem Datum des Stornovorgangs gespeichert werden soll.

**Praxistipp:** Um anschließend die neue (= korrigierte) Buchung anzulegen, müssen Sie nicht alle Angaben neu erfassen. Am besten ...

- markieren Sie die Ursprungsbuchung per Rechtsklick,
- klicken im Kontextmenü auf "Kopieren und bearbeiten" und
- nehmen die gewünschte Änderung im neuen Buchungsdialog vor.

Auf diese Weise sind Sie mit ein einigen wenigen Mausklicks auf der sicheren GoBD-Seite!

### 📑 Kassenbericht

Kassenberichte können Sie im Arbeitsbereich "Finanzen" – "Zahlungen Bank / Kasse" unter "Weitere Funktionen F3"jederzeit erstellen – also auch außerhalb eines Kassenabschlusses.Sie brauchen nur Anfang und Ende des Berichtzeitraumes anzugeben:

|          | Eingabe                  | ×            |
|----------|--------------------------|--------------|
| Zeitraun | n                        |              |
| Von:     | 22.04.2017 <b>•</b> Bis: | 22.04.2017 🗸 |
|          |                          |              |
|          | Abbreden 512             | ol. 54       |
|          | Abbrechen F12            | OK F11       |

Kassenberichte enthalten die folgenden Angaben:

- Informationen über alle Ein- und Auszahlungen im betreffenden Zeitraum.
- Die Summe aller Einnahmen und Ausgaben des Berichtzeitraums sowie
- die Kassenanfangs- und -endbestände.

Auf der letzten Seite eines jeden Kassenberichts finden Sie zusammenfassende Angaben, die vom Kassenführer und Kassenprüfer unterzeichnet werden, Manuelle Buchungen sind nicht erforderlich.

# Kategorien

- $\rightarrow$  Artikelkategorien,  $\rightarrow$  Buchungskategorien,
- $\rightarrow$  Tabellenkategorien,

# Kaufartikel

Wenn Sie wissen möchten, welche Kunden in der Vergangenheit welche  $\rightarrow$  Artikel oder Dienstleistungen bei Ihnen geordert haben, blenden Sie in der Kundenübersicht die  $\rightarrow$ "Details" ein und werfen einen Blick auf die Karteikarte  $\rightarrow$ "Kaufartikel". Dort finden Sie eine aussagekräftige Liste mit den gewünschten Informationen. Umgekehrt finden Sie in der Tabellenansicht  $\rightarrow$  Artikel an dieser Stelle die Liste der "kaufenden Kunden".

# Kennwort (ändern)

WISO Mein Büro kann von mehreren Mitarbeitern genutzt werden. Jeder → Benutzer hat eigene Zugangsdaten, die Sie als "Administrator" über "Stammdaten" - "Mitarbeiter" vergeben. Das persönliche Passwort kann jeder einzelne Benutzer anschließend über den Menüpunkt "Datei" - "Kennwort ändern" beeinflussen.

# Kleinstammdaten

Im Menü "Stammdaten" – "Kleinstammdaten" sind seit der WISO Mein Büro Jahresversion 2016 zahlreiche Einstellungen-Dialoge zusammengefasst, die früher auf die Menüpunkte "Stammdaten" sowie "Stammdaten" – "Weitere" verteilt waren:

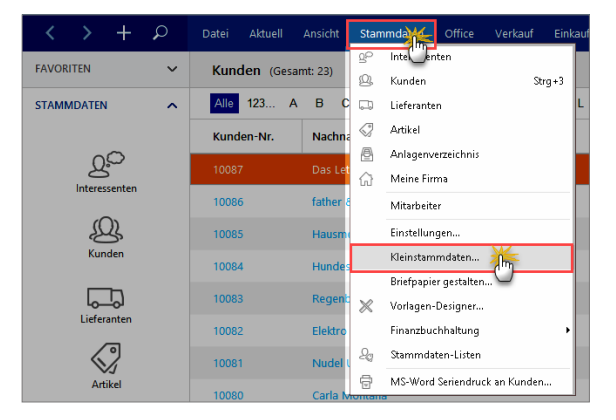

Dort können Sie die folgenden Stammdaten anlegen und bearbeiten:

- "Adresscontainer",
- "Anreden",
- "Anschriftenformate",
- "Artikeleinheiten",

- "Artikelkategorien",
- "Artikelmerkmale",
- "Auftragsarten",
- "Einheiten",
- "Ereignistypen",
- "Gesprächsergebnisse",
- "Kosten-/Erlösarten",
- "Kunden-/Interessentenkategorien",
- "Lieferbedingungen",
- "Länder",
- "Maschinen",
- "Positionsarten",
- "Preislisten",
- "Produktionsschritte",
- "Quellen" (= Akquisitionsquellen von Kunden und Interessenten),
- "Textbausteine",
- "Titel",
- "Verwendungen" und
- "Zahlungsbedingungen".

Die geänderte Menüstruktur dient der Übersichtlichkeit und Vereinfachung.

Die Inhalte der Einstellungsdialoge selbst sind weitgehend unverändert geblieben.

**Bitte beachten Sie:** Standardmäßig ist die Kleinstammdaten-Liste alphabetisch sortiert - von "A" wie "Adresscontainer" bis "Z" wie "Zahlungsbedingungen. Bei Bedarf können Sie die Reihenfolge manuell ändern: Dazu …

- zeigen Sie auf den betreffenden Eintrag,
- halten die linke Maustaste gedrückt,
- ziehen den Eintrag an die gewünschte Position. und
- lassen die Maustaste wieder los.

Auf diese Weise befördern Sie zum Beispiel häufiger genutzte Kleinstammdaten-Einstellungsdialoge in der Liste weiter nach oben.

Weitere Informationen zum Thema Kleinstammdaten finden Sie im einleitenden Kapitel "Büro-Eröffnung" unter der Überschrift "Stammdaten" – "Kleinstammdaten".

### 📑 Komplettrechnung

Wenn der Umfang Ihrer Lieferungen hin und wieder vom zugrunde liegenden Auftrag abweicht, und / oder wenn Sie Positionen aus unterschiedlichen Aufträgen zusammenfassen möchten, erstellen und drucken Sie mithilfe der Auftragsverwaltung von WISO Mein Büro im Handumdrehen  $\rightarrow$  "Teil- / Sammellieferungen". Bei den im Arbeitsbereich "Verkauf" - "Aufträge" erzeugten Lieferscheinen haben Sie wiederum die Möglichkeit, unterschiedlich umfangreiche Rechnungen zu erstellen ( $\rightarrow$  "Teil- / Sammelrechnungen").

Bei der "Lieferscheinerstellung" fasst das Programm umgekehrt alle Positionen aus unterschiedlichen Aufträgen und Lieferscheinen in einer übergreifenden "Komplettrechnung" zusammen:

| ieferscheinerstellung                                                                                   |                |      |                |                        |        |                |         | ? ×       |
|----------------------------------------------------------------------------------------------------|----------------|------|----------------|------------------------|--------|----------------|---------|-----------|
|                                                                                                    |                |      |                |                        |        |                |         |           |
| Auftragsnummer:                                                                                         | CA.            | #    | Artikelnumm    | e Artikelbezeichnung   |        | gepl.          | gelie   | fer zu    |
| 2017063029                                                                                              | m<br>7.12.2017 | Zach | ni oooo<br>erl | Blanda Fichenhalz      |        | 07.12.201      | 7. 0    | 1         |
| 2017063028                                                                                              | 02.12.2017     | Zach | erl            |                        |        | 07.12.201      | 7. 0    | 1         |
| Kundenname:                                                                                             |                | 05   | FM-VB002       | Vitrine aus Buchenholz | mit    | 07.12.201      | 7. 0    | 1         |
| Frau<br>Beate Zacherl<br>Nr. 31<br>9900 LIENZ<br>ÖSTERREICH                                             |                |      |                |                        |        |                |         |           |
| Lieferschein                                                                                            |                |      |                |                        |        |                |         |           |
| Lieferscheinnummer:                                                                                     | 2017063026     | #    | Artikelnumm    | Artikelbezeichnung     |        | aus at         | ogerech | abzurechr |
| Datum:                                                                                                  | 07.12.2017. v  | □ 01 | FM-VE002       | Vitrine aus Eichenholz | mit    | 201706302      | 0       | 12        |
| Lieferanschrift:<br>Frau<br>Beate Zacherl<br>Nr. 31<br>9900 LIENZ<br>ÖSTERREICH<br>Lieferadresse ändern |                | 02   | FM-VB001       | Vitrine aus Buchenholz | mit :  | 201706302      | 0       | 1         |
| F7 Seitenvorschau.                                                                                      | F8 Drucker     |      | 2 Komplettrech | ne F3 Teil-/Sammelre   | chnung | F11 <u>0</u> K | F12     | Abbrechen |

Sie können Komplettrechnungen auch über die Schaltfläche "Weitere Funktionen F3" oder das Kontextmenü des Arbeitsbereichs "Lieferscheine" erzeugen.

# 📑 Kontenliste, Kontenplan, Kontenrahmen

Wenn Sie schon einmal mit einem konventionellen Buchhaltungsprogramm gearbeitet haben, kennen Sie bestimmt die Begriffe Kontenrahmen, Kontenplan oder auch Kontenliste. Je nach gewünschter "Art der steuerlichen Verbuchung" kann WISO Mein Büro mit drei unterschiedlichen Kontenrahmen arbeiten. In den Bedienelementen taucht dieser Fachbegriff jedoch nicht auf. Dadurch wird vermieden, dass Verwechslungen zwischen Finanz- und Buchungskonten entstehen. Sie ordnen Ihre Geschäftsvorgänge vielmehr sogenannten → Buchungskategorien zu.

# 📑 Kontenübersicht

Dass die Buchungskategorien im Hintergrund auf "echten" Buchhaltungskonten verwaltet werden, merken Sie oft erst dann, wenn Sie sich am Jahresende die nach Buchungskategorien geordnete "Kontenübersicht" ausdrucken lassen. Sie finden diese Liste unter  $\rightarrow$  "Finanzen" -  $\rightarrow$  "Rechnungsund Buchhaltungslisten".

Anders als beim zeitlich geordneten  $\rightarrow$  Buchungsjournal und der nach der Finanzamtslogik aufgebauten  $\rightarrow$  Einnahmenüberschussrechnung sind in der Kontenübersicht sämtliche Einnahmen und Ausgaben nach den einzelnen Einnahmen-, Ausgaben-, Geld- und Vermögenskategorien geordnet. Das ist also die kompletteste und differenzierteste Aufstellung aller Buchungsvorgänge.

#### Kontoauszug drucken

Im Arbeitsbereich "Stammdaten" - "Kunden" finden Sie im Kontextmenü und unter "Weitere Funktionen F3" die Funktion "Drucken" - "Kontoauszug drucken":

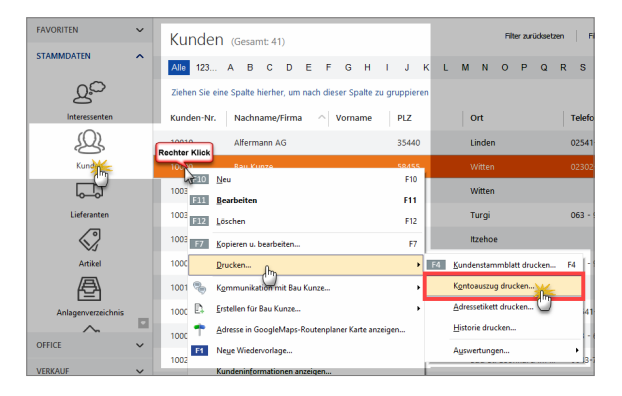

Damit rufen Sie eine chronologische Aufstellung sämtlicher finanziell relevanten Geschäfts- und Zahlungsvorgänge auf - inklusive dem aktuellen Kontostand:

| 🖻 Druckvorschau  |                                                              |                                      |              |                                                                  |     |                  |
|------------------|--------------------------------------------------------------|--------------------------------------|--------------|------------------------------------------------------------------|-----|------------------|
| 9<br>9<br>1<br>1 | KON<br>Mandant<br>Bau Kunze<br>Friedensstras<br>S8455 Witten | COEptum GmbH                         | Stand: 1     | 12. Dezember 2016 15:28 Uhr<br>Kundennummen: 10000<br>Wahrung: € | ^   | Drucken<br>Faxen |
| [mos             | Datum                                                        | Beschreibung                         | Betrag       | ohne Verrechnung                                                 |     | $\simeq$         |
|                  | 21.12.2014                                                   | Rechnung 2014122101                  | -5.521.96    | ,                                                                |     | E-Mal            |
|                  | 01.01.2015                                                   | Zahlung zur Rechnung-Nr.: 2007050301 | 5,411,52     |                                                                  |     |                  |
|                  | 01.01.2015                                                   | Skonto zur Rechnung-Nr.: 2007050301  | 110,44       |                                                                  |     | 660              |
|                  | 18.10.2016                                                   | Rechnung 2016101801                  | -5.414,50    |                                                                  |     | PDF-Export       |
|                  | 03.11.2016                                                   | Skonto zur Rechnung-Nr.: 2009030101  | 108,29       |                                                                  |     | =                |
|                  | 03.11.2016                                                   | Zahlung zur Rechnung-Nr.: 2009030101 | 5.306,21     |                                                                  |     | 51553            |
|                  | 05.12.2016                                                   | Rechnung 2016120501                  | -772,55      |                                                                  |     | Excel-Export     |
|                  | 07.12.2016                                                   | Rechnung 2016120701                  | -96,39       |                                                                  |     |                  |
|                  | 17.12.2016                                                   | Zahlung zur Rechnung-Nr.: 2009041701 | 772,55       |                                                                  |     |                  |
|                  | 19.12.2016                                                   | Rechnung 2016121901                  | -1.576,26    |                                                                  |     |                  |
|                  | 13.01.2017                                                   | Zahlung zur Rechnung-Nr.: 2009050101 | 1.576,26     |                                                                  |     |                  |
|                  | 12.02.2017                                                   | Rechnung 2017021201                  | -60,69       |                                                                  |     |                  |
|                  | 15.02.2017                                                   | Zahlung zur Rechnung-Nr.: 2009082601 | 60,69        |                                                                  |     |                  |
|                  | 03.03.2017                                                   | Rechnung 2017030301                  | -178,56      |                                                                  |     |                  |
|                  | 21.05.2017                                                   | Rechnung 2017052101                  | 178,56       |                                                                  |     |                  |
|                  | 21.05.2017                                                   | Zahlung zur Rechnung-Nr.: 2009100101 | -178,56      |                                                                  |     |                  |
|                  | Kontensta                                                    | ind                                  | -274,95      |                                                                  |     |                  |
|                  |                                                              |                                      |              |                                                                  | •   |                  |
|                  |                                                              | 4 4 <u> </u> 1 →                     | File 1 von 1 |                                                                  |     |                  |
|                  |                                                              |                                      |              |                                                                  | F12 | Schließen        |

Diese Aufstellung können Sie nicht nur am Bildschirm in Augenschein nehmen, sondern auch drucken, faxen, als E-Mailanhang verschicken, als PDF speichern und im Excel-Format speichern.

# Kopieren und Bearbeiten

In den Tabellenansichten aller Geschäftsvorgänge von WISO Mein Büro sowie in den Kontoauszügen von Bargeldkassen und Offline-Konten erreichen Sie über die Kontextmenüs (und zum Teil über die Schaltfläche "Weitere Funktionen") die äußerst praktische Funktion "Kopieren und Bearbeiten": Mit deren Hilfe erstellen Sie einen neuen, identischen Datensatz unter dem aktuellen Datum, in dem Sie anschließend nur noch die abweichenden Felder zu ändern brauchen. Das beschleunigt den Erfassungsvorgang erheblich und erspart ihnen viel Tipparbeit.

#### 📑 Kosten- / Erlösart

Zusätzlich zu den steuerlichen → Buchungskategorien können Sie Ihre Einnahmen und Ausgaben frei definierten "Kosten- / Erlösarten" zuordnen. Auf diese Weise haben Sie die Möglichkeit, Ihre Kosten- und Erlöslage unabhängig von den Vorgaben des Finanzamts nach betrieblichen Gesichtspunkten zu analysieren. Wie Sie Ihre betrieblichen Kosten und Erlöse einteilen, bleibt dabei ganz Ihnen überlassen. Die Definition Ihrer Kosten- und Erlösstruktur nehmen Sie unter "Stammdaten" - "Kleinstammdaten" - "Kosten-/Erlösarten" vor. Zusammenfassende Berichte erstellen Sie später mithilfe der Funktion "Kosten / Verwendungen" im Arbeitsbereich "Auswertungen".

#### Bedienanleitung

| lame (Kto.): | Kasse                                            | Buchungs-Nr. 52 | opt. Beleg-Nr:    | 472            |            |             |
|--------------|--------------------------------------------------|-----------------|-------------------|----------------|------------|-------------|
| impf./Auft.: | Pizzeria Roma                                    |                 | Buchungsdatum:    |                | 12.12.2017 | /~          |
| /erwendung:  | Arbeitsessen Projekt Hasenheide (M. Müller-Lüden | scheidt) ^      |                   |                |            |             |
|              |                                                  |                 |                   | ○ Einnahme     | Ausga      | be          |
|              |                                                  | ~               | Betrag:           |                | -123,4     | <b>15 €</b> |
| Kategorie:   | Bezahlung Eingangsrechnung                       | •               | Steuerschlüssel:  | Vorsteuer 19 9 | %          | ~           |
| linweis      | Splittbuchung                                    |                 | Kosten-/Erlösart: | (keine Angabe  | )          | K           |
|              | Einkauf von Anlagevermögen                       |                 | Verwendung:       | (keine Angabe  | 1          |             |
|              | Beiträge, Abgaben und Gebühren                   |                 |                   | Marketingkost  | 5          |             |
|              | Bewirtungskosten                                 |                 |                   | Verwaltungsko  | sten       | _           |
|              | Bürobedarf                                       |                 |                   |                |            |             |
|              | Erhaltene Skonti 19 % Vorsteuer                  |                 |                   |                |            |             |
|              | Erhaltene Skonti 7 % Vorsteuer                   |                 |                   |                |            |             |
|              | Fahrzeugkosten (Reparaturen, Steuern, Ve         | ersicher        |                   |                |            |             |
|              | Fremdfahrzeugkosten                              |                 |                   |                |            |             |
|              | Kfz-Kosten für betrieblich genutzte zum P        | rivatver 👻      |                   |                |            |             |

#### Hinweis

Bei Auswahl der Kategorie "Zahlung vom Kunden" wird im Zahlungsdialog keine Kosten-/Erlösart Auswahl eingeblendet. Hintergrund: Um den Eingabeaufwand zu verringern, lässt sich die Erlösart von vornherein in der Artikel-Datenbank (im Register "Sonstiges") zuweisen. So weiß das Programm bei Zuordnung der Zahlung zu einer bestimmten Rechnung sofort, um welche Kosten/Erlösart es sich handelt.

Falls Sie bislang versäumt haben, bei einem bestimmten Artikel die passende Erlösart anzugeben, können Sie das unter "Stammdaten" - "Artikel" im Register "Sonstiges" jederzeit nachholen.

Das Gegenstück zu den Kosten-/Erlösarten sind die → "Verwendungen": In diesem Buchungsfeld ordnen Sie Ihre Einnahmen und Ausgaben bei Bedarf bestimmten Produkten, Dienstleistungen oder einzelnen Projekten zu. Deren Erfolg können Sie später im Handumdrehen auswerten. Bei Kundenzahlungen übernimmt WISO Mein Büro die Verwendung aus der zugrunde liegenden Rechnung. Dort wird die Verwendung in der "Eingabemaske" (unterhalb des Lieferdatums) eingetragen.

### 📑 Kreditkarte

Sofern Ihre Kreditkarten-Gesellschaft das zulässt, können Sie die Umsätze auf Ihrem Kreditkartenkonto via Online-Banking von WISO Mein Büro abrufen und die Zahlungsvorgänge den steuerlichen  $\rightarrow$  Buchungskategorien zuordnen. Das Einrichten und die Handhabung eines Kreditkartenkontos entspricht dabei der eines normalen  $\rightarrow$  Bankkontos.

#### Kunden

Die Kundendatenbank ist das Herzstück von WISO Mein Büro: Nicht ganz zufällig taucht das Symbol "Kunden" in der Stammdaten-Navigationsleiste ganz oben auf. Auf die vorhandenen Kunden-Informationen haben Sie darüber hinaus in fast allen Programmbereichen Zugriff:

- Angefangen bei → Terminen und → Aufgaben, die mit einem bestimmten Kunden verknüpft sind,
- über Geschäftsbriefe aller Art, in die Sie die Kundendaten per Mausklick einfügen bis hin zu den
- "Auswertungen", die sich nach Kunden und → Kundenkategorien filtern lassen.

Im Kapitel "Arbeitsumgebung einrichten" können Sie unter der Überschrift "Stammdaten: Kunden" nachlesen, wie Sie die Kontakt- und Adressdaten neuer Kunden in die Stammdaten aufnehmen.

#### Info: Allgemeine Kontaktverwaltung

In die Kundendatenbank können Sie selbstverständlich auch die Kontaktdaten Ihrer sonstigen Geschäftspartner aufnehmen. Nur für  $\rightarrow$  Lieferanten gibt es eine gesonderte Datenbank. Für die Überwachung Ihrer Neukunden-Akquise steht mit dem  $\rightarrow$  CRM-Zusatzmodul zudem ein separates Werkzeug zur Verfügung.

# 📑 Kundenauftrags-Steuerung

Anders als die  $\rightarrow$  Bewirtschaftungsart  $\rightarrow$  Lagerbestandsführung kümmert sich die "kundenauftragsgesteuerte" Einkaufsunterstützung nicht um vorhandene Lagerbestände: Sobald ein neuer Auftrag oder eine neue Rechnung angelegt wird, in der ein disponierter Artikel auftaucht, löst WISO Mein Büro einen Bestellvorschlag aus. Die kundenauftragsgesteuerte Disposition ist also optimal für "Just-in-Time"-Lieferungen. Weitere Informationen zu den verschiedenen Lager- und Artikel-Bewirtschaftungsarten entnehmen Sie dem Kapitel "Erweiterte Einkaufs- und Lagerverwaltung".

### Kundenauswahl über Kundennummer

 $\rightarrow$  Vorgangsbearbeitung

# Kundenkategorie

Wenn Sie Ihre Kundschaft nach bestimmten Merkmalen zusammenfassen wollen, ordnen Sie ihr in der Karteikarte "Statistik" sogenannte Kundenkategorien zu. Weit verbreitet sind zum Beispiel Unterscheidungen nach Wichtigkeit (Kategorien "A", "B" und "C"-Kunden) Branchen oder Regionen. Über den Menüpunkt "Stammdaten" - "Kleinstammdaten" - "Kundenkategorien" richten Sie im Handumdrehen die zu Ihrem Betrieb passenden Kundenkategorien ein. Dort können Sie vorhandene Kategorien auch ändern und / oder erweitern.

#### Praxistipp

Falls Sie besonders wichtige oder häufig kontaktierte Geschäftspartner in der Kunden-Tabellenansicht hervorheben möchte, können Sie das mithilfe der farbigen  $\rightarrow$  Tabellen-Kategorien tun.

# Kundenkonditionen

Unter "Stammdaten" - "Kunden" bietet Ihnen WISO Mein Büro in der Registerkarte "Konditionen" folgende Eingabemöglichkeiten:

- Auswahl der für diesen Kunden geltenden Preisliste,
- Einstellung des Kundenrabatts (das Programm übernimmt den prozentualen Preisnachlass, den Sie diesem Kunden standardmäßig einräumen, automatisch in Angebote und Rechnungen - der Prozentsatz kann aber nachträglich angepasst werden),
- Festlegung der Debitoren-Nummer des betreffenden Kunden in Ihrer Finanzbuchhaltung,
- ein eventuelles Kundenlimit,
- die Standard-Zahlungsbedingungen und die Bankverbindung des Kunden,
- die Option "Netto-Rechnung" ausländischer Kunden sowie
- deren Umsatzsteuer-Identifikationsummer:

| Adresse Ansprechnarther An                                                                                                   | schriften Konditionehie Vorashen                                                                                                    | Statistik India Eddar Dokumanta                                    |
|----------------------------------------------------------------------------------------------------|----------------------------------------------------------------------------------------------------|--------------------------------------------------------------------|
| Adresse Ansprecripartiter Ans                                                                                                | Konditioner Vorgaben                                                                                                    | staustik Indiv. Peider Dokumente                                   |
| Für diesen Kunden gilt die Preisliste                                                                                        |                                                                                                    |                                                                    |
| - Standard -                                                                                                    |                                                                                                    | •                                                                  |
| Limit offener Rechnungsbetrag                                                                                                | Debitoren-Nr.                                                                                                    | Geben Sie hier, falls vorhanden, die                               |
|                                                                                                    | 2468013579                                                                                                    | Debitoren-Nr. des Kunden aus Ihrer                                 |
|                                                                                                    |                                                                                                    | Finanzbuchnaltung ein.                                             |
| Kundenrabatte                                                                                                    |                                                                                                    |                                                                    |
| Der Rabatt auf Artikelkategorien wird a                                                                                      | ibweichend zu dem generellen Rabatt in de                                                                                                    | n Vorgängen vorgeschlagen.                                         |
| Genereller Rabat                                                                                                    | Rabatt auf Artikelkategorien                                                                                                    |                                                                    |
| 0,00 %                                                                                                    | Rabatt festlegen                                                                                                    |                                                                    |
| Liefer- und Zahlungskonditionen /                                                                                            | / Bankverbindung                                                                                                    |                                                                    |
| Standard-Lieferkondition                                                                                                    | Standard-Zahlungskondition                                                                                                    | Standard-Bankverbindung                                            |
|                                                                                                    | (D) (11 T) (D) (C) (1                                                                                                    | - 22                                                               |
| frei Haus 👻                                                                                                    | 14 lage / 2% skonto                                                                                                    | · 107                                                              |
| frei Haus  Ausländischer Kunde Ausländische Kontakte zahlen nicht im befreit, wenn diese aus EG-Ländern star                 | mer Mehrwertsteuer. Beispielsweise sind au<br>mmen und die Kontakte eine Umsatzsteuer                                                                  | usländische Kontakte von der Mehrwertsteuer<br>-Identnummer haben. |
| frei Haus  Ausländischer Kunde Ausländische Kontakte zahlen nicht im befreit, wenn diese aus EG-Ländern star USt-Identnummer | mer Mehrwertsteuer. Beispielsweise sind au<br>mmen und die Kontakte eine Umsatzsteuer                                                                  | usländische Kontakte von der Mehrwertsteuer<br>-Identnummer haben. |
| frei Haus  Ausländischer Kunde Ausländische Kontakte zahlen nicht im befreit, venn diese aus EG-Ländern staa USt-Identnummer | A lage / 2% skonto      mer Mehrwertsteuer. Belspielsweise sind au mmen und die Kontakte eine Umsatzsteuer      Dictern      Dictern      Dieser Kunde | usländische Kontakte von der Mehrwertsteuer<br>-Identnummer haben. |
| frei Haus                                                                                                    | In lage / 2% skonto  mer Mehrwertsteuer. Beispielsweise sind an mmen und die Kontakte eine Umsatzsteuer  Dicter Kunde i                                | Identiummer haben.                                                 |

Sämtliche Vorgaben dienen der Vereinfachung: Falls erforderlich können sie später bei Bedarf in jedem einzelnen Vorgang von Hand angepasst werden.

# Kundenlimit (Limit offener Rechnungsbetrag)

So erfreulich Groß- und Folgeaufträge sein mögen: Sie bergen auch Gefahren. Das gilt vor allem dann, wenn vorherige Vorgänge noch nicht abgerechnet sind. Sofern das Zahlungsverhalten eines Kunden in der Vergangenheit zu wünschen übrig ließ oder Sie Ihr Risiko aus anderen Gründen begrenzen möchten, können Sie unter "Stammdaten" - "Kunden" im Register "Konditionen" ein "Limit für offene Rechnungsbeträge" vorgeben:

|                                                  | Kunde: 10000 - Bau Kunze       |                                      | × |
|--------------------------------------------------|--------------------------------|--------------------------------------|---|
| Adresse Ansprechpartner Anschriften              | Konditionen                    | Statistik Indiv. Felder Dokumente    |   |
| Für diesen Kunden gilt die Preisliste            | 0                              | - 0                                  |   |
| - standard -                                     |                                | • 0                                  |   |
| Mumit offener Rechnungsbetrag Det                | bitoren-Nr.                    | Geben Sie hier, falls vorhanden, die |   |
| 10.000,00 👥                                      |                                | Debitoren-Nr. des Kunden aus Ihrer   |   |
|                                                  |                                | Finanzbuchhaltung ein.               |   |
| Kundenrabatte                                    |                                |                                      |   |
| Des Debett auf Artikelistenssien wird ebweichens | dan dam generalien Debett in d | den Mernängen vorgeschlagen          |   |

Das Kundenlimit hat reinen Informations-Charakter: Damit Sie in der Alltagshektik beim Erstellen von Angeboten, Aufträgen, Lieferscheinen oder Rechnungen an die Obergrenze erinnert werden, blendet WISO Mein Büro beim Anlegen neuer  $\rightarrow$  Aufträge und  $\rightarrow$  Rechnungen das noch "verbleibende Kundenlimit" ein. Ist das Limit bereits überschritten, werden Sie bereits beim Erfassen der Positionen durch einen rot blinkenden Warnhinweis ("Überschreiten Kundenlimit … Euro") darauf aufmerksam gemacht:

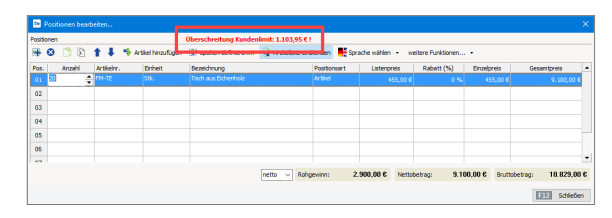

Es ist Ihnen selbstverständlich unbenommen, sich im Einzelfall sehenden Auges über diese Warnung hinwegzusetzen.

#### Info: Druckansicht ohne Warnhinweise

Die Anzeige erscheint nur in der Tabellenansicht neuer Vorgänge (das heißt im Register "Eingabemaske"). Die Druckansicht enthält keinen Hinweis auf die drohende Überschreitung eines Kundenlimits.

#### Kundenrabatt

Zusätzlich zu den Rabatten in der Artikelverwaltung und der manuellen Eingabe von Nachlässen bei einzelnen Aufträgen, können Sie mit WISO Mein Büro auch prozentuale Kundenrabatte festlegen. Sie nehmen die passenden Einstellungen bei jedem einzelnen Kunden unter "Stammdaten" - "Kunden" im Register "Konditionen" vor. Dabei haben Sie die Wahl zwischen einem "Generellen Rabat" und einem gezielten "Rabatt auf Artikelkategorien":

|                                           | Kunde: 10000 - Bau Kunze               |                                                              |
|-------------------------------------------|----------------------------------------|--------------------------------------------------------------|
| Adresse Ansprechpartner Anschr            | iften Konditiogen Vorgaben             | Statistik Indiv. Felder Dokumente                            |
| Für diesen Kunden gilt die Preisliste     | 0                                      |                                                              |
| - Standard -                              |                                        | • 💿                                                          |
| Climit offener Rechnungsbetrag            | Debitoren-Nr.                          | Geben Sie hier, falls vorhanden, die                         |
| 10.000.00 €                               |                                        | Debitoren-Nr. des Kunden aus Ihrer<br>Finanzbuchhaltung ein. |
| Kundenrabatte                             |                                        |                                                              |
| Der Rabatt auf Artikelkategorien wird abw | eichend zu dem generellen Rabatt in de | en Vorgängen vorgeschlagen.                                  |
| Genereller Rabat                          | Rabatt auf Artikelkategorien           |                                                              |
| 5.00                                      | Rabatt festlege                        |                                                              |
| Liefer- und Zahlungskonditionen/ Ba       | nkverbindung                           |                                                              |

Der generelle oder punktuelle Kundenrabatt wird bei neuen Aufträgen vom Programm automatisch eingetragen. Sie können die Voreinstellung im Vorgang jedoch problemlos anpassen. Kundenrabatte gelten grundsätzlich für das gesamte Sortiment oder die ausgewählten Artikelkategorien – es sei denn, Sie haben bei einzelnen Artikeln eine  $\rightarrow$  "Rabattsperre" verhängt.

#### Praxistipp

Falls Sie statt pauschaler Preisnachlässe lieber im Einzelfall vorgangs- oder positionsbezogene Rabatte gewähren möchten, sollten Sie einen Blick auf die Funktion → Gesamtrabatt werfen.

#### Kundenstammblatt

Wenn Sie die wichtigsten Kontakt- und Umsatzinformationen eines → Kunden zu Papier bringen wollen, etwa um sie bei einem Besuch zur Hand zu haben, nutzen Sie das "Kundenstammblatt". Dort finden Sie auch Ihre → Anmerkungen wieder. Aufgerufen wird die Stammblatt-Druckvorschau im Dialogfenster "Kunden erfassen / bearbeiten" über die Schaltfläche "Weitere Funktionen F3" - "<F4> Kundenstammblatt drucken". In der Kundentabelle erreichen Sie die gleiche Funktion über den Kontextmenü-Befehl "Drucken" - "<F4> Kundenstammblatt drucken". Sie erreichen diesen Befehl auch über die Schaltfläche "Weitere Funktionen F3". In beiden Fällen öffnet sich eine Druckvorschau, in der Ihnen die üblichen Druck- und Weiterverarbeitungs-Möglichkeiten zur Verfügung stehen.

# 📑 Lager (Zusatzmodul)

Das Zusatzmodul "Lager" unterstützt Sie dabei, Ihre Lagerwirtschaft zu optimieren und Beschaffungsprozesse zu vereinfachen. Ausführliche Informationen zu diesem Thema bietet der Abschnitt "Erweiterte Einkaufs- und Lagerverwaltung 🖆" im Kapitel "WISO Mein Büro für Fortgeschrittene".

→ Lagerbestände, → Lagerbestandsführung, → Lagerbewegungen, → Lagerort, → Lagerübersicht

### 📑 Lagerbestände

Die Übersicht über sämtliche Artikel, bei denen die  $\rightarrow$ Bewirtschaftungsart  $\rightarrow$  Lagerbestandsführung aktiviert ist, finden Sie im Bereich  $\rightarrow$  "Einkauf" unter "Lagerbestände". Dort erkennen Sie auf einen Blick zu jedem disponierten Artikel ...

- den derzeitigen Lagerbestand,
- den Lagerort,
- den Einkaufspreis,
- den Mindestbestand,

- die Zahl reservierter Einheiten (f
  ür bereits angelegte Vorg
  änge) sowie
- die Zahl bereits bestellter Einheiten:

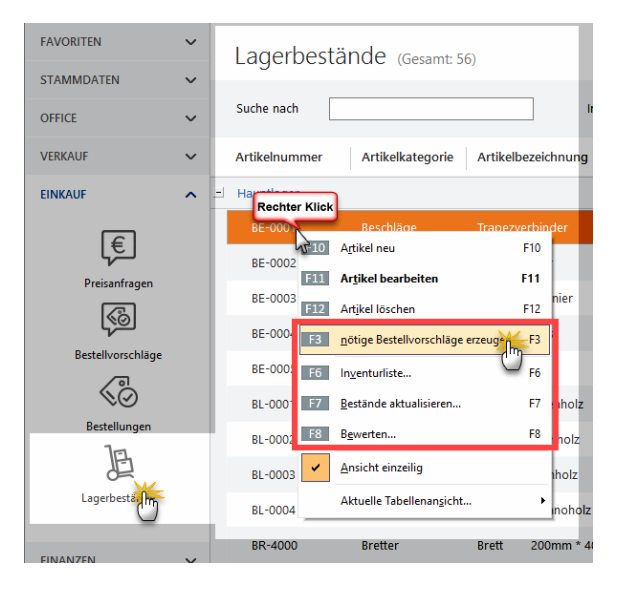

Aus dieser Übersicht heraus können Sie bei Bedarf die "nötigen Bestellvorschläge erzeugen",  $\rightarrow$  "Inventurlisten" ausdrucken,  $\rightarrow$  "Bestände aktualisieren" und Ihre Lagerbestände  $\rightarrow$  "Bewerten". Sie rufen diese Befehle über die Schaltfläche "<F2> Weitere Funktionen" auf.

# 📑 Lagerbestandsführung

Das "Lager"-Modul von WISO Mein Büro überprüft für Sie bei jedem neuen Kundenauftrag, ob der Lagerbestand der georderten Artikel am geplanten Liefertermin ausreicht. Wenn nicht, löst das Programm  $\rightarrow$  Bestellvorschläge aus. Dabei wird sogar die durchschnittliche Wiederbeschaffungsdauer berücksichtigt. Voraussetzung ist aber, dass Sie bei den betroffenen Artikeln zuvor die  $\rightarrow$  Bewirtschaftungsart  $\rightarrow$  Lagerbestandsführung aktiviert haben. Weitere Informationen zu den verschiedenen Lager- und Artikel-Bewirtschaftungsarten entnehmen Sie dem Kapitel "Erweiterte Einkaufs- und Lagerverwaltung".

#### 📑 Lagerbewegungen

Sowohl die Zugänge einzelner Artikel ins Lager als auch deren Entnahmen können Sie sich jederzeit über die Schaltfläche "Lagerbewegungen" im Register "Lager" des Artikelstamms anzeigen lassen:

|                                          |                                                                                                    |                                            | Artikel: BE-000-                                                                                                    | 4                                                                                                    |                                                                                              |                                        | ×                                                                                |
|------------------------------------------|----------------------------------------------------------------------------------------------------|--------------------------------------------|----------------------------------------------------------------------------------------------------|----------------------------------------------------------------------------------------------------|----------------------------------------------------------------------------------------------|----------------------------------------|----------------------------------------------------------------------------------|
| Artikel P                                | reis Bezug                                                                                                    | Material P                                 | roduktion Statisti                                                                                                    | k Indiv. Felder                                                                                                    | Dokumente                                                                                    | Lager Sonstiges                        |                                                                                  |
| Bewirtschaf                              | tungsoptionen f                                                                                                    | für diesen Arti                            | (el                                                                                                    |                                                                                                    |                                                                                              | C                                      |                                                                                  |
| Bewirtschaftu                            | ngsart                                                                                                    | Min                                        | destbestand gesamt                                                                                                    |                                                                                                    | Bevorzugtes Lager                                                                            |                                        |                                                                                  |
| Lagerbestand                             | sführung                                                                                                    | •                                          |                                                                                                    | 150,00                                                                                                    | (Standardlager)                                                                              | - 💿                                    |                                                                                  |
| Optionen b                               | ei lagerbestands                                                                                                    | qeführten Art                              | ikeln                                                                                                    |                                                                                                    |                                                                                              |                                        |                                                                                  |
| Lagerbestand gesamt                      |                                                                                                    |                                            | Reservierte Art                                                                                                    | tikel                                                                                                    | Bestell                                                                                      | te Artikel                             |                                                                                  |
|                                          | 160.00                                                                                                    |                                            | 0.00                                                                                                    |                                                                                                    | 0                                                                                            | .00                                    |                                                                                  |
| La                                       | gerbewegungen                                                                                                    | ¥4                                         | Offene Aufträ                                                                                                    | ige                                                                                                    | Offene Be                                                                                    | estellungen                            |                                                                                  |
|                                          |                                                                                                    | 0                                          |                                                                                                    |                                                                                                    |                                                                                              |                                        |                                                                                  |
| Lagerort                                 |                                                                                                    | +                                          | Bestand am Lag                                                                                                    | erort                                                                                                    | Lagerplatz                                                                                   |                                        |                                                                                  |
| nauptiager                               | Datum                                                                                                    | Aprobl                                     | Anmarkung                                                                                                    |                                                                                                    | aur Liefer                                                                                   | rchain aus Bastallum                   | Lagerort                                                                         |
|                                          | Datam                                                                                                    | -                                          | Annerkung                                                                                                    |                                                                                                    | uus cierei                                                                                   | Schem and Sestenani                    | Lageron                                                                          |
| Zuordnung                                | 18.06.2017                                                                                                    | -50                                        | Ustenkorrektur                                                                                                    |                                                                                                    |                                                                                              |                                        | наириас                                                                          |
|                                          | a 18.06.2017                                                                                                    | 275                                        | Einzelkorrektur                                                                                                    |                                                                                                    |                                                                                              |                                        | Hauntiar                                                                         |
| Standardliefe                            | 14                                                                                                    |                                            |                                                                                                    |                                                                                                    |                                                                                              |                                        |                                                                                  |
| Standardliefe<br>Alles für den 1         | 23.01.2017                                                                                                    | -18                                        | (automatisch erfasst)                                                                                                    | LS-Nr. 2009060654                                                                                                    | 20170123                                                                                     | 54                                     | Hauptlag                                                                         |
| Standardliefe<br>Alles für den T<br>Lief | 1 23.01.2017<br>19.12.2016                                                                                            | -18                                        | (automatisch erfasst)<br>(automatisch erfasst)                                                                                                    | LS-Nr. 2009060654<br>LS-Nr. 2009050213                                                                                                    | 20170123                                                                                     | 54                                     | Hauptlag                                                                         |
| Standardliefe<br>Alles für den 1<br>Lief | 23.01.2017<br>19.12.2016<br>30.06.2016                                                                                | -18<br>-4<br>-10                           | (automatisch erfasst)<br>(automatisch erfasst)<br>(automatisch erfasst)                                                                                                    | LS-Nr. 2009060654<br>LS-Nr. 2009050213<br>LS-Nr. 2009110443                                                                                     | 20170123<br>20161219<br>20160630                                                             | 54<br>13<br>43                         | Hauptlag<br>Hauptlag<br>Hauptlag                                                 |
| Standardliefe<br>Alles für den 1<br>Lief | 123.01.2017<br>19.12.2016<br>30.06.2016<br>08.02.2015                                                                 | -18<br>-4<br>-10<br>-7                     | (automatisch erfasst)<br>(automatisch erfasst)<br>(automatisch erfasst)<br>(automatisch erfasst)                                                                                                    | LS-Nr. 2009060654<br>LS-Nr. 2009050213<br>LS-Nr. 2009110443<br>LS-Nr. 2007062244                                                                | 20170123<br>20161219<br>20160630<br>20150208                                                 | 54<br>13<br>43<br>44                   | Hauptlag<br>Hauptlag<br>Hauptlag<br>Hauptlag                                     |
| Standardliefe<br>Alles für den 1<br>Lief | 1 23.01.2017<br>19.12.2016<br>30.06.2016<br>08.02.2015<br>21.12.2014                                                  | -18<br>-4<br>-10<br>-7<br>-10              | (automatisch erfasst)<br>(automatisch erfasst)<br>(automatisch erfasst)<br>(automatisch erfasst)<br>(automatisch erfasst)                                                                           | LS-Nr. 2009060654<br>LS-Nr. 2009050213<br>LS-Nr. 2009110443<br>LS-Nr. 2007062244<br>LS-Nr. 2009110445                                           | 20170123<br>20161219<br>20160630<br>20150208<br>20141221                                     | 54<br>13<br>43<br>44<br>45             | Hauptlag<br>Hauptlag<br>Hauptlag<br>Hauptlag<br>Hauptlag                         |
| Standardliefe<br>Alles für den 1<br>Lief | 1<br>23.01.2017<br>19.12.2016<br>30.06.2016<br>08.02.2015<br>21.12.2014<br>07.10.2014                                 | -18<br>-4<br>-10<br>-7<br>-10<br>-10       | (automatisch erfasst)<br>(automatisch erfasst)<br>(automatisch erfasst)<br>(automatisch erfasst)<br>(automatisch erfasst)                                                                           | LS-Nr. 2009060654<br>LS-Nr. 2009050213<br>LS-Nr. 2009110443<br>LS-Nr. 2009110443<br>LS-Nr. 2009110445<br>LS-Nr. 2009110445                      | 20170123<br>20161219<br>20160630<br>2015020B<br>20141221<br>20141221                         | 54<br>13<br>43<br>44<br>45<br>21       | Hauptlag<br>Hauptlag<br>Hauptlag<br>Hauptlag<br>Hauptlag<br>Hauptlag             |
| Standardliefe<br>Alles für den 1<br>Lief | 23.01.2017<br>19.12.2016<br>30.06.2016<br>08.02.2015<br>21.12.2014<br>07.10.2014<br>22.09.2014                        | -18<br>-4<br>-10<br>-7<br>-10<br>-10<br>-6 | (automatisch erfasst)<br>(automatisch erfasst)<br>(automatisch erfasst)<br>(automatisch erfasst)<br>(automatisch erfasst)<br>(automatisch erfasst)                                                  | LS-Nr. 2009060654<br>LS-Nr. 2009050213<br>LS-Nr. 2009110443<br>LS-Nr. 2007062244<br>LS-Nr. 2009110445<br>LS-Nr. 2009110445<br>LS-Nr. 2009110419 | 20170123<br>20161219<br>20160630<br>20150208<br>20141221<br>20141221<br>20141007<br>20140922 | 54<br>13<br>43<br>44<br>45<br>21<br>19 | Hauptlay<br>Hauptlay<br>Hauptlay<br>Hauptlay<br>Hauptlay<br>Hauptlay<br>Hauptlay |
| Standardliefe<br>Alles für den 1<br>Lief | 23.01.2017<br>19.12.2016<br>30.06.2016<br>08.02.2015<br>21.12.2014<br>07.10.2014<br>22.09.2014<br>Lager - Aktuelt 160 | -18<br>-4<br>-10<br>-7<br>-10<br>-10<br>-6 | (automatisch erfasst)<br>(automatisch erfasst)<br>(automatisch erfasst)<br>(automatisch erfasst)<br>(automatisch erfasst)<br>(automatisch erfasst)<br>(automatisch erfasst)<br>automatisch erfasst) | LS-Nr. 2009060654<br>LS-Nr. 2009050213<br>LS-Nr. 2009110443<br>LS-Nr. 2007062244<br>LS-Nr. 2009110445<br>LS-Nr. 2009110421<br>LS-Nr. 2009110419 | 20170123<br>20161219<br>20160630<br>20150206<br>20141221-<br>20141221-<br>20140922           | 54<br>13<br>43<br>44<br>45<br>21<br>19 | Hauptlag<br>Hauptlag<br>Hauptlag<br>Hauptlag<br>Hauptlag<br>Hauptlag<br>Hauptlag |

Falls erforderlich machen Sie über den Button "Neu" Angaben über zusätzliche Bestandsveränderungen. Warenentnahmen kennzeichnen Sie dabei mit einem negativen Vorzeichen. Anders als bei der Funktion  $\rightarrow$  "Bestände ändern" haben Sie die Möglichkeit, Angaben über den Zeitpunkt der Lagerbewegung zu machen und Anmerkungen zur Ursache der Bestandsveränderung einzutragen.

### 📑 Lagerort

Je größer das Sortiment wird, desto schwieriger ist es, einzelne Artikel im Lager wiederzufinden. Aus diesem Grund können Sie unter "Stammdaten" - "Artikel" auf der Registerkarte "Lager" zu jedem einzelnen Artikel einen "Lagerort" festlegen:

|                                                 | Artikel: MK-0004                                             |                                  |
|-------------------------------------------------|--------------------------------------------------------------|----------------------------------|
| Artikel Preis Bezug Ma                          | terial Produktion Statistik Indiv. F                         | elder Dokumente Lading Sonstiges |
| Bewirtschaftungsoptionen für d                  | liesen Artikel                                               | <u> </u>                         |
| Bewirtschaftungsart                             | Mindestbestand gesamt                                        | Bevorzugtes Lager                |
| Lagerbestandsführung                            |                                                              | 00 (Standardlager) - 🛞           |
| -171,00                                         | 0,00                                                         | 0,00                             |
| Lagerbewegungen                                 | Offene Aufträge                                              | Offene Bestellungen              |
|                                                 | -                                                            |                                  |
| Lagerort                                        | Rectand am Lagorort                                          | Locomlatz                        |
| Lagerort<br>Hauptlanar                          | Bestand am Lagerort                                          | Lagerplatz                       |
| Lagerort<br>Hauptlager                          | Bestand am Lagerort<br>-171,00                               | Lagerplatz<br>Komponenter        |
| Lagerort<br>Hauptlager                          | Bestand am Lagerort<br>-171,00<br>Aktuellen Bestand erfassen | Lagerplatz<br>Komponenter        |
| Lagerort<br>Hauptlager<br>Zuordnung Lieferanten | Bestand am Lagerort<br>-171,00<br>Aktuellen Bestand erfassen | Lagerplatz<br>Komponentser       |

Bitte beachten Sie: WISO Mein Büro unterstützt die Verwaltung mehrerer Lagerorte. Über die Auswahlliste "Lager" legen Sie den gewünschten Lagerort fest. Innerhalb eines Lagers können Sie zudem einen bestimmten Lagerplatz eintragen.

Falls ein bestimmter Lagerort noch fehlt, ergänzen sie die Auswahlliste unter "Stammdaten- "Kleinstammdaten" –

"Lagerorte": Dort können Sie neue Lagerorte anlegen, die Bezeichnung bestehender Lagerorte ändern oder nicht mehr genutzte Lagerorte löschen.

### 📑 Lagerplatz

Um in großen Lagerräumen den Überblick zu behalten, können Sie zusätzlich zum  $\rightarrow$  Lagerort einen bestimmten Lagerplatz festhalten. Lagerort und Lagerplatz werden unter "Stammdaten" – "Artikel" auf der Registerkarte "Lager" eingetragen.

### 📑 Lagerübersicht

Bei Vorräten klaffen Wunsch und Wirklichkeit leider manchmal auseinander: Wenn Sie im Zuge einer Inventur oder bei anderen Anlässen feststellen, dass die unter → Lagerbestände angezeigte Anzahl disponierter Artikel nicht mit den tatsächlichen Inhalten Ihrer Regale übereinstimmt, passen Sie die Bestände der Artikelverwaltung im Handumdrehen an die Realität an: Sie finden den Befehl "<F7> Bestände aktualisieren" im Kontextmenü des Arbeitsbereichs "Einkauf" - "Lagerbestände". Daraufhin öffnet sich die interaktive Tabelle "Lagerübersicht": Wenn Sie mit der Maus in eine Zelle der Spalte "Neuer Bestand" klicken, können Sie die tatsächliche Anzahl der Artikel-Einheiten direkt in die Liste eintragen:

| 😑 Bestände aktualisi |                       |                  |                   |               |
|----------------------|-----------------------|------------------|-------------------|---------------|
| Artikelnummer        | Artikelbezeichnung    | Artikelkategorie | aktueller Bestand | Neuer Bestand |
|                      | Trapezverbinder       |                  |                   | 175           |
| BE-0002              | Topfscharnier         | Beschläge        | 133               | CL33          |
| BE-0003              | Stangenscharnier      | Beschläge        | 247               | 247           |
| BE-0004              | Möbelschloss          | Beschläge        | 160               | 160           |
| BE-0005              | Riegel                | Beschläge        | 192               | 192           |
| BL-0001              | Blende, Buchenholz    | Blenden          | -26               | -26           |
| BL-0002              | Blende, Eichenholz    | Blenden          | -56               | -56           |
| BL-0003              | Blende, Ahornholz     | Blenden          | 42                | 42            |
| BL-0004              | Blende, Zebranoholz   | Blenden          | 25                | 25            |
| BR-4000              | Brett 200mm * 4000 mm | Bretter          | 285               | 285           |
| BR-5000              | Brett 200mm * 5000 mm | Bretter          | 8                 | 8 .           |
| F3 Bestände import   | ieren                 | L                | Bestand aktualise | Abbrechen     |

Nachdem Sie alle erforderlichen Änderungen gemacht haben, sorgen Sie per Mausklick auf den Button "<F11> Bestand aktualisieren" dafür, dass die Lagerverwaltung von WISO Mein Büro wieder mit der Wirklichkeit übereinstimmt. Die so vorgenommenen Änderungen werden in den  $\rightarrow$  Lagerbewegungen als "Listenkorrekturen" geführt.

#### Praxistipp: Bestellautomatik

Sofern Sie das wünschen, erzeugt das Programm im Anschluss an Änderungen der Lagerbestände gleich die sich daraus ergebenden  $\rightarrow$  Bestellvorschläge.

#### Landkartenanzeige

WISO Mein Büro zeigt Ihnen die Standorte Ihrer Geschäftspartner auf den Online-Karten von KlickTel und Google-Maps. Alternativ zur einfachen Kartendarstellung können Sie sich auch für den → Routenplaner entscheiden. Den von Ihnen bevorzugten Kartendienst stellen Sie unter "Datei" - "Einstellungen" - "Landkartenanzeige / Routenplaner..." ein. In der Liste der "Beispiel-Einstellungen" wählen Sie den von Ihnen bevorzugten Dienstleister und klicken dann auf "Beispiel übernehmen":

| Wichtiger Him     | weis:                                                                                                    |                 |                                                                                                    |                                                                                                    |
|-------------------|----------------------------------------------------------------------------------------------------|-----------------|----------------------------------------------------------------------------------------------------|----------------------------------------------------------------------------------------------------|
| offormieren Sie : | webinks auf diesem System kann evti.<br>sich vor dem Einsatz über die Nutzung:                                                                                                    | sbestim         | n die Nutzungsbestimmungen<br>imungen des entsprechender                                                                                                    | des Jeweiligen Anbieters verstoben.<br>n Anbieters.                                                                                                    |
| Bezeichnung :     | GoogleMaps-Routenplaner Karte                                                                                                    |                 |                                                                                                    |                                                                                                    |
| Basis URL :       | https://www.google.de/maps/dir/                                                                                                    |                 |                                                                                                    |                                                                                                    |
| Parameter :       | <start_strasse>, <start_ort> ,</start_ort></start_strasse>                                                                                                    | , < STAR        | T_LAND>/ <ziel_strasse>,</ziel_strasse>                                                                                                    | <ziel_ort>, <ziel_land></ziel_land></ziel_ort>                                                                                                    |
|                   | Mögliche Variablen im Parameter:                                                                                                    |                 |                                                                                                    |                                                                                                    |
|                   | Egere Aresse aux Weise Firma':<br><tratland<br><tratland<br><tratland<br><tratcrt<br><tratcrt<br><tratcrt<br><tratsr<br><tratsr<br><trasse></trasse></tratsr<br></tratsr<br></tratcrt<br></tratcrt<br></tratcrt<br></tratland<br></tratland<br></tratland<br> | Ausgev<br>oder: | ušita Aresse:<br><zel_land><br/><zel_pl2><br/><iel_ort><br/><iel_ort><br/><iel_ort><br/><iel_ort><br/><iel_ort><br/><iel_ort><br/><iel_ort><br/><qrl><br/><qrt><br/><qrl><br/><qrt><br/><strasse><br/></strasse></qrt></qrl></qrt></qrl></iel_ort></iel_ort></iel_ort></iel_ort></iel_ort></iel_ort></iel_ort></zel_pl2></zel_land> | Beispiel-Enstellungen :<br>Dim Routervaner<br>Bing Landarte<br>Cooperations Routervaler<br>Cooperations Routervaler<br>Cooperations Construction<br>Cooperations Construction<br>Cooperations Construction<br>Cooperations Construction<br>Cooperations Construction<br>Cooperations Construction<br>Cooperations Construction<br>Cooperations Construction<br>Cooperations Construction<br>Despiel Uberry Construction<br>Despiel Uberry Construction<br>Despiel Uber |

Sie können nicht nur zwischen unterschiedlichen Diensten wählen, sondern bei Bedarf auch deren Internetadresse und die jeweiligen Abfrage-Parameter beeinflussen. Außerdem legen Sie an dieser Stelle fest, ob das Kartenmaterial in einem Programmfenster von WISO Mein Büro oder in Ihrem Webbrowser geöffnet werden soll. Die eigentliche Kartenanzeige öffnen Sie anschließend über das Kontextmenü Ihrer Kunden- und Lieferanten-Listen. Dort finden Sie den Eintrag "Adresse in … Karte anzeigen":

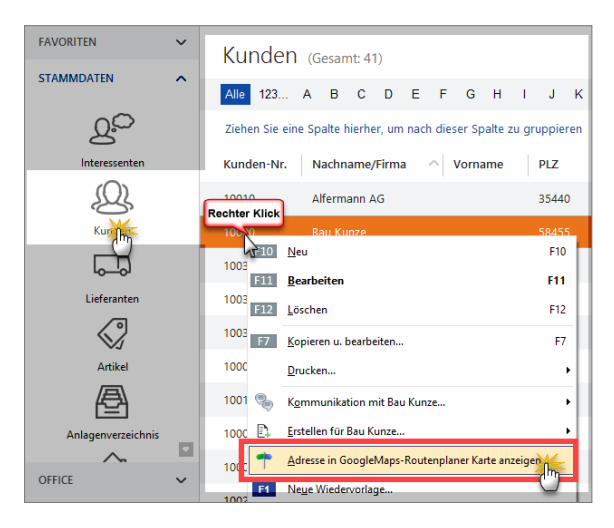

Die weitere Handhabung des Kartenmaterials ist in der Regel selbsterklärend: Welche Schritte nötig sind, um zum Beispiel Ausschnittvergrößerungen vorzunehmen, die Darstellungsart zu verändern oder eine Karte zu drucken, hängt davon ab, für welchen Kartendienst Sie sich entschieden haben. **Bitte beachten Sie:** Falls Sie die Landkartenanzeige mit den Demodaten testen, erhalten Sie in den meisten Fällen eine Fehlermeldung, weil die Anschriften des Spielmaterials fiktiv sind. Mit echten Daten funktionieren die Kartendienste einwandfrei. Probieren Sie's aus.

### 📑 Lastschriften

Lieferungen auf Rechnung sind gut - Lastschriften sind besser: Wenn Sie Ihre Kunden davon überzeugen, Ihnen ein Lastschriftmandat (auch bekannt als Einzugsermächtigung oder Abbuchungsauftrag) zu erteilen, können Sie mit dem Zusatzmodul "Finanzen+" von WISO Mein Büro ganz bequem Lastschriften erstellen und anschließend per Online-Banking oder als gedruckte Liste an Ihre Bank übermitteln.

**Bitte beachten Sie:** Seit 2014 gelten auch im innerdeutschen Zahlungsverkehr die SEPA-Vorschriften. Welche Auswirkungen das auf Ihre Lastschriften hat, können Sie unter den Stichworten Stichworten  $\rightarrow$  SEPA-Einstellungen,  $\rightarrow$  SEPA-Lastschriften und und  $\rightarrow$  SEPA-Lastschriftmandate nachlesen.

Weitere Informationen entnehmen Sie unserem ausführlichen SEPA-Leitfaden. Dort finden Sie auch eine zusammenhängende Schritt-für-Schritt-Anleitung, in der die Verzahnung der verschiedenen Programmbereiche gut nachvollziehbar beschrieben ist. Damit Sie Lastschriften erzeugen können, ist unter "Stammdaten" – "Kleinstammdaten" – "Zahlungsbedingungen" im Register "Lastschriftverfahren" mindestens ein Eintrag mit Lastschrift-Zahlungskonditionen erforderlich. Dazu gehören neben einer frei gewählten Bezeichnung im Feld "Name der Zahlungsbedingung / -art" …

- die Frist zwischen Rechnungsdatum und Lastschrift-Erstellung,
- die Anzahl erneuter Lastschrift-Versuche bei Rücklastschriften,
- die Wartezeit bis zu einem erneuten Versuch,
- Skonto-Nachlass für Lastschrift-Erteiler,
- die Höhe von Bankgebühren bei Rücklastschriften sowie
- der Standardtext für die "Verwendungszweck"Zeilen auf dem Lastschrift-Auftrag. Um den Verwendungszweck zu individualisieren, stehen Ihnen an dieser Stelle passende Variablen zur Verfügung (z. B. Kunden und Rechnungsnummer, Vorgangsdatum oder auch laufender Monat bzw. aktuelles Jahr). Per Mausklick auf die Schaltfläche "Vorschau" kontrollieren Sie, ob Ihr Baustein zum gewünschten Ergebnis führt.

Außerdem legen Sie an dieser Stelle die Informationstexte über die Lastschrift-Konditionen fest, wie sie auf Angeboten, Auftragsbestätigungen und Rechnungen auftauchen sollen:

| Anschriftenformate DEBITORISCH (                     | AUF RECHNUNG") DIREKTER AUSGLEICH (BAR, SCHECK) LASTSCHRIFTVERFAHREN                    |
|------------------------------------------------------|-----------------------------------------------------------------------------------------|
| Artikelenheten<br>Zahlungsbedin<br>Artikelkategorien | ing A                                                                                   |
| Artikelmerkmale                                      | Sec. 19                                                                                 |
| Auftregsarten                                        | Tablastefassa                                                                           |
| Ereignistypen                                        |                                                                                         |
| Gesprächsergebnisse                                  | Zahlungsart Lastschriftverfahren v                                                      |
| Kosten-/Erlösarten                                   | Bezelchnung: SEPA-Lastschrift 24th                                                      |
| Kundenkategorien                                     | Lastschriften 7 Tage nach Rechnungsdatum ausführen. Skonto                              |
| Länder                                               | Anzahl Versuche bei Rücklastschrift: 3> Erneuter Versuch nach 7 Tagen                   |
| ieferbedionuonen                                     | zusätzliche Gebühr 5,00 € je erneutem Versuch                                           |
| Maschinen                                            | Verwendungszweck 1: Re.Nr. «BENR» Variablen einfügen •                                  |
| Doubionsarten                                        | Verwendungszweck 2: vom «REDAT» Verschau                                                |
| Desirficten                                          | Naboshife 1 nach                                                                        |
|                                                      | Naboshife 2 pach 0 Tageo mit Tertibaustein 1. Mahouno                                   |
| Produktionsvorgange                                  | Mahnstufe 3 nach 14 Tagen mit Textbaustein 2. Mehnung                                   |
| Junion                                               | Mahnatufe 4 nach 21 Tanso mit Terthaustain Letter Mahnung v Terthausteine der Mahnutufe |
| iprachen                                             |                                                                                         |
| feitbausteine                                        | Variable einfügen                                                                       |
| itel                                                 | Text auf Angeboten Text auf Auftragsbestätigungen Text auf Rechnungen                   |
| Verwendungen                                         | Zansingsbedingung: Lasschnitivenanien                                                   |
| Zahlungs                                             |                                                                                         |
|                                                      |                                                                                         |

Neben dieser Grundeinstellung müssen Sie die einzelnen Kundenkonten für die Zahlung per Lastschrift vorbereiten. Dazu wählen Sie unter "Stammdaten" - "Kunden" im Register "Konditionen" als "Standard-Zahlungskondition" zunächst das gewünschte Lastschriftverfahren. Anschließend klicken Sie auf die Schaltfläche "Bankverbindungen":

|                                                                                                    | Kunde: 10000 - Bau Kunze                                                                                                    |                                                              |
|----------------------------------------------------------------------------------------------------|----------------------------------------------------------------------------------------------------|--------------------------------------------------------------|
| Adresse Ansprechpartner An                                                                                                    | schriften Konditioner Vorgaben Statis                                                                                                    | tik Indiv. Felder Dokumente                                  |
| Für diesen Kunden gilt die Preisliste                                                                                                    |                                                                                                    |                                                              |
| - Standard -                                                                                                    | - 💮                                                                                                    |                                                              |
| Limit offener Rechnungsbetrag                                                                                                    | Debitoren-Nr.                                                                                                    | Geben Sie hier, falls vorhanden, die                         |
| 10.000.00 €                                                                                                    |                                                                                                    | Debitoren-Nr. des Kunden aus Ihrer                           |
| Kundenrabatte                                                                                                    |                                                                                                    |                                                              |
| Kundenrabatte<br>Der Rabatt auf Artikelkategorien wird -<br>Genereller Rabat                                                                                     | abweichend zu dem generellen Rabatt in den Vorgä<br>Rabatt auf Artikelkategorien                                                                                                    | ngen vorgeschlagen.                                          |
| Kundenrabatte<br>Der Rabatt auf Artikelkategorien wird<br>Genereller Rabat<br>0.00 %                                                                             | abweichend zu dem generellen Rabatt in den Vorgä<br>Rabatt auf Artikelkateqorien<br>Rabatt festlegen                                                                                  | ngen vorgeschlagen.                                          |
| Kundenrabatte<br>Der Rabatt auf Artikelkategorien wird :<br>Genereller Rabat<br>0.00 %<br>Liefer- und Zahlungskonditionen                                        | abweichend zu dem generellen Rabatt in den Vorgä<br>Rabatt auf Artikelkateqorien<br>Rabatt festlegen<br>/ Bankverbindung                                                              | ngen vorgeschlagen.                                          |
| Kundenrabatte Der Rabatt auf Artikelkategorien wird : Genereller Rabat 0,00 % Liefer- und Zahlungskonditionen Standard-Lieferkondition                           | Abweichend zu dem generellen Rabatt in den Vorgä<br>Rabatt auf Artikelkategorien<br>Rabatt festlegen<br>/ Bankverbindung<br>Standard-Zahlungskondition                                | ngen vorgeschlagen.<br>Standard-Bankverbindung               |
| Kundenrabatte<br>Der Rabatt auf Artikelkategorien wird<br>Generelier Rabat<br>0,00 %<br>Liefer- und Zahlungskonditionen<br>Standard-Lieferkondition<br>frei Haus | Abwelchend zu dem generellen Rabatt in den Vorgal<br>Rabatt auf Antikelkatseporien<br>Rabatt festlegen<br>// Samtersbindung<br>Standar-Zahlongskontition<br>Standar-Zahlongskontition | ngen vorgeschlagen.<br>Standard-Bankverbindung<br>Haspa - Im |

Im folgenden Dialogfenster tragen Sie IBAN und BIC des betreffenden Kunden ein. Falls Sie die einmal nicht kennen, können Sie diese Angaben in den meisten Fällen aber auch aus Kontonummer und BLZ vom Programm ermitteln lassen: Dafür genügt ein Mausklick auf den Link "berechnen":

| Bankverbindungen |      |                        |                    | ?            | ×     |
|------------------|------|------------------------|--------------------|--------------|-------|
| Bezeichnung      | ^    | Aktiv                  |                    |              |       |
| Haspa            |      | Interne Bezeichnung:   | Haspa              |              |       |
|                  |      | Kontoinhaber:          | Bau Kunze          |              |       |
|                  |      | Kontonummer:           | 1276123456         | BLZ          |       |
|                  |      | Bankleitzahl (BLZ):    | 20050550 🗹 Ba      | ankdaten erg | änzen |
|                  |      | Name der Bank:         | HASPA HAMBURG      |              |       |
|                  |      | IBAN: <u>berechnen</u> | DE4920050550127612 | 3456         |       |
|                  |      | BIC:                   | HASPDEHHXXX        |              |       |
|                  | *    | Lastschriftdater       | g (Online)         |              |       |
| F2 Neu E3 A      | bbre | chen                   |                    | F11          | ок    |

Pro Kunde sind grundsätzlich mehrere Bankverbindungen möglich. Damit Lastschriften automatisch erstellt werden können, müssen Sie aber eine davon als "Standard-Bankverbindung" auswählen.

Um die erforderlichen Angaben zum Lastschriftmandat zu erfassen, klicken Sie anschließend auf die Schaltfläche "Lastschriftdaten". Dort erfassen Sie das Lastschrift-Mandat des Kunden.

#### Hinweis

Lastschriften sind nur noch in Form von  $\rightarrow$  SEPA-Lastschriften und auf Basis von von  $\rightarrow$  SEPA-Lastschriftmandaten möglich. An der eigentlichen Verarbeitung von Lastschriften hat sich durch die SEPA-Umstellungen nichts geändert.

Sofern Sie das Lastschrift-Zahlungsverfahren als "Standard-Zahlungskondition dieses Kunden" eintragen oder beim Anlegen einer Rechnung die Zahlungsart "Lastschrift" manuell auswählen, erzeugt WISO Mein Büro im Anschluss an den Rechnungsdruck automatisch einen Lastschriftauftrag. Sie finden Ihre "offenen Lastschriften" im Arbeitsbereich "Finanzen" unter "Lastschriften & Überweisungen":

| FAVORITEN               | ~     | ausgewahlt: 0,00 €                                                                           |
|-------------------------|-------|----------------------------------------------------------------------------------------------|
| STAMMDATEN              | ~     | OFFENE LASTSCHRIFTEN- OFFENE ÜBERWEISUNGEN AUSGEFÜHRTE TRANSAKTIONEN LASTSCHRIFTEN-ÜBERSICHT |
| OFFICE                  | ~     | Fälla am                                                                                     |
| VERKAUF                 | ~     | A Verarbeitung SEPA-Info Termin Firmen: / Nachname Versuch Gebühren Betrag Mandatsreferenz   |
| EINKAUF                 | ~     | -i Fallig am : 12.12.2017 (Summe = 184.21)                                                   |
| FINANZEN                | ^     | □ 🖸 elektroni 20.12.2017 Nolte 1 0,00 € 184,21 € 10021                                       |
| Â                       |       | Hullpum :11/12:0111 (Summe = 541,45)                                                         |
| Zahlungen Bank/Kas      | se    |                                                                                              |
| Lastschriften & Überwei | Ingen |                                                                                              |

WISO Mein Büro kennt bei Lastschriften zwei Ausgabe-Alternativen:

- "elektronisch" (dargestellt durch ein weiß-grünes Pfeilsymbol): Ihre Lastschriften, Abbuchungsaufträge und Überweisungen werden in dem Fall per Online-Banking übermittelt. Voraussetzung: Bei der Bankverbindung des Kunden ist die Option "automatische Verarbeitung (Online)" aktiviert.
- "Ausdruck" (dargestellt durch ein Druckersymbol): In diesem Fall erstellen Sie Lastschrift-Listen auf Papier, die Sie zur Weiterverarbeitung bei Ihrer Bank einreichen.

Liegt der anhand der Lastschrift-Zahlungskonditionen automatisch errechnete Zahlungstermin noch in der Zukunft, fehlt das Häkchen vor der betreffenden Eintragung. Sofern gewünscht, können Sie die Option ausnahmsweise vorzeitig aktivieren. Möchten Sie den zu einer bestimmten Lastschrift gehörenden Vorgang überprüfen, öffnen Sie das Rechnungsfenster blitzschnell per Doppelklick auf den jeweiligen Eintrag.

Sie können die betreffende Lastschrift auch mit einem einfachen Mausklick markieren und sich die dazugehörige Rechnung über die Schaltfläche "Bearbeiten F4" anzeigen lassen. Auf beiden Wegen landen Sie im Rechnungs-Register "Erweitert":

| 🖻 Rechnungen erfa                         | ssen / bearbeiten  |                                 |                                      |             |  |    |
|-------------------------------------------|--------------------|---------------------------------|--------------------------------------|-------------|--|----|
| Druckansicht Eingal                       | emaske Erweitert   |                                 |                                      |             |  |    |
| Individuelle Felder                       |                    |                                 |                                      |             |  | ¥  |
| Lastschriftangaben                        | -                  |                                 |                                      |             |  | \$ |
| Angaben Lastschrift<br>Zu verwendende Ban | werbindung SEP     | A-Lastschriftmandat             | Ausführungstermin Skonto             | *           |  |    |
| Haspa                                     | ~                  |                                 | • · · · · ·                          | 0           |  |    |
| Bankverbindungen be                       | arbeiten SEP/      | A-Lastschriftmandate bearbeiten |                                      |             |  |    |
| Konto-Nr.                                 | Bank               | BLZ                             | Verwendungszweck 1 (max. 35 Zeichen) |             |  |    |
| 1276123455                                | Haspa Hamburg      |                                 | Re.Nr. <renr></renr>                 | Variablen 💌 |  |    |
| IBAN                                      |                    | BIC                             | Verwendungszweck 2 (max. 35 Zeichen) | Vorschau    |  |    |
| DE49200505501276                          | 123456             | HASPDEHHOOX                     | von <redat></redat>                  |             |  |    |
| □ Lastechrifteinnen o                     | leaktiviert Orundt |                                 |                                      |             |  |    |
| Classicality                              |                    |                                 |                                      |             |  |    |

**Bitte beachten Sie:** WISO Mein Büro ist GoBD-konform. Daher sind nachträgliche Bearbeitungen von abgeschlossenen und ausgedruckten Rechnungen grundsätzlich nicht zulässig. Um Lastschriftdaten nachträglich zu ändern...

- stornieren Sie die zugrunde liegende Rechnung
- legen mit "Bearbeiten und Kopieren" eine inhaltsgleiche neue Rechnung an,
- ändern dort die Lastschriftdaten und
- drucken die neue Rechnung aus.

Ausführliche Informationen zu den Auswirkungen der GoBD-Richtlinien auf die Rechnungsstellung finden Sie im Kapitel "WISO Mein Büro für Einsteiger" im Abschnitt "Rechnungen, Lieferscheine und Mahnungen schreiben" unter der Überschrift "GoBD und die Folgen".

Sind alle fälligen Lastschriften erstellt, stoßen Sie im Arbeitsbereich "Finanzen" – "Lastschriften und Überweisungen" – unter "Offene Lastschriften" per Mausklick auf die Schaltfläche "Verarbeiten" (am unteren rechten Fensterrand) die Übermittlung der Daten an Ihr Kreditinstitut an. Falls erforderlich können Sie über im Auswahlfeld "Auftraggeber-Konto" das Bankkonto auswählen, über das die Lastschrift abgewickelt werden soll:

| stschrift-Verarbeitung                                                      |                                                     |                                  | ? ×            |
|-----------------------------------------------------------------------------|-----------------------------------------------------|----------------------------------|----------------|
| Auftraggeber Konto:                                                         |                                                     |                                  |                |
| Bankverbindung 1<br>(Verrechnungskont<br>Bankverbindung 1                   | o)                                                  | Einstellungen                    | Bankverbindung |
| Daten Export (OTRIJEER<br>SEPA Basislastschrifter<br>SEPA Firmenlastschrift | vy<br>n: Anzahl: 2 Jobs: 2<br>en: Anzahl: 0 Jobs: 0 | Summe: 725,66 €<br>Summe: 0,00 € | Ausführen.     |
| SEPA-Lastschriftjobs<br>Ausführungste                                       | Versandart                                          | SEPA-Lastschriftart              | Betrag         |
| SEPA-Lastschriftjol                                                         | b:1                                                 |                                  |                |
| 19.12.2017                                                                  | SEPA Basislastschrift                               | Erste Verwendung                 | 541,45 €       |
| SEPA-Lastschriftjol                                                         | b:2                                                 |                                  |                |
| 20.12.2017                                                                  | SEPA Basislastschrift                               | Erste Verwendung                 | 184,21 €       |
| F10 Seitenvorschau                                                          |                                                     | <b>F11</b> OK                    | F12 Abbrechen  |

Per Mausklick auf die Schaltfläche "Ausführen" sorgen Sie schließlich dafür, dass die fälligen und markierten Lastschrift- und Überweisungsaufträge an Ihre Bank oder Sparkasse übertragen werden. Sofern Sie die Verarbeitungsart "Ausdruck" gewählt haben, öffnet sich die Druckvorschau "Fällige Lastschriften", die Sie per Mausklick auf das Druckersymbol zu Papier bringen und bei Ihrem Kreditinstitut einreichen.

#### Info: Lastschriften und Skonto

Wenn Sie Ihren Kunden die Einwilligung ins Lastschriftverfahren schmackhaft machen wollen, können Sie prozentuale Preisnachlässe anbieten. WISO Mein Büro bietet Ihnen daher unter "Stammdaten" – "Kleinstammdaten" – "Zahlungsbedingungen" im Register "Lastschriftverfahren" die Möglichkeit, einen "Skonto"-Prozentsatz Ihrer Wahl festzulegen:

| Zahlungsbedingu                      | ng                                                                                                  | - | × |
|--------------------------------------|----------------------------------------------------------------------------------------------------|---|---|
| Zahlungsart:                         | Lastschriftverfahren v                                                                              |   |   |
| Bezeichnung:                         | SEPA-Lastschrift                                                                                    |   |   |
| Lastschriften<br>Anzahl Versuche bei | 7 Tage nach Rechnungsdatum ausführen. Skonto<br>i Rücklastschrift 3 v Erneuter Versuch nach V Iagen |   |   |
| zusätzliche Gebühr                   | 5,00 € je erneutem Versuch                                                                          |   |   |

Dieser Nachlass gilt dann grundsätzlich für alle Lastschriften. Falls Sie den Preisnachlass nur ausgewählten Lastschrift-Teilnehmern einräumen möchten, können Sie Ihren Kunden den Skonto-Prozentsatz aber auch bei einzelnen Rechnungsvorgängen einräumen.

Voraussetzung ist, dass als Zahlungsbedingung die "Standard-Lastschrift" (oder ein anderes von Ihnen selbst festgelegtes Lastschrift-Verfahren) ausgewählt ist. Den voreingestellten Skonto-Satz können Sie falls erforderlich im Einzelfall im Rechnungs-Register "Erweitert" im Abschnitt "Lastschriftangaben" ändern oder löschen.

| uckansicht Eingebemaste E/W616                                                             |                                                             |                                                               |             |  |  |
|--------------------------------------------------------------------------------------------|-------------------------------------------------------------|---------------------------------------------------------------|-------------|--|--|
| dividuelle Felder                                                                          |                                                             |                                                               |             |  |  |
| ntschriftangaben                                                                           |                                                             |                                                               |             |  |  |
| Sverwendende Bankverbindung SEPA-Las<br>BuhlBank v 10021 -1<br>Ienkverbindungen bearbeiten | tschriftmandat<br>Bruno Nolte<br>tschriftmandate bearbeiten | <ul> <li>Ausführungstermin</li> <li>Stontz</li> </ul>         |             |  |  |
| Konto-Nr. Benk<br>12345678 BuhBank                                                         | <b>61.2</b><br>33355555                                     | Verwendungszweck 1 (max. 35 Zeichen)<br>Re.Nr. <renr></renr>  | Variablen 👻 |  |  |
| EBAN<br>DE07333555550012345678                                                             | BIC<br>BUHLDEADXXX                                          | Verviendungszvieck 2 (max. 35 Zeichen)<br>von <redat></redat> | Vorschau    |  |  |

#### Info: Problemlose Retourkutschen

Lastschriften erleichtern das Inkasso ungemein: Eine hundertprozentige Zahlungssicherheit gibt es aber auch hier nicht. Denken Sie nur an fehlerhafte Kontoangaben, fehlende Deckung oder einen möglichen Widerspruch des Zahlungspflichtigen. WISO Mein Büro erleichtert Ihnen daher auch den Umgang mit sogenannten Rücklastschriften und anderen Sonderfällen. Die Einstellung der Wartezeit bei zum nächsten Einzugsversuch sowie die Höhe der automatisch aufgeschlagenen Bankgebühren nehmen Sie unter "Stammdaten" – "Kleinstammdaten" – "Zahlungsbedingungen" im Register "Lastschriftverfahren" vor.

# Lieferanten

Die Lieferanten-Datenbank bietet grundsätzlich die gleichen Datenverwaltungs-Möglichkeiten wie die für  $\rightarrow$  Kunden. Was für Kunden  $\rightarrow$  Angebote,  $\rightarrow$  Rechnungen und  $\rightarrow$  Mahnungen sind, gilt bei Lieferanten für  $\rightarrow$  Bestellungen und  $\rightarrow$  Überweisungen. Sie können in der Lieferanten-Datenbank selbstverständlich auch die Kontaktdaten von Dienstleistern und sonstigen Kooperationspartnern speichern.

# Lieferantenkonditionen

Unter "Stammdaten" - "Lieferanten" bietet Ihnen WISO Mein Büro in der Registerkarte "Konditionen" folgende Eingabemöglichkeiten:

- der Lieferantenrabatt (das Programm übernimmt den prozentualen Preisnachlass, den Sie bei diesem Lieferanten standardmäßig bekommen, automatisch in Bestellungen - der Prozentsatz kann aber in jedem Einzelfall angepasst werden),
- die Kreditoren-Nummer des betreffenden Lieferanten in Ihrer Finanzbuchhaltung,
- die Standard-Bankverbindung des Lieferanten,
- die Zahlungsbedingung dieses Lieferanten sowie
- die Option "Netto-Rechnung" ausländischer Lieferanten.

Sämtliche Voreinstellungen dienen der Vereinfachung: Falls erforderlich können sie später bei Bedarf in jedem einzelnen Vorgang von Hand angepasst werden.

# 📑 Lieferantenpreise

In der Registerkarte "Lager" des Artikelstamms ...

- verwalten Sie entweder den globalen Einkaufspreis des betreffenden → Artikels (den "Einkaufspreiswert für Kalkulation und Rohgewinnermittlung") oder Sie
- hinterlegen differenzierte Beschaffungspreise, bei denen Sie nach Bezugsquellen sowie Abnahmemengen unterscheiden. Zudem können Sie für denselben Artikel je nach → Lieferant verschiedene Artikelnummern und / oder Artikelbezeichnungen vorgeben.

Über die Schaltfläche "Lieferanten zuordnen" öffnen Sie den Eingabe-Dialog "Lieferanten für diesen Artikel":

| Lieferant  | Lieferant:                                                                                                    | Einkaufspreise des Lieferanten                                                                                                    |                                                                                                    |
|------------|----------------------------------------------------------------------------------------------------|----------------------------------------------------------------------------------------------------|----------------------------------------------------------------------------------------------------|
| deren ant. | Alles für den Tuchler V Neu Artiskelungehen des Lieferanten Artiskelungen des Lieferanten: Usgröße: PH-49001 I Artiskelserherbung des Lieferanten: Witne aus Buchenholz Mitne aus Buchenholz Mitne | Preis gilt ab         Ex-Preis           1         17.00           100         74.57           1         100           100         72.54           Neue Zele         Zele löschen | geändert am<br>) € 12.12.2017<br>; € 12.12.2017<br>(12.12.2017)<br>(12.12.2017) |

**Bitte beachten Sie:** In der Tabelle "Einkaufspreise des Lieferanten" finden Sie die zusätzliche Spalte **"geändert am"**. Anhand des Änderungsdatums erkennen Sie beispielsweise beim Anlegen von Angeboten und Bestellungen auf Anhieb, wie aktuell die angezeigte Preisinformation ist.

Mit "<F2> Neue Zuordnung" übernehmen Sie ausgewählte Geschäftspartner in die Liste Ihrer "Lieferanten für diesen Artikel" und tragen die jeweils zutreffenden Angaben in die einzelnen Felder ein. Nachdem Sie Ihre Eingaben abgeschlossen haben, klicken Sie auf "OK" und wählen Ihren  $\rightarrow$ Standard-Lieferanten aus.

### Lieferantenstammblatt

vgl.  $\rightarrow$  Kundenstammblatt

# Lieferbedingungen

Beim Ausstellen von  $\rightarrow$  Angeboten greifen Sie bei Bedarf auf vordefinierte Lieferbedingungen zu, wie zum Beispiel "frei Haus" oder "ab Werk". Sie können die Bezeichnungen der vorgegebenen Lieferkonditionen und die auf den Begleitpapieren ausgedruckten Texte unter "Stammdaten" – "Kleinstammdaten" – "Lieferbedingungen" nach Belieben ändern und / oder erweitern. Dabei haben Sie sogar die Möglichkeit, auf  $\rightarrow$  Angeboten, Auftragsbestätigungen und  $\rightarrow$  Lieferscheinen unterschiedliche Formulierungen zu verwenden:

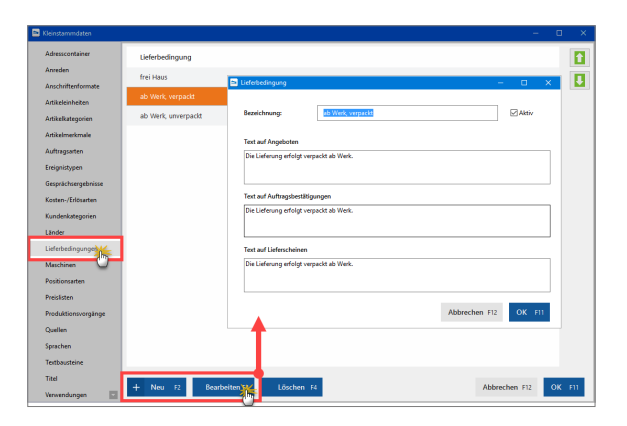

### Liefer- und Leistungsdatum

Wer Rechnungen an vorsteuerabzugsberechtigte Geschäftskunden schreibt, muss neben dem Rechnungsdatum auch den Zeitpunkt der Lieferung bzw. Leistung angeben. Da es sich um eine Bestimmung aus dem Umsatzsteuergesetz handelt, reichen grundsätzlich monatsgenaue Angaben aus. Mit WISO Mein Büro sind Sie in jedem Fall auf der sicheren Seite:

- Sind Rechnungsdatum sowie Liefer-/Leistungsdatum identisch, erscheint im Schlusstext der Rechnung die Generalklausel "Sofern nicht anders angegeben, entspricht das Liefer-/Leistungsdatum dem Rechnungsdatum."
- Stimmen Rechnungsdatum und Lieferdatum nicht überein, wurden aber alle Positionen am selben Tag geliefert, gibt das Programm das "Liefer-/Leistungsdatum" standardmäßig unterhalb der Zeile "Gesamtbetrag" aus:

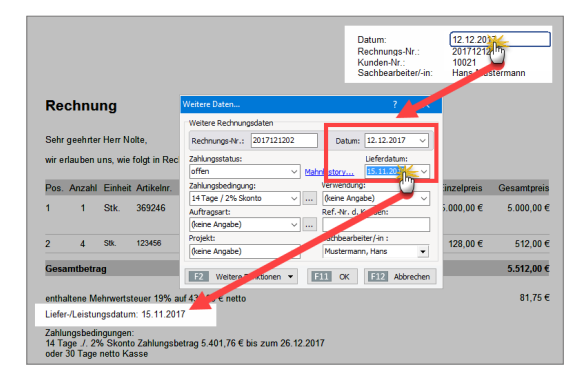

 Sofern Sie die Positionen einer Rechnung an verschiedenen Terminen erledigt haben, tragen Sie das Liefer-/ Leistungsdatum in den Positionstexten von Hand ein. Bitte beachten Sie: Ob, und wenn ja, welcher Text zum Liefer- und Leistungsdatum standardmäßig auf Ihren Ausgangsrechnungen ausgegeben wird, legen Sie unter "Stammdaten" - "Meine Firma" im Bereich "Sonstiges" fest:

| Configuration                    | ?                                                                                                    | ×        |
|----------------------------------|----------------------------------------------------------------------------------------------------|----------|
| <u>ن</u>                         | Sonstiges                                                                                                    |          |
| Firmendaten                      | Liefer-/Leistungsdatum                                                                                                    | <u>a</u> |
| క్టిస్తి<br>Einstellungen<br>(1) | Liefer - Jestungdatum auf Rechnungen<br>Bei distrierter Funktion wird abhangs vom Liefer - Lestungsdatum zusätzlicher Test auf der<br>Rechnung ausgegeben.<br>Wurden als einsteinner der Rechnung zwar am seiben Datum - nicht aber am Rechnungsdatum<br>pelefert, wird der Test Tuffer - Lestungsdatum. (Datumsmighel) - ausgegeben - in einer anderen<br>dem Rechnungsdatum. "Unterhalte der Postsontielle. Versicht das Lieferdatum<br>Rechnungsdatum." Unterhalte der Postsontielle. Versicht das Lieferdatum<br>Rechnungsdatum. Bertalbeit der Postsontielle. Versicht das Lieferdatum einer Postson vom<br>Rechnungsdatum der Liefer und eine Angebe erginnt werden. | )        |
| Nummernkreise                    | Erst für Liefer-, Lestungsdatum auf Nechnungen ausgeben<br>Und Liefer- und Rechnungsdatum identisch oder Positionen mit Detailinformationen zum<br>Dieferdatum verstehen, wird fölgender Text ausgegeben:                                                                                                    |          |
| . ₹                              | Sofern nicht anders angegeben, entspricht das Liefer-/Leistungsdatum dem Rechnungs                                                                                                    |          |
| Ausgabeoptionen                  | Wurden alle Positionen der Rechnung zwar am selben Datum - nicht aber am Rechnungsdatum<br>geliefert, wird folgender Text vor dem Lieferdatum ausgegeben:                                                                                                    |          |
| Individuelle Felder              | Liefer-Leistungsstatum:<br>Est das Lieferdaham aller Positionen nicht einheitich, werden zusätzliche Angaben bei den<br>Positionen benötigt, deren Lieferdaham von Richrungsdatum abweicht. Est nachfögend ein<br>Text angegeben, wird dieser um das Lieferdaham regizint und den entsprechenden<br>Afteliektersten angehängt Lieterste koldstivet diese Automatik).                                                                                                    |          |
|                                  | Liefer-/Leistungsdatum:                                                                                                    |          |
| Sonstig                          | Vorgangsbearbeitung &                                                                                                    |          |
|                                  | EII OK EIZ Abbrechen                                                                                                    |          |

#### 📫 Lieferfähigkeit von Auftragspositionen

Sofern die Bewirtschaftungsarten  $\rightarrow$  Lagerbestandsführung oder  $\rightarrow$  Kundenauftrags-Steuerung aktiviert sind, überwacht WISO Mein Büro die Lieferfähigkeit von Auftragspositionen, erstellt Lieferlisten und weist bei der Erstellung von Rechnungen und Lieferscheinen aller Art automatisch auf Lieferengpässe hin. Weitere Informationen zur Sicherung der Lieferfähigkeit finden Sie im Kapitel "Erweiterte Einkaufs- und Lagerverwaltung".

# Lieferschein

Wenn die Lieferung an einen anderen Empfänger geht oder zu einem anderen Zeitpunkt erfolgt als der Rechnungsversand, ist ein Lieferschein unverzichtbar. In vielen Branchen erwarten Kunden ohnehin zusätzlich zur Rechnung einen Warenbegleitschein. Dabei handelt es sich um ein Dokument, das bis auf die Positions- und Rechnungsbeträge, die Steuerangaben und Zahlungsbedingungen mit den Rechnungsangaben übereinstimmt. Sobald Sie eine Rechnung drucken, legt WISO Mein Büro im Arbeitsbereich "Verkauf" - "Lieferscheine" automatisch die zur Rechnung gehörenden Warenbegleitpapiere an.

Lieferscheine lassen sich in den Basis-Ausbaustufen von WISO Mein Büro zwar nicht bearbeiten. Sie können aber wie gewohnt gedruckt oder auf elektronischem Weg an die Kunden übermittelt werden. Sie öffnen die Lieferschein-Ansicht über das Kontextmenü der Rechnungsübersicht (Rechtsklick auf den Vorgang und dann auf "Drucken" - "<F7> Seitenvorschau") oder über die Schaltfläche "<F3> Weitere Funktionen (und dort auf "Drucken" - "<F7> Seitenvorschau"):

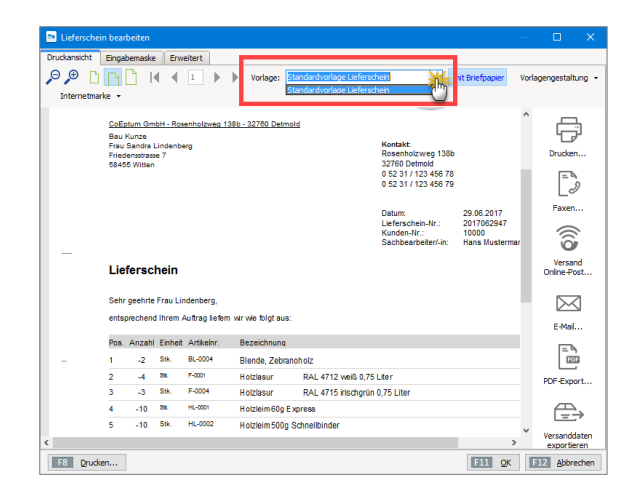

#### Mehr Liefer-Komfort

Das Zusatzmodul "Auftrag+" ermöglicht die Bearbeitung von Lieferscheinen. Anhand der Lieferschein-"Statusampel" erkennen Sie auf den ersten Blick, welche Vorgänge wie weit abgerechnet sind. Die farbigen Symbole haben folgende Bedeutung:

#### Symbolerklärung:

😑 nicht abgerechnet

- 😑 teilweise abgerechnet
- komplett abgerechnet
- Vorgang abgeschlossen
- rot: nicht abgerechnet
- gelb: teilweise abgerechnet
- grün: komplett abgerechnet
- schwarz: Vorgang abgeschlossen

Unterstützung beim Zusammenstellen von Lieferungen und bei der Ausgabe von Lieferscheinen bieten zudem die komfortablen  $\rightarrow$  Teil- und Sammellieferungen sowie die dazugehörigen  $\rightarrow$  Komplettrechnungen bzw.  $\rightarrow$  Teil- und Sammelrechnungen.

### Mahngebühren

→ Mahnungen schreiben ist nicht nur ärgerlich, sondern kostet obendrein Zeit und Geld. An diesem Aufwand dürfen Sie Ihre säumigen Kunden in gewissem Umfang beteiligen: In den Stammdaten "Meine Firma" sind unter "Einstellungen" - "Grundeinstellungen" steigende Mahngebührensätze voreingestellt: Angefangen bei 5 Euro für die "Stufe 1" (= → Zahlungserinnerung) erhöhen sich die Gebühren in 5-Euro-Schritten auf bis zu 20 Euro. Falls diese Werte Ihren Geschäftsgepflogenheiten nicht entsprechen, können Sie die Beträge im Menü "Stammdaten" - "Meine Firma" - "Einstellungen" im Bereich "Grundeinstellungen" nach Belieben an Ihre Vorstellungen anpassen - oder in bestimmten Mahnstufen auch ganz darauf verzichten. In vielen Branchen gelten 2,50 Euro pro Mahnung als üblich. Mahngebühren für Zahlungserinnerungen empfinden viele Kunden als unhöflich.

# Mahnung

→ Zahlungserinnerungen und Mahnungen gehören zu den kaufmännischen Gepflogenheiten, die sinnvoll und üblich, aber rechtlich nicht mehr in jedem Fall erforderlich sind. Ob Sie zuerst eine Zahlungserinnerung und dann noch ein, zwei oder drei "richtige" Mahnungen an Ihre Kundschaft schicken, steht Ihnen völlig frei. Laut Gesetz gerät der "Schuldner einer Geldforderung" grundsätzlich spätestens "30 Tage nach Fälligkeit und Zugang einer Rechnung" in Verzug. Geschäftsleute müssen Sie auf diese Verzugsautomatik noch nicht einmal eigens hinweisen! Im Verzugsfall können Sie theoretisch sofort das gerichtliche Mahnverfahren einleiten.

Da die drei bis vier klassischen Mahnstufen in vielen Branchen noch zum guten Ton gehören, werden sie von WISO Mein Büro selbstverständlich unterstützt. Standardmäßig funktioniert das so:

- Sofort nach Ablauf des vereinbarten Zahlungsziels (also z. B. 30 Tage nach dem Rechnungsdatum) wird eine Rechnung in der Rechnungsübersicht mit einem roten Punkt als "überfällig" gekennzeichnet.
- Weitere sieben Tage später ist eine "Mahnung fällig". Die wird - inklusive Mahngebühren - automatisch vom Programm erzeugt und unter "Finanzen" - "Mahnungen" abgelegt. In der ersten Mahnstufe handelt es sich noch um eine → "Zahlungserinnerung".
- Hat ein → offener Posten nach weiteren sieben Tagen noch nicht die Kennzeichnung "Zahlung erfolgt", ist die erste Mahnung fällig, weitere sieben Tage später folgt die zweite und schließlich die "letzte Mahnung".

### Mahnstufen

Unter "Stammdaten"  $\rightarrow$  "Kleinstammdaten"  $\rightarrow$  "Zahlungsbedingungen" passen Sie die Voreinstellungen des Programms ganz gezielt an Ihren persönlichen "Mahnstil" an. Über "Stammdaten" – "Kleinstammdaten" – "Textbausteine" nehmen Sie außerdem Einfluss auf die Standardformulierungen, die das Programm bei den einzelnen Mahnstufen verwendet.

Den Inhalt der Betreffzeile, die Einleitungs- und Schlusstexte sowie die aktuelle Mahngebühr können Sie nachträglich bearbeiten: Im Bereich "Finanzen" genügt ein Doppelklick auf die betreffende Mahnung, um den Bearbeitungs-Dialog zu öffnen. Über die Schaltfläche "Seitenvorschau" nehmen Sie das fertige Erinnerungsschreiben vor dem Versand in Augenschein. Ob Sie Ihre Zahlungserinnerungen drucken, per Fax oder E-Mail verschicken oder aber die automatisch erzeugten Mahnschreiben nur zum Anlass nehmen, den säumigen Kunden telefonisch oder per E-Mail an die Zahlung zu erinnern, bleibt ganz Ihnen überlassen. Über das Kontextmenü bzw. die Schaltfläche "Weitere Funktionen" stehen Ihnen in der Mahnliste jedenfalls alle Kommunikationskanäle auf Mausklick zur Verfügung:

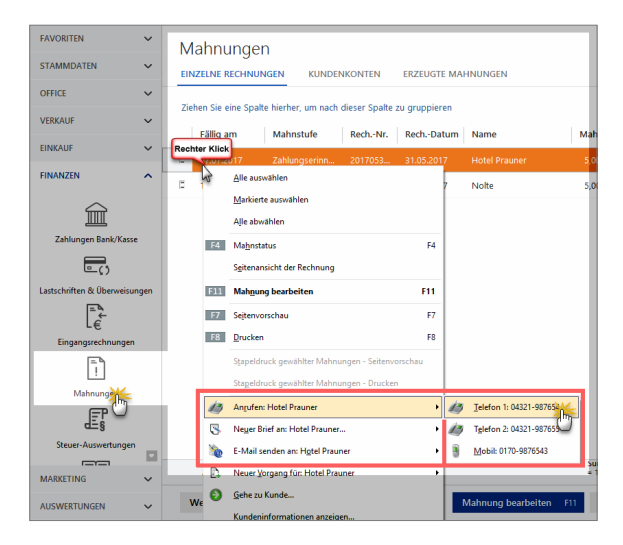

Beim Drucken werden Sie gefragt, die Mahnstufe erhöht werden soll. Sie können das aber auch manuell über das Kontextmenü oder die Schaltfläche "Weitere Funktionen" erledigen, indem Sie über den Befehl "Mahnstatus" das Dialogfenster "Mahnhistory" öffnen. Dort können Sie im Einzelfall auch festlegen, dass eine offene Rechnung nicht mehr gemahnt werden soll.

#### 📑 Mandanten / Mandantenverwaltung

WISO Mein Büro ist bei Bedarf mandantenfähig: Mithilfe des Zusatzmoduls "Firma+" können Sie Daten von mehreren verschiedenen Unternehmen oder auch Filialen desselben Unternehmens völlig unabhängig voneinander verwalten. Die erforderlichen Einstellungen nehmen Sie im Menü "Datei" - "Mandant" - "Mandantenverwaltung" vor:

| andantenverwali | ung                                          | × |
|-----------------|----------------------------------------------|---|
| Demodaten       |                                              |   |
| Mandant 1       | Name des Mandanten: (leer wenn nicht aktiv!) |   |
| Mandant 2       | Mustermann Online GbR                        |   |
| Mandant 3       | Datenbank-Server                             |   |
| Mandant 4       | ○ dieser Computer                            |   |
| Mandant 5       |                                              |   |
| Mandant 6       | Computer im Netzwerk                         |   |
| Mandant 7       | 127.0.0.1                                    |   |
| Mandant 8       | 127.0.0.1                                    |   |
| Mandant 9       |                                              |   |
|                 | Farbe der Statusleiste:                      |   |
|                 |                                              |   |
|                 |                                              |   |
|                 | F11 OK F12 Abbrechen                         |   |

#### Manuelle Buchungen

Die Steuerbuchführung erledigen Sie mit WISO Mein Büro größtenteils im Vorbeigehen. Die meisten Geschäftsvorgänge können Sie den richtigen → Buchungskategorien per Mausklick zuordnen. Wer mit der klassischen doppelten Buchführung vertraut ist, kann aber auch "Manuelle Buchungen" eingeben. Sie finden den Experten-Dialog im Menü "Finanzen" - "Manuelle Buchungen". Per Mausklick auf die Schaltfläche "Neu F10" legen Sie eine neue Buchung an:

| uelle Buchung Neu /                                                                 | Bearbeiten                                       |    |               | ?      | 2  |
|-------------------------------------------------------------------------------------|--------------------------------------------------|----|---------------|--------|----|
| Geben Sie hier die D                                                                | aten der manuellen Buchung ei                    | n. |               |        |    |
| Datum:                                                                              | Beleg Nr:                                        |    | Betrag (brutt | to):   |    |
| 31.12.2017                                                                          | ✓ 1375                                           |    |               | 345,67 | 7€ |
| Bezeichnung:                                                                        |                                                  |    |               |        |    |
| Privator Telefonkoste                                                               | nantai 2017                                      |    |               |        | ~  |
| Sollkonto:                                                                          | atentnahmen                                      |    |               |        | Ĭ  |
| Sollkonto:<br>1800 Priv<br>Steuerschlus<br>Habenkonto:                              | atentnahmen                                      |    |               |        | ~  |
| Solikonto:<br>1800 Priv<br>Steuerschlut<br>Habenkonto:<br>4920 Tele                 | atentnahmen                                      |    |               |        | ~  |
| Solikonto:<br>1800 Pri<br>Steuerschlüs<br>Habenkonto:<br>4920 Tel<br>Steuerschlüs   | atentnahmen                                      |    |               |        |    |
| Solikonto:<br>1800 Prin<br>Steuerschlus<br>Habenkonto:<br>4920 Tele<br>Steuerschlus | atenthahmen                                      |    |               |        |    |
| Solikonto:<br>1800 Priv<br>Steuerschüs<br>Steuerschüs<br>Vor                        | atentnahmen<br>efon<br>steuer 19 %<br>steuer 7 % |    |               |        |    |

# 📑 Marketing (Zusatzmodul)

Das Zusatzmodul "Marketing" erleichtert die Kontaktaufnahme mit Kunden, Interessenten und anderen Geschäftspartnern:

- Gestaltung und Versenden professioneller → E-Mail-Newsletter,
- Versand selektiver, personalisierter Massenmailings mithilfe der → Serienbrief-Schnittstelle zu MS Word,
- selektiver Ausdruck von Adressetiketten und
- Ausdruck von → Geburtstagslisten und Versand von Geburtstagsgrüßen.

Bei der gezielten Auswahl passender Adressaten werden Sie zudem durch vielfältige und komfortable Filterfunktionen ( $\rightarrow$  "Adresscontainer") unterstützt.

Ausführliche Informationen zum Marketing-Modul bietet der Abschnitt "Marketing, Kunden- und Interessentenpflege" im Kapitel "WISO Mein Büro für Fortgeschrittene".

# Massenänderungen durchführen

 $\rightarrow$  Preisänderungs-Automatik

#### Mehrwertsteuer

→ Umsatzsteuer

#### Meine Firma

In Stammdaten-Dialog "Meine Firma" geben Sie die Adress- und Kontaktdaten Ihres Unternehmens ein und nehmen die wichtigsten Voreinstellungen vor. Ausführliche Informationen zur Stammdaten-Erfassung finden Sie im Kapitel "Arbeitsumgebung einrichten".

### Mitarbeiter

WISO Mein Büro kann abwechselnd von mehreren Mitarbeitern genutzt werden. Bei Bedarf vergeben Sie für jeden  $\rightarrow$  Benutzer eigene Zugangsdaten. Ausführliche Informa-

tionen zur Mitarbeiter-Verwaltung finden Sie im Kapitel "Arbeitsumgebung einrichten".

### **MS** Excel

 $\rightarrow$  Datenimport-Assistent,  $\rightarrow$  Export,  $\rightarrow$  Pendelordner

# **MS Outlook**

 $\rightarrow$  Datenimport-Assistent ,  $\rightarrow$  Export,  $\rightarrow$  Kalender

# MS Outlook-Synchronisation

Neben den einfachen Im- und Exportfunktionen für Outlook-Datenbestände steht Ihnen im "Datei"-Menü bei Bedarf eine eigenständige "MS Outlook-Synchronisation" zur Verfügung. Die praktische Outlook-Schnittstelle ist Teil des  $\rightarrow$  CRM-Moduls.

Die Synchronisation von Outlook und WISO Mein Büro sorgt dafür, dass "Kontakte", "Kalender" und "Aufgaben" in beiden Programmen immer auf dem gleichen Stand sind ganz gleich, an welcher Stelle Änderungen vorgenommen werden. Welche Daten genau synchronisiert werden und welche Änderungen im Zweifelsfall Vorrang haben, bestimmen Sie dabei selbst:

| Kontakte synchronisieren                                                                      |           |                                 |
|-----------------------------------------------------------------------------------------------|-----------|---------------------------------|
| Mein Büro                                                                                     | Outlook   |                                 |
| C C Kunden                                                                                    | in Ordner | Kontakte                        |
| inklusive Ansprechpartner                                                                     |           |                                 |
| Lieferanten                                                                                   | in Ordner | Kontakte -                      |
| inklusive Ansprechpartner                                                                     |           |                                 |
| Firmen nicht als zusätzlichen Kontakt anlegen,<br>wenn Ansprechpartner synchronisiert werden. |           |                                 |
| Kalender synchronisieren                                                                      |           |                                 |
| Mein Büro                                                                                     | Outlook   |                                 |
| 3 Persönliche Kalender                                                                        | in Ordner | Kalender -                      |
| 30 Allgemeine Kalender                                                                        | in Ordner | Kalender -                      |
| Synchronisation der letzten 60 Tage                                                           |           |                                 |
| Aufgaben synchronisieren                                                                      |           |                                 |
| Mein Büro                                                                                     | Outlook   |                                 |
| Persönliche Aufgaben                                                                          | in Ordner | Aufgaben                        |
| Allgemeine Aufgaben                                                                           | in Ordner | Aufgaben -                      |
| Synchronisation der letzten 60 Tage                                                           |           |                                 |
| Konflikte                                                                                     |           |                                 |
| Folgende Daten verwenden, wenn ein Konflikt auftritt:                                         | () N      | lein Büro Daten 🔿 Outlook Daten |

Und gleich noch drei Tipps hinterher:

- Im "Hilfe"-Menü des Synchronisations-Tools finden Sie ein separates PDF-Dokument, in dem die Bedienung des Programms ausführlich erklärt wird. Sie öffnen das PDF-Handbuch per Mausklick auf das Fragezeichen-Symbol am oberen Fensterrand des Einstellungen-Dialogs.
- Am besten machen Sie sich mit der Funktionsweise der Outlook-Synchronisation anhand der → Demodaten vertraut. Sie rufen die Testumgebung über den Menüpunkt "Datei" - "Mandant" auf.
- Wenn Sie sich entschließen, dauerhaft mit der Outlook-Synchronisation zu arbeiten, sollten Sie die anderen Im- und Exportfunktionen für MS Outlook nicht mehr verwenden.

# Navigationsleiste anpassen

Über die Navigationsleiste am linken Rand des Programmfensters erreichen Sie mit wenigen Mausklicks alle wichtigen Programmfunktionen von WISO Mein Büro. In den  $\rightarrow$ Favoriten können Sie außerdem Verknüpfungen zu besonders oft angesteuerten Arbeitsbereichen ablegen. Über den Reiter "Ansicht" legen Sie darüber hinaus fest, welche Gruppen und Funktionen im Navigationsbereich sichtbar sein sollen:

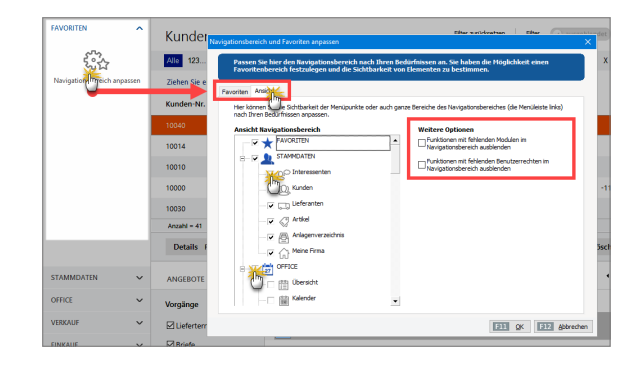

Dabei können Sie ...

- bestimmte Gruppen und Funktionen gezielt manuell (de-)aktivieren (Häkchen setzen oder entfernen),
- alle Funktionen aus nicht freigeschalteten Modulen automatisch ausblenden sowie
- alle Funktionen automatisch ausblenden lassen, f
  ür die der jeweilige Anwender / Mitarbeiter keine Benutzerrechte hat.

#### Praxistipp

Sie erreichen den Anpassungsdialog des Navigationsbereichs auch über das "Ansicht"-Menü und über das Kontextmenü. Dazu klicken Sie mit der rechten Maustaste in den Navigationsbereich und dann auf "Anpassen":

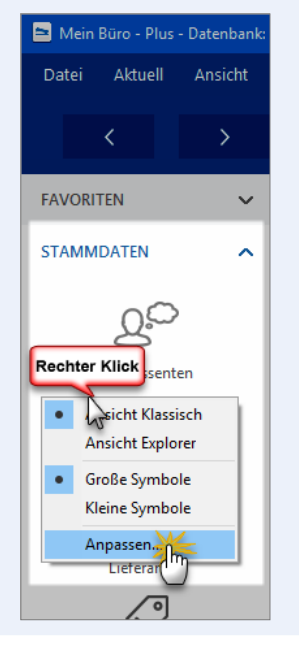

Außerdem haben Sie hier die Möglichkeit, zwischen der Anzeige von "Großen Symbolen" und "Kleinen Symbolen" im Navigationsbereich umzuschalten umzuschalten. Mit kleinen Symbolen behalten Sie in Gruppen mit vielen Funktionssymbolen unter Umständen noch besser den Überblick:

| FAVORITEN                                                                                      | $\sim$ | FAVORITEN                                                                                                    | $\sim$ |
|------------------------------------------------------------------------------------------------|--------|----------------------------------------------------------------------------------------------------|--------|
| STAMMDATEN                                                                                     | ~      | STAMMDATEN                                                                                                    | ~      |
| VERKAUF                                                                                        | ^      | VERKAUF                                                                                                    | ^      |
| Angebote<br>Angebote<br>Rechnungen<br>Kasse starten<br>Abbo-Rechnungen<br>Aufträge<br>Aufträge |        | Angebote  Angebote  Rechnungen  Kasse starten  Ao-Rechnungen  Aufträge  Projekte  Auftwände  E-Commerce-Bestellung  E-E-Commerce-Bestellung  E-Entwürfe | gen    |
| EINKAUF                                                                                        | ~      | EINKAUF                                                                                                    | ~      |
| FINANZEN                                                                                       | ~      | FINANZEN                                                                                                    | ~      |
| MARKETING                                                                                      | ~      | MARKETING                                                                                                    | ~      |
| AUSWERTUNGEN                                                                                   | $\sim$ | AUSWERTUNGEN                                                                                                    | $\sim$ |

# Netto-Brutto-Umstellung

 $\rightarrow$  Vorgaben

### Netto-Rechnung

Wenn Sie als umsatzsteuerpflichtiger Unternehmer oder Freiberufler bestimmten Kunden keine Umsatzsteuer in Rechnung stellen müssen, aktivieren Sie die Option "Dieser Kunde bekommt eine Netto-Rechnung". Sie finden diese Einstellung im Arbeitsbereich "Stammdaten" - "Kunden" im Register "Konditionen" des betreffenden Kunden:

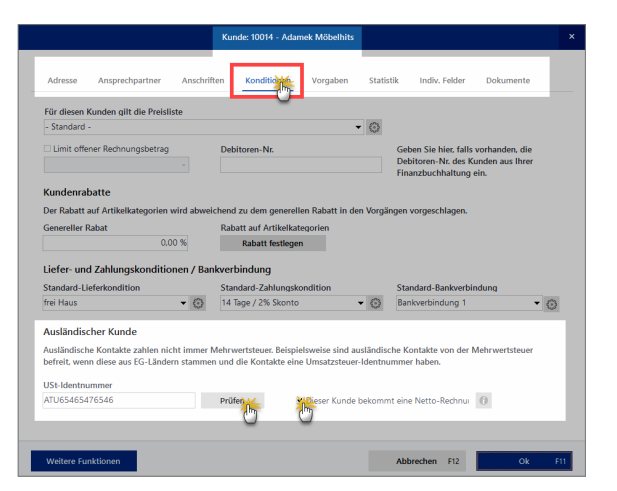

Sofern es sich um "Lieferungen und Leistungen im innergemeinschaftlichen Verkehr" handelt, geben Sie an dieser Stelle außerdem die "Umsatzsteuer-Identifikationsnummer" Ihres Kunden ein.

#### Tipp: Steuernummern-Check

Bevor Sie eine umsatzsteuerfreie Rechnung ausstellen, Sie sind gesetzlich verpflichtet, die Gültigkeit der Identifikationsnummer Ihres Geschäftspartners zu überprüfen. Bei bestehender Internetverbindung erledigen Sie das per Mausklick auf den Button "Prüfen" direkt aus WISO Mein Büro heraus:

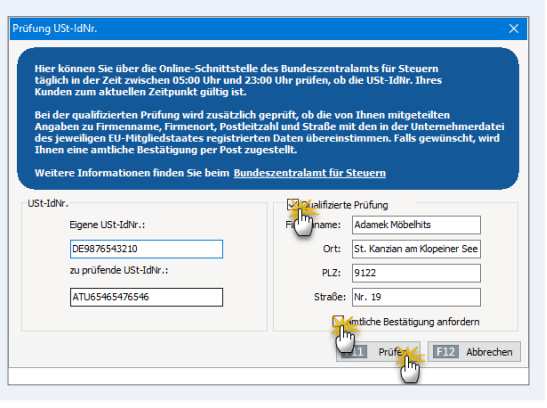

Besonders praktisch: Netto-Rechnungen an Kunden mit einer gültigen Umsatzsteuer-Identifikationsnummer werden mit WISO Mein Büro automatisch in die nächste  $\rightarrow$ "Zusammenfassende Meldung" übernommen. Auf diese Weise erspart das Programm Exporteuren und grenzüberschreitend tätigen Dienstleistern bei der Statistik-Bürokratie viel Arbeit.

Bitte beachten Sie: Ausführlichere Informationen zur umsatzsteuerlichen Behandlung grenzüberschreitender Geschäfte und der damit verbundenen Meldepflichten finden Sie in der Kontexthilfe im Menü "Hilfe" unter "Erste Hilfe: Steuern & Buchführung".

#### Info: Keine Kleinunternehmer-Regelung!

Verwechseln Sie die Option "Netto-Rechnung" bitte nicht mit der "Kleinunternehmer-Regelung": Falls die für Sie infrage kommt, aktivieren Sie vielmehr die Option "Umsatzsteuer befreit" im Arbeitsbereich "Stammdaten" -Meine Firma" - "Einstellungen" - "Steuer-Einstellungen":

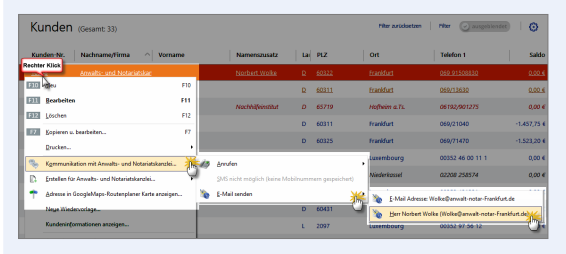

### Newsletter

 $\rightarrow$  E-Mail-Newsletter

#### Notizen

In den  $\rightarrow$  "Details"-Ansichten der Kunden, Lieferantenund Artikellisten sowie in sämtlichen Vorgangsarten (z. B. Angebote, Rechnungen, Bestellungen) und bei den Briefen finden Sie das Register "Notizen". Per Mausklick auf "Neu F10" legen Sie neue Notizen an. Dabei setzt WISO Mein Büro automatisch einen Zeitstempel: Das erspart Ihnen die manuelle Eingabe des aktuellen Datums und der Uhrzeit. Außerdem wird automatisch der jeweilige Sachbearbeiter protokolliert:

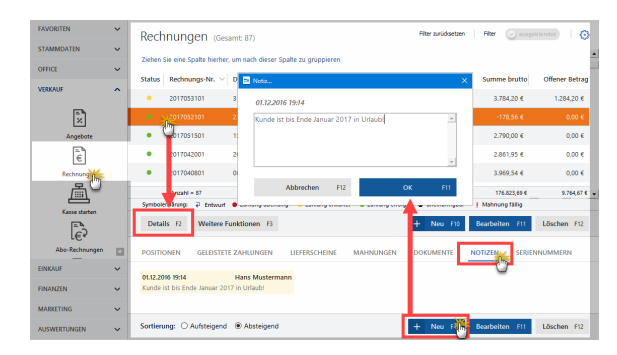

Über die Sortierungs-Optionen "Aufsteigend" und "Absteigend" können Sie auch die zeitliche Reihenfolge der Notizen beeinflussen.

#### Hinweis

Als Alternativen zu Notizen bieten sich im Alltag  $\rightarrow$  Anmerkungen und  $\rightarrow$  Dokumentenmappen als Erinnerungsstützen an.

### Nummernkreise

Die Nummernkreise sind dann für Sie interessant, wenn Sie für Ihre Kunden-, Lieferanten- oder Artikelnummern andere Startwerte als die Zahl "1" festlegen wollen. Das erledigen Sie bei Bedarf im Menü "Stammdaten" - "Meine Firma" - "Nummernkreise". Auch das Format Ihrer Rechnungs-, Angebots- und Bestellnummern passen Sie hier an Ihre Wüsche an.

# Offene Posten

Gedruckte Rechnungen gelten bis zur vollständigen Bezahlung als "Offene Posten". Mit WISO Mein Büro haben Sie Ihre Forderungen jederzeit im Blick:

- Für den schnellen Überblick eignet sich am besten die Rechnungs-Übersicht: Dort sehen Sie anhand der farbigen → Statusanzeige auf Anhieb, welche Forderungen noch offen sind. Wenn bei längeren Listen der Überblick verloren zu gehen droht, → sortieren, → filtern oder → gruppieren Sie die Liste nach dem Zahlstatus.
- Falls Sie optisch ansprechend aufbereitete Berichte benötigen (zum Beispiel in Vorbereitung auf ein Bank-Gespräch), sind Sie mit den "Offene Posten-Listen" aus dem Menü → "Finanzen" besser bedient: Dort können Sie sich fertig formatierte Berichte nach unterschiedlichen Gesichtspunkten sortiert anzeigen lassen.

Die Offene-Posten-Listen helfen Ihnen dabei, die ganz oder teilweise unbezahlten Rechnungen im Blick zu behalten. Die "OP"-Auswertungen sind aussagekräftiger als die schlichten "Statusanzeigen" in der Rechnungsliste: Denn Sie erkennen auf Anhieb, welche Einzelvorgänge offen und in welcher Mahnstufe sie sind. Außerdem können Sie Ihre Außenstände auch nach Kunden sortieren und zusammenfassen.
| < > + P       | Datei Aktuell     | Ansicht Stammdaten O             | ffice Verkauf Einkauf | Fina | nze Marketing Auswertunger           | т ні       |
|---------------|-------------------|----------------------------------|-----------------------|------|--------------------------------------|------------|
| FAVORITEN     | Kundon (Care      |                                  |                       | 耸    | Zaungen Bank/Kasse Strg+6            |            |
|               | Kunden (Gesa      | mc 25)                           |                       | 55   | Lastschriften & Überweisungen        |            |
| STAMMDATEN A  | Alle 123 A        | BCDEFG                           | ні јкі                | 12   | Eingangsrechnungen                   | v          |
|               | Ziehen Sie eine S | ipalte hierher, um nach dieser : | Spalte zu gruppieren  | Ð    | Mahnungen                            |            |
| 00            |                   |                                  |                       | E    | Steuer-Auswertungen                  |            |
| Interessenten | Kunden-Nr.        | Nachname/Firma                   | Vorname               | 872  | Rechn u. Buchhaltungslisten          | z          |
|               |                   |                                  |                       | P    | Offene Posten-Listen                 |            |
| <u>Q</u>      | 10002             | HOFFMANN WILLY & PA              |                       |      | SEPA-Lastschriftmandata              | 307        |
| Kunden        |                   |                                  |                       | 12   | Manuelle Buchungen                   |            |
|               | 10047             | HAUSMANN MASCHINE                |                       |      | Fibu-Export                          | 736        |
| L             | 10060             | Ewald GmbH                       |                       |      | GoBD Ausgabedateien erzeugen         | <u>073</u> |
|               | 10061             | Palz & Grünbaum                  |                       |      | Änderungsprotokoll-Export            | 151        |
| Artikel       | 10003             | TEMPO AG                         |                       |      | Alle Buchungssätze neu erzeugen<br>¥ | 113        |

Besser als noch so ansehnliche OP-Listen sind selbstverständlich bezahlte  $\rightarrow$  Rechnungen. Das Programm unterstützt Sie daher konsequent bei der  $\rightarrow$  Zuordnung eingehender Kundenzahlungen zu offenen Posten: Sobald Sie im  $\rightarrow$  Kassenbuch oder auf einem  $\rightarrow$  Bankkonto die Zahlung eines  $\rightarrow$  Kunden den  $\rightarrow$  Buchungskategorien zuordnen, erscheint am unteren Fensterrand die zusätzliche Schaltfläche "Rechnung / Kundenkonto suchen". In dem meisten Fällen liefert das Programm sogar einen Zuordnungsvorschlag, an den Sie selbstverständlich nicht gebunden sind:

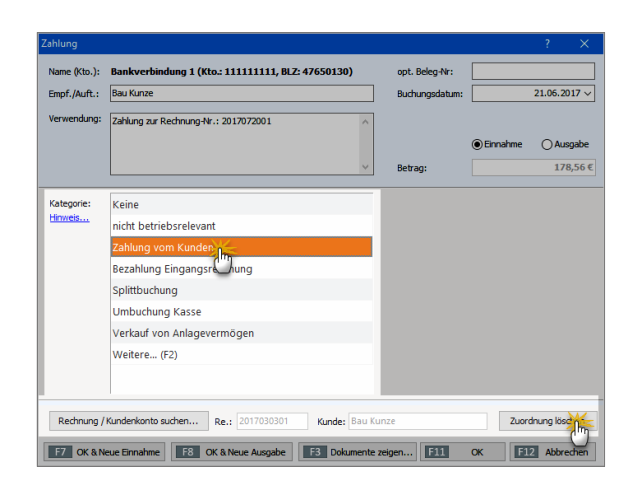

Über "Zuordnung verwerfen" lehnen Sie den Vorschlag ab. Wenn Sie daraufhin wieder die Kategorie "Zahlung vom Kunden" auswählen und auf die Schaltfläche "Rechnung / Kundenkonto" klicken, bekommen Sie im folgenden Dialogfenster die offenen Rechnungen bzw. Kunden angezeigt, an die Sie noch Forderungen haben. Besonders praktisch ist dabei die standardmäßige Eingrenzung auf Rechnungen, deren Betrag in etwa mit der eingegangenen Zahlung übereinstimmt (+/- 10 Prozent). So werden Sie meistens auf Anhieb fündig. Wenn nicht, heben Sie diese Eingrenzung einfach auf. Bitte beachten Sie: Mein Büro ermöglicht auch die Stichtagsbetrachtung der Offenen Posten. Sie können angeben, zu welchem Stichtag die Auswertung unbezahlter Ausgangsrechnungen, noch nicht beglichener Eingangsrechnungen und offener Kundenkonten erfolgen soll. Dafür stehen Ihnen am oberen Rand der OP-Listen unter dem Options-Feld "an folgendem Tag" ein Datums-Auswahlfeld zur Verfügung:

| FAVORITEN              | ~   | Offene F           | Posten (10 574 77 €)                                                                                                    |                                                                                                    |                                         |
|------------------------|-----|--------------------|----------------------------------------------------------------------------------------------------|----------------------------------------------------------------------------------------------------|-----------------------------------------|
| STAMMDATEN             | ~   | OFFENE AUSO        | ANGSRECHNUNGEN OFFENE EINGANGSRECHNUN                                                                                                    | NGEN OFFENE KUNDENKONTEN                                                                                                    |                                         |
| VERKAUF                | ~   | ) Heute<br>Gestern | an folgendem Tag:<br>30.05.2017                                                                                                    | Liste sortieren nach:<br>RechnNr.                                                                                                    | Aufsteigend     Absteigend              |
| FINANZEN               | ~   | 0<br>0<br>1<br>1   | Marcol         Marcol         Marcol< | EN ber 1 bereit 5 totar<br>registre<br>an of the second state of the second state<br>and the second state of the second state<br>and the second state of the second state<br>and the second state of the second state<br>and state of the second state of the second state<br>and state of the second state of the second state of the second state<br>and state of the second state of the second sta | Drudon<br>Pasan<br>E Mail<br>FDF Coport |
| Rechn u. Buchhabungula | ten |                    | 28810                                                                                                    | Jonne 43336                                                                                                    | Doosi-Doport                            |
| MARKETING              | ~   |                    | 148.2                                                                                                    |                                                                                                    |                                         |
| AUSWERTUNGEN           | ~   |                    | 4 ∢ 1 )                                                                                                    | Sete 1 von 2                                                                                                    |                                         |

Nicht vergessen: Die Änderungen eines Stichtags wird erst wirksam, nachdem Sie auf die Schaltfläche "Aktualisierung" geklickt haben.

# Office

Im Office-Bereich überwachen Sie Ihre  $\rightarrow$  Termine und  $\rightarrow$ Aufgaben, schreiben Ihre  $\rightarrow$  Briefe und greifen auf Ihre  $\rightarrow$ Online-Poststelle zu.

# Office-Übersicht

Im Bereich "Office" – "Übersicht" finden Sie auf einer einzigen Seite die wichtigsten Umsatz- und Finanzkennziffern Ihres Unternehmens, alle fälligen Aufgaben, Termine und offenen Vorgänge sowie eine Zusammenfassung zentraler Stammdaten-Informationen:

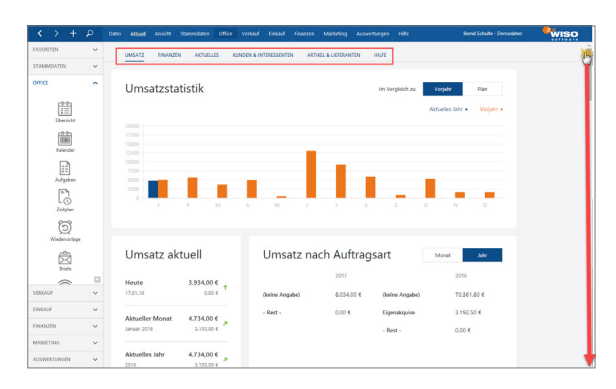

Die Seite ist in insgesamt sechs Abschnitte aufgeteilt, die Sie über die Überschrifts-Links direkt anspringen. Mithilfe des Scrollbalkens können Sie die Übersichtsseite aber auch von oben nach unten durchblättern:

- Im Bereich "Umsatz" finden Sie die Jahres-Umsatzstatistik im Vergleich zum Vorjahr oder zu den Planwerten, die laufenden Tages-, Monats- und Jahresumsätze sowie die monatlichen und jährlichen Umsätze nach Auftrags- und Produktarten.
- Unter "Finanzen" erkennen Sie Ihren aktuellen Liquiditäts-Status. Sie sehen auf einen Blick Ihre aktuellen Konto- und Kassenstände sowie die Summe Ihrer Forderungen und Verbindlichkeiten.
- Im Abschnitt "Aktuelles" sind alle offenen Aufgaben, Termine und Vorgänge aufgelistet.
- Im Bereich "Kunden & Interessenten" erkennen Sie Ihre kundenbezogenen Tages-, Monats- und Jahresumsätze sowie Ihre aktuellen Interessenten-Vorgänge.
- Unter "Artikel&Lieferanten" finden Sie eine Übersicht über den Artikelstamm, über Ihre "Top-Artikel" sowie eine Zusammenfassung Ihrer Lagerbestände.
- Im Abschnitt "Hilfe" schließlich sind alle wichtigen Informations- und Supportressourcen rund um WISO Mein Büro aufgelistet und verlinkt.

### 📑 Offline-Konto

Wenn Sie (noch) kein Online-Banking-Konto führen, geben Sie die Zahlungsbewegungen auf Ihren Bank-Kontoauszügen bei Bedarf per Hand ein. Auch dabei nimmt Ihnen WISO Mein Büro viel Arbeit ab: Wenn beispielsweise eine Kundenüberweisung eintrifft, genügt es ...

- den Vorgang in der Rechnungsliste zu markieren,
- über das Kontextmenü den "Zahlungseingang zur Rechnung (zu) hinterlegen",
- im folgenden Dialogfenster Datum, Höhe des Zahlungseingangs und einen Buchungstext (= "Anmerkungen") einzutragen sowie
- das Bankkonto oder die Bargeldkasse auszuwählen, auf der die Zahlung eingegangen ist:

| Zahlungseingänge      |                        |               |                                      | ?       | ×    |
|-----------------------|------------------------|---------------|--------------------------------------|---------|------|
| Datum des Zahlungseir | ngangs: 30.11.2017 \   | Sachbeart     | beiter: Musterman                    | n, Hans | ~    |
| Höhe des Zahlungseing | angs: 2.734,03         | €             |                                      |         |      |
| Rechnungsnummer:      | 2017061801             | Herkunft:     | (Verrechnungskon<br>(Verrechnungskon | to)     |      |
| Kunde:                | Parcival GmbH          |               | Bankverbindung 1<br>Kasse            |         |      |
| Anmerkungen:          | Zahlung zur Rechnung-N | r.: 201706180 | 1                                    |         | < >  |
|                       |                        | E             | 11 OK F12                            | Abbree  | chen |

Anschließend erscheint der Zahlungsvorgang mit allen erforderlichen Angaben automatisch auf dem betreffenden Geldkonto. Falls erforderlich können Sie an diesen Automatik-Buchungen nachträgliche Änderungen vornehmen.

Manuelle und (halb-)automatische Bank-Buchungen sind nur auf Offline-Konten und Bargeldkassen möglich.

#### Praxistipp: Buchungen "klonen"

Im Kontextmenü von Offline-Konten (und im Menü "Aktuell") finden Sie die Funktion "Kopieren und Bearbeiten F7":

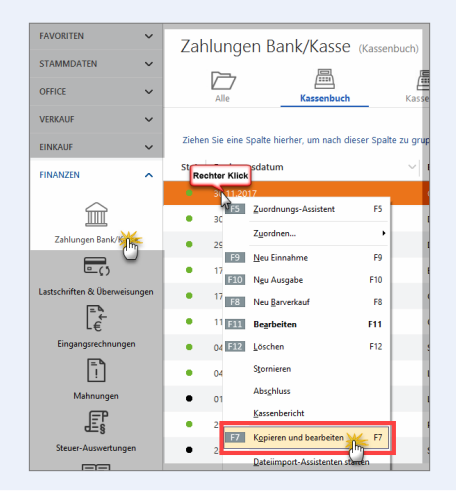

Mit deren Hilfe erzeugen Sie bei wiederkehrenden Ein- und Auszahlungen einen identischen "Klon" des markierten Ursprungsvorgangs. Im neu angelegten Zahlungsvorgang sind dann bereits sämtliche Felder ausgefüllt – inklusive des aktuellen Buchungsdatums. Sie brauchen nur noch eventuelle Ergänzungen und Änderungen vorzunehmen (z. B. Belegnummer eingeben und Buchungstext oder Betrag anpassen) – und schon ist die komplette Zahlungszuordnung abgeschlossen. Das praktische "Kopieren und bearbeiten" von Zahlungsvorgängen reduziert den Erfassungsaufwand bei Bargeldkassen und Offline-Girokonten beträchtlich.

#### Praxistipp: Anfangsbestand buchen

Damit Sie Ihre laufenden Kontoauszüge mit dem Kontostand in WISO Mein Büro vergleichen können, reicht es nicht, nur die laufenden Ein- und Auszahlungen zu verbuchen. Sie müssen Ihrem Offline-Konto einmalig den richtigen Anfangsbestand zuweisen. Das gelingt zum Glück ganz ohne komplizierte "Saldenvorträge": Bei einem positiven Kontostand legen Sie einfach eine neue Einnahme-Buchung in dieser Höhe an. (Ist das Konto im Minus, buchen Sie eine neue Ausgabe.) Als Auftraggeber geben Sie dabei sich selbst an und als Verwendungszweck zum Beispiel "Anfangsbestand Girokonto":

| Name (Kto.): | Bankverbindung 1 (Kto.: 111111111, BLZ: 47650130) | opt. Beleg-Nr: | 1        |                             |
|--------------|---------------------------------------------------|----------------|----------|-----------------------------|
| Empf./Auft.: | Hans Mustermann                                   | Buchungsdatum: |          | 01.01.2017 ~                |
| Verwendung:  | Anfanfssaldo Girokonto 1.1.2017                   |                |          |                             |
|              |                                                   |                | Einnahme | <ul> <li>Ausgabe</li> </ul> |
|              | ×                                                 | Betrag:        |          | 543,68 (                    |
| Kategorie:   | Keine                                             |                |          |                             |
|              | nicht bullebsrelevant                             |                |          |                             |
|              | Zahlung vom Kunden                                |                |          |                             |
|              | Bezahlung Eingangsrechnung                        |                |          |                             |
|              | Splittbuchung                                     |                |          |                             |
|              | Umbuchung Kasse                                   |                |          |                             |
|              | Betriebseinnahmen als Kleinunternehmer            |                |          |                             |
|              | Privatnutzung des Geschäftswagens (19% Ust.)      |                |          |                             |
|              | Privatnutzung des Geschäftswagens (ohne Ust.)     |                |          |                             |
|              | Sonstige Sach-, Nutzungs- und Leistungsentnahm    |                |          |                             |
|              | Umsatzsteuerfreie Betriebseinnahmen               |                |          |                             |

Schließlich wählen Sie als Buchungskategorie "Keine" und schon hat Ihr Offline-Bankkonto den richtigen Anfangssaldo. Mit solchen steuerlich neutralen Buchungen können Sie übrigens auch private Einund Auszahlungen mitlaufen lassen (Kategorie: "nicht betriebsrelevant"). Der Kontostand in WISO Mein Büro stimmt auf diese Weise immer mit Ihren Kontoauszügen überein. Übrigens: Falls erforderlich besteht die Möglichkeit, ein Online-Konto zu einem Offline-Konto zu machen und umgekehrt. Den Online-Status eines Bankkontos ändern Sie unter "Stammdaten" - "Meine Firma" im Bereich "Firmendaten" unter "Bankverbindungen". Falls diese Rubrik ausgeblendet ist, klappen Sie sie per Mausklick auf den doppelten Abwärtspfeil auf. Über die Schaltfläche "Bearbeiten" öffnen Sie das Dialogfenster "Einrichten Bankverbindung". Dort schalten Sie im Feld "Verarbeitung" zwischen "Offline (manuell bebuchtes Konto)" und "Online, Serveranfrage" um.

### Online-Banking

Unter den Stichwörtern  $\rightarrow$  Bankkonto und  $\rightarrow$  Paypal können Sie nachlesen, wie Sie unter "Stammdaten" - "Meine Firma" im Bereich "Firmendaten" - "Bankverbindungen" ein Bank-, Kreditkarten- oder Paypalkonto einrichten. Handelt es sich um ein Online-Girokonto, tragen Sie zunächst die Bankleitzahl ein und klicken auf "Weiter". Das Programm baut daraufhin eine Verbindung mit dem Bankserver auf und ruft die verfügbaren Zugangsarten ab (z. B. "HBCI Chip/Disk" oder "HBCI PIN/TAN").

Nachdem Sie das von Ihnen bevorzugte Verfahren gewählt haben, geben Sie je nach Kontotyp die Kontobezeichnung, Kontonummer und Kontoinhaber sowie Ihre Zugangsdaten ein (z. B. Benutzerkennung oder Kunden-ID). Sobald Sie auf Anforderung Ihre PIN eingeben oder Ihre Diskette / Chipkarte ins Lesegerät eingelegt haben, stellt WISO Mein Büro wieder die Verbindung zum Server Ihres Finanzdienstleisters her:

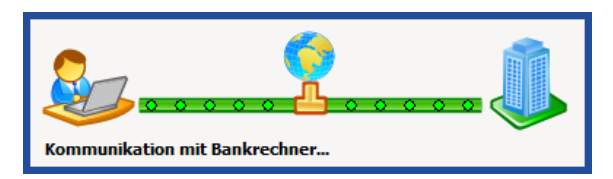

Hat der Verbindungsaufbau geklappt, wechseln Sie in den Bereich "Finanzen" - "Zahlungen Bank / Kasse" und wählen dort das neue Girokonto aus. Per Mausklick auf "Umsätze abrufen F4" holen Sie Ihren ersten elektronischen Kontoauszug ab. Mithilfe der  $\rightarrow$  Zuordnungs-Funktion können Sie die Vorgänge nun ganz bequem und mit minimalem Tippaufwand Ihren  $\rightarrow$  Buchungskategorien zuweisen.

Bitte beachten Sie: Falls es bei der Kontaktaufnahme zum Bankserver ausnahmsweise zu Problemen kommt, können Sie die Konfiguration eines vorhandenen Onlinekontos unter "Stammdaten" - "Meine Firma" im Bereich "Firmendaten" - "Bankverbindungen" per Mausklick auf die Schaltfläche "Banking-Kontakte" nachjustieren. Welche Einstellungen dabei im Einzelfall vorzunehmen sind, hängt vom jeweiligen Geldinstitut ab. Bei Problemen wenden Sie sich am besten an die Kundenhotline.

#### Praxistipp: 90-Tages-Limit überwinden

Viele Geldinstitute übergeben bei neu eingerichteten Online-Konten lediglich die Zahlungsvorgänge der letzten drei Monate. Falls Sie bisher mit einer anderen Online-Banking-Software gearbeitet haben, können Sie deren Datenbestände nach WISO Mein Büro übernehmen. Dafür gibt es einen speziellen → Dateiimport-Assistenten.

# Online-Hilfe (FAQ)

Die Antworten auf häufig gestellte Fragen zum Einsatz von WISO Mein Büro haben unsere Experten in der Online-Wissensbasis veröffentlicht. Sie erreichen die Schritt-für-Schritt-Beschreibungen über den Menü-Punkt "Hilfe" - "Online-Hilfe (FAQ)".

# 📑 Online-Konten

WISO Mein Büro bietet standardmäßig die Möglichkeit, zwei Online-Bankonten zu verwalten: Im Menü "Stammdaten" - "Meine Firma" - "Firmendaten" - "Bankverbindungen" richten Sie per Mausklick auf die Schaltfläche "Einrichten" zusätzliche Konten ein. Achten Sie bitte darauf, dass Sie im anschließenden Dialog die Voreinstellung im Feld "Verarbeitung" von "Offline (Manuell bebuchtes Konto)" auf "Online (Serveranfrage)" umstellen. Auf diese Weise machen Sie auch ein bereits existierendes Offline-Konto reif fürs Online-Banking. Falls Sie mehr als zwei Online-Konten mit WISO Mein Büro führen wollen, brauchen Sie nur das Zusatzmodul "Finanzen+" freizuschalten.

### **Online-Poststelle**

WISO Mein Büro macht Ihrer Geschäftskorrespondenz Beine: Im "Office"-Bereich finden Sie die innovative "Online-Poststelle", mit deren Hilfe Sie Ihre Geschäftspost ganz bequem via Internet zu versenden:

- Das Programm enthält eine Schnittstelle zum Online-Service iofactory / myebilling.de, der Ihnen auf Wunsch das Drucken, Falzen, Kuvertieren, Frankieren und die Einlieferung Ihrer Papierkorrespondenz bei der Post abnimmt! Ob Sie Ihre Schreiben als normale Briefe oder mit speziellen Einschreibe Optionen verschicken, bleibt dabei Ihnen überlassen. Neben dem ein oder beidseitigen Schwarz-Weiß-Druck sind auch farbige Ausdrucke möglich.
- Zusätzlich zu den üblichen Portokosten fallen dafür nur vergleichsweise geringe Gebühren an: Einen einseitigen Standard-Geschäftsbrief bringen Sie zum Beispiel schon ab 0,27 Euro (plus 0,70 Euro Porto) auf den Weg zum Kunden!
- Günstige SMS- und Fax-Sendungen sind ebenfalls möglich.

Weiteres Highlight: Bei Bedarf lassen Sie Ihre elektronischen Rechnungen in der Online-Poststelle digital signieren. Vorteil: Bei Geschäftskunden ist dadurch der Vorsteuerabzug gesichert und es kann später keine Probleme mit dem Finanzamt geben.

Um Ihre virtuelle Poststelle nutzen zu können, melden Sie sich per Mausklick auf den blau hinterlegten Link "Jetzt registrieren, kostenlos und unverbindlich" beim Hamburger Versand-Dienstleister "IO Factory" an. Nachdem Sie Ihre Registrierung per E-Mail bestätigt haben, klicken Sie in WISO Mein Büro unter "Office" - "Online-Poststelle" auf die Schaltfläche "Einstellungen Online-Poststelle F2" und tragen Ihren Benutzernamen und das Passwort ein:

#### Bedienanleitung

| Online-Poststelle konfigurieren X                                                                                                    |                                                                                                  |  |  |  |  |  |  |  |
|----------------------------------------------------------------------------------------------------|--------------------------------------------------------------------------------------------------|--|--|--|--|--|--|--|
| Geben Sie die Zu                                                                                                    | ugangsdaten an:                                                                                  |  |  |  |  |  |  |  |
|                                                                                                    |                                                                                                  |  |  |  |  |  |  |  |
| Zugangsdaten der Online-Poststelle                                                                                                   |                                                                                                  |  |  |  |  |  |  |  |
| Benutzername                                                                                                    | ame mustermaxe                                                                                   |  |  |  |  |  |  |  |
| Passwort                                                                                                    | ••••••                                                                                           |  |  |  |  |  |  |  |
| Sie haben noch keine Zugangsdaten für die Online-Poststelle?<br>Dann <u>registrieren Sie sich jetit</u> kostenios und unverbindlich. |                                                                                                  |  |  |  |  |  |  |  |
| Einstellungen                                                                                                    |                                                                                                  |  |  |  |  |  |  |  |
| Als Faxdruck                                                                                                    | er verwenden                                                                                     |  |  |  |  |  |  |  |
| 🗹 Wenn nötig F                                                                                                    | axnummer um Ländervorwahl erweitern.                                                             |  |  |  |  |  |  |  |
| Per E-Mail ver                                                                                                    | sendete Rechnungen                                                                               |  |  |  |  |  |  |  |
| ) immer signier                                                                                                    | ren                                                                                              |  |  |  |  |  |  |  |
| <ul> <li>immer fragen</li> </ul>                                                                                                    | vor Signieren                                                                                    |  |  |  |  |  |  |  |
| 🔿 nie signieren                                                                                                    |                                                                                                  |  |  |  |  |  |  |  |
| 🗹 Beim Signiere                                                                                                    | en von Rechnungen zusätzliches Prüfprotokoll erzeugen                                            |  |  |  |  |  |  |  |
| Hinweis: Durch                                                                                                    | die Nutzung dieses Dienstes fallen ggf. Kosten an. Bitte beachten Sie unsere <u>Preisliste</u> . |  |  |  |  |  |  |  |
| Internetma                                                                                                    | arke verwenden (Wichtige Hinweise)                                                               |  |  |  |  |  |  |  |
| E-Mail                                                                                                    |                                                                                                  |  |  |  |  |  |  |  |
| Passwort                                                                                                    |                                                                                                  |  |  |  |  |  |  |  |
|                                                                                                    | Abbrechen F12 OK F11                                                                             |  |  |  |  |  |  |  |

#### Info: Online-Poststelle vs. Internetmarke

Über die Online-Poststelle können Sie auch auf das E-Porto der Post, die sogenannte  $\rightarrow$  Internetmarke zugreifen. Sie bekommen Ihr Guthaben angezeigt, können Ihre Ausgangspost frankieren und bei Bedarf Internetmarken direkt aus dem Programm heraus nachkaufen.

Wichtig: Online-Poststelle und Internetmarke sind zwei verschiedene Dienstleistungen. Sie brauchen für die Nutzung der Internetmarke allerdings zusätzlich einen (kostenlosen) Zugang zur Online-Poststelle - ein Guthaben bei der Online-Poststelle ist dagegen nicht erforderlich. Sobald Sie die beiden Zugänge über die Schaltfläche "<F2> Einstellungen Online-Poststelle" (oder über das Menü "Stammdaten" - "Einstellungen" - "Online-Poststelle") eingerichtet haben, können Sie die Dienste völlig unabhängig voneinander nutzen.

Sie legen dort außerdem fest, ob Sie den Dienst zum Versenden von Fax-Nachrichten verwenden wollen. Anschließend lassen sich die vielseitigen Funktionen des innovativen Nachrichtenversands auf ganz verschiedenen Wegen nutzen:

 Direkt aus Ihrer Online-Poststelle im "Office"-Bereich heraus verschicken Sie beliebige MS-Word-, OpenOffice- und PDF-Dokumente als Briefe und Faxsendungen. Außerdem übermitteln Sie von dort aus bei Bedarf SMS-Kurznachrichten. Auf der Übersichtsseite Ihrer Poststelle finden Sie außerdem eine Versand-Statistik sowie ein Journal, in dem Sie auf einen Blick erkennen, wann Sie welche Nachricht an Ihre Geschäftspartner geschickt haben.

In der Druckansicht aller Geschäfts- und Korrespondenzvorgänge (Briefe, Bestellungen, Angebote, Rechnungen, Lieferscheine und Mahnungen) finden Sie auf der rechten Seite das Symbol "Versand Online-Post": Per Mausklick öffnen Sie ein übersichtliches Dialogfenster, in dem Sie die Druck- und Versandoptionen festlegen und das betreffende Dokument an Ihre Online-Poststelle übermitteln:

| ruckansicht Eingebemaske Erweitert                                                                                                    |                                                                                                    |                                                   |
|----------------------------------------------------------------------------------------------------|----------------------------------------------------------------------------------------------------|---------------------------------------------------|
| ⊖ 🔎 🗋 📑 🚺  4 🔺 1 🕨 🕨 Vorlage: Standardvorlage trief                                                                                                | Vorlagengestaltung • Internetwarke •                                                                                                    |                                                   |
| CoEptum GmbH                                                                                                    | Bird vesenden X<br>Bitte legen Sie fest, wie der Bird gedruckt und<br>verkubickt werden soll.                                                                                                    | Ducken.                                           |
| <u>Califaturi Gmbi - Rosenhobers 1180 - 32750 Delmad</u><br>Hobuyurnohan<br>Lebejarases 22<br>44130 Dentrund                                       | Crucksptonen  Crucksptonen  Cr                                                                                                    | Paxen                                             |
|                                                                                                    | Versandigstoren<br>Regionen i Schscherdenkt<br>Arti<br>Standenberd<br>Deutsteben mit Schladen<br>Deutsteben mit Schladen<br>Deutsteben mit Schladen<br>Deutsteben mit Schladen<br>Deutsteben Schladen<br>Deutsteben S | POP-Depor<br>POP-Depor<br>Versanddar<br>exportere |
| Sehr geehrte Damen und Herren,<br>wieder ist bald ein Jahr vorüber und somit Zeit für einer<br>Wir konnten unser sortiment gegenüber dem Vorjahr n | neuen Produktkatalog.<br>sch ausweiten und sind somit in der Lage, eine noch                                                                                                    | v                                                 |
| The Annalysis                                                                                                    |                                                                                                    | and street on a                                   |

- Fax-Sendungen via Internet verschicken Sie aus der Druckvorschau heraus per Mausklick auf das "Fax …"-Symbol. Falls Sie bei Rechnungen den E-Mailversand bevorzugen, können Sie entscheiden, ob das im E-Mailanhang verschickte PDF-Dokument elektronisch signiert werden soll oder nicht. Bei der elektronischen Signatur haben Sie die Wahl zwischen den Dienstleistern IO Factory und Ximantix.
- SMS Mitteilungen verschicken Sie am einfachsten über Ihre Kunden-, Interessenten- und Lieferantentabellen: Dazu klicken Sie in der Liste mit der rechten Maustaste auf den gewünschten Geschäftspartner, wählen über den Kontextmenü-Punkt "Kommunikation mit (Kundenname)" - "SMS schicken" die gespeicherte Mobilfunknummer, geben in dem sich öffnenden Textfeld Ihre Nachricht ein und schicken die SMS mit "OK" ab:

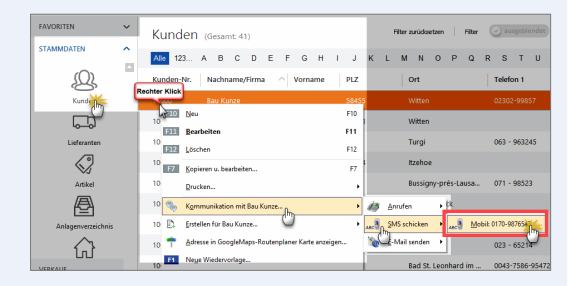

# 📑 Online-Shop

 $\rightarrow$  Webshop,  $\rightarrow$  Webselling

# Online-Update

Durch regelmäßige Programmaktualisierungen halten Sie WISO Mein Büro immer auf dem neuesten technischen und rechtlichen Stand. Sobald Aktualisierungen vorhanden sind, weist die Software Sie beim Programmstart darauf hin. Über den Menüpunkt "Hilfe" - "Online-Update" können Sie die Aktualisierung aber auch von Hand anstoßen. Das Programm stellt daraufhin eine Internetverbindung her und lädt die neueste Version vom Buhl Data Server.

### **Online-Vorlagen**

Auf Wunsch vieler Anwender stehen in unserem Onlineshop ab sofort zusätzliche Vorlagen-Sets bestehend aus Angebot, Auftrag und Rechnung zum Download bereit: Auf diese Weise sparen Sie sich das manuelle Bearbeiten der mitgelieferten Standard-Vorlagen. Die alternativen Online-Vorlagen enthalten oft nachgefragte Gestaltungs-Elemente und sind kostenlos.

In Zukunft wird das Angebot um gebührenpflichtige Vorlagen erweitert, die auf die Anforderungen bestimmter Branchen oder spezielle Anwenderwünsche zugeschnitten sind. Sie brauchen die Katze aber nicht im Sack zu kaufen! Sämtliche Online-Vorlagen stehen als Testversionen zum kostenlosen Download bereit. Erst wenn Sie vom Nutzen überzeugt sind und sie zur Grundlage Ihrer betrieblichen Vorgänge machen wollen, lassen Sie die Vorlagen freischalten.

Um die bereits verfügbaren Vordrucke in Augenschein zu nehmen, klicken Sie in der Druckansicht Ihrer Angebote, Rechnungen und Briefe am rechten oberen Fensterrand auf den Link "Vorlagen online":

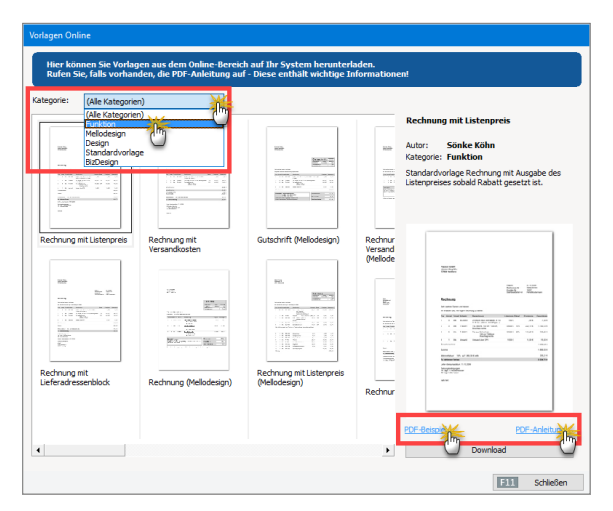

## 📑 Paypal

WISO Mein Büro unterstützt das Online-Bezahlverfahren Paypal. Sie können die Zahlungsvorgänge auf Ihrem Paypalkonto wie bei einem normalen Bankkonto online abrufen und mithilfe des → Zuordnungs-Assistenten wie gewohnt den Steuer-→ Kategorien zuordnen. Voraussetzung dafür ist zunächst einmal, dass Sie es unter "Stammdaten" -"Meine Firma" - "Firmendaten" - "Bankverbindungen" als Online-Bankkonto einrichten:

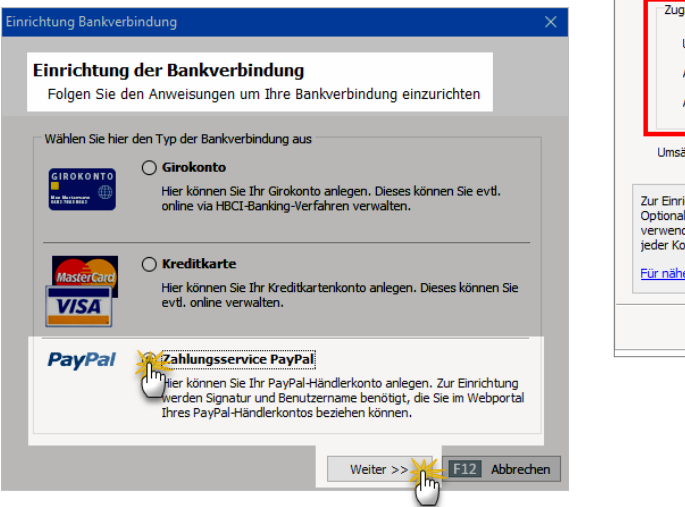

Dort geben Sie die speziellen Paypal-Zugangsdaten für externe Anwendungsprogramme ("Unterschrift", "API-Benutzername" und "API-Passwort") ein und legen bei Bedarf bereits fest, welcher Zeitraum beim ersten Umsatzabruf berücksichtigt werden soll:

| Zahlungsservice PayPal                                                                                                    | ×    |
|----------------------------------------------------------------------------------------------------|------|
| Einrichtung des PayPal-Kontos<br>Folgen Sie den Anweisungen um Ihr PayPal-Konto einzurichten                                                                                                    |      |
| Zugangsdaten<br>Unterschrift B9QGouIEedIApp4WLs9m.LfQUERTYkvGpQo<br>API-Benutzername max_api1.mustermann-online.de<br>API-Passwort (optional) PKTLT3AX2KHE33QF                                                                                                    |      |
| Umsätze der letzten 30 Tage abrufen.<br>Zur Einrichtung werden Unterschrift und API-Benutzername benötigt.<br>Optional können Sie das API-Passwort hier direkt hinterlegen, welches bei der Kommunikati<br>verwendet werden soll. Falls nicht angegeben, erfolgt die Abfrage des API-Passwortes vor<br>jeder Kommunikation mit dem Barkrechner.<br>Für nähere Informationen über den Online-Zugang Ihres PayPal-Kontos klicken Sie hier | חנ   |
| << Zurück Weiter                                                                                                    | chen |

**Bitte beachten Sie:** Die Eingabe des API-Passworts ist nur dann erforderlich, wenn Sie sich das Eintippen der langen Buchstaben- und Ziffernkombination bei jedem einzelnen Umsatzabruf von Ihrem Paypal-Konto ersparen wollen.

Nachdem Sie die Kontoeinrichtung per Mausklick auf die Schaltfläche "Fertigstellen" abgeschlossen haben, können Sie im Bereich "Finanzen" - "Zahlungen Bank / Kasse" auf Ihr Paypal-Konto zugreifen.

#### Praxistipp: Paypal-Konto vorbereiten

Falls Sie Ihre Paypal-"Unterschrift" und den "API-Benutzernamen" noch nicht kennen, erhalten Sie die erweiterten Zugangsdaten in Ihrem Händlerkonto auf der Paypal-Website:

- Dort loggen Sie sich erst einmal mit Ihren üblichen Zugangsdaten ein,
- klicken Sie auf der Seite "Mein Konto" "Mein Profil" - "Verkäufe / Händler" unter "Online verkaufen" - "API-Zugriff" auf "Aktualisieren",
- wählen im nächsten Schritt unter "Option 2" den Link "API-Berechtigung anfordern",
- aktivieren auf der folgenden Seite die Option "Fordern Sie eine API-Signatur an" und
- klicken abschließend auf die Schaltfläche "Zustimmen und Senden".

Daraufhin werden Ihnen Ihre API-Zugangsdaten umgehend angezeigt. Diese Seite sollten Sie an einem sicheren Ort auf Ihrem Computer speichern und / oder ausdrucken. Über Ihre neue API-Zugangsberechtigung werden Sie zur Sicherheit aber auch noch per E-Mail informiert.

Damit Ihr Paypal-Konto korrekt in WISO Mein Büro eingebunden wird, sind darüber hinaus noch ein paar Voreinstellungen erforderlich:

- Sie bleiben auf der Paypal-Website und klicken im Bereich "Mein Profil" - "Bankdaten" - "Paypal-Guthaben" auf den Link "Währungen".
- Falls dort noch andere Währungssalden als "Euro" eingerichtet sind, müssen Sie diese über "Auswählen" markieren und mit einem Klick auf "Währungssaldo schließen" deaktivieren.
- Schließlich rufen Sie im Bereich "Mein Profil" -"Verkäufe / Händler" - "Zahlungen sperren" -"Aktualisieren" den Auswahlpunkt "Einstellungen für den Zahlungsempfang" auf und
- setzen die Option "Zahlungseingänge in einer nicht unterstützten Währung blockieren" auf "Nein, akzeptieren und umrechnen" und
- klicken am unteren Seitenrand auf "Speichern".

Die beschriebenen Eingabebereiche finden Sie an folgenden Stellen der "Profil"-Ansicht der Paypal-Website:

| PayPal Übersicht Guthaben                                          | Aktivitäten Berichte Tool                     | s 🗸 Mehr 🗸                                                                                                | 🗢 💏 Mein Pr  | ofi Ausio   |
|--------------------------------------------------------------------|-----------------------------------------------|----------------------------------------------------------------------------------------------------|--------------|-------------|
|                                                                    |                                               | Unternehme                                                                                                | ensprofil ×  |             |
| Mein Profil                                                        |                                               | Willkommen                                                                                                |              |             |
| Gaarbalteenmahan                                                   | Online verkauten                              |                                                                                                    |              |             |
| E-Mail, Advesse, Telefon, Passwort.                                | PayPal-Buttons                                | Meine Zahlungsbuttons verwalt                                                                             | o einrichten | Aktualisie  |
| Bankdaten ><br>Bankkonten, Kredilitarten                           | Abrechnungsname                               | Name meines Geschäfts, vie o<br>Kreditkatenabrechnung meine                                               | *            | Aktualisis  |
| Zunatzliche Einstellungen  Benachtichtigungen, Sicherheitschlassel | Denutzendefinierte Zahlungsseiten             | PayPai-Zahlungsselten so einsichten, dass sie vie meine<br>eigene Website ausselten                       |              | Akaalsi     |
| Verkäufer/Händler<br>Checkout APIS                                 | Website-Einstellungen                         | Kunden nach der Zahlung mit PayPal auf meine Website<br>zusäcklehen                                       |              | Advantation |
|                                                                    | API-Zugriff                                   | API-Berechtigungen verwalten, um mein PayPal-Konto in<br>meinen Online-Shop oder Warenkorb zu integrieren |              | Aktualisie  |
|                                                                    | Rechnungsvorlagen                             | Meine Rechnungen erstellen und verwalten                                                                  |              | Albalish    |
|                                                                    | Getting paid and managing my risk             |                                                                                                    |              |             |
|                                                                    | Meine aufomatischen Zahlungen                 | Automatische Zahlungen vervalten, die ich meinen Kunde<br>anbiete                                         | iu.          | Aktualisis  |
|                                                                    | Benachrichtigungen über<br>Sofortzahlungen    | PayPai-Zahlungsbenachrichtigungen in meine Website<br>integrieren                                         |              | Aktualisie  |
|                                                                    | Zahlungan sperren                             | Zahlungen limitieren, Anweisungen hinzufügen uss.                                                         |              | Aktualisie  |
|                                                                    | Kundenservice-Wittellung                      | Eine personalisierte Mittellung für Kundenbeschwerden<br>erstellen                                        |              | Aktualisie  |
|                                                                    | Weltere Verkaufstools                         |                                                                                                    |              |             |
|                                                                    | Einstellungen für verschlüsselte<br>Zahlungen | Sprachliche Kodierung von PayPal- Verkäufer-Aktivitz<br>Buttons                                           | tszähler     |             |

#### PDF-Dokumente erzeugen

Das weitverbreitete PDF-Format eignet sich wesentlich besser zur Übermittlung von Geschäftsdokumenten per E-Mail oder Internet-Download als Word-, Excel- oder Open-Office-Dateien: PDF-Dokumente werden auf praktisch jedem Computer originalgetreu angezeigt und stellen keine Sicherheitsbedrohung für den Empfänger dar. Mit WISO Mein Büro ist das Erstellen und Verschicken von PDF-Briefen, -Rechnungen oder -Mahnungen blitzschnell erledigt: In sämtlichen Druckansichten können Sie alternativ zum  $\rightarrow$  Druck oder  $\rightarrow$  Fax die PDF-Ausgabe wählen. Den Dateinamen können Sie dabei eigenhändig festlegen.

Über das ebenfalls obligatorische  $\rightarrow$  E-Mail-Symbol übergeben Sie PDF-Dokumente sogar direkt an Ihr E-Mailprogramm. Auch die Scan-Schnittstelle im Bereich  $\rightarrow$ Dokumente speichert die eingelesenen Dokumente im PDF-Format. Auch mehrseitige PDF-Dateien können so erzeugt werden.

#### Pendelordner

Der elektronische Pendelordner ist für die reibungslose Zusammenarbeit mit Ihrem Steuerberater gedacht: Mit dessen Hilfe speichern Sie sämtliche laufenden Geschäftsvorgänge (Inhalte von Ausgangsrechnungen, laufende Ein- und Auszahlungen sowie  $\rightarrow$  Abschreibungen) in einer einzigen Excel-Tabelle. Auf dieser Grundlage kann Ihr Steuerberater Steuer-Voranmeldungen und -Erklärungen sowie betriebswirtschaftliche Auswertungen erstellen. Sie finden die komfortable Exportfunktion im Bereich  $\rightarrow$  "Finanzen":

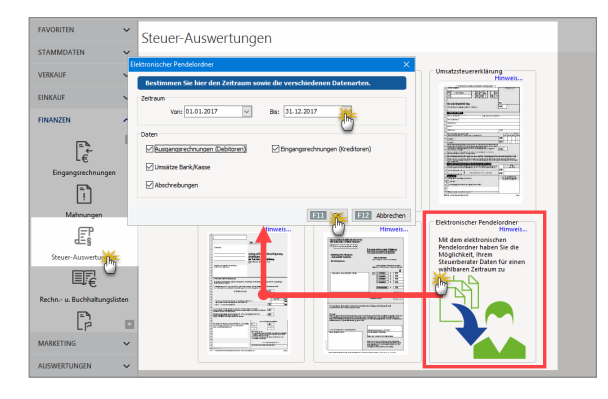

Nachdem Sie den gewünschten Zeitraum und den erforderlichen Datenumfang festgelegt haben, wird eine Liste angezeigt, die Sie als Excel-Datei speichern und sogar in einem Aufwasch als Anhang einer E-Mail an Ihren Steuerberater verschicken können:

| 🖻 Elektronisc                                  | her Pendel | ordner                                          |                 | >                     | × |  |  |  |  |  |
|------------------------------------------------|------------|-------------------------------------------------|-----------------|-----------------------|---|--|--|--|--|--|
| Pendelordner vom 01.01.2017 bis zum 31.12.2017 |            |                                                 |                 |                       |   |  |  |  |  |  |
| Spalten definiere                              | *          | Ansicht einzeilig Datenfilter anzeigen Err      | nail-Empfänger: | mein@steuerberater.de |   |  |  |  |  |  |
| Datum S                                        | Conto      | Sollkonto Bezeichnung                           | Habenko         | . Habenkonto Beze     | _ |  |  |  |  |  |
| 02.01.2017                                     | 4500       | Fahrzeugkosten (Reparaturen, Steuern, Versicher | u 1000          | Kasse                 |   |  |  |  |  |  |
| 02.01.2017                                     | 1576       | Anrechenbare Vorsteuer 19 %                     | 1000            | Kasse                 |   |  |  |  |  |  |
| 03.01.2017                                     | 1200       | Bankkonto: Bankverbindung 1                     | 10000           | Debitorenkonto        |   |  |  |  |  |  |
| 03.01.2017                                     | 8405       | Erlöse 19% Ust. noch offen                      | 8400            | Erlöse 19 % USt       |   |  |  |  |  |  |
| 03.01.2017                                     | 1766       | Umsatzsteuer nicht fällig 19 %                  | 1776            | Umsatzsteuer 19 %     |   |  |  |  |  |  |
| 03.01.2017                                     | 8736       | Gewährte Skonti 19% USt                         | 10000           | Debitorenkonto        |   |  |  |  |  |  |
| 03.01.2017                                     | 1776       | Umsatzsteuer 19 %                               | 10000           | Debitorenkonto        |   |  |  |  |  |  |
| 03.01.2017                                     | 8405       | Erlöse 19% Ust. noch offen                      | 8400            | Erlöse 19 % USt       |   |  |  |  |  |  |
| •                                              |            |                                                 |                 | •                     | 1 |  |  |  |  |  |
| F3 Weitere                                     | Funktioner | MS-Excel-Datei per Email versender              | 0 111           | K Abbreche            | m |  |  |  |  |  |

#### Hinweis

**Bitte beachten Sie:** → Abschreibungen auf Ihr Betriebsvermögen finden sich nur dann im Pendelordner wieder, wenn das Ende des Auswertungszeitraums bis zum 31. Dezember des betreffenden Jahres reicht.

### 📑 Plan-Ist-Vergleich

Am rechten Seitenrand des Arbeitsbereichs "Auswertungen"  $\rightarrow$  "Allgemeine Geschäftsentwicklung" finden Sie das Register "Plan-Ist-Vergleich":

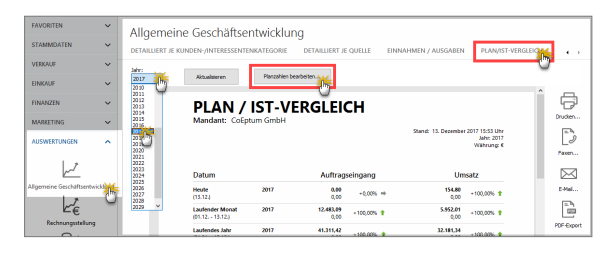

Mit dem "Plan-Ist-Vergleich" (PIV) prognostizieren Sie Ihren Auftragseingang und Ihren Umsatz: Per Mausklick auf die Schaltfläche "Planzahlen bearbeiten" rufen Sie einen Vorbelegungsassistenten auf, mit dessen Hilfe Sie im Handumdrehen die erwarteten Tages- und Monatswerte eintragen. Damit Ihre Planungen möglichst realistisch sind, können Sie dabei bestimmte Zeiträume gezielt aussparen (z.B. Wochenenden, Feiertage oder Betriebsferien):

| rragen sie in | er die monatssummen | und die Arbeitstage | <del>, en, un de Planzanen aut</del> olitatisen ausiullen zu lasser |
|---------------|---------------------|---------------------|---------------------------------------------------------------------|
| Jahr: 2017    |                     |                     |                                                                     |
| Geplante We   | rte je Monat        |                     | Gleichmäßige Verteilung auf Arbeitstage                             |
|               | Auftragseingang     | Umsatz              | Werte auf folgende Arbeitstage je Woche verteilen:                  |
| Januar        | 5.000,00 €          | 4.000,00 €          | Montag Freitag                                                      |
| Februar       | 5.000,00 €          | 5.000,00 €          | ✓ Dienstag                                                          |
| März          | 5.000,00 €          | 5.000,00 €          | ✓ Donnerstag                                                        |
| April         | 5.000,00 €          | 5.000,00 €          | Auf folgende Tage keine Werte verteilen (z.B. Feiertage,            |
| Mai           | 5.000,00 €          | 5.000,00 €          | Betriebstenen, etc.)                                                |
| Juni          | 4.000,00 €          | 4.000,00 €          | Datum                                                               |
| Juli          | 4.000,00 €          | 4.000,00 €          |                                                                     |
| August        | 3.000,00 €          | 4.000,00 €          |                                                                     |
| September     | 5.000,00 €          | 3.000,00 €          | Kaina Datas annuaireas                                              |
| Oktober       | 5.000,00 €          | 5.000,00 €          | <reme anzüzeigen="" daten=""></reme>                                |
| November      | 8.000,00 €          | 5.000,00€           |                                                                     |
| Dezember      | 6.000,00 €          | 1100                |                                                                     |
| Summe:        | 60.000,00€          | €b0,00 €            |                                                                     |
| Summe:        | 60.000,00€          | 6 <u></u> bo,oo €   | F2 Neu F3 Bearbeiten F4 Lösch                                       |

In der Rückschau vergleicht das Programm Ihre Prognosen später per Mausklick mit dem tatsächlichen Geschäftsverlauf: Analog zur Auswertung "Allgemeine Geschäftsentwicklung" – "Verkauf" ermöglichen die aussagekräftigen PIV-Auswertungen gezielte Schwachstellen- und Fehleranalysen und sorgen zugleich für realistischere und verlässlichere Planungen.

# Positionen bearbeiten

Die einzelnen Zeilen von Angeboten, Rechnungen und Bestellungen können Sie problemlos kopieren, löschen, nach oben und unten verschieben. Außerdem lassen sich neue Positionen nachträglich an beliebigen Stellen einfügen.

Mithilfe der farbigen Symbol-Schaltflächen oberhalb der Positionsliste ...

- fügen Sie neue Positionszeilen ein (Plus-Symbol),
- löschen entbehrliche ("X"-Symbol),
- kopieren vorhandene Zeilen (Dokument-Symbol),
- fügen sie an beliebiger Stelle wieder ein (Zwischenablage-Symbol) und
- ändern die Reihenfolge der einzelnen Positionen über die blauen Auf- und Abwärtspfeile:

| Positionen bearbeiten          |       |        | eiten      |                    |                                  |                       |                   |                   |            |             | × |
|--------------------------------|-------|--------|------------|--------------------|----------------------------------|-----------------------|-------------------|-------------------|------------|-------------|---|
| Positi                         | ionen |        |            |                    |                                  |                       |                   |                   |            |             |   |
| 🏽 🛛 🖹 🖹 🛊 🥬 Artikel hinzufügen |       |        |            | Artikel hinzufügen | 🕼 Spalten definieren 📓 Artikelie | te einblenden 🛛 🗮 Spr | ache wählen 🔹 🛛 w | eitere Punktionen | . •        |             |   |
| Pos.                           |       | Anzahi | Artikelnr. | Enheit             | Bezeichnung                      | Positionsant          | Listenpreis       | Rabatt (%)        | Enzelpreis | Gesantpreis |   |
| 01                             | 8     | ÷      |            |                    |                                  |                       |                   |                   |            |             |   |
| 02                             |       |        |            |                    |                                  |                       |                   |                   |            |             |   |

Weitere Informationen zum Einfügen und Bearbeiten von Positionen finden Sie in den Kapiteln "Angebote erstellen" und "Rechnungen schreiben".

# Positionsart

Auf Inhalte und äußere Form einzelner Angebots- und Rechnungspositionen nehmen Sie bei Bedarf über die Positionsart gezielt Einfluss: Neben der Standardeinstellung "Artikel" bietet WISO Mein Büro die folgenden Positionsarten:

- In zusätzlichen "Freitext"-Zeilen fügen Sie beliebige Informationen ein: So erweitern Sie zum Beispiel die Artikelbeschreibung der vorhergehenden Position um Angaben, die im Einzelfall für einen bestimmten Kunden wichtig sind.
- Mit Zwischen-", Überschriften" fassen Sie verschiedene Positionen zusammen oder setzen sie deutlich voneinander ab.
- Einfache oder doppelte "Trennlinien" verbessern Lesbarkeit und Optik Ihrer Schreiben zusätzlich.
- Mit einem manuellen "Seitenumbruch" sorgen Sie dafür, dass das Programm bei umfangreicheren Angeboten und Rechnungen den Seitenwechsel an einer inhaltlich sinnvollen Stelle vornimmt. Wie beim automatischen Seitenumbruch sorgt das Programm dafür, dass auf beiden Seiten ein Übertrag vorgenommen wird.
- Eine "Zwischensumme" können Sie aber auch manuell an beliebigen anderen Positionen einfügen.

Bei Angeboten gibt es zusätzlich noch die Positionsart "Alternativ": Mit deren Hilfe lassen Sie Ihren Kunden und Interessenten die Wahl zwischen verschiedenen Artikeln. Die Preise für Alternativ-Positionen gehen dabei nicht in den Angebots-Gesamtpreis ein.

Um die Eingabe der speziellen Positionsarten zu beschleunigen, können sie im Dialog "Positionen bearbeiten" bequem aus der Artikel-Auswahlliste abgerufen werden. Den Inhalt der Positionsarten "Freitext" und "Überschrift" geben Sie anschließend manuell im Feld "Beschreibung" ein.

|                | ositionen bear | beiten       |                 |                        |                                                                                |                                                                                                    |
|----------------|----------------|--------------|-----------------|------------------------|--------------------------------------------------------------------------------|----------------------------------------------------------------------------------------------------|
| Position       | nen            |              |                 |                        |                                                                                |                                                                                                    |
| <del>9</del> ( | 3 🗋 🖻          | 1 🖡 🍕 🗚      | tkel hinzufügen | 📝 Spalten definieren   | 🔒 Artikeliste einblenden 🛛 👯 Sprache wählen 🔹 weitere Funktionen •             |                                                                                                    |
| Pos.           | Anzahi         | Artkein.     | Dnheit          | Bezeichnung            | Additudinate Valuescias alla                                                   |                                                                                                    |
| 01             | 1              | FM-TE        | SBL             | Tisch aus Eichenholz   | Durba in Mr. u. Tauti                                                          |                                                                                                    |
|                |                | 2wischensumm |                 |                        | Subernie, o rece                                                               |                                                                                                    |
| 03             | 1              | FM-VE001     |                 | Vitrine aus Eichenholz | Artikel-Nr. • Artikelbezeichnung                                               |                                                                                                    |
| 04             | 1              | FM-V9002     | Stk.            | Vitrine aus Buchenholz | - Seitenumbruch                                                                |                                                                                                    |
| 05             |                |              |                 |                        | Text: NiceToHave - [Angebot]Im Folgenden finden Sie die Artikel, der aus Ihre. | -                                                                                                    |
| 06             |                |              |                 |                        | Text: Wichtiges - [Angebot]Das ist das Wichtigste in diesem Angebot:[/Ang-     | -                                                                                                    |
| 00             |                |              |                 |                        | - Trennlinie doppelt                                                           | - 1                                                                                                    |
| 07             |                |              |                 |                        | - Trennlinie einfach                                                           |                                                                                                    |
| 08             |                |              |                 |                        | Zwischansumme // Zwischensumme                                                 | e 1                                                                                                    |
| 09             |                |              |                 |                        | Oberrebrit                                                                     | • 1                                                                                                    |
| 30             |                |              |                 |                        | - Oberschilt                                                                   | , in the second second |
| 11             |                |              |                 |                        | Manzeige einzeig Ubernehm                                                      | μ.                                                                                                    |
|                |                |              |                 |                        | netto V Rohgewinn: 307,00 C Nettobetrag: 793,00 C Bruttobetrag: 94             | 13,67 C                                                                                                    |
|                |                |              |                 |                        | 112 Sd                                                                         | hießen                                                                                                    |

Über das Drop-down-Menü der Spalte "Positionsart" lässt sich die Positionsart aber auch nachträglich ändern. Das ist insbesondere dann sinnvoll, wenn Sie aus einem Alternativangebot einen Standard-Artikel machen wollen oder umgekehrt:

| Position   | en .   |                |                    |                           |                                     |                |                  |                |              |     |
|------------|--------|----------------|--------------------|---------------------------|-------------------------------------|----------------|------------------|----------------|--------------|-----|
| <b>#</b> 6 | ) 🗅 🗈  | 1 4 54         | krtikel hinzufügen | 📝 Spalten definieren 🔒 Ar | tkeliste einblenden 🛛 🕂 Sprad       | ne wählen + we | itere Funktionen | •              |              |     |
| Pos.       | Anzahi | Artkein.       | Dnheit             | Bezeichnung               | Positionsert                        | Listenpreis    | Rabett (%)       | Einzelpreis    | Gesantpreis  | Ŀ   |
| 01         | 1      | EN-TE          | Stk.               | Tisch aus Eichenholz      | Articel                             | 455,00 €       | 0 %              | 455,00 €       | 455,00       | e   |
| 02         |        | - Zvischensum. |                    | 2wischensumme             | 2wischensum                         |                |                  |                |              |     |
| 03         | 1      | FM-VE001       | Stk.               | Vitrine aus Eichenholz    | Artikel                             | 179,00 €       | 0.%              | 179,00 €       | 179,00       | e   |
| 04         | 1      | FM-V9002       | Stk.               | Vitrine aus Buchenholz    | überschrift                         | 159,00 €       | 0.16             | 159,00 €       | 159,00       | e   |
| 05         |        |                |                    |                           | Seiterumbruch<br>Translisia aisfach |                |                  |                |              |     |
| 05         |        |                |                    |                           | Trennlinie doppelt                  |                |                  |                |              |     |
| 07         |        |                |                    |                           | Twischensumme -                     |                |                  |                |              | ۰.  |
|            |        |                |                    | natto                     | e Rehominos 20                      | 7.00 P Notes   | atras 79         | 2.00.0 00.000  | otro: 9424   |     |
|            |        |                |                    | netto                     | <ul> <li>Rohgewinn: 30</li> </ul>   | 7,00 € Nettob  | etrag: 79        | 3,00 C Bruttob | etrag: 943,6 | 57  |
|            |        |                |                    |                           |                                     |                |                  |                | F12 Schlel   | óen |

Bitte beachten Sie: Wenn Sie ein Angebot mit Alternativ-Positionen in eine Rechnung umwandeln, fragt das Programm Sie, ob die Alternativ-Positionen in die Rechnung übernommen werden sollen. Falls Sie dem zustimmen, müssen Sie entbehrliche Rechnungspositionen anschließend von Hand löschen.

#### Praxistipp: Positionsarten "befördern"

Wiederholt verwendete Positions-Freitexte können Sie sogar als virtuelle Artikel definieren. Sie stehen dann als Zusatzelemente in der Artikel-Auswahlliste zur Verfügung und lassen sich jederzeit per Knopfdruck abrufen. Die Liste der Positionsarten rufen Sie über "Stammdaten" – "Kleinstammdaten" – "Positionsarten" auf. Wenn Sie der Bezeichnung einer neuen Textoder Überschrifts-Position einen Bindestrich vorweg stellen, taucht sie künftig ganz oben in Ihrer Artikelliste auf. Umgekehrt können Sie die vorhandenen Positionsart-"Artikel" dort übrigens auch deaktivieren oder umbenennen, falls Sie sich von den prominent platzierten Zusatzelementen in der Artikelliste gestört fühlen.

Und gleich noch ein Tipp: Wenn Sie für ein und denselben Artikel von vornherein unterschiedliche Angebots-, Rechnungs- und Bestelltexte verwenden möchten, stehen Ihnen unter "Stammdaten" - "Artikel" im Feld "Artikelbeschreibung" außerdem  $\rightarrow$  "Vorgangsbezogene Textpassagen" zur Verfügung.

Weitere Informationen zum Einfügen und Bearbeiten von Positionen finden Sie in den Kapiteln "Angebote erstellen" und "Rechnungen schreiben".

### Positionsübernahme

Beim Anlegen neuer Vorgänge ermöglicht der erweiterte Artikel-Eingabedialog ("Artikel in Vorgang hinzufügen") die gezielte Übernahme bestimmter Positionen aus anderen Vorgängen. Dazu

- klicken Sie im Dialogfenster "Positionen bearbeiten" auf die Schaltfläche "Artikel hinzufügen",
- wählen die Vorgangsart aus (Angebote, Aufträge, Rechnungen, Bestellungen oder Preisanfragen) und
- suchen das passende Vorgangs-"Vorbild" heraus:

|                                              |                                                    |                                                         | Artikel ir                                                | Vorgang hinzufügen                               |                                               |                                              |                              |
|----------------------------------------------|----------------------------------------------------|---------------------------------------------------------|-----------------------------------------------------------|--------------------------------------------------|-----------------------------------------------|----------------------------------------------|------------------------------|
| Stapel aus                                   | Artikelstamm                                       | Artikelsets                                             | Positionen au                                             | s vorhandenem Vorgang                            | übernehm                                      |                                              |                              |
| Nutzen Sie o<br>Positionsaus<br>Möglichkeit, | diese Funktion<br>swahl die Hake<br>diese Positior | , um alle oder i<br>en bei den Posi<br>nen einzeln zu l | nur bestimmte Posi<br>tionen, die nicht üb<br>bearbeiten. | tionen aus einem andere<br>ernommen werden solle | n Vorgang zu überne<br>n. Sie haben später in | ehmen. Entfernen Sie<br>n der Eingabemaske w | unten in der<br>eiterhin die |
| Vorgang                                      | sart Rechnu                                        | ingen                                                   | Suche nach                                                |                                                  | In Spalte                                     |                                              | •                            |
| Art                                          | Vorgangsnu                                         | mmer Datun                                              | n Nachnam                                                 | e / Firma                                        |                                               | Sachbearbeiter                               | ^                            |
|                                              | 2017063002                                         | 30.06.                                                  | 2017 Hellmann                                             | Möbel                                            |                                               | Mustermann, Hans                             | - 1                          |
| Q                                            | 2017063026                                         | 30.06.                                                  | 2017 Hellmann                                             | Möbel                                            |                                               | Mustermann, Hans                             |                              |
| 13                                           | 20170630                                           | 30.06.                                                  | 2017 Dombrow                                              | sky                                              |                                               | Mustermann, Hans                             |                              |
| 2                                            | 2017102601                                         | 30.06.2                                                 | 2017 Dombrow                                              | sky                                              |                                               | Mustermann, Hans                             |                              |
| 2                                            |                                                    |                                                         |                                                           |                                                  |                                               |                                              | ~                            |
| ositionsa                                    | uswahl                                             |                                                         |                                                           |                                                  |                                               |                                              |                              |
|                                              | Pos.                                               | Anzahl                                                  | Artikelnr.                                                | Bezeichnung                                      |                                               |                                              | Listenpreis                  |
| V                                            | 1                                                  | 3                                                       | FM-R002                                                   | Regal                                            |                                               |                                              | 199,00 €                     |
| 1                                            | 2                                                  | 1                                                       | FM-TB-80                                                  | Tisch                                            |                                               |                                              | 329,00 €                     |
| Ø                                            | 3                                                  | 1                                                       | FM-VB001                                                  | Vitrine                                          |                                               |                                              | 159,00 €                     |
| Alle abwäl                                   | hlen Alle                                          | auswählen                                               |                                                           |                                                  |                                               |                                              |                              |
|                                              |                                                    |                                                         |                                                           |                                                  | Schließen                                     | F12 Überi                                    | iehmen 🕌                     |

Die Positionsübernahme ist im Prinzip dasselbe Verfahren wie das "Kopieren und bearbeiten" vorhandener Vorgänge. Unterschied: Sie können noch vor der Übernahme gezielt einzelne Positionen ausschließen und Mengen anpassen.

**Praxistipp:** Über das Suchfeld am oberen Rand des Dialogfensters können Sie passende Vorgänge aus der Vergangenheit ganz gezielt auswählen. Falls einzelne Positionen entbehrlich sich, können sie in der Positionsauswahl-Liste deaktiviert werden. Mit "Übernehmen" kehren Sie zur Vorgangs-Erfassung zurück. Dort kann jede einzelne Position gezielt nachbearbeitet werden – ganz gleich, ob sie Teil einer Stapelübernahme aus dem Artikelstamm, Teil eines Artikelsets oder einer Positionsübernahme ist.

#### 📑 Preisanfrage

Das Zusatzmodul "Auftrag+" stellt Ihnen die Möglichkeit zur Verfügung, "Preisanfragen" zu erfassen und per Post oder auf elektronischem Weg zu verschicken. Sofern Sie mit dem daraufhin folgenden Angebot des  $\rightarrow$  Lieferanten einverstanden sind, können Sie die zugrunde liegende Preisanfrage per Mausklick in eine  $\rightarrow$  Bestellung umwandeln. Zum Anlegen einer neuen Preisanfrage ...

- klicken Sie im Arbeitsbereich "Einkauf" "Preisanfrage" auf die Schaltfläche "Neu F10",
- tragen die Anschrift des Empfängers von Hand ein oder wählen sie aus den → Lieferanten-Stammdaten aus,
- übernehmen die betreffenden Positionen aus den → Artikel-Stammdaten und
- geben Liefermenge sowie Liefertermin vor:

|                    | braske En                                                                                                    | veitert                                                                            |                                                                                                    |                                                                                                    |                   |
|--------------------|----------------------------------------------------------------------------------------------------|------------------------------------------------------------------------------------|----------------------------------------------------------------------------------------------------|----------------------------------------------------------------------------------------------------|-------------------|
| 🥬 D 🖪 🗋            | <u>)</u>  4 4                                                                                                    | 1                                                                                  | I Vorlage                                                                                              | : Standardvorlage Preisanfrage v mit Briefpapier Vorlagengestaltung • Internetmarke •                                                                                                    |                   |
| c                  | CoEptum Gr                                                                                                    | bH - Rose                                                                          | enholzweg 138                                                                                          | b - 32760 Detmold                                                                                                    | ^ _e              |
| н                  | lier klicker                                                                                                    | um Emp                                                                             | pfänger einz                                                                                           | ugeben Kontakt:                                                                                                    | 6                 |
|                    |                                                                                                    |                                                                                    |                                                                                                    | Rosenholzweg 138b<br>32760 Detwold                                                                                                    | UNUE              |
|                    |                                                                                                    |                                                                                    |                                                                                                    | 0 52 31 / 123 456 78                                                                                                    | -                 |
|                    |                                                                                                    |                                                                                    |                                                                                                    | 0 52 31 / 123 456 /9                                                                                                    | Fax               |
|                    |                                                                                                    |                                                                                    |                                                                                                    |                                                                                                    |                   |
|                    |                                                                                                    |                                                                                    |                                                                                                    | Datum: 13.12.2017                                                                                                    | ý                 |
|                    |                                                                                                    |                                                                                    |                                                                                                    | Anfrage-Nr.: 2017121301<br>Sachbearbeiter/-in: Hans Mustermann                                                                                                    | Ver<br>Online     |
| -                  |                                                                                                    |                                                                                    |                                                                                                    |                                                                                                    |                   |
| F                  | Projear                                                                                                    | frago                                                                              |                                                                                                    |                                                                                                    |                   |
|                    | Infortermin                                                                                                    | 27 12 201                                                                          | 7                                                                                                    |                                                                                                    | ~                 |
| u                  | Jefertermin:                                                                                                    | 27.12.201                                                                          | 7                                                                                                    |                                                                                                    | 54                |
| ŭ                  | Jefertermin:                                                                                                    | 27.12.201                                                                          | 17                                                                                                    | a start have been a start and the start of the start of the start of the start of the start of the start of the                                                                                                    | EA                |
| Li<br>B            | iefertermin:<br>im über ein<br>Bitte ergänz                                                                        | 27.12.201<br>Bestellur<br>en bzw. ko                                               | 17<br>ng entscheide<br>orrigieren Sie                                                                  | n zu können, benötigen wir die Nettopreise der unten aufgeführten Produkse.<br>die Nettopreise in diesem Dokument und senden dieses anschließend an uns zwück.                                                                                                    | EA<br>FOR 40      |
| Li<br>B<br>P       | im über ein<br>Bitte ergänz                                                                                        | 27.12.201<br>Bestellu<br>en bzw. ko                                                | 17<br>ng entscheide<br>orrigieren Sie<br>Artikelnr.                                                    | n zu können, benötigen wir die Nettopreise der unten aufgrührtene Produkte.<br>die Vettoprenie in diesem Dokument und senden dieses anschließend au uns zurück.<br>Bezeichnung Einzelgreis Komsktur                                                                                                    | EA<br>EA<br>PDP-E |
| - 1                | im über ein<br>Bitte ergänz<br>Pos. Anzal                                                                          | 27.12.201<br>Bestellur<br>en bzw. ko<br>I Einheit<br>Stk.                          | ng entscheide<br>omigieren Sie<br>Artikelnr.<br>BL-0001                                                | n zu körnan, benötgen wir die Neitspreise der unten aufgeltänden Produkte.<br>die Heitspreise in diesem Dokumeer und sonden dieses asschleiderd an uns zurück.<br>Bezenbung Einschleider Komekte<br>Einsch, Buchenblez                                                                                                    | EA<br>EA<br>PDP-E |
| - 1<br>2           | Jefertermin:<br>Bitte ergänz<br>Pos. Anzal<br>I 1<br>! 1                                                           | 27.12.201<br>e Bestellur<br>en bzw. ko<br>al Einheit<br>Stk.<br>Stk.               | ng entscheide<br>orrigieren Sie<br>Artikelnr.<br>BL-0001<br>FM-VB001                                   | n zi könnan benötgen vir die Neitspreise der unten aufgeführten Produkte.<br>die Heitspreise in diesem Dokumerr und sonden dieses anschleidend an uns zurück.<br>Bezeichnung Diekunger (Marchannen die Steater (Marchannen die Steater (Marchannen die Steater (Marchannen die Steater (Marchannen die Steater (Marchannen die Steater (Marchannen die Marchannen die Steater (Marchannen die Steater (Mar                                                                                                    | E.<br>EA<br>POP 6 |
| - 1<br>2<br>3      | iefertermin:<br>am über ein<br>Bitte ergänz<br>Pos. Anzal<br>1 1<br>1 1                                            | 27.12.201<br>e Bestellu<br>en bzw. ko<br>al Einheit<br>Stk.<br>Stk.<br>Stk.        | ng entscheide<br>orrigieren Sie<br>Artikelnr.<br>BL-0001<br>FM-VB001<br>BR-4000                        | n zi konnan bentigen vir die Netspreise der unten aufgeführten Produkte.<br>die Hettspreise in diesem Dokumerr und senden dieses anschleidend an uns zurick.<br>Bezeichnung Diekung die Kanstein<br>Eindend, Buchenholz nur Grantenen 10.00 f.<br>Vieren aus Buchenholz mit Grantenen 10.00 f.<br>Beter Stophom 4000 num zugeschnitten und 77,00 f.<br>gehöhelt                                                                                                    | EA<br>EA<br>POP 4 |
| - 1<br>2<br>3      | im über ein<br>Bitte ergänz<br>Pos. Anzal<br>1 1<br>2 1                                                            | 27.12.201<br>Bestellu<br>en bzw. ko<br>al Einheit<br>Stk.<br>Stk.                  | ng entscheide<br>orrigieren Sie<br>Artikelnr.<br>BL-0001<br>FM-VB001<br>BR-4000                        | n zu konnen, bendtigen wir die Neitspreise der unten aufgetübeten Produkte<br>die Heitspreise in diesen Dubtimet unter der der des statußkeinen an nist zuräck.<br>Basschichtenge Einstein 4,89,6                                                                                                    | EA<br>EA<br>POP 4 |
| - 1<br>2<br>3<br>W | m über ein<br>Bitte ergänz<br>Pos. Anzal<br>1 1<br>1 1<br>1 1<br>Wir danken                                        | 27.12.201<br>Bestellu<br>en bzw. ko<br>al Einheit<br>Stk.<br>Stk.<br>Stk.          | ng entscheide<br>orrigieren Sie<br>Artikelnr.<br>BL-0001<br>FM-VB001<br>BR-4000<br>hnellstmöglich      | n z. könnan. benötgen wir die Neitspreise der unten aufgeführten Produkte.<br>Beiterbereisen Gesem Dukumert und senden dieses anschlender an uns zuröck.<br>Bezechnung Einzeigen Kommer<br>Bereiter Buckenholz mit Gastraam 10,00 5<br>Verlans aus Buckenholz mit Gastraam 10,00 5<br>Bereit 2000mm * 400 mm zugeschnitten und                                                                                                    | EA<br>EA<br>FORME |
| - 1<br>2<br>3<br>4 | viefentermin:<br>im über ein<br>jätte ergänz<br>Pos. Anzal<br>Pos. Anzal<br>1 1<br>1 1<br>1 1<br>Wir danken<br>4 1 | 27.12.201<br>Bestellue<br>In Box. Io<br>Il Einheit<br>Stk.<br>Stk.<br>Stk.<br>Stk. | r7<br>ng entscheide<br>origieren Sie<br>Artikelnr.<br>BL-0001<br>FM-VB001<br>BR-4000<br>hnellstmöglich | n za klonen, bendigen eir die Nettopnise der unten aufgeführten Produkte<br>der Heltopnise in diesen Ocksmert und serden dires schullender an nin zurlick.<br>Berechtung<br>Berechtung<br>Berechtu | E4<br>E4<br>POP-6 |

Sofern in den Artikelstammdaten bereits Preise aus der Vergangenheit hinterlegt sind, werden sie in der Spalte "Einzelpreis" angezeigt. In der Spalte "Korrektur" kann der Lieferant seine aktuellen Preise von Hand eintragen. Das ist vor allem dann praktisch, wenn die Preisanfrage per  $\rightarrow$  Fax beantwortet wird.

Einen Überblick über abgeschlossene, schwebende und bereits in Bestellungen umgewandelte Lieferantenanfragen finden Sie im Arbeitsbereich "Einkauf" - "Preisanfragen". Die farbigen Statusmarkierungen haben hier folgende Bedeutung:

- blau: noch nicht ausgedruckt,
- rot: wartend
- gelb: Preise erhalten
- grün: in Bestellung umgewandelt.

Über das Kontextmenü oder die Schaltfläche "Weitere Funktionen F3" können Sie vorhandene Anfragen bei Bedarf …

- am Bildschirm anzeigen lassen ("Seitenvorschau"),
- "Drucken",
- "in Bestellung umwandeln" sowie
- ➡ → "Kopieren und Bearbeiten" (= inhaltsgleiche neue Preisanfrage anlegen)

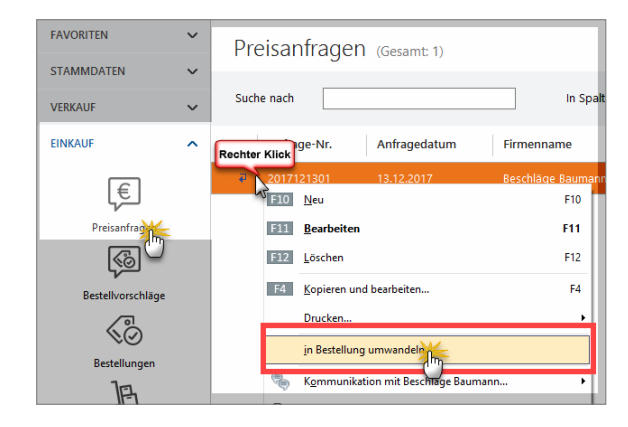

#### Praxistipp: Automatisch erstellte Preisanfragen

Sie können Preisanfragen auch direkt aus → Bestellvorschlägen erzeugen. Dazu klicken Sie im Bereich "Bestellvorschläge" mit der rechten Maustaste auf den gewünschten Bestellvorschlag und wählen die Funktion "Preisanfrage erzeugen". Falls das Programm mehrere Bestellvorschläge für den betreffenden Lieferanten findet, können Sie je wahlweise einzelne, ausgewählte oder gleich alle Positionen auf einmal anfragen:

| FAVORITEN        | ×  | Bestell       | vorschläge (Ger              | samt 26)                       |                                         |                        | Filter surfick                                  | aeten   filter     | eingebiendet     | Ø           |
|------------------|----|---------------|------------------------------|--------------------------------|-----------------------------------------|------------------------|-------------------------------------------------|--------------------|------------------|-------------|
| STAMMDATEN       | ~  |               |                              | -                              |                                         |                        |                                                 |                    |                  |             |
| VERKALF          | ~  | Suche nach    |                              | Restellvorschläge              | in Snate<br>auswählen                   |                        |                                                 | 1                  |                  | ? ×         |
| DINKAUF          | ^  | Rephter Klick | Artikelbezeichnung           | Es wurden me<br>dieser Bestell | hrere Bestellvorse<br>rerschlige verarb | dåge an i<br>stet werd | ien betroffenen Lieferanten gelu<br>Ien sollen. | nden. Hier klinnen | Sée auswählen, v | vekhe       |
| €                |    | 85-           | oschen F12                   | getandene Be                   | stellvorschläge:                        |                        |                                                 |                    |                  |             |
| 5                |    | MK            |                              | Artikel-Nr.                    | Artikelbezeichn                         | ing                    | aus Auftrag zu bestellende A                    | bestellen bei L    | let. spätester   | s bestelle. |
| Preisanfragen    |    | Les C         | potenting exclugation in the | ✓ 8E-0005                      | Riegel                                  |                        | 900                                             | Alles für den Ti   | sch., 02.07.2011 | ,           |
| 68               |    | and E         | Preisanfrage erzeugen        | BE-0001                        | Trapezverbinder                         |                        | 100                                             | Alles für den Ti   | sch., 13.05.2011 | 7           |
| ~~ `             |    | T-2           | Lyskel Chesten               | N -12-0004                     | Mobelschloss                            |                        |                                                 |                    |                  |             |
| Eestellverschlug | Im | 95.0          | Taba nu Lisferant            | Or-vs-s                        | Zukaufartikat                           | Bode.                  | 10                                              | Alles für den Ti   | sch., 25.06.201  | ,           |
| 5                | 9  |               |                              | ZT-VE-D1                       | Zukaufartiket                           | Deck.                  | 10                                              | Alles für den Ti   | sch., 25.06.2017 | 1           |
|                  |    | F-OC U        | Jeferant wahlen              | ZT-W001                        | Zukaufartiket                           | Spro.                  | 10                                              | Alles für den Ti   | sch., 25.06.2011 | 7           |
| Bestellungen     |    | 8E-1 🖌 /      | Agricht einzeilig            |                                |                                         |                        |                                                 |                    |                  |             |
| <u>B</u>         |    | 814           | Atselle Tabellenangicht      |                                |                                         |                        |                                                 |                    |                  |             |
| Løjerbestånde    |    | BR-4000       | Brett 200mm * 40             | 12 ale auso                    | thies It ale                            | sbushlen               |                                                 | 21 Ausvahi über    | nehmen [32]      | Abbreches   |
|                  |    | F-0004        | Hoblasur RAL 4715 in         | ik                             |                                         | 10                     | Nepper Orion                                    | 4.5.               |                  |             |

Nachdem Sie Ihre Auswahl getroffen haben, klicken Sie auf die Schaltfläche "Auswahl übernehmen". Das Programm lässt Ihnen dann die Wahl, ob Sie gleich zur erstellten Preisanfrage verzweigen wollen oder erst noch weitere Preisanfragen erzeugen möchten. Automatisch erstellte Preisanfragen finden sich auf jeden Fall im Bereich "Einkauf" - "Preisanfragen" wieder. Falls erforderlich können Sie dort noch manuelle Änderungen vornehmen. Anschließend bringen Sie die Anfragen per Post, Fax, E-Mail oder Online-Poststelle auf den Weg zu den Lieferanten.

#### Preis

Mit WISO Mein Büro können Sie den  $\rightarrow$  Einkaufspreis und die bei Bedarf gestaffelten  $\rightarrow$  Verkaufspreise Ihrer Artikel verwalten.

### 📑 Preisänderungs-Automatik

Wenn Ihr Artikelstamm im Laufe der Zeit wächst und Sie noch dazu mehrere unterschiedliche → Preislisten führen, kann das Erfassen und spätere Aktualisieren von Verkaufskonditionen zu einer zeitintensiven Angelegenheit werden. Zwar beschleunigt die praktische Schnelleingabe-Tabelle die Eingabe neuer Preise bereits beträchtlich - mit der komfortablen Preisänderungs-Automatik von WISO Mein Büro wird die Sache aber noch weitaus komfortabler. Im Bereich "Stammdaten" - "Artikel" klicken Sie auf die Schaltfläche "Weitere Funktionen F3" und rufen dort die Funktion "Tabellenbearbeitung der Artikelpreise" auf. Daraufhin erscheint der Eingabedialog "Preise bearbeiten", in dem Sie nicht nur einzelne Artikel manuell ändern können: Über die Schaltfläche "Massenänderungen durchführen" öffnen Sie den Einstellungsdialog der Preisänderungs-Automatik:

| Preislisten - Aktion durchführen                            | ×   |
|-------------------------------------------------------------|-----|
| Preisänderungen                                             | _   |
| Preise kopieren                                             |     |
|                                                             |     |
| Kopiert Preise der Quell-Preisliste in die Ziel-Preisliste. |     |
| Quell-Preisliste: Ziel-Preisliste:                          |     |
| Ladengeschäft 2017 v Ladengeschäft 2018                     |     |
| - Standard -                                                |     |
| Ladengeschäft 2017                                          |     |
| Webshop 2017                                                |     |
| O Preise erhöhen bzw. senken Webshop 2018                   |     |
| Ladengeschäft 2016                                          |     |
| Ernont bzw. senkt die Preise einer Webshop 2016             |     |
| Preisiste: Prozentwert:                                     |     |
| - Standard - 0,00 %                                         |     |
|                                                             |     |
| Bereich                                                     |     |
| Nur markierte Zeilen     Alle Zeilen                        |     |
|                                                             |     |
| Arbeit                                                      |     |
| Arbeit U                                                    |     |
| Blenden                                                     |     |
| Bretter E12 Abbred                                          | hen |
| Farben, Lacke                                               |     |
| Kleb- und Did                                               |     |
| Möbelkomponenten Y                                          |     |

Per Massenänderung lassen sich ...

- Preise von einer "Quell-Preisliste" zu einer "Ziel-Preisliste" 1:1 kopieren (wobei Sie die Wahl haben, einzelne bereits vorhandene Artikelpreise zu erhalten oder zu überschreiben) sowie
- Preise ausgewählter Preislisten prozentual erhöhen oder senken.

Ob sich Ihre Änderungen dabei auf alle oder nur die zuvor ausgewählten Zeilen der jeweiligen Preislisten beziehen sollen, legen Sie selbst fest. Außerdem haben Sie die Möglichkeit, die Umstellungen auf bestimmte Artikelgruppen zu beschränken.

### 📑 Preise bearbeiten

ightarrow "Tabellenbearbeitung der Artikelpreise"

#### Preislisten

Mithilfe des Zusatzmoduls "Auftrag+" führen Sie bei Bedarf mehrere Verkaufs-Preislisten: Je nach Vertriebsweg und Kunden können Sie so ganz bequem unterschiedliche Konditionen vorgeben. Über den Menüpunkt "Stammdaten" -"Kleinstammdaten" legen Sie im Bereich "Preislisten" per Mausklick auf "Neu F2" neue Listen an:

| 🖬 Kleinstammdaten     |                                               | o ×    |
|-----------------------|-----------------------------------------------|--------|
| Adresscontainer       | Preisliste                                    |        |
| Anreden               | Ladengeschäft 2016                            |        |
| Artikeleinheiten      | Ladengeschäft 2017                            |        |
| Artikelkategorien     | Ladengeschäft 2018                            |        |
| Artikelmerkmale       | Webshop 2016                                  |        |
| Auftragsarten         | Webshop 2017                                  |        |
| Ereignistypen         | Webshop 2018                                  |        |
| Gesprächsergebnisse   | Bezeichnung:                                  |        |
| Kundenkategorien      | 0                                             |        |
| Länder                | Abbrechen F12 OK F11                          |        |
| Lieferbedingungen     |                                               |        |
| Maschinen             |                                               |        |
| Positionsarten        |                                               |        |
| Preisliste            |                                               |        |
| Produktio_forgange    |                                               |        |
| Sprachen              |                                               |        |
| Textbausteine         |                                               |        |
| Titel<br>Verwendungen | + Neu Rarbeiten F3 Löschen F4 Abbrechen F12 C | DK F11 |

Per Mausklick auf die weiß-grünen Pfeilsymbole am oberen rechten Fensterrand nehmen Sie bei Bedarf Einfluss auf die Reihenfolge Ihrer Preislisten.

Wichtig: Im Kleinstammdaten-Dialog tragen Sie nur die Bezeichnung neuer Preislisten ein. Mit Inhalt gefüllt werden Ihre Preislisten...

 entweder nach und nach über Registerkarte "Preis" in der Artikelverwaltung …

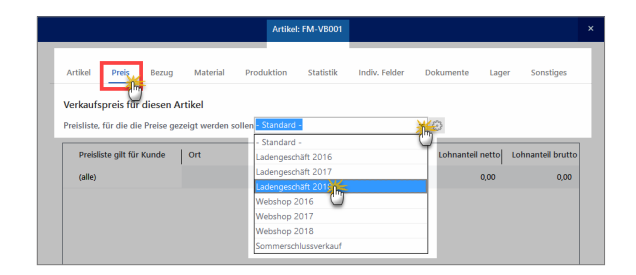

- über die → "Tabellenbearbeitung der Artikelpreise" oder
- auf einen Schlag mithilfe der → "Preisänderungs-Automatik".

Von dort aus können Sie bei Bedarf auch weitere "Neue Preislisten" anlegen. Welche Preise Sie welchem Ihrer Geschäftspartner einräumen, legen Sie schließlich unter "Stammdaten" - "Kunden" fest: Im Register "Konditionen" des Kundenstamms finden Sie die Option "Für diesen Kunden gelten die Preise aus der Preisliste":

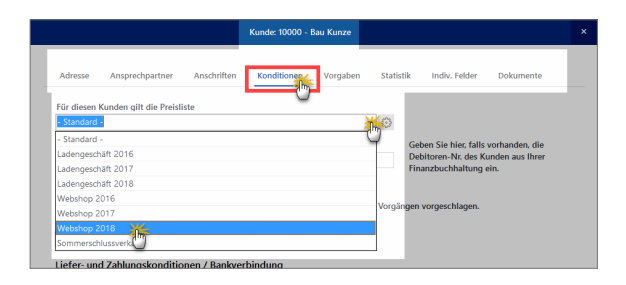

Sobald Sie einen neuen Auftrag oder gleich eine neue Rechnung an den betreffenden Kunden erstellen, greift WISO Mein Büro automatisch auf die betreffende Preisliste zu. Falls erforderlich lassen sich die vorgeschlagenen Preise in jedem Einzelfall von Hand auf Positionsebene anpassen.

# Produktion

Mithilfe des Zusatzmoduls "Produktion" überwachen produzierende Betriebe die Fertigungs- und Liefertermine laufender Aufträge. Auf Grundlage der erweiterten Artikel-Datenbank lassen sich zudem Materialbedarf und Produktionsvorgänge planen sowie die dazugehörenden Zeichnungen und Laufzettel erstellen. Ausführliche Informationen zur Planung, Kalkulation und Überwachung von Produktions- und Dienstleistungs-"Artikeln" finden Sie im Kapitel "Produktion planen und überwachen

## 📑 Proforma-Rechnung

Im Zusatzmodul "Auftrag+" bietet Ihnen WISO Mein Büro die Möglichkeit, aus einem Auftrag eine sogenannte Proforma-Rechnung zu generieren. Dabei handelt es sich nicht um die eigentliche Zahlungsaufforderung, sondern um eine Art Hilfsbeleg: Mit dessen Hilfe können Sie oder Ihr Kunde den Inhalt und / oder Wert einer Warensendung dokumentieren - beispielsweise bei Auslandsgeschäften gegenüber dem Zoll.

Sie finden die Funktion "<F6> Proforma-Rechnung anzeigen" im Kontextmenü des Arbeitsbereichs "Verkauf" - "Aufträge" (rechter Mausklick auf den betreffenden Auftrag):

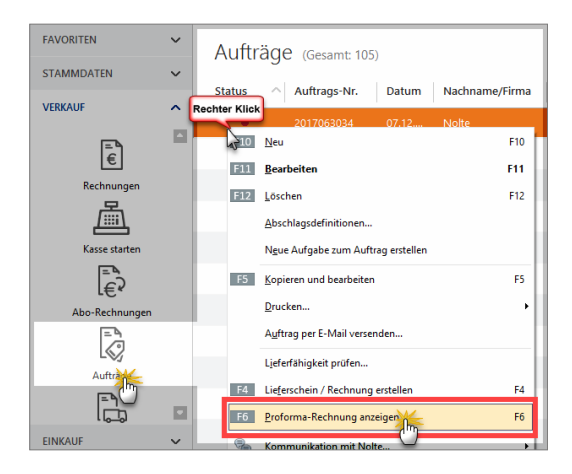

Daraufhin öffnet sich die Seitenansicht der neuen Proforma-Rechnung, die inhaltlich bis auf die Überschrift, den Einleitungs- und den Schlusstext mit der Auftragsbestätigung identisch ist. Sie können Ihre Proforma-Rechnungen drucken, speichern oder auf elektronischem Weg verschicken. Editieren lassen sie sich nicht:

| 🖻 Seitenar | nsicht Proform | na-Rechns             | ng        |                          |                                                                                           |                                                                                                 |                        | _   | • ×                         |
|------------|----------------|-----------------------|-----------|--------------------------|-------------------------------------------------------------------------------------------|-------------------------------------------------------------------------------------------------|------------------------|-----|-----------------------------|
| ,o ,o (    | DNC            | 14.4                  | 1         | Vorlage:                 | Standardvorlage Proforma-Rechnung v                                                       | mit Briefpapier Vorlagengestaltung                                                              | Internetmarke          |     |                             |
|            |                |                       |           |                          |                                                                                           | Datum: 07.12.20<br>zu Auftrags-Nr.: 2017063<br>Kunden-Nr.: 10005<br>Sachbearbeiter/-in: Hans Mu | 17<br>029<br>istermann | ^   | Drudsen                     |
|            | Pr             | oform                 | a-Re      | chnung                   |                                                                                           |                                                                                                 |                        |     | Exerc                       |
|            | Seh            | r geehrte<br>erlauben | Frau Za   | cherl,<br>folgt in Rechn | ung zu stellen:                                                                           |                                                                                                 |                        |     | (ii)                        |
|            | Pos            | Anzahl                | Finheit   | Artikelor                | Bezeichnung                                                                               | Finzeloreis                                                                                     | Gesamtoreis            |     | Versand<br>Online-Post      |
| -          | 1              | 1                     | 58k.      | BL-0002                  | Blende, Eichenholz                                                                        | 17,00 €                                                                                         | 17,00 €                | 1   | $\bowtie$                   |
|            | 2              | 12                    | Stk.      | FII-VE002                | Vitrine aus Eichenholz<br>mit Glastüren<br>Anschlag links<br>lackiert und aufstellbereit  | 199,00 €                                                                                        | 2.388,00 €             | l   | E-Hal                       |
|            | 3              | 1                     | Stk.      | FM-VB001                 | Vitrine aus Buchenholz<br>mit Glastüren<br>Anschlag rechts<br>lackiert und aufstellbereit | 159,00 €                                                                                        | 159,00 €               | 1   | Versanddaten<br>exportieren |
| -          | 4              | 1                     | Stk.      | FM-VB002                 | Vitrine aus Buchenholz<br>mit Glastüren<br>Anschlag links<br>lackiert und aufstellbereit  | 159,00 €                                                                                        | 159,00 €               | ł   |                             |
|            | Sun            | nme                   |           |                          |                                                                                           |                                                                                                 | 2.723,00 €             |     |                             |
|            | Met            | rwertsteu             | er 1996 : | auf 2.723,00 € i         | netto                                                                                     |                                                                                                 | 517,37 €               |     |                             |
|            | Zu :           | zahlende              | r Betrag  | 1                        |                                                                                           |                                                                                                 | 3.240,37 €             |     |                             |
|            |                |                       |           |                          |                                                                                           |                                                                                                 |                        | F12 | Schließen                   |

Praxistipp: Einleitungs- und Schlusstexte anpassen

Falls Sie an den Einleitungs- und Schlusstexten der Proforma-Rechnungsvorlage etwas ändern wollen, erledigen Sie das über "Stammdaten" – "Kleinstammdaten" → "Textbausteine" in der Registerkarte "Proforma-Rechnungen".

# 📑 Projekte (Zusatzmodul)

Mit dem Zusatzmodul "Projekte" behalten Sie größere betriebliche Vorhaben im Blick.Die Mein-Büro-Projektverwaltung bietet Ihnen die Möglichkeit, Vorgänge aller Art (z. B. Geschäftsbriefe, Angebote, Rechnungen, Bestellungen, die jeweils dazugehörigen Dokumente sowie Zeitaufwand-Erfassungen und übergeordnete Dokumente) in einen Projektbereich zusammenzuführen. Umgekehrt können Sie aus einem bestehenden Projekt heraus Aufgaben erstellen, um sie an Ihre Mitarbeiter zu verteilen.

#### Hinweis

Ausführlichere Informationen zum Thema Projekte finden Sie im Kapitel "Projektverwaltung und Aufwandserfassung 💕 ".

#### Rabatt

Preisnachlässe können mit WISO Mein Büro auf ganz unterschiedlichen Wegen eingegeben werden: Entweder Sie tragen in der Rabatt-Spalte von Angebots- oder Rechnungstabellen einen prozentualen Einzelfall-Rabatt ein. Oder aber Sie hinterlegen in den Artikel-Stammdaten kunden- bzw. mengenabhängige → Preise. Umgekehrt können Sie auch im Kundenstamm individuelle Preisnachlässe festlegen. Alle Rabattverfahren lassen sich miteinander kombinieren. **Wichtig:** Die Rabattspalte wird auf ausgehenden  $\rightarrow$  Angeboten, Auftragsbestätigungen,  $\rightarrow$  Rechnungen und  $\rightarrow$  Gutschriften nur dann eingeblendet, wenn zuvor tatsächlich ein Preisnachlass eingetragen worden ist.

Praxistipp: Prozentualer oder absoluter Gesamtrabatt

Sie können Preisnachlässe auch als prozentualen oder absoluten → Gesamtrabatt(betrag) gewähren. Dabei haben Sie die Wahl, ob das Programm den Preisnachlass automatisch jeder einzelnen Position zuordnet oder am Ende des Vorgangs als zusätzliche Position darstellt. Sie rufen die Funktion "Gesamtrabatt" durch Mausklick auf die Schaltfläche "Weitere Funktionen" in der "Eingabemaske" von Angeboten, Aufträgen und Rechnungen auf.

Weitere Informationen zum Thema Rabatte und Nachlässe finden Sie im Kapitel "Angebote erstellen".

### Rabatt auf Artikelkategorien

Neben dem "generellen Rabatt" für bestimmte Kunden können Sie auch "Rabatte auf Artikelkategorien" hinterlegen. Die Einstellungen der individuellen Preisnachlässe erledigen Sie im Register "Konditionen" des Kundenstamms:

|                                                                                   | Kuide. 1002.9 * Kruger                 |                                                                                                    | _  |
|-----------------------------------------------------------------------------------|----------------------------------------|----------------------------------------------------------------------------------------------------|----|
| Adresse Ansprechpartner Anschr                                                    | ften Kondition                         | Statistik Indiv. Felder Dokumente                                                                    |    |
| Für diesen Kunden gilt die Preisliste                                             | 0                                      |                                                                                                    |    |
| - Standard -                                                                      | •                                      | 0                                                                                                    |    |
| Limit offener Rechnungsbetrag                                                     | Debitoren-Nr.                          | Geben Sie hier, falls vorhanden, die<br>Debitoren-Nr. des Kunden aus Ihrer<br>Finanzbuchhaltung ein. |    |
| Kundenrabatte                                                                     |                                        |                                                                                                    |    |
| Der Rabatt auf Artikelkategorien wird abwe                                        | ichend zu dem generellen Rabatt in den | Vorgängen vorgeschlagen.                                                                             |    |
| Genereller Rabat                                                                  | Rabatt auf Artikelkategorien           |                                                                                                    |    |
| 0,00 %                                                                            | Rabatt festleg                         |                                                                                                    |    |
| Liefer- und Zahlungskonditionen /                                                 | Rabatt                                 | festlegen                                                                                            | >  |
| Standard-Lieferkondition                                                          |                                        |                                                                                                    |    |
| frei Haus 👻 🧔                                                                     | Artikelkategorie                       | Rabatt                                                                                               |    |
|                                                                                   | Fenster, Türen, Zargen                 | 5,00                                                                                                 | %  |
| Ausländischer Kunde                                                               | the strength of                        |                                                                                                    |    |
| Ausländische Kontakte zahlen nicht imm<br>befreit, wenn diese aus EG-Ländern stam | Ferigmobel                             | 2,00                                                                                                 | 70 |
|                                                                                   | Möbelkomponenten                       | 10,00                                                                                                | %  |
| USt-Identnummer                                                                   | Fenster, Türen, Zargen                 | 0                                                                                                    |    |
|                                                                                   | Fertigmöbel                            |                                                                                                    |    |
|                                                                                   | Freitexte                              |                                                                                                    |    |
|                                                                                   | Kleb- und Dichtoffe                    |                                                                                                    |    |
|                                                                                   | Lagerung                               |                                                                                                    |    |
| Weitere Funktionen                                                                | Mobelkomponenten                       |                                                                                                    |    |
|                                                                                   | Zukaudartikel                          |                                                                                                    |    |
|                                                                                   |                                        |                                                                                                    |    |
|                                                                                   |                                        |                                                                                                    |    |
|                                                                                   |                                        | Löschen Neu                                                                                          |    |
|                                                                                   |                                        | this to a                                                                                            |    |

Die voreingestellten Rabatte erscheinen dann automatisch in Ihren Angeboten, Aufträgen und Rechnungen, sobald Sie einem Kunden einen Artikel aus der entsprechenden Kategorie anbieten oder verkaufen.

### 📑 Rabattsperre

Falls Sie mit  $\rightarrow$  Kundenrabatten arbeiten, können Sie ausgewählte Teile Ihres Sortiments vor ungewollten Preisnachlässen schützen: Zu diesem Zweck setzen Sie ein Häkchen vor die Option "Artikel ist nicht rabattfähig". Sie finden die Rabattsperre im Register "Sonstiges" unter "Stammdaten" - "Artikel".

|                               | Artike                    | I: FM-R001 |                               | ×         |
|-------------------------------|---------------------------|------------|-------------------------------|-----------|
| Artikel Preis Bezug           | Material Produktion       | Statistik  | Indiv. Felder Dokumente Lager | Sonstiges |
| Sonstiges<br>Gewicht (kn) 0 * | Volumen (m²)              | 0 🗘        | Kostenart (keine Angabe)      | • ©       |
| - Chy                         | dianan Astikal aktiviaran | Sorionne   | mmorn vonualton               |           |

# Rechnung

Die Rechnung ist der Dreh- und Angelpunkt Ihrer Auftragsverwaltung. In WISO Mein Büro führen viele Wege zu einer neuen Rechnung:

- Über die Schaltfläche "Neu F10" in der Rechnungsliste ("Verkauf" - "Rechnungen"),
- aus einem zuvor erstellten → Angebot und / oder
- über den Befehl "Kopieren und Bearbeiten" im Kontextmenü einer vorhandenen Rechnung: Damit erstellen Sie eine bis auf das Datum und die Rechnungsnummer identische Kopie einer vorhergehenden Rechnung.

Ihre bisherigen Rechnungen finden Sie sowohl in der Rechnungsübersicht im Arbeitsbereich "Verkauf" als auch im Fensterausschnitt  $\rightarrow$  Details unter  $\rightarrow$  "Stammdaten" - "Kunden". In jedem Fall öffnet sich das Dialogfenster "Rechnung erfassen / bearbeiten". Ihre Eingaben machen Sie wahlweise in Tabellenform oder in der intelligenten "Druckansicht":

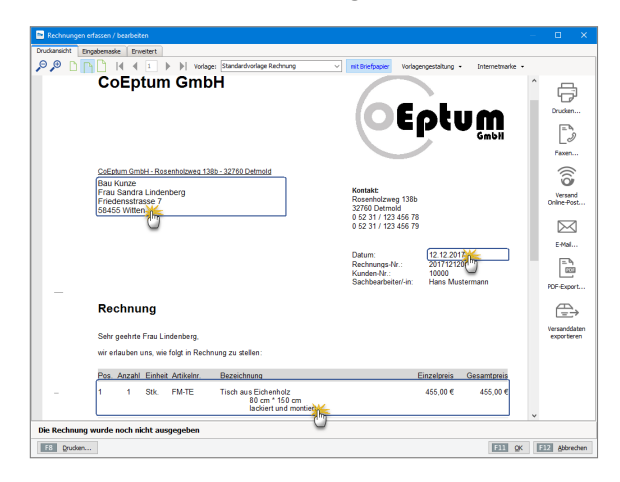

Zwischen den verschiedenen Darstellungen wechseln Sie per Mausklick auf die  $\rightarrow$  Karteikarten "Druckansicht" bzw. "Eingabemaske". Auf der Karteikarte "Erweitert" finden Sie Datensatzfelder, deren Inhalte seltener erfasst oder geändert werden müssen, wie zum Beispiel die Einleitungs- und Schlusstexte oder auch die  $\rightarrow$  individuellen Felder.

#### GoBD und die Folgen

Die Betriebsprüfer des Finanzamts kontrollieren die Einhaltung der GoBD-Vorschriften auch bei Selbstständigen und kleinen Unternehmen. Da WISO Mein Büro GoBD-konform ist, sind bereits gedruckte und abgeschlossene Rechnungen vor versehentlichem Löschen und nachträglichen Änderungen geschützt.

Die Software unterscheidet daher zwischen Rechnungs-Entwürfen und abgeschlossenen Rechnungen. Beim Rechnungsdruck haben Sie die Wahl zwischen den Alternativen "Entwurf drucken" und "Rechnung drucken und abschließen":

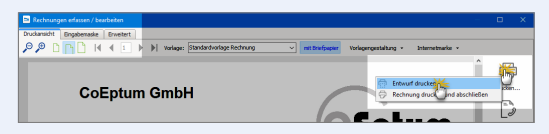

- Rechnungsentwürfe lassen sich jederzeit nachträglich noch ändern oder komplett löschen.
- Gedruckte und abgeschlossene Rechnungen d
  ürfen im Prinzip nicht mehr gelöscht oder bearbeitet werden. Auch per E-Mail verschickte oder als
  PDF-Dokument exportierte Rechnungen werden
  vom Programm als abgeschlossen markiert.

Bitte beachten Sie: Solange Sie eine gedruckte oder abgeschlossene Rechnung noch im Zugriff haben, dürfen Sie sie trotzdem löschen oder per Mausklick auf die Schaltfläche "Bearbeitung freigeben" nachträglich ändern.

Das Programm weist Sie in diesen Fällen allerdings darauf hin, dass Sie mit einer Storno-Buchung auf der sicheren Seite sind:

| Frage | ×                                                                                                    |
|-------|----------------------------------------------------------------------------------------------------|
| ?     | Diese Rechnung ist bereits ausgedruckt, Diese zu löschen ist<br>laut den Richtlinien der GoBD nur zulässig, wenn Sie die<br>Rechnung noch im Zugriff haben, diese also noch nicht zugestellt<br>ist oder sich in der Zustellung befindet. Ist das jedoch der Fall,<br>dann müssen Sie diese Rechnung stornieren, um sich korrekt zu verhalten. |
|       | Wollen Sie diese Rechnung dennoch löschen?                                                                                                    |
|       | Ja Im Nein                                                                                                    |

Sie finden die Funktion "Rechnung stornieren" im Kontextmenü der Rechnungsliste (und unter "Weitere Funktionen F3").

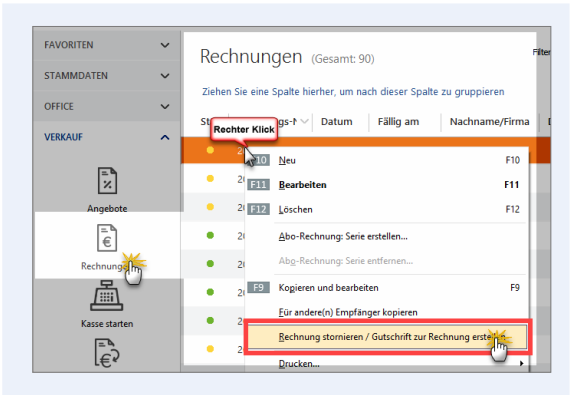

Wenn Sie eine Rechnung stornieren, erzeugt WISO Mein Büro automatisch eine Gutschrift mit identischen Positionen und umgekehrten Betragsvorzeichen. Weitere Informationen zu diesem Thema finden Sie im WISO-Mein-Büro-Lexikon unter dem Stichwort "Gutschrift".

Die Eingabe, Anzeige, Bearbeitung und Versand von Rechnungen ist weitgehend identisch mit der Handhabung der drei übrigen Korrespondenz-Typen  $\rightarrow$  Brief,  $\rightarrow$  Bestellung und  $\rightarrow$  Angebot. Im Kapitel "Rechnungen schreiben" wird das Verfahren ausführlich vorgestellt.

### Rechnungsarchiv

Falls Sie ein komplettes elektronisches Archiv aller Ausgangsrechnungen benötigen, ganz gleich auf welchem Weg Sie die einzelnen Rechnungen verschickt haben, aktivieren Sie die Option "Rechnungsarchiv" auf der Karteikarte "Grundeinstellungen". Sie erreichen dieses Dialogfenster über den Menüpunkt "Datei" - "Einstellungen" - "Allgemein".

Das Programm legt daraufhin bei jeder Rechnungsausgabe obligatorisch eine  $\rightarrow$  PDF-Kopie im Archivordner ab. Standardmäßig befindet sich der Ablageordner im Programmordner von WISO Mein Büro im Unterverzeichnis "Archiv". Über die Grundeinstellungen können Sie den Pfad aber nach Belieben anpassen.

### Rechnungs- und Buchhaltungslisten

Die im Arbeitsbereich "Finanzen" untergebrachten "Rechnungs- und Buchhaltungslisten" sind vor allem am Monats-, Quartals- und Jahresende wichtig. Zur Verfügung stehen Ihnen:

- nach unterschiedlichen Kriterien sortierbare Monatslisten von "Ausgangsrechnungen" und "Eingangsrechnungen".
- ein "Buchungsjournal": Das ist die chronologische geordnete Liste aller gebuchten Geschäftsvorgänge für einen frei wählbaren Zeitraum.

- eine "Kontenübersicht": Das sind die nach → "Buchungskategorien" sortierten einzelnen Geschäftsvorgänge in einem frei wählbaren Zeitraum.
- eine "Einnahmen-Überschuss-Rechnung": Dahinter verbirgt sich eine nach → "Buchungskategorien" zusammengefasste Liste aller Einnahmen und Ausgaben. Anders als die Einnahme-Überschussrechnung in den "Steuer-Auswertungen" werden die Werte nicht in das amtliche Formular eingetragen: Die Ausgabe erfolgt in Listenform. Sie kann nach Jahren, Monaten und tagesgenau nach frei gewählten Zeiträumen differenziert werden.
- "Summen- und Saldenlisten": Die Summen- und Saldenliste (kurz: SuSa) ist eines der wichtigsten Buchführungs-Werkzeuge der doppelten kaufmännischen Buchführung. Darin werden die Anfangsbestände der Konten (= Kategorien), die nach Konten (= Kategorien) gegliederten unterjährigen Geschäftsvorfälle sowie die Endbestände (Salden) der Konten in Tabellenform aufgelistet und summiert. So liefert die SuSa einen schnellen, komprimierten und aussagefähigen Kurzüberblick über die Kontobewegungen eines Jahres.

Welcher Monat, welches Jahr und welche Kategorien (= Konten) von Mein Büro dargestellt werden sollen, können Sie bei der stichtagsbezogenen Mein-Büro-SuSa je nach Informationsbedarf eigenhändig festlegen. Sofern Sie Ihre Schuldner (= Debitoren) und / oder Gläubiger (= Kreditoren) kontenmäßig unterteilen, können Sie in der SuSa wahlweise detailliert oder zusammengefasst angezeigt werden:

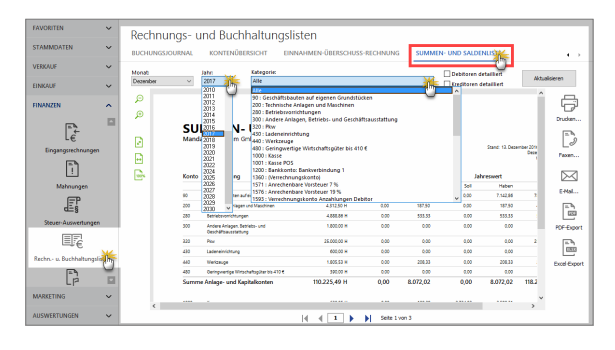

Bitte beachten Sie: Falls sich Ihnen Aussagekraft und Nutzen der Summen- und Saldenlisten nicht auf Anhieb erschließen, brauchen Sie sich nicht unbedingt damit zu beschäftigen. Wenn Sie bisher gut ohne SuSa ausgekommen sind, können Sie auch weiterhin darauf verzichten. Die Spezialauswertung richtet sich an Mein-Büro-Anwender, die zumindest grundlegende Buchhaltungskenntnisse haben. Und für den Fall, dass Ihr Steuerberater Sie in Zukunft nach Summen- und Saldenlisten fragt, können Sie ihm eine im Handumdrehen liefern.

#### Praxistipp: Listiger Listen-Komfort

Die schlichte Listenanzeige hat es in diesem Fall aber in sich: Per Mausklick auf einzelne Zeilen öffnen Sie bei Bedarf eine Übersicht der sich dahinter verbergenden Einzelvorgänge:

| Konto-Nr                                     |       | Bezeichnung                             |                                   | Saldo  |
|----------------------------------------------|-------|-----------------------------------------|-----------------------------------|--------|
| 1571                                         |       | Anrechenbare Vorsteuer 7 %              |                                   | 25,5   |
| 1576                                         |       | Anrechenbare Vorsteuer 19%              |                                   | 283,2  |
| 2300                                         |       | Sonstige Aufwendungen                   |                                   | 365,3  |
| 4200                                         |       | Raumkosten                              |                                   | 50,6   |
| 4500                                         |       | Fahrzeugkosten (Reparaturen, Steuern, V | ersicherungen, Benzin, Bus, Taxi) | 581,6  |
| 4600                                         |       | Werbe- und Reisekosten                  |                                   | 231,10 |
| 4650                                         |       | Bewirtungskosten                        |                                   | 117,6  |
| 4830                                         |       | Abschreibungen auf Sachanlagen (ohne    | AfA auf Kfz und Gebäude)          | 929,1  |
| 4831                                         |       | Abschreibungen auf Gebäude              | 7.142,8                           |        |
| 4900                                         |       | Sonstige betriebliche Aufwendungen (W   | 5.420,0                           |        |
| 4910                                         |       | Porto                                   |                                   | 675,4  |
| Datum                                        | Konto | Text                                    | Belegnummer                       | Betrag |
| 03.01.17                                     | 1000  | Porto                                   | 13                                | 20,45  |
| 11.01.17                                     | 1000  | Porto                                   | 15                                | 10,69  |
| 24.01.17                                     | 1000  | Papier Beleg-Nr. 45680                  | 19                                | 143,61 |
| 27.01.17                                     | 1000  | Porto                                   | 21                                | 20,45  |
| 31.01.17                                     | 1000  | Büromaterial                            | 22                                | 84,50  |
| 02.02.17                                     | 1000  | Porto                                   | 23                                | 10,50  |
| 11.02.17                                     | 1000  | Porto                                   | 24                                | 21,50  |
| 27.02.17                                     | 1000  | Suromatrial                             | 27                                | 84,03  |
| 01.05.17                                     | 1000  | Porto                                   | 20                                | 19,50  |
| 20.03.17                                     | 1000  | Porto                                   | 31                                | 20,10  |
| 06.04.17                                     | 1000  | Dette                                   | 38                                | 16.20  |
| 00.04.17                                     | 1000  | Porto                                   | 20                                | 10.00  |
| 00.00.17                                     | 1000  | Date                                    | 44                                | 20,20  |
| 20.04.17                                     | 1000  | Porto                                   | 47                                | 10.44  |
| 20.04.17                                     | 1000  | Porto                                   | 49                                | 30.60  |
| 20.04.17<br>24.04.17<br>29.04.17             | 1000  | Papier und Stifte                       | 64                                | 21,01  |
| 20.04.17<br>24.04.17<br>29.04.17<br>17.06.17 |       |                                         |                                   |        |

Dadurch stellen Sie zum Beispiel im Handumdrehen fest, ob die Zuordnungen zu einer bestimmten Kategorie korrekt sind. Sie finden diese Funktion auch in den vielen anderen Auswertungen und Formularen.

# Rechnungsstellung / Umsatz

 $\rightarrow$  Auswertungen

# Register / Reiter

 $\rightarrow$  Karteikarte

### Rohgewinn

In der  $\rightarrow$  "Artikel"-Datenbank finden Sie im Register "Preis" ein Eingabefeld für den Einkaufspreis jedes einzelnen Artikels. Sofern Sie diese Information hinterlegen, kann WISO Mein Büro auf Basis der erzielten Verkaufspreise Ihren Rohgewinn ermitteln. Im Bereich "Auswertungen" - "Rohgewinn" lassen Sie sich bei Bedarf grafische und tabellarische Berichte im Zeitvergleich oder unterschieden nach Artikeln, Artikelkategorien, Kunden und Kundenkategorien anzeigen.

### Routenplaner

WISO Mein Büro ermöglicht Ihnen den direkten Zugriff auf das Online-Kartenmaterial von GoogleMaps, KlickTel und Via Michelin. Auf diese Weise finden Sie auch ohne teure Navigationsgeräte problemlos den Weg zu Ihren Geschäftspartnern. Alternativ zum Routenplan können Sie die Standorte Ihrer Kontakte auch in einer einfachen → Landkartenanzeige ausgeben lassen. Unter "Datei" - "Einstellungen" - "Landkartenanzeige / Routenplaner..." markieren Sie den von Ihnen bevorzugten Dienstleister in der Liste der "Beispiel-Einstellungen" und klicken anschließend auf "Beispiel übernehmen":

| Einstellungen Land                                    | karten / Routenplaner                                                                                                    |                                                                         | ×                                                                                                    |
|-------------------------------------------------------|----------------------------------------------------------------------------------------------------|-------------------------------------------------------------------------|----------------------------------------------------------------------------------------------------|
| Legen Sie hie                                         | r die Einstellungen für die Anze                                                                                                    | ige von Adressen in Landkarten                                          | bzw. Routenplaner fest.                                                                                                    |
| Wichtiger Him<br>Der Einsatz der 1<br>Informieren Sie | <b>veis:</b><br>Weblinks auf diesem System kann ev<br>ich vor dem Einsatz über die Nutzun                                                                                                    | ti, gegen die Nutzungsbestimmungen<br>gsbestimmungen des entsprechenden | des jeweiligen Anbieters verstoßen.<br>Anbieters.                                                                                                    |
| Bezeichnung :                                         | GoogleMaps-Routenplaner Karte                                                                                                    | 2                                                                       |                                                                                                    |
| Basis URL :                                           | https://www.google.de/maps/di                                                                                                    | 1/                                                                      |                                                                                                    |
| Parameter :                                           | <start_strasse>, <start_ort></start_ort></start_strasse>                                                                                                    | , <start_land>/<ziel_strasse>,</ziel_strasse></start_land>              | <ziel_ort>, <ziel_land></ziel_land></ziel_ort>                                                                                                    |
|                                                       | Wöjde Variablen im Parameter: :<br>Gyner Adress aus Thore Fina: :<br><1784 TPL><br><1784 TPL><br><17 | Ausgewählts Advases<br>                                                 | Beispiel-Einstellungen :<br>Bing Routerplaner<br>Eing Landon ta Mendel and Beispiel<br>GoogleNaps-Landkart (GoogleNaps-Landkart)<br>GoogleNaps-Hybrid<br>Beispiel übertigen |
|                                                       |                                                                                                    |                                                                         | F11 OK F12 Abbrechen                                                                                                    |

Wegbeschreibung öffnen Sie anschließend über das Kontextmenü Ihrer Kunden- und Lieferanten-Listen. Dort finden Sie den Eintrag "Adresse in … Landkarte anzeigen":

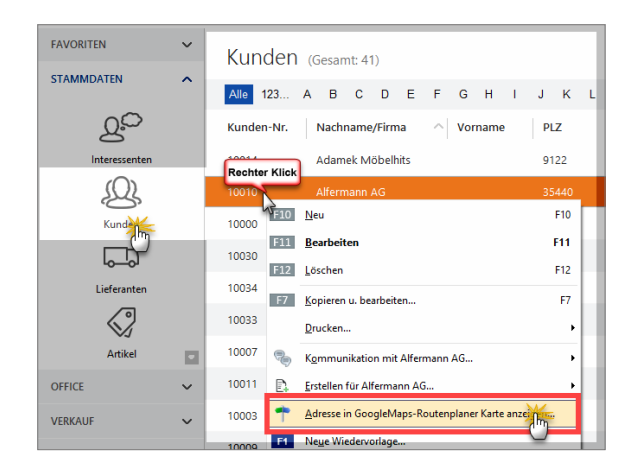

Sie können nicht nur zwischen unterschiedlichen Diensten wählen, sondern bei Bedarf auch deren Internetadresse und die jeweiligen Abfrage-Parameter beeinflussen. Außerdem legen Sie an dieser Stelle fest, ob der Routenplan im Programmfenster von WISO Mein Büro oder in Ihrem Webbrowser geöffnet werden soll. Die eigentliche Die weitere Handhabung des Routenplaners ist durchweg selbsterklärend: Die erforderlichen Schritte hängen allerdings davon ab, für welchen Provider Sie sich entschieden haben.

#### Hinweis

Falls Sie den eingebauten Routenplaner mit den Demodaten testen, erhalten Sie in den meisten Fällen eine Fehlermeldung, weil die Anschriften des Spielmaterials fiktiv sind. Mit echten Daten funktionieren die Routenplaner jedoch einwandfrei: Probieren Sie's aus!

#### Sachbearbeiter

WISO Mein Büro merkt sich, welcher  $\rightarrow$  Benutzer den jeweiligen Vorgang bearbeitet hat. Der Name des "Sachbearbeiters" wird standardmäßig im Kopfbereich Ihrer Geschäftsbriefe ausgedruckt. Sollte diese Angabe in Ihrem Fall nicht erforderlich oder gar missverständlich sein, können Sie das Feld "Sachbearbeiter" über die Funktion  $\rightarrow$ "Briefpapier gestalten" ausblenden. Sie finden die Sachbearbeiter-Option im Bereich "Inhalte":

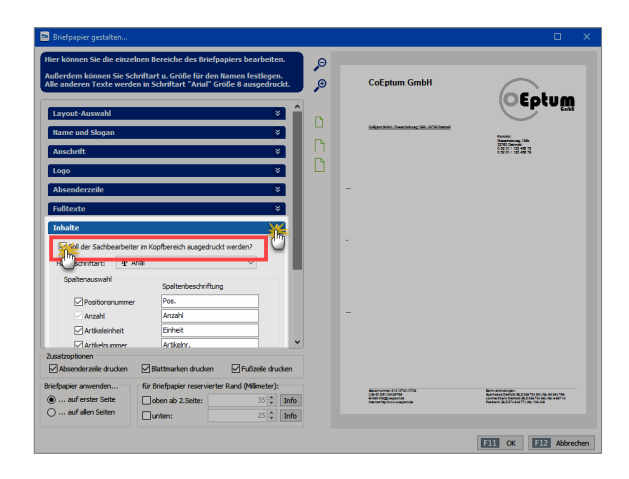

### Sachkonto

 $\rightarrow$  Buchungskategorie

Sammel-Lieferschein

→ Teil- / Sammellieferschein

# Sammelposten (GWG-Pool)

Der GWG-Sammelposten (selbstständig nutzbare Wirtschaftsgüter des Anlagevermögens im Wert zwischen 150 und 1.000 Euro) ist seit 2010 als *Alternative* zur 410-Euro-Grenze zulässig.

Beim Buchen gehen Sie im Prinzip genauso vor wie bei der konventionellen Abschreibung: Im Zahlungsvorgang wählen Sie die Buchungskategorie "Einkauf von Anlagevermögen". Nach dem Mausklick auf "Neues Anlagengut definieren" entscheiden Sie sich dann unter "Art des Anlagengutes" für "485 - Geringwertige Wirtschaftsgüter 150 € bis 1000 € (Pool) ab 2008". Die dazugehörige Abschreibungs-Kategorie lautet "4862 - Abschreibungen auf den Sammelposten geringwertige Wirtschaftsgüter".

### Sammel-Rechnung

 $\rightarrow$  Teil- / Sammelrechnung

#### Scannen

In vielen Stammdaten-Eingabemasken und Vorgangs-Detailansichten finden Sie auf der Karteikarte → Dokumente eine unscheinbare, aber ausgesprochen nützliche Scan-Funktion. Mit deren Hilfe digitalisieren und speichern Sie Papier-Unterlagen blitzschnell im PDF-Format. WISO Mein Büro unterstützt dabei auch Netzwerk-Scanner. Damit Sie einen "Scanner auswählen" können, muss auf Ihrem Arbeitsplatz-Computer aber ein lokaler Scanner-Treiber installiert sein.

Sobald Sie Ihr Dokument auf den Scanner gelegt haben, klicken Sie im Dialogfenster "Dokumente" auf "Scannen" -"Dokument scannen":

|     |                 |                 |                   | Kunde: 10000 - | Bau Kunze     |                |                 |            | × |
|-----|-----------------|-----------------|-------------------|----------------|---------------|----------------|-----------------|------------|---|
| Adr | esse            | Ansprechpartn   | er Anschriften    | Konditionen    | Vorgaben      | Statistik      | Indiv. Felder   | Dokumenter |   |
| c   | <b>ffnen</b> Au | dwärts Neuer Or | dner Neue Datei S |                | Löschen       | III<br>Ansicht |                 | 0          |   |
|     | <b>1</b>        |                 |                   | Rowent scanner | ٣.            |                |                 |            |   |
| An  | syse.coc        | UMS-STURE Kalki | 2011.pdf          | 2012.pdf 201   | 13.pdf 2014.p | df 2015.pdf    | Protokosujz Pre | .pdfpdf    |   |

Daraufhin öffnet sich das Dialogfenster Ihres Scanners, in dem Sie den Scan-Vorgang starten. Anschließend landet das Dokument automatisch als "Neue Scannerdatei" in Ihrer Dokumentenablage. Mit WISO Mein Büro lassen sich mehrseitige Dokumente scannen: Falls ein Dokument mehrere Seiten hat, können Sie der PDF-Datei vor dem endgültigen Speichervorgang weitere Seiten hinzufügen. Sobald sämtliche Seiten erfasst sind, beenden Sie den Scannvorgang, indem Sie die wiederkehrende Frage "Wollen Sie dem Scanvorgang weitere Seiten hinzufügen" verneinen:

| Kunde                                                | e: 10000 - Bau Kunze                         | × |
|------------------------------------------------------|----------------------------------------------|---|
| Adamse Annachenders Anachiften Kon                   | dilanan Vasanian Statistik India Dakamanta   |   |
|                                                      |                                              |   |
| Offnen Aufwärts Neuer Ordner Neue Datei Scarre       | importieren Löschen Ansicht                  |   |
| Analyse.doc CMS-Strukt Kalkulation Preisliste Preisl | te Presiste Presiste 2016 Presiste           |   |
| 2012pu 2012p                                         | on 2013-bon 5014-bon 5013-bon - bon 5017-bon |   |
| Neue<br>Scannerdat                                   |                                              |   |
| Frage                                                | ×                                            |   |
| Wollen Sie dem Scanvorgang weitere Seiten I          | inzufügen?                                   |   |
| Ja In- Nein                                          |                                              |   |
| 0                                                    |                                              |   |

Damit Sie später wissen, was sich hinter der "Neuen Scannerdatei" verbirgt, geben Sie Ihrem Dokument anschließend am besten gleich eine aussagekräftige Bezeichnung (z. B. "ER2017-4711-Fa.Berger.pdf"). Das Umbenennen der Datei erledigen Sie über die Funktionstaste "F2" oder über das Kontextmenü (Rechtsklick auf die PDF-Datei und dann auf "Umbenennen"):

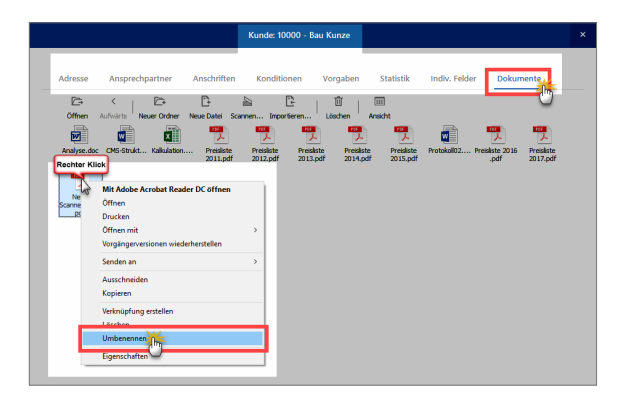

# **Praxistipp:** Dokumentenablage per Tastenkombination einblenden

Mithilfe der Tastenkombination "STRG+D" rufen Sie Ihre Dokumentenablage direkt aus den Stammdaten- und Vorgangstabellen auf. Das erspart Ihnen den Umweg über das Öffnen der Registerkarte "Dokumente" oder über die "Details"-Ansicht.

### Schnellfilter

Oberhalb der Mein-Büro-Tabellenbereiche finden Sie intelligente Schnellfilter-Felder, mit denen Sie blitzschnell auf benötigte Datensätze zugreifen. Indem Sie mehrere Schnellfilter miteinander kombinieren, finden Sie selbst in sehr großen Datenbeständen in kürzester Zeit die Stecknadel im Heuhaufen. Mit den Filterfunktionen werden Sie oft sogar schneller fündig als mit der mächtigen  $\rightarrow$  Volltextsuche.

Falls der Filterbereich bei Ihnen nicht angezeigt wird, blenden Sie ihn per Mausklick auf die Schaltfläche "Filter (ausgeblendet)" am oberen rechten Fensterrand ein:

| FAVORITEN ~    | Kunden                                                              | Gesamt: 41)                 |                 | Niter zurückseitzen   Niter eingebrentigen | 5   |  |  |  |
|----------------|---------------------------------------------------------------------|-----------------------------|-----------------|--------------------------------------------|-----|--|--|--|
| STAMMDATEN     |                                                                     |                             |                 | 0                                          | di. |  |  |  |
|                | Kategorie                                                           | Land                        |                 | Suche nach                                 | 1   |  |  |  |
| QC             |                                                                     | 🗌 (kaine Angabe)            |                 |                                            | 1   |  |  |  |
| Interespecters | Citeres                                                             | Mobelhauser                 | v               | in spate                                   | 4   |  |  |  |
| 0              | Kunden-Nr.                                                          | Holzverarbeitende Betriebe  | bis             | Nachste bis                                | 1   |  |  |  |
| 22             | D E-Mail vorba                                                      | Endkanden                   | Mobil vorhanden | wiedentonage                               | 1   |  |  |  |
| Kurdhy         |                                                                     |                             |                 |                                            | н   |  |  |  |
| <b>—</b>       | AUG 123 N                                                           |                             |                 | 0 V W X T 2                                |     |  |  |  |
| اهها           | Ziehen Sie eine Spalte hierher, um nach dieser Spalte zu gruppieren |                             |                 |                                            |     |  |  |  |
| Lieferanten    | Kunden-Nr.                                                          | Nachname/Firma ^ Vorname PL | Ort             | Telefon 1 Sald                             | ,   |  |  |  |

Besonders vielseitige Schnellfilter stehen Ihnen zurzeit in folgenden Arbeitsbereichen zur Verfügung:

- Kunden und Interessenten,
- Angebote, Rechnungen und Aufträge sowie
- Zahlungen Bank / Kasse.

Ausführliche Informationen zu Schnellfiltern und anderen Recherche-Techniken bieten unsere "Tabellen-Tipps&Tricks".

# Seitenumbruch

 $\rightarrow$  Positionsart

# SEPA-Einstellungen

Solange Sie nicht mit Lastschriften arbeiten, hält sich der SEPA-Aufwand für Sie in Grenzen:

- Falls Sie auf Ihren Geschäftspapieren eine oder mehrere Bankverbindung(en) angeben, ändern Sie Ihre eigene Kontonummer und Bankleitzahl unter "Stammdaten" – "Briefpapier gestalten" an der von Ihnen gewählten Stelle (z. B. in den "Fußtexten") in IBAN und BIC.
- Wenn Sie unter "Stammdaten" "Lieferanten" im Register "Konditionen" Bankverbindungen hinterlegt haben, tragen Sie dort die IBAN / BIC Ihrer Geschäftspartner ein oder lassen die Angaben per Mausklick auf den "berechnen"-Link automatisch vom Programm ermitteln. Bitte beachten Sie aber, dass das Programm nur deutsche Bankverbindungen korrekt in IBAN / BIC umrechnen kann.
- Unter "Finanzen" "Lastschriften & Überweisungen" können Sie im Bereich "Offene Überweisungen" in Zukunft nur noch SEPA-Überweisungen ausführen. Das gilt auch für den innerdeutschen Zahlungsverkehr. Keine Sorge: Abgesehen davon, dass Sie auf SE-PA-Überweisungen IBAN und BIC statt Kontonummer und Bankleitzahl eintragen, gibt es für Sie keine Unterschiede zu den bisherigen Überweisungen.
### 📑 SEPA-Lastschriften

Die beiden in Deutschland früher üblichen Lastschriftverfahren ("Einzugsermächtigung" und "Abbuchungsauftrag") wurden 2014 durch zwei SEPA-konforme Verfahren ersetzt:

- Die SEPA-Basislastschrift hat die frühere Einzugsermächtigung ersetzt und ist anwendbar auf Girokonten aller Art. Rücklastschriften durch den Zahlungspflichtigen sind ohne Angabe von Gründen bis zu 8 Wochen nach der Kontobelastung möglich.
- Die SEPA-Firmenlastschrift entspricht dem ehemaligen Abbuchungsauftrag. Die Firmenlastschrift darf nur zwischen Unternehmen, Institutionen und Organisationen vereinbart werden. Auf Konten von Endverbrauchern ist sie nicht anwendbar. Rückbuchungen von Firmenlastschriften sind grundsätzlich nicht möglich.

Die grundlegenden Einstellungen für SEPA-Lastschriften nehmen Sie unter "Stammdaten" "Einstellungen" – "SEPA-Lastschriften" vor:

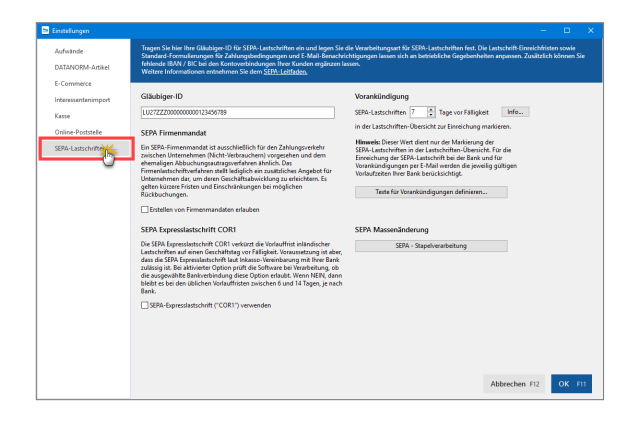

Hier finden Sie die folgenden Eingabebereiche:

- "Gläubiger-ID": Achten Sie beim Eintragen Ihrer Gläubiger-ID bitte ganz genau auf eine korrekte Eingabe. Lastschriften mit fehlerhafter Gläubiger-ID werden von Ihrer Bank nicht verarbeitet. Lastschrift-Mandate mit fehlerhafter Gläubiger-ID müssen außerdem gelöscht und anschließend neu erzeugt werden.
- "Erstellen von Firmenmandaten erlauben": Firmenmandate entsprechen den bisherigen Abbuchungsaufträgen. Diese Lastschriftart ist ausschließlich zwischen Unternehmen, Institutionen und Organisationen zulässig.

- "SEPA-Expresslastschrift (,COR1') verwenden": Falls die Inkassovereinbarung mit Ihrer Bank SEPA-Expresslastschriften (= Euro-Eillastschriften, "COR1") zulässt, können Sie die an dieser Stelle aktivieren.
- "Vorankündigung": Hier können Sie die Frist für die "Markierung fälliger SEPA-Lastschriften" in der Lastschriften-Übersicht anpassen. Diese Darstellung dient nur Ihrer Information. Beim Einreichen von SEPA-Lastschriften berücksichtigt das Programm die gültigen Vorlaufzeiten Ihrer Bank.
- "Texte für Vorankündigungen definieren": Zahlungspflichtige haben Anspruch darauf, über den Lastschrift-Zeitpunkt, die Mandatsreferenz und Ihre Gläubiger-ID informiert zu werden. Am besten vermerken Sie diese Informationen von vornherein auf Ihren Rechnungen und / oder teilen sie Ihren Kunden automatisch per Email mit. Für diesen Zweck stellt Ihnen WISO Mein Büro hier einen einfachen Assistenten zur Verfügung, mit dem Sie die passenden Textbausteine erstellen. Sobald der Cursor im "Text"-Feld steht, erscheint die Auswahlliste "Variable einfügen", aus der Sie (unter anderem) die erforderlichen SEPA-Platzhalter in den Textbaustein übernehmen können:

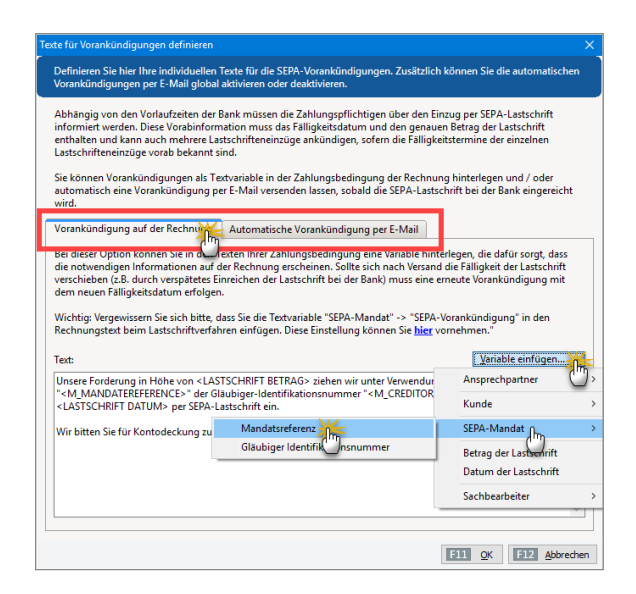

#### Info: Mehrfach-Textbausteine vermeiden

Wenn Sie die Textbausteine zur Vorankündigung von SEPA-Lastschriften auf Rechnungen in den "Einstellungen für SEPA-Lastschriften" definiert haben, brauchen Sie diese Angaben unter "Stammdaten" – "Kleinstammdaten" – "Zahlungsbedingungen" im Register "Lastschriften" – "Bearbeiten" unter "Text auf Rechnungen" nicht noch einmal zu machen: Anderenfalls tauchen Gläubiger-ID, Mandatsreferenz und Fälligkeitstag mehrfach auf der Rechnung auf.

Zurück zum Haupt-Einstellungendialog der SEPA-Lastschriften: Hinter **"SEPA Massenänderung / SEPA-Stapelverarbeitung"** verbergen sich zwei komfortable Assistenten:

- "Bankverbindungen um IBAN-/BIC ergänzen" (funktioniert nur bei deutschen Girokonten): Auf diese Weise sparen Sie sich die manuelle Abfrage und Eingabe der SEPA-spezifischen Kundeninformationen.
- "SEPA-Mandate für alle Kunden erzeugen": Dadurch erzeugen Sie für alle Kunden SEPA-Mandate. Voraussetzungen:
  - > Kontoinhaber ist gleich Kundenname.
  - > Die Anschrift des Kunden ist erfasst.
  - > Als "Standard Bankverbindung" des Kunden ist ein (aktives!) Online-Konto ausgewählt.

Im "Konditionen"-Register des Kundestamms ist für den betreffenden Kunden als Standard-Zahlungskondition das "Lastschrift"-Verfahren voreingestellt.

Bitte beachten Sie: Die Mandats-Umwandlung sowie die automatisch erzeugte "Mandatsreferenz"-Nummer müssen Sie dem jeweiligen Zahlungspflichtigen mitteilen. Das erledigen Sie am einfachsten über die bereits erwähnte Vorankündigung auf der Rechnung und / oder zusammen mit der automatischen Vorankündigung per E-Mail.

### SEPA-Lastschriftmandate

Üblicherweise werden Sie SEPA-Lastschriftmandate beim Erfassen der Bankverbindungen Ihrer Kunden anlegen (im Stammdaten-Register "Konditionen"). Sie können neue Lastschriftmandate aber auch im Arbeitsbereich "Finanzen" - "SEPA-Lastschriftmandate" eingeben. Dort verwalten Sie außerdem die bereits vorhandenen Lastschriftmandate Ihrer Kunden:

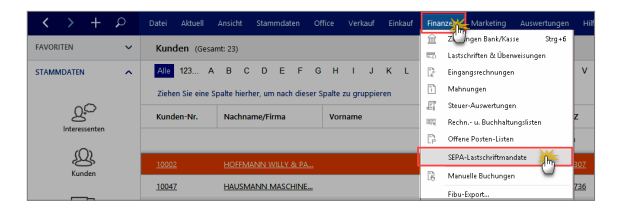

Über die Schaltfläche "Neu F10" legen Sie neue SEPA-Lastschriftmandate an. Bereits vorhandene Lastschriftmandate ändern Sie über "Bearbeiten F11". Im (Haupt-) Register "Mandatsdaten" gibt es die folgenden Eingabebereiche:

| A-Lastschriftmandat                                                                                                    |                                                                                                    |                            |                        |                                  |
|----------------------------------------------------------------------------------------------------|----------------------------------------------------------------------------------------------------|----------------------------|------------------------|----------------------------------|
| Hinterlegen Sie hier die Daten des erteilt<br>gesetzeskonformen Zugriff auf alle erfor<br>unserem <u>SEPA-Leitfaden</u> entnehmen.                           | en SEPA-Mandats: Über die Mandats<br>derlichen Mandats-Angaben gesorgl                                    | verwaltung<br>. Weitere In | wird daue<br>formation | erhaft für den<br>ien können Sie |
| Mandatsda na istorie                                                                                                    |                                                                                                    |                            |                        |                                  |
| Mandatsin                                                                                                    |                                                                                                    | Gläubiger                  | -Daten                 |                                  |
| Mandatsreferenz: 10021                                                                                                    | Basismandat      Firmenmandat                                                                             | Gläubiger                  | ID: LU272              | ZZZ000000000123456               |
| Bitte beachten Sie: Ein Mandat wird für eine<br>Bankverbindung von mehreren Kunden genu                                                                      | Bankverbindung erstellt. Wenn eine<br>tzt wird, benötigen Sie nur ein Mandat.                             | Firmennar                  | me:                    |                                  |
| Status:                                                                                                    | Erteilt am:                                                                                               | CoEptur                    | n GmbH                 |                                  |
| Erhalten V                                                                                                    | 12.12.2016 ~                                                                                              | ggfs. abw                  | eichende Fi            | irmenbezeichnung:                |
| Art:                                                                                                    |                                                                                                    |                            |                        |                                  |
| bis auf Widerruf verwendbar $\sim$                                                                                                    | Letzte Verwendung: -                                                                                      | Straße:                    |                        |                                  |
| Nächste Lastschrift Art:                                                                                                    |                                                                                                    | Rosenno                    | nzweg 156              | D                                |
| Erste Lastschrift 🗸 🗸                                                                                                    | Gültig bis: 12.12.2019                                                                                    | Land:                      | PLZ:                   | Ort:                             |
| Informationen zum Zahlungspflichtigen – <u>Aus B</u><br>Name des Kontoinhabers:                                                                              | Bankverbindungen wählen<br>IBAN:                                                                          |                            | 52760                  | Detitora                         |
| Bruno Nolte                                                                                                    | DE07333555550012345678                                                                                    |                            |                        |                                  |
| Straße:                                                                                                    | BIC:                                                                                                    | Anmerkun                   | igen:                  |                                  |
| Am Bärenkamp 19                                                                                                    | BUHLDEA0XXX                                                                                               |                            |                        |                                  |
| Land: PLZ: Ort:                                                                                                    |                                                                                                    |                            |                        |                                  |
| D   O8304 Schönheide                                                                                                    |                                                                                                    |                            |                        |                                  |
| Automatisch Lastschriften-Vorankündigung                                                                                                    | per E-Mail versenden                                                                                      |                            |                        |                                  |
| Mit Aktivierung wird die Vorankündigung (Pre-N<br>Einreichen der Lastschrift generiert und an der<br>versendet. Geben Sie dazu die E-Mail-Adresse<br>E-Mail: | lotification) automatisch beim<br>i Zahlungspflichtigen per E-Mail<br>des Zahlungspflichtigen an:<br>Info |                            |                        |                                  |
| F3 Weitere Funktionen 🔻                                                                                                    |                                                                                                    |                            | F11 C                  | K F12 Abbreche                   |

- Die "Mandatsreferenz" ist eine eindeutige kundenspezifische Nummer (kann z. B. die Kundennummer sein).
- Unter "Basismandat / Firmenmandat" wählen Sie den Typ des SEPA-Mandats. In den meisten Fällen handelt es sich um Basismandate, die an die Stelle der bisherigen Einzugsermächtigung treten.
- Die "Status"-Auswahl bietet folgende Einstellungen:
  - > Unter "Art des Mandats" legen Sie fest, ob die Vollmacht nur "einmalig verwendbar" oder "bis auf Widerruf verwendbar" ist.
  - > "erhalten": ein gültiges Mandat liegt vor, es wurde aber noch nicht verwendet,
  - » "verwendet": ein gültiges Mandat liegt vor und wurde bereits verwendet,
  - "widerrufen": ein gültiges Mandat liegt vor, es wurde aber widerrufen,
  - » "abgelaufen": ein gültiges, aber befristetes Mandat liegt vor, es ist aber abgelaufen.
  - Das Datum der "letzten Verwendung" wird auf Basis tatsächlich erfolgter Lastschriften automatisch vom Programm ausgefüllt.

- Im Feld "Nächste Lastschrift Art" können Sie die Art der nächsten Lastschrift festlegen: Neben der Standardeinstellung "Erste Lastschrift" kann es sich um eine "Folgelastschrift" oder die "Letzte Lastschrift" handeln.
- Im Feld "Gültig bis" können Sie den letzten Gültigkeitstag des Mandats ablesen. Das Datum wird auf Basis des "Datums der Mandatserteilung" und der letzten Mandatsverwendung automatisch vom Programm ausgefüllt. Hintergrund: SEPA-Basismandate erlöschen, wenn sie drei Jahre lang nicht genutzt werden.
- Im Abschnitt "Gläubiger-Daten" erscheint Ihre (eigene) Gläubiger-Identifikationsnummer, die das Programm automatisch aus dem Bereich "Stammdaten"

   "Einstellungen" "SEPA-Lastschriften" übernimmt.
   Firmenname und Anschrift stammen aus dem Bereich "Stammdaten" "Meine Firma" "Firmendaten" "Firmenangaben".
- Im Abschnitt "Informationen zum Zahlungspflichtigen" schließlich tragen Sie den Namen des Zahlungspflichtigen, seine Anschrift sowie IBAN und BIC ein. Sofern vorhanden, können Sie die Bankdaten auch "aus Bankverbindungen wählen".
- Sofern Sie die Option "Automatisch Lastschriften-Vorankündigung per E-Mail versenden" aktivieren und die E-Mailadresse des Zahlungspflichtigen eingeben, erzeugt das Programm automatisch eine E-Mail an den Kunden,

sobald Sie eine Lastschrift bei Ihrer Bank einreichen. Auf diese Weise können Sie sicher sein, Ihre Vorankündigungspflichten 100-prozentig pünktlich zu erfüllen.

 Über die Schaltfläche "Weitere Funktionen F3" haben Sie schließlich Zugriff auf die Schaltfläche "SEPA-Lastschriftmandat drucken F4", mit deren Hilfe Sie bei Bedarf alle Angaben zum jeweiligen Lastschriftmandat zu Papier bringen.

Wichtig: Da der Gesetzgeber eine lückenlose Dokumentation von SEPA-Mandaten und deren Änderungen vorschreibt, speichert WISO Mein Büro im Register "Historie" automatisch alle Änderungen am jeweiligen Lastschrift-Mandat:

| EPA-Lastschriftmandat                                                  |                                                      |                                                                                                    | )                             |
|------------------------------------------------------------------------|------------------------------------------------------|----------------------------------------------------------------------------------------------------|-------------------------------|
| Hinterlegen Sie hier<br>gesetzeskonformen<br>unserem <u>SEPA-Leitf</u> | die Daten des e<br>Zugriff auf alle<br>aden entnehme | rteilten SEPA-Mandats: Über die Mandatsverwaltung wird daue<br>erforderlichen Mandats-Angaben gesorgt. Weitere Information<br>n.              | haft für den<br>en können Sie |
| Mandatsdaten Histo                                                     | orie                                                 |                                                                                                    |                               |
| Datum / Zeit ⊽                                                         | Ereignis                                             | Beschreibung                                                                                                    | Sachbearbeiter/-in            |
| 13.12.2016 18:22:18                                                    | bearbeitet                                           | Art: Bis auf Widerruf verwendbar geändert in: Einmalig<br>verwendbar<br>Nächste Lastschriftart: Erste Lastschrift geändert in:<br>Undefiniert | Mustermann, Hans              |
| 13.12.2016 18:21:56                                                    | bearbeitet                                           | PLZ: 08304 geändert in: 35440<br>Ort: Schönheide geändert in: Linden                                                                          | Mustermann, Hans              |
| 12.12.2016 17:24:21                                                    | angelegt                                             | Mandat manuell erfasst.                                                                                                    | Mustermann, Hans              |
|                                                                        |                                                      |                                                                                                    |                               |
| F3 Weitere Funktio                                                     | inen 🔻                                               | F11 Q                                                                                                    | F12 Abbrechen                 |

### Serienbriefe und Etikettendruck

So praktisch und kostengünstig E-Mails sein mögen: Auch im elektronischen Zeitalter verschicken Freiberufler und Unternehmer ihre Kunden-Mailings und Rundschreiben an Geschäftspartner häufig noch per Post. Auch dabei unterstützt Sie das Programm nach Kräften: Mit dem Zusatzmodul "Marketing" erzeugen Sie ganz bequem Serienbriefe oder nutzen die Adressen aus der Kunden-Datenbank, um im Handumdrehen Adressaufkleber (Etiketten) zu drucken.

#### Praxistipp: Adresscontainer nutzen

Standardmäßig nutzt die Serienbrief-Funktion des Marketing-Zusatzmoduls die Datenbestände der Kunden- und Interessentendatenbank von WISO Mein Büro. Über die flexiblen  $\rightarrow$  Adresscontainer können Sie aber auch Kontakte aus Ihrer Lieferanten-Datenbank in Ihre Mailings übernehmen.

Ausführliche Informationen zu den Themen Serienbriefe und Etikettendruck finden Sie im Kapitel "Marketing und Kundenpflege".

### Seriendruck an Kunden

Sofern auf Ihrem Computer MS Word (ab Version 2003 aufwärts) installiert ist, verschicken Sie mit WISO Mein Büro einfache Serienbriefe an Ihre Kunden: Im Kontextmenü der Kundentabelle sowie in den Menüs "Aktuell" und "Stammdaten" finden Sie die Funktion "MS Word Seriendruck (an Kunden)":

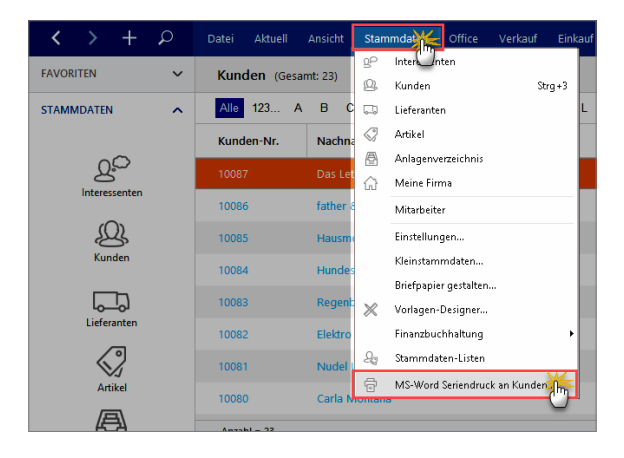

DamitöffnenSieeineneinfachen "Seriendruck-Assistenten":

- Nachdem Sie auf "Weiter" geklickt haben, wählen Sie eine Word-Serienbriefvorlage aus.
- Mit einem Mausklick auf "Weiter" und dann auf "Verbinden" übergeben Sie auf einen Schlag alle Kunden-Datensätze an die Seriendruckverwaltung von MS Word.

Falls Sie das Rundschreiben nur an einen Teil der Adressaten verschicken wollen, nehmen Sie anschließend mithilfe der Serienbrief-Funktion von MS Word die gewünschte Auswahl vor.

#### Tipp: Mehr Serienbrief-Komfort

Noch viel mehr Serienbrief-Komfort bietet die Funktion "Serienbriefe und Etikettendruck". Mehr dazu im Kapitel "Marketing und Kundenpflege".

### 📑 Seriennummern

Die Seriennummern-Verwaltung ist Teil des Zusatzmoduls "Lager". Sie eignet sich für unterschiedliche Einsatzszenarien – zum Beispiel:

- Überwachen von Garantieansprüchen mit Verfolgung von Wareneingängen und Warenausgängen (z. B. in Handelsunternehmen). In diesen Anwendungsfall werden die Seriennummern bei der Lieferung einer Bestellung erfasst und später eigenen Lieferscheinen und / oder Rechnungen zugeordnet.
- Vergabe eigener Seriennummern bei selbst hergestellten Waren (z. B. Softwarehersteller): Mangels Wareneingang werden die Seriennummern den fertigen Artikeln erst beim Warenausgang zugeordnet (meistens bei der Lieferschein- oder Rechnungserstellung).

Überwachen von Materialverwendungen: Wenn Sie Artikel aus mehreren Komponenten zusammenstellen (Beispiel Computer), können Sie die eingesetzten Teile protokollieren und anschließend überwachen (bspw. für eine nach Komponenten differenzierte Garantieverfolgung). In diesem Fall werden die Seriennummern der verbauten Teile bei Lieferung einer Bestellung erfasst und später den eigenen Waren auf Lieferscheinen und / oder Rechnungen zugeordnet.

Damit Sie die unterschiedlichen Anwendungsfälle abbilden können, bietet Ihnen WISO Mein Büro die Möglichkeit, Ihren Einstiegspunkt flexibel zu wählen: Sie können Seriennummern ...

- sowohl bei Wareneingangsbuchungen (also bei der Lieferung einer Bestellung oder bei einem manuellen Lagerzugang)
- als auch bei den Warenausgangsbuchungen (also bei der Lieferschein- oder Rechnungserstellung oder bei einem manuellen Lagerabgang) buchen.
- Außerdem haben Sie die Möglichkeit, Ihren Artikeln nachträglich Seriennummern zuzuordnen oder bereits vorhandene Seriennummern zu bearbeiten.

Sie aktivieren die Seriennummernverwaltung auf Artikelebene: Sie finden die Option im Bereich "Stammdaten" – "Artikel" im Register "Sonstiges" des Artikels, dessen Seriennummern Sie im Blick behalten wollen:

|                        |                        |                             |              | Artikel       | EB0001 - 56 |                 |            |       |           |
|------------------------|------------------------|-----------------------------|--------------|---------------|-------------|-----------------|------------|-------|-----------|
| Artikel                | Preis                  | Bezug                       | Material     | Produktion    | Statistik   | Indiv. Felder   | Dokumente  | Lager | Sonstiges |
| Sonstige<br>Gewicht (I | skg)                   | 0 🗘                         | Volume       | n (m³)        | 0 🗘         | Kostenart (kei  | ne Angabe) |       | • ©       |
|                        | ummernve<br>Ierkmale o | erwaltung für<br>Iefinieren | diesen Artik | el aktivieren | Seriennu    | mmern verwalter |            |       |           |

Ausführliche Informationen zur Seriennummern-Verwaltung finden Sie unter "Tipps & Tricks für Einsteiger und Fortgeschrittene" im Kapitel "Erweiterte Einkaufs- und Lagerverwaltung".

### SMS-Versand

Direkt aus den Kunden-, Interessenten- und Lieferanten-Stammdatentabellen lassen sich über den Kontextmenü-Befehl "Kommunikation mit [Name]" SMS-Kurznachrichten verschicken. Voraussetzungen:

- beim betreffenden Kontakt ist eine Mobilfunknummer hinterlegt, und
- im Arbeitsbereich → "Office" ist ein Zugang zur "Online-Poststelle" eingerichtet. Einzelheiten entnehmen Sie dem Kapitel "Arbeitsumgebung einrichten".

### Soll-Versteuerung / Ist-Versteuerung

WISO Mein Büro unterstützt standardmäßig die Berechnung der Umsatzsteuer "nach vereinnahmten Entgelten": Bei dieser auch "Ist-Versteuerung" genannten Abrechnungsart finden Umsatzsteuer-Einnahmen erst dann Eingang in die Voranmeldung, wenn die Zahlung des Kunden tatsächlich auf Ihrem Konto eingegangen ist. Freiberufler kommen unabhängig von ihrem Jahresumsatz in den Genuss dieser Steuererleichterung. Bei gewerblichen Unternehmen ist das anders: Lag der Gesamtumsatz im vorangegangenen Kalenderjahr über 500.000 Euro, muss die Umsatzsteuer "nach vereinbarten Entgelten" berechnet werden. Die Umsatzsteuer wird dann bereits beim Ausstellen der Rechnung als Einnahme behandelt.

Sollte dieser Fall auf Sie zutreffen, können Sie Ihre Umsatzsteuer-Abrechnungen mit WISO Mein Büro auf die "Soll-Versteuerung" umstellen. Sie finden den Umschalter unter "Stammdaten" - "Finanzbuchhaltung" - "Standard-Fibu-Konten":

| stellungen für Zeitraum Umbis ensi                                                           | hl. Jahr 2006          | •ab Jahr 2007                                  |        |
|----------------------------------------------------------------------------------------------|------------------------|------------------------------------------------|--------|
| onten für Ausgangsrechnungen                                                                 |                        |                                                | - X    |
| Konten Rechnungen / Kunden                                                                   |                        | Konten für gewährte Skonti                     | C      |
| Standardkonto Debitoren:                                                                     | 10000                  | Standardkonto Skonto (ohne MwSt):              | 8730   |
| Standardkonto Erlöse (ohne MwSt):                                                            | 8020                   | Standardkonto Skonto (7,00% MwSt.):            | 8731   |
| Standardkonto Erlöse (7,00% MwSt.):                                                          | 8305                   | Standardkonto Skonto (16,00% MwSt.):           | 8734   |
| Standardkonto Erlöse (16,00% MwSt.):                                                         | 8345                   | Standardkonto Skonto (19,00% MwSt.):           | 8736   |
| Standardkonto Erlöse (19,00% MwSt.):                                                         | 8405                   |                                                |        |
|                                                                                              |                        | Standard-Exportformat                          |        |
| Zuschläge (Mahngebühren, etc.):                                                              | 8200                   | Für den Datei-Export zu einem externen Fibu-Pr | ogramm |
| Bankgebühren:                                                                                | 4970                   | wählen Sie hier das Standardformat.            |        |
| Provisionen Kreditkarten:                                                                    | 4760                   | DATEV ~ Einstellunge                           | n      |
|                                                                                              |                        |                                                |        |
| S Ihre Firma der Ist-Versteuerung unterlieg                                                  | t, werden              | Standardkonto Ist-Erlöse (7.00% MwSt.):        | 8300   |
| die steuerpflichtigen Umsätze erst nach der Ei<br>Zahlungseingänge gehucht. Bei Bechnungsste | ngabe der<br>lung wird | Standardkonto Ist-Erlöse (16.00% MwSt.):       | 8340   |
| zunächst auf die Standard Erlöskonten gebud                                                  | nt - bei               | Standardsonto Int Ericae (10,00% Multi).       | 8400   |
| entsprechendem Zanlungseingang erfolgt dan<br>Umbuchung auf die Standardkonten der Ist-Er    | n eine<br>lõse.        | Standardkonto IstrEnose (19,00% PiwSt.):       | 0100   |
|                                                                                              |                        |                                                |        |
|                                                                                              |                        |                                                | _      |
|                                                                                              |                        |                                                |        |
| onten für Eingangsrechnungen                                                                 |                        |                                                |        |

Indem Sie das standardmäßig gesetzte Häkchen vor der Option "Ist-Versteuerung" entfernen, werden Sie im Handumdrehen zum "Soll-Versteuerer".

#### Info: Umstellung zum Jahreswechsel vornehmen!

Die Umstellung der Versteuerungsart sollten Sie unbedingt zu Beginn eines Wirtschaftsjahres vornehmen. Anderenfalls kann es zu Fehlern bei der automatischen Erstellung von Umsatzsteuer-Voranmeldungen sowie den jährlichen Einkommen- und Umsatzsteuererklärungen kommen. Wenn Sie die Aufforderung des Finanzamts zum Umstieg auf die Soll-Versteuerung bekommen, haben Sie normalerweise damit bis zum Beginn des folgenden Jahres Zeit. Klären Sie das Verfahren unbedingt mit Ihrem Steuerberater und / oder direkt mit dem Finanzamt.

### Sortieren

Sämtliche Stammdaten-Tabellen lassen sich per Mausklick auf den Spaltenkopf (= Spaltenüberschrift) nach der betreffenden Spalte sortieren. Die normalerweise chronologisch geordnete Rechnungsliste sortieren Sie auf diese Weise zum Beispiel blitzschnell nach dem Zahlungsstatus. Über den  $\rightarrow$  Gruppierungsbereich und die  $\rightarrow$  Filter lassen sich die Tabellen von Gruppierungsbereich WISO Mein Büro bei Bedarf sogar noch aussagekräftiger ordnen und gliedern. Wenn Ihnen auch das noch nicht genügt, stehen Ihnen zahlreiche Möglichkeiten des  $\rightarrow$  Exports zur Verfügung, mit denen Sie das Zahlenmaterial zum Beispiel blitzschnell nach  $\rightarrow$  MS Excel weiterreichen, um es dort weiter auszuwerten.

### Spalten definieren

Aus Gründen der Übersichtlichkeit werden in den Tabellenansichten von WISO Mein Büro nicht immer alle Vorgangsund Stammdaten automatisch angezeigt. Fehlende Felder holen Sie über den Menüpunkt  $\rightarrow$  "Ansicht" - "Spalten definieren" in den Vordergrund: Dazu markieren Sie in der Auswahlbox "Anpassung" die gewünschte Spalte und ziehen sie bei gedrückter linker Maustaste an die gewünschte Stelle der Tabelle.

Auch Ihre "individuellen Felder" können Sie auf diese Weise sichtbar machen. Auf das Erscheinungsbild von Geschäftsbriefen hat die Aufnahme zusätzlicher Spalten in die Tabellenansicht keinen Einfluss: Welche Spalten in Briefen unter welcher Bezeichnung angezeigt werden sollen, legen Sie im Bereich "Inhalte" des  $\rightarrow$  Briefpapier-Gestalters fest. Sie erreichen die komfortable und einfach zu bedienende Design-Funktion über den Menüpunkt "Stammdaten" - "Briefpapier gestalten".

### Spalten einblenden

 $\rightarrow$  Briefpapier

### Spaltenbreite

Die Aussagekraft von Tabellen hängt nicht zuletzt von den auf den ersten Blick sichtbaren Inhalten der einzelnen Spalten ab. Bei den Tabellendarstellungen von WISO Mein Büro können Sie daher nicht nur die benötigten → Spalten definieren , sondern auch deren Breite wahlweise automatisch bestimmen lassen ("Ansicht" - "Automatische Spaltenbreite") und / oder die Breite per Maus eigenhändig auf Ihre Informationsbedürfnisse hin anpassen.

Die optimale Breite stellen Sie per Doppelklick auf die linke oder rechte Spaltenbegrenzung ein. Sie können aber auch beliebige andere Abmessungen erzeugen, indem Sie das Begrenzungs-Symbol mit der linken Maustaste festhalten und die gewünschte Breite durch Ziehen nach links oder rechts einstellen.

### Splittbuchung

Die weit überwiegende Anzahl von Zahlungsvorgängen lässt sich im Handumdrehen der passenden  $\rightarrow$  Buchungskategorie zuordnen. In manchen Fällen setzt sich eine Einnahme oder Ausgabe aber auch aus mehreren verschiedenen Positionen zusammen. Denken Sie nur an den per EC-Karte bezahlten Tankstellenbeleg, auf dem zusätzlich zum Benzin noch ein Schokoriegel auftaucht, der nun einmal keine Betriebsausgabe darstellt.

Für solche Fälle stellt das Dialogfenster "Zahlungen" in der Kategorien-Liste den Auswahlpunkt "Splittbuchungen" bereit: Angenommen von den 57 Euro des Tankstellenbelegs entfallen 56 Euro auf Benzin und 1 Euro auf den Schokoriegel, dann legen Sie im Splittbereich über die Schaltfläche "Neu" zwei verschiedene neue (Teil-)Ausgaben an: Den Bruttobetrag von 56 Euro ordnen Sie den Kfz-Kosten zu, den einen privaten Euro der neutralen Kategorie "nicht betriebsrelevant":

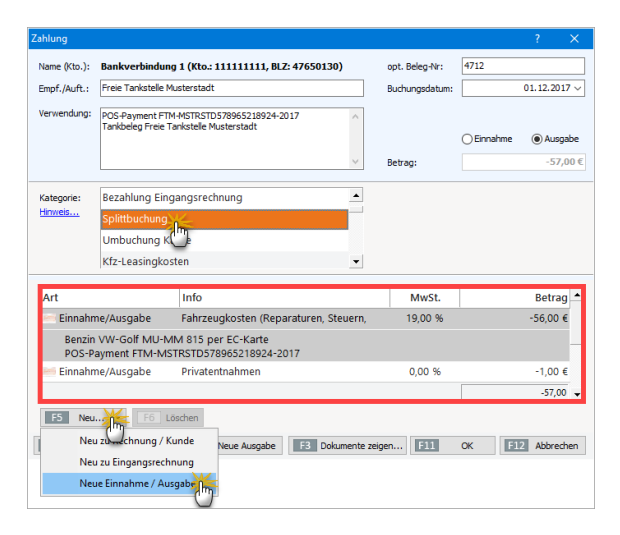

Bitte achten Sie darauf, Ausgaben im Splittbereich grundsätzlich mit negativem Vorzeichen kenntlich zu machen. Bitte überprüfen Sie außerdem, ob die vom Programm vorgeschlagenen Steuersätze auf den jeweiligen Einzelfall zutreffen.

### Stammdaten

Zugriff auf die Stammdaten Ihres Unternehmens haben Sie ...

- (1) über die Navigationsleiste am linken Fensterrand von WISO Mein Büro und
- (2) über den gleichnamigen Menüpunkt.

Per Mausklick auf die Symbole in der Navigationsleiste erreichen Sie im Alltag die wichtigsten Arbeitsbereiche. Im Menü "Stammdaten" greifen Sie zudem auf seltener genutzte Funktionen und Einstellungsdialoge zu:

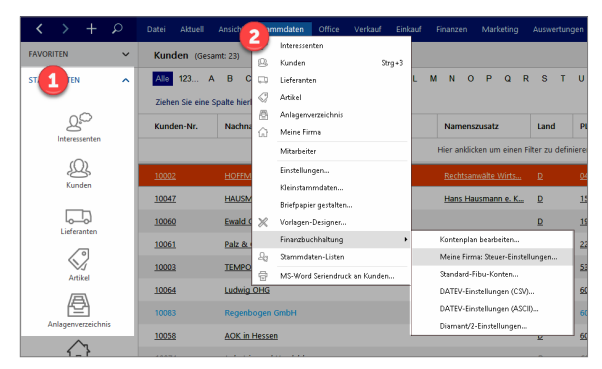

In der Stammdaten-Verwaltung von WISO Mein Büro erfassen und bearbeiten Sie die zentralen Datenbestände Ihres Unternehmens, geordnet nach ...

- Ihren Geschäftspartnern (→ Kunden , → Lieferanten und → Mitarbeitern ),
- Ihren → "Artikeln" (das sind die einzelnen Waren und Dienstleistungen Ihres Sortiments) und
- weiteren wichtigen Unternehmens-Informationen sowie Programmeinstellungen (→ "Meine Firma" → "Anlagenverzeichnis" → "Kleinstammdaten").

Eine Hauptrolle im Tagesgeschäft spielen die → Tabellenansichten der Kunden-, Lieferanten- und Artikel-Stammdaten. Mit den übrigen Stammdaten-Eingabebereichen haben Sie hingegen meist nur bei der anfänglichen Programmeinrichtung oder am Jahresende zu tun.

### Stammdaten-Listen

Über den Menüpunkt "Stammdaten" - "Stammdaten-Listen" können Sie sich die wichtigsten Inhalte Ihrer Kunden-, Lieferanten-, Interessenten- und Artikeldatenbanken sowie das  $\rightarrow$  Anlagenverzeichnis in optisch ansprechender und gut lesbarer Form anzeigen und ausdrucken lassen.

### 📑 Standard-Lieferant

Im Artikelstamm legen Sie bei Bedarf fest, bei welchem Geschäftspartner Sie den betreffenden Artikel beziehen. Das hat den Vorteil, dass das Programm beim Umwandeln der automatischen  $\rightarrow$  Bestellvorschläge gleich die gewünschte Bezugsquelle in die endgültige Bestellung übernimmt. Sofern vorhanden werden sogar die dazugehörigen  $\rightarrow$  Lieferantenpreise eingetragen: Bequemer geht's nicht.

Um einen "Standard-Lieferanten" festzulegen, öffnen Sie den betreffenden Artikel im Bereich "Stammdaten" - "Artikel" und wechseln dann zum Register "Lager". Zunächst einmal wählen Sie über die Schaltfläche "Lieferanten zuordnen" eine oder mehrere geeignete Bezugsquellen aus Ihrer Lieferantenliste aus und geben deren Preise und Artikelinformationen vor. Alternativ besteht die Möglichkeit, neue Verkäufer zu erfassen. Nachdem Sie die Lieferanten-Zuordnung mit "OK" abgeschlossen haben, wählen Sie in der Liste "Standard-Lieferant" den richtigen Eintrag aus:

|                        |                  | Artikel        | : FM-TB-120      |               |                    |                 | J |
|------------------------|------------------|----------------|------------------|---------------|--------------------|-----------------|---|
| Artikel Preis Bezi     | ug Material      | Produktion     | Statistik        | Indiv. Felder | Dokumente          | Lager Sonstiges |   |
| Bewirtschaftungsoptio  | nen für diesen   | Artikel        |                  |               |                    | 0               |   |
| Bewirtschaftungsart    |                  | Mindestbestand | l gesamt         |               | Bevorzugtes Lager  |                 |   |
| keine Disposition      | •                |                |                  | 0.00          | (Standardlager)    | - 💮             |   |
| Optionen bei lagerbes  | tandsgeführte    | n Artikeln     |                  |               |                    |                 |   |
| Lagerbestand ge        | samt             | Rese           | ervierte Artikel |               | Bestellte Artikel  |                 |   |
| -24,00                 |                  | 0,00           |                  |               | 0,00               |                 |   |
| Lagerbewegung          | jen              | off            | ene Aufträge     |               | Offene Bes         | tellungen       |   |
| Lagerort               |                  | Besta          | nd am Lageror    |               | Lagerplatz         |                 |   |
| Hauptlager             | -                |                | -24,00           |               | Fertigteile        |                 |   |
|                        |                  | Aktueller      | n Bestand erfas  | sen           |                    |                 |   |
| Zuordnung Lieferanter  | 1                |                |                  |               |                    |                 |   |
| Standardlieferant      |                  | Einkaufspreis  |                  |               | Wiederbeschaffungs | dauer           |   |
| Alles für den Tischler | -                |                |                  | 375.00 €      |                    | 14 Tage         |   |
| Lieferanten zuoro      | ine              | aus enthalter  | nem Material e   | mitteln       |                    |                 |   |
|                        |                  |                |                  |               |                    |                 |   |
| Zeichnungen            | Artikelstammblat | t drucken      |                  |               | Abbrechen 512      | Ok              | F |

#### Artikel: MK-0004 Sie haben die Möglichkeit, ieden Artikel einer Artikelkategorie zuzuordnen. Damit lassen sich später Statistiken abrufen, wieviel Umsatz ie Artikelkategorie erzielt wurden. Die Angabe ist iedoch nicht zwingend notwendig. Dieser Artikel gehört zur Kategorie • O Verkauft dieses Jahr Verkauft letztes Jahr Verkauft gesamt 6 204 210 0 Nettoumsatz dieses Jahr Nettoumsatz letztes Jahr Nettoumsatz gesamt 54.00 € 1.836,00 € 1.890.00 € Ø Rohertrag dieses Jahr Rohertrag letztes Jahr Rohertrag gesamt 0 21.60 € 734.40 € 756.00 € Abbrechen F12

### Statistik

Wenn Sie Angaben über den Absatz und den Umsatz einzelner Kunden bzw. Artikel oder auch die Zahl der Bestellvorgänge, den Bestellwert und die Pünktlichkeit Ihrer Lieferanten benötigen, sollten Sie in den Eingabemasken Ihrer  $\rightarrow$  Stammdaten einmal einen Blick auf die  $\rightarrow$  Karteikarte "Statistik" werfen: Dort finden Sie die genannten Informationen in komprimierter Form:

### Statusanzeige

In den Tabellenansichten und den dazugehörigen  $\rightarrow$  Details -Ansichten finden Sie am linken Zeilenrand farbige Symbole, die Auskunft geben über den aktuellen Status der einzelnen Angebote, Rechnungen und Bestellungen. Die an die Ampelfarben angelehnte Symbolik erschließt sich in vielen Fällen auf den ersten Blick. Außerdem können Sie die Bedeutung der Markierungen am unteren Seitenrand im Klartext ablesen.

### Steuer (Basismodul)

Das Basismodul "Steuer" enthält alle wichtigen Steuerformulare. Mit deren Hilfe ermitteln Sie Ihren  $\rightarrow$  Einnahmenüberschuss (EÜR), erstellen  $\rightarrow$  Umsatzsteuervoranmeldungen und Steuererklärungen. Die elektronische Datenübermittlung erledigen Sie über die amtliche  $\rightarrow$ Elster-Schnittstelle. Außerdem lassen sich sämtliche  $\rightarrow$ Steuer-Auswertungen im PDF-Format exportieren. Eine Schnittstelle zum WISO Steuer Sparbuch erleichtert zudem die private Steuererklärung.

- In der Ausbaustufe WISO Mein Büro Plus sind die Basismodule → "Finanzen" und "Steuer" bereits enthalten.
- In der Ausbaustufe WISO Mein Büro Standard ist das Basismodul → "Finanzen" bereits enthalten. Das Basismodul "Steuer" können Sie nachträglich freischalten.
- In der Ausbaustufe WISO Mein Büro Start können Sie die Basismodule → "Finanzen" "Steuer" nachträglich freischalten

Bitte beachten Sie:

- In der Ausbaustufe WISO Mein Büro Plus sind die Basismodule "Finanzen" und "Steuer" bereits enthalten.
- In der Ausbaustufe WISO Mein Büro Standard können Sie das Basismodul "Steuer" nachträglich freischalten.
- In der Ausbaustufe WISO Mein Büro Start können Sie die Basismodule "Finanzen" und "Steuer" nachträglich freischalten.

### Steuernummer

Wenn Sie umsatzsteuerpflichtig sind und Rechnungen an Geschäftskunden schicken, müssen Sie Ihre persönliche Steuernummer oder Ihre  $\rightarrow$  Umsatzsteueridentifikationsnummer auf Ihre Rechnung drucken. Ansonsten ist der Vorsteuerabzug Ihrer Kunden gefährdet. Außerdem benötigt das Programm Ihre Steuernummern, um Steuererklärungen,  $\rightarrow$  Umsatzsteuervoranmeldungen und  $\rightarrow$  Dauerfristverlängerungen über die  $\rightarrow$  Elster-Schnittstelle ans Finanzamt übermitteln zu können."Eingetragen werden diese Angaben im Menü "Stammdaten" - "Meine Firma" - "Firmendaten" im Bereich "Firmenangaben". An welcher Stelle Ihres Briefbogens die Steuernummer drucken ausgegeben werden soll (z. B. Adressblock oder Fußzeile), legen Sie mithilfe des  $\rightarrow$  Briefpapier -Gestalters fest.

### 📑 Steuerformulare

ightarrow Steuer-Auswertungen

### 📑 Steuer-Auswertungen

Mit WISO Mein Büro übermitteln Sie Ihre  $\rightarrow$  Einnahmenüberschussrechnungen,  $\rightarrow$  Umsatzsteuervoranmeldungen,  $\rightarrow$  Umsatzsteuererklärungen und Ihren Antrag auf  $\rightarrow$  "Dauerfristverlängerung" mithilfe der eingebauten  $\rightarrow$  Elster-Schnittstelle direkt an den Online-Server des Finanzamts. Falls erforderlich können Sie außerdem die  $\rightarrow$  "Zusammenfassende Meldungen" über innergemeinschaftliche Warenlieferungen oder Dreiecksgeschäfte zu Papier bringen. Sie finden die Steuer-Auswertungen im Bereich "Finanzen". Dort steht Ihnen auch der praktische  $\rightarrow$  Pendelordner zur Verfügung, mit dessen Hilfe Sie im Handumdrehen Ihre elektronischen Buchungsunterlagen an Ihren Steuerberater schicken.

### 📑 Stücklistenauflösung

Wenn Sie im Artikelstamm im Register "Lager" anstelle der  $\rightarrow$  Lagerbestandsprüfung die Stücklistenauflösung wählen, disponiert das Programm nicht die Lagerbestände des betreffenden Artikels, sondern die der darin enthaltenen Unterartikel. Sofern erforderlich werden auf dieser Grundlage die  $\rightarrow$  Bestellvorschläge für die Unterartikel erzeugt. Die Stücklistenauflösung steht nur im Zusatzmodul "Produktion" zur Verfügung.

### Suchen

Über das Lupen-Symbol am rechten oberen Rand der Stammdaten-Tabellen blenden Sie das Eingabefeld "Suchen nach" ein. Über das Drop-down-Menü "In Spalte" legen Sie fest, welcher Bereich des Datenbestands durchforstet werden soll. Das zusätzliche Suchfeld in der Menüleiste des Programmfensters ermöglicht Ihnen außerdem eine feldübergreifende  $\rightarrow$  Volltextsuche in Ihren Kundenund Lieferantendaten.

### Tabellenansichten

 $\rightarrow$  Ansicht

### Tabellen-Auswertungen

Die flexiblen Tabellen-Auswertungen von WISO Mein Büro kombinieren die Vorteile flüchtiger Suchaufträge, Datenfilter und Gruppierungen aus den normalen Tabellenansichten mit dem Komfort und den optischen Gestaltungsmöglichkeiten der programmeigenen Listen, Berichte und Auswertungen. Sie finden die Tabellen-Auswertungen im Arbeitsbereich "Auswertungen". Sie basieren unter anderem auf den Datenbanken "Kunden", "Lieferanten", "Artikel", "Briefe", "Angebote", "Rechnungen", "Bestellungen", "Zahlungszuordnungen", "Kunden Preise", "Artikelverwendungen" und "Buchungssätze".

Sowohl die Abfragedefinitionen als auch die Seitengestaltung Ihrer selbst erstellten Tabellen-Auswertungen können Sie abspeichern und bei späterem Bedarf erneut aufrufen. Im Einleitungskapitel "So finden Sie sich im Programm zurecht" werden die Grundlagen der vielseitig verwendbaren Tabellen-Auswertungen unter der Überschrift "Tabellen auswerten und dauerhaft speichern" ausführlich vorgestellt.

# Tabellenbearbeitung der Artikelpreise

Die Verkaufspreise Ihrer Artikel geben Sie üblicherweise unter "Stammdaten" - "Artikel" im Register "Preis" ein. Da Sie mit WISO Mein Büro mehrere unterschiedliche  $\rightarrow$  Preislisten verwalten können, kann das Festlegen oder Ändern der Verkaufskonditionen auf diesem Weg auf Dauer aber sehr zeitraubend sein. Das gilt vor allem dann, wenn Sie bei einem wachsenden Sortiment auf einen Schlag die Verkaufskonditionen sehr vieler Artikel erfassen oder anpassen möchten.

Aus diesem Grund bietet Ihnen das Programm die Möglichkeit einer "Tabellenbearbeitung der Artikelpreise". Sie starten die komfortable Schnell-Eingabemaske über die Schaltfläche "Weitere Funktionen F3" im Bereich "Stammdaten" - "Artikel":

| 😑 Preise bearbe                                                                                          | iten                   |              |                    |                |                    |     |
|----------------------------------------------------------------------------------------------------|------------------------|--------------|--------------------|----------------|--------------------|-----|
| Bearbeiten Sie hier die Verkaufspreise der Artikel, die ab der Menge 1 gelten sollen. 260 Preise geänder |                        |              |                    |                |                    |     |
| Artikelnummer                                                                                            | Kategorie              | - Standard - | Ladengeschäft 2017 | Webshop 2017   | Ladengeschäft 2018 | ۷.  |
| F-0005                                                                                                   | Farben, Lacke          | 13,30 €      | 13,30 €            | 13,03 €        | 13,57 (            | é   |
| F-0006                                                                                                   | Farben, Lacke          | 36,20 €      | 36,20 €            | 35,48 €        | 36,92              | ć   |
| FM-R001                                                                                                  | Fertigmöbel            | 89,00 €      | 89,00 €            | 87,22 €        | 90,78 (            | é   |
| FM-R002                                                                                                  | Fertigmöbel            | 199,00 €     | 199,00 €           | 195,02 €       | 202,98             | ŧ   |
| FM-TB-120                                                                                                |                        |              | 755,00 €           | 739,90         |                    |     |
| FM-TB-80                                                                                                 | Fertigmöbel            | 329,00 €     | 329,00 €           | 322,42 €       | 335,58 (           | ē   |
| FM-TE                                                                                                    | Fertigmöbel            | 455,00 €     | 455,00 €           | 445,90 €       | 464,10 4           | ē   |
| FM-VB001                                                                                                 | Fertigmöbel            | 159,00 €     | 159,00 €           | 155,82 €       | 162,18             | é   |
| FM-VB002                                                                                                 | Fertigmöbel            | 159,00 €     | 159,00 €           | 155,82 €       | 162,18             | é   |
| FM-VE001                                                                                                 | Fertigmöbel            | 179,00 €     | 179,00 €           | 175,42 €       | 182,58             | é   |
| FM-VE002                                                                                                 | Fertigmöbel            | 199,00 €     | 199,00 €           | 195,02 €       | 202,98             | ŧ   |
| HL-0001                                                                                                  | Kleb- und Dichtoffe    | 0,82 €       | 0,82 €             | 0,80 €         | 0,84 (             |     |
| 4                                                                                                    |                        |              |                    |                |                    | •   |
| F2 Massenä                                                                                               | inderungen durchführen | Artikelbesch | reibungen zeigen   | F11 Preise spe | ching F12 Abbred   | hen |

Jede einzelne der angezeigten Preis-Zellen können Sie blitzschnell editieren: Klicken Sie den betreffenden Einzelpreis einfach an und geben den gewünschten neuen Preis ein.

#### Achtung: Speichern nicht vergessen!

Anders als Sie das von den sonstigen Eingabe-Dialogen in WISO Mein Büro gewöhnt sind, werden Ihre Änderungen nicht sofort wirksam: Ein Zähler am rechten oberen Fensterrand zeigt Ihnen zunächst nur, wie viele Einzelkorrekturen Sie bislang vorgenommen haben. Erst ein Mausklick auf "<F11> Preise speichern" sichert Ihre Änderungen dauerhaft. Noch bequemer wird das Erfassen und Ändern von Verkaufspreisen über die  $\rightarrow$  Preisänderungs-Automatik , die Sie über die Schaltfläche "<F2> Massenänderungen durchführen" aufrufen.

### Tabellen-Kategorien

In den Tabellen-Ansichten der Stammdaten- und Vorgangsverwaltung stehen Ihnen Tabellen-Kategorien zur Verfügung, mit denen Sie bestimmte Geschäftspartner und Vorgänge kennzeichnen und vor allem farblich hervorheben können.

Welche Tabellen-Kategorien für Ihre Zwecke geeignet sind und wie sie in den Tabellenansichten dargestellt sein sollen, bestimmen Sie selbst. Definiert werden die "Tabellen-Kategorien" im Bereich "Stammdaten"- "Meine Firma" - "Einstellungen". Dort legen Sie nicht nur die Bezeichnung und die Farbe fest: Bei Bedarf können Sie kategorisierte Zeilen auch durch Fett- und Kursivdruck und / oder Unterstreichungen hervorheben:

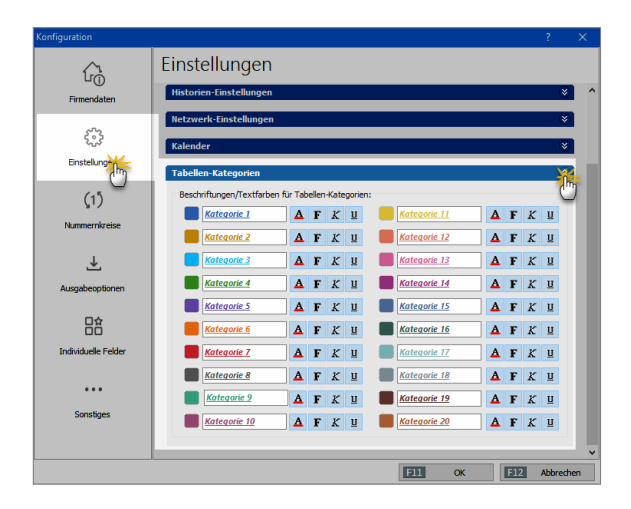

Die Zuordnung einer Tabellenzeile zu einer bestimmten Kategorie erledigen Sie über das Kontextmenü oder über die Schaltfläche "Weitere Funktionen F3". Dazu …

- markieren Sie eine oder mehrere Tabellenzeilen,
- klicken mit der rechten Maustaste in den farbigen Auswahlbereich,
- wählen den Kontextmenü-Befehl "Tabellen-Kategorie zuweisen" und
- klicken dann auf die gewünschte Kategorie:

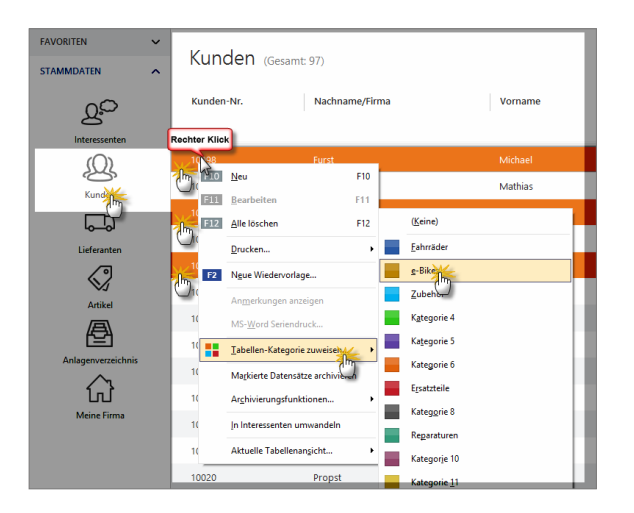

### 📑 Teil-Lieferschein

ightarrow Teil- / Sammellieferschein

### Teil-Rechnung

 $\rightarrow$  Teil- / Sammelrechnung

### 📑 Teil- / Sammellieferschein

Bei Aufträgen mit mehreren Positionen ergeben sich manchmal unterschiedliche Liefertermine. In solchen Fällen erstellen Sie mit WISO Mein Büro problemlos Teil-Lieferscheine (und darauf basierende Teil-Rechnungen). Der Auftrag wird daraufhin automatisch als "teilweise geliefert" gekennzeichnet. Wenn sich in Ihrer Auftragsverwaltung umgekehrt mehrere offene Vorgänge eines bestimmten Kunden befinden, können Sie die Lieferung aller oder ausgewählter Positionen auch ganz einfach zu Sammel-Lieferungen zusammenfassen. Teil- und Sammellieferungen und -rechnungen sind bequem miteinander kombinierbar. Die Funktion beschleunigt die Auftrags-Abwicklung und erleichtert Ihnen und Ihren Kunden die Arbeit beträchtlich.

#### Hinweis

Ausführliche Informationen zu den Teil- und Sammellieferscheinen finden Sie im Kapitel "Erweiterte Auftragsverwaltung".

### 📑 Teil- / Sammelrechnungen

Nachdem Sie einen  $\rightarrow$  Teil- / Sammellieferschein erstellt haben, erzeugen Sie im nächsten Schritt bei Bedarf gleich die dazugehörige Rechnung. Dabei haben Sie die Wahl zwischen einer  $\rightarrow$  Komplettrechnung und einer  $\rightarrow$  Teil- / Sammelrechnung : Analog zur "Teil- / Sammellieferung" fassen Sie hier die offenen Positionen aller noch nicht abgerechneten Aufträge eines Kunden zu einer einzigen Rechnung zusammen. Gleichzeitig behalten Sie den Überblick, welche Auftragspositionen noch nicht geliefert und / oder noch nicht abgerechnet sind.

#### Hinweis

Ausführliche Informationen zu den Teil- und Sammellieferscheinen finden Sie im Kapitel "Erweiterte Auftragsverwaltung".

### Termin

 $\rightarrow$  Kalender

### Textbausteine

WISO Mein Büro stellt Ihnen zahlreiche Textbausteine und Vorlagen zur Verfügung, mit deren Hilfe Ihre optisch ansprechend gestalteten Druckvorlagen schnell mit passenden Inhalten gefüllt werden. Im Arbeitsbereich "Office" – "Briefe" rufen Sie die vorbereiteten Inhalte über ein Dropdown-Menü auf, das Sie sowohl im Dialogfenster "Brieftext bearbeiten" als auch im Register "Eingabemaske" finden:

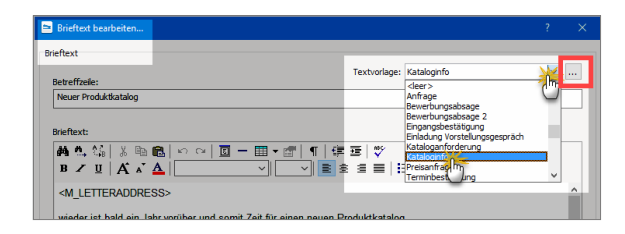

Mit Ausnahme von Auftragsbestätigungen und Lieferscheinen können Sie Ihre auf Vorlagen und Textbausteinen beruhenden Geschäftsbriefe problemlos von Hand nacharbeiten. Falls Sie die Textvorschläge von WISO Mein Büro inhaltlich oder stilistisch auf Ihren eigenen Bedarf zuschneiden, zusätzliche anlegen oder vorhandene zum Standard-Vorschlag machen wollen, klicken Sie im Dialog "Brieftext bearbeiten" auf die Schaltfläche mit den drei Punkten (rechts neben der Textvorlagen-Auswahl) oder wählen den Menüpunkt "Stammdaten" – "Kleinstammdaten" – "Textbausteine". Die Brief-Textbausteine finden Sie im Register "Briefe":

| 😫 Kleinstemmdaten   |                                 | - D >                                                 |
|---------------------|---------------------------------|-------------------------------------------------------|
| Adresscontainer     | ANGEBOTE LIEFERSCHEINE AUFTRÄGE | BRIEFE RECHNUNGEN MAHNUNGEN BESTELLUNGEN              |
| Anreden             | Textbaustein                    |                                                       |
| Anschriftenformate  | <li>sleer&gt;</li>              |                                                       |
| Artikeleinheiten    | Anfrage                         | E leitsuiten – L X                                    |
| Artikelkategorien   | Bewerbungsabsage                | Textbaustein für Briefe                               |
| Artikelmerkmale     | Bewerbungsabsage 2              | Bezeichnung: Kataloganforderung                       |
| Auftragsarten       | Eingangsbestätigung             | Betreffzeile Variable einfügen • Bedingung einfügen   |
| Ereignistypen       | Einladung Vorstellungsgespräch  | Ihre Kataloganforderung vom <m_date></m_date>         |
| Gesprächsergebnisse | Katiguranforderung              | Brieftext                                             |
| Kosten-/Erlösarten  | Preisarfrane                    |                                                       |
| Kundenkategorien    | Terminbestätigung               | B ∠ U A × A Employer → E E                            |
| Länder              |                                 | <pre>dM LETTERADDRESS&gt; Datum Brief</pre>           |
| Lieferbedingungen   |                                 | Datum aktuell                                         |
| Maschinen           |                                 | aktuelle Projektname Projekt >                        |
| Positionsarten      |                                 | Bei weit Annahen zum Prniekt                          |
| Preislisten         |                                 | individuelle Felder >                                 |
| Produktionsvorgänge |                                 | Mit freundlichen Grüßen                               |
| Quellen             |                                 | Diesen Testhaustein in Riefen standardmäßin verwenden |
| Sprachen            |                                 |                                                       |
| Textbaustein        |                                 | Text für E-Mail-Versand F4 Abbrechen F12 OK F         |
| Titel               |                                 |                                                       |
| Verwendungen        |                                 | Abbrechen F12 OK F11                                  |

Sobald Sie den Cursor in das Feld "Einleitungstext" bzw. "Schlusstext" stellen, erkennen Sie, dass Sie dort nicht nur schlichten Text eingeben können, sondern Zugriff auf die Inhalte ausgewählter Datenbankfelder haben ("Variablen") sowie "Bedingungen" für die Wahl bestimmter Textelemente vorgeben können. Auf diese Weise können Sie komplexe Brief-Bausätze basteln, die je nach Adressat zur passenden Leseransprache führt.

Per Mausklick auf die Schaltfläche "<F4> Text für E-Mailversand" schließlich öffnen Sie ein Dialogfenster, in dem Sie den Standardtext für den E-Mailversand von Rechnungen vorgeben. Dort können Sie auf dieselben Platzhalter zugreifen, die Ihnen auch in den Einleitungs- und Schlusstexten der klassischen Korrespondenzarten zur Verfügung stehen.

### Texte für Emailversand

Für alle wichtigen Vorgangsarten (Angebote, Aufträge, Rechnungen, Briefe etc.) können Sie im Bereich "Textbausteine u. Vorlagen" außerdem standardmäßige "Texte für Emailversand" festlegen (z. B. Anrede- und Grußfloskeln, Signaturen etc.). Auf diese Weise sorgen Sie dafür, dass Ihre Ausgangs-Mails optisch einheitlich und ansprechend sind. Falls gewünscht, sorgen Sie dabei mithilfe von Variablen und Bedingungen sogar für personalisierte Adressanten-Ansprachen. Selbstverständlich können Sie den Inhalt von E-Mails in jedem Einzelfall vor dem Versand noch ändern oder ergänzen.

Um passende Texte für den E-Mailversand zu definieren, wechseln Sie unter "Stammdaten" – "Kleinstammdaten" – "Textbausteine" zur gewünschten Vorgangsart (z. B. "Briefe"), klicken auf "Bearbeiten" und dann am unteren Bereich des Dialogfensters auf die Schaltfläche "Text für Emailversand F4" (oder Sie drücken im Dialog gleich die F4-Taste):

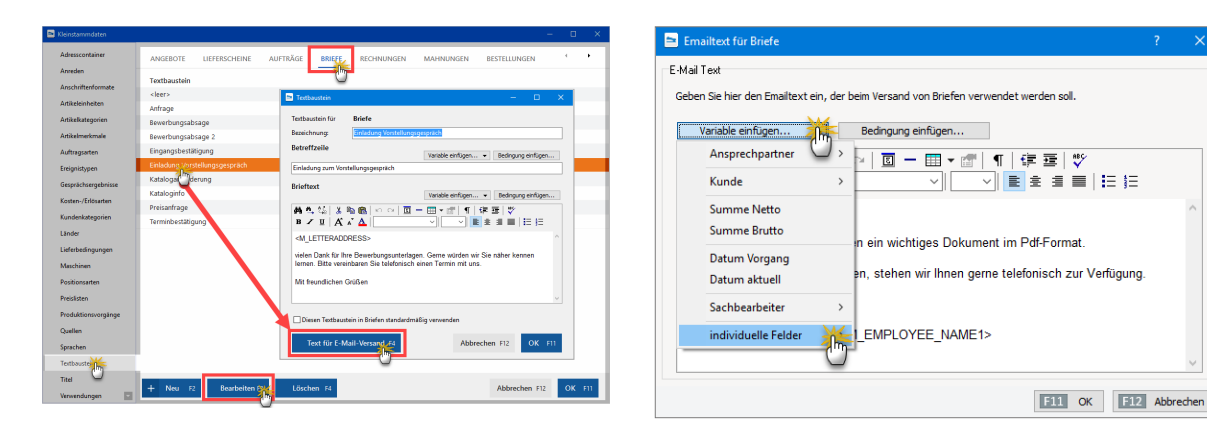

Die vorbereiteten E-Mail-Textbausteine lassen sich optisch an das Erscheinungsbild der übrigen betrieblichen Korrespondenz anpassen. Die aus anderen Text-Eingabebereichen bekannten erweiterten Formatierungsfunktionen (Textauszeichnungen aller Art, Größe und Farbe des Zeichensatzes, Aufzählungen etc.) stehen Ihnen nun auch im Editor der E-Mailtexte zur Verfügung:

Bitte beachten Sie: Um die erweiterten Gestaltungsmöglichkeiten in E-Mail-Texten nutzen zu können, ist die Auswahl von E-Mail-"Versandverfahren A Html (2)" erforderlich. Die entsprechenden Einstellungen nehmen Sie unter "Datei" – "Einstellungen" – "Allgemein" im Register "Sonstiges" vor:

| Einstellungen allgemein                                                                                                    |                                                                                                    |                                                      |                                 |                        |                                     | ?                    | ×    |
|----------------------------------------------------------------------------------------------------|----------------------------------------------------------------------------------------------------|------------------------------------------------------|---------------------------------|------------------------|-------------------------------------|----------------------|------|
| Grundeinstellungen Weitere Ei                                                                                                    | nstellungen                                                                                           | PDF-Optioner                                         | Sonstige                        | Design                 | Online-Bankin                       | ig Protok            | olle |
| E-Mail-Verfahren<br>Das Versenden von E-Mails aus (<br>Problemem beim Versenden von<br>E-Mail-Versand erneut.                                                              | lem Programr<br>E-Mails komm                                                                          | n kann über versd<br>en, wählen Sie ein              | hiedene Verfah<br>anderes Verfa | ren ausge<br>hren und  | führt werden. S<br>testen Sie den   | Sollte es a          | zu   |
| Formatierbare Texte<br>In formatierbare Texte (Einleitur<br>der Zwischenablage die Formatie<br>werden, aktivieren Sie folgende                                             | Verfahren A<br>Verfahren A<br>Verfahren B<br>Verfahren C<br>Verfahren D<br>Verfahren E<br>Verfahren M | (1)<br>(1)<br>(5)<br>(6)<br>(8)<br>(9)<br>AILTO (10) | n) v<br>n ke                    | werden be<br>ine Forma | im Einfügen vor<br>tierungen mit ei | ı Daten a<br>ngefügt | us   |
| Tp: Verwenden Sie die Tastenkombination "Strg + Alt + v", um die Einfügeart individuell zu bestimmen.<br>Standard-Schriftart für Artikelbezeichnungen: 1/2: Segoe UI v 9 : |                                                                                                    |                                                      |                                 |                        |                                     |                      |      |
| Alle Meldungen anzeigen                                                                                                    |                                                                                                    |                                                      |                                 | F11                    | <u>O</u> K F12                      | Abbred               | hen  |

Und gleich noch zwei Hinweise hinterher:

Unter "Stammdaten" – "Meine Firma" – "Ausgabeoptionen" – "E-Mail-Anhänge" können Sie Dokumente festlegen, die automatisch mit jeder E-Mail verschickt werden sollen. Dabei unterscheidet das Programm gezielt nach Korrespondenz- und Vorgangsarten:

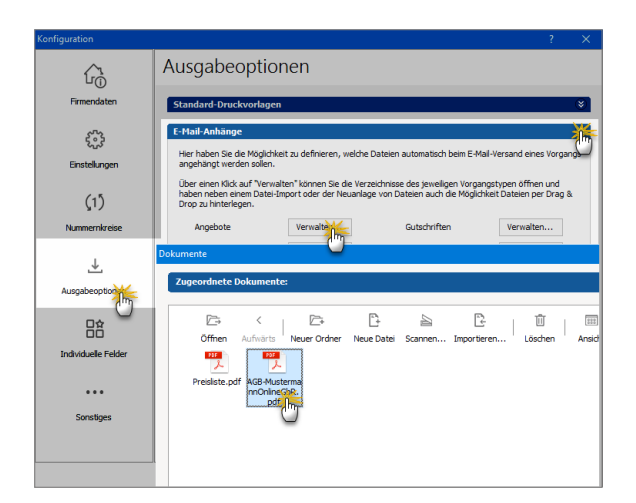

Falls Sie einen Webshop betreiben und / oder auf Amazon-, eBay- oder ähnlichen Online-Marktplätzen Geschäfte machen, legen Sie bei Bedarf für jeden Webshop einen speziellen E-Mailanhang fest. Die erforderlichen Einstellungen nehmen Sie im Menü "Stammdaten" – "Einstellungen" – "E-Commerce" beim jeweiligen Webshop, Amazon- oder eBay-Marktplatz vor. Sie finden die Schaltfläche "E-Mail-Anhänge verwalten" unten rechts im Einstellungs-Dialog des jeweiligen Online-Shops:

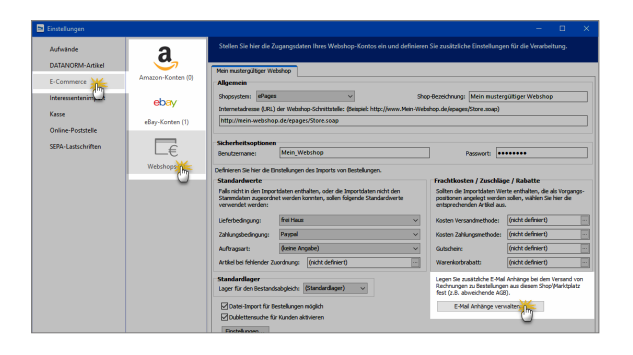

#### Hinweis

Zusätzlich zum Festlegen von Standard-Vorlagen und -Textbausteinen bietet Ihnen das Programm die Möglichkeit, einzelnen Kunden ganz bestimmte Vorlagen und Textbausteine zuzuordnen, die bei den verschiedenen Vorgangsarten (Angebote, Rechnungen, Briefe etc.) verwendet werden sollen. Sie finden den Einstellungsdialog im Arbeitsbereich "Stammdaten" -"Kunden" im Register "Vorgaben" der betreffenden Kundenkarteikarte.

### Trennlinie

 $\rightarrow$  Positionsart

## Überschrift

 $\rightarrow$  Positionsart

### Übertrag

Bei umfangreichen Vorgängen legt WISO Mein Büro am Seitenende und auf der Folgeseite automatisch einen Übertrag an - Zwischensumme inklusive. Mithilfe der  $\rightarrow$  Positionsart  $\rightarrow$  "Seitenumbruch" können Sie können aber auch an einer beliebigen anderen Stelle einen manuellen Seitenwechsel (mit automatischem Übertrag am Seitenende) erzwingen. Für die Addition ausgewählter Positionspreise sorgen Sie durch die  $\rightarrow$  Positionsart "Zwischensumme".

### 📑 Überweisung

Falls Sie ein → Online-Banking -Konto eingerichtet haben, können Sie selbstverständlich auch Ihre bargeldlosen Bezahlvorgänge mit WISO Mein Büro abwickeln. Dafür steht unter "Finanzen" – "Lastschriften & Überweisungen" der separate Programmbereich "Offene Überweisungen" zur Verfügung. Dessen Handhabung ist wesentlich einfacher und schneller als das Ausfüllen eines Papierbelegs - und bietet darüber hinaus nützliche Zusatzfunktionen:

| A-Überweisung erfassen / bearbeiten                                                                                                    |                                                    | ?                                        |
|----------------------------------------------------------------------------------------------------|----------------------------------------------------|------------------------------------------|
| SEPA-Überweisung<br>Geben Sie hier die Daten der Überweisung ein. Das Konto, vo<br>Iberwiesen werden soll, wird bei der Verarbeitung abgefragt | ı dem der Betrag<br>fällig am: 01.3                | 2.2017                                   |
| Begünstigter Name, Vorname/Firma (max. 27 Stellen)<br>Druckerei Hallmackenreuther                                                              | aus Vorlage überr                                  | ehmen                                    |
| IBAN des Begünstigten DE98700009971000735140                                                                                                   | BIC des Begünstigten Au<br>DDBADEMM002 BL          | <u>s Konto-</u><br>mmer uni<br>Z ermitte |
| Kreditinstitut des Begünstigten<br>Sparkasse Musterstadt                                                                                       |                                                    |                                          |
| EUR                                                                                                    | Betrag: Euro, Cent                                 | 3,45                                     |
| Kunden-Referenznummer - Verwendungszweck, ggf. Name und<br>RgNr. 2017-47081115                                                                 | Anschrift des Überweisenden - (nur für Begünstigte | n)                                       |
| noch Verwendungszweck (insgesamt max. 2 Zelen à 35 Stelen)<br>Rg. v. 25.11.2017 Druck Plakate                                                  |                                                    |                                          |
| Kategorie:                                                                                                    | Steuerschlüssel:                                   |                                          |
| Personal                                                                                                    | ▲ Vorsteuer 19 %                                   |                                          |
| Werbekosten                                                                                                    |                                                    |                                          |
| Telekommunika (III) (z.B. Telefon, Internet)                                                                                                   | -                                                  |                                          |
| ten als Vorlage speichern                                                                                                    |                                                    |                                          |
| 0                                                                                                    |                                                    |                                          |

- Im Feld "Kategorien" ordnen Sie gleich eine → Buchungskategorie zu und passen, falls erforderlich, den Vorsteuersatz ("Steuerschlüssel") an. Auf diese Weise erledigen Sie mit ein, zwei Mausklicks alle erforderlichen Buchführungsaufgaben, die mit diesem Vorgang verbunden sind: Sobald der Vorgang auf dem elektronischen Kontoauszug auftaucht, weiß das Programm, wie er steuerlich zu behandeln ist.
- Falls es sich um eine Überweisung handelt, die so oder so ähnlich häufiger vorkommt, setzen Sie ein Häkchen vor die Option "Daten als Vorlage speichern".
- Wenn Sie die nächste Überweisung an denselben "Begünstigten" ausfüllen, rufen Sie die gespeicherten Angaben über den Link "aus Vorlage übernehmen" ab. Sie brauchen dann nur noch den Betrag einzugeben und ggf. den Buchungstext zu aktualisieren.
- Neben den Überweisungsvorlagen haben Sie hier aber auch Zugriff auf die "Bankverbindungen Kunden / Lieferanten".

Mit "<F11> OK" schließen Sie Ihre Eingaben ab. Sie finden die fertige Überweisung anschließend in der Überwachungsliste "Offene Überweisungen" wieder. Die aktuell fälligen Überweisungen sind dort mit einem Häkchen am linken Zeilenrand gekennzeichnet. Tatsächlich überwiesen wird das Geld aber erst, indem Sie ...

- auf die Schaltfläche "<F10> Verarbeiten" klicken,
- im folgenden Dialogfenster ("Überweisung Verarbeitung") das gewünschte Girokonto auswählen und
- auf "Ausführen" klicken.

### Umsatz

→ Allgemeine Geschäftsentwicklung

### Umsätze abrufen

→ Online-Banking

### Umsatzsteuer

Umsatzsteuer ist die unter Geschäftsleuten übliche Bezeichnung für die Mehrwertsteuer. Anders als ein Verbraucher braucht sich ein umsatzsteuerpflichtiger Unternehmer bei seinen betrieblichen Einkäufen keine Gedanken um den Mehrwertsteuer-Anteil zu machen: Er zieht ihn als sogenannte Vorsteuer von seinen eigenen Umsatzsteuer-Einnahmen ab. Als Unternehmer oder Freiberufler nehmen Sie dem Finanzamt also "nur" die Arbeit des Steuereintreibens ab. Getragen wird die Steuerlast letztlich immer von den Endverbrauchern. Die Arbeit haben jedoch Sie damit: Einmal pro Monat oder Vierteljahr verlangt der Fiskus von Ihnen eine → Umsatzsteuervoranmeldung.

### 📑 Umsatzsteuererklärung

Am Ende des Jahres erstellen Sie auf Basis der Umsatzsteuervoranmeldungen des laufenden Jahres eine abschließende Jahres-Umsatzsteuererklärung. Die übermitteln Sie im Rahmen Ihrer Einkommensteuererklärung zusammen mit Ihrer  $\rightarrow$  Einnahmenüberschussrechnung und dem  $\rightarrow$ Anlagenverzeichnis über die  $\rightarrow$  Elster-Schnittstelle auf elektronischem Weg ans Finanzamt. Sie finden das Formular für die Umsatzsteuererklärung im Bereich "Finanzen" unter den "Steuer-Auswertungen":

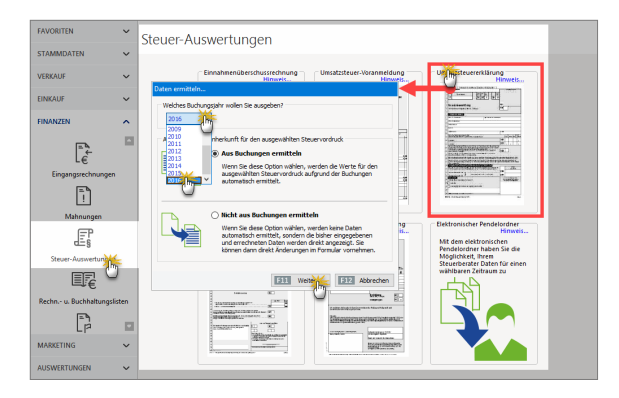

Sie wählen lediglich das Buchungsjahr und lassen dann die erforderlichen Daten "aus Buchungen ermitteln". Falls Sie die Formularfelder ausnahmsweise manuell ausfüllen möchten, steht Ihnen alternativ die Option "Nicht aus Buchungen ermitteln" zur Verfügung. Nachdem Sie den ausgefüllten Vordruck am Bildschirm überprüft haben, übermitteln Sie Ihre Steuererklärung per Mausklick auf das Symbol "Elster-Versand" ans Finanzamt.

Bitte beachten Sie: Das Programm sorgt mit dafür, dass Sie bereits ausgefüllte Steuerformulare nicht versehentlich überschreiben. Wenn Sie eine Umsatzsteuererklärung für einen bestimmten Zeitraum erstellt haben und das Formular später noch einmal aufrufen, ist standardmäßig die Option "Nicht aus Buchungen ermitteln" aktiviert.

#### Info: Erste Hilfe: Steuern & Buchführung

Informationen zur Jahres-Umsatzsteuererklärung finden Sie im Kapitel "Steueranmeldungen und Steuererklärungen". Ausführliche Informationen zu allen wichtigen Steuer- und Buchführungsthemen finden Sie darüber hinaus in der interaktiven Kontexthilfe, die Sie über die blauen "Hinweis"-Links im Arbeitsbereich "Finanzen" - "Steuerauswertungen" aufrufen. Die Startseite der Buchführungs-Hilfe lässt sich außerdem über den Menüpunkt "Hilfe" - "Erste Hilfe: Steuern & Buchführung" öffnen.

### Umsatzsteueridentifikationsnummer

Die Umsatzsteueridentnummer war ursprünglich nur für grenzüberschreitende Geschäfte innerhalb der EU gedacht. Inzwischen leistet sie aber auch Unternehmern gute Dienste, die gar nichts mit Auslandskunden oder -lieferanten zu tun haben: Die Kennung stellt nämlich einen vollwertigen Ersatz für die finanzamtsbezogene Steuernummer dar. Diese Steuernummer ist bei vielen Freiberuflern und Kleinunternehmern identisch mit der persönlichen Steuernummer. Deren Veröffentlichung ist für diese Personengruppe unter Datenschutzgesichtspunkten also nicht unbedingt empfehlenswert.

Bei WISO Mein Büro geben Sie die beiden Steuernummern unter "Stammdaten" - "Meine Firma" - "Firmendaten" ein. Welche Steuernummer auf Ihre Geschäftsbriefe gedruckt werden soll, legen Sie fest, wenn Sie Ihr  $\rightarrow$  Briefpapier gestalten.

### 📑 Umsatzsteuervoranmeldung

Im Rahmen der Umsatzsteuervoranmeldung (UStVA) teilen Sie dem Finanzamt mit, ...

- wie hoch im vorangegangenen Monat bzw. Vierteljahr Ihre Umsatzsteuereinnahmen waren und
- wie viel Vorsteuern Sie bezahlt haben.

Die ermittelte Differenz stellt die Umsatzsteuer-Zahllast dar, die Sie unaufgefordert ans Finanzamt überweisen müssen. Da die eingenommene Umsatzsteuer in Ihren Umsatzerlösen und die bezahlte in Ihren Betriebsausgaben enthalten sind, hängen die Buchungen für die Umsatzsteuermeldung ganz eng mit der  $\rightarrow$  Einnahmenüberschussrechnung (EÜR) zusammen, die Sie im Rahmen der Einkommensteuererklärung vorlegen müssen. Obwohl die EÜR erst am Jahresende fällig ist, muss sie von umsatzsteuerpflichtigen Selbstständigen also ständig auf dem Laufenden gehalten werden.

#### Info: Erste Hilfe: Steuern & Buchführung

Die Schritt-für-Schritt-Beschreibung einer Umsatzsteuervoranmeldung finden Sie im Kapitel "Steueranmeldungen und Steuererklärungen". Ausführliche Informationen zu allen wichtigen Steuer- und Buchführungsthemen finden Sie darüber hinaus in der interaktiven Kontexthilfe, die Sie über die blauen "Hinweis"-Links im Arbeitsbereich "Finanzen" - "Steuerauswertungen" aufrufen. Die Startseite der Buchführungs-Hilfe lässt sich außerdem über den Menüpunkt "Hilfe" - "Erste Hilfe: Steuern & Buchführung" öffnen.

### Verkauf

Im Arbeitsbereich "Verkauf" finden Sie die Standard-Vorgangsarten  $\rightarrow$  "Angebote"  $\rightarrow$  "Aufträge"  $\rightarrow$  "Lieferscheine"  $\rightarrow$  "Rechnungen"  $\rightarrow$  Abo-Rechnungen sowie Schnittstellen zu  $\rightarrow$  Webshops und  $\rightarrow$  Ebay - und Amazon -Konten. Unterstützt werden Sie bei Ihren Vertriebsanstrengungen außerdem durch zahlreiche Automatikfunktionen in der Kunden-, Artikel- und Lagerverwaltung:

- Da das Programm die Arbeit mit mehreren → Preislisten ermöglicht, gewähren Sie Ihren Kunden unterschiedliche Konditionen, ohne im Einzelfall komplizierte Rabattstaffeln bemühen zu müssen.
- Ein Blick auf die im Hintergrund laufend aktualisierten
   → Lagerbestände sorgt dafür, dass Sie Ihren Kunden keine unhaltbaren Lieferversprechen machen.
- Automatisch erzeugte → Bestellvorschläge schließlich sorgen dafür, dass Sie eingegangene Lieferverpflichtungen auch einhalten können.

### Verkaufspreise

Mit WISO Mein Büro können Sie Ihre Verkaufspreise bequem nach Kunden und / oder Abnahmemengen differenzieren. Damit Sie das nicht von Fall zu Fall beim Anlegen von Angeboten oder Rechnungen per Hand erledigen müssen, gibt es in den Artikel-Stammdaten die  $\rightarrow$  Karteikarte "Preis": Dort legen Sie die "Verkaufspreise für diesen Artikel" fest: Vorbereitet ist immer ein Stückpreis für alle Kunden. Über die Schaltfläche "Neue Zeile einfügen" ergänzen Sie zusätzliche Kriterien. So legen Sie Sonderpreise für bestimmte Kunden oder Abnahmemengen fest:

|                                      | Artikel                        | FM-R001          |               |                  |                   |
|--------------------------------------|--------------------------------|------------------|---------------|------------------|-------------------|
| Artikel Preis, Bezug                 | Material Produktion            | Statistik Ind    | iv. Felder Do | kumente Lager    | Sonstiges         |
| Preisliste, für die die Preise gezei | igt werden sollen - Standard - |                  | <b>-</b> {    | 9                |                   |
| Preisliste gilt für Kunde            | Ort ab Sti                     | Preis netto      | Preis brutto  | Lohnanteil netto | Lohnanteil brutto |
| (alle)                               | 1                              | 89,00            | 105,91        | 0,00             | 0,00              |
| (alle)                               | 10                             | 85,00            | 101,15        | 0,00             | 0,00              |
| (alle)                               | 100                            | 80,00            | 95,20         | 0,00             | 0,00              |
| Adamek Möbelhits                     | St. Kanzian am Klope 1         | 79,50            | 94,61         | 0,00             | 0,00              |
| (alle)                               | 1                              | 0,00             | 0,00          | 0,00             | 0,00              |
| Nachname/Firn Vornam                 | Namenszusatz                   | Ort              | ^             |                  |                   |
| (alle)                               |                                |                  |               |                  |                   |
| - B A R V E R I                      |                                |                  |               |                  |                   |
| Adamek Möbe                          |                                | St. Kanzian am K |               |                  |                   |
| Alfermann AG                         |                                | Linden           |               |                  |                   |
| Ka Bau Kunz                          |                                | Witten           |               | Löschen          | Neu               |
| Beier Gebr.                          |                                | Witten           |               |                  |                   |
| z Bruckmeier &                       |                                | Turgi            | Abbr          | echen F12        | Ok F1             |

Wichtig: Sofern die allgemeinen Mengenrabatte günstiger sind als die Einzelkundenpreise, müssen Sie bei den betreffenden Kunden gesonderte Mengenrabatte einrichten.

### Verrechnungskonto

Mit WISO Mein Büro können Sie ein  $\rightarrow$  Kassenbuch und  $\rightarrow$ Bankkonten führen - müssen es aber nicht. Wenn Sie ohne echte Finanzkonten arbeiten wollen, benötigt das Programm für seine interne Logik ein virtuelles Konto. Diese Funktion übernimmt das Verrechnungskonto. Sie finden es im Bereich  $\rightarrow$  Finanzen unter "Zahlungen Bank / Kasse". Die  $\rightarrow$  Zuordnung von  $\rightarrow$  Buchungskategorien funktioniert genauso wie beim  $\rightarrow$  Kassenbuch oder einem  $\rightarrow$ Offline-Konto.

### Versanddaten-Export

Wenn Sie mit einer Versandsoftware arbeiten (z. B. mit DHL EasyLog, DELISprint, SendIT, Intraship, UPS-Worldship), bietet Ihnen WISO Mein Büro die Möglichkeit, die wichtigsten Versanddaten Ihrer Lieferungen zu exportieren. Das erspart Ihnen doppelte Dateneingaben und verhindert die damit verbundenen Fehler. Die erforderlichen Voreinstellungen nehmen Sie unter "Datei" - "Einstellungen" - "Versanddaten-Export" vor:

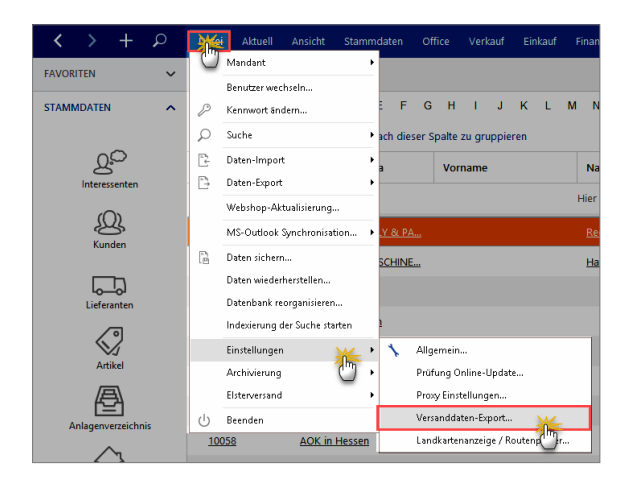

Dort machen Sie Angaben über ...

- das gewünschte Exportformat (DELISprint, DHL Intraship, DHL EasyLog, Hermes, UPSv17),
- den Pfad zum Exportordner (aus dem die externe Versandsoftware die Daten später ausliest),
- die Spalten (Feldinhalte), die exportiert werden sollen (wahlweise mit oder ohne Spaltenüberschriften) und
- die Auswahl der "Nachnahme"-Zahlungsart.

Außerdem legen Sie bei Bedarf fest, in welchen Vorgängen der Versanddaten-Export direkt aus der Druckansicht Ihrer Vorgänge heraus möglich sein soll:

| Einstellungen Versando                                                                                                    | Jaten-Export                                                                                                    | ? X                                                                                                    |
|----------------------------------------------------------------------------------------------------|----------------------------------------------------------------------------------------------------|----------------------------------------------------------------------------------------------------|
| Einstellungen Versande<br>Definieren Sie hie<br>Beim Export werden e<br>ordner bereitgestellt.<br>des Vorgangs, Diese I<br>werden. Einige Progra-<br>Lesen Sie dazu bitte d<br>Wählen Sie einen Exp<br>dent. Bestimmen Sie i<br>nahmesendungen ver<br>Betrag der Rechnung<br>Exportformat:<br>Exportformat:<br>Exportformat:<br>Spolten des Exports<br>Spalten des Exports<br>Spalten des Exports | laten-Export     r die notwendigen Einstellungen für d     ntsprechend den Einstellungen Versanddat     Die Ausgabe erfolgt über die Funktion Ver     Jateien könne dann von der Versand-Soft     mme verfügen über eine sog. Poling-Funktion     versand-Software.     ortordner ausg. der ausschließlich dem Date     eben den Spalten und dem Export der Ub     wendet wird. Bein Export nem Rechnung     sonie der Verwendungszweck für die spate     Variabel     Variabel     DEL Isprint     DHL-Intraship (V. 5.1)     DHL-EssyLog (V. 5.2)                                                                                                    | Ar Versanddaten-Export.      An Versanddaten-Export.      En des Vorgangs im angegebenen Export-     sanddaten exportieren <sup>1</sup> aus der Druckansicht     ware importer und im Anschluß gelöscht     ton, welche den Importvorgang automatisiert.     naustausch zwischen den Anwendungen     reschriften die Zahlungsart, die für Nach-     mit dieser Zahlungsart, wird zusätzlich der     re Gutschrift auf Ihr Konto ausgegeben.      dungsdaten |
| <ul> <li>Kundennumme</li> <li>Name 1</li> <li>Name 2</li> <li>Name 3</li> <li>Strasse</li> <li>Land</li> <li>Postieitzahl</li> <li>Ø ort</li> <li>Ø ort</li> <li>Ø Telefon</li> <li>Ø Telefox</li> <li>E-Mail</li> </ul>                                                                                                    | DHLEasyLog (V, 6.6)<br>DHLEasyLog (V, 6.6)<br>DHLEASYLOG (V, 6.6)<br>DHLEASYLOG (V, 6.6)<br>DHLEA | Zahlungart Nachnahme:                                                                                                    |
|                                                                                                    |                                                                                                    | F11 OK F12 Abbrechen                                                                                                    |

#### Hinweis

Die Verknüpfung der Exportdaten von WISO Mein Büro mit den passenden Feldern der externen Versandsoftware nehmen Sie im Konfigurations-Menü der betreffenden Software vor. Einzelheiten entnehmen Sie bitte dem Handbuch des Anbieters.

Den eigentlichen Export Ihrer Versanddaten erledigen Sie künftig mit wenigen Mausklicks. Grundsätzlich bieten sich zwei Wege an:

Einzelexport über die Vorgangs-Druckansicht: Sofern Sie das in den Export-Einstellungen nicht deaktiviert haben, finden Sie am rechten Rand aller lieferrelevanten Vorgangsarten das Symbol "Versanddaten exportieren" (z. B. in Briefen, Angeboten und Rechnungen - bei Nutzung des Zusatzmoduls "Auftrag+" auch in Aufträgen und Lieferscheinen). Um die gewünschte "Versanddaten-Export-Datei" zu erzeugen, brauchen Sie nur auf das Versandsymbol am rechten Seitenrand zu klicken:

| 🖻 Rechnungen erfassen / bearbeiten                                                   |                                                                     |                                                                                                    | - 0 X                             |
|--------------------------------------------------------------------------------------|---------------------------------------------------------------------|----------------------------------------------------------------------------------------------------|-----------------------------------|
| Druckensicht Eingabemaske Erweitert                                                  |                                                                     |                                                                                                    |                                   |
| ₽₽ 🗅 📑 🗋 🕪 🔹 🕨                                                                       | Vorlage: Standardvorlage Rechnung ~                                 | mit thiefpapier Vorlagengestaltung + Internetmarke +                                                                                                    |                                   |
| CoEptum                                                                              | GmbH                                                                |                                                                                                    | A Duden<br>Faxen                  |
| CeEsum (mmH - Rosenh<br>Herrm<br>Bruno Notele<br>Am Barenkamp 19<br>08304 Schonheide | otzwa 138032760 Defmold                                             | Konstatic<br>Rispendicularity (138):<br>32760 Detroid<br>0 52 31 / 123 465 78         Output           0 52 31 / 123 465 78         122 / 122 / 122           Datum:         12 / 12 / 122 / 122           RechmageNe:         2017122/ 122           Kondreh Ne:         10021 | OnlinePost<br>E+Hal<br>POF-Export |
| Rechnung                                                                             | U Man Buro<br>e Versanddaten-Export-Datei "1417.txt" wurde erstellt |                                                                                                    | Versanddaten<br>exporte           |
| Sehr geehrter Herr N                                                                 |                                                                     | - Ing                                                                                                    |                                   |
| wir erlauben uns, wie folg                                                           | t in Rechnung zu stellen:                                           | <u> </u>                                                                                                    |                                   |
| Pos. Anzahl Einheit An                                                               | tikelnr. Bezeichnung                                                | MwSt. Einzelpreis Gesamtpreis                                                                                                    | ~                                 |
| Die Rechnung wurde noch nicht ausgeg                                                 | jeben                                                               |                                                                                                    |                                   |
| F8 Qrucken                                                                           |                                                                     | [511] QK                                                                                                    | FIR Abbrechen                     |

Einzel- oder Sammelexport über Kontextmenüs: Gezielter und noch schneller kommen Sie über die Vorgangsübersichten: Dazu markieren Sie (zum Beispiel in der Rechnungsliste) einen oder mehrere Vorgänge, klicken mit der rechten Maustaste auf den markierten Bereich und wählen den Kontextmenü-Befehl "[Alle] Versanddaten exportieren":

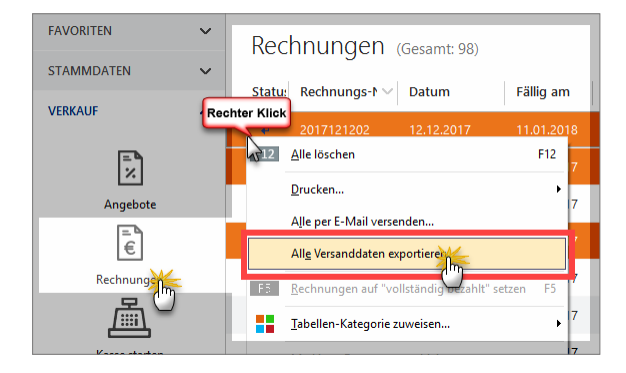

Anschließend finden Sie (bzw. Ihre Versandsoftware) die Exportdaten in dem Programm-Unterverzeichnis, das Sie im Einstellungs-Dialog voreingestellt haben. Standardmäßig ist das der Ordner "…\Sendungsdaten".

### 📑 Verwendung

Sie können Ihre Einnahmen und Ausgaben nicht nur den steuerlichen  $\rightarrow$  Buchungskategorien sowie  $\rightarrow$  "Kostenund Erlösarten" zuordnen, sondern auch "Verwendungen" zuweisen:

| Zahlung      |                                                 |                   |                   |                | ?               | ×      |
|--------------|-------------------------------------------------|-------------------|-------------------|----------------|-----------------|--------|
| Name (Kto.): | Kasse                                           | Buchungs-Nr. 52   | opt. Beleg-Nr:    | 472            |                 |        |
| Empf./Auft.: | Pizzeria Roma                                   |                   | Buchungsdatum:    |                | 12.12.20        | 17 ~   |
| Verwendung:  | Arbeitsessen Projekt Hasenheide (M. Müller-Lüde | enscheidt) 🔨      |                   |                |                 |        |
|              |                                                 |                   |                   | Einnahme       | Auso            | abe    |
|              |                                                 | ~                 | Betrac:           |                | -123            | .45€   |
|              |                                                 |                   | ,                 |                |                 |        |
| Kategorie:   | Splittbuchung                                   | •                 | Steuerschlüssel:  | Vorsteuer 19   | 6               | $\sim$ |
| Hinweis      | Einkauf von Anlagevermögen                      |                   | Kosten-/Erlösart: | (keine Angabe  | )               | $\sim$ |
|              | Beiträge, Abgaben und Gebühren                  |                   | Verwendung:       | (keine Angabe  | )               | X      |
|              | Bewirtungskosten                                |                   |                   | (keine Angabe  | )<br>una "Offic | Ű      |
|              | Bürobedarf                                      |                   |                   | Jubiläumsverka | ulg Onic<br>uf  | -rio   |
|              | Erhaltene Skonti 19 % Vorsteuer                 |                   |                   | Sonderaktion ( | 4 m7            |        |
|              | Erhaltene Skonti 7 % Vorsteuer                  |                   |                   |                | $\cup$          |        |
|              | Fahrzeugkosten (Reparaturen, Steuern,           | Versicher         |                   |                |                 |        |
|              | Fremdfahrzeugkosten                             |                   |                   |                |                 |        |
|              | Kfz-Kosten für betrieblich genutzte zum         | Privatver         |                   |                |                 |        |
|              | Kfz-Steuern                                     | -                 |                   |                |                 |        |
| F7 OK & Ne   | eue Einnahme F8 OK & Neue Ausgabe               | F3 Dokumente zeig | jen F11           | ок [1]         | Abbred          | hen    |

Damit ordnen Sie Ihre Einnahmen und Ausgaben bei Bedarf bestimmten Produkten, Dienstleistungen oder einzelnen Projekten zu. Deren Erfolg können Sie sich jederzeit unter "Auswertungen" - "Kosten/Verwendungen" detailliert anzeigen lassen.

# **Info:** "Verwendungs"- Auswahl bei Rechnungsstellung

Bitte beachten Sie: Bei Auswahl der Kategorie "Zahlung vom Kunden" wird im Zahlungsdialog keine Verwendungs-Auswahl eingeblendet. Hintergrund: Um den Eingabeaufwand zu verringern, lässt sich die Verwendung von vornherein in der Rechnung zuweisen. Sie finden die Eingabemöglichkeit im Register "Eingabemaske":

| 🖻 Rechnungen erfass                                         | en / bearbeiten                |                                           | - 🗆 X                                                            |
|-------------------------------------------------------------|--------------------------------|-------------------------------------------|------------------------------------------------------------------|
| Druckansicht Eingabe<br>Sie können die Adresso              | naske Erweitert                | Weitere Rechnungsdaten                    |                                                                  |
| Kundernummer:                                               | 10026   Firma  Privadunde      | Rechnungs-Nr.: 2017053101                 | Detum: 31.05.2017 v                                              |
| Firmermane:<br>Namencausatzi                                | Hotel Prauner                  | Zahlungsstatus:<br>telweise bezahlt       | (Geleistete Zahkungen) Lieferdatum<br>V Mehrhattarz 31.05.2017 V |
| Strafe:                                                     | Hardelweg 8                    | Zahlungsbedingung:<br>14 Tage / 2% Skonto | v Drokktenförung fölfast                                         |
| Land / PLZ / Ort:<br>Kontaktperson:<br>Anrede/Vor-/Nachname | 0 ~ 42011 [Wuppertal           | Auftragsert:<br>Mibebau<br>Daalah         | v Projekt Mönchsheide                                            |
|                                                             | Esider Joeren<br>wettere Daten | (une Angabe)                              | Vehrachts-Sonderaktion<br>Mustermann, Hans                       |
| Positionen                                                  |                                |                                           |                                                                  |

Auf diese Weise weiß das Programm bei Zuordnung der Zahlung zu einer bestimmten Rechnung sofort, um welche Verwendung es sich handelt. Falls Sie bei Rechnungsstellung versäumt haben, dem Vorgang die passende "Verwendung" zuzuordnen, können Sie das später jederzeit nachholen.

### Volltextsuche

In der Funktionsleiste am oberen Rand des Programmfensters steht Ihnen jederzeit eine leistungsfähige Volltext-Suchmaschine zur Verfügung:

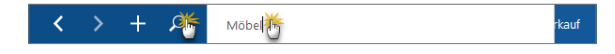

Mit deren Hilfe durchforsten Sie im Handumdrehen Ihre gesamten Datenbestände. Die vorherige Auswahl bestimmter Datenquellen oder Felder können Sie sich sparen. Sie brauchen noch nicht einmal auf "Enter" oder "Return" zu drücken: Sobald Sie die ersten Buchstaben oder Ziffern eintippen, liefert WISO Mein Büro unverzüglich Ergebnisse.

Ganz gleich, ob Sie ...

- Informationen über Artikel, Kunden, Interessenten oder Lieferanten,
- Details aus Angeboten, Aufträgen und Rechnungen,
- bestimmte Texte aus Vorgangspositionen oder auch
- Zahlungsvorgänge

... benötigen: Mit der Mein-Büro-Findmaschine greifen Sie blitzschnell und direkt auf die jeweils benötigten Daten zu. Mehr noch: Die Fundstellen werden gleich während des Suchvorgangs übersichtlich nach Art der Ergebnisse in folgenden Kategorien zusammengefasst. Ausführliche Informationen zur Mein-Büro-Suchmaschine finden Sie im Einleitungskapitel "WISO Mein Büro für Einsteiger" unter der Überschrift "Tabellen-Tipps&Tricks: Suchen – sortieren – filtern – gruppieren – auswerten".

# **Praxistipp:** Personen-Suchfenster per Tastenkombination öffnen

Falls Sie auf der Suche nach Informationen über bestimmte Geschäftspartner sind, rufen Sie mit der Tastenkombination "<Strg+F>" die spezielle Interessenten-, Kunde- und Lieferanten-Suchfunktion auf. Vor allem Tastaturfreunde kommen auf diese Weise in manchen Fällen noch schneller zum Ziel als über das Suchfeld in der Funktionsleiste.

### Vorgaben

In den Kunden-Stammdaten finden Sie die Registerkarte "Vorgaben". Dort haben Sie die Möglichkeit, kundenspezifische Einstellungen in folgenden Bereichen vorzunehmen:

|                |                          | L          |                |                                           |
|----------------|--------------------------|------------|----------------|-------------------------------------------|
| Standard-Vo    | rlagen                   |            | Standard-Tex   | xtbausteine                               |
| Angebote       | (Standard)               | •          | Angebote       | (Standard)                                |
| Aufträge       | (Standard)               | •          | Aufträge       | (Standard)                                |
| Lieferscheine  | (Standard)               | -          | Lieferscheine  | (Standard)                                |
| Rechnungen     | (Standard)               | -          | Rechnungen     | (Standard)                                |
| Briefe         | (Standard)               | -          | Briefe         | (Standard)                                |
| Aufwandser     | fassung                  |            | Weitere Vorg   | gaben                                     |
| Kostenpflichti | g (Standard)             | 1          | Standard-Spra  | che (keine Angabe)                        |
| E-Mail         | (Standard)               | 0          | Standard-Preis | art (Standard)                            |
|                | kostenpflichting         |            | Abrechnungsa   | rt (Standard)                             |
| Spezielle Fib  | u-Erlöskonten bei        |            |                | (Standard)                                |
| MwSt. 0,00% :  | Standard ··· MwSt. 19.00 | 6 Standard | MwSt. 7,00     | % Sta kumulierte Positionsauflistung (VC) |

Vorlagen: Hier bestimmen Sie, welche Vorlagen Sie in den verschiedenen Vorgangsarten (z. B. Briefe, Angebote und Rechnungen) bei diesem Kunden verwenden. Sofern Sie hier keine Änderungen vornehmen, verwendet das Programm die Auswahl "Standard", die Sie unter "Stammdaten" - "Meine Firma" -"Ausgabeoptionen" vorgenommen habe.

- Unter Textbausteine legen Sie fest, welche Textbausteine Sie in den verschiedenen Vorgangsarten (z. B. Briefe, Angebote und Rechnungen) bei diesem Kunden verwenden.
- Aufwandserfassung: Abweichend von den Aufwands-Standardeinstellungen legen Sie hier fest, ob neue Aufwände für den betreffenden Kunden kostenpflichtig oder nicht kosten sind. Außerdem können Sie hier die E-Mailadresse eintragen, über die ein Kunden von einem kostenpflichtigen Aufwand informiert wird.

Im Abschnitt Weitere Vorgaben gibt es gleich drei Einstellmöglichkeiten:

- Mit der Preisart entscheiden Sie, ob die Preisangaben in Vorgängen (Angebote, Aufträge, Rechnungen) für den betreffenden Kunden auf Brutto- oder Netto-Basis erfolgt.

**Bitte beachten Sie:** Die Preisart-Einstellung ist nicht zu verwechseln mit der Umsatzsteuer-Option "Dieser Kunde bekommt eine Netto-Rechnung" für ausländische Kunden. Diese Option finden Sie in der Kundenkarteikarte im Register "Konditionen". Bei der Abrechnungsart können Sie die Art der Positionsabrechnung auf Kundenebene variieren. Statt der "normalen Positionsauflistung" können Sie die "kumulierte Positionsauflistung" nach der Vergabe- und Vertragsordnung für Bauleistungen (VOB) auswählen. Dabei werden zusätzlich Positions- und Rechnungsangaben von Teilrechnungen in folgenden Teilrechnungen und der Schlussrechnung mit aufgeführt.

#### Hinweis

Die globale Voreinstellung der Option "kumulierte Positionsauflistung (VOB)" nehmen Sie unter "Stammdaten" - "Meine Firma" - "Einstellungen" - "Weitere Grundeinstellungen" vor.

 Spezielle Fibu-Erlöskonten: An dieser Stelle legen Sie bei Bedarf fest, welches Erlöskonto dem betreffenden Kunden je nach gewähltem Mehrwertsteuersatz zugeordnet werden soll.

### Vorgabewert Rechnung

 $\rightarrow$  Vorgangsbearbeitung

### Vorgangsbearbeitung

Im Arbeitsbereich "Stammdaten" - "Meine Firma" "Sonstiges" finden Sie den Eingabebereich "Vorgangsbearbeitung". Dort können Sie mehrere Voreinstellungen vornehmen:

"Vorgabewert Rechnung": Falls die überwiegende Zahl Ihrer Rechnungen an einen bestimmten Kunden geht, aktivieren Sie hier die Option "Bei Erstellung einer neuen Rechnung soll automatisch folgender Kunde eingetragen werden": Sie brauchen den betreffenden Kunden dann nur einmal aus Ihrer Kundenliste auszuwählen und sparen sich so die ständig wiederkehrende manuelle Auswahl:

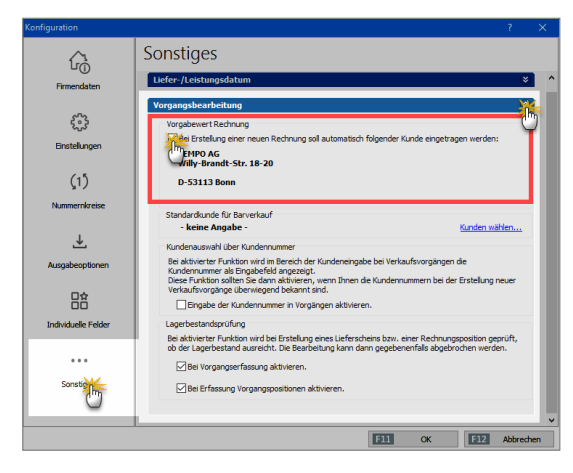

Selbstverständlich können Sie weiterhin Rechnungen auch an andere Kunden schreiben: Dafür klicken Sie in der Rechnungs-Druckansicht einfach ins Adressfeld, wählen den richtigen Rechnungsempfänger aus Ihren Stammdaten oder geben einen neuen Kunden von Hand ein.

 "Standardkunde für Barverkauf": Per Mausklick auf den Link "Kunden wählen" öffnen Sie eine Kunden-Auswahlliste, über die Sie einen "namenlosen" Standardkunden für Barverkäufe festlegen können.

#### Hinweis

Standardmäßig legt das Programm den anonymen Kunden-Datensatz "– B A R V E R K A U F –" an, sobald Sie unter "Finanzen" – "Zahlungen Bank / Kasse" im "Kassenbuch" über die Schaltfläche "Neu Barverkauf F8" zum ersten Mal einen Barverkauf vornehmen.

"Kundenauswahl über Kundennummer": Diese Option ist sehr praktisch, wenn Sie Ihre Kundennummern im Kopf haben. Beim Anlegen neuer Vorgänge greifen Sie über ein zusätzliches nummerisches Eingabefeld blitzschnell auf die Adressdaten des Empfängers zu. Sie tippen die Kundennummer ein, drücken die "<Enter>"oder "<Return"-Taste (oder klicken auf die Schaltfläche "<F11> OK") und schon erscheinen die Kundendaten im Adressfeld des Vorgangs:

| Adresse ändern                                                                                         |                                              | ? ×                            |
|----------------------------------------------------------------------------------------------------|----------------------------------------------|--------------------------------|
| Sie können die Adressda                                                                                | aten eingeben oder <u>aus de</u>             | n Stammdaten wählen            |
| Kundennummer:                                                                                          | 10034 🕂 Enter                                | rma 🔵 Privatkunde              |
| Firmenname:                                                                                            |                                              |                                |
| Namenszusatz:                                                                                          |                                              |                                |
| Straße:                                                                                                |                                              |                                |
| Land / PLZ / Ort:                                                                                      | D ~                                          |                                |
| Anrede/Vor-/Nachname                                                                                   |                                              |                                |
| in den Stammdaten s                                                                                    | peichern                                     | <u>Felder leeren</u>           |
|                                                                                                    | 11                                           | OK F12 Abbrechen               |
| Adresse ändern                                                                                         |                                              | ? ×                            |
| Sie können die Adressda                                                                                | aten eingeben oder <mark>aus de</mark>       | n Stammdaten wählen            |
| Kundennummer:                                                                                          |                                              | irma 🔵 Privatkunde             |
|                                                                                                    |                                              |                                |
| Firmenname:                                                                                            | Bruckmeier & Partner                         |                                |
| Firmenname:<br>Namenszusatz:                                                                           | Bruckmeier & Partner                         |                                |
| Firmenname:<br>Namenszusatz:<br>Straße:                                                                | Bruckmeier & Partner Perlgasse 39 a          |                                |
| Firmenname:<br>Namenszusatz:<br>Straße:<br>Land / PLZ / Ort:                                           | Bruckmeier & Partner Perlgasse 39 a CH  S300 |                                |
| Firmenname:<br>Namenszusatz:<br>Straße:<br>Land / PLZ / Ort:<br>Kontaktperson:<br>Anrede/Vor-/Nachname | Bruckmeier & Partner Perlgasse 39 a CH  S300 |                                |
| Firmenname:<br>Namenszusatz:<br>Straße:<br>Land / PLZ / Ort:<br>Kontaktperson:<br>Anrede/Vor-/Nachname | Bruckmeier & Partner Perlgasse 39 a CH  S300 | Felder leeren<br>weitere Daten |

"Lagerbestandsprüfung": Beim Anlegen von Rechnungen und Lieferscheinen prüft das Programm bei Bedarf, ob der Lagerbestand der gewünschten Artikel ausreicht. Dabei haben Sie die Wahl, ob die Warnhinweise bereits auf Positionsebene erscheinen und / oder erst beim Abschließen der gesamten Vorgangserfassung.

### Vorgangsbezogene Textpassagen

In der Artikel-Datenbank von WISO Mein Büro ordnen Sie bei Bedarf ein und demselben Artikel je nach Vorgangsart unterschiedliche Artikelbeschreibungen zu. Auf diese Weise verwenden Sie zum Beispiel in Ihren Angeboten ausführliche, werbewirksame Artikelbeschreibungen und in Ihren Rechnungen ganz schlichte Positionstexte.

Um diesen Vorgang zu automatisieren, tragen Sie im Arbeitsbereich "Stammdaten" - "Artikel" unter "Artikelbeschreibung" von vornherein mehrere Textalternativen ein. Per Mausklick auf die Schaltfläche "Vorgangsbezogene Textpassage" fügen Sie Start- und Stopp-Marken ("Tags") ein, durch die jeweils Beginn und Ende des Angebots-, Rechnungs- und / oder Bestelltextes markiert sind (z. B. "[Angebot] Text für Angebote [/Angebot]" oder [Rechnung] Text für Rechnungen [/Rechnung]"). Den Platzhalter "Text für Angebote / Rechnungen / Bestellungen" ersetzen Sie anschließend durch die Formulierungen, die das Programm bei dem betreffenden Artikel je nach Vorgangsart als Positionstext verwenden soll:
|                                                                                          |                                                                                               | Artikel: FM-TB-120                                                  |                          |                            |
|------------------------------------------------------------------------------------------|-----------------------------------------------------------------------------------------------|---------------------------------------------------------------------|--------------------------|----------------------------|
| Artikel Preis Be                                                                         | zug Material Produi                                                                           | ction Statistik                                                     | Indiv. Felder Dol        | cumente Lager Sonstiges    |
| Artikelnummer                                                                            | MwStSatz                                                                                      | Einheit                                                             | Artikelart               | and Einlassfeastiled       |
| Artikeltext                                                                              | Feld-Variablen                                                                                | Datums-Variablen                                                    | Sprachen                 | Vorgangsbezogene Textpassa |
| ∾ ∾   B ≠ <u>U</u>   <u>A</u>                                                            | Segoe UI V 9                                                                                  |                                                                     | 1≡   ♥                   | ginfügen für Angebote      |
| [Angebot]Eleganter Tische an<br>Sonderedition 2017[/Angebo<br>[Rechnung]Tisch aus Bucher | us Buchenholz - Preisgekröntes De<br>t <mark>]</mark><br>iholz - 120 cm * 220 cm - lackiert u | signer-Schmuckstück für d<br>ind montier <mark>t [/Rechnung]</mark> | len Wohnbereich - 120 cr | einfügen für Aufträge      |
|                                                                                          |                                                                                               |                                                                     |                          | einfügen für Rechnunger    |
|                                                                                          |                                                                                               |                                                                     |                          | einfügen für Best./Preisan |
|                                                                                          |                                                                                               |                                                                     |                          |                            |

Vorlagen

 $\rightarrow$  Textbausteine

## Vorlagen-Designer

Mithilfe des "Vorlagen-Designers" passen Sie die zusammen mit WISO Mein Büro gelieferten Dokumentvorlagen bei Bedarf ganz genau an Ihre Vorstellungen und die Besonderheiten Ihres Betriebs an - vom einfachen Geschäftsbrief über Angebote und Auftragsbestätigungen bis hin zu Rechnungen, Lieferscheinen und Mahnungen.

Standardmäßig nehmen Sie mit dem komfortablen "Briefpapier-Gestalter" nur Einfluss auf das Layout und die Standard-Informationen im Kopf- und Fußbereich von Geschäftsbriefen. Beim Vorlagen-Designer sind die Änderungsmöglichkeiten praktisch unbegrenzt. Sie finden das mächtige Design-Tool im Menü "Stammdaten" – "Vorlagen-Designer"

| 🖻 Repo | rt Vorlagen     |               |            |    |                                                   |                             |                                     |                                                                    |                                                         |                                              |                      |  |   | -   | - 0.        | - 8         | - 8        | - 8      | - 0            | - 8       |               | - 8 3     |
|--------|-----------------|---------------|------------|----|---------------------------------------------------|-----------------------------|-------------------------------------|--------------------------------------------------------------------|---------------------------------------------------------|----------------------------------------------|----------------------|--|---|-----|-------------|-------------|------------|----------|----------------|-----------|---------------|-----------|
| Angebo | te Aufträge     | Liefersch     | eine Rech  |    | *                                                 | ahnur                       | igen Briel                          | e Bestellungen Proforma-R                                          | echnungen                                               | Preisanfrag                                  | en                   |  |   |     |             |             |            |          |                |           |               |           |
| ,o,o   | DnD             | 14.4          | 1          | •  | C.L.                                              | oge:                        | Standardvorl                        | age Rechnung                                                       |                                                         |                                              | ~                    |  |   |     |             |             |            |          |                |           |               |           |
| 🔒 Ne   | ve Vorlage      | Vorlage       | umbenennen |    | N 10                                              | rlage b                     | earbeiten                           | 😒 Vorlage köschen 🛛 🖏 Aus                                          | igewählte Vorlag                                        | je wiederherst                               | elen                 |  |   |     |             |             |            |          |                |           |               |           |
|        |                 |               |            |    | usterman<br>usterartik<br>en Werne<br>usterstr. 4 | n Gmb<br>el<br>r Muste<br>6 | н                                   |                                                                    |                                                         |                                              |                      |  |   |     |             |             |            |          |                |           |               |           |
|        |                 |               |            |    |                                                   |                             |                                     |                                                                    | Datum:<br>Rechnungs-Nr.<br>Kunden-Nr.:<br>Sachbearbeite | 20.07.21<br>200507:<br>10049<br>rHr: Staffen | 005<br>2001<br>Peter |  |   |     |             |             |            |          |                |           |               |           |
|        |                 |               |            | R  | echnu                                             | ing                         |                                     |                                                                    |                                                         |                                              |                      |  |   |     |             |             |            |          |                |           |               |           |
|        |                 |               |            | 2  | ahr gealad                                        | e Dame                      | in und Hernen,<br>in faitst Reation | and to the line                                                    |                                                         |                                              |                      |  |   |     |             |             |            |          |                |           |               |           |
|        |                 |               |            |    | e acce                                            | 0.0                         | e rogt neorra                       | ing zo sielien:                                                    |                                                         |                                              |                      |  |   |     |             |             |            |          |                |           |               |           |
|        |                 |               |            | Pa | os Anzak                                          | I Eint                      | el Arškeinr.                        | Bezeichnung                                                        |                                                         | Einzelpreis                                  | Gesarctoreis         |  |   |     |             |             |            |          |                |           |               |           |
|        |                 |               |            | 1  | 60                                                | 98.<br>-                    | Martin Martin                       | Artikebes-direbung M 4711                                          |                                                         | 17,91 €                                      | 395.50 C             |  |   |     |             |             |            |          |                |           |               |           |
|        |                 |               |            | 2  |                                                   | -                           |                                     | Articebes drive burg M 4712                                        |                                                         | 10.35 €                                      | 0+0.75 E             |  |   |     |             |             |            |          |                |           |               |           |
|        |                 |               |            | 4  | 20                                                |                             | M-014                               | Articebescheitung M4713                                            |                                                         | 0.53.6                                       | 130.50 €             |  |   |     |             |             |            |          |                |           |               |           |
|        |                 |               |            | -  | 2                                                 | 10                          | M 4715                              | Artikebeschreibung M4715                                           |                                                         | 135.00 €                                     | 270.00 €             |  |   |     |             |             |            |          |                |           |               |           |
|        |                 |               |            | •  | 12                                                | in.                         | мен                                 | Artikebeschreibung M 4715 inklusive<br>Lieferung<br>Montage von Ot |                                                         | 110,10 €                                     | 1.393,20 €           |  |   |     |             |             |            |          |                |           |               |           |
| 111    | Weitere Vorlage | n online such | en         |    |                                                   |                             |                                     |                                                                    |                                                         |                                              |                      |  | [ | F12 | Stell Schle | Stell Schle | E12 Schle6 | Schleßer | Str. Schließen | Schließen | 312 Schließen | Schließen |

### Info: Versuch macht klug!

Der Funktionsumfang des Vorlagen-Designers ist riesig. Bevor Sie Änderungen an den mitgelieferten Dokumentvorlagen vornehmen, sollten Sie unbedingt ausgiebige Tests mit "Neuen Vorlagen" unternehmen. Das gilt vor allem dann, wenn Sie bislang noch keine Erfahrung mit dem Erzeugen solcher Datenbank-"Reports" haben. Sie können Testdateien in beliebiger Zahl auf Grundlage bestehender Standard-Dokumente anlegen:

| Neue Vorlage anlegen        |           | ?      | ×      |
|-----------------------------|-----------|--------|--------|
| Basierend auf:              |           |        |        |
| Standardvorlage Rechnung    |           |        |        |
| Name der neuen Vorlage:     |           |        | U      |
| Meine neue Rechnungsvorlage |           |        |        |
|                             | F11 OK F1 | 2 Abbr | rechen |

Keine Sorge: Falls Sie bei Ihren Experimenten aus Versehen doch einmal eine der Programmvorlagen durcheinanderbringen, ist das auch kein Beinbruch. Per Mausklick auf die Funktion "Ausgewählte Vorlage wiederherstellen" kehren Sie jederzeit wieder zum Ursprungszustand zurück.

#### Praxistipp: Zusätzliche Online-Vorlagen

In unserem Onlineshop stehen komplette Vorlagen-Sets zum Download bereit, die auf die Anforderungen bestimmter Branchen und spezielle Anwenderwünsche zugeschnitten sind. Auf diese Weise sparen Sie sich das manuelle Bearbeiten der Standard-Vorlagen. Einzelheiten können Sie unter  $\rightarrow$  "Online-Vorlagen" nachlesen.

Text- und Grafikelemente aller Art lassen sich mit dem Vorlagen-Designer an jeder beliebigen Stelle der Seite platzieren. Die Inhalte können Sie dabei fest vorgeben oder durch Einfügen von "Variablen" mit den Inhalten Ihrer Firmen-Datenbank (z. B. Kundennamen, Adressen oder Vorgangsinformationen) oder mit Systemvariablen füllen (z. B. Datums- und Zeitangaben, Dateinamen oder Seitenzahlen). Selbst Rechenoperationen sind möglich. Standardmäßig arbeiten Sie in der "Entwurf"-Ansicht. Mithilfe der unterhalb der Menüleiste befindlichen Register können Sie aber auch jederzeit zur "Vorschau" oder zur Ansicht "Berechnungen" wechseln. Die Seitenansicht "Entwurf" besteht neben den Titel-, Kopf- und Fußbereichen aus ...

- dem "Gruppenkopf" (dorthin gehören zum Beispiel die Spaltenüberschriften von Angebots- oder Rechnungs-Positionen),
- dem "Detailbereich" (hier befinden sich üblicherweise die Inhalte der einzelnen Vorgangs-Positionen) und
- dem "Gruppenfuß" (in dem oft die Summen-Zeilen, Angaben zur Mehrwertsteuer und Zahlungsbedingungen untergebracht werden).

In allen Bereichen können unterschiedliche Elemente wie z. B. Grafiken oder Textfelder frei platziert werden. Dabei haben Sie in jedem Fall die Wahl, ob Sie feste Inhalte vorgeben oder die einzelnen Felder mit den Inhalten aus der Datenbank dynamisch füllen lassen:

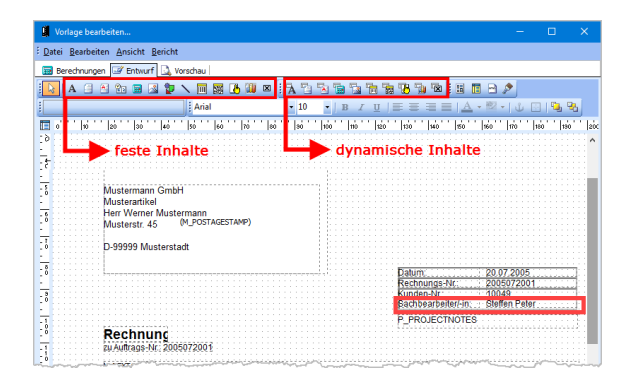

In der angezeigten Bildschirmansicht eines Rechnungsentwurfs aus den Demodaten ist zum Beispiel der Begriff "Sachbearbeiter/in" als unveränderlicher Text vorgegeben, während sich hinter "Steffen Peter" in Wirklichkeit die Variable "M\_EMPLOYEE\_NAMECOMPLETE" (= vollständiger Mitarbeitername) verbirgt.

Mithilfe der linken Symbolleiste fügen Sie statische Feld-Inhalte ein, mit der rechten Symbolleiste dynamische: Nachdem Sie zum Beispiel auf das linke Textsymbol ("A") geklickt haben, legen Sie durch einen zweiten Mausklick in die Entwurfsansicht fest, an welcher Stelle der Seite das Element eingefügt werden soll. Den gewünschten Text geben Sie anschließend im Eingabefeld oben links unterhalb der Symbolleiste ein. Arbeiten Sie hingegen mit den Datenbank-Variablen (z. B. dem Textsymbol "A" aus der rechten Symbolleiste), finden Sie statt des Eingabefeldes links oben unterhalb der Symbolleiste ein Auswahlmenü. Mit dessen Hilfe wählen Sie das gewünschte Datenbankfeld aus.

### Praxistipp: Kopieren statt einfügen

Anstatt neue Elemente einzufügen, können Sie vorhandene auch markieren (= anklicken) und über "Bearbeiten" - "Kopieren" (= <Strg+C>) sowie "Bearbeiten" - "Einfügen" (= <Strg+V>) duplizieren und dann per Ziehen und Ablegen mit der Maus an die gewünschte Stelle verschieben.

Unabhängig davon, ob es sich um neue oder kopierte, statische oder dynamische Inhalte handelt, lassen sich die Eigenschaften der meisten Elemente in Farbe, Größe oder Position verändern. Durch Linien und geometrischen Formen gliedern Sie Ihre Dokumentvorlagen darüber hinaus ganz nach Belieben. Mithilfe der Registerkarte "Vorschau" schließlich können Sie sich jederzeit anzeigen lassen, welche Auswirkungen Ihre Eingaben auf die Darstellung Ihres Dokuments haben.

### Info: Alle Variablen auf einen Blick

Eine vollständige Liste aller Datenbankfelder finden Sie im Anhang zu diesem Bedienbuch.

## Vorsteuer

→ Umsatzsteuer

# 📑 Webselling

Über das Zusatzmodul "Webselling" können Sie einen oder mehrere Online-Shops in WISO Mein Büro einbinden. Es stehen Schnittstellen zu folgenden E-Commerce-Plattformen zur Verfügung:

- → Amazon-Verkäufe
- → Ebay-Verkäufe und
- → Webshops.

Ausführliche Informationen zu den E-Commerce-Funktionen finden Sie im Kapitel "Webselling: Amazon-, Ebay- und Webshop-Schnittstellen".

# 📑 Webshop

Im Zusatzmodul "Webselling" stellt Ihnen WISO Mein Büro interaktive Kommunikations-Schnittstellen zu Ihrem eigenen Online-Shop zur Verfügung. Derzeit werden die folgenden Shop-Systeme unterstützt:

- osCommerce,
- xtCommerce,

- modified eCommerce,
- Gambio,
- Koobi,
- Magento,
- PrestaShop,
- VirtueMart,
- Shopware,
- ePages (via SOAP-Schnittstelle),
- Strato (ab Strato Webshop Plus),
- xaranshop

Die Voreinstellungen Ihrer Webshop-Anbindung nehmen Sie unter "Stammdaten" - "Einstellungen" - "E-Commerce" - "Webshop" vor. Weitere Informationen zur Webshop-Anbindung finden Sie im E-Commerce-Kapitel.

#### Hinweis

Bitte beachten Sie: Je nach eingesetztem Shop-System unterscheiden sich die erforderlichen Voreinstellungen. Weitere Informationen finden Sie auf unserer Website. Mit Fragen wenden Sie sich an unsere → Hotline : 02735 776 650 01

## Anschriften (Weitere Adressen)

Sofern das Zusatzmodul "Auftrag+" freigeschaltet ist, haben Sie in der Kundenkartei Zugriff auf die Registerkarte "Anschriften" (vormals: "Weitere Adressen"): Zusätzlich zur Hauptadresse legen Sie hier bei Bedarf abweichende Rechnungs- und Lieferanschriften fest. Außerdem können Sie hier weitere Adressen von Kunden mit mehreren Standorten oder Filialen speichern.

| Adresse Ansprechp                                                                                                    | artner Anschriften | Konditionen  | Vorgaben                                                                       | Statistik                                                          | Indiv. F | elder Dokumer | nte |
|----------------------------------------------------------------------------------------------------|--------------------|--------------|--------------------------------------------------------------------------------|--------------------------------------------------------------------|----------|---------------|-----|
| Bezeichnung                                                                                                    | Nachname/ Firma    | Namenszusatz | s                                                                              | traße                                                              | PLZ      | Ort           |     |
| Standort Linden                                                                                                    | Alfermann AG       |              | s                                                                              | ebastian-Kneipp                                                    | 3        | Linden        |     |
| Standort Mustersta                                                                                                    | Alfermann AG       |              | ÷                                                                              | lauptstraße 124                                                    | 5        | Musterstadt   |     |
| Standort München                                                                                                    | Alfermann AG       |              | 4                                                                              | m Englischen G                                                     | 8        | München       |     |
|                                                                                                    |                    |              |                                                                                |                                                                    |          |               |     |
|                                                                                                    |                    |              |                                                                                |                                                                    |          |               |     |
| Standardadresse für Lief<br>Standort München                                                                                    | erscheine          |              | Standardao<br>Hauptadre                                                        | fresse für Rechnu                                                  | ngen     |               |     |
| Standardadresse für Lief<br>Standort München<br>Alfermann AG                                                                    | erscheine          | 5            | Standardad<br>Hauptadre<br>Adresse                                             | iresse für Rechnu                                                  | ngen     |               | 2   |
| Standardadresse für Lief<br>Standort München<br>Alfermann AG<br>Herrn Peter Petersen                                            | erscheine          | Ŭ            | Standardad<br>Hauptadre<br>Adresse<br>Hauptadre                                | dresse für Rechnu<br>sse                                           | ngen     |               |     |
| Standardadresse für Lief<br>Standort München<br>Alfermann AG<br>Herrn Peter Petersen<br>Am Englischen Garten 1<br>80015 München | erscheine<br>7     | 5            | Standardad<br>Hauptadre<br>Adresse<br>Hauptadre<br>Standort Li                 | iresse für Rechnu<br>sse<br>sse<br>nden                            | ngen     |               |     |
| Standardadresse für Lief<br>Standort München<br>Alfermann AG<br>Herrn Peter Petersen<br>Am Englischen Garten 1<br>80015 München | ierscheine<br>7    | Ť            | Standardar<br>Hauptadree<br>Adresse<br>Hauptadree<br>Standort Li<br>Standort N | iresse für Rechnu<br>SSE<br>SSE<br>Inden<br>Justerstadt<br>Kinchen | ngen     |               |     |

# 📑 Wiedervorlage

Sofern Sie das  $\rightarrow$  "CRM"-Zusatzmodul freigeschaltet haben, steht Ihnen eine komfortable und vielseitig nutzbare Wiedervorlage-Funktion zur Verfügung. Mit deren Hilfe halten Sie Ergebnisse von Telefonaten, persönlichen Gesprächen und anderen Kontaktanlässen strukturiert fest und bleiben hinterher konsequent am Ball. Auf diese Weise bewahren Sie den Überblick über sämtliche Marketing- und Vertriebsaktivitäten – und zwar …

- sowohl kontaktbezogen (bei Interessenten und Kunden)
- als auch vorgangsbezogen (bei Angeboten und Aufträgen).

Dabei führen viele Wege zur Wiedervorlage: Eine neue Wiedervorlage erstellen Sie zum Beispiel ...

 über das "Aktuell"-Menü in den Arbeitsbereichen "Stammdaten" – "Interessenten", "Kunden", "Angebote" und "Aufträge",

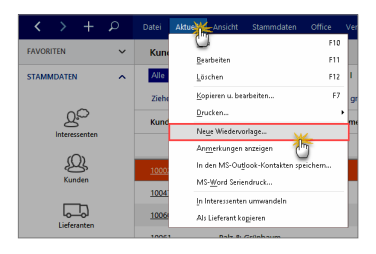

 über das Interessenten-, Kunden-, Angebots- oder Auftrags-Kontextmenü,

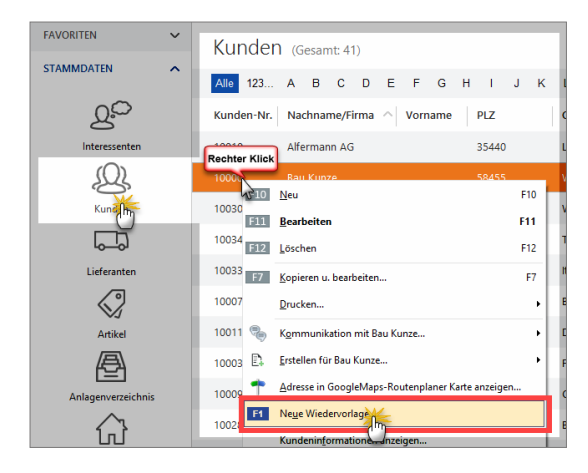

- über die Registerkarte "Historie" im Details-Bereich der Interessenten- und Kundenliste (per Mausklick auf die Schaltfläche "Neu F10"),
- über die Registerkarte "Erweitert" in den Vorgangsdialogen von Angeboten und Aufträgen (per Mausklick auf den blauen Link "Wiedervorlage erstellen"),

| Angebote erfassen / bearbeiten                                             |      |        | ×   |
|----------------------------------------------------------------------------|------|--------|-----|
| Drudkansicht Eingabemaske Erweitert                                        |      |        |     |
| Individuelle Felder                                                        |      |        | ¥   |
| Texte                                                                      |      |        | ÷   |
| Sonstiges                                                                  |      |        | ÷   |
| Wiedervorlage                                                              |      |        | 12  |
| Nächste Wiedervorlage                                                      |      |        | 0   |
| Für desen Vorgang eitstert abseil ken Terren zu Wedervorlage.              |      |        |     |
| F8 grucken F2 In Auftrag umwandeln F3 Ueferschein / Rechnung erstellen F11 | ok 💷 | Abbred | hen |

 oder auch über die Gesamtliste der "Wiedervorlagen", die Sie im Arbeitsbereich "Office" finden (Mausklick auf die Schaltfläche "Neu F10"):

|                                            | Adresse ändern                      |                                       | ? ×               |                   |
|--------------------------------------------|-------------------------------------|---------------------------------------|-------------------|-------------------|
| CoEntum GmbH                               | Sie können die Adressda             | ten eingeben oder <u>aus den Stam</u> | daten wählen      |                   |
| COLptuin Gilbri                            | Kundennummer:                       | 10012 © Firma (                       | Privatiunde       |                   |
|                                            | Firmenname:                         | Möbel Baumann                         |                   |                   |
|                                            | Namenszusatz:                       |                                       |                   |                   |
|                                            | Straße:                             | Ostenhelweg 12                        |                   | GmbH              |
|                                            | Land / PLZ / Ort:<br>Kontaktperson: | D v 44135 Dortmur                     | d                 |                   |
| CoEptum GmbH - Rosenholzweg 138b - 327(    | Anrede/Vor-/Nachname                |                                       | Felder leeren     |                   |
| Möbel Baumann                              |                                     |                                       | weitere Date      |                   |
| Ostenhellweg 12<br>44135 Dortmund          |                                     | EII OK                                | 317. Abbrech      |                   |
|                                            |                                     |                                       |                   |                   |
| Kundeninformationen anzeigen               |                                     |                                       |                   | ×                 |
| Möbel Baumann 0.0                          |                                     | 692 85 £                              |                   |                   |
| Kunde: 10012 Kategorie: Möbelhäuser Kontos | stand (Saldo) U                     | nsatz gesamt                          |                   |                   |
| 5                                          |                                     |                                       |                   |                   |
| Möbel Baumann Tel.                         | 0231-996325                         | Preisliste                            | - Standard -      |                   |
| Ostenhellweg 12 Mobi                       | I (keine Angabe)                    | Kundenrabat                           | t 0%              |                   |
|                                            |                                     |                                       |                   |                   |
| 111 Kunde bearbeiten 🦄 Jetzt kontaktieren  | <ul> <li>Adresse an</li> </ul>      | zeigen                                |                   |                   |
| BRIEFE ANGEBOTE AUFTRÄGE LIEFERS           | SCHEINE RECHN                       | UNGEN KAUFARTIKEL                     | DOKUMENTE         | < •               |
| Datum Betreff Vorlage Nachname/Fire        | na Straße La                        | a PLi Ort An                          | ar Ansp. Nachname | Sachbearbeiter/-i |
| 20.12.20 ihre Katalogan Möbel Bauman       |                                     |                                       |                   |                   |

Ganz gleich, auf welchem Weg Sie Ihre Wiedervorlagen anlegen: Im Dialogfenster "Wiedervorlage bearbeiten" hält das Programm erst einmal den gewählten Kontakt und / oder den betreffenden Vorgang fest. Außerdem tragen Sie die folgenden Informationen fest:

- einen kurzen, aber möglichst aussagekräftigen Betreff,
- Fälligkeitsdatum und Uhrzeit der Wiedervorlage,
- "fixierter Termin" (optional): Daran erkennen Sie später in der Überwachungsliste, ob der Wiedervorlage-Termin flexibel gehandhabt werden kann oder der Fälligkeitstermin genau eingehalten werden muss. Eine fixierte Wiedervorlage ergibt zum Beispiel Sinn, wenn der Vorgang aus innerbetrieblichen Gründen zeitkritisch ist oder weil Sie es Ihrem Geschäftspartner versprochen haben.
- innerbetriebliche Zuständigkeit (Mitarbeiter) und
- Notizen (= Inhalt der vorangegangenen Kontaktaufnahme und gleichzeitig Informationsbasis des Folgetermins: z. B. Gesprächsprotokoll, Vereinbarung mit Kunde oder Interessent, weiteres Vorgehen, Agenda, persönliche Einschätzungen, interne Planungen / Zielvorgaben etc.):

| Wiedervorlage | Neu X                                                                                                    |
|---------------|----------------------------------------------------------------------------------------------------|
| Kontakt:      | Kunde 10024 - Urbansky                                                                                                    |
| Vorgang:      | Angebot: 2017061801                                                                                                    |
| Betreff:      | Angebot: 2017061801                                                                                                    |
| Fälig am:     | 08.12.2017 V 10:00 T fixierter Termin                                                                                                    |
| Erinnerung:   | 14.12.2016 v                                                                                                    |
| Zuständig:    | Mustermann, Hans $\lor$                                                                                                    |
| Notizen:      | Herr Manfred Kunde (Junior) ist an einer intensivierten Zusammenzbeit Interessiert. Habe hm versprochen, dass wir<br>uns an Dienstag nach seinen Urlaub (8-12.) im Laufe des Vormittags bei ihm melden. Seine Seinretärin schickt die<br>genaue Agenda in der KW46. |
|               | GII QK GIZ Abbrechen                                                                                                    |

Eine Beschreibung des praktischen Wiedervorlage-Aktionsformulars finden Sie im Kapitel "Zusatzmodul CRM".

# Zahlungen Bank / Kasse

Die Bewegungen auf Ihren Geldkonten überwachen Sie im Bereich  $\rightarrow$  "Finanzen" - "Zahlungen Bank / Kasse". Falls Sie kein  $\rightarrow$  Bankkonto oder  $\rightarrow$  Kassenbuch eingerichtet haben, werden die Buchungsvorgänge auf dem  $\rightarrow$  Verrechnungskonto aufgezeichnet.

# Zahlungsbedingungen

Unter "Stammdaten" – "Kleinstammdaten" legen Sie im Register "Zahlungsbedingungen" die Voreinstellungen Ihrer Zahlungskonditionen fest. WISO Mein Büro unterscheidet an dieser Stelle zwischen fünf verschiedenen Zahlungsverfahren:

- Debitorisch ("Auf Rechnung"),
- Direkter Ausgleich (Bar- und Scheckzahlung),
- Lastschriftverfahren,
- Kreditkarten und
- Sonstiges.

Jedem dieser Zahlungsverfahren lassen sich mehrere Zahlungsarten zuordnen, für die Sie wiederum spezielle Zahlungsbedingungen festlegen können.

Je nach Zahlungsart unterscheiden sich die Details der Zahlungsbedingungen. In den meisten Fällen können Sie Vorgaben zum Skonto-Abzug und zum Mahnverfahren machen sowie differenzierte Texte für Angebote, Auftragsbestätigungen und Rechnungen machen.

| 🗃 Kleinstammdaten   | - 🗆 X                                                                                                    |
|---------------------|----------------------------------------------------------------------------------------------------|
| Adresscontainer     | DEBITORISCH ("AUF RECHNUNG") DIREKTER AUSGLEICH (BAR, SCHECK)                                                |
| Anschriftenformate  | Zahlungsert 🖻 Zahlungsbedingung — 🗆 🗙                                                                        |
| Artikeleinheiten    | Direkter Ausgleich (Ila Zahlungsart: Lastschriftwerfahren v                                                  |
| Artikelkategorien   | Debitorisch ("auf Reci                                                                                       |
| Artikelmerkmale     | Kreditkarten Lastschriften 7 Tage nach Rechnungsdatum ausführen. 3,00 % Skonto                               |
| Auftragsarten       | Kreditkarten Anzahl Versuche bei Rücklastschrift: 3 v Erneuter Versuch nach 7 Tagen                          |
| Ereignistypen       | Kreditkarten zusitzliche Gebühr 5,00 € je erneutem Versuch                                                   |
| Gesprächsergebnisse | Direkter Ausgleich (84 Verwendungszweck 1: Re.Nr. <renr> Variablen einfügen *</renr>                         |
| Kosten-/Erlösarten  | Debitorisch ("auf Reck Verwendungszweck 2: vom «REDAT» Vorschau                                              |
| Kundenkategorien    | Sonstiges                                                                                                    |
| Linder              | Direkter Ausgleich (86 Mahnstufe 1 nach 0 Tagen mit Textbaustein Zahlungserinnerung v Mehnwesen deaktivieren |
| Cander              | Direkter Ausgleich (82 Mahnstute 2 nach 0 Tagen mit Textbaustein 1. Mahnung ~                                |
| Lieferbedingungen   | Kreditkarten Mahnstufe 3 nach 14 Tagen mit Textbaustein 2. Mahnung v                                         |
| Maschinen           | Nahnstufe 4 nach 21 Tagen mit Textbaustein Letzte Mahnung v Textbausteine der Mahnutufen                     |
| Positionsarten      | Verjable simfimen .                                                                                          |
| Preislisten         | Text of Annihiten Text of Automatatitiousnee Text of Parkousnee                                              |
| Produktionsvorgänge | Tele del registrette l'Ele del partingade anglangar l'Ele del recentangen                                    |
| Quellen             |                                                                                                    |
| Sprachen            |                                                                                                    |
| Textbausteine       |                                                                                                    |
| Titel               |                                                                                                    |
| Verwendungen        | Abbrechen F12 OK F11                                                                                         |
| Zahlungsbedingut    |                                                                                                    |

**Bitte beachten Sie:** Die programmweiten Voreinstellungen im Bereich "Stammdaten" – "Kleinstammdaten" – "Zahlungsbedingungen" lassen sich bei Bedarf in jedem einzelnen Vorgang anpassen.

## Zahlungserinnerung

Jede  $\rightarrow$  Mahnung ist eine Zahlungserinnerung - und umgekehrt. Die Mahnung vor der "1. Mahnung" heißt unter Geschäftsleuten traditionell "Zahlungserinnerung". Von rechtlicher Bedeutung ist jedoch weder die Bezeichnung noch die Anzahl der einzelnen Mahnstufen. Weitere Einzelheiten finden Sie unter dem Stichwort  $\rightarrow$  Mahnung.

# 📑 Zeitplan

Zusätzlich zur allgemeinen Termin- und Aufgabenverwaltung steht Ihnen im Zusatzmodul "Projekte" bei Bedarf eine vielseitig nutzbare Zeitplan-Funktion zur Verfügung: Mit deren Hilfe behalten Sie auch bei größeren Projekten den Überblick über den zeitlichen Ablauf und die wechselseitige Abhängigkeit der anfallenden Aufgaben. Sie können das flexible Planungswerkzeug aber auch für andere Verwaltungszwecke nutzen - zum Beispiel, um Urlaubspläne zu erstellen, Raumbelegungen im Auge zu behalten oder den Verleih von Werkzeugen, Fahrzeugen, oder technischen Geräten zu überwachen. Sie finden den praktischen Zeitplan im Arbeitsbereich "Office".

Eine ausführliche Beschreibung der Zeitplan-Funktionen finden Sie im Kapitel "Projektverwaltung und Aufwandserfassung" unter der Überschrift "Zeitplanung".

# Zugriffsrechte

 $\rightarrow$  Benutzergruppen verwalten

## 📑 Zuordnen

Eine ganz besonders schnelle und bequeme Art der Buchführung ermöglicht WISO Mein Büro mit dem Kontextmenü-Befehl "Zuordnen": Ein Rechtsklick auf einen Zahlungsvorgang eines Geldkontos genügt und schon können Sie die passende  $\rightarrow$  Buchungskategorie zuweisen. Dabei sind nur die Untermenüs aktiv, die auf den jeweiligen Vorgang zutreffen:

| FAVORITEN                 | ~    | Zahlungen Ban           | k/Kasse (Bank (A | Nktiv): SPK DETMOLD, Kto.: PR | ter aufücksetzen   Piter 🕑 ausgebiendet)   🧿                |
|---------------------------|------|-------------------------|------------------|-------------------------------|-------------------------------------------------------------|
| STAMMDATEN                | ~    |                         |                  |                               | (6)                                                         |
| OFFICE                    | ~    | Alle                    | Kassenbuch       | Kasse POS Bankverbir          | ndung                                                       |
| VERKAUF                   | ~    |                         |                  |                               | Anfangssaldo am 01.01.2017: 146.158,08 €                    |
| EINKAUF                   |      | Statu: Buchungsdatum    | Empf./Auft.      | Verwendungszweck Kateg        | orie opt. Beleg Betrag Saldo                                |
|                           | Rec  | 14.12.2017              |                  | Monatsrechnung Bü Ke          | Beiträge, Abgeben und Gebühren (USt-frei EK)                |
| FINANZEN                  | ^    | Umsätze abgufen         | F4 Note          | Zahlung zur Rechnu Za         | Bügobedarf (VSt 193                                         |
|                           |      | E5 Zuordnungs-Assistent | F5               | BOG Dramort STM. Co.          | Erhaltene Skonti 19 Strateuer                               |
| Zabluczen Rank/           | ۷.   | Zyordnen                | Are Keine        | Zuordnung                     | Er <u>ha</u> ltene Skonti 7 % Vorsteuer                     |
|                           | )    | E9 Neu Einnahme         | P Zuoro          | dnung: nicht betriebsrelevant | Eahrzeugkosten (Reparaturen, Steuern, Versicherungen, Benzi |
| <u> </u>                  |      | ELO Ngu Ausgabe         | F10 Ausg         | abe D*                        | Fremdfahrzeugkosten (USt-frei EK)                           |
| Lastschriften & Überweisu | ngen | Bearbeiten              | FI1 d            | Zahlung zur Rechnu            | Efz-Kosten für betrieblich genutzte zum Privatvermögen geh  |
| =_4<br>€                  |      | EII2 Löschen            | F12 id           | Zahlung zur Rechnu Za         | Kfg-Steuern (USt-frei EK)                                   |
| Generalization            |      | 1000 P. 1. 1. 1. 1. 1.  |                  |                               | Mjete, Aufwendungen für doppelte Haushaltsführung (VSt 19   |

Bitte achten Sie bei dieser Buchführungs-Abkürzung darauf, dass der richtige Steuersatz angezeigt wird. Sollte die korrekte Buchung auf diesem Weg nicht möglich sein, öffnen Sie das Dialogfenster "Zahlung" per Doppelklick auf den Listeneintrag und nehmen die Zuordnung in der Kategorien-Liste vor. Falls Sie beim Zuordnen eine Buchungskategorie vermissen, klicken Sie auf "Weitere" am unteren Ende der Kategorien-Liste.

### Info: Zuordnungen korrigieren

Falls Sie feststellen, dass Ihnen bei einer Zuordnung ein Fehler unterlaufen ist, stellt auch das keinen Beinbruch dar: Sie öffnen den betreffenden Zahlungsvorgang, wählen in der Kategorien-Liste die richtige  $\rightarrow$ Buchungskategorie und schließen die Korrektur per Mausklick auf "<F11> OK" ab. Stornobuchungen und ähnliche buchhalterische Feinheiten kennt WISO Mein Büro nicht. Die erwartet das Finanzamt bei der  $\rightarrow$  Einnahmenüberschussrechnung aber auch gar nicht. Warum also umständlich, wenn es auch einfach geht!?

Bitte beachten Sie, dass nachträgliche Änderungen von Kassenbuchungen nur möglich sind, solange noch kein  $\rightarrow$  Kassenabschluss stattgefunden hat.

Einen wichtigen Sonderfall beim Zuordnen stellen die  $\rightarrow$ Abschreibungen dar: Angenommen, Sie kaufen ein neues Notebook. Unter "Finanzen" taucht der Bezahlvorgang dann als Ausgabe auf Ihrem  $\rightarrow$  Bankkonto oder im  $\rightarrow$  Kassenbuch auf. Da Sie den Kaufpreis im laufenden Jahr nur teilweise als Betriebsausgabe geltend machen dürfen, können Sie ihn nicht kurzerhand einer Ausgabenkategorie zuordnen. Stattdessen wählen Sie den Eintrag "Einkauf von Anlagenvermögen" in der Kategorien-Liste. Daraufhin wird die Schaltfläche "Anlage zuordnen" eingeblendet, über die Sie Ihr Anlagenverzeichnis öffnen und das "neue Anlagengut definieren" können:

| Zahlung      |                                                   |                   | ? ×                          |
|--------------|---------------------------------------------------|-------------------|------------------------------|
| Name (Kto.): | Bankverbindung 1 (Kto.: 111111111, BLZ: 47650130) | opt. Beleg-Nr:    | 4714                         |
| Empf./Auft.: | Medienmarkt                                       | Buchungsdatum:    | 14.12.2017 ∨                 |
| Verwendung:  | Notebook Portefino 11X-13                         |                   |                              |
|              |                                                   |                   |                              |
|              |                                                   | Debes             | 1 165 00 5                   |
|              | *                                                 | Betrag:           | -1.105,00 €                  |
| Kategorie:   | Zahlung an Kunde                                  | Steuerschlüssel:  | Vorsteuer 19 % $\qquad \lor$ |
| Hinweis      | Bezahlung Eingangsrechnung                        | Kosten-/Erlösart: | (keine Angabe) $\lor$        |
|              | Splittbuchung                                     | Verwendung:       | (keine Angabe) v             |
|              | Umbuchung Kasse                                   |                   |                              |
|              | Einkauf von Anlagevermögen                        |                   |                              |
|              | Beiträge, Abgaben und Gebum en                    |                   |                              |
|              | Bürobedarf                                        |                   |                              |
|              | Erhaltene Skonti 19 % Vorsteuer                   |                   |                              |
|              | Erhaltene Skonti 7 % Vorsteuer                    |                   |                              |
|              | et til na i av i 💌                                |                   |                              |
| Anlager      | ngut zuordnen.                                    |                   | Zuordnung löschen            |
| F7 OK & N    | eue Einnahme F8 OK & Neue Ausgabe F3 Dokumente    | zeigen F11        | OK F12 Abbrechen             |

Unter dem Stichwort  $\rightarrow$  "Abschreibungen" wird das Buchen neuer Vermögensbestandteile Schritt für Schritt erklärt.

## 📑 Zuordnungs-Assistent

Der Zuordnungs-Assistent beschleunigt das "Buchen" mehrerer Zahlvorgänge hintereinander weg. Bei einem Online-Konto bietet der Assistent seine Dienste sogar ganz von selbst an: Sobald die Funktion "Umsätze abrufen" abgeschlossen ist, öffnet sich automatisch das Dialogfenster "Zahlung". Darin ist bereits der erste noch nicht zugeordnete Zahlungsvorgang geöffnet. Außerdem findet sich in vielen Fällen bereits ein Vorschlag für eine passende  $\rightarrow$  Buchungskategorie.

In folgendem Zahlungsbeispiel hat das Programm aus dem Zahlungsempfänger, dem Online-Buchhändler "Amazon", gefolgert, dass es sich um den Kauf von Zeitschriften oder Büchern gehandelt hat:

| Zahlung       |                         |                           |        |                |               | ?        | ×      |
|---------------|-------------------------|---------------------------|--------|----------------|---------------|----------|--------|
| Name (Kto.):  | Bankverbindung 1 (Kto.: | 111111111, BLZ: 47650130) |        | opt. Beleg Nr: |               |          |        |
| Empf./Auft.:  | AMAZON EU SARL          |                           |        | Buchungsdatum: |               | 30.11.2  | 017 ~  |
| Kontonr./BLZ: | DE51300308801938072016  | TUBDDEDD                  |        | Wertstellung:  |               | 30.11.2  | 017 ~  |
| Verwendung:   | 7557352518410571 AMAZO  | NEU                       | ^      | Buchungsart:   | SEPA Lastschr | ift      |        |
|               | 080814P3TX6129MN        |                           |        |                | Einnahme      | () Au    | isgabe |
|               |                         |                           | $\sim$ | Betrag:        |               | -2       | 2,95€  |
| Vorschlag:    | Zeitschriften, Bücher   |                           |        |                | Vorsch        | ag verwe | erfen  |
| F7 OK & N     | eue Einnahme F8 OK 8    | Neue Ausgabe F3 Dokum     | ente z | eigen F11      | OK F1         | 2 Abbr   | echen  |

Wenn Sie den Vorschlag übernehmen wollen, klicken Sie auf "<F10> Nächster" und schon können Sie den folgenden Vorgang zuordnen: Einfacher und schneller geht Buchführung wirklich nicht!

Fehlt ein Zuordnungs-Vorschlag oder passt er nicht auf den Vorgang, klicken Sie auf die Schaltfläche "Vorschlag verwerfen" und wählen die richtige Buchungskategorie aus der üblichen Kategorien-Liste. Auch diese Prozedur ist im Handumdrehen erledigt. Sie können den Zuordnungs-Assistenten jederzeit abbrechen und ihn bei nächster Gelegenheit über das Kontextmenü, die Schaltfläche "Weitere Funktionen" oder <F5> wieder aufrufen und Ihre Buchungen fortsetzen.

# 📑 Zusammenfassende Meldung

Falls Sie Geschäfte mit Kunden in anderen EU-Ländern machen, müssen Sie beim Bundeszentralamt für Steuern bis zum 10. Tag nach Ablauf jedes Quartals eine "Zusammenfassende Meldung" abgeben. Auf dem amtlichen Formular machen Sie Angaben über die Umsatzsteueridentifikationsnummern Ihrer Geschäftspartner, die erzielten Umsätze und eventuelle "Dreiecksgeschäfte". Sie finden den Vordruck unter "Finanzen" - "Steuer-Auswertungen":

| 🔤 Vordruckausgabe             |                             |                                                                |                                       | —      | • ×           |
|-------------------------------|-----------------------------|----------------------------------------------------------------|---------------------------------------|--------|---------------|
| Zusammenfassende Meldung      |                             |                                                                |                                       |        |               |
|                               |                             |                                                                |                                       |        |               |
|                               | nit Hintergrund v           |                                                                |                                       |        |               |
|                               |                             |                                                                |                                       | î      |               |
|                               |                             |                                                                |                                       |        | Drudien       |
| Umsatzsteue<br>(USt IdMr.) Pi | r-Identifikationsnummer     |                                                                |                                       |        | =             |
|                               |                             |                                                                |                                       |        | La            |
|                               | 3456789                     | 7                                                              | ali un a                              |        |               |
|                               |                             | über innergemeinschaftliche Warenliefer                        | ungen                                 |        |               |
| Bundesamt                     | für Finanzen                | und innergemeinschaftlichen sonstiger                          | n Leistungen                          |        | E-Mal         |
| - Ausensten                   | e Saariouis -               | Meldezeitraum<br>vgl. Textziffer III.1. und III.2. der A       | Anleitung                             |        | = h           |
| 66738 Saari                   | Juis                        |                                                                |                                       |        | PDF-Export    |
|                               |                             | (Bitte nur einen Meldezei<br>Nicht mit "X" füllen, sondern Jah | itraum angeben.<br>treszahl ergänzen) |        | - <b>N</b>    |
|                               |                             |                                                                | 1                                     |        | Ester-Versand |
| Unternehmer - /               | Art und Anschrift - Telefon | 02 1. Quartal 1                                                | 20                                    |        |               |
| CoSptum Gm                    | ын                          | 2. Quartal 2                                                   | 20                                    |        |               |
| Porenhol TH                   | arr 138b                    | 4 Quartal 4                                                    | 20                                    |        |               |
| 32760 Detao                   | 1d                          |                                                                | <u> </u>                              |        |               |
| 0 52 31 / 1                   | 10 400 70                   | Kalenderjahr 5                                                 | 20                                    |        |               |
|                               |                             | Bariahtinung                                                   |                                       |        |               |
|                               |                             | (talls ja, bitte_1" eintragen)                                 | 03                                    |        |               |
|                               |                             |                                                                |                                       | ETT OK | E12 Abbrechen |

### Info: Signaturpflicht

**Bitte beachten Sie:** Seit 2013 verlangt der Fiskus bei "Zusammenfassenden Meldungen" eine elektronische Signatur. Dabei handelt es sich um dieselbe Steuersignatur, die Sie auch bei Ihren Umsatzsteuervoranmeldungen verwenden. Das Signaturverfahren unterscheidet sich ebenfalls nicht.

### Praxistipp: Interaktive Kontexthilfe

Ausführliche Informationen zu allen wichtigen Steuerund Buchführungsthemen finden Sie im Kapitel "Steueranmeldungen und Steuererklärungen" sowie in der interaktiven Kontexthilfe, die Sie über die blauen "Hinweis"-Links im Arbeitsbereich "Finanzen" - "Steuerauswertungen" aufrufen. Die Startseite der Buchführungs-Hilfe lässt sich außerdem über den Menüpunkt "Hilfe" - "Erste Hilfe: Steuern & Buchführung" öffnen.

#### Fazit

## Fazit

Im Eingangskapitel haben wir Ihnen "Business ohne Bilanzbuchhalter" versprochen und angekündigt, dass auch Nicht-Kaufleute mit WISO Mein Büro schnell Erfolgserlebnisse haben. Nun haben Sie bereits eine Weile Erfahrungen mit dem Programm gesammelt: Haben wir zu viel versprochen? Mit welchen unerwarteten Hürden haben Sie gekämpft? Lassen Sie uns an Ihren Erfahrungen teilhaben: auf dass WISO Mein Büro in Zukunft noch einfacher und komfortabler für Sie wird!

# Liste der Datenbankfelder

| Vorgangskopfbezogene Felder |                                     |
|-----------------------------|-------------------------------------|
| M_ADDRESS                   | Anrede                              |
| M_ADDRESSCOMPLETE           | Formatierte Adresse                 |
| M_BANKCODE                  | Bankleitzahl                        |
| M_BANKNAME                  | Name des Kreditinstituts            |
| M_C_INDIVIDUAL1-5           | Zusätzliche Felder für Kunden 1-5   |
| M_CASHDISCDAYS              | Zahlungsziel Skonto in Tagen        |
| M_CASHDISCPERC              | Skonto in Prozent                   |
| M_CITY                      | Ort                                 |
| M_CONTACT_ADDRESS           | Anrede Kontaktperson                |
| M_CONTACT_EMAIL             | E-Mail-Adresse des Ansprechpartners |
| M_CONTACT_FAX               | Fax des Ansprechpartners            |
| M_CONTACT_MOBIL             | Handynummer des Ansprechpartners    |
| M_CONTACT_NAME1             | Nachname Kontaktperson              |
| M_CONTACT_NAME2             | Vorname Kontaktperson               |
| M_CONTACT_PHONE1            | Telefon 1 des Ansprechpartners      |

| M_CONTACT_PHONE2    | Telefon 2 des Ansprechpartners                                                      |  |
|---------------------|-------------------------------------------------------------------------------------|--|
| M_CONTACT_TITLE     | Titel Kontaktperson                                                                 |  |
| M_COUNTRY           | Länderkennzeichen                                                                   |  |
| M_COUNTRYC          | Ländercode                                                                          |  |
| M_CURRENCY          | Währung                                                                             |  |
| M_CUSTACCNAME       | Name der Bankverbindung des Kunden                                                  |  |
| M_CUSTACCNO         | Kontonummer des Kunden                                                              |  |
| M_CUSTNO            | Kundennummer (Bei Bestellungen die Kundennummer der eigenen Firma beim Lieferanten) |  |
| M_CUSTNOTES         | Anmerkungen zum Kunden (nicht verwendet)                                            |  |
| M_DATE              | Datum                                                                               |  |
| M_DEBITDATE         | Datum der Einzugsermächtigung                                                       |  |
| M_DEBITONCE         | Einzug einmalig                                                                     |  |
| M_DEBITORNO         | Debitoren-Nr.                                                                       |  |
| M_DELCONDITION      | Lieferkondition                                                                     |  |
| M_DELCONDITIONLABEL | Bezeichnung der Lieferbedingung                                                     |  |
| M_DELDATE           | Liefertermin (gesamter Vorgang)                                                     |  |
| M_EMAIL             | E-Mail                                                                              |  |
| M_EMPLOYEE_ADDRESS  | Anrede des Mitarbeiters/Sachbearbeiters                                             |  |

| M_EMPLOYEE_DEPARTMENT   | Abteilung des Mitarbeiters/Sachbearbeiters           |  |
|-------------------------|------------------------------------------------------|--|
| M_EMPLOYEE_EMAIL        | E-Mail Adresse des Mitarbeiters/Sachbearbeiters      |  |
| M_EMPLOYEE_EMPLPOS      | Position des Mitarbeiters/Sachbearbeiters im Betrieb |  |
| M_EMPLOYEE_FAX          | Die Fax-Nr. des Mitarbeiters/Sachbearbeiters         |  |
| M_EMPLOYEE_NAME1        | Nachname des Mitarbeiters/Sachbearbeiters            |  |
| M_EMPLOYEE_NAME2        | Vorname des Mitarbeiters/Sachbearbeiters             |  |
| M_EMPLOYEE_NAMECOMPLETE | Name Komplett des Mitarbeiters/Sachbearbeiters       |  |
| M_EMPLOYEE_OTHERS       | Sonstige Angaben zum Mitarbeiter/Sachbearbeiter      |  |
| M_EMPLOYEE_PHONE        | Telefonnummer des Mitarbeiters/Sachbearbeiters       |  |
| M_EMPLOYEE_SIGNATURE    | Unterschrift des Mitarbeiters/Sachbearbeiters        |  |
| M_EMPLOYEE_TITLE        | Titel des Mitarbeiters/Sachbearbeiters               |  |
| M_ESRACCOUNT            | momentan ohne Verwendung                             |  |
| M_ESRACCOUNTNAME        | momentan ohne Verwendung                             |  |
| M_ESRBANKNAME1          | momentan ohne Verwendung                             |  |
| M_ESRBANKNAME2          | momentan ohne Verwendung                             |  |
| M_ESRCODE               | momentan ohne Verwendung                             |  |
| M_ESRREFERENCE          | momentan ohne Verwendung                             |  |
| M_FAX                   | Fax                                                  |  |

| M_ID                | Vorgangsnummer (z.B. Angebotsnummer) |
|---------------------|--------------------------------------|
| M_INDIVIDUAL1-5     | Individuelle Felder des Vorgangs     |
| M_LETTERADDRESS     | Briefanrede (nicht verwendet)        |
| M_NAME1             | Nachname bzw. Firmenname             |
| M_NAME2             | Vorname                              |
| M_NAME3             | Namenszusatz                         |
| M_NOTES             | Interne Anmerkungen                  |
| M_ORDERCATEGORY     | Auftragsart                          |
| M_ORDERCATEGORYID   | Nummer der Auftragsart               |
| M_PAYCONDITION      | Zahlungskondition                    |
| M_PAYCONDITIONLABEL | Bezeichnung der Zahlungsbedingung    |
| M_PAYDAYS           | Zahlungsziel rein netto in Tagen     |
| M_PHONE1            | Telefon 1                            |
| M_PHONE2            | Telefon 2                            |
| M_STREET            | Straße                               |
| M_TEXT1             | Einleitungstext                      |
| M_TEXT2             | Schlusstext                          |
| M_TITLE             | Titel                                |

| M_TOTALGROSS | Bruttogesamtbetrag         |
|--------------|----------------------------|
| M_TOTALNET   | Nettogesamtbetrag          |
| M_VAT1       | Mehrwertsteuersatz1-Betrag |
| M_VAT1PERC   | Mehrwertsteuersatz1        |
| M_VAT2       | Mehrwertsteuersatz2-Betrag |
| M_VAT2PERC   | Mehrwertsteuersatz2        |
| M_VATID      | Mehrwertsteuercode         |
| M_ZIPCODE    | Postleitzahl               |

| Positionsbezogene Felder |                                                                          |
|--------------------------|--------------------------------------------------------------------------|
| P_A_INDIVIDUAL1-5        | Individuelle Felder der Positionen/Artikel 1-5                           |
| P_ADDINF001              | Zusatzinformationen (beim Mahnwesen: Fälligkeitsda-<br>tum der Rechnung) |
| P_ADDINF002              | Zusatzinformationen (beim Mahnwesen: Mahnstufe)                          |
| P_ADDINF003              | Zusatzinformationen                                                      |
| P_ADDINFO04              | Zusatzinformationen                                                      |
| P_ADDINF005              | Zusatzinformationen                                                      |
| P_ADDINFO06              | Zusatzinformationen                                                      |

| P_AMOUNT             | Berechnete Anzahl der Preiseinheiten (s. Preisbezug)                                                                                                    |  |
|----------------------|----------------------------------------------------------------------------------------------------|--|
| P_ART_PICTURE        | Bild zum Artikel in der entsprechenden Position                                                                                                    |  |
| P_ARTCATEGORY        | Artikelkategorie                                                                                                    |  |
| P_ARTDESCR           | Artikelbeschreibung                                                                                                    |  |
| P_ARTNO              | Artikelnummer                                                                                                    |  |
| P_BANKCHARGE         | Bankgebühr bei Rückbuchung von Lastschriften                                                                                                    |  |
| P_CUSTARTNO          | Artikelnummer des Kunden                                                                                                    |  |
| P_CUSTORDDATE        | Bestelldatum des Kunden                                                                                                    |  |
| P_CUSTORDERNO        | Bestell-Nr./Referenznummer des Kunden                                                                                                    |  |
| P_DELDATE            | Liefertermin (Position)                                                                                                    |  |
| P_DELDATE_DESIRED    | Das geplante Lieferdatum, das bei der Auftragserstel-<br>lung angegeben werden kann. Nicht das tatsächliche<br>Datum an dem die Position geliefert wurde. Haupt-<br>sächlich für Kunden, die ohne Lieferscheine arbeiten. |  |
| P_DELIVERYKIND       | Status der Lieferscheinposition (nur Lieferscheine)                                                                                                    |  |
|                      | "T" bei Teillieferung                                                                                                    |  |
|                      | "R" bei Restlieferung                                                                                                    |  |
|                      | "V" bei Volllieferung                                                                                                    |  |
| P_DELIVERYKIND_ORDER | für Lieferscheine: V=Voll, T=Teil, R=Restlieferung                                                                                                    |  |

| P_DELNO                 | Lieferscheinnummer (Position)                                                                                                    |  |
|-------------------------|----------------------------------------------------------------------------------------------------|--|
| P_DISCOUNT              | abhängig von der Preisart des Vorgangs entwede<br>Bruttobetrag des Rabatts oder Nettobetrag des Rabatt                                                               |  |
| P_DISCOUNTGROSS         | Bruttobetrag des Rabatts                                                                                                    |  |
| P_DISCOUNTNET           | Nettobetrag des Rabatts                                                                                                    |  |
| P_DISCOUNTPERC          | Rabatt in %                                                                                                    |  |
| P_INPUTAMOUNT           | Eingegebene Stückzahl des Artikels (s. Preisbezug)                                                                                                    |  |
| P_INPUTVALUE1-5         | Felder mit den Mengenangaben für die Berechnung der Preiseinheiten (s. Preisbezug)                                                                                   |  |
| P_ORDER_INDIVIDUAL1 - 5 | Individuelle Felder des Auftrags                                                                                                    |  |
| P_ORDERCATEGORY         | Auftragsart                                                                                                    |  |
| P_ORDERNO               | Auftragsnummer                                                                                                    |  |
| P_POSID                 | Positionsnummer innerhalb des Vorgangs<br>(z.B. im Auftrag)                                                                                                    |  |
| P_PRICE                 | abhängig von der Preisart des Vorgangs entweder Ein-<br>zelpreis brutto (rabattierter Listenpreis brutto) oder<br>Einzelpreis netto (rabattierter Listenpreis netto) |  |
| P_PRICEGROSS            | Einzelpreis brutto (rabattierter Listenpreis brutto)                                                                                                    |  |
| P_PRICEGROSS_WOD        | Listenpreis brutto (nicht rabattiert)                                                                                                    |  |
| P_PRICENET              | Einzelpreis netto (rabattierter Listenpreis netto)                                                                                                    |  |

| P_PRICENET_WOD       | Listenpreis netto (nicht rabattiert)                                                                                      |
|----------------------|----------------------------------------------------------------------------------------------------|
| P_PROJECTNOTES       | Angaben zum Projekt                                                                                                    |
| P_REMINDAMOUNT       | Mahngebühren                                                                                                    |
| P_REVISIONNO         | Revisions-Nr. des Artikels                                                                                                |
| P_SUPPLIERARTNO      | Artikelnummer des Lieferanten                                                                                             |
| P_TOTAL              | abhängig von der Preisart des Vorgangs entwe-<br>der rabattierter Bruttogesamtpreis oder rabattierter<br>Nettogesamtpreis |
| P_TOTALDISCOUNT      | abhängig von der Preisart des Vorgangs entweder<br>Bruttogesamtbetrag des Rabatts oder Nettogesamtbe-<br>trag des Rabatts |
| P_TOTALDISCOUNTGROSS | Bruttogesamtbetrag des Rabatts                                                                                            |
| P_TOTALDISCOUNTNET   | Nettogesamtbetrag des Rabatts                                                                                             |
| P_TOTALGROSS         | Bruttogesamtpreis rabattiert                                                                                              |
| P_TOTALGROSS_WOD     | Bruttogesamtpreis nicht rabattiert                                                                                        |
| P_TOTALNET           | Nettogesamtpreis rabattiert                                                                                               |
| P_TOTALNET_WOD       | Nettogesamtpreis nicht rabattiert                                                                                         |
| P_UNIT               | Einheit der entsprechenden Position                                                                                       |
| P_VATPERC            | Mwst. in %                                                                                                    |
| P_VOLUMESINGLE       | Volumen in m³ pro Stück                                                                                                   |

| P_VOLUMETOTAL  | Gesamtvolumen der Position in m <sup>3</sup> |
|----------------|----------------------------------------------|
| P_WEIGHTSINGLE | Gewicht in kg pro Stück                      |
| P_WEIGHTTOTAL  | Gesamtgewicht der Position in kg             |
| PT_ID          | Positionsart                                 |
| PT_TITLE       | Überschrift Positionsart                     |
| PT_TOTALGROSS  | Bruttosumme je Positionsart                  |
| PT_TOTALNET    | Nettosumme je Positionsart                   |

# Stichwortverzeichnis

### А

| Abo-Rechnung                           | 7 |
|----------------------------------------|---|
| Abschlagsdefinition                    | 9 |
| Abschlagsrechnung                      | 3 |
| Abschlags- und Schlussrechnungen       | 8 |
| Abschluss                              | 8 |
| Abschreibungen                         | 8 |
| Abschreibungen buchen                  | 6 |
| Abschreibungsdetails208                | 8 |
| Absetzung für Abnutzung                | 0 |
| Adresscontainer                        | 0 |
| Adressetiketten-Druck                  | 0 |
| AfA-Tabelle                            | 1 |
| Aktionszentrale (Wiedervorlage)        | 2 |
| aktive Daten64                         | 4 |
| Aktualitäts-Garantie                   | 1 |
| Aktuell (Menüpunkt)                    | 1 |
| Alle Meldungen anzeigen                | 6 |
| Allgemeine Geschäftsentwicklung245, 38 | 1 |
| Als Kunde kopieren                     | 2 |
| Als Lieferant kopieren                 | 2 |
| Alternativposition                     | 3 |

| Alternativpositionen (Angebot)    | 137              |
|-----------------------------------|------------------|
| Amazon-Gutschriften               | 350              |
| Amazon-Schnittstelle (Webselling) |                  |
| Amazon-Verkäufe (Webselling)      |                  |
| Änderungsprotokoll-Export         |                  |
| Android-Tablets und -Smartphones  | 373              |
| Anfangsbestand buchen             | 200, 508         |
| Angebot                           |                  |
| Angebote erstellen                | 125              |
| Angebote verschicken              | 144              |
| Angebot in Rechnung umwandeln     | 148              |
| Anlagenverzeichnis                | 207 <b>,</b> 384 |
| Anmerkungen                       | 238, 385         |
| Anschaffungen                     | 204              |
| Anschriften                       | 581              |
| Ansicht                           |                  |
| Arbeitsplatz+ (Zusatzmodul)       |                  |
| Archivieren / Archivierung        |                  |
| archivierte Daten                 | 64               |
| Art der steuerlichen Verbuchung   | 76               |
| Artikel                           |                  |
| Artikelauswahl sortieren          | 131              |

| Artikeldatenbank für Dienstleister |                              |
|------------------------------------|------------------------------|
| Artikeletiketten                   |                              |
| Artikel hinzufügen                 | 130                          |
| Artikel (Importassistent)          |                              |
| Artikelkategorien                  |                              |
| Artikel neu anlegen                | 13 <i>′</i>                  |
| Artikel-Platzhalter (Webshop)      | 357 <b>,</b> 36 <sup>2</sup> |
| Artikel-Schnellwahltasten          | 258                          |
| Artikelsets                        | 133, 155, 395                |
| Artikelstammblatt                  |                              |
| Artikel (Stammdatenverwaltung)     |                              |
| Artikel übernehmen (Angebot)       | 130                          |
| Artikel-Zeichnungen                |                              |
| Aufgaben                           |                              |
| Aufgaben verwalten                 | 237                          |
| Auftrag / Aufträge                 |                              |
| Auftragsarten                      |                              |
| Auftragsbestätigung                | 145                          |
| Auftrag+ (Zusatzmodul)             |                              |
| Aufwand / Aufwände                 |                              |
| Aufwände abrechnen                 |                              |
| Aufwandserfassung                  |                              |
| Aufwands-Guthaben                  |                              |
| Ausdruckdetails                    |                              |
| Ausgabe-Alternativen               |                              |

| Ausgaben (Auswertung) | 246                  |
|-----------------------|----------------------|
| Ausgabeoptionen       | 75, 398              |
| Ausgangsrechnungen    | 247                  |
| Ausländische Kunden   |                      |
| Auswerten             | 56                   |
| Auswertungen          | 243, 398             |
| Auswertungs-Service   | 31 <mark>,</mark> 39 |

### В

| Bankkonto                                  | 400                    |
|--------------------------------------------|------------------------|
| Bankkonto einrichten                       |                        |
| Bankkonto (mit Online-Banking)             |                        |
| Bankkonto (ohne Online-Banking)            |                        |
| Bankverbindungen (Stammdatenverwaltung)    | 73                     |
| Bargeldkasse                               |                        |
| Barverkauf                                 | 191 <mark>,</mark> 402 |
| Barverkauf-Voreinstellungen                |                        |
| Belegarchiv für Kontobuchungen             |                        |
| Belegnummer                                |                        |
| Benutzergruppe                             |                        |
| Benutzergruppenrechte anzeigen             |                        |
| Benutzergruppen verwalten                  | 403                    |
| Benutzerkonto wechseln                     | 110                    |
| Benutzer (wechseln)                        |                        |
| Berichte                                   | 243                    |
| Bestände erfassen / Bestände aktualisieren |                        |

| Bestellungen                         |
|--------------------------------------|
| Bestellungen überwachen              |
| Bestellvorschläge                    |
| Bestellvorschläge erzeugen           |
| Bewertung405                         |
| Bewirtschaftungsart405               |
| Bewirtschaftungsart festlegen        |
| Bezug (Preisbezug)405                |
| Bon-Drucker254                       |
| Bon parken                           |
| Brief                                |
| Briefe schreiben                     |
| Brief-Layout festlegen115            |
| Briefpapier                          |
| Briefpapier gestalten114             |
| Brutto-/Netto-Umstellung139, 407     |
| Buchen und zahlen180                 |
| Buchführungs-Varianten               |
| Buchhaltung (Stammdatenverwaltung)76 |
| Buchung                              |
| Buchung aufteilen                    |
| Buchungsdatum190                     |
| Buchungsjournal247, 409              |
| Buchungskategorien410                |
| Buchungskategorien bearbeiten        |

| Buchungskategorien sichtbar machen | 182 |
|------------------------------------|-----|
| Buchungsverfahren                  | 180 |
| buhl:Konto\; Konto erstellen1      | 109 |

### С

| Community\;  | Kunden helfen Kunden | L | +11 |
|--------------|----------------------|---|-----|
| CRM (Zusatzn | nodul)               |   | +11 |

### D

| Dateiimport-Assistent             | 413                   |
|-----------------------------------|-----------------------|
| Datenbank reorganisieren          | 421                   |
| Daten-Export                      | 249                   |
| Datenexport-Service               | 31 <b>,</b> 40        |
| Datenfilter                       | 421                   |
| Daten-Import                      |                       |
| Datenimport-Assistenten           |                       |
| Datenschutz                       | 107                   |
| Daten sichern                     | 414                   |
| Datensicherung                    | 414                   |
| Datensicherung in der Cloud       | 416                   |
| Daten wiederherstellen            | 419                   |
| DATEV-Schnittstelle (Zusatzmodul) |                       |
| Dauerfristverlängerung            | 216, 425              |
| Debitorenkonto                    |                       |
| Demodaten                         | 426                   |
| Demomandant nachladen             | 19 <mark>,</mark> 426 |

| Design70                           |
|------------------------------------|
| Designer (Zusatzmodul)             |
| Details-Ansicht (Rechnungen)175    |
| Details (Tabellenansicht)          |
| Details-Vorschau62                 |
| Differenzbesteuerung               |
| Dokumente430                       |
| Dokumentenarchiv209                |
| Dokumentenmappen anlegen240        |
| Druckansicht                       |
| Druckeinstellungen Registrierkasse |
| Drucken                            |

## E

| EAN-Codes                        | 103, 261, 431 |
|----------------------------------|---------------|
| EAN-Codes importieren            | 43´           |
| Ebay-Schnittstelle (Webselling)  | 35′           |
| Ebay-Verkäufe (Webselling)       | 43′           |
| E-Commerce-Bestellungen          |               |
| Editor                           | 228           |
| Einfacher Modus (Datenimport)    |               |
| Eingabemaske (Vorgangserfassung) | 5´            |
| Eingangsrechnungen               |               |
| Einheiten definieren             |               |
| Einkauf                          |               |
| Einkaufspreis                    |               |

| Einkaufspreise zu Artikeln                        | 433      |
|---------------------------------------------------|----------|
| Einkaufspreise zu Artikeln (Importassistent)      | 105      |
| Einkaufs- und Lagerverwaltung                     | 314      |
| Einkommensteuererklärung                          | 224      |
| Einleitungs- und Schlusstexte anpassen            | 299      |
| Einnahmenüberschussrechnung                       | 218, 434 |
| Einnahmen-Überschuss-Rechnung (Liste)             | 247      |
| Einrichtungs-Service                              | 31, 39   |
| Einstellungen (Datei-Menü)                        | 435      |
| Einstellungen (Stammdatenverwaltung)              | 111      |
| Elektronische Datenübermittlung                   | 223      |
| Elektronisches Belegarchiv                        | 209      |
| Elektronische Signatur                            | 162      |
| Elektronische Signatur (Steuerdaten-Übermitttlung | g)213    |
| Elster-Schnittstelle                              | 78, 436  |
| Elster-Testversand                                | 216      |
| Elster-Übertragungsprotokoll                      | 215      |
| Elsterversand                                     | 221      |
| E-Mail                                            | 437      |
| E-Mail-Anhänge festlegen                          | 439      |
| E-Mail für Aufwandsbenachrichtigung               | 305      |
| E-Mail-Newsletter                                 | 263, 439 |
| E-Mail-Versandverfahren                           | 561      |
| E-Porto                                           | 123      |
| Ereignisse                                        | 87, 439  |

| Ereignisse dokumentieren    | 236              |
|-----------------------------|------------------|
| Ereignistyp                 | 440              |
| Erinnerungsfunktion         | 240              |
| Erlöskonten                 |                  |
| Ersteinrichtungs-Assistent  | 71,441           |
| Etikettendruck              | 231 <b>,</b> 546 |
| Etikettendruck mit MS Word  | 268              |
| EÜR                         | 218, 434         |
| EÜR-Buchhaltungsliste       | 219              |
| EÜR-Formular                | 219              |
| Excel-Auswertungen          | 226              |
| Expertenmodus (Datenimport) | 93               |
| Export                      | 442              |
|                             |                  |

## F

| Fahrtenbuch                              | 443 |
|------------------------------------------|-----|
| Favoriten (Navigationsleiste)            | 443 |
| Fax                                      |     |
| Fax via Internet                         | 513 |
| Feldzuordnungen speichern (Datei-Import) | 94  |
| Fernsteuerung                            |     |
| Fernsteuerung Support                    | 444 |
| Fertigungsgemeinkosten                   | 369 |
| Fibu-Erlöskonten                         | 103 |
| Fibu-Export                              |     |
| Fibu-Konten editieren                    | 424 |

| Filtern                 |     |
|-------------------------|-----|
| Finanzen (Basismodul)   | 446 |
| Finanzen+ (Zusatzmodul) |     |
| Finden                  | 56  |
| Firma+ (Zusatzmodul)    |     |
| Flex-Diagramm           |     |
| Funktionsleiste         | 42  |
| Funktionstasten         |     |

### G

| GDPdU                          |                    |
|--------------------------------|--------------------|
| Geburtstagsliste               | 271, 449           |
| Geringwertige Wirtschaftsgüter |                    |
| Gesamtrabatt                   |                    |
| GoBD                           | 160, 187, 299, 532 |
| GoBD-Ausgabedateien            |                    |
| GoBS                           |                    |
| Gruppieren                     |                    |
| Gruppierungsbereich anzeigen   | 64                 |
| Gutschrift                     | 451                |
| GWG                            |                    |
| GWG-Sammelposten               |                    |
| GWG-Sofortabschreibung         | 452                |
|                                |                    |

### Н

| Handscanner             | 26′ |
|-------------------------|-----|
| Handwerk (Zusatzmodul)  | 453 |
| Hauptschriftart         | 116 |
| Hilfe                   | 456 |
| Hilfe und Support       | 36  |
| Historie                | 45  |
| Historien-Einstellungen | 458 |

### L

| Import-Vorlage speichern             |          |
|--------------------------------------|----------|
| Individuelle Felder                  | 75, 458  |
| Interaktive Listen                   |          |
| Interessenten-Importassistent        | 280, 412 |
| Interessenten (Stammdatenverwaltung) | 276      |
| Interessentenstatistik               | 281, 459 |
| Interessentenübersicht               |          |
| Interessenten (Zusatzmodul)          |          |
| Internetmarke                        | 123, 460 |
| Inventur                             | 330, 462 |
| Inventurliste                        |          |
| Inventurliste zum Stichtag           |          |
| iPad (MeinBüro-App)                  |          |
| iPhone (MeinBüro-App)                |          |
| Ist-Versteuerung                     | 463, 548 |

### К

| Kalender2                              | 34, 463               |
|----------------------------------------|-----------------------|
| Karteikarten                           | 47, 464               |
| Kasse / Kassenbuch1                    | 84 <b>,</b> 464       |
| Kassenabschluss1                       | 95 <b>,</b> 467       |
| Kassenbericht                          | 471                   |
| Kassenbon                              | 255                   |
| Kassenbuch                             |                       |
| Kasse POS                              | 255                   |
| Kasse / Registrierkasse                | 251                   |
| Kasse starten                          | 251                   |
| Kasse (Zusatzmodul)                    | 466                   |
| Kassieren - Registrierkasse            | 259                   |
| Kategorien                             | 471                   |
| Kaufartikel                            | 471                   |
| Kennwort (ändern)                      | 471                   |
| Kleinstammdaten                        | 472                   |
| Kleinstammdaten (Stammdatenverwaltung) | 112                   |
| Kleinunternehmer                       | 76                    |
| Komplettrechnung                       | 473                   |
| Kontenliste, Kontenplan, Kontenrahmen  | 474                   |
| Kontenrahmen                           | 77                    |
| Kontenübersicht2                       | 47,474                |
| Kontexthilfe1                          | 90 <mark>,</mark> 211 |
| Kontextmenü der Spaltenüberschriften   |                       |

| Kontextmenü der Summenzeilen       | 66                     |
|------------------------------------|------------------------|
| Kontextmenü per Tastatur           | 47                     |
| Kontextmenüs                       | 46                     |
| Kontoauszug drucken (Kunden)       | 474                    |
| Kopieren und Bearbeiten            | 475                    |
| Kosten- / Erlösart                 | 192 <mark>,</mark> 475 |
| Kosten / Verwendungen (Auswertung) | 246                    |
| Kreditkarte                        | 198 <mark>,</mark> 477 |
| Kundenauftrags-Steuerung           | 477                    |
| Kundenauswahl über Kundennummer    | 477                    |
| Kundendetails einsehen             | 84                     |
| Kunden-Importassistent             |                        |
| Kundenkategorie                    | 478                    |
| Kundenkonditionen                  | 478                    |
| Kundenlimit                        | 479                    |
| Kundenrabatt                       | 480                    |
| Kundenstammblatt                   |                        |
| Kunden (Stammdatenverwaltung)      | 81, 477                |
| Kundenzahlungen zuordnen           | 198                    |

### L

| Lagepläne              | 242                    |
|------------------------|------------------------|
| Lagerbestände          | 316 <mark>,</mark> 481 |
| Lagerbestände bewerten | 330                    |
| Lagerbestandsführung   | 315 <mark>,</mark> 482 |

| Lagerbewegungen                        | 319 <mark>,</mark> 482 |
|----------------------------------------|------------------------|
| Lagerort                               | 316 <mark>,</mark> 483 |
| Lagerort (Registrierkasse)             | 256                    |
| Lagerplatz                             | 316 <b>,</b> 483       |
| Lagerübersicht                         | 483                    |
| Lager (Zusatzmodul)                    | 481                    |
| Landkartenanzeige                      |                        |
| Lastschriften                          | 485                    |
| Layout-Design                          | 119                    |
| Leistungsumfang der Zusatzmodule       | 21                     |
| Leistungsumfang WISO Mein Büro Plus    | 15                     |
| Lieferanten                            | 491                    |
| Lieferantenkonditionen                 | 491                    |
| Lieferantenpreise                      | 491                    |
| Lieferantenstammblatt                  | 492                    |
| Lieferanten (Stammdatenverwaltung)     | 99                     |
| Lieferbedingungen                      | 492                    |
| Lieferfähigkeit prüfen                 | 321 <b>,</b> 322       |
| Lieferfähigkeit von Auftragspositionen | 493                    |
| Lieferliste (Einkauf)                  | 321                    |
| Lieferschein                           | 176 <b>,</b> 494       |
| Lieferscheine erstellen                | 287                    |
| Liefertermine im Kalender              | 235                    |
| Liefer- und Leistungsdatum             | 492                    |
| Limit offener Rechnungsbetrag          | 479                    |
|                                        |                        |

| Lohnanteile ausweisen | (Angebot)1       | 38 |
|-----------------------|------------------|----|
| Lohnanteile ausweisen | (Rechnung)170, 1 | 73 |

### Μ

| Mahngebühren495                      |
|--------------------------------------|
| Mahnstufen                           |
| Mahnung178, 495                      |
| Mahnwesen179                         |
| Mandanten / Mandantenverwaltung497   |
| Mandatsreferenz                      |
| Manuelle Buchungen                   |
| Marketing (Zusatzmodul)498           |
| Massenänderungen durchführen498      |
| Massenmails165                       |
| Materialgemeinkosten                 |
| Mehrbetrag203                        |
| Mehrfachauswahl in Listen            |
| Mehrfachdruck165                     |
| Mehrfachstart des Programms44        |
| Mehrsprachige Artikeltexte103        |
| Mehrwertsteuer                       |
| MeinBüro-App                         |
| Meine Firma                          |
| Meine Firma (Stammdatenverwaltung)72 |
| Menüleiste41                         |
|                                      |

| Mitarbeiter                        |                 |
|------------------------------------|-----------------|
| Mitarbeiter (Stammdatenverwaltung) | 106             |
| Mobile App                         |                 |
| MS Excel                           |                 |
| MS Outlook                         | 95 <b>,</b> 499 |
| MS Outlook Synchronisation         | .284, 499       |
| MS Word                            | 233             |

### Ν

| Nachlässe / Rabatte                  | 141                   |
|--------------------------------------|-----------------------|
| Nachlässe (Rechnung)                 | 174                   |
| Navigationsleiste                    | 42                    |
| Navigationsleiste anpassen           | 43 <mark>,</mark> 500 |
| Netto-/Brutto-Umstellung             | 139                   |
| Netto-Rechnung                       | 502                   |
| Neue Rechnung anlegen                | 150                   |
| Notizen                              | 238, 503              |
| Nummernkreise                        | 504                   |
| Nummernkreise (Stammdatenverwaltung) | 80                    |

### 

| Offene Posten    | 504 |
|------------------|-----|
| Office-Übersicht | 506 |
| Offline-Konto    | 507 |
| Online-Banking   | 509 |
| Online-Forum     | 411 |

| Online-Hilfe (FAQ)           | 510                    |
|------------------------------|------------------------|
| Online-Konten                | 510                    |
| Online-Poststelle            | 121 <mark>,</mark> 511 |
| Online-Update                | 514                    |
| Online-Vorlagen              | 120 <mark>,</mark> 514 |
| Online-Vorlagen (Rechnungen) | 169                    |
| Outlook-Anbindung            | 95                     |
| Outlook-Synchronisation      |                        |

### Ρ

| Packliste zu Lieferschein                              |
|--------------------------------------------------------|
| Paypal515                                              |
| Paypal-Kontexthilfe198                                 |
| Paypal-Konto198                                        |
| Paypal-Konto vorbereiten516                            |
| PDF-Auswertungen226                                    |
| PDF-Dokumente erzeugen517                              |
| PDF-Exporte                                            |
| Pendelordner                                           |
| Personensuche per Tastenkombination573                 |
| Plan-Ist-Vergleich                                     |
| Positionen aus vorhandenem Vorgang übernehmen 133, 155 |
| Positionen bearbeiten                                  |
| Positionen bearbeiten (Angebot)134                     |
| Positionen bearbeiten (Rechnung)156                    |
| Positionen erfassen (Angebot)130                       |

| Positionen erfassen (Rechnung)      | 153                   |
|-------------------------------------|-----------------------|
| Positionsart                        | 520                   |
| Positionsarten (Angebot)            | 135                   |
| Positionsarten (Rechnung)           | 157                   |
| Positionsübernahme133, 1            | 55 <mark>,</mark> 522 |
| Preisänderungs-Automatik            | 525                   |
| Preisanfrage                        | 523                   |
| Preisanfragen automatisch erstellen | 525                   |
| Preise bearbeiten                   | 526                   |
| Produktions-Laufzettel              |                       |
| Produktionsplanung                  | 365                   |
| Produktions-Planungsliste           | 370                   |
| Produktionsüberwachung              | 365                   |
| Produktion (Zusatzmodul)            | 364, 528              |
| Proforma-Rechnung                   | 298, 528              |
| Programmbereiche                    | 41                    |
| Projekt anlegen                     | 301                   |
| Projekt-Details                     | 302                   |
| Projekte (Zusatzmodul)              | 529                   |
| Projektverwaltung                   | 300                   |
|                                     |                       |

## R

| Rabatt                       | 529 |
|------------------------------|-----|
| Rabatt auf Artikelkategorien | 530 |
| Rabatte / Nachlässe          | 141 |
| Rabatte (Rechnung)           | 174 |

| Rabattfähigkeit                   | 103 |
|-----------------------------------|-----|
| Rabattsperre                      | 531 |
| Rechnung                          | 531 |
| Rechnungen archivieren            | 176 |
| Rechnungen überwachen             | 164 |
| Rechnungen verschicken            | 159 |
| Rechnungsarchiv                   | 533 |
| Rechnungsstellung (Auswertung)    | 246 |
| Rechnungs- und Buchhaltungslisten | 533 |
| Rechteverwaltung                  | 108 |
| Register / Registerkarten         | 47  |
| Registrierkasse                   | 251 |
| Registrierkasse - Einstellungen   | 252 |
| Reiter                            | 47  |
| Reportgenerator                   | 70  |
| Rohgewinn                         | 535 |
| Rohgewinn (Auswertung)            | 246 |
| Routenplaner242,                  | 535 |
| RTF-Editor                        | 228 |

## S

| Sachbearbeiter          | 537 |
|-------------------------|-----|
| Sachkonto               | 537 |
| Sammellieferschein      |     |
| Sammelposten            | 206 |
| Sammelposten (GWG-Pool) | 538 |

| Sammelrechnung                          | 291                    |
|-----------------------------------------|------------------------|
| Scannen                                 | 538                    |
| Schlussrechnung                         | 293                    |
| Schnellerfassung von Seriennummern      | 334                    |
| Schnellfilter                           | 539                    |
| Schnellwahltasten                       | 252                    |
| SEPA-Einstellungen                      | 540                    |
| SEPA-Lastschriften                      | 485 <mark>,</mark> 541 |
| SEPA-Lastschriftmandate                 | 543                    |
| Serienbriefe                            | 233 <mark>,</mark> 546 |
| Serienbriefe mit MS Word                | 266                    |
| Serienbriefe via Online-Poststelle      | 267                    |
| Seriendruck                             | 233                    |
| Seriendruck an Kunden                   | 546                    |
| Seriennummern                           | 547                    |
| Seriennummern beim Warenausgang         | 335                    |
| Seriennummern beim Wareneingang         | 335                    |
| Seriennummern-Historie                  | 340                    |
| Seriennummern in der Lagerverwaltung    | 337                    |
| Seriennummern in Vorgängen              | 335                    |
| Seriennummern-Suche                     | 341                    |
| Seriennummernverwaltung                 | 103                    |
| Seriennummern-Verwaltung                |                        |
| Seriennummernzuordnungen nachbearbeiten |                        |
| Service-Hotline                         | 31, 40                 |
|                                         |                        |

| Shopsysteme               |             |
|---------------------------|-------------|
| Skonto                    |             |
| Skonto-Zahlungen          | 202         |
| Smartphone (MeinBüro-App) |             |
| SMS-Versand               |             |
| Soll-Versteuerung         |             |
| Sonderzeiten (Zeitplaner) |             |
| Sortieren                 | 56, 57, 549 |
| Spaltenbreite             | 550         |
| Spalten definieren        |             |
| Spalten sichtbar machen   |             |
| Splittbuchung             | 201, 550    |
| Sprachen (Artikeltexte)   |             |
| Stammdaten                | 551         |
| Stammdaten-Listen         | 552         |
| Standard-Lieferant        | 552         |
| Stapel aus Artikelstamm   |             |
| Statistiken               | 243         |
| Statistik (Registerkarte) | 553         |
| Statusanzeige             |             |
| Steuer-Auswertungen       | 211, 555    |
| Steuer (Basismodul)       |             |
| Steuerberater             |             |
| Steuerdaten-Übermittlung  |             |
| Steuer-Einstellungen      | 74          |
|                           |             |

| Steuerformulare            | 5  |
|----------------------------|----|
| Steuernummer               | 54 |
| Steuernummern-Check        | )2 |
| Steuerschlüssel            | 39 |
| Stichtag (Inventurlisten)  | 52 |
| Stücklistenauflösung55     | 5  |
| Suchen                     | 5  |
| Suchfeld57                 | 2  |
| Summen- und Saldenlisten24 | ⊦7 |
| Systemvoraussetzungen2     | 25 |

## Т

| Tabelle exportieren                   | 65           |
|---------------------------------------|--------------|
| Tabelle in MS Excel bearbeiten        | 65           |
| Tabellenansichten                     | 248, 555     |
| Tabellen-Auswertungen                 | 68, 249, 555 |
| Tabellen-Auswertungen klonen          | 71           |
| Tabellenbearbeitung der Artikelpreise | 556          |
| Tabellen gruppieren                   | 63           |
| Tabellen-Kategorien                   | 61, 557      |
| Tablet-PC (MeinBüro-App)              |              |
| Tastenkürzel                          |              |
| TeamViewer                            |              |
| Teil-Lieferschein                     |              |
| Teilrechnung                          | 291          |
| Teil-Rechnung                         | 558          |
|                                       |              |

| Teil- / Sammellieferschein                 | 558 |
|--------------------------------------------|-----|
| Teil- / Sammelrechnungen                   | 558 |
| Teilzahlungen                              | 202 |
| Telefonische Aktivierung                   |     |
| Termine überwachen                         | 234 |
| Textbausteine                              | 559 |
| Texte für E-Mailversand                    |     |
| Textgestaltung (Briefe, Vorgänge)          | 228 |
| Textvariablen für die Seriennummernausgabe | 333 |

## U

| Übertrag                          | 563                    |
|-----------------------------------|------------------------|
| Überwachen von Garantieansprüchen | 332 <mark>,</mark> 547 |
| Überweisung                       | 199 <mark>,</mark> 563 |
| Überzahlungen                     | 203                    |
| Umsätze abrufen                   | 197                    |
| Umsatzsteuer                      | 565                    |
| Umsatzsteuererklärung             | 217 <mark>,</mark> 565 |
| Umsatzsteueridentifikationsnummer |                        |
| Umsatzsteuervoranmeldung          | 212 <mark>,</mark> 566 |
| Unterschrifts-Grafik einbinden    | 109                    |

### V

| Verkauf           | 567 |
|-------------------|-----|
| Verkaufspreise    | 567 |
| Verrechnungskonto | 568 |

| Versanddaten-Export                        | 568          |
|--------------------------------------------|--------------|
| Verwendung                                 | 571          |
| Verwendung bei Rechnungstellung vorgeben   | 176          |
| VOB-Abrechnung                             | 296          |
| Volltextsuche                              | 572          |
| Vorgaben                                   | 573          |
| Vorgangsarten zuordnen (Projektverwaltung) | 301          |
| Vorgangsbearbeitung                        | 575          |
| Vorgangsbezogene Textpassagen              | <b>,</b> 576 |
| Vorgangsstatus                             | 53           |
| Vorlagen-Designer                          | 577          |

### W

| Warenausgang                                |                        |
|---------------------------------------------|------------------------|
| Wareneingang                                |                        |
| Webselling (Zusatzmodul)                    |                        |
| Webshop konfigurieren                       | 358                    |
| Webshop-Schnittstelle (Webselling)          | 358                    |
| Webshop-Sortiment übernehmen                | 359                    |
| Webshop (Webselling)                        |                        |
| Weitere Adressen                            |                        |
| Wiederherstellen aus Cloudspeicher          | 420                    |
| Wiederherstellen aus lokaler Datensicherung | 419                    |
| Wiedervorlage                               | 281 <mark>,</mark> 582 |
| Wiedervorlage Gesprächsergebnisse           |                        |

## Ζ

| Zahlungen Bank / Kasse              | 584                    |
|-------------------------------------|------------------------|
| Zahlungsbedingungen                 |                        |
| Zahlungsbedingungen Registrierkasse | 253                    |
| Zahlungserinnerung                  | 585                    |
| Zeitplan                            | 310 <mark>,</mark> 585 |
| Zugriffsrechte                      | 108                    |
| Zuordnen                            | 585                    |
| Zuordnungs-Assistent                |                        |
| Zusammenfassende Meldung            |                        |